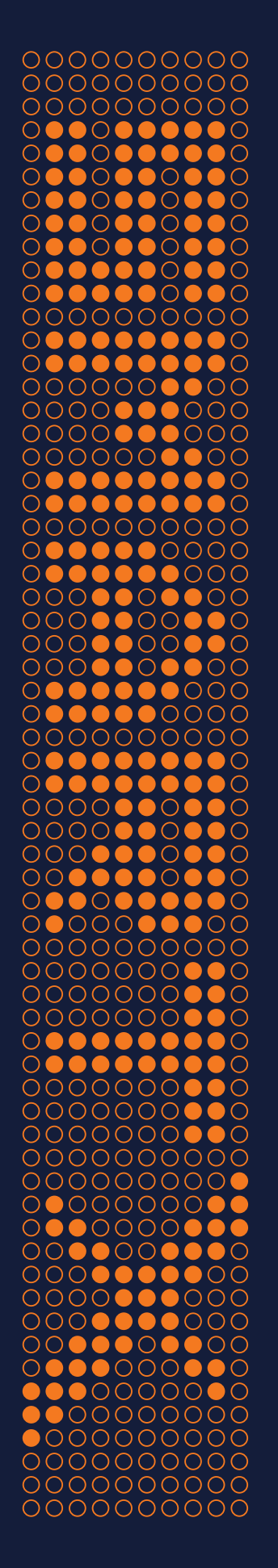

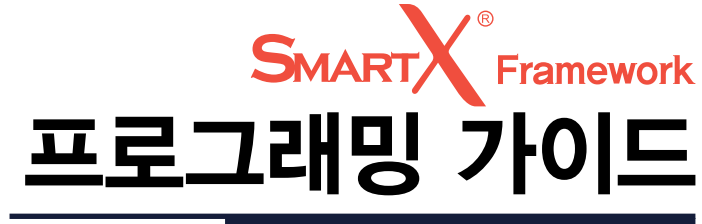

SmartX Framework Ver. 3.2.4

업데이트: 2021,02,01 Revision No.2(2020.06.30 기준)

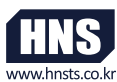

(주)에이치앤에스 Hardware & Software Total Solution www.hnsts.co.kr Expert Embedded Total Solution

### SmartX Framework 프로그래밍 가이드 활용 안내

SmartX Framework 프로그래밍 가이드의 내용이 방대하여 하나 하나 살펴보기에 많은 시 간이 필요합니다. 따라서 효과적인 학습과 적용을 위한 체계적인 학습 방향을 잡을 수 있도록 아래의 요약정보를 참고하시어 적용하시기 바랍니다.

#### 1. SmartX Framework 사용을 권장하는 이유

1) 업데이트가 중단된 .NET Compact Framework 2.0/3.5 버전과 달리 지속적인 업데이트를 지원합니다.

2) SmartX Framework를 사용하시면 더욱 폭넓고 빠른 기술 지원을 받으실 수 있습니다.

3) .NET Compact Framework 2.0/3.5 보다 쉽고 빠르게 프로그램을 개발하실 수 있습니다.

#### 2. 개발자가 꼭 필독해야 할 내용

SmartX Framework 프로그래밍 가이드의 내용이 방대하여 효과적인 학습과 적용을 위해 두 개의 Section으로 구성했습니다. Essential Learning Section은 SmartX Framework의 적용을 체계적으로 하기 위해 개발 전 필독해야 하며, Reference Guide Section은 필요한 부 분을 선택적으로 참고하여 개발에 응용하시기 바랍니다.

| Essential Learning -Section | 필수 권장 | Reference Guide -Section     |
|-----------------------------|-------|------------------------------|
| Part-I. SmartX Framework 소개 |       | Part-VI. 하드웨어 장치 안내          |
| Part-II. 개발 환경 구축하기         |       | Part-VII. 하드웨어 장치 제어 컴포넌트    |
| Part-III. 개발 시 환경 관련 TIP    |       | Part-VIII. 사용자 인터페이스 컴포넌트    |
| Part-IV. 개발 시 유의사항          |       | Part-IX. 사용자 편의 컴포넌트         |
| Part-V. 주요 권장 컴포넌트          |       |                              |
|                             |       | / SmartX Framework 프로그래밍 가이드 |

#### 3. 필수 사용 권장 컴포넌트

컴포넌트의 학습 순서는 중요하지 않습니다. 적용 및 필요한 기능을 확인하여 참고 및 학습하시기를 권장합니다. 다만 "Part- V. 주요 권 장 컴포넌트"에서 설명하는 컴포넌트는 가장 먼저 학습하기를 바라며 프로젝트에 적용할 것을 추천드립니다.

| SmartForm        | SmartInnerForm SmartButton |             | SmartLabel    |  |
|------------------|----------------------------|-------------|---------------|--|
| SmartRadioButton | SmartCheckBox              | SmartSplash | SmartBootLogo |  |
| 필수 사용            |                            |             |               |  |

#### 4. 컴포넌트 간략 설명

#### ※ 하드웨어 제어 관련 기능

| 컴포넌트              | 활용도           | 설명                                        |
|-------------------|---------------|-------------------------------------------|
| SmartGPIO         | *****         | 확장 GPIO 포트 제어                             |
| SmartADC          | ****          | ADC(Analog to Digital Converter) 제어       |
| SmartSerialPort   | *****         | 시리얼 통신을 편리하게 처리                           |
| SmartMemory       | ****          | 시스템 RAM과 외부 Storage 등의 영역을 실시간 모니터링 및 설정  |
| SmartBootLogo     | *****         | 부트로고를 변경할 수 있도록 지원하는 프로그램                 |
| SmartModbus       | ****          | Modbus 사용을 편리하게 처리                        |
| SmartModbusSlave  | <b>★★★★</b> ☆ | Modbus-Slave 사용을 편리하게 처리                  |
| SmartSound        | ****          | 사운드 관련 기능을 편리하게 제어                        |
| SmartDAC          | <b>★★★</b> ☆☆ | DAC(Digital to Analog Convert) 제어         |
| SmartPWM          | <b>★★★</b> ☆☆ | PWM 출력을 편리하게 제어                           |
| SmartInputCounter | *****         | SmartGPIO의 입력 속도 대비 고속으로 입력을 처리           |
| SmartWatchDog     | <b>★★</b> ☆☆☆ | 응용 프로그램에서 처리되지 않은 예외 발생을 감지 및 처리          |
| SmartVideo        | <b>★★</b> ☆☆☆ | 별도의 옵션 제품인 SmartVideo을 사용하여 카메라 기능을 지원    |
| SmartIIC          | ***           | IIC(Inter-Integrated Circuit) 통신을 편리하게 처리 |
| SmartPrint        | ****          | 인쇄 관련 기능을 편리하게 처리                         |
| SmartBattery      | ****          | 외부 전원 공급 차단 시 시스템의 데이터 및 상태 Backup 기능 지원  |

#### ※ 사용자 인터페이스(UI) 관련 기능

| 컴포넌트               | 활용도           | 설명                                                |
|--------------------|---------------|---------------------------------------------------|
| SmartForm          | *****         | MDI 화면 구성을 편리하게 구현하도록 지원                          |
| SmartInnerForm     | ****          | 여러가지(MDI) 프로그램의 성능 및 메모리의 최적화 처리를 지원              |
| SmartDraw          | *****         | 도형(이미지, 선, 호, 글자) 등을 쉽게 그리도록 지원                   |
| SmartButton        | ****          | 기존 버튼(Button)의 확장 기능을 지원                          |
| SmartLabel         | ****          | 기존 라벨(Label)의 확장 기능을 지원                           |
| SmartCheckBox      | ****          | 기존 체크박스(Checkbox)의 확장 기능을 지원                      |
| SmartRadioButton   | ****          | 기존 라디오버튼(RadioButton)의 확장 기능을 지원                  |
| SmartListBox       | ****          | 기존 리스트박스(Listbox)의 확장 기능을 지원                      |
| SmartProgressBar   | <b>★★★★</b> ☆ | 기존 프로그레스바(ProgressBar)의 확장 기능을 지원                 |
| SmartKeyboard      | <b>★★★★</b> ☆ | 가상 키보드(InputPanel)의 단점을 보완한 가상 키보드 패널을 지원         |
| SmartKeyPad        | <b>★★★★</b> ☆ | 키보드 레이아웃, 이미지, 키의 위치/개수, 전체 사이즈 등의 변경을 지원         |
| SmartTrackBar      | ****          | 기존 트랙바(TrackBar)의 확장 기능을 지원                       |
| SmartComboBox      | <b>★★★★</b> ☆ | 기존 콤보박스(ComboBox)의 확장 기능을 지원                      |
| SmartUpDown        | <b>★★★★</b> ☆ | 기존 NumericUpDown의 확장 기능을 지원                       |
| SmartGroupBox      | ****          | .Net Compact Framework에서 지원되지 않는 GroupBox 컨트롤을 지원 |
| SmartMessageBox    | <b>★★★★</b> ☆ | 기존 MessageBox의 확장 기능을 지원                          |
| SmartSeperatorLine | ****          | 폼에 구분선을 직접 그리는 기능을 지원                             |
| SmartMonthCalendar | ****          | 일정(스케쥴) 표시 및 관리를 편리하게 사용하는 기능을 지원                 |

#### ※ 사용자 편의 기능

| 컴포넌트                | 활용도           | 설명                                           |
|---------------------|---------------|----------------------------------------------|
| SmartTCPMultiServer | ****          | 다중 접속 TCP Socket 서버를 편리하게 구현하도록 지원           |
| SmartTCPClient      | ****          | TCP Socket 클라이언트를 편리하게 구현하도록 지원              |
| SmartConfigs        | ****          | IEC-Series 장치의 다양한 환경설정 및 특수 기능을 제어          |
| SmartSplash         | ****          | 응용 프로그램 로딩 시 보여지는 로딩 상태 이미지 표시 기능을 지원        |
| SmartRemote         | ****          | IEC-Series의 원격제어 솔루션을 지원                     |
| SmartTimer          | <b>★★★★</b> ☆ | 기존 Timer 기능 확장. 고정밀 특정 구간의 시간 측정 및 표시 기능을 지원 |
| SmartFile           | ★★★★☆         | 파일 읽기/쓰기 처리 시 복잡한 파일 처리의 간소화 기능을 지원          |
| SmartUpdate         | <b>★★★</b> ☆☆ | 장치 응용 프로그램을 간편하게 업데이트 하는 기능을 지원              |
| SmartLock           | ★★★☆☆         | 개발 프로그램의 불법 복제 방지 기능을 지원                     |
| SmartFileSetting    | ****          | 제품 양산 시 IEC-Series를 업체에 맞게 일괄 Setting하는 프로그램 |
| SmartThread         | ★★★☆☆         | Thread 생성 및 제어를 쉽게 처리                        |
| SmartFTP            | <b>★★★</b> ☆☆ | IEC-Series에서 FTP Client의 기능들을 편리하게 처리        |
| SmartScreenSaver    | *****         | IEC-Series에서 스크린세이버 기능을 편리하게 사용하도록 지원        |
| SmartPlayer         | *****         | 동영상 Play 기능을 처리(O/S Proffessional 지원)        |
| SmartLaunch         | **            | IEC-Series의 바탕화면에 바로가기를 생성해주는 프로그램           |

각 컴포넌트별 "프로그래밍 적용 가이드"에서 사용되는 코드는 SmartX 네임 스페이스를 포함하였지만 인터페이스 설명의 C#, VB 사용법에는 가독성을 위해 제외했습니다. C#, VB 사용법을 Copy & Paste 하실 경우 유의하여 사용하시기 바랍니다.

#### 5. 이미지 사용 시 주의사항

주의

IEC-Series로 프로그램을 개발하시는 경우 프로그램의 안정적인 동작을 위하여 아래 주의사항을 반드시 준수해 주시기 바랍니다.

#### ※ 이미지 제작 가이드 ※

필수 이미지 저장 시 반드시 포토샵으로 사용하여 저장합니다.

필수 이미지 해상도는 96dpi로 저장해야 합니다.

참고 모든 이미지들은 png 형식을 사용할 것을 권장합니다.

참고 [Essential Learning Section] - [Part-IV. 개발 시 유의사항] - [1. 이미지 관련 주의 사항]

# 이 책의 구성

이 책은 HNS에서 자체적으로 만든 SmartX Framework를 누구나 쉽게 익힐 수 있도록 다 양한 그림과 소스 코드, 인터페이스 설명 등을 곳곳에 만들어 두었습니다. 또한 각 챕터의 내용 이 끝나면 예제를 활용하여 본문에서 설명하는 컴포넌트의 사용법을 익힐 수 있습니다.

#### Essential Learning Section

Part-I, SmartX Framework 소개 Part-II, 개발 환경 구축하기 Part-III, 개발 시 환경 관련 TIP Part-IV, 개발 시 유의사항 Part-V, 주요 권장 컴포넌트

#### Reference Guide Section

Part-VI. 하드웨어 장치 안내 Part-VII. 하드웨어 장치 제어 컴포넌트 Part-VIII. 사용자 인터페이스 컴포넌트 Part-IX. 사용자 편의 컴포넌트

#### **Essential Learning Section**

SmartX Framework의 적용을 체계적으로 할 수 있게 구성된 Section으 로 개발 전 필독하시기 바랍니다.

■ Part - I~IV : SmartX Framework에 대한 정보 및 개발 환경에 관 한 Part들로 구성되어 있습니다.

Part - V : 프로젝트에 적용을 권장하는 주요 컴포넌트들로 구성되어 있습니다.

#### Reference Guide Section

필요한 부분을 선택적으로 참고하여 개발에 응용할 수 있는 Section입 니다.

■ Part - VI : 하드웨어 장치의 콘넥터 위치 및 핀 기능에 대한 내용들 로 구성되어 있습니다.

■ Part - VII : 하드웨어를 제어할 수 있는 컴포넌트들로 구성되어 있 습니다.

■ Part - Ⅷ: 사용자 인터페이스를 쉽고 편리하게 개발할 수 있는 컴 포넌트들로 구성되어 있습니다.

■ Part - IX : 장치 응용 프로그램 개발 시 유용하게 사용할 수 있는 컴 포넌트들로 구성되어 있습니다.

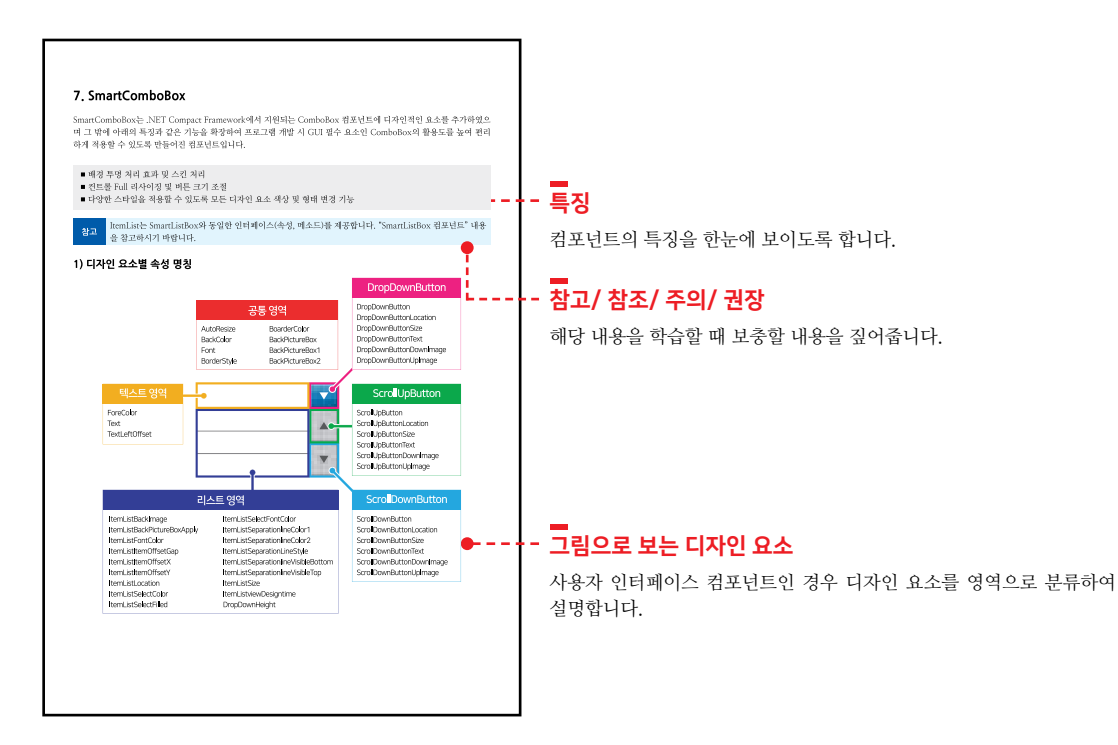

**Z** . . . .

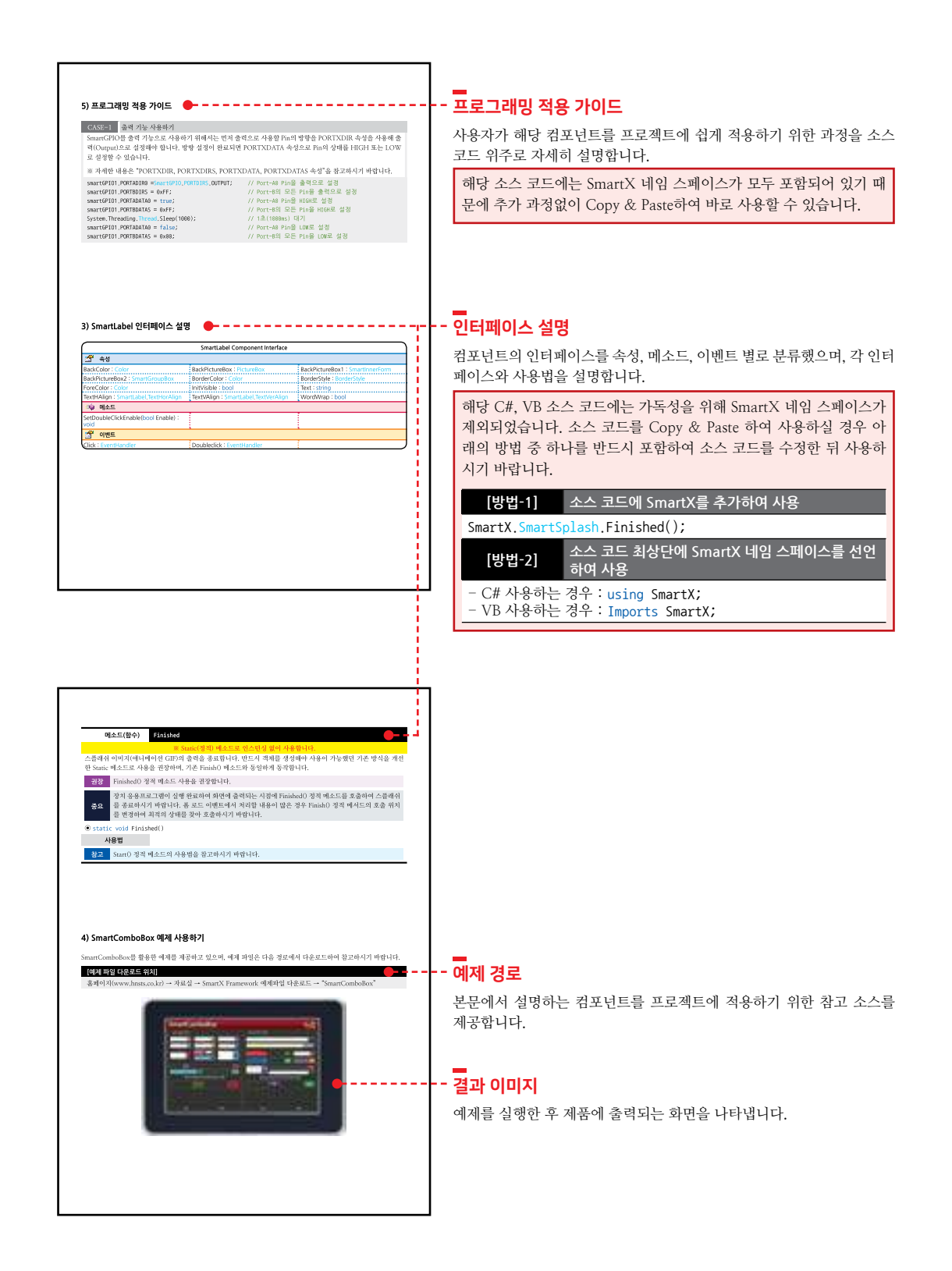

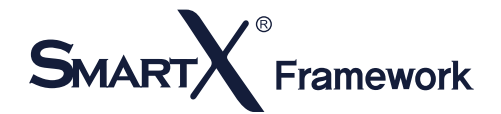

SmartX Framework는 HNS의 등록상표이며 이와 관련하여 2건의 기술특허권을 취득하고 있습니다. Windows CE는 Microsoft의 등록상표입니다.

본 SmartX Framework 프로그래밍 가이드의 저작권은 HNS에 있습니다.

본 SmartX Framework 프로그래밍 가이드의 내용 중 일부 또는 전부를 다른 목적으로 복제 또는 복사를 할 수 없습니다. 본 제품의 내용은 품질 향상을 위해서 사전 통보 없이 변경될 수 있습니다. 변경된 사용 설명서는 저희 회사 홈페이지 www.hnsts.co.kr에서 확인하시기 바랍니다.

본 제품을 사용하기 이전에 반드시 본 사용설명서를 충분히 읽어 본 뒤 사용하시기 바랍니다. 본 사용 설명서를 충분히 읽 어 보지 않은 상태에서 발생한 모든 피해는 당사에서 일체의 책임을 지지 않음으로 주의하시기 바랍니다.

지정된 규격품 이외의 시스템을 사용하여 발생된 손상 및 본 사용 설명서의 사용 방법과 주의사항을 지키지 않아 시스템 을 손상시켰을 때 당사에서 책임지지 않음으로 주의하시기 바랍니다.

#### | SmartX Framework 시스템 요구사항

- 개발 PC 권장 운영 체제 : Windows 7, 8, 8.1, 10
- 개발 Tool : Visual Studio 2008 Pro. 또는 Team Edition
- Download&Debugging : Windows Mobile Device Center
- 대상 장치: IEC-Series(IEC266-Series, IEC667-Series, IEC1000-Series)
- 지원 개발 언어 : C#(Full 지원), Basic(Full 지원), C++(하드웨어 제어 기능만 지원)

언어별 지원 컴포넌트 표 참고(Part-I → 3. 개발 언어별 SmartX Framework 지원사항)

※ .Net Compact Framework 2.0, .Net Compact Framework 3.5(권장)

#### | 예제 및 기술지원 안내 --

1. SmartX Framework 관련 예제의 사용에 앞서 관련 문제가 발생하실 경우 Part-II. 개발 환경 구축하기 → 3. SmartX Framework 참조 ERROR 문제 해결 방법을 참고하시기 바랍니다.

2. SmartX Framework를 사용하여 프로그램 개발이 완료되어 Run 폴더에 배포하여 Runtime 모드로 동작해야 하는 경우 실행파일(EXE)과 함께 SmartX 관련 DLL(SmartX\_IECXXX.dll, SmartXCommon.dll, SmartXCommonExt. dll)파일들도 함께 복사하시기 바랍니다.

3. 그 밖의 SmartX Framework 관련 문의 사항 및 기술지원은 회사 홈페이지 Q&A 및 전화 기술문의와 원격기술지원 을 이용하여 주시기 바랍니다.

| 목차      |
|---------|
| - 1 · 1 |

| Essential Learning Section                                            | 18 |
|-----------------------------------------------------------------------|----|
| Part- I . SmartX Framework 소개                                         | 18 |
| 1. SmartX Framework란?                                                 | 18 |
| 2. SmartX Framework 사용을 권장하는 이유                                       |    |
| 3. 개발 언어별 SmartX Framework 지원사항                                       | 20 |
| Part- II . 개발 환경 구축하기                                                 | 22 |
| 1. 사전 설치 개발 Tools                                                     | 22 |
| 2. SmartX Framework 설치하기                                              | 23 |
| 1) SmartX Framework 수동 설치하기                                           |    |
| 3. SmartX Framework 참조 ERROR 문제 해결 방법                                 | 29 |
| 1) 문제 발생 원인                                                           | 29 |
| 2) 참조 문제 해결 방법                                                        | 29 |
| 4. DLL 파일별 포함되는 컴포넌트 정보                                               |    |
| 1) 제품 및 .NET Compact Framework Version에 따른 DLL 파일 경로                  |    |
| 2) DLL 파일별 포함되는 컴포넌트                                                  | 31 |
| 3) 제품별 DLL 파일의 용량                                                     |    |
| Part-Ⅲ. 개발 화경 과려 TIP                                                  |    |
| 1. Visual Studio 2005 프로젝트를 Visual Studio 2008에서 읽어오기(Migration)      |    |
| 2. 현재 프로젝트의 .NET Compact Framework Version 확인하기                       |    |
| 3NET CF 2.0 버전 솔루션을 .NET CF 3.5 솔루션으로 업그레이드 하기                        |    |
| 4. Designer.cs에서 코드 수정 시 일어나는 현상                                      |    |
| 5. 배경 이미지 삭제하기                                                        |    |
| 6. IEC-Series의 운영체제 사양별 기본 탑재 Font                                    |    |
| Part-IV 개발시 유이사하                                                      | 36 |
| 1 이미지 과려 주이사하                                                         | 36 |
| 1) 이미지 제작 가이드                                                         | 36 |
| 2) 투명(Masking) 처리 영역 제작 가이드                                           | 38 |
| 3) 이미지 Masking 영역 위치 변경 방법                                            |    |
| 4) InitializeComponent() Exception 문제 해결 방법                           |    |
| 2. SmartX Component 동적 생성 시 유의사항                                      |    |
| 3. 컨테이너 객체를 디자이너에서 삭제 시 유의사항                                          | 43 |
| 4. IEC266-Series에서 가용메모리 관련 유의사항                                      | 43 |
| Part-V 주요 권장 커포너트                                                     | ЛБ |
| 1 SmartForm                                                           |    |
| 1) 사용자 이터페이스 트명 처리 조하                                                 | 40 |
| 2) SmartForm을 이용하 MDI 조한 구성                                           |    |
| 2-1) SmartForm-SmartForm MDI 조한과 SmartForm-SmartInnerForm MDI 조한의 차이적 |    |
| 2-2) SmartForm-SmartForm MDI 조합의 형태                                   |    |
| 3) 화면 전환 잔상 및 겹침 현상 개선 방법                                             |    |
| 3-1) SuspendLayoutInterval 속성값에 따른 장단점 및 사용 시점                        |    |
| 3-2) 공통 영역이 있는 MDI 구성 시 InitVisible 속성값 설정                            | 50 |
|                                                                       |    |

### SmartX Framework 프로그래밍 가이드

| 4) 모달 창(Modal Window) 출력 방법                                           | 51       |
|-----------------------------------------------------------------------|----------|
| 5) 프로그래밍 적용 가이드                                                       |          |
| 6) SmartForm 인터페이스 설명                                                 | 53       |
| 7) SmartForm 예제 사용하기                                                  | 61       |
|                                                                       |          |
| 2. SmartInnerForm                                                     | 62       |
| 1) 사용자 인터페이스 투명 처리 조합                                                 | 62       |
| 2) SmartForm을 이용한 MDI 조합 구성                                           | 63       |
| 2-1) SmartForm-SmartForm MDI 조합과 SmartForm-SmartInnerForm MDI 조합의 차이검 | 63       |
| 2-2) SmartForm-SmartInnerForm MDI 조합의 형태                              | 63       |
| 3) 화면 전환 잔상 및 겹침 현상 개선 방법                                             | 64       |
| 3-1) SuspendLayoutInterval 속성값에 따른 장단점 및 사용 시점                        | 65       |
| 3-2) 공통 영역이 있는 MDI 구성 시 InitVisible 속성값 설정                            | 66       |
| 4) SmartInnerForm 인터페이스 설명                                            | 67       |
| 5) SmartInnerForm 예세 사용하기                                             |          |
| 2 SmartDutton                                                         | 70       |
| 3. Smartbutton                                                        | 70       |
| 1) 역사선 효소을 특징 경경<br>2) 표근 그래마 정요 가이드                                  | 70<br>70 |
| 2) 프로그네 6 국당 시아—                                                      | 70<br>כד |
| 3) 에는 한국 철국 시 8기는 전체 해결 8 급                                           |          |
| 4) SmartButton 엔게 사요하기                                                |          |
|                                                                       |          |
| 4. SmartLabel                                                         |          |
| 1) 디자인 요소별 속성 명칭                                                      |          |
| 2) 프로그래밍 적용 가이드                                                       |          |
| 3) SmartLabel 인터페이스 설명                                                |          |
| 4) SmartLabel 예제 사용하기                                                 |          |
|                                                                       |          |
| 5. SmartRadioButton                                                   |          |
| 1) 디자인 요소별 속성 명칭                                                      |          |
| 2) 프로그래밍 적용 가이드                                                       |          |
| 3) SmartRadioButton 인터페이스 설명                                          | 91       |
| 4) SmartRadioButton 예제 사용하기                                           | 95       |
|                                                                       |          |
| 6. SmartCheckBox                                                      | 96       |
| 1) 디자인 요소별 속성 명칭                                                      | 96       |
| 2) 프로그래밍 적용 가이드                                                       | 96       |
| 3) SmartCheckBox 인터페이스 설명                                             |          |
| 4) SmartCheckBox 예제 사용하기                                              |          |
| 7 SmartSplach                                                         | 100      |
| / . 기대 비나아이지 (비사이지) (1) 우유 피리기래 요리에 따르 스프레시 추려 시가                     | 102      |
| 기 ㅎㅎ —포그럼 ㅎㅎ에 뛰는 구글네귀 굴러 시간                                           | 103      |
| 2) 도고그네귱 격송 기이드                                                       | 104      |
| ə/ əmərtənləsh 엔데페이스 글링                                               | 104      |
| 4) אווא וואסועכי ואווג (유지지)                                          | 108      |

### 목차

| 8. | SmartBootLogo              | 109 |
|----|----------------------------|-----|
|    | 1) 제품별 BootLogo 이미지 사양     | 109 |
|    | 2) BootLogo 이미지 제작 및 변환 방법 | 110 |
|    | 3) BootLogo 적용하기           | 111 |

| Reference Guide Section                                     |     |
|-------------------------------------------------------------|-----|
| Part-VI. 하드웨어 장치 안내                                         | 114 |
| 1. IEC-Series 의 Extension Port - I, II 활용 옵션 제품             | 115 |
| 2. 인터페이스 콘넥터 핀 명칭                                           | 116 |
| 1) IEC266-Series 인터페이스 콘넥터 위치 및 핀 기능 정의                     | 116 |
| 2) IEC266Lite-Series 인터페이스 콘넥터 위치 및 핀 기능 정의                 | 116 |
| 3) IEC667-Series 인터페이스 콘넥터 위치 및 핀 기능 정의                     | 117 |
| 4) IEC667Lite-Series 인터페이스 콘넥터 위치 및 핀 기능 정의                 | 117 |
| 5) IEC1000-Series 인터페이스 콘넥터 위치 및 핀 기능 정의                    | 118 |
| 6) IEC1000Lite-Series 인터페이스 콘넥터 위치 및 핀 기능 정의                | 118 |
| 3. 확장 포트(Extension Port - I, II) 콘넥터별 핀 기능 정의               | 119 |
| 1) Extension Port - l 확장 포트                                 | 119 |
| 2) Extension Port - II 확장 포트                                | 119 |
| 2-1) IEC667 - Series                                        | 119 |
| 2-2) IEC1000 - Series                                       | 119 |
| 3) 제품별 Extension Port - I, II 사양                            |     |
|                                                             |     |
| Part-Ⅶ. 하드웨어 장치 제어 컴포넌트                                     | 122 |
| 1. SmartGPIO                                                | 122 |
| 1) SmartGPIO Port와 Extension Port의 관계                       | 122 |
| 2) 제품별 GPIO-Port 초기 상태값                                     | 123 |
| 3) 출력 기능                                                    | 125 |
| 4) 입력 기능                                                    | 126 |
| 4-1) 폴링(Polling) 방식                                         | 127 |
| 4-2) 이벤트(Event) 방식                                          | 128 |
| 4-2-1) EvtPortXDatasChange 이벤트 방식                           | 128 |
| 4-2-2) EvtPortXDatasChangeCapture 이벤트 방식                    | 129 |
| 4-3) SmartGPIO 입력 성능 관련                                     | 131 |
| 4-3-1) Event 코드에 따른 입력 신호 처리 성능                             | 132 |
| 4-3-2) EvtPortXDatasChange vs EvtPortXDatasChangeCapture 비교 | 133 |
| 5) 프로그래밍 적용 가이드                                             | 133 |
| 6) SmartGPIO 인터페이스 설명                                       | 137 |
| 7) SmartGPIO 예제 사용하기                                        | 146 |
|                                                             |     |
| 2. SmartADC                                                 | 147 |
| 1) ADC 변환 성능                                                | 147 |
| 1-1) 제품에 따른 언어별 변환 성능                                       | 147 |
| 2) 출력 데이터에 따른 입력 전압 계산 방법                                   | 149 |
| 3) 프로그래밍 적용 가이드                                             | 150 |
| 4) SmartADC 인터페이스 설명                                        | 150 |
| 5) SmartADC 예제 사용하기                                         |     |

| 3 | SmartSerialPort                                                   | . 155 |
|---|-------------------------------------------------------------------|-------|
|   | 1) 데이터 구조 및 수신 처리 방식                                              | . 155 |
|   | 1-1) 데이터 구조 및 지원 형태                                               | . 156 |
|   | 1-2) 통신 방식 및 데이터 구조에 따른 송/수신 메소드                                  | . 159 |
|   | 1-3) 동기-Polling 처리 방식                                             | . 159 |
|   | 1-4) 비동기-Event 처리 방식                                              | . 160 |
|   | 2) 시리얼 데이터 구조 및 통신 방식에 따른 기본 설정                                   | . 161 |
|   | 3) 수신 버퍼 레지스터 크기에 따른 주의사항                                         | . 162 |
|   | 4) RS485 통신 시 주의사항                                                | . 162 |
|   | 5) 프로그래밍 적용 가이드                                                   | . 163 |
|   | 6) SmartSerialPort 인터페이스 설명                                       | . 168 |
|   | 7) SmartSerialPort 예제 사용하기                                        | . 186 |
| 4 | SmartMemory                                                       | 187   |
|   | 1) 프로그래밍 전용 가이드                                                   | 188   |
|   | 7) #8 18 11<br>2) SmartMemory 이터페이스 석명                            | 189   |
|   | 3) SmartMemory 예제 사용하기                                            | . 198 |
|   |                                                                   |       |
| 5 | SmartModbus                                                       | . 199 |
|   | 1) RS485 & Modbus Protocol 설명                                     | . 199 |
|   | 2) Master 와 Slave-Device 의 Response Interval 관계                   | . 201 |
|   | 2-1) Master-Device와 Slave-Device의 ResponseInterval 값 설정 기준 및 방법   | . 202 |
|   | 3) 프로그래밍 적용 가이드                                                   | . 203 |
|   | 4) SmartModbus 인터페이스 설명                                           | . 204 |
|   | 5) SmartModbus 예제 사용하기                                            | . 211 |
| 6 | SmartModbusSlave                                                  | . 212 |
|   | 1) RS485 & Modbus Protocol 설명                                     | . 213 |
|   | 2) Master와 Slave-Device의 Response Interval 관계                     | . 215 |
|   | 2-1) Master-Device 와 Slave-Device 의 ResponseInterval 값 설정 기준 및 방법 | 216   |
|   | 3) Function별 Master 요청에 따른 Event 코드 작성 과정                         | 216   |
|   | 4) 프로그래밍 적용 가이드                                                   | 217   |
|   | 5) SmartModbusSlave 인터페이스 설명                                      | 219   |
|   | 6) SmartModbusSlave 예제 사용하기                                       | . 234 |
| _ |                                                                   | 225   |
| 1 |                                                                   | 235   |
|   | 기) IEC-Series 제품에 따는 운영제제별 지원 오디오 파일 영직                           | 235   |
|   | 2) 프로그래밍 적용 가이드                                                   |       |
|   | 3) SmartSound 인터페이스 설명                                            | . 236 |
|   | 4) SmartSound 예제 사용하기                                             | . 238 |
| 8 | SmartDAC                                                          | . 239 |
|   | 1) DAC 출력 속도                                                      | . 239 |
|   | 2) 프로그래밍 적용 가이드                                                   | . 240 |
|   | 3) SmartDAC 인터페이스 설명                                              | . 240 |
|   | 4) SmartDAC 예제 사용하기                                               | . 241 |
| _ | 10  (주)에이치앤에스                                                     |       |

| 9. SmartPWM                                          |            |
|------------------------------------------------------|------------|
| 1) Carrier Frequency 와 Duty Rate 관련 설명               |            |
| 2) Carrier Frequency 계산방법                            | 243        |
| 3) 프로그래밍 적용 가이드                                      | 244        |
| 4) SmartPWM 인터페이스 설명                                 |            |
| 5) SmartPWM 예제 사용하기                                  |            |
|                                                      |            |
| 10. SmartInputCounter                                |            |
| 1) Smartl/O-II, III 에서 InputCounter-Block 장착 위치 및 포트 |            |
| 2) InputCounter-Block 단자 명칭 및 LED 설명                 | 251        |
| 3) 프로그래밍 적용 가이드                                      | 251        |
| 4) SmartInputCounter 인터페이스 설명                        | 254        |
| 5) SmartInputCounter 예제 사용하기                         | 258        |
|                                                      |            |
| 11. SmartWatchDog                                    | 259        |
| 1) 예외 처리 방식                                          |            |
| 2) Hardware WatchDog와 SmartWatchDog 설명               |            |
| 3) 프로그래밍 적용 가이드                                      |            |
| 4) SmartWatchDog 인터페이스 설명                            |            |
| 5) SmartWatchDog 예제 사용하기                             |            |
|                                                      |            |
| 12. SmartVideo                                       |            |
| 1) 인터페이스 사양                                          |            |
| 2) 프로그래밍 적용 가이드                                      |            |
| 3) SmartVideo 인터페이스 설명                               |            |
| 4) SmartVideo 예제 사용하기                                | 278        |
|                                                      |            |
| 13. SmartllC                                         |            |
| 1) 프로그래밍 적용 가이드                                      |            |
| 2) SmartIIC 인터페이스 설명                                 |            |
| 3) SmartllC 예제 사용하기                                  |            |
|                                                      |            |
| 14. SmartPrint                                       |            |
| 1) 사양 및 시원사항                                         |            |
| 2) 프로그래밍 적용 가이느                                      |            |
| 3) SmartPrint 인터페이스 설명                               |            |
| 4) SmartPrint 예세 사용하기                                |            |
| 15 CreartDatter                                      | 200        |
| 1) 2121 2101 1101                                    |            |
| 이 편지국 직원 작용                                          |            |
| 2/ — 포그네히 거중 기억드<br>2) SmartPatten: 이터페이스 서며         |            |
| 2/ SmartBatteny 엔이케이스 결경                             |            |
| ㅋ/ วากลาเมอแตา y 에게 지금하기                             |            |
| Part-Ⅷ 사용자 이터페이스 커프너트                                | 201        |
| 1 SmartDraw                                          | 204<br>201 |
| ר, אוומו שרמיע                                       |            |

### SmartX Framework 프로그래밍 가이드

| 1) BackGround Layer와 Drawing Layer 설명   |     |
|-----------------------------------------|-----|
| 2) 프로그래밍 적용 가이드                         |     |
| 3) SmartDraw 인터페이스 설명                   |     |
| 4) SmartDraw 예제 사용하기                    |     |
|                                         | 224 |
|                                         |     |
| 1) 니사인 요소멸 옥성 명칭                        |     |
| 2) 프로그래밍 적용 가이느                         |     |
| 3) SmartListBox 인터페이스 절명                |     |
| 4) SmartListBox 예세 사용하기                 |     |
| 3. SmartProgressBar                     |     |
| 1) 디자인 요소별 속성 명칭                        |     |
| 2) 프로그래밍 적용 가이드                         |     |
| 3) SmartProgressBar 인터페이스 설명            |     |
| 4) SmartProgressBar 예제 사용하기             |     |
|                                         |     |
| 4. SmartKeyboard                        |     |
| 1) SmartKeyPad 와 SmartKeyboard 의 선택 가이드 |     |
| 2) 프로그래밍 적용 가이드                         |     |
| 3) SmartKeyboard 인터페이스 설명               |     |
| 4) SmartKeyboard 예제 사용하기                |     |
| 5 SmartKevPad                           | 370 |
| 1) SmartKevPad 와 SmartKevboard 의 선택 가이드 | 370 |
| 2) KevCode, CKevText 상수값 경의             | 370 |
| 2-1) KevCode 열거값                        |     |
| 2-2) CKeyText 상수값                       |     |
| 3) 프로그래밍 적용 가이드                         |     |
| 4) SmartKeyPad 인터페이스 설명                 |     |
| 5) SmartKeyPad 예제 사용하기                  |     |
|                                         |     |
| 6. SmartTrackBar                        |     |
| 1) 디자인 요소별 속성 명칭                        |     |
| 2) 프로그래밍 적용 가이느                         |     |
| 3) SmartTrackBar 인터페이스 설명               |     |
| 4) SmartTrackBar 예제 사용하기                |     |
| 7. SmartComboBox                        |     |
| 1) 디자인 요소별 속성 명칭                        |     |
| 2) 프로그래밍 적용 가이드                         |     |
| 3) SmartComboBox 인터페이스 설명               |     |
| 4) SmartComboBox 예제 사용하기                | 416 |

| 8. SmartUpDown                                                                                                    |                                                                                                    |
|----------------------------------------------------------------------------------------------------|----------------------------------------------------------------------------------------------------|
| 1) 니사인 요소멸 옥성 명칭                                                                                                    |                                                                                                    |
| 2) 프로그래밍 적용 가이느                                                                                                    |                                                                                                    |
| 3) SmartupDown 인터페이스 실명                                                                                                    |                                                                                                    |
| 4) SmartUpDown 예세 사용하기                                                                                                    |                                                                                                    |
| 9. SmartGroupBox                                                                                                    |                                                                                                    |
| 1) 디자인 요소별 속성 명칭                                                                                                    |                                                                                                    |
| 2) 프로그래밍 적용 가이드                                                                                                    |                                                                                                    |
| 3) SmartGroupBox 인터페이스 설명                                                                                                    |                                                                                                    |
| 4) SmartGroupBox 예제 사용하기                                                                                                    |                                                                                                    |
| 10. SmartMessageBox                                                                                                    |                                                                                                    |
| 1) 디자인 요소별 속성 명칭                                                                                                    |                                                                                                    |
| 2) Blocking 방식 호출 VS None-Blocking 방식 호출                                                                                                    |                                                                                                    |
| 3) 프로그래밍 적용 가이드                                                                                                    |                                                                                                    |
| 4) SmartMessageBox 인터페이스 설명                                                                                                    |                                                                                                    |
| 5) SmartMessageBox 예제 사용하기                                                                                                    |                                                                                                    |
| 11. SmartSeparatorLine                                                                                                    |                                                                                                    |
| 1) SmartSeparatorLine 인터페이스 설명                                                                                                    |                                                                                                    |
| 2) SmartSeparatorLine 예제 사용하기                                                                                                    |                                                                                                    |
| 12. SmartMonthCalendar                                                                                                    |                                                                                                    |
| 1) 디자인 요소별 속성 명칭                                                                                                    |                                                                                                    |
| 2) 프로그래밍 적용 가이드                                                                                                    |                                                                                                    |
| 3) SmartMonthCalendar 인터페이스 설명                                                                                                    |                                                                                                    |
| 4) SmartMonthCalendar 예제 사용하기                                                                                                    | 172                                                                                                    |
|                                                                                                    |                                                                                                    |
| Part-IX. 사용자 편의 컴포넌트                                                                                                    | 472                                                                                                    |
| Part-IX. 사용자 편의 컴포넌트<br>1. SmartTCPMultiServer                                                                                                    |                                                                                                    |
| Part-IX. 사용자 편의 컴포넌트<br>1. SmartTCPMultiServer<br>1) 프로그래밍 적용 가이드                                                                                                    |                                                                                                    |
| Part-IX. 사용자 편의 컴포넌트<br>1. SmartTCPMultiServer<br>1) 프로그래밍 적용 가이드<br>2) SmartTCPMultiServer 인터페이스 설명                                                                                                    | 474<br>                                                                                                    |
| Part-IX. 사용자 편의 컴포넌트<br>1. SmartTCPMultiServer<br>1) 프로그래밍 적용 가이드<br>2) SmartTCPMultiServer 인터페이스 설명<br>3) SmartTCPMultiServer 예제 사용하기                                                                                                    | 474<br>                                                                                                    |
| Part-IX. 사용자 편의 컴포넌트<br>1. SmartTCPMultiServer<br>1) 프로그래밍 적용 가이드<br>2) SmartTCPMultiServer 인터페이스 설명<br>3) SmartTCPMultiServer 예제 사용하기<br>2. SmartTCPClient                                                                                                    | 474<br>                                                                                                    |
| Part-IX. 사용자 편의 컴포넌트<br>1. SmartTCPMultiServer<br>1) 프로그래밍 적용 가이드<br>2) SmartTCPMultiServer 인터페이스 설명<br>3) SmartTCPMultiServer 예제 사용하기<br>2. SmartTCPClient                                                                                                    | 474<br>                                                                                                    |
| Part-IX. 사용자 편의 컴포넌트<br>1. SmartTCPMultiServer<br>1) 프로그래밍 적용 가이드<br>2) SmartTCPMultiServer 인터페이스 설명<br>3) SmartTCPMultiServer 예제 사용하기<br>2. SmartTCPClient<br>1) 프로그래밍 적용 가이드<br>2) SmartTCPClient 인터페이스 설명                                                       | 474<br>474<br>474<br>475<br>475<br>478<br>490<br>490<br>491<br>491<br>494                                    |
| Part-IX. 사용자 편의 컴포넌트<br>1. SmartTCPMultiServer<br>1) 프로그래밍 적용 가이드<br>2) SmartTCPMultiServer 인터페이스 설명<br>3) SmartTCPMultiServer 예제 사용하기<br>2. SmartTCPClient<br>1) 프로그래밍 적용 가이드<br>2) SmartTCPClient 인터페이스 설명<br>3) SmartTCPClient 엔터페이스 설명                         | 474<br>474<br>474<br>475<br>475<br>478<br>490<br>490<br>491<br>491<br>491<br>494<br>504                      |
| Part-IX. 사용자 편의 컴포넌트                                                                                                    | 474<br>474<br>474<br>475<br>475<br>478<br>490<br>490<br>491<br>491<br>491<br>494<br>504                      |
| Part-IX. 사용자 편의 컴포넌트<br>1. SmartTCPMultiServer<br>1) 프로그래밍 적용 가이드<br>2) SmartTCPMultiServer 인터페이스 설명<br>3) SmartTCPClient<br>1) 프로그래밍 적용 가이드<br>2) SmartTCPClient 인터페이스 설명<br>3) SmartTCPClient 인터페이스 설명<br>3) SmartTCPClient 에게 사용하기<br>3) SmartTCPClient 에게 사용하기 | 474<br>474<br>474<br>475<br>478<br>490<br>490<br>491<br>491<br>491<br>494<br>504<br>505                      |
| Part-IX. 사용자 편의 컴포넌트<br>1. SmartTCPMultiServer<br>1) 프로그래밍 적용 가이드<br>2) SmartTCPMultiServer 인터페이스 설명<br>3) SmartTCPMultiServer 예제 사용하기<br>2. SmartTCPClient<br>1) 프로그래밍 적용 가이드<br>2) SmartTCPClient 인터페이스 설명<br>3) SmartTCPClient 에제 사용하기<br>3. SmartConfigs       | 474<br>                                                                                                    |
| Part-IX. 사용자 편의 컴포넌트                                                                                                    | 474<br>474<br>474<br>475<br>478<br>490<br>490<br>491<br>491<br>491<br>494<br>504<br>505<br>505<br>505<br>505 |

| 4. | SmartRemote         1) SmartRemote 연결 방법.         2) 프로그래밍 적용 가이드 | . 530<br>. 532<br>. 533<br>. 535<br>. 535<br>. 536<br>. 537<br>. 537<br>. 538 |
|----|-------------------------------------------------------------------|-------------------------------------------------------------------------------|
| 5. | SmartTimer                                                        | . 539                                                                         |
|    | 1) 프로그래밍 적용 가이드                                                   | . 540                                                                         |
|    | 2) SmartTimer 인터페이스 설명                                            | . 541                                                                         |
|    | 3) SmartTimer 예제 사용하기                                             | . 549                                                                         |
| 6. | SmartFile                                                         | . 550                                                                         |
|    | 1) 일괄 처리 방식과 즉시 처리 방식의 비교                                         | . 551                                                                         |
|    | 2) 프로그래밍 적용 가이드                                                   | . 551                                                                         |
|    | 3) SmartFile 인터페이스 설명                                             | . 554                                                                         |
|    | 4) SmartFile 예제 사용하기                                              | . 563                                                                         |
| -  |                                                                   |                                                                               |
| 1. | SmartUpdate                                                       | . 564                                                                         |
|    | 1) 입네이드 시원 경도와 유영                                                 | 565                                                                           |
|    | 2/ 디시 한 포도르 국경 경경                                                 | 565                                                                           |
|    | 기데 중 국중 기이                                                        | 567                                                                           |
|    | 4-1) 응용 프로그램이 정상 종료됐는지 확인하는 방법                                    | 567                                                                           |
|    | 4-2) 해결 방법                                                        | . 568                                                                         |
|    | 5) SmartUpdate 인터페이스 설명                                           | . 569                                                                         |
|    | 6) SmartUpdate 예제 사용하기                                            | . 572                                                                         |
| ~  |                                                                   |                                                                               |
| 8. | SmartLock                                                         | .5/3                                                                          |
|    | 1) 세움 기 실상 및 영직 상의 시 구의작양                                         | .5/3                                                                          |
|    | 2) 프로그네킹 걱용 가이드                                                   | 575                                                                           |
|    | 9/ SmartLock 현리페이드 물 8<br>1) SmartLock 예제 사용하기                    | 579                                                                           |
|    | // one-cook = = = 10 -1 - 1                                       |                                                                               |
| 9. | SmartFileSetting                                                  | . 580                                                                         |
|    | 1) SmartFileSetting 사용하기                                          | . 580                                                                         |
| 10 | SmartThread                                                       | 501                                                                           |
| 10 | 1) Work Thread PLIII Thread PLI                                   | 58/                                                                           |
|    | 7) SmartThread가 사용되는 형태                                           | 585                                                                           |
|    | 3) 프로그래밍 적용 가이드                                                   | 585                                                                           |
|    |                                                                   |                                                                               |

### 목차

| 4) SmartThread 인터페이스 설명      |            |
|------------------------------|------------|
| 5) SmartThread 예제 사용하기       | 592        |
| 11 SmartETP                  | 593        |
| 1) 프로그래밍 적용 가이드              | 593        |
| 2) SmartFTP 인터페이스 설명         |            |
| 3) SmartFTP 예제 사용하기          | 601        |
|                              |            |
| 12. SmartScreenSaver         | 602        |
| 1) 프로그래밍 적용 가이드              | 602        |
| 2) SmartScreenSaver 인터페이스 설명 |            |
| 3) SmartScreenSaver 예제 사용하기  | 610        |
|                              | C11        |
|                              |            |
| I) 동영상 파일 포맷 영직 및 고덱 면경 방법   |            |
| 2) 프로그래밍 적용 가이느              | 613        |
| 3) SmartPlayer 인터페이스 설명      | 614        |
| 4) SmartPlayer 예제 사용하기       | 617        |
| 14 Smartlaunch               | 618        |
| 1) 바르가기 새서 미 드로차기            | ۵۱۵<br>۲۱۵ |
| 기 의즈기가 ㅎㅎ ㅎㅎㅋ이가              |            |
| 2)                           |            |

### [Memo]

# Section Essential Learning

SmartX Framework 프로그래밍 가이드의 내용이 방대하여 효과적인 학습과 적용을 위해 두 개의 Section으로 구성했습니다. Essential Learning Section은 개발 전 필독하여 SmartX Framework의 적용을 체계적으로 하시기 바랍니다.

> Part- I . SmartX Framework 소개 Part- II . 개발 환경 구축하기 Part- III. 개발 환경 관련 TIP Part- IV. 개발 시 유의사항

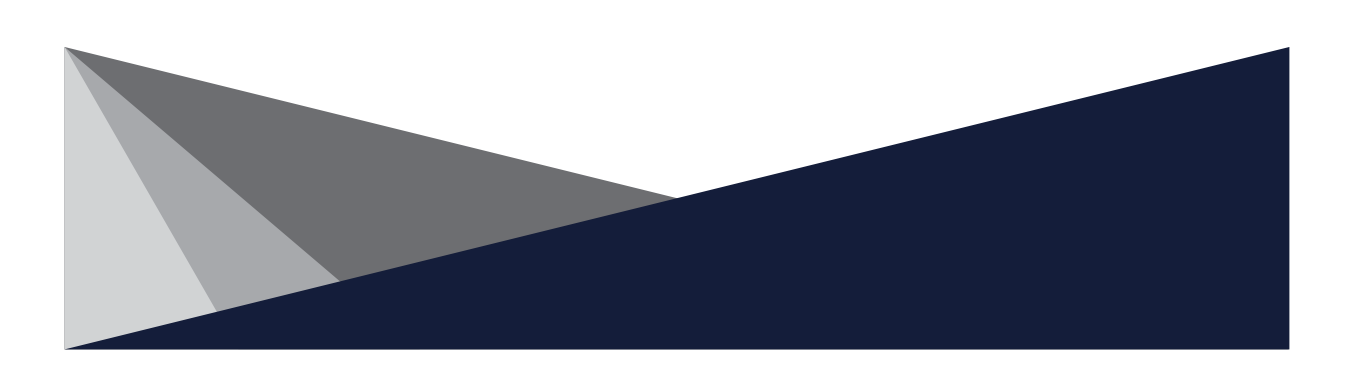

# **Essential Learning Section**

# Part- I . SmartX Framework 소개

# 1. SmartX Framework란?

SmartX Framework는 HNS에서 독자적으로 개발한 .NET Compact Framework 기반의 임베디드 컴포넌트(라이브러 리)의 집합을 통칭하여 SmartX Framework라 합니다. 장치 응용 프로그램 개발 시 SmartX Framework를 적용할 경우 IEC-Series의 하드웨어 제어 및 사용자 인터페이스의 구현을 쉽게 직관적으로 처리할 수 있습니다.

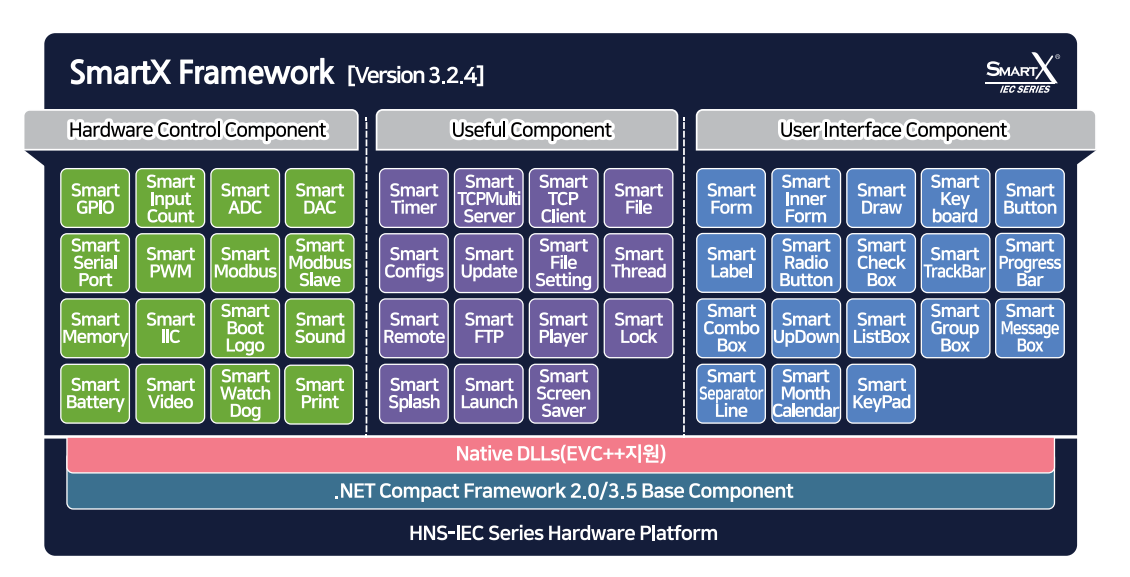

SmartX Framework는 다양한 기능들로 구성되어 있습니다. 크게 하드웨어 제어 기능(Hardware Control Component), 사용자 인터페이스 기능(User Interface Component), 사용자 편의 기능(Useful Component) 총 3가지 기능으로 나누어 져 있습니다.

하드웨어 제어에 따른 펌웨어 및 디바이스 드라이버의 개발 없이 하드웨어를 제어할 수 있는 환경을 제공하며 간편하게 이미지 설정 및 적용만으로 완성도 높은 사용자 인터페이스(User Interface)를 쉽고 편리하게 개발할 수 있습니다.

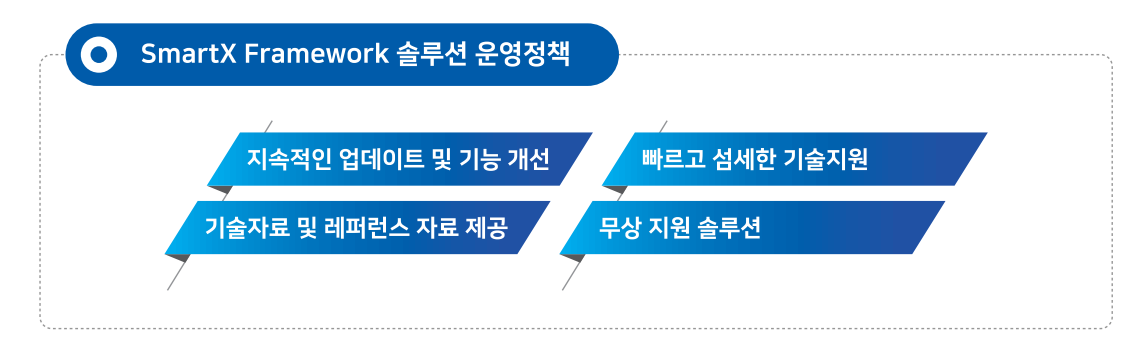

#### O SmartX Framework의 사용자 인터페이스 디자인 구현방식 │

SmartX Framework 사용자 인터페이스 관련 컴포넌트들은 대부분 디자인 템플릿이 준비되어 있어야 사용할 수 있도록 설계되어 있습니다.

사용자 인터페이스 구성에 따른 프로그램을 구현하기 위해서는 프로그래머가 사용자 인터페이스에 적용할 수 있는 이미 지가 제공되어야 합니다. 여기서 말하는 제공되는 이미지는 디자이너에 의해 만들어진 사용자 인터페이스에 적용될 요 소별 이미지들을 말합니다. 개발자는 준비된 이미지를 이용하여 완성도 높은 사용자 인터페이스를 지원하는 프로그램을 편리하게 제작할 수 있습니다.

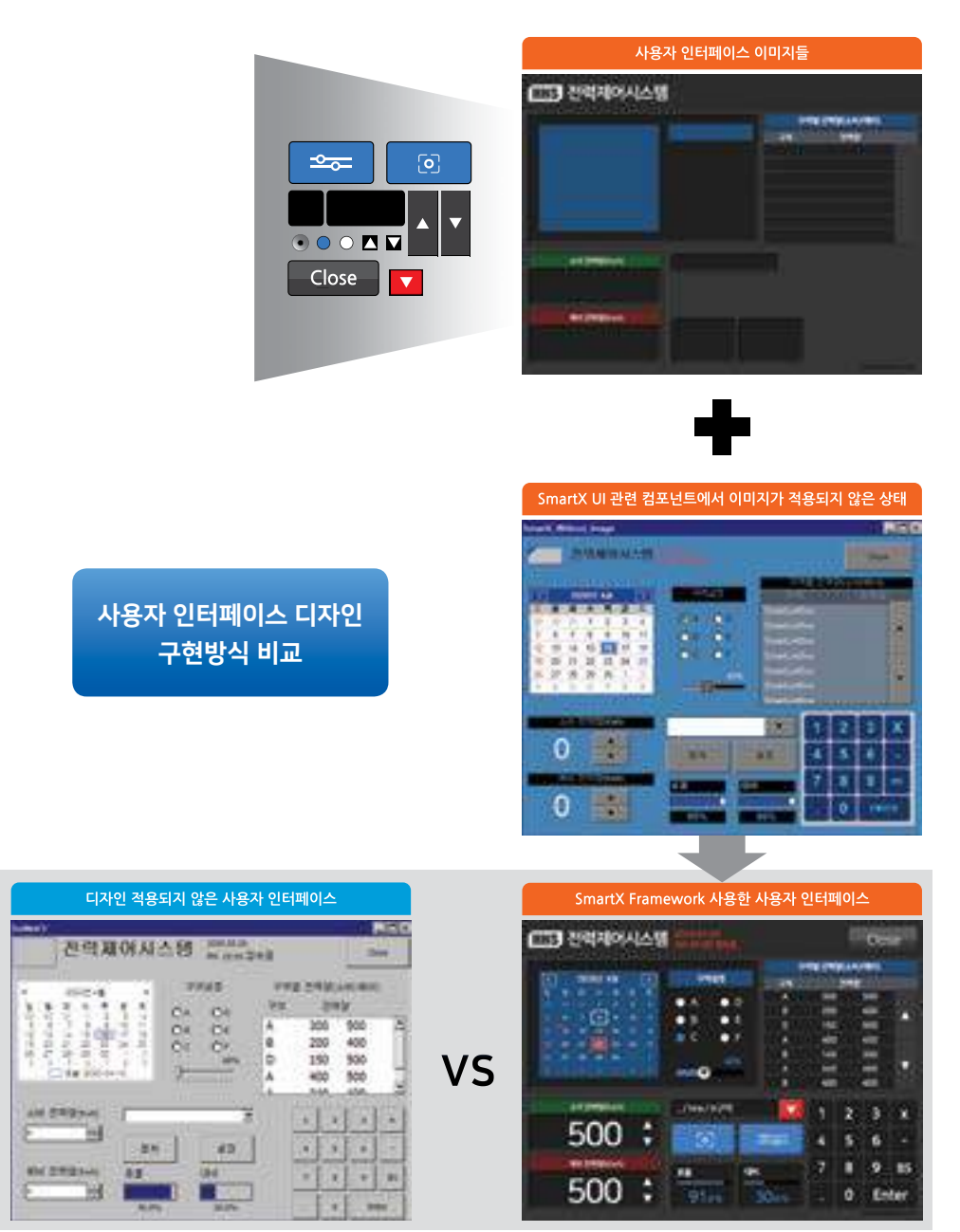

O SmartX Framework와 연동할 수 있는 다양한 옵션 제품

Smart-KIT를 구입하시면 SmartX Framework의 하드웨어 제어 기능(Hardware Control Component)을 편리하게 테 스트 및 스터디를 할 수 있습니다.

Smart I/O - Series 제품은 IEC-Series와 연동하여 산업 환경에서 외부 장치들과 인터페이스를 편리하게 적용할 수 있 는 솔루션이며 기존의 HMI(Human Machine Interface)와 PLC(Programmable Logic Controller)의 기능을 하나의 제 품으로 구성할 수 있는 옵션 제품입니다.

그 밖의 다양한 옵션 제품들이 준비되어 있으며 SmartX Framework 옵션 제품의 활용을 편리하게 도와줍니다.

- 참조
   옵션 제품 관련 자세한 내용은 "홈페이지(www.hnsts.co.kr) → 자료실 → 제품관련 → IEC-Series 제품 매뉴 얼 → 옵션 제품 관련"을 참조하시기 바랍니다.
- 주의 SmartX Framework는 HNS에서 제작된 하드웨어(IEC-Series)에서만 정상 동작되며, 그 외의 하드웨어에서 사용할 경우 발생되는 문제는 당사가 책임을 지지 않습니다.

## 2. SmartX Framework 사용을 권장하는 이유

- 1) 업데이트가 중단된 .NET Compact Framework 2.0/3.5 버전과 달리 지속적인 업데이트를 지원합니다.
- 2) SmartX Framework를 사용하시면 더욱 폭넓고 빠른 기술 지원을 받으실 수 있습니다.

3) .NET Compact Framework 2.0/3.5 보다 쉽고 빠르게 프로그램을 개발하실 수 있습니다.

## 3. 개발 언어별 SmartX Framework 지원사항

※ SmartX Framework 2021년 1월 현재 기준

| Component         | C++    | C#     | Basic  |
|-------------------|--------|--------|--------|
| SmartGPIO         | 0      | 0      | 0      |
| SmartADC          | 0      | 0      | 0      |
| SmartSerialPort   | ×      | 0      | 0      |
| SmartMemory       | ×      | 0      | 0      |
| SmartBootLogo     | 별도 App | 별도 App | 별도 App |
| SmartModbus       | ×      | 0      | 0      |
| SmartModbusSlave  | ×      | 0      | 0      |
| SmartSound        | 0      | 0      | 0      |
| SmartDAC          | 0      | 0      | 0      |
| SmartPWM          | 0      | 0      | 0      |
| SmartInputCounter | ×      | 0      | 0      |
| SmartWatchDog     | ×      | 0      | 0      |
| SmartVideo        | 0      | 0      | 0      |
| SmartIIC          | 0      | 0      | 0      |
| SmartPrint        | 0      | 0      | 0      |
| SmartBattery      | 0      | 0      | 0      |

1) Hardware Control Class

| Component          | C++               | C# | Pasic |
|--------------------|-------------------|----|-------|
| Component          | Стт               | C# | Dasic |
| SmartForm          | ×                 | 0  | 0     |
| SmartInnerForm     | ×                 | 0  | 0     |
| SmartDraw          | ×                 | 0  | 0     |
| SmartButton        | ×                 | 0  | 0     |
| SmartLabel         | ×                 | 0  | 0     |
| SmartCheckBox      | ×                 | 0  | 0     |
| SmartRadioButton   | ×                 | 0  | 0     |
| SmartListBox       | ×                 | 0  | 0     |
| SmartProgressBar   | ×                 | 0  | 0     |
| SmartKeyboard      | ×                 | 0  | 0     |
| SmartKeyPad        | ×                 | 0  | 0     |
| SmartTrackBar      | ×                 | 0  | 0     |
| SmartComboBox      | ×                 | 0  | 0     |
| SmartUpDown        | ×                 | 0  | 0     |
| SmartGroupBox      | ×                 | 0  | 0     |
| SmartMessageBox    | SmartMessageBox × |    | 0     |
| SmartSeparatorLine | ×                 | 0  | 0     |
| SmartMonthCalendar | ×                 | 0  | 0     |

#### 2) User Interface Component Class

#### 3) Useful Component Class

| Component           | Component C++           |        | Basic  |
|---------------------|-------------------------|--------|--------|
| SmartTCPMultiServer | ×                       | 0      | 0      |
| SmartTCPClient      | ×                       | 0      | 0      |
| SmartConfigs        | ×                       | 0      | 0      |
| SmartSplash         | ×                       | 0      | 0      |
| SmartRemote         | 지원 예정                   | 0      | 0      |
| SmartTimer          | ×                       | 0      | 0      |
| SmartFile           | ×                       | 0      | 0      |
| SmartUpdate         | 0                       | 0      | 0      |
| SmartLock           | 0                       | 0      | 0      |
| SmartFileSetting    | SmartFileSetting 별도 App |        | 별도 App |
| SmartThread         | ×                       | 0      | 0      |
| SmartFTP            | 0                       | 0      | 0      |
| SmartScreenSaver ×  |                         | 0      | 0      |
| SmartPlayer         | 0                       | 0      | 0      |
| SmartLaunch         | 별도 App                  | 별도 App | 별도 App |

참고 SmartX Framework은 지속적인 업데이트를 하고 있습니다.

# Part- II . 개발 환경 구축하기

# 1. 사전 설치 개발 Tools

IEC-Series 장치 응용 프로그램 개발 시 Visual Studio 2008 Tool만을 사용합니다. IEC-Series는 Windows CE 5.0/6.0 을 탑재하고 있으며 Visual Studio 2008은 Windows CE 장치 응용 프로그램을 지원하고 있습니다. 개발 언어에 따라 설 치해야 하는 것이 다르므로 아래의 STEP을 참고하시기 바랍니다.

|        | 설치 내용                                           | 개발 언어                   |
|--------|-------------------------------------------------|-------------------------|
| STEP 1 | Visual Studio 2008 Pro Or Team Suite 정식판 또는 평가판 | C#, Basic, 필수<br>C++ 설치 |
| STEP 2 | ServicePack1 for Visual Studio 2008             | C++ 필수<br>설치            |
|        | IEC1000 - Se                                    | eries인 경우 반드시 설치        |

#### [STEP-1] Visual Studio 2008 설치하기

Visual Studio 2008 Professional Edition 또는 Visual Studio 2008 Team Suite 개발 Tool이 설치되어 있어야 합니다. ※ Visual Studio 2008 구매 안내 ▶ 홈페이지(www.hnsts.co.kr) → 소프트웨어 → 개발 툴

[STEP-2] Service Pack 1 for Visual Studio 2008 설치 확인하기

Service Pack 1의 설치 여부와 Visual Studio 2008 Version을 확인하시려면 아래 이미지를 참고하시기 바랍니다. 만약 설치가 안 되어 있다면 Microsoft Download Center에서 다운로드받아 설치합니다.

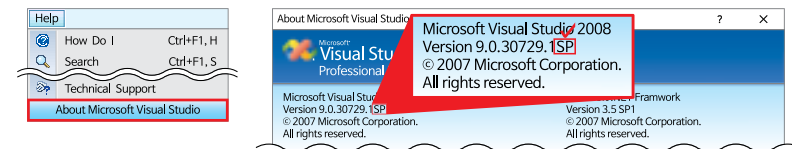

**주의** Service Pack 1 설치 시 주의사항

Service Pack 1 언어 선택 시 설치된 Visual Studio 2008 언어와 동일하게 다운로드받아 설치하시기 바랍니다.

| Microsoft Visual Studio 2008 서비스 팩 1 (설치 관리자)                               | Microsoft Visual S<br>ଅଧ୍ୟାଦାମ<br>ଏକ୍ସାଦା<br>ଡିକା<br>ଡାହିସାହାଦା    | 관리자)                       |
|-----------------------------------------------------------------------------|--------------------------------------------------------------------|----------------------------|
| 중요? 아레에서 안애볼 선택하면 컨네 페이지 내용이 해당 안이로 산속하게 변경됩니다.<br>안이 선택: 한국어 · <b>다운로드</b> | 일본어<br>중국이(7,1%)<br>중국가 이태에서 언어를 선택 중국이(15%)<br>프랑스이<br>언어 선택: 환국어 | <sup>번</sup> 경됩니다.<br>다운로드 |

#### 참조 STEP1, STEP2 설치 방법

※ Visual Studio 2008 설치 방법

홈페이지(www.hnsts.co.kr) → 자료실 → SmartX Framework 관련 → 개발 환경 구축 가이드 → 개발 환경 설정 → Visual Studio 2008 설치

※ ServicePack1 for Visual Studio 2008 설치 방법

홈페이지(www.hnsts.co.kr) → 자료실 → SmartX Framework 관련 → 개발 환경 구축 가이드 → 개발 환경 설정 → ServicePack1 for Visual Studio 2008 설치하기

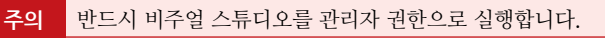

비주얼 스튜디오를 관리자 권한으로 실행하지 않을 시 다음과 같은 문제점이 발생할 수 있습니다. - 디버깅이 안 될 수 있습니다. - 사용 권한이 없다는 메시지 창이 뜰 수 있습니다.

- 디버깅 시 액세스가 거부되어 실행이 안 될 수 있습니다.

- 보안상 절대 경로에 프로젝트를 저장하거나 파일 생성이 안 됩니다.

따라서 반드시 비주얼 스튜디오 실행 시 [관리자 권한]을 주어 안정적으로 실행하시기 바랍니다.

그 밖의 다른 설치 항목들은 SmartX Framework 설치 시 추가로 설치하실 수 있습니다.

| STEP 3 SmartX Framework 설치                                                                                                    | C#, Basic,<br>C++ | 필수<br>설치 |  |
|----------------------------------------------------------------------------------------------------|-------------------|----------|--|
| 파일 위치 홈페이지(www.hnsts.co.kr) → 자료실 → SmartX Framework 관련 → 4. SmartX F                                                          | Framework 설치      | 파일       |  |
| ———<br>※ SmartX Framework 3.2.1 이후 버전을 다운로드 시 개발 환경 자동 설치 기능을 지원하기 때문에<br>파일이 설치되어 Window 10 버전 업데이트 이후 발생하는 다양한 오류를 해결 가능합니다. | 개발 환경 구축 및        | 관련       |  |
| 참 고 자세한 내용은 "SmartX Framework 설치하기"의 [STEP-3]를 확인하시기 바랍니다                                                                      |                   |          |  |
| 1. IEC-Series SDK 설치 확인 및 진행                                                                                                   |                   |          |  |
| 파일 위치 홈페이지(www.hnsts.co.kr) → 자료실 → 제품관련 → 6. IEC-Series SDK 설치파일                                                              |                   |          |  |
| 주 의 IEC1000-Series일 때 반드시 설치 합니다.                                                                                              |                   |          |  |
| 2. Windows Mobile Device Center                                                                                                |                   |          |  |
| 3. Windows Mobile 2003 기반 장치 연결 서비스 시작 (SmartX 설치 시 자동으로 설정됨)                                                                  |                   |          |  |
| 4NET Compact Framework Target 파일 설치                                                                                            |                   |          |  |
| 파일 위치 홈페이지(www.hnsts.co.kr) → 커뮤니티 → 공지사항 → 99. Windows 10의 Windows 버전 업데이트 관련                                                 |                   |          |  |
| 5. SmartX Framework 설치                                                                                                    |                   |          |  |

# 2. SmartX Framework 설치하기

SmartX Framework를 설치하기에 앞서 설치 파일을 다운로드합니다. 개발 환경에 맞는 설치가 필요하므로 아래 표를 참고하여 설치하시기 바랍니다.

| 홈페이지 www.hnsts.co.kr → 자료실 → SmartX Framework 관련 → SmartX Framework 설치 파일 |                                                                        |                                                |                                              |                                                           |
|---------------------------------------------------------------------------|------------------------------------------------------------------------|------------------------------------------------|----------------------------------------------|-----------------------------------------------------------|
|                                                                           | .NET Com                                                               | ipact Framework 2.0인 경우                        | 권장                                           | .NET Compact Framework 3.5인 경우                            |
| .NET Compact Framework 2.0 Base SmartX 설치 파일                              |                                                                        | .NET C                                         | .NET Compact Framework 3.5 Base SmartX 설치 파일 |                                                           |
| 지원 장치                                                                     |                                                                        | IEC266-Series / IEC667-Series                  | 지원 장치                                        | IEC667-Series / IEC1000-Series                            |
| 지원 툴                                                                      |                                                                        | Visual Studio 2005 / 2008                      | 지원 툴                                         | Visual Studio 2008                                        |
|                                                                           | .NET Cor<br>Smar                                                       | npact Framework 2.0 Base<br>tX Framework 설치 파일 |                                              | .NET Compact Framework 3.5 Base<br>SmartX Framework 설치 파일 |
|                                                                           |                                                                        |                                                |                                              |                                                           |
| S                                                                         | SmartX Fr                                                              | amework 2.8.0 미만 Version의 경우                   | SmartX의                                      | Version을 모델별로 설치할 수 없었으나, 2.8.0                           |
| 참고 여                                                                      | 이상 Versi                                                               | on은 SmartX의 Version을 모델별로                      | 독립적으로                                        | 설치가 가능하여 다양한 SmartX Framework                             |
| V                                                                         | Version의                                                               | 설치 및 사용이 보다 편리합니다.                             |                                              |                                                           |
|                                                                           |                                                                        |                                                |                                              |                                                           |
| 참고 SmartX Framework Version Major / Minor / Release 각 Version에 대한 설명      |                                                                        |                                                |                                              |                                                           |
| ★ 본 내용은 2.8.0 버전부터 적용 ① ② ③                                               |                                                                        |                                                |                                              |                                                           |
| ① Majo                                                                    | ① Major Version SmartX Framework의 구조 변경 또는 신규 컴포넌트가 동시에 여러 개 추가될 경우 변경 |                                                |                                              | · 동시에 여러 개 추가될 경우 변경                                      |
| ② Minor                                                                   | ② Minor Version 신규 컴포넌트 추가 또는 구조 변경될 경우 변경                             |                                                |                                              |                                                           |
| ③ Release Version SmartX Framework의 기능 추가, 버그 및 기능 개선될 경우 변경              |                                                                        |                                                |                                              |                                                           |

#### SmartX Framework 프로그래밍 가이드

| [STEP-1] SmartX Framework 설                                                                                                    | 치 프로그램 실행                             | [STEP-2] 대상 장치 선택                                                                                                    |
|----------------------------------------------------------------------------------------------------|---------------------------------------|----------------------------------------------------------------------------------------------------|
| 한지역 foreword Patent<br>Version 3.2.4<br>Spear 2<br>For IEC-Series Framework<br>안너지도 다비아스티EC-Series)의 여스크인 컴퓨터<br>안는 Smark Framwork 은 제품 Theorework 관련 위해 지방 관련 위험<br>한는 Smark Framwork 은 제품 Theorework 인데 이가 다<br>한는 Smark Framwork 은 제품 Theorework 인데 이가 다<br>한는 Smark Framwork 은 제품 Theorework 인데 이가 다<br>한는 Smark Framwork 은 제품 Theorework 인데 이가 다<br>한는 Smark Framwork 은 제품 Theorework 인데 이가 다<br>한는 Smark Framwork 은 제품 Theorework 이가 다<br>한다. 한다. 한다. 한다. 한다. 한다. 한다. 한다. 한다. 한다. | AET Compact<br>Frankouse<br>설치시작<br>준 | Sursurt Francework Phatetet<br>Version 3.2.4<br>이 대상 경치에 맞는 메뉴를 선택하여 Smartk Francework 설치 하세요.<br>> 개별 Too HH를 선택하여 Smartk Francework 설치 하세요.<br>> 개별 Too HH를 선택하여 Smartk Francework 설치 하세요.<br>> 기별 Too HH를 선택하여 Smartk Francework 설치 하세요.<br>> 기별 Too HH를 선택 Too HH를 선택 Too HH를 선택 |

[STEP-3] 개발 프로그램 이미지 제작 가이드 안내 및 개발 환경 자동 설치 확인

SmartX Framework 설치 프로그램은 다음과 같이 2가지의 기능을 설치할 수 있습니다.

- 장치 응용 프로그램을 개발하기 위한 설정 및 설치

– SmartX Framework 설치

SmartX Framework 설치 프로그램을 사용하는 상황에 따라 설치해야 하는 기능이 달라집니다. 따라서 아래의 표를 참고하여 필요한 기능을 알맞게 선택 후 설치하시기 바랍니다.

Ĩ

|        |                                                                     | 지을 환성<br>자동 설치 | 설치 |
|--------|---------------------------------------------------------------------|----------------|----|
| CASE-1 | – SmartX Framework를 처음 설치<br>– O/S 업데이트 이후<br>– Visual Studio 새로 설치 |                |    |
| CASE-2 | SmartX Framework 업데이트                                               |                |    |

권장 SmartX Framework를 사용하지 않는 경우에도 개발 환경 자동 설치를 설치하시기를 권장합니다.

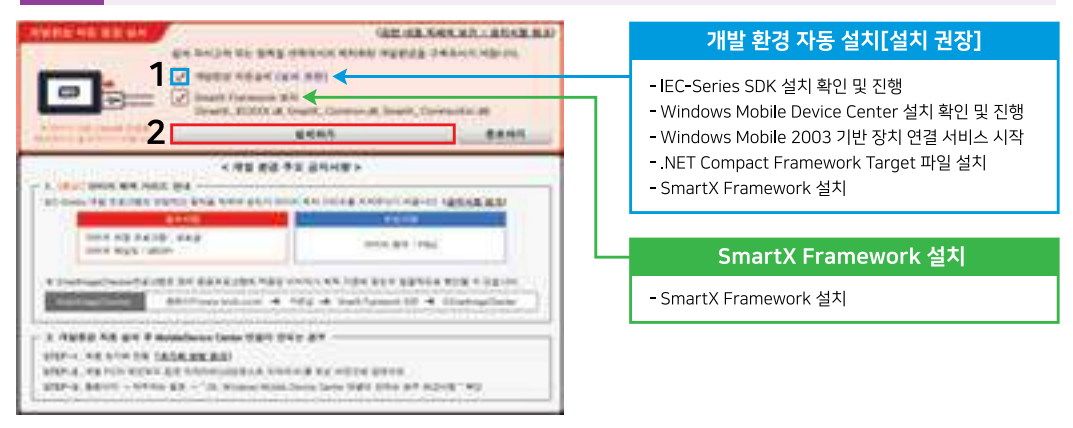

[STEP-4] [INSTALL] 클릭

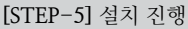

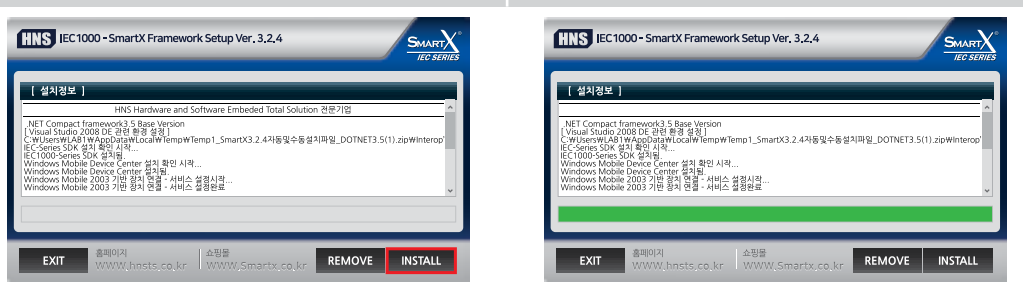

[STEP-6] 설치 경로 표시 및 설치 완료

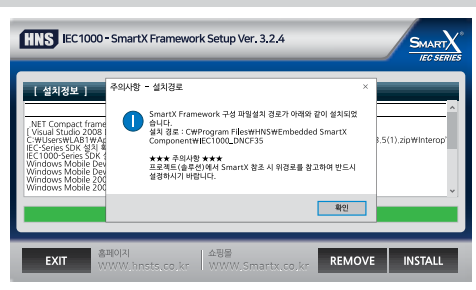

참고

설치가 정상적으로 되지 않을 경우 실행 중인 모든 프로그램을 종료 및 컴퓨터를 재부팅한 뒤, 다시 설치하시 기 바라며 다음으로 이어지는 "SmartX Framework 수동 설치하기"를 참고하시기 바랍니다.

Visual Studio 2005 / 2008 개발 Tool을 실행한 다음 새로운 장치 프로젝트(솔루션)를 생성하시면 설치된 대상 장치에 따라 각각 HNS-SmartX for IEC266", "HNS-SmartX for IEC667", "HNS-SmartX for IEC1000"이 Toolbox에 추가 된 것을 확인하실 수 있습니다.

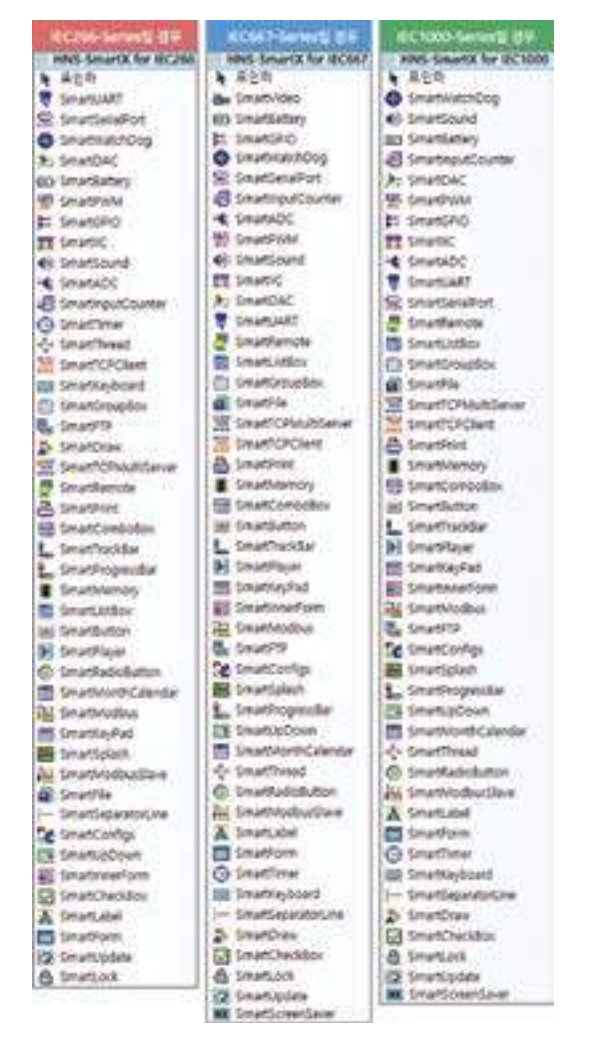

### 1) SmartX Framework 수동 설치하기

수동 설치를 하실 경우 홈페이지에서 SmartX Framework 설치 파일을 다운로드합니다. 개발 환경에 맞는 파일을 설치 하시기 바랍니다.

```
참고 개발 환경에 맞는 파일을 다운로드하시려면 "SmartX Framework 설치하기"의 표를 참고하시기 바랍니다.
```

※ 본 STEP은 IEC1000-Series 기준으로 작성되었습니다.

[STEP-1] 다운로드 받은 파일 압축 풀기

수동 설치 파일은 다운로드 받은 SmartX Framework 설치 파일 폴더 내부에 있습니다.

| ~ | x<br>1. 압축(zip) 폴더풀기                                                                                                    | 📕 🗹 🖡<br>파일                                                          | ▼  SmartX3<br>홈 공유 | 3.2.4 자동및수동설치파일_DOTNET3.5<br>보기                                                                                |   |
|---|----------------------------------------------------------------------------------------------------|----------------------------------------------------------------------|--------------------|----------------------------------------------------------------------------------------------------|---|
|   | 대상을 선택하고 압축 파일을 푸십시오.                                                                                                    | $\leftarrow \rightarrow \vee$                                        | ↑ 🖡 > S            | martX3.2.4 자동및수동설치파일_DOTNET3.5                                                                                 | ~ |
|   | 압축을 풀어서 다음 풀더에 저장(F):<br>[C:\Users\Users\Us | <ul> <li>출 문서</li> <li>■ 바탕 호</li> <li>■ 사진</li> <li>♪ 음악</li> </ul> | PB                 | ▲ GB SmartX_SETUP_DNCF3.5Base<br>SmartX3.2.4_JEC667_DOTNETCF3.5수동설치파일<br>SmartX3.2.4_JEC1000_DOTNETCF3.5수동설치파일 |   |
|   | 압축 풀기(E) 취소                                                                                                    | 💺 로컬 디:                                                              | 스트(C:)             |                                                                                                    |   |

#### [STEP-2] SmartX Framework 파일을 설치할 폴더 만들기

SmartX Framework 파일의 설치 경로는 "C:\Program Files\HNS\Embedded SmartX Component"이어야 하 므로 Program Files 폴더 안에 HNS 폴더를 만든 뒤 Embedded SmartX Component 폴더도 만들어줍니다. (앞의 드라이브는 설치된 하드 디스크 드라이브에 따라 달라질 수 있습니다.)

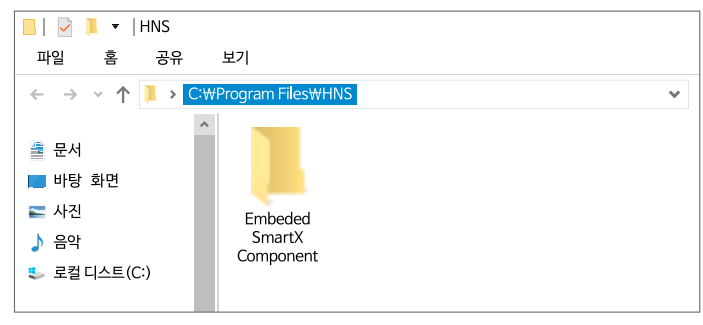

#### [STEP-3] DLL 파일을 담을 폴더 만들기

[STEP-2]에서 만든 Embedded SmartX Component 폴더 안에 IEC1000\_DNCF35 폴더를 만들어줍니다. 개발 환 경과 대상 장치에 따라 폴더명이 다르므로 아래를 참고하시기 바랍니다.

참고 DLL 폴더명은 "제품 및 .NET Compact Framework Version에 따른 DLL 파일 경로"를 참고하시기 바랍니다.

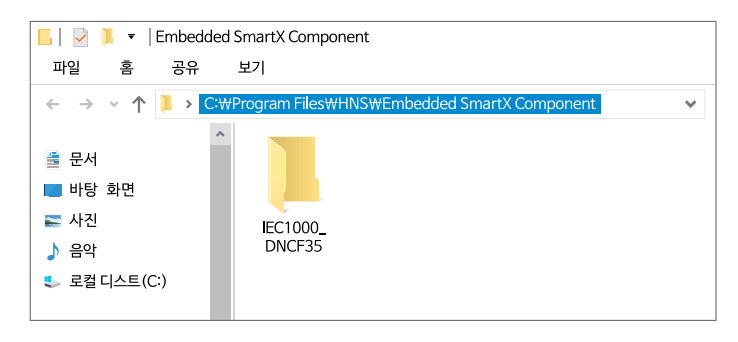

#### [STEP-4] 개발 환경과 대상 장치에 따른 폴더 압축 풀기

[STEP-1]에서 설명한 수동 설치 파일의 압축을 풀어줍니다. 개발 환경과 대상 장치를 확인하시고 압축을 풀기 바 랍니다.

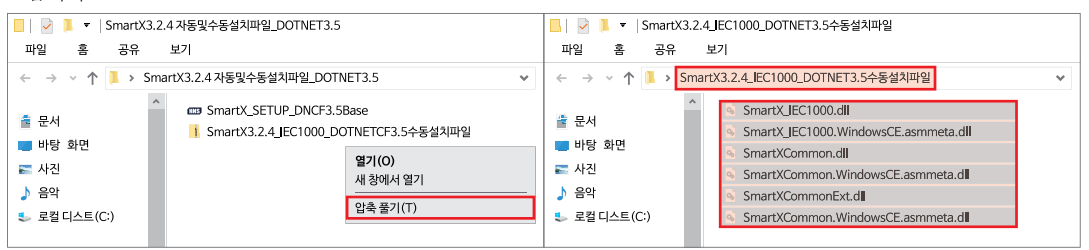

### [STEP-5] SmartX 관련 DLL 파일 옮기기

DLL 파일을 [STEP-3]에서 만든 IEC1000\_DNCF35 폴더 안에 복사 붙여넣기합니다.

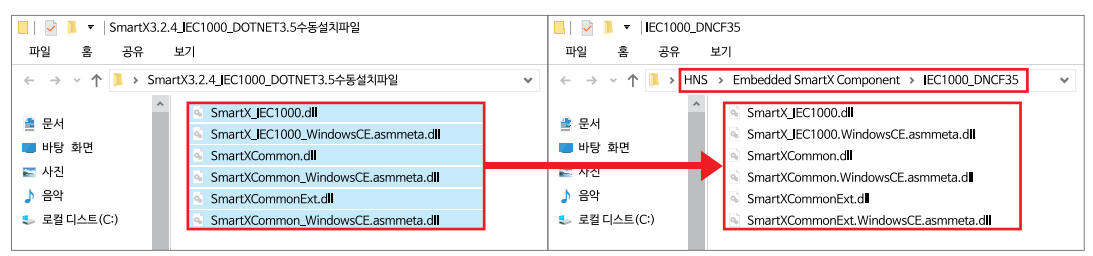

[STEP-6] Visual Studio 2008 실행 → [도구 상자] → 마우스 오른쪽 버튼 클릭 → [탭 추가] 클릭 → SmartX 탭 생성 [탭 추가]를 클릭하시면 탭 이름을 직접 입력할 수 있습니다. 아래의 박스를 참고하여 작성하시기 바랍니다.

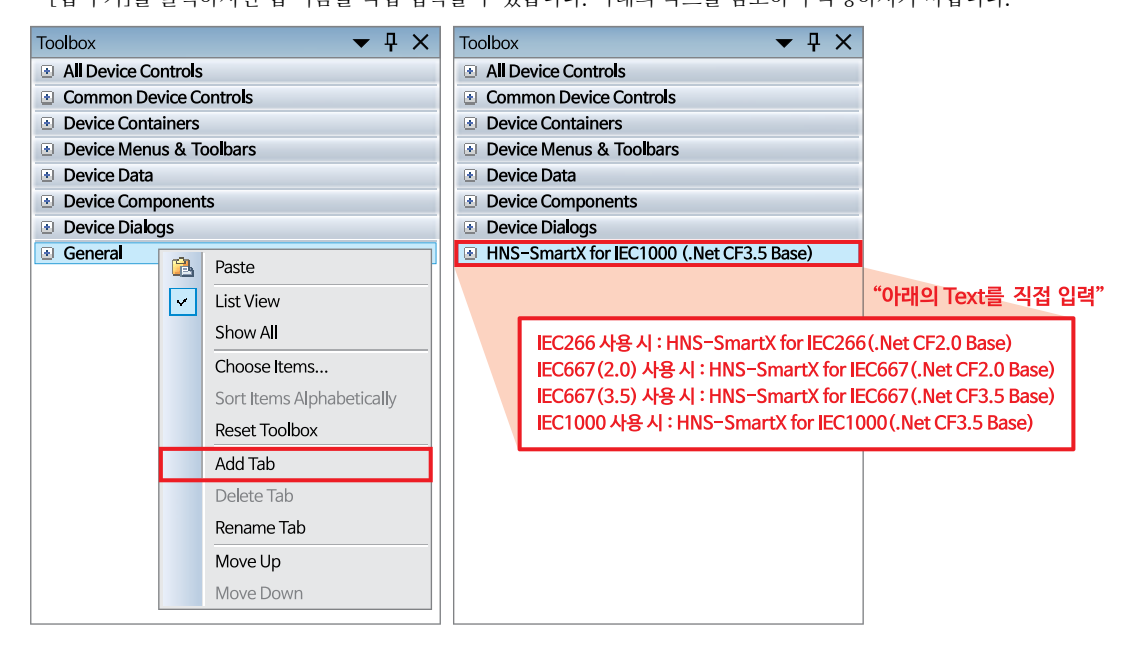

[STEP-7] 만든 탭을 선택한 상태로 [도구] → [도구 상자 항목 선택] 클릭

만드신 탭을 클릭하여 선택한 상태로 진행해야 만든 탭 안에 SmartX Component가 추가됩니다.

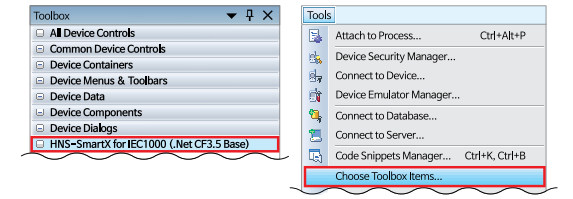

[STEP-8] [.NET Framework 구성 요소] → [찾아보기] 클릭

| .NET F | ramework C                          | omponents                     |                                      |                            |          |        |
|--------|-------------------------------------|-------------------------------|--------------------------------------|----------------------------|----------|--------|
| Name   | ccessDataSource                     | Namespace<br>System Web       | Assembly Name<br>System.Web(2.0.0.0) | Directory<br>Global Assemb | ly Cache | ^      |
| Access | DataSource<br>Language:<br>Version: | Invariant Language<br>2.0.0.0 | (Invariant Country)                  | ~~~                        | Brows    | 2<br>e |
|        |                                     |                               | OK (                                 | ancel                      | Res      | ət     |

[STEP-9] 개발 대상 장치에 따른 DLL 폴더를 선택 → [열기] 클릭

| ≪ Open<br>파일 홈                 | 공유 보기                                                             |
|--------------------------------|-------------------------------------------------------------------|
| ← → ~ ↑                        | 📜 > HNS > Embedded SmartX Component > IEC1000_DNCF35 🛛 👻          |
| 볼 문서<br><b>=</b> 바탕 화면<br>같 사진 | • IEC1000_DNCF35                                                  |
| 파일이름(N):                       | <ul> <li>✓ Executables (*.dll, •.exe) ✓</li> <li>열기 취소</li> </ul> |

참고

개발 대상 장치에 따른 DLL 파일 경로는 "제품 및 .NET Compact Framework Version에 따른 DLL 파일 경 로"를 참고하시기 바랍니다.

[STEP-10] SmartX\_IEC1000.dll, SmartXCommon.dll, SmartXCommonExt.dll 파일 선택 → [열기] 클릭

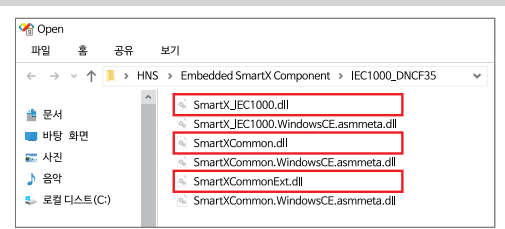

[STEP-11] [확인] 클릭 → SmartX Component 수동 설치 [STEP-12] 도구 상자 확인 Choose Toolbox Items × ? Toolbox ▼ ₽ X HNS-SmartX for IEC1000 (.Net CF3.5 Base) .NET Framework Components Pointer ^ Name Directory CWProgra r n(1.0). 💮 SmartWatchDog SmartSound SmartSerialPort Invariant Language (Invariant Country) 2.0.0.0 Browse... Language: Version: SmartRemote SmartListBox OK Cancel Reset SmartGroupBox 참고 "DLL 파일별 포함되는 컴포넌트"를 참고하시기 바랍니다.

## 3. SmartX Framework 참조 ERROR 문제 해결 방법

프로젝트 파일을 열었을 때, 참조 문제로 ERROR가 발생할 수 있습니다. 이럴 경우 참조를 다시 설정하시기 바랍니다.

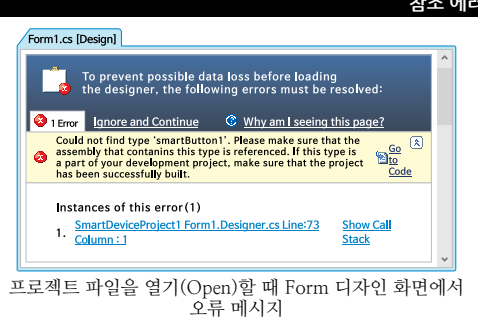

참조 에러 발생되는 모습

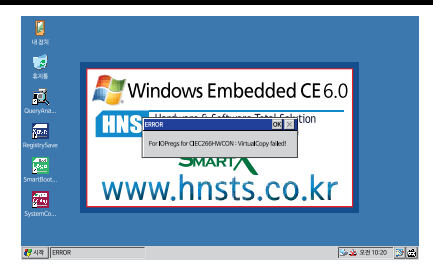

프로젝트 파일 배포 시 IEC-Series에서의 오류 메시지

### 1) 문제 발생 원인

| CASE   | 유형                                                                                                    |
|--------|----------------------------------------------------------------------------------------------------|
| CASE-1 | 대상 장치가 변경되어 제품 간 참조가 변경된 경우<br>(ex : IEC667-Series → IEC1000-Series)                                        |
| CASE-2 | 개발 PC가 변경되어 SmartX DLL 파일의 경로가 변경된 경우<br>(ex : Windows 10 OS 32bit 운영체제로 개발 → Windows 10 OS 64bit 운영체제로 변경) |
| CASE-3 | 참조 파일이 해당 경로에 없거나 잘못된 참조 파일을 참조하는 경우                                                                        |
| CASE-4 | SmartX Framework 업데이트했을 경우<br>(ex : SmartX Framework 3.2.4 → SmartX Framework 3.2.4 이후 버전)                  |
| CASE-5 | 프로젝트 파일이 복사되어 다른 PC에서 사용할 경우                                                                                |

### 2) 참조 문제 해결 방법

in Properties E Reference

- Systen E Form1.cs

※ 본 STEP은 IEC1000-Series 기준으로 작성되었습니다.

Add Web Reference

[STEP-1] [솔루션 탐색기] → [참조] → SmartX와 관 [STEP-2] [참조] 선택 후 마우스 오른쪽 버튼 클릭 → 련된 모든 DLL 파일 선택 후 마우스 오른쪽 버튼 클릭 [참조 추가] 클릭 → [제거] 클릭 SmartX\_IEC1000.dll Solution Explorer – Solution 'Smart... **▼** ₽ × 총 참조된 항목을 SmartXCommon.dl 🖳 | 🏠 🛃 | 🗵 🗐 🖧 모두 제거 합니다. SmartXCommonExt.dl Solution 'SmartDeviceProject1' (1 project) Solution Explorer - So Project1 🔁 | 🚱 💌 | 🗉 🗉 Solution 'SmartD

| a ⊇   ⊆ ⊒ & Properties<br>ution SmartDeviceProject1' (1 project)<br>SmartDeviceProject1<br>a) Properties |            |
|----------------------------------------------------------------------------------------------------|------------|
| ution 'SmartDeviceProject' (1 project) - References<br>SmartDeviceProject 1<br>@ Properties M Add F      |            |
| SmartDeviceProject1                                                                                      |            |
| Properties                                                                                               | Reference  |
|                                                                                                    | (crerence) |
| References Add \                                                                                         | Neb Refere |
| A Microsoft.WindowsCE.Forms                                                                              | ~~         |
|                                                                                                    | on         |
| - SmartX_EC1000                                                                                          |            |
|                                                                                                    |            |
| S View in Object Browser                                                                                 |            |
| S Remove                                                                                                 | ig         |
| System.Windo                                                                                             | ws.Forms   |
|                                                                                                    |            |
| -= System.Xml                                                                                            |            |
| Form1.cs                                                                                                 |            |
| Program.cs                                                                                               |            |

SmartX 컴포넌트에 따라 참조되는 DLL 파일과 파일의 용량이 다르므로 사용자가 프로젝트에 사용한 SmartX 컴포넌트 를 확인해 보시고 참조 제거와 추가를 해주시기 바랍니다.

참고 컴포넌트에 따른 DLL 파일과 용량은 "DLL 파일별 포함되는 컴포넌트"와 "제품별 DLL 파일의 용량"을 참 고하시기 바랍니다.

[STEP-3] [찾아보기] - [찾는 위치] 파일 경로 위치 지정 → 프로젝트에 사용한 SmartX DLL 파일 선택 → [확인] 클릭 [파일 경로] "C:₩Program Files₩HNS₩Embedded SmartX Component₩IEC1000\_DNCF35" 제거한 SmartX DLL 파일과 동일한 DLL 파일을 참조 추가합니다.

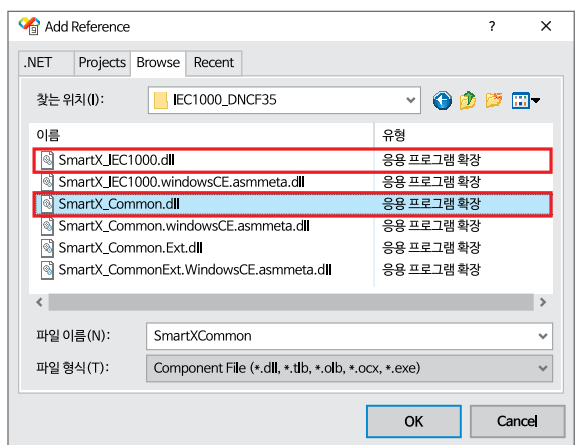

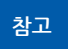

개발 대상 장치에 따른 DLL 파일 경로는 "제품 및 .NET Compact Framework Version에 따른 DLL 파일 경 로"를 참고하시기 바랍니다.

[STEP-4] [파일] - [모두 저장] 클릭 → 빌드 되는지 확인 → 프로젝트 파일 다시 열기 → 에러 발생 없어짐

| Tool         | 5                      |               |
|--------------|------------------------|---------------|
|              | New                    | •             |
|              | Open                   | •             |
|              | Add                    | •             |
|              | Close                  |               |
| đ            | Close Solution         |               |
|              | Save Selected Items    | Ctrl+S        |
|              | Save Selected Items As |               |
| 9            | Save All               | Ctrl+Shift+ S |
|              | Export Template        |               |
| $\checkmark$ | $\sim \sim \sim$       | $\sim$        |

참조 DLL 참조 에러 발생 시 해결 방법

※ 홈페이지(www.hnsts.co.kr) → 자료실 → Tech Note → 29. Visual Studio의 폼 디자이너 화면에서 오류가 발생 하는 경우 해결 방법

만약 위와 같은 방법으로 해결이 안 된다면 당사로 문의하시기 바랍니다.

### 4. DLL 파일별 포함되는 컴포넌트 정보

#### 1) 제품 및 .NET Compact Framework Version에 따른 DLL 파일 경로

기준경로 C:₩Program Files₩HNS₩Embedded SmartX Component

| 파일 경로                | .NET Compact<br>Framework Version | 제품             | 해당 D               | LL 파일               |
|----------------------|-----------------------------------|----------------|--------------------|---------------------|
| 기준 경로₩IEC266_DNCF20  | NET CE 2 0 Data                   | IEC266-Series  | SmartX_IEC266.dll  | SmartXCommon.dll    |
| 기준 경로₩IEC667_DNCF20  | INET OF 2.0 Dase                  | IEC667-Series  | SmartX_IEC667.dll  | SmartXCommonExt.dll |
| 기준 경로₩IEC667_DNCF35  | NET CE 2 5 Data                   | IEC667–Series  | SmartX_IEC667.dll  | SmartXCommon.dll    |
| 기준 경로₩IEC1000_DNCF35 | .INE I CF 3.3 Base                | IEC1000-Series | SmartX_IEC1000.dll | SmartXCommonExt.dll |

## 2) DLL 파일별 포함되는 컴포넌트

| SmartX_IEC266 /<br>667 / 1000 |                     | SmartXCommon     |                    | SmartXCommonExt |
|-------------------------------|---------------------|------------------|--------------------|-----------------|
| SmartVideo(667Only)           | SmartRemote         | SmartButton      | SmartUpDown        | SmartLock       |
| SmartSound                    | SmartListBox        | SmartTrackBar    | SmartMonthCalendar | SmartUpdate     |
| SmartInputCounter             | SmartGroupBox       | SmartPlayer      | SmartThread        |                 |
| SmartPWM                      | SmartFile           | SmartKeyPad      | SmartRadioButton   |                 |
| SmartIIC                      | SmartTCPMultiServer | SmartInnerForm   | SmartModbusSlave   |                 |
| SmartUART                     | SmartTCPClient      | SmartModbus      | SmartLabel         |                 |
| SmartWatchDog                 | SmartPrint          | SmartFTP         | SmartForm          |                 |
| SmartBattery                  | SmartMemory         | SmartConfigs     | SmartTimer         |                 |
| SmartDAC                      | SmartComboBox       | SmartSplash      | SmartKeyboard      |                 |
| SmartGPIO                     | SmartSeparatorLine  | SmartProgressBar | SmartCheckBox      |                 |
| SmartADC                      | SmartDraw           | SmartScreenSaver |                    |                 |
| SmartSerialPort               |                     |                  |                    |                 |

### 3) 제품별 DLL 파일의 용량

| 제품별         | DLL 파일명             | 용량     |
|-------------|---------------------|--------|
|             | SmartX_IEC1000.dll  | 257KB  |
| IEC1000     | SmartXCommon.dll    | 1070KB |
|             | SmartXCommonExt.dll | 1137KB |
|             | SmartX_IEC667.dll   | 334KB  |
| IEC667(3.5) | SmartXCommon.dll    | 1070KB |
|             | SmartXCommonExt.dll | 1137KB |
|             | SmartX_IEC667.dll   | 321KB  |
| IEC667(2.0) | SmartXCommon.dll    | 977KB  |
|             | SmartXCommonExt.dll | 1163KB |
|             | SmartX_IEC266.dll   | 177KB  |
| IEC266      | SmartXCommon.dll    | 977KB  |
|             | SmartXCommonExt.dll | 1163KB |
|             |                     |        |

※ SmartX Framework Ver3.2.4 기준

참고 SmartX Framework 업데이트에 따라 용량이 변경될 수 있습니다.

### **주의** 사용자 정의 컨트롤 개발 시 주의사항

스마트 장치 프로젝트에서 사용자 정의 컨트롤(User-Control) 내에 SmartX Framework 사용자 인터페이스 관련 컴 포넌트를 사용할 경우 다양한 문제가 발생할 수 있으므로 사용을 권장하지 않습니다.

# Part-Ⅲ, 개발 환경 관련 TIP

# 1. Visual Studio 2005 프로젝트를 Visual Studio 2008에서 읽어오기 (Migration)

Visual Studio 2005에서 작성된 프로젝트를 Visual Studio 2008로 Migration 하기 위한 방법입니다.

[STEP-1] Visual Studio 2005에서 작성된 프로젝트 파일을 Visual Studio 2008로 열기

| [STEP-2] Visual Studio 변환 마법사 시작                                                                                                    | <b>[STEP-3]</b> 백업파일(Visual Studio 2005) 설정 [아니요]<br>선택                                                                                                    |
|----------------------------------------------------------------------------------------------------|----------------------------------------------------------------------------------------------------|
| Visual Studio Conversion Wizard         ? ×           Welcome to the Visual Studio<br>Conversion Wizard         Network           Best of the Visual Studio Conversion Wizard         Network           Best of the Visual Studio Conversion of Visual Studio. It must be converted in a<br>free/ous version of Visual Studio. It must be converted to<br>its projects has been converted, it may no loger be<br>possible to edit, build, or run in previous version.           If the solution or project is under source control, it will be<br>the corect Source Control Network, and no files are<br>exclusively checked out by other users.           Citck Next to proceed. | Visual Studio Conversion Wizard       ?       ×         Image: Studio Conversion Wizard       ?       ×         Image: Studio Conversion Wizard       Provest a Backup       If you want a copy of your solution or project in its current format, it must be backed up.         Do you want to create a backup before converting?       If you want to create a backup before converting?       Image: Studio Converting         O Yes, create a backup before converting       Image: Studio for backup:       Image: Studio for backup:         CwUsersWLAB1WDesktopWDeviceApplication1W       Browse |
| < Previous Next > Finish Cancel                                                                                                    | < Previous Next > Finish Cancel                                                                                                    |

#### [STEP-4] [마침] 클릭 → Visual Studio 2008 프로젝트로 변환 완료

Visual Studio 2005에서 작성된 프로젝트 파일이 이제 Visual Studio 2008에서도 사용 가능합니다.

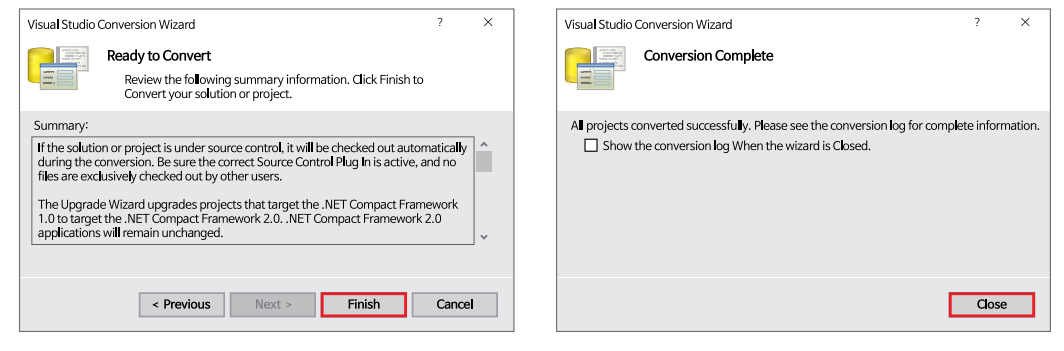

# 2. 현재 프로젝트의 .NET Compact Framework Version 확인하기

솔루션 탐색기에서 해당 프로젝트를 선택 후 프로젝트 속성에서 Framework 버전을 확인하시면 됩니다. [단축키: F4]

| Solution Explorer - Solution 'Smart        | Properties 🛛 🗸 🕂 🗙                       |
|--------------------------------------------|------------------------------------------|
| 🖴 🕒 🗷 I 🗉 🛋                                |                                          |
| Solution 'SmartDeviceProject1' (1 project) | Framework Version v3.5                   |
| 🖕 🔤 SmartDeviceProject1                    | Output File Folder %CSIDL_PROGRAM_FILES  |
| 🚋 🔤 Properties                             | Platform Window CE                       |
| 🚋 🗁 🗁 References                           | Project File SmartDeviceProject1.csproj  |
| 🚋 📰 Form1.cs                               | Project Folder C:₩Users₩LAB1₩Desktop₩    |
| 🖆 Program.cs                               | Target Device Pocket PC 2003 SE Emulator |

# 3. .NET CF 2.0 버전 솔루션을 .NET CF 3.5 솔루션으로 업그레이드 하기

.NET Compact Framework 2.0으로 개발된 프로젝트를 .NET Compact Framework 3.5로 업그레이드할 수 있는 방법 을 설명합니다.

주의 .NET Compact Framework 3.5는 IEC1000-Series와 IEC667-Series (O/S Core Standard 이상)만 지원됩 니다.

[STEP-1] [.NET Compact Framework 3.5 Base SmartX Framework 설치 파일] 다운로드

파일 다운로드 ▶ 홈페이지(www.hnsts.co.kr) → 자료실 → SmartX Framework 관련 → SmartX Framework 설치 파일에서 [.NET Compact Framework 3.5 Base SmartX Framework 설치 파일] 다운로드

※ .NET Compact Framework 3.5 Base SmartX Framework가 이미 설치되어 있다면 [STEP-2]로 넘어가시기 바 랍니다.

참고 SmartX Framework 설치에 관한 자세한 설명은 "SmartX Framework 설치하기"를 참고하시기 바랍니다.

[STEP-2] .NET CF 2.0으로 개발된 프로젝트를 Visual Studio 2008에서 열기

[STEP-3] [프로젝트] - [프로젝트 업그레이드] 클릭 [STEP-4] [예] 클릭 업그레이드 여부를 확인합니다. 프로젝트 백업은 필수 입니다. × Microsoft Visual Studio Project Clicking Yes will upgrade the selected project by updating the .NET Compact Framework to v3.5. This change is not Add Windows Form... reversible; therefore backing up your project first is Add User Control... recommended. Upgrading the project will cause the selected project to be closed and then re-opened. Do you to continue Upgrade Project e SmartDeviceProject2 Properties... 예(Y) 아니요(N)

 [STEP-5] SmartX Framework와 관련된 모든 DLL(SmartX\_IEC266/667/1000.dll, SmartXCommon.dll, SmartX CommonExt.dll) 파일의 참조를 제거하고 새로 참조

 주의
 개발 환경과 대상 장치에 따라 참조하는 DLL 파일이 다르므로 잘못 참조한다면 ERROR가 발생할 수 있습니다.

 참고
 참조에 관한 자세한 설명은 "SmartX Framework 참조 ERROR 문제 해결 방법"을 참고하시기 바랍니다.

## 4. Designer.cs에서 코드 수정 시 일어나는 현상

xxxx: Designer.cs에서 코드 수정 시 디자이너 속성 창의 해당 내용이 변경되는 것을 확인할 수 있습니다.

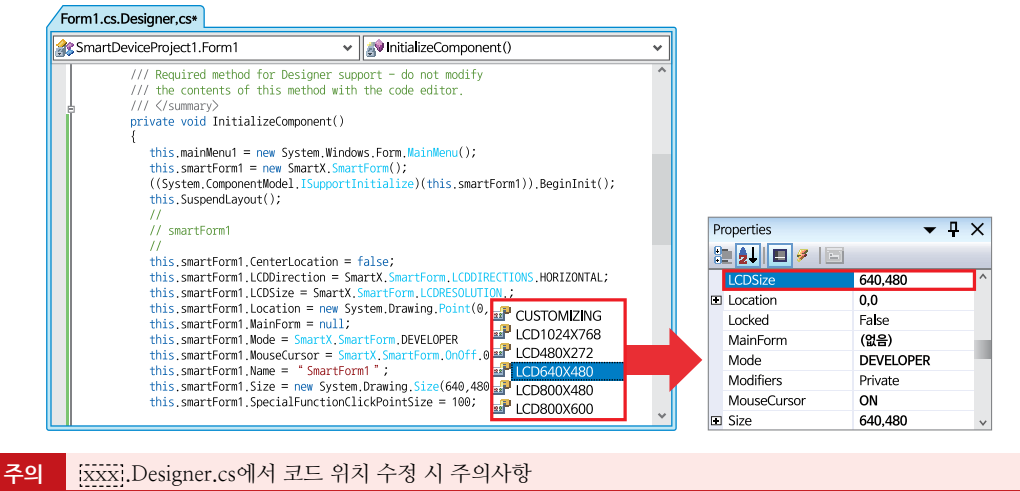

[XXX].Designer.cs에서 코드의 위치를 바꾼 뒤 컴포넌트를 추가하시거나 디자이너 속성 창에서 속성 수정을 하신다 면 원래 위치로 복원이 되므로 [XXX].Designer.cs에서 직접 코드를 수정하기보다는 디자이너 속성 창에서 수정하시 기 바랍니다.

| SuspendLayoutInterval<br>코드 위치 이동 | <pre>private void InitializeComponent() {     this.mainMenu1 = new System.Windows.Forms.MainMenu();     this.smartForm1 = new SmartX.SmartForm();     ((System.ComponentModel.ISupportInitialize)(this.smartForm1)).BeginInit();     this.SuspendLayout();     //     // smartForm     //     this.smartForm1.CenterLocation = false;     this.smartForm1.LCDDirection = SmartX.Store Form.LCDDIRECTIONS.HORIZONTAL;     this.smartForm1.LCDDirection = SmartX.Store Form.LCDDIRECTIONS.HORIZONTAL;     this.smartForm1.LCDDirection = SmartX.Store Form.LCDDIRECTIONS.HORIZONTAL;     this.smartForm1.LCDDirection = new System.compute.complexity.complexity</pre> |  |
|-----------------------------------|----------------------------------------------------------------------------------------------------|--|
| ▼                                 |                                                                                                    |  |
| 원래 위치로 복원                         | <pre>private void InitializeComponent() {     this.mainMenu1 = new System.Windows.Forms.MainMenu():     this.smartFowm1 = new SmartX.SmartForm();     ((System.ComponentModel.ISupportInitialize)(this.smartForm1)).BeginInit();     this.SuspendLayout();     //     // smartForm     //     this.smartForm1.CenterLocation = false;     this.smartForm1.CDDirection =SmartX.SmartForm.LCDDIRECTIONS.HORIZONTAL;     this.smartForm1.LCDDirection =SmartX.SmartForm.LCDDIRECTIONS.HORIZONTAL;     this.smartForm1.LCDSize = SmartX.SmartForm.LCFRESOLUTION.LCD640X480;     this.smartForm1.Location = new System.Drawing.Point(0, 0)     this.smartForm1.MouseCusor = SmartX.SmartForm.OnOff.OFF;     this.smartForm1.Name = "smartForm1";     this.smartForm1.Size = new System.Drawing.Size(640, 480);     this.smartForm1.SuspendLayoutInterval = 0;     this.smartForm1.SuspendLayoutInterval = 0; } </pre>                                                                                                    |  |

## 5. 배경 이미지 삭제하기

배경 이미지를 삽입한 사용자 인터페이스 컴포넌트는 디자이너 속성 창에서 이미지 삭제가 안 됩니다. 이런 경우 <u>xxxx</u> .Designer.cs에서 사용자가 직접 소스를 삭제하셔야 합니다.

참고 이미지를 설정할 수 있는 사용자 인터페이스 컴포넌트

SmartForm, SmartInnerForm, SmartButton, SmartRadioButton, SmartUpDown, SmartGroupBox, SmartCheck Box, SmartTrackBar, SmartKeyboard, SmartKeyPad, SmartDraw

SmartInnerForm와 SmartGroupBox로 예제를 들어보겠습니다. 폼의 이름을 Form1이라고 가정한다면, 아래의 코드를 참고하여 배경 이미지를 삭제하시기 바랍니다.

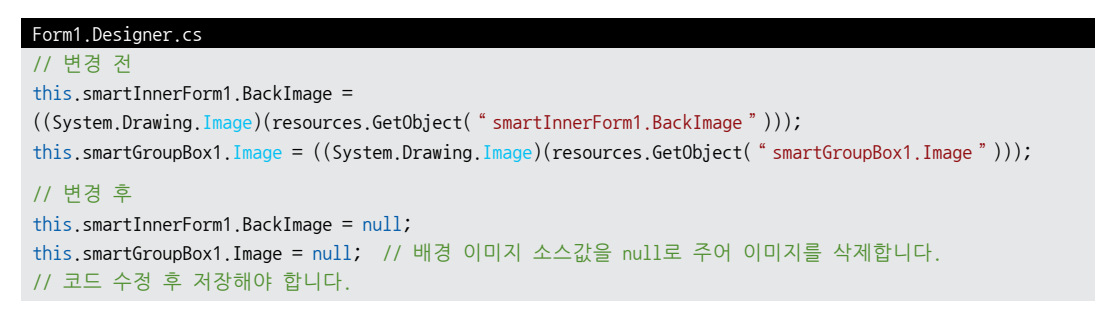

## 6. IEC-Series의 운영체제 사양별 기본 탑재 Font

※ IEC-Series는 기본적으로 Standard 버전의 OS 라이선스를 탑재

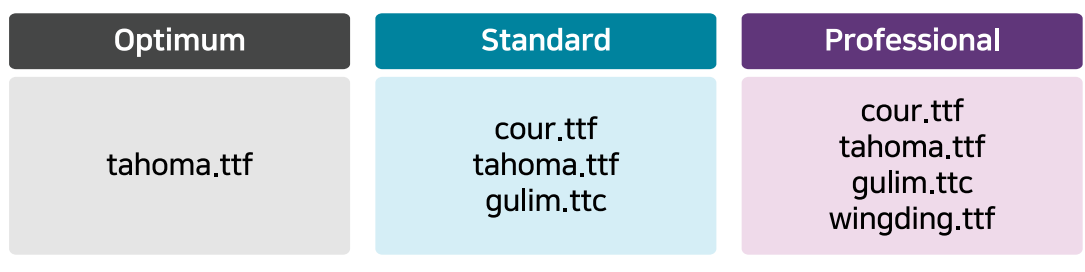

주의 IEC-Series는 Windows CE 운영체제로 TrueType의 글꼴만을 지원하며, Font의 확장자는 ttc, ttf로 제한합니다.

개발 PC에는 다양한 Font들이 설치되어 있지만, IEC-Series는 기능 최적화를 위해 기본 탑재된 Font의 종류가 적습니다. 이러한 이유로 개발 시 프로젝트에 사용한 Font가 IEC-Series에서 적용되지 않을 수 있습니다. 따라서 IEC-Series에 탑 재된 Font가 아닌 다른 Font를 사용하거나 다국어를 사용하고 싶은 경우에는 아래를 참조하시기 바랍니다.

| 참조   | 다양한 Font 사용 방법                                                                  |
|------|---------------------------------------------------------------------------------|
| ※ 홈퍼 | 이지(www.hnsts.co.kr) → 자료실 → Tech Note → 20. IEC-Series에서 다양한 폰트(Fonts 폴더, 트루타입) |
| 사용 빙 | ·법 안내                                                                           |

| 남조 | 다국어 출력 방법 |
|----|-----------|
|----|-----------|

※ 홈페이지(www.hnsts.co.kr) → 자료실 → Tech Note → 62. IEC-Series에서 다국어 출력 방법

# Part-IV. 개발 시 유의사항

# 1. 이미지 관련 주의사항

### 1) 이미지 제작 가이드

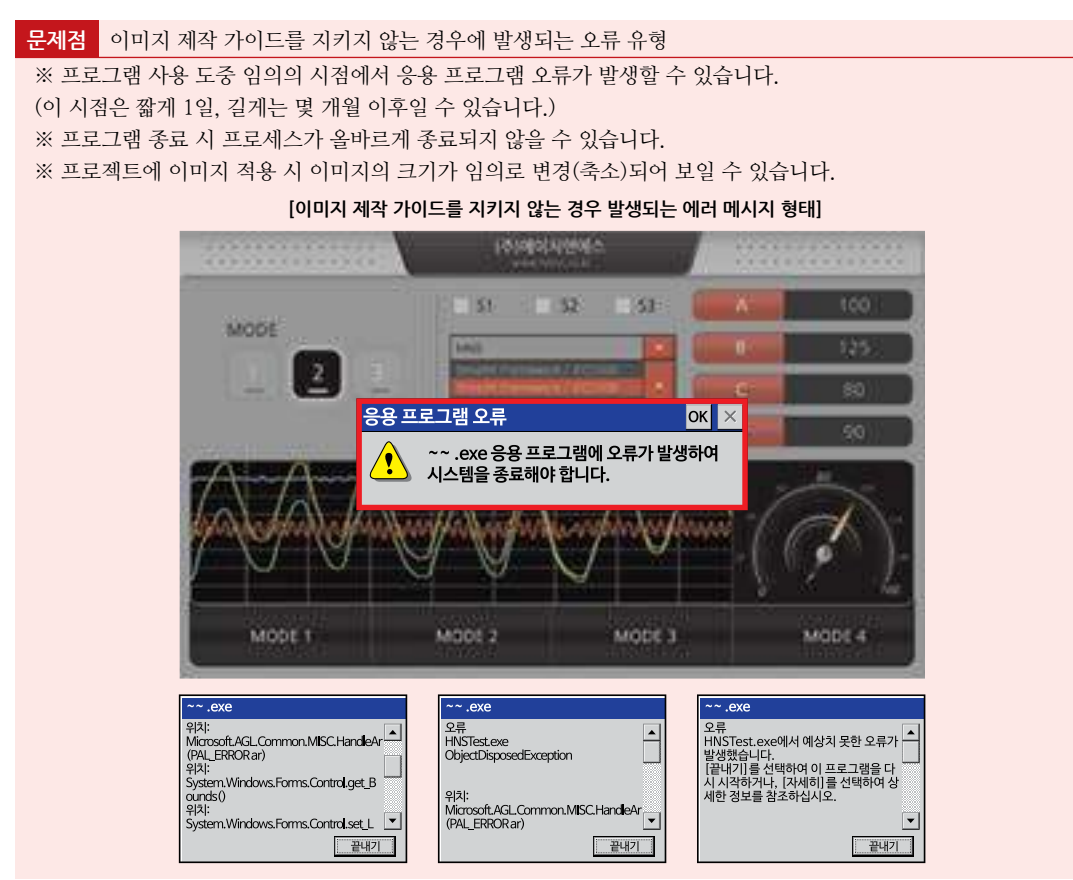

프로그램에 적용할 이미지 작업 시 반드시 지켜야 할 사항으로 디자이너가 숙지해야 할 사항입니다.

#### STEP-1 포토샵을 사용하여 PNG로 저장

포토샵이 아닌 다른 Tool을 사용하시는 경우 호환성 문제로 프로그램 ERROR가 발생할 수 있습니다. 포토샵으로 이미지 저장 시 "File" - "Save for Web"을 통한 이미지 저장은 권장하지 않습니다. 반드시 "Save As"를 통해 저장 하시기 바랍니다.

포토샵 열기 → [메뉴] → [File] → [Save As]

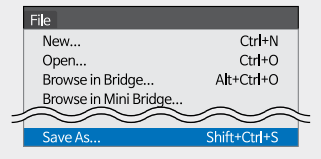

```
[Format] PNG 선택 → [저장]
```

이미지 파일의 Format을 PNG (\*.PNG;\*.PNS)로 선택하여 저장하는 것을 권장합니다.
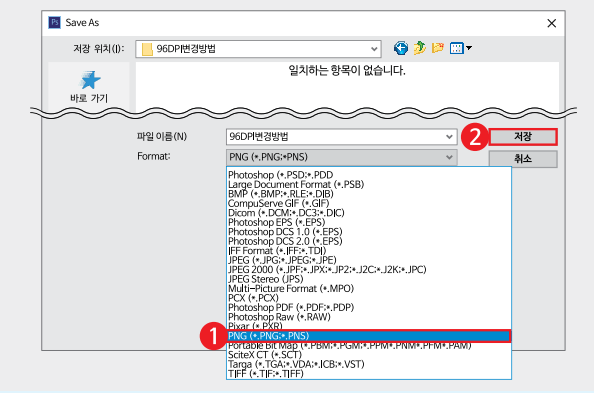

참고

확장자 PNG와 달리 JPG와 GIF는 손실 압축 파일이기 때문에 투명 효과 처리 시 Masking이 고르지 않 는 현상이 발생하거나 이미지의 해상도가 떨어져 보일 수 있습니다. (단, BMP는 용량이 크므로 메모리 최적화를 위해 PNG를 권장합니다.)

**주의** Form에 적용한 이미지(리소스)를 추출하여 재사용을 금지합니다.

## 참고 포토샵이 없는 경우

개발 프로그램의 이미지를 [이미지 제작 가이드]에 맞게 변경이 불가능한 경우 HNS로 신청서를 작성하여 이미지와 같이 메일로 보내주시면 권장 이미지로 변경해드리겠습니다.

| 이미지 변경 신청서 |   |        |                                |
|------------|---|--------|--------------------------------|
| 업체명        |   | 담당자    |                                |
| 연락처        |   | E-Mail |                                |
|            | • | [E     | л П. – Даліан Дани анни ад Іли |

[E-mail] app@smartx.co.kr 또는 design@smartx.co.kr

## STEP-2 이미지 해상도 96DPI

이미지 파일(BMP, JPG, PNG)의 해상도를 96DPI가 아닌 다른 해상도를 사용하시는 경우 프로젝트에 이미지 적용 시 이미지의 크기가 임의로 변경(축소)되어 보일 수 있습니다. 포토샵에서 이미지 해상도를 변경하시기 바랍니다.

| 사용 Tool        | DPI     | 이미지 Format |
|----------------|---------|------------|
| Photoshop(★필수) | 96(★필수) | PNG (권장)   |

포토샵 열기 → [메뉴] → [File] → [Open]

변경할 이미지 파일을 불러옵니다.

[메뉴] → [Image] → [Image Size] 해상도 확인 및 변경

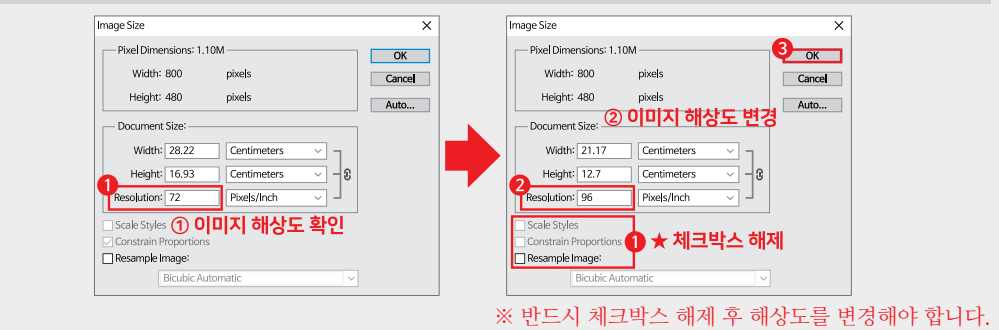

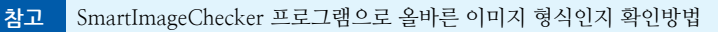

SmartImageChecker 프로그램으로 이미지가 포토샵으로 제작되었는지 여부와 이미지의 DPI를 확인할 수 있습니다. 이미지를 적용하기 전 반드시 체크하시는 것을 권장합니다.

## [STEP-1] SmartImageChecker 프로그램을 개발 컴퓨터에 설치

"홈페이지(www.hnsts.co.kr) - 자료실 - SmartXFramework 관련 - 8. SmartImageChecker 프로그램"을 다 운받은 후 압축을 해제합니다.

(해당 프로그램은 IEC-Series에서 실행되지 않습니다.)

[STEP-2] SmartImageChecker 프로그램을 실행

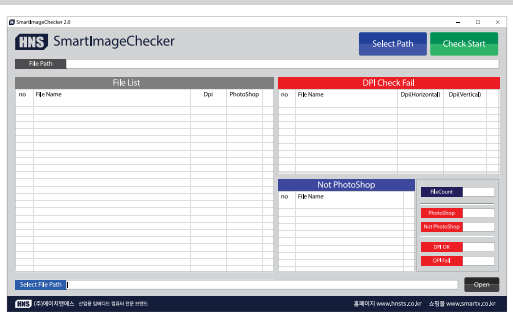

[STEP-3] [Select Path] 버튼을 클릭해 검사할 원본 이미지가 있는 폴더를 선택

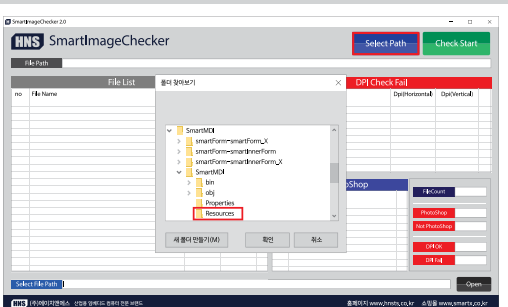

[STEP-4] [Check Start]버튼을 클릭해 올바른 이미지 형식인지 확인

|   | File List      |       |           |    |             | DPI Check Fail |              |
|---|----------------|-------|-----------|----|-------------|----------------|--------------|
| 0 | Flehane        | Doi   | PhotoShop | 80 | FileName    | DoiHorizota    | 1 DoiVertica |
|   | 1 December 201 | 04    | 04        |    |             |                |              |
|   | 1 Un one       | ON ON | OK .      | _  |             |                |              |
|   | 2 Dave see     | 04    | ON ON     | _  |             |                |              |
|   | 24 In-one      | OK    | OK        | -  |             |                |              |
|   | 2000000        | OK    | OK        |    |             |                |              |
|   | 34 00000       | OK    | OK        | -  |             |                |              |
|   | 4-Down-ono     | CK.   | OK        |    |             |                |              |
|   | 4-Uo-ong       | OK    | OK        |    |             |                |              |
|   | S-Down-ong     | OK    | OK        |    |             |                |              |
|   | S-Up-prig      | OK    | OK        |    |             |                |              |
|   |                |       |           |    |             |                |              |
|   |                |       |           |    | Not PhotoSi | iop II         | Court        |
|   |                |       |           | no | FileName    |                |              |
|   |                |       |           |    |             | Pho            | loShop -     |
|   |                |       |           |    |             | NotP           | oloShop.     |
|   |                |       |           |    |             |                | нок          |
|   |                |       |           |    |             |                |              |

## 2) 투명(Masking) 처리 영역 제작 가이드

배경 이미지(SmartForm) 위에 컴포넌트들의 이미지를 올려야 할 경우 경계선을 깔끔하게 처리하기 위해서는 Masking 처리를 진행해야 합니다. 그 경계선을 최소화하기 위한 방법으로 반드시 아래의 사항들을 숙지 해주시기 바랍니다.

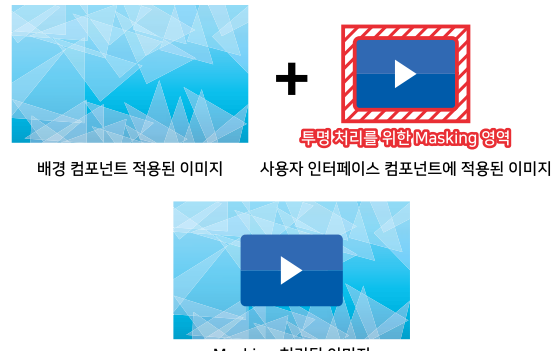

Masking 처리된 이미지 [그림] 투명 Masking 영역 안내

컴포넌트 이미지 Masking 처리 시 지켜야 하는 항목은 아래와 같습니다.

## STEP-1 이미지 형식은 PNG로 통일하여 사용

확장자 PNG와 달리 JPG와 GIF는 손실 압축 파일이기 때문에 투명 효과 처리 시 Masking이 고르지 않는 현상이 발 생하거나 이미지의 해상도가 떨어져 보일 수 있습니다. (단, BMP는 용량이 크므로 메모리 최적화를 위해 PNG를 권 장합니다.)

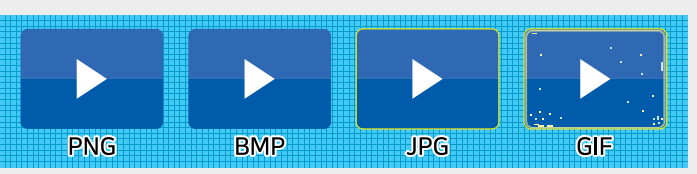

STEP-2 Masking 영역의 색상은 이미지 영역에 사용되지 않는 색상이며 단색으로 지정

Masking 영역의 색상이 이미지 영역에 사용되는 색상과 같을 경우 이미지 영역도 같이 투명 처리되며, 단색으로만 지정되지 않을 경우 투명 처리가 안 될 수 있습니다.

## Masking 영역의 색상이 단색인지 확인하는 방법

Masking 영역의 색상이 육안상으로 단색으로 보이지만 경우에 따라서 Pixel 또는 일정 영역의 RGB값이 다를 수 있습니다. 이를 확인하기 위해서 아래 방법을 설명합니다.

방법-1 [색 선택] → 확인하고자 하는 Masking 영역 클릭 → [색 편집] → RGB값 확인 그림판에서 투명 처리할 이미지를 불러온 뒤 그림판 도구의 "색 선택"으로 Masking 색상의 RGB값을 확인합니다.

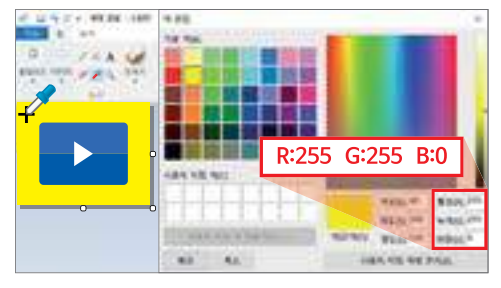

방법-2 다른 색상으로 [색 채우기] → [색 선택] → 안 채워진 영역 클릭 → [색 편집] → RGB값 확인

"색 채우기"로 Masking 영역에 다른 색상을 채우면 안 채워지는 부분을 발견할 수 있습니다. 그 부분을 다시 "색 선택"으로 RGB값을 확인해보면 처음의 RGB값과 다르므로 Masking 영역의 색상이 단색이 아닌 것을 확인할 수 있습니다.

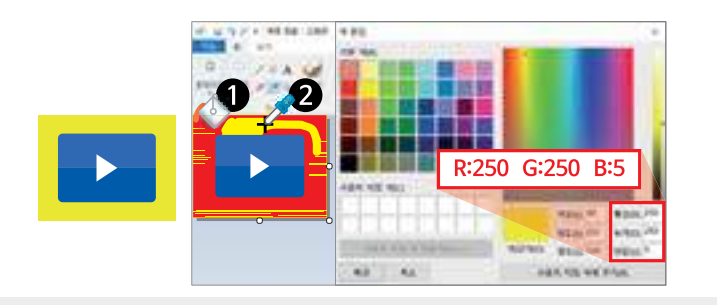

STEP-3 Masking 영역의 색상은 배경 이미지의 색상과 유사한 색상을 사용

배경 이미지 색상은 하늘색, Masking 영역의 색상을 하늘색으로 설정한다면 투명 효과 처리했을 때, Masking 색상 이 자연스러워 보입니다.

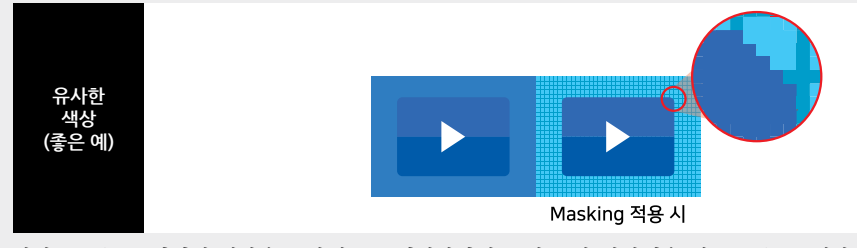

만약 Masking 영역의 색상을 노란색으로 설정한다면 투명 효과 처리했을 때, Masking 색상인 노란색이 명확하게 보이는 것을 확인할 수 있습니다.

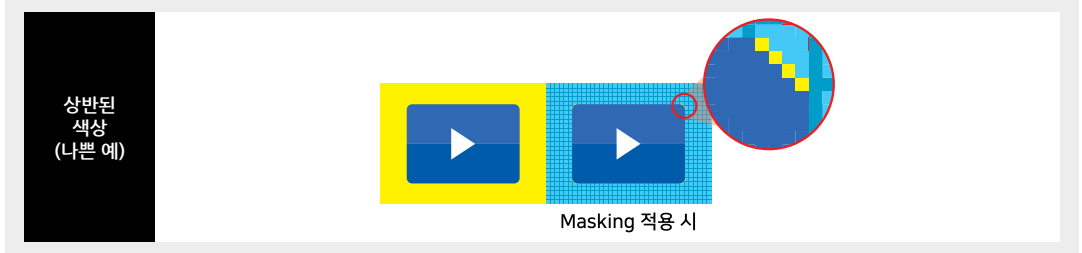

## 3) 이미지 Masking 영역 위치 변경 방법

이미지 Masking 처리 색상은 컴포넌트 속성 중 ColorKeySamplePosition 속성에 지정된 좌표값의 색상을 사용합니다. 속성의 기본값은 좌측 상단 기준 [0, 0]이며 이 위치에 Masking 영역 색상이 아닌 이미지 색상을 지정할 경우 속성값을 변경해야 합니다.

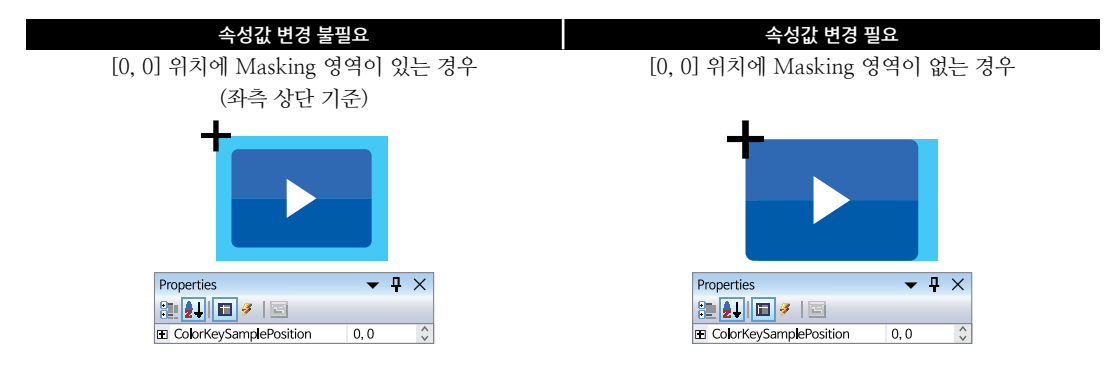

#### 속성값 변경 방법

ColorKeySamplePosition 속성을 사용하여 이미지 영역에서 Masking 영역으로 좌표값을 변경합니다.

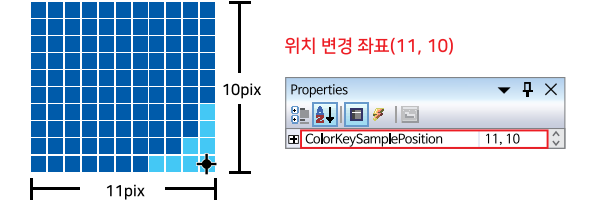

## 참고 SmartUpDown 컴포넌트에서 Masking 영역 위치 변경 방법

SmartUpDown에서는 ColorKeySamplePosition 속성이 지원되지 않습니다. 만약 Masking 영역의 좌표([0, 0])에 이 미지가 존재할 경우 Masking이 불가능합니다. ColorKeySamplePosition을 사용하여 Masking 영역을 지정할 수 없 으므로 디자이너가 강제로 좌표값에 Masking 영역을 만들면 이미지의 Masking 처리가 적용됩니다.

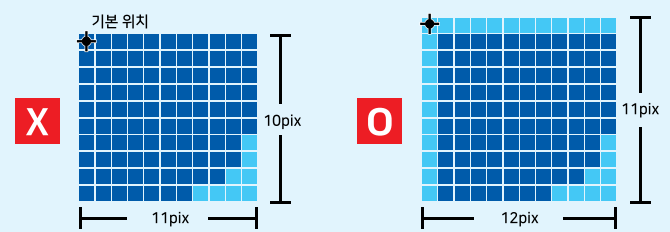

주의 TabControl에서 배경 컴포넌트를 사용하여 사용자 인터페이스 컴포넌트의 투명 처리 시 주의사항

TabControl에 배경 컴포넌트를 배치하여 사용자 인터페이스 컴포넌트의 투명 처리 후 프로젝트를 닫고 다시 켠 뒤 새로운 사용자 인터페이스 컴포넌트를 추가해 투명 처리를 하면 배포 시 기존 컴포넌트의 투명 효과가 풀리는 현상 이 발생합니다.

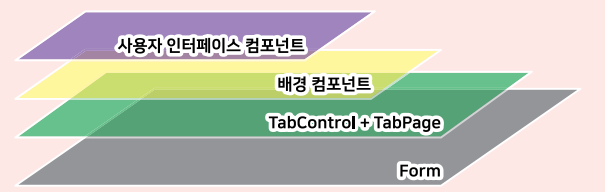

문제 발생의 원인은 [xxx].Designer.cs에서 각 컴포넌트의 세부 속성을 설정하는 부분의 위치가 신규로 추가된 사용 자 인터페이스 컴포넌트보다 아래에 위치하게 되면서 발생합니다.

해결 방법은 [xxx].Designer.cs에서 각 컴포넌트의 세부 속성 설정 부분에서 배경 컴포넌트 관련 소스 코드를 상단으 로 이동시키면 되며 아래 예시를 참고하시기 바랍니다.

TabControl에 배경 컴포넌트는 pictureBox1, 기존 사용자 인터페이스 컴포넌트는 smartCheckBox1이라고 가정한 다면 각 컴포넌트의 세부 속성 설정 부분에서 pictureBox1을 맨 위로 이동합니다.

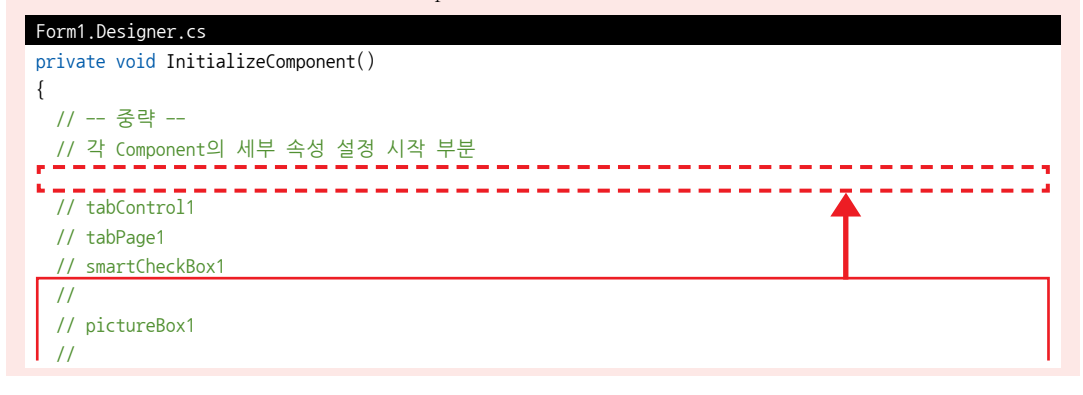

SmartX Framework 프로그래밍 가이드

this.pictureBox1.Image = ((System.Drawing.Image)(resources.GetObject( " pictureBox1.Image " ))); this.pictureBox1.Location = new System.Drawing.Point(13, 16); this.pictureBox1.Name = " pictureBox1 " ; this.pictureBox1.Size = new System.Drawing.Size(526, 322); // // smartCheckBox2 // -- 중략 --}

## 4) InitializeComponent() Exception 문제 해결 방법

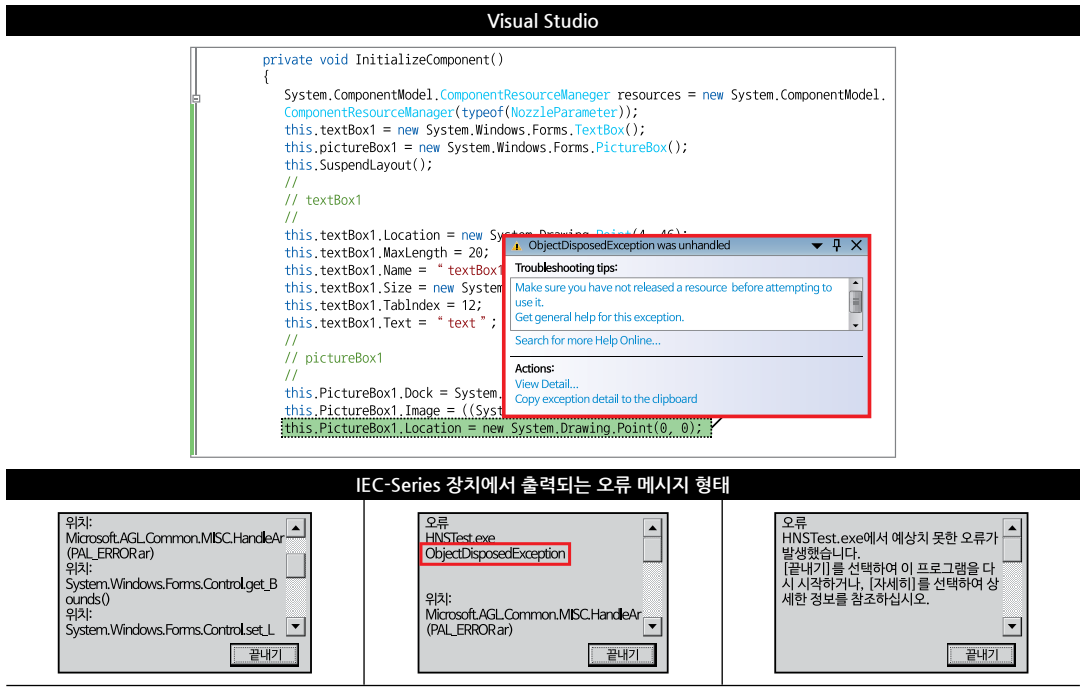

위와 같이 InitializeComponent() 함수에서 원인을 찾기 어려운 예외가 발생할 경우 아래의 CHECK POINT를 참고하 시어 점검 및 해결하시기 바랍니다.

CHECK POINT-1 문법적인 오류 또는 논리적인 오류가 있는지 확인

문법적인 오류 또는 논리적인 오류가 없음을 확인 후에도 예외가 발생할 경우 CHECK POINT-2로 넘어가시기 바 랍니다.

CHECK POINT-2 특정 이미지를 추가한 뒤 예외가 발생할 경우

프로그램에서 Resources 이미지를 사용하고 예외가 다음에 해당하는지 확인하시기 바랍니다.

| Exception 종류 형식            |                         |                          |  |  |
|----------------------------|-------------------------|--------------------------|--|--|
| Object Disposed Exception  | Not Supported Exception | Null Reference Exception |  |  |
| 해당된다면 프로그램에 사용한 이미지<br>니다. | 형식에 따른 문제이므로 [이미지 제작    | 가이드]에 맞춰 다시 설정하시기 바랍     |  |  |

참고 이미지 설정 방법의 자세한 설명은 "이미지 제작 가이드"를 참고하시기 바랍니다.

# 2. SmartX Component 동적 생성 시 유의사항

SmartX Framework 사용자 인터페이스(User Interface) 관련 컴포넌트는 기본적으로 Form Designer를 통하여 생성 및 조작을 권장합니다.

# 주의 사용자 인터페이스 관련 컴포넌트의 동적 생성을 권장하지 않습니다. 동적으로 생성된 사용자 인터페이스 컴포넌트를 사용해야 할 경우 아래의 Controls.Add() 메소드를 Form Designer 를 통하여 ControlCollection에 추가하시기 바랍니다. Form1.Designer.cs private void InitializeComponent() { // -- 중략 - this.Controls.Add([\_\_\_\_\_]); // 동적 생성된 Component를 빈칸에 추가

# 3. 컨테이너 객체를 디자이너에서 삭제 시 유의사항

SmartX Framework 사용자 인터페이스(User Interface) 컴포넌트 중 SmartGroupBox는 컨테이너 객체입니다. Group 에 묶이는 컴포넌트들의 투명효과를 적용하기 위해 BackPictureBox2의 속성을 SmartGroupBox로 설정했다면 SmartG roupBox를 삭제 시 Visual Studio가 멈추면서 창이 닫혔다 다시 켜지는 Error가 발생합니다. 이 경우 컨테이너 내부의 컴 포넌트들을 먼저 지우고 SmartGroupBox를 삭제하시기 바랍니다.

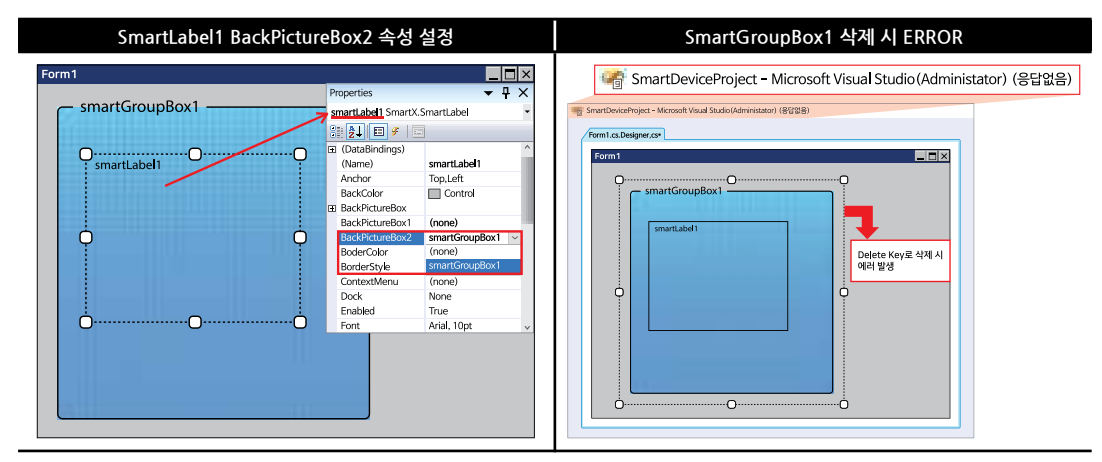

# 4. IEC266-Series에서 가용메모리 관련 유의사항

IEC266-Series의 가용메모리는 IEC667-Series, IEC1000-Series 제품에 비해 상대적으로 낮습니다. 하나의 Form에 많 은 컴포넌트를 사용한다면 프로그램 실행 시 Form이 느리게 열리거나 Form 간의 전환이 느려집니다. 많은 Form을 사용 할 경우 Out Of Memory Exception이 발생할 수 있습니다. 제품별 가용 메모리는 아래를 참고하시기 바랍니다.

| ズ                                                                            | 품별 가용                                      | IEC266-Series | IEC667-Series | IEC1000-Series |
|------------------------------------------------------------------------------|--------------------------------------------|---------------|---------------|----------------|
| 프로                                                                           | 으래 메모리                                     | 29MB          | 172MB         | 335MB          |
|                                                                              |                                            |               |               |                |
| 메모리에 대한 자세한 설명은 "홈페이지(www.hnsts.co.kr) → 자료실 → Tech Note → 46. IEC-Series의 메 |                                            |               |               |                |
| 심꼬                                                                           | 모리 설명과 프로그램 배포 오류 발생 시 해결 방법"을 참조하시기 바랍니다. |               |               |                |

## [Memo]

# Part-V 주요 권장 컴포넌트

SmartX Framework를 프로젝트에 사용할 경우 적용을 권장하는 주요 컴포넌트들로 구성되어 있습니다. 되도록 주요 권장 컴포넌트를 사용하여 개발하시기를 적극적으로 권장합니다.

- 1. SmartForm
- 2. SmartInnerForm
- 3. SmartButton
- 4. SmartLabel

- 5. SmartRadioButton
- 6. SmartCheckBox
- 7. SmartSplash
- 8. SmartBootLogo

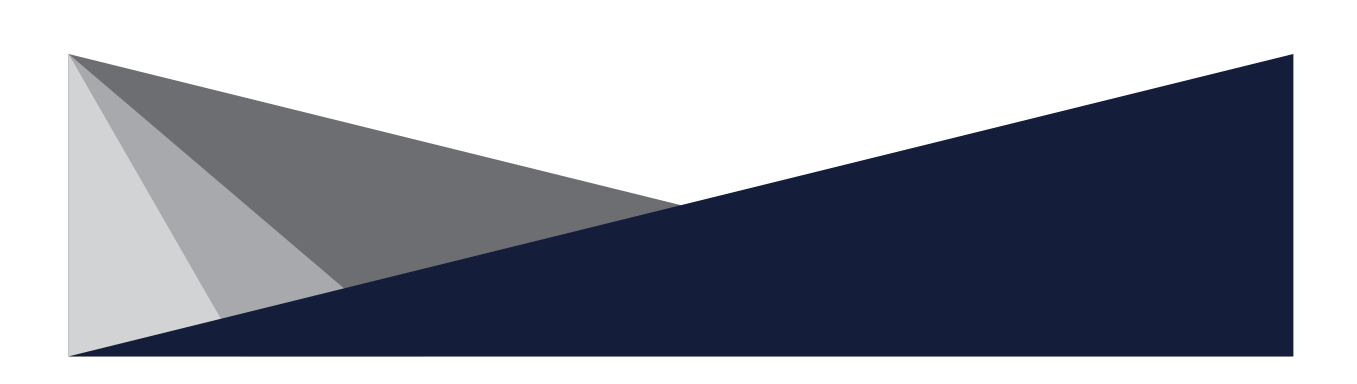

# Part-V. 주요 권장 컴포넌트

컴포넌트의 학습 순서는 중요하지 않습니다. 적용 및 필요한 기능을 확인하여 참고 및 학습하시기를 권장합니다. 아래의 컴포넌트는 가장 먼저 학습하시기 바라며 프로젝트에 적용할 것을 추천해 드립니다.

| SmartForm        | SmartInnerForm | SmartButton | SmartLabel    |
|------------------|----------------|-------------|---------------|
| SmartRadioButton | SmartCheckBox  | SmartSplash | SmartBootLogo |
|                  |                |             | 필수 사용 권장 컴포넌트 |

# 1. SmartForm

SmartForm은 화면 디자인 시 이미지 적용 및 컴포넌트들의 투명 처리를 지원하여 사용자가 원하는 깔끔하고 다양한 디 자인을 적용할 수 있습니다. 또한 MDI(Multiple Document Interface) 프로그램 구현 시 초기 공통적인 구현 사항을 간 편하게 할 수 있으며, 화면 전환할 때 발생하는 잔상 및 겹침 현상을 개선하는 기능을 지원합니다. 이외에도 SmartForm 은 .NET Compact Framework에서 빠진 기능들이 추가되어 장치 응용 프로그램 개발 작업 시 불필요한 코딩을 줄여 줄 것입니다.

- 배경 이미지 설정 기능
- 투명 효과 지원되는 사용자 인터페이스 컴포넌트와 연동
- 다중 창(MDI) 기능 지원
- 공통 영역 표시 기능
- SmartInnerForm과 연동
- 화면 잔상 개선 기능
- 모달 창(Modal Window) 출력 기능 ∟ Blocking-Modal, NoneBlocking-Modal
- 모델별 편리한 화면 크기 지정 기능(속성창에서 간편하게 설정)
- RUNTIME 시 불필요한 폼 속성값 변경
- 디버그 모드 시 편리한 프로그램 종료 기능
- 장치 응용 프로그램 개발 모드 시 작업 표시줄 자동 숨김 기능 └, 작업 표시줄이 폼의 하단 영역을 가리는 경우 자동 숨김 처리
- Mouse Cursor Hide 기능
- 시스템 설정을 위한 특수 터치 이벤트 처리 기능

## 1) 사용자 인터페이스 투명 처리 조합

SmartX Framework 컴포넌트 중 사용자 인터페이스(User Interface) 관련 컴포넌트들은 서로의 조합에 따라서 투명 효 과를 처리할 수 있습니다. 다음과 같이 배경 컴포넌트와 배경 위에서 사용되는 컴포넌트들로 구성되며 적용은 아래 이미 지의 배경 컴포넌트의 속성값을 설정하시면 구현할 수 있습니다.

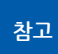

배경 컴포넌트의 배경 이미지가 없고 BackColor 속성만 설정된 경우 투명 효과 기능을 사용하지 않고 사용자 인터페이스 컴포넌트의 BackColor 속성을 배경 컴포넌트와 같은 색상으로 설정하시기 바랍니다.

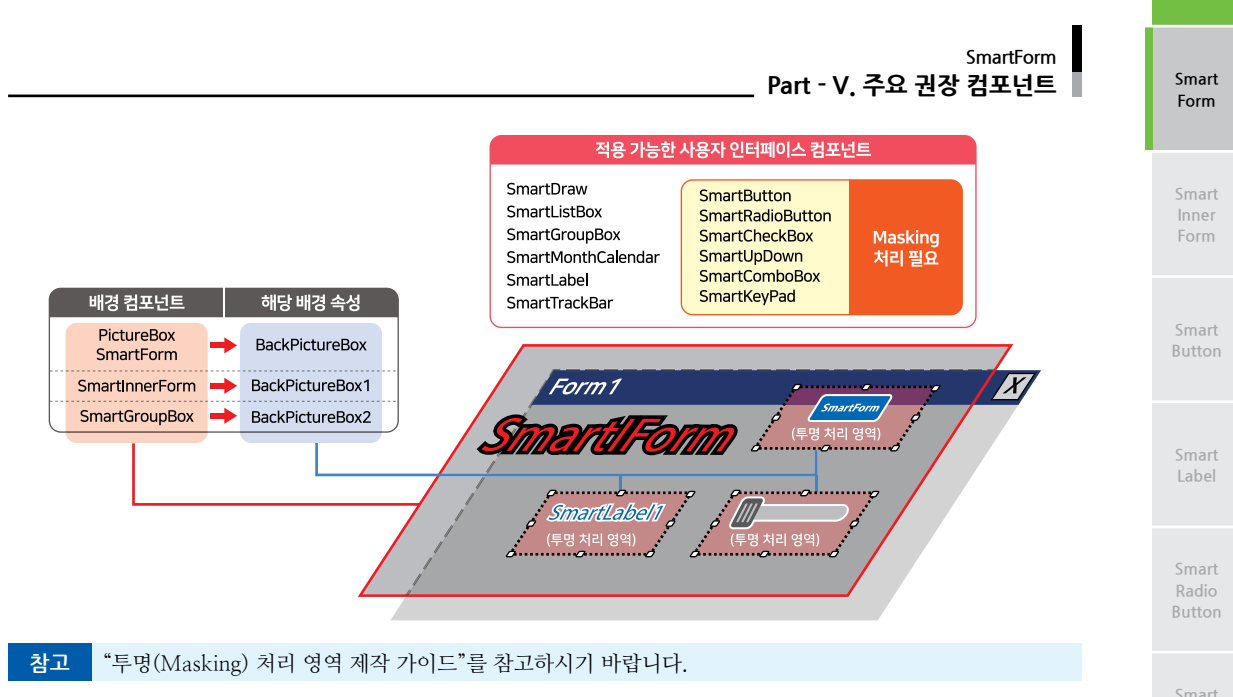

# 2) SmartForm을 이용한 MDI 조합 구성

## 2-1) SmartForm-SmartForm MDI 조합과 SmartForm-SmartInnerForm MDI 조합의 차이점

SmartForm을 이용해 MDI 조합 구성 시 자식 폼이 SmartForm인지 SmartInnerForm인지에 따라 크게 2가지 방법으로 나눌 수 있습니다. 두 방법 모두 부모 폼은 반드시 SmartForm이어야 하며, 자세한 차이점은 아래 표를 확인하여 용도에 맞게 프로젝트에 적용하시기 바랍니다.

## 권장 Case에 따른 MDI 조합 선택기준

| CASE | 내용                                    | 권장 MDI 조합                |
|------|---------------------------------------|--------------------------|
| 1    | - 폼이 많은 경우<br>- 각 폼에 컴포넌트가 많이 배치되는 경우 | SmartForm-SmartForm      |
| 2    | - 각 폼간 데이터의 공유가 잦은 경우                 | SmartForm-SmartInnerForm |

## [표] SmartForm-SmartForm MDI 조합과 SmartForm-SmartInnerForm MDI 조합의 차이점

| MDI 조합   | SmartForm-SmartForm                                                                                                    | SmartForm-SmartInnerForm                                                                                                    |
|----------|----------------------------------------------------------------------------------------------------|----------------------------------------------------------------------------------------------------|
| 부모 폼     | SmartForm                                                                                                    |                                                                                                    |
| 자식 폼     | SmartForm                                                                                                    | SmartInnerForm                                                                                                    |
| 물리적인 폼 수 | N개                                                                                                    | 1개                                                                                                    |
| 장점       | 1. 폼 디자인 작업이 SmartInnerForm 조합에 비해 편함<br>2. 각 폼이 물리적으로 분리되어 Visual Studio의 디자인<br>모드에서 폼 갱신(Reload) 시간이 SmartInnerForm 조합<br>보다 짧음<br>(SmartX와 상관없이 Visual Studio에서 발생) | 1. 폼간 컨트롤 객체 접근 및 데이터 공유가 SmartForm<br>조합에 비해 편함                                                                                                    |
| 단점       | 1. 폼간 컨트롤 객체 접근 및 데이터 공유가 SmartInner<br>Form 조합에 비해 불편함                                                                                                    | 1. 폼 디자인 작업이 SmartForm 조합에 비해 불편함<br>2. 각 폼이 하나의 물리적인 폼에 구성되어 Visual Studio<br>의 디자인모드에서 폼 갱신(Reload) 시간이 SmartForm<br>조합보다 김<br>(SmartX와 상관없이 Visual Studio에서 발생) |

Check Box

Boot Logo 참조 폼 디자인의 컴포넌트 개수에 따른 디자인 창에서 화면 갱신 시간 안내

Visual Studio를 사용하여 C# 또는 VB.NET 용 프로젝트를 생성하여 디자인 창에서 컴포넌트를 사용하는 경우 프 로젝트의 소스 코드를 수정하게 되면 디자인 창을 갱신(Reload)합니다. 사용되는 컴포넌트의 개수에 비례하여 화 면 갱신 시간이 늘어나게 되며 그 이외 다른 문제점이 발생하지는 않습니다. 자세한 내용은 아래 경로에서 확인하시 기 바랍니다.

※ 홈페이지(www.hnsts.co.kr) → 커뮤니티 → 공지사항 → 100. 폼 디자인의 컴포넌트 개수에 따른 디자인 창에서 화면 갱신 시간 안내

## 2-2) SmartForm-SmartForm MDI 조합의 형태

SmartForm을 이용하여 구현할 수 있는 MDI 조합의 형태는 크게 2가지입니다. 아래 CASE를 확인하여 프로젝트에 적 용해 보시기 바랍니다.

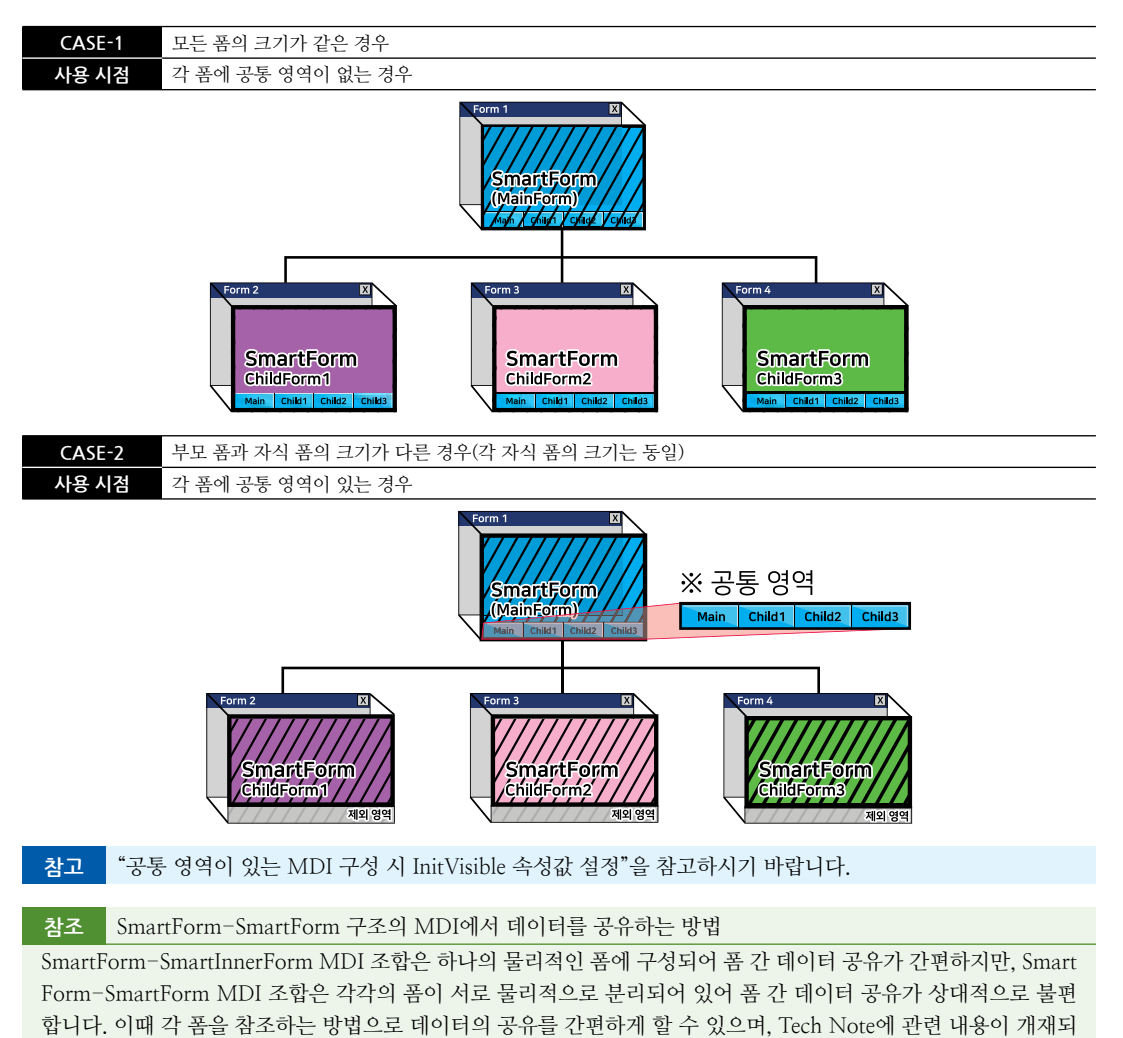

어 있으니 참조하시기 바랍니다. ※ 홈페이지(www.hnsts.co.kr) → 자료실 → Tech Note → 80. [C#, VB.NET] SmartForm-SmartForm 구조의 MDI에서 데이터를 공유하는 방법 참조 MDI 구성 시 ChildForm의 크기를 각각 다르게 구성하는 방법

Main Form과 ChildForm의 크기를 각각 다르게 하는 방법은 Tech Note에 관련 내용이 게재되어 있으니 참조하시 기 바랍니다.

※ 홈페이지(www.hnsts.co.kr) → 자료실 → Tech Note → 6. SmartForm과 SmartInnerForm으로 만들 수 있는 MDI 구성 조합

## 3) 화면 전환 잔상 및 겹침 현상 개선 방법

MDI(Multiple Document Interface) 구조는 화면 전환 시 잔상 및 겹침(Overlap) 현상이 발생할 수 있습니다. 이 현상은 SmartX 컴포넌트뿐만 아니라 .Net Compact Framework에서 제공하는 사용자 인터페이스에서도 동일하게 발생되며 사용되는 컨트롤의 수와 배경 이미지에 따라서 쉽게 나타날 수 있는 현상입니다. SmartX Framework의 SmartForm을 사용하여 MDI 구성 후 SuspendLayoutInterval 속성값을 1로 설정하면 잔상 및 겹 침 현상을 개선할 수 있습니다.

## 3-1) SuspendLayoutInterval 속성값에 따른 장단점 및 사용 시점

MDI 구조에서 화면 전환 시 SuspendLayoutInterval 속성값에 따른 차이점이 있으며, 아래 표에서 장단점을 확인하여 프 로젝트에 적용하시기 바랍니다.

## [표] SuspendLayoutInterval 속성값에 따른 장단점 및 사용 시점

| 속성값                | SuspendLayoutInterval = 1 권장                                                                                            | SuspendLayoutInterval = 0                                                                                                    |
|--------------------|----------------------------------------------------------------------------------------------------|----------------------------------------------------------------------------------------------------|
| 장점                 | 화면 전환 시 컨트롤 잔상 및 겹침 현상 방지                                                                                               | SuspendLayoutInterval = 1 일 때 보다<br>화면 전환 속도가 상대적으로 빠름                                                                                                    |
| 단점                 | 1. SuspendLayoutInterval = 0 일 때 보다 폼 전환 속도<br>가 상대적으로 지연됨<br>2. 화면 전환 시 사용자 인터페이스 컨트롤의 Visible,<br>Enabled 속성이 임의로 변경됨 | 화면 전환 시 컨트롤 잔상 및 겹침 현상 발생                                                                                                    |
| 권장 사용<br>시점        | 각 화면들이 다른 색 또는 이미지 사용<br>사용자 인터페이스 컴포넌트 위치가 다름                                                                          | 각 화면들이 동일 색 또는 이미지 사용<br>사용자 인터페이스 컴포넌트 위치가 동일                                                                                                    |
| 사용자<br>인터페이스<br>예시 | ※ 폼 간 유사성 낮음          [부모 폼]         [자식 폼]                                                                             | ※ 폼 간 유사성 높음         Image: Constraint of the second second sec |

※ SuspendLayoutInterval 속성은 반드시 부모 폼의 SmartForm에서 설정해야 합니다.

주의 SuspendLayoutInterval 속성값을 1로 할 경우 주의사항

MDI 프로그램에서 SmartForm의 속성 중 SuspendLayoutInterval 속성값이 1일 경우 화면 전환 시 사용자 인터페 이스 컴포넌트의 Visible, Enabled 속성값이 임의로 변경되는 문제가 발생합니다. 이러한 경우 SmartForm의 OnEv entFormChanged 이벤트를 활용하시면 위 문제를 해결할 수 있습니다. Smart Form

Inner Form

Smart Button

Smart Label

Smart Radio Button

Smart Check Box

> Smart Splash

Smar Boot Logo 참조 화면 전환 시 잔상 및 겹침 현상(Overlap) 관련 공지사항

화면 전환 시 발생하는 잔상 및 겹침 현상에 대한 자세한 내용은 공지사항을 참조하시기 바랍니다.

※ 홈페이지(www.hnsts.co.kr) → 공지사항 → 79. 화면(Form)전환 시 잔상 및 겹침(Overlap)현상 최소화 기능 추가

## 3-2) 공통 영역이 있는 MDI 구성 시 InitVisible 속성값 설정

공통 영역이 있는 MDI를 구성할 때 공통 영역에 위치한 컴포넌트의 InitVisible 속성이 True이고 부모 폼 (SmartForm) 의 SuspendLayoutInterval 속성값이 1이라면 해당 컴포넌트는 화면 전환 시 사라지게 됩니다. 이 현상을 방지하기 위해 서는 공통 영역에 위치한 컴포넌트들의 InitVisible 속성값을 반드시 False로 설정해야 합니다. 아래 표를 확인하여 상황 에 맞게 적용하시기 바랍니다.

[표] SmartForm-SmartForm MDI 구성일 경우 공통 영역 여부에 따른 InitVisible 속성값 설정

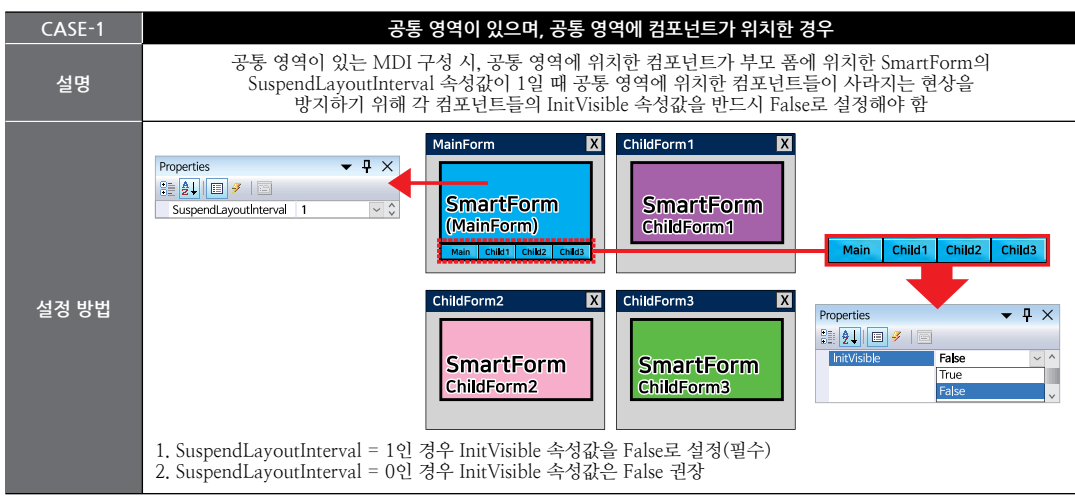

| CASE-2 | 공통 영역이 없으며, 특정 영역에 컴포넌트들의 위치와 크기가 같은 경우                                                                                                    |  |
|--------|----------------------------------------------------------------------------------------------------|--|
| 설명     | 공통 영역이 없는 MDI 구성 시, 각 폼에 배치된 컴포넌트의 위치와 크기가 같은 경우<br>해당 컴포넌트들의 InitVisible 속성값을 False로 설정 시 화면 전환이 자연스럽게 됨<br>(SuspendLayoutInterval 속성값과 관계없음)                                                                                                    |  |
| 설정 방법  | MainForm       ChildForm1         SmartForm       SmartForm         Main Court Court       ChildForm1         Main Court Court       ChildForm1         Main Court Court       ChildForm1         Main Court Court       ChildForm2         SmartForm       ChildForm3         Main ChildTorm2       ChildForm3         SmartForm       ChildForm3         SmartForm       ChildForm3         SmartForm       ChildForm3         SmartForm       ChildForm3         Main ChildTorm2       SmartForm         ChildForm3       False         True       False         True       False |  |

## 참고 InitVisible 속성 적용 사용자 인터페이스 컴포넌트

SmartDraw, SmartButton, SmartLabel, SmartProgressBar, SmartUpDown, SmartCheckBox, SmartListBox, SmartGroupBox, SmartRadioButton, SmartSeparatorLine, SmartTrackBar

## 4) 모달 창(Modal Window) 출력 방법

SmartForm에서는 Modal Window로 폼을 출력하는 기능을 제공하고 있습니다. 여기서 Modal Window란 Dialog Window, Pop Window 등을 말합니다. SmartForm에서 Modal Window 사용 시 AddChildForm() 메소드로 추가하지 않는 특징이 있습니다. 일반적으로 Modal Window는 Blocking 처리 방식으로 동작하지만 SmartForm에서는 별도로 None-Blocking 형태의 Modal Window를 출력할 수 있는 기능을 추가로 지원하고 있습니다.

| <u> </u>             | Modal + Blocking                                                                                                    | Modal + NoneBlocking                                                                                                    |
|----------------------|----------------------------------------------------------------------------------------------------|----------------------------------------------------------------------------------------------------|
| 메소드                  | ShowDialog()                                                                                                    | ShowDialog_NoneBlocking()                                                                                                    |
| 사용 시점                | 모달 창 출력이 필요한 경우                                                                                                    | 프로그램 및 작업 로딩 처리                                                                                                    |
| 특징                   | 1. 모달 방식의 출력<br>2. 인스턴싱 없이 폼 출력 가능<br>3. Blocking 방식으로 출력되어 호출한 폼은 작업이 중지됨                                                                                                    | 1. 모달 방식의 출력<br>2. NoneBlocking 방식으로 출력되어 호출한 폼에서 Back<br>Ground 처리 가능                                                                                                    |
| 적용 예                 |                                                                                                    |                                                                                                    |
| C#<br>소스<br>제어<br>흐름 | C# 소스 제어 흐름<br>private void Form1_Load(object sender,<br>EventArgs e)<br>{<br>// Alert볼 모달(Modal) 방식으로 띄움<br>smartForm1.ShowDialog<br>(typeof(Alert));<br>// Alert창에서 선택 입력(확인, 취소)이<br>// 발생되기 전까지 Return 되지 않아<br>// 아래 Code는 대기 상태가 된다.<br>Alert창에서 선택 입력(확인, 취소)이<br>발생하여 Return됨<br>Application_DoEvents();<br>frm2 = new Form3();<br>smartForm1.AddChildForm(frm2);<br>smartForm1.AddChildForm(frm3);<br>smartForm1.Show(0);<br>}                                                                                                    | C# 소스 제이 흐름<br>private void Form1_Load(object sender,<br>EventArgs e) {<br>// Alert者 모달(Modal) 방식으로 띄움<br>// 부모 품을 NoneBlocking 방식으로 치리<br>smartForm1.ShowDialog_NoneBlocking<br>(typeof(Alert));<br>// Alert창 호흡 후 바로 Return하여 바로<br>Return<br>// 아래의 코드가 진행된다.<br>// Close 전까지 터치가 되지 않음(modal)<br>Application_DoEvents();<br>frm3 = new Form3();<br>smartForm1.AddChildForm(frm2);<br>smartForm1.AddChildForm(frm3);<br>// 부모 몸에서 Alert창을 닫는다.<br>smartForm1.Show(0);<br>} |
| VB<br>소스<br>제어<br>흐름 | VB.NET 소스     제여 흐름       Private Sub Form1_Load(ByVal sender As<br>System.Object, ByVal e As System.EventArgs)<br>Handles MyBase.Load     * 부모 점의 작업 처리가 중지<br>* 부모 점을 Blocking 방식으로 띄움<br>* 부모 점을 Blocking 방식으로 처리       * 부모 점을 Blocking 방식으로 처리     Alert창<br>호출       * 대기 ShowDialog<br>(GetType(Alert))     * Alert창에서 선택 입력(확인, 취소)이<br>* 방생되기 전까지 Return 되지 않아 아래 Code는<br>* 대기 상태가 된다.       Alert창에서 선택 입력(확인, 취소)이<br>* 방생하여 Return됨     Close<br>대기 시간       Application_DoEvents()<br>frm3 = New Form3()<br>smartForm1.AddChildForm(frm2)<br>smartForm1.AddChildForm(frm3)<br>smartForm1.Show(0)       End Sub | VB,NET 소스     제어 호름       Private Sub Form1_Load(ByVal sender As System.<br>Object, ByVal e As System.EventArgs)<br>Handles MyBase.Load     · Alert & System.EventArgs)<br>Handles MyBase.Load       · Alert를 모달(Modal) 방식으로 띄용<br>· 부모 품을 NoneBlocking 방식으로 처리<br>                                                                                                    |

[표] 메시지 폼의 Blocking 출력 방식과 NoneBlocking 출력 방식의 비교

www.hnsts.co.kr | 51

Form

Smart

Form

Button

Smart Label

Button

Check Box

Boot Logo

## 5) 프로그래밍 적용 가이드

CASE-1 MDI 구조로 사용하기

SmartForm을 사용한 MDI 구조는 SmartForm-SmartForm 구조와 SmartForm-SmartInnerForm 구조가 있습니다. 아래 CASE를 확인하여 프로그램에 적용하시기 바랍니다.

※ 자세한 내용은 "SmartForm을 이용한 MDI 조합 구성"을 참고하시기 바랍니다.

[CASE-1-1] SmartForm-SmartForm 구조의 MDI인 경우

MainForm 속성으로 메인 폼으로 사용할 폼을 지정합니다. 그 다음 자식 폼으로 추가할 폼들을 생성 후 AddCh ildForm() 메소드로 자식 폼을 추가합니다. 자식 폼 추가가 완료되면 Show() 메소드의 인자값을 설정해 출력할 폼을 선택할 수 있습니다.

※ 자세한 내용은 "MainForm 속성", "AddChildForm(), Show() 메소드"를 참고하시기 바랍니다.

```
private void Form1_Load(object sender, EventArgs e)
{
    // 자식 폼을 생성합니다.
    childForm1 chfrm1 = new childForm1(); childForm2 chfrm2 = new childForm2();
    // Main 폼에서 자신이 Main 폼임을 설정 후 Main 폼에 자식 폼을 추가합니다.
    smartForm1.MainForm = this;
    // 추가한 순서대로 Index가 정해지며, Show(Index) 또는 ChildForms에서 사용됩니다.
    smartForm1.AddChildForm(chfrm1); smartForm1.AddChildForm(chfrm2);
    smartForm1.Show(1); // 인덱스를 설정해 화면에 출력할 폼을 선택합니다.
}
```

[CASE-1-2] SmartForm-SmartInnerForm 구조의 MDI인 경우

MainForm 속성으로 메인 폼으로 사용할 폼을 지정합니다. 그다음 자식 폼으로 추가할 SmartInnerForm을 AddChildForm() 메소드를 사용해 추가합니다. 자식 폼 추가가 완료되면 Show() 메소드의 인자값을 설정해 출 력할 폼을 선택할 수 있습니다.

※ 자세한 내용은 "MainForm 속성", "AddChildForm(), Show() 메소드"를 참고하시기 바랍니다.

```
private void Form1_Load(object sender, EventArgs e)
{
  smartForm1.MainForm = this; // Main 폼에서 자신이 Main 폼임을 설정합니다.
  // Main 폼에 자식 폼을 추가합니다.
  // 추가한 순서대로 Index가 정해지며, Show(Index) 또는 ChildForms에서 사용됩니다.
  smartForm1.AddChildForm(smartInnerForm1); smartForm1.AddChildForm(smartInnerForm2);
  smartForm1.Show(1); // 인덱스를 설정해 화면에 출력할 폼을 선택합니다.
}
```

CASE-2 모달 창으로 사용하기

SmartForm은 모달 창을 출력하는 기능을 제공하고 있으며, Blocking 출력 방식과 None-Blocking 출력 방식이 있 습니다.

※ 자세한 내용은 "모달 창(Modal Window) 출력 방법"을 참고하시기 바랍니다.

[CASE-2-1] Blocking 방식으로 출력하기

```
Blocking 방식으로 출력하는 경우 출력 시점에서 코드의 진행이 멈추며, 출력된 폼이 닫히면 다음 코드가 진행
되는 방식입니다. ShowDialog() 메소드를 사용해 출력할 수 있으며, DialogResult를 리턴하여 메시지 폼 용도
로 사용할 수 있습니다.
```

※ 자세한 내용은 "ShowDialog() 메소드"를 참고하시기 바랍니다.

```
// FormMessage 폼을 모달 방식으로 화면 중앙에 출력합니다.
DialogResult dResult = smartForm1.ShowDialog(typeof(FormMessage));
if (dResult == DialogResult.Yes) { /* Yes 입력 시 처리 코드 작성 */ }
```

Smart Form

[CASE-2-2] None-Blocking 방식으로 출력하기

None-Blocking 방식으로 출력하는 경우 폼이 출력 돼도 다음 코드가 멈추지 않고 진행되는 방식입니다. Show Dialog\_NoneBlocking() 메소드를 사용해 출력할 수 있으며, CloseDialog\_NoneBlocking() 메소드를 호출해 출 력시킨 None-Blocking 폼을 닫을 수 있습니다.

※ 자세한 내용은 "ShowDialog\_NoneBlocking(), CloseDialog\_NoneBlocking() 메소드"를 참고하시기 바랍니다.

// FormMessage 폼을 NoneBlocking-모달 방식으로 화면 중앙에 출력합니다. smartForm1.ShowDialog\_NoneBlocking(typeof(FormMessage)); // ...배경 처리 코드... smartForm1.CloseDialog\_NoneBlocking(); // 모달 창을 닫습니다.

## 6) SmartForm 인터페이스 설명

| SmartForm Component Interface             |                                                               |                                                                     |  |
|-------------------------------------------|---------------------------------------------------------------|---------------------------------------------------------------------|--|
| 🚰 속성                                      |                                                               |                                                                     |  |
| CenterLocation : bool                     | ChildForms : List <form></form>                               | Image : Image                                                       |  |
| LCDDirection :<br>SmartForm_LCDDIRECTIONS | LCDSize : SmartForm.LCDRESOLUTION                             | MainForm : Form                                                     |  |
| Mode : SmartForm.RUNMODE                  | MouseCursor: SmartForm.OnOff                                  | SpecialFunctionClickPointSize : int                                 |  |
| SuspendLayoutInterval : int               |                                                               |                                                                     |  |
| ≡∳ 메소드                                    |                                                               |                                                                     |  |
| AddchildForm() : void (+1개 오버로드)          | ChildFormLocation(int iLeft, int iTop):<br>void               | CloseDialog_NoneBlocking(): void                                    |  |
| Show(int index) : void                    | ShowDialog(Type formDialogClass) :<br>DialogResult (+1개 오버로드) | ShowDialog_NoneBlocking (Type<br>formDialogClass) : void (+1개 오버로드) |  |
| 🔗 이벤트                                     |                                                               |                                                                     |  |
| OnEventFormChanged :<br>EventFormChange   | OnSpecialFunctionClick :<br>EventHandler                      | OnTouchVerified :<br>EventHandler                                   |  |

Button

Smart Splash

Smart Boot Logo

프로퍼티(속성)

P

CenterLocation

폼의 크기가 화면 크기보다 작은 경우 폼의 출력 위치를 화면 중앙에 정렬하여 표시하도록 합니다.

- bool : 화면 중앙 정렬 여부
  - True : 화면 중앙에 정렬하여 표시
  - False : 기본 설정 위치에 표시

사용법

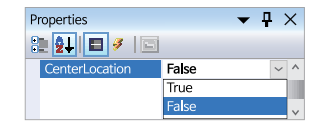

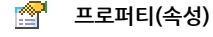

#### LCDDirection

LCD의 회전 기능으로 화면이 90도 회전할 LCDDirection 속성값을 변경하여 가로, 세로 방향을 설정합니다.

- SmartForm.LCDDIRECTIONS.HORIZONTAL : 화면을 수평 방향으로 설정합니다.
- SmartForm.LCDDIRECTIONS.VERTICAL : 화면을 수직 방향으로 설정합니다.

| 사요버  | Properties   | -          | ₽ | ×   |
|------|--------------|------------|---|-----|
| 10 H | 🤮 🛃 🔳 🐔 🖻    |            |   |     |
|      | LCDDirection | HORIZONTAL | ~ | . ^ |
|      |              | HORIZONTAL |   |     |
|      |              | VERTICAL   |   | ~   |
|      |              |            |   |     |

#### P. 프로퍼티(속성) LCDSize Form 크기를 제품 모델별로 편리하게 설정할 수 있습니다. 참고 SmartBootLogo의 "제품별 BootLogo 이미지 사양" 내용을 참고하시기 바랍니다. • SmartForm, LCDRESOLUTION, LCD480X272 $\rightarrow$ 4.3 Inch → 5.6 Inch • SmartForm.LCDRESOLUTION.LCD640X480 • SmartForm, LCDRESOLUTION, LCD800X480 $\rightarrow$ 7, 10.2 Inch • SmartForm, LCDRESOLUTION, LCD800X600 → 8, 10.4 Inch • SmartForm.LCDRESOLUTION.LCD1024X768 → 10.4, 15 Inch • SmartForm.LCDRESOLUTION.CUSTOMIZING → 사용자 정의 크기 사용법 Properties **-** ₽ × 🔁 🛃 🔳 🥖 🖃 **LCDSiz** LCD800X480 속성창에서 설정을 권장합니다. LCD480X272 LCD640X480 변경되는 크기에 따라 폼의 크기도 같이 변경됩니다. LCD800X600 LCD1024X768 CUSTOMIZING T. 프로퍼티(속성) Image Image 배경 이미지를 설정합니다. 통상 LCD 해상도와 같은 사이즈의 이미지를 사용하여 배경을 설정합니다.

Image 이미지 사용 시 주의사항

사용되는 이미지가 "이미지 제작 가이드"에 맞게 제작되지 않은 경우, 다양한 오류가 발생할 수 있습니다. ※ 반드시 "이미지 제작 가이드"를 참고하여 이미지를 제작하시기 바랍니다.

사용법

속성창에서 설정하시면 편리하게 설정할 수 있습니다.

| Properties | <b>▼</b> 1  | $1 \times 1$ |
|------------|-------------|--------------|
| 🤮 🛃 🖬 🗳    |             |              |
| 🗉 Image    | System.Draw | • \$         |

😭 프로퍼티(속성) ChildForms

부모 폼에서 자식 폼들을 참조할 수 있습니다. 자식 폼의 수는 여러 개일 수 있으므로 배열과 같이 Index를 사용합니다.

참고 추가한 자식 폼의 Index는 "AddChildForm() 메소드"를 참고하시기 바랍니다.

## **주의** ChildForms Index 순서

ChildForms의 Index는 AddChildForm() 메소드로 자식 폼을 추가한 순서대로 설정됩니다. Show() 메소드에서는 Index 0은 부모 폼이고 1부터 자식 폼 Index가 시작됐지만, ChildForms 속성에서는 Index 0부터 자식 폼 Index가 시작됩니다.

## C# 사용법

```
// childForm1에서 smartButton1의 접근 한정자는 Public이어야 합니다.
((childForm1)(smartForm1.ChildForms[0])).smartButton1.Text = "111";
```

## VB 사용법

DirectCast(smartForm1.ChildForms(0), childForm1).smartButton1.Text = "111"

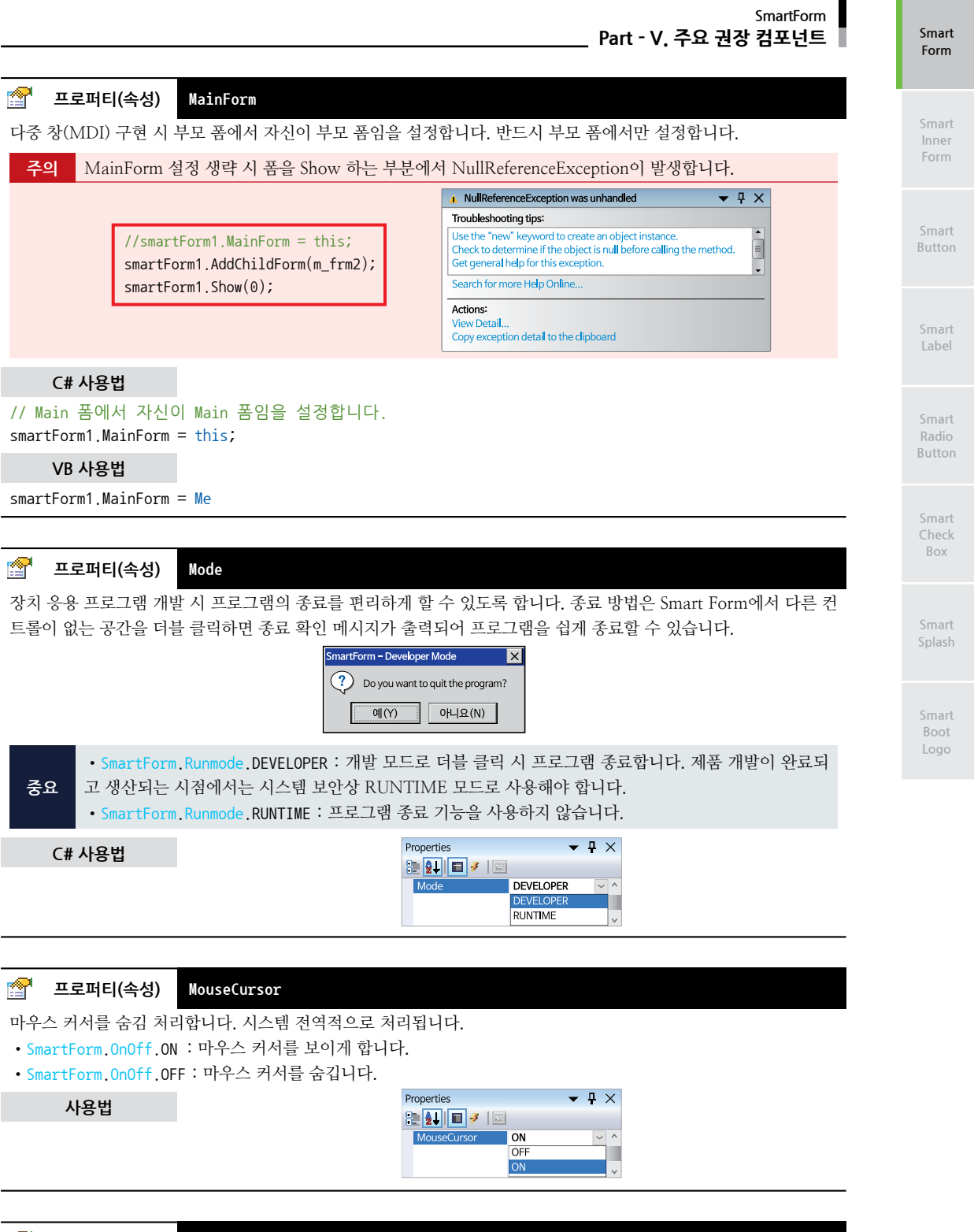

프로퍼티(속성) SpecialFunctionClickPointSize

P

환경 설정 기능과 같이 특수 기능의 접근을 하기 위한 터치 입력 기능 사용 시 입력 영역 크기(가로, 세로, 크기)를 설 정합니다. 기본 설정값은 100Pixel입니다.

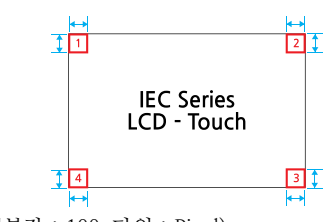

• int : 특수 입력 터치 영역 크기 (기본값 : 100, 단위 : Pixel)

## C# 사용법

smartForm1.SpecialFunctionClickPointSize = 50;

## VB 사용법

smartForm1.SpecialFunctionClickPointSize = 50

## 🚰 프로퍼티(속성) SuspendLayoutInterval

MDI 프로그램에서 화면 전환 시 발생하는 잔상 및 겹침(Overlap) 현상을 개선하기 위한 속성으로, 반드시 부모 폼 (SmartForm)에서 설정해야 합니다. ※ Main Form에서만 설정합니다.

## 참고 "화면 전환 잔상 및 겹침 현상 개선 방법"을 참고하시기 바랍니다.

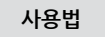

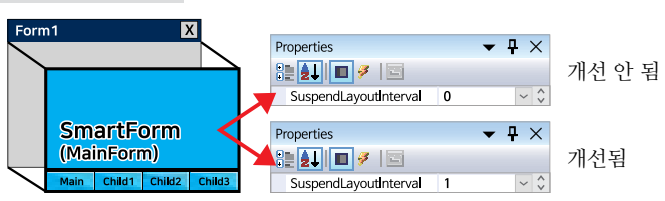

=🔷 메소드(함수)

AddChildForm

부모 폼에서 다른 폼을 자식 폼으로 설정합니다. 추가되는 순서에 의해 Index가 추가됩니다.

## [표] MDI 구성 시 코드 호출 순서에 따른 Show() 메소드와 ChildForms 속성의 Index

| 호출 순서                                       | Show() | ChildForms |
|---------------------------------------------|--------|------------|
| <pre>smartForm1.MainForm = this;</pre>      | 0      | -          |
| <pre>smartForm1.AddChildForm(chfrm1);</pre> | 1      | 0          |
| <pre>smartForm1.AddChildForm(chfrm2);</pre> | 2      | 1          |
| <pre>smartForm1.AddChildForm(chfrm3);</pre> | 3      | 2          |
|                                             |        |            |
|                                             |        |            |

## **주의** AddChildForm() 메소드 호출 순서

반드시 MainForm 속성을 설정 후 AddChildForm() 메소드를 호출하시기 바랍니다.

| 올바른 사용 예                                    | 잘못된 사용 예                                    |
|---------------------------------------------|---------------------------------------------|
| //부모 폼에서 자신이 부모 폼임을 설정합니다.                  | //부모 폼 설정이전 자식 폼을 추가합니다.                    |
| <pre>smartFrom1.MainForm = this;</pre>      | <pre>smartForm1.AddChildForm(chfrm1);</pre> |
| //부모 폼 설정 이후 자식 폼을 추가합니다.                   | //부모 폼에서 자신이 부모 폼임을 설정합니다.                  |
| <pre>smartForm1.AddChildForm(chfrm1);</pre> | <pre>smartFrom1.MainForm = this;</pre>      |

• void AddChildForm(Form childForm)

• void AddChildForm(SmartInnerForm childForm)

[인자]

• Form childForm : SmartForm-SmartForm 구조의 MDI일 때 사용하며, SmartForm이 배치된 폼을 인자로 설정 합니다.

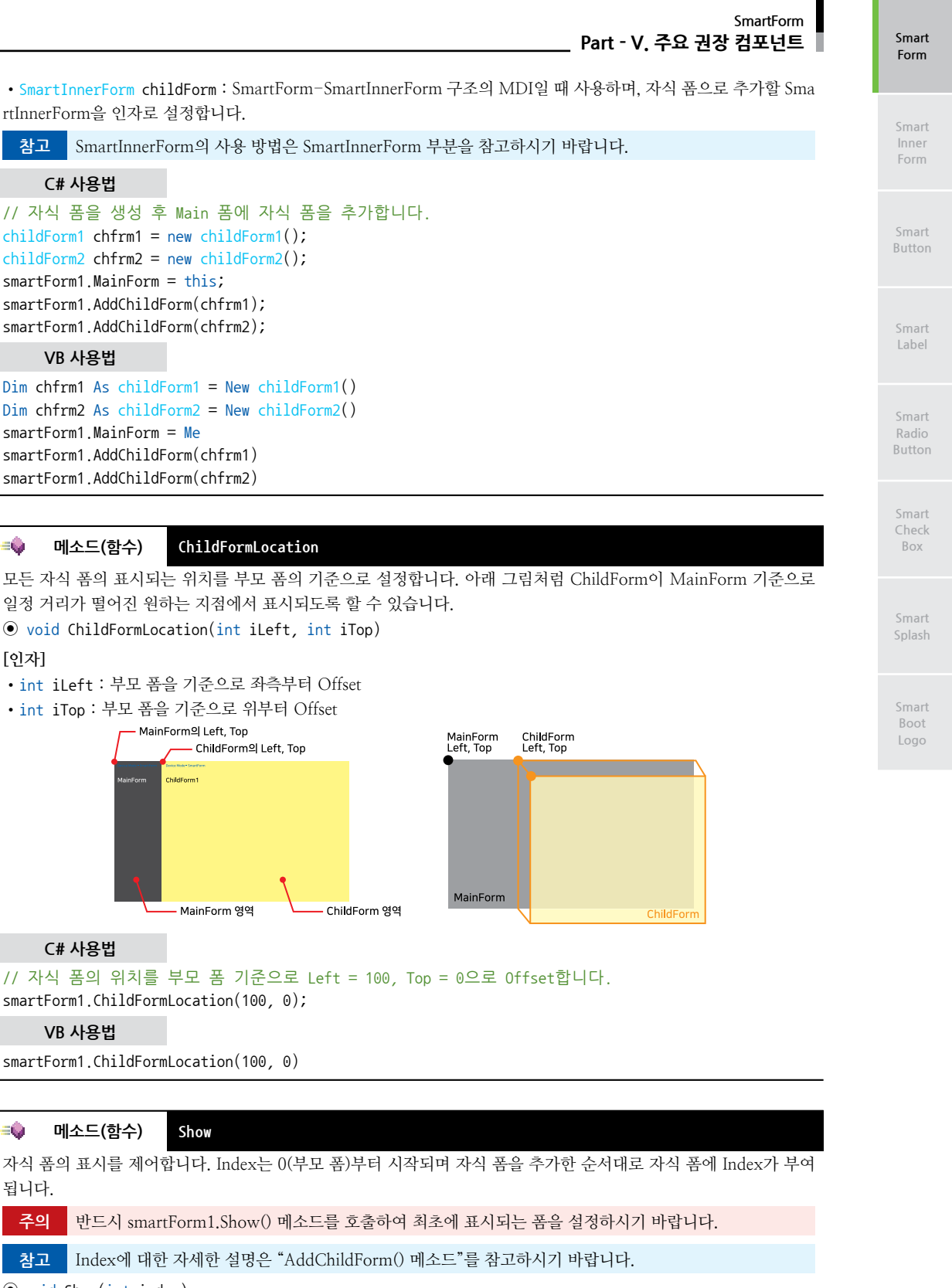

• void Show(int index)

#### SmartX Framework 프로그래밍 가이드

```
[인자]

• int index : 자식 폼의 순서

C# 사용법

// 부모 폼에서의 코드. Index가 1번인 자식 폼 표시

smartForm1.Show(1);

// 자식 폼에서 index가 1번인 자식 폼 표시

((MainForm)(Owner)).smartForm1.Show(1);

VB 사용법

smartForm1.Show(1)

DirectCast((Owner), MainForm).smartForm1.Show(1)

** 미소드(함수) ShowDialog

자식 폼으로 추가되지 않은 폼을 모탈(Modal)/PopUp 창 방식으로 호출합니다. DialogResult를 Return하여 메시지

폼 용도로 사용하실 수 있습니다.
```

**참고** "모달 창(Modal Windows) 출력 방법"을 참고하시기 바랍니다.

DialogResult ShowDialog(Type formDialogClass)

```
DialogResult ShowDialog(Type formDialogClass, int iLeft, int iTop)
```

[인자]

- Type formDialogClass : 모달 방식으로 출력할 폼의 타입
- int iLeft : 폼이 출력될 X축 위치를 설정(생략 시 화면 중앙에 출력)
- int iTop : 폼이 출력될 Y축 위치를 설정(생략 시 화면 중앙에 출력)

## C# 사용법

```
// FormMessage 폼을 모달 방식으로 화면 중앙에 출력합니다.
DialogResult dResult = smartForm1.ShowDialog(typeof(FormMessage));
if (dResult == DialogResult.Yes)
{
    // Yes 입력
}
```

## VB 사용법

```
Dim dResult As DialogResult = smartForm1.ShowDialog(GetType(FormMessage))
If dResult = DialogResult.Yes Then
End If
```

## = 에소드(함수) CloseDialog\_NoneBlocking

ShowDialog\_NoneBlocking() 메소드로 출력한 NoneBlocking 방식의 모달 창을 닫습니다.

| 참고 | "모달 창(Modal Windows) 출력 방법"을 참고하시기 바랍니다.     |
|----|----------------------------------------------|
| ٨  | 용법                                           |
| 참고 | "ShowDialog_NoneBlocking() 메소드"를 참고하시기 바랍니다. |

## =메소드(함수) ShowDialog\_NoneBlocking

다이얼로그 창을 모달(Modal) 방식으로 띄우고 NoneBlocking 방식으로 처리하여 다이얼로그 창이 오픈된 동안에도 부모 폼의 작업 처리가 진행됩니다. 다이얼로그 창을 띄운 후 CloseDialog\_NoneBlocking() 메소드를 호출하거나 호 출된 창에서도 닫기 처리를 하실 수 있습니다.

#### 주요 권장

Smart Form

#### SmartForm Part - V. 주요 권장 컴포넌트

**주의** 프로그램 초기 로딩에 사용하는 경우 다이얼로그 창 이외의 영역 클릭 시 전체 폼의 로딩 완료 후 클릭 이 벤트(Event)가 처리되는 현상이 발생합니다.

참고 "모달 창(Modal Windows) 출력 방법"을 참고하시기 바랍니다.

• void ShowDialog\_NoneBlocking(Type formDialogClass)

• void ShowDialog\_NoneBlocking(Type formDialogClass, int iLeft, int iTop)

## [인자]

- Type formDialogClass : NoneBlocking-Modal 방식으로 출력할 폼의 타입
- int iLeft : 폼이 출력될 X축 위치를 설정(생략 시 화면 중앙에 출력)
- int iTop : 폼이 출력될 Y축 위치를 설정(생략 시 화면 중앙에 출력)

## C# 사용법

// FormMessage 폼을 NoneBlocking-모달 방식으로 화면 중앙에 출력합니다. smartForm1.ShowDialog\_NoneBlocking(typeof(FormMessage)); // 모달 창을 닫습니다. smartForm1.CloseDialog NoneBlocking();

VB 사용법

smartForm1.ShowDialog(GetType(FormMessage))
smartForm1.CloseDialog\_NoneBlocking()

#### 

SmartForm - SmartForm 또는 SmartForm - SmartInnerForm MDI 조합 구현 시 화면 전환 후 발생되는 이벤트로, OnEventFormChanged 이벤트는 SmartForm에서 Main으로 설정된 Form에서만 발생되는 이벤트입니다. OnEventFormChanged 이벤트를 사용하면 SuspendLayoutInterval 속성값이 1일 때 Enabled/Visible 속성값이 임의 로 변경되는 문제를 개선할 수 있습니다.

참고 "화면 전환 잔상 및 겹침 현상 개선 방법"을 참고하시기 바랍니다.

참고 Index에 대한 자세한 설명은 "AddChildForm() 메소드"를 참고하시기 바랍니다.

[인자]

• int iFormIndex : 폼의 Index 값을 얻을 수 있습니다.

## C# 사용법

```
private void smartForm1_OnEventFormChanged(int iFormIndex)
{
    // 사용자 인터페이스 컴포넌트의 Visible, Enable 속성을 True로 설정합니다.
    smartTrackBar2.Visible = true;
    smartbutton2.Enabled = true;
}
VB 사용법
```

Private Sub smartForm1\_OnEventFormChanged(ByVal iFormIndex As System.Int32) Handles
smartForm1.OnEventFormChanged
smartTrackBar2.Visible = True
smartbutton2.Enabled = True
End Sub

## ダ 이벤트 OnSpecialFunctionClick

환경 설정 기능과 같이 특수 기능의 접근을 하기 위한 터치 입력 시 발생되는 이벤트로, 사용자 시스템의 Maintainance 관련 작업(File 복사, 시스템 설정 변경 등)을 할 경우에 유용하게 사용할 수 있습니다. Smar Innei Form

> Smart Button

Smart Label

Smart Radio Button

Smart Check Box

> Smart Splash

Smar Boot Logo

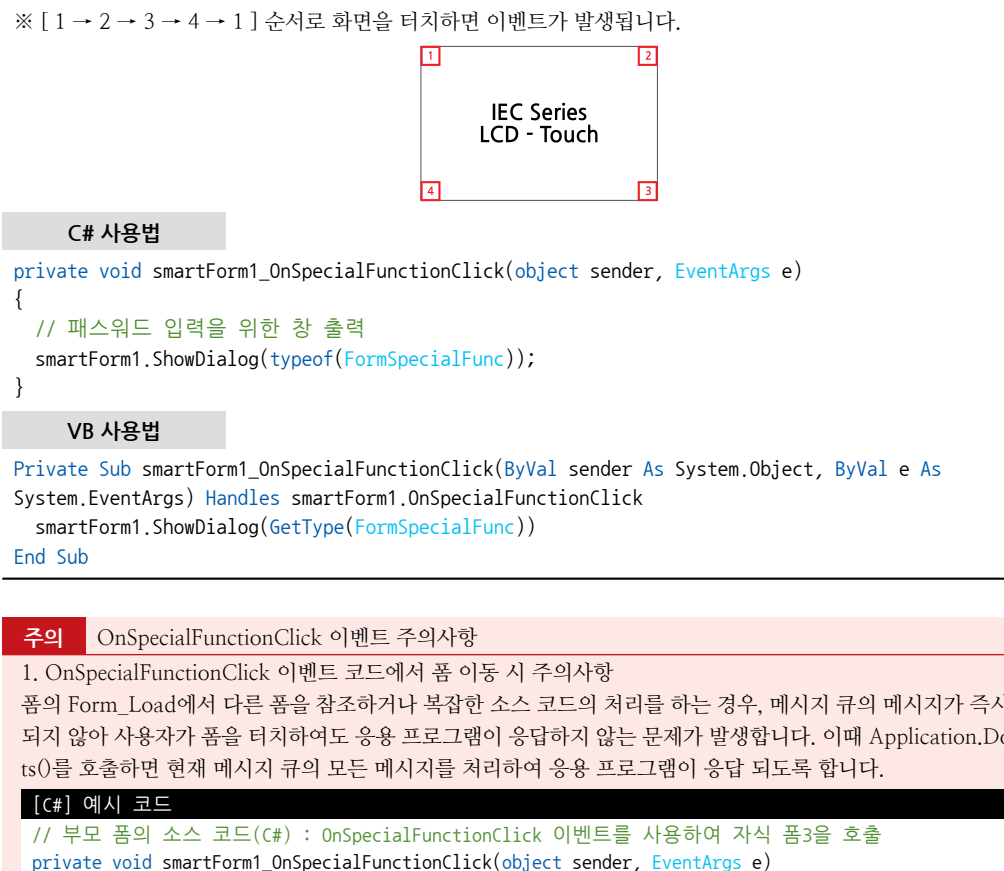

폼의 Form Load에서 다른 폼을 참조하거나 복잡한 소스 코드의 처리를 하는 경우, 메시지 큐의 메시지가 즉시 처리 되지 않아 사용자가 폼을 터치하여도 응용 프로그램이 응답하지 않는 문제가 발생합니다. 이때 Application.DoEven

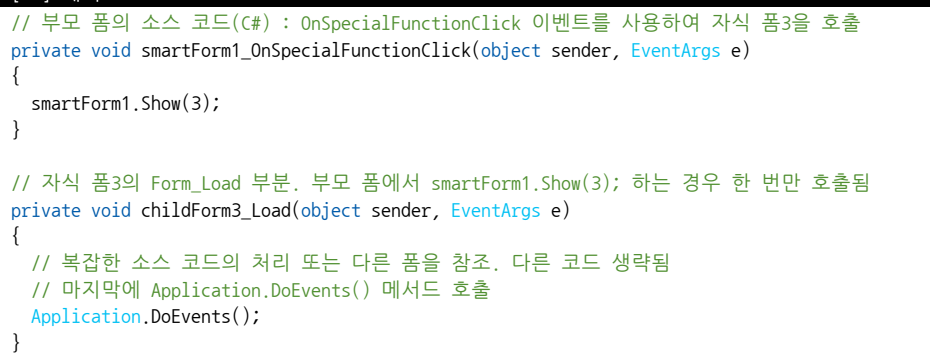

2. OnSpecialFunctionClick 이벤트 설정 시 컨트롤 배치 주의사항 다른 컴포넌트(터치 이벤트) 부분이 겹치지 않는 영역에 적용해 주시기 바랍니다.

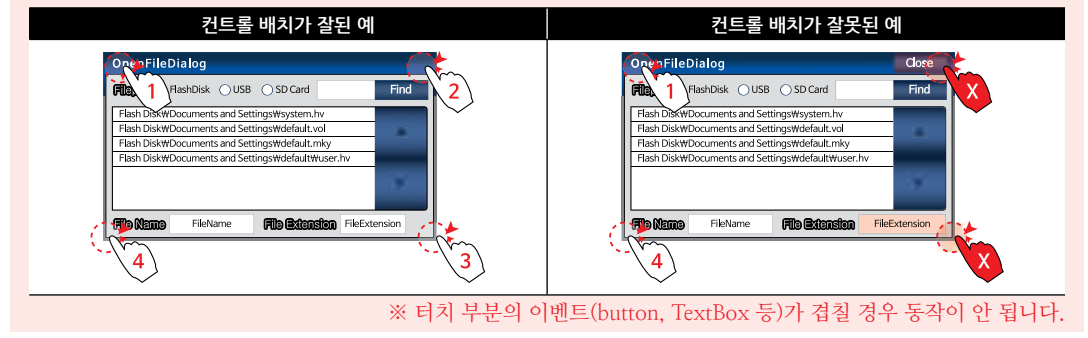

#### SmartForm Part - V. 주요 권장 컴포넌트

Smart Form

Smart Inner Form

Smart Button

Smart Label

Smart Radio Button

Smart Check Box

> Smart Splash

Smart Boot Logo

터치가 눌려있거나 파손된 경우 진단 기능으로 사용하시면 됩니다. 만약 프로그램 로딩 중 터치를 누르고 있을 경우 이벤트가 발생됩니다. **C# 사용법** // 부팅 시 비정상적인 터치 입력 감지 시 발생하는 이벤트 private void smartForm1\_OnTouchVerified(object sender, EventArgs e) { // 부팅 시 최초 터치 입력 상태 확인 MessageBox.Show( "Touch Error.!!! "); } **VB 사용법** Private Sub comptErron1\_OnTouchVerified(Pul/al conder An Supter Object, Pul/al o An Supter

**OnTouchVerified** 

프로그램 로딩 시 비정상적인 터치의 입력을 감지하여 이벤트를 발생합니다.

Private Sub smartForm1\_OnTouchVerified(ByVal sender As System.Object, ByVal e As System. EventArgs) Handles smartForm1.OnTouchVerified MessageBox.Show( "Touch Error.!!! ") End Sub

# 7) SmartForm 예제 사용하기

SmartForm을 활용한 예제를 제공하고 있으며, 예제 파일은 다음 경로에서 다운로드하여 참고하시기 바랍니다.

## [예제 파일 다운로드 위치]

<u>3</u>

이벤트

```
홈페이지(www.hnsts.co.kr) → 자료실 → SmartX Framework 예제 파일 다운로드 → "SmartForm"
```

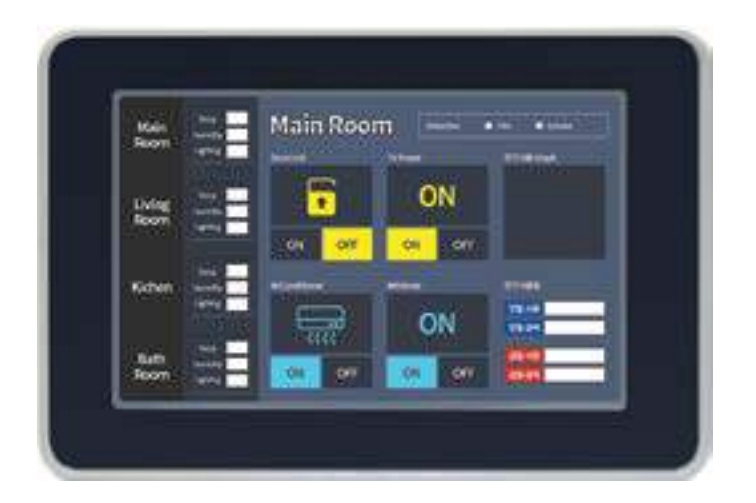

# 2. SmartInnerForm

SmartInnerForm은 SmartForm과 연동하여 간편하게 MDI(Multiple Document Interface) 프로그램을 구현하기 위한 컴포넌트입니다. MDI 구조는 SmartForm이 메인 폼 역할을 하고 SmartInnerForm이 자식 폼이 되는 구조로 구성되며, SmartForm만을 이용한 MDI 구조보다 구성 및 데이터의 공유가 간편하다는 장점이 있습니다. 또한, 화면 디자인 시 이 미지 적용 및 컴포넌트들의 투명 처리를 지원하여 사용자가 원하는 깔끔하고 다양한 디자인을 적용할 수 있습니다.

- ■폼간 데이터 및 처리의 공유가 간편함
- 배경 이미지 설정 기능
- 투명 효과 지원되는 사용자 인터페이스 컴포넌트와 연동
- 다중 창(MDI) 기능 지원
- 공통 영역 표시 기능
- SmartForm과 연동
- 화면 잔상 개선 기능
- 모델별 편리한 화면 크기 지정 기능(속성창에서 간편하게 설정)
- RUNTIME 시 불필요한 폼 속성값 변경
- 디버그 모드 시 편리한 프로그램 종료 기능
- 장치 응용 프로그램 개발 모드 시 작업 표시줄 자동 숨김 기능 \_, 작업 표시줄이 폼의 하단 영역을 가리는 경우 자동 숨김 처리
- 시스템 설정을 위한 특수 터치 이벤트 처리 기능

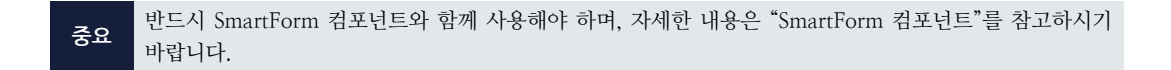

## 1) 사용자 인터페이스 투명 처리 조합

SmartX Framework 컴포넌트 중 사용자 인터페이스(User Interface) 관련 컴포넌트들은 서로의 조합에 따라서 투명 효 과를 처리할 수 있습니다. 다음과 같이 배경 컴포넌트와 배경 위에서 사용되는 컴포넌트들로 구성되며 적용은 아래 이미 지의 배경 컴포넌트의 속성값을 설정하시면 구현할 수 있습니다.

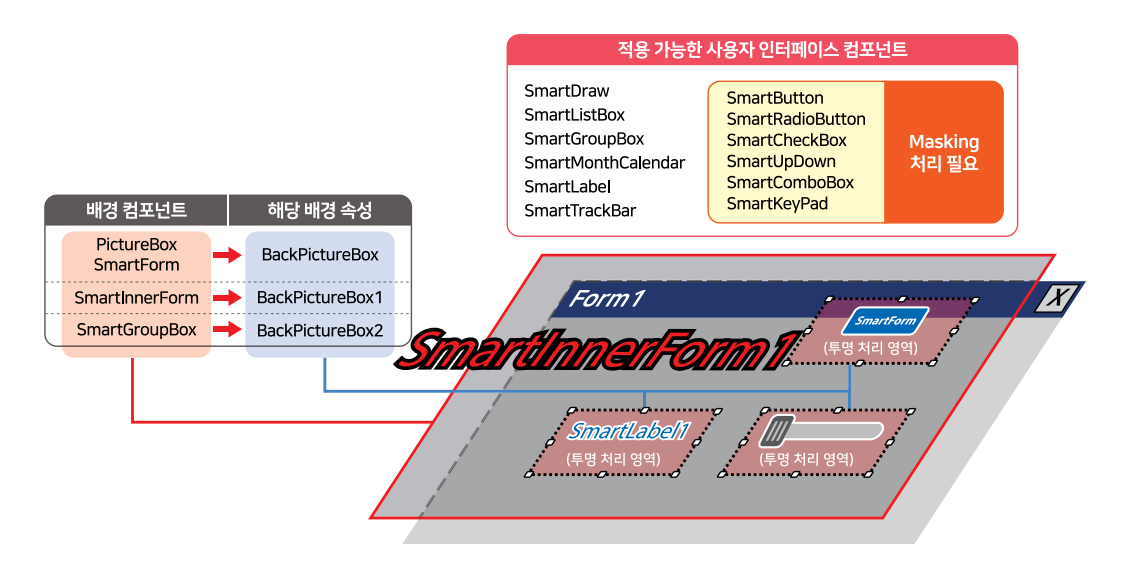

## SmartInnerForm Part - V. 주요 권장 컴포넌트

참고
 1. 배경 컴포넌트의 배경 이미지가 없고 BackColor 속성만 설정된 경우 투명 효과 기능을 사용하지 않고 사용
 자 인터페이스 컴포넌트의 BackColor 속성을 배경 컴포넌트와 같은 색상으로 설정하시기 바랍니다.
 2. "투명(Masking) 처리 영역 제작 가이드"를 참고하시기 바랍니다.

## 2) SmartForm을 이용한 MDI 조합 구성

## 2-1) SmartForm-SmartForm MDI 조합과 SmartForm-SmartInnerForm MDI 조합의 차이점

SmartForm을 이용해 MDI 조합 구성 시 자식 폼이 SmartForm인지 SmartInnerForm인지에 따라 크게 두 가지 방법으 로 나눌 수 있습니다. 두 방법 모두 부모 폼은 반드시 SmartForm이어야 하며, 자세한 차이점은 아래 표를 확인하여 용도 에 맞게 프로젝트에 적용하시기 바랍니다.

| 권장 Case에 따른 MDI 조합 선택 기준 |                                       |                          |  |  |
|--------------------------|---------------------------------------|--------------------------|--|--|
| CASE                     | 내용                                    | 권장 MDI 조합                |  |  |
| 1                        | - 폼이 많은 경우<br>- 각 폼에 컴포넌트가 많이 배치되는 경우 | SmartForm-SmartForm      |  |  |
| 2                        | - 각 폼 간 데이터의 공유가 잦은 경우                | SmartForm-SmartInnerForm |  |  |

## [표] SmartForm-SmartForm MDI 조합과 SmartForm-SmartInnerForm MDI 조합의 차이점

| MDI 조합   | SmartForm-SmartForm                                                                                                    | SmartForm-SmartInnerForm                                                                                                    |  |
|----------|----------------------------------------------------------------------------------------------------|----------------------------------------------------------------------------------------------------|--|
| 부모 폼     | SmartForm                                                                                                    |                                                                                                    |  |
| 자식 폼     | SmartForm SmartInnerForm                                                                                                    |                                                                                                    |  |
| 물리적인 폼 수 | N개                                                                                                    | 17]                                                                                                    |  |
| 장점       | 1. 폼 디자인 작업이 SmartInnerForm 조합에 비해 편함<br>2. 각 폼이 물리적으로 분리되어 Visual Studio의 디자인<br>모드에서 폼 갱신(Reload) 시간이 SmartInnerForm 조합<br>보다 짧음<br>(SmartX와 상관없이 Visual Studio에서 발생) | 1. 폼 간 컨트롤 객체 접근 및 데이터 공유가 SmartForm<br>조합에 비해 편함                                                                                                    |  |
| 단점       | 1. 폼간 컨트롤 객체 접근 및 데이터 공유가 SmartInner<br>Form 조합에 비해 불편함                                                                                                    | 1. 폼 디자인 작업이 SmartForm 조합에 비해 불편함<br>2. 각 폼이 하나의 물리적인 폼에 구성되어 Visual Studio<br>의 디자인 모드에서 폼 갱신(Reload) 시간이 SmartForm<br>조합보다 김<br>(SmartX와 상관없이 Visual Studio에서 발생) |  |

## 참조 폼 디자인의 컴포넌트 개수에 따른 디자인 창에서 화면 갱신 시간 안내

Visual Studio를 사용하여 C# 또는 VB.NET 용 프로젝트를 생성하여 디자인 창에서 컴포넌트를 사용하는 경우 프 로젝트의 소스 코드를 수정하게 되면 디자인 창을 갱신(Reload)합니다. 사용되는 컴포넌트의 개수에 비례하여 화 면 갱신 시간이 늘어나게 되며 그 이외 다른 문제점이 발생하지는 않습니다. 자세한 내용은 아래 경로에서 확인하시 기 바랍니다.

※ 홈페이지(www.hnsts.co.kr) → 커뮤니티 → 공지사항 → 100. 폼 디자인의 컴포넌트 개수에 따른 디자인 창에서 화면 갱신 시간 안내

## 2-2) SmartForm-SmartInnerForm MDI 조합의 형태

SmartInnerForm을 이용하여 구현할 수 있는 MDI 조합의 형태는 크게 두 가지입니다. 아래 CASE를 확인하여 프로젝 트에 적용해 보시기 바랍니다. Form

Smart Inner Form

Smart Button

Smart Label

Smart Radio Button

Smart Check Box

Smart Splash

Smart Boot Logo

## SmartX Framework 프로그래밍 가이드

 CASE-1
 SmartForm(부모 폼)과 SmartInnerForm(자식 폼)의 크기가 같은 경우

사용 시점 각 폼에 공통 영역이 없는 경우

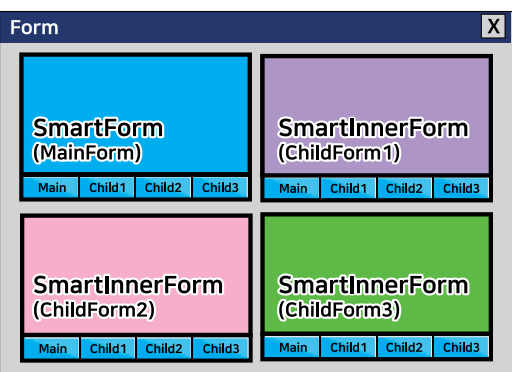

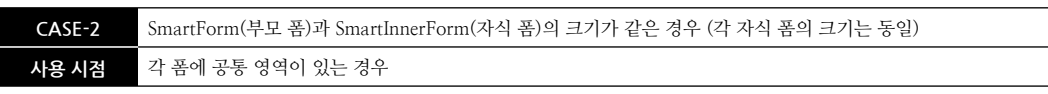

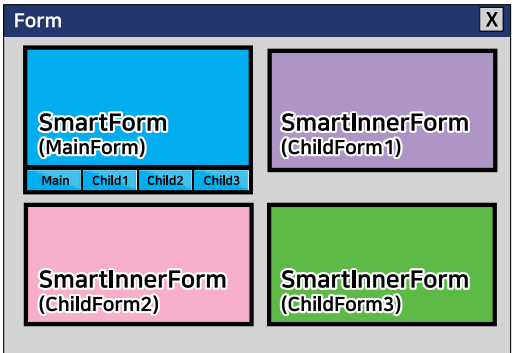

참고 "공통 영역이 있는 MDI 구성 시 InitVisible 속성값 설정"을 참고하시기 바랍니다.

참조 MDI 구성 시 ChildForm의 크기를 각각 다르게 구성하는 방법

Main Form과 ChildForm의 크기를 각각 다르게 하는 방법은 Tech Note에 관련 내용이 개재되어 있으니 참조하시 기 바랍니다.

※ 홈페이지(www.hnsts.co.kr) → 자료실 → Tech Note → 6. SmartForm과 SmartInnerForm으로 만들 수 있는 MDI 구성 조합

## 3) 화면 전환 잔상 및 겹침 현상 개선 방법

MDI(Multiple Document Interface) 구조는 화면 전환 시 잔상 및 겹침(Overlap) 현상이 발생할 수 있습니다.

이 현상은 SmartX 컴포넌트뿐만 아니라 .Net Compact Framework에서 제공하는 사용자 인터페이스에서도 동일하게 발생되며 사용되는 컨트롤의 수와 배경 이미지에 따라서 쉽게 나타날 수 있는 현상입니다.

SmartX Framework의 SmartForm을 사용하여 MDI 구성 후 SuspendLayoutInterval 속성값을 1로 설정하면 잔상 및 겹 침 현상을 개선할 수 있습니다.

## 3-1) SuspendLayoutInterval 속성값에 따른 장단점 및 사용 시점

중요

SuspendLayoutInterval 속성은 SmartForm 컴포넌트의 기능으로 반드시 SmartForm에서 값을 설정하시기 바랍니다.

MDI 구조에서 화면 전환 시 SuspendLayoutInterval 속성값에 따른 차이점이 있으며, 아래 표에서 장단점을 확인하여 프 로젝트에 적용하시기 바랍니다.

#### 속성값 SuspendLayoutInterval = 1 권장 SuspendLayoutInterval = 0 SuspendLayoutInterval = 1 일 때 보다 장점 화면 전환 시 컨트롤 잔상 및 겹침 현상 방지 화면 전환 속도가 상대적으로 빠름 1. SuspendLayoutInterval = 0 일 때 보다 폼 전환 속도 에 미세한 차이가 발생됨 단점 화면 전환 시 컨트롤 잔상 및 겹침 현상 발생 2. 화면 전환 시 사용자 인터페이스 컨트롤의 Visible. Enabled 속성이 임의로 변경됨 - 각 화면들이 다른 색 또는 이미지 사용 - 각 화면들이 동일 색 또는 이미지 사용 권장 사용 ) · 시점 - 사용자 인터페이스 컴포넌트 위치가 다름 - 사용자 인터페이스 컴포넌트 위치가 동일 ※ 폼 간 유사성 낮음 ※ 폼 간 유사성 높음 THE POWERPORT OF A REPORT OF Gattlein 55 8n 50 사용자 [부모 폼] [부모 폼] 인터페이스 예시 CONTRACTOR A CONTRACTOR 100 50 50 55 0 5MT [자식 폼] [자식 폼]

[표] SuspendLayoutInterval 속성값에 따른 장단점 및 사용 시점

※ SuspendLayoutInterval 속성은 반드시 부모 폼의 SmartForm에서 설정해야 합니다.

#### 주의 SuspendLayoutInterval 속성값을 1로 할 경우 주의사항

MDI 프로그램에서 SmartForm의 속성 중 SuspendLayoutInterval 속성값이 1일 경우 화면 전환 시 사용자 인터페 이스 컴포넌트의 Visible, Enabled 속성값이 임의로 변경되는 문제가 발생합니다. 이러한 경우 SmartForm의 OnEve ntFormChanged 이벤트를 활용하시면 위 문제를 해결할 수 있습니다.

| 참조   | 화면 전환 시 잔상 및 겹침 현상(Overlap) 관련 공지사항                                        |
|------|----------------------------------------------------------------------------|
| 화면 전 | 한환 시 발생하는 잔상 및 겹침 현상에 대한 자세한 내용은 공지사항을 참조하시기 바랍니다.                         |
| ※ 홈퍼 | 이지(www.hnsts.co.kr) → 공지사항 → 79. 화면(Form)전환 시 잔상 및 겹침(Overlap)현상 최소화 기능 추가 |

Smart Innor

Form

Button

Check Box

Boot Logo

## 3-2) 공통 영역이 있는 MDI 구성 시 InitVisible 속성값 설정

공통 영역이 있는 MDI를 구성할 때 공통 영역에 위치한 컴포넌트의 InitVisible 속성이 True이고 부모 폼 (SmartForm) 의 SuspendLayoutInterval 속성값이 1이라면 해당 컴포넌트는 화면 전환 시 사라지게 됩니다. 이 현상을 방지하기 위해 서는 공통 영역에 위치한 컴포넌트들의 InitVisible 속성값을 반드시 False로 설정해야 합니다. 아래 표를 확인하여 상황 에 맞게 적용하시기 바랍니다.

| [표] SmartForm-SmartInnerForm MDI 구성일 경우 공통 영역 여부에 따른 InitVisible 속성값 🤅 | 여부에 따른 InitVisible 속성값 설정 |
|------------------------------------------------------------------------|---------------------------|
|------------------------------------------------------------------------|---------------------------|

| CASE-1 | 공통 영역이 있으며, 공통 영역에 컴포넌트가 위치한 경우                                                                                                    |
|--------|----------------------------------------------------------------------------------------------------|
| 설명     | 공통 영역이 있는 MDI 구성 시, 공통 영역에 위치한 컴포넌트가 부모 폼에 위치한 SmartForm의<br>SuspendLayoutInterval 속성값이 1일 때 공통 영역에 위치한 컴포넌트들이 사라지는 현상을<br>방지하기 위해 각 컴포넌트들의 InitVisible 속성값을 반드시 False로 설정해야 함                                                                                                    |
| 설정 방법  | Form       X         SuspendLayout/nterval 1       SmartForm         SmartInnerForm       (childForm1)         Main Child1 Child2 Child3         SmartInnerForm       (childForm2)         (childForm3)       Example 483 the false 2 data         1. SuspendLayoutInterval = 10 경우 InitVisible 속성값은 False 2 data         2. SuspendLayoutInterval = 00 경우 InitVisible 속성값은 False 권장 |

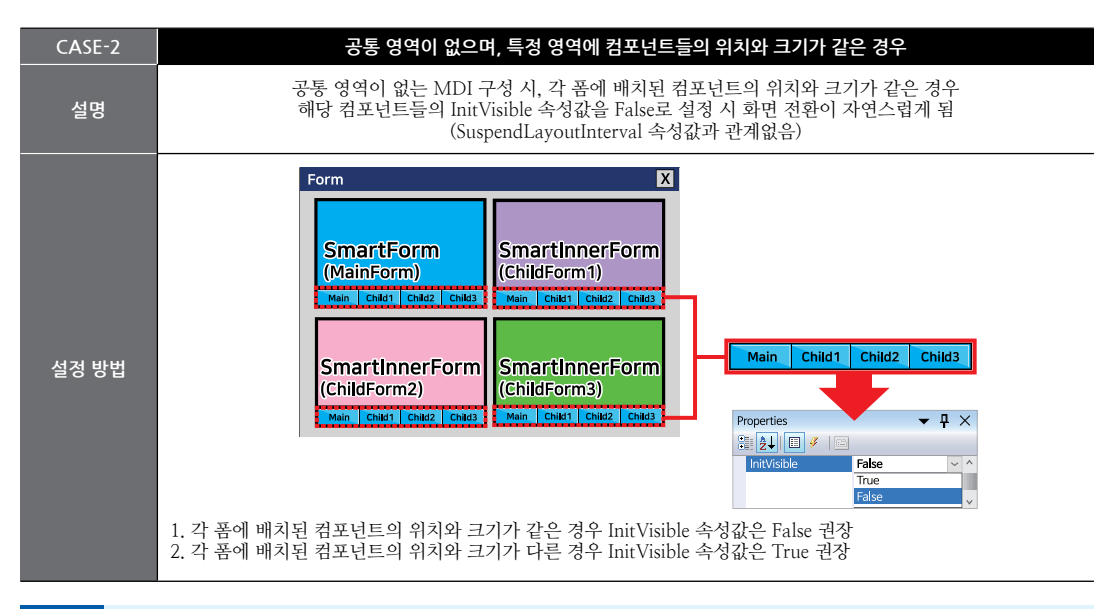

## 참고 InitVisible 속성 적용 사용자 인터페이스 컴포넌트

SmartDraw, SmartButton, SmartLabel, SmartProgressBar, SmartUpDown, SmartCheckBox, SmartListBox, SmartGroupBox, SmartRadioButton, SmartSeparatorLine, SmartTrackBar

## 4) SmartInnerForm 인터페이스 설명

| SmartInnerForm Component Interface    |                                                |                                           |  |
|---------------------------------------|------------------------------------------------|-------------------------------------------|--|
| 😰 ২৬                                  |                                                |                                           |  |
| BackImage : Image                     | LCDDirection :<br>SmartInnerForm.LCDDIRECTIONS | LCDSize :<br>SmartInnerForm.LCDRESOLUTION |  |
| Mode : SmartInnerForm.RUNMODE         | SpecialFunctionClickPointSize : int            |                                           |  |
| 🐓 이벤트                                 |                                                |                                           |  |
| OnSpecialFunctionClick : EventHandler |                                                |                                           |  |

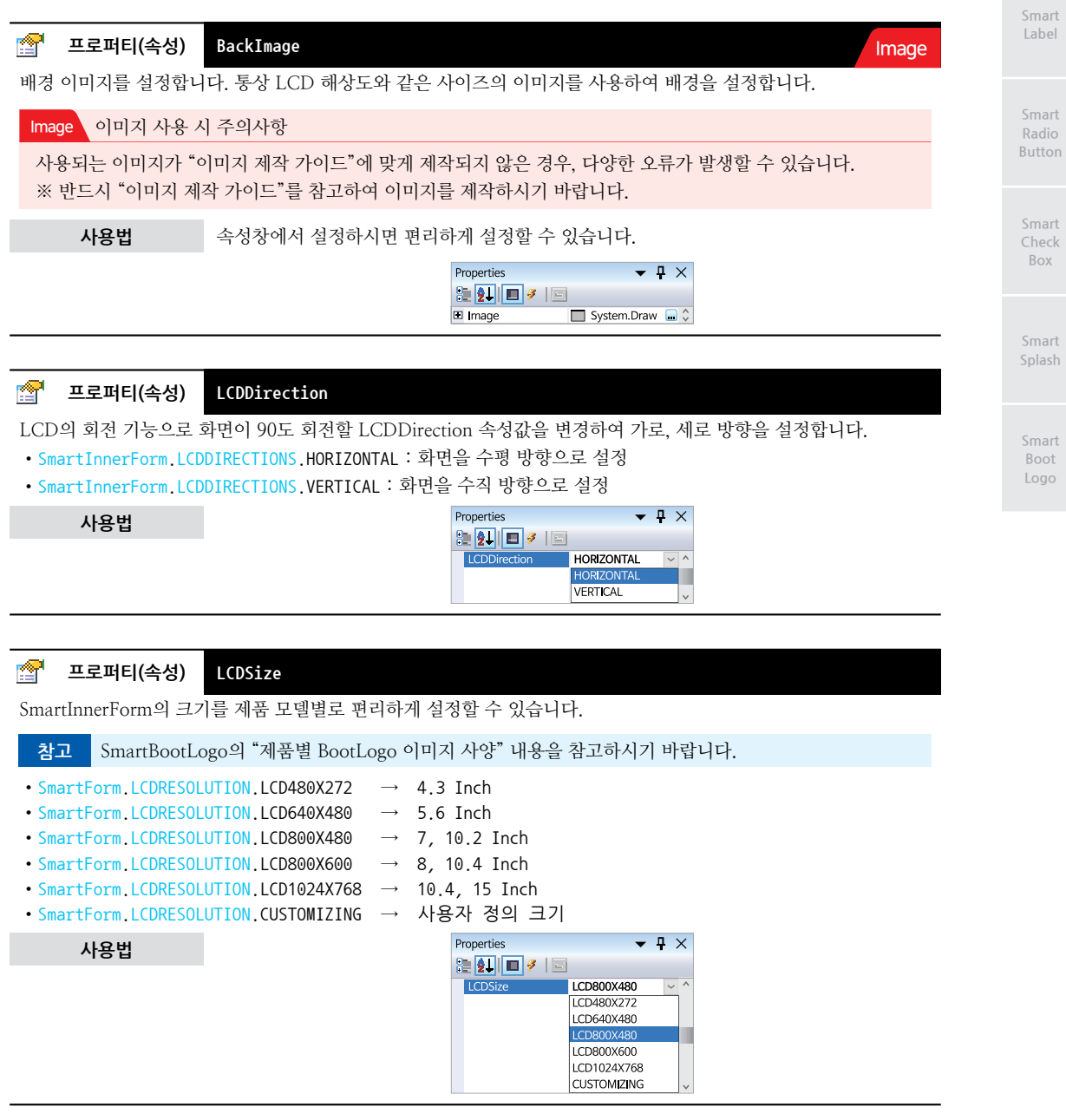

Smart Inner Form

## SmartX Framework 프로그래밍 가이드

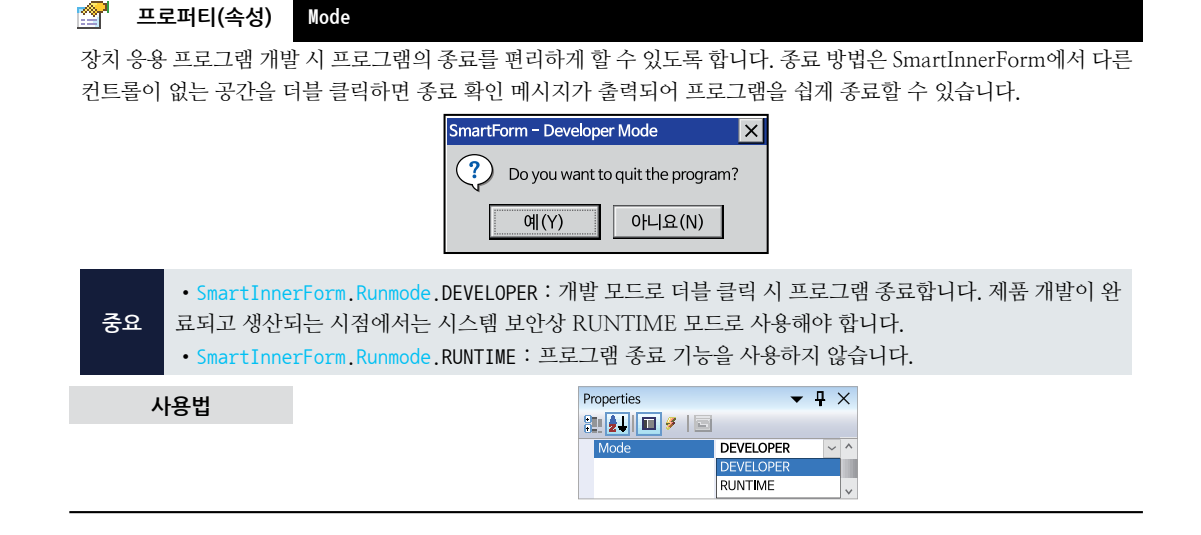

 프로퍼티(속성)
 SpecialFunctionClickPointSize

 환경 설정 기능과 같이 특수 기능의 접근을 하기 위한 터치 입력 기능 사용 시 입력 영역 크기(가로 세로 크기)를 설정 합니다.

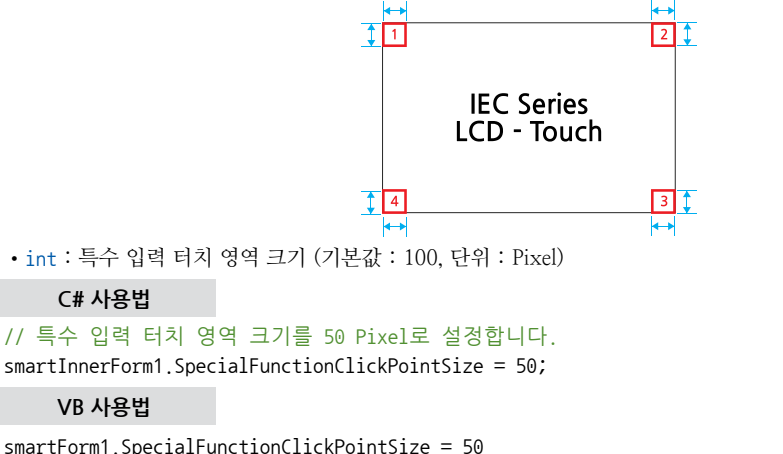

## 이벤트 OnSpecialFunctionClick

환경 설정 기능과 같이 특수 기능의 접근을 하기 위한 터치 입력 시 발생되는 이벤트로, 사용자 시스템의 Maintainance 관련 작업(File 복사, 시스템 설정 변경 등)을 할 경우에 유용하게 사용할 수 있습니다. ※ [1→2→3→4→1] 순서로 화면을 터치하면 이벤트가 발생됩니다.

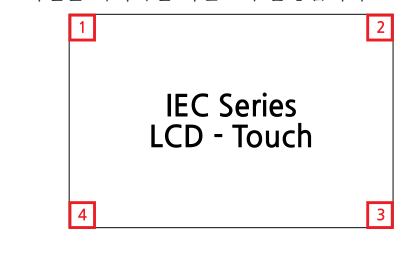

<u></u>

Smart Form

Smart Inner Form

Button

Smart Label

Check Box

Boot Logo

# 5) SmartInnerForm 예제 사용하기

사용법

랍니다.

참고

SmartInnerForm을 활용한 예제를 제공하고 있으며, 예제 파일은 다음 경로에서 다운로드하여 참고하시기 바랍니다.

SmartForm의 OnSpecialFunctionClick 이벤트와 동일한 기능으로, "SmartForm" 내용을 참고하시기 바

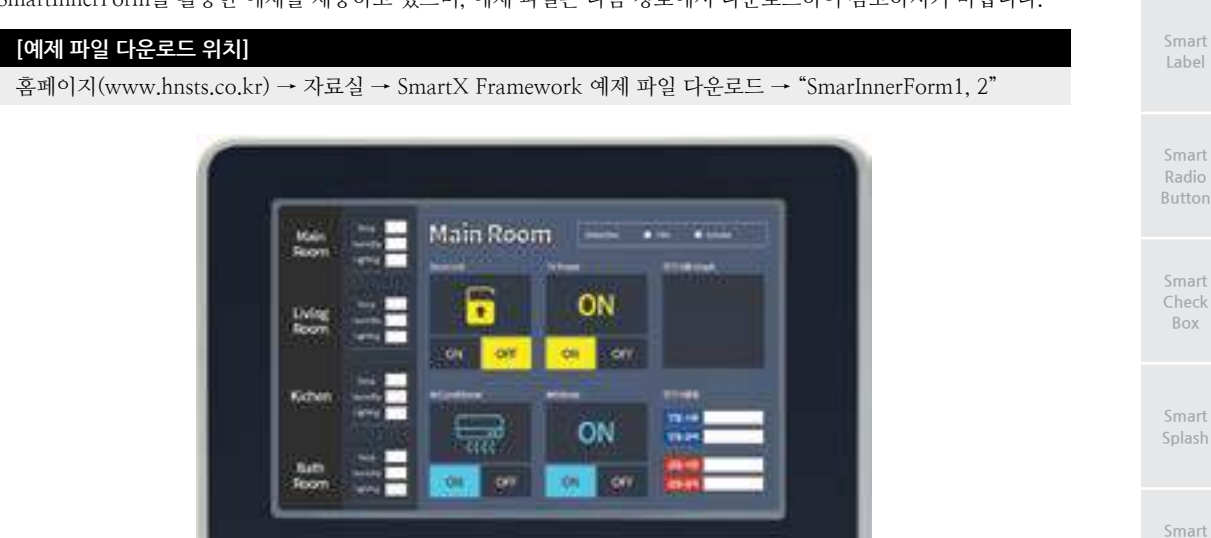

# 3. SmartButton

SmartButton은 .NET Compact Framework에서 지원되는 Button 컴포넌트에 디자인적인 요소를 추가하였으며 그 밖 에 아래의 특징과 같은 기능을 확장하여 프로그램 개발 시 GUI 필수 요소인 Button의 활용도를 높여 편리하게 적용할 수 있도록 만들어진 컴포넌트입니다.

- 단순 버튼 기능과 다양한 특수 기능(SpecialFunction) 버튼 지원 ↓ 일반, 연속 입력, 안전 입력, 연속+안전 입력 기능 지원
- 다양한 동작 모드 지원 └, 일반 버튼, RADIO 버튼, PUSH 버튼 모드 지원
- 버튼 이미지 설정 기능
- 버튼 이미지 관련 투명 효과 지원
- 버튼을 누르고 있을 경우(연속) 입력 가속 처리 기능 지원
- 연속으로 버튼 동작 빠르게 입력 시 발생하는 Stack OverFlow 예외 방지 기능 지원

#### 텐ㅅㅌ 과려 버튼 외관 관련 ButtonColor Font SmartButton Text OutLinePixe TextColor Button mage Auto Size TextDownColor DownImage TextHAlign DisableImage TextVAlign UpImage TextLocation **BackPictureBox** BackPictureBox1 BackPictureBox2

## 1) 디자인 요소별 속성 명칭

## 2) 프로그래밍 적용 가이드

## STEP-1 디자인하기

SmartButton은 색상 및 테두리를 설정하거나, 이미지를 사용해 버튼에 다양한 디자인을 적용할 수 있으며, 마우스 를 사용해 버튼의 크기를 조절할 수 있습니다. 또한, 이미지를 사용하는 경우 버튼에 투명 효과를 적용할 수 있습니 다. 버튼 디자인이 완료되면 버튼에 보여지는 텍스트를 시스템 상에서 출력하도록 하거나, 이미지에 포함시켜 표현 할 수 있습니다.

※ 자세한 내용은 아래 CASE의 내용 중 표의 관련 속성 내용을 참고하시기 바랍니다.

| [CASE-1] 이미지를 사용하지 않는 경우 |                                       |               |         |  |  |
|--------------------------|---------------------------------------|---------------|---------|--|--|
| [표1] 관련 속성의 속성값 예시       |                                       |               |         |  |  |
| 관련 속성                    | 속성값                                   | 관련 속성         | 속성값     |  |  |
| ButtonColor              | DeepSkyBlue                           | TextColor     | Black   |  |  |
| OutLinePixel             | 8                                     | TextDownColor | DarkRed |  |  |
| Font                     | NanumBarunGothic, 14pt,<br>style=Bold | TextHAlign    | Middle  |  |  |
| Text                     | "SmartButton"                         | TextVAlign    | Middle  |  |  |

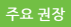

| 디자인 적용 전    | 디자인 적용 후    |
|-------------|-------------|
| SmartButton | SmartButton |

## [CASE-2] 이미지를 사용하는 경우

※ 본 가이드에서는 BackPictureBox 속성을 설정해 SmartButton 이미지에 마스킹 처리를 하여 투명 효과를 적 용하였습니다.

## [표1] 관련 속성의 속성값 예시

| DownImage      |          | Disable Image |       | UpImage |             |  |
|----------------|----------|---------------|-------|---------|-------------|--|
| Clicked!       |          | Disa          | oled! |         | SmartButton |  |
| 관련 속성          |          | 속성값           | 관련 속성 |         | 속성값         |  |
| BackPictureBox | smartFor | m1(이미지 적용됨)   | Text  |         | ""(공백)      |  |
|                |          |               |       |         |             |  |
| 디자인 적용 전       |          | 디자인 적용 후      |       |         |             |  |
| Smart          | Button   |               |       | Smart   | Button      |  |

## STEP-2 특수 기능 적용하기

SmartButton은 단순 버튼 기능과 다양한 특수 기능(일반, 연속 입력, 안전 입력, 연속+안전 입력)을 지원합니다. 특 수 기능은 SpecialFunction 속성에서 설정할 수 있으며, 특수 기능에 따라 RepeatInterval, SafeInterval 속성에서 입 력 시간을 설정해야 합니다. 또한, 반복 입력 기능 사용 시 RepeatIntervalAccelerate 속성을 사용해 입력 시간을 가 속시킬 수 있습니다.

※ 자세한 내용은 "SpecialFunction, RepeatInterval, SafeInterval, RepeatIntervalAcceler 속성"을 참고하시기 바랍니다.

## [CASE-1] 연속 입력 및 가속 입력 처리 기능 사용하기

연속 입력 기능은 버튼을 여러 번 클릭해야 하는 경우 클릭을 여러 번할 필요 없이 버튼을 누르고 있으면 연속으 로 클릭 이벤트가 발생합니다. 또한 RepeatIntervalAccelerate 속성을 사용해 입력 간격을 가속시킬 수 있습니다.

## // REPT 기능 사용 설정

```
smartButton1.SpecialFunction = SmartX.SmartButton.SPECIALFUNC.REPT; // REPT 기능 사용 설정
// RepeatAccelerate 타입의 배열변수 repAcc 선언 및 생성. 3단계 가속
SmartX.SmartButton.RepeatAccelerate[] repAcc = new SmartX.SmartButton.RepeatAccelerate[3];
repAcc[0].iClickCount = 10; repAcc[0].iInterval = 300; // 처음 10회 입력 동안 Interval : 300
repAcc[1].iClickCount = 10; repAcc[1].iInterval = 100; // 다음 10회 입력 동안 Interval 100
repAcc[2].iClickCount = 10; repAcc[2].iInterval = 10; // 이후 입력 되는 Interval : 10
smartButton1.RepeatIntervalAccelerate = repAcc; // 연속 입력에 따른 가속 입력 처리 시간을 설정
```

## [CASE-2] 안전 입력 기능 사용하기

안전 입력 기능은 버튼 클릭 시 체터링(Chattering)을 방지해야 하거나, 장비 동작에 있어 신중하게 버튼의 입력 을 해야 하는 경우 사용하는 기능입니다. 버튼 클릭 시 바로 입력되는 것이 아니라 SafeInterval 속성에서 설정된 시간 이상 버튼을 누르고 있어야 클릭 이벤트가 발생됩니다.

smartButton1.SpecialFunction = SmartX.SmartButton.SPECIALFUNC.SAFE; // SAFE 기능 사용 설정 smartButton1.SafeInterval = 2000; // 버튼의 입력 시간을 2초(2000ms)설정

Smarl

Smart Button

Label

Smart Radio Button

Smart Check Box

> Smart Splash

Smar Boot Logo

## [CASE-3] 연속+안전 입력 기능 사용하기

연속+안전 입력 기능은 연속 입력 기능과 안전 입력 기능을 모두 사용하는 기능입니다. 즉, SafeInterval 속성에 서 설정된 시간 이상 버튼을 누르고 있으면 클릭 이벤트가 발생되고, 누른 상태를 유지하면 RepeatInterval 속성 에서 설정한 간격마다 클릭 이벤트가 발생하게 됩니다. 또한 RepeatIntervalAccelerate 속성을 사용해 입력 간격 을 가속시킬 수 있습니다.

```
// SAFE + REPT 기능 사용 설정
smartButton1.SpecialFunction = SmartX.SmartButton.SPECIALFUNC.SAFE_REPT;
// 반복 입력 간격 : 1초(1000ms)
smartButton1.RepeatInterval = 1000;
// 버튼 입력 유지 시간 : 2초(2000ms)
smartButton1.SafeInterval = 2000;
```

# 3) 버튼 연속 클릭 시 생기는 문제 해결 방법

버튼을 빠르게 연속해서 클릭하게 되면 Message Queue에 클릭 이벤트가 과도하게 누적되어 다른 코드의 처리가 지연될 수 있으며, 클릭 이벤트 코드의 반복문 내에서 DoEvent() 메소드를 호출하는 경우 StackOverFlow 예외가 발생할 수 있 습니다. 이 같은 경우를 방지하기 위해서는 두 가지 방법이 있으며, 아래 CASE를 확인하시기 바랍니다.

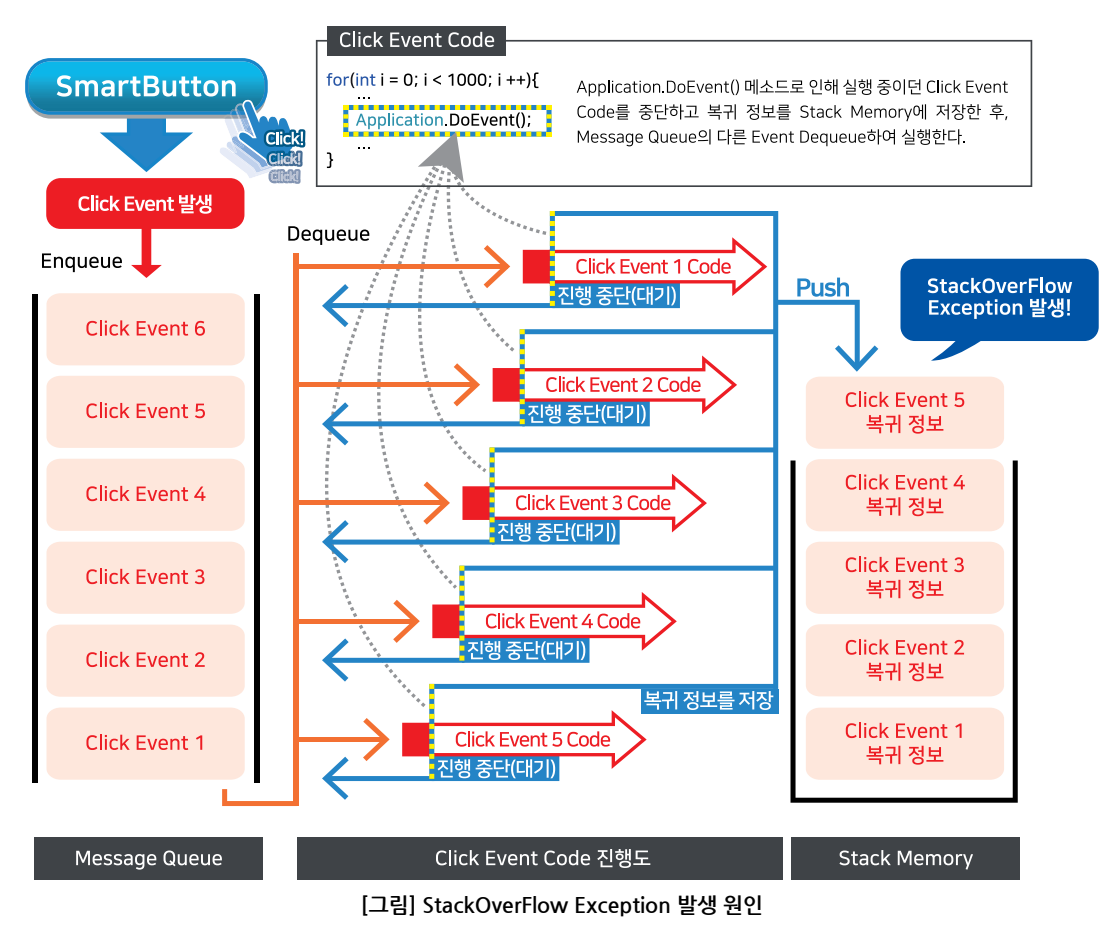
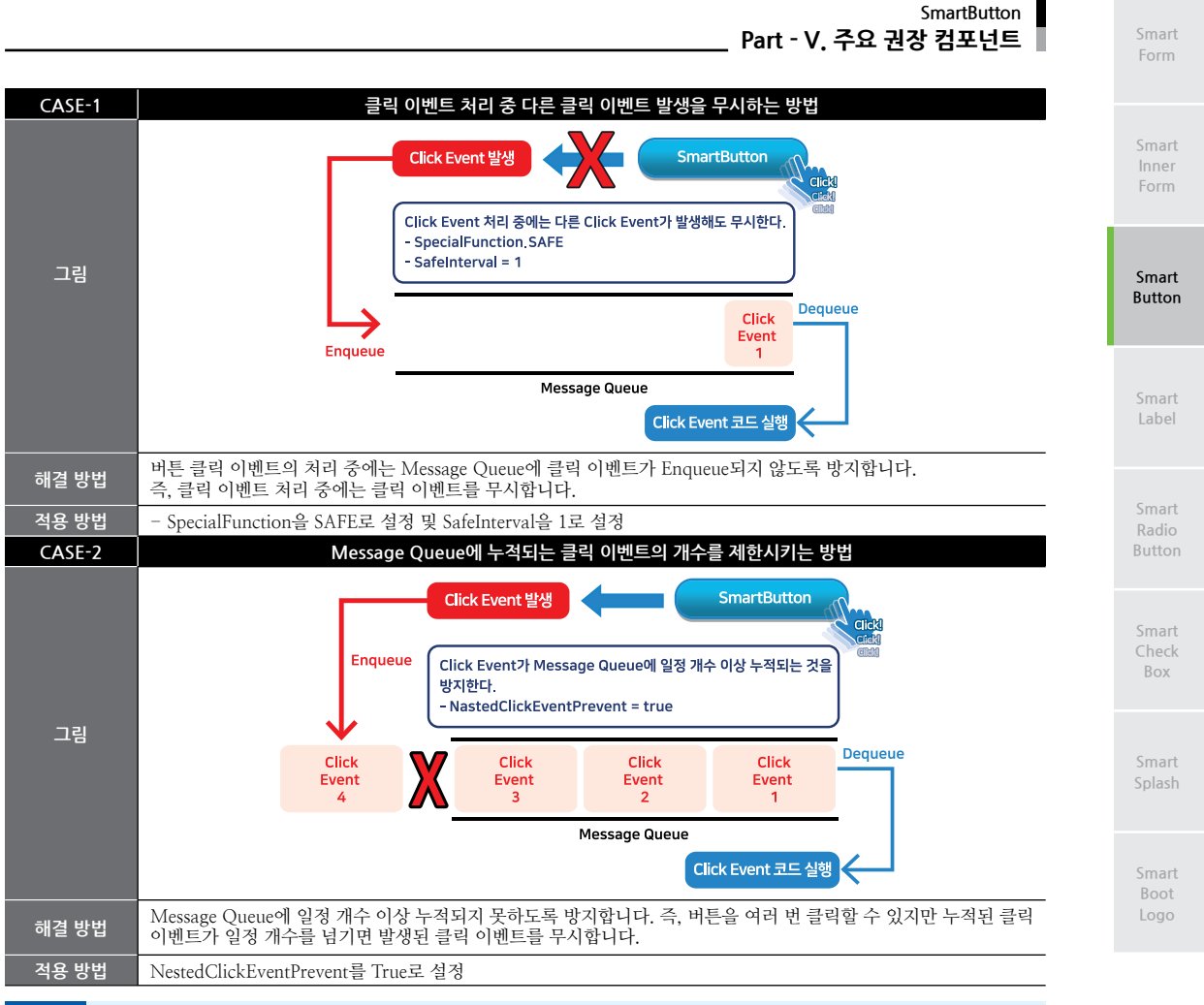

참고 "SpecialFunction, SafeInterval, NestedClickEventPrevent 속성" 내용을 참고하시기 바랍니다.

## 4) SmartButton 인터페이스 설명

| SmartButton Component Interface              |                                                              |                                       |  |  |  |  |
|----------------------------------------------|--------------------------------------------------------------|---------------------------------------|--|--|--|--|
| 😭 속성                                         | 😭 속성                                                         |                                       |  |  |  |  |
| BackPictureBox : PictureBox                  | BackPictureBox1 : SmartInnerForm                             | BackPictureBox2:SmartGroupBox         |  |  |  |  |
| ButtonColor : Color                          | ButtonImageAutoSize : bool                                   | ButtonStatus : SmartButton.BUTSTATUS  |  |  |  |  |
| ColorKeySamplePosition : Point               | DisableImage : Image                                         | DownImage : Image                     |  |  |  |  |
| Font : Font                                  | GroupID : int                                                | InitVisible : bool                    |  |  |  |  |
| Mode : SmartButton_BUTTONMODE                | NestedClickEventPrevent : bool                               | OutLinePixel : int                    |  |  |  |  |
| RepeatInterval : int                         | RepeatIntervalAccelerate :<br>SmartButton.RepeatAccelerate[] | SafeInterval:int                      |  |  |  |  |
| SpecialFunction :<br>SmartButton.SPECIALFUNC | Text : string                                                | TextColor : Color                     |  |  |  |  |
| TextDownColor : Color                        | TextHAlign : SmartButton.TextHorAlign                        | TextLocation : Point                  |  |  |  |  |
| TextVAlign : SmartButton.TextVerAlign        | UpImage : Image                                              |                                       |  |  |  |  |
| 💷 메소드                                        | = 이 메소드                                                      |                                       |  |  |  |  |
| ButtonDown() : void                          | ButtonUp(): void                                             | SetPosXY(int iXPos, int iYPos) : void |  |  |  |  |

#### 프로퍼티(속성) **P** BackPictureBox, BackPictureBox1, BackPictureBox2

SmartButton의 투명 효과 처리를 위해 해당 배경 컴포넌트를 설정합니다. SmartButton에 의해 배경이 가려지는 현상 을 방지할 수 있는 기능을 제공합니다.

| 속성              |               | 해당 배경 컴포넌트              |
|-----------------|---------------|-------------------------|
| BackPictureBox  | <b>→</b>      | PictureBox<br>SmartForm |
| BackPictureBox1 | <b>→</b>      | SmartInnerForm          |
| BackPictureBox2 | $\rightarrow$ | SmartGroupBox           |
|                 |               |                         |

## 사

주의

| 용법         |             |            |             |            |             |
|------------|-------------|------------|-------------|------------|-------------|
| Properties | <b>▼</b> ₽× | Properties | <b>▼</b> ₽× | Properties | <b>▼</b> ₽× |
|            |             |            |             |            |             |

Color 속성만 설정되어 있을 경우 BackPictureBox 속성을 통한 투명 효과 처리가 적용되지 않습니다.

배경 컴포넌트의 배경 이미지가 설정되어 있어야 투명 효과가 적용됩니다. 만약 배경 이미지가 없고 Back

| 21 🖬 🖉 🖃       |             |     | 21 🗖 🖉 🖻        | -               |     | <br>2 2 0 1 0 1 |                |   |
|----------------|-------------|-----|-----------------|-----------------|-----|-----------------|----------------|---|
| BackPictureBox | PictureBox1 | ~ ^ | BackPictureBox1 | (없음) 🕓          | · ^ | BackPictureBox2 | (없음) ~         | ^ |
|                | PictureBox1 |     |                 | (없음)            |     |                 | (없음)           |   |
|                | SmartForm1  | ~   |                 | SmartInnerForm1 | ~   |                 | SmartGroupBox1 | v |

#### P 프로퍼티(속성) InitVisible

SmartForm을 이용한 MDI 조합 구성 시 공통 영역이 있을 경우 해당 사용자 인터페이스 컴포넌트가 사라지는 현상을 방지하며 화면 전환 시 좀 더 부드럽게 처리할 수 있는 속성입니다. 공통 영역에 위치한 SmartButton의 InitVisible 속 성값을 False로 설정하시면 화면 전환 시 좀 더 자연스럽게 처리됩니다.

#### 사용법

자세한 사용법은 SmartForm의 "공통 영역이 있는 MDI 구성 시 InitVisible 속성값 설정"을 참고하시기 참고 바랍니다.

#### **P** 프로퍼티(속성) ButtonColor, OutLinePixel, Font, Text, TextColor, TextDownColor

SmartButton에 표현되는 각 요소의 색상을 설정합니다.

- ButtonColor : SmartButton에 버튼 색상을 설정합니다.
- OutLinePixel : SmartButton에 이미지를 사용하지 않을 경우 테두리의 두께를 설정합니다.
- Font : SmartButton에 표현되는 텍스트의 폰트를 설정합니다.
- Text : SmartButton의 텍스트를 가져오거나 설정합니다.
- TextColor : 버튼이 눌리지 않은 상태의 텍스트 색상을 설정합니다.
- TextDownColor : 버튼이 눌린 상태의 텍스트 색상을 설정합니다.

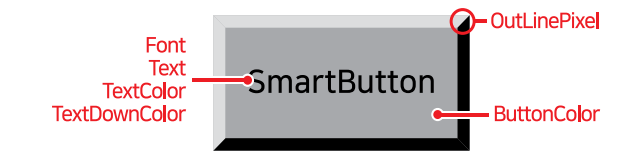

참고 멀티라인 기능은 지원하지 않으며, 멀티라인을 표현하시려면 이미지를 사용하시기 바랍니다.

#### [표] OutlinePixel 속성값에 따른 테두리 변화

| OutlinePixel = 1 | OutlinePixel = 5 |
|------------------|------------------|
| SmartButton      | SmartButton      |

|                                                                                                 |                                                                             | SmartButton<br>Part - V. 주요 권장 컴포넌트                                                                                                    | Smart<br>Form            |
|-------------------------------------------------------------------------------------------------|-----------------------------------------------------------------------------|----------------------------------------------------------------------------------------------------|--------------------------|
| 사용법<br>Properties <b>국</b> 대                                                                    | ↓ × Properties ▼ ↓ ×                                                        | Font:         Font style:         Size:           Avial         Regular         10           Statian         Regular         10           *Cold         Back         11           *Cold field:         12         Cold field:           O Tahoma         Back         12           D Store all forts:         Sold field:         14 | Smart<br>Inner<br>Form   |
| ButtonColor Gray<br>OutLinePixel 1<br>Font Arial, 15pt                                          | Text     SmartButton       TextColor     Black       TextDownColor     Gray | Cffects Cffects Cffects Cffects Cffects Selections affect designer view only. For more information, Click Heip.                                                                                                    | Smart<br>Button          |
| 프로퍼티(속성)         Button           SmartButton의 크기를         이미지 클           • bool : 크기 자동 조절 여부 | ImageAutoSize<br>크기에 맞게 자동으로 조절시킬지 설정                                       | 합니다.                                                                                                    | Smart<br>Label           |
| - true : 이미지에 맞게 조절후<br>- false : 이미지에 맞게 조절<br>True                                            | 와<br>하지 않음                                                                  | False                                                                                                    | Smart<br>Radio<br>Button |
| HOM                                                                                             | 1E                                                                          | HOME                                                                                                    | Smart<br>Check<br>Box    |
| 사용법                                                                                             | Properties                                                                  | True  False                                                                                                    | Smart<br>Splash          |
| 프로퍼티(속성)         UpImag           버튼 각각의 상태별 보여지는 이                                             | e, DownImage, DisableImage<br>미지를 설정합니다.                                    | Masking Image                                                                                                    | Smart<br>Boot<br>Logo    |

• UpImage : 버튼이 눌리지 않은 상태의 버튼 이미지를 지정합니다.

• DownImage : 버튼이 눌려진 상태의 버튼 이미지를 지정합니다.

• DisableImage : 버튼이 비활성화(Enabled = false) 시 보여지는 버튼 이미지를 지정합니다.

| 속성  | UpImage       | DownImage   | DisableImage         |
|-----|---------------|-------------|----------------------|
| 이미지 | SmartButton   | SmartButton | SmartButton          |
| 설명  | 버튼이 눌리지 않은 경우 | 버튼이 눌린 경우   | Enable 속성이 False인 경우 |
|     |               | 1           |                      |

Image Masking 이미지 사용 및 마스킹 처리 시 주의사항

사용되는 이미지가 "이미지 제작 가이드"에 맞게 제작되지 않은 경우, 다양한 오류가 발생할 수 있으며, 마스킹 처리 시 "투명(Masking) 처리 영역 제작 가이드"에 맞게 처리되지 않은 경우, 마스킹 처리가 올바르게 되지 않을 수 있습니다.

※ 반드시 "이미지 제작 가이드"와 "투명(Masking) 처리 영역 제작 가이드"를 참고하여 이미지를 제작하시기 바 랍니다.

| 사용법 | Pr | roperties      | •              | 4 × |
|-----|----|----------------|----------------|-----|
|     | 8  | 2 🛃 🖪 🌮        | 8              |     |
|     | •  | 1 Uplmage      | system.Drawing | •   |
|     | •  | ] Downlmage    | System.Drawing |     |
|     | æ  | ] DisableImage | system.Drawing | v   |

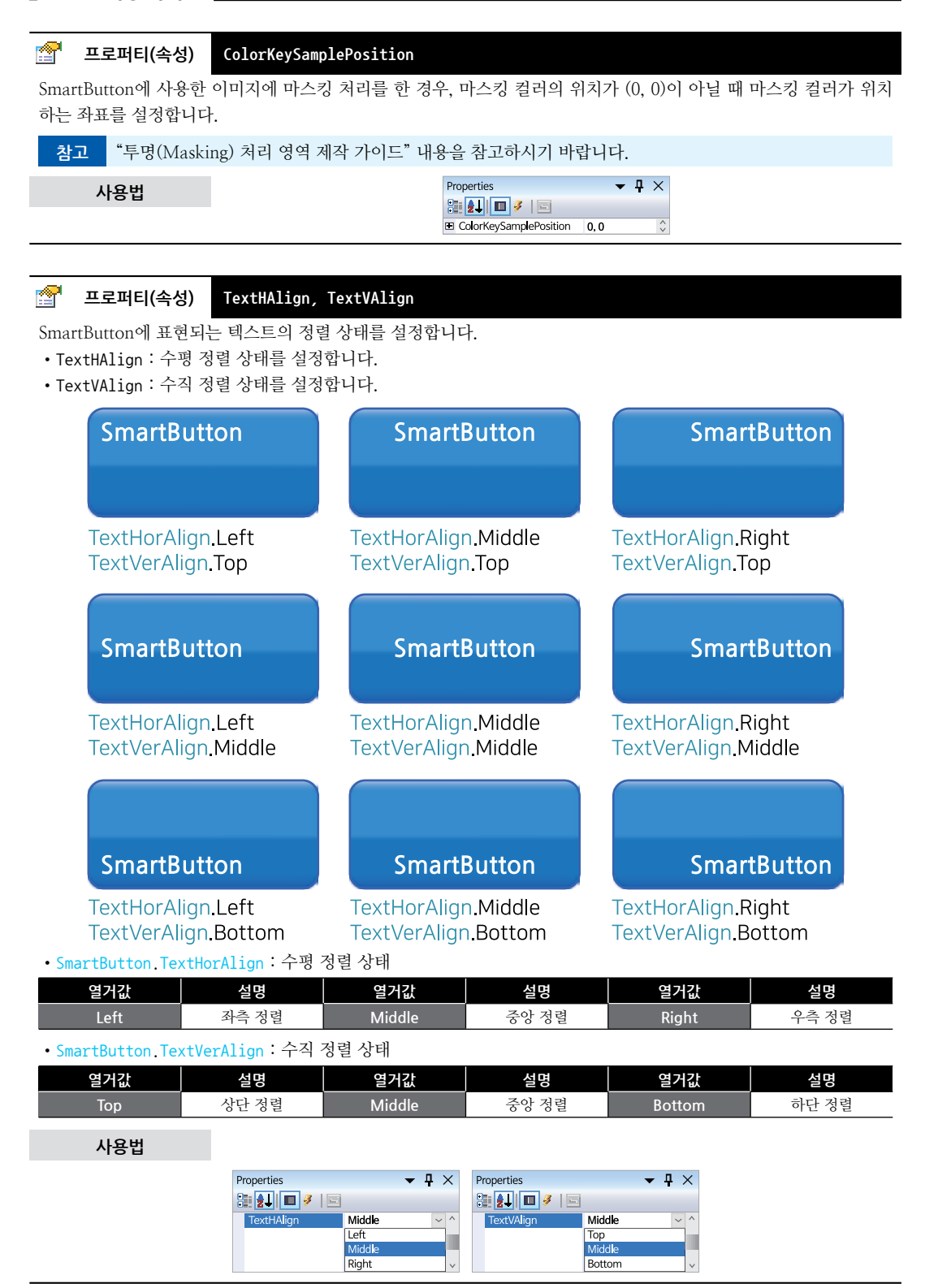

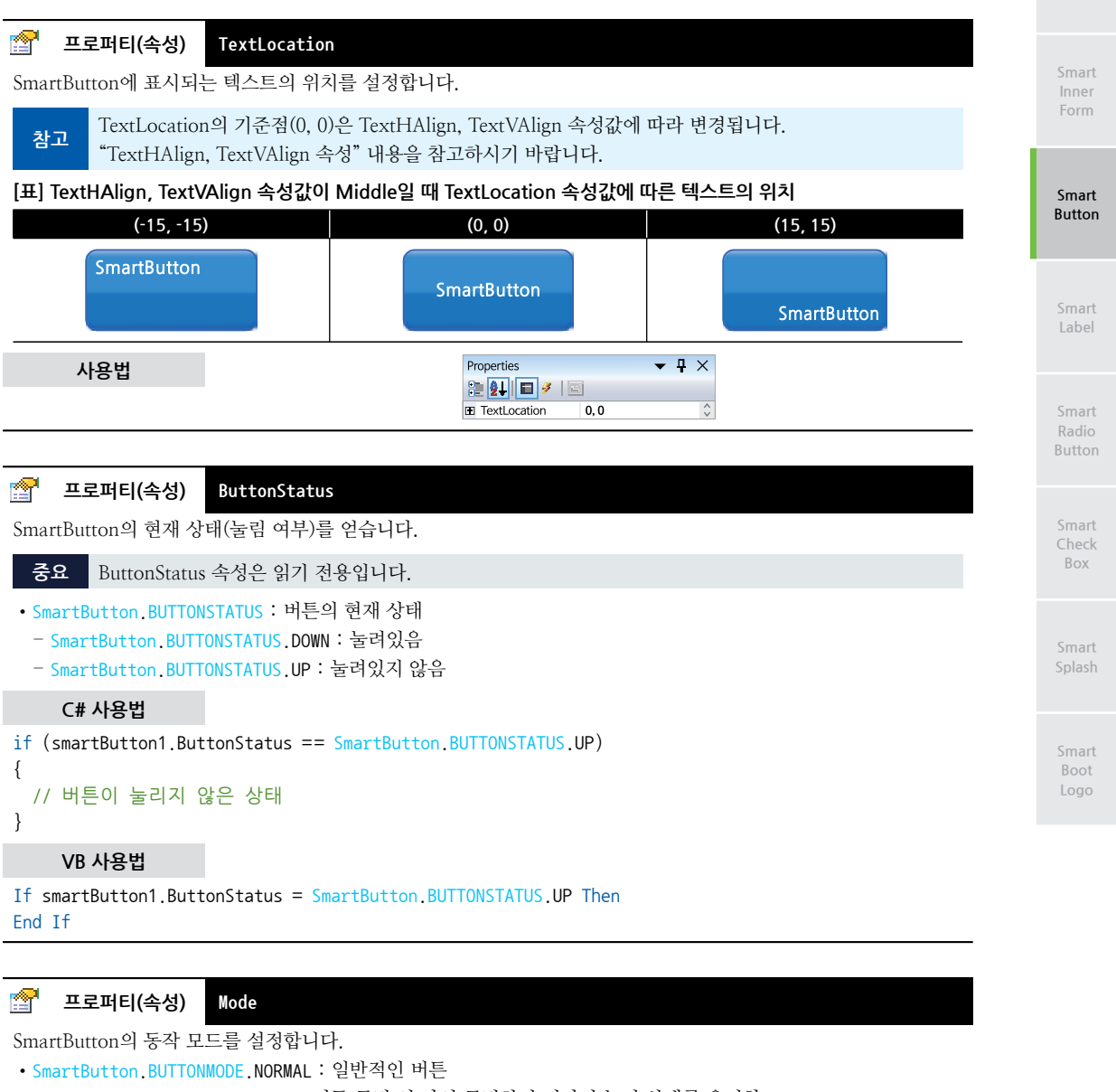

- SmartButton.BUTTONMODE.PUSH : 버튼 클릭 시 다시 클릭하기 전까지 눌린 상태를 유지함
- SmartButton.BUTTONMODE.RADIO : GroupID 속성이 동일한 SmartButton이 그룹이 되어 RadioButton과

동일하게 동작함

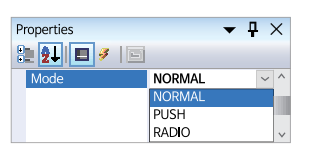

🚰 프로퍼티(속성)

사용법

) GroupID

SmartButton의 Mode 속성이 RADIO 일 때, SmartButton을 RadioButton처럼 사용하기 위해 그룹을 설정합니다.

#### SmartX Framework 프로그래밍 가이드

## 참고

눌려진 버튼을 다시 눌려지지 않은 상태로 변경하려면 ButtonUp() 메소드를 호출하시면 됩니다. "ButtonUp() 메소드" 내용을 참고하시기 바랍니다.

```
• int : Radio 모드로 동작할 SmartButton의 그룹 ID
```

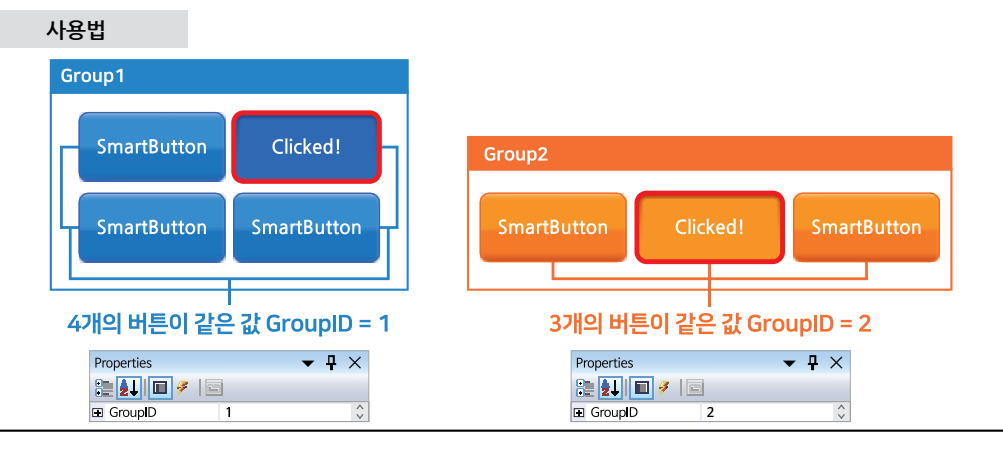

#### 😭 프로퍼티(속성)

SpecialFunction

SmartButton의 특수 기능을 설정합니다. Mode 속성에서 설정된 동작 모드에 따라 지원되는 기능이 다르니 아래 표 를 확인하시기 바랍니다.

#### [표] Mode 속성에 따른 특수 기능 지원 여부

| Mode   | REPT | SAFE | SAFE_REPT |
|--------|------|------|-----------|
| NORMAL | 지원   | 지원   | 지원        |
| PUSH   | 미지원  | 지원   | 미지원       |
| RADIO  | 미지원  | 지원   | 미지원       |

참고 "RepeatInterval, SafeInterval, RepeatIntervalAccelerate 속성" 내용을 참고하시기 바랍니다.

• SmartButton.SPECIALFUNC : 특수 기능 설정

- SmartButton.SPECIALFUNC.NONE : 특수 기능을 사용하지 않음 (기본값)

- SmartButton.SPECIALFUNC.REPT : 버튼을 계속 누르고 있을 경우 클릭(Click) 이벤트를 일정 간격(RepeatIterval 또는 RepeatIntervalAccelerate 속성값) 발생시킴

- SmartButton.SPECIALFUNC.SAFE : 버튼 클릭 시 바로 입력되는 것이 아니라 설정된 시간(SafeInterval 속성값)이 상 Button 클릭을 유지해야만 클릭 이벤트가 발생됨

※ 버튼 클릭 시 체터링(Chattering)을 방지해야 하거나 혹은 장비 동작에 있어 신중하게 버튼의 입력을 해야 하는 경우 사용하는 기능입니다.

- SmartButton.SPECIALFUNC.SAFE\_REPT : REPT 기능과 SAFE 기능을 모두 사용함

#### C# 사용법

```
// REPT 기능 사용 설정
smartButton1.SpecialFunction = SmartButton.SPECIALFUNC.REPT;
// 반복 입력 간격 시간을 1초(1000ms) 설정
smartButton1.RepeatInterval = 1000;
```

// SAFE 기능 사용 설정

```
smartButton1.SpecialFunction = SmartButton.SPECIALFUNC.SAFE;
// 버튼의 입력 시간을 2초(2000ms) 설정
smartButton1.SafeInterval = 2000;
```

```
// SAFE + REPT 기능 사용 설정
```

SmartButton

Part - V. 주요 권장 컴포넌트

Smart Inner Form

Smart Button

Smart Label

Smart Radio Button

Smart Check Box

> Smart Splash

Smart Boot Logo

smartButton1.SpecialFunction = SmartButton.SPECIALFUNC.SAFE\_REPT; // 반복 입력 간격 시간을 1초(1000ms) 설정, 버튼의 입력 유지 시간을 2초(2000ms) 설정 smartButton1.RepeatInterval = 1000; smartButton1.SafeInterval = 2000; VB 사용법 smartButton1.SpecialFunction = SmartButton.SPECIALFUNC.REPT smartButton1.RepeatInterval = 1000

```
smartButton1.SpecialFunction = SmartButton.SPECIALFUNC.SAFE
smartButton1.SafeInterval = 200
smartButton1.SpecialFunction = SmartButton.SPECIALFUNC.SAFE_REPT
smartButton1.RepeatInterval = 1000
smartButton1.SafeInterval = 2000
```

## 😭 프로퍼티(속성) RepeatInterval, SafeInterval

SpecialFunction 속성을 설정한 경우 각 특수 기능(SAFE, REPT)에서 각각의 시간 간격(Interval)을 설정합니다.

- RepeatInterval : SpecialFunction이 REPT인 경우 반복 입력 시간 간격을 설정합니다.
- SafeInterval : SpecialFunction이 SAFE인 경우 입력 유지 시간을 설정합니다.

참고 SpecialFunction 속성값이 SAFE\_REPT인 경우 두 속성을 모두 사용하며, "SpecialFunction 속성" 내용 을 참고하시기 바랍니다.

• int : 시간 간격 (단위 : ms)

#### 사용법

```
참고 "SpecialFunction 속성의 사용법" 내용을 참고하시기 바랍니다.
```

## 🚰 프로퍼티(속성) RepeatIntervalAccelerate

```
SpecialFunction 속성을 REPT 또는 SAVE_REPT로 설정하여 버튼 반복 입력 기능을 사용하도록 설정했을 때, 버튼
을 누르고 있으면 자동으로 반복하여 입력됩니다. 여기서 반복 입력 속도(Interval)를 점차 증가시키도록 처리할 수 있
는 속성입니다.
```

```
• SmartButton.RepeatAccelerate[] : 버튼 반복 입력 횟수 및 입력 속도 배열
```

- int iClickCount : 반복 입력 횟수
- int iInterval : 입력 속도

#### C# 사용법

// 버튼을 계속 누르고 있을 경우 클릭(Click) 이벤트를 일정 간격으로 발생시킨다. smartButton1.SpecialFunction = SmartButton.SPECIALFUNC.REPT;

```
// RepeatAccelerate 타입의 배열 변수 repAcc 선언 및 생성. 3단계 가속
SmartButton.RepeatAccelerate[] repAcc = new SmartButton.RepeatAccelerate[3];
// 처음 10회 입력 동안 Interval : 300
repAcc[0].iClickCount = 10;
repAcc[1].iInterval = 300;
// 다음 10회 입력 동안 Interval : 100
repAcc[1].iClickCount = 10;
repAcc[1].iInterval = 100;
// 이후 입력 되는 Interval : 10
repAcc[2].iClickCount = 10;
repAcc[2].iInterval = 10;
smartButton1.RepeatIntervalAccelerate = repAcc;
```

#### VB 사용법

```
smartButton1.SpecialFunction = SmartButton.SPECIALFUNC.REPT
Dim repAcc As SmartButton.RepeatAccelerate() = New SmartButton.RepeatAccelerate(2) {}
repAcc(0).iClickCount = 10
repAcc(2).iClickCount = 10
repAcc(2).iInterval = 10
smartButton1.RepeatIntervalAccelerate = repAcc
```

#### 🚰 프로퍼티(속성) NestedClickEventPrevent

SmartButton을 인위적으로 지나치게 빨리 연속적으로 클릭하는 경우 시스템의 오작동 및 시스템 성능 저하가 발생 될 수 있습니다. NestedClickEventPrevent 속성은 이를 개선할 수 있는 기능입니다. 또한, StackOverflow 예외를 방 지 할 수 있습니다.

• bool : 버튼 연속 입력 방지 기능 설정 여부

- true : 중복 Click Event 발생을 허용하지 않음 (Stack Overflow 예외 발생 방지)
- false : 중복 Click Event 발생을 허용함 (기본값)
  - 사용법

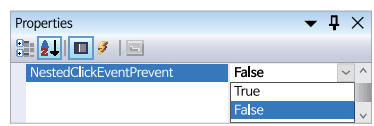

#### =메소드(함수) ButtonDown, ButtonUp

SmartButton의 눌림 상태를 설정합니다.

- ButtonDown() : SmartButton을 눌려진 상태로 설정합니다.
- ButtonUp(): SmartButton을 눌려지지 않은 상태로 설정합니다.
  - 참고
     ButtonDown(), ButtonUp() 메소드는 Mode 속성이 PUSH, RADIO로 설정된 경우 프로그램 상에서 버튼

     의 눌림 상태를 표현하기 위해 주로 사용됩니다. "Mode 속성" 내용을 참고하시기 바랍니다.
- 중요 ButtonDown(), ButtonUp() 메소드 호출 시 보여지는 상태만 변경되며, 각종 이벤트(Click 이벤트 등)는 발생하지 않습니다.

```
void ButtonDown()void ButtonUp()
```

C# 사용법 // 버튼의 상태를 마치 버튼을 누른 것처럼 표시합니다. smartButton1.ButtonDown(); // 버튼이 만약 눌려있을 경우 원상태로 됩니다. smartButton1.ButtonUp(); VB 사용법

```
smartButton1.ButtonDown()
smartButton1.ButtonUp()
```

메소드(함수) =Q) SetPosXY SmartButton의 위치를 변경합니다. Form의 좌측 상단(0, 0)이 기준이며, SmartButton의 좌측 상단 모서리의 위치를 설정합니다. • void SetPosXY(int iXPos, int iYPos) [인자] • int iXPos : X좌표 위치 • int iYPos : Y좌표 위치 C# 사용법 // 버튼의 위치를 X : 100, Y : 200으로 설정합니다. smartButton1.SetPosXY(100, 200); VB 사용법 smartButton1.SetPosXY(100, 200)

## 5) SmartButton 예제 사용하기

SmartButton을 활용한 예제를 제공하고 있으며, 예제 파일은 다음 경로에서 다운로드하여 참고하시기 바랍니다.

### [예제 파일 다운로드 위치]

홈페이지(www.hnsts.co.kr) → 자료실 → SmartX Framework 예제 파일 다운로드 → "SmartButton"

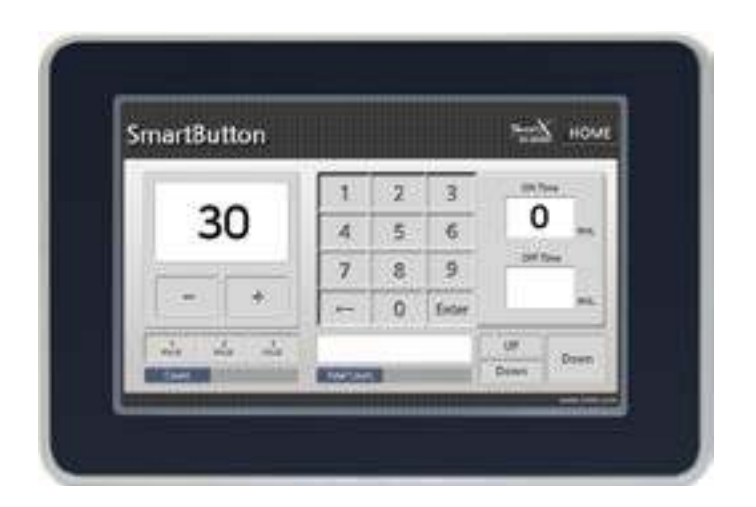

Boot Logo

Form

Smart

Button

Label

Button

Check Box

# 4. SmartLabel

SmartLabel은 .NET Compact Framework에서 지원되는 Label 컴포넌트에 디자인적인 요소를 추가하였으며 그 밖에 아래의 특징과 같은 기능을 확장하여 프로그램 개발 시 GUI 필수 요소인 Label의 활용도를 높여 편리하게 적용할 수 있 도록 만들어진 컴포넌트입니다.

- 배경 투명 처리 효과 기능
- L→ SmartForm, SmartInnerForm, SmartGroupBox 연동 ■ Click, Double Click 이벤트 지원
- Click, Double Click 이후 ■ 수직/수평 정렬 기능
- 무적/구평 '8월 / ■ WordWrap 기능
- 화면 갱신 시 깜박임을 최소화

## 1) 디자인 요소별 속성 명칭

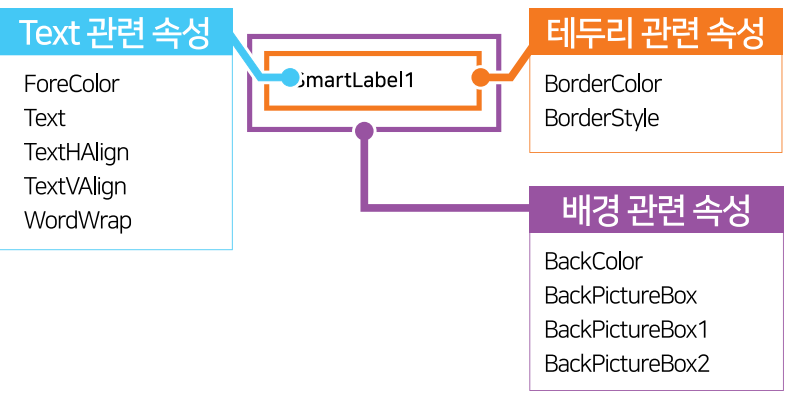

## 2) 프로그래밍 적용 가이드

SmartLabel 디자인 시 이미지를 사용하는 경우에 따라 디자인 방법에 약간의 차이가 있습니다. 따라서 아래 STEP 중 일 부는 이미지 사용 여부에 따라 CASE가 나눠지며, SmartLabel에서 이미지는 배경 컴포넌트에 사용됩니다.

| STEP-1 배경 속성 설정하기                                                      |                                       |
|------------------------------------------------------------------------|---------------------------------------|
| SmartLabel의 배경 색상을 BackColor 속성을 사용해 색상<br>경 컨트롤의 이미지를 투영시키는 방법이 있습니다. | }으로 설정하는 방법과 BackPictureBox 속성을 사용해 배 |
| [CASE-1] 색상으로 설정하는 경우                                                  |                                       |
| 배경 컴포넌트의 배경 색상과 동일하게 설정하시기 바립                                          | 남니다.                                  |
| [표] 관련 속성의 속성값 예시                                                      |                                       |
| 관련 속성                                                                  | 속성값                                   |
| BackColor                                                              | Yellow                                |
| ※ 자세한 내용은 "BackColor 속성" 내용을 참고하시기                                     | 바랍니다.                                 |
| SmartLabel                                                             | SmartLabel                            |
|                                                                        |                                       |

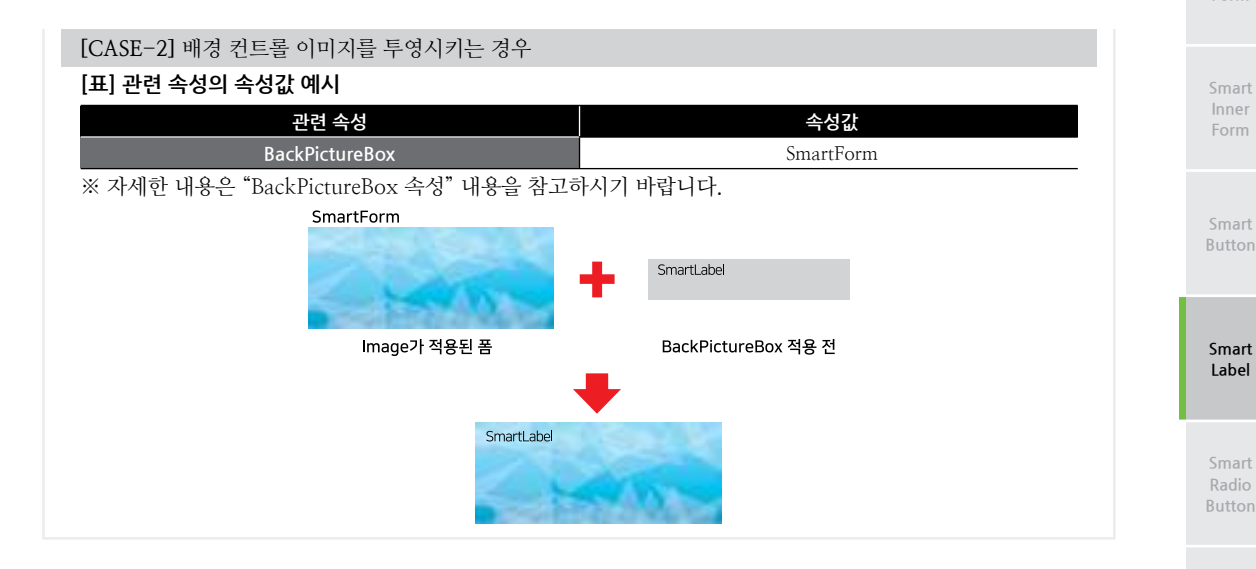

## STEP-2 Text 관련 속성 설정하기

SmartLabel에 표시되는 Text를 Text 속성으로 설정하며, ForeColor 속성으로 색상을 설정합니다. 또한 TextHAlign, TextVAlign 속성을 사용해 Text의 수평, 수직 정렬을 설정합니다. 만약 Text의 길이가 SmartLabel의 폭보다 길어질 경우 WordWrap 속성을 True로 설정하여 멀티라인을 자동으로 출력 처리하시기 바랍니다.

#### [표] 관련 속성의 속성값 예시

| 관련 속성      | 속성값            | 관련 속성      | 속성값    |
|------------|----------------|------------|--------|
| Text       | SmartLabelTest | TextVAlign | Middle |
| ForeColor  | Black          | WordWrap   | True   |
| TextHAlign | Left           | -          | -      |

※ 자세한 내용은 "Text, ForeColor, TextHAlign, TextVAlign 속성" 내용을 참고하시기 바랍니다.

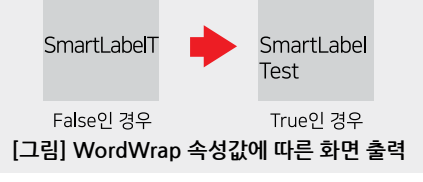

## 3) SmartLabel 인터페이스 설명

| SmartLabel Component Interface             |                                      |                                  |  |  |  |
|--------------------------------------------|--------------------------------------|----------------------------------|--|--|--|
| 😭 속성                                       |                                      |                                  |  |  |  |
| BackColor : Color                          | BackPictureBox : PictureBox          | BackPictureBox1 : SmartInnerForm |  |  |  |
| BackPictureBox2 : SmartGroupBox            | BorderColor : Color                  | BorderStyle : BorderStyle        |  |  |  |
| ForeColor : Color                          | InitVisible : bool                   | Text : string                    |  |  |  |
| TextHAlign : SmartLabel.TextHorAlign       | TextVAlign : SmartLabel.TextVerAlign | WordWrap : bool                  |  |  |  |
| 💷 메소드                                      |                                      |                                  |  |  |  |
| SetDoubleClickEnable(bool Enable):<br>void |                                      |                                  |  |  |  |
| 💋 이벤트                                      |                                      |                                  |  |  |  |
| Click : EventHandler                       | DoubleClick : EventHandler           |                                  |  |  |  |

Smart Splash

Check

Box

Smart Boot Logo

#### SmartX Framework 프로그래밍 가이드

### 플로퍼티(속성) InitVisible

SmartForm을 이용한 MDI 조합 구성 시 공통 영역이 있을 경우 해당 사용자 인터페이스 컴포넌트가 사라지는 현상을 방지하며 화면 전환 시 좀 더 부드럽게 처리할 수 있는 속성입니다. 공통 영역에 위치한 SmartLabel의 InitVisible 속성 값을 False로 설정하시면 화면 전환 시 좀 더 부드럽게 처리됩니다.

### 사용법

참고

자세한 사용법은 SmartForm의 "공통 영역이 있는 MDI 구성 시 InitVisible 속성값 설정"을 참고하시기 바랍니다.

#### [ 프로퍼티(속성) BackPictureBox, BackPictureBox1, BackPictureBox2

SmartLabel의 투명 효과 처리를 위해 해당 배경 컴포넌트를 설정합니다. SmartLabel에 의해 배경이 가려지는 현상을 방지할 수 있습니다.

| 속성              |          | 해당 배경 컴포넌트              |
|-----------------|----------|-------------------------|
| BackPictureBox  | <b>→</b> | PictureBox<br>SmartForm |
| BackPictureBox1 | <b>→</b> | SmartInnerForm          |
| BackPictureBox2 | <b>→</b> | SmartGroupBox           |
|                 |          |                         |

 주의
 배경 컴포넌트의 배경 이미지가 설정되어 있어야 투명 효과가 적용됩니다. 만약 배경 이미지가 없고 Back

 Color 속성만 설정되어 있을 경우 BackPictureBox 속성을 통한 투명 효과 처리가 적용되지 않습니다.

#### 사용법

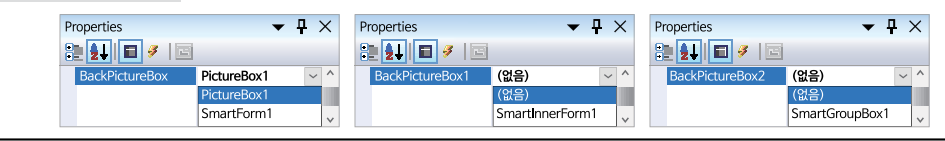

#### 프로퍼티(속성) BackColor

SmartLabel 컨트롤의 내부 배경색을 설정합니다. 배경 이미지를 사용하지 않을 경우에 적용됩니다.

#### C# 사용법

P.

// 또는 Color.FromArgb() 메소드로 적용 가능 smartLabel1.BackColor = Color.Blue;

#### VB 사용법

smartLabel1.BackColor = Color.Blue

## 😭 프로퍼티(속성) BorderColor

SmartLabel의 테두리를 표시하는 경우 색상을 설정합니다.

#### C# 사용법

// R, G, B

smartLabel1.BorderColor = Color.FromArgb(100, 100, 0);

#### VB 사용법

smartLabel1.BorderColor = Color.FromArgb(100, 100, 0)

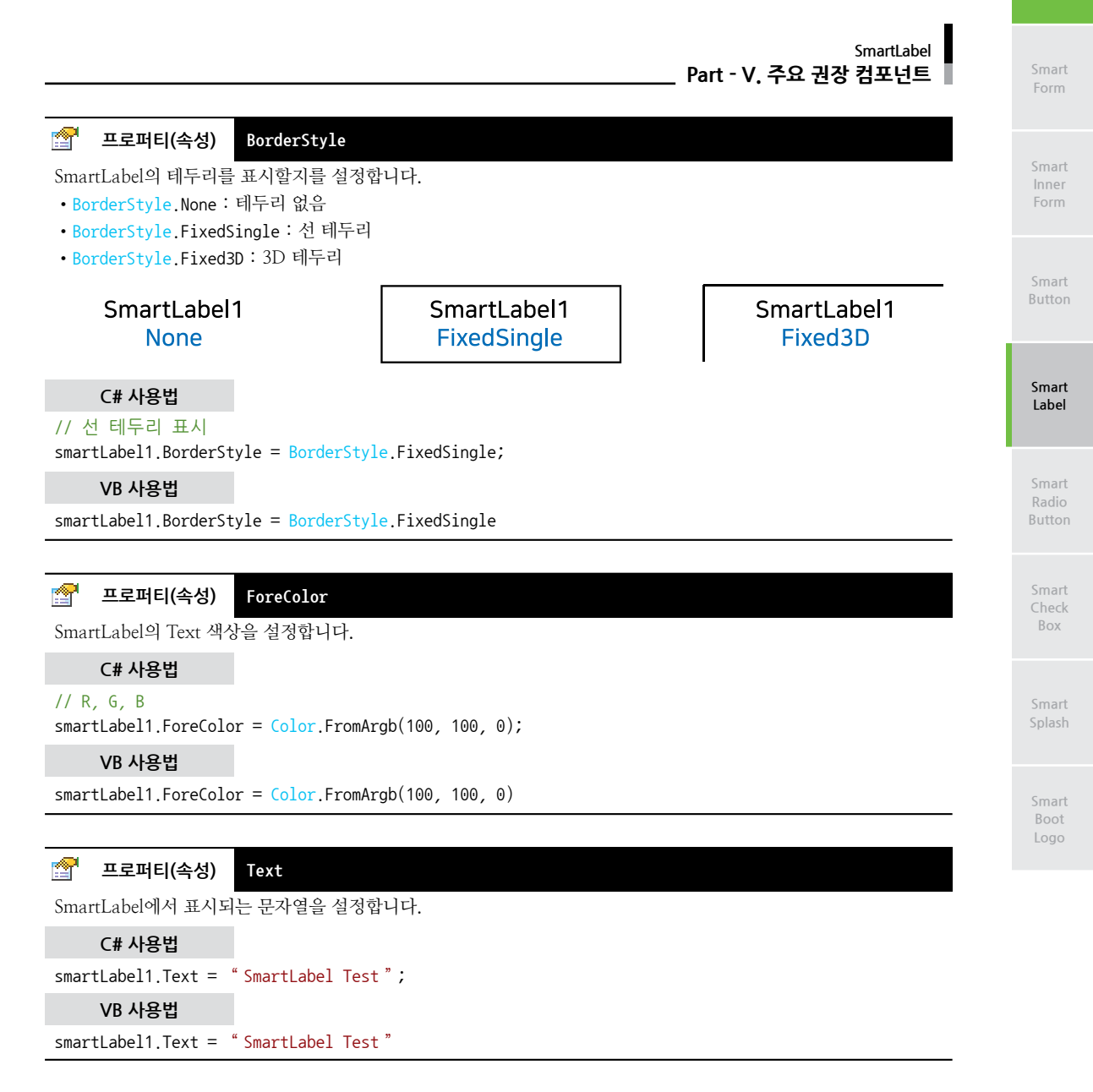

#### 🚰 프로퍼티(속성) TextHAlign, TextVAlign

SmartLabel에서 출력되는 Text의 수평, 수직 정렬을 설정합니다.

• TextHAlign : Text의 수평 정렬을 설정합니다.

- TextVAlign : Text의 수직 정렬을 설정합니다.
- SmartLabel.TextHorAlign.Left : 수평 왼쪽 정렬
- SmartLabel.TextHorAlign.Middle : 수평 중앙 정렬
- SmartLabel.TextHorAlign.Right : 수평 오른쪽 정렬
- SmartLabel.TextVerAlign.Top : 수직 상위 정렬
- SmartLabel.TextVerAlign.Middle : 수직 중앙 정렬
- SmartLabel.TextVerAlign.Bottom : 수직 하위 정렬

#### SmartX Framework 프로그래밍 가이드

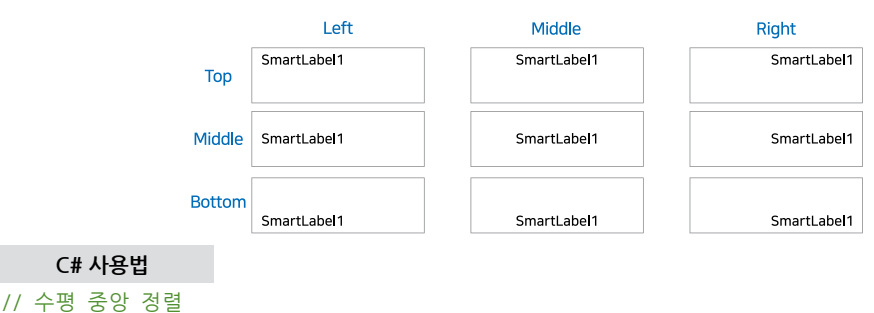

smartLabel1.TextHAlign = SmartLabel.TextHorAlign.Middle;

#### VB 사용법

**P** 

smartLabel1.TextHAlign = SmartLabel.TextHorAlign.Middle

## 프로퍼티(속성) WordWrap

속성을 True로 설정 시 Text의 길이가 SmartLabel의 폭보다 길어질 경우 자동으로 멀티 라인 출력 처리되며, 또한 라 인 개행 문자 ("₩n")를 사용하여 멀티라인 출력 처리할 수 있습니다.

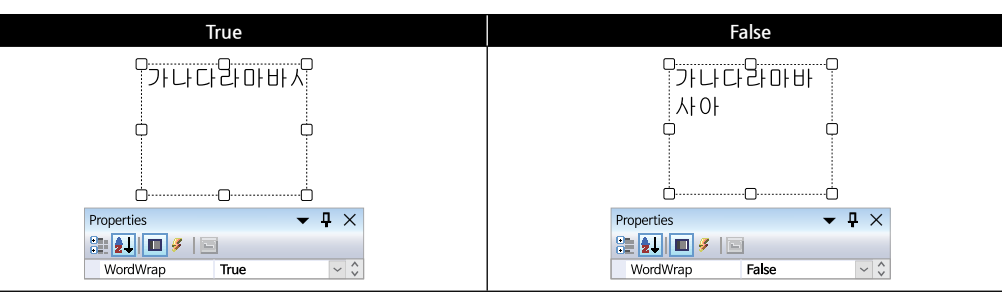

#### 주의 WordWrap 속성 사용 시 개행이 달라지는 현상

IEC-Series 제품과 PC(개발 환경)에서 동일한 서체를 사용해도 개행의 위치가 다르게 보일 수 있습니다. 이 현상은 IEC-Series 제품과 PC(개발 환경)의 차이(여백, 행간)로 발생하며, 소스 코드에서 개행을 원하는 위치에 ("₩n") 를 추가하여 사용하시기 바랍니다.

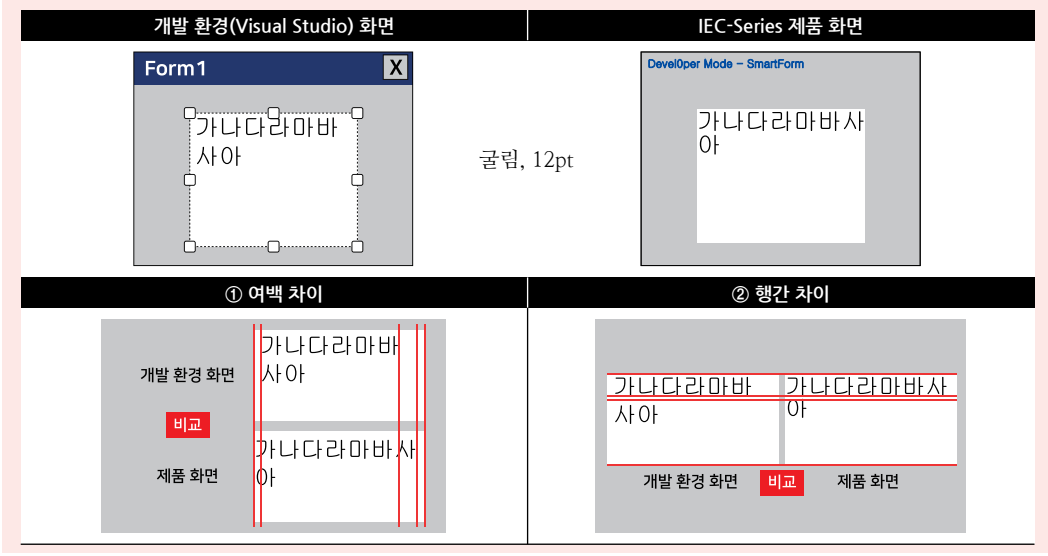

|                                                                                                    | SmartLabel<br>Part - V. 주요 권장 컴포넌트 | Smart<br>Form          |
|----------------------------------------------------------------------------------------------------|------------------------------------|------------------------|
| <b>C# 사용법</b><br>// Wordwrap 의 속성값을 True로 설정. 개행을 원하는 위치에 ₩n을 삽입<br>smartLabel1.Text = "HardWare₩n₩nAnd₩n₩nSoftWare"; | HardWare<br>And                    | Smart<br>Inner<br>Form |
| VB 사용법<br>smartLabel1.Text = "HardWare" & vbCrLf & vbCrLf & "And" & vbCrLf &                                          | Software % vbCrLf & "SoftWare "    | Smart<br>Button        |

메소드(함수) SetDoubleClickEnable

DoubleClick 이벤트 발생을 설정 또는 해제합니다. SmartLabel을 빠르게 여러 번 클릭하는 경우 DoubleClick으로 인 식되어 Click 이벤트가 발생하지 않는 현상을 방지할 수 있습니다.

주의 Click 이벤트만 사용하실 경우 반드시 SetDoubleClickEnable()을 False로 설정하여 사용하시기 바랍니다.

### [표] SetDoubleClickEnable() 설정에 따른 Click, DoubleClick 이벤트 발생 횟수

| 설정값                   | True | False |
|-----------------------|------|-------|
| Click 횟수              | 10   | )회    |
| Click 이벤트 발생 횟수       | 50회  | 100회  |
| DoubleClick 이벤트 발생 횟수 | 50회  | 0회    |

### ● void SetDoubleClickEnable(bool bEnable)

#### [인자]

**=@**.

- bool bEnable : DoubleClick 이벤트 발생 방지 유무
  - true : DoubleClick 이벤트 발생
  - false : DoubleClick 이벤트 발생 방지

#### C# 사용법

// DoubleClick 이벤트 발생 방지 smartLabel1.SetDoubleClickEnable(false);

## VB 사용법

smartLabel1.SetDoubleClickEnable(false)

## 륫 이벤트 Click

```
SmartLabel을 Click했을 경우 발생하는 이벤트입니다.(기존 Label에서는 없는 기능)
```

#### C# 사용법

```
private void smartLabel1_Click(object sender, EventArgs e)
{
```

```
MessageBox.Show("SmartLabel1이 Click되었습니다.");
```

}

#### VB 사용법

Private Sub smartLabel1\_Click(ByVal sender As System.Object, ByVal e As System.EventArgs) Handles smartLabel1.Click MessageBox.Show( "SmartLabel1이 Click되었습니다. ")

End Sub

Smart Label

Smart Radio Button

Smart Check Box

> Smart Splash

Smart Boot Logo SmartX Framework 프로그래밍 가이드

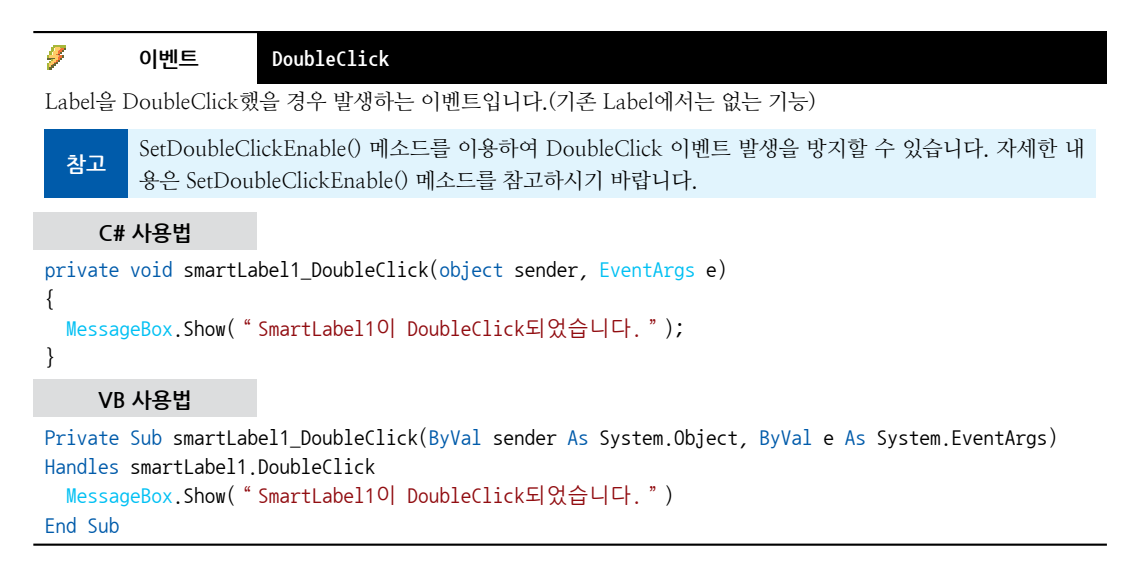

## 4) SmartLabel 예제 사용하기

SmartLabel을 활용한 예제를 제공하고 있으며, 예제 파일은 다음 경로에서 다운로드하여 참고하시기 바랍니다.

```
[예제 파일 다운로드 위치]
홈페이지(www.hnsts.co.kr) → 자료실 → SmartX Framework 예제 파일 다운로드 → "SmartLabel"
```

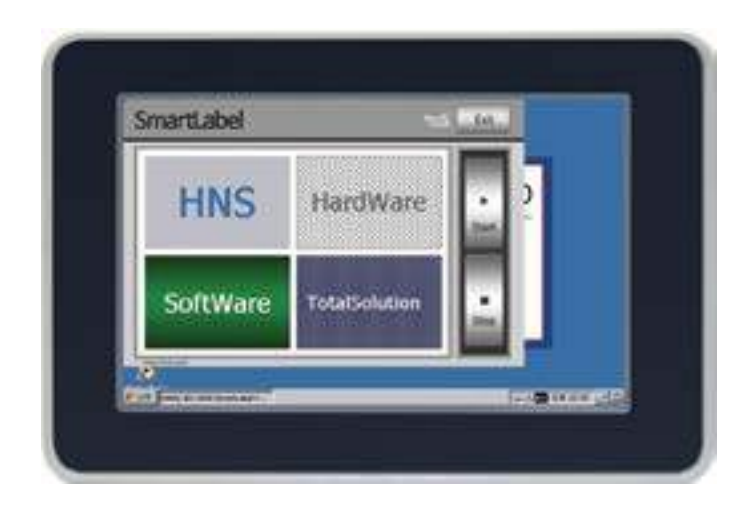

# 5. SmartRadioButton

SmartRadioButton은 .NET Compact Framework에서 지원되는 RadioButton 컴포넌트에 디자인적인 요소를 추가하였 으며 그 밖에 아래의 특징과 같은 기능을 확장하여 프로그램 개발 시 GUI 필수 요소인 RadioButton의 활용도를 높여 편 리하게 적용할 수 있도록 만들어진 컴포넌트입니다.

#### ■ 배경 투명 처리 효과 기능

- L PictureBox, SmartForm, SmartInnerForm, SmartGroupBox 연동
- Radio Mark의 크기 조절 및 색상 변경 기능
- Radio Mark의 사용자 이미지 설정 기능

## 1) 디자인 요소볔 속성 명칭

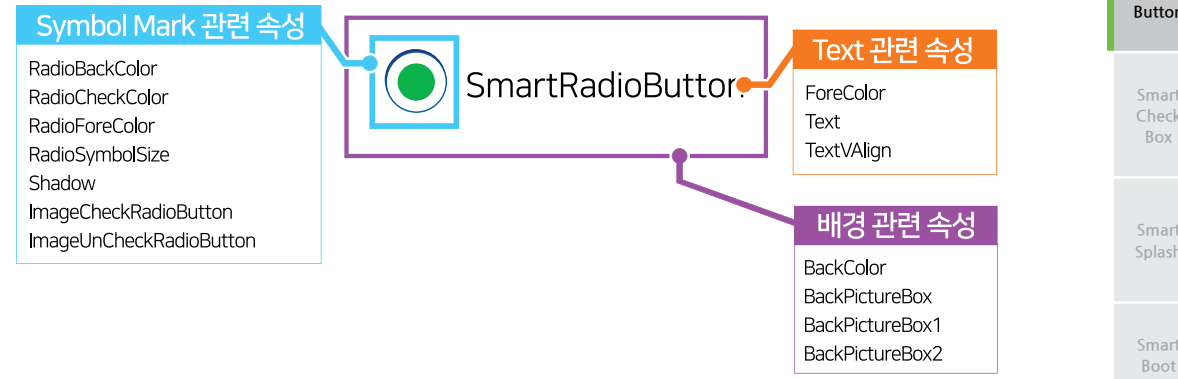

## 2) 프로그래밍 적용 가이드

SmartRadioButton 디자인 시 이미지를 사용하는 경우에 따라 디자인 방법에 약간의 차이가 있습니다. 따라서 아래 STEP 중 일부는 이미지 사용 여부에 따라 CASE가 나눠지며, SmartRadioButton에서 이미지는 배경 컴포넌트와 Symbol Mark 에 사용됩니다.

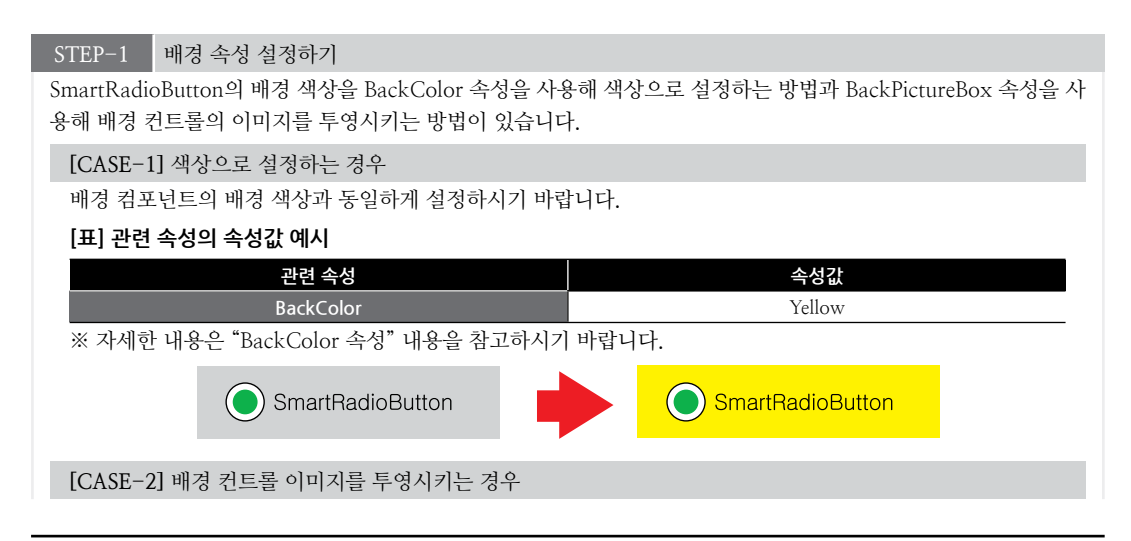

Smart Radio Button

Check

#### [표] 관련 속성의 속성값 예시

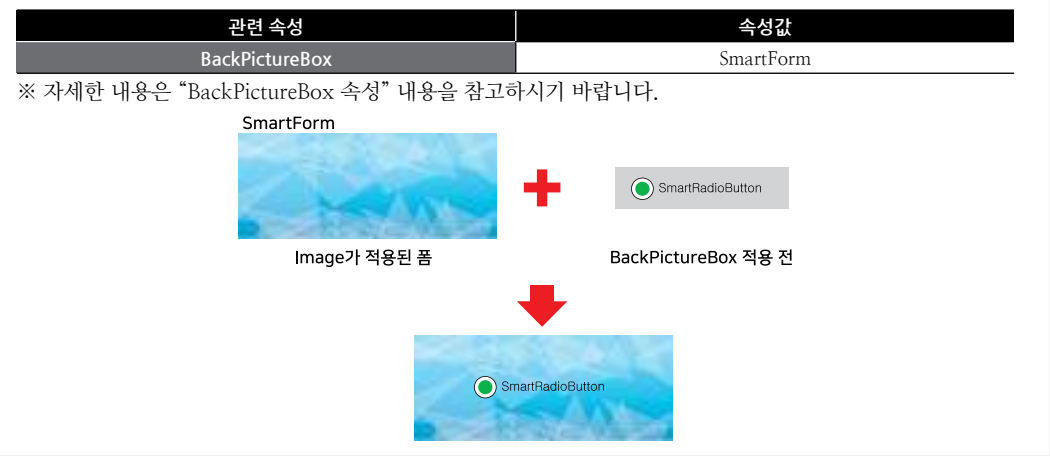

#### STEP-2 Symbol Mark 관련 속성 설정하기

Symbol Mark는 이미지를 사용하지 않고 디자인하는 방법과 사용자 이미지를 사용하여 디자인하는 방법이 있습니다.

#### [CASE-1] 이미지를 사용하지 않을 경우

RadioBackColor, RadioForeColor, RadioSymbolSize, RadioCheckColor 속성으로 Symbol Mark의 배경 및 테두리 색상, 크기와 체크되었을 때의 색상을 설정합니다. 또한, 안쪽 음영을 주고 싶을 때는 Shadow 속성값을 True로 설정하면 됩니다.

#### [표] 관련 속성의 속성값 예시

| 관련 속성           | 속성값   | 관련 속성           | 속성값  |
|-----------------|-------|-----------------|------|
| RadioBackColor  | Gray  | RadioSymbolSize | 20   |
| RadioCheckColor | White | Shadow          | True |
| RadioForeColor  | Gray  | -               | -    |

※ 자세한 내용은 "RadioBackColor, RadioCheckColor, RadioForeColor, RadioSymbolSize, Shadow 속성" 과 내용을 참고하시기 바랍니다.

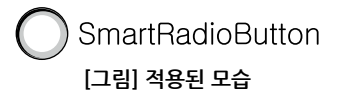

#### [CASE-2] 이미지를 사용할 경우

Symbol Mark 이미지를 ImageCheckRadioButton, ImageUnCheckRadioButton 속성을 사용하여 출력합니다.

| [표] 전년 측정의 측정값 에서                                                             | 4      |                         |     |  |  |  |
|-------------------------------------------------------------------------------|--------|-------------------------|-----|--|--|--|
| 관련 속성                                                                         | 속성값    | 관련 속성                   | 속성값 |  |  |  |
| ImageCheckRadioButton                                                         |        | ImageUnCheckRadioButton |     |  |  |  |
| ※ 자세한 내용은 "ImageCheckRadioButton, ImageUnCheckRadioButton 속성" 내용을 참고하시기 바랍니다. |        |                         |     |  |  |  |
| SmartRadioButton                                                              |        |                         |     |  |  |  |
|                                                                               | [그림] 적 | 용된 모습                   |     |  |  |  |

#### STEP-3 Text 관련 속성 설정하기

SmartRadioButton에 표시되는 Text를 Text 속성으로 설정하며, ForeColor 속성으로 색상을 설정합니다. 또한, TextV Align 속성을 사용해 Text의 수직 정렬을 설정합니다.

#### [표] 관련 속성의 속성값 예시

| 관련 속성     | 속성값              | 관련 속성      | 속성값    |
|-----------|------------------|------------|--------|
| Text      | SmartRadioButton | TextVAlign | Middle |
| ForeColor | Black            | -          | -      |
|           |                  |            |        |

※ 자세한 내용은 "Text, ForeColor, TextVAlign 속성" 내용을 참고하시기 바랍니다.

#### STEP-4 그룹 ID 설정하기

SmartRadioButton의 특성상 그룹으로 설정된 버튼들은 하나의 버튼만 선택되므로 이를 구별하기 위해 GroupID 속 성으로 그룹 ID값을 설정하여 그룹화합니다. Group ID를 다르게 하여 RadioButton 선택 시 같은 Group ID인 Radio Button의 선택 상태를 변경시킬 수 있습니다.

※ 자세한 내용은 "GroupID 속성" 내용을 참고하시기 바랍니다.

```
// Group-1
smartRadioButton1.GroupID = 1; smartRadioButton2.GroupID = 1; smartRadioButton3.GroupID = 1;
// Group-2
smartRadioButton4.GroupID = 2; smartRadioButton5.GroupID = 2; smartRadioButton6.GroupID = 2;
```

## 3) SmartRadioButton 인터페이스 설명

|                                | SmartRadioButton Component Interf | ace                                            |  |  |
|--------------------------------|-----------------------------------|------------------------------------------------|--|--|
| 🚰 속성                           |                                   |                                                |  |  |
| BackColor : Color              | BackPictureBox : PictureBox       | BackPictureBox1 : SmartInnerForm               |  |  |
| BackPictureBox2: SmartGroupBox | Checked : bool                    | ForeColor : Color                              |  |  |
| GroupID : int                  | ImageCheckRadioButton : Image     | ImageUncheckRadioButton : Image                |  |  |
| InitVisible : bool             | OutputOnly: bool                  | RadioBackColor : Color                         |  |  |
| RadioCheckColor : Color        | RadioForeColor : Color            | RadioSymbolSize : int                          |  |  |
| Shadow : bool                  | Text : string                     | TextVAlign :<br>SmartRadioButton Text\/erAlign |  |  |

#### 😭 프로퍼티(속성) InitVisible

SmartForm을 이용한 MDI 조합 구성 시 공통 영역이 있을 경우 해당 사용자 인터페이스 컴포넌트가 사라지는 현상을 방지하며 화면 전환 시 좀 더 부드럽게 처리할 수 있는 속성입니다. 공통 영역에 위치한 SmartRadioButton의 InitVisi ble 속성값을 False로 설정하시면 화면 전환 시 좀 더 부드럽게 처리됩니다.

#### 사용법

참고 자세한 사용법은 SmartForm의 "공통 영역이 있는 MDI 구성 시 InitVisible 속성값 설정"을 참고하시기 바랍니다.

### ☆ 프로퍼티(속성) BackPictureBox, BackPictureBox1, BackPictureBox2

SmartRadioButton의 투명 효과 처리를 위해 해당 배경 컴포넌트를 설정합니다. SmartRadioButton에 의해 배경이 가 려지는 현상을 방지할 수 있는 기능을 제공합니다.

| 속성              |          | 해당 배경 컴포넌트              |
|-----------------|----------|-------------------------|
| BackPictureBox  | <b>→</b> | PictureBox<br>SmartForm |
| BackPictureBox1 | <b>→</b> | SmartInnerForm          |
| BackPictureBox2 | <b>→</b> | SmartGroupBox           |
|                 |          |                         |

주요 권징

Smart Form

Inner Form

Smart Button

Smart Label

Smart Radio Button

Smart Check Box

> Smart Splash

Smart Boot Logo 주의

배경 컴포넌트의 배경 이미지가 설정되어 있어야 투명 효과가 적용됩니다. 만약 배경 이미지가 없고 Back Color 속성만 설정되어 있을 경우 BackPictureBox 속성을 통한 투명 효과 처리가 적용되지 않습니다.

사용법

| Properties            | <b>•</b> 1 | $\mathbf{P} \times \mathbf{P}$ | Properties      | <b>▼</b> ₽      | · × | Properties |            | ▼ ₽ >  |
|-----------------------|------------|--------------------------------|-----------------|-----------------|-----|------------|------------|--------|
| 🗄 🛃 🔳 🍠 🛛 🖂           |            |                                | ۵ 🗲 🔳 🔁         |                 |     | 🗄 🛃 💷      | 3 🖻        |        |
| BackPictureBox Pictur | eBox1      | ~ ^                            | BackPictureBox1 | (없음)            | ~ ^ | BackPictur | eBox2 (없음) | ~      |
| Pictur                | eBox1      |                                |                 | (없음)            |     |            | (없음)       |        |
| Smar                  | Form1      | ~                              |                 | SmartInnerForm1 | ~   |            | SmartGro   | upBox1 |

| 😭 프로퍼티(속성) BackCo                     | lor, ForeColor, RadioB | ackColor, Radio | CheckColor, RadioForeColor |
|---------------------------------------|------------------------|-----------------|----------------------------|
| SmartRadioButton 관련 각 요소              | :별 색상을 설정합니다.          |                 |                            |
| • BackColor : SmartRadioButt          | on의 배경 색상              |                 |                            |
| • ForeColor : SmartRadioButt          | on의 Font 색상            |                 |                            |
| • RadioBackColor : Radio Sym          | ıbol Mark의 배경 색상       |                 |                            |
| • RadioCheckColor : Radio Syn         | mbol Mark의 선택(Check    | ) 색상            |                            |
| • RadioForeColor : Radio Sym          | ibol Mark의 외곽선 색상      |                 |                            |
|                                       | RadioFor               | eColor          |                            |
|                                       | RadioBa                | ckColor 🏼 🆊     | - Forecolor                |
|                                       | SmartR                 | adioBut         | ton                        |
|                                       | RadioCheckColor        | - \             | BackColor                  |
| 사용법                                   |                        |                 |                            |
| Properti<br>Bill 24<br>Backt<br>ForeC | es                     | Properties      | Yelow<br>Green<br>Blue     |
|                                       |                        |                 |                            |
| 👰 파르퍼티(소서) Dedited                    | www.holfies            |                 |                            |
| 프로피니(속성) Reditos                      | ymbolslze              |                 |                            |
| Radio Symbol Mark의 크기를                | 설정합니다.                 |                 |                            |
| • int : Radio Symbol Mark의            | 크기 (기본값 : 14)          |                 |                            |
| RadioSymbolSize :                     | 14 (기본값)               |                 | RadioSymbolSize: 30        |
| SmartRad                              | ioButton1              |                 | SmartRadioButton1          |
| C# 사용법                                |                        |                 |                            |
| smartRadioButton1.RadioSymbo          | olSize = 30;           |                 |                            |
| VB 사용법                                |                        |                 |                            |
| smartRadioButton1.RadioSymbo          | olSize = 30            |                 |                            |
|                                       |                        |                 |                            |
| 😭 프로퍼티(속성) Shadow                     |                        |                 |                            |

Radio Symbol Mark의 음영 부분의 효과를 처리 여부를 설정합니다. (RadioSymbolSize 속성값이 커질 경우 사용하시면 효과적입니다.)

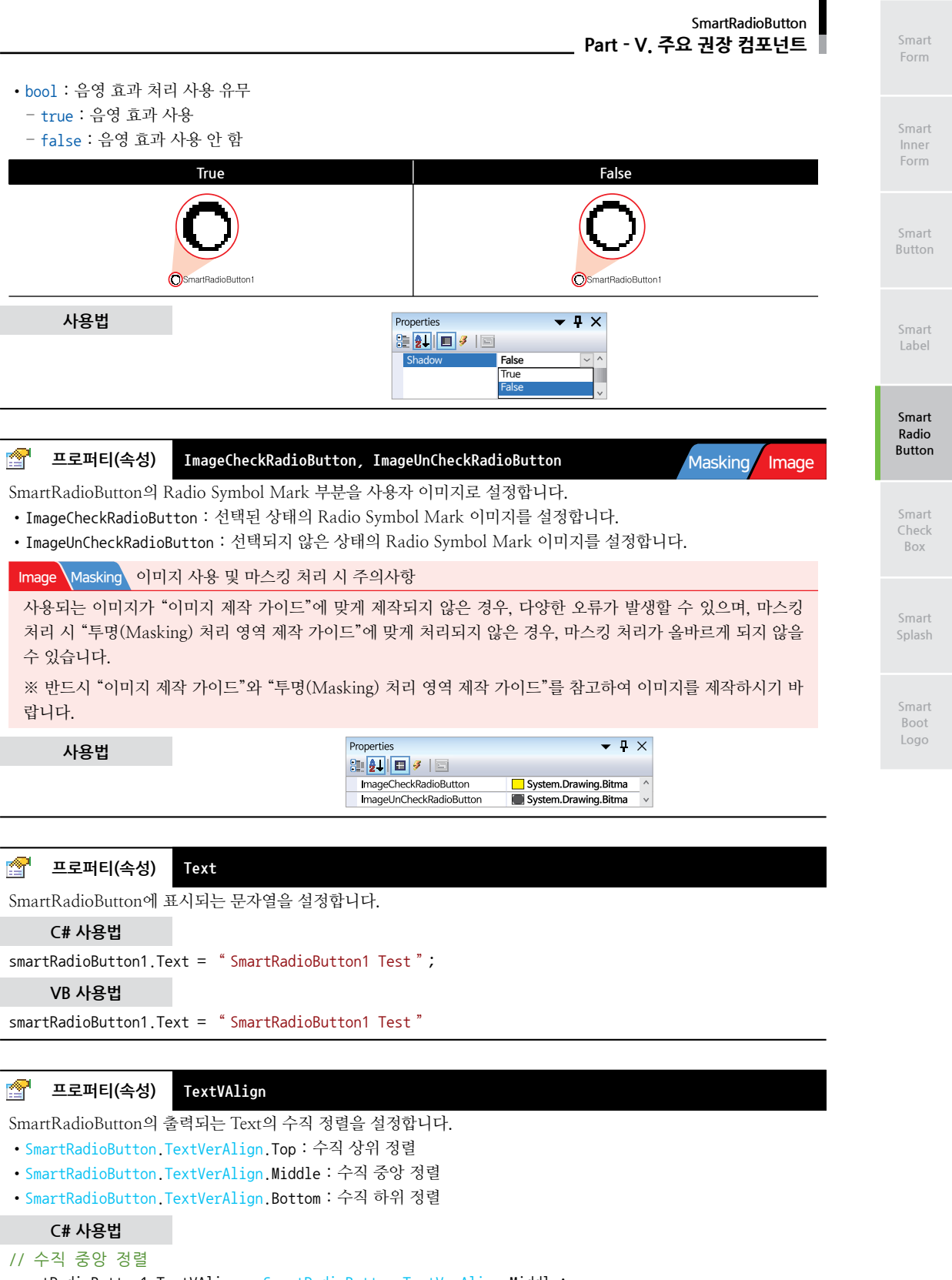

smartRadioButton1.TextVAlign = SmartRadioButton.TextVerAlign.Middle;

VB 사용법

P

smartRadioButton1.TextVAlign = SmartRadioButton.TextVerAlign.Middle

#### 프로퍼티(속성) Checked

SmartRadioButton의 선택(Check) 상태를 가져오거나 설정합니다.

- bool : SmartRadioButton의 선택(Check) 유무
  - true : Check됨
  - false : Check 안 됨

#### C# 사용법

```
// SmartRadioButton이 체크됨
if (smartRadioButton2.Checked == true)
{
  smartLabel1.Text = " Checked " ;
}
VB 사용법
If (smartRadioButton1.Checked = True) Then
  smartLabel1.Text = " Checked "
```

End If

**?** 

## 프로퍼티(속성) OutputOnly

외부의 입력(Click)으로 선택(Check) 상태가 변경되지 않으며, 오직 프로그램에서 Checked 속성값에 의해서만 선택 상태가 변경됩니다.

- bool : 외부의 입력으로 선택(Check) 상태 변경 유무
  - true : 상태 변경 안 됨
  - false : 상태 변경됨

| 1 | юн   |  |
|---|------|--|
| ~ | r# U |  |

| Properties | ▼ ₽   | X   |
|------------|-------|-----|
| 81 🛃 🔲 🖉 🛯 | 1     |     |
| OutputOnly | False | ~ ^ |
|            | True  |     |
|            | False | ~   |

## 😭 프로퍼티(속성) GroupID

SmartRadioButton의 특성상 그룹으로 설정된 버튼들은 하나의 버튼만 선택되며, 이를 구별하기 위한 그룹 ID값을 설 정하여 SmartRadioButton을 그룹화합니다.

|                | Group - 1           | Group - 2           |
|----------------|---------------------|---------------------|
|                | SmartRadioButton1   | ◯ SmartRadioButton4 |
|                | C SmartRadioButton2 | O SmartRadioButton5 |
|                | O SmartRadioButton3 | SmartRadioButton6   |
| • int : 그룹 ID깂 | t.                  |                     |

#### C# 사용법

### // Group-1 smartRadioButton1.GroupID = 1; smartRadioButton2.GroupID = 1; smartRadioButton3.GroupID = 1; smartRadioButton1.Checked = true; // Group-2 smartRadioButton4.GroupID = 2; smartRadioButton5.GroupID = 2; smartRadioButton6.GroupID = 2; smartRadioButton6.Checked = true; VB 사용법 smartRadioButton1.GroupID = 1smartRadioButton2.GroupID = 1 smartRadioButton3.GroupID = 1smartRadioButton1.Checked = True smartRadioButton4.GroupID = 2smartRadioButton5.GroupID = 2 smartRadioButton6.GroupID = 2

## 4) SmartRadioButton 예제 사용하기

smartRadioButton6.Checked = True

SmartRadioButton를 활용한 예제를 제공하고 있으며, 예제 파일은 다음 경로에서 다운로드하여 참고하시기 바랍니다.

#### [예제 파일 다운로드 위치]

홈페이지(www.hnsts.co.kr) → 자료실 → SmartX Framework 예제 파일 다운로드 → "SmartRadioButton"

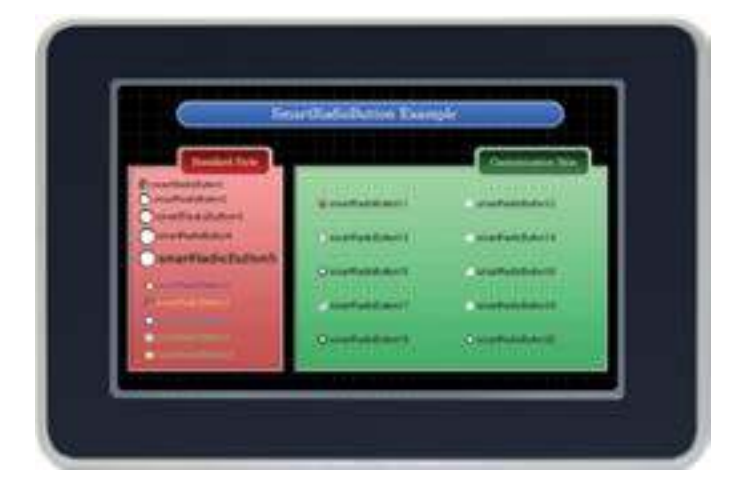

Smart Inner Form

Smart Button

Smart Label

Smart Radio Button

Check Box

> Smart Splash

Smart Boot Logo

# 6. SmartCheckBox

SmartCheckBox은 .NET Compact Framework에서 지원되는 CheckBox 컴포넌트에 디자인적인 요소를 추가하였으며 그 밖에 아래의 특징과 같은 기능을 확장하여 프로그램 개발 시 GUI 필수 요소인 CheckBox의 활용도를 높여 편리하게 적용할 수 있도록 만들어진 컴포넌트입니다.

- 배경 투명 처리 효과 기능
- └→ PictureBox, SmartForm, SmartInnerForm, SmartGroupBox 연동
- CheckBox Mark의 크기 조절 및 색상 변경 기능
- CheckBox Mark의 사용자 이미지 설정 기능

## 1) 디자인 요소별 속성 명칭

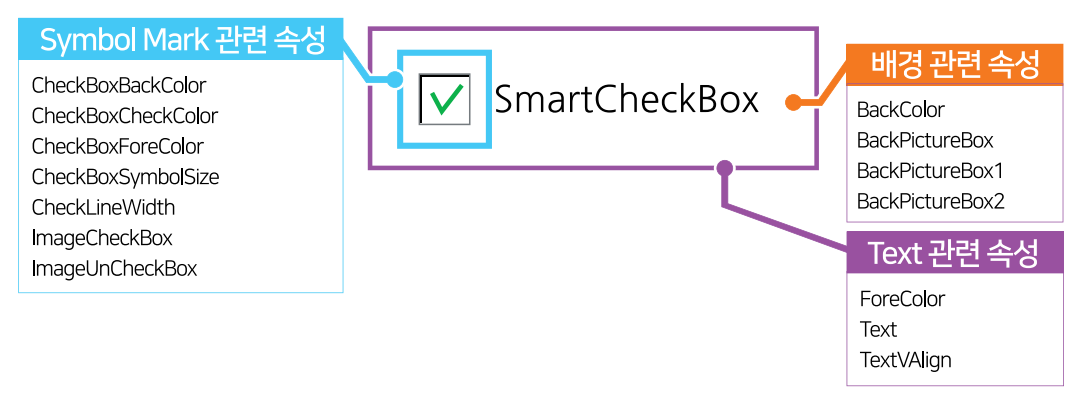

## 2) 프로그래밍 적용 가이드

SmartCheckBox 디자인 시 이미지를 사용하는 경우에 따라 디자인 방법에 약간의 차이가 있습니다. 따라서 아래 STEP 중 일부는 이미지 사용 여부에 따라 CASE가 나눠지며, SmartCheckBox에서 이미지는 배경 컴포넌트와 Symbol Mark 에 사용됩니다.

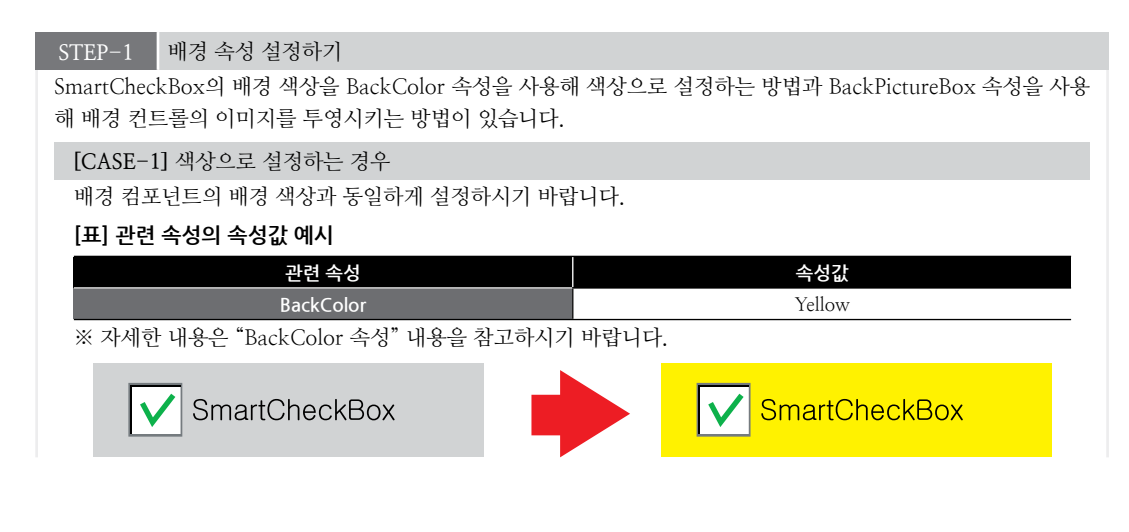

SmartCheckBox

| CASE-21 에외 전통을 이미서를 투영시키는 경우         (J) 관련 수성값 여시         22 4 수실       642<br>3natform         * 자세한 내용은 Takchfuerebox 수상* 내용을 참고하시기 바랍니다.         * * * * * * * * * * * * * * * * * * *                                                                                                    |                             |                      | Part                         | : - V. 주요 권장 컴포넌트       | Smart<br>Form   |
|----------------------------------------------------------------------------------------------------|-----------------------------|----------------------|------------------------------|-------------------------|-----------------|
| [J] 관련 수성의 속성값 예시       Smartform         ** 자세한 내용은 "BackPictureBox 속성" 내용을 참고하시기 바랍니다.       Smartform         ** 자세한 내용은 "BackPictureBox * 소성" 내용을 참고하시기 바랍니다.       Smartform         ** 자세한 내용은 "BackPictureBox * 소성"       ** Smartform         ** TEP-2       Symbol Mark 런런 속성 실정하기         ** mageP* 적용된 #       BackPictureBox 적용건         ** TEP-2       Symbol Mark 런런 속성 실정하기         ** mageP* 적용된 #       BackPictureBox 적용건         ** mageP* 적용된 #       BackPictureBox 적용건         ** mageP* 적용된 #       BackPictureBox 적용건         ** mageP* 적용된 #       BackPictureBox 적용건         ** mageP* 적용된 #       BackPictureBox 적용건         ** CheckBoxForeColor, CheckBoxSymbolSize, CheckBoxCheckColor, CheckLineWidth 속성으로 Symbol Mark의 매기적 및 외과신 색상, 크기, 제크피었을 때의 색상과 신 두째를 심정한니다.       Smart Splath         ** 전력 속성 # 수성값 multiple       ************************************                                                                                                    | [CASE-2] 배경 컨트롤 이미지를        | 투영시키는 경우             |                              |                         |                 |
| 고현 속성       4-3-4-3       SumartForm         BackPictureBox       SumartForm       SumartForm         ** 자세현 내용은 "BackPictureBox 속성" 내용을 참고하시기 바랍니다.       SumartForm       SumartForm         ** SamartForm       ** SamartForm       ** SamartForm       ** SamartForm         ** SamartForm       ** SamartForm       ** SamartForm       ** SamartForm         ** SamartForm       ** SamartForm       ** SamartForm       ** SamartForm         ** SamartForm       ** SamartForm       ** SamartForm       ** SamartForm         ** SamartForm       ** SamartForm       ** SamartForm       SamartForm         ** SamartForm       ** SamartForm       ** SamartForm       SamartForm         ** SamartForm       ** SamartForm       ** SamartForm       SamartForm         ** SamartForm       ** SamartForm       ** SamartForm       SamartForm         ** CASE-11 onDatEs A&& Ad & datast       ** Samart & Advatast       Samart & Samart & CheckBos/SamoloSize, CheckBos/SamoloSize, CheckBos/Samort                                                                                                    | [표] 관련 손성의 손성값 예시           |                      |                              |                         | Smart           |
| BackPictureBox       SmartForm         ** 자세한 내용은 "backPictureBox 속성" 내용을 참고하시기 바랍니다.       SmartForm         ** 자세한 내용은 "backPictureBox 적용 전       SmartForm         ** magePi 적용된 품       EackPictureBox 적용 전         ** magePi 적용된 품       EackPictureBox 적용 전         ** magePi 적용된 품       EackPictureBox 적용 전         ** magePi 적용된 품       EackPictureBox 적용 전         ** magePi 적용된 품       EackPictureBox 적용 전         ** magePi 적용된 품       EackPictureBox 적용 전         ** magePi 적용된 품       EackPictureBox 적용 전         ** magePi 적용된 품       EackPictureBox 적용 전         ** magePi 적용된 주       ************************************                                                                                                    | 과려 손성                       |                      | 소성경                          | 71                      | Inner<br>Form   |
| ** * # 세현 내용은 "Back PictureBox 속성" 내용을 참고하시기 바랍니다.       Smart Form         ** * # 세현 내용은 "Back PictureBox 속성"       ** * * * * * * * * * * * * * * * * * *                                                                                                     | BackPictureB                | х                    | SmartF                       | orm                     |                 |
| SmartForm       Image 7 488 8       Image 7 488 8       Image 7 488 7       Image 7 488 7 <td>※ 자세한 내용은 "BackPictureB</td> <td>ox 속성" 내용을 참고</td> <td>그하시기 바랍니다.</td> <td></td> <td></td>                                                                                                    | ※ 자세한 내용은 "BackPictureB     | ox 속성" 내용을 참고        | 그하시기 바랍니다.                   |                         |                 |
| Image? 4 행원 #       BackPictureBox 48 2         Image? 4 행원 #       BackPictureBox 48 2         Image? 4 % # 3       BackPictureBox 48 2         Image? 4 % # 3       Image?         Image? 4 % # 3       BackPictureBox 48 2         Image?       Image?         Image?       Image?                                                                                                    | SmartForm                   |                      |                              |                         | Smart           |
| Image? 4용원 중       BackPictureBox 4용 전         Image? 4용원 중       BackPictureBox 48 전         Image? 4용원 중       BackPictureBox 48 전         Image? 48원 중       BackPictureBox 48 전         Image? 48원 중       Smart CheckBox         Image? 48월 중       BackPictureBox 48 전         Image? 48월 중       Smart CheckBox         Image? 48월 중       Smart CheckBox         Image? 48월 중       Smart CheckBox         Image? 48월 7       Smart CheckBox         Image? 48월 7       Smart CheckBox         Image? 48월 7       Smart CheckBox         Image? 48월 7       Smart CheckBox         Image? 48월 7       Smart CheckBox         Image? 48월 7       Smart CheckBox         Image? 48월 7       Smart CheckBox         Image? 48       CheckBox         Image? 48       Smart CheckBox         Image? 48       CheckBox         Image? 48       Smart CheckBox         Image? 48       Smart CheckBox         Image? 48       Smart CheckBox         Image? 48       Smart CheckBox         Image? 48       Smart CheckBox         Image? 48       Smart CheckBox         Image? 48       Smart CheckBox         Image? 48       St                                                                                                    |                             |                      |                              |                         | Datton          |
| Image? 적용점       BackPictureBox 적용 전         Image? 적용점       Image?         Image? 적용점       BackPictureBox 적용 전         Image? The Second Second Sec                  |                             | AND NO.              | Sinancheckbox                |                         |                 |
| THE AND AND AND AND AND AND AND AND AND AND                                                                                                    | Imac                        | le가 적용된 폼            | BackPictureBox 적용 전          |                         | Smart           |
| Ter-2       Smart/Dockson         Smart/Dockson       Smart/Dockson         Smart/Dockson                                                                                                    |                             |                      | <b>_</b>                     |                         | Label           |
| Image: CheckBox       Smart Bedrew         Start Bedrew       Smart Bedrew         Start Bedrew       Smart Bedrew                                                                                                    |                             |                      |                              |                         |                 |
| Winderweek       Winderweek       Builton         CTEP-2       Symbol Mark ਦੋ ਦੀ 속성 실정 #7       Simart         ymbol Mark ਦੇ 이미지를 사용하지 않고 디자인하는 방법과 사용자 이미지를 사용하여 디자인하는 방법이 있습니다.       CASE-1] 이미지를 사용하지 않고 디자인하는 방법과 사용자 이미지를 사용하여 디자인하는 방법이 있습니다.       Simart         CheckBoxBackColor, CheckBoxSpreColor, CheckBoxSymbolSize, CheckBoxCheckColor, CheckBoxSeackColor       Simart       Simart         (La) 관련 속성값 예시       1       Simart CheckBoxSpreColor, CheckBoxSymbolSize, CheckBoxCheckColor, White       Simart         (La) 관련 속성값 이지       1       Simart CheckBoxSymbolSize, CheckBoxCheckColor, White       Simart CheckBoxSpreColor, CheckBoxSpreColor, CheckBoxSpreDolSize, CheckBoxCheckColor, CheckBoxSpreDolSize, CheckBoxCheckColor, CheckBoxSpreDolSize, CheckBoxCheckColor, CheckBoxSpreDolSize, CheckBoxCheckColor, CheckBoxCheckColor, CheckBoxSpreDolSize, CheckBoxCheckColor, CheckBoxSpreDolSize, CheckBoxCheckColor, CheckBoxSpreDolSize, CheckBoxCheckColor, CheckBoxCheckColor, CheckBoxCheckBox       Simart CheckBox         * 자계한 내용은 "CheckBox BackColor, CheckBox SpreDolSize, CheckBoxCheckColor, CheckBoxCheckColor, CheckBox       La] 관련 * 20       Simart CheckBox         * 자계한 내용은 "CheckBoxBackColor, CheckBoxForeColor, CheckBoxSpreDolSize, CheckBoxCheckColor, CheckBoxCheckColor, CheckBoxCheckColor, CheckBox       Simart CheckBox         * 자계한 내용은 * Spres       La] 관련 * 452 * 452 * 453       454       452       150         * 21 21 452 24       * 21 24 * 4 * 452       452       162       162       162       162                                                                                                    |                             |                      |                              |                         | Smart           |
| TEP-2       Symbol Mark 한편 속성 실정하기         ymbol Mark는 이미지를 사용하지 않고 디자인하는 방법과 사용자 이미지를 사용하여 디자인하는 방법이 있습니다.       CASE-1] 이미지를 사용하지 않고 디자인하는 방법과 사용자 이미지를 사용하여 디자인하는 방법이 있습니다.         CASE-1] 이미지를 사용하지 않고 디자인하는 방법과 사용자 이미지를 사용하여 디자인하는 방법이 있습니다.       Gase Case Symbol Mark의 배경 및 의과선 색상, 그기, 제크되었을 때의 색상과 선 두께를 설정합니다.         JE 관련 속성의 속성값 에지       한 속성감 ( CheckBoxCheckColor, CheckLineWidth 속성감)       Smart Sparb         (CheckBoxBackColor)       Gray       CheckBoxCheckColor)       White         (CheckBoxForeColor, CheckBoxForeColor, CheckBoxSymbolSize, CheckBoxCheckColor, CheckBoxForeColor, CheckBoxSymbolSize, CheckBoxCheckColor, CheckBoxForeColor, CheckBoxSymbolSize, CheckBoxCheckColor, CheckBoxForeColor, CheckBoxSymbolSize, CheckBoxCheckColor, CheckBoxForeColor, CheckBoxSymbolSize, CheckBoxCheckColor, CheckBoxForeColor, CheckBoxSymbolSize, CheckBoxCheckColor, CheckBoxForeColor, CheckBoxSymbolSize, CheckBoxCheckColor, CheckBoxForeColor, CheckBoxForeColor, CheckBoxForeColor, CheckBoxForeColor, CheckBoxForeColor, CheckBoxForeColor, CheckBox         (CheckBoxBackColor, CheckBoxForeColor, CheckBoxSymbolSize, CheckBoxCheckColor, CheckBoxForeColor, CheckBox       SmartCheckBox         (CheckBoxBackColor, CheckBoxForeColor, CheckBoxSymbolSize, CheckBoxCheckColor, CheckBox       CheckBoxBackColor, CheckBox         (CheckBoxBackColor, CheckBoxForeColor, CheckBoxSymbolSize, CheckBoxCheckColor, CheckBox       CheckBox         (CheckBoxBackColor, CheckBoxForeColor, CheckBox       CheckBox         (CheckBoxBackColor, CheckBox, ImageUnCheckBox       SmartCheckBox         (CheckBox       Sm                                                                                                    |                             | l∨ Sm                | hartCheckBox                 |                         | Button          |
| TEP-2       Symbol Mark 관련 속성 실정하기       Symbol Mark는 이미지를 사용하지 않고 디자인하는 방법과 사용자 이미지를 사용하여 디자인하는 방법이 있습니다.         CASE-11 이미지를 사용하지 않고 디자인하는 방법과 사용자 이미지를 사용하여 디자인하는 방법이 있습니다.       CASE-11 이미지를 사용하지 않고 이자 CheckBoxSymbolSize, CheckBoxCheckColor, CheckLineWidth 소성고 Symbol Mark의 매경 및 외과선 색상, 그기, 체크되었을 때의 색상과 선 두째를 설정합니다.       Symart         L] 관련 속성입 여/U       한 수성값 (ASE CheckBoxCheckColor, CheckLineWidth 5)       Symart CheckBoxCheckColor       White         · · · · · · · · · · · · · · · · · · ·                                                                                                    |                             |                      |                              |                         |                 |
| TIP-2       Symbol Mark 관련 속성 설정하기       Check box         ymbol Mark는 이미지를 사용하지 않고 디자인하는 방법과 사용자 이미지를 사용하여 디자인하는 방법이 있습니다.       [CASE-1] 이미지를 사용하지 않고 디자인하는 방법과 사용자 이미지를 사용하여 디자인하는 방법이 있습니다.         [CASE-1] 이미지를 사용하지 않고 디자인하는 방법과 사용자 이미지를 사용하여 디자인하는 방법이 있습니다.       [East and comparison of the comparison of the comparis |                             |                      |                              |                         | Smart           |
| ymbol Mark은 이미지를 사용하지 않고 디자인하는 방법과 사용자 이미지를 사용하여 디자인하는 방법이 있습니다.<br>[CASE-1] 이미지를 사용하지 않을 경우<br>CheckBoxBackColor, CheckBoxForeColor, CheckBoxSymbolSize, CheckBoxCheckColor, CheckLineWidth<br>속성으로 Symbol Mark의 배경 및 외객선 색상, 크기, 체크되었을 때의 색상과 선 두께를 설정합니다.<br>[J] 관련 속성의 속성값 이시<br><u>관련 속성 속성값 관련 속성 속성값</u><br>CheckBoxGolor Gray CheckBoxCheckColor White<br>CheckBoxSoreColor Black CheckLineWidth 5<br>CheckBoxSymbolSize 20<br>** 자세한 내용은 "CheckBoxBackColor, CheckBoxForeColor, CheckBoxSymbolSize, CheckBoxCheckColor,<br>CheckLineWidth 속성"과 내용을 참고하시기 바랍니다.<br>[J] 격용된 모습<br>[CASE-2] 이미지를 사용할 경우<br>Symbol Mark 이미지를 ImageCheckBox, ImageUnCheckBox 속성을 사용하여 출력합니다.<br>[J] 관련 속성의 속성값 이시<br>관련 속성 속성값 관련 속성 속성값<br>ImageUnCheckBox<br>** 자세한 내용은 "ImageCheckBox, ImageUnCheckBox 속성" 내용을 참고하시기 바랍니다.<br>[JE] 정용된 모습<br>** 자세한 내용은 "ImageCheckBox, ImageUnCheckBox 속성" 내용을 참고하시기 바랍니다.<br>[JE] 거원 유성된 오습<br>** 자세한 내용은 "ImageCheckBox, ImageUnCheckBox 속성" 내용을 참고하시기 바랍니다.                                                                                                    | STEP-2 Symbol Mark 관련 속     | 성 설정하기               |                              |                         | Check<br>Box    |
| [CASE-1] 이미지를 사용하지 않을 경우       Smart         CheckBoxBackColor, CheckBoxForeColor, CheckBoxSymbolSize, CheckBoxCheckColor, CheckLineWidth 속성으로 Symbol Mark의 배경 및 외곽선 색상, 크기, 체크되었을 때의 색상과 선 두께를 설정합니다.       Smart Splash         [J] 관련 속성의 속성값 여시       관련 속성       속성값       CheckBoxCheckColor       White         CheckBoxBackColor       Gray       CheckBoxCheckColor       White       Smart Splash         CheckBoxGorColor       Black       CheckBoxCheckColor       White       Sonart Splash       Boot Loop         CheckBoxSymbolSize       20       -       -       -       Smart Splash       Boot Loop       Boot Loop       Boot                                                                                                    | Symbol Mark는 이미지들 사용하지      | 않고 디자인하는 방           | 법과 사용자 이미지들 사용하여 1           | 디자인하는 방법이 있습니다.         |                 |
| CheckBoxBackColor, CheckBoxSymbolSize, CheckBoxCheckColor, CheckLineWidth<br>속성으로 Symbol Mark의 배경 및 외곽선 색상, 크기, 체크되었을 때의 색상과 선 두께를 설정합니다.<br>[J] 관련 숙성의 속성값 에시<br><u>관련 속성 속성값 한 순석상 속성값</u><br>CheckBoxBackColor <u>Gray</u> <u>CheckBoxCheckColor</u> White<br><u>CheckBoxSgencOlor</u> <u>Black</u> <u>CheckLineWidth</u> <u>5</u><br><u>CheckBoxSymbolSize</u> <u>20</u> <u>-</u><br>** 작세한 내용은 "CheckBoxBackColor, CheckBoxForeColor, CheckBoxSymbolSize, CheckBoxCheckColor,<br>CheckLineWidth 속성"과 내용을 참고하시기 바랍니다.<br><b>[J]] 격용된 모습</b><br><b>[CASE-2] 이미지를 사용할 경우</b><br>Symbol Mark 이미지를 ImageCheckBox, ImageUnCheckBox 속성을 사용하여 출력합니다.<br><b>[J] 관련 속성의 속성값 에시</b><br><u>관련 속성 속성값 관련 속성 속성값</u><br><u>ImageUnCheckBox</u><br><b>[nageUnCheckBox</b><br><b>[J리] ሻ용된 모습</b><br>** 자세한 내용은 "ImageCheckBox, ImageUnCheckBox 속성" 내용을 참고하시기 바랍니다.<br><b>[J] 감용된 모습</b>                                                                                                    | [CASE-1] 이미지를 사용하지 않        | 을 경우                 |                              |                         |                 |
| 작정으로 Symbol Mark의 배정 및 외작전 색정, 크가, 체크되었을 때의 색정과 전 두체를 절정합니다.<br>[J] 관련 속성의 속성값 에시<br><u>관련 속성 속성값 안전 속성값 안전 속성 속성값</u><br><u>CheckBoxSpackColor</u><br><u>Black</u> <u>CheckBoxCheckColor</u> White<br><u>CheckBoxSymbolSize</u> <u>20</u> <u>-</u> <u>-</u><br>** 작세한 내용은 "CheckBoxBackColor, CheckBoxForeColor, CheckBoxSymbolSize, CheckBoxCheckColor,<br>CheckLineWidth 속성"과 내용을 참고하시기 바랍니다.<br><u>[] 리] 적용된 모습</u><br><u>[] 리] 적용된 모습</u><br><u>[] 관련 속성의 속성값 에시</u><br><u>관련 속성 속성값 관련 속성 속성값</u><br><u>[] 매ageUnCheckBox</u> 속성을 사용하여 출력합니다.<br><u>[J] 관련 속성의 속성값 에시</u><br><u>관련 속성 속성값 관련 속성 속성값</u><br><u>[] 제ageUnCheckBox</u> 속성 <sup>*</sup> 내용을 참고하시기 바랍니다.<br><u>[] 관련 속성의 속성값 에시</u><br><u>[] 리] 적용된 모습</u><br>** 자세한 내용은 "ImageCheckBox, ImageUnCheckBox 속성" 내용을 참고하시기 바랍니다.<br><u>[] 리] 적용된 모습</u>                                                                                                    | CheckBoxBackColor, CheckBox | ForeColor, CheckB    | oxSymbolSize, CheckBoxChec   | kColor, CheckLineWidth  | Smart<br>Splash |
| 관련 속성       속성값       관련 속성       속성값         CheckBoxBackColor       Gray       CheckBoxCheckColor       White         CheckBoxSpreColor       Black       CheckBoxCheckColor       White         CheckBoxSymbolSize       20       -       -         ** 자세한 내용은 "CheckBoxBackColor, CheckBoxForeColor, CheckBoxSymbolSize, CheckBoxCheckColor, CheckBox       -       -         ** 자세한 내용은 "CheckBoxBackColor, CheckBoxForeColor, CheckBoxSymbolSize, CheckBoxCheckColor, CheckBox       -       -         ** 전체한 내용은 "CheckBoxBackColor, CheckBoxForeColor, CheckBoxSymbolSize, CheckBoxCheckColor, CheckBox       -       -         ** 자세한 내용은 "ImageCheckBox, ImageUnCheckBox 속성을 사용하여 출력합니다.       -       -         ImageUnCheckBox       관련 속성       속성값       여성값         ** 자세한 내용은 "ImageCheckBox, ImageUnCheckBox 속성" 내용을 참고하시기 바랍니다.       -       -         ** 자세한 내용은 "ImageCheckBox, ImageUnCheckBox 속성" 내용을 참고하시기 바랍니다.       -       -         ** 자세한 내용은 "ImageCheckBox, ImageUnCheckBox 속성" 내용을 참고하시기 바랍니다.       -       -         ** 자세한 내용은 "ImageCheckBox, ImageUnCheckBox 속성" 내용을 참고하시기 바랍니다.       -       -         ** 자세한 내용은 "ImageCheckBox, ImageUnCheckBox       -       -       -         ** 자세한 내용은 "ImageCheckBox, ImageUnCheckBox       -       -       -         ** 자세한 내용은 "ImageCheckBox, ImageUnChe                                                                                                    | 옥성으로 Symbol Mark의 배경 및      | 꽃 외곽선 색상, <u>크</u> 기 | , 제크되었을 때의 색상과 선 두           | 께들 실정압니다.               |                 |
| 한 학 경       학 경 값       한 학 경       학 경 값       학 경 값       1       1       1       1       1       1       1       1       1       1       1       1       1       1       1       1       1       1       1       1       1       1       1       1       1       1       1       1       1       1       1       1       1       1       1       1       1       1       1       1       1       1       1       1       1       1       1       1       1       1       1       1       1       1       1       1       1       1       1       1       1       1       1       1       1       1       1       1       1       1       1       1       1       1       1       1       1       1       1       1       1       1       1       1       1       1       1       1       1       1       1       1       1       1       1       1       1       1       1       1       1       1       1       1       1       1       1       1       1       1       1       1       1 <th>[표] 펀턴 폭성의 독성없 에지<br/>과려 소서</th> <th>소서가</th> <th>고려 소서</th> <th>소서가</th> <th></th>                                                                                                    | [표] 펀턴 폭성의 독성없 에지<br>과려 소서  | 소서가                  | 고려 소서                        | 소서가                     |                 |
| CheckBoxForeColor       Black       CheckLineWidth       5         CheckBoxSymbolSize       20       -       -         ※ 자세한 내용은 "CheckBoxBackColor, CheckBoxForeColor, CheckBoxSymbolSize, CheckBoxCheckColor, CheckLineWidth 속성"과 내용을 참고하시기 바랍니다.       SmartCheckBox         [그립] 적용된 모습       [그립] 적용된 모습         [CASE-2] 이미지를 사용할 경우       SmartCheckBox 속성을 사용하여 출력합니다.         [표] 관련 속성의 속성값 예시       관련 속성         관련 속성       속성값       관련 속성         관련 속성       속성값       관련 속성         사례한 내용은 "ImageCheckBox, ImageUnCheckBox 속성" 내용을 참고하시기 바랍니다.       [그립] 적용된 모습         ※ 자세한 내용은 "ImageCheckBox, ImageUnCheckBox 속성" 내용을 참고하시기 바랍니다.       [그립] 적용된 모습                                                                                                    | CheckBoxBackColor           | Grav                 | CheckBoxCheckColor           | White                   | Smart<br>Boot   |
| CheckBoxSymbolSize20-※ 자세한 내용은 "CheckBoxBackColor, CheckBoxForeColor, CheckBoxSymbolSize, CheckBoxCheckColor,<br>CheckLineWidth 속성"과 내용을 참고하시기 바랍니다.ImageCheckBox[그림] 적용된 모습[CASE-2] 이미지를 사용할 경우<br>Symbol Mark 이미지를 ImageCheckBox, ImageUnCheckBox 속성을 사용하여 출력합니다.[I] 관련 속성의 속성값 예시관련 속성속성값관련 속성속성값이미지를 KekBoxImageCheckBoxImageUnCheckBox※ 자세한 내용은 "ImageCheckBox, ImageUnCheckBox 속성" 내용을 참고하시기 바랍니다.ImageCheckBox, ImageUnCheckBox 속성" 내용을 참고하시기 바랍니다.ImageCheckBox, ImageUnCheckBox 속성" 내용을 참고하시기 바랍니다.ImageCheckBox, ImageUnCheckBox 속성 " 내용을 참고하시기 바랍니다.ImageCheckBoxImageUnCheckBoxImageCheckBoxImageUnCheckBoxImageCheckBoxImageUnCheckBoxImageCheckBoxImageUnCheckBoxImageUnCheckBoxImageCheckBoxImageUnCheckBoxImageCheckBoxImageUnCheckBoxImageCheckBoxImageUnCheckBoxImageCheckBoxImageUnCheckBoxImageCheckBoxImageCheckBoxImageUnCheckBoxImageCheckBoxImageCheckBoxImageCheckBoxImageCheckBoxImageCheckBoxImageCheckBoxImageCheckBoxImageCheckBoxImageCheckBoxImageCheckBoxImageCheckBoxImageCheckBoxImageCheckBoxImageCheckBoxImageCheckBoxImageCheckBoxImageCheckBoxImageCheckBox </td <td>CheckBoxForeColor</td> <td>Black</td> <td>CheckLineWidth</td> <td>5</td> <td>Logo</td>                                                                                                    | CheckBoxForeColor           | Black                | CheckLineWidth               | 5                       | Logo            |
| *                                                                                                    | CheckBoxSymbolSize          | 20                   | -                            | -                       |                 |
| CheckLine Width 측정'과 내용을 참고하시키 바랍니다.<br><b>I</b> 그림] 적용된 모습<br><b>[CASE-2]</b> 이미지를 사용할 경우<br>Symbol Mark 이미지를 ImageCheckBox, ImageUnCheckBox 속성을 사용하여 출력합니다.<br><b>[표] 관련 속성의 속성값 예시</b><br><b>전련 속성 속성값 관련 속성 속성값</b><br><b>ImageUnCheckBox</b><br><b>ImageUnCheckBox</b><br><b>ImageUnCheckBox</b><br><b>ImageUnCheckBox</b><br><b>ImageUnCheckBox</b><br><b>ImageUnCheckBox</b><br><b>ImageUnCheckBox</b><br><b>ImageUnCheckBox</b><br><b>ImageUnCheckBox</b><br><b>ImageUnCheckBox</b><br><b>ImageUnCheckBox</b>                                                                                                    | ※ 자세한 내용은 "CheckBoxBac      | kColor, CheckBoxF    | ForeColor, CheckBoxSymbolSiz | ze, CheckBoxCheckColor, |                 |
| SmartCheckBox         [그림] 적용된 모습         CASE-2] 이미지를 사용할 경우         Symbol Mark 이미지를 ImageCheckBox, ImageUnCheckBox 속성을 사용하여 출력합니다.         [표] 관련 속성의 속성값 예시         환련 속성       속성값       관련 속성       속성값         ImageCheckBox       ImageUnCheckBox       속성값         * 자세한 내용은 "ImageCheckBox, ImageUnCheckBox 속성" 내용을 참고하시기 바랍니다.         ImageCheckBox       ImageUnCheckBox       속성" 내용을 참고하시기 바랍니다.         ImageCheckBox       ImageUnCheckBox       속성" 내용을 참고하시기 바랍니다.         ImageLine       ImageLine       ImageLine                                                                                                    | CheckLineWidth 속성"과 내용을     | · 잠고하시기 바랍니          | 다.                           |                         |                 |
| [그림] 적용된 모습<br>[CASE-2] 이미지를 사용할 경우<br>Symbol Mark 이미지를 ImageCheckBox, ImageUnCheckBox 속성을 사용하여 출력합니다.<br>[표] 관련 속성의 속성값 예시<br>전                                                                                                    |                             | 🗸 Sma                | artCheckBox                  |                         |                 |
| [CASE-2] 이미지를 사용할 경우Symbol Mark 이미지를 ImageCheckBox, ImageUnCheckBox 속성을 사용하여 출력합니다.[표] 관련 속성의 속성값 예시관련 속성속성값환연 속성속성값관련 속성속성값ImageCheckBoxImageUnCheckBox()* 자세한 내용은 "ImageCheckBox, ImageUnCheckBox 속성" 내용을 참고하시기 바랍니다.()ImageCheckBox()()ImageLnCheckBox()ImageLnCheckBox()ImageLnChe                                                                                                    |                             | [그림]                 | 적용된 모습                       |                         |                 |
| (CASE 2) 이미지를 Mage 7         Symbol Mark 이미지를 ImageCheckBox, ImageUnCheckBox 속성을 사용하여 출력합니다.         (표] 관련 속성의 속성값 예시       관련 속성       속성값         관련 속성       속성값       관련 속성       속성값         ImageCheckBox       ImageUnCheckBox       속성값       ①         ※ 자세한 내용은 "ImageCheckBox, ImageUnCheckBox 속성" 내용을 참고하시기 바랍니다.       ImageUnCheckBox       [] SmartCheckBox         [] 적용된 모습       [] 적용된 모습       [] 적용된 모습       [] 적용된 모습                                                                                                    | [CACE_2] 이미기르 사용하 겨야        |                      |                              |                         |                 |
| [H] 관련 속성의 속성값 예시         관련 속성       속성값         관련 속성       속성값         ImageCheckBox       ImageUnCheckBox         ※ 자세한 내용은 "ImageCheckBox, ImageUnCheckBox 속성" 내용을 참고하시기 바랍니다.         ImageLineCheckBox         [Jei] 적용된 모습                                                                                                    | Symbol Mark 이미지륵 ImageC     | heckBox_ImageUn(     | TheckBox 속성을 사용하여 축력         | 한니다                     |                 |
| 관련 속성 속성값 관련 속성 속성값<br>ImageCheckBox ImageUnCheckBox 속성" 내용을 참고하시기 바랍니다.<br>※ 자세한 내용은 "ImageCheckBox, ImageUnCheckBox 속성" 내용을 참고하시기 바랍니다.<br>[그림] 적용된 모습                                                                                                    | [표] 관련 속성의 속성값 예시           | neekbox, mageone     |                              |                         |                 |
| ImageCheckBox       ImageUnCheckBox         ※ 자세한 내용은 "ImageCheckBox, ImageUnCheckBox 속성" 내용을 참고하시기 바랍니다.         ImageCheckBox         ImageUnCheckBox         ImageUnCheckBox                                                                                                    | 관련 속성                       | 속성값                  | 관련 속성                        | 속성값                     |                 |
| ImageOnCheckBox     ImageOnCheckBox       ※ 자세한 내용은 "ImageCheckBox, ImageUnCheckBox 속성" 내용을 참고하시기 바랍니다.       SmartCheckBox       [그림] 적용된 모습                                                                                                    |                             |                      |                              |                         |                 |
| ※ 자세한 내용은 "ImageCheckBox, ImageUnCheckBox 속성" 내용을 참고하시기 바랍니다.<br>SmartCheckBox<br>[그림] 적용된 모습                                                                                                    | Ітадеспесквох               |                      | Ітадеонспесквох              |                         |                 |
| SmartCheckBox<br>[그림] 적용된 모습                                                                                                    | ※ 자세한 내용은 "ImageCheckE      | ox, ImageUnCheck     | Box 속성" 내용을 참고하시기 ㅂ          | 바랍니다.                   |                 |
| [그림] 적용된 모습                                                                                                    |                             | 🔽 Sma                | artCheckBox                  |                         |                 |
|                                                                                                    |                             | اله د ا              | 전욕되 모슨                       |                         |                 |
|                                                                                                    |                             | [ 8]                 | 702-48                       |                         |                 |
| TED_2 Tout 관련 소서 서저하기                                                                                                    | CTED_2 Tout 과러 소서 서거ᅴ       | 7]                   |                              |                         |                 |

SmartCheckBox에 표시되는 Text를 Text 속성으로 설정하며, ForeColor 속성으로 색상을 설정합니다. 또한, TextV Align 속성을 사용해 Text의 수직 정렬을 설정합니다.

#### [표] 관련 속성의 속성값 예시

| 관련 속성                                                      | 속성값           | 관련 속성     | 속성값   | 관련 속성      | 속성값    |
|------------------------------------------------------------|---------------|-----------|-------|------------|--------|
| Text                                                       | SmartCheckBox | ForeColor | Black | TextVAlign | Middle |
| ※ 자세한 내용은 "Text, ForeColor, TextVAlign 속성" 내용을 참고하시기 바랍니다. |               |           |       |            |        |

## 3) SmartCheckBox 인터페이스 설명

| SmartCheckBox Component Interface          |                             |                                  |  |  |
|--------------------------------------------|-----------------------------|----------------------------------|--|--|
| 😭 속성                                       |                             |                                  |  |  |
| BackColor : Color                          | BackPictureBox : PictureBox | BackPictureBox1 : SmartInnerForm |  |  |
| BackPictureBox2 : SmartGroupBox            | CheckBoxBackColor : Color   | CheckBoxCheckColor : Color       |  |  |
| CheckBoxForeColor : Color                  | CheckBoxSymbolSize : int    | Checked : bool                   |  |  |
| CheckLineWidth : int                       | ForeColor : Color           | ImageCheckBox : Image            |  |  |
| ImageUnCheckBox : Image                    | InitVisible : bool          | Text : string                    |  |  |
| TextVAlign :<br>SmartCheckBox.TextVerAlign |                             |                                  |  |  |

#### 😭 프로퍼티(속성) InitVisible

SmartForm을 이용한 MDI 조합 구성 시 공통 영역이 있을 경우 해당 사용자 인터페이스 컴포넌트가 사라지는 현상을 방지하며 화면 전환 시 좀 더 부드럽게 처리할 수 있는 속성입니다. 공통 영역에 위치한 SmartCheckBox의 InitVisible 속성값을 False로 설정하시면 화면 전환 시 좀 더 자연스럽게 처리됩니다.

#### 사용법

참고

자세한 사용법은 SmartForm의 "공통 영역이 있는 MDI 구성 시 InitVisible 속성값 설정"을 참고하시기 바랍니다.

### 프로퍼티(속성) BackPictureBox, BackPictureBox1, BackPictureBox2

SmartCheckBox의 투명 효과 처리를 위해 해당 배경 컴포넌트를 설정합니다. SmartCheckBox에 의해 배경이 가려지 는 현상을 방지할 수 있는 기능을 제공합니다.

|    | 속성                                               |                                 | 해당 배경 컴포넌트                                             |
|----|--------------------------------------------------|---------------------------------|--------------------------------------------------------|
|    | BackPictureBox                                   | <b>→</b>                        | PictureBox<br>SmartForm                                |
|    | BackPictureBox1                                  | →                               | SmartInnerForm                                         |
|    | BackPictureBox2                                  | <b>→</b>                        | SmartGroupBox                                          |
| 주의 | 배경 컴포넌트의 배경 이미지가 설정되<br>Color 속성만 설정되어 있을 경우 Bac | 티어 있어야 투명 효괴<br>kPictureBox 속성을 | 가 적용됩니다. 만약 배경 이미지가 없고 Back<br>통한 투명 효과 처리가 적용되지 않습니다. |

#### 사용법

| Properties     | •           | $\pm \times$ | Properties      | <b>▼</b> ₽:     | × | Properties      | <b>▼</b> ₽×    |
|----------------|-------------|--------------|-----------------|-----------------|---|-----------------|----------------|
| 21 🖬 🦸 🖂       |             |              | 2 2 🖬 🖉 🖃       |                 |   | 2 🛃 🖪 🖉 🖃       |                |
| BackPictureBox | PictureBox1 | ~ ^          | BackPictureBox1 | (없음) 🗸          | ^ | BackPictureBox2 | (없음) 🗸 '       |
|                | PictureBox1 |              |                 | (없음)            |   |                 | (없음)           |
| :              | SmartForm1  | ~            |                 | SmartInnerForm1 | ~ |                 | SmartGroupBox1 |

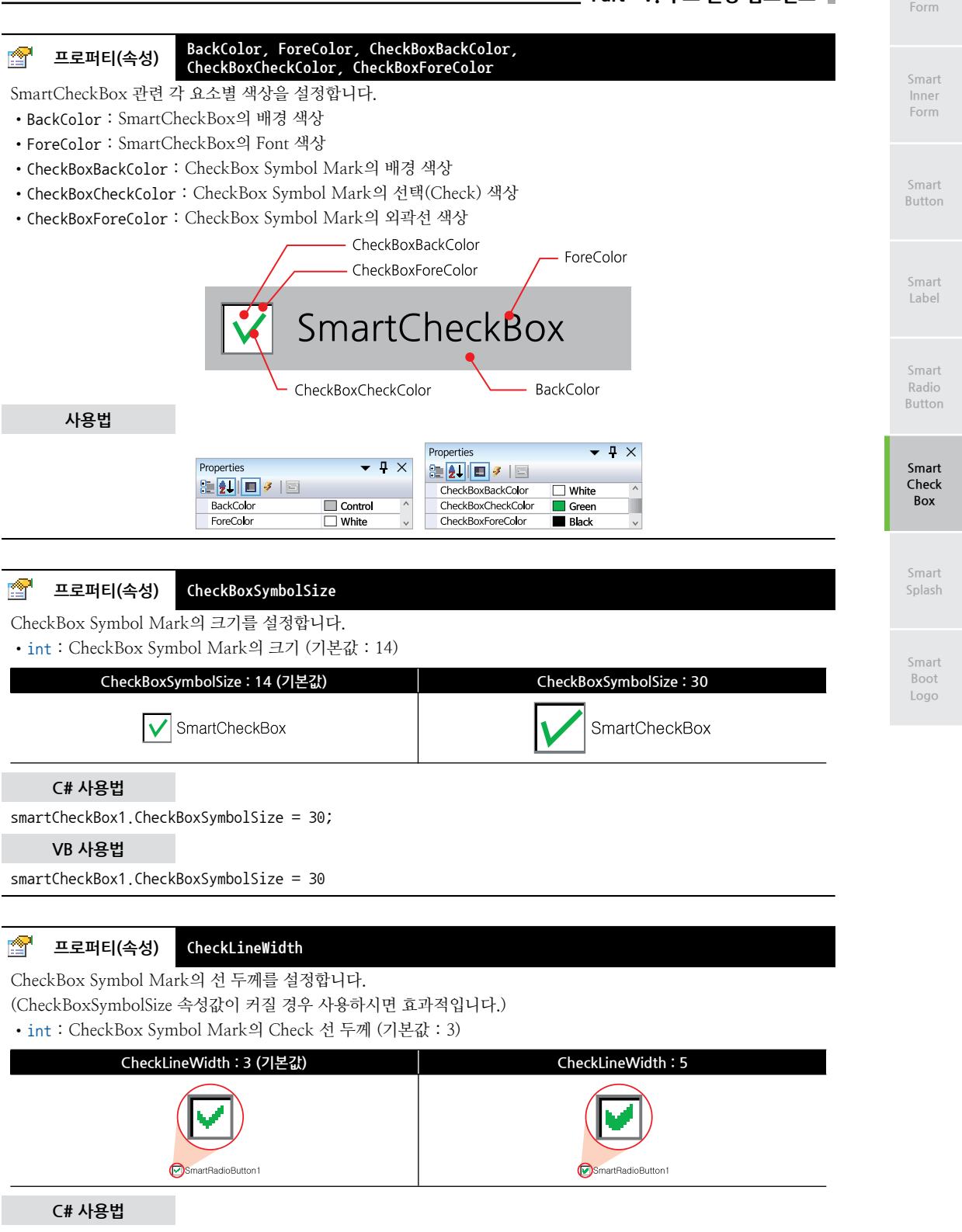

smartCheckBox1.CheckLineWidth = 5;

#### VB 사용법

smartCheckBox1.CheckLineWidth = 5

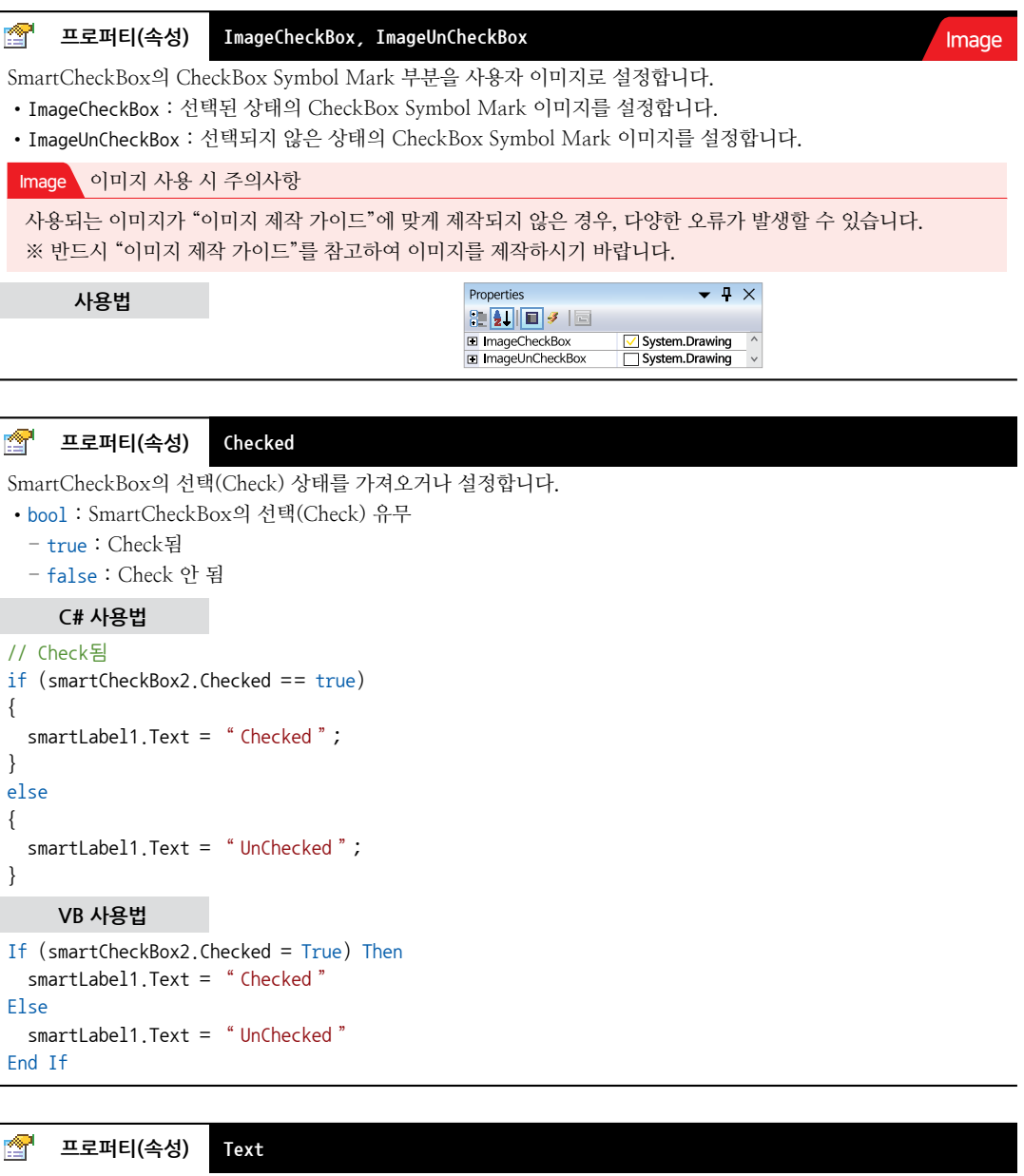

SmartCheckBox에 표시되는 문자열을 설정합니다.

C# 사용법

smartCheckBox1.Text = "SmartCheckBox1 Test";

VB 사용법

smartCheckBox1.Text = "SmartCheckBox1 Test"

| 😭 프로퍼티(속성) TextVAlign                                                     |               |
|---------------------------------------------------------------------------|---------------|
| SmartCheckBox의 출력되는 Text의 수직 정렬을 설정합니다.                                   | Smai          |
| • SmartCheckBox.TextVerAlign.Top : 수직 상위 정렬                               | Form          |
| • SmartCheckBox.TextVerAlign.Middle : 수직 중앙 정렬                            |               |
| • SmartCheckBox.TextVerAlign.Bottom : 수직 하위 정렬                            |               |
| C# 사용법                                                                    | Smai<br>Butto |
| // 수직 중앙 정렬                                                               |               |
| <pre>smartCheckBox1.TextVAlign = SmartCheckBox.TextVerAlign.Middle;</pre> |               |
| VB 사용법                                                                    | Smar          |
| <pre>smartCheckBox1.TextVAlign = SmartCheckBox.TextVerAlign.Middle</pre>  | Labe          |

## 4) SmartCheckBox 예제 사용하기

SmartCheckBox를 활용한 예제를 제공하고 있으며, 예제 파일은 다음 경로에서 다운로드하여 참고하시기 바랍니다.

**[에제 파일 다운로드 위치]** 홈페이지(www.hnsts.co.kr) → 자료실 → SmartX Framework 예제 파일 다운로드 → "SmartCheckBox"

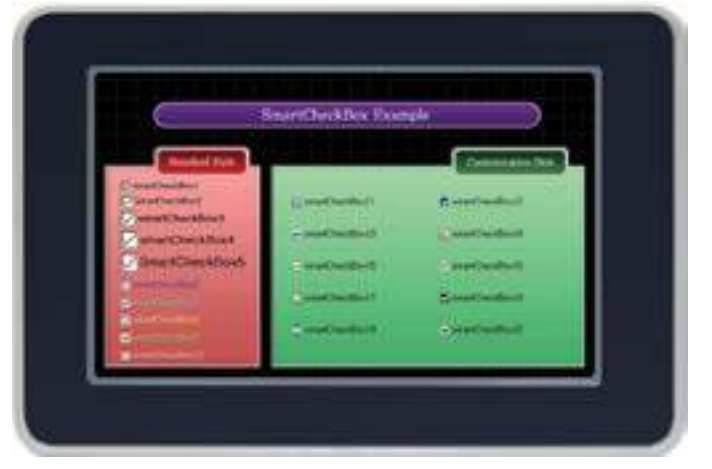

Radio

Button

Smart

Check Box

Smart Boot Logo

www.hnsts.co.kr | 101

Smart

Form

# 7. SmartSplash

스플래쉬(Splash)란 응용 프로그램이 실행 시 초기에 로딩하는 시간이 발생하며, 이에 따라 사용자가 프로그램이 실행되 고 있는지 알 수 있도록 화면에 프로그램 정보나 진행(실행) 중임을 보여주는 화면을 스플래쉬라고 합니다. IEC-Series 가 RunTime 모드일 때 부팅 후 응용 프로그램이 실행되어 화면에 표시되기까지 약간의 시간이 소요됩니다. 이 시간 동 안 화면은 검은색(Black Screen)으로 표시되어 동작 중임을 알 수 없는 상태로 진행됩니다. SmartSplash는 이러한 검은 색(Black Screen) 화면 대신 장치 응용 프로그램이 로딩 중임을 화면에 애니메이션(Animation GIF)으로 표현할 수 있도 록 만들어진 컴포넌트입니다.

- 로딩 시 검은색 화면(Black Screen) 최소화
- 로딩 화면 애니메이션(Animation GIF) 지원
- 단 한 줄의 코드로 사용 가능

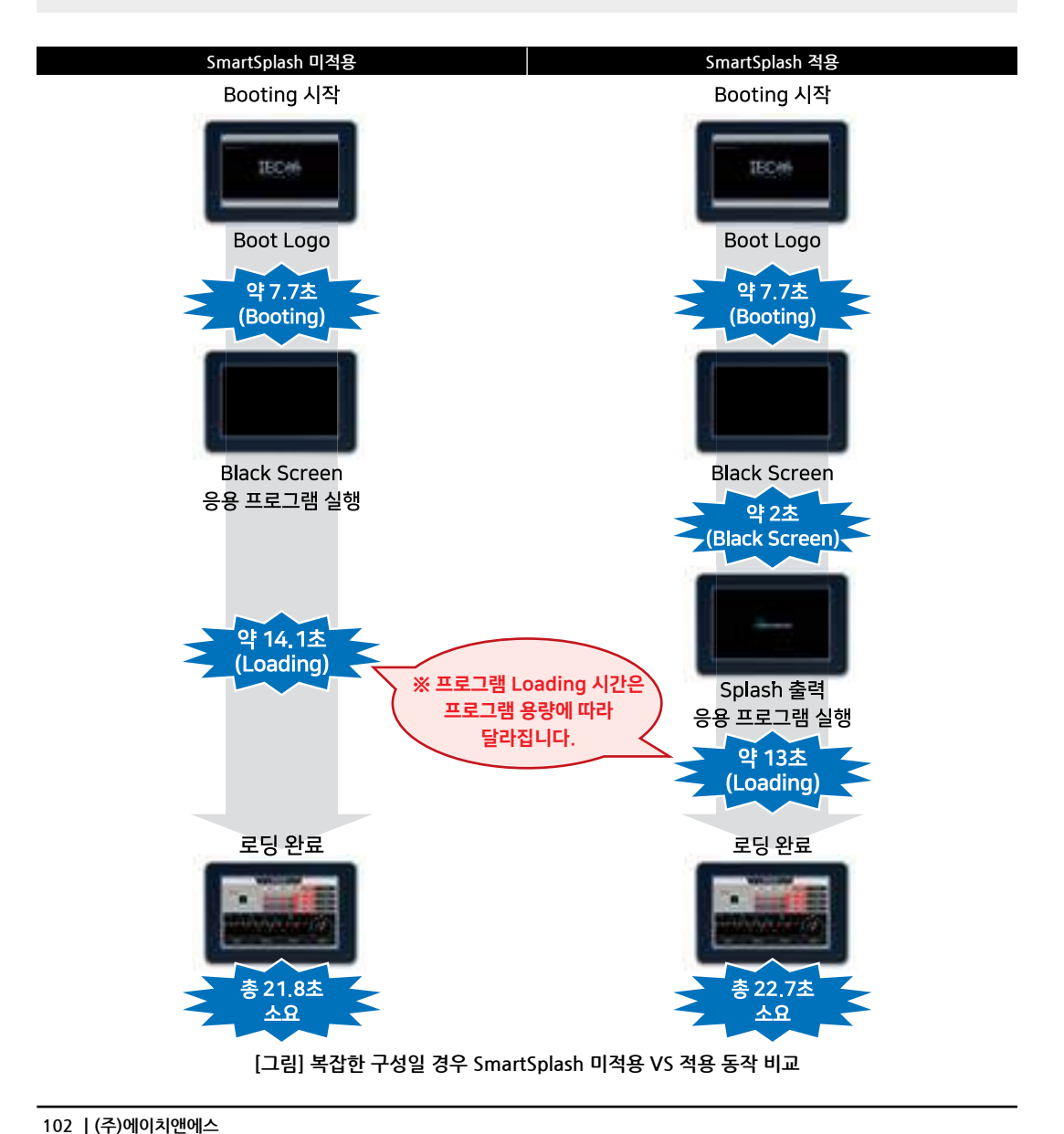

#### SmartSplash Part - V. 주요 권장 컴포넌트

SmartSplash 미적용보다 적용 동작이 로딩 완료까지 약 1초 정도 더 소요되지만 Black Screen 출력 시간을 최소화하여 화면에 프로그램이 로딩 중임을 직관적으로 알 수 있습니다.

| 권장 SmartSplas                                                      | sh 사용 시 메소                                                                                                    | 드 권장사항                                                                                                    |  |  |  |
|--------------------------------------------------------------------|----------------------------------------------------------------------------------------------------|----------------------------------------------------------------------------------------------------|--|--|--|
| 기존 방식은 스플래쉬 이미지 경로와, Interval, 출력 위치를 각 속성에 직접 적용해야 했지만, 개선된 방식에서는 |                                                                                                    |                                                                                                    |  |  |  |
| 자값으로 각 속성값                                                         | 자값으로 각 속성값을 설정할 수 있습니다. 아래 표를 참고하시기 바랍니다.                                                                                                    |                                                                                                    |  |  |  |
| [표] Start(), Finish                                                | ed() 정적 메소                                                                                                    | 드(권장) VS Start(), Finish() 일반 메소드(기존) 비교                                                                                                    |  |  |  |
|                                                                    | 특징                                                                                                    | 객체 생성(Instancing)과정 없이 클래스만으로 메소드 호출 가능                                                                                                    |  |  |  |
| 정적 메소드(권장)                                                         | <pre>public Form {    SmartX.Sm.    Initialize } private void {    SmartX.Sm. }</pre>                                                                                      | 1()<br>artSplash.Start( "SmartLoading1 ", 200);<br>eComponent();<br>d Form1_Load(object sender, EventArgs e)<br>artSplash.Finished();                                                                                                    |  |  |  |
|                                                                    | <br>특징                                                                                                    | 객체 생성(Instancing)을 해야만 메소드 호출 가능                                                                                                    |  |  |  |
| 일반 메소드(기존)                                                         | <pre>private Sma:<br/>public Form<br/>{<br/>m_smartSp;<br/>m_smartSp;<br/>m_smartSp;<br/>m_smartSp;<br/>Initialize<br/>}<br/>private void<br/>{<br/>m_smartSp;<br/>}</pre> | <pre>rtX.SmartSplash m_smartSplash; 1() lash = new SmartX.SmartSplash(); lash.LoadingImagePathname = "SmartLoading1"; lash.AnimationInterval = 200; lash.CenterPosition = true; lash.Start(); eComponent(); d Form1_Load(object sender, EventArgs e) lash.Finish();</pre> |  |  |  |

## 1) 응용 프로그램 용량에 따른 스플래쉬 출력 시간

SmartSplash는 Black Screen 출력 시간을 최소화하여 스플래쉬를 출력하며, 응용 프로그램 용량에 따라 스플래쉬 출력 시간이 달라집니다. 또한, 프로그램의 Black Screen 시간을 스플래쉬 방식보다 더 단축하는 방법도 있습니다. 아래의 표 와 참조를 확인하시기 바랍니다.

#### [표] 응용 프로그램 용량에 따른 스플래쉬 출력 시간

| 프로그램 용량                                                               | 7KB<br>(아무것도 없는 상태) | 375KB<br>(간단한 구성) | 2.43MB<br>(복잡한 구성) |  |
|-----------------------------------------------------------------------|---------------------|-------------------|--------------------|--|
| 스플래쉬 출력 시간                                                            | 약 1초                | 약 2초              | 약 13초              |  |
| ※ IEC1000-Series (OS : Standard) 기준이며 축력 시간은 대략적인 수치이므로 차이가 있을 수 있습니다 |                     |                   |                    |  |

#### 참조 프로그램의 Black Screen 시간을 스플래쉬 방식보다 더 단축하는 방법

SmartForm의 NoneBlockingDialog을 사용하면 프로그램의 Black Screen 시간을 단축할 수 있습니다.

자세한 설명은 "홈페이지(www.hnsts.co.kr) → 자료실 → Tech Note → 69. 프로그램 로딩 중 화면 처리 방법"을 참 조하시기 바랍니다. Form

Inner Form

인

Smart Button

Smart Label

Smart Radio Button

Smart Check Box

> Smart Splash

Smart Boot Logo

## 2) 프로그래밍 적용 가이드

SmartSplash는 원래 프로그램 시작 시 사용되도록 만든 용도이지만 프로그램 동작 중 기능 전환 시 로딩 시간이 오래 걸 려 화면이 멈춘 것처럼 보일 때, 로딩 중임을 표현하기 위해 사용할 수도 있습니다. 아래 CASE를 참고하여 사용하시기 바랍니다.

```
      CASE-1
      프로그램 시작 시 로딩 화면을 처리하는 경우

      프로그램 실행 시 프로그램의 로딩 작업에 소요되는 시간 동안 스플래쉬 화면을 출력 처리하는 경우로 폼 생성자 함

      수에 Start() 정적 메소드를 호출하여 스플래쉬 이미지 관련 인자값을 설정합니다. 이후 프로그램의 실행이 완료되어

      화면에 출력되는 시점에 Finished() 메소드를 호출하여 스플래쉬를 종료합니다.
```

```
※ 자세한 내용은 "Start(), Finished() 정적 메소드" 내용을 참고하시기 바랍니다.
```

```
public Form1()
{
    // 내부 이미지 SMARTLOADING1 사용, GIF 이미지의 프레임 간격 300, 출력 위치 (50, 50)
    SmartX.SmartSplash.Start(SmartX.SmartSplash.BuiltInLoadingImages.SMARTLOADING1, 300, 50, 50);
    InitializeComponent();
}
private void Form1_Load(object sender, EventArgs e)
{
    // -- 중략 --
    // 폼 Load 이벤트 함수가 종료되는 시점에서 폼 출력되며, 스플래쉬 종료
    SmartX.SmartSplash.Finished();
}
```

CASE-2 프로그램 실행 중 기능 전환 시 시간이 오래 걸리는 경우

기능 전환 시 시간이 오래 걸리는 코드 앞에 Start() 정적 메소드를 호출하여 스플래쉬 이미지 관련 인자값을 설정 합니다. 이후 기능 전환이 완료되어 화면에 출력되는 시점에 Finished() 메소드를 호출하여 스플래쉬를 종료합니다.

※ 자세한 내용은 "Start(), Finished() 정적 메소드" 내용을 참고하시기 바랍니다.

```
// 프로그램 중간에 기능 전환 시 시간이 오래 걸리는 코드 앞에 Start() 메소드 호출
// 내부 이미지 SMARTLOADING2 사용, GIF 이미지의 프레임 간격 200, 출력 위치 정중앙
SmartX.SmartSplash.Start(SmartX.SmartSplash.BuiltInLoadingImages.SMARTLOADING2, 200);
// -- 프로그램 중간에 기능 전환 시 시간이 오래 걸리는 코드 --
// -- 중략 -- 코드가 종료되는 시점에서 스플래쉬 종료
SmartX.SmartSplash.Finished();
```

## 3) SmartSplash 인터페이스 설명

| SmartSplash Component Interface                                                                                      |                          |              |  |
|----------------------------------------------------------------------------------------------------|--------------------------|--------------|--|
| 😭 속성                                                                                                    |                          |              |  |
| AnimationInterval : int                                                                                              | CenterPosition : bool    | Left : int   |  |
| LoadingImagePathname : string                                                                                        | Top:int                  |              |  |
| 💷 메소드                                                                                                    |                          |              |  |
| Finish() : void                                                                                                    | Finished() : static void | Start():void |  |
| Start(SmartSplash.BuiltInLoadingImages<br>eBuiltinLoadingImage, int iAnimation<br>Interval) : static void (+3개 오버로드) |                          |              |  |

SmartSplash

Part - V. 주요 권장 컴포넌트

Button

Check Box

> Smart Splash

Logo

#### P 프로퍼티(속성) AnimationInterval

애니메이션(Animation) GIF 파일의 프레임 간 출력 지연 시간을 설정합니다. 설정값은 200ms 이상으로 설정하시기 바랍니다.

• int : 동영상 위치 (단위 : ms)

#### C# 사용법

// 애니메이션의 프레임 간격을 설정 smartSplash1.AnimationInterval = 300;

VB 사용법

smartSplash1.AnimationInterval = 300

#### **7** 프로퍼티(속성) CenterPosition

스플래쉬 이미지(애니메이션 GIF)의 출력 위치를 설정하지 않고 자동으로 화면의 정중앙에 표시하도록 설정합니다. • bool : 화면의 정중앙에 스플래쉬 이미지 출력 유무

- true : 정중앙에 출력

- false : Left와 Top 속성값에 따라서 출력

"Left, Top 속성" 내용을 참고하시기 바랍니다. 참고

#### C# 사용법

smartSplash1.CenterPosition = true;

#### VB 사용법

smartSplash1.CenterPosition = true

#### P. 프로퍼티(속성) Left, Top

스플래쉬 이미지(애니메이션 GIF)의 출력 위치를 설정합니다.

- Left : 출력 위치의 X축을 설정합니다.
- Top : 출력 위치의 Y축을 설정합니다.
- int : X, Y축값 (기준점 : 좌측 상단)

#### C# 사용법

smartSplash1.Left = 300; smartSplash1.Top = 200;

#### VB 사용법

smartSplash1.Left = 300smartSplash1.Top = 200

#### **7** 프로퍼티(속성) LoadingImagePathname

스플래쉬 이미지(애니메이션 GIF) 파일의 이름과 경로를 설정합니다. 아래와 같이 경로 값을 설정하시면 SmartSplash 포함된 Splash 애니메이션 이미지를 사용하실 수 있습니다.

| SmartLoading1 | SmartLoading2 |
|---------------|---------------|
| Loading       | Loading       |

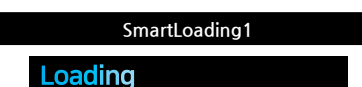

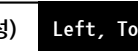

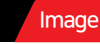

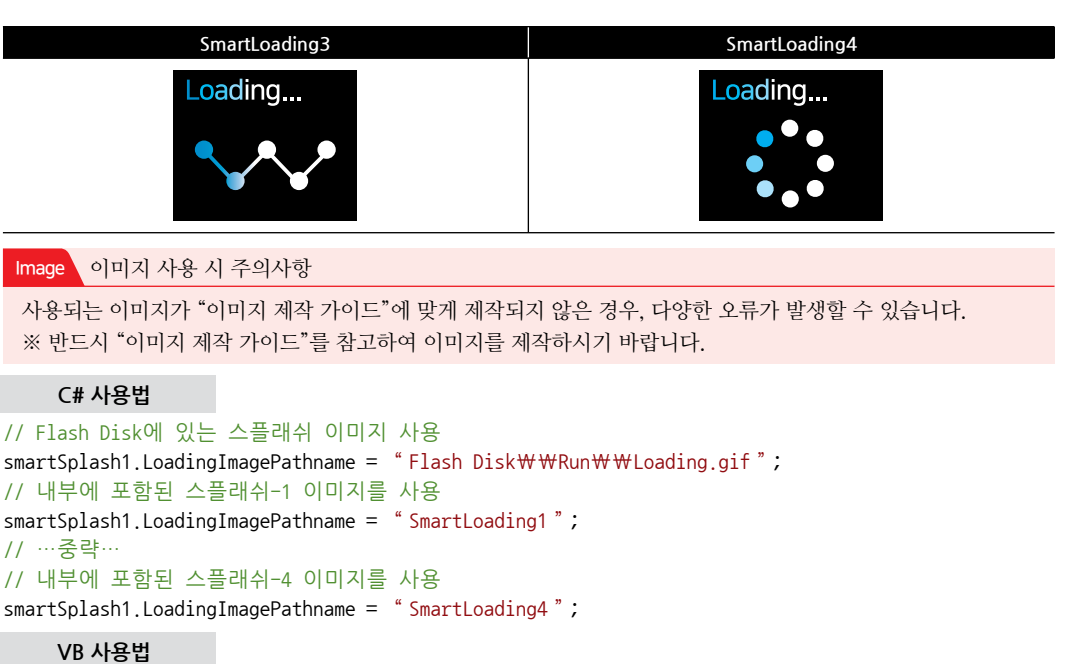

```
smartSplash1.LoadingImagePathname = "Flash Disk\\WRun\WLoading.gif"
smartSplash1.LoadingImagePathname = "SmartLoading1"
smartSplash1.LoadingImagePathname = "SmartLoading4"
```

#### ≡🍬 메소드(함수) Start

스플래쉬 이미지(애니메이션 GIF)의 출력을 시작합니다.

• void Start()

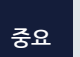

Start() 메소드의 호출은 장치 응용 프로그램 실행 시 가장 먼저 호출되어야 하는 메소드입니다. 따라서 반 드시 폼의 생성자 함수에서 실행하시기 바라며, 장치 응용 프로그램이 실행 완료하여 화면에 출력되는 시 점에 Finish() 메소드를 호출하여 스플래쉬를 종료하시기 바랍니다.

사용법

권장 정적 메소드인 Start() 사용을 권장합니다.

스플래쉬 이미지(애니메이션 GIF)의 출력을 종료합니다.

• void Finsh()

- 🔬 -

|    | 장치 응용 프로그램이 실행 완료하여 화면에 출력되는 시점에 Finish() 메소드를 호출하여 스플래쉬를 종   |
|----|---------------------------------------------------------------|
| 중요 | 료하시기 바랍니다. 폼 로드 이벤트에서 처리할 내용이 많은 경우 Finish() 메서드의 호출 위치를 변경하여 |
|    | 최적의 상태를 찾아 호출하시기 바랍니다.                                        |

사용법

| 권장 | 정적 메소드인 Finished() 사용을 권장합니다. |
|----|-------------------------------|
|----|-------------------------------|

#### SmartSplash Part - V. 주요 권장 컴포넌트

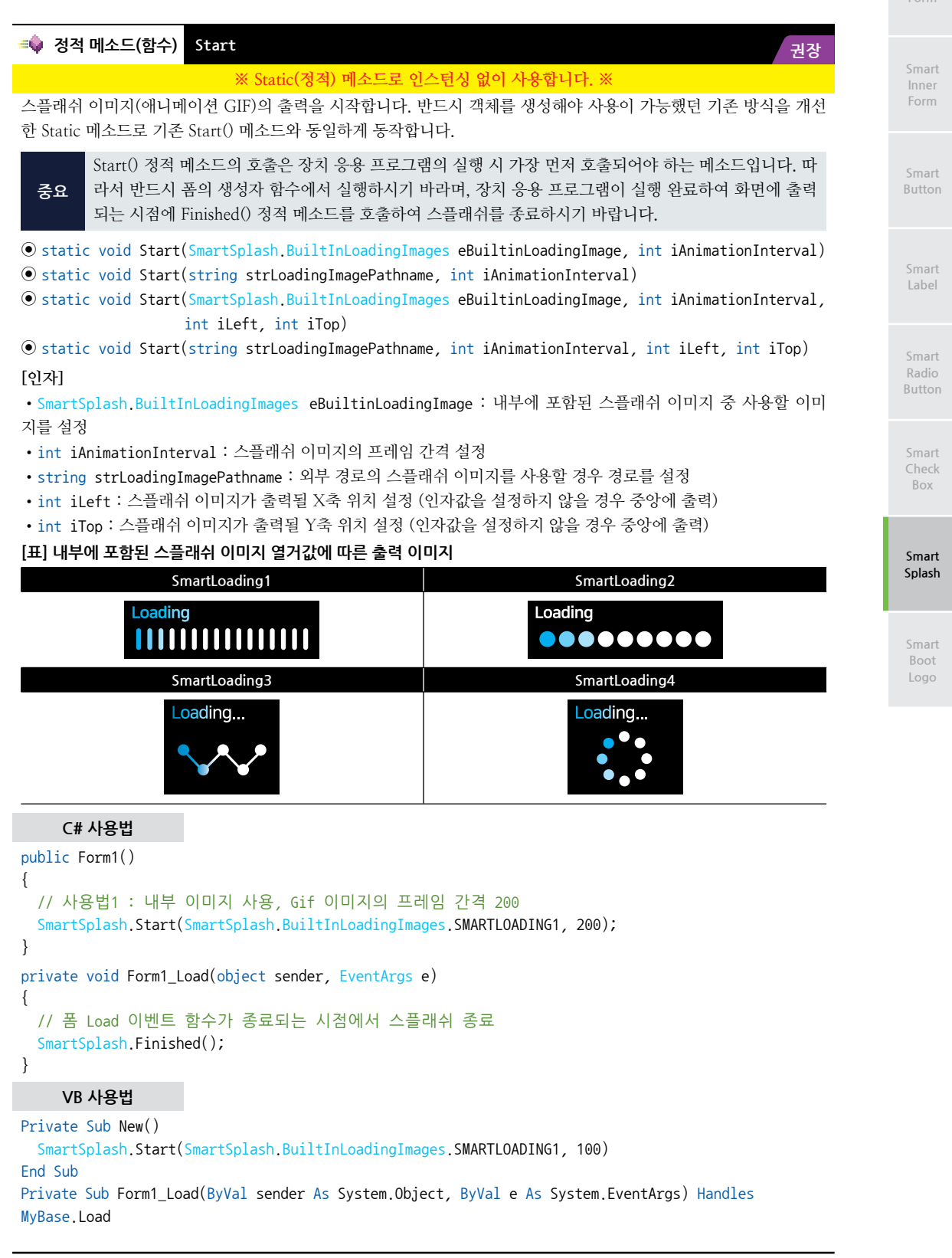

SmartSplash.Finished()

End Sub

| =Q                                                                                                    | 메소드(함수)                       | Finished                                                                                                    | 장       |  |  |  |
|----------------------------------------------------------------------------------------------------|-------------------------------|----------------------------------------------------------------------------------------------------|---------|--|--|--|
|                                                                                                    |                               | ※ Static(정적) 몌소드로 인스턴싱 없이 사용합니다. ※                                                                                                    |         |  |  |  |
| 스플래쉬 이미지(애니메이션 GIF)의 출력을 종료합니다. 반드시 객체를 생성해야 사용이 가능했던 기존 방식을 개선<br>한 Static 메소드로 사용을 권장하며, 기존 Finish() 메소드와 동일하게 동작합니다. |                               |                                                                                                    |         |  |  |  |
| 25                                                                                                    | 장치 응용 프<br>위를 종료하시<br>치를 변경하여 | 로그램이 실행 완료하여 화면에 출력되는 시점에 Finished() 정적 메소드를 호출하여 스플<br>시기 바랍니다. 폼 로드 이벤트에서 처리할 내용이 많은 경우 Finish() 정적 메서드의 호출<br>더 최적의 상태를 찾아 호출하시기 바랍니다. | ·래<br>위 |  |  |  |
| • static void Finished()                                                                                                |                               |                                                                                                    |         |  |  |  |
| 사용법                                                                                                    |                               |                                                                                                    |         |  |  |  |
| 참고                                                                                                    | 고 Start() 정적 1                | 메소드의 사용법을 참고하시기 바랍니다.                                                                                                    |         |  |  |  |

## 4) SmartSplash 예제 사용하기

SmartSplash를 활용한 예제를 제공하고 있으며, 예제 파일은 다음 경로에서 다운로드하여 참고하시기 바랍니다.

#### [예제 파일 다운로드 위치]

홈페이지(www.hnsts.co.kr) → 자료실 → SmartX Framework 예제 파일 다운로드 → "SmartSplash"

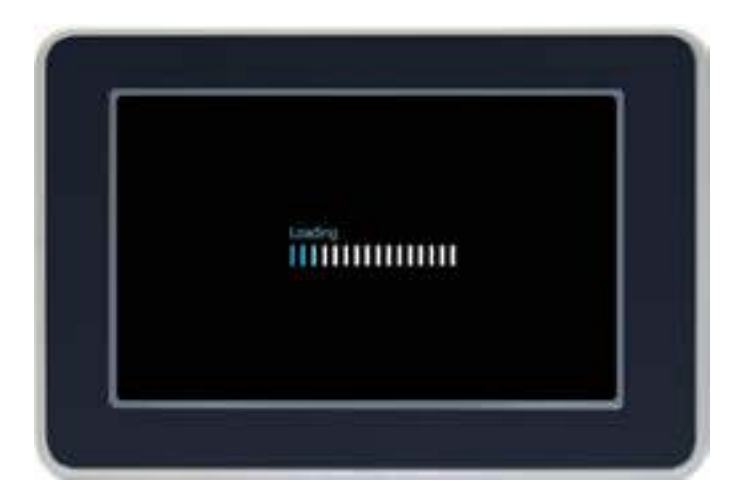
## 8. SmartBootLogo

SmartBootLogo는 IEC-Series 제품의 부팅 시 화면에 출력되는 이미지(BootLogo)를 사용자가 변경할 수 있도록 해주 는 컴포넌트가 아닌 프로그램입니다.

- 제품 BootLogo 이미지 변경 지원
- BootLogo 이미지 변환 프로그램 지원

BootLogo 변경 시 최초의 Logo로 복원하는 기능은 없습니다. 만약 BootLogo 변경 후 원상태로 복구하기를 원하는 경우 HNS에 제품을 보내주시기 바랍니다. (단, 복구 비용이 발생합니다.)

### 1) 제품별 BootLogo 이미지 사양

이미지 사양을 제품별 이미지 사이즈(해상도) 조건과 이미지 형식 조건에 맞게 설정하여 부팅 이미지를 제작하시기 바 랍니다.

#### 중요 제품별 이미지 사양

1. 제품별 이미지 사이즈(해상도) 조건

아래 표를 참고하여 사용하시는 제품의 해상도를 확인 후 해상도와 동일하게 이미지 사이즈를 제작합니다.

2. 이미지 형식 조건

주의

이미지를 BMP(Bitmap) - 16Bit(R5 G6 B5) 형식으로 제작합니다.

ex) IEC1000-07을 사용하신다면 해상도는 800 \* 480이므로 가로 800, 세로 480인 BMP 16Bit 565 RGB 형식으 로 이미지를 제작하시면 됩니다.

#### [표] IEC-Series 제품별 해상도

| 제품                         | LCD Size | 해상도       |
|----------------------------|----------|-----------|
| IEC1000Lite-43 [B1 or B2]  | 10.9cm   | 480 * 272 |
| IEC266Lite-43 [B1 or B2]   | (4.3")   | 400 * 272 |
| IEC1000Lite-56 [B1 or B2]  | 14.2     |           |
| IEC667Lite-56 [B1 or B2]   | (5.6")   | 640 * 480 |
| IEC266Lite-56 [B1 or B2]   | (5.0)    |           |
| IEC1000-07N [B1 or B2]     | 17.7cm   | 200 - 420 |
| IEC1000Lite-07N [B1 or B2] | (6.95")  | 800 * 480 |
| IEC1000-07 [B1 or B2]      |          |           |
| IEC1000Lite-07 [B1 or B2]  |          |           |
| IEC667-07 [B1 or B2]       | 17.8cm   | 800 * 180 |
| IEC667Lite-07 [B1 or B2]   | (7")     | 800 * 480 |
| IEC266-07 [B1 or B2]       |          |           |
| IEC266Lite-07 [B1 or B2]   |          |           |
| IEC1000-08 [B1 or B2]      |          |           |
| IEC1000Lite-08 [B1 or B2]  | 20.2     |           |
| IEC667-08 [B1 or B2]       | 20.3cm   | 800 * 600 |
| IEC667Lite-08 [B1 or B2]   | (8)      |           |
| IEC266-08 [B1 or B2]       |          |           |
| IEC1000-102 [B1 or B2]     |          |           |
| IEC1000Lite-102 [B1 or B2] | 25.0     |           |
| IEC667-102 [B1 or B2]      | 25.9cm   | 800 * 480 |
| IEC667Lite-102 [B1 or B2]  | (10.2)   |           |
| IEC266-102 [B1 or B2]      |          |           |

Smart Form

Smart Inner Form

Smart Button

Smart Label

Smart Radio Button

Smart Check Box

> Smart Splash

Smart Boot Logo

| IEC1000-104 [B1 or B2]<br>IEC1000Lite-104 [B1 or B2]<br>IEC667-104 [B1 or B2]<br>IEC667Lite-104 [B1 or B2] | 26.4cm<br>(10.4")  | 800 * 600  |
|----------------------------------------------------------------------------------------------------|--------------------|------------|
| IEC1000-104H [B1 or B2]                                                                                    | 26.4cm<br>(10.4H") | 1024 * 768 |
| IEC1000-150 [B]                                                                                            | 38.1cm<br>(15")    | 1024 * 768 |
| IEC1000XGA- I                                                                                              | XGA<br>(모니터 미지원)   | 1024 * 768 |

## 2) BootLogo 이미지 제작 및 변환 방법

SmartBootLogo를 사용하여 제품의 BootLogo 이미지를 변경할 경우 사용하시는 제품의 LCD 해상도에 따른 이미지 형 식이 맞게 설정되어 있어야 합니다. 따라서 이미지 형식을 변환하기 위한 작업이 필요하며 이 과정에서 포토샵을 사용해 야 합니다. 만약 포토샵이 없는 경우 자사에서 제공하는 BootLogo 이미지 변환 프로그램을 사용하여 쉽고 편리하게 형 식을 변환할 수 있습니다.

주의 사용하는 제품에 맞는 BootLogo 이미지 사양을 제작하시기 바랍니다. 만약 맞지 않게 제작하실 경우 Boot Logo 이미지가 올바르게 적용되지 않을 수 있습니다.

CASE-1 BootLogo 이미지 변환 프로그램을 사용하는 경우

[STEP-1] "BootLogo 이미지 변환 프로그램" 다운로드 후 실행 → [이미지 열기] 클릭

다운로드 경로 ▶ 홈페이지 → 자료실 → 제품관련 → "BootLogo 이미지 변환 프로그램"

사용하시는 제품의 LCD 해상도에 따른 이미지 파일을 불러옵니다. 이미지 확장자는 BMP 16Bit, BMP 24Bit, PNG, JPG, GIF를 지원합니다.

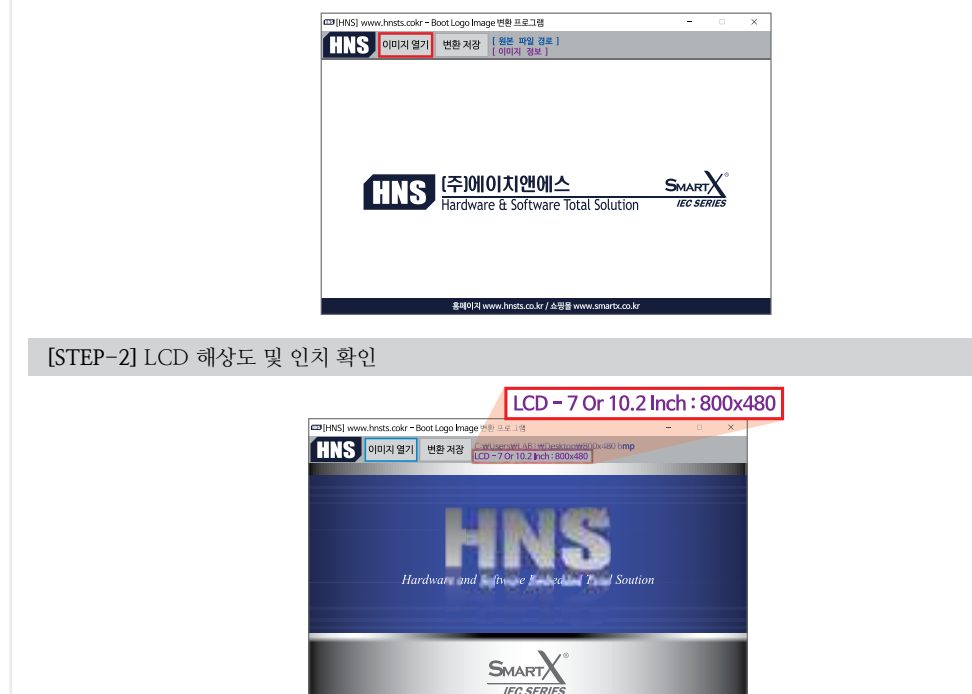

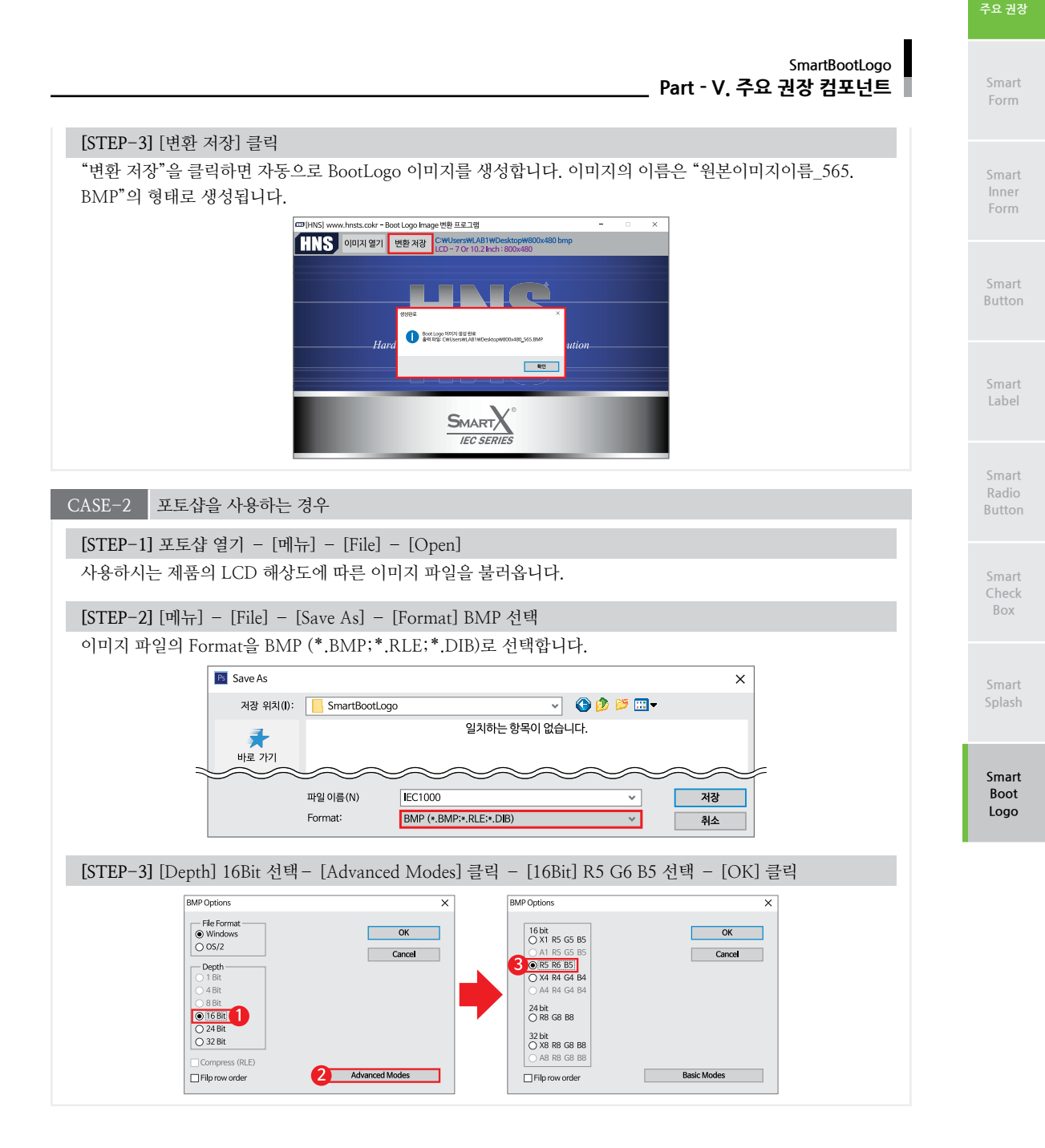

## 3) BootLogo 적용하기

IEC-Series에 맞게 포토샵 또는 BootLogo 이미지 변환 프로그램을 이용해 이미지를 제작하셨다면 SmartBootLogo를 사용하여 제품에 적용하시기 바랍니다.

[STEP-1] 변환한 BootLogo 이미지 파일을 USB Memory 또는 SD Card Memory에 저장 후 제품에 삽입

[STEP-2] [SmartBootLogo] 실행 - [Logo Image Select] 클릭 - 이미지 파일 선택 - [OK] 클릭

IEC-Series 제품의 바탕화면에 있는 "SmartBootLogo"를 실행해 [STEP-1]에서 삽입한 BootLogo 이미지 파일을 선 택합니다.

참고 IEC667-Series 제품으로 SmartBootLogo 실행 시 참고사항

IEC667-Series의 경우 SmartBootLogo 실행 시 [Boot Logo Image Select & Infomation]에서 메시지 창에 "NAND Flash Init success!!!"가 아닌 "NAND Flash Init Fail!!!"라는 문구가 뜨게 됩니다. 이 경우 무시하고 진행하시기 바 랍니다.

| [HNS] [EC667-SmartBootLogo www.hnsts.co.k | г ОК 🗙               |
|-------------------------------------------|----------------------|
| Boot Logo Image Select & Information ]    | Logo Image<br>Select |
| [ Boot Logo Update ]                      |                      |
| Logo Confirmation                         | Logo Update Start    |

[STEP-3] [Logo Update Start] 클릭 - [Logo Confirmation] 클릭 - 부팅 이미지 적용 상태 확인

| [HNS] IEC1000-SmartBootLogo www.hnsts.co.kr OK 🗙                                                                                                    | [HNS] IEC1000-SmartBootLogo www.hnsts.co.kr OK                                                                                                    | × |
|----------------------------------------------------------------------------------------------------|----------------------------------------------------------------------------------------------------|---|
| F Boot Logo Image Select & Information ]     WFlash DiskW800x480_565.bmp     BMP File Load success     Height: 480, Width: 800, Color: 16     File Size: 768070     Select File: WFlash DiskW800x480_565.bmp     NAND Flash Init success!! | [ Bott Logo Image Select & Information ]       WFlash DiskW800x480_565.bmp       Image Data Writesuccess       Header Infomation Writesuccess       BMP File Load success       Height: 480, Width : 800, Color: 16       File Size: 768070 |   |
| [ Boot Logo Update ]                                                                                                    | [ Boot Logo Update ]<br>Logo Confirmation Logo Update Start                                                                                                    |   |

주의 업데이트 중에는 전원을 반드시 유지하시기 바랍니다.

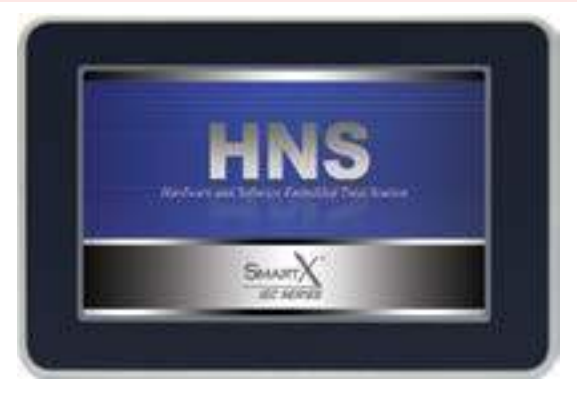

주의

SmartBootLogo에서는 애니메이션 형식의 BootLogo는 지원하지 않습니다.

**Essential Learning Section의 내용은 여기까지이며**, SmartX Framework를 적용할 경우 반드시 알아야 할 중요한 내용을 위주로 구성했습니다. 반드시 숙지하여 장치 응용 프로그램 개발에 참고하시기 바랍니다.

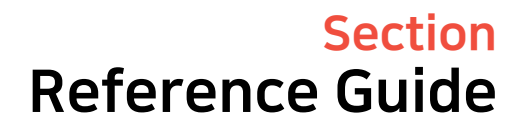

SmartX Framework 프로그래밍 가이드의 내용이 방대하여 효과적인 학습과 적용을 위해 두 개의 Section으로 구성했습니다. Reference Guide Section은 필요한 부분을 선택적으로 참고하여 개발에 응용하시기 바랍니다.

> Part-VI. 하드웨어 장치 안내 Part-VII. 하드웨어 장치 제어 컴포넌트 Part-VIII. 사용자 인터페이스 컴포넌트 Part-IX. 사용자 편의 컴포넌트

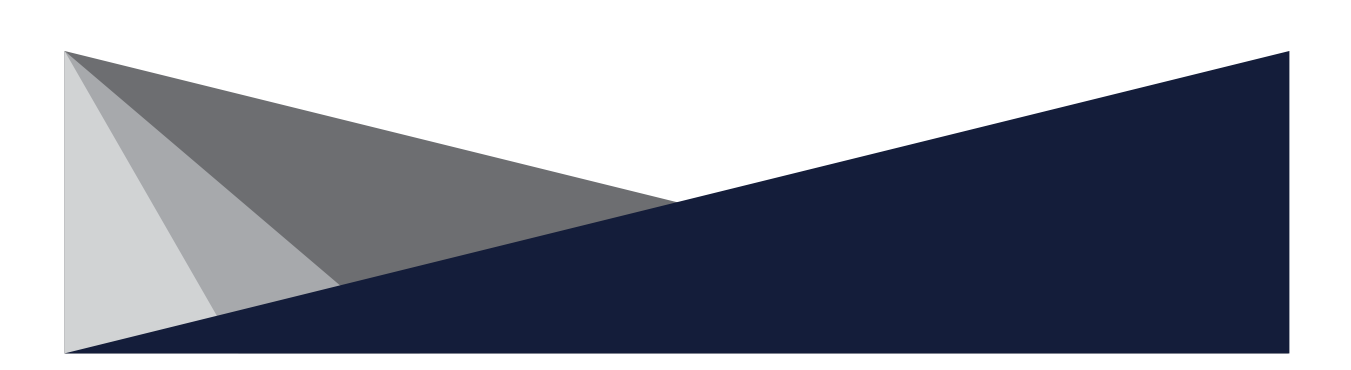

# **Reference Guide Section**

# Part-VI. 하드웨어 장치 안내

IEC-Series는 아래와 같은 하드웨어 기능이 내장되어 있습니다. 이러한 기능들을 외부에서 쉽게 인터페이스할 수 있도록 확장 포트(Extension Port - I, II)로 구성했습니다.

SmartX Framework를 활용한 확장 포트(Extension Port - I, II)의 제어 실험 및 테스트를 편리하게 하시려 면 SmartKit를 구매하시기 바랍니다.

| 장치기능       | 제품군                                                          | 채널 수          | 전기적 사양                                                                              |  |  |  |
|------------|--------------------------------------------------------------|---------------|-------------------------------------------------------------------------------------|--|--|--|
|            | IEC266-Series                                                | 16EA          |                                                                                     |  |  |  |
|            | IEC266Lite-Series                                            | IOLA          | 입력/출력 전압 : DC 0 or 3.3V - 전류 : 7mA                                                  |  |  |  |
| GPIO       | IEC667-Series                                                | 60EA          | Port-B 6, / Pin Open Drain 입/굴력                                                     |  |  |  |
| GIIO       | IEC667Lite-Series                                            | 16EA          | 차고 초기 입/출력 상태에 따른 출력값은 SmartGPIO                                                    |  |  |  |
|            | IEC1000-Series                                               | 60EA          | 를 참고하시기 바랍니다.                                                                       |  |  |  |
|            | IEC1000Lite-Series                                           | 16EA          |                                                                                     |  |  |  |
|            | IEC266-Series                                                | 4FA           | 입력 전압 : DC 0 ~ 3.3V                                                                 |  |  |  |
|            | IEC266Lite-Series                                            | 12/11         | 분해능 : 10Bit(0 ~ 1023)                                                               |  |  |  |
| ۵DC        | IEC667-Series                                                | 4FA           |                                                                                     |  |  |  |
|            | IEC667Lite-Series                                            | 1L/1          | 입력 전압 : DC 0 ~ 3.3V                                                                 |  |  |  |
|            | IEC1000-Series                                               | 6EA           | 분해능 : 12Bit(0 ~ 4095)                                                               |  |  |  |
|            | IEC1000Lite-Series                                           | 4EA           |                                                                                     |  |  |  |
| PWM        | IEC-Series                                                   | 2EA           | 0.25Hz ~ 66MHz Carrier Frequency<br>출력 전압 : DC 0 or 3.3V                            |  |  |  |
| I2C        | IEC-Series                                                   | 1EA           | Port-B 6, 7 Pin Open Drain 입/출력<br>입력/출력 전압:DC 0 or 3.3V                            |  |  |  |
|            | IEC266-Series                                                |               | COM1 : RS485(S/W 방식 자동 송/수신) or DC 5V - TTL<br>COM2,3 : RS232                       |  |  |  |
|            | IEC266Lite-Series                                            | 3 EA          | COM1 : DC 3.3V – TTL(RS485 Option SN485-Board)<br>COM2,3 : RS232                    |  |  |  |
| SerialPort | IEC667–Series<br>IEC1000–Series                              | 4 5 4         | COM1 : RS485(H/W 방식 자동 송/수신) or DC 5V - TTL<br>COM4 : DC 5V - TTL<br>COM2,3 : RS232 |  |  |  |
|            | IEC667Lite-Series<br>IEC1000Lite-Series                      | 4 LA          | COM1 : RS485(S/W 방식 자동 송/수신) or DC 5V - TTL<br>COM4 : DC 5V - TTL<br>COM2,3 : RS232 |  |  |  |
| DAC        | IEC-Series                                                   | 2EA<br>Option | 출력 전압 : DC 0 ~ 5V or 0 ~ 10V<br>분해능 : 12Bit(0 ~ 4095)                               |  |  |  |
|            | IEC266-Series                                                |               | 10Mbps                                                                              |  |  |  |
|            | IEC667-Series                                                | 1EA           | TONIBPS                                                                             |  |  |  |
| ΙΔΝ        | IEC1000-Series                                               |               | 100Mbps                                                                             |  |  |  |
| LAN        | IEC266Lite-Series<br>IEC667Lite-Series<br>IEC1000Lite-Series | -             | 미지원                                                                                 |  |  |  |

### [표] 제품별 인터페이스 장치 사양

참고

## 1. IEC-Series 의 Extension Port - I, II 활용 옵션 제품

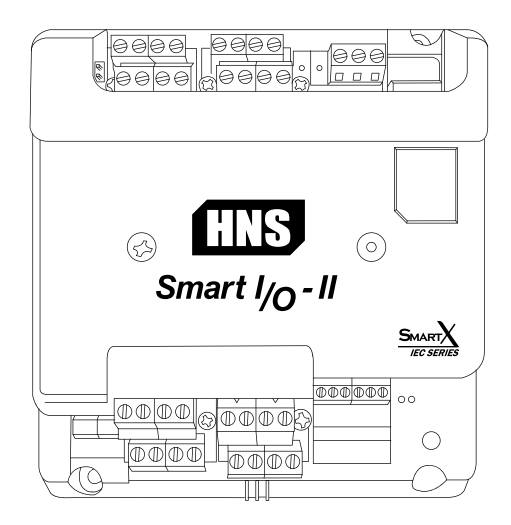

Smart I/O - II

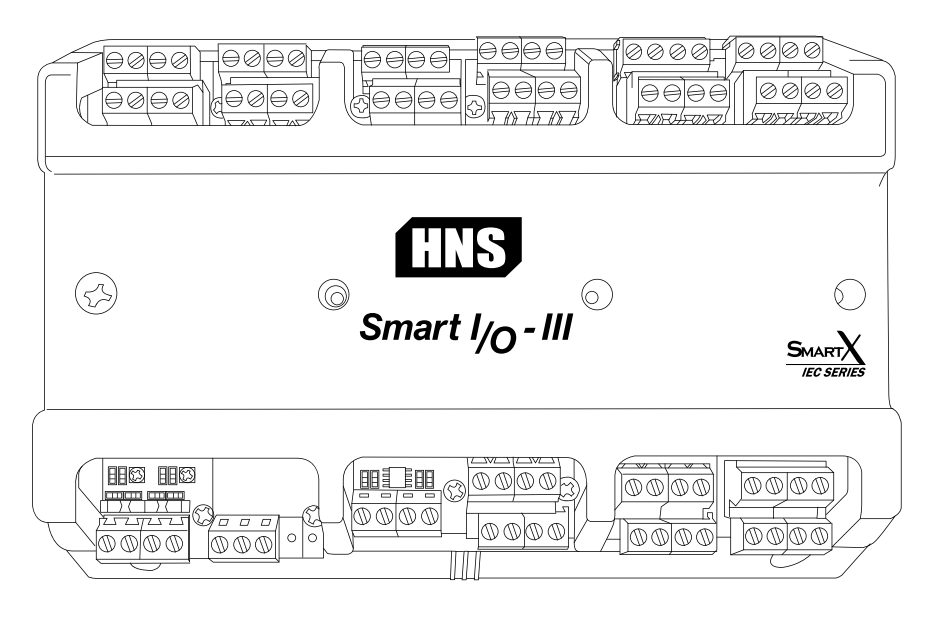

#### Smart I/O - III

참조 자세한 내용은 "홈페이지(www.hnsts.co.kr) → 자료실 → 제품관련 → Smart I/O Series 매뉴얼"을 참조하 시기 바랍니다.

## 2. 인터페이스 콘넥터 핀 명칭

참고 콘넥터별 핀 기능관련은 "확장 포트(Extension Port - I,II) 콘넥터별 핀 기능 정의"를 참고하시기 바랍니다.

## 1) IEC266-Series 인터페이스 콘넥터 위치 및 핀 기능 정의

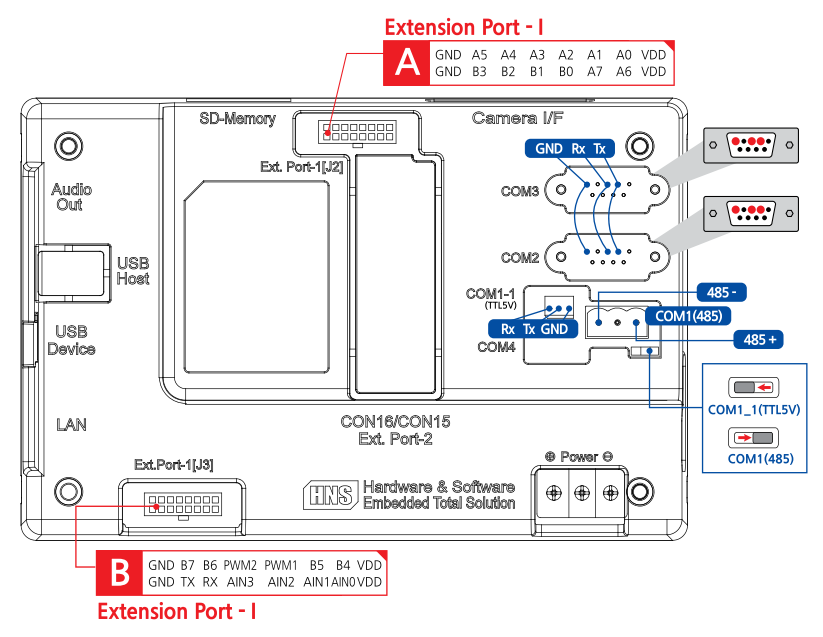

2) IEC266Lite-Series 인터페이스 콘넥터 위치 및 핀 기능 정의

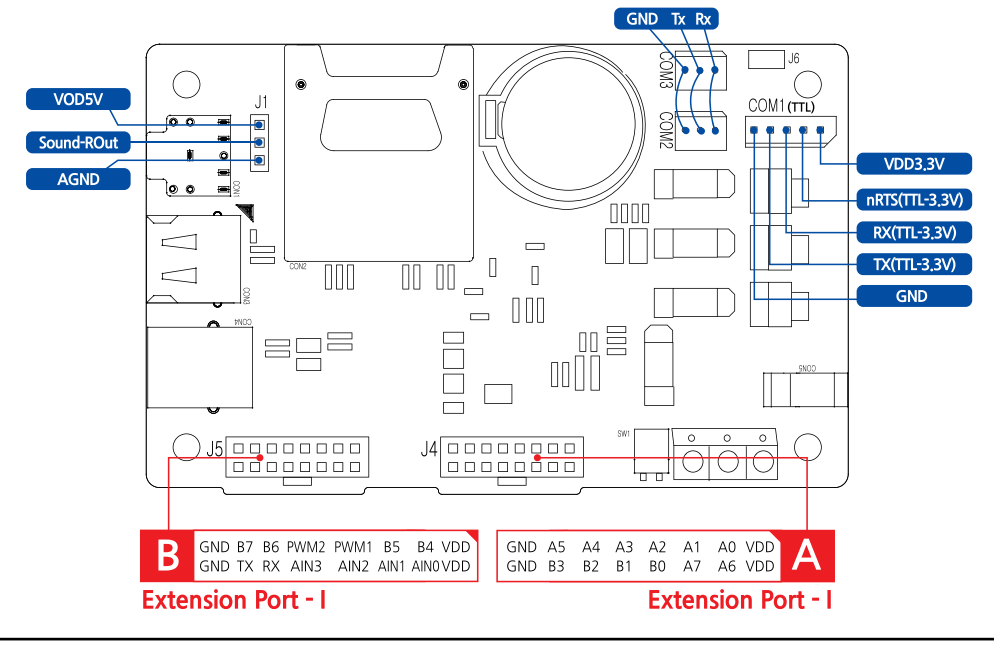

참조 IEC-Series 제품별 Extension Port 위치(Dimension)도면 안내는 "홈페이지(www.hnsts.co.kr) → 자료실 → 도면 및 승인원"을 참조하시기 바랍니다.

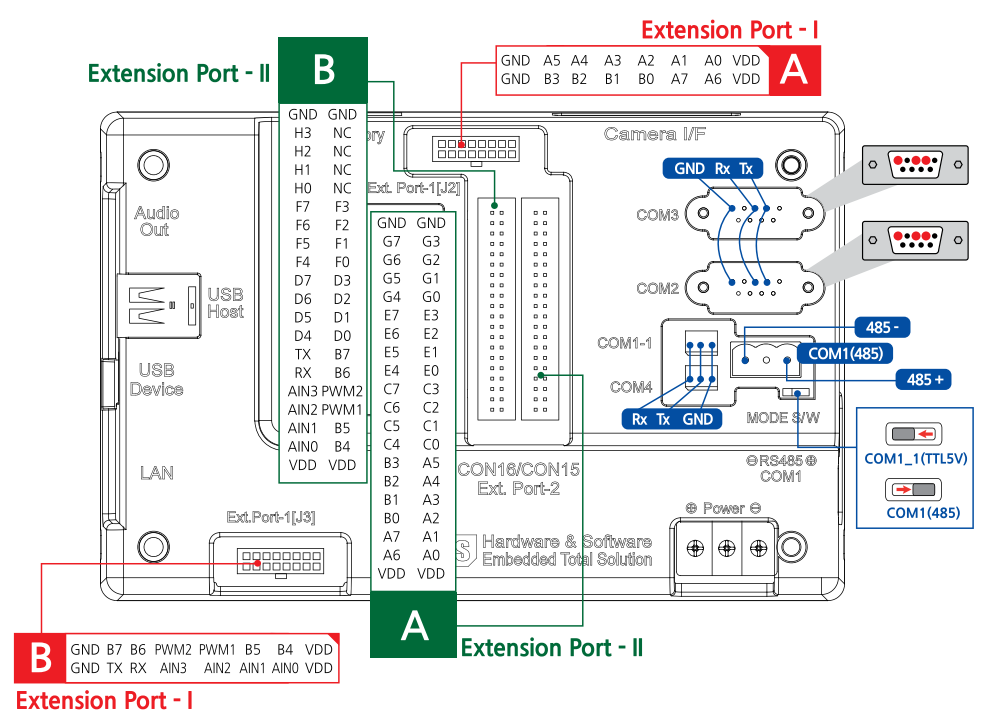

3) IEC667-Series 인터페이스 콘넥터 위치 및 핀 기능 정의

4) IEC667Lite-Series 인터페이스 콘넥터 위치 및 핀 기능 정의

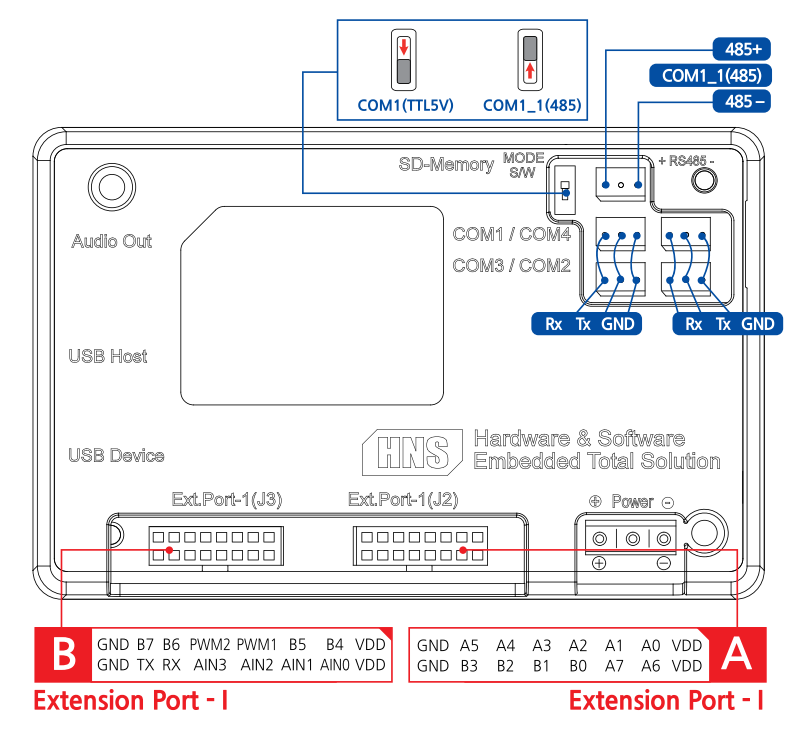

118 | (주)에이치앤에스

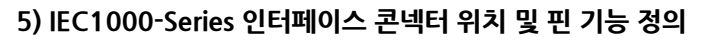

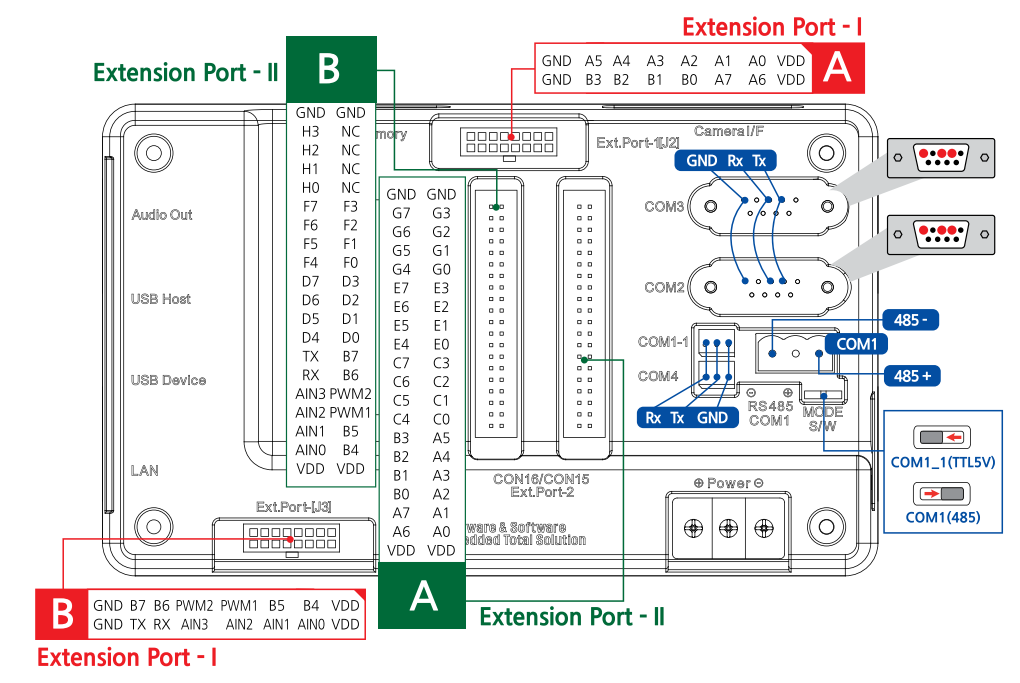

6) IEC1000Lite-Series 인터페이스 콘넥터 위치 및 핀 기능 정의

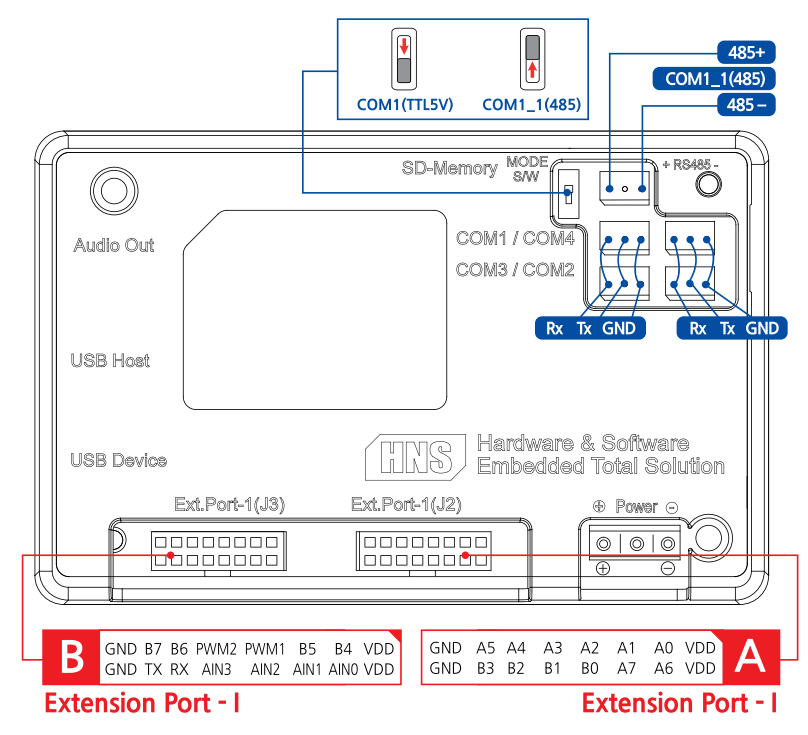

## 3. 확장 포트(Extension Port - I, II) 콘넥터별 핀 기능 정의

## 1) Extension Port - I 확장 포트

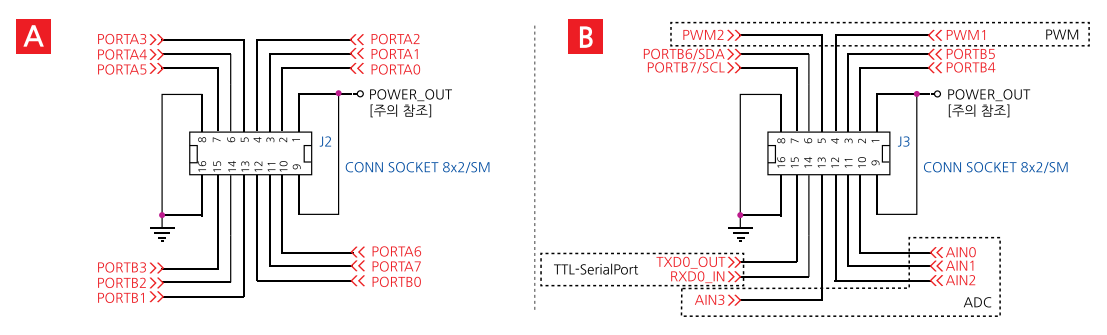

## 2) Extension Port - II 확장 포트

### 2-1) IEC667 - Series

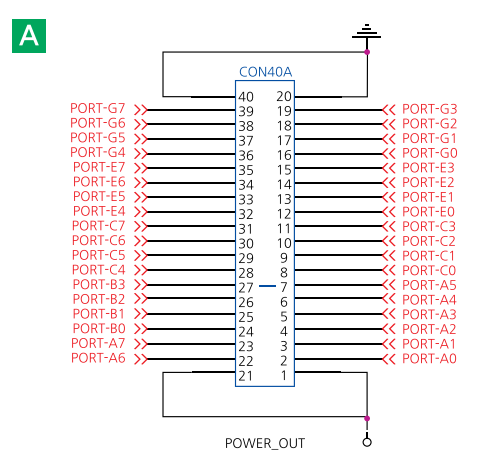

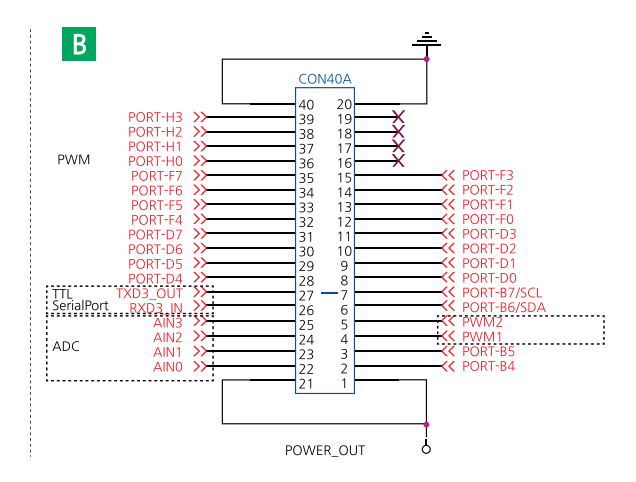

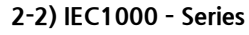

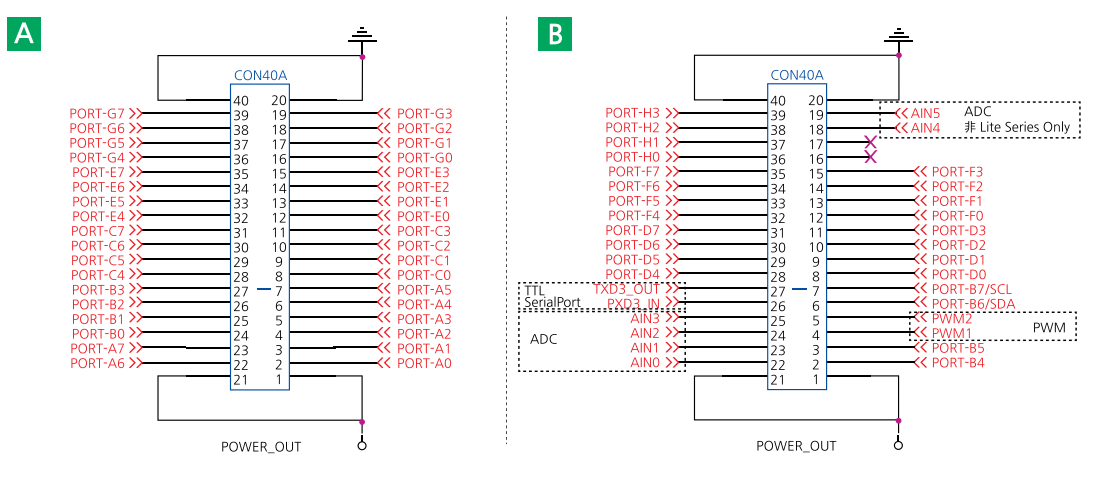

## 3) 제품별 Extension Port - I, II 사양

IEC-Series는 Lite, 非 Lite 여부에 따라 지원하는 Extension Port가 다르며, Extension Port - II는 Extension Port - I 을 포함하고 있습니다. 아래 주의사항과 표를 확인하시기 바랍니다.

| <b>IEC-Series</b> | 266 266Lite               |  | 667 667Lite               |    | 1000                      | 1000Lite                  |            |            |  |
|-------------------|---------------------------|--|---------------------------|----|---------------------------|---------------------------|------------|------------|--|
| Extension Port    | I                         |  | I, II                     | Ι  | I, II                     | Ι                         |            |            |  |
| GPIO              | 16EA(3.3V)                |  | 16EA(3.3V)                |    | 60EA(3.3V)                | 16EA(3.3V)                | 60EA(3.3V) | 16EA(3.3V) |  |
| I2C               |                           |  | 11                        | EA |                           |                           |            |            |  |
| SerialPort        | COM1<br>(TTL 3.3V)        |  | COM4<br>(TTL 5V)          |    | COM4<br>(TTL 5V)          |                           |            |            |  |
| PWM               | 2EA(3.3V)                 |  |                           |    |                           |                           |            |            |  |
| ADC               | 4EA - 10Bit<br>(0 ~ 3.3V) |  | 4EA - 12Bit<br>(0 ~ 3.3V) |    | 6EA - 12Bit<br>(0 ~ 3.3V) | 4EA - 12Bit<br>(0 ~ 3.3V) |            |            |  |

### [표] 제품별 Extension Port - I, II 기능(전압/채널 수)

**주의** Extension Port 및 IEC-Series에 따른 VDD 전압 주의사항

Extension Port의 특정 Pin은 제품에 입력되는 전원(터미널)단자와 직접 연결되어 있어 결선에 주의가 필요합니다. 아래 표를 확인하시기 바랍니다.

### [±1] Extension Port - I

| IEC-Series      | Pin                                          | 출력 전압<br>(제품 인가 전압과 동일) |
|-----------------|----------------------------------------------|-------------------------|
| 非 Lite - Series | Extension Port – I– A, Extension Port – I– B | DC 9 ~ 24V              |
| Lite - Series   | Pin1, 9(VDD)                                 | DC 5V                   |

#### [#2] Extension Port - II

| ,               |                                                                   |                         |
|-----------------|-------------------------------------------------------------------|-------------------------|
| IEC-Series      | Pin                                                               | 출력 전압<br>(제품 인가 전압과 동일) |
| 非 Lite - Series | Extension Port – II – A, Extension Port – II – B<br>Pin1, 21(VDD) | DC 9 ~ 24V              |

#### 참고 SmartGPIO의 "IEC-Series Port 초기 상태값" 표를 참고하시기 바랍니다.

# Part-VII 하드웨어 장치 제어 컴포넌트

하드웨어 장치 제어(Hardware Device Control) 컴포넌트는 IEC-Series 제품의 하드웨어 제어에 따른 펌웨어 및 디바이스 드라이버의 개발 없이 하드웨어를 제어할 수 있도록 다양한 컴포넌트를 지원하며, 편리하게 프로젝트에 적용할 수 있도록 컴포넌트의 인터페이스를 직관적으로 구성하였습니다.

- 1. SmartGPIO
- 2. SmartADC
- 3. SmartSerialPort
- 4. SmartMemory
- 5. SmartModbus
- 6. SmartModbusSlave
- 7. SmartSound
- 8. SmartDAC

- 9. SmartPWM
- 10. SmartInputCounter
- 11. SmartWatchdog
- 12. SmartVideo
- 13. SmartllC
- 14. SmartPrint
- 15. SmartBattery

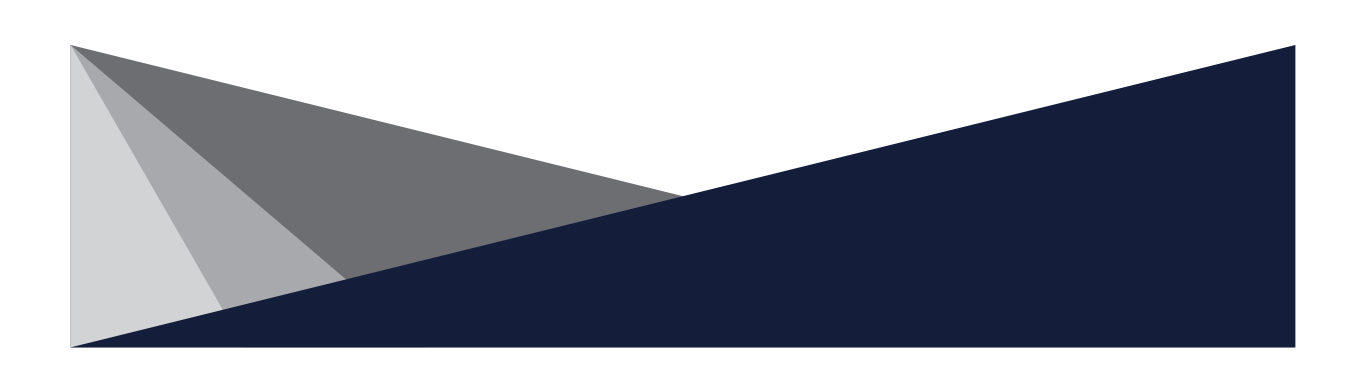

# Part- Ⅶ. 하드웨어 장치 제어 컴포넌트

## 1. SmartGPIO

SmartGPIO는 IEC-Series에서 입출력 기능을 간편하게 구현할 수 있도록 지원하는 컴포넌트입니다.

기본적인 입출력 기능과 고속 입력되는 신호를 캡처하는 기능을 지원하며, 사용자가 원하는 모드(입력, 출력)를 설정하 여 제어 가능하도록 구현되어 있습니다. 또한, SmartI/O-Series와 Block-Series를 조합해 입출력 기능을 구성하여 사 용할 수 있습니다.

- ■GPIO 입출력 기능(입력 출력 방향 설정) 지원
- ■최대 A~H 8개의 Port(60Pin) 사용 가능(제품에 따라 다름)
- SmartI/O-Series와 연동 지원
- ■입력 신호 감지 Event 기능 지원
- ■고속 입력 Capture 기능 지원
- ■프로그래밍에 편리한 각종 기능 및 인터페이스 지원

### 참고 콘넥터 핀 정보에 관한 설명은 "Part-VI. 하드웨어 장치 안내"를 참고하시기 바랍니다.

**주의** SmartGPIO 사용 시 주의사항

1. MDI 구조에서 SmartGPIO를 사용할 경우 하나의 프로그램(솔루션)에서 하나의 SmartGPIO만 생성할 수 있습니 다. 폼이 다른 경우에는 다른 폼에 SmartGPIO의 참조를 넘겨서 처리하시기 바랍니다.

2. SmartGPIO와 I2C를 함께 사용하는 경우 프로그램이 정상 동작하지 않을 수 있습니다.

이 경우 SmartGPIO의 속성 중 Port B의 DIR6, DIR7을 OUTPUT으로 설정하기 바랍니다.

3. SmartGPIO와 SmartDAC를 함께 사용하는 경우에는 SmartDAC 출력이 정상적으로 이루어지지 않을 수 있습니 다. 디자이너 코드에서 SmartDAC의 초기화 코드 순서를 SmartGPIO 초기화 코드 이후에 실행되도록 강제로 변경 해 주어야 합니다.

4. Extension Port-I/II-A, B의 Pin 1, 9, 21은 메인 전원과 연결되어 있어 잘못 연결하실 경우 보드의 파손이 생길 수 있으니 반드시 Pin 연결 시 주의하시기 바랍니다.

## 1) SmartGPIO Port와 Extension Port의 관계

IEC-Series는 제품 후면에 위치한 Extension Port로 입출력 기능을 수행합니다. Extension Port는 I, I가 있으며, Extension Port-I은 Port-A, B를 지원하여 총 GPIO 16EA를 사용할 수 있고, Extension Port-I는 Port-A ~ H를 지원하여 총 GPIO 60EA를 사용할 수 있습니다. 단, Port-H는 4개만 사용할 수 있습니다. IEC-Series 별로 지원되는 Extension Port가 상이하니 아래 표를 확인하시기 바랍니다.

| 제품             | IEC266 | -Series | IEC667 | '-Series           | IEC1000-Series |                    |  |
|----------------|--------|---------|--------|--------------------|----------------|--------------------|--|
|                | Lite   | 非Lite   | Lite   | 非Lite              | Lite           | 非Lite              |  |
| Extension Port | Ι      | Ι       | Ι      | I                  | Ι              | I                  |  |
| 지원 Port        | А, В   | А, В    | А, В   | A ~ H<br>(H0 ~ H3) | А, В           | A ~ H<br>(H0 ~ H3) |  |
| GPIO 개수        | 16EA   | 16EA    | 16EA   | 60EA               | 16EA           | 60EA               |  |

#### [표] IEC-Series별 지원되는 Extension Port와 GPIO 채널 수

※ 각 Port는 0~7번까지 총 8개 사용할 수 있으며, Port - H의 경우 0~3번까지 총 4개 사용할 수 있습니다.

## 2) 제품별 GPIO-Port 초기 상태값

주의

IEC-Series 부팅 시 특정 Port가 일정 시간 동안(Hold Time) High Level 신호가 출력됩니다. Port-A, B, C, D, E, F, G, H는 각각 Pull Up(Port B의 6, 7Pin은 오픈 드레인 출력) 상태의 Port이며, 초기값이 Floating 되거나 High로 표시되는 경우에는 Pull down/Pull up 저항을 걸어서 사용하시기 바랍니다. 아래 표는 IEC-Series별 각 Port의 초기 상태값을 측 정한 결과입니다. 각 Port에 Pull Down 저항 장착 전과 장착 후를 각각 측정하였습니다.

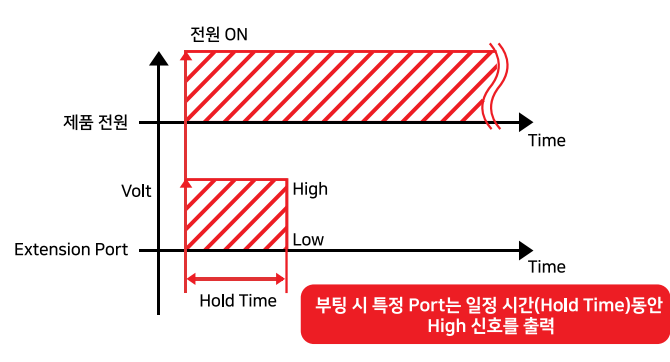

측정 OS는 Standard 기준이며, OS 버전별(OPT, STD, PRO)로 부팅 시간에 차이가 있으므로 측정값이 다 소 차이가 날 수 있습니다. 하기의 데이터는 대략적인 데이터로서 약간의 시간 오차가 발생할 수 있습니다.

#### [표1] IEC266 B15 OS - Port 초기 상태값("※" Pull Down 저항 장착 후 테스트)

| Р    | ort-Pin          | 0              | 1              | 2              | 3              | 4              | 5              | 6              | 7              |
|------|------------------|----------------|----------------|----------------|----------------|----------------|----------------|----------------|----------------|
|      | Hold Time<br>구간  | HIGH<br>(84ms) | HIGH<br>(84ms) | HIGH<br>(84ms) | HIGH<br>(84ms) | HIGH<br>(84ms) | HIGH<br>(84ms) | HIGH<br>(84ms) | HIGH<br>(84ms) |
| Port | Hold Time<br>이후  | LOW            | LOW            | LOW            | LOW            | LOW            | LOW            | LOW            | LOW            |
| A    | *Hold Time<br>구간 | LOW            | LOW            | LOW            | LOW            | LOW            | LOW            | LOW            | LOW            |
|      | *Hold Time<br>이후 | LOW            | LOW            | LOW            | LOW            | LOW            | LOW            | LOW            | LOW            |
|      | Hold Time<br>구간  | HIGH<br>(84ms) | HIGH<br>(84ms) | HIGH<br>(84ms) | HIGH<br>(84ms) | LOW            | LOW            | LOW            | LOW            |
| Port | Hold Time<br>이후  | LOW            | LOW            | LOW            | LOW            | LOW            | LOW            | LOW            | LOW            |
| В    | *Hold Time<br>구간 | LOW            | LOW            | LOW            | LOW            | LOW            | LOW            | LOW            | LOW            |
|      | Hold Time<br>이후  | LOW            | LOW            | LOW            | LOW            | LOW            | LOW            | LOW            | LOW            |

#### [표2] IEC667 B23 OS - Port 초기 상태값("※" Pull Down 저항 장착 후 테스트)

| Port-Pin  |                  | 0              | 1              | 2              | 3                                 | 4                                 | 5                                 | 6   | 7   |
|-----------|------------------|----------------|----------------|----------------|-----------------------------------|-----------------------------------|-----------------------------------|-----|-----|
|           | Hold Time<br>구간  | LOW            | LOW            | LOW            | LOW                               | LOW                               | LOW                               | LOW | LOW |
| Port      | Hold Time<br>이후  | LOW            | LOW            | LOW            | LOW                               | LOW                               | LOW                               | LOW | LOW |
| A         | *Hold Time<br>구간 | LOW            | LOW            | LOW            | LOW                               | LOW                               | LOW                               | LOW | LOW |
|           | *Hold Time<br>이후 | LOW            | LOW            | LOW            | LOW                               | LOW                               | LOW                               | LOW | LOW |
| Port<br>B | Hold Time<br>구간  | LOW<br>(8.04s) | LOW<br>(8.04s) | LOW<br>(8.04s) | HIGH<br>(240ms)<br>LOW<br>(8.08s) | HIGH<br>(240ms)<br>LOW<br>(8.08s) | HIGH<br>(240ms)<br>LOW<br>(8.08s) | LOW | LOW |

Print

IIC

www.hnsts.co.kr | 123

ADC

하드웨어 장치 제어

Smart

GPIO

Serial Port

Smart Memory

Smart Modbus

Smart Modbus Slave

> Smart Sound

Smart DAC

Smart PWM

Video

Smart

## SmartX Framework 프로그래밍 가이드

|           | Hold Time<br>이후  | HIGH          | HIGH          | HIGH                                                | HIGH                              | HIGH                              | HIGH                              | LOW                               | LOW                             |
|-----------|------------------|---------------|---------------|-----------------------------------------------------|-----------------------------------|-----------------------------------|-----------------------------------|-----------------------------------|---------------------------------|
| Port<br>B | *Hold Time<br>구간 | LOW           | LOW           | LOW                                                 | HIGH<br>(315ms)                   | HIGH<br>(315ms)                   | HIGH<br>(315ms)                   | LOW                               | LOW                             |
|           | *Hold Time<br>이후 | LOW           | LOW           | LOW                                                 | LOW                               | LOW                               | LOW                               | LOW                               | LOW                             |
|           | Hold Time<br>구간  | LOW           | LOW           | LOW                                                 | LOW                               | LOW                               | LOW                               | LOW                               | LOW                             |
| Port      | Hold Time<br>이후  | LOW           | LOW           | LOW                                                 | LOW                               | LOW                               | LOW                               | LOW                               | LOW                             |
| C         | *Hold Time<br>구간 | LOW           | LOW           | LOW                                                 | LOW                               | LOW                               | LOW                               | LOW                               | LOW                             |
|           | *Hold Time<br>이후 | LOW           | LOW           | LOW                                                 | LOW                               | LOW                               | LOW                               | LOW                               | LOW                             |
|           | Hold Time<br>구간  | LOW<br>(1.4s) | LOW<br>(1.4s) | LOW<br>(210ms)<br>HIGH<br>(1.6ms)<br>LOW<br>(1.13s) | HIGH<br>(210ms)<br>LOW<br>(1.14s) | HIGH<br>(210ms)<br>LOW<br>(1.14s) | HIGH<br>(210ms)<br>LOW<br>(1.14s) | HIGH<br>(210ms)<br>LOW<br>(1.14s) | LOW<br>(1.4s)                   |
| Port      | Hold Time<br>이후  | HIGH          | HIGH          | HIGH                                                | HIGH                              | HIGH                              | HIGH                              | HIGH                              | HIGH                            |
| D         | *Hold Time<br>구간 | LOW           | LOW           | LOW<br>(210ms)<br>HIGH<br>(1.6ms)<br>LOW<br>(1.13s) | HIGH<br>(250ms)                   | HIGH<br>(250ms)                   | HIGH<br>(250ms)                   | HIGH<br>(250ms)                   | LOW                             |
|           | *Hold Time<br>이후 | LOW           | LOW           | LOW                                                 | LOW                               | LOW                               | LOW                               | LOW                               | LOW                             |
|           | Hold Time<br>구간  | LOW           | LOW           | LOW                                                 | LOW                               | LOW                               | LOW                               | LOW                               | LOW                             |
| Port      | Hold Time<br>이후  | LOW           | LOW           | LOW                                                 | LOW                               | LOW                               | LOW                               | LOW                               | LOW                             |
| E         | *Hold Time<br>구간 | LOW           | LOW           | LOW                                                 | LOW                               | LOW                               | LOW                               | LOW                               | LOW                             |
|           | *Hold Time<br>이후 | LOW           | LOW           | LOW                                                 | LOW                               | LOW                               | LOW                               | LOW                               | LOW                             |
|           | Hold Time<br>구간  | LOW<br>(1.4s) | LOW<br>(1.4s) | LOW<br>(1.4s)                                       | LOW<br>(1.4s)                     | LOW<br>(1.4s)                     | LOW<br>(1.4s)                     | LOW<br>(1.4s)                     | LOW<br>(1.4s)                   |
| Port      | Hold Time<br>이후  | LOW<br>(1.4s) | LOW<br>(1.4s) | LOW<br>(1.4s)                                       | LOW<br>(1.4s)                     | LOW<br>(1.4s)                     | LOW<br>(1.4s)                     | LOW<br>(1.4s)                     | LOW<br>(1.4s)                   |
| F         | *Hold Time<br>구간 | LOW           | LOW           | LOW                                                 | LOW                               | LOW                               | LOW                               | LOW                               | LOW                             |
|           | *Hold Time<br>이후 | LOW           | LOW           | LOW                                                 | LOW                               | LOW                               | LOW                               | LOW                               | LOW                             |
|           | Hold Time<br>구간  | LOW           | LOW           | LOW                                                 | LOW                               | LOW                               | LOW                               | LOW                               | HIGH<br>(1.4s)<br>LOW<br>(0.3s) |
| Port<br>G | Hold Time<br>이후  | LOW           | LOW           | LOW                                                 | LOW                               | LOW                               | LOW                               | LOW                               | HIGH                            |
|           | *Hold Time<br>구간 | LOW           | LOW           | LOW                                                 | LOW                               | LOW                               | LOW                               | LOW                               | LOW<br>(1.7s)                   |
|           | *Hold Time<br>이후 | LOW           | LOW           | LOW                                                 | LOW                               | LOW                               | LOW                               | LOW                               | LOW                             |
| Port      | Hold Time<br>구간  | LOW           | LOW           | LOW                                                 | LOW                               | -                                 | -                                 | -                                 | -                               |
| Ĥ         | Hold Time<br>이후  | LOW           | LOW           | LOW                                                 | LOW                               | -                                 | -                                 | -                                 | -                               |

#### SmartGPIO Part - VII. 하드웨어 장치 제어 컴포넌트

| 장치 | 제어 |
|----|----|
|    |    |
|    |    |
|    |    |

하드웨어

Smart GPIO

Smart ADC

Smart Serial Port

Smart Memory

Smart Modbus

Smart Modbus Slave

Smart Sound

> Smart DAC

Smart PWM

Smart Input Counter

Smart Watch Dog

Smart Video

Smart IIC

Smart Print

| Port<br>H | *Hold Time<br>구간 | LOW | LOW | LOW | LOW | I | - | - | Ι |
|-----------|------------------|-----|-----|-----|-----|---|---|---|---|
|           | *Hold Time<br>이후 | LOW | LOW | LOW | LOW | I | - | - | I |

주의 IEC667-Series Port 초기 상태값

IEC667-Series에서 Port-B, Port-D, Port-F, Port-G는 입력으로 사용하는 것을 권장합니다. Port-B0, 1, 2, 3, 4, 5 Pin은 전원 인가 후 9.3s 경과하여 HIGH로 출력되며, Port-D0 ~ 7 Pin, Port-F0 ~ 7 Pin,Port-G7 Pin은 전원 인가 후 1.4s 경과하여 HIGH로 출력됩니다. 제시한 Port는 Pull Down 저항을 걸어서 사 용하는 경우에는 문제가 되지 않으며, 자세한 사항은 [표2] IEC667 B23 OS - Port 초기 상태값을 참고하시기 바랍 니다.

[표3] IEC1000 B1 OS(Windows Embedded CE 6.0) - Port 초기 상태값

| Port-Pin  |                  | 0   | 1   | 2   | 3   | 4   | 5   | 6   | 7   |
|-----------|------------------|-----|-----|-----|-----|-----|-----|-----|-----|
|           | Hold Time<br>구간  | LOW | LOW | LOW | LOW | LOW | LOW | LOW | LOW |
| Port<br>A | Hold Time<br>이후  | LOW | LOW | LOW | LOW | LOW | LOW | LOW | LOW |
| ~<br>H    | ※Hold Time<br>구간 | LOW | LOW | LOW | LOW | LOW | LOW | LOW | LOW |
|           | *Hold Time<br>이후 | LOW | LOW | LOW | LOW | LOW | LOW | LOW | LOW |

## 3) 출력 기능

SmartGPIO를 사용하면 간단하게 Extension Port의 출력 제어를 할 수 있습니다. 출력 전압은 HIGH 상태일 때 3.3V이 며 LOW 상태일 때는 0V가 출력됩니다. 관련 속성 및 속성값 설명은 아래 표를 참고하시기 바랍니다.

## [표] 출력 관련 속성 및 속성값

|               | 속성명          | 속성값              | 설명                           |  |  |
|---------------|--------------|------------------|------------------------------|--|--|
| Pin 단위 방향 설정  | PORTXDIR0~7  | OUTPUT           | X Port의 특정 Pin을 출력으로 설정합니다.  |  |  |
| ᇚᇊᇆᇬᇊᅿᆀᄭ      |              | True (HIGH 3.3V) | X Port의 특정 Pin을 HIGH로 설정합니다. |  |  |
| PIII 인취 물덕 세이 | PORTADATA0~/ | False (LOW 0V)   | X Port의 특정 Pin을 LOW로 설정합니다.  |  |  |
| Port 단위 방향 설정 | PORTXDIRS    | 0xFF             | X Port의 모든 Pin을 출력으로 설정합니다.  |  |  |
| 마-ᅭ디이 초려 개이   | DODITYDATAS  | 0xFF (HIGH 3.3V) | X Port의 모든 Pin을 HIGH로 설정합니다. |  |  |
| Port 단위 굴덕 세어 | PORTXDATAS   | 0x00 (LOW 0V)    | X Port의 모든 Pin을 LOW로 설정합니다.  |  |  |

## 참고 [C#] 출력 기능 사용 예시 코드

```
private void GPIO_Output()
{
// Port-A0 Pin의 방향을 출력으로 설정
smartGPI01.PORTADIR0 = SmartX.SmartGPI0.PORTDIRS.OUTPUT;
// Port-B의 모든 Pin의 방향을 출력으로 설정
smartGPI01.PORTBDIRS = 0xFF;
// Port-A0 Pin을 HIGH로 설정
smartGPI01.PORTADATA0 = true;
// Port-B의 모든 Pin을 LOW로 설정
smartGPI01.PORTBDATAS = 0x00;
}
```

www.hnsts.co.kr | 125

## 4) 입력 기능

SmartGPIO는 하드웨어 인터럽트 방식의 입력 처리를 지원하지 않습니다. 따라서 S/W적인 방식으로 입력 신호를 처리하 게 되어있습니다. 입력 신호의 감지는 크게 폴링(Polling) 또는 이벤트(Event) 방식으로 처리하며, 각각의 방식은 장단점 이 있으므로 개발자가 사용하고자 하는 방식 등을 고려하여 선정하시기 바랍니다. SmartGPIO를 사용하여 Port 입력 상 태 값을 확인하는 방법은 총 4가지가 있으며, 이 중 PortDetection() 메소드는 PORTXDATAS 속성 또는 PortXDataCh ange 이벤트와 달리 이전과 현시점에서 Port의 상태 변화에 따른 결과를 리턴합니다. 아래 중요 내용과 참고 내용을 확인해보시기 바랍니다.

중요 SmartGPIO 입력 주파수 계산 방식 입력 주파수의 해석은 주기뿐만 아니라 Duty Rate도 함께 고려해야 합니다. 즉, Duty Rate가 작은 쪽을 기준으로 계산해야 합니다.

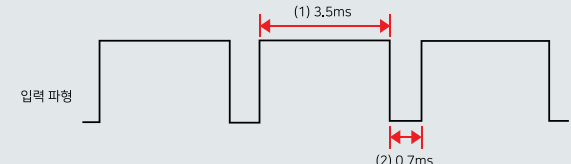

위 그림처럼 Duty Rate가 50이 아닌 파형에서 큰 쪽의 주기는 3.5ms, 작은 쪽의 주기는 0.7ms입니다. 여기서 주파수를 구해보면 다음과 같습니다.

(1) 큰 쪽의 주파수 f1 = 1 / 0.0035(s) = 285.71(Hz)

(2) 작은 쪽의 주파수 f2 = 1 / 0.0007(s) = 1.43(kHz)

따라서 입력 파형의 주파수 적용 값은 1.43kHz입니다.

#### [표] 포트 입력 상태값 확인 방법

| 1 | PORTXDATAS 속성값         | 2 | PortXDatasChange 이벤트에서 PORTXDATAS 속성값         |
|---|------------------------|---|-----------------------------------------------|
| 3 | PortDetection() 메서드 결과 | 4 | PortXDatasChange 이벤트에서 PortDetection() 메서드 결과 |

#### 참고 PortDetection() 메소드 결과값 설명

PortDetection() 메소드 호출 시 eTriggerPins 인자를 사용하지 않는 경우와 사용하는 경우의 결과값이 다르니 아래 표를 확인하여 프로젝트에 적용하시기 바랍니다.

1. eTriggerPins 인자를 사용하지 않는 경우

각 Pin별 이전 상태와 현재 상태값에 의해 Return 값이 결정됩니다. 즉, 임의로 입력되는 단일 Pin의 상태 변화를 감 지하는데 사용합니다.

2. eTriggerPins 인자를 사용하는 경우

eTriggerPins 인자값에 사용한 Pin 조합에 따른 이전 상태와 현재 상태값에 의해 Return 값이 결정됩니다. 즉, 특정 Pin(단일, 복수)의 상태 변화를 감지하는데 사용합니다. (Pin 조합은 And 연산 처리됨)

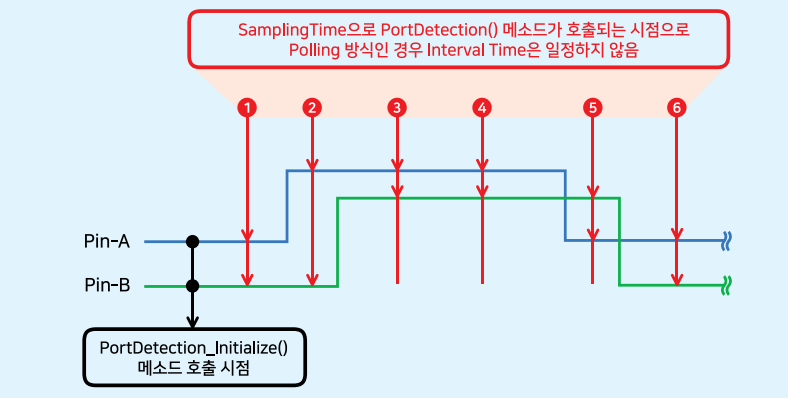

#### SmartGPIO \_ Part - VII. 하드웨어 장치 제어 컴포넌트

### [표] PortDetection() 메소드 호출 시 eTriggerPins 인자값 사용 여부에 따른 각 Pin의 상태

|                        |              | р. ш÷  | ᇟᄈ충 |   |   |   | 호출시점 |   |  |  |
|------------------------|--------------|--------|-----|---|---|---|------|---|--|--|
|                        |              | PIN 먼오 | 1   | 2 | 3 | 4 | (5)  | 6 |  |  |
| 이려 시승 개태               | 1/Lish/Low)  | Pin-A  | 0   | 1 | 1 | 1 | 0    | 0 |  |  |
| 접역 선오 네킹               | ≝(⊓igii/Low) | Pin-B  | 0   | 0 | 1 | 1 | 1    | 0 |  |  |
|                        | Lich Activo  | Pin-A  | 0   | 1 | 0 | 0 | 0    | 0 |  |  |
|                        | підпасціче   | Pin-B  | 0   | 0 | 1 | 0 | 0    | 0 |  |  |
| 1. eTriggerPins        | LowActive    | Pin-A  | 0   | 0 | 0 | 0 | 1    | 0 |  |  |
| 인자 미사용                 |              | Pin-B  | 0   | 0 | 0 | 0 | 0    | 1 |  |  |
|                        | LevelChange  | Pin-A  | 0   | 1 | 0 | 0 | 1    | 0 |  |  |
|                        |              | Pin-B  | 0   | 0 | 1 | 0 | 0    | 1 |  |  |
|                        |              | Pin-A  | 0   | 0 | 1 | 0 | 0    | 0 |  |  |
|                        | HighActive   | Pin-B  | 0   | 0 | 1 | 0 | 0    | 0 |  |  |
| 2. eTriggerPins        |              | Pin-A  | 0   | 0 | 0 | 0 | 0    | 1 |  |  |
| 인사 사용<br>(Pin-AlPin-B) | LowActive    | Pin-B  | 0   | 0 | 0 | 0 | 0    | 1 |  |  |
|                        | LoudChanne   | Pin-A  | 0   | 0 | 1 | 0 | 0    | 1 |  |  |
|                        | LeverChange  | Pin-B  | 0   | 0 | 1 | 0 | 0    | 1 |  |  |

#### [표] 폴링 방식과 이벤트 방식의 차이

| 방식    | 폴링(Polling)                                                                | 이벤트                                                          | (Event)                                                                 |  |  |
|-------|----------------------------------------------------------------------------|--------------------------------------------------------------|-------------------------------------------------------------------------|--|--|
| 처리 방법 | 반목문(For, While)                                                            | EvtPortXDatasChange                                          | EvtPortXDatasChangeCapture                                              |  |  |
| 처리 시점 | 즉시 처리                                                                      | 즉시 처리                                                        | 일괄 처리                                                                   |  |  |
| 사용 시점 | 중요한 데이터를<br>수신해야 하는 경우                                                     | 데이터 수신 중 다른 처리가<br>필요한 경우                                    | 일정 시간 동안 빠른 속도로<br>카운팅을 해야하는 경우                                         |  |  |
| 장점    | EvtPortXDatasChange 이벤트<br>보다 입력 처리가 약간 빠름                                 | 사용자 인터페이스 응답이 가능하고<br>코드 처리가 간단함                             | 고속의 입력 신호를 처리 가능하며<br>신호를 거의 놓치지 않음                                     |  |  |
| 단점    | Loop문으로 입력을 Check<br>하므로 UI의 다른 처리가 불가능함                                   | Polling 방식보다 입력 처리가<br>약간 늦을 수 있음                            | 입력 신호 캡처 중에는<br>다른 작업의 처리가 어려움                                          |  |  |
| 용도    | CPU 가용 상태의 영향을 적게<br>받으면서 일정 시간 동안 입력 신호의<br>변화에 따른 처리를 해야 하는 경우<br>사용됩니다. | 사용자 인터페이스의 반응 처리를<br>자유롭게 처리하면서 입력 신호의<br>변화를 처리하는 경우 사용됩니다. | CPU의 가용 상태의 영향을 적게<br>받으면서 일정 시간 동안 입력 신호의<br>변화를 개수하기 위한 용도로<br>사용됩니다. |  |  |

참고 "4-3) SmartGPIO 입력 성능 관련"을 참고하시기 바랍니다.

### 4-1) 폴링(Polling) 방식

폴링(Polling) 방식은 While, For문 등을 이용한 반복문으로 입력 신호를 체크하는 방식입니다. 폴링 방식은 이벤트 방 식보다 비교적 정확하게 입력 신호를 캐치할 수 있지만, 입력 신호를 받는 동안은 화면 터치 등 다른 처리가 불가능하다 는 단점이 있습니다.

| 참고      | [C#] 폴링(Polling) 방식 사용 예시 코드                                                                                 |
|---------|----------------------------------------------------------------------------------------------------|
| private | e void Input_Polling()                                                                                       |
| {       |                                                                                                    |
| // Po   | olling 방식으로 사용하시는 경우 반드시 해당 포트를 초기화하시기 바랍니다.                                                                 |
| smar    | tGPI01.PortDetection_Initialize(SmartX.SmartGPI0.PORTID.PORTA);                                              |
| Smar    | tX.SmartGPIO.PORTPIN iBit;                                                                                   |
| while   | e (true)                                                                                                    |
| {       |                                                                                                    |
| 11      | 현재 Pin의 상태를 읽은 후 입력 신호가 변경된 핀을 체크 (LOW -> HIGH)                                                              |
| iB:     | <pre>it = smartGPI01.PortDetection(SmartX.SmartGPI0.PORTID.PORTA, SmartX.SmartGPI0.TRIGGERMODE.HighAct</pre> |

하드웨어 장치 제어

> Smart GPIO

Smart ADC

Smart Serial Port

Smart Memory

Smart Modbus

Smart Modbus Slave

> Smart Sound

Smart DAC

Smart PWM

Smart Input Counter

Smart Watch Dog

Smart Video

Smart IIC

Smart Print SmartX Framework 프로그래밍 가이드

```
ive)

// Counting

if ((iBit & SmartX.SmartGPIO.PORTPIN.PIN0) == SmartX.SmartGPIO.PORTPIN.PIN0)

{

++iPortA[0];

break;

}

//…중략…

}
```

#### 4-2) 이벤트(Event) 방식

이벤트(Event) 방식은 사용자가 따로 입력 신호를 체크할 필요 없이 내부의 프로세스가 입력 신호의 상태 변화를 체크 하는 방식입니다. SmartGPIO에서 이벤트 방식은 입력 신호의 상태 변화를 즉시 캐치하는 EvtPortXDatasChange 이벤 트와 고속으로 입력되는 신호의 상태 변화를 캡처하여 큐에 저장시키는 EvtPortXDatasChangeCapture 이벤트로 크게 두 가지가 있습니다.

주의 동일한 Port에서 DatasChange와 DatasChangeCapture 이벤트 동시 사용 불가

동일한 Port에서 EvtPortXDatasChange 이벤트와 EvtPortXDatasChangeCapture 이벤트 두 개를 동시에 사용할 수 없습니다. 저속으로 데이터를 입력받아 실시간 출력으로 사용 시 SmartGPIO의 EvtPortXDatasChange 이벤트 를 사용하시고 고속으로 데이터를 입력받아 일괄 출력으로 사용 시 EvtPortXDatasChangeCapture 이벤트를 사용 하시기 바랍니다.

참고 SmartGPIO의 "4-3-2) EvtPortXDatasChange vs EvtPortXDatasChangeCapture 비교"를 참고하시기 바 랍니다.

#### 4-2-1) EvtPortXDatasChange 이벤트 방식

Port에 입력되는 신호의 변화에 따라 이벤트가 발생되는 방식으로 동작합니다. 따라서 입력 상태 변화에 즉시 응답 처리 할 수 있으며, 사용이 편리하다는 장점이 있습니다. 단, 신호 변화에 따른 코드가 이벤트 코드에 위치하게 되어 이벤트 코 드의 처리 시간에 의해 응답 처리가 지연되거나 누락될 수 있습니다. 결국 CPU의 가용상태에 따라서 이벤트 처리 및 응 답 처리 성능에 영향을 주게 됩니다.

```
환고[C#] EvtPortXDatasChange 이벤트 사용 예시 코드private int[] iPortA = new int[8]; // 입력 신호를 카운팅할 배열private void smartGPI01_EvtPortADatasChange(object sender, EventArgs e){SmartX.PORTDataEvtArgs PortDatas = (SmartX.PORTDataEvtArgs)e; // 인자값으로 받은 핀 상태를 저장int iPortDatas = PortDatas.iPortDatas;SmartX.SmartGPI0.PORTPIN iBit;// 입력 신호가 변경된 핀을 체크 (HIGH -> LOW, LOW -> HIGH)iBit = smartGPI01.PortDetection(SmartX.SmartGPI0.PORTID.PORTA, SmartX.SmartGPI0.TRIGGERMODE.LeveChange,<br/>iPortDatas);// Countingif ((iBit & SmartX.SmartGPI0.PORTPIN.PIN0) == SmartX.SmartGPI0.PORTPIN.PIN0){lblcount.Text = (++iPortA[0]).ToString(); // 라벨에 데이터를 표시}
```

128 | (주)에이치앤에스

### 4-2-2) EvtPortXDatasChangeCapture 이벤트 방식

EvtPortXDatasChangeCapture 이벤트는 EvtPortXDatasChange 이벤트를 사용할 때 외부 입력 신호가 이벤트 내 코드 처리 시간보다 더 빠르게 입력되어 입력 신호의 누락이 발생하는 경우를 개선하기 위한 이벤트로 입력 신호 감지 및 감지 에 따른 변화 발생 시 이벤트를 발생하지 않고 내부 큐(Queue)에 상태 값을 저장하여 입력 신호의 변화를 캡처(Captur e) 하는 방식으로 사용됩니다. 고속으로 입력 신호를 감지하므로 주로 일정 시간 동안 입력 신호의 상태 변화를 카운팅 (Counting) 해야 하는 경우 사용됩니다. 단, 입력 신호를 캡쳐(Port-Scan)하는 동안 CPU의 모든 사용은 Port Change Scan Process(Scan Process)가 사용하게 되어 다른 Process는 일정 시간 동안 CPU를 사용할 수 없게 됩니다. Scan Proce ss의 CPU 점유율과 스캔 간격은 SerPortXWatchPriority(), SetPortXWatchIdleInterval() 메소드를 사용하여 조절할 수 있습니다.

주의 SetPortXWatchIdleInterval(), SetPortXWatchPriority() 메소드 사용 시 주의사항

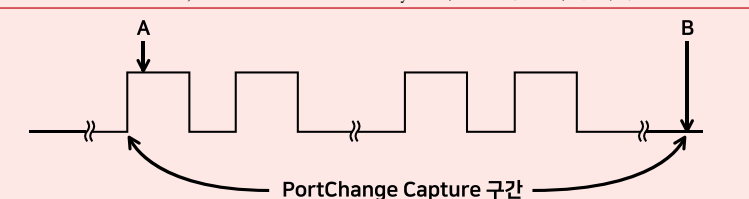

- SetPortXWatchIdleInterval() 메소드는 Port Change Scan Process가 CPU에 할당되는 시간을 조절하는 메소드로, 입력 신호가 들어오는 시점(A)에 값을 높게 설정하면 Scan Process가 CPU에 할당되는 시간이 높아져 일정 기간 동 안 입력되는 신호를 더욱 잘 감지하게 됩니다. 단, PortChange Capture 구간에서는 CPU를 최대한 사용하기 때문에 타작업을 수행하기 어려워집니다. 즉, 일정 시간이 경과하거나 입력 신호가 들어오지 않는 시점(B)에서는 값을 낮게 설정하여 Scan Process가 CPU에 할당되는 시간을 줄여야 타 작업의 수행이 가능하게 됩니다.

- SetPortXWatchPriority() 메소드는 Port Change Scan Process의 CPU 우선 순위를 변경하는 메소드로, 우선 순위 를 변경하는 경우 다른 기능이 원활하게 동작하지 않을 수 있으니 변경하지 않는 것을 권장합니다. 만약 우선 순위를 변경해야 하는 경우 프로그램을 충분히 검증하시기 바랍니다.

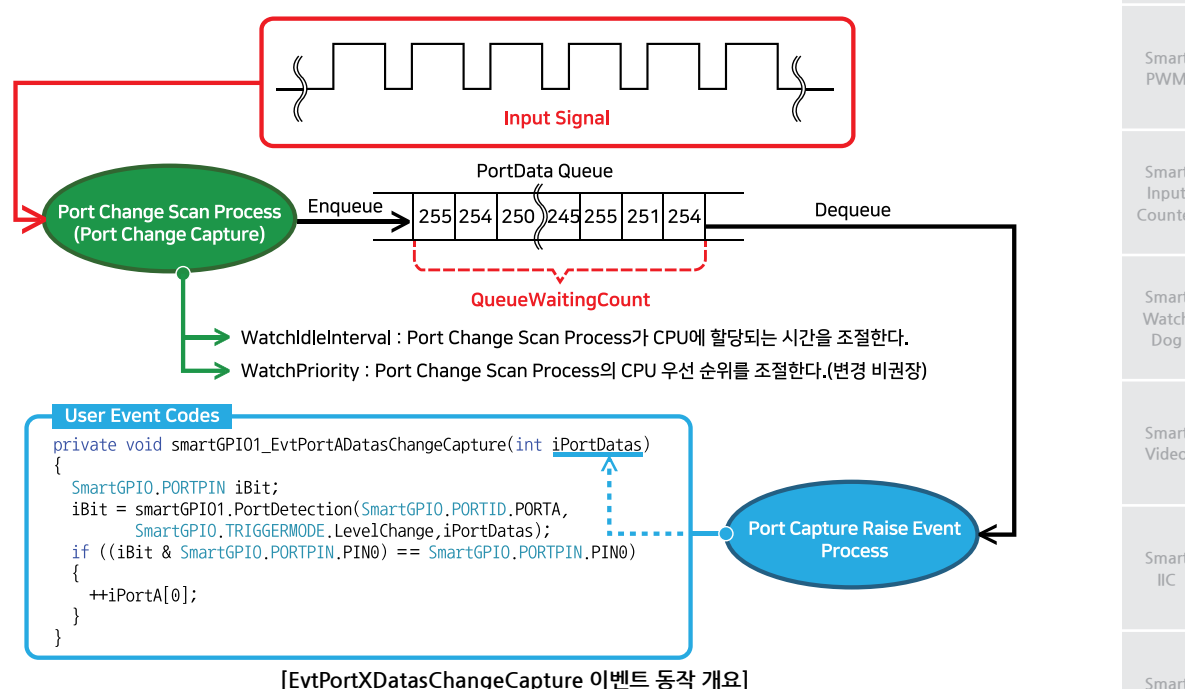

www.hnsts.co.kr | 129

하드웨어 장치 제어

> Smart GPIO

ADC

DAC

Print

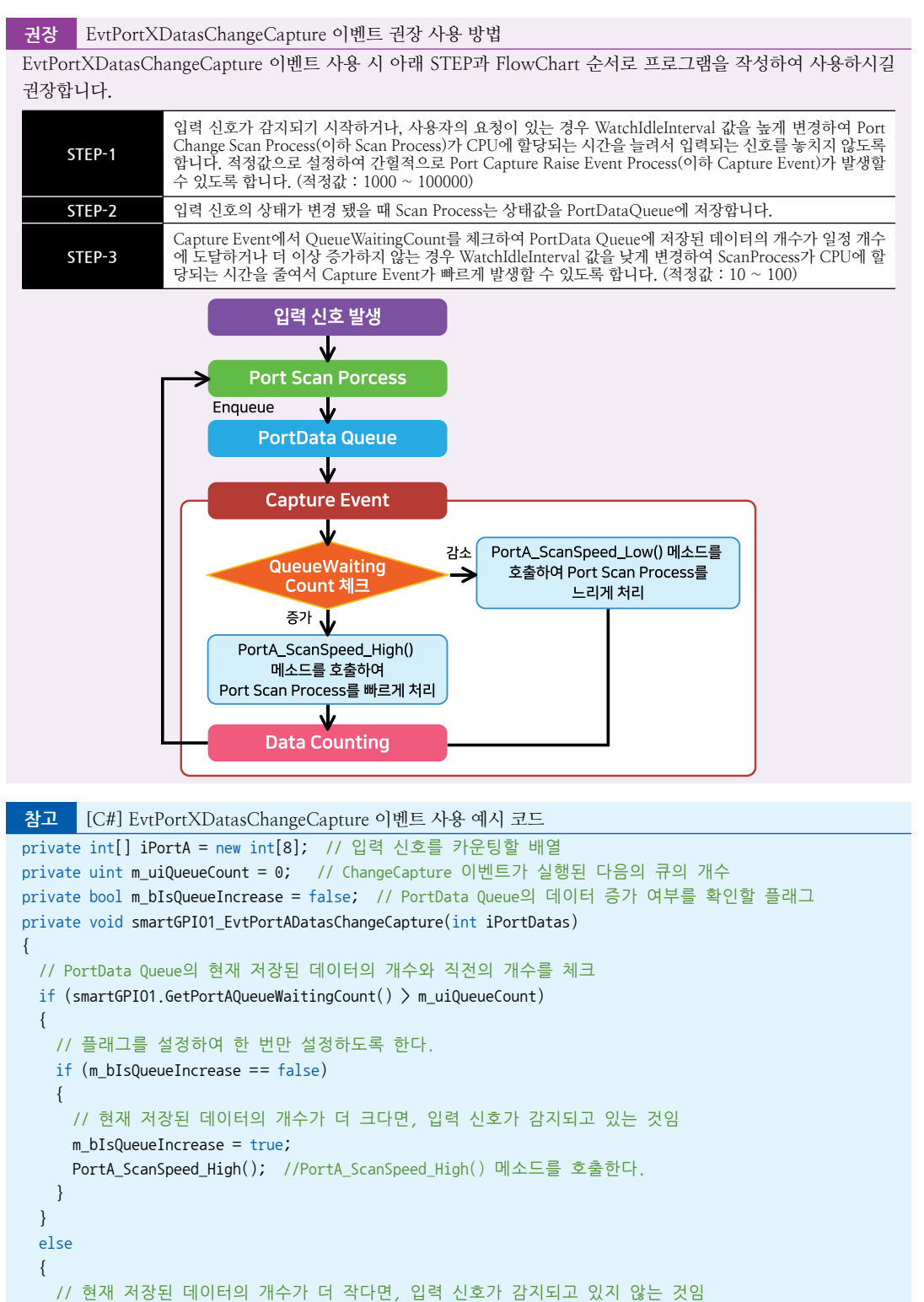

```
m_bIsQueueIncrease = false;
```

#### SmartGPIO Part - VII. 하드웨어 장치 제어 컴포넌트

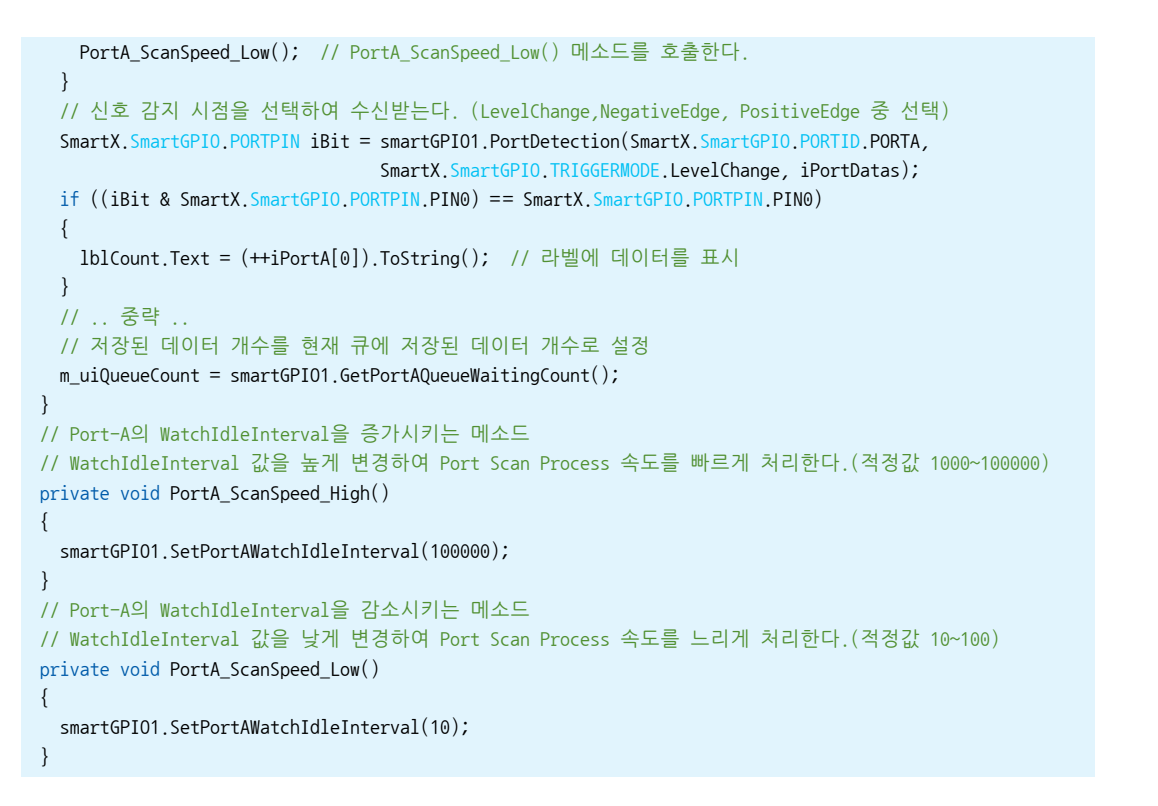

## 4-3) SmartGPIO 입력 성능 관련

SmartGPIO의 입력 성능은 실시간 동작과 관련해서 보장하기 어려운 부분이 있습니다. 이는 Windows CE가 멀티태스크 구조의 운영체제이므로 이런 문제를 가지고 있으며, 또한 응용 프로그램의 구성에 따라 많은 성능의 차이가 있을 수 있 습니다. 일반적으로 실시간성의 IO를 타임 크리티컬하게 처리하려면 모든 기능을 드라이버 단에서 처리하도록 구성해야 합니다. 그렇지만 일반 개발자가 디바이스 드라이버를 개발하는 것은 사실상 힘든 실정입니다. 또한 드라이버를 개발하 여도 드라이버 성능 개선을 위해 시스템의 프로세서 우선 순위 등을 변경해야 하는 문제도 있습니다. 하지만 이 방법 또 한 펌웨어 방식보다 성능 면에서는 떨어지게 됩니다.

IEC-Series는 Extension Port를 통하여 GPIO 기능을 지원하고 있어 신호의 입력 및 출력 처리를 할 수 있습니다. 출력과 달리 입력 신호의 처리는 Random하게 처리되고 있어 계속 CPU가 감시해야 하는 부담이 발생하는 처리로(Interrupt 처 리가 아님) 많은 오차를 가지고 있습니다. 즉, 입력 신호의 처리는 CPU의 가용 상태에 따라 많은 차이를 나타낼 수 있으 므로 충분한 검증을 하셔야 합니다. 여기서 가용 상태라 함은 CPU가 처리하는 코드의 양으로 in Process에서는 이벤트 코 드의 양을 말하며, Out of Process에서는 각종 Process, 서비스, 디바이스 드라이버 등등의 프로세서가 CPU를 Time Slice 하여 처리하는 양을 말합니다. 아래 표에서 Event 코드에 따른 입력 신호 처리 결과를 확인해 보시기 바랍니다.

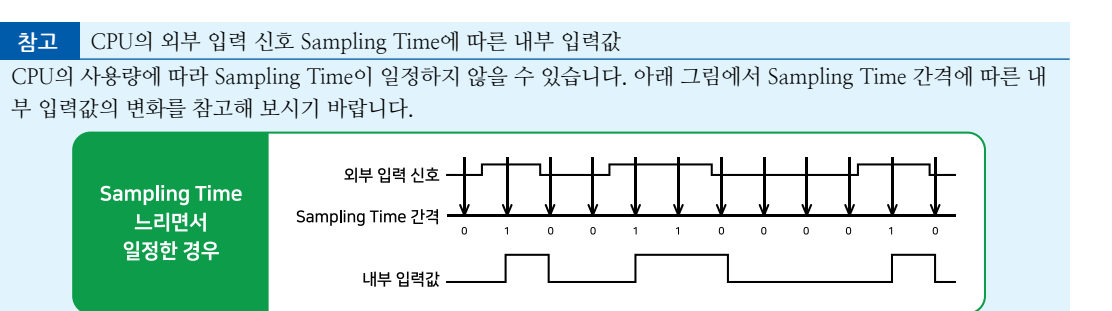

IIC

Smart Print

ADC

하드웨어 장치 제어

Smart

GPIO

Smart Serial Port

Smart Memory

> Smart Modbus

Smart Modbus Slave

Smart Sound

Smart DAC

Smart PWM

Smart Input Counter

Smart Watch Dog

Video

Smart Battery

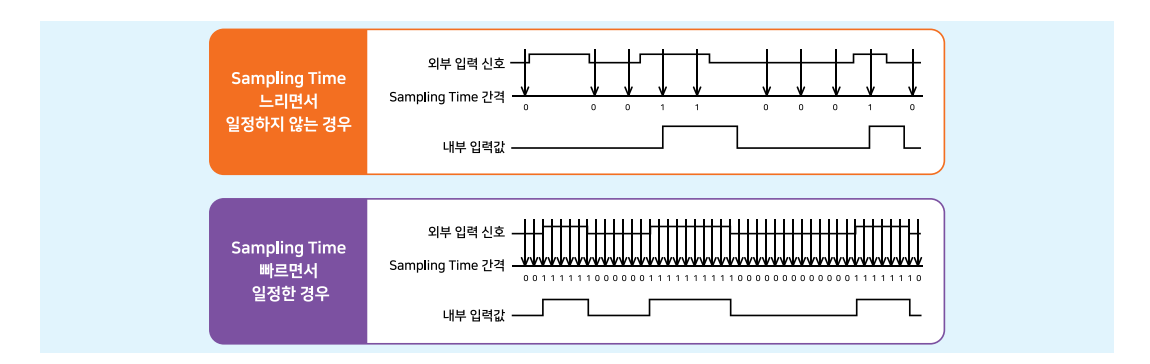

## 4-3-1) Event 코드에 따른 입력 신호 처리 성능

Event 코드의 복잡도에 따라 입력 신호 처리 성능이 크게 차이가 납니다. 특히 사용자 인터페이스를 사용해 화면 UI를 갱 신하는 작업을 하는 경우 차이는 더욱 커집니다. 아래 표는 IEC1000-Series의 Port-A에서 EvtPortADatasChange 이벤 트를 사용하여 테스트한 결과입니다.

|                          | 이벤트 코드가 단순한 경우                                                                                                    | 이벤트 코드가 복잡한 경우                                                                                                    |  |  |  |  |
|--------------------------|----------------------------------------------------------------------------------------------------|----------------------------------------------------------------------------------------------------|--|--|--|--|
| 사용자<br>인터페이스             | SKIPPLE    100709X  A 21    0.0002825<br>3662<br>Start Stop                                                                                                    | COMPLEX    1007H71 A[2]    000652283333<br>134<br>132<br>131<br>130<br>130<br>130<br>130<br>130<br>130<br>130                                                                                                    |  |  |  |  |
| 테스트<br>순서                | 1. 외부 입력 신호가 LOW → HIGH가 될 때마다 이벤트<br>코드 내부에서 SmartLabel에 입력 Count 표시<br>2. 입력 가능한 최대 주파수를 측정                                                                                                    | 1. 외부 입력 신호가 LOW → HIGH 가 될 때마다 이벤트<br>코드 내부에서 SmartLabel에 입력 Count 표시, SmartDr<br>aw에 차트 그리기, SmartListBox에 입력 Count 추가<br>2. 입력 가능한 최대 주파수를 측정                                                                                                    |  |  |  |  |
| 테스트<br>코드                | private int m_iCount = 0; // Count를 저장할 변수<br>private void smartGPI01_EvtPortADatasChange<br>(object sender, EventArgs e)<br>{<br>// 인자값으로 받은 핀 상태를 저장<br>SmartX.PORTDataEvtArgs PortDatas = (SmartX.<br>PORTDataEvtArgs)e;<br>int iPortDatas = PortDatas.iPortDatas;<br>SmartX.SmartGPI0.PORTPIN iBit;<br>// 입력 신호가 변경된 핀을 체크<br>iBit = smartGPI01.PortDetection(SmartX.<br>SmartGPI0.PORTID.PORTA, SmartX,SmartGPI0.<br>TRIGGERMODE.HighActive, iPortDatas);<br>if ((iBit & SmartX.SmartGPI0.PORTPIN.PIN0) ==<br>SmartX.SmartGPI0.PORTPIN.PIN0) {<br>+tm_iCount; // Counting<br>// 라벨에 데이터를 표시<br>lblCount.Text = m_iCount.ToString();<br>}<br>}<br><u>2줄 코드가 추가됨</u> | private int m_iCount = 0; // Count를 저장할 변수<br>private void smartGPI01_EvtPortADatasChange<br>(object sender, EventArgs e)<br>{<br>// 인자값으로 받은 핀 상태를 저장<br>SmartX.PORTDataEvtArgs PortDatas = (SmartX.<br>PORTDataEvtArgs)e;<br>int iPortDatas = PortDatas.iPortDatas;<br>SmartX.SmartGPI0.PORTPIN iBit;<br>// 입력 신호가 변경된 핀을 체크<br>iBit = smartGPI01.PortDetection(SmartX.<br>SmartGPI0.PORTID.PORTA, SmartX.SmartGPI0.<br>TRIGGERMODE.HighActive, iPortDatas);<br>if ((iBit & SmartX.SmartGPI0.PORTPIN.PIN0) ==<br>SmartX.SmartGPI0.PORTPIN.PIN0) ==<br>SmartX.SmartGPI0.PORTPIN.PIN0)<br>{<br>+tm_iCount; // Counting<br>// 라벨에 데이터를 표시<br>lblCount.Text = m_iCount.ToString();<br>// 사용자 인터페이스 컴포넌트에 데이터를 추가<br>smartDraw1.PutData(m_iCount);<br>smartListBox1.AddItem(m_iCount.ToString());<br>}<br>} |  |  |  |  |
| 입력 가능한<br>최대 주파 <u>수</u> | 22H                                                                                                    | 5.5Hz                                                                                                    |  |  |  |  |
| 결론                       | <br>이벤트 코드가 복잡한 경우에 사용자 인터페이스 컴포넌트 작업을 하는 두 줄의 코드가 추가되어,<br>단순한 경우에 비해 입력 성능의 차이가 발생함                                                                                                    |                                                                                                    |  |  |  |  |

132 | (주)에이치앤에스

Smart

GPIO

ADC

**참고** SmartGPIO의 "4-2-1) EvtPortXDatasChange 이벤트 방식"을 참고하시기 바랍니다.

#### 4-3-2) EvtPortXDatasChange vs EvtPortXDatasChangeCapture 비교

EvtPortXDatasChange 이벤트와 EvtPortXDatasChangeCapture 이벤트를 비교한 표입니다.

본 측정 데이터는 입력 파형의 Duty Rate가 50일 때 기준이며, Duty Rate가 다르거나 사용자 인터페이스에 따라서 속도가 크게 차이나게 됩니다. 따라서 측정 결과에 비해 고속으로 데이터 입력을 권장하지 않습니다. 만약 측정 결과보다 고속의 신호를 계수(Counting)할 경우 SmartInputCounter 내용을 참고하시기 바랍 니다.

| 이벤트        | EvtPortXDa                            | itasChange                  | EvtPortXDatasChangeCapture                                        |                                                                               |  |
|------------|---------------------------------------|-----------------------------|-------------------------------------------------------------------|-------------------------------------------------------------------------------|--|
| 사용환경       | 외부 입력 속도기                             | h 저속일 때 사용                  | 외부 입력 속도가 고속일 때 사용                                                |                                                                               |  |
| 용도         | 포트 상태에 따른 즉서                          | 시 처리가 필요할 경우                | 포트 상태 변화를 키                                                       | 운트해야 하는 경우                                                                    |  |
| 처리 시점      | 즉시                                    | 처리                          | 일괄                                                                | 처리                                                                            |  |
| 실시간성       | 실시                                    | 간성                          | 비실자                                                               | 시간성                                                                           |  |
|            | 1. 외부 입력 신호를 받으면<br>호를 즉시처리           | 이벤트가 발생하여 입력된 신             | 1. 외부 입력 신호를 큐에 저?<br>트를 발생하여 입력된 신호를                             | 앙 후 이벤트 프로세스가 이벤<br>일괄로 처리                                                    |  |
| 입력 속도      | 2. 연속적인 신호나 처리 코드:<br>호의 누락이 발생될 수 있음 | 의 복잡도가 높은 경우 입력 신           | 2. 일정 시간 빠른 속도의 연=<br>하여 입력 신호의 누락이 발생                            | 속적인 입력 신호 처리에 적합<br> 되지 않음                                                    |  |
|            | 3. 응답성능은 EvtPortXData                 | sChangeCapture에 비해 좋음       | 3. 응답성능은 EvtPortXDatasChange에 비해 떨어짐                              |                                                                               |  |
| 관련<br>메소드  | PortXWa<br>PortXWa                    | tchStart()<br>tchStop()     | PortXWa<br>PortXWa<br>SetPortXWa<br>SetPortXWatc<br>GetPortXQueue | tchStart()<br>tchStop()<br>tchPriority()<br>hIdleInterval()<br>WaitingCount() |  |
| 테스트 코드     | "4-3-1) Event 코드에 띠<br>내용을 참고하        | ት른 입력 신호 처리 성능"<br>시기 바랍니다. | "4-2-2) EvtPortXDatasCl<br>내용을 참고하                                | nangeCapture 이벤트 방식"<br>시기 바랍니다.                                              |  |
| 최대         | IEC1000-Series                        | 22Hz → 45.45ms              | IEC1000-Series                                                    | 30kHz → 33.33us                                                               |  |
| 입력 주파수     | IEC667-Series                         | 13.5Hz → 74.07ms            | IEC667-Series                                                     | 5.5kHz → 181.81us                                                             |  |
| (Port A기준) | IEC266-Series                         | 17.6Hz → 56.8ms             | IEC266-Series                                                     | 기능 지원 안 함                                                                     |  |

## 5) 프로그래밍 적용 가이드

참고

CASE-1 출력 기능 사용하기

SmartGPIO를 출력 기능으로 사용하기 위해서는 먼저 출력으로 사용할 Pin의 방향을 PORTXDIR 속성을 사용해 출 력(Output)으로 설정해야 합니다. 방향 설정이 완료되면 PORTXDATA 속성으로 Pin의 상태를 HIGH 또는 LOW 로 설정할 수 있습니다.

```
※ 자세한 내용은 "PORTXDIR, PORTXDIRS, PORTXDATA, PORTXDATAS 속성"을 참고하시기 바랍니다.
```

smartGPI01.PORTADIR0 = SmartX.SmartGPI0.PORTDIRS.OUTPUT; smartGPI01.PORTBDIRS = 0xFF; smartGPI01.PORTADATA0 = true; smartGPI01.PORTBDATAS = 0xFF; System.Threading.Thread.Sleep(1000); smartGPI01.PORTADATA0 = false; smartGPI01.PORTBDATAS = 0x00;

| // Port-AD Pin을 줄덕으도 실성     |
|-----------------------------|
| // Port-B의 모든 Pin을 출력으로 설정  |
| // Port-A0 Pin을 HIGH로 설정    |
| // Port-B의 모든 Pin을 HIGH로 설정 |
| // 1초(1000ms) 대기            |
| // Port-A0 Pin을 LOW로 설정     |
| // Port-B의 모든 Pin을 LOW로 설정  |

Smart Memory

Smart Modbus

Smart Modbus Slave

> Smart Sound

Smart DAC

Smart PWM

Smart Input Counter

Smart Watch Dog

> Smart Video

Smart IIC

Smart Print CASE-2 폴링 방식으로 입력 신호 감지하기

폴링 방식은 반복문을 사용해 신호를 입력받은 방식으로, 이벤트 방식보다는 비교적 정확하여 중요한 데이터를 수신 해야 하는 경우에 사용합니다. 입력으로 사용할 Pin의 방향을 PORTXDIR 속성을 사용해 입력(Input)으로 설정합니 다. Pin 방향 설정이 완료되면 PortDetection\_Initialize() 메소드를 호출해 입력으로 사용할 Port를 초기화합니다. 모 든 설정이 완료되면 반복문에서 PortDetection() 메소드를 반복하여 호출해 Pin의 상태를 읽습니다.

※ 자세한 내용은 "폴링(Polling) 방식", "PORTXDIR, PORTXDIRS, PORTXDATA, PORTXDATAS 속성", "PortDetection() 메소드"를 참고하시기 바랍니다.

```
private void ReadData_Polling() {
    smartGPI01.PORTADIR0 = SmartX.SmartGPI0.PORTDIRS.INPUT; // PortA0 Pin을 입력으로 설정
```

```
// PortA의 모든 Pin을 입력으로 설정
 smartGPI01, PORTADIRS = 0 \times 00;
 // Polling 방식으로 사용하시는 경우 반드시 해당 Port를 초기화하시기 바랍니다.
 smartGPI01.PortDetection Initialize(SmartX.SmartGPI0.PORTID.PORTA);
 SmartX.SmartGPI0.PORTPIN iBit;
 // 반복하며 Pin의 상태를 읽습니다.
 while (true)
 {
   // 현재 Pin의 상태를 읽은 후 입력 신호가 변경된 핀을 체크 (LOW->HIGH)
   iBit = smartGPI01.PortDetection(SmartX.SmartGPI0.PORTID.PORTA. SmartX.SmartGPI0.TRIGGERMODE.
         HighActive)
   if ((iBit & SmartX.SmartGPIO.PORTPIN.PIN0) == SmartX.SmartGPIO.PORTPIN.PIN0)
     ++iPortA[0]; // Counting
    break:
   }
   // …중략…
 }
}
```

CASE-3 이벤트 방식으로 입력 신호 감지하기

이벤트 방식은 Port에 입력되는 신호의 변화에 따라 이벤트가 발생되는 방식입니다. 따라서 입력 신호 변화를 대기 할 필요 없이 변화 발생 즉시 응답 처리할 수 있습니다.

※ 자세한 내용은 "이벤트(Event) 방식, EvtPortXDatasChange 이벤트 방식"을 참고하시기 바랍니다.

[STEP-1] 입력 방향 설정 및 감지 시작하기

먼저 입력 신호를 감지할 Pin의 방향을 PORTXDIR 또는 PORTXDIRS 속성을 사용해 입력으로 설정합니다. 설정이 완료되면 PortXWatchStart() 메소드를 호출해 입력 신호 감지를 시작합니다. 입력 신호가 감지되면 EvtPortXDatasChange 이벤트가 발생합니다.

※ 자세한 내용은 "PORTXDIR, PORTXDIRS 속성", "PortXWatchStart() 메소드"를 참고하시기 바랍니다.

```
smartGPI01.PORTADIRS = 0x00; // PORTA의 모든 Pin을 입력으로 설정 smartGPI01.PortAWatchStart(); // PORTA의 입력 감지 시작
```

[STEP-2] 이벤트에서 입력 신호 감지하기

입력 신호의 변화가 발생하면 EvtPortXDatasChange 이벤트가 발생합니다. 이벤트의 인자값을 확인해 현재 Pin 의 상태를 얻고, PortDetection() 메소드를 사용해 상태가 변경된 Pin을 TRIGGERMODE를 설정해 입력 신호 감지 시점에 따라 확인할 수 있습니다. 이후 조건문을 사용해 변경된 특정 Pin을 간추릴 수 있습니다.

※ 자세한 내용은 "PortDetection() 메소드", "EvtPortXDatasChange 이벤트"를 참고하시기 바랍니다.

Smart

GPIO

ADC

#### [STEP-3] 입력 감지 종료하기

PortXWatchStop() 메소드를 호출해 입력 신호 감지를 종료할 수 있습니다.

※ 자세한 내용은 "PortXWatchStop() 메소드"를 참고하시기 바랍니다.

smartGPI01.PortAWatchStop(); // PORTA의 입력 감지 종료

#### CASE-4 이벤트 방식으로 입력 신호 카운팅(캡처)하기

SmartGPIO는 고속의 입력 신호를 카운팅 하기 위한 기능을 제공하고 있습니다. 이 방식은 CASE-3의 방식에서 입 력 신호의 누락이 발생하는 경우를 개선할 수 있습니다.

※ 자세한 내용은 "EvtPortXDatasChangeCapture 이벤트 방식", "EvtPortXDatasChange vs EvtPortXDatasChan geCapture 비교"를 참고하시기 바랍니다.

[STEP-1] 입력 방향 설정 및 캡처 시작하기

먼저 입력 신호를 감지할 Pin의 방향을 PORTXDIR 또는 PORTXDIRS 속성을 사용해 입력으로 설정합니다. 설정이 완료되면 PortXWatchStart() 메소드를 호출해 입력 신호 캡처를 시작합니다. 입력 신호가 감지되면 EvtPortXDatasChangeCapture 이벤트가 발생합니다.

※ 자세한 내용은 "PORTXDIR, PORTXDIRS 속성", "PortXWatchStart() 메소드"를 참고하시기 바랍니다.

smartGPI01.PORTADIRS = 0x00; // PORTA의 모든 Pin을 입력으로 설정 smartGPI01.PortAWatchStart(); // PORTA의 입력 캡처 시작

#### [STEP-2] 이벤트에서 입력 신호 감지하기

입력 신호의 변화가 발생하면 EvtPortXDatasChangeCapture 이벤트가 발생합니다. 이벤트가 발생하면 GetPor tXQueueWaitingCount() 메소드를 호출해 Queue에 저장된 데이터의 개수를 확인하고 개수가 증가한다면, SetP ortXWatchIdleInterval() 메소드의 인자값을 크게 설정해 Port Scan Process 속도를 증가시켜 입력 신호를 놓치 지 않도록 합니다. 반대로 줄고 있다면 인자값을 작게 설정해 Port Scan Process 속도를 감소시켜 EvtPortXData sChangeCapture 이벤트가 빠르게 발생할 수 있도록 합니다. 이후 이벤트의 인자값을 확인해 현재 Pin의 상태를 얻고, PortDetection() 메소드를 사용해 상태가 변경된 Pin의 TRIGGERMODE를 설정해 입력 신호 감지 시점 에 따라 확인할 수 있습니다. 이후 조건문을 사용해 변경된 특정 Pin을 간추릴 수 있습니다.

※ 자세한 내용은 "GetPortXQueueWaitingCount(), SetPortXWatchIdleInterval(), PortDetection() 메소드", "EvtPortXDatasChangeCapture 이벤트"를 참고하시기 바랍니다.

| <pre>private int[] iPortA = new int[8];</pre>       | // 입력 신호를 카운팅할 배열                     |
|-----------------------------------------------------|---------------------------------------|
| <pre>private uint m_uiQueueCount = 0;</pre>         | // ChangeCapture 이벤트가 실행된 다음의 큐의 개수   |
| <pre>private bool m_bIsQueueIncrease = false;</pre> | // PortData Queue의 데이터 증가 여부를 확인할 플래그 |

www.hnsts.co.kr | 135

Smart Sound

Smart DAC

Smart PWM

Smart Input Counter

Smart Watch Dog

> Smart Video

Smart IIC

```
private void smartGPI01 EvtPortADatasChangeCapture(int iPortDatas)
{
  // PortData Queue의 현재 저장된 데이터의 개수와 직전의 개수를 체크
  if (smartGPI01.GetPortAQueueWaitingCount() > m_uiQueueCount)
  {
    // 플래그를 설정하여 한 번만 설정하도록 한다.
    if (m bIsOueueIncrease == false)
     // 현재 저장된 데이터의 개수가 더 크다면, 입력 신호가 감지되고 있는 것으로,
     m_bIsQueueIncrease = true;
     PortA_ScanSpeed_High(); // PortA_ScanSpeed_High() 메소드를 호출한다.
  }
  else
  {
    // 현재 저장된 데이터의 개수가 더 작다면, 입력 신호가 감지되고 있지 않은 것으로,
   m_bIsQueueIncrease = false;
    PortA ScanSpeed Low(); // PortA ScanSpeed Low() 메소드를 호출한다.
  }
 // 신호 감지 시점을 선택하여 수신받는다. (LevelChange, NegativeEdge, PositiveEdge 중 선택)
 SmartX.SmartGPI0.PORTPIN iBit = smartGPI01.PortDetection(SmartX.SmartGPI0.PORTID.PORTA,
                            SmartX.SmartGPI0.TRIGGERMODE.LevelChange, iPortDatas));
 if ((iBit & SmartX.SmartGPI0.PORTPIN.PIN0) == SmartX.SmartGPI0.PORTPIN.PIN0)
  {
    ++iPortA[0]; // PortData Counting
  }
 // .. 중략 ..
 // 직전의 저장된 데이터 개수를 현재 큐에 저장된 데이터 개수로 설정
 m_uiQueueCount = smartGPI01.GetPortAQueueWaitingCount();
}
// Port-A의 WatchIdleInterval을 증가시키는 메소드
// WatchIdleInterval 값을 높게 변경하여 Port Scan Process 속도를 빠르게 처리한다.
private void PortA_ScanSpeed_High()
{
 smartGPI01.SetPortAWatchIdleInterval(100000); // 적정값 1000~100000
}
// Port-A의 WatchIdleInterval을 감소시키는 메소드
// WatchIdleInterval 값을 낮게 변경하여 Port Scan Process 속도를 느리게 처리한다.
private void PortA_ScanSpeed_Low()
{
 smartGPI01.SetPortAWatchIdleInterval(10); // 적정값 10~100
}
[STEP-3] 입력 신호 캡처 종료하기
PortXWatchStop() 메소드를 호출해 입력 신호 캡처를 종료할 수 있습니다.
※ 자세한 내용은 "PortXWatchStop() 메소드"를 참고하시기 바랍니다.
```

```
smartGPI01.PortAWatchStop(); // PORTA의 입력 감지 종료
```

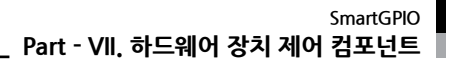

하드웨어 장치 제어

> Smart GPIO

Smart

## 6) SmartGPIO 인터페이스 설명

|                                                                       | SmartGPIO Component Interface                                                                                         |                                                                                                    | ADC             |  |
|-----------------------------------------------------------------------|----------------------------------------------------------------------------------------------------|----------------------------------------------------------------------------------------------------|-----------------|--|
| ·····································                                 |                                                                                                    |                                                                                                    |                 |  |
| IsPortAWatchStart : bool                                              | IsPortBWatchStart : bool                                                                                              | IsPortCWatchStart : bool                                                                                            |                 |  |
| IsPortDWatchStart : bool                                              | IsPortEWatchStart : bool                                                                                              | IsPortFWatchStart : bool                                                                                            | Smart<br>Serial |  |
| IsPortGWatchStart : bool                                              | IsPortHWatchStart : bool                                                                                              | PORTADIR0 ~ PORTADIR7 : bool                                                                                        | Port            |  |
| PORTBDIR0 ~ PORTBDIR7 : bool                                          | PORTCDIR0 ~ PORTCDIR7 : bool                                                                                          | PORTDDIR0 ~ PORTDDIR7 : bool                                                                                        |                 |  |
| PORTEDIR0 ~ PORTEDIR7 : bool                                          | PORTFDIR0 ~ PORTFDIR7 : bool                                                                                          | PORTGDIR0 ~ PORTGDIR7 : bool                                                                                        |                 |  |
| PORTHDIR0 ~ PORTHDIR3 : bool                                          | PORTADIRS : int                                                                                                    | PORTBDIRS : int                                                                                                    | Smart           |  |
| PORTCDIRS : int                                                       | PORTDDIRS : int                                                                                                    | PORTEDIRS : int                                                                                                    | Memory          |  |
| PORTFDIRS : int                                                       | PORTGDIRS : int                                                                                                    | PORTHDIRS : int                                                                                                    |                 |  |
| PORTADATA0 ~ PORTADATA7 : bool                                        | PORTBDATA0 ~ PORTBDATA7 : bool                                                                                        | PORTCDATA0 ~ PORTCDATA7 : bool                                                                                      |                 |  |
| PORTDDATA0 ~ PORTDDATA7 : bool                                        | PORTEDATA0 ~ PORTEDATA7 : bool                                                                                        | PORTFDATA0 ~ PORTFDATA7 : bool                                                                                      | Smart           |  |
| PORTGDATA0 ~ PORTGDATA7 : bool                                        | PORTHDATA0 ~ PORTHDATA3 : bool                                                                                        | PORTADATAS : int                                                                                                    | Modbus          |  |
| PORTBDATAS : int                                                      | PORTCDATAS : int                                                                                                    | PORTDDATAS : int                                                                                                    |                 |  |
| PORTEDATAS : int                                                      |                                                                                                    |                                                                                                    |                 |  |
| 剩 메소드                                                                 | ·                                                                                                    | •                                                                                                    | Smart<br>Modbus |  |
| GetPortAQueueWaitingCount() : int                                     | GetPortBQueueWaitingCount() : int                                                                                     | GetPortCQueueWaitingCount():int                                                                                     | Slave           |  |
| GetPortDQueueWaitingCount():int                                       | GetPortEQueueWaitingCount() : int                                                                                     | GetPortFQueueWaitingCount():int                                                                                     |                 |  |
| GetPortGQueueWaitingCount() : int                                     | GetPortHQueueWaitingCount() : int                                                                                     | PortDetection(SmartGPIO.PORTID<br>ePortID, SmartGPIO.TRIGGERMODE<br>eTriggerMode) : SmartGPIO.PORTPIN<br>(+3개 오버로드) | Smart<br>Sound  |  |
| PortDetection_Initialize(SmartGPIO.<br>PORTID ePortID) : void         | SetPortAWatchldleInterval(int iInterval)<br>: void                                                                    | SetPortBWatchldleInterval(int iInterval)<br>: void                                                                  |                 |  |
| SetPortCWatchldleInterval(int iInterval)<br>: void                    | rtCWatchIdleInterval(int iInterval) SetPortDWatchIdleInterval(int iInterval) SetPortEWatchIdleInterval(int iInterval) |                                                                                                    | Smart           |  |
| SetPortFWatchldleInterval(int iInterval)<br>:void                     | SetPortGWatchIdleInterval(int iInterval)<br>: void                                                                    | SetPortHWatchldleInterval(int ilnterval)<br>: void                                                                  | DAC             |  |
| SetPortAWatchPriority(int iPriority)<br>:void                         | SetPortBWatchPriority(int iPriority)<br>: void                                                                        | SetPortCWatchPriority(int iPriority)<br>: void                                                                      | Smart           |  |
| SetPortDWatchPriority(int iPriority)<br>:void                         | SetPortEWatchPriority(int iPriority) :<br>void                                                                        | SetPortFWatchPriority(int iPriority)<br>: void                                                                      | PWM             |  |
| SetPortGWatchPriority(int iPriority)<br>: void                        | SetPortHWatchPriority(int iPriority)<br>:void                                                                         | PortAWatchStart():void                                                                                              |                 |  |
| PortBWatchStart():void                                                | PortCWatchStart() : void                                                                                              | PortDWatchStart() : void                                                                                            | Smart           |  |
| PortEWatchStart():void                                                | PortFWatchStart(): void                                                                                               | PortGWatchStart():void                                                                                              | Counter         |  |
| PortHWatchStart():void                                                | PortAWatchStop(): void                                                                                                | PortBWatchStop(): void                                                                                              |                 |  |
| PortCWatchStop() :void                                                | PortDWatchStop():void                                                                                                 | PortEWatchStop(): void                                                                                              |                 |  |
| PortFWatchStop(): void                                                | PortGWatchStop(): void                                                                                                | PortHWatchStop(): void                                                                                              | Smart<br>Watch  |  |
| 🕖 이벤트                                                                 |                                                                                                    |                                                                                                    | Dog             |  |
| EvtPortADatasChange : EventHandler                                    | EvtPortBDatasChange : EventHandler                                                                                    | EvtPortCDatasChange : EventHandler                                                                                  | ]               |  |
| EvtPortDDatasChange : EventHandler                                    | EvtPortEDatasChange : EventHandler                                                                                    | EvtPortFDatasChange : EventHandler                                                                                  |                 |  |
| EvtPortGDatasChange : EventHandler EvtPortHDatasChange : EventHandler |                                                                                                    |                                                                                                    |                 |  |
| EvtPortADatasChangeCapture:<br>SmartGPIO.PortDataEventHandler         | EvtPortBDatasChangeCapture:<br>SmartGPIO.PortDataEventHandler                                                         | EvtPortCDatasChangeCapture:<br>SmartGPIO.PortDataEventHandler                                                       | Video           |  |
| EvtPortDDatasChangeCapture:<br>SmartGPIO.PortDataEventHandler         | EvtPortEDatasChangeCapture:<br>SmartGPIO.PortDataEventHandler                                                         | EvtPortFDatasChangeCapture:<br>SmartGPIO.PortDataEventHandler                                                       |                 |  |
| EvtPortGDatasChangeCapture:<br>SmartGPIO.PortDataEventHandler         | EvtPortHDatasChangeCapture:<br>SmartGPIO.PortDataEventHandler                                                         |                                                                                                    | liC             |  |

www.hnsts.co.kr | 137

#### SmartX Framework 프로그래밍 가이드

| 😭 프로퍼티(속성)                                                               | IsPortAWatchStart, IsPortBWatchStart, IsPortCWatchStart, IsPortDWatchStart,<br>IsPortEWatchStart, IsPortFWatchStart, IsPortGWatchStart, IsPortHWatchStart |
|--------------------------------------------------------------------------|----------------------------------------------------------------------------------------------------|
| 해당 Port의 입력 감지                                                           | 시작(WatchStart) 여부를 확인합니다.                                                                                                    |
| • bool : 입력 감지 시적                                                        | 와 여부                                                                                                    |
| – True : 시작                                                              |                                                                                                    |
| - False : 중지                                                             |                                                                                                    |
| C# 사용법                                                                   |                                                                                                    |
| // 만약 Port-A의 입:<br>if(smartGPI01.IsPort<br>{<br>smartGPI01.PortAWa<br>} | 력 감지가 시작 상태이면 Port-A의 입력 감지를 중지<br>:AWatchStart == true)<br>atchStop();                                                                                   |
| VB 사용법                                                                   |                                                                                                    |
| <pre>If smartGPI01.IsPort     smartGPI01.PortAW End If</pre>             | tAWatchStart = True Then<br>WatchStop()                                                                                                    |

#### End If

# [ 프로퍼티(속성) PORTADIR0 ~ 7, PORTBDIR0 ~ 7, PORTCDIR0 ~ 7, PORTDDIR0 ~ 7, PORTDDIR0 ~ 7, PORTEDIR0 ~ 7, PORTFDIR0 ~ 3

Port-A, B, C, D, E, F, G, H의 방향(입력/출력)을 Pin 단위로(1Bit) 설정합니다.

주의 프로그램 로딩 시 초기 Port(Pin)방향 설정 주의사항

```
C#, VB.NET에서 내부 소스 코드의 실행 순서는 InitializeComponent() →
Form1_Load()의 순서로 실행됩니다. 큰 용량의 프로그램인 경우 Form1_Load
이벤트에서 초기값을 설정하게 되면 Form_Load 이벤트가 실행되기 전까지 사
용자가 설정한 Port(Pin)별 방향(입/출력)이 설정되지 않아 포트 동작이 지연될
수 있습니다.
따라서 포트의 지연을 방지하기 위해 Port(Pin)별 방향(입/출력) 설정은 반드시
```

| roperties      | ₹ ₽        | × |
|----------------|------------|---|
| 1 🛃 💷 🖋 🖂      |            |   |
| {Name}         | smartGPI01 | ^ |
| GenerateMember | True       |   |
| Modifiers      | Private    |   |
| PORTADIRO      | OUTPUT     | ~ |
| PORTADIR1      | OUTPUT     |   |
| PORTADIR2      | OUTPUT     |   |
| PORTADIR3      | OUTPUT     |   |
| PORTADIR4      | OUTPUT     |   |
| PORTADIR5      | OUTPUT     |   |
| PORTADIR6      | OUTPUT     |   |
| PORTADIR7      | OUTPUT     |   |
| PORTADIRS      | 255        | ~ |

• SmartGPIO.PORTDIRS.OUTPUT : 특정 Port의 Pin 방향을 출력으로 설정합니다.

• SmartGPIO.PORTDIRS.INPUT : 특정 Port의 Pin 방향을 입력으로 설정합니다.

#### C# 사용법

smartGPI01.PORTADIR0 = SmartGPI0.PORTDIRS.INPUT; // Port-A의 0번 Pin을 입력으로 사용함

#### VB 사용법

smartGPI01.PORTADIR0 = SmartGPI0.PORTDIRS.INPUT

디자인 속성창에서 설정하시기 바랍니다.

## [음] 프로퍼티(속성) PC

# PORTADIRS, PORTBDIRS, PORTCDIRS, PORTDDIRS, PORTEDIRS, PORTFDIRS, PORTGDIRS, PORTHDIRS

Port-A, B, C, D, E, F, G, H의 방향(입력/출력)을 Port 단위로(8Bit) 설정합니다. 각 Pin의 Bit 값이 1이면 출력(Output) / Bit 값이 0이면 입력(Input)입니다.

#### [표] Port-X의 각 Pin 방향 설정 방법

| Pin 번호 | 0    | 1  | 2  | 3  | 4  | 5  | 6  | 7  |
|--------|------|----|----|----|----|----|----|----|
| Bit    | 1    | 1  | 0  | 0  | 1  | 1  | 0  | 0  |
| 방향     | 출력   | 출력 | 입력 | 입력 | 출력 | 출력 | 입력 | 입력 |
| Hex    | 0x33 |    |    |    |    |    |    |    |
| int    | 51   |    |    |    |    |    |    |    |
| Int    | 51   |    |    |    |    |    |    |    |

Smart

GPIO

C# 사용법

smartGPI01.PORTADIRS = 0xFF; // Port-A의 모든 Pin을 출력으로 설정한다.

VB 사용법

smartGPI01.PORTADATA0 = &HFF

|          | 🧖 프로퍼티(소서)                                                     | PORTADATA0 ~ 7, PORTBDATA0 ~ 7, PORTCDATA0 ~ 7, PORTDDATA0 ~ 7, |
|----------|----------------------------------------------------------------|-----------------------------------------------------------------|
| 프로피디(축성) | PORTEDATAO ~ 7, PORTFDATAO ~ 7, PORTGDATAO ~ 7, PORTHDATAO ~ 3 |                                                                 |

Port-A, B, C, D, E, F, G, H의 Pin 단위로(1Bit) 데이터를 읽거나 씁니다.

[표] 속성 사용 방식에 따른 결과

| 속성값   | 속성값을 읽는 경우          | 속성값을 쓰는 경우            |
|-------|---------------------|-----------------------|
| True  | 해당 Pin의 상태는 HIGH입니다 | Pin의 상태를 HIGH로 설정합니다. |
| False | 해당 Pin의 상태는 LOW입니다. | Pin의 상태를 LOW로 설정합니다.  |

// Port-A의 0 Pin(Bit)을 HIGH로 합니다. // Port-A의 0 Pin(Bit)의 상태를 읽음

#### C# 사용법

| smart | GPI01.POR | TAD | DATA0 = | true  | ;          |   |
|-------|-----------|-----|---------|-------|------------|---|
| bool  | bPortData | =   | smartGF | PI01. | PORTADATA0 | ; |

VB 사용법

smartGPI01.PORTADATA0 = True
Dim bPortData As Boolean = smartGPI01.PORTADATA0

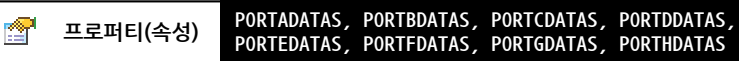

Port-A, B, C, D, E, F, G, H를 Port 단위로(8Bit) 데이터를 읽거나 씁니다.

#### [표1] 속성 사용 방식에 따른 결과

| 속성값                  | 속성값을 읽는 경우                    | 속성값을 쓰는 경우                     |
|----------------------|-------------------------------|--------------------------------|
| Hex : 0x33, Int : 55 | Port-X의 각 Pin 상태는 [표2]와 같습니다. | Port-X의 각 Pin 상태를 [표2]로 설정합니다. |

#### [표2] 속성값에 따른 Port-X의 각 Pin별 상태

| Pin 번호 | 0    | 1    | 2   | 3   | 4    | 5    | 6   | 7   |
|--------|------|------|-----|-----|------|------|-----|-----|
| Bit    | 1    | 1    | 0   | 0   | 1    | 1    | 0   | 0   |
| Status | HIGH | HIGH | LOW | LOW | HIGH | HIGH | LOW | LOW |

#### C# 사용법

smartGPI01.PORTADATAS = 0xFF; // Port-A 출력(모든 Pin을 High) int iPortData = smartGPI01.PORTADATAS; // Port-A 입력(모든 Pin의 상태을 읽음)

#### VB 사용법

smartGPI01.PORTADATAS = &HFF

Dim iPortData As Integer = smartGPI01.PORTADATAS

=Q) 메소드(함수)

PortAWatchStart, PortBWatchStart, PortCWatchStart, PortDWatchStart, PortEWatchStart, PortFWatchStart, PortGWatchStart, PortHWatchStart

Port가 입력 모드일 경우 Port의 상태 변경 감지를 Event 방식으로 시작합니다. Port의 상태가 변경되면 EvtPortXDatasChange/EvtPortXDatasChangeCapture 이벤트가 발생합니다.

주의 PortXWatchStart() 메소드 사용 시 주의사항

1. PortXWatchStart() 메소드를 호출한 경우 프로그램 종료 시 반드시 PortXWatchStop() 메소드를 호출해야 합니다.

2. Polling 방식으로 사용 시 PortXWatchStart() 메소드를 호출하지 마시기 바랍니다.

Print

www.hnsts.co.kr | 139

Smart ADC

Smart Serial Port

Smart Memory

Smart Modbus

Smart Modbus Slave

Smart Sound

Smart DAC

Smart PWM

Smart Input Counter

Smart Watch Dog

Video

Smart IIC

```
void PortAWatchStart() ~ PortHWatchStart()
    C# 사용법
private void Form1_Load(object sender, EventArgs e)
{
 // Port-A의 입력 상태가 변경되는지 감지를 시작함
 smartGPI01.PortAWatchStart();
}
private void Form1_Closing(object sender, CancelEventArgs e)
{
 // Port-A의 입력 상태가 변경되는지 감지를 중단함 (프로그램 종료 시 반드시 처리해야 함)
 smartGPI01.PortAWatchStop();
}
    VB 사용법
Private Sub Form1_Load(ByVal sender As System.Object, ByVal e As System.EventArgs) Handles
MyBase,Load
 smartGPI01.PortAWatchStart()
End Sub
Private Sub Form1_Closing(ByVal sender As System.Object, ByVal e As System.ComponentModel.
CancelEventArgs) Handles MyBase.Closing
 smartGPI01.PortAWatchStop()
End Sub
```

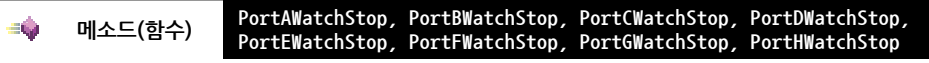

Port 상태 변경 감지를 종료합니다.

● void PortAWatchStop() ~ PortHWatchStop()

사용법

참고 PortXWatchStart() 메소드를 참고하시기 바랍니다.

**=**0 메소드(함수) PortDetection

Port-A, B, C, D, E, F, G, H로 입력되는 신호의 변화 시점에 따라 신호를 감지합니다. 입력 신호 감지 시점에 따라 TRIGGERMODE를 LowActive, HighActive, LevelChange로 설정할 수 있으며, 특정 Pin 또는 Or 연산을 통한 복수 개 Pin의 동시 입력을 감지할 수 있습니다. 아래 표를 참고하여 상황에 맞게 사용하시기 바랍니다.

| [표] TRIGGERMODE에 따른 입력 신호 검지 지점 |                                   |                                                                  |                        |                                 |                                                               |
|---------------------------------|-----------------------------------|------------------------------------------------------------------|------------------------|---------------------------------|---------------------------------------------------------------|
| TRIGGERMODE                     | LowActive                         |                                                                  | HighActive             | Level                           | Change                                                        |
| 입력 파형                           | High<br>Low 수 수<br>이벤트 이번<br>감지 김 | High ←<br>Low ↓<br>비트<br>지 2111111111111111111111111111111111111 | ▲<br>이벤트<br>감지         | High<br>Low<br>이벤트 이벤트<br>감지 감지 | ↑         ↑           이벤트         이벤트           감지         감지 |
| 입력신호<br>감지 시점                   | $High \to Low$                    |                                                                  | $Low \rightarrow High$ | High → Low                      | r / Low → High                                                |
|                                 |                                   |                                                                  |                        |                                 |                                                               |

## 

참고 "4) 입력 기능 → PortDetection() 메소드 결과값 설명"을 참고하시기 바랍니다.

SmartGPI0.PORTPIN PortDetection(SmartGPI0.PORTID ePortID, SmartGPI0.TRIGGERMODE eTriggerMode) SmartGPI0.PORTPIN PortDetection(SmartGPI0.PORTID ePortID, SmartGPI0.TRIGGERMODE eTriggerMode, int iNowPortData)

|             |      |       | Sinartorio |
|-------------|------|-------|------------|
| Part - VII. | 하드웨어 | 장치 제이 | 너 컴포넌트     |

 SmartGPI0.PORTPIN PortDetection(SmartGPI0.PORTID ePortID, SmartGPI0.TRIGGERMODE eTriggerMode, int iNowPortData, SmartGPI0.PORTPIN eTriggerPins)

#### [인자]

- SmartGPIO.PORTID ePortID : 변화를 감지할 Port를 설정
- SmartGPIO.TRIGGERMODE eTriggerMode : 입력 신호의 변화를 감지할 시점을 설정
- SmartGPI0.PORTPIN eTriggerPins : 변화를 감지할 Pin을 설정. 즉, 특정 Pin을 트리거로 설정합니다. Or 연산을 통한 복수개 Pin의 동시 입력 감지 가능
- int iNowPortData : 현재 Port에서 감지한 모든 Pin의 상태. 생략할 경우 메소드 호출 시점의 Pin 상태를 기준으로 입력 신호 변화를 감지합니다.

#### [리턴값]

• SmartGPIO.PORTPIN : 신호가 감지된 Pin의 정보. 복수개의 Pin이 감지된 경우, 감지된 Pin 상태값이 모두 더한 값을 리턴합니다.

#### [표] SmartGPIO.PORTPIN 열거값에 따른 Bit 값과 리턴값 예시

| 열거값  | ZERO                                                                   | PINO | PIN1 | PIN2 | PIN3 | PIN4 | PIN5 | PIN6 | PIN7 |
|------|------------------------------------------------------------------------|------|------|------|------|------|------|------|------|
| Bit값 | 0                                                                      | 1    | 2    | 4    | 8    | 16   | 32   | 64   | 128  |
| 예시   | 1. PIN0 입력 감지 시 리턴값 : PIN0<br>2. PIN0, PIN7 입력 감지 시 리턴값 : 129(1 + 128) |      |      |      |      |      |      |      |      |

#### 사용법

참고 특정 Pin 또는 복수 Pin 동시 입력 시 신호 변화를 감지하는 방법

PortDetection() 메소드는 임의의 Pin에 입력되는 신호 변화를 감지합니다. 이때 특정 Pin 또는 복수 Pin의 신호 변 화를 감지(트리거)하고 싶은 경우, 오버로드 메소드의 인자값 "SmartGPIO.PORTPIN eTriggerPins"를 사용하면 구현이 가능합니다. 아래 표에서 사용법을 확인해 프로젝트에 적용해 보시기 바랍니다.

※ 사용법은 Event 방식을 기준으로 설명하였으며, Polling 방식도 이벤트 방식과 큰 차이는 없습니다.

#### =🔷 메소드(함수)

#### PortDetection\_Initialize

PortDetection() 함수와 관련하여 Port의 이전 상태를 초기화 합니다.

**주의** Polling 방식으로 입력 신호를 감지하는 경우 초기에 반드시 호출해야 합니다.

• void PortDetection\_Initialize(SmartGPI0.PORTID ePortID)

#### [인자]

• SmartGPIO.PORTID ePortID : 초기화할 Port를 설정합니다.

| 열거값   | 설명     | 열거값   | 설명     | 열거값   | 설명     | 열거값   | 설명     |
|-------|--------|-------|--------|-------|--------|-------|--------|
| PORTA | Port-A | PORTC | Port-C | PORTE | Port-E | PORTG | Port-G |
| PORTB | Port-B | PORTD | Port-D | PORTF | Port-F | PORTH | Port-H |

## C# 사용법

// Port-A의 이전 상태를 초기화

smartGPI01.PortDetection\_Initialize(SmartGPI0.PORTID.PORTA);

### VB 사용법

smartGPI01.PortDetection\_Initialize(SmartGPI0.PORTID.PORTA)

하드웨어 장치 제어

> Smart GPIO

Smart Serial Port

Smart Memory

Smart Modbus

Smart Modbus Slave

Smart Sound

Smart DAC

Smart PWM

Smart Input Counter

Smart Watch Dog

> Smart Video

Smart IIC

Smart Print

#### [표] 입력 신호 변화 감지 메소드 사용법

```
[C#] 사용법
private void smartGPI01 EvtPortADatasChange(object sender, EventArgs e)
{
                                     // 현재 Port 상태를 저장할 변수
  int iPortDatas
  SmartX.SmartGPI0.PORTPIN iBit;
                                   // 신호 변화가 감지된 핀 정보를 저장할 변수
  SmartX.SmartGPIO_PORTPIN iTriggerPins; // 트리거로 설정할 핀의 정보를 저장할 변수
  // Event 방식일 경우 인자값을 이용하여 Port-A의 상태를 변수에 저장합니다.
  iPortDatas = ((SmartX.PORTDataEvtArgs)e).iPortDatas;
  // Polling 방식일 경우 속성값을 이용하여 Port-A의 상태를 변수에 저장합니다.
  // iPortDatas = smartGPI01.PORTADATAS;
  // 1.Port-A의 복수 Pin(Pin0, Pin1)의 동시 입력 신호 변화(High -> Low)를 감지하는 경우
  // 신호 변화를 감지할 특정 핀을 설정합니다.(트리거 설정할 핀) : Pin0, Pin1
  iTriggerPins = SmartX.SmartGPI0.PORTPIN.PIN0 { SmartX.SmartGPI0.PORTPIN.PIN1;
  iBit = smartGPI01.PortDetection(SmartX.SmartGPI0.PORTID.PORTA, SmartGPI0.TRIGGERMODE.
        LowActive, iPortDatas, iTriggerPins);
  if (iBit == iTriggerPins)
  {
    // 동작 처리
  }
  // …중략…
  //-----
  // 2.Port-A의 특정 Pin(Pin0)에 입력되는 신호 변화(Low -> High)를 감지하는 경우
  // 신호 변화를 감지할 특정 핀을 설정합니다.(트리거 설정할 핀) : Pin0
  iTriggerPins = SmartX.SmartGPI0.PORTPIN.PIN0;
  iBit = smartGPI01.PortDetection(SmartX.SmartGPI0.PORTID.PORTA, SmartGPI0.TRIGGERMODE.
        HighActive, iPortDatas, iTriggerPins);
  if (iBit == iTriggerPins)
  {
    // 동작 처리
  }
  // ..Port-A의 임의의 Pin에 입력되는 신호 변화(Low -> High, High -> Low)를 감지하는 경우
  iBit = smartGPI01.PortDetection(SmartX.SmartGPI0.PORTID.PORTA, SmartS.SmartGPI0.TRIGGERMODE.
        LevelChange, iPortDatas);
  iTriggerPins = SmartX.SmartGPIO.PORTPIN.PINO; // PINO의 입력을 체크
  if ((iBit & iTriggerPins) == iTriggerPins)
  {
    // 동작 처리
  }
 }
```

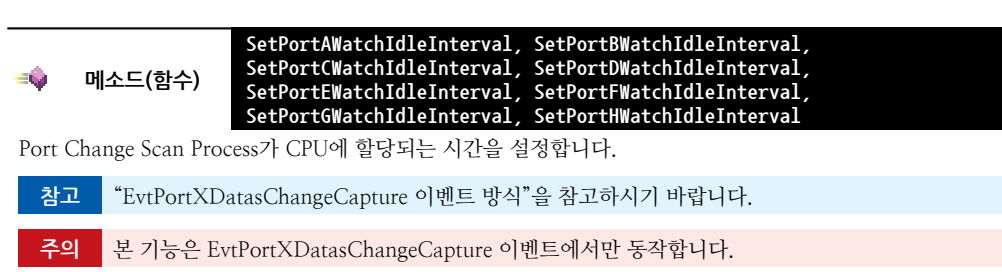

• void SetPortAWatchIdleInterval(int iInterval) ~ SetPortHWatchIdleInterval(int iInterval)

Smart

GPIO

ADC

DAC

PWM

#### SmartGPIO Part - VII. 하드웨어 장치 제어 컴포넌트

[인자]

• int iInterval : Scan Porcess가 CPU에 할당되는 시간

#### C# 사용법

// 입력 큐의 데이터가 증가(입력 신호 수신 중) smartGPI01.SetPortAWatchIdleInterval(100000); // 입력 큐의 데이터가 감소(입력 신호 중지) smartGPI01.SetPortAWatchIdleInterval(10);

#### VB 사용법

smartGPI01.SetPortAWatchIdleInterval(100000)
smartGPI01.SetPortAWatchIdleInterval(10)

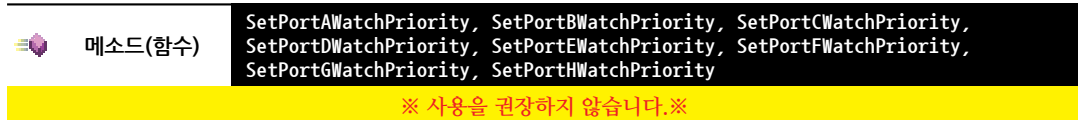

Port Change Scan Process의 우선 순위를 설정합니다.

참고 Windows CE 운영체제 상에서의 프로세서 우선 순위의 정의

모든 프로세서(스레드)는 0~255의 우선 순위를 설정하여 사용할 수 있으며 정의된 우선 순위는 아래와 같습니다. [표1] 일반적으로 정의된 우선 순위

| 우선 순위          | 설명                                                 |
|----------------|----------------------------------------------------|
| 0 ~ 96         | 실시간 성능을 요구하는 장치 드라이버보다 높은 우선 순위를 요하는 경우 사용         |
| 97 ~152        | 기본 장치 드라이버에서 사용                                    |
| 153 ~ 247      | 실시간 성능이 필요 없는 장치 드라이버에서 사용                         |
| 248 ~ 255      | 비 실시간 우선 순위로 장치 응용 프로그램에서 사용                       |
| [표2] 장치 응용 프로그 | 램 내에서 사용되는 우선 순위                                   |
| 우선 순위          | 설명                                                 |
| 248            | 장치 응용 프로그램 TIME_CRITICAL                           |
| 249            | 장치 응용 프로그램 HIGHEST                                 |
| 250            | 장치 응용 프로그램 ABOVE_NORMAL                            |
| 251            | 장치 응용 프로그램 NORMAL : 기본적으로 사용되는 응용 프로그램(스레드)의 우선 순위 |
| 252            | 장치 응용 프로그램 BELOW_NORMAL                            |
| 253            | 장치 응용 프로그램 LOWEST                                  |
| 254            | 장치 응용 프로그램 ABOVE_IDLE                              |
| 255            | 장치 응용 프로그램 IDLE                                    |

**주의** 본 기능은 EvtPortXDatasChangeCapture 이벤트에서만 동작합니다.

• void SetPortAWatchPriority(int iPriority) ~ SetPortHWatchPriority(int iPriority)

[인자]

• int iPriority : 입력 우선 순위 조절

#### C# 사용법

// 입력 우선 순위 높게 설정(실시간 성능이 필요한 경우) smartGPI01.SetPortAWatchPriority(1); // 입력 우선 순위 낮게 설정(실시간 성능이 필요없는 경우) smartGPI01.SetPortAWatchPriority(251);

#### VB 사용법

smartGPI01.SetPortAWatchPriority(1)
smartGPI01.SetPortAWatchPriority(251)

Print

Video

IIC

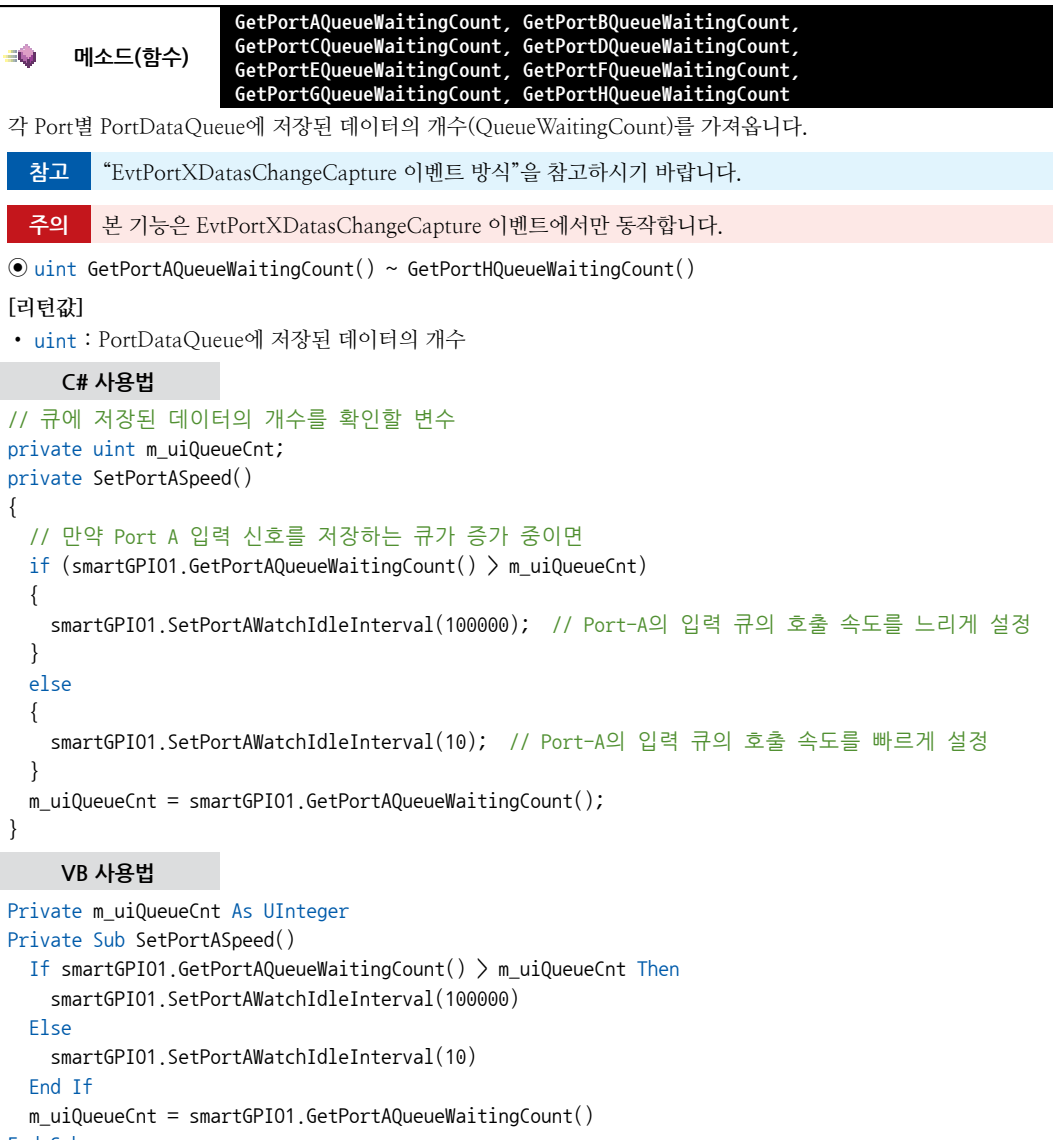

```
End Sub
```

5

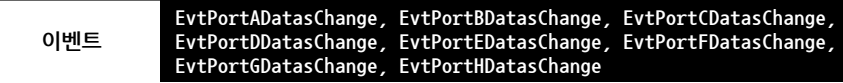

Port-A, B, C, D, E, F, G, H 각 Port에 입력되는 신호의 상태가 변경되었을 경우 발생되는 이벤트입니다. 입력 신호에 따른 즉시 처리가 필요한 경우 사용됩니다.

#### 사용법

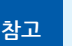

"EvtPortXDatasChange 이벤트 방식"과 "EvtPortXDatasChange vs EvtPortXDatasChangeCapture 비 교"를 참고하시기 바랍니다.
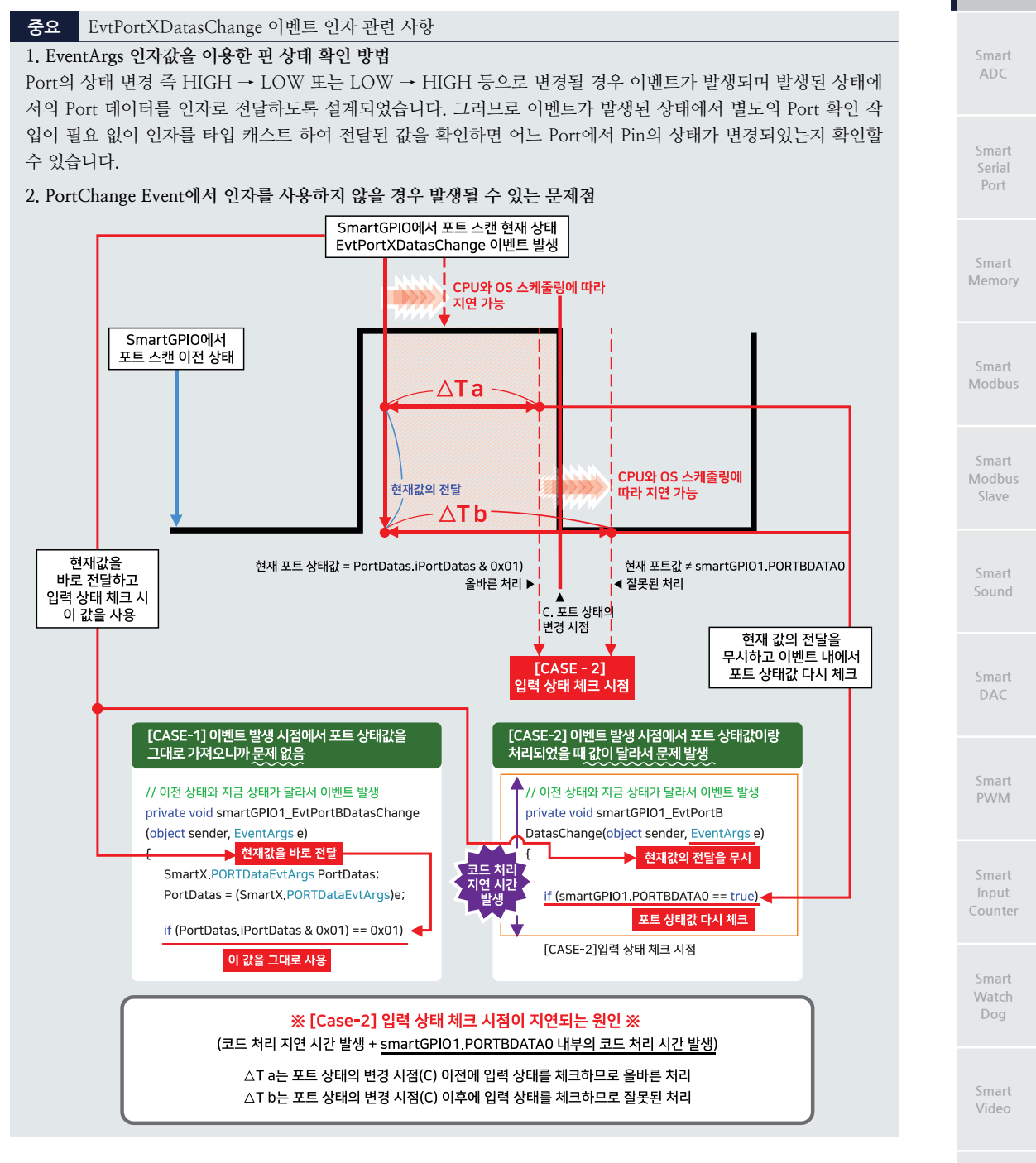

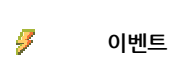

EvtPortADatasChangeCapture, EvtPortBDatasChangeCapture, EvtPortCDatasChangeCapture, EvtPortDDatasChangeCapture, EvtPortEDatasChangeCapture, EvtPortFDatasChangeCapture, EvtPortGDatasChangeCapture, EvtPortHDatasChangeCapture

Port-A, B, C, D, E, F, G, H 각 Port에 입력되는 신호의 상태가 변경되었을 경우 발생되는 이벤트입니다. 일정 시간 빠른 속도의 연속적인 외부 입력 신호를 카운팅하는 경우 사용됩니다.

www.hnsts.co.kr | 145

Smart Battery

IIC

Print

하드웨어 장치 제어

> Smart GPIO

# PortDataEventHandler EvtPortADatasChangeCapture(int iPortDatas) ~ EvtPortHDatasChangeCapture(int iPortDatas) [인자] int iPortDatas : 데이터 Pin의 상태값 사용법 같vPortXDatasChange 이벤트 방식"과 "EvtPortXDatasChange vs EvtPortXDatasChangeCapture 비 교"를 참고하시기 바랍니다.

# 7) SmartGPIO 예제 사용하기

SmartGPIO를 활용한 예제를 제공하고 있으며, 예제 파일은 다음 경로에서 다운로드하여 참고하시기 바랍니다.

#### [예제 파일 다운로드 위치]

```
홈페이지(www.hnsts.co.kr) → 자료실 → SmartX Framework 예제 파일 다운로드 → "SmartGPIO", "SmartGPI O Capture"
```

| 1 | (filteral)                                                                                                    |
|---|----------------------------------------------------------------------------------------------------|
|   | Charles Crante Charles Charles |
|   |                                                                                                    |
| ł |                                                                                                    |
|   |                                                                                                    |
| 1 | Confectional Confection and the Confection                                                                                                    |
|   |                                                                                                    |
|   | ANST INCIDE OF AN INCIDENT                                                                                                    |
|   |                                                                                                    |

Smart

ADC

#### SmartADC . Part - VII. 하드웨어 장치 제어 컴포넌트

# 2. SmartADC

IEC-Series 제품 내부에 4~6채널의 10/12Bit ADC(Analog to Digital Converter)가 내장되어 있습니다. ADC 입력 단자 는 Extension Port-I, I 커넥터의 AIN0~AIN3(AIN4, 5)번 Pin을 사용하고 있으며, 입력 전압 레벨은 0~3.3V입니다. IEC1000-Series의 경우 ReadDataFast() 메소드를 이용하여 빠르게 ADC 값을 읽어올 수 있으며, ReadDataDetailFilter ing() 메소드 또한 최적화를 통하여 IEC266/667-Series에 비해 빠르게 ADC 값을 읽어올 수 있습니다. SmartADC를 사 용하시면 외부 센서의 인터페이스를 아주 쉽게 처리하실 수 있습니다.

- ■제품별 최대 4~6 채널 지원
- 12Bit(4096) 분해능 지원
- ■SmartI/O ADC Block 연동 지원
- ■Software 방식의 필터링 기능 지원
- ■입력 전압
- └→ Extension Port 직접 입력 시 : DC 0~3.3V
- └, SmartI/O ADC Block 입력 시 : DC 0~5V or DC 0~10V(스위치 선택)

참고 자세한 Pin Map 정보는 "Part-VI. 하드웨어 장치 안내"를 참고하시기 바랍니다.

## 1) ADC 변환 성능

SmartADC를 이용한 ADC 변환 성능은 IEC-Series별로 차이가 있습니다. 아래 제품별 사양 및 성능표를 확인해보시 기 바랍니다.

#### [표] IEC266-Series / IEC667-Series / IEC1000-Series ADC 사양

| ᆀᄑ그         | IEC266-Series |       | IEC667-Series |       | IEC100      | 0-Series |
|-------------|---------------|-------|---------------|-------|-------------|----------|
| 세품꾼         | Lite          | 非Lite | Lite          | 非Lite | Lite        | 非Lite    |
| 채널 수        | 4Ch           |       | 4Ch           |       | 4Ch         | 6Ch      |
| 분해능         | 10Bit(1024)   |       | 12Bit(4096)   |       | 12Bit(4096) |          |
| 필터링 지원 여부   | 지원            |       | 지원            |       | 지원          |          |
| 고속 입력 지원 여부 | ק[ם           | 지원    | 미지원           |       | 지원          |          |

#### 1-1) 제품에 따른 언어별 변환 성능

SmartADC의 ADC Sampling Time(측정 시간)과 Tollerance(멸림값)은 IEC-Series와 개발 언어에 따라 차이가 발생합 니다. SmartADC는 ADC Sampling을 위해 ReadData(), ReadDataFast(), ReadDataDetailFiltering() 메소드를 지원하 며 아래 CASE에서 각 메소드의 성능을 확인해보시기 바랍니다.

|           | ReadData(), ReadDataFast() 메소드 성능 테스트                                                                              | Sm  |
|-----------|----------------------------------------------------------------------------------------------------|-----|
|           | 1) IEC-Series의 전원부에 폐라이트 코어를 장착하고, ADC로 인가되는 전압은 배터리를 이용한다.                                                        | VIC |
| 테스트<br>방법 | 2) ReadData(C++ : GetADCData) 메소드의 FilteringEnable을 변경해가며 1000회 반복하여 SamplingTime과<br>Tollerance(떨림값)을 측정한다.       | Sm  |
|           | 3) IEC1000-Series의 경우 ReadDataFast(C++ : GetADCDataFast) 메소드를 1000회 반복하여 Sampling Time<br>과 Tollerance(떨림값)을 측정한다. |     |

Smart Print

Smar DAC

> Smart PWM

Smart Input Counter

Smart Watch Dog

|           | C#  | <pre>int[] iADC = new int[1000];<br/>for(int i = 0; i &lt; 1000; i++)<br/>{<br/>iADC[i] = smartADC1.ReadData(0);<br/>// iADC[i] = smartADC1.ReadDataFast(0);<br/>}</pre> |
|-----------|-----|----------------------------------------------------------------------------------------------------|
| 테스트<br>방법 | VB  | <pre>Dim iADC As Integer() = New Integer(999) {} For i As Integer = 0 To 1000 - 1 iADC(i) = smartADC1.ReadData(0) ' iADC(i) = smartADC1.ReadDataFast(0) Next</pre>       |
|           | C++ | <pre>int iADC[1000]; for(i=0;i&lt;1000;i++) {     iADC[i] = m_SmartADC.GetADCData(0);     // iADC[i] = m_SmartADC.GetADCDataFast(0); }</pre>                             |

| Sampling Time(단위 : Second) 및 Tollerance 측정 결과 |           |              |                        |        |                     |        |                     |       |
|-----------------------------------------------|-----------|--------------|------------------------|--------|---------------------|--------|---------------------|-------|
| 메소드                                           | Filtering | 항목           | 1000<br>항목 CE6.0(B6버전) |        | 667<br>CE6.0(B23버전) |        | 266<br>CE5.0(B15버전) |       |
|                                               | Enable    |              | C#, VB                 | C++    | C#, VB              | C++    | C#, VB              | C++   |
|                                               |           | SamplingTime | 0.0916                 | 0.0907 | 3.0499              | 3.0511 | 3.701               | 3.701 |
| ReadData()                                    | true      | Tollerance   | 8                      | 8      | 2                   | 3      | 8                   | 4     |
|                                               | false     | SamplingTime | 0.0413                 | 0.0408 | 0.3084              | 0.3055 | 0.617               | 0.317 |
|                                               |           | Tollerance   | 13                     | 14     | 13                  | 13     | 17                  | 17    |
| ReadDataFast()                                |           | SamplingTime | 0.0161                 | 0.0158 | -                   | -      | -                   | -     |
|                                               | _         | Tollerance   | 23                     | 23     | -                   | -      | -                   | -     |

**주의** ReadData(), ReadDataFast() 메소드 테스트 시 주의사항

1. ADC와 외부 케이블을 연결하여 사용할 경우 케이블이 길어지면 ADC 값이 흔들릴 수 있습니다. 따라서 오차가 발생할 수 있으므로, 케이블 길이를 되도록 짧게 하여 사용하시기 바랍니다.

2. ReadDataFast() 메소드는 IEC1000-Series에만 적용되며 FilteringEnable 값에 영향을 받지 않습니다.

3. FilteringEnable 값에 따라 SamplingTime과 Tollerance 값에 많은 차이가 있습니다.

4. Tollerance는 최대 측정값과 최소 측정값의 차이이며, 케이블 및 측정 전압의 전기적인 환경(노이즈 등)에 따라서 오차는 달라질 수 있습니다.

|                                                                   | ReadData(), ReadDataFast() 메소드 성능 테스트                                                                                                    |                                                                         |  |  |  |  |
|-------------------------------------------------------------------|----------------------------------------------------------------------------------------------------|-------------------------------------------------------------------------|--|--|--|--|
| 1) IEC-Series의 전원부에 폐라이트 코어를 장착하고, ADC로 인가되는 전압은 배터리를 이용합니다.      |                                                                                                    |                                                                         |  |  |  |  |
| 비스드<br>방법                                                         | 2) ReadDataDetailFiltering(C++ : GetDetailFilteringADCData) 메소드의 iRawDataCnt와 iAvailable Cnt 값을<br>아래의 표와 같이 변경할 때마다 테스트하여 Sampling Time을 측정합니다. |                                                                         |  |  |  |  |
|                                                                   | C#                                                                                                    | <pre>int iADC = smartADC1.ReadDataDetailFiltering(0, iRaw, iAve);</pre> |  |  |  |  |
| 테스트<br>코드                                                         | 비스트 VB Dim iADC As Integer = smartADC1.ReadDataDetailFiltering(0 코드                                                                              |                                                                         |  |  |  |  |
| C++ int iADC = m_SmartADC.GetDetailFilteringADCData(0, iRaw, iAve |                                                                                                    |                                                                         |  |  |  |  |

#### 하드웨어 장치 제어

#### Smart GPIO

Smart ADC

Smart Serial Port

Smart Memory

Smart Modbus

Smart Modbus Slave

> Smart Sound

Smart DAC

#### SmartADC Part - VII. 하드웨어 장치 제어 컴포넌트

|                         | Sampling Time 측정 결과(단위:Second) |              |                     |        |                     |        |             |
|-------------------------|--------------------------------|--------------|---------------------|--------|---------------------|--------|-------------|
| ReadDataDetailFiltering |                                | 10<br>CE6.0( | 1000<br>CE6.0(B6버전) |        | 667<br>CE6.0(B23버전) |        | 56<br>15버전) |
| iRawDataCnt             | iAvailableCnt                  | C#, VB       | C++                 | C#, VB | C++                 | C#, VB | C++         |
|                         | 80                             | 0.0009       | 0.0008              | 0.3045 | 0.3049              | 0.370  | 0.371       |
| 100                     | 40                             | 0.0009       | 0.0008              | 0.3045 | 0.3049              | 0.370  | 0.371       |
|                         | 20                             | 0.0009       | 0.0008              | 0.3045 | 0.3049              | 0.371  | 0.371       |
|                         | 400                            | 0.0042       | 0.0042              | 1.5242 | 1.5242              | 1.856  | 1.855       |
| 500                     | 200                            | 0.0042       | 0.0042              | 1.521  | 1.5241              | 1.858  | 1.858       |
|                         | 100                            | 0.0042       | 0.0042              | 1.5218 | 1.5236              | 1.855  | 1.853       |
|                         | 800                            | 0.0084       | 0.0084              | 3.0447 | 3.0506              | 3.721  | 3.717       |
| 1000                    | 400                            | 0.0083       | 0.0084              | 3.0467 | 3.0523              | 3.714  | 3.713       |
|                         | 200                            | 0.0083       | 0.0084              | 3.0464 | 3.0511              | 3.717  | 3.718       |

#### **주의** ReadDataDetailFiltering() 메소드 테스트 시 주의사항

SamplingTime은 iRawDataCnt의 값에 따라 달라지며, iAvailableCnt 값은 ADC 값의 Tollerance(떨림값)과 응답 성에 관련이 있습니다.

# 2) 출력 데이터에 따른 입력 전압 계산 방법

IEC-Series는 제품별로 최대 10Bit(1024)/12Bit(4096) 분해능의 ADC 성능을 가지고 있습니다. 따라서 현재 ADC 값 과 최대 분해능의 비율을 최대 입력 전압에 적용하면 입력 받은 전압값을 계산할 수 있습니다. 마찬가지로, 센서의 출력 범위를 알고 있다면 현재 ADC 값에 따른 센서값을 계산할 수 있습니다. 아래 표에서 공식과 예시를 확인 후 프로젝트에 적용해보시기 바랍니다.

#### [표] ADC 출력 데이터에 따른 입력 전압 및 센서값 계산 공식 및 예시

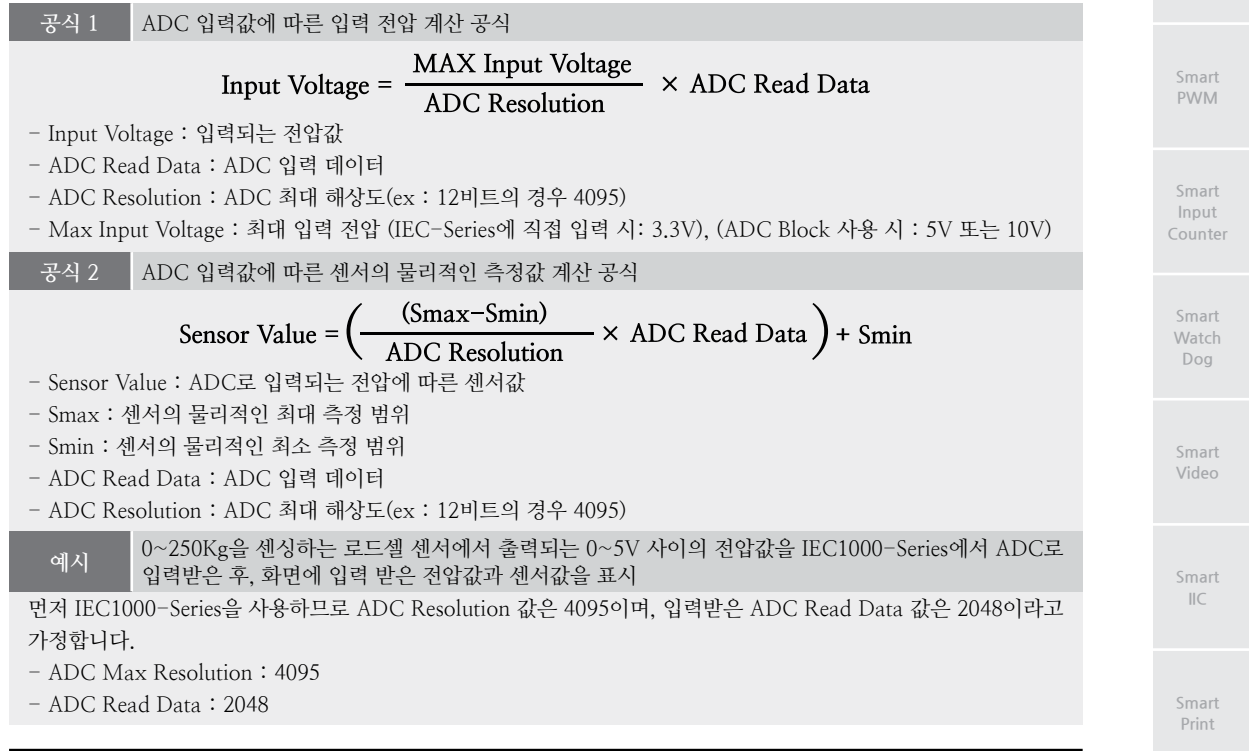

www.hnsts.co.kr | 149

로드셀 센서는 0~5V 전압을 출력하고, 0~250Kg을 센싱하므로 Max Input Voltage 값은 5이며, Smax는 250, Smin 은 0 입니다.

- Max Voltage: 5
- Smax: 250
- Smin : 0

1. 입력받은 전압값을 화면에 표시하기 위해 [공식 1]을 적용하여 입력 전압을 계산합니다.

Input Voltage = 
$$\frac{5}{4095} \times 2048 = 2.5$$

즉, 입력받은 전압값은 2.5V입니다.

2. 입력받은 전압값에 따른 센서값을 화면에 표시하기 위해 [공식 2]를 적용하여 센서값을 계산합니다.

Sensor Value = 
$$\left(\frac{(250 - 0)}{4095} \times 2048\right) + 0 = 125$$

즉, 입력받은 전압값에 따른 센서값은 125Kg입니다.

[결과]

1. 입력받은 전압값 : 2.5V

2. 입력받은 센서값 : 125Kg

#### 3) 프로그래밍 적용 가이드

#### STEP-1 A/D 변환값 읽기

SmartADC를 사용해 A/D 변환값을 읽는 방법은 크게 필터링 되지 않은 값을 읽는 방법과 필터링된 값을 읽는 방법 이 있습니다. 필터링 되지 않은 값을 읽는 방법은 ReadData() 또는 ReadDataFast() 메소드를 호출하는 방법이 있으 며, ReadDataFast() 메소드는 IEC1000-Series에서만 지원됩니다.

필터링 된 값을 읽는 방법은 ReadData() 메소드와 FilteringEnable 속성을 사용하는 방법과 ReadDataDetailFiltering () 메소드를 호출하는 방법이 있습니다.

※ 자세한 내용은 "FilteringEnable 속성", "ReadData(), ReadDataDetailFiltering(), ReadData() 메소드"를 참고하 시기 바랍니다.

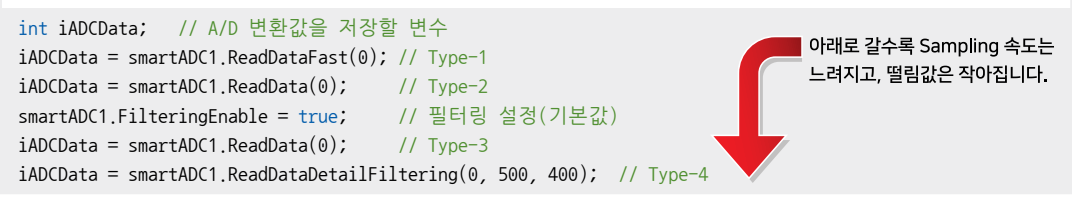

| SmartADC Component Interface     |                                                                             |                          |  |  |  |
|----------------------------------|-----------------------------------------------------------------------------|--------------------------|--|--|--|
| 🔊 ২৬                             |                                                                             |                          |  |  |  |
| bTouchEnable : bool              | FilteringEnable : bool                                                      | PreScaleVal : ulong      |  |  |  |
| 🛶 메소드                            |                                                                             |                          |  |  |  |
| ReadData(int ch) : int           | ReadDataDetailFiltering(int iCh, int iRaw dataCnt, int iAvailableCnt) : int | ReadDataFast(int ch):int |  |  |  |
| TouchEnable(bool bEnable) : void |                                                                             |                          |  |  |  |

#### 4) SmartADC 인터페이스 설명

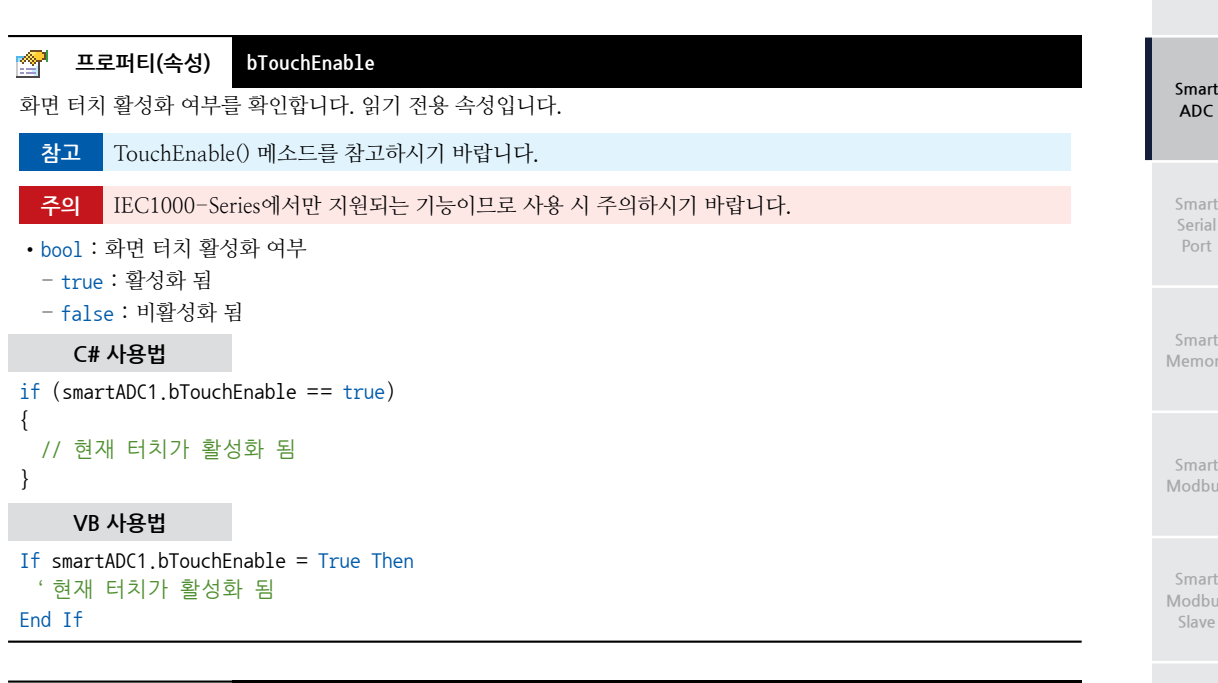

#### 🚰 프로퍼티(속성) FilteringEnable

A/D 변환 시 노이즈 성분의 신호를 저감할 수 있도록 상위 20% 하위 20%의 데이터를 무시한 상태의 데이터들의 평 균을 계산하여 A/D 결과로 반환합니다.

- bool : 필터 사용 여부
- true : 사용
- false : 사용 안 함

#### C# 사용법

smartADC1.FilteringEnable = true;

VB 사용법

P.

smartADC1.FilteringEnable = True

#### 프로퍼티(속성) PreScaleVal

A/D 변환 시간 관련 설정값입니다. (PreScale Val 값은 49가 권장값입니다.)

주의 PreScaleVal의 설정값은 49 이상으로 설정하시기 바랍니다

• ulong : 프리스케일러 값 (권장값 : 49)

#### C# 사용법

smartADC1.PreScaleVal = 49;

VB 사용법

smartADC1.PreScaleVal = 49

#### =♥ 메소드(함수) ReadData

A/D 변환된 결과값(데이터 범위는 0~1023 또는 0~4095)을 반환합니다. 입력 채널의 선택은 메소드(함수)인자를 통해 선택됩니다. 만약 FilteringEnable 속성값이 true일 경우 리턴값은 노이즈를 감소시키기 위한 알고리즘이 동작되어 결과 데이터를 적용하여 반환합니다.

www.hnsts.co.kr | 151

mart

Smart DAC

Smart PWM

Smart Input Counter

Smart Watch Dog

> Smart Video

> > Smart IIC

Smart Print

#### SmartX Framework 프로그래밍 가이드

• int ReadData(int ch)

[인자]

• int ch : 입력 채널 번호

#### [표] ADC Channel에 따른 인자값

| ADC Channel | AIN0 | AIN1 | AIN2 | AIN3 | AIN4 | AIN5 |
|-------------|------|------|------|------|------|------|
| ch          | 0    | 1    | 2    | 3    | 4    | 5    |

※ AIN4, AIN5의 경우 IEC1000非Lite-Series에서만 지원됩니다.

#### [리턴값]

• int : A/D 변환된 결과값(데이터 범위 : 0~1023 또는 0~4095)

C# 사용법

int iADCData = smartADC1.ReadData(0);

VB 사용법

Dim iADCData As Integer = smartADC1.ReadData(0)

#### =🔷 메소드(함수) ReadDataDetailFiltering

ADC를 통하여 외부의 Analog 신호를 읽을 경우 노이즈 등으로 인하여 데이터가 흔들리게 되며 이러한 이유로 데이 터의 오차가 발생합니다. 이렇게 흔들리는 신호를 H/W적인 Filter를 설계하여 원인을 해결할 수도 있지만 실상 Filter 를 설계해서 적용하기란 그리 쉽지 않으며 외부 환경의 변화에 따라서 많은 영향을 받는 부분이 있어 적용이 어렵습 니다. 따라서 일반적으로 S/W적인 방법으로 Filtering한 효과를 얻을 수 있도록 Filtering Algorithm을 개발하여 적용 하고 있습니다. 이에 따라 SmartADC에서 쉽게 Filtering 기능을 제어하여 원하는 입력값을 얻을 수 있도록 S/W적인 Filtering 기능을 지원하고 있습니다.

• int ReadDataDetailFiltering(int iCh, int iRawdataCnt, int iAvailableCnt)

#### [인자]

• int iCh : 아날로그 입력 채널

• int iRawdataCnt : 필터링 전의 외부 아날로그 신호 개수

• int iAvailableCnt : RawdataCnt에서 Max, Min 값을 제거한 데이터 신호 개수

#### [표] ADC Channel에 따른 인자값

| ADC Channel | AIN0 | AIN1 | AIN2 | AIN3 | AIN4 | AIN5 |
|-------------|------|------|------|------|------|------|
| ch          | 0    | 1    | 2    | 3    | 4    | 5    |

※ AIN4, AIN5의 경우 IEC1000非Lite-Series에서만 지원됩니다.

#### [리턴값]

참고

• int : A/D 변환된 결과값(데이터 범위 : 0~1023 또는 0~4095)

1. ReadData 메소드를 사용하여 Filtering Enable을 체크하는 경우 iRawdataCnt는 10, iAvailableCnt는 4 값을 사용합니다.

2. IEC1000-Series의 경우 최적화를 통하여 IEC266/667-Series에 비해 Sampling 속도가 훨씬 빠릅니다.

#### C# 사용법

// 0 : AD 입력 채널, 500 : RawData, 400 : Available. ADC 값을 구해 iADC 변수에 저장 int iADC = smartADC1.ReadDataDetailFiltering(0, 500, 400);

#### VB 사용법

Dim iADC As Integer = smartADC1.ReadDataDetailFiltering(0, 500, 400)

#### 참고 ReadDataDetailFiltering() 메소드 동작 알고리즘

ReadDataDetailFiltering() 메소드 호출 시 iRawdataCnt 인자값은 11 ~ 5000 범위 내에서 사용 가능하며, iAvailab leCnt 인자값은 1 ~ (iRawdataCnt - 2) 범위 내에서 사용 가능합니다. 여기서 2를 빼주는 이유는 RawData에서

SmartADC

Part - VII. 하드웨어 장치 제어 컴포넌트

| Max, Min 값을 빼주기 위함입니다. 아래 Step을 확인해 보시기 바랍니다.                                |                |
|------------------------------------------------------------------------------|----------------|
| 4095                                                                         | Smart          |
| 2228 2221 2226 2228                                                          | ADC            |
| 1.755V                                                                       |                |
| 21/9기순값<br>2086 2136 2132 2129 2137                                          | Smarí          |
|                                                                              | Serial         |
| 0                                                                            | Port           |
| [STEP-1] RawData(Analog Input Data)는 상기와 같이 불규칙적으로 입력됩니다. 이때 iRawdatCnt 인자값의 |                |
| 크기만큼 RawData를 추출합니다.                                                         | Smar           |
| EX) iRawDataCnt가 10인 경우                                                      | Memo           |
| Index 0 1 2 3 4 5 6 7 8 9                                                    |                |
| AD 21 2086 2136 2132 2228 2221 2226 2129 2314 2228 2137                      |                |
| [STEP-2] ReadDataDetailFiltering을 통해 오름차순으로 Sorting 됩니다.                     | Smart          |
|                                                                              | 10000C         |
| AD \$t 2086 2129 2132 2136 2137 2221 2226 2228 2228 2314                     |                |
|                                                                              | Smart          |
| [STEP-3] iAvailableCnt 값에 따라 A/D 값의 평균을 구하여 리턴합니다                            | Modbu<br>Slave |
| Ex1) iAvailableCnt가 6인 경우. 호줄 코드 : ReadDataDetailFiltering(0, 10, 6)         |                |
| Index 8 + 2 3 4 5 6 7 8 9                                                    |                |
| AD 21 2132 2132 2136 2137 2221 2226 2228 244                                 | Smart          |
| 리턴값 (2132 + 2136 + 2137 + 2221 + 2226 + 2228) / 6 = 2180(계산값)<br>리턴값 : 2180  | Sound          |
| Ex2) iAvailableCnt가 8인 경우. 호출 코드 : ReadDataDetailFiltering(0, 10, 8)         |                |
| Index 🖂 1 2 3 4 5 6 7 8 🛩                                                    | Smart          |
| AD 21 2085 2129 2132 2136 2137 2221 2226 2228 2228 2344                      | DAC            |
| (2129 + 2132 + 2136 + 2137 + 2221 + 2226 + 2228 + 2228) / 8 = 2179.625(계산값)  |                |
| 리턴값: 2179                                                                    |                |

#### ≡Q) 메소드(함수)

ReadDataFast

IEC1000-Series에서만 사용 가능한 메소드이며 FilteringEnable 값에 영향을 받지 않습니다. Sampling 속도가 ReadData() 메소드에 비해 빠르지만 Tollerance(떨림값)이 큽니다.

|                                                     | ReadData()                               | ReadDataFast()                           |  |  |  |  |
|-----------------------------------------------------|------------------------------------------|------------------------------------------|--|--|--|--|
| 장점<br>Tollerance(멸림값)이 ReadDataFast()<br>메소드에 비해 작음 |                                          | Sampling속도가 ReadData()<br>메소드에 비해 빠름     |  |  |  |  |
| 단점                                                  | Sampling속도가 ReadDataFast()<br>메소드에 비해 느림 | Tollerance(떨림값)이 ReadData()<br>메소드에 비해 큼 |  |  |  |  |
| 참고 "제품에 따른 언어별 변환 성능"를 참고하시기 바랍니다.                  |                                          |                                          |  |  |  |  |
| <b>주의</b> ReadData                                  | aFast() 메소드는 IEC1000-Series에만 적용됩니다      | 4.                                       |  |  |  |  |
| ● int ReadDataFas                                   | st(int ch)                               |                                          |  |  |  |  |
| [인자]                                                |                                          |                                          |  |  |  |  |
| • int ch : 입력 채널 번호                                 |                                          |                                          |  |  |  |  |
| [표] ADC Channel                                     | 에 따른 인자값                                 |                                          |  |  |  |  |

| ADC Channel                                    | AIN0 | AIN1 | AIN2 | AIN3 | AIN4 | AIN5 |
|------------------------------------------------|------|------|------|------|------|------|
| ch                                             | 0    | 1    | 2    | 3    | 4    | 5    |
| ※ AIN4, AIN5의 경우 IEC1000非Lite-Series에서만 지원됩니다. |      |      |      |      |      |      |

www.hnsts.co.kr | 153

Smart PWM

Smart Watch Dog

> Smart Video

IIC

Smart Print

[리턴값]

• int : A/D 변환된 결과값(데이터 범위 : 0~4095)

C# 사용법

```
int iADCDataFast = smartADC1.ReadDataFast(0);
```

VB 사용법

Dim iADCDataFast As Integer = smartADC1.ReadDataFast(0)

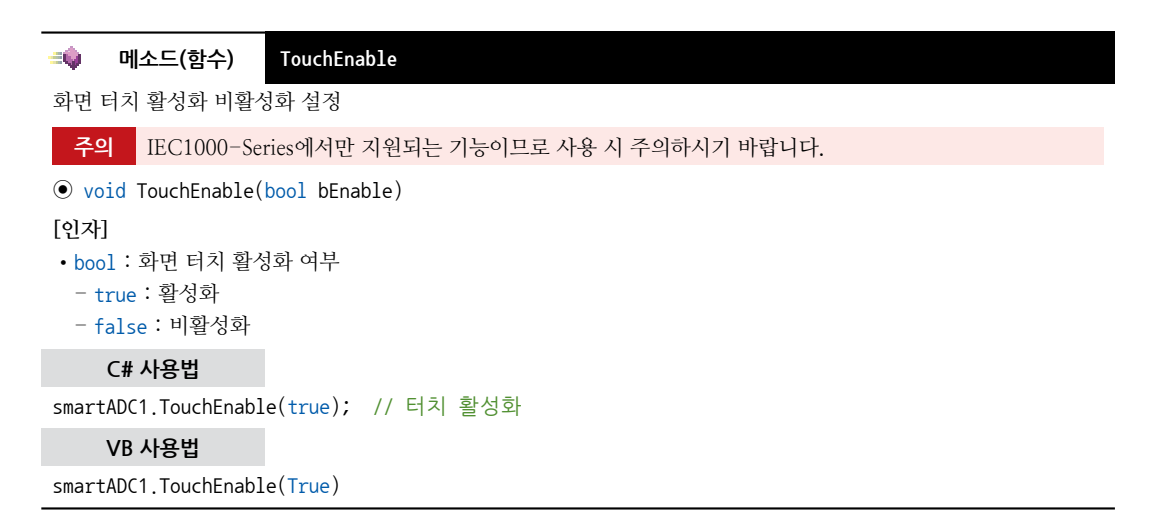

## 5) SmartADC 예제 사용하기

SmartADC를 활용한 예제를 제공하고 있으며, 예제 파일은 다음 경로에서 다운로드하여 참고하시기 바랍니다.

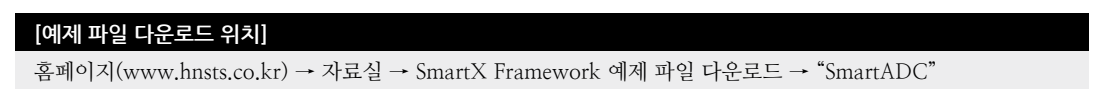

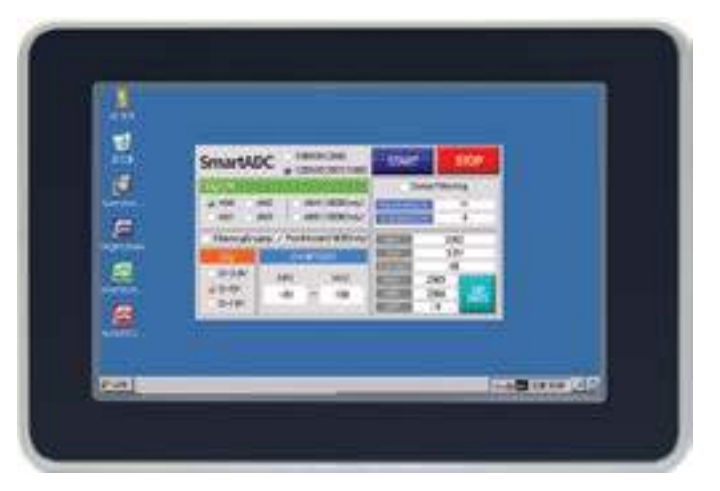

# 3. SmartSerialPort

SmartSerialPort는 Serial 통신을 처리하기 위한 컴포넌트로 동기-Polling 또는 비동기-Event 방식의 수신 기능을 지원 합니다. 또한, Frame 구조와 None-Frame 구조의 통신을 모두 지원하여 다양한 통신 환경에 쉽고 편리하게 적용하여 개 발할 수 있도록 만들어졌습니다.

■ 동기-Polling 또는 비동기-Event 방식의 수신 기능 지원 ■ 수신 인디케이터 기능 지원 └, Open된 Port에 데이터가 수신됨을 확인하는 모니터링 기능 지원 ■ 비동기-Event 방식으로 수신 시 수신 Queue 지원 ■ Frame 구조의 송/수신 기능 지원 └, 다양한 Frame 구조를 지원 L Text Protocol 및 Binary Protocol 모두 지원 └, 식별 코드 변경 가능 ■ None-Frame 구조의 송/수신 기능 지원 └, 데이터의 구분 기준은 ReadTimeOut 또는 FrameBufferSize 기준 ■ Error Check 기능 지원 └→ Frame/None-Frame 구조 모두 적용 가능 L→ CheckSum8, CheckSum16, CRC16, CRC32 방식 지원 └→ Error Code 위치 설정 가능 L→ Error Code 표현 방식 지원(Binary, ASCII, Unicode) ■ 송/수신 데이터 표현 방식 L→ Binary, ASCII, Unicode ■ RS485 통신 지원 └, IEC-Series중 RS485-S/₩ 방식의 제품인 경우 송/수신 전환 시 초기 Null 값 수신 데이터 제거 기능 지원

#### 참고 SmartSerialPort 사용 시 참고사항

1. SmartSerialPort를 사용하여 외부의 디바이스와 연동(통신 프로그래밍) 시 문제 및 적용에 어려움이 있는 경우 HNS로 연락주시면 IEC-Series와 디바이스 연동 작업을 지원하도록 하겠습니다. 지원 시 SmartSerialPort를 기준 으로 합니다.

- 2. 콘넥터 핀 정보에 관한 설명은 "Part-VI. 하드웨어 장치 안내"를 참고하시기 바랍니다.
- 주의 Port Open 후 SmartSerialPort의 설정 값을 변경하지 마십시오.

## 1) 데이터 구조 및 수신 처리 방식

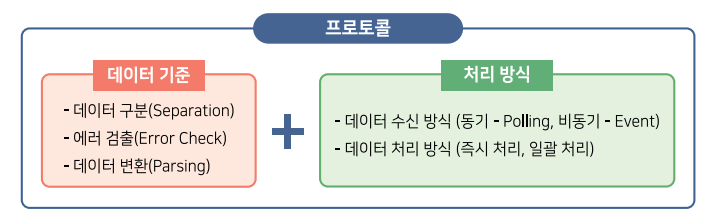

프로토콜(Protocol)은 크게 "데이터 기준"과 "처리 방식" 2가지로 나눌 수 있습니다. 여기서 "데이터 기준"은 데이터 구 분(Separation), 에러 검출(Error Check), 데이터 변환(Parsing)의 기준. 즉, 데이터 구조의 기준을 제시합니다. "처리 방 식"은 데이터 수신 방식(동기-Polling, 비동기-Event), 데이터 처리 방식(즉시 처리, 일괄 처리)의 기준을 제시합니다. 다음 내용에서 SmartSerialPort에서 지원하는 "데이터 기준"과 "처리 방식"의 내용을 확인하시기 바랍니다. Smart ADC

Smart Serial Port

Smart Memory

Smart Modbus

Smart Modbus Slave

> Smart Sound

Smart DAC

Smart PWM

Smart Input Counter

Smart Watch Dog

Smart Video

Smart IIC

Smart Print

www.hnsts.co.kr | 155

#### 1-1) 데이터 구조 및 지원 형태

SmartSerialPort는 데이터 구분을 위해 Frame 구조와 None-Frame 구조 총 2가지 통신 구조를 지원합니다. Frame 구조 의 경우 STX(시작 구분자)와 ETX(종료 구분자)를 통해 각 데이터를 구분하며, None-Frame 구조의 경우 ReadTimeO ut(각 수신 데이터 사이의 시간 간격)과 FrameBufferSize(한 Frame에 저장될 수 있는 데이터의 최대 크기)를 통해 각 데 이터를 구분합니다. 또한, 에러 검출을 위해 다양한 에러 체크 기능을 제공하고 있습니다. 아래 표를 확인하여 적합한 데 이터 구조 및 에러 체크 기능을 적용하시기 바랍니다.

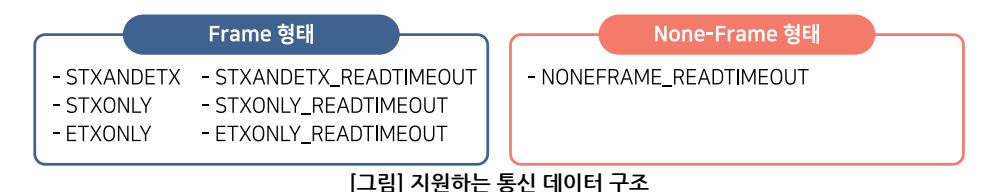

#### [표1] SmartSerialPort에서 지원하는 데이터 구조

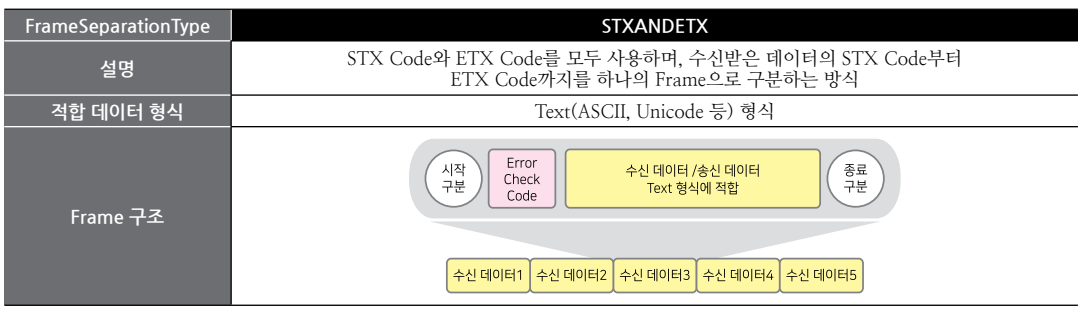

| FrameSeparationType | STXANDETX_READTIMEOUT                                                                                                    |
|---------------------|----------------------------------------------------------------------------------------------------|
| 설명                  | STX Code와 ETX Code를 모두 사용하며, 각 데이터를 ReadTimeOut으로 구분 후.<br>구분한 데이터의 STX Code부터 ETX Code까지를 하나의 Frame으로 구분하는 방식                               |
| 적합 데이터 형식           | Text(ASCII, Unicode 등), Binary 등 모든 형식                                                                                                    |
| Frame 구조            | 시작<br>구분<br>Check<br>Code<br>수신데이터 /송신데이터<br>Text 형식에 적합<br>주신데이터 + 수신데이터3 + 수신데이터4 + 수신데이터5<br>ReadTimeOut<br>ReadTimeOut < 수신데이터의 Interval |

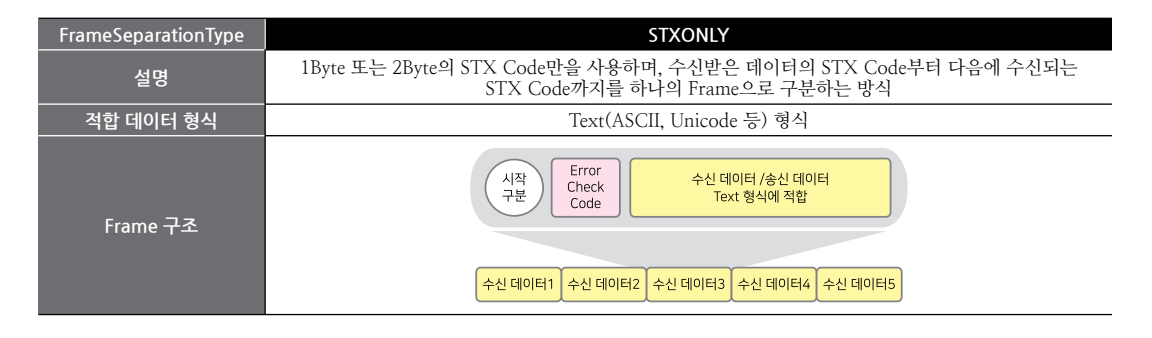

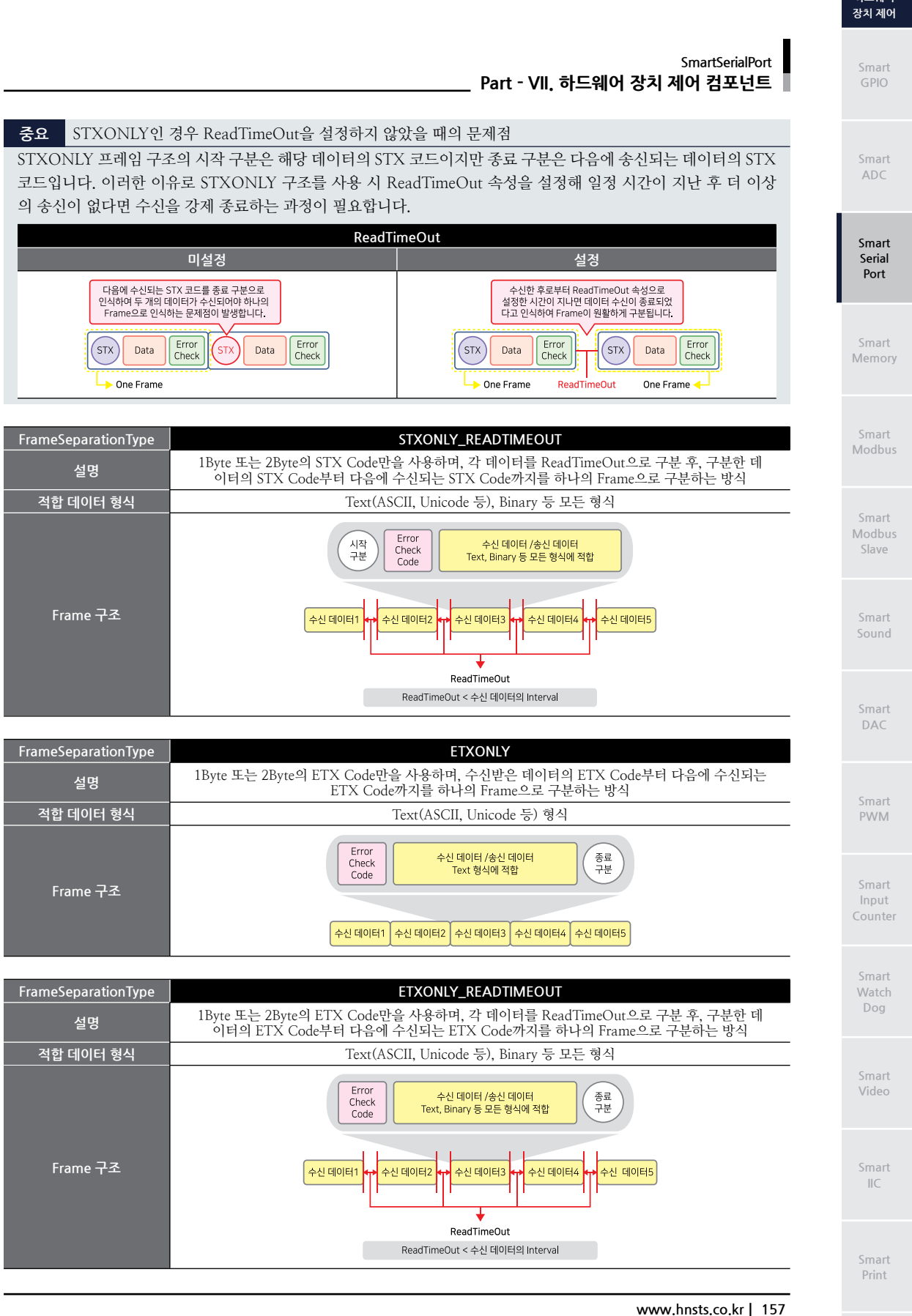

하드웨어

| FrameSeparationType | NONEFRAME_READTIMEOUT                                                                                            |  |  |  |  |
|---------------------|----------------------------------------------------------------------------------------------------|--|--|--|--|
| 설명                  | STX Code와 ETX Code를 모두 사용하지 않으며, 각 데이터를 ReadTimeOut으로 구분하며.<br>FrameBufferSize로 각 프레임에 저장 가능한 데이터의 최대 크기를 설정합니다. |  |  |  |  |
| 적합 데이터 형식           | Text(ASCII, Unicode 등), Binary 등 모든 형식                                                                           |  |  |  |  |
| Frame 구조            | ReadTimeOut           수신데이터1         수신데이터2         수신데이터3         수신데이터4         수신데이터5                         |  |  |  |  |

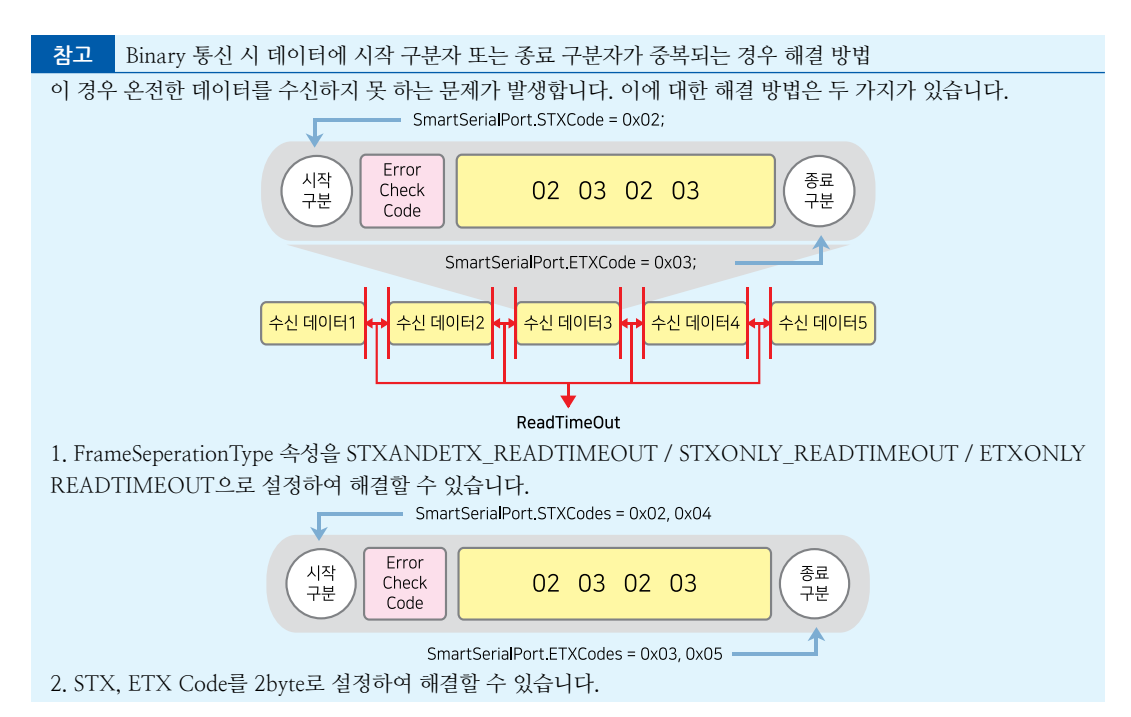

#### **주의** ReadTimeOut 속성값 설정 시 주의사항

FrameSeparationType이 XXX\_READTIMEOUT인 경우 반드시 ReadTimeOut 속성값을 설정해야 합니다. 또한, ReadTimeOut 속성값은 데이터 Frame 간 Interval보다 작아야 합니다. 만약 ReadTimeOut 속성값이 데이터 Frame 간 Interval보다 같거나 크다면 데이터 Frame이 올바르게 구분되지 않을 수 있습니다. 아래 표를 확인하시기 바랍 니다.

#### [표] ReadTimeOut 속성값과 데이터 Frame 간 Interval에 따른 데이터 Frame 처리

| Interval                                                       | 100ms |               | 10ms  |               |
|----------------------------------------------------------------|-------|---------------|-------|---------------|
| ReadTimeOut                                                    | 90ms  | 110ms         | 9ms   | 11ms          |
| 결과                                                             | 정상 수신 | 데이터 Frame이 묶임 | 정상 수신 | 데이터 Frame이 묶임 |
| ※ 본 설정값은 예시이며 실제 적용 시 통신 환경에 따라 결과가 달라질 수 있으므로, 충분히 테스트하여 적정값으 |       |               |       |               |
| 로 조절하시기 바랍니다.                                                  |       |               |       |               |

#### [표2] SmartSerialPort에서 지원하는 에러 체크 기능

| 관련속성               | 설명                                                          |
|--------------------|-------------------------------------------------------------|
| ErrorCheckMode     | 에러 체크 방식을 설정 (None, CheckSum8, CheckSum16, CRC16, CRC32 지원) |
| ErrorCode_Location | 에러 체크 코드의 위치를 설정                                            |
| ErrorCheckCodeType | 에러 체크 코드의 타입을 설정 (Binary, ASCII, Unicode 지원)                |

#### 1-2) 통신 방식 및 데이터 구조에 따른 송/수신 메소드

SmartSerialPort는 동기-Polling 방식과 비동기-Event 방식의 통신 방식을 지원하며 각 통신 방식 및 데이터 구조에 따 라 사용하는 메소드가 상이합니다. 아래 표에서 내용을 확인하시기 바랍니다.

| 통신방식   | 동기-Polling                    |      | 비동기-Event        |                  |  |
|--------|-------------------------------|------|------------------|------------------|--|
| 데이터 구조 | Frame None-Frame              |      | Frame None-Frame |                  |  |
| 처리 방식  | 즉시 수                          | 신 처리 | 수신 Queue 처리      |                  |  |
| 전송 메소드 | WriteFrame() WriteNoneFrame() |      | WriteFrame()     | WriteNoneFrame() |  |
| 수신 메소드 | ReadFrame() ReadNoneFrame()   |      | ReadQueue()      |                  |  |

중요 해당 내용은 SmartSerialPort를 사용하기 전 반드시 숙지하기를 권장합니다.

#### 1-3) 동기-Polling 처리 방식

동기-Polling 방식은 동기 처리 방식으로 수신 처리 메소드 호출 시 데이터가 수신될 때까지 Blocking 되어 처리되는 방 식입니다. 비동기-Event 방식보다 비교적 정확하게 수신 데이터를 캐치할 수 있지만, 입력 신호를 받는 동안은 화면 터 치 등 다른 처리가 불가능하다는 단점이 있습니다.

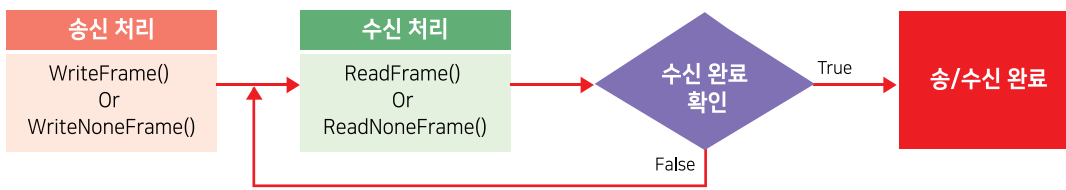

[그림] 동기 - Poling 방식 처리 과정

※ 테스트 전 반드시 "시리얼 데이터 구조 및 통신 방식에 따른 기본 설정" 내용을 참고하여 기본 설정을 진행하시기 바 랍니다.

| 참고      | 참고 [C#] 동기-Polling 방식 사용 예시 코드                                                                    |  |   |  |  |  |
|---------|---------------------------------------------------------------------------------------------------|--|---|--|--|--|
| private | <pre>private void Recv_Polling(byte[] bSendData, bool bIsNoneFrame)</pre>                         |  |   |  |  |  |
| {       |                                                                                                   |  |   |  |  |  |
| byte[   | ] readByte; // 데이터를 수신받을 바이트 배열                                                                   |  |   |  |  |  |
| // 초    | :기 수신 데이터 상태를 Empty로 설정                                                                           |  | ( |  |  |  |
| Smart   | X.SmartSerialPort.FRAMEDATAREADSTATUS eStatus = SmartX.SmartSerialPort.FRAMEDATAREADSTATUS.EMPTY; |  |   |  |  |  |
| // No   | oneFrameType인 경우                                                                                  |  |   |  |  |  |
| if (b   | DIsNoneFrame == true)                                                                             |  |   |  |  |  |
| {       |                                                                                                   |  |   |  |  |  |
| sma     | artSerialPort1.WriteNoneFrame(bSendData);                                                         |  |   |  |  |  |
| }       |                                                                                                   |  |   |  |  |  |
| else    |                                                                                                   |  |   |  |  |  |
| {       |                                                                                                   |  |   |  |  |  |
| sma     | artSerialPort1.WriteFrame(bSendData); // FrameType인 경우                                            |  |   |  |  |  |
| }       |                                                                                                   |  |   |  |  |  |
| // 더    | 이터 전송 후 동기-Polling 방식으로 데이터를 수신받음                                                                 |  |   |  |  |  |
| while   | e (true)                                                                                          |  |   |  |  |  |
| {       |                                                                                                   |  |   |  |  |  |
| //      | NoneFrameType인 경우                                                                                 |  |   |  |  |  |
| if      | (bisNoneFrame == true)                                                                            |  |   |  |  |  |
| {       |                                                                                                   |  |   |  |  |  |

하드웨어 장치 제어

GPIO

Smart ADC

Smart Serial Port

Smart Memory

Smart Modbus

Smart Modbus Slave

> Smart Sound

Smart DAC

Smart PWM

Smart Input Counter

Smart Watch Dog

> Smart Video

Smart IIC

Smart Print SmartX Framework 프로그래밍 가이드

```
eStatus = smartSerialPort1.ReadNoneFrame(out readByte);
}
// FrameType인 경우
else
{
    eStatus = smartSerialPort1.ReadFrame(out readByte);
}
if (eStatus == SmartX.SmartSerialPort.FRAMEDATAREADSTATUS.VALIDDATA)
{
    break; // 수신받은 데이터가 정상인 경우 데이터 처리 후 반복문을 빠져나온다. 코드 생략됨
}
}
```

#### 1-4) 비동기-Event 처리 방식

비동기-Event 방식은 비동기 처리방식으로 사용자가 따로 수신 데이터를 체크할 필요 없이 내부의 프로세스가 수신 데 이터를 수신 큐(Queue)에 저장하여 이벤트를 발생시키는 방식입니다. SmartSerialPort에서는 데이터 수신 시 OnReadQ ueueEvent를 발생 시켜 데이터 수신 처리를 할 수 있습니다.

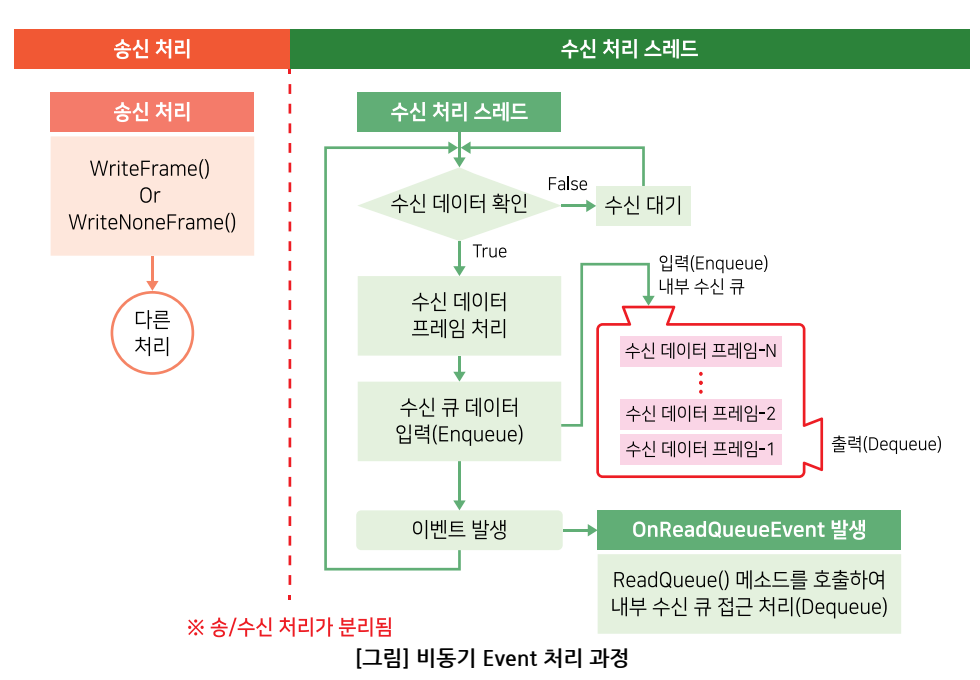

※ 테스트 전 반드시 "시리얼 데이터 구조 및 통신 방식에 따른 기본 설정" 내용을 참고하여 기본 설정을 진행하시기 바 랍니다.

```
      참고
      [C#] 비동기-Event 방식 사용 예시 코드

      // FrameType에 따라 데이터를 전송한다.

      private void SendData(bool bIsNoneFrame)

      {

      byte[] bSendData = Encoding.ASCII.GetBytes( "Event Data "); // 전송할 데이터를 변환

      // NoneFrameType인 경우

      if (bIsNoneFrame == true)
```

ADC

Smart

Serial Port

```
smartSerialPort1.WriteNoneFrame(bSendData);
 }
 // FrameType인 경우
 else
 {
   smartSerialPort1.WriteFrame(bSendData);
 }
}
//DetectType이 Event일 경우 데이터 수신 시 발생하는 이벤트
private void smartSerialPort1_OnReadQueueEvent()
{
 // 데이터를 수신받을 바이트 배열
 byte[] readByte;
 // 초기 수신 데이터 상태를 Empty로 설정
 SmartX.SmartSerialPort.FRAMEDATAREADSTATUS eStatus = SmartX.SmartSerialPort.FRAMEDATAREADSTATUS.EMPTY;
 // 수신 데이터를 바이트 배열에 저장하고 상태를 체크
 eStatus = smartSerialPort1.ReadQueue(out readByte);
 // 수신 데이터 처리한다.
 // …중략…
}
```

# 2) 시리얼 데이터 구조 및 통신 방식에 따른 기본 설정

SmartSerialPort를 사용하기 전 데이터 구조 및 통신 방식에 따라 속성값을 설정해야 합니다. 아래 Step을 확인하여 통신 환경에 맞게 적용하시기 바랍니다.

[STEP-1] BaudRate, Port, 에러 체크 방식을 설정합니다.

```
smartSerialPort1.Baud_Rate = SmartX.SmartSerialPort.BAUDRATE.XXXXX;
smartSerialPort1.PortNo = SmartX.SmartSerialPort.COMPORTNO.COMX;
smartSerialPort1.ErrorCheckCodeType = SmartX.SmartSerialPort.ERRORCHECKCODETYPES.XXXXX;
smartSerialPort1.ErrorCheckMode = SmartX.SmartSerialPort.ERRORCHECK.XXXXX;
smartSerialPort1.ErrorCode_Location = SmartX.SmartSerialPort.ERRORCODELOCATION.XXXXX;
smartSerialPort1.ReceiveFrameDebugMode = XXX;
smartSerialPort1.RS485SoftwareDetection = XXX;
```

[STEP-2] 데이터 구조를 설정합니다.

{

smartSerialPort1.FrameSeparationType = SmartX.SmartSerialPort.FRAMESEPARATIONTYPES.XXXXX; smartSerialPort1.STXCode = XXX; smartSerialPort1.ETXCode = XXX; smartSerialPort1.FrameBufferSize = XXX; smartSerialPort1.ReadTimeout = XXX;

[STEP-3] 통신 방식을 설정합니다.

smartSerialPort1.ReceiveDetect = SmartX.SmartSerialPort.RECEIVEDETECTTYPE.XXXXX;

[STEP-4] Port를 Open합니다.

smartSerialPort1.Open();

주의 Port Open 후 프로그램 종료 시 반드시 Close() 메소드를 호출하시기 바랍니다.

Smart Sound

Smart DAC

Smart PWM

Smart Input Counter

Smart Watch Dog

> Smart Video

> > Smart IIC

Smart Print

www.hnsts.co.kr | 161

## 3) 수신 버퍼 레지스터 크기에 따른 주의사항

IEC-Series의 CPU 내에 Serial 통신 기능이 포함되어 있으며 3~4개의 COM Port를 가지고 있습니다. 각각의 COM Port 마다 수신 버퍼 레지스터(Receive Buffer Register)를 가지고 있으며, IEC-Series별로 크기가 상이합니다. 또한, 수신 버 퍼 레지스터의 크기에 따라서 즉, IEC-Series별로 시리얼 통신 중 터치 입력이나 다른 작업으로 CPU의 사용량이 증가할 경우, 시리얼 디바이스 드라이버에서 수신 버퍼 레지스터의 데이터를 가져오는 시간이 길어져 수신 데이터의 유실, 데이 터의 깨짐 또는 Buffer OverRun Error가 발생될 수 있습니다. 이는 수신 데이터의 크기가 레지스터 크기보다 큰 상태에 서 연속적으로 수신될 경우 버퍼를 비울 수 없어 발생되는 현상입니다. 이 현상은 특히 CPU의 수신 버퍼 레지스터에서 메모리로 데이터 복사 시 가용 CPU Resource가 낮거나, 통신 BaudRate가 높거나, 통신 데이터가 많은 경우 쉽게 발생합 니다. 아래 표에서 IEC-Series별 수신 버퍼 레지스터의 크기를 확인하시기 바랍니다.

#### [표] IEC-Series별 수신 버퍼 레지스터의 크기

| IEC-Series     | COM1 & COM1_1 | COM2   | СОМЗ   | COM4   |
|----------------|---------------|--------|--------|--------|
| IEC266-Series  | 16Byte        | 16Byte | 16Byte | -      |
| IEC667-Series  | 64Byte        | 64Byte | 64Byte | 64Byte |
| IEC1000-Series | 256Byte       | 64Byte | 16Byte | 16Byte |

참조

수신 버퍼 레지스터 크기와 관련된 자세한 내용은 "홈페이지 → 자료실 → Tech Note → 11. 제품별 시리얼 포트의 대량 수신 데이터 처리관련 주의사항" 내용을 참조하시기 바랍니다.

#### 4) RS485 통신 시 주의사항

IEC-Series는 제품별로 RS485 송/수신 제어 방식이 H/W 방식인 제품과 S/W 방식인 제품이 있습니다. H/W 방식의 경 우 첫 데이터 수신 시 별다른 처리를 하지 않아도 되지만, S/W 방식은 속성값을 설정하지 않으면 첫 데이터 수신 시 Null 값이 수신되어 에러가 발생합니다. 이 현상은 SmartSerialPort를 사용하여 개선할 수 있으며, .NET Compact Framewo rk에서 제공하는 SerialPort 사용 시 RtsEnable 속성을 true로 설정하여 개선할 수 있습니다. 또한, Request-Response 통 신 구조인 RS485 통신에서 H/W 방식은 S/W 방식보다 빠르게 Request 수신에 대한 Response 응답을 빠르게 처리할 수 있습니다. 아래 표에서 자세한 내용을 확인하시기 바랍니다.

#### [표1] H/W 방식과 S/W 방식의 차이점

| 구분 | H/W 방식                                                  | S/W 방식                                                                       |
|----|---------------------------------------------------------|------------------------------------------------------------------------------|
| 트지 | 1. Request 수신에 대한 Response 응답을 S/W 방식에<br>비해 빠르게 할 수 있음 | 1. Request 수신에 대한 Response 응답이 H/W 방식에<br>비해 느림                              |
| -3 | 2. Port Open 후 첫 데이터 수신 시 Null 값이 수신되지<br>않음            | 2. Port Open 후 첫 데이터 수신 시 Null 값이 수신됨<br>(SmartSerialPort를 사용하거나, 속성값 설정 필요) |

#### [표2] IEC-Series별 송/수신 제어 방식과 RtsEnable/RS485SoftwareDetection 속성 설정 필요 여부

| IEC-Series      |       | 송/수신<br>제어 방식 | SerialPort를 사용하는 경우<br>(관련 속성 : RtsEnable) | SmartSerialPort를 사용하는 경우<br>(관련 속성 : RS485SoftwareDetection) |  |
|-----------------|-------|---------------|--------------------------------------------|--------------------------------------------------------------|--|
| IEC1000-Corioc  | 非Lite | H/W           | 서거 피스 어우(서거가·E-1)                          | 설정 필요 없음(설정값 : False)                                        |  |
| IEC 1000-Series | Lite  | S/W           | 查·8 查並 截音(查·8 截 · False)                   |                                                              |  |
| IEC667-Series   | 非Lite | H/W           | 설정 필요 없음(설정값 : False)                      | 설정 필요 없음(설정값 : False)                                        |  |
|                 | Lite  | S/W           | 설정 필요함(설정값:True)                           | 설정 필요 없음(설정값 : False)                                        |  |
| IEC266-Series   | Lite  | S/W           | 설정 필요함(설정값:True)                           | 설정 필요함(설정값 : True)                                           |  |

**주의** RtsEnable, RS485SoftwareDetection 속성은 Port Open 전 한 번만 설정합니다.

#### 중요 RS485 송/수신 처리 시 권장사항

1. 데이터 수신 시 비동기-Event 방식이 아닌 동기-Polling 방식으로 프로그래밍하시기 바랍니다.

#### SmartSerialPort Part - VII. 하드웨어 장치 제어 컴포넌트

- 비동기 처리(Event) 방식인 경우 모드 제어의 명확성 및 Timing에 문제가 발생할 수 있으므로, 동기 처리(Polling) 방식으로 프로그램하시기를 권장합니다.

[표] RS485 통신 시 Half-Duflex 방식에 의한 DE(송/수신 방향) 처리 상태에 따른 모드 제어

| 수신 처리 상태 | $\rightarrow$ | 수신 모드 |
|----------|---------------|-------|
| 송신 처리 상태 | $\rightarrow$ | 송신 모드 |
| 대기 상태    | <b>→</b>      | 수신 모드 |

2. 반드시 Master-Slave 즉, Request-Response 구조의 통신을 하도록 구성하시기 바랍니다.

- RS485 통신은 Half-Duflex 통신 방식이므로 동시에 송/수신을 할 수 없습니다. 따라서 반드시 Request-Respon se 구조의 통신을 하도록 프로토콜을 구성하시기 바랍니다.

#### 5) 프로그래밍 적용 가이드

SmartSerialPort의 통신 방식은 크게 동기-Polling 방식과 비동기-Event 방식으로 나눌 수 있으며, 세부적으로 구현 가 능한 통신 모델은 총 4가지가 있습니다. 아래 CASE를 확인하시기 바랍니다.

| 공통                                                                                                    | 공통 속성 설정하기                                                                                                    |                                                                                                    |                                                                                                    |
|----------------------------------------------------------------------------------------------------|----------------------------------------------------------------------------------------------------|----------------------------------------------------------------------------------------------------|----------------------------------------------------------------------------------------------------|
| 아래 CASE                                                                                                    | E 모두에 공통적으로 적용되는 통신 관련 속성                                                                                                    | 성을 설정합니다.                                                                                                    |                                                                                                    |
| ※ 자세한 통                                                                                                    | 통신 관련 속성은 아래 코드에서 사용한 속성                                                                                                    | 을 참고하시기 바랍니디                                                                                                    |                                                                                                    |
| smartSeria<br>smartSeria<br>// 에러 체<br>smartSeria<br>smartSeria<br>smartSeria<br>smartSeria<br>smartSeria<br>smartSeria | alPort1.Baud_Rate = SmartX.SmartSerialPor<br>alPort1.PortNo = SmartX.SmartSerialPort.C<br>네크와 관련된 속성을 설정합니다.<br>alPort1.ErrorCheckCodeType = SmartX.SmartSeri<br>alPort1.ErrorCheckMode = SmartX.SmartSeri<br>alPort1.ErrorCode_Location = SmartX.Smart<br>alPort1.ReceiveFrameDebugMode = false;<br>alPort1.RS485SoftwareDetection = false;<br>alPort1.FrameBufferSize = 50000; // 버피<br>alPort1.ReadTimeout = 700; // Time | t.BAUDRATE9600bps;<br>COMPORTNO.COM3;<br>tSerialPort.ERRORCHECK<br>ialPort.ERRORCHECK.NON<br>tSerialPort.ERRORCODEL<br>// 수신받은 프레임에/<br>// RS485 소프트웨어 김<br>너의 크기를 설정합니다.<br>eout 시간을 설정합니다 | // 보드레이트를 설정합니다<br>// 통신 포트를 설정합니다<br>CODETYPES.ASCIICODE;<br>E;<br>OCATION.TAIL;<br>너 데이터만 표시합니다.<br>날지를 사용하지 않습니다. |
|                                                                                                    |                                                                                                    |                                                                                                    |                                                                                                    |

CASE-1 동기-Polling, None-Queue, None-Frame 방식인 경우 동기-Polling 방식의 통신 방식으로 Queue를 사용하지 않으며, None-Frame 타입의 통신 모델입니다. ※ 자세한 통신 관련 속성은 아래 코드에서 사용한 속성을 참고하시기 바랍니다.

#### [STEP-1] 설정 및 Open하기

동기-Polling 방식으로 사용하기 위해 ReceiveDetect 속성을 POLLING\_NONEQUEUE로 설정합니다. FrameSeparationType 속성으로 프레임 타입을 None-Frame으로 설정합니다. 모든 속성 설정이 완료되면 Open() 메소드를 호출해 Port를 Open할 수 있습니다.

※ 자세한 통신 관련 속성은 아래 코드에서 사용한 속성 및 메소드를 참고하시기 바랍니다

```
// 기본적인 통신 관련 속성 설정 코드는 생략되었으며, 공통 속성 설정하기를 참고하시기 바랍니다.
smartSerialPort1.FrameSeparationType = SmartX.SmartSerialPort.FRAMESEPARATIONTYPES
.NONEFRAME_READTIMEOUT; // 프레임 타입을 설정합니다.
// 데이터 수신 방식을 설정합니다. (동기-Polling)
smartSerialPort1.ReceiveDetect = SmartX.SmartSerialPort.RECEIVEDETECTTYPE.POLLING_NONEQUEUE;
// 포트 오픈 상태 확인 후 포트를 오픈합니다.
if (smartSerialPort1.IsOpen == false)
{
```

tch

Smart Video

Smart IIC

Print

Smart ADC

Smart Serial Port

Smart Memory

> Smart Modbus

Smart Modbus Slave

> Smart Sound

DAC

Smart PWM

Smart

하드웨어 장치 제어 smartSerialPort1.0pen();

}

[STEP-2] 데이터 송신하기

WriteNoneFrame() 메소드를 호출해 None-Frame 형식의 데이터를 전송할 수 있습니다. 동기-Polling 방식의 통신을 하므로, 데이터 송신 후 수신 처리를 진행합니다.

※ 자세한 내용은 "WriteNoneFrame() 메소드"를 참고하시기 바랍니다.

private void SendPolling\_NoneFrame(byte[] bSendData)

```
smartSerialPort1.WriteNoneFrame(bSendData); // 바이트 배열을 None-Frame으로 건송
RecvPolling_NoneFrame(); // 데이터 수신을 위해 메소드를 호출
```

```
}
```

{

```
[STEP-3] 데이터 수신하기
```

데이터 송신 후 반복문에서 ReadNoneFrame() 메소드를 반복 호출하여 응답 데이터를 수신합니다. 리턴값을 확인해 수신한 데이터가 있다면 반복문을 빠져나오도록 코드를 작성합니다.

```
※ 자세한 내용은 "ReadNoneFrame() 메소드"를 참고하시기 바랍니다.
```

```
private void RecvPolling_NoneFrame()
{
 byte[] bRecvData; // 데이터 수신을 위한 바이트 배열
 SmartX.SmartSerialPort.FRAMEDATAREADSTATUS eStatus; // 데이터 수신 상태를 체크할 변수
 while (true)
 {
   eStatus = smartSerialPort1.ReadNoneFrame(out bRecvData); // 데이터 수신 후 상태를 저장
   if (eStatus == SmartX.SmartSerialPort.FRAMEDATAREADSTATUS.VALIDDATA)
   {
    // 수신 성공 처리 코드 작성
    break; // 반복문을 빠져나옴
   }
   else if (eStatus == SmartX.SmartSerialPort.FRAMEDATAREADSTATUS.EMPTY)
   {
    // 수신 데이터가 없을 경우 처리 코드 작성
   }
   else
   {
    // 수신 실패 처리 코드 작성
    break; // 반복문을 빠져나옴
   }
 }
}
```

CASE-2 동기-Polling, None-Queue, Frame 방식인 경우

동기-Polling 방식의 통신 방식으로 Queue를 사용하지 않으며, Frame 타입의 통신 모델입니다.

※ 자세한 통신 관련 속성은 아래 코드에서 사용한 속성을 참고하시기 바랍니다.

[STEP-1] 설정 및 Open하기

동기-Polling 방식으로 사용하기 위해 ReceiveDetect 속성을 POLLING\_NONEQUEUE로 설정합니다. FrameSeparationType 속성으로 프레임 타입을 None-Frame이 아닌 값으로 설정합니다. 설정값에 따라 STXCo de, EtxCode 속성값을 설정하시기 바랍니다. 본 가이드는 STXANDETX로 설정하였습니다. 모든 속성 설정이

|                                                                                                    | 장치 제어                     |
|----------------------------------------------------------------------------------------------------|---------------------------|
| SmartSeria<br>Part - VII. 하드웨어 장치 제어 컴포                                                                                                    | alPort Smart<br>년트 GPIO   |
| 완료되면 Open() 메소드를 호출해 Port를 Open할 수 있습니다.                                                                                                    |                           |
| ※ 자세한 통신 관련 속성은 아래 코드에서 사용한 속성 및 메소드를 참고하시기 바랍니다.                                                                                                    | Smart                     |
| // 기본적인 통신 관련 속성 설정 코드는 생략되었으며, 공통 속성 설정하기를 참고하시기 바랍니다.<br>// 프레임 타입을 설정합니다.                                                                                                    | ADC                       |
| smartSerialPort1.FrameSeparationType = SmartX.SmartSerialPort.FRAMESEPARATIONTYPES.STXANDETX;<br>smartSerialPort1.STXCode = 0x02; smartSerialPort1.ETXCode = 0x03;<br>// 데이터 수신 방식을 설정합니다. (동기-Polling)<br>smartSerialPort1.ReceiveDetect = SmartX.SmartSerialPort.RECEIVEDETECTTYPE.POLLING_NONEQUEUE; | Smart<br>Serial<br>Port   |
| // 포트 오픈 상태 확인 후 포트를 오픈합니다.<br>if (smartSerialPort1.IsOpen == false)<br>{<br>smartSerialPort1.Open();<br>}                                                                                                    | Smart<br>Memory           |
|                                                                                                    | Smart                     |
| [STEP-2] 데이터 송신하기<br>WriteFrame() 메소드를 호출해 Frame 형식의 데이터를 전송할 수 있습니다. 동기-Polling 방식의 통신을 하                                                                                                    | Modbus<br>}므로,            |
| 데이터 종신 우 수신 저리늘 신행압니다.<br>※ 자세한 내용은 "WriteFrame() 메소드"를 참고하시기 바랍니다.                                                                                                    | Smart<br>Modbus<br>Slave  |
| private void SendPolling_Frame(byte[] bSendData)<br>{<br>smartSerialPort1.WriteFrame(bSendData); // 바이트 배열을 Frame으로 전송<br>RecvPolling_Frame(); // 데이터 수신을 위해 메소드를 호출<br>}                                                                                                    | Smart<br>Sound            |
| [STEP-3] 데이터 수신하기<br>데이터 송신 후 반복문에서 ReadFrame() 메소드를 반복 호출하여 응답 데이터를 수신합니다.<br>리턴값을 확인해 수신한 데이터가 있다면 반복문을 빠져나오도록 코드를 작성합니다.                                                                                                    | Smart<br>DAC              |
| ※ 자세한 내용은 "ReadFrame() 메소드"를 참고하시기 바랍니다.                                                                                                    |                           |
| <pre>private void RecvPolling_Frame() {</pre>                                                                                                    | Smart<br>PWM              |
| byte[] bRecvData; // 데이터 수신을 위한 바이트 배열<br>SmartX.SmartSerialPort.FRAMEDATAREADSTATUS eStatus; // 데이터 수신 상태를 체크할 변수<br>while (true)<br>{                                                                                                    | Smart<br>Input<br>Counter |
| eStatus = smartSerialPort1.ReadFrame(out bRecvData); // 데이터 수신 후 상태를 저장<br>if (eStatus == SmartX.SmartSerialPort.FRAMEDATAREADSTATUS.VALIDDATA)<br>{<br>// 수신 성공 처리 코드 작성<br>break; // 반복문을 빠져나옴                                                                                                    | Smart<br>Watch<br>Dog     |
| }<br>else if (eStatus == SmartX.SmartSerialPort.FRAMEDATAREADSTATUS.EMPTY)<br>{<br>// 수신 데이터가 없을 경우 처리 코드 작성                                                                                                    | Smart<br>Video            |
| }<br>else<br>{<br>// 수신 실패 처리 코드 작성                                                                                                    | Smart<br>IIC              |
| break; // 반복문을 빠져나옴<br>}                                                                                                    | Smart                     |

Print

하드웨어

```
}
```

```
CASE-3 비동기-Event, Queue, None-Frame 방식인 경우
비동기-Event 방식의 통신 방식으로 Oueue를 사용하며, None-Frame 타입의 통신 모델입니다
※ 자세한 내용은 "데이터 구조 및 수신 처리 방식"을 참고하시기 바랍니다.
 [STEP-1] 설정 및 Open하기
 비동기-Event 방식으로 사용하기 위해 ReceiveDetect 속성을 Event QUEUE로 설정합니다.
 FrameSeparationType 속성으로 프레임 타입을 None-Frame으로 설정합니다. 모든 속성 설정이 완료되면
 Open() 메소드를 호출해 Port를 Open할 수 있습니다.
 ※ 자세한 통신 관련 속성은 아래 코드에서 사용한 속성 및 메소드를 참고하시기 바랍니다
 // 기본적인 통신 관련 속성 설정 코드는 생략되었으며, 공통 속성 설정하기를 참고하시기 바랍니다.
 smartSerialPort1.FrameSeparationType = SmartX.SmartSerialPort.FRAMESEPARATIONTYPES
                              .NONEFRAME READTIMEOUT; // 프레임 타입을 설정합니다.
 // 데이터 수신 방식을 설정합니다. (비동기-Event)
 smartSerialPort1.ReceiveDetect = SmartX.SmartSerialPort.RECEIVEDETECTTYPE.EVENT OUEUE;
 // 포트 오픈 상태 확인 후 포트를 오픈합니다.
 if (smartSerialPort1.IsOpen == false)
 {
  smartSerialPort1.Open();
 }
```

[STEP-2] 데이터 송신하기

WriteNoneFrame() 메소드를 호출해 None-Frame 형식의 데이터를 전송할 수 있습니다. 비동기-Event 방식의 통 신을 하므로, 데이터 송신 후 OnReadQueueEvent에서 송신에 따른 수신 처리를 하시기 바랍니다.

※ 자세한 내용은 "WriteNoneFrame() 메소드"를 참고하시기 바랍니다.

```
private void SendEvent_NoneFrame(byte[] bSendData)
```

smartSerialPort1.WriteNoneFrame(bSendData); // 바이트 배열을 None-Frame으로 전송

}

{

[STEP-3] 데이터 수신하기

데이터 송신 후 응답 데이터 수신 시 OnReadQueueEvent가 발생하며, 이벤트 코드 내에서 ReadQueue() 메소드 를 호출해 응답 데이터를 확인할 수 있습니다. 이후 리턴값을 확인해 데이터가 정상적인지 확인합니다.

※ 자세한 내용은 "ReadQueue() 메소드", "OnReadQueueEvent 이벤트"를 참고하시기 바랍니다

```
private void smartSerialPort1_OnReadQueueEvent()
{
    byte[] bRecvData; // 데이터 수신을 위한 바이트 배열
    SmartX.SmartSerialPort.FRAMEDATAREADSTATUS eStatus; // 데이터 수신 상태를 체크할 변수
    // 데이터를 수신하고 상태를 저장한다.
    eStatus = smartSerialPort1.ReadQueue(out bRecvData);
    if (eStatus == SmartX.SmartSerialPort.FRAMEDATAREADSTATUS.VALIDDATA)
    {
        // 수신 성공 처리 코드
    }
    else if (eStatus == SmartX.SmartSerialPort.FRAMEDATAREADSTATUS.FAILDATA)
```

```
{
// 수신 실패 처리 코드
}
}
```

CASE-4 비동기-Event, Queue, Frame 방식인 경우 비동기-Event 방식의 통신 방식으로 Queue를 사용하며, Frame 타입의 통신 모델입니다. ※ 자세한 내용은 "데이터 구조 및 수신 처리 방식"을 참고하시기 바랍니다. [STEP-1] 설정 및 Open하기 비동기-Event 방식으로 사용하기 위해 ReceiveDetect 속성을 Event\_QUEUE로 설정합니다. FrameSeparationType 속성으로 프레임 타입을 None-Frame이 아닌 값으로 설정합니다. 설정값에 따라 STXCo de, EtxCode 속성값을 설정하시기 바랍니다. 본 가이드는 STXANDETX로 설정하였습니다. 모든 속성 설정이 완료되면 Open() 메소드를 호출해 Port를 Open할 수 있습니다. ※ 자세한 통신 관련 속성은 아래 코드에서 사용한 속성 및 메소드를 참고하시기 바랍니다 // 기본적인 통신 관련 속성 설정 코드는 생략되었으며, 공통 속성 설정하기를 참고하시기 바랍니다. // 프레임 타입을 설정합니다. smartSerialPort1.FrameSeparationType = SmartX.SmartSerialPort.FRAMESEPARATIONTYPES.STXANDETX; smartSerialPort1.STXCode = 0x02; smartSerialPort1.ETXCode = 0x03; // 데이터 수신 방식을 설정합니다. (비동기-Event) smartSerialPort1.ReceiveDetect = SmartX.SmartSerialPort.RECEIVEDETECTTYPE.EVENT QUEUE; // 포트 오픈 상태 확인 후 포트를 오픈합니다. if (smartSerialPort1.IsOpen == false) { smartSerialPort1.0pen(); }

#### [STEP-2] 데이터 송신하기

WriteFrame() 메소드를 호출해 Frame 형식의 데이터를 전송할 수 있습니다. 비동기-Event 방식의 통신을 하므 로, 데이터 송신 후 OnReadQueueEvent에서 송신에 따른 수신 처리를 하시기 바랍니다.

※ 자세한 내용은 "WriteFrame() 메소드"를 참고하시기 바랍니다.

```
private void SendEvent_Frame(byte[] bSendData)
{
  smartSerialPort1.WriteFrame(bSendData); // 바이트 배열을 Frame으로 전송
}
```

[STEP-3] 데이터 수신하기

데이터 송신 후 응답 데이터 수신 시 OnReadQueueEvent가 발생하며, 이벤트 코드내에서 ReadQueue() 메소드 를 호출해 응답 데이터를 확인할 수 있습니다. 이후 리턴값을 확인해 데이터가 정상적인지 확인합니다.

※ 자세한 내용은 "ReadQueue() 메소드", "OnReadQueueEvent 이벤트"를 참고하시기 바랍니다.

```
private void smartSerialPort1_OnReadQueueEvent()
{
    byte[] bRecvData; // 데이터 수신을 위한 바이트 배열
    SmartX.SmartSerialPort.FRAMEDATAREADSTATUS eStatus; // 데이터 수신 상태를 체크할 변수
    eStatus = smartSerialPort1.ReadQueue(out bRecvData); // 데이터를 수신하고 상태를 저장
    if (eStatus == SmartX.SmartSerialPort.FRAMEDATAREADSTATUS.VALIDDATA)
```

Smart ADC

Smart Serial Port

Smart Memory

Smart Modbus

Smart Modbus Slave

> Smart Sound

Smart DAC

Smart PWM

Smart Input Counter

Smart Watch Dog

Smart Video

Smart IIC

Smart Print

```
{
    // 수신 성공 처리 코드
}
else if (eStatus == SmartX.SmartSerialPort.FRAMEDATAREADSTATUS.FAILDATA)
{
    // 수신 실패 처리 코드
}
}
```

# 6) SmartSerialPort 인터페이스 설명

| SmartSerialPort Component Interface                                                          |                                                                                       |                                                                                          |  |  |
|----------------------------------------------------------------------------------------------|---------------------------------------------------------------------------------------|------------------------------------------------------------------------------------------|--|--|
| 😭 속성                                                                                         |                                                                                       |                                                                                          |  |  |
| Baud_rate :<br>SmartSerialPort_BAUDRATE                                                      | ErrorCheckCodeType : SmartSerialPort.<br>ERRORCHECKCODETYPES                          | ErrorCheckMode:SmartSerialPort.<br>ERRORCHECK                                            |  |  |
| ErrorCode_Location : SmartSerialPort.<br>ERRORCODELOCATION                                   | ETXCode : byte                                                                        | ETXCodes : byte[]                                                                        |  |  |
| FrameBufferSize : uint                                                                       | FrameSeparationType : SmartSerialPort.<br>FRAMESEPARATIONTYPES                        | HeadErrorCodeOffset : int                                                                |  |  |
| IsOpen : bool                                                                                | IsReadStart : bool                                                                    | PortNo: SmartSerialPort.COMPORTNO                                                        |  |  |
| RawSerialPort : SerialPort                                                                   | ReadTimeOut : int                                                                     | ReceiveDetect : SmartSerialPort.<br>RECEIVEDETECTTYPE                                    |  |  |
| ReceiveFrameDebugMode : bool                                                                 | ReceiveIndicator : SmartSerialPort.<br>RECEIVE_INDICATOR                              | RS485SoftwaeDetection : bool                                                             |  |  |
| STXCode : byte                                                                               | STXCodes : byte[]                                                                     | TailErrorCodeOffset : int                                                                |  |  |
| 💷 메소드                                                                                        |                                                                                       |                                                                                          |  |  |
| Close() : void                                                                               | ConvertASCIIByteToString(byte[]<br>byteData) : static string                          | ConvertBytesToHexDecString(byte[]<br>byteBinary, string strDelimiter) :<br>static string |  |  |
| ConvertHexDecStringToBytes(string<br>strHexadecimal, string strDelimiter)<br>: static byte[] | ConvertKSC5601ByteToUnicodeString<br>(byte[] byteKSC5601) : static string             | ConvertUnicodeByteToString(byte[]<br>byteBinary, string strDelimiter) :<br>static string |  |  |
| ConvertUnicodeStringToKS5601Byte<br>(string strUnicode): static byte[]                       | GetCheckSum8Gen(byte[] rawData) :<br>byte, byte[] (+3개 오버로드)                          | GetCheckSum16Gen(byte[] rawData) :<br>ushort, byte[] (+3개 오버로드)                          |  |  |
| GetCRC16Gen(byte[] rawData) :<br>ushort, byte[] (+3개 오버로드)                                   | GetCRC32Gen(byte[] rawData):<br>uint, byte[] (+3개 오버로드)                               | Open(): void (+1개 오버로드)                                                                  |  |  |
| ReadFrame(out byte[] bytesRead) :<br>SmartSerialPort.FRAMEDATAREADSTA<br>TUS (+3개 오버로드)      | ReceiveIndicatorStart():void                                                          | ReceiveIndicatorStop() : void                                                            |  |  |
| ReadNoneFrame(out byte[] bytesRead)<br>: SmartSerialPort.FRAMEDATAREADST<br>ATUS (+3개 오버로드)  | ReadQueue(out byte[] bytesRead) :<br>SmartSerialPort.ReceiveDataHandler<br>(+1개 오버로드) | WriteFrame(byte[] bytesWrite) :<br>void (+1개 오버로드)                                       |  |  |
| WriteNoneFrame(byte[] bytesWrite) :<br>void (+1개 오버로드)                                       | SetWriteOnlySTX(byte writeSTXCode) :<br>void (+1개 오버로드)                               | SetWriteOnlyETX(byte writeETXCode) :<br>void (+1개 오버로드)                                  |  |  |
| 💋 이벤트                                                                                        |                                                                                       |                                                                                          |  |  |
| OnPortError :<br>SmartSerialPort.PortErrorHandler                                            | OnReadQueueEvent :<br>SmartSerialPort.ReceiveDataHandler                              |                                                                                          |  |  |

#### 🚰 프로퍼티(속성) Baud\_Rate

통신 속도(Baud Rate)를 설정 합니다.

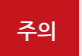

자사 예제를 갖고 테스트 시 보드레이트 최대 속도를 256000으로 설정하면 에러가 발생합니다. 최대 속도를 115200으로 사용해주시기 바랍니다. Tech Note 49. [C#, VB.NET]시리얼 통신 예제도 동일하게 적용됩니다.

하드웨어 장치 제어

ADC

Smart Serial Port

DAC

PWM

Video

IIC

Print

# Part - VII. 하드웨어 장치 제어 컴포넌트

SmartSerialPort

- SmartSerialPort.BAUDRATE.CBR 110: 110bps
- SmartSerialPort.BAUDRATE.CBR 300: 300bps
- SmartSerialPort.BAUDRATE.CBR 600: 600bps
- SmartSerialPort.BAUDRATE.CBR 1200: 1200bps
- SmartSerialPort.BAUDRATE.CBR\_2400: 2400bps
- SmartSerialPort.BAUDRATE.CBR 4800: 4800bps
- SmartSerialPort.BAUDRATE.CBR 9600:9600bps
- SmartSerialPort.BAUDRATE.CBR 14400: 14400bps
- SmartSerialPort.BAUDRATE.CBR\_19200: 19200bps
- SmartSerialPort.BAUDRATE.CBR\_38400: 38400bps
- SmartSerialPort.BAUDRATE.CBR\_56000 : 56000bps
- SmartSerialPort.BAUDRATE.CBR\_57600: 57600bps
- SmartSerialPort.BAUDRATE.CBR\_115200: 115200bps

#### C# 사용법

smartSerialPort1.Baud\_Rate = SmartSerialPort.BAUDRATE.CBR\_19200; // 19200bps으로 설정함

VB 사용법

smartSerialPort1.Baud\_Rate = SmartSerialPort.BAUDRATE.CBR\_19200

#### 프로퍼티(속성)

ErrorCheckCodeType

ErrorCheckCode(CheckSum8/16, CRC16/32)의 적용 시 표현되는 형식을 설정합니다.

• SmartSerialPort.ERRORCHECKCODETYPES.ASCIICODE : ASCII로 표현

- SmartSerialPort.ERRORCHECKCODETYPES.BINARY: Binary로 표현
- SmartSerialPort.ERRORCHECKCODETYPES.UNICODE : Unicode로 표현

#### [표1] 전송 데이터

P

| Index | 0    | 1    | 2    | 3    | 4    |
|-------|------|------|------|------|------|
| 데이터   | 0x41 | 0x42 | 0x43 | 0x44 | 0x45 |

#### [표2] ErrorCheckCodeType 속성값에 따른 ErrorCode ([표1] 데이터 기준이며 16진수 표시)

| ErrorChackMada |             | ERRORCHECKCODETYPES     |                                                         |
|----------------|-------------|-------------------------|---------------------------------------------------------|
| ETTOICHECKWOUE | BINARY      | ASCIICODE               | UNICODE                                                 |
| CheckSum8      | 4F          | 34-46                   | 34-00-46-00                                             |
| CheckSum16     | 01-4F       | 30-31-34-46             | 30-00-31-00-34-00-46-00                                 |
| CRC16          | 0F-50       | 30-46-35-30             | 30-00-46-00-35-00-30-00                                 |
| CRC32          | 72-D3-1A-D5 | 37-32-44-33-31-41-44-35 | 37-00-32-00-44-00-33-<br>00-31-00-41-00-44-00-<br>35-00 |

#### C# 사용법

// ErrorCheckCode를 ASCII로 표현

smartSerialPort1.ErrorCheckCodeType = SmartSerialPort.ERRORCHECKCODETYPES.ASCIICODE;

VB 사용법

P

smartSerialPort1.ErrorCheckCodeType = SmartSerialPort.ERRORCHECKCODETYPES.ASCIICODE

#### 프로퍼티(속성) ErrorCheckMode

데이터를 송/수신 시 사용할 ErrorCheckMode를 설정합니다. SmartSerialPort는 내부에 Error Check를 자동으로 수 행하도록 구현되어 있어 사용자가 별도로 에러 코드를 계산할 필요가 없습니다.

• SmartSerialPort.ERRORCHECK.NONE : ErrorCheck 사용 안 함

www.hnsts.co.kr | 169

#### SmartX Framework 프로그래밍 가이드

- SmartSerialPort.ERRORCHECK.CHECKSUM8 : CheckSum 8Bit 사용
- SmartSerialPort.ERRORCHECK.CHECKSUM16 : CheckSum 16Bit 사용
- SmartSerialPort.ERRORCHECK.CRC16 : CRC 16Bit 사용
- SmartSerialPort.ERRORCHECK.CRC32 : CRC 32Bit 사용

#### C# 사용법

smartSerialPort1.ErrorCheckMode = SmartSerialPort.ERRORCHECK.NONE; // Error Check 하지 않음

#### VB 사용법

smartSerialPort1.ErrorCheckMode = SmartSerialPort.ERRORCHECK.NONE

#### ☞ 프로퍼티(속성) ErrorCode\_Location

ErrorCheckMode가 NONE이 아닌 경우, ErrorCheckCode의 위치를 설정합니다.

- SmartSerialPort.ERRORCODELOCATION.HEADER : ErrorCheckCode의 위치를 데이터 앞으로 설정
- SmartSerialPort\_ERRORCODELOCATION\_TAIL : ErrorCheckCode의 위치를 데이터 뒤로 설정

#### [표] ErrorCode\_Location 속성값에 따른 ErrorCheckCode 위치

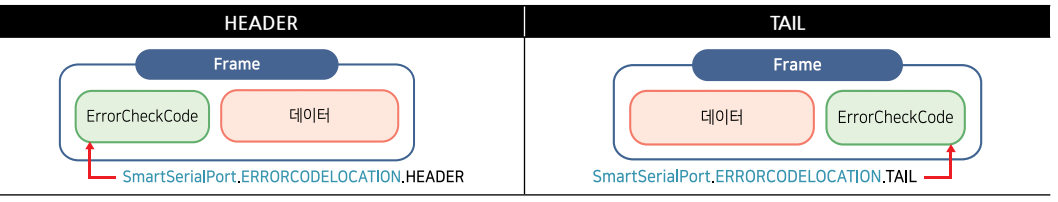

#### C# 사용법

#### // ErrorCheckCode를 앞쪽에 위치시킴

smartSerialPort1.ErrorCode\_Location = SmartSerialPort.ERRORCODELOCATION.HEADER;

#### VB 사용법

smartSerialPort1.ErrorCode\_Location = SmartSerialPort.ERRORCODELOCATION.HEADER

#### P. 프로퍼티(속성) FrameSeperationType 통신 Frame 구조(형태)를 설정합니다. Frame STX 데이터 ErrorCheckCode ETX "데이터 구조 및 지원 형태"를 참고하시기 바랍니다. 참고 • SmartSerialPort.FRAMESEPARATIONTYPES.STXANDETX : STX와 ETX를 사용 • SmartSerialPort.FRAMESEPARATIONTYPES.STXANDETX\_READTIMEOUT: ReadTimeOut을 통해 데이터를 구분하며, STX와 ETX를 사용 • SmartSerialPort.FRAMESEPARATIONTYPES.STXONLY : STX만 사용 • SmartSerialPort.FRAMESEPARATIONTYPES.STXONLY\_READTIMEOUT : ReadTimeOut을 통해 데이터를 구분하며, STX만 사용 • SmartSerialPort.FRAMESEPARATIONTYPES.ETXONLY : ETX만 사용 • SmartSerialPort.FRAMESEPARATIONTYPES.ETXONLY\_READTIMEOUT : ReadTimeOut을 통해 데이터를 구분하며, ETX만 사용 • SmartSerialPort FRAMESEPARATIONTYPES NONEFRAME\_READTIMEOUT : ReadTimeOut 또는 FrameBufferSize를 통 해 데이터를 구분하며, STX와 ETX를 사용하지 않음

#### SmartSerialPort Part - VII. 하드웨어 장치 제어 컴포넌트

C# 사용법

#### // Frame 구분 방식을 STX+ETX로 설정

smartSerialPort1.FrameSeparationType = SmartSerialPort.FRAMESEPARATIONTYPES.STXANDETX;

#### VB 사용법

smartSerialPort1.FrameSeparationType = SmartSerialPort.FRAMESEPARATIONTYPES.STXANDETX

#### P. 프로퍼티(속성) ETXCode, STXCode

크기가 1Bvte인 STX 코드 또는 ETX 코드를 설정합니다.

**주의** Port Open 후 설정값을 변경하지 마시기 바랍니다.

• STXCode : 1Byte 크기의 송/수신 데이터의 STX(시작 구분) 코드를 설정(기본값 : 0x02)

• ETXCode : 1Byte 크기의 송/수신 데이터의 ETX(종료 구분) 코드를 설정(기본값 : 0x03)

• byte : STX 또는 ETX 코드

#### [표] FrameSeparaionType에 따른 사용 속성

| FrameSeparationType         | 사용 속성                         |  |
|-----------------------------|-------------------------------|--|
| STXANDETX                   | STXCode, ETXCode              |  |
| STXANDETX_READTIMEOUT       | STXCode, ETXCode, ReadTimeOut |  |
| STXONLY (1Byte)             | STXCode                       |  |
| STXONLY_READTIMEOUT (1Byte) | STXCode, ReadTimeOut          |  |
| ETXONLY (1Byte)             | ETXCode                       |  |
| ETXONLY_READTIMEOUT (1Byte) | ETXCode, ReadTimeOut          |  |

#### C# 사용법

#### // 시작 및 종료 구분 코드 설정

smartSerialPort1.STXCode = 0x02; smartSerialPort1.ETXCode = 0x03;

#### VB 사용법

smartSerialPort1.STXCode = &H2 : smartSerialPort1.ETXCode = &H3

#### P 프로퍼티(속성) ETXCodes, STXCodes

• ETXCodes : FrameSeparationType이 ETXONLY 또는 ETXONLY\_READTIMEOUT이고(ETX 만을 사용), ETX 를 2Byte로 사용하는 경우 설정합니다.

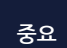

FrameSeparationType을 반드시 ETXONLY 또는 ETXONLY READTIMEOUT으로 설정하고 사용해 야합니다.

• STXCodes : FrameSeparationType이 STXONLY 또는 STXONLY READTIMEOUT이고(STX 만을 사용), STX 를 2Byte로 사용하는 경우 설정합니다.

FrameSeparationType을 반드시 STXONLY 또는 STXONLY\_READTIMEOUT으로 설정하고 사용해 중요 야합니다.

참고 "데이터 구조 및 지원 형태"를 참고하시기 바랍니다

#### [표] FrameSeparaionType에 따른 사용 속성

| FrameSeparationType                               | 사용 속성                 |  |  |  |
|---------------------------------------------------|-----------------------|--|--|--|
| STXONLY (2Byte)                                   | STXCodes              |  |  |  |
| STXONLY_READTIMEOUT (2Byte)                       | STXCodes, ReadTimeOut |  |  |  |
| ETXONLY (2Byte)                                   | ETXCodes              |  |  |  |
| ETXONLY_READTIMEOUT (2Byte) ETXCodes, ReadTimeOut |                       |  |  |  |
| • byte[] : 2Byte 배열이며, 중복된 패턴의 멤버는 지원되지 않습니다.     |                       |  |  |  |

ADC

Smart Serial Port

DAC

PWM

Video

IIC

Print

www.hnsts.co.kr | 171

#### C# 사용법

```
// etxstxCods를 멀티 바이트(2Byte)로 설정하고 ETX 또는 STX 값을 CR, LF로 각각 설정
byte[] etxstxCods = new byte[2];
etxstxCods[0] = (byte) '\r'; etxstxCods[1] = (byte) '\n';
smartSerialPort1.ETXCodes = etxstxCods; // smartSerialPort1.STXCodes = etxstxCods;
```

#### VB 사용법

```
Dim etxstxCods As Byte() = New Byte(1) {}
etxstxCods(0) = CByte(Val(ControlChars.Cr)) : etxstxCods(1) = CByte(Val(ControlChars.Lf))
smartSerialPort1.ETXCodes = etxstxCods ' smartSerialPort1.STXCodes = etxstxCods;
```

#### [[] 프로퍼티(속성) HeadErrorCodeOffset, TailErrorCodeOffset

SmartSerialPort는 송/수신 시 Frame 데이터의 오류를 검증하기 위하여 CheckSum, CRC 등의 오류 코드를 적용할 수 있는 기능을 포함하고 있습니다. 일반적으로 오류 코드는 데이터 부분만 계산하게 되어 있습니다. 통신 중 STX 또 는 ETX의 크기가 가변되는 경우 데이터의 실질적인 길이가 달라져 CheckSum이나 CRC 값에 차이가 발생합니다. 이때 STX의 경우 HeadErrorCodeOffset, TailErrorCodeOffset 속성을 사용하면 실제 데이터의 길이를 설정할 수 있 어 이러한 현상을 해결할 수 있습니다.

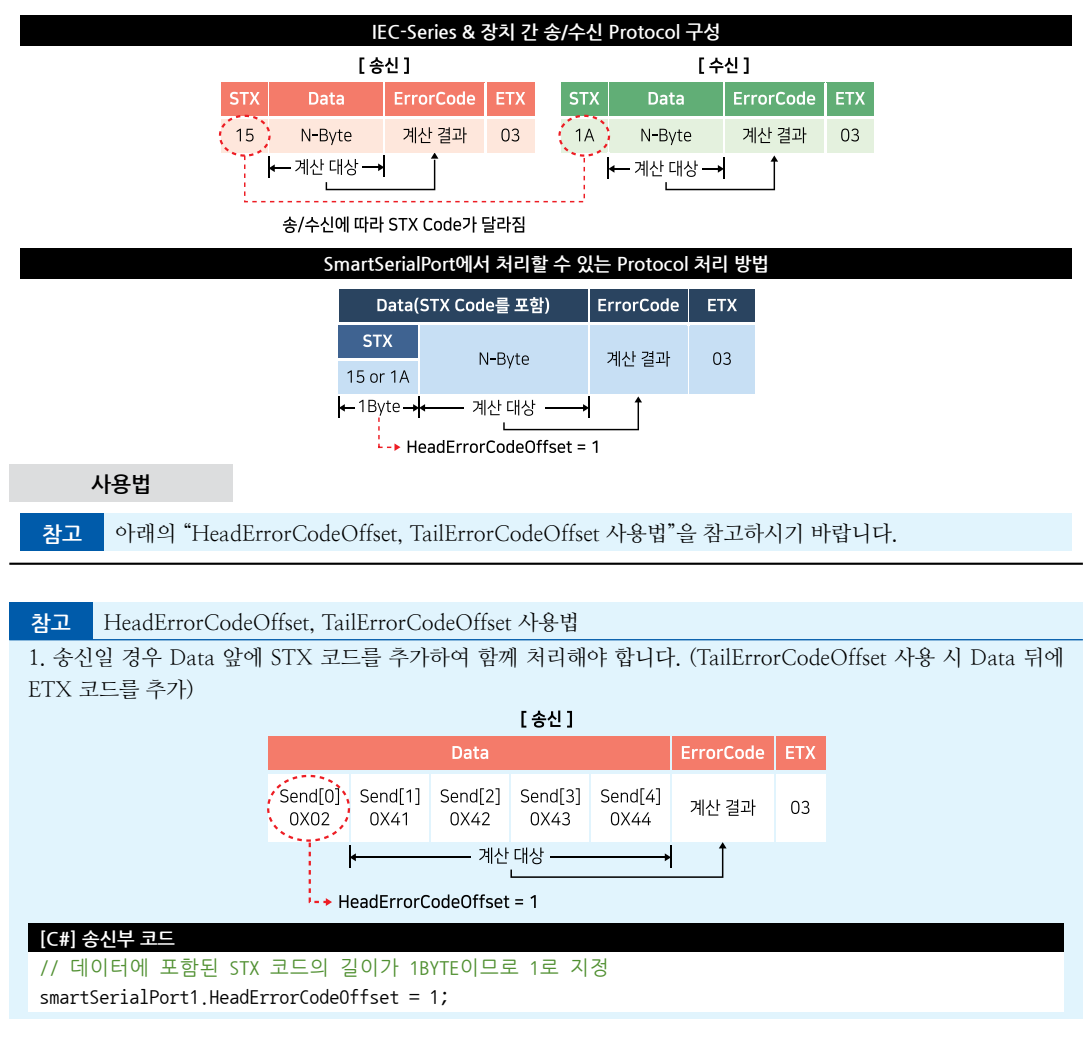

// 데이터에 포함된 ETX 코드의 길이가 1BYTE이므로 1로 지정 // smartSerialPort1.TailErrorCodeOffset = 1; byte[] send = new byte[5]; **send[0] = 0x02;** // Data에 포함된 STX 코드.TailErrorCodeOffset 사용 시 맨 뒤에 ETX 코드를 추가 // ASCII Code : ABCD send[1] = 0x41; send[2] = 0x42; send[3] = 0x43; send[4] = 0x44;

smartSerialPort1.WriteFrame(send); // WriteFrame을 사용하여 데이터를 Send

2. 수신일 경우 Data에 STX 코드가 포함되어 있으므로, 앞쪽의 STX 코드의 크기만큼 데이터를 제거하거나 무시하 고 처리해야 합니다 . . ....

|                              |                 | [우신]            |                 |           |     |
|------------------------------|-----------------|-----------------|-----------------|-----------|-----|
|                              | Data            |                 |                 | ErrorCode | ETX |
| recv[0] recv[1]<br>0X02 0X41 | recv[2]<br>0X42 | recv[3]<br>0X43 | recv[4]<br>0X44 | 계산 결과     | 03  |
| -• 수                         | 신받은 Bvte        | 배열의 0번찌         | 애데이터는           | STX 코드이므로 | 2   |

첫번째 데이터부터 Read 합니다.

#### [C#] 송신부 코드

byte[] recv; string strRecData = " "; SmartX.SmartSerialPort.FRAMEDATAREADSTATUS eStatus = smartSerialPort1.ReadQueue(out recv); if (eStatus == SmartX.SmartSerialPort.FRAMEDATAREADSTATUS.VALIDDATA) // HeadErrorCodeOffset 사이즈 만큼을 제외한 길이의 데이터(실제 데이터)를 strRecData에 저장 Ⅰ// 즉, 0x02 를 제외한 ABCD를 읽어서 strRecData에 저장 н strRecData = Encoding.ASCII.GetString(recv, 1, recv.Length - smartSerialPort1.HeadErrorCodeOffset); **\**}

#### 프로퍼티(속성) FrameBufferSize

한 Frame의 최대 크기를 설정합니다. 만약 데이터의 Frame 크기가 고정이 아니라 가변되는 경우, 통신 시 발생할 수 있는 최대 크기를 설정합니다.

참고 "데이터 구조 및 지원 형태"를 참고하시기 바랍니다

• uint : 한 Frame의 최대 크기 (단위 : Byte, 기본값 : 1024)

#### C# 사용법

P

P

smartSerialPort1.FrameBufferSize = 5000; // 한 Frame에 저장 가능한 최대 크기를 5000Byte로 설정

#### VB 사용법

smartSerialPort1.FrameBufferSize = 5000

#### 프로퍼티(속성) Is0pen

현재 통신 Port가 Open 되었는지를 확인합니다.

- bool : 통신 Port Open 여부
  - true : Open 됨
  - false : Close 됨

#### C# 사용법

- // 통신 Port가 열려있는 경우 Port를 닫음
- if (smartSerialPort1.IsOpen == true)

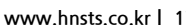

하드웨어 장치 제어

ADC

Smart Serial

Port

PWM

IIC

#### SmartX Framework 프로그래밍 가이드

```
{
	smartSerialPort1.Close();
}
	VB 사용법
If smartSerialPort1.IsOpen = True Then
	smartSerialPort1.Close()
```

End If

#### 😭 프로퍼티(속성) IsReadStart

ReceiveDetect 속성이 EVENT\_QUEUE일 때 SmartSerialPort가 Serial Data 감지를 시작했는지 확인합니다.

• bool : Serial Data 감지 시작 여부

- true : 시작됨 - false : 중지됨

#### C# 사용법

```
// SmartSerialPort가 Serial Data 감지를 시작한 경우 포트를 닫음
if (smartSerialPort1.IsReadStart == true)
{
  smartSerialPort1.Close();
}
VB 사용법
If smartSerialPort1.IsReadStart = True Then
```

```
smartSerialPort1.Close()
End If
```

#### 😭 프로퍼티(속성) PortNo

사용할 통신 Port 번호를 설정합니다. IEC-Series 별로 내장된 통신 Port의 개수가 다르며, COM7의 경우 USB FTDI VCP 드라이버를 사용합니다.

#### **주의** USB to Serial 컨버터(COM7) 사용 시 주의사항

USB to Serial 컨버터를 USB에 연결해 COM7로 Port 사용 시, 통신 중 USB 컨버터를 제거하지 마시기 바랍니다. 통신 중에 USB 컨버터를 제거하는 경우 다음과 같은 오류가 발생할 수 있습니다.

| 에러 유형 1                                                       | 에러 유형 2                                                                                                    |
|---------------------------------------------------------------|----------------------------------------------------------------------------------------------------|
| 응용 프로그램 오류 이K X<br>·~.exe 응용 프로그램에 오류가 발생하여<br>시스템을 종료해야 합니다. | SmartDeviceProject1.exe         오류         SmartDeviceProject1.exe         IOException         위Ai:         SystemIO.Ports.SerialStream.WinIOErro         r(Int32 errorCode, String str)         單내기 |

#### [표] IEC-Series별 지원 통신 Port

| IEC-Series | COM1_1         | COM1          | COM2          | COM3          | COM4     | COM7  |
|------------|----------------|---------------|---------------|---------------|----------|-------|
| IEC266     | 지원<br>(5V-TTL) | 지원<br>(RS485) | 지원<br>(RS232) | 지원<br>(RS232) | 미지원      | 미지원   |
| IEC667     | 지원             | 지원            | 지원            | 지원            | 지원       | 지원    |
|            | (5V-TTL)       | (RS485)       | (RS232)       | (RS232)       | (5V-TTL) | (USB) |
| IEC667Lite | 지원             | 지원            | 지원            | 지원            | 지원       | 지원    |
|            | (RS485)        | (5V-TTL)      | (RS232)       | (RS232)       | (5V-TTL) | (USB) |

#### 하드웨어 장치 제어

#### SmartSerialPort Part - VII, 하드웨어 장치 제어 컴포넌트

| IEC1000     | 지원       | 지원       | 지원      | 지원      | 지원       | 지원    |
|-------------|----------|----------|---------|---------|----------|-------|
|             | (5V-TTL) | (RS485)  | (RS232) | (RS232) | (5V-TTL) | (USB) |
| IEC1000Lite | 지원       | 지원       | 지원      | 지원      | 지원       | 지원    |
|             | (RS485)  | (5V-TTL) | (RS232) | (RS232) | (5V-TTL) | (USB) |
| Comport No. | CO       | M1       | COM2    | COM3    | COM4     | COM7  |

• SmartSerialPort.COMPORTNO.COM1 : COM1

• SmartSerialPort.COMPORTNO.COM2 : COM2

• SmartSerialPort.COMPORTNO.COM3 : COM3

• SmartSerialPort.COMPORTNO.COM4 : COM4 (IEC266-Series 미지원)

• SmartSerialPort.COMPORTNO.COM7 : COM7 (IEC266-Series 미지원)

#### C# 사용법

smartSerialPort1.PortNo = SmartSerialPort.COMPORTNO.COM3; // 통신 Port를 COM3로 설정

#### VB 사용법

P.

참고

smartSerialPort1.PortNo = SmartSerialPort.COMPORTNO.COM3

#### 프로퍼티(속성) ReadTimeOut

읽기 작업의 타임아웃 시간 설정 및 None-Frame 구조에서 Data의 구분을 하기 위하여 통신 환경에 적절한 값으로 설정합니다.

• int : 타임아웃 시간 (단위 : ms)

참고 "데이터 구조 및 지원 형태"를 참고하시기 바랍니다.

중요 FrameSeparationType 속성값이 XXX\_READTIMEOUT인 경우 반드시 설정하시기 바랍니다.

#### C# 사용법

smartSerialPort1.ReadTimeOut = 500; // ReadTimeOut 시간을 500ms로 설정

#### VB 사용법

smartSerialPort1.ReadTimeOut = 500

## 프로퍼티(속성) ReceiveDetect

수신 방식을 비동기-Event 방식으로 할지 동기-Polling 방식으로 할지 설정합니다.

"통신 방식 및 데이터 구조에 따른 송/수신 메소드", "동기-Polling 처리 방식", "비동기-Event 처리 방식" 내용을 참고하시기 바랍니다.

• SmartSerialPort.RECEIVEDETECTTYPE.EVENT\_QUEUE : 비동기-Event 방식으로 데이터를 수신. 데이터 수신 시 수 신받은 데이터는 내부 Queue에 추가되고 OnReadQueue 이벤트가 발생됩니다. Frame, None-Frame과 관계없이 이 벤트 코드에서 ReadQueue() 메소드를 호출하여 데이터 처리 가능

• SmartSerialPort.RECEIVEDETECTTYPE.POLLING\_NONEQUEUE : 동기-Polling 방식으로 데이터를 수신. 데이터 수신 시 ReadFrame() 또는 ReadNoneFrame() 메소드를 호출해야 데이터 처리 가능

#### C# 사용법

// 수신 방식을 비동기-Event 방식으로 설정합니다. smartSerialPort1.ReceiveDetect = SmartSerialPort.RECEIVEDETECTTYPE.EVENT\_QUEUE;

#### VB 사용법

smartSerialPort1.ReceiveDetect = SmartSerialPort.RECEIVEDETECTTYPE.EVENT\_QUEUE

Smart ADC

Smart Serial Port

Smart Memory

Smart Modbus

Smart Modbus Slave

> Smart Sound

Smart DAC

Smart PWM

Smart Input Counter

> Smart Watch

Smart Video

> Smart IIC

Smart Print

#### 😭 프로퍼티(속성) ReceiveFrameDebugMode

데이터 수신 시 데이터만 출력할 것인지 또는 다른 요소(STX 코드, ETX 코드, ErrorCheck 코드)도 포함한 모든 데이 터를 출력할 것인지 설정합니다.

- bool : 수신받은 데이터 전체 출력 여부
  - true : 수신받은 모든 데이터를 출력
  - false : 수신받은 데이터에서 STX 코드, ETX 코드, ErrorCheck 코드를 제외하고 출력(기본값)

#### [표1] 수신받은 모든 데이터

| STX | ErrorCheck (CheckSum8-ASCII) | DATA        | ETX |
|-----|------------------------------|-------------|-----|
| 02  | 34-46                        | 41-42-43-44 | 03  |

#### [표2] ReceiveFrameDebugMode 속성값에 따른 수신 데이터

| ReceiveFrameDebugMode | 출력 데이터                  |
|-----------------------|-------------------------|
| true                  | 02-34-46-41-42-43-44-03 |
| false                 | 41-42-43-44             |

C# 사용법

smartSerialPort1.ReceiveFrameDebugMode = true; // 수신받은 모든 데이터를 출력하도록 설정

VB 사용법

smartSerialPort1.ReceiveFrameDebugMode = true

#### 😭 프로퍼티(속성) ReceiveIndicator

현재 Open된 Port의 데이터 수신 상태를 확인합니다. 시리얼 통신에 문제가 발생하는 경우 ReceiveIndicator 속성을 이용해 Open된 Port에 실제 데이터 수신 여부를 확인하여 문제 발생 원인을 파악할 수 있습니다.

- SmartSerialPort.RECEIVE\_INDICATOR.Empty : 수신된 데이터가 없음
- SmartSerialPort.RECEIVE\_INDICATOR.Onebyte : 1Byte 데이터가 수신됨
- SmartSerialPort.RECEIVE\_INDICATOR.Multiplebytes : 2Byte 이상의 데이터가 수신됨

참고 1Byte의 데이터가 연속적으로 들어오는 경우 Onebyte가 아닌 Multiplebytes로 체크됩니다.

#### C# 사용법

```
private void timer1_Tick(object sender, EventArgs e)
{
 // 타이머를 이용해 주기적으로 Port에 수신되는 데이터를 감지
 switch (smartSerialPort1.ReceiveIndicator)
 {
   case SmartSerialPort.RECEIVE INDICATOR.Empty:
    label2.Text = "Empty"; // Port에 수신된 데이터가 없는 경우
     timer1.Interval = 200; // 데이터 체크를 위해 타이머 인터벌을 줄임
     Status Off();
    break;
   case SmartSerialPort.RECEIVE_INDICATOR.Onebyte:
     label2.Text = "Onebyte"; // Port에 수신된 데이터가 1Byte인 경우
     timer1.Interval = 200; // 데이터 체크를 위해 타이머 인터벌을 줄임
    Status_Toggle();
    break;
   case SmartSerialPort.RECEIVE_INDICATOR.Multiplebytes:
     label2.Text = "Multiplebytes"; // Port에 수신된 데이터가 2Byte 이상인 경우
     timer1.Interval = 1000; // 다수의 데이터가 수신되어 다음 데이터 체크를 늦춤
     // 다수의 데이터가 수신됨을 표현
     for (int i = 0; i < 6; i++)
```

ADC

Port

PWM

Video

IIC

#### SmartSerialPort Part - VII. 하드웨어 장치 제어 컴포넌트

{ Status Toggle(); Application.DoEvents(); System.Threading.Thread.Sleep(50); } break; Smart } Serial } VB 사용법 Private Sub timer1\_Tick(ByVal sender As System.Object, ByVal e As System.ComponentModel.EventArgs) Select case smartSerialPort1.ReceiveIndicator case SmartSerialPort.RECEIVE INDICATOR.Empty label2.Text = "Empty" Status Off() case SmartSerialPort.RECEIVE\_INDICATOR.Onebyte label2.Text = "Onebyte" timer1.Interval = 200 Status Toggle() case SmartSerialPort.RECEIVE\_INDICATOR.Multiplebytes label2.Text = "Multiplebytes" timer1.Interval = 1000 For i As Integer = 0 To 5 Status Toggle() Application.DoEvents() System, Threading, Thread, Sleep(50) Next End Select End Sub DAC

P 프로퍼티(속성)

#### RS485SoftwareDetection

RS485 송/수신 제어 방식이 S/W 방식인 경우, RS485SoftwareDetection 속성값을 true로 설정하면 첫 데이터 수신 시 에러가 발생하는 현상을 방지할 수 있습니다.

참고 "RS485 통신 시 주의사항" 내용을 참고하시기 바랍니다.

• bool : RS485SoftwareDetection 기능 활성화 여부

- true : 활성화

- false : 비활성화

C# 사용법

smartSerialPort1.RS485SoftwareDetection = true; // RS485SoftwareDetection 기능 활성화

VB 사용법

smartSerialPort1.RS485SoftwareDetection = true

#### **P** 프로퍼티(속성) RawSerialPort

.Net Compact Framework의 SerialPort 컴포넌트 인터페이스를 참조할 수 있습니다. SmartSerialPort는 .NET Com pact Framework의 SerialPort 컴포넌트에서 파생되었습니다. 그러므로 SerialPort의 인터페이스 또한 참조하실 수 있 으며, SmartSerialPort에서 지원되지 않은 속성값들은 RawSerialPort를 통해서 설정하시면 됩니다.

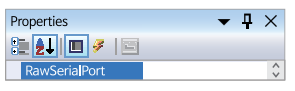

www.hnsts.co.kr | 177

Print

#### C# 사용법

```
smartSerialPort1.RawSerialPort.StopBits = System.IO.Ports.StopBits.One; // 정지 비트 1Bit 설정
smartSerialPort1.RawSerialPort.Parity = System.IO.Ports.Parity.None; // 패리티 없음 설정
```

#### VB 사용법

```
smartSerialPort1.RawSerialPort.StopBits = System.IO.Ports.StopBits.One
smartSerialPort1.RawSerialPort.Parity = System.IO.Ports.Parity.None
```

#### =♥ 메소드(함수) <u>Open</u>

Port를 Open합니다. 각 속성값으로 설정 후 Open하거나, 간단한 속성값(BaudRate, Port, ReadTimeOut)을 설정하 며 Open할 수 있습니다.

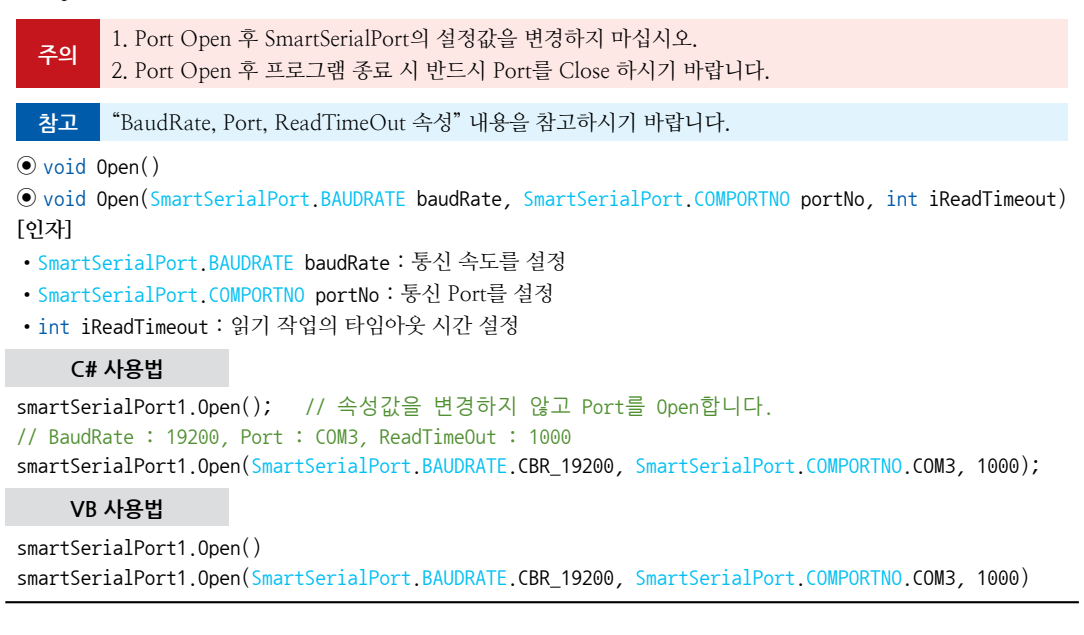

#### =🔷 메소드(함수) Close

Port를 닫습니다.

주의 Port Open 후 프로그램 종료 시 반드시 Port를 Close 하시기 바랍니다.

• void Close()

#### C# 사용법

```
// smartSerialPort1이 Open된 경우 Port를 닫는다.
if (smartSerialPort1.IsOpen == true)
{
  smartSerialPort1.Close();
}
VB 사용법
```

```
If smartSerialPort1.IsOpen = True Then
  smartSerialPort1.Close()
End If
```

=ŵ 메소드(함수) WriteFrame, WriteNoneFrame • WriteFrame(): Frame 형식의 데이터를 송신합니다. ADC • WriteNoneFrame(): None-Frame 형식의 데이터를 송신합니다. • void WriteFrame(byte[] bytesWrite) • void WriteFrame(string strWrite, SmartSerialPort.CODETYPES eCode) Smart Serial • void WriteNoneFrame(byte[] bytesWrite) Port • void WriteNoneFrame(string strWrite, SmartSerialPort,CODETYPES eCode) [인자] • byte[] bytesWrite : 전송할 바이트 배열 데이터 • string strWrite : 전송할 string 데이터 • SmartSerialPort.CODETYPES eCode : string 데이터의 전송 타입을 설정 (ASCII, Unicode) C# 사용법 byte[] send = new byte[3]; // ASCII Code : ABC send[0] = 0x41; send[1] = 0x42; send[2] = 0x43; smartSerialPort1.WriteFrame(send); // 바이트 배열 데이터를 Frame 형식으로 전송 // ASCIICODE 타입의 string 데이터를 Frame 형식으로 전송 smartSerialPort1.WriteFrame( "ABC ", SmartSerialPort.CODETYPES.ASCIICODE); smartSerialPort1.WriteNoneFrame(send); // 바이트 배열 데이터를 None-Frame 형식으로 전송 // ASCIICODE 타입의 string 데이터를 None-Frame 형식으로 전송 smartSerialPort1.WriteNoneFrame( "ABC ", SmartSerialPort.CODETYPES.ASCIICODE); VB 사용법 Dim send As Byte() = New Byte(2) {} DAC send[0] = &H41 : send[1] = &H42 : send[2] = &H43

smartSerialPort1.WriteFrame(send);

smartSerialPort1.WriteNoneFrame( "ABC ", SmartSerialPort.CODETYPES.ASCIICODE)

#### =🔷 메소드(함수) ReadFrame, ReadNoneFrame

• ReadFrame() : 데이터가 Frame 형식이고 ReceiveDetect 속성값이 POLLING\_NONEQUEUE(동기-Polling 방식) 인 경우 데이터를 수신합니다.

• ReadNoneFrame() : 데이터가 None-Frame 형식이고 ReceiveDetect 속성값이 POLLING\_NONEQUEUE(동기-Polling 방식)인 경우 데이터를 수신합니다.

참고 "동기-Polling 처리 방식" 내용을 참고하시기 바랍니다.

```
SmartSerialPort.FRAMEDATAREADSTATUS ReadFrame(out byte[] bytesRead)
```

```
• SmartSerialPort.FRAMEDATAREADSTATUS ReadFrame(out string stringRead)
```

• SmartSerialPort.FRAMEDATAREADSTATUS ReadFrame(out byte[] bytesRead, int iReadTimeout)

- SmartSerialPort.FRAMEDATAREADSTATUS ReadNoneFrame(out byte[] bytesRead)
- SmartSerialPort.FRAMEDATAREADSTATUS ReadNoneFrame(out string stringRead)

```
    SmartSerialPort.FRAMEDATAREADSTATUS ReadNoneFrame(out byte[] bytesRead, int iReadTimeout)
    [인자]
```

```
• out byte[] bytesRead : 데이터를 수신받을 바이트 배열 변수
```

```
• out string stringRead : 데이터를 수신받을 string 변수
```

```
• int iReadTimeout : 읽기 작업의 타임아웃 시간 설정
```

[리턴값]

```
- |
```

Print

counter

Smart Watch Dog

Smart Video

> Smart IIC

#### SmartX Framework 프로그래밍 가이드

- SmartSerialPort.FRAMEDATAREADSTATUS.EMPTY : 수신된 데이터가 없음
- SmartSerialPort.FRAMEDATAREADSTATUS.VALIDDATA : 정상적인 데이터가 수신됨
- SmartSerialPort.FRAMEDATAREADSTATUS.FAILDATA : 비정상적인 데이터가 수신됨

#### C# 사용법

```
byte[] readByte; // 데이터를 수신받을 바이트 배열
SmartSerialPort.FRAMEDATAREADSTATUS eStatus; // 수신된 데이터의 상태를 저장할 변수
eStatus = smartSerialPort1.ReadFrame(out readByte); // Frame 형식의 데이터를 수신받는다.
eStatus = smartSerialPort1.ReadNoneFrame(out readByte); // None-Frame 형식의 데이터를 수신받는다.
```

#### VB 사용법

```
Dim readByte As Byte(){}
Dim eStatus As SmartSerialPort.FRAMEDATAREADSTATUS
eStatus = smartSerialPort1.ReadFrame(readByte)
eStatus = smartSerialPort1.ReadNoneFrame(readByte)
```

#### =📦 메소드(함수)

```
ReadQueue
```

Frame, None-Frame 형식의 데이터를 모두 지원하며, ReceiveDetect 속성값이 EVENT\_QUEUE(비동기-Event 방 식)인 경우 데이터를 수신합니다. 데이터 수신 시 발생하는 OnReadQueue 이벤트 코드 내에서 호출하여 사용합니다.

참고 "비동기-Event 처리 방식" 내용을 참고하시기 바랍니다.

```
• SmartSerialPort.FRAMEDATAREADSTATUS ReadQueue(out byte[] bytesRead)
```

SmartSerialPort.FRAMEDATAREADSTATUS ReadQueue(out string stringRead)

[인자]

```
• out byte[] bytesRead : 데이터를 수신받을 바이트 배열 변수
```

• out string stringRead : 데이터를 수신받을 string 변수

[리턴값]

- SmartSerialPort.FRAMEDATAREADSTATUS.EMPTY : 수신된 데이터가 없음
- SmartSerialPort, FRAMEDATAREADSTATUS, VALIDDATA : 정상적인 데이터가 수신됨
- SmartSerialPort.FRAMEDATAREADSTATUS.FAILDATA : 비정상적인 데이터가 수신됨

중요 ReadQueue() 메소드 호출 시 주의사항

OnReadQueueEvent 이벤트는 데이터의 정상/비정상 유무와 상관없이 데이터 수신 시 발생하므로, 반드시 ReadQueue() 메소드의 리턴값을 확인하여 데이터의 정상/비정상 유무를 확인하시기 바랍니다.

#### C# 사용법

```
private void smartSerialPort1_OnReadQueueEvent()
{
    byte[] readByte;
    // 데이터를 수신받음
    SmartSerialPort.FRAMEDATAREADSTATUS eStatus = smartSerialPort1.ReadQueue(out readByte);
    if (eStatus == SmartSerialPort.FRAMEDATAREADSTATUS.VALIDDATA)
    {
        // 수신 성공에 따른 처리 코드 작성
    }
}
```

#### VB 사용법

```
Private Sub smartSerialPort1_OnReadQueueEvent() Handles smartSerialPort1.OnReadQueueEvent
Dim readByte As Byte()
Dim eStatus As SmartSerialPort.FRAMEDATAREADSTATUS = smartSerialPort1.ReadQueue(readByte)
If eStatus = SmartSerialPort.FRAMEDATAREADSTATUS.VALIDDATA Then
```
SmartSerialPort

Part - VII. 하드웨어 장치 제어 컴포넌트

Smart GPIO

ADC

Smart Serial

Port

DAC

PWM

End If End Sub

=Q)

=Q)

#### 메소드(함수) ReceiveIndicatorStart

Serial Port 데이터 수신 감지를 시작합니다. • void ReceiveIndicatorStart()

#### C# 사용법

smartSerialPort1.ReceiveIndicatorStart(); // 데이터 수신 감지 시작

VB 사용법

smartSerialPort1.ReceiveIndicatorStart()

#### 메소드(함수) ReceiveIndicatorStop

Serial Port 데이터 수신 감지를 중지합니다. • void ReceiveIndicatorStop()

C# 사용법

smartSerialPort1.ReceiveIndicatorStop(); // 데이터 수신 감지 중지

#### VB 사용법

smartSerialPort1.ReceiveIndicatorStop()

| <b>=</b> 0 | 메소드(함수)         | SetWriteOnlySTX, | SetWriteOnlyETX  |        |
|------------|-----------------|------------------|------------------|--------|
| • 50-      | +WriteOnlySTY() | · 소시브아 수시브이      | STX 코드가 다르 겨우 소시 | 시에마 사요 |

• SetWriteOnlySTX() : 송신부와 수신부의 STX 코드가 다른 경우 송신 시에만 사용되는 STX 코드를 별도로 지정 합니다.

• SetWriteOnlyETX() : 송신부와 수신부의 ETX 코드가 다른 경우 송신 시에만 사용되는 ETX 코드를 별도로 지정 합니다.

중요 별도로 지정한 송신부의 코드와 수신부의 코드는 반드시 일치해야 합니다.

• void SetWriteOnlySTX(byte writeSTXCode)

- void SetWriteOnlySTX(byte[] writeSTXCodes)
- void SetWriteOnlyETX(byte writeETXCode)
- void SetWriteOnlyETX(byte[] writeETXCodes)

#### [인자]

- byte writeSTXCode : 송신 시 별도로 지정할 STX 코드
- byte[] writeSTXCodes : 송신 시 별도로 지정할 2byte의 STX 코드
- byte writeETXCode : 송신 시 별도로 지정할 ETX 코드
- byte[] writeETXCodes : 송신 시 별도로 지정할 2byte의 ETX 코드

#### C++ 사용법

```
// 프레임 구조가 STXANDETX이고 송/수신부의 ETX가 불일치하는 경우
// 수신부 STX Code : 0x02, ETX Code : 0x04
smartSerialPort1.FrameSeparationType = SmartSerialPort.FRAMESEPARATIONTYPES.STXANDETX;
smartSerialPort1.STXCode = 0x02;
smartSerialPort1.ETXCode = 0x03;
// 송신 시에만 별도로 사용되는 ETX 코드를 0x04로 지정
SmartSerialPort1.SetWriteOnlyETX(0x04);
```

Smart Print

IIC

Video

```
📫 정적 메소드(함수)
                  ConvertASCIIByteToString
                       ※ Static(정적) 메소드로 인스턴싱 없이 사용합니다. ※
ASCII 바이트 배열 데이터를 문자열로 변환합니다.
• static string ConvertASCIIByteToString (byte[] byteData)
[인자]
• byte[] byteData : ASCII 바이트 배열 데이터
[리턴값]
• string : 변환된 문자열
    C# 사용법
byte[] testByte = new byte[3];
testByte[0] = 65;
testByte[1] = 66;
testByte[2] = 67;
// ASCII 바이트 배열 데이터를 ASCII 문자열 데이터로 반환. 리턴값 : "ABC"
string strData = SmartSerialPort.ConvertASCIIByteToString(readByte);
    VB 사용법
Dim testByte As Byte() = New Byte(2) {}
testByte(0) = 65 : testByte(1) = 66 : testByte(2) = 67
```

Dim strData As String = SmartSerialPort.ConvertASCIIByteToString(readByte)

```
=♥ 정적 메소드(함수) ConvertUnicodeByteToString
```

Unicode 바이트 배열 데이터를 문자열로 변환합니다.

```
• static string ConvertUnicodeByteToString(byte[] byteData)
```

[인자]

```
• byte[] byteData : Unicode 바이트 배열 데이터
```

```
[리턴값]
```

• string : 변환된 문자열

#### C# 사용법

```
byte[] testByte = new byte[6];
testByte[0] = 65; testByte[1] = 0; testByte[2] = 66;
testByte[3] = 0; testByte[4] = 67; testByte[5] = 0;
// 바이트 배열(65:00:66:00:67:00)을 Unicode 문자열 데이터로 반환. 리턴값 : "ABC"
string strData = SmartSerialPort.ConvertUnicodeByteToString(readByte);
```

#### VB 사용법

```
Dim testByte As Byte() = New Byte(5) {}
testByte(0) = 65 : testByte(1) = 0 : testByte(2) = 66
testByte(3) = 0 : testByte(4) = 67 : testByte(5) = 0
Dim strData As String = SmartSerialPort.ConvertUnicodeByteToString(readByte)
```

#### ◄♥ 정적 메소드(함수) ConvertBytesToHexDecString

※ Static(정적) 메소드로 인스턴싱 없이 사용합니다. ※

※ Static(정적) 메소드로 인스턴싱 없이 사용합니다. ※

Hex 바이트 배열 데이터를 16진수 문자열로 변환합니다.

참고 ConvertHexDecStringToBytes() 메소드와 반대의 기능을 합니다

하드웨어 장치 제어

SmartSerialPort

Part - VII. 하드웨어 장치 제어 컴포넌트

GPIO

ADC

Smart Serial Port

Smart Memory

Smart Modbus

Smart Modbus Slave

> Smart Sound

Smart DAC

Smart PWM

Smart Input Counter

Smart Watch Dog

> Smart Video

Smart IIC

Smart Print

[리턴값] • static string : 변환된 16진수 문자열 C# 사용법 byte[] testByte = new byte[3]; testByte[0] = 41; testByte[1] = 42; testByte[2] = 43; // 리턴값은 문자열 데이터, "41:42:43" string strData = SmartSerialPort.ConvertBytesToHexDecString(testByte, ":"); VB 사용법 Dim testByte As  $Byte() = New Byte(2) \{41, 42, 43\}$ Dim strData As String = SmartSerialPort.ConvertBytesToHexDecString(testByte, ":") 🛋 정적 메소드(함수) ConvertHexDecStringToBytes ※ Static(정적) 메소드로 인스턴싱 없이 사용합니다. ※ 16진수 문자열을 Hex 바이트 배열 데이터로 변환합니다. 참고 ConvertBytesToHexDecString() 메소드와 반대의 기능을 합니다. ● static byte[] ConvertHexDecStringToBytes(string strHexadecimal, string strDelimiter) [인자] • string strHexadecimal : Hex 바이트 배열 데이터로 변환할 10진수 문자열 데이터 • string strDelimiter : Hex 바이트 배열 데이터로 변환 시 데이터를 구분할 기준 문자를 설정 [리턴값] • static byte[]: 변환된 Hex 바이트 배열 데이터 C# 사용법 string strData= "41:42:43"; // 리턴값은 바이트 배열 0x41, 0x42, 0x43 byte[] readByte = SmartSerialPort.ConvertHexDecStringToBytes(strData, ":");

• string strDelimiter : Hex 바이트 배열 데이터를 16진수 문자열로 변환 시 문자 사이에 삽입할 구분자를 설정

• static string ConvertBytesToHexDecString(byte[] byteBinary, string strDelimiter)

• byte[] byteBinary : 16진수 형식의 문자열로 변환할 Hex 바이트 배열 데이터

VB 사용법

[인자]

```
Dim strData As String = "41:42:43"
Dim readByte As Byte() = SmartSerialPort.ConvertHexDecStringToBytes(strData, ":")
```

| =♥ 정적 메소드(함수) ConvertKSC5601ByteToUnicodeString                               |
|-------------------------------------------------------------------------------|
| ※ Static(정적) 메소드로 인스턴싱 없이 사용합니다. ※                                            |
| KSC5601 바이트 배열 데이터를 문자열로 변환합니다.                                               |
| 참고 ConvertUnicodeStringToKSC5601Byte() 메소드와 반대의 기능을 합니다.                      |
| ● static string ConvertKSC5601ByteToUnicodeString(byte[] byteKSC5601)<br>[인자] |
| • byte[] byteData : KSC5601 바이트 배열 데이터<br>[리터가]                               |
| • string : 변환된 문자열                                                            |

www.hnsts.co.kr | 183

C# 사용법

```
byte[] readByte = new byte[8];

// 가나다라

readByte[0] = 0xb0; readByte[1] = 0xa1; readByte[2] = 0xb3; readByte[3] = 0xaa;

readByte[4] = 0xb4; readByte[5] = 0xd9; readByte[6] = 0xb6; readByte[7] = 0xf3;

string strData = SmartSerialPort.ConvertKSC5601ByteToUnicodeString(readByte);

VB 사용법

Dim readByte As Byte() = New Byte(7) {}

readByte(0) = &HB0 : readByte(1) = &HA1 : readByte(2) = &HB3 : readByte(3) = &HAA

readByte(4) = &HB4 : readByte(5) = &HD9 : readByte(6) = &HB6 : readByte(7) = &HF3
```

```
Dim strData As String = SmartSerialPort.ConvertKSC5601ByteToUnicodeString(readByte)
```

=● 정적 메소드(함수) ConvertUnicodeStringToKSC5601Byte

※ Static(정적) 메소드로 인스턴싱 없이 사용합니다. ※

문자열을 KSC5601 바이트 배열 데이터로 변환합니다.

참고 ConvertKSC5601ByteToUnicodeString() 메소드와 반대의 기능을 합니다.

• static byte[] ConvertUnicodeStringToKSC5601Byte(string strUnicode)

[인자]

• string strUnicode : KSC5601 바이트 배열 데이터로 변환할 문자열

[리턴값]

• static byte[]: 변환된 KSC5601 바이트 배열 데이터

#### C# 사용법

```
string strData = "가나다라";
```

byte[] readByte = SmartSerialPort.ConvertUnicodeStringToKSC5601Byte(strData);

#### VB 사용법

Dim strData As String = "가나다라" Dim readByte As Byte() = SmartSerialPort.ConvertUnicodeStringToKSC5601Byte(strData)

#### =🔷 정적 메소드(함수) GetCheckSum8Gen, GetCheckSum16Gen, GetCRC16Gen, GetCRC32Gen

GetCheckSum8Gen()/GetCheckSum16Gen()/GetCRC16Gen()/GetCRC32Gen() 각각의 메소드는 ErrorCheckCo de의 계산된 값을 리턴합니다.

```
참고 SmartSerialPort에서 ErrorCode를 사용할 경우 위 함수들이 내부에서 호출되어 송/수신 데이터를 자동
으로 검증합니다.
```

• byte GetCheckSum8Gen(byte[] rawData)

```
• byte[] GetCheckSum8Gen(byte[] rawData, SmartSerialPort.CODETYPES eCode)
```

• byte GetCheckSum8Gen(byte[] rawData, int iStart, int iLength)

```
• byte[] GetCheckSum8Gen(byte[] rawData, int iStart, int iLength, SmartSerialPort.CODETYPES eCode)
```

```
• ushort GetCheckSum16Gen(byte[] rawData)
```

```
• byte[] GetCheckSum16Gen(byte[] rawData, SmartSerialPort.CODETYPES eCode)
```

```
• ushort GetCheckSum16Gen(byte[] rawData, int iStart, int iLength)
```

```
• byte[] GetCheckSum16Gen(byte[] rawData, int iStart, int iLength, SmartSerialPort.CODETYPES eCode)
```

```
• ushort GetCRC16Gen(byte[] rawData)
```

• byte[] GetCRC16Gen(byte[] rawData, SmartSerialPort.CODETYPES eCode)

• ushort GetCRC16Gen(byte[] rawData, int iStart, int iLength)

하드웨어 장치 제어

#### SmartSerialPort Part - VII. 하드웨어 장치 제어 컴포넌트

| <ul> <li>byte[] GetCRC16Gen(byte[] rawData, int iStart, int iLength, SmartSerialPort.CODETYPES eCode)</li> <li>uint GetCRC32Gen(byte[] rawData)</li> <li>byte[] GetCRC32Gen(byte[] rawData, SmartSerialPort.CODETYPES eCode)</li> <li>uint GetCRC32Gen(byte[] rawData, int iStart, int iLength)</li> </ul> | Smart<br>ADC             |
|----------------------------------------------------------------------------------------------------|--------------------------|
| <ul> <li>● byte[] GetCRC32Gen(byte[] rawData, int iStart, int iLength, SmartSerialPort.CODETYPES eCode)</li> <li>[인자]</li> <li>• byte[] rawData : 바이트 배열 형식의 원본 데이터</li> <li>• int iStart : 데이터의 시작 지점을 설정</li> </ul>                                                                                      | Smart<br>Serial<br>Port  |
| <ul> <li>int iLength : 데이터의 길이를 설정</li> <li>SmartSerialPort.CODETYPES eCode : 데이터의 타입이 ASCII 또는 Unicode인지 설정</li> <li>[리턴값]</li> <li>GetCheckSum8Gen() 메소드 리턴값</li> </ul>                                                                                                    | Smart<br>Memory          |
| <ul> <li>byte : 데이터를 CheckSum 8Bit로 계산한 결과값</li> <li>byte[] : eCode 인자값에 따른 ASCII 또는 Unicode 데이터</li> <li>- GetCheckSum16Gen() 메소드 리턴값</li> <li>usbort : 데이터를 CheckSum 16Bit로 계산한 결과값</li> </ul>                                                                                                    | Smart<br>Modbus          |
| • byte[]: eCode 인자값에 따른 ASCII 또는 Unicode 데이터         - GetCRC16Gen() 메소드 리턴값         • ushort : 데이터를 CRC 16Bit로 계산한 결과값         • byte[]: eCode 인자값에 따른 ASCII 또는 Unicode 데이터                                                                                                    | Smart<br>Modbus<br>Slave |
| - GetCRC32Gen() 메소드 리턴값<br>• uint : 데이터를 CRC 32Bit로 계산한 결과값<br>• byte[] : eCode 인자값에 따른 ASCII 또는 Unicode 데이터                                                                                                    | Smart<br>Sound           |
| <pre>C# 사용법 byte[] testByte = new byte[5]; testByte[0] = 65; testByte[1] = 66; testByte[2] = 67; testByte[3] = 68; testByte[4] = 69; ushort result = smartSerialPort1.GetCRC16Gen(testByte)</pre>                                                                                                    | Smart<br>DAC             |
| VB 사용법                                                                                                    |                          |
| <pre>Dim testByte(4) As Byte testByte(0) = 65 : testByte(1) = 66 : testByte(2) = 67 : testByte(3) = 68 : testByte(4) = 69 Dim result As UShort = smartSerialPort1.GetCRC16Gen(testByte)</pre>                                                                                                    | Smart<br>PWM             |
| Dim result as oshore shareseration of the detendent testby ter                                                                                                    |                          |

### ダ 이벤트 OnReadQueueEvent

데이터 수신 방식이 비동기-Event 방식인 경우 Frame 또는 None-Frame 형식의 데이터가 수신되면 내부 수신 Queue 에 데이터가 저장된 후 발생되는 Event입니다. 따라서 OnReadQueueEvent가 발생될 경우 ReadQueue() 함수를 호출 하여 수신된 데이터를 얻을 수 있습니다.

#### 사용법

이벤트

참고 "비동기-Event 처리 방식" 내용을 참고하시기 바랍니다.

## 9

OnPortError

데이터 송/수신 시 수신 측 Port에서 발생하는 에러를 캐치하는 이벤트 ④ OnPortError(SerialError eErrorState)

#### [인자]

• SerialError.Frame : 하드웨어에서 프레이밍 오류 발생

• SerialError.Overrun : 문자 버퍼 오버런이 발생(수신 데이터 손실)

www.hnsts.co.kr | 185

Input

Smart

Dog

Smart Video

IIC

Print

#### SmartX Framework 프로그래밍 가이드

```
• SerialError.RX0ver : 입력 버퍼 오버플로가 발생(하드웨어 수신 버퍼를 모두 사용함)
• SerialError.RXParity : 하드웨어에서 패리티 오류 발생
• SerialError, TXFull : 응용 프로그램에서 문자를 전송하려고 했지만 출력 버퍼가 꽉 참
    C# 사용법
private void smartSerialPort1_OnPortError(SerialError eErrorState)
{
  switch (eErrorState)
  {
   case SerialError.Frame:
     lblErr.Text = "HardWare Framing Error";
     break;
   // 중략
   case SerialError.TXFull:
     lblErr.Text = "Write Buffer was Fulled";
     break;
   default:
     break;
 }
}
    VB 사용법
Private Sub smartSerialPort1_OnPortError(ByVal eErrorState As SerialError)
 Select Case eErrorState
   Case SerialError.Frame
     lblErr.Text = "HardWare Framing Error"
 End Select
End Sub
```

# 7) SmartSerialPort 예제 사용하기

SmartSerialPort를 활용한 예제를 제공하고 있으며, 예제 파일은 다음 경로에서 다운로드하여 참고하시기 바랍니다.

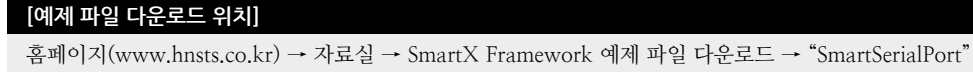

| SmartSerialPort | 100 |
|-----------------|-----|
|                 |     |

ADC

Smart

Memory

#### SmartMemory Part - VII. 하드웨어 장치 제어 컴포넌트

# 4. SmartMemory

SmartMemory는 IEC-Series 장치의 각종 메모리 시스템의 사용을 모니터링하는 기능을 제공하고 있습니다. 여러 기능 중에서 대표적으로 프로그램 메모리의 사용량을 모니터링하여 프로그램의 메모리 누수(Leak)을 확인할 수 있는 기능과 CPU의 사용량을 확인하여 프로그램 성능을 확인할 수 있도록 지원하고 있습니다. 부가적인 기능으로는 사용 가능한 외 부 Storage 등의 영역을 실시간으로 모니터링 및 설정 기능을 제공합니다.

- 주요 모니터링 데이터를 작은 모니터링 창으로 출력 및 자동 갱신 기능
- 모니터링 창 대상 응용 프로그램의 상위(Top Z-Order)로 출력 및 위치 변경 기능
- 개발된 장치 응용 프로그램의 메모리 누수(Leak) 확인 기능
- CPU 사용량 실시간 모니터링
- 프로그램 메모리(Program Memory)와 저장소 메모리(Storage Memory) 영역의 비율 설정 기능
- 외부 메모리(SD Card, USB Memory)의 인식 및 제거에 따른 이벤트 지원
- 현재 사용 중인 시스템 메모리의 상태 값 확인 기능
- 프로그램 메모리 경보 이벤트 기능
- Flash Disk와 SD Card의 사용 상태 확인 기능

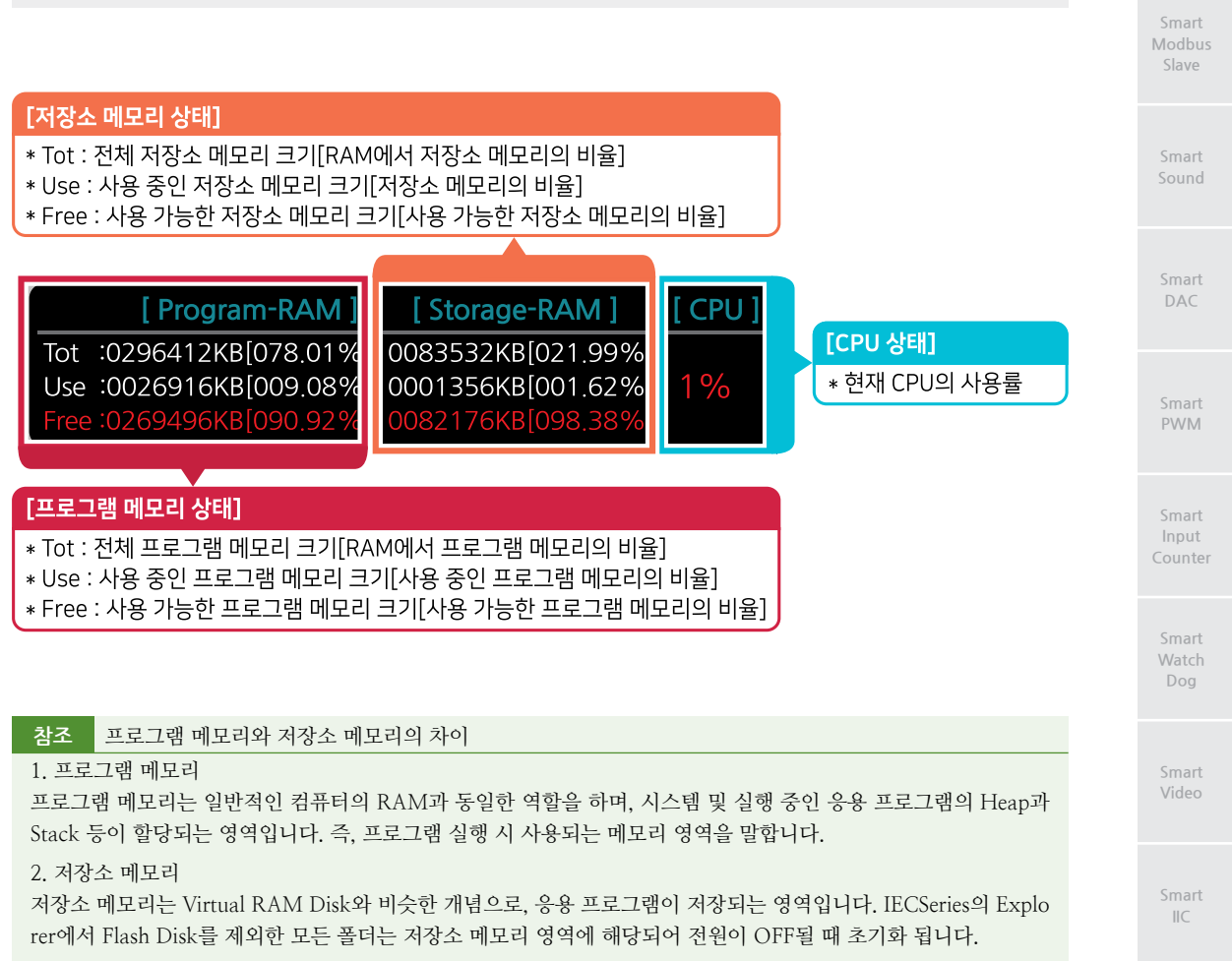

※ 메모리 관련 자세한 내용은 "홈페이지(www.hnsts.co.kr) → 자료실 → 제품관련 → IEC-Series 제품 매뉴얼 → 메모리 관련"을 참조하시기 바랍니다.

www.hnsts.co.kr | 187

Battery

## 1) 프로그래밍 적용 가이드

STEP-1 프로그램 메모리의 누수 확인 및 CPU 사용량 모니터링하기

프로그램 메모리의 누수가 발생하는 경우를 확인하거나 CPU 사용량을 모니터링하기 위해 시스템 메모리 정보창을 출력합니다. 시스템 메모리 정보창의 위치는 별도로 설정 가능합니다.

※ 자세한 내용은 "MemoryStatusInfomationShow 속성" 내용을 참고하시기 바랍니다.

```
private void Form1_Load(object sender, EventArgs e)
```

```
// 화면 중앙에 메모리 모니터링 창을 출력합니다.
```

smartMemory1.MemoryStatusInfomationShow(SmartX.SmartMemory.VIEWPOSITION.CENTER);

```
}
```

{

```
STEP-2 외부저장장치 연결 및 연결 해제 감지하기
```

```
외부저장장치(SD Card, USB Memory)의 연결 및 연결 해제를 감지합니다. 사용자는 별도의 코드 처리없이 간편하
게 외부저장장치의 확인이 가능합니다.
```

※ 자세한 내용은 "EvtExternalStorageAttached 이벤트" 내용을 참고하시기 바랍니다.

```
// 외부저장장치의 감지를 시작합니다.
smartMemory1.ExtStorageDetectionStart();
// 외부저장장치 연결 및 연결 해제 시 발생하는 이벤트
private void smartMemory1_EvtExternalStorageAttached(bool bAttached, string strDeviceName)
 // 인자값으로 외부저장장치의 상태를 확인
 if (bAttached == true)
 {
   if (strDeviceName == "SD Card")
   {
    // SD Card가 연결됨(IEC266-Series : ₩₩ SD Card)
   ļ
   else if (strDeviceName == "하드 디스크")
   {
    // USB 메모리가 연결됨(IEC266-Series : ₩₩ 하드 디스크)
   }
  }
 else
  {
   if (strDeviceName == "SD Card")
   {
     // SD Card가 연결 해제됨(IEC266-Series : ₩₩ SD Card)
   }
   else if (strDeviceName == "하드 디스크")
   {
    // USB 메모리가 연결 해제됨(IEC266-Series : ₩₩ 하드 디스크)
   }
 }
}
```

# GPIO

## 2) SmartMemory 인터페이스 설명

| SmartMemory Component Interface                                            |                                                           |                                                  |  |  |  |  |  |
|----------------------------------------------------------------------------|-----------------------------------------------------------|--------------------------------------------------|--|--|--|--|--|
| 🚰 속성                                                                       |                                                           |                                                  |  |  |  |  |  |
| AutoFreeProMemoryAlarmPercent :<br>double                                  | FD_Drive_FreeBytes : ulong                                | FD_Drive_UseBytes : ulong                        |  |  |  |  |  |
| FreeProgramMemoryPercent : double                                          | FreeProgramMemorySize : uint                              | FreeStorageMemoryPercent : double                |  |  |  |  |  |
| FreeStorageMemorySize : uint                                               | ParentWindow : Form                                       | ProgramMemoryPercent : double                    |  |  |  |  |  |
| ProgramMemorySize : uint                                                   | SD_Drive_FreeBytes : ulong                                | SD_Drive_UseBytes : ulong                        |  |  |  |  |  |
| StorageMemoryPercent : double                                              | StorageMemorySize : uint                                  | UseProgramMemoryPercent : double                 |  |  |  |  |  |
| UseProgramMemorySize : uint                                                | UseStorageMemoryPercent : double                          | UseStorageMemorySize : uint                      |  |  |  |  |  |
| 🖘 미소드                                                                      |                                                           |                                                  |  |  |  |  |  |
| ExtStorageDetectionStart() : void                                          | ExtStorageDetectionStop() : void                          | GetCPUUsage():int                                |  |  |  |  |  |
| MemoryStatusInfomationClose() : void                                       | MemoryStatusInfomationShow() : void<br>(+1개 오버로드)         | MemoryStatusInformationUpdate() : void           |  |  |  |  |  |
| Release() : void                                                           | SetProgramRamPercentSize(double<br>fRamPercentSize): bool | SetProgramRamSize(uint dwRamByte<br>Size) : bool |  |  |  |  |  |
| StartProMemoryAlarm(): void                                                | StopProMemoryAlarm() : void                               |                                                  |  |  |  |  |  |
| 🕖 이벤트                                                                      |                                                           |                                                  |  |  |  |  |  |
| EvtExternalStorageAttached :<br>SmartMemory.DeviceAttachedEvent<br>Handler | OnProgramMemoryAlarmEvent :<br>EventHandler               |                                                  |  |  |  |  |  |

😭 프로퍼티(속성)

ParentWindow

MemoryStatusInfomationShow() 메소드를 호출하여 출력한 메모리 모니터링 창이 폼에 가려져 보이지 않는 현상을 방지하기 위해 메모리 모니터링 창의 부모 폼을 설정합니다. 즉, 모니터링 창의 Top Z-Order를 설정합니다.

참고 "MemoryStatusInfomationShow() 메소드" 내용을 참고하시기 바랍니다.

• Form : 메모리 모니터링 창의 부모 폼

#### C# 사용법

smartMemory1.ParentWindow = this; // 메모리 모니터링 창의 부모 폼을 설정

VB 사용법

smartMemory1.ParentWindow = Me

## [ 프로퍼티(속성) AutoFreeProMemoryAlarmPercent

StartProMemoryAlarm() 메소드를 사용하여 프로그램 메모리의 사용량 감지를 시작한 경우. OnProgramMemory Alarm 이벤트를 발생시키기 위한 비율을 설정합니다.

참고 "StartProMemoryAlarm() 메소드, OnProgramMemoryAlarmEvent" 내용을 참고하시기 바랍니다.

• double : 이벤트를 발생시킬 프로그램 메모리 영역의 비율(%)

#### C# 사용법

// 사용 가능한 프로그램 메모리가 20% 이하로 떨어지면 이벤트 발생 smartMemory1.AutoFreeProMemoryAlarmPercent = 20;

#### VB 사용법

smartMemory1.AutoFreeProMemoryAlarmPercent = 20

ADC

Smart Serial Port

Smart Memory

Smart Modbus

Smart Modbus Slave

Smart Sound

Smart DAC

Smart PWM

Smart Input Counter

> Smart Watch Dog

Smart Video

Smart IIC

Smart Print

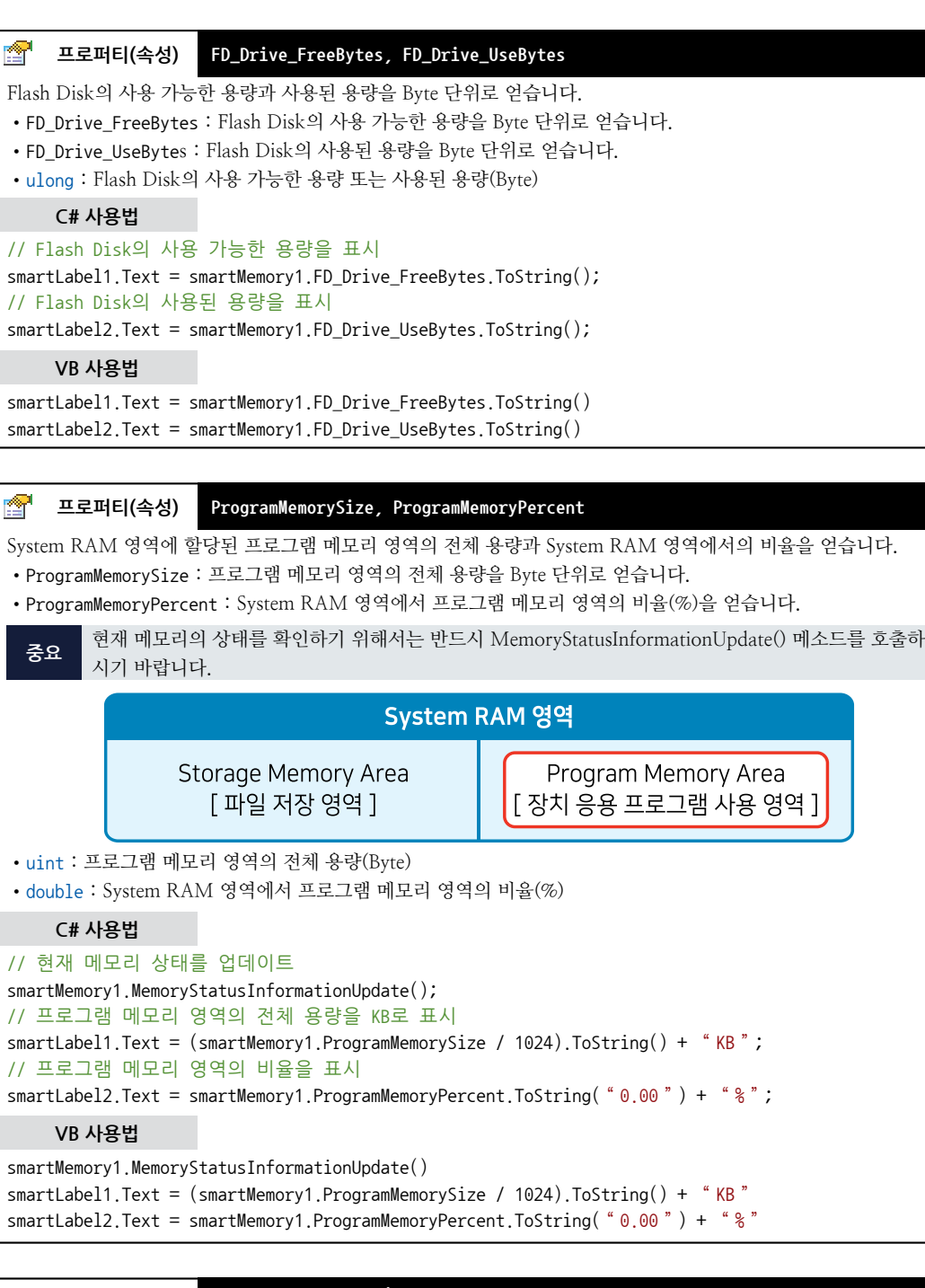

# 프로퍼티(속성) FreeProgramMemorySize, FreeProgramMemoryPercent, UseProgramMemorySize, UseProgramMemoryPercent

프로그램 메모리 영역의 사용 가능한 용량과 사용된 용량을 Byte 단위 또는 비율(%)로 얻습니다.

- FreeProgramMemorySize : 프로그램 메모리 영역의 사용 가능한 용량을 Byte 단위로 얻습니다.
- FreeProgramMemoryPercent : 프로그램 메모리 영역의 사용 가능한 용량의 비율(%)을 얻습니다.

1 and a state

|                                                                                                    | 하드웨어<br>장치 제어             |
|----------------------------------------------------------------------------------------------------|---------------------------|
| SmartMemory<br>Part - VII. 하드웨어 장치 제어 컴포넌트                                                                                                    | Smart<br>GPIO             |
| • UseProgramMemorySize : 프로그램 메모리 영역의 사용된 용량을 Byte 단위로 얻습니다.<br>• UseProgramMemoryPercent : 프로그램 메모리 영역의 사용된 용량의 비율(%)을 얻습니다.<br>중요 현재 메모리의 상태를 확인하기 위해서는 반드시 MemoryStatusInformationUpdate() 메소드를 호출하<br>시기 바랍니다                                                                                                    | Smart<br>ADC              |
| • uint : 프로그램 메모리 영역의 사용 가능한 용량 또는 사용된 용량(Byte)<br>• double : 프로그램 메모리 영역의 사용 가능한 용량의 비율 또는 사용된 용량의 비율(%)                                                                                                    | Smart<br>Serial<br>Port   |
| // 현재 메모리 상태를 업데이트<br>smartMemory1.MemoryStatusInformationUpdate();<br>// 프로그램 메모리 영역의 사용된 용량을 KB로 표시<br>smartLabel1.Text = (smartMemory1.UseProgramMemorySize / 1024).ToString() + "KB";                                                                                                    | Smart<br>Memory           |
| // 프로그램 메모리 영역의 사용된 용량의 비율을 표시<br>smartLabel2.Text = smartMemory1.UseProgramMemoryPercent.ToString("0.00") + "%";<br>// 프로그램 메모리 영역의 사용 가능한 용량을 KB로 표시<br>smartLabel3.Text = (smartMemory1.FreeProgramMemorySize / 1024).ToString() + "KB";<br>// 프로그래 메모리 영역의 사용 가능한 용량의 비유은 표시                                                                         | Smart<br>Modbus           |
| smartLabel4.Text = smartMemory1.FreeProgramMemoryPercent.ToString( "0.00 ") + "%";<br>VB사용법<br>smartMemory1.MemoryStatusInformationUpdate()                                                                                                    | Smart<br>Modbus<br>Slave  |
| <pre>smartLabel1.Text = (smartMemory1.UseProgramMemorySize / 1024).ToString() + "KB"<br/>smartLabel2.Text = smartMemory1.UseProgramMemoryPercent.ToString( "0.00") + "%"<br/>smartLabel3.Text = (smartMemory1.FreeProgramMemorySize / 1024).ToString() + "KB"<br/>smartLabel4.Text = smartMemory1.FreeProgramMemoryPercent.ToString( "0.00") + "%"</pre> | Smart<br>Sound            |
| <ul> <li>프로퍼티(속성) StorageMemorySize, StorageMemoryPercent</li> <li>System RAM 영역에 할당된 저장소 메모리 영역의 전체 용량과 System RAM 영역에서의 비율을 얻습니다.</li> </ul>                                                                                                    | Smart<br>DAC              |
| <ul> <li>StorageMemorySize : 저장소 메모리 영역의 전체 용량을 Byte 단위로 얻습니다.</li> <li>StorageMemoryPercent : System RAM 영역에서 저장소 메모리 영역의 비율(%)을 얻습니다.</li> <li>현재 메모리의 상태를 확인하기 위해서는 반드시 MemoryStatusInformationUpdate() 메소드를 호출하<br/>시기 바랍니다.</li> </ul>                                                                                                    | Smart<br>PWM              |
| 지기 바랍니다.<br>System RAM 영역                                                                                                    | Smart<br>Input<br>Counter |
| Storage Memory Area       Program Memory Area         [파일 저장 영역]       [장치 응용 프로그램 사용 영역]         • uint : 저장소 메모리 영역의 전체 용량(Byte)                                                                                                    | Smart<br>Watch<br>Dog     |
| • double : System RAM 영역에서 서상소 메모리 영역의 비율(%)           C# 사용법           // 혀재 메모리 상태를 업데이트                                                                                                    | Smart<br>Video            |

| // 현재 메모리 상태를 업데이트                                                                        |  |  |  |  |  |  |  |  |
|-------------------------------------------------------------------------------------------|--|--|--|--|--|--|--|--|
| <pre>smartMemory1.MemoryStatusInformationUpdate();</pre>                                  |  |  |  |  |  |  |  |  |
| // 저장소 메모리 영역의 전체 용량을 KB로 표시                                                              |  |  |  |  |  |  |  |  |
| <pre>smartLabel1.Text = (smartMemory1.StorageMemorySize / 1024).ToString() + "KB";</pre>  |  |  |  |  |  |  |  |  |
| // 저장소 메모리 영역의 비율을 표시                                                                     |  |  |  |  |  |  |  |  |
| <pre>smartLabel2.Text = smartMemory1.StorageMemoryPercent.ToString( "0.00 ") + "%";</pre> |  |  |  |  |  |  |  |  |

## VB 사용법

smartMemory1.MemoryStatusInformationUpdate()

www.hnsts.co.kr | 191

Smart IIC

Smart

Print

9

```
smartLabel1.Text = (smartMemory1.StorageMemorySize / 1024).ToString() + "KB"
smartLabel2.Text = smartMemory1.StorageMemoryPercent.ToString("0.00") + "%"
```

## 프로퍼티(속성) FreeStorageMemorySize, FreeStorageMemoryPercent,

UseStorageMemorySize, UseStorageMemoryPercent

저장소 메모리 영역의 사용 가능한 용량과 사용된 용량을 Byte 단위 또는 비율(%)로 얻습니다.

```
중요 현재 메모리의 상태를 확인하기 위해서는 반드시 MemoryStatusInformationUpdate() 메소드를 호출하
시기 바랍니다.
```

- FreeStorageMemorySize : 저장소 메모리 영역의 사용 가능한 용량을 Byte 단위로 얻습니다.
- FreeStorageMemoryPercent : 저장소 메모리 영역의 사용 가능한 용량의 비율(%)을 얻습니다.
- UseStorageMemorySize : 저장소 메모리 영역의 사용된 용량을 Byte 단위로 얻습니다.
- UseStorageMemoryPercent : 저장소 메모리 영역의 사용된 용량의 비율(%)을 얻습니다.
- uint : 저장소 메모리 영역의 사용 가능한 용량 또는 사용된 용량(Byte)
- double : 저장소 메모리 영역의 사용 가능한 용량의 비율 또는 사용된 용량의 비율(%)

#### C# 사용법

```
// 현재 메모리 상태를 업데이트
```

```
smartMemory1.MemoryStatusInformationUpdate();
```

```
// 저장소 메모리 영역의 사용된 용량을 KB로 표시
smartLabel1.Text = (smartMemory1.UseStorageMemorySize / 1024).ToString() + "KB";
// 저장소 메모리 영역의 사용된 용량의 비율을 표시
smartLabel2.Text = smartMemory1.UseStorageMemoryPercent.ToString("0.00") + "%";
// 저장소 메모리 영역의 사용 가능한 용량을 KB로 표시
smartLabel3.Text = (smartMemory1.FreeStorageMemorySize / 1024).ToString() + "KB";
// 저장소 메모리 영역의 사용 가능한 용량의 비율을 표시
smartLabel4.Text = smartMemory1.FreeStorageMemoryPercent.ToString("0.00") + "%";
```

#### VB 사용법

```
smartMemory1.MemoryStatusInformationUpdate()
smartLabel1.Text = (smartMemory1.UseStorageMemorySize / 1024).ToString() + "KB"
smartLabel2.Text = smartMemory1.UseStorageMemoryPercent.ToString( "0.00 ") + "%"
smartLabel3.Text = (smartMemory1.FreeStorageMemorySize / 1024).ToString() + "KB"
smartLabel4.Text = smartMemory1.FreeStorageMemoryPercent.ToString( "0.00 ") + "%"
```

#### [ 프로퍼티(속성) SD\_Drive\_FreeBytes, SD\_Drive\_UseBytes

SD Card의 사용 가능한 용량과 사용된 용량을 Byte 단위로 얻습니다.

- SD\_Drive\_FreeBytes : SD Card의 사용 가능한 용량을 Byte 단위로 얻습니다.
- SD\_Drive\_UseBytes : SD Card의 사용된 용량을 Byte 단위로 얻습니다.
- uint : SD Card의 사용 가능한 용량 또는 사용된 용량(Byte)

#### C# 사용법

```
// SD Card의 사용 가능한 용량을 표시
smartLabel3.Text = smartMemory1.SD_Drive_FreeBytes.ToString();
// SD Card의 사용된 용량을 표시
smartLabel4.Text = smartMemory1.SD_Drive_UseBytes.ToString();
```

#### VB 사용법

smartLabel3.Text = smartMemory1.SD\_Drive\_FreeBytes.ToString()
smartLabel4.Text = smartMemory1.SD\_Drive\_UseBytes.ToString()

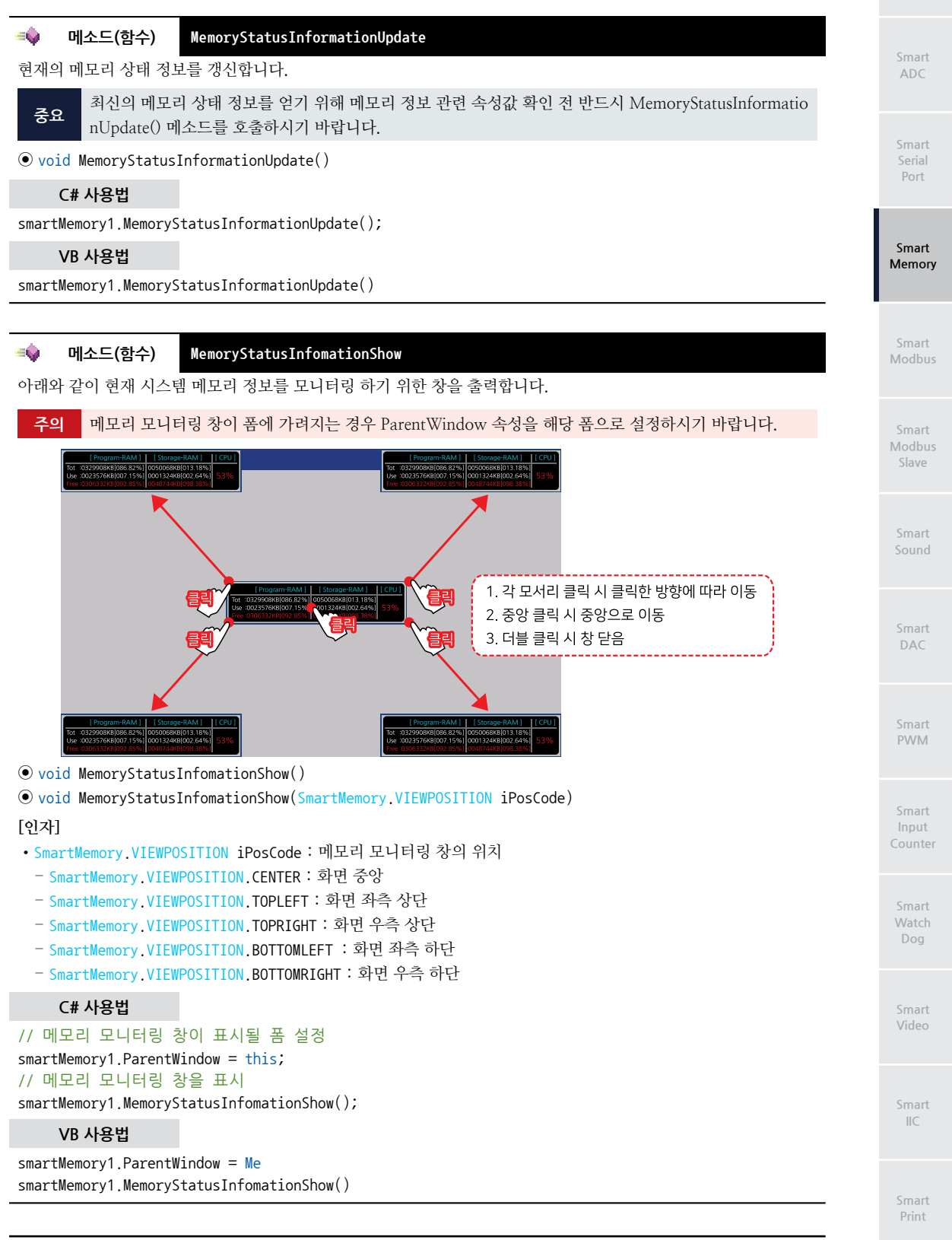

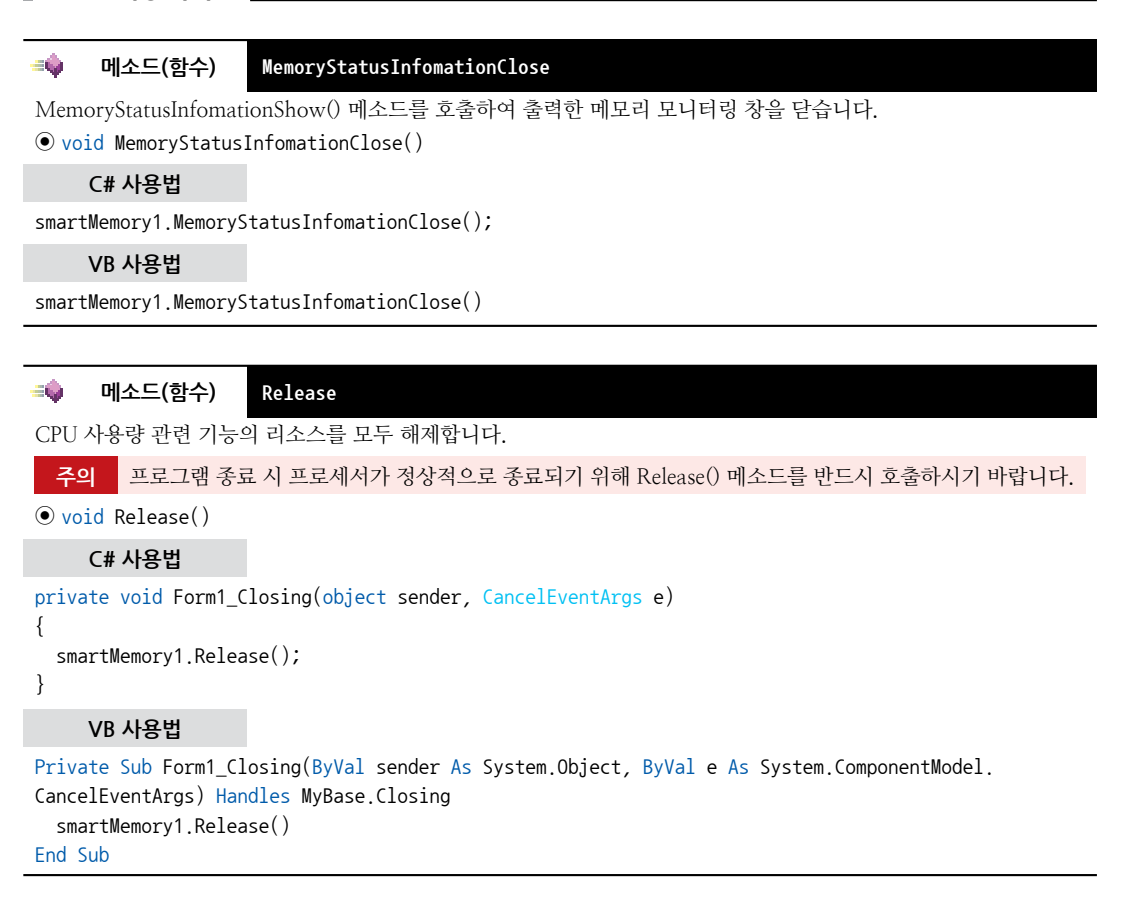

#### 메소드(함수) GetCPUUsage

```
CPU 사용률(%)을 얻습니다.

• int GetCPUUsage()
[리턴값]
• int : CPU의 사용률(%)

C# 사용법
// CPU 사용률을 표시
TextBox1.Text = smartMemory1.GetCPUUsage().ToString();
```

VB 사용법

TextBox1.Text = smartMemory1.GetCPUUsage().ToString()

#### ≠● 메소드(함수) SetProgramRamSize, SetProgramRamPercentSize

프로그램 메모리 영역의 할당량을 조절합니다. 프로그램 메모리 영역의 용량을 변경하는 경우 저장소 메모리 영역의 용량은 연동되어 변경됩니다.

● bool SetProgramRamPercentSize(double fRamPercentSize)

```
● bool SetProgramRamSize(uint dwRamByteSize)
```

[인자]

**=**©,

- double fRamPercentSize : 프로그램 메모리 영역의 비율(%). 80% ~ 현재 사용량까지 설정 가능
- uint dwRamByteSize : 프로그램 메모리의 영역의 용량을 Byte 단위로 설정

ADC

#### SmartMemory Part - VII. 하드웨어 장치 제어 컴포넌트

[리턴값]

• bool : 프로그램 메모리 설정 성공 여부

- true : 성공
- false : 실패

#### C# 사용법

#### // 프로그램 메모리 영역의 용량을 설정합니다. (Byte 단위 및 퍼센트)

smartMemory1.SetProgramRamSize(32000000); smartMemory1.SetProgramRamPercentSize(80);

VB 사용법

smartMemory1.SetProgramRamSize(32000000) : smartMemory1.SetProgramRamPercentSize(80)

≕♥ 메소드(함수) StartProMemoryAlarm, StopProMemoryAlarm

프로그램 메모리의 사용량이 AutoFreeProMemoryAlarmPercent 속성에서 설정한 값 이하로 감소될 경우 이벤트가 발 생하도록 프로그램 메모리의 감지를 시작 및 종료합니다.

• StartProMemoryAlarm() : 프로그램 메모리 감지를 시작합니다.

• StopProMemoryAlarm() : 프로그램 메모리 감지를 중지합니다.

**참고** "AutoFreeProMemoryAlarmPercent 속성, AutoFreeProMemoryAlarmPercent 이벤트" 내용을 참고하 시기 바랍니다.

#### • void StartProMemoryAlarm()

• void StopProMemoryAlarm()

#### C# 사용법

```
private void Form1_Load(object sender, EventArgs e)
{
```

smartMemory1.StartProMemoryAlarm(); // 프로그램 메모리 감지 시작

```
private void Form1_Closing(object sender, CancelEventArgs e)
```

```
smartMemory1.StopProMemoryAlarm(); // 프로그램 메모리 감지 중지
```

## VB 사용법

Private Sub Form1\_Load(ByVal sender As Object, ByVal e As EventArgs) Handles MyBase.Load smartMemory1.StartProMemoryAlarm() End Sub Private Sub Form1\_Closing(ByVal sender As Object, ByVal e As CancelEventArgs) sentMemory1.StartProMemoryAlarm()

smartMemory1.StopProMemoryAlarm()

```
End Sub
```

**= 🌚** .

}

{

}

#### 메소드(함수) ExtStorageDetectionStart

외부저장장치(SD Card, USB Memory)의 연결 감지를 시작합니다. 연결이 감지된 경우 EvtExternalStorageAttached 이벤트가 발생합니다.

• void ExtStorageDetectionStart()

#### C# 사용법

```
private void Form1_Load(object sender, EventArgs e)
{
   smartMemory1.ExtStorageDetectionStart(); // 외부저장장치 연결 상태 감지 시작
}
```

www.hnsts.co.kr | 195

Modbus

Smart Memory

Smart Modbus Slave

> Smart Sound

Smart DAC

Smart PWM

Smart Input Counter

Smart Watch Dog

> Smart Video

Smart IIC

Print

#### VB 사용법

```
Private Sub Form1 Load(ByVal sender As Object, ByVal e As EventArgs) Handles MyBase.Load
 smartMemory1.ExtStorageDetectionStart()
End Sub
```

#### **- 6** 메소드(함수) ExtStorageDetectionStop

외부저장장치(SD Card, USB Memory)의 연결 감지를 종료합니다. 외부저장장치가 연결 또는 해제되면 EvtExternal StorageAttached 이벤트가 발생합니다.

주의 ExtStorageDetectionStart() 메소드를 호출한 경우 프로그램 종료 시 반드시 호출하시기 바랍니다.

참고 "EvtExternalStorageAttached 이벤트" 내용을 참고하시기 바랍니다.

void ExtStorageDetectionStop()

#### C# 사용법

private void Form1\_Closing(object sender, CancelEventArgs e)

```
// 외부저장장치 연결 상태 감지 중지
```

```
smartMemory1.ExtStorageDetectionStop();
```

{

}

#### VB 사용법

Private Sub Form1\_Closing(ByVal sender As Object, ByVal e As CancelEventArgs) smartMemory1.ExtStorageDetectionStop() End Sub

#### <del>9</del> 이벤트 EvtExternalStorageAttached

IEC-Series에서 외부저장장치(SD Card, USB Memory)가 연결 및 해제 시 발생되는 이벤트로서 ExtStorageDetecti onStart() 메소드를 호출하면 이벤트 사용이 활성화되고 ExtStorageDetectionStop() 메소드를 호출하면 이벤트 사용 이 비활성화 됩니다. IEC-Series에서 외부저장장치(USB Memory, SD Card)의 연결 및 연결 해제(UnMount) 과정에 서 메모리와 관련하여 접근이 일어나는 경우 사용자 프로그램의 동작 지연(내부 Timer 동작이 일시 정지, 터치 입력 안 됨 등)현상이 발생됩니다. EvtExternalStorageAttached 이벤트를 사용하게 되면 IEC-Series에 외부저장장치가 연 결 되거나 연결 해제되는 것을 바로 감지하여 외부저장장치의 접근을 금지시켜 지연현상을 방지 할 수 있습니다. 또 한 Timer를 사용하여 주기적으로 외부 장치의 특정 폴더나 파일을 체크하는 방식에 비해 CPU 리소스를 상대적으로 적게 사용합니다.

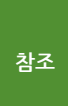

IEC-Series에 외부저장장치를 연결 시 IEC-Series에 외부저장장치가 연결 되는데까지 일정 시간이 소요 되고 연결 해제 시에도 IEC-Series에서 외부 장치가 언마운트 되는데까지 일정 시간이 소요됩니다. "홈페 이지 → 자료실 → Tech Note → 68. 외부저장장치(USB 메모리, SD Card) 연결 해제 시 시스템 동작 지연 개선 방법" 내용을 참조하시기 바랍니다

• EvtExternalStorageAttached(bool bAttached, string strDeviceName)

#### [인자]

- bool bAttached : 연결 상태
- true : 연결됨
- false : 연결 해제
- string strDeviceName : 외부 장치 이름
  - 하드 디스크 : USB Memory (IEC266-Series의 경우 "₩₩하드 디스크")
  - SD Card : SD Card (IEC266-Series 의 경우 "₩₩SD Card")

하드웨어 장치 제어

#### SmartMemory Part - VII. 하드웨어 장치 제어 컴포넌트

C# 사용법

```
private void smartMemorv1 EvtExternalStorageAttached(bool bAttached, string strDeviceName)
                                                                                                  ADC
{
 // 인자값으로 외부저장장치의 상태를 확인
 if ((bAttached == true) & (strDeviceName = "SD Card")
 {
   // SD Card가 연결(IEC266 : ₩₩ SD Card)
   FileSearch();
  }
  else if ((bAttached == true) & (strDeviceName = "하드 디스크")
                                                                                                 Smart
                                                                                                 Memory
    // USB 메모리 연결(IEC266 : ₩₩ 하드 디스크)
    FileSearch()
  }
 else if ((bAttached == false) & (strDeviceName = "SD Card")
   // SD Card가 연결 해제(IEC266-Series : ₩₩ SD Card)
 }
 else if ((bAttached == false) & (strDeviceName = "하드 디스크")
 {
   // USB 메모리 연결 해제(IEC266 : ₩₩ 하드 디스크)
 }
}
private void FileSearch()
{
 if (System.IO.File.Exists( "하드 디스크₩₩Log₩₩20210101.txt ") == true)
 {
   // 하드 디스크₩Log 폴더에 있는 20210101.txt 파일이 있는 경우 처리할 코드
                                                                                                  DAC
 }
    VB 사용법
Private Sub smartMemory1 EvtExternalStorageAttached(ByVal bAttached As Boolean, ByVal
                                                                                                 PWM
strDeviceName As String) Handles SmartMemory1.EvtExternalStorageAttached
 If(bAttached = True) And (strDeviceName = "SD Card") Then
    'SD Card 연결(IEC266 : ₩₩ SD Card)
   FileSearch()
 Else If(bAttached = True) And (strDeviceName = "하드 디스크") Then
    'USB 메모리 연결(IEC266 : ₩₩ 하드 디스크)
   FileSearch()
 Else If(bAttached = False) And (strDeviceName = "SD Card") Then
    'SD Card 연결(IEC266 : ₩₩ SD Card)
 Else If(bAttached = False) And (strDeviceName = "하드 디스크") Then
    'USB 메모리 연결(IEC266 : ₩₩ 하드 디스크)
 End If
End Sub
Private Sub FileSearch()
 If System.IO.File.Exists( "하드 디스크\\Log\\20210101.txt ") = True Then
    '하드 디스크₩Log 폴더에 있는 20210101.txt 파일이 있는 경우 처리할 코드
 End If
                                                                                                  IIC
End Sub
```

Print

SmartX Framework 프로그래밍 가이드

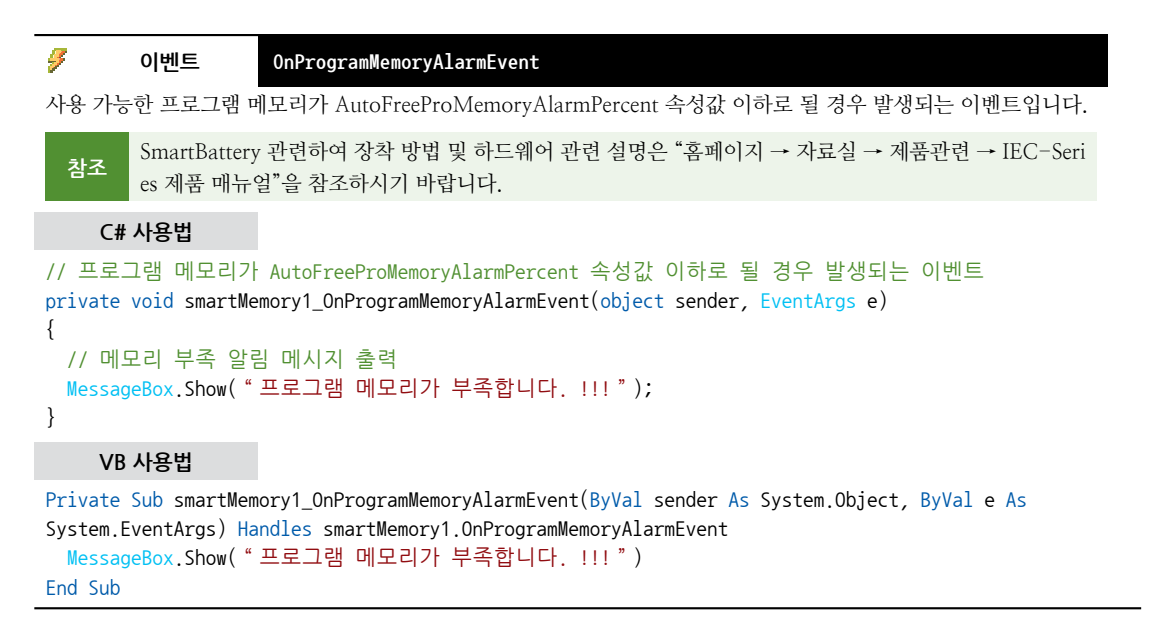

## 3) SmartMemory 예제 사용하기

SmartMemory를 활용한 예제를 제공하고 있으며, 예제 파일은 다음 경로에서 다운로드하여 참고하시기 바랍니다.

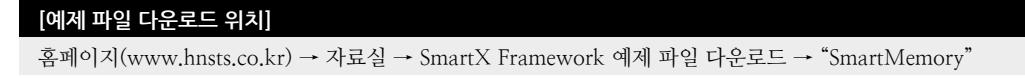

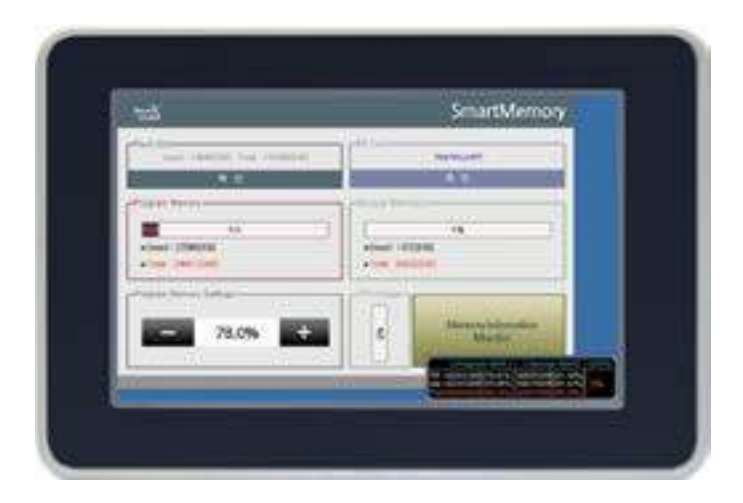

# 5. SmartModbus

Modbus는 전 세계적으로 널리 보급되어 있는 자동화 분야에서 주로 사용되는 프로토콜이며, 현재 PLC, 제어 시스템, HMI, 계측기 등 수많은 산업용 장비들의 통신 표준으로 사용되고 있습니다. SmartModbus는 IEC-Series 제품에서 Master 측 기능을 지원하며 Modbus 사용을 편리하게 할 수 있는 컴포넌트입니다.

Modbus 프로토콜은 Master-Slave 기법을 사용합니다. 즉 Master가 Slave에게 데이터를 요청하고 Slave는 Master에 응 답하는 구조로 되어있습니다. Master에서는 모든 Slave에게 정보를 요청할 수도 있습니다. Slave에는 각자의 Address가 지정돼있어 Master에서 요청한 Address를 확인하여 Address가 일치하면 요청에 응답하고 아니면 무시합니다. Modbus 프로토콜의 메시지(데이터) 전송 방식은 크게 ASCII(American Standard Code for Information Interchange) 모드와 RTU(Remote Terminal Unit) 모드로 나눌 수 있는데 ASCII 모드는 데이터를 ASCII 형태로 구성하는 것이며, RTU 모드 는 데이터를 Binary 형태로 구성하는 것입니다. 현재 SmartModbus와 Smart ModbusSlave는 RTU 방식만 지원합니다.

- Modbus-Master 측 기능 지원
- RTU 모드 방식 처리
- Read Function (Function : 1 ~ 4) 지원
- Write Function (Function: 5, 6, 15, 16) 지원
- 송/수신 모드 전환 시간 설정 지원 └→ SetResponseInterval() 메소드

SmartModbus 적용 시 어려움이 있는 경우, IEC-Series 제품과 특정 I/O 보드를 구성하여 보내주시면 호환 참고 성을 검증해드리도록 하겠습니다. 또한 적용 시 발생하는 문제를 HNS에 알려주시면 조치해 드리도록 하겠 습니다. Modbus를 지원하는 산업용 장비가 다양하여 일일이 대응하지 못한 점 양해 바랍니다.

## 1) RS485 & Modbus Protocol 설명

Modbus 프로토콜은 RS485 통신을 기반으로 하며, 다음과 같은 Topology Group을 기준으로 구성됩니다. SmartMod bus는 미리 정의된 Function을 이용해 Master가 Slave로 Request하면 Slave는 Master로 수신받은 Function에 해당하는 데이터를 Response하는 구조로 되어있습니다. 이때 Request에 따른 Response 데이터가 잘못되거나 올바르게 수신되지 않는 예외가 발생하는 경우 Master는 해당 예외에 따른 Exception Code를 사용자에게 리턴합니다. SmartModbus를 사 용하시면 별도로 Data Frame을 구성할 필요 없이 메소드를 사용하여 간단히 Function에 따른 Data Frame을 전송할 수 있습니다. 아래 표에서 내용을 확인하시기 바랍니다.

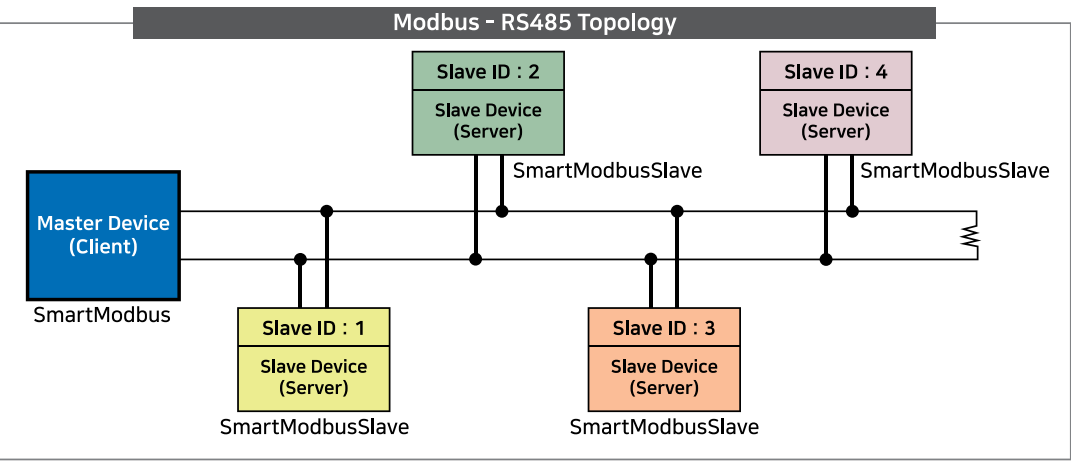

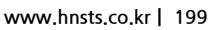

Port

ADC

Smart Modbus

DAC

PWM

IIC

#### 참고 RS485 - Modbus Master and Slave 송/수신 규약

1. Master-Device는 1개만 존재한다.

2. Master-Device 데이터를 임의로 송/수신할 수 있으며 반드시 송신(Request) → 수신(Response)의 구조로 통신 되어야 한다.

3. Slave-Device는 여러 개가 존재하며 각각 Slave Address를 가지고 있다.

4. Slave-Device는 데이터를 임의로 송신할 수 없으며, Master-Device의 Request 데이터 수신 시 Slave Address가

일치하는 Slave-Device만이 Response 데이터를 송신할 수 있다.

5. 모든 Slave-Device는 기본적으로 수신(대기)상태를 유지한다.

#### [표1] SmartModbus에서 지원하는 Read 관련 Function Code 및 Data Frame 구조

| Function Code | Name                   | Description (업체별 정의가 다를 수 있음) |
|---------------|------------------------|-------------------------------|
| 01            | Read Coil Status       | Digital Output 접점 읽기          |
| 02            | Read Input Status      | Digital Input 접점 읽기           |
| 03            | Read Holding Registers | Analog Output 데이터 읽기          |
| 04            | Read Input Registers   | Analog Input 데이터 읽기           |

#### ※ Request[Master->Slave] Data Frame 구조

| Slave<br>Address | Function<br>Code | Start Address |      | Data Length |      | CRC16(내부 자동 처리) |      |
|------------------|------------------|---------------|------|-------------|------|-----------------|------|
| 8Bit             | 8Bit             | 8Bit          | 8Bit | 8Bit        | 8Bit | 8Bit            | 8Bit |
| Slave            | 메소드의             | 상위            | 하위   | 상위          | 하위   | 상위              | 하위   |
| 장비 번호            | 기능 코드            | 데이터 주소        |      | 읽을 데이터 개수   |      | CRC16           |      |

#### ※ Response[Slave->Master] Data Frame 구조

| Slave<br>Address | Function<br>Code | Byte<br>Count |      | Read | CRC16(내녁 | 부 자동 처리) |      |
|------------------|------------------|---------------|------|------|----------|----------|------|
| 8Bit             | 8Bit             | 8Bit          | 8Bit | 8Bit | <br>8Bit | 8Bit     | 8Bit |
| Slave            | 메소드의             | 데이터           | 1번째  | 2번째  | <br>N번째  | 상위       | 하위   |
| 장비 번호            | 기능 코드            | 바이트 수         | 데이터  | 데이터  | <br>데이터  | CR       | C16  |

#### [표2] SmartModbus에서 지원하는 Write(Single) 관련 Function Code 및 Data Frame 구조

| Function Co                                                                                                    | ode                                                     |                                               | Description (업체별 정의가 다를 수 있음) |              |                 |                  |      |  |  |
|----------------------------------------------------------------------------------------------------|---------------------------------------------------------|-----------------------------------------------|-------------------------------|--------------|-----------------|------------------|------|--|--|
| 05                                                                                                    |                                                         | Force Single C                                | Coil(Write Single             | e Coil)      | 단일 Output 접점 쓰기 |                  |      |  |  |
| 06                                                                                                    | Р                                                       | Preset Single Register(Write Single Register) |                               |              | 단일              | 단일 Output 데이터 쓰기 |      |  |  |
| 참고 Single Coil/Register Write의 경우 Request와 Response의 Frame 구조는 같습니다.<br>※ Request[Master -> Slave] Data Frame 구조 |                                                         |                                               |                               |              |                 |                  |      |  |  |
| Slave<br>Address                                                                                                 | Slave Function Start Address Write Data CRC16(내부 자동 처리) |                                               |                               |              |                 |                  |      |  |  |
| 8Bit                                                                                                    | 8Bit                                                    | 8Bit                                          | 8Bit                          |              | 8Bit            | 8Bit             | 8Bit |  |  |
| Slave                                                                                                    | Slave 메소드의                                              | 상위                                            | 하위                            | <u>"</u> " л | 데이터             | 상위               | 하위   |  |  |
| 장비 번호                                                                                                    | 기능 코드                                                   | 데이티                                           | l 주소                          |              | 티에이더            | CR               | C16  |  |  |

#### ※ Response[Slave -> Master] Data Frame 구조

| Slave<br>Address | Function<br>Code | Start Address |        | Write Data | CRC16(내녁 | 부 자동 처리) |
|------------------|------------------|---------------|--------|------------|----------|----------|
| 8Bit             | 8Bit             | 8Bit          | 8Bit   | 8Bit       | 8Bit     | 8Bit     |
| Slave            | ave 메소드의 상위 하    | 하위            | 까리 레시더 | 상위         | 하위       |          |
| 장비 번호            | 기능 코드            | 데이티           | ] 주소   | 쓰기 데이터     | CR       | C16      |

Part - VII. 하드웨어 장치 제어 컴포넌트

하드웨어 장치 제어

Smart

ADC

Serial Port

Smart Memory

Smart Modbus

Smart Modbus Slave

> Smart Sound

Smart DAC

Smart PWM

Smart Input Counter

Smart Watch Dog

Smart Video

Smart IIC

Smart Print

### [표3] SmartModbus에서 지원하는 Write(Multiple) 관련 Function Code 및 Data Frame 구조

| Functi           | on Code                                                     |         | Name                                   |                                                     |                                          |             | Name Description (업체별 정의가 다를 수 있음) |            |          |              |              |
|------------------|-------------------------------------------------------------|---------|----------------------------------------|-----------------------------------------------------|------------------------------------------|-------------|------------------------------------|------------|----------|--------------|--------------|
|                  | 15 Force Multiple Coil(Write Multiple Coil) 여러 Output 접점 쓰기 |         |                                        |                                                     | Force Multiple Coil(Write Multiple Coil) |             |                                    |            |          |              |              |
|                  | 16 Preset Multiple                                          |         |                                        | Preset Multiple Registers(Write Multiple Registers) |                                          |             |                                    | 여러         | Output 데 | 이터 쓰기        |              |
| ※ Reque          | ※ Request[Master -> Slave] Data Frame 구조                    |         |                                        |                                                     |                                          |             |                                    |            |          |              |              |
| Slave<br>Address | Function<br>Code                                            | Start A | Start Address NumberOfC<br>NumberOfReg |                                                     | r Of Coil /<br>)f Register               | Byte<br>Cnt | v                                  | Vrite Data | as       | CR(<br>(내부 자 | [16<br>동 처리) |
| 8Bit             | 8Bit                                                        | 8Bit    | 8Bit                                   | 8Bit                                                | 8Bit                                     | 8Bit        | 8Bit                               |            | 8Bit     | 8Bit         | 8Bit         |
| Slave            | 메소드의                                                        | 상위      | 하위                                     | 상위                                                  | 하위                                       | 바이트         | 1번째                                |            | n번째      | 상위           | 하위           |
| 장비 번호            | 기능 코드                                                       | 데이티     | 터 주소                                   | 쓰기 코일(레                                             | 지스터) 개수                                  | 개수          | 데이터                                |            | 데이터      | CR           | C16          |

## ※ Response[Slave -> Master] Data Frame 구조

| Slave<br>Address | Function<br>Code | Start Address |      | Numbe<br>NumberC | rOfCoil/<br>)fRegister | CRC16(내녁 | 부 자동 처리) |
|------------------|------------------|---------------|------|------------------|------------------------|----------|----------|
| 8Bit             | 8Bit             | 8Bit          | 8Bit | 8Bit             | 8Bit                   | 8Bit     | 8Bit     |
| Slave            | 메소드의             | 상위            | 하위   | 상위               | 하위                     | 상위       | 하위       |
| 장비 번호            | 기능 코드            | 데이터 주소        |      | 쓰기 코일(레지스터) 개수   |                        | CRC16    |          |

## [표4] SmartModbus에서 지원하는 Exception Code 및 Data Frame 구조

| <b>Exception Code</b> | Name                 | Description (업체별 정의가 다를 수 있음)                             |
|-----------------------|----------------------|-----------------------------------------------------------|
| 0                     | SUCCESS              | 성공                                                        |
| 1                     | ILLEGAL_FUNCTION     | 잘못된 기능 코드 사용                                              |
| 2                     | ILLEGAL_DATA_ADDRESS | 잘못된 주소 지정                                                 |
| 3                     | ILLEGAL_DATA_VALUE   | 잘못된 값 설정                                                  |
| 4                     | SLAVE_DEVICE_FAILURE | Slave 장치 오류                                               |
| 5                     | ACKNOWLEDGE          | 응답 시간이 수신 응답 시간보다 클 경우 수신 응답<br>오류를 연장하기 위하여 사용됨          |
| 6                     | SLAVE_DEVICE_BUSY    | Slave가 다른 처리로 인하여 송/수신 처리가 어려운 상태                         |
| 223                   | READBUFFER_OVER      | 수신 버퍼에 수신 데이터가 꽉찬 경우                                      |
| 224                   | READDATA_ERROR       | 비정상적인 수신 데이터                                              |
| 225                   | SLAVEADDRESS_ERROR   | 송신 데이터의 Slave Address와 수신 데이터의 Slave Address가<br>일치하지 않음  |
| 226                   | READDATACOUNT_ERROR  | Read 관련 Function에서 실제 읽어들인 데이터의 수가 Byte<br>count와 일치하지 않음 |
| 227                   | CRC16_ERROR          | 수신 데이터의 CRC16 값과 계산된 CRC16 값이 일치하지 않음                     |
| 228                   | READTIMEOUT_ERROR    | 수신 응답 시간 초과                                               |

## ※ Response[Slave -> Master] Data Frame 구조(MSB(Most Significant Bit) : 최상위 Bit)

| SlaveAddress | FunctionCode   | eExceptionCode   | CRC16(내부 자동 처리) |      |  |
|--------------|----------------|------------------|-----------------|------|--|
| 8Bit         | 8Bit           | 8Bit             | 8Bit            | 8Bit |  |
| (1 가비 버ㅎ     | MSB를 1로 OR 연산한 | 바개라 E 그드         | 상위              | 하위   |  |
| Slave 경미 민오  | 기능 코드          | 결생만 Exception 코드 | CR              | C16  |  |

참조 "SimplyModbus(www.simplymodbus.ca)" 홈페이지를 참조하시기 바랍니다.

## 2) Master 와 Slave-Device 의 Response Interval 관계

Modbus는 RS485 기반의 프로토콜이므로 Half-Duflex 방식의 통신을 합니다. 따라서 송신과 수신을 동시에 할 수 없

. . .

으며, 만약 데이터 송신 중에 데이터를 수신받게 된다면 데이터의 충돌이 발생하게 됩니다. 따라서 Master-Device의 요 청 전송에 따른 Slave-Device의 요청 응답에는 일정 시간만큼의 대기 시간이 필요하게 됩니다. 아래 표에서 내용을 확 인하시기 바랍니다.

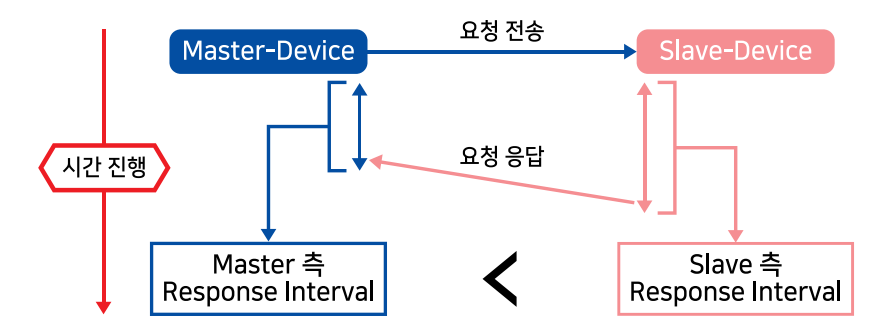

## 2-1) Master-Device와 Slave-Device의 ResponseInterval 값 설정 기준 및 방법

1Master-Device의 ResponseInterval은 1차적으로 Slave-Device의 ResponseInterval 값에 의해 결정됩니다.Master-Device의 ResponseInterval은 Slave-Device의 요청 응답 시간(ResponseInterval)에 맞게 설정해야 합니다.

2 Slave-Device의 ResponseInterval 값은 Master-Device의 ResponseInterval 값보다 크게 설정합니다. (Slave-Device ResponseInterval > Master-Device ResponseInterval)

Master-Device에서 요청 전송 후 Slave-Device는 요청 응답 처리 시 Master-Device가 수신받을 준비가 되기 전 에 응답을 전송할 경우 데이터의 충돌이 발생할 수 있습니다. 따라서 Master-Device가 수신 상태에서 요청 응답을 수신 받을 수 있도록 Slave-Device의 ResponseInterval 값은 Master-Device의 ResponseInterval 값보다 크게 설정 해야 합니다.

RS485 H/W 자동 제어 방식은 RS485 S/W 자동 제어 방식보다 상대적으로 ResponseInterval 값을 작게 사용할 수 있습니다. (H/W 방식이 S/W 방식보다 빠르게 응답 가능)

H/W 자동 제어 방식은 H/W 단에서 송/수신 모드를 변경하여 S/W 자동 제어 방식보다 ResponseInterval 값을 작 게 사용할 수 있습니다.

※ 아래의 "H/W 방식과 S/W 방식의 차이점 및 IEC-Series별 송/수신 제어 방식"을 참고하시기 바랍니다.

#### 4 ReponseInterval은 Slave-Device와 Master-Device 양쪽 모두 설정되야합니다.

Master-Device의 ResponseInterval은 송/수신 모드의 전환 중에 요청 응답 수신을 방지하기 위해 설정해야 하며, Slave-Device의 ResponseInterval은 Master-Device의 송/수신 모드 전환 중에 요청 응답 송신을 방지하기 위해 설 정해야 합니다. 또한 ResponseInterval은 충분한 테스트를 거쳐 값을 설정해야 합니다.

| 참고 🖁        | 참고 H/W 방식과 S/W 방식의 차이점 및 IEC-Series별 송/수신 제어 방식      |                                                      |      |               |                                              |                |      |
|-------------|------------------------------------------------------|------------------------------------------------------|------|---------------|----------------------------------------------|----------------|------|
| IEC-Serie   | IEC-Series별로 송/수신 제어 방식의 차이가 있습니다. 아래 표를 확인하시기 바랍니다. |                                                      |      |               |                                              |                |      |
| [표] H/W     | [표] H/W 방식과 S/W 방식의 차이점 및 IEC-Series별 송/수신 제어 방식     |                                                      |      |               |                                              |                |      |
| 구분          | <u>4</u><br>-                                        | H/W 방식                                               |      |               | S/W 방식                                       |                |      |
| 특징          | ł                                                    | Request 수신에 대한 Response 응답을<br>S/W 방식에 비해 빠르게 할 수 있음 |      |               | Request 수신에 대한 Response 응답이<br>H/W 방식에 비해 느림 |                |      |
|             |                                                      | IEC266-Series                                        |      | IEC667-Series |                                              | IEC1000-Series |      |
| IEC - Se    | eries                                                | 非Lite                                                | Lite | 非Lite         | Lite                                         | 非Lite          | Lite |
| 송/수<br>제어 방 | ·신<br>방식                                             | S/W                                                  |      | H/W           | S/W                                          | H/W            | S/W  |

## 3) 프로그래밍 적용 가이드

#### STEP-1 통신 관련 설정값 적용 및 시작하기

Modbus-Master 구성을 위해 기본 설정을 진행합니다. Buad\_Rate 속성으로 보드레이트, PortNo 속성으로 통신 포 트, ProtocolType 속성으로 프로토콜 타입(RTU만 지원), StopBits, Parity 속성으로 에러 검출 설정을 할 수 있습니 다. 또한, ReadTimeout 속성으로 수신 응답 대기 시간을, SetResponseInterval() 메소드로 수신 모드 전환 시간을 설 정합니다. 이중 SetResponseInterval 값은 Master 측과 Slave 측을 동일하게 설정해야합니다. 모든 설정이 완료되면 PortOpen() 메소드를 호출해 SmartModbus를 시작할 수 있습니다.

※ 자세한 내용은 "Master-Device와 Slave-Device의 ResponseInterval 값 설정 기준 및 방식", "Buad\_Rate, Port No, ProtocolType, StopBits, Parity, ReadTimeout 속성", "SetResponseInterval(), PortOpen() 메소드"를 참고하 시기 바랍니다.

```
// 보드레이트 설정
smartModbus1.Buad Rate = SmartX.SmartModbus.BUADRATE.CBR 9600;
// 통신 포트 설정 (COM1 : RS485)
smartModbus1.PortNo = SmartX.SmartModbus.COMPORTNO.COM1;
// 프로토콜 타입을 설정 (RTU만 지원됨)
smartModbus1.ProtocolType = SmartX.SmartModbus.PROTOCOL.RTU;
// 에러 검출 코드 설정
smartModbus1.StopBits = System.IO.Ports.StopBits.None;
smartModbus1.Parity = System.IO.Ports.Parity.None;
// 응답 대기 시간 설정
smartModbus1.ReadTimeout = 3000;
// 송신 모드에서 수신 모드로 전환 시간을 설정
smartModbus1.SetResponseInterval(70);
if (smartModbus1.IsOpen == false)
{
  // SmartModbus 시작
  smartModbus1.PortOpen();
}
```

#### STEP-2 Function 송신 및 응답 수신하기

SmartModbus는 각 Function을 메소드로 구성하여 Modbus-Slave로 간편하게 Request를 전송할 수 있으며, 리턴 값을 확인해 올바르게 처리되었는지를 확인할 수 있습니다. SmartModbus는 총 8가지 Function을 지원하며 본 가이 드는 FC01(ReadCoilStatus)을 예로 설명합니다.

※ 자세한 내용은 "RS485 & Modbus Protocol 설명" 및 Read/Write 계열 메소드를 참고하시기 바랍니다.

```
private void ReadCoil()
{
    // 데이터를 전송할 Slave Address를 설정
    smartModbus1.SlaveAddress = 1;
    // Request 전송 후 수신 모드로 전환하는 시간(70m초)
    smartModbus1.SetResponseInterval(70);
    // Response 응답 제한 시간(3초)
    smartModbus1.ReadTimeout = 3000;
    // Response 받은 데이터를 저장할 배열
    byte[] bReadByte = new byte[6];
    // 데이터 전송 후 결과를 저장할 변수
    SmartX.SmartModbus.EXCEPTIONCODE eCode;
    // Slave 장비로 Request 요청을 전송 후 데이터와 결과를 저장합니다.
```

Smart ADC

Smart Serial Port

Smart Memory

Smart Modbus

Smart Modbus Slave

> Smart Sound

Smart DAC

Smart PWM

Smart Input Counter

Smart Watch Dog

Smart Video

Smart IIC

Smart Print

Smart Battery

하드웨어 장치 제어

```
eCode = smartModbus1.ReadCoilStatus(1, bReadByte.Length / 2, ref bReadByte);
// SetResponseInterval()에서 설정한 시간인 1초 동안 송신 모드에서 수신 모드로 전환되어
// 데이터를 수신할 수 없음. 1초 후 ReadTimeout으로 설정한 시간인 3초 동안 Response 수신을 대기함
// 즉, Read/Write 메소드 호출 후 SetResponseInterval과 ReadTimeout 시간을 더한 시간만큼
// Response 수신을 대기하며 다른 작업은 Blocking 됨.
// "Master-Device와 Slave-Device의 ResponseInterval값 설정 기준 및 방식 " 참고
// 리턴값으로 결과를 확인
if (eCode == SmartX.SmartModbus.EXCEPTIONCODE.SUCCESS)
{
  // Request-Response 성공. 라벨에 수신 받은 데이터를 표시
  lblCoil1.Text = bReadByte[0].ToString( "X2") + bReadByte[1].ToString( "X2");
  lblCoil2.Text = bReadByte[2].ToString( "X2") + bReadByte[3].ToString( "X2");
  lblCoil3.Text = bReadByte[4].ToString( "X2") + bReadByte[5].ToString( "X2");
}
else if (eCode == SmartX.SmartModbus.EXCEPTIONCODE.READTIMEOUT_ERROR)
{
  // 수신 응답 시간이 초과됨
}
// ...중략...
```

#### STEP-3 프로그램 종료 시 SmartModbus 종료하기

프로그램 종료 시 SmartModbus의 동작 여부를 IsOpen 속성으로 확인 후, 동작 중이라면 PortClose() 메소드를 호 출해 SmartModbus가 사용 중인 Port를 닫습니다. 만약 Port를 닫지 않고 프로그램을 종료한다면, 리소스에 남게되 어 프로그램이 정상적으로 종료되지 않을 수 있습니다.

```
※ 자세한 내용은 "IsOpen 속성", "PortClose() 메소드"를 참고하시기 바랍니다.
```

```
private void Form1_Closing(object sender, CancelEventArgs e) {
    if (smartModbus1.IsOpen == true)
    {
        // SmartModbus를 종료한다.
        smartModbus1.PortClose();
    }
}
```

## 4) SmartModbus 인터페이스 설명

| SmartModbus Component Interface  |                                     |                                                                                                    |  |  |  |
|----------------------------------|-------------------------------------|----------------------------------------------------------------------------------------------------|--|--|--|
| 😭 속성                             |                                     |                                                                                                    |  |  |  |
| Buad_Rate : SmartModbus.BUADRATE | IsOpen : bool                       | Parity : Parity                                                                                          |  |  |  |
| PortNo : SmartModbus_COMPORTNO   | ProtocolType : SmartModbus_PROTOCOL | ReadTimeout : int                                                                                        |  |  |  |
| SlaveAddress : int               | StopBits : StopBits                 |                                                                                                    |  |  |  |
| 🐗 메소드                            |                                     |                                                                                                    |  |  |  |
| PortClose():void                 | PortOpen() : bool                   | ReadCoilStatus(int iStartAddress, int<br>iDataLength, ref byte[] retDatas) :<br>SmartMobus.EXCEPTIONCODE |  |  |  |

#### SmartModbus Part - VII. 하드웨어 장치 제어 컴포넌트

ReadInputStatus(int iStartAddress, int

iDataLength, ref byte[] retDatas) :

WriteMultipleRegister(int iStartAdd

ress, int iDataLength, byte[] iWriteDatas)

SmartMobus.EXCEPTIONCOD

(+1개 오버로드)

Smart Modbus

DAC

PWM

IIC

Print

프로퍼티(속성) Buad\_Rate 통신 속도(Baud Rate)를 설정합니다. **주의** 485 지원 통신 속도(Baud Rate) 안내 IEC-Series의 485 Port를 사용하여 송/수신 시 발생할 수 있는 문제점으로 9600, 19200, 38400, 57600, 115200 이외의 통신 속도(BaudRate)를 사용하는 경우 수신 측의 송/수신 Interval 문제가 발생할 수 있으므로 송/수신 (Request & Response) Interval을 조절하여 사용해야 합니다. • SmartModbus.BUADRATE.CBR\_9600 : 통신 속도를 9600bps로 설정 • SmartModbus.BUADRATE.CBR\_19200 : 통신 속도를 19200bps로 설정 • SmartModbus.BUADRATE.CBR\_38400 : 통신 속도를 38400bps로 설정 • SmartModbus.BUADRATE.CBR\_57600 : 통신 속도를 57600bps로 설정 • SmartModbus.BUADRATE.CBR\_115200 : 통신 속도를 115200bps로 설정 C# 사용법 smartModbus1.Buad\_Rate = SmartModbus.BUADRATE.CBR\_19200; // 통신 속도를 19200bps로 설정 VB 사용법 smartModbus1.Buad Rate = SmartModbus.BUADRATE.CBR 19200 프로퍼티(속성) Parity 패리티 검사 프로토콜 방식을 설정합니다. • System. IO. Ports. Parity. Even : Bit 집합의 합계가 짝수가 되도록 패리티 Bit를 설정 • System. IO. Ports. Parity. Mark : 패리티 Bit를 1로 설정된 상태로 유지 • System. IO. Ports. Parity. None : 패리티 검사를 수행하지 않음

ReadInputRegister(int iStartAddress.

int iDataLength, ref byte[] retDatas) :

WriteMultipleCoil(int iStartAddress.

int iDataLength, byte[] iWriteDatas) :

WriteSingleRegister(int iStartAddress, int iWriteData) : SmartMobus EXCEP

SmartMobus EXCEPTION

(+1개 오버로드)

TIONCODE

- System. IO. Ports. Parity. Odd : Bit 집합의 합계가 홀수가 되도록 패리티 Bit를 설정
- System. IO. Ports. Parity. Space : 패리티 Bit를 0으로 설정된 상태로 유지

#### C# 사용법

#### // Parity 검사를 사용하지 않음으로 설정

ReadHoldingRegister(int iStartAddress int iDataLength, ref byte[] retDatas) :

SetResponseInterval(int iResponseInter

WriteSingleCoil(int iStartAddress, int

iWriteData) : SmartMobus\_EXCEPTION

SmartMobus.EXCEPTIONCODE

val): void

P

**F** 

smartModbus1.Parity = System.IO.Ports.Parity.None;

#### VB 사용법

smartModbus1.Parity = System.IO.Ports.Parity.None

#### P 프로퍼티(속성) PortNo

사용할 통신 Port 번호를 설정합니다. IEC-Series별로 내장된 통신 Port의 개수가 다르며, COM7의 경우 USB FTDI VCP 드라이버를 사용합니다.

www.hnsts.co.kr | 205

#### **주의** USB to Serial 컨버터(COM7) 사용 시 주의사항

USB to Serial 컨버터를 USB에 연결해 COM7로 Port 사용 시, 통신 중 USB 컨버터를 제거하지 마시기 바랍니다. 통신 중에 USB 컨버터를 제거하는 경우 다음과 같은 오류가 발생할 수 있습니다

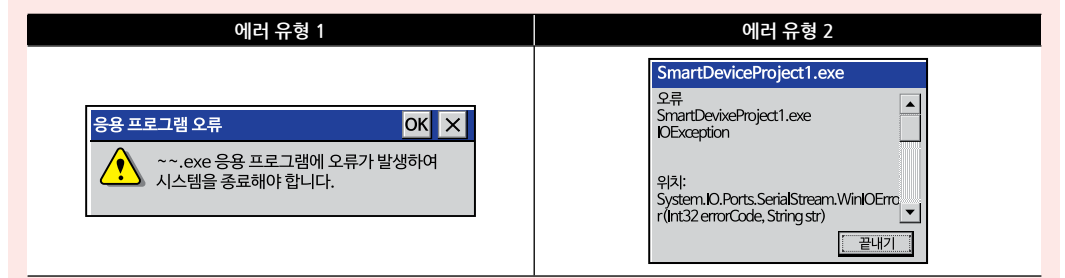

#### [표] IEC-Series별 지원 통신 Port

| IEC-Series  | COM1_1            | COM1             | COM2          | COM3          | COM4     | COM7  |
|-------------|-------------------|------------------|---------------|---------------|----------|-------|
| IEC266      | 지원<br>(5V-TTL)    | 지원<br>(RS485)    | 지원<br>(RS232) | 지원<br>(RS232) | 미지원      | 미지원   |
| IEC266Lite  | 미지원<br>(RS485-옵션) | 지원<br>(3.3V-TTL) | 지원<br>(RS232) | 지원<br>(RS232) | 미지원      | 미지원   |
| IEC667      | 지원                | 지원               | 지원            | 지원            | 지원       | 지원    |
|             | (5V-TTL)          | (RS485)          | (RS232)       | (RS232)       | (5V-TTL) | (USB) |
| IEC667Lite  | 지원                | 지원               | 지원            | 지원            | 지원       | 지원    |
|             | (RS485)           | (5V-TTL)         | (RS232)       | (RS232)       | (5V-TTL) | (USB) |
| IEC1000     | 지원                | 지원               | 지원            | 지원            | 지원       | 지원    |
|             | (5V-TTL)          | (RS485)          | (RS232)       | (RS232)       | (5V-TTL) | (USB) |
| IEC1000Lite | 지원                | 지원               | 지원            | 지원            | 지원       | 지원    |
|             | (RS485)           | (5V-TTL)         | (RS232)       | (RS232)       | (5V-TTL) | (USB) |
| Comport No. | CO                | M1               | COM2          | COM3          | COM4     | COM7  |

• SmartModbus.COMPORTNO.COM1 : COM1

• SmartModbus.COMPORTNO.COM2 : COM2

• SmartModbus.COMPORTNO.COM3 : COM3

• SmartModbus.COMPORTNO.COM4 : COM4 (IEC266-Series 미지원)

• SmartModbus.COMPORTNO.COM7 : COM7 (IEC266-Series 미지원)

#### C# 사용법

// COM1을 사용합니다.

smartModbus1.PortNo = SmartModbus.COMPORTNO.COM1;

#### VB 사용법

smartModbus1.PortNo = SmartModbus.COMPORTNO.COM1

#### 😭 프로퍼티(속성) ProtocolType

Modbus 통신에서 데이터 표현 방식을 설정합니다. SmartModbus는 RTU 방식만 지원합니다.

- SmartModbus, PROTOCOL, RTU : 데이터 표현 방식을 RTU(Binary)로 설정
- SmartModbus.PROTOCOL.ASCII:미지원

#### C# 사용법

smartModbus1.ProtocolType = SmartModbus.PROTOCOL.RTU;

#### VB 사용법

smartModbus1.ProtocolType = SmartModbus.PROTOCOL.RTU

#### SmartModbus Part - VII. 하드웨어 장치 제어 컴포넌트

## 🚰 프로퍼티(속성) ReadTimeout

Modbus 통신 시 데이터의 응답 대기 시간을 설정합니다. 명령 전송 후 Response 응답이 없을 경우 Time Out 처리하 기 위한 시간을 설정합니다. (기본값: -1(무한 대기))

• int : Time Out 처리 시간 (단위 : ms)

## C# 사용법

smartModbus1.ReadTimeout = 800; // 응답 대기 시간을 800ms로 설정

## VB 사용법

smartModbus1.ReadTimeout = 800

## 😭 프로퍼티(속성) SlaveAddress

Slave-Device의 주소(Address)를 설정합니다.

• int : Slave-Device 주소(Address)

## C# 사용법

smartModbus1.SlaveAddress = 1; // Slave-Device 주소를 1로 설정

## VB 사용법

P

smartModbus1.SlaveAddress = 1

## 프로퍼티(속성) StopBits

Byte당 정지 Bit의 표준 개수를 가져오거나 설정합니다.

- System. IO. Ports. StopBits. None : 정지 Bit를 사용하지 않음
- System.IO.Ports.StopBits.One : 1Bit의 정지 Bit를 사용
- System.IO.Ports.StopBits.OnePointFive : 1.5Bit의 정지 Bit를 사용
- System.IO.Ports.StopBits.Two: 2Bit의 정지 Bit를 사용

## C# 사용법

smartModbus1.StopBits = System.IO.Ports.StopBits.One; // 1Bit의 정지 Bit를 사용

#### VB 사용법

smartModbus1.StopBits = System.IO.Ports.StopBits.One

## 프로퍼티(속성) Is0pen

현재 통신 Port가 Open 되었는지를 확인합니다. • bool : 통신 Port Open 여부 - true : Open 됨 - false : Close 됨 **C# 사용법** // 통신 Port가 열려있는 경우 Port를 닫는다. if (smartModbus1.IsOpen == true)

## smartModbus1.PortClose();

}

{

P

#### VB 사용법

If smartModbus1.IsOpen = True Then : smartModbus1.PortClose () : End If

ADC

Memory

Smart Modbus

Smart Modbus Slave

> Smart Sound

Smart DAC

Smart PWM

Smart Input Counter

Smart Watch Dog

Smart Video

Smart IIC

Smart Print

| =🔷 메소드(함수)                                                                                                    | PortOpen, PortClose                              |
|----------------------------------------------------------------------------------------------------|--------------------------------------------------|
| <ul> <li>PortOpen(): 통신(S</li> <li>PortClose(): 통신(</li> <li>bool PortOpen()</li> <li>bool PortClose()</li> <li>[리틴값]</li> </ul> | erial) Port를 Open합니다.<br>Serial) Port를 Close합니다. |
| • bool : Port Open 또<br>- true : 성공<br>- false : 실패                                                                              | 는 Close 성공 여부                                    |
| C# 사용법                                                                                                    |                                                  |
| if (smartModbus1.Pom<br>{<br>// Port Open 성공<br>}                                                                                | <pre>ttopen() == true)</pre>                     |
| VB 사용법                                                                                                    |                                                  |
| If smartModbus1.Port<br>'Port Open 성공<br>End If                                                                                  | Open() = True Then                               |

### =메소드(함수) SetResponseInterval

송신 모드에서 수신 모드로의 전환 시간을 설정합니다.

참고 "Master와 Slave-Device의 Response Interval 관계" 내용을 참고하시기 바랍니다.

• void SetResponseInterval(int iResponseInterval)

[인자]

=Q)

```
• int iResponseInterval : 전환 시간을 설정합니다. (단위 ms)
```

#### C# 사용법

```
smartModbus1.SetResponseInterval(70); // 전환 시간을 70m초로 설정
```

VB 사용법

smartModbus1.SetResponseInterval(70)

#### 메소드(함수) ReadCoilStatus, ReadInputStatus, ReadHoldingRegister, ReadInputRegister

Read 명령(Function Code) 관련 동작을 수행합니다.

#### 참고 "RS485 & Modbus Protocol 설명" 내용을 참고하시기 바랍니다.

• ReadCoilStatus() : Function code 1(0x01). Read Coil Status의 기능을 수행합니다.

- ReadInputStatus() : Function code 2(0x02). Read Input Status의 기능을 수행합니다.
- ReadHoldingRegister() : Function code 3(0x03). Read Holding Register의 기능을 수행합니다.
- ReadInputRegister() : Function code 4(0x04). Read Input Register의 기능을 수행합니다.

• SmartModbus.EXCEPTIONCODE ReadCoilStatus(int iStartAddress, int iDataLength, ref byte[] retDatas)

• SmartModbus.EXCEPTIONCODE ReadInputStatus(int iStartAddress, int iDataLength, ref byte[] retDatas)

• SmartModbus.EXCEPTIONCODE ReadHoldingRegister(int iStartAddress, int iDataLength, ref byte[] retDatas)

#### SmartModbus Part - VII. 하드웨어 장치 제어 컴포넌트

• SmartModbus.EXCEPTIONCODE ReadInputRegister(int iStartAddress, int iDataLength, ref byte[] retDatas)

## [인자]

• int iStartAddress : 시작 주소값

• int iDataLength : 데이터 개수

• ref byte[] retDatas : 응답 데이터

### [리턴값]

• SmartModbus.EXCEPTIONCODE : 명령 수행 결과

| 열거값                  | 설명           | 열거값                 | 설명                  |
|----------------------|--------------|---------------------|---------------------|
| SUCCESS              | 정상 처리 완료     | READBUFFER_OVER     | 수신 버퍼 오버됨           |
| ILLEGAL_FUNCTION     | 잘못된 기능 코드    | READDATA_ERROR      | 비정상적인 수신 데이터        |
| ILLEGAL_DATA_ADDRESS | 잘못된 데이터 주소   | SLAVEADDRESS_ERROR  | Slave Address 에러    |
| ILLEGAL_DATA_VALUE   | 잘못된 데이터      | READDATACOUNT_ERROR | 읽어들인 데이터의 수가<br>잘못됨 |
| SLAVE_DEVICE_FAILURE | Slave 장치 오류  | CRC16_ERROR         | 내부 CRC16 검사 에러      |
| ACKNOWLEDGE          | 수신 응답 오류를 연장 | READTIMEOUT_ERROR   | 수신 응답 시간 초과         |
| SLAVE_DEVICE_BUSY    | Slave 처리 중   | -                   |                     |

#### C# 사용법

```
byte[] bRecv = new byte[4];
```

```
if(smartModbus1.ReadHoldingRegister(20, 2, ref bRecv) == SmartModbus.EXCEPTIONCODE.SUCCESS)
{
```

```
// SmartSerialPort의 정적 메소드를 사용해 수신받은 데이터를 라벨에 출력
labComStatus.Text = "읽기 성공:" + SmartSerialPort.ConverByteToHexDecString(bRecv, "");
```

#### VB 사용법

}

#### Dim temp As Byte() = New Byte(3) {}

If smartModbus1.ReadHoldingRegister(20, 2, temp) = SmartModbus.EXCEPTIONCODE.SUCCESS Then labComStatus.Text = "읽기 성공: " + SmartSerialPort.ConverByteToHexDecString(bRecv, " ") End If

=🔷 메소드(함수)

#### WriteSingleCoil, WriteSingleRegister, WriteMultipleCoil, WriteMultipleRegister

Write 명령(Function Code) 관련 동작을 수행합니다.

#### 참고 "RS485 & Modbus Protocol 설명" 내용을 참고하시기 바랍니다.

```
• WriteSingleCoil() : Function code 5(0x05). Write Single Coil의 기능을 수행합니다.
```

```
• WriteSingleRegister() : Function code 6(0x06). Write Single Register의 기능을 수행합니다.
```

```
• WriteMultipleCoil() : Function code 15(0x0F). Write Multiple Coil의 기능을 수행합니다.
```

```
• WriteMultipleRegister() : Function code 16(0x10). Write Multiple Register의 기능을 수행합니다.
```

```
    SmartModbus.EXCEPTIONCODE WriteSingleCoil(int iStartAddress, int iWriteData)
```

```
    SmartModbus.EXCEPTIONCODE WriteSingleRegister(int iStartAddress, int iWriteData)
```

```
    SmartModbus_EXCEPTIONCODE WriteMultipleCoil(int iStartAddress, int iDataLength
```

```
, byte[] iWriteDatas)
```

```
SmartModbus.EXCEPTIONCODE WriteMultipleRegister(int iStartAddress, int iDataLength
, byte[] iWriteDatas)
```

```
SmartModbus.EXCEPTIONCODE WriteMultipleRegister(int iStartAddress, int iNumberOfRegister
, int iByteCount, byte[] iWriteDatas)
```

Smart Print

www.hnsts.co.kr | 209

Smart ADC

Smart Serial Port

Smart Memory

Smart Modbus

Smart Modbus Slave

> Smart Sound

Smart DAC

Smart PWM

Smart Input Counter

> Smart Watch Dog

> > Smart Video

Smart IIC

#### [인자]

- int iStartAddress : 시작 주소값
- int iDataLength : 데이터 개수
- int iWriteDatas : 쓰기 데이터 배열
- int iWriteData : 쓰기 데이터
- int iNumberOfCoil : 코일 개수
- int iByteCount : 총 바이트 개수
- int iNumberOfRegister : 레지스터 개수

• byte[] retDatas : 응답 데이터 (통상적 쓰기 계열의 명령에서는 iWriteDatas/iWriteData와 같은 값 또는 데이터 개수를 리턴)

#### [리턴값]

• SmartModbus.EXCEPTIONCODE : 명령 수행 결과

| 열거값                  | 설명           | 열거값                 | 설명                  |
|----------------------|--------------|---------------------|---------------------|
| SUCCESS              | 정상 처리 완료     | READBUFFER_OVER     | 수신 버퍼 오버됨           |
| ILLEGAL_FUNCTION     | 잘못된 기능 코드    | READDATA_ERROR      | 비정상적인 수신 데이터        |
| ILLEGAL_DATA_ADDRESS | 잘못된 데이터 주소   | SLAVEADDRESS_ERROR  | Slave Address 에러    |
| ILLEGAL_DATA_VALUE   | 잘못된 데이터      | READDATACOUNT_ERROR | 읽어들인 데이터의 수가<br>잘못됨 |
| SLAVE_DEVICE_FAILURE | Slave 장치 오류  | CRC16_ERROR         | 내부 CRC16 검사 에러      |
| ACKNOWLEDGE          | 수신 응답 오류를 연장 | READTIMEOUT_ERROR   | 수신 응답 시간 초과         |
| SLAVE_DEVICE_BUSY    | Slave 처리 중   | -                   |                     |

주의 iByteCount와 iWriteDatas의 크기는 반드시 같아야 합니다.

#### 참고 코일(Coil)과 레지스터(Register)의 차이점

Modbus 프로토콜에서 데이터를 Read/Write 하는 대상은 크게 Coil과 Register 2가지입니다. 각각의 Read/Write Function의 프레임은 비슷하거나 동일하지만, 데이터의 처리 단위가 서로 달라 데이터 처리 시 약간의 차이점이 발생합니다.

1. Coil의 경우 데이터를 Bit 단위로 처리하지만, Modbus 프로토콜상 데이터의 처리 단위가 Byte이므로 데이 터의 일부 Bit가 사용하지 않는 Dummy 데이터일 수 있습니다. 예를 들어 FC=01(Read Coil Status)이고, 10개 의 Coil(iData Length = 10) 상태를 읽는 경우. Slave에서 Response하는 Byte 크기는 2Byte(16Bit)가 됩니다. 즉, Response하는 16Bit 데이터 중 6Bit는 사용하지 않는 값(Dummy 데이터)이 됩니다.

※ "Byte 수 = Math.Ceiling(Bit 수 / 8)" 이며, 여기서 Bit 수는 Coil의 개수 또는 Register Bit의 개수를 의미합니다. Bit(Coils or Register Bit)

| Puto-2 (High buto)                                                    | Pute-1 (Low bute)                                      |
|-----------------------------------------------------------------------|--------------------------------------------------------|
| Dyte 2 (high byte)                                                    | Byte T (Low Byte)                                      |
| $\begin{bmatrix} -8 & -7 & -6 & -5 & -4 & -3 & 1^2 & 1 \end{bmatrix}$ | $\begin{array}{ c c c c c c c c c c c c c c c c c c c$ |
| MSB LSB                                                               | MSB LSB                                                |
|                                                                       |                                                        |
| 미사용(Dummy 데이터)                                                        | 사용(Bit → 10)                                           |

2. Register의 경우 데이터를 Word 단위(1개 Register당 2Byte)로 처리합니다. 예를 들어 FC=03(ReadHolding Registers)이고, 2개의 Register(iDataLength = 2) 상태를 읽는 경우. Slave에서 Response하는 Byte 크기는 4Byte(2 X 2)가 됩니다.

#### C# 사용법

```
// 34번 주소의 코일에 0을 씀
SmartModbus.EXCEPTIONCODE bResult = smartModbus1.WriteSingleCoil(34, 0);
// 34번 주소의 레지스터에 100을 씀
bResult = smartModbus1.WriteSingleRegister(34, 100);
byte[] writeData = new byte[2]; // 10Bit를 쓰기 위해 2Byte 배열 생성
writeData[0] = 0xCD; // 1100 1101
```

| 하드 | 웨어 |
|----|----|
| 장치 | 제어 |

SmartModbus

Part - VII. 하드웨어 장치 제어 컴포넌트

ADC

Serial Port

Memory

Smart Modbus

Modbus Slave

Sound

DAC

Smart PWM

Input

Smart Dog

> Smart Video

IIC

Smart Print

www.hnsts.co.kr | 211

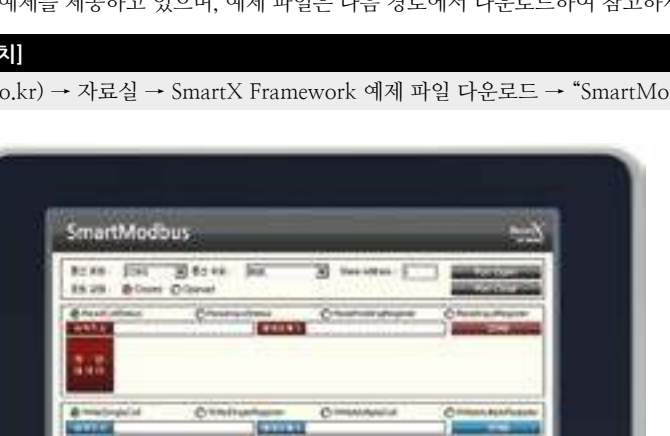

| writeData[1] = 0x03; // 0000 0011 <- 2Byte(14Bit) 중 사용하지 않는 데이터는 0으로 처리                        |
|------------------------------------------------------------------------------------------------|
| // 20번 주소부터 14개의 코일에 데이터를 씀                                                                    |
| <pre>bResult = smartModbus1.WriteMultipleCoil(20, 14, writeData.Length, writeData);</pre>      |
| writeData = new byte[8]; // 전송할 데이터 배열                                                         |
| <pre>writeData[0] = 0x00; writeData[1] = 0xFF; writeData[2] = 0x00; writeData[3] = 0x20;</pre> |
| <pre>writeData[4] = 0x00; writeData[5] = 0x50; writeData[6] = 0x00; writeData[7] = 0xFF;</pre> |
| // 1000번 주소부터 4개의 레지스터에 데이터를 씀                                                                 |
| <pre>bResult = smartModbus1.WriteMultipleRegister(1000, 4, writeData.Length, writeData);</pre> |
| <pre>if (bResult == SmartModbus.EXCEPTIONCODE.SUCCESS)</pre>                                   |
| {                                                                                              |
| // 쓰기 성공에 따른 처리 코드 작성                                                                          |
| }                                                                                              |
| VB 사용법                                                                                         |
| <pre>Dim bResult As SmartModbus.EXCEPTIONCODE = smartModbus1.WriteSingleCoil(34, 0)</pre>      |
| <pre>bResult = smartModbus1.WriteSingleRegister(34, 100)</pre>                                 |
| <pre>Dim writeData() As Byte = New Byte() {&amp;HCD, &amp;H3}</pre>                            |
| <pre>bResult = smartModbus1.WriteMultipleCoil(20, 14, writeData.Length, writeData);</pre>      |
| writeData() As Byte = New Byte() {&H0, &HFF, &H0, &H20, &H0, &H50, &H0, &HFF}                  |
| <pre>bResult = smartModbus1.WriteMultipleRegister(1000, 4, writeData.Length, writeData);</pre> |

## 5) SmartModbus 예제 사용하기

If bResult = SmartModbus.EXCEPTIONCODE.SUCCESS Then

SmartModbus를 활용한 예제를 제공하고 있으며, 예제 파일은 다음 경로에서 다운로드하여 참고하시기 바랍니다.

## [예제 파일 다운로드 위치]

End If

홈페이지(www.hnsts.co.kr) → 자료실 → SmartX Framework 예제 파일 다운로드 → "SmartModbus"

# 6. SmartModbusSlave

Modbus는 전 세계적으로 널리 보급되어 있는 자동화 분야에서 주로 사용되는 프로토콜이며, 현재 PLC, 제어 시스템, HMI, 계측기 등 수많은 산업용 장비들의 통신 표준으로 사용되고 있습니다. SmartModbusSlave는 IEC-Series 제품에서 Slave 측 기능을 지원하며 Event 방식으로 처리하도록 설계되어 Modbus 사용을 편리하게 할 수 있는 컴포넌트입니다.

Modbus 프로토콜은 Master-Slave 기법을 사용합니다. 즉 Master가 Slave에게 데이터를 요청하고 Slave는 Master에 응답하는 구조로 되어있습니다. Master에서는 모든 Slave에게 정보를 요청할 수도 있고 Slave에는 각자의 Address가 지 정돼있어 Master에서 요청한 Address를 확인하여 Address가 일치하면 요청에 응답하고 아니면 무시합니다. Modbus 프로토콜의 메시지(데이터) 전송 방식은 크게 ASCII(American Standard Code for Information Interchange) 모드와 RTU(Remote Terminal Unit) 모드로 나눌 수 있는데 ASCII 모드는 데이터를 ASCII 형태로 구성하는 것이며, RTU 모드 는 데이터를 Binary 형태로 구성하는 것입니다. 현재 SmartModbus와 SmartModbusSlave는 RTU 방식만 지원합니다.

- Modbus-Slave 측 기능 지원
- RTU 모드 방식
- Read Function (Function: 1 ~ 4) 지원
- Write Function (Function : 5, 6, 15, 16) 지원
- 송/수신 모드 전환 시간 설정 지원(SetResponseInterval() 메소드)

참고

SmartModbusSlave 적용 시 어려움이 있는 경우, IEC-Series 제품과 특정 I/O 보드를 구성하여 보내주시면 호환성을 검증해드리도록 하겠습니다. 또한 적용 시 발생하는 문제를 HNS에 알려주 시면 조치해 드리도록 하겠습니다. Modbus를 지원하는 산업용 장비가 다양하여 일일이 대응하지 못한 점 양해 바랍니다.

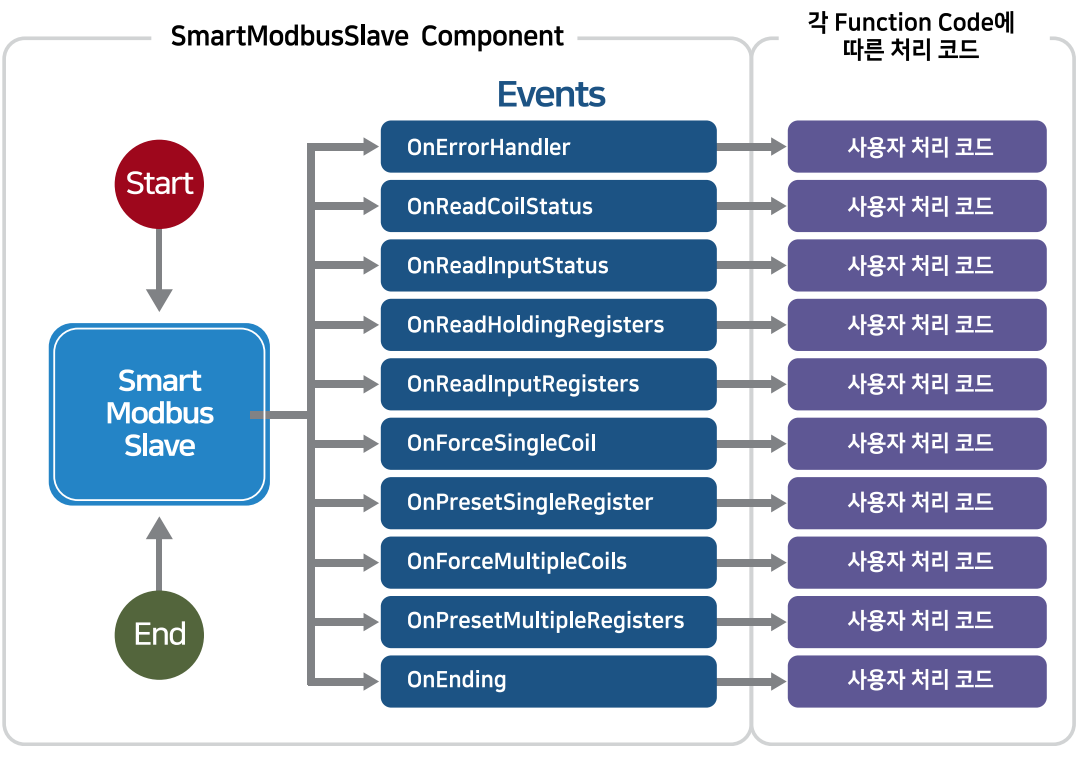

#### [그림] SmartModbusSlave 구조

## 1) RS485 & Modbus Protocol 설명

Modbus 프로토콜은 RS485 통신을 기반으로 하며, 다음과 같은 Topology Group을 기준으로 구성됩니다. SmartMod busSlave는 미리 정의된 Function을 이용해 Master로부터 Slave로 Request 하면 Slave는 Master로 수신 받은 Function 에 해당하는 데이터를 Response 하는 구조로 되어있으며, 이때 Request에 따른 Response 데이터가 잘못되거나 올바르 게 수신되지 않는 예외가 발생하는 경우 Master는 해당 예외에 따른 Exception Code를 사용자에게 리턴 합니다. Smart ModbusSlave를 사용하시면 별도로 Data Frame을 구성할 필요 없이 해당 Function의 이벤트에서 간단히 Function에 따 른 Data Frame을 전송할 수 있습니다. 아래 표에서 내용을 확인하시기 바랍니다.

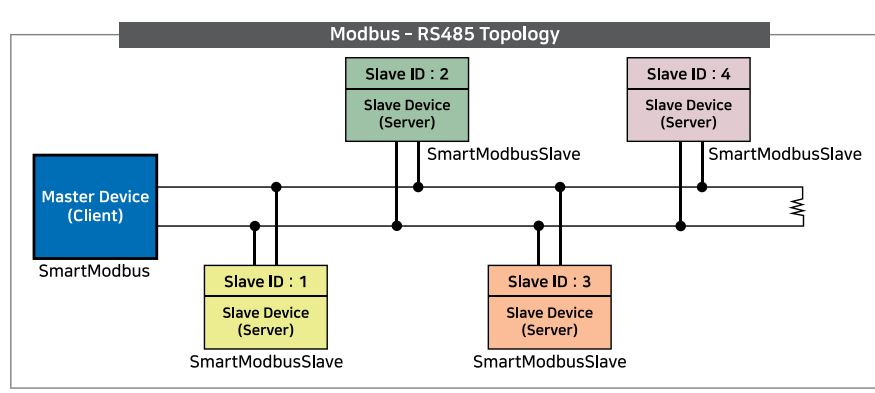

#### 참고 RS485-Modbus Master and Slave 송/수신 규약

1. Master-Device는 1개만 존재한다.

2. Master-Device 데이터를 임의로 송/수신할 수 있으며 반드시 송신(Request) → 수신(Response)의 구조로 통신 되어야 한다.

3. Slave-Device는 여러 개가 존재하며 각각 Slave Address를 가지고 있다.

4. Slave-Device는 데이터를 임의로 송신할 수 없으며, Master-Device의 Request 데이터 수신 시 SlaveAddress가 일치하는 Slave-Device 만이 Response 데이터를 송신할 수 있다.

5. 모든 Slave-Device는 기본적으로 수신(대기) 상태를 유지한다.

#### [표1] SmartModbusSlave에서 지원하는 Read 관련 Function Code 및 Data Frame 구조

| Function Code | Name                   | Description (업체별 정의가 다를 수 있음) |
|---------------|------------------------|-------------------------------|
| 01            | Read Coil Status       | Digital Output 접점 읽기          |
| 02            | Read Input Status      | Digital Input 접점 읽기           |
| 03            | Read Holding Registers | Analog Output 데이터 읽기          |
| 04            | Read Input Registers   | Analog Input 데이터 읽기           |

#### ※ Request[Master -> Slave] Data Frame 구조

| Slave<br>Address | Function<br>Code | Start Address |      | Data Length |      | CRC16(내부 자동 처리) |      |
|------------------|------------------|---------------|------|-------------|------|-----------------|------|
| 8Bit             | 8Bit             | 8Bit          | 8Bit | 8Bit        | 8Bit | 8Bit            | 8Bit |
| Slave            | 메소드의             | 상위            | 하위   | 상위          | 하위   | 상위              | 하위   |
| 장비 번호            | 기능 코드            | 데이터 주소        |      | 읽을 데이터 개수   |      | CRC16           |      |

#### ※ Response[Slave -> Master] Data Frame 구조

| Slave<br>Address | Function<br>Code | Byte<br>Count |      | Read | CRC16(내부 자동 처리) |       |      |
|------------------|------------------|---------------|------|------|-----------------|-------|------|
| 8Bit             | 8Bit             | 8Bit          | 8Bit | 8Bit | <br>8Bit        | 8Bit  | 8Bit |
| Slave            | 메소드의             | 데이터           | 1번째  | 2번째  | N번째             | 상위    | 하위   |
| 장비 번호            | 기능 코드            | 바이트 수         | 데이터  | 데이터  | <br>데이터         | CRC16 |      |

하드웨어 장치 제어

## GPIO

Smart ADC

Smart Serial Port

Smart Memory

Smart Modbus

Smart Modbus Slave

Smart Sound

Smart DAC

Smart PWM

Smart Input Counter

Smart Watch Dog

Smart Video

> Smart IIC

Smart Print

#### [표2] SmartModbusSlave에서 지원하는 Write(Single) 관련 Function Code 및 Data Frame 구조

| Function Code | Name                                          | Description (업체별 정의가 다를 수 있음) |
|---------------|-----------------------------------------------|-------------------------------|
| 05            | Force Single Coil(Write Single Coil)          | 단일 Output 접점 쓰기               |
| 06            | Preset Single Register(Write Single Register) | 단일 Output 데이터 쓰기              |
|               |                                               |                               |

#### 참고 Single Coil/Register Write의 경우 Request와 Response의 Frame 구조는 같습니다.

#### ※ Request[Master -> Slave] Data Frame 구조

| Slave<br>Address | Function<br>Code | Start Address |      | Write Data | CRC16(내녁 | 부 자동 처리) |
|------------------|------------------|---------------|------|------------|----------|----------|
| 8Bit             | 8Bit             | 8Bit          | 8Bit | 8Bit       | 8Bit     | 8Bit     |
| Slave            | 메소드의             | 상위            | 하위   | നിച്ചിച്ച  | 상위       | 하위       |
| 장비 번호            | 기능 코드            | 데이터 주소        |      | 쓰기 데이터     | CRC16    |          |

#### ※ Response[Slave -> Master] Data Frame 구조

| Slave<br>Address | Function<br>Code | Start Address |      | Write Data | CRC16(내녁 | 부 자동 처리) |
|------------------|------------------|---------------|------|------------|----------|----------|
| 8Bit             | 8Bit             | 8Bit          | 8Bit | 8Bit       | 8Bit     | 8Bit     |
| Slave            | 메소드의             | 상위            | 하위   | നിച്ചിച്ച  | 상위       | 하위       |
| 장비 번호            | 기능 코드            | 데이터 주소        |      | 쓰기 데이터     | CRC16    |          |

#### [표3] SmartModbusSlave에서 지원하는 Write(Multiple) 관련 Function Code 및 Data Frame 구조

| Function         | on Code                                                                 |         | Name                                     |                                            |      |             |             | Description (업체별 정의가 다를 수 있음) |      |                     |      |  |
|------------------|-------------------------------------------------------------------------|---------|------------------------------------------|--------------------------------------------|------|-------------|-------------|-------------------------------|------|---------------------|------|--|
|                  | 15                                                                      | I       | Force Multiple Coil(Write Multiple Coil) |                                            |      |             |             | 여러 Output 접점 쓰기               |      |                     |      |  |
|                  | 16 Preset Multiple Registers(Write Multiple Registers) 여러 Output 데이터 쓰기 |         |                                          |                                            |      |             |             |                               |      |                     |      |  |
| ※ Reque          | ※ Request[Master -> Slave] Data Frame 구조                                |         |                                          |                                            |      |             |             |                               |      |                     |      |  |
| Slave<br>Address | Function<br>Code                                                        | Start A | ddress                                   | NumberOfCoil/ Byte<br>NumberOfRegister Cnt |      | Byte<br>Cnt | Write Datas |                               |      | CRC16<br>(내부 자동 처리) |      |  |
| 8Bit             | 8Bit                                                                    | 8Bit    | 8Bit                                     | 8Bit                                       | 8Bit | 8Bit        | 8Bit        |                               | 8Bit | 8Bit                | 8Bit |  |
| Slave            | 메소드의                                                                    | 상위      | 하위                                       | 상위                                         | 하위   | 바이트         | 1번째         |                               | n번째  | 상위                  | 하위   |  |
| 장비 번호 기능 코드      | 데이티                                                                     | l 주소    | 쓰기 코일(레                                  | 지스터) 개수                                    | 개수   | 데이터         |             | 데이터                           | CR   | C16                 |      |  |

#### ※ Response[Slave -> Master] Data Frame 구조

| Slave<br>Address | Function<br>Code | Start Address |      | Numbe<br>NumberC | rOfCoil/<br>)fRegister | CRC16(내부 자동 처리) |      |  |
|------------------|------------------|---------------|------|------------------|------------------------|-----------------|------|--|
| 8Bit             | 8Bit             | 8Bit          | 8Bit | 8Bit             | 8Bit                   | 8Bit            | 8Bit |  |
| Slave            | 메소드의             | 상위            | 하위   | 상위               | 하위                     | 상위              | 하위   |  |
| 장비 번호 기능 코드      |                  | 데이터 주소        |      | 쓰기 코일(레지스터) 개수   |                        | CRC16           |      |  |

#### [표4] SmartModbus에서 지원하는 Exception Code 및 Data Frame 구조

| Exception Code | Name                 | Description (업체별 정의가 다를 수 있음)                             |
|----------------|----------------------|-----------------------------------------------------------|
| 0              | SUCCESS              | 성공                                                        |
| 1              | ILLEGAL_FUNCTION     | 잘못된 기능 코드 사용                                              |
| 2              | ILLEGAL_DATA_ADDRESS | 잘못된 주소 지정                                                 |
| 3              | ILLEGAL_DATA_VALUE   | 잘못된 값 설정                                                  |
| 224            | READDATA_ERROR       | 비정상적인 수신 데이터                                              |
| 255            | SLAVEADDRESS_ERROR   | 송선 데이터의 Slave Address와 수신 데이터의<br>Slave Address가 일치하지 않음  |
| 226            | READDATACOUNT_ERROR  | Read관련 Function에서 실제 읽어 들인 데이터의 수가<br>Byte count와 일치하지 않음 |
| 227            | CRC16_ERROR          | 수신 데이터의 CRC16 값과 계산된 CRC16 값이 일치하지 않음                     |

| 하드 | 웨어 |
|----|----|
| 장치 | 제어 |

GPIO

Smart ADC

Smart Serial Port

Smart Memory

Smart Modbus

Smart Modbus Slave

> Smart Sound

Smart DAC

Smart PWM

Smart Input Counter

Smart Watch Dog

Smart Video

Smart IIC

Smart Print

www.hnsts.co.kr | 215

| SlaveAddress | FunctionCode   | eExceptionCode   | CRC16(내 | 부자동처리) |  |
|--------------|----------------|------------------|---------|--------|--|
| 8Bit         | 8Bit           | 8Bit             | 8Bit    | 8Bit   |  |
| ੀ 7ਮੀ ਮੀਨ    | MSB를 1로 OR 연산한 | 바레하다ㅋㄷ           | 상위      | 하위     |  |
| Slave 상미 먼오  | 기능 코드          | 월생안 Exception 코드 | CRC16   |        |  |

참조

"SimplyModbus(www.simplymodbus.ca)" 홈페이지를 참조하시기 바랍니다.

※ Response[Slave -> Master] Data Frame 구조(MSB(Most Significant Bit) : 최상위 Bit)

## 참고 코일(Coil)과 레지스터(Register)의 차이점

Modbus 프로토콜에서 데이터를 Read/Write 하는 대상은 크게 Coil과 Register 2가지입니다. 각각의 Read/Write Function의 프레임은 비슷하거나 동일하지만, 데이터의 처리 단위가 서로 달라 데이터 처리 시 약간의 차이점이 발 생합니다.

1. Coil의 경우 데이터를 Bit 단위로 처리하지만, Modbus 프로토콜상 데이터의 처리 단위가 Byte이므로 데이터의 일 부 Bit가 사용하지 않는 Dummy 데이터일 수 있습니다. 예를 들어 FC=01(Read Coil Status)이고, 10개의 Coil(iData Length = 10) 상태를 읽는 경우. Slave에서 Response하는 Byte 크기는 2Byte(16Bit)가 됩니다. 즉, Response하는 16Bit 데이터 중 6Bit는 사용하지 않는 값(Dummy 데이터)이 됩니다.

※ "Byte 수 = Math.Ceiling(Bit 수 / 8)" 이며, 여기서 Bit 수는 Coil의 개수 또는 Register Bit의 개수를 의미합니다. Bit(Coils or Register Bit)

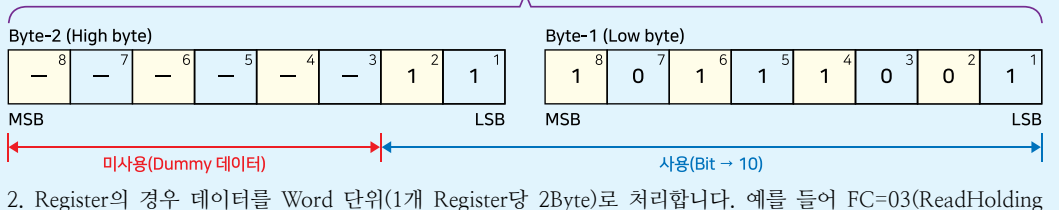

2. Register의 경우 데이터를 Word 단위(1개 Register당 2Byte)로 처리합니다. 예를 들어 FC=03(ReadHolding Registers)이고, 2개의 Register(iDataLength = 2) 상태를 읽는 경우. Slave에서 Response하는 Byte 크기는 4Byte(2 X 2)가 됩니다.

# 2) Master와 Slave-Device의 Response Interval 관계

Modbus는 RS485 기반의 프로토콜이므로 Half-Duplex 방식의 통신을 합니다. 따라서 송신과 수신을 동시에 할 수 없으며, 만약 데이터 송신 중에 데이터를 수신받게 된다면 데이터의 충돌이 발생하게 됩니다. 따라서 Master-Device의 요청 전송에 따른 Slave-Device의 요청 응답에는 일정 시간만큼의 대기 시간이 필요하게 됩니다. 아래 표에서 내용을 확인하시기 바랍니다.

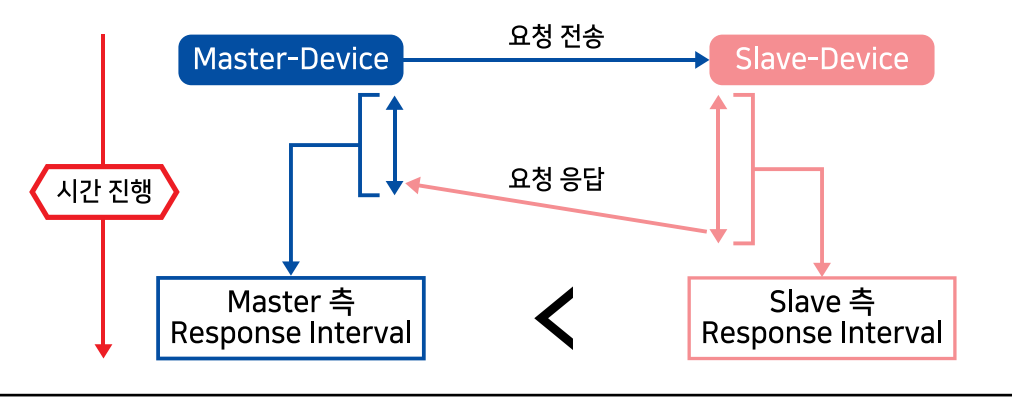

Smart

## 2-1) Master-Device 와 Slave-Device 의 ResponseInterval 값 설정 기준 및 방법

 1
 Master-Device의 ResponseInterval은 1차적으로 Slave-Device의 ResponseInterval 값에 의해 결정됩니다.

 Master-Device의 ResponseInterval은 Slave-Device의 요청 응답 시간(ResponseInterval)에 맞게 설정해야 합니다.

Slave-Device의 ResponseInterval 값은 Master-Device의 ResponseInterval 값보다 크게 설정합니다.

Slave-Device의 ResponseInterval 값은 Master-Device의 ResponseInterval 값모나 크게 설정합니다 (Slave-Device ResponseInterval > Master-Device ResponseInterval)

Master-Device에서 요청 전송 후 Slave-Device는 요청 응답 처리 시 Master-Device가 수신받을 준비가 되기 전 에 응답을 전송할 경우 데이터의 충돌이 발생할 수 있습니다. 따라서 Master-Device가 수신 상태에서 요청 응답을 수신 받을 수 있도록 Slave-Device의 ResponseInterval 값은 Master-Device의 ResponseInterval 값보다 크게 설정 해야 합니다.

3 RS485 H/W 자동 제어 방식은 RS485 S/W 자동 제어 방식보다 상대적으로 ResponseInterval 값을 작게 사 용할 수 있습니다. (H/W 방식이 S/W 방식보다 빠르게 응답 가능)

H/W 자동 제어 방식은 H/W 단에서 송/수신 모드를 변경하여 S/W 자동 제어 방식보다 ResponseInterval 값을 작 게 사용할 수 있습니다.

※ 아래의 "H/W 방식과 S/W 방식의 차이점 및 IEC-Series별 송/수신 제어 방식"을 참고하시기 바랍니다.

ReponseInterval은 Slave-Device와 Master-Device 양쪽 모두 설정되어야 합니다.

Master-Device의 ResponseInterval은 송/수신 모드의 전환 중에 요청 응답 수신을 방지하기 위해 설정해야 하며, Slave-Device의 ResponseInterval은 Master-Device의 송/수신 모드 전환 중에 요청 응답 송신을 방지하기 위해 설 정해야 합니다. 또한 ResponseInterval은 충분한 테스트를 거쳐 값을 설정해야 합니다.

참고 H/W 방식과 S/W 방식의 차이점 및 IEC-Series별 송/수신 제어 방식

IEC-Series별로 송/수신 제어 방식의 차이가 있습니다. 아래 표를 확인하시기 바랍니다.

#### [표] H/W 방식과 S/W 방식의 차이점 및 IEC-Series별 송/수신 제어 방식

| 구분            | H/W 방식                                               |      |               | S/W 방식                                       |                |      |
|---------------|------------------------------------------------------|------|---------------|----------------------------------------------|----------------|------|
| 특징            | Request 수신에 대한 Response 응답을<br>S/W 방식에 비해 빠르게 할 수 있음 |      |               | Request 수신에 대한 Response 응답이<br>H/W 방식에 비해 느림 |                |      |
| IEC - Series  | IEC266-Series                                        |      | IEC667-Series |                                              | IEC1000-Series |      |
|               | 非Lite                                                | Lite | 非Lite         | Lite                                         | 非Lite          | Lite |
| 송/수신<br>제어 방식 | H/W                                                  | S/W  | H/W           | S/W                                          | H/W            | S/W  |

## 3) Function별 Master 요청에 따른 Event 코드 작성 과정

다음과 같은 STEP을 참고하여 구현하시기 바랍니다.

| STEP-1                                                                   | 요청된 대상 Slave가 맞는지 확인                               |  |  |
|--------------------------------------------------------------------------|----------------------------------------------------|--|--|
|                                                                          |                                                    |  |  |
| STEP-2                                                                   | 요청된 정보에 문제가 없는지 확인                                 |  |  |
| 만약 문제가 있는 경우 잘못된 데이터를 수신하여 예외 발생 시 Master-Device로 Exception Code를 전송합니다. |                                                    |  |  |
| 참고 해당 내용은 "4) 프로그래밍 적용 가이드 - [STEP-3]"의 내용을 참고하시기 바랍니다.                  |                                                    |  |  |
|                                                                          |                                                    |  |  |
| STEP-3                                                                   | datas.RequestDatas 필드의 요청 정보를 확인하여 응답할 데이터를 구성     |  |  |
|                                                                          |                                                    |  |  |
| STEP-4                                                                   | 구성된 응답 정보를 datas.ResponseDatas 필드에 채워 넣는 것으로 처리 완료 |  |  |
|                                                                          |                                                    |  |  |
#### SmartModbusSlave Part - VII. 하드웨어 장치 제어 컴포넌트

### 4) 프로그래밍 적용 가이드

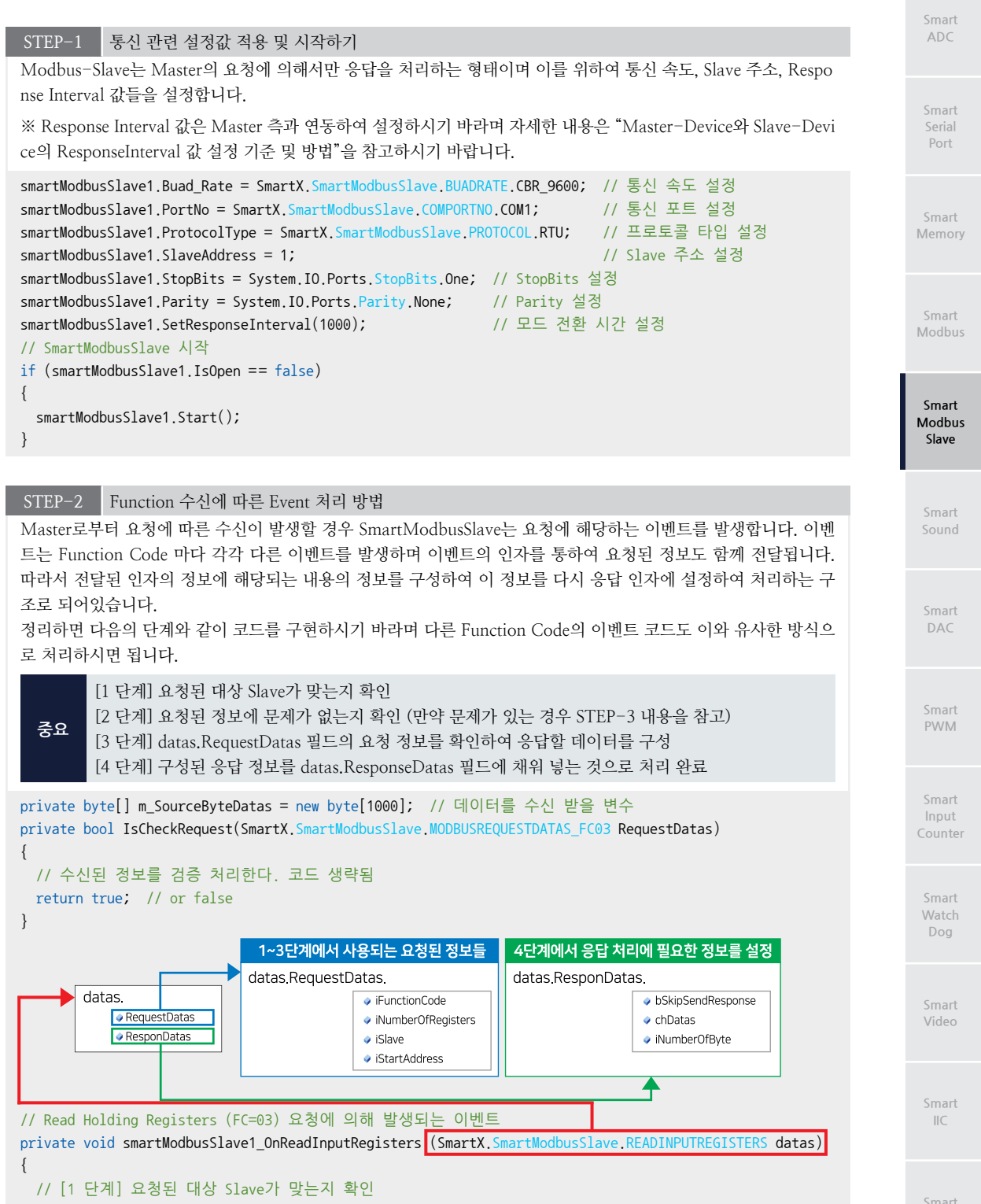

www.hnsts.co.kr | 217

Smart Battery

Print

#### SmartX Framework 프로그래밍 가이드

```
if (datas.RequestDatas.iSlave == smartModbusSlave1.SlaveAddress)
  {
   // [2 단계] 요청된 정보에 문제가 없는지 확인한다.
   if (IsCheckRequest(datas.RequestDatas) == false)
   {
     datas.ResponDatas.bSkipSendResponse = true;
     // 예외 응답 처리 코드 생략됨 -> STEP-3 코드 참고
     // 발생 예외(Exception)을 Master-Device로 전송
     smartModbusSlave1.SendExceptionResponse(retException);
     return:
   }
   // [3 단계] datas.RequestDatas 필드의 요청 정보를 확인하여 응답할 데이터를 구성한다.
   byte[] retData = new byte[datas.ReguestDatas.iNumberOfRegisters * 2];
   for (int i = 0; i < retData.Length; i++)</pre>
     retData[i] = m SourceByteDatas[datas.ReguestDatas.iStartAddress + i];
   }
   // [4 단계] 구성된 응답 정보를 datas.ResponseDatas 필드에 채워 넣는것으로 처리 완료
   datas.ResponDatas.iNumberOfByte = datas.RequestDatas.iNumberOfRegisters;
   datas.ResponDatas.chDatas = retData;
  }
}
```

STEP-3 예외(잘못된 데이터 수신) 발생 시 Master-Device로 Exception Code를 전송하기

```
Master-Device로부터 수신받은 데이터가 잘못된 경우, 사용자는 Master-Device로 잘못된 데이터가 Response 되
지 않도록 설정해야 하며, 사용자가 직접 EXCEPTIONRESPONSEINFO 열거값을 구성하여 Master-Device로 전
송해야 합니다.
※ Exception Code 및 Function Code 관련하여 자세한 내용은 "RS485 & Modbus Protocol 설명"을 참고하시기
바랍니다.
[Exception Code 전송을 위한 설정값]
• datas_ResponDatas_bSkipSendResponse : Master-Device로 잘못된 데이터가 Response 되지 않도록 반드시 true
로 설정해야 함
• SmartModbusSlave_EXCEPTIONRESPONSEINFO : Master-Device로 전송할 Exception 정보
 - SmartModbusSlave.EXCEPTIONCODE eExceptionCode : 발생한 오류에 따른 Exception Code
 - SmartModbusSlave, FUNCTIONCODE eFuncCode : 오류가 발생한 Function. 반드시 MSB를 0x80과 Or 연산해야 함
 - int iSlaveAddress : 오류가 발생한 SlaveAddress
// 예외(잘못된 데이터 수신) 발생 시 사용자가 직접 Exception Code를 구성하여 Master-Device로 전송
// 생략됨
// Master-Device로 전송할 Exception Code 정보
SmartX.SmartModbusSlave.EXCEPTIONRESPONSEINF0 retException;
retException = new SmartX.SmartModbusSlave.EXCEPTIONRESPONSEINF0();
// Slave Address를 설정
retException.iSlaveAddress = datas.ReguestDatas.iSlave;
// Function Code와 MSB 0x80을 OR 연산
retException.eFuncCode = ((SmartX.SmartModbusSlave.FUNCTIONCODE)(0x80)) | SmartX.SmartModbusSlave.
                                                               FUNCTIONCODE, READ COIL STATUS;
// Exception Code를 설정
retException.eExceptionCode = SmartX.SmartModbusSlave.EXCEPTIONCODE.ILLEGAL_DATA_ADDRESS;
// 발생 예외(Exception)을 Master-Device로 전송
smartModbusSlave1.SendExceptionResponse(retException);
```

ADC

#### SmartModbusSlave Part - VII. 하드웨어 장치 제어 컴포넌트

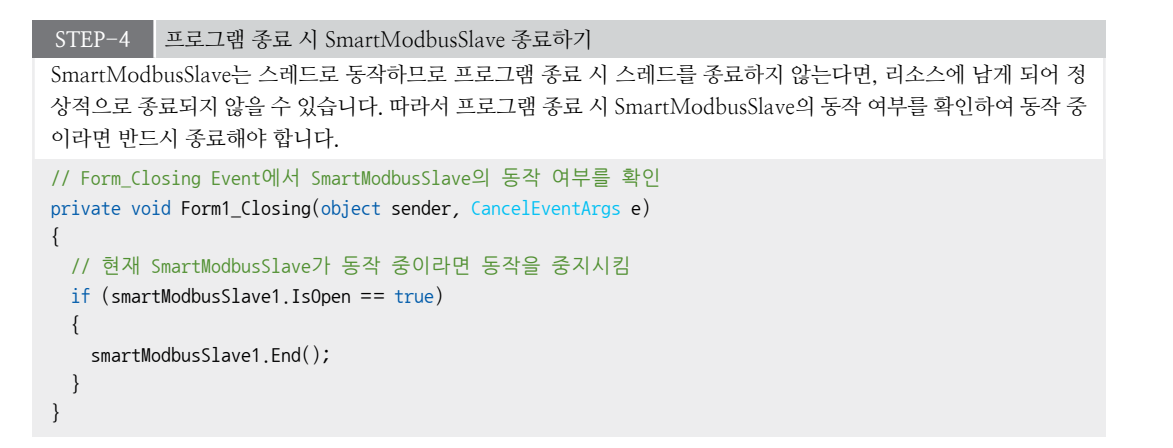

# 5) SmartModbusSlave 인터페이스 설명

| SmartModbusSlave Component Interface                               |                                                                                            |                                                                              |  |  |  |
|--------------------------------------------------------------------|--------------------------------------------------------------------------------------------|------------------------------------------------------------------------------|--|--|--|
| 😭 속성                                                               |                                                                                            |                                                                              |  |  |  |
| bSkipSendResponse : bool                                           | Buad_Rate :<br>SmartModbusSlave_BUADRATE                                                   | IsOpen : bool                                                                |  |  |  |
| IsStart : bool                                                     | Parity : Parity                                                                            | PortNo : SmartModbusSlave.COPORTNO                                           |  |  |  |
| ProtocolType :<br>SmartModbusSlave.PROTOCOL                        | SlaveAddress : int                                                                         | StopBits : StopBits                                                          |  |  |  |
| 剩 메소드                                                              |                                                                                            |                                                                              |  |  |  |
| End() : void                                                       | SendExceptionResponse(SmartModbus<br>Slave,EXCEPTIONRESPONSEINFO send<br>Resp onse) : void | SetResponseInterval(int iResponseInter val) : void                           |  |  |  |
| Start() : void                                                     |                                                                                            |                                                                              |  |  |  |
| 🕖 이벤트                                                              |                                                                                            |                                                                              |  |  |  |
| OnEnding :<br>SmartModbusSlave.EndingHandler                       | OnErrorHandler :<br>SmartModbusSlave.ErrorCodeHandler                                      | OnForceMultipleCoils :<br>SmartModbusSlave.ForceMultipleCoils<br>Handler     |  |  |  |
| OnForceSingleCoil :<br>SmartModbusSlave.ForceSingleCoilHan<br>dler | OnPresetMultipleRegisters :<br>SmartModbusSlave_PresetMultipleRegis<br>terHandler          | OnPresetSingleRegister :<br>SmartModbusSlave.PresetSingleRegiste<br>rHandler |  |  |  |
| OnReadCoilStatus :<br>SmartModbusSlave_ReadCoilStatus<br>Handler   | OnReadHoldingRegisters :<br>SmartModbusSlave.ReadHoldingRegis<br>terHandler                | OnReadInputRegisters :<br>SmartModbusSlave_ReadInputRegister<br>Handler      |  |  |  |
| OnReadInputStatus :<br>SmartModbusSlave.ReadInputStatus<br>Handler |                                                                                            |                                                                              |  |  |  |

#### 😭 프로퍼티(속성)

bSkipSendResponse

예외 발생 시 잘못된 데이터가 Master-Device로 전송되지 않도록 Response 동작을 수행하지 않도록 합니다. 또한 예외가 발생하는 경우 SendExceptionResponse() 메소드를 사용하여 Master-Devcie로 Exception Code를 전 송해야 합니다.

#### 주의 예외 발생 시 주의사항

Slave-Device에서 잘못된 데이터를 수신하거나, 예외가 발생했을 때 bSkipSendResponse를 true로 설정하지 않으 면 Master-Device로 잘못된 데이터가 Response 될 수 있으며, 이때는 Master-Device로 예외에 따른 Exception Code를 전송해야 합니다. 따라서 예외 발생 시 잘못된 데이터가 Masters-Device로 Response 되지 않도록 반드 시 bSkipSendResponse를 true로 설정하여 설정한 후 SendExceptionResponse() 메소드로 직접 Exception Code 를 구성하여 Master-Device로 Response합니다.

Smart Print

www.hnsts.co.kr | 219

Smart Modbus Slave

Smart DAC

Smart PWM

Smart Input Counter

Smart Watch Dog

> Smart Video

IIC

- bool : Master-Device로 Response 데이터 전송 여부
  - true : 전송하지 않음
  - false : 전송 함 (기본값)

#### C# 사용법

참고 SendExceptionResponse() 메소드를 참고하시기 바랍니다.

### 😭 프로퍼티(속성) Buad\_Rate

통신 속도(Baud Rate)를 설정합니다.

#### 주의 485 지원 통신 속도(Baud Rate) 안내

IEC-Series의 485포트를 사용하여 송/수신 시 발생할 수 있는 문제점으로 9600, 19200, 38400, 57600, 115200 이외의 통신 속도(BaudRate)를 사용하는 경우 수신 측의 송/수신 Interval 문제가 발생할 수 있으므로 송/수신 (Request & Response) Interval을 조절하여 사용해야 합니다.

- SmartModbusSlave.BUADRATE.CBR\_9600 : 통신 속도를 9600bps로 설정
- SmartModbusSlave.BUADRATE.CBR\_19200 : 통신 속도를 19200bps로 설정
- SmartModbusSlave.BUADRATE.CBR\_38400 : 통신 속도를 38400bps로 설정
- SmartModbusSlave.BUADRATE.CBR 57600 : 통신 속도를 57600bps로 설정
- SmartModbusSlave.BUADRATE.CBR\_115200 : 통신 속도를 115200bps로 설정

#### C# 사용법

smartModbusSlave1.Buad\_Rate = SmartModbusSlave.BUADRATE.CBR\_19200; // 19200bps로 설정

#### VB 사용법

smartModbusSlave1.Buad\_Rate = SmartModbusSlave.BUADRATE.CBR\_19200

### 😭 프로퍼티(속성) Is0pen

```
현재 통신 Port가 Open 되었는지를 확인합니다.

• bool : 통신 Port Open 여부

- true : 통신 Port가 열려있음

- false : 통신 Port가 닫혀있음

C# 사용법

if (smartModbusSlave1.IsOpen == true)

{

smartModbusSlave1.End(); // 통신 Port가 열려있는 경우 Port를 닫는다.

}

VB 사용법
```

```
If smartModbusSlave1.IsOpen = True Then
  smartModbusSlave1.End()
End If
```

### 😭 프로퍼티(속성) IsStart

SmartModbusSlave가 데이터 수신 감지를 시작했는지 확인합니다.

```
• bool : Serial Data 감지 시작 여부
```

```
- true : 시작됨
```

```
- false : 중지됨
```

#### SmartModbusSlave Part - VII. 하드웨어 장치 제어 컴포넌트

C# 사용법

```
if (smartModbusSlave1.IsStart == false)
{
  smartModbusSlave1.Start(); // Modbus Slave 통신 Port 처리 시작
}
VB 사용법
```

If (smartModbusSlave1.IsStart = False) Then
 smartModbusSlave1.Start()
End If

### 😭 프로퍼티(속성) Parity

패리티 검사 프로토콜 방식을 설정합니다.

- System. IO. Ports. Parity. Even : Bit 집합의 합계가 짝수가 되도록 패리티 Bit를 설정
- System. IO. Ports. Parity. Mark : 패리티 Bit를 1로 설정된 상태로 유지
- System. IO. Ports. Parity. None : 패리티 검사를 수행하지 않음
- System.IO.Ports.Parity.Odd : Bit 집합의 합계가 홀수가 되도록 패리티 Bit를 설정
- System. IO. Ports. Parity. Space : 패리티 Bit를 0으로 설정된 상태로 유지

#### C# 사용법

smartModbusSlave1.Parity = System.IO.Ports.Parity.None; // Parity 검사를 사용하지 않음으로 설정

VB 사용법

smartModbusSlave1.Parity = System.IO.Ports.Parity.None

### 😭 프로퍼티(속성) PortNo

사용할 통신 Port 번호를 설정합니다. IEC-Series별로 내장된 통신 Port의 개수가 다르며, COM7의 경우 USB FTDI VCP 드라이버를 사용합니다.

**주의** USB to Serial 컨버터(COM7) 사용 시 주의사항

USB to Serial 컨버터를 USB에 연결해 COM7로 Port 사용 시, 통신 중 USB 컨버터를 제거하지 마시기 바랍니다. 통신 중에 USB 컨버터를 제거하는 경우 다음과 같은 오류가 발생할 수 있습니다.

| 에러 유형 1                                                       | 에러 유형 2                                                                                                    |
|---------------------------------------------------------------|----------------------------------------------------------------------------------------------------|
| 응용 프로그램 오류 OK X<br>-~.exe 응용 프로그램에 오류가 발생하여<br>시스템을 종료해야 합니다. | SmartDeviceProject1.exe<br>오류<br>SmartDeviceProject1.exe<br>IOException<br>위치:<br>SystemIO.Ports.SeriaBitream.WirIOErro<br>r(Int32 errorCode, String str) |

#### [표] IEC-Series별 지원 통신 Port

| IEC-Series | COM1_1            | COM1             | COM2          | COM3          | COM4           | COM7        |
|------------|-------------------|------------------|---------------|---------------|----------------|-------------|
| IEC266     | 지원<br>(5V-TTL)    | 지원<br>(RS485)    | 지원<br>(RS232) | 지원<br>(RS232) | 미지원            | 미지원         |
| IEC266Lite | 미지원<br>(RS485-옵션) | 지원<br>(3.3V-TTL) | 지원<br>(RS232) | 지원<br>(RS232) | 미지원            | 미지원         |
| IEC667     | 지원<br>(5V-TTL)    | 지원<br>(RS485)    | 지원<br>(RS232) | 지원<br>(RS232) | 지원<br>(5V-TTL) | 지원<br>(USB) |
| IEC667Lite | 지원<br>(RS485)     | 지원<br>(5V-TTL)   | 지원<br>(RS232) | 지원<br>(RS232) | 지원<br>(5V-TTL) | 지원<br>(USB) |

Smart Print

Smart ADC

> Smart Serial Port

Smart Memory

Smart Modbus

Smart Modbus Slave

> Smart Sound

Smart DAC

Smart PWM

Smart Input Counter

Smart Watch Dog

> Smart Video

> > IIC

#### SmartX Framework 프로그래밍 가이드

| IEC1000     | 지원       | 지원       | 지원      | 지원      | 지원       | 지원    |
|-------------|----------|----------|---------|---------|----------|-------|
|             | (5V-TTL) | (RS485)  | (RS232) | (RS232) | (5V-TTL) | (USB) |
| IEC1000Lite | 지원       | 지원       | 지원      | 지원      | 지원       | 지원    |
|             | (RS485)  | (5V-TTL) | (RS232) | (RS232) | (5V-TTL) | (USB) |
| Comport No. | CO       | M1       | COM2    | COM3    | COM4     | COM7  |

• SmartModbusSlave.COMPORTNO.COM1 : COM1

• SmartModbusSlave.COMPORTNO.COM2 : COM2

• SmartModbusSlave.COMPORTNO.COM3 : COM3

• SmartModbusSlave.COMPORTNO.COM4 : COM4 (IEC266-Series 미지원)

• SmartModbusSlave.COMPORTNO.COM7 : COM7 (IEC266-Series 미지원)

#### C# 사용법

smartModbusSlave1.PortNo = SmartModbusSlave.COMPORTNO.COM1; // COM1을 사용합니다.

#### VB 사용법

smartModbusSlave1.PortNo = SmartModbusSlave.COMPORTNO.COM1

### 😭 프로퍼티(속성) ProtocolType

Modbus통신에서 데이터 표현 방식을 설정합니다. SmartModbusSlave는 RTU 방식만 지원합니다.

• SmartModbusSlave.PROTOCOL.RTU : 데이터 표현 방식을 RTU(Binary)로 설정

#### C# 사용법

smartModbusSlave1.ProtocolType = SmartModbusSlave.PROTOCOL.RTU;

#### VB 사용법

smartModbusSlave1.ProtocolType = SmartModbusSlave.PROTOCOL.RTU

### 프로퍼티(속성) SlaveAddress

Slave-Device(자신)의 주소(Address)를 설정합니다.

• int : Slave-Device 주소(Address)

#### C# 사용법

**P** 

smartModbusSlave1.SlaveAddress = 1; // Slave-Device 주소를 1로 설정

#### VB 사용법

smartModbusSlave1.SlaveAddress = 1

### orgen and StopBits (속성) StopBits

Byte당 정지 Bit의 표준 개수를 가져오거나 설정합니다.

• System, IO, Ports, StopBits, None : 정지 Bit를 사용하지 않음

- System, IO, Ports, StopBits, One : 1Bit의 정지 Bit를 사용
- System. IO. Ports. StopBits. OnePointFive : 1.5Bit의 정지 Bit를 사용
- System. IO. Ports. StopBits. Two: 2Bit의 정지 Bit를 사용

#### C# 사용법

smartModbusSlave1.StopBits = System.IO.Ports.StopBits.One; // 1Bit의 경지 Bit를 사용 VB 사용법

smartModbusSlave1.StopBits = System.IO.Ports.StopBits.One

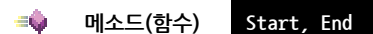

- Start() : SmartModbusSlave를 시작합니다.
- End(): SmartModbusSlave를 종료합니다.
- void Start()
- void End()

#### C# 사용법

smartModbusSlave1.Start(): smartModbusSlave1.End();

VB 사용법

```
smartModbusSlave1.Start()
smartModbusSlave1.End()
```

#### **=** 메소드(함수) SetResponseInterval

송신 모드에서 수신 모드로의 전환 시간을 설정합니다.

참고 "Master와 Slave-Device의 Response Interval 관계" 내용을 참고하시기 바랍니다

• void SetResponseInterval(int iResponseInterval)

[인자]

**=** 

• int iResponseInterval : 전환 시간 (단위 ms)

#### C# 사용법

smartModbusSlave1.SetResponseInterval(1000); // 전환 시간을 1초로 설정

VB 사용법

smartModbusSlave1.SetResponseInterval(1000)

### 메소드(함수)

SendExceptionResponse

사용자가 구성한 예외 응답 정보를 Master-Device로 전송합니다.

Exception Code 및 Function Code 관련하여 자세한 내용은 "RS485 & Modbus Protocol 설명"을 참고 참고하시기 바랍니다.

주의 예외 응답 정보를 Master-Device로 전송하기 전 주의사항

1. 반드시 bSkipSendResponse를 true로 설정하셔야 합니다.

bSkipSendResponse를 true로 설정하지 않고 SendExceptionResponse() 메소드를 이용하여 마스터로 예외 응답 정보를 전송할 경우 잘못된 데이터와, 예외 응답 정보가 모두 Master-Device로 전송됩니다.

2. 예외 코드임을 알려주기 위해 반드시 기능코드의 MSB(Most Significant Bit)를 1로 설정합니다.

3. 예외 응답 정보를 올바르게 설정합니다.

• void SendExceptionResponse(SmartModbusSlave.EXCEPTIONRESPONSEINF0 sendResponse)

### [인자]

SmartModbusSlave.EXCEPTIONRESPONSEINF0 sendResponse

- SmartModbusSlave.EXCEPTIONCODE eExceptionCode

| 열거값                  | 설명         | 열거값                     | 설명               |
|----------------------|------------|-------------------------|------------------|
| SUCCESS              | 정상 처리 완료   | 정상 처리 완료 READDATA_ERROR |                  |
| ILLEGAL_FUNCTION     | 잘못된 기능 코드  | SLAVEADDRESS_ERROR      | Slave Address 에러 |
| ILLEGAL_DATA_ADDRESS | 잘못된 데이터 주소 | READDATACOUNT_ERROR     | 읽어들인 데이터의 수가 잘못됨 |
| ILLEGAL_DATA_VALUE   | 잘못된 데이터    | CRC16_ERROR             | 내부 CRC16 검사 에러   |

www.hnsts.co.kr | 223

ADC

SmartModbusSlave

Part - VII. 하드웨어 장치 제어 컴포넌트

Smart Modbus Slave

DAC

PWM

Video

IIC

Print

#### - SmartModbusSlave.FUNCTIONCODE eFuncCode

| 01-11-1               |                 |                         |                  |
|-----------------------|-----------------|-------------------------|------------------|
| 얼거값                   | 절명              | 열거값                     | 절명               |
| READ_COIL_STATUS      | Function code 1 | WRITE_SINGLE_COIL       | Function code 5  |
| READ_INPUT_STATUS     | Function code 2 | WRITE_SINGLE_REGISTER   | Function code 6  |
| READ_HOLDING_REGISTER | Function code 3 | WRITE_MULTIPLE_COIL     | Function code 15 |
| READ_INPUT_REGISTER   | Function code 4 | WRITE_MULTIPLE_REGISTER | Function code 16 |

- int iSlaveAddress : Slave Address(자기 자신의 주소)

#### C# 사용법

```
private void smartModbusSlave1_OnReadCoilStatus(SmartModbusSlave.READCOILSTATUS datas)
{
```

```
if (datas.RequestDatas.iSlave == smartModbusSlave1.SlaveAddress)
  {
   byte[] retChDatas = new byte[1];
    switch (datas.ReguestDatas.iStartAddress)
    {
     case 10000:
       // 중략
     default:
       datas.ResponDatas.bSkipSendResponse = true; // true인 경우 데이터를 보내지 않음
       SmartModbusSlave.EXCEPTIONRESPONSEINF0 retException;
       retException = new SmartModbusSlave.EXCEPTIONRESPONSEINF0();
       retException.iSlaveAddress = datas.RequestDatas.iSlave;
       // MSB 0x80을 OR 연산
       retException.eFuncCode = ((SmartModbusSlave.FUNCTIONCODE)(0x80)) {
                                SmartModbusSlave.FUNCTIONCODE.READ_COIL_STATUS;
       // ExceptionCode를 ILLEGAL_DATA_ADDRESS로 설정
       retException.eExceptionCode = SmartModbusSlave.EXCEPTIONCODE.ILLEGAL_DATA_ADDRESS;
       // 발생 예외(EXCEPTION)을 Master로 전송
       smartModbusSlave1.SendExceptionResponse(retException);
     break;
    }
  }
}
     VB 사용법
Private Sub smartModbusSlave1_OnReadCoilStatus(ByVal datas As SmartModbusSlave.READCOILSTATUS)
  If datas.RequestDatas.iSlave = smartModbusSlave1.SlaveAddress Then
   Dim retChDatas As Byte() = New Byte(0) {}
    Select Case datas.ReguestDatas.iStartAddress
     Case Else
       datas.ResponDatas.bSkipSendResponse = True
       Dim retException As SmartModbusSlave.EXCEPTIONRESPONSEINFO = New SmartModbusSlave.
                                                                  EXCEPTIONRESPONSEINFO()
       retException.iSlaveAddress = datas.RequestDatas.iSlave
       retException.eFuncCode = (CType((&H80), SmartModbusSlave.FUNCTIONCODE)
                                 Or SmartModbusSlave.FUNCTIONCODE.WRITE_MULTIPLE_REGISTER
       retException.eExceptionCode = SmartModbusSlave.EXCEPTIONCODE.ILLEGAL_DATA_ADDRESS
       smartModbusSlave1.SendExceptionResponse(retException)
   End Select
```

End If

# ダ 이벤트 OnEnding

SmartModbusSlave 종료 시 호출되는 이벤트

#### C# 사용법

```
private void smartModbusSlave1_OnEnding()
{
  labStatus.Text = "SmartModbusSlave가 종료됨";
}
```

#### VB 사용법

```
Private Sub smartModbusSlave1_OnEnding() Handles smartModbusSlave1.OnEnding
labStatus.Text = "SmartModbusSlave가 종료됨"
End Sub
```

이벤트 OnErrorHandler

Master-Device로부터 수신된 데이터에 오류가 있는 경우 발생되는 이벤트입니다.

참고 Exception Code 관련하여 자세한 내용은 "RS485 & Modbus Protocol 설명"을 참고하시기 바랍니다.

• void smartModbusSlave1\_OnErrorHandler(SmartModbusSlave.EXCEPTIONCODE errCode, int iSlaveAddress, int iFunctionCode)

#### [인자]

8

• SmartModbusSlave.EXCEPTIONCODE errCode : 발생한 오류 유형 정보

| 열거값                  | 설명         | 열거값                 | 설명               |
|----------------------|------------|---------------------|------------------|
| SUCCESS              | 정상 처리 완료   | READDATA_ERROR      | 비정상적인 수신 데이터     |
| ILLEGAL_FUNCTION     | 잘못된 기능 코드  | SLAVEADDRESS_ERROR  | Slave Address 에러 |
| ILLEGAL_DATA_ADDRESS | 잘못된 데이터 주소 | READDATACOUNT_ERROR | 읽어들인 데이터의 수가 잘못됨 |
| ILLEGAL_DATA_VALUE   | 잘못된 데이터    | CRC16_ERROR         | 내부 CRC16 검사 에러   |

• int iSlaveAddress : Master-Device가 보낸 대상 Slave 주소

• int iFunctionCode : Master-Device가 보낸 Function Code

#### C# 사용법

```
// Master로부터 수신된 데이터에 오류가 있는 경우 발생되는 Event
private void smartModbusSlave1_OnErrorHandler(SmartModbusSlave.EXCEPTIONCODE err Code, int
iSlaveAddress, int iFunctionCode)
```

```
{
 labRequest.Text = "-";
 SmartModbusSlave_EXCEPTIONRESPONSEINFO retException; // Exception Code를 전송하기 위한 변수
 retException = new SmartModbusSlave.EXCEPTIONRESPONSEINF0();
 retException.iSlaveAddress = iSlaveAddress; // Slave Address를 수신한 값으로 설정
 // Exception Code임을 알리기 위해 MSB를 1로 설정
 retException.eFuncCode = ((SmartModbusSlave.FUNCTIONCODE)(0x80)) {
                         (SmartModbusSlave.FUNCTIONCODE)(iFunctionCode);
 switch (errCode)
 {
   case SmartModbusSlave.EXCEPTIONCODE.CRC16 ERROR:
     labRequest2.Text = "CRC16_ERROR"; // CRC16 에러
     break;
     // …중략…
  }
 retException.eExceptionCode = errCode; // 송신할 Exception Code를 설정
```

ADC

Smart Serial Port

Smart Memory

Smart Modbus

Smart Modbus Slave

Smart Sound

Smart DAC

Smart PWM

Smart Input

> Smart Watch Dog

Smart Video

Smart IIC

Smart Print smartModbusSlave1.SendExceptionResponse(retException); // Master로 Exception Frame을 전송 }

#### VB 사용법

```
Private Sub smartModbusSlave1 OnErrorHandler(ByVal errCode As SmartModbusSlave.EXCEPTIONCODE,
ByVal iSlaveAddress As System.Int32, ByVal iFunctionCode As System.Int32) Handles
smartModbusSlave1.OnErrorHandler
  labRequest.Text = "-"
  Dim retException As SmartModbusSlave.EXCEPTIONRESPONSEINFO
  retException = New SmartModbusSlave.EXCEPTIONRESPONSEINFO()
  retException.iSlaveAddress = iSlaveAddress
  retException.eFuncCode = (CType((&H80), SmartModbusSlave,FUNCTIONCODE)) Or
                            CType((iFunctionCode), SmartModbusSlave.FUNCTIONCODE)
  Select Case errCode
   Case SmartModbusSlave.EXCEPTIONCODE.CRC16_ERROR
      labRequest2.Text = " CRC16 ERROR "
     ' …중략…
  End Select
  retException.eExceptionCode = errCode
  smartModbusSlave1.SendExceptionResponse(retException)
```

End Sub

이벤트

3

OnForceMultipleCoils

Master-Device로부터 요청된 Function Code가 Force Multiple Coils(FC 15)일 경우 발생되는 이벤트입니다.

```
      참고
      1. "Function별 Master 요청에 따른 Event 코드 작성 과정" 내용을 참고하시기 바랍니다.

      2. "Coil과 Register의 차이점" 내용을 참고하시기 바랍니다.
```

OnForceMultipleCoils(SmartModbusSlave.FORCEMULTIPLECOILS datas)

[인자]

- SmartModbusSlave.FORCEMULTIPLECOILS datas : Request 데이터 확인 및 Response 데이터 설정용 인자
- datas.RequestDatas : Master-Device로부터 요청된 Request 데이터가 저장 되어있음
  - └, byte[] datas.RequestDatas.chDatas : Master-Device로부터 요청된 쓰기 데이터 바이트 배열 (여러 개의 Coil 쓰기 데이터)
  - └ int datas.RequestDatas.iFunctionCode : Master-Device로부터 요청된 FunctionCode(확인할 필요 없음)
  - ↓ int datas.RequestDatas.iNumberOfByte : Master-Device로부터 요청된 바이트 크기
  - ↓ int datas.RequestDatas.iNumberOfCoilRegister : Master-Device로부터 요청된 Coil의 개수
  - └, int datas.RequestDatas.iSlave : Master-Device로부터 요청된 SlaveAddress
  - └, int datas.RequestDatas.iStartAddress : Master-Device로부터 요청된 시작 주소

- datas.RequestDatas : Master-Device로 Response할 데이터를 저장받음

- → bool datas.RequestDatas.bSkipSendResponse : Master-Device로부터 요청된 데이터에 오류가 있을 경우 Master-Device로 잘못된 데이터가 Response되지 않도록 true로 설정해야 함
- └ int datas.RequestDatas.iNumberOfCoilRegister : Master-Device로 Response 할 Coil의 개수
- └ int datas.RequestDatas.iStartAddress : Master-Device로 Response 할 시작 주소

#### C# 사용법

```
private byte[] m_SlaveByteDatas = new byte[1000];
private bool IsCheckRequest(SmartModbusSlave.MODBUSREQUESTDATAS_FC15 RequestDatas)
{
    // 요청된 정보를 검증 처리한다.
    // 코드 생략
```

하드웨어 장치 제어

#### SmartModbusSlave Part - VII. 하드웨어 장치 제어 컴포넌트

```
return true; // or false
}
                                                                                                    ADC
// Force Multiple Coils (FC=15) 요청에 의해 발생되는 이벤트
private void smartModbusSlave1 OnForceMultipleCoils(SmartModbusSlave.FORCEMULTIPLECOILS datas)
{
 // [1 단계] 요청된 대상 Slave가 맞는지 확인
 if (datas.ReguestDatas.iSlave == smartModbusSlave1.SlaveAddress)
 {
   // [2 단계] 요청된 정보에 문제가 없는지 확인하다
   if (IsCheckRequest(datas.RequestDatas) == false)
   {
      datas.ResponDatas.bSkipSendResponse = true;
      // 예외 응답 처리 코드
      // 생략됨 -> STEP-3 코드 참고
      // 발생 예외(Exception)을 Master-Device로 전송
      smartModbusSlave1.SendExceptionResponse(retException);
      return;
   }
                                                                                                    Smart
   // [3 단계] datas.RequestDatas 필드의 요청 정보를 확인하여 응답할 데이터를 구성한다.
                                                                                                   Modbus
                                                                                                    Slave
   double dByteCount; // Response할 ByteCount를 저장할 변수
   // Coil의 데이터에 접근하므로 Bit 단위 처리를 하도록 해야함
   // iNumberOfCoilRegister 값을 8(8Bit = 1Byte)로 나눈 후 올림(나머지가 없도록)
   dByteCount = Math.Ceiling(datas.RequestDatas.iNumberOfCoilRegister / 8);
   // Response 할 데이터의 크기를 iByteCount 값으로 설정
   byte[] retData = new byte[Convert.ToInt32(dByteCount)];
                                                                                                    DAC
   for (int i = 0; i < retData.Length; i++)</pre>
   {
     m SlaveByteDatas[datas.RequestDatas.iStartAddress + i] = datas.RequestDatas.chDatas[i];
   }
   // [4 단계] 구성된 응답 정보를 datas.ResponseDatas 필드에 채워 넣는것으로 처리 완료
   datas.ResponDatas.iNumberOfCoilRegister = datas.ReguestDatas.iNumberOfCoilRegister;
   datas.ResponDatas.iStartAddress = smartModbusSlave1.SlaveAddress;
  }
}
    VB 사용법
Dim m_SlaveByteDatas As Byte() = New Byte(999) {}
Private Function IsCheckRequest(ByVal RequestDatas As SmartModbusSlave.MODBUSREQUESTDATAS_FC03)
As Boolean
  '요청된 정보를 검증 처리한다.
  '코드 생략
 Return True
  'or false
End Eunction
                                                                                                    IIC
Private Sub smartModbusSlave1_OnForceMultipleCoils(ByVal datas As SmartModbusSlave.FORCEMULTIPLE
COILS) Handles smartModbusSlave1.OnForceMultipleCoils
 If datas.RequestDatas.iSlave = smartModbusSlave1.SlaveAddress Then
   datas.ResponDatas.bSkipSendResponse = True
                                                                                                    Print
```

www.hnsts.co.kr | 227

Smart Battery

```
' 예외 응답 처리 코드
' 생략됨 -> STEP-3 코드 참고
' 발생 예외(Exception)을 Master-Device로 전송
smartModbusSlave1.SendExceptionResponse(retException)
Return
End If
Dim dByteCount As Double
dByteCount = Math.Ceiling(datas.RequestDatas.iNumberOfCoilRegister / 8)
Dim retData As Byte() = New Byte(Convert.ToInt32(dByteCount)) {}
For i As Integer = 0 To retData.Length
m_SlaveByteDatas(datas.RequestDatas.iStartAddress + i) = retData(i)
Next
datas.ResponDatas.iNumberOfCoilRegister = datas.RequestDatas.iNumberOfCoilRegister
datas.ResponDatas.iStartAddress = smartModbusSlave1.SlaveAddress
End Sub
```

```
例 이벤트 OnForceSingleCoil
```

Master-Device로부터 요청된 Function Code가 Force Single Coil(FC 05)일 경우 발생되는 이벤트입니다.

```
1. "Function별 Master 요청에 따른 Event 코드 작성 과정" 내용을 참고하시기 바랍니다.
  참고
       2. "Coil과 Register의 차이점" 내용을 참고하시기 바랍니다.
OnForceSingleCoil(SmartModbusSlave.FORCESINGLECOIL datas)
[인자]
• SmartModbusSlave.FORCESINGLECOIL datas : Request 데이터 확인 및 Response 데이터 설정용 인자
- datas.RequestDatas : Master-Device로부터 요청된 Request 데이터가 저장 되어있음
 └ int datas.RequestDatas.iFunctionCode : Master-Device로부터 요청된 FunctionCode(확인할 필요 없음)
 └ int datas.RequestDatas.iSlave : Master-Device로부터 요청된 SlaveAddress
 └ int datas.ReguestDatas.iStartAddress : Master-Device로부터 요청된 시작 주소
 └, int datas.RequestDatas.iWriteValue : Master-Device로부터 요청된 쓰기 데이터값
                                    (Coil 쓰기 데이터 : 2Byte)
- datas.ResponseDatas : Master-Device로 Response 할 데이터를 저장받음
 └→ bool datas.RequestDatas.bSkipSendResponse : Master-Device로부터 요청된 데이터에 오류가 있을 경우
                           Master-Device로 잘못된 데이터가 Response되지 않도록 true로 설정해야 함
 └ int datas.RequestDatas.iStartAddress : Master-Device로 Response 할 시작 주소
 └ int datas.RequestDatas.iWriteValue : Master-Device로 Response 할 저장된(실제로 쓴) 데이터
    C# 사용법
private byte[] m SlaveByteDatas = new byte[1000];
private bool IsCheckRequest(SmartModbusSlave.MODBUSREQUESTDATAS_FC05 RequestDatas)
 // 요청된 정보를 검증 처리한다.
 // 코드 생략
 return true; // or false
}
// Force Single Coil (FC=05) 요청에 의해 발생되는 이벤트
private void smartModbusSlave1_OnForceSingleCoil(SmartModbusSlave.FORCESINGLECOIL datas)
{
 // [1 단계] 요청된 대상 Slave가 맞는지 확인
 if (datas.RequestDatas.iSlave == smartModbusSlave1.SlaveAddress)
```

#### SmartModbusSlave Part - VII. 하드웨어 장치 제어 컴포넌트

```
// [2 단계] 요청된 정보에 문제가 없는지 확인한다.
   if (IsCheckRequest(datas.RequestDatas) == false)
   {
                                                                                                     ADC
     datas.ResponDatas.bSkipSendResponse = true;
     // 예외 응답 처리 코드
     // 생략됨 -> STEP-3 코드 참고
     // 발생 예외(Exception)을 Master-Device로 전송
     smartModbusSlave1.SendExceptionResponse(retException);
     return;
   }
   // [3 단계] datas RequestDatas 필드의 요청 정보를 확인하여 응답할 데이터를 구성한다.
   // Request 받은 데이터를 Slave-Device에 적용
   m SlaveByteDatas[datas.RequestDatas.iStartAddress] = Convert.ToByte(datas.
                                                     RequestDatas.iWriteValue);
   // [4 단계] 구성된 응답 정보를 datas.ResponseDatas 필드에 채워 넣는것으로 처리 완료
   datas.ResponDatas.iStartAddress = datas.ReguestDatas.iStartAddress;
   datas.ResponDatas.iWriteValue = m SlaveByteDatas[datas.ReguestDatas.iStartAddress];
 }
                                                                                                     Smart
}
                                                                                                    Modbus
                                                                                                     Slave
    VB 사용법
Dim m SlaveByteDatas As Byte() = New Byte(999) {}
Private Function IsCheckRequest(ByVal RequestDatas As SmartModbusSlave.MODBUSREQUESTDATAS_FC05)
As Boolean
  '요청된 정보를 검증 처리한다.
  '코드 생략
 Return True
  'or false
                                                                                                     DAC
End Function
Private Sub smartModbusSlave1_OnForceSingleCoil(ByVal datas As SmartModbusSlave.FORCESINGLECOIL)
Handles smartModbusSlave1.OnForceSingleCoil
 If datas.RequestDatas.iSlave = smartModbusSlave1.SlaveAddress Then
   datas.ResponDatas.bSkipSendResponse = True
    '예외 응답 처리 코드
    '생략됨 -> STEP-3 코드 참고
    '발생 예외(Exception)을 Master-Device로 전송
   smartModbusSlave1.SendExceptionResponse(retException)
   Return
 End If
 m_SlaveByteDatas(datas.RequestDatas.iStartAddress) = Convert.ToByte(datas.RequestDatas.
                                                   iWriteValue)
 datas.ResponDatas.iStartAddress = datas.ReguestDatas.iStartAddress
 datas.ResponDatas.iWriteValue = m_SlaveByteDatas(datas.RequestDatas.iStartAddress)
End Sub
```

3

참고

이벤트

**OnPresetMultipleRegisters** 

2. "Coil과 Register의 차이점" 내용을 참고하시기 바랍니다.

OnPresetMultipleRegisters(SmartModbusSlave.PRESETMULTIPLEREGISTER datas)

Master-Device로부터 요청된 Function Code가 Preset Multiple Registers(FC 16)일 경우 발생되는 이벤트입니다.

1. "Function별 Master 요청에 따른 Event 코드 작성 과정" 내용을 참고하시기 바랍니다.

Smart IIC

Smart Print [인자]

- SmartModbusSlave, PRESETMULTIPLEREGISTER datas : Request 데이터 확인 및 Response 데이터 설정용 인자
- datas.RequestDatas : Master-Device로부터 요청된 Request 데이터가 저장 되어있음
- 나 byte[] datas.RequestDatas.chDatas : Master-Device로부터 요청된 쓰기 데이터 바이트 배열 (Register 쓰기 바이트 배열)
- └ int datas.RequestDatas.iFunctionCode : Master-Device로부터 요청된 FunctionCode(확인할 필요 없음)
- └ int datas.RequestDatas.iNumberOfByte : Master-Device로부터 요청된 데이터의 바이트 크기
- └ int datas.RequestDatas.iNumberOfCoilRegister : Master-Device로부터 요청된 Register의 개수
- └ int datas.RequestDatas.iSlave:Master-Device로부터 요청된 SlaveAddress
- └ int datas.RequestDatas.iStartAddress : Master-Device로부터 요청된 시작 주소
- datas.ResponseDatas : Master-Device로 Response 할 데이터를 저장받음
  - └ bool datas.RequestDatas.bSkipSendResponse : Master-Device로부터 요청된 데이터에 오류가 있을 경우 Master-Device로 잘못된 데이터가 Response되지 않도록 true로 설정해야 함
  - └ int datas.RequestDatas.iNumberOfCoilRegister : Master-Device로 Response 할 Register의 개수
  - └ int datas.RequestDatas.iStartAddress : Master-Device로 Response 할 시작 주소

사용법

참고

OnPresetMultipleRegisters의 사용법은 OnForceMultipleCoils 사용법과 크게 다르지 않으므로 "OnForce MultipleCoils 사용법" 내용을 참고하시기 바랍니다.

### ダ 이벤트 OnPresetSingleRegister

Master-Device로부터 요청된 Function Code가 Preset Single Register(FC 06)일 경우 발생되는 이벤트입니다.

 참고
 1. "Function별 Master 요청에 따른 Event 코드 작성 과정" 내용을 참고하시기 바랍니다.

 2. "Coil과 Register의 차이점" 내용을 참고하시기 바랍니다.

OnPresetSingleRegister(SmartModbusSlave.PRESETSINGLEREGISTER datas)
 Fold

[인자]

- SmartModbusSlave.FORCESINGLECOIL datas : Request 데이터 확인 및 Response 데이터 설정용 인자
- datas.RequestDatas : Master-Device로부터 요청된 Request 데이터가 저장되어 있음
  - └ int datas.RequestDatas.iFunctionCode : Master-Device로부터 요청된 FunctionCode(확인할 필요 없음)
  - └ int datas.RequestDatas.iSlave:Master-Device로부터 요청된 SlaveAddress
  - └ int datas.RequestDatas.iStartAddress : Master-Device로부터 요청된 시작 주소
  - └, int datas.RequestDatas.iWriteValue : Master-Device로부터 요청된 쓰기 데이터값
    - (Register 쓰기 데이터 : 2Byte)

- datas.ResponseDatas : Master-Device로 Response 할 데이터를 저장받음

└→ bool datas.RequestDatas.bSkipSendResponse : Master-Device로부터 요청된 데이터에 오류가 있을 경우 Master-Device로 잘못된 데이터가 Response되지 않도록 true로 설정해야 함

- └ int datas.RequestDatas.iStartAddress : Master-Device로 Response 할 시작 주소
- └ int datas.RequestDatas.iWriteValue : Master-Device로 Response 할 저장된(실제로 쓴) 데이터

### 사용법

- 참고 OnPresetSingleRegister의 사용법은 OnForceSingleCoil 사용법과 크게 다르지 않으므로 "OnForceSingle Coil 사용법" 내용을 참고하시기 바랍니다.
  - 이벤트 OnReadCoilStatus

Master-Device로부터 요청된 Function Code가 Read Coil Status(FC 01)일 경우 발생되는 이벤트입니다.

5

1. "Function별 Master 요청에 따른 Event 코드 작성 과정" 내용을 참고하시기 바랍니다. 참고 2. "Coil과 Register의 차이점" 내용을 참고하시기 바랍니다. ADC OnReadCoilStatus(SmartModbusSlave.READCOILSTATUS datas) [인자] • SmartModbusSlave, READCOILSTATUS datas : Request 데이터 확인 및 Response 데이터 설정용 인자 - datas.RequestDatas : Master-Device로부터 요청된 Request 데이터가 저장 되어있음 └ int datas.ReguestDatas.iFunctionCode : Master-Device로부터 요청된 FunctionCode(확인할 필요 없음) └, int datas.RequestDatas.iNumberOfCoil : Master-Device로부터 요청된 Coil의 개수 └ int datas.ReguestDatas.iSlave : Master-Device로부터 요청된 SlaveAddress └ int datas.ReguestDatas.iStartAddress : Master-Device로부터 요청된 시작 주소 - datas.ResponseDatas : Master-Device로 Response 할 데이터를 저장받음 L, bool datas RequestDatas bSkipSendResponse : Master-Device로부터 요청된 데이터에 오류가 있을 경우 Master-Device로 잘못된 데이터가 Response되지 않도록 true로 설정해야 함 L, byte[] datas.RequestDatas.chDatas : Master-Device로 Response 할 데이터 ∟, int datas.RequestDatas.iNumberOfByte : Master-Device로 Response 할 Coil 개수에 따른 바이트 크기 % iNumberOfByte = Math.Ceiling(iNumberOfCoil / 8) Smart C# 사용법 Modbus Slave private byte[] m\_SourceByteDatas = new byte[1000]; private bool IsCheckReguest(SmartModbusSlave.MODBUSREQUESTDATAS FC01 ReguestDatas) { // 요청된 정보를 검증 처리한다. 코드 생략 return true; // or false } // Read Coil Status (FC=01) 요청에 의해 발생되는 이벤트 private void smartModbusSlave1\_OnReadCoilStatus(SmartModbusSlave.READCOILSTATUS datas) DAC // [1 단계] 요청된 대상 Slave가 맞는지 확인 if (datas.ReguestDatas.iSlave == smartModbusSlave1.SlaveAddress) { // [2 단계] 요청된 정보에 문제가 없는지 확인한다. if (IsCheckRequest(datas.RequestDatas) == false) { datas.ResponDatas.bSkipSendResponse = true; // 예외 응답 처리 코드 생략됨 -> STEP-3 코드 참고 // 발생 예외(Exception)을 Master-Device로 전송 smartModbusSlave1.SendExceptionResponse(retException); return; } // [3 단계] datas.RequestDatas 필드의 요청 정보를 확인하여 응답할 데이터를 구성한다. double dByteCount; // Response 할 ByteCount를 저장할 변수 // Coil의 데이터에 접근하므로 Bit 단위 처리를 하도록 해야함 // iNumberOfCoilRegister 값을 8(8Bit = 1Byte)로 나눈 후 올림(나머지가 없도록) dByteCount = Math.Ceiling(datas.RequestDatas.iNumberOfCoil / 8); // Response 할 데이터의 크기를 iByteCount 값으로 설정 byte[] retData = new byte[Convert.ToInt32(dByteCount)]; for (int i = 0; i < retData.Length; i++)</pre> { IIC retData[i] = m\_SourceByteDatas[datas.RequestDatas.iStartAddress + i]; // [4 단계] 구성된 응답 정보를 datas.ResponseDatas 필드에 채워 넣는 것으로 처리 완료

www.hnsts.co.kr | 231

Smart Batterv

Print

```
datas.ResponDatas.iNumberOfByte = iByteCount;
   datas.ResponDatas.chDatas = retData;
 }
}
    VB 사용법
Dim m_SourceByteDatas As Byte() = New Byte(999) {}
Private Function IsCheckRequest(ByVal RequestDatas As SmartModbusSlave.MODBUSREQUESTDATAS_FC01)
As Boolean
 '요청된 정보를 검증 처리한다. 코드 생략
 Return True
 'or false
End Function
Private Sub smartModbusSlave1_OnReadCoilStatus(ByVal datas As SmartModbusSlave.READCOILSTATUS)
Handles smartModbusSlave1.OnReadCoilStatus
  If datas.RequestDatas.iSlave = smartModbusSlave1.SlaveAddress Then
    datas.ResponDatas.bSkipSendResponse = True
   '예외 응답 처리 코드 생략됨 -> STEP-3 코드 참고
   '발생 예외(Exception)을 Master-Device로 전송
    smartModbusSlave1.SendExceptionResponse(retException)
   Return
  End If
  Dim dBvteCount As Double
  dByteCount = Math.Ceiling(datas.RequestDatas.iNumberOfCoil / 8)
  Dim retData As Byte() = New Byte(Convert.ToInt32(dByteCount)) {}
  For i As Integer = 0 To retData.Length
   m SourceByteDatas (datas.RequestDatas.iStartAddress + i) = retData(i)
  Next
  datas.ResponDatas.iNumberOfByte = Convert.ToInt32(dByteCount)
  datas.ResponDatas.chDatas = retData
End Sub
```

#### 이벤트 OnReadHoldingRegisters

Master-Device로부터 요청된 Function Code가 Read Holding Registers(FC 03)일 경우 발생되는 이벤트입니다.

1. "Function별 Master 요청에 따른 Event 코드 작성 과정" 내용을 참고하시기 바랍니다. 2. "Coil과 Register의 차이점" 내용을 참고하시기 바랍니다.

OnReadHoldingRegisters(SmartModbusSlave.READHOLDINGREGISTERS datas)

[인자]

참고

<u>9</u>

- SmartModbusSlave.READHOLDINGREGISTERS datas : Request 데이터 확인 및 Response 데이터 설정용 인자
- datas.RequestDatas : Master-Device로부터 요청된 Request 데이터가 저장 되어있음
- └. int datas.RequestDatas.iFunctionCode : Master-Device로부터 요청된 FunctionCode(확인할 필요 없음)
- └, int datas.RequestDatas.iNumberOfRegisters : Master-Device로부터 요청된 Register의 개수
- └→ int datas.RequestDatas.iSlave : Master-Device로부터 요청된 SlaveAddress
- └, int datas.RequestDatas.iStartAddress : Master-Device로부터 요청된 시작 주소
- datas.ResponseDatas : Master-Device로 Response 할 데이터를 저장받음
  - └→ bool datas.RequestDatas.bSkipSendResponse : Master-Device로부터 요청된 데이터에 오류가 있을 경우 Master-Device로 잘못된 데이터가 Response되지 않도록 true로 설정해야 함
  - L, byte[] datas.RequestDatas.chDatas : Master-Device로 Response 할 Register 바이트 배열 (Register Word 단위 배열)
  - └ int datas.RequestDatas.iNumberOfByte : Master-Device로 Response 할 데이터의 개수

#### SmartModbusSlave Part - VII. 하드웨어 장치 제어 컴포넌트

사용법

참고

OnReadHoldingRegister 사용법은 "프로그래밍 적용 가이드"에 설명된 코드와 크게 다르지 않아 생략되 었습니다. "프로그래밍 적용 가이드" 내용을 참고하시기 바랍니다.

### ダ 이벤트 OnReadInputRegisters

Master-Device로부터 요청된 Function Code가 Read Input Registers(FC 04)일 경우 발생되는 이벤트입니다.

 참고
 1. "Function별 Master 요청에 따른 Event 코드 작성 과정" 내용을 참고하시기 바랍니다.

 2. "Coil과 Register의 차이점" 내용을 참고하시기 바랍니다.

OnReadInputRegisters(SmartModbusSlave.READINPUTREGISTERS datas)

[인자]

- SmartModbusSlave.READHOLDINGREGISTERS datas : Request 데이터 확인 및 Response 데이터 설정용 인자
- datas.RequestDatas : Master-Device로부터 요청된 Request 데이터가 저장 되어있음
  - └ int datas.RequestDatas.iFunctionCode : Master-Device로부터 요청된 FunctionCode(확인할 필요 없음)
  - └\_int\_datas.RequestDatas.iNumberOfRegisters : Master-Device로부터 요청된 Register의 개수
  - **↓int datas.RequestDatas.iSlave** : Master-Device로부터 요청된 SlaveAddress
  - └\_int datas.RequestDatas.iStartAddress : Master-Device로부터 요청된 시작 주소
- datas.ResponseDatas : Master-Device로 Response 할 데이터를 저장받음

└\_bool datas.RequestDatas.bSkipSendResponse : Master-Device로부터 요청된 데이터에 오류가 있을 경우 Master-Device로 잘못된 데이터가 Response되지 않도록 true로 설정해야 함

나byte[] datas.RequestDatas.chDatas : Master-Device로 Response 할 Register 바이트 배열 (Register Word 단위 배열)

└\_int datas.RequestDatas.iNumberOfByte : Master-Device로 Response 할 데이터의 개수

### 사용법

참고

OnReadInputRegisters 사용법은 "프로그래밍 적용 가이드"에 설명된 코드와 크게 다르지 않아 생략되었 습니다. "프로그래밍 적용 가이드" 내용을 참고하시기 바랍니다.

### ♂ 이벤트 OnReadInputStatus

Master-Device로부터 요청된 Function Code가 Read Input Status(FC 02)일 경우 발생되는 이벤트입니다.

 참고
 1. "Function별 Master 요청에 따른 Event 코드 작성 과정" 내용을 참고하시기 바랍니다.

 2. "Coil과 Register의 차이점" 내용을 참고하시기 바랍니다.

OnReadInputStatus(SmartModbusSlave.READINPUTSTATUS datas)

### [인자]

• SmartModbusSlave.READCOILSTATUS datas : Request 데이터 확인 및 Response 데이터 설정용 인자

- datas.RequestDatas : Master-Device로부터 요청된 Request 데이터가 저장 되어있음
  - └ int datas.RequestDatas.iFunctionCode: Master-Device로부터 요청된 FunctionCode(확인할 필요 없음)
  - └, int datas.RequestDatas.iNumberOfCoil : Master-Device로부터 요청된 Coil의 개수
  - └ int datas.RequestDatas.iSlave : Master-Device로부터 요청된 SlaveAddress
  - └ int datas.RequestDatas.iStartAddress : Master-Device로부터 요청된 시작 주소
- datas.ResponseDatas : Master-Device로 Response 할 데이터를 저장받음
  - → bool datas.RequestDatas.bSkipSendResponse : Master-Device로부터 요청된 데이터에 오류가 있을 경우 Master-Device로 잘못된 데이터가 Response되지 않도록 true로 설정해야 함

└→ byte[] datas.RequestDatas.chDatas : Master-Device로 Response 할 Coil 상태 데이터 바이트 배열

└→ int datas.RequestDatas.iNumberOfByte : Master-Device로 Response 할 데이터 바이트의 개수

ADC

Smart Serial Port

Smart Memory

Smart Modbus

Smart Modbus Slave

> Smart Sound

Smart DAC

Smart PWM

Smart Input Counter

Smart Watch Dog

> Smart Video

Smart IIC

Print

% iNumberOfByte = Math.Ceiling(iNumberOfCoil / 8)

#### 사용법

참고OnReadInputStatus 사용법은 OnReadCoilStatus 사용법과 크게 다르지 않으므로 "OnReadCoilStatus 사용법" 내용을 참고하시기 바랍니다.

### 6) SmartModbusSlave 예제 사용하기

SmartModbusSlave를 활용한 예제를 제공하고 있으며, 예제 파일은 다음 경로에서 다운로드하여 참고하시기 바랍니다.

| 예제 파일 다운로드 위치]                                                                 |  |
|--------------------------------------------------------------------------------|--|
| 홈페이지(www.hnsts.co.kr) → 자료실 → SmartX Framework 예제 파일 다운로드 → "SmartModbusSlave" |  |

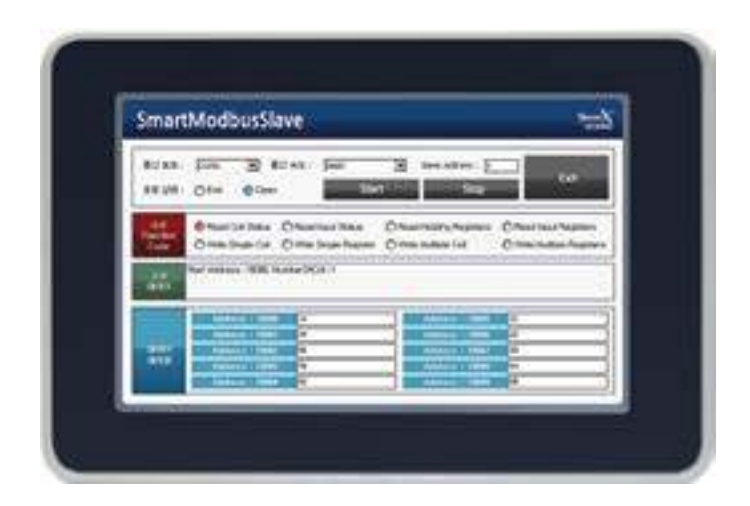

#### SmartSound Part - VII. 하드웨어 장치 제어 컴포넌트

# 7. SmartSound

IEC-Series 제품 내부에는 0.8W의 스피커가 내장되어 있으며, 별도로 외부 스테레오 오디오 출력 단자를 지원합니다. SmartSound는 IEC-Series에서 응용 프로그램 개발 시 Sound 관련 기능을 편리하게 제어할 수 있게 한 컴포넌트로 기본 적으로 MP3, Wave, WMA 등의 오디오 파일을 쉽게 처리할 수 있습니다. SmartSound를 사용하시면 기기의 음성 안내 프로그램을 쉽게 구현할 수 있습니다.

### ■ 외부 스트레오 오디오 출력 단자 지원

- Sound 제어에 편리한 각종 기능 및 인터페이스 지원
- 오디오 파일 형식(MP3, Wave, WMA 등) 지원

| 참조    | IEC-Series 제품 스피커 관련 사항                                                 |
|-------|-------------------------------------------------------------------------|
| ※ 터치  | 소리 조절 방법                                                                |
| "홈페이  | ]지(www.hnsts.co.kr) → 자료실 → 제품관련 → IEC-Series 제품 매뉴얼 → 사운드 관련"          |
| ₩ IEC | -Series 제품 스피커 출력 증가 방법                                                 |
| "홈페이  | ]지(www.hnsts.co.kr) → 자료실 → Tech Note → 38. IEC-Series 스피커 출력 증가 방법 안내" |

### 1) IEC-Series 제품에 따른 운영체제별 지원 오디오 파일 형식

IEC-Series에서 지원되는 오디오 파일의 형식은 모델 및 운영체제에 따라 차이가 있습니다. 아래 표를 확인하여 적용하 시기 바랍니다.

#### [표1] IEC1000-Series 운영체제별 지원 오디오 파일 형식

| O/S | flac | mov | mp1 | mp2 | mp3 | wav | wma |
|-----|------|-----|-----|-----|-----|-----|-----|
| Pro | Х    | Х   | 0   | 0   | 0   | О   | 0   |
| Std | Х    | Х   | Х   | Х   | Х   | 0   | 0   |

### [표2] IEC667-Series 운영체제별 지원 오디오 파일 형식

| O/S | flac | mov | mp1 | mp2 | mp3 | wav | wma |
|-----|------|-----|-----|-----|-----|-----|-----|
| Pro | Х    | 0   | Х   | Х   | 0   | 0   | 0   |
| Std | Х    | 0   | Х   | Х   | 0   | 0   | 0   |

| 공통 지원 파일 형식         | 부분 지원 파일 형식                   |
|---------------------|-------------------------------|
| mp3, wav(wave), wma | mp1(mpeg-1), mp2(mpeg-2), mov |

### 2) 프로그래밍 적용 가이드

| STEP-1 SmartSound 사용하기                                                                                                    |
|----------------------------------------------------------------------------------------------------|
| PlayFilePath 속성으로 재생할 Sound 파일의 경로와 파일명을 설정하며, Volume 속성으로 소리 크기를 설정합니다.<br>이후 Play() 메소드를 호출하여 설정된 Sound 파일을 시작합니다.                                           |
| ※ 자세한 내용은 "PlayFilePath, Volume 속성"과 "Play() 메소드" 내용을 참고하시기 바랍니다.                                                                                              |
| smartSound1.PlayFilePath = "Flash Disk₩₩TestSound.mp3"; // Sound 파일 지정<br>smartSound1.Volume = 30000; // 소리 크기 설정<br>smartSound1.Play(); // 설정한 Sound 파일을 Play |

www.hnsts.co.kr | 235

Smart ADC

Smart Serial Port

Smart Memory

Smart Modbus

Smart Modbus Slave

> Smart Sound

DAC

Smart PWM

Smart Input Counter

> Smart Watch Dog

Smart Video

> Smart IIC

Print

## 3) SmartSound 인터페이스 설명

| SmartSound Component Interface |                         |                       |  |
|--------------------------------|-------------------------|-----------------------|--|
| 😭 속성                           |                         |                       |  |
| PlayFilePath : string          | UpDownVolumeStep : uint | Volume : ulong        |  |
| =📦 메소드                         |                         |                       |  |
| DownStepVolume() : void        | IsPlay() : bool         | Pause():void          |  |
| Play() : bool                  | Stop() : bool           | UpStepVolume() : void |  |

#### 프로퍼티(속성) PlayFilePath

Play 할 Sound 파일의 경로를 문자열로 설정합니다.

• string : 음원 파일 경로

#### C# 사용법

r an the second second

smartSound1.PlayFilePath = "Flash Disk₩₩test.mp3"; // SmartSound에 Sound 파일 경로 지정

#### VB 사용법

smartSound1.PlayFilePath = "Flash Disk₩₩test.mp3"

#### 😭 프로퍼티(속성) UpDownVolumeStep

볼륨의 증감 크기를 설정합니다.

• uint : 볼륨 증감 크기 (기본값 : 2500)

#### C# 사용법

```
smartSound1.UpDownVolumeStep = 3000; // 볼륨의 증감 크기를 설정
```

#### C# 사용법

smartSound1.UpDownVolumeStep = 3000

#### P. 프로퍼티(속성) Volume

IEC-Series의 오디오 볼륨을 설정하거나 가져옵니다. 볼륨의 최소값은 0이며 최대값은 65535입니다. • ulong : 볼륨 (기본값 : 32767, 최소값 : 0, 최대값 : 65535)

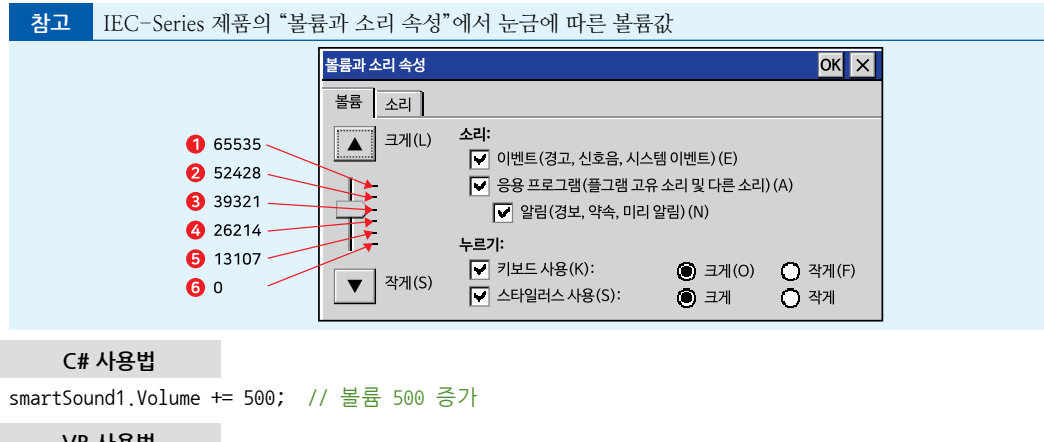

#### VB 사용법

smartSound1.Volume += 500

ADC

Modbus

Smart Sound

DAC

PWM

Video

IIC

Print

- true : Play 중 - false : Play Stop C# 사용법 // Play 상태 확인 if (smartSound1.IsPlay() == true) { MessageBox.Show("Play 중"); } else { MessageBox.Show( "Play Stop "); } VB 사용법 If smartSound1.IsPlay() = true Then MessageBox.Show("Play 중") Else MessageBox.Show( "Play Stop ") End If **- O** 메소드(함수)

DownStepVolume, UpStepVolume IEC-Series의 오디오 불륨을 UpDownVolumeStep 설정값 단위로 증가 및 감소합니다.

Sound 파일의 동작을 제어합니다.

- Pause() : Play를 잠시 중단합니다. Play() 메소드를 호출하면 정지한 곳부터 다시 Play합니다.
- Play(): PlayFilePath 속성에서 지정한 파일을 Play합니다.
- Stop() : Play를 종료합니다. Play() 메소드를 호출하면 다시 처음부터 Play합니다.

www.hnsts.co.kr | 237

Pause, Play, Stop

=ŵ 메소드(함수)

// 볼륨 증가

VB 사용법

```
IsPlay
```

현재 Sound 파일의 Play 상태를 확인합니다.

### • bool IsPlay()

### [리턴값]

=ŵ

메소드(함수)

• void DownStepVolume() • void UpStepVolume() C# 사용법 // 볼륨 감소

smartSound1.DownStepVolume();

smartSound1.UpStepVolume();

smartSound1.DownStepVolume() smartSound1.UpStepVolume()

• DownStepVolume(): 볼륨값을 감소시킵니다. • UpStepVolume(): 볼륨값을 증가시킵니다.

• bool : 현재 Sound 파일의 Play 여부

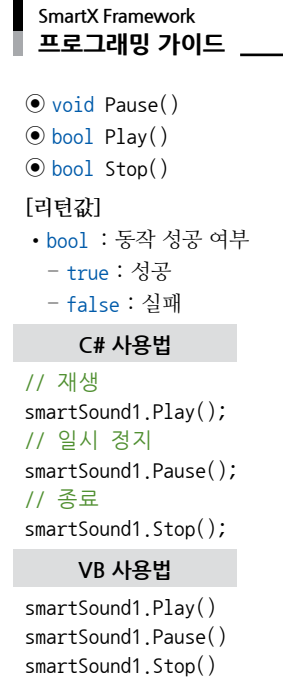

## 4) SmartSound 예제 사용하기

SmartSound를 활용한 예제를 제공하고 있으며, 예제 파일은 다음 경로에서 다운로드하여 참고하시기 바랍니다.

```
[예제 파일 다운로드 위치]
```

```
홈페이지(www.hnsts.co.kr) → 자료실 → SmartX Framework 예제 파일 다운로드 → "SmartSound"
```

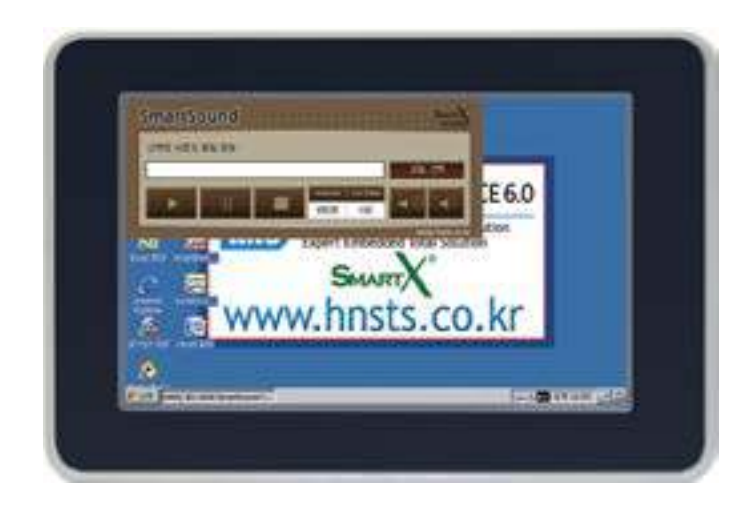

# 8. SmartDAC

IEC-Series는 DAC(Digital to Analog Converter) 기능을 옵션 형태의 Board(DAC Block)로 제공하고 있으며, Smart I/O-II, III Board에 장착하여 사용하도록 되어있습니다. SmartDAC는 DAC Block을 편리하게 사용할 수 있도록 하는 컴포넌트입니다.

- 제품별 최대 2채널 지원
- 12Bit(4096) 해상도
- SmartI/O DAC Block 연동 필수
- 출력 전압 : DC 0 ~ 5V or 0 ~ 10V (스위치 선택)

참조 DAC Block의 하드웨어 관련 정보는 "홈페이지(www.hnsts.co.kr) → 자료실 → 제품관련 → Smart I/O - II, III 제품 매뉴얼"을 참조하시기 바랍니다.

**주의** SmartDAC 사용 시 주의사항

1. SmartDAC를 사용 시 Port-B의 Pin6, 7을 사용하게 됩니다. SmartIIC도 동일한 Port를 사용하므로 SmartDAC와 SmartIIC는 동시에 사용할 수 없습니다.

2. SmartGPIO와 SmartDAC를 함께 사용하는 경우 프로그램이 정상 동작하지 않을 수 있습니다. 이 경우 SmartGPIO 의 속성 중 Port-B의 DIR6, DIR7을 OUTPUT으로 설정하시기 바랍니다.

# 1) DAC 출력 속도

IEC-Series에서 DAC 출력을 하기 위해서는 SmartI/O-II, III와 DAC Block이 반드시 필요합니다. 아래 표에서 DAC Block 사양과 DAC 출력 속도를 확인하시기 바랍니다.

### [표1] DAC Block 사양

| 채널 수  | 2EA                           |   |
|-------|-------------------------------|---|
| 분해능   | 12Bit(4096)                   | 2 |
| 출력 전압 | DC 0 ~ 5V or 0 ~ 10V (스위치 선택) |   |

### [표2] IEC266-Series / IEC667-Series / IEC1000-Series에서 언어별 DAC 출력 속도

| DAC_OutPut() 메소드 성능 테스트                                                                                        |                                                      |           |                                         |           |                                              |           |  |
|----------------------------------------------------------------------------------------------------|------------------------------------------------------|-----------|-----------------------------------------|-----------|----------------------------------------------|-----------|--|
| A) SmartI/O-II 에 DAC Block을 장착하고 IEC-Series에 연결한다.<br>B) DAC_OutPut() 메소드를 10,000회 반복 호출하여 SamplingTime을 측정한다. |                                                      |           |                                         |           |                                              |           |  |
|                                                                                                    |                                                      |           | VB 테스트 코드                               |           | C++ 테스트 코드                                   |           |  |
| <pre>for (int i =</pre>                                                                                        | for (int i = 0; i < 10000; i++) For i As Integer = 0 |           | s Integer = 0 To                        | 10000     | <pre>for(int i = 0; i &lt; 10000; i++)</pre> |           |  |
| {                                                                                                    | sma                                                  |           | <pre>smartDAC1.DAC_OutPut(2000) {</pre> |           | {                                            |           |  |
| <pre>smartDAC1.DAC_OutPut(2000);</pre>                                                                         |                                                      | ; Next    | Next                                    |           | <pre>m_SmartDAC.SetOutData1(2000);</pre>     |           |  |
| }                                                                                                    | }                                                    |           | }                                       |           |                                              |           |  |
| DAC_OutPut() 메소드 1회 호출 시 Sampling Time(단위 : Second) 측정 결과(B 결과값을 10,000 으로 나눈 값)                               |                                                      |           |                                         |           |                                              |           |  |
| 제품                                                                                                    | 품 IEC1000-Series<br>CE6.0 (B6버전)                     |           | IEC667-Series<br>CE6.0 (B23버전)          |           | IEC266-Series<br>CE5.0 (B15버전)               |           |  |
| 언어                                                                                                    | C#, VB                                               | C++       | C#, VB                                  | C++       | C#, VB                                       | C++       |  |
| 1회 호출 시간                                                                                                    | 0.000298s                                            | 0.000262s | 0.000583s                               | 0.000488s | 0.000391s                                    | 0.000373s |  |

※ 각 채널별 SamplingTime은 동일함

Smart Print

IIC

.

ADC

Serial Port

Smart Memory

> Smart Modbus

Smart Modbus Slave

Smart Sound

> Smart DAC

Smart PWM

Smart Input Counter

Smart Watch

Video

### 2) 프로그래밍 적용 가이드

STEP-1 DAC 채널 설정 및 출력하기

DAC 출력을 위해 ChannelSelect 속성으로 출력 채널을 설정할 수 있으며, DAC\_OutPut() 메소드를 호출해 DAC 전압을 출력시킬 수 있습니다. 또는 DAC\_OutPut() 메소드의 오버로드 메소드를 사용해 출력 채널 설정과 DAC 전 압 출력을 동시에 하거나, 각 채널(1, 2)의 출력 설정을 동시에 할 수 있습니다.

※ 자세한 내용은 "ChannelSelect 속성", "DAC\_OutPut() 메소드"를 참고하시기 바랍니다.

```
private void Output_Channel1()
{
 // DAC 채널1으로 1000에 해당되는 전압을 출력
 smartDAC1.ChannelSelect = SmartX.SmartDAC.DACOUTCHANNEL.DAC_CHANNEL1;
 smartDAC1.DAC_OutPut(1000);
}
private void Output_Channel2()
{
 // DAC 채널2로 4095에 해당되는 전압을 출력
 smartDAC1.DAC_OutPut(SmartX.SmartDAC.DACOUTCHANNEL.DAC_CHANNEL2, 4095);
}
private void Output_AllChannel()
{
 // DAC 채널1으로 0 값, DAC 채널2로 2048 값에 해당되는 전압을 출력
 smartDAC1.DAC OutPut(0, 2048);
}
```

## 3) SmartDAC 인터페이스 설명

| SmartDAC Component Interface           |  |  |  |
|----------------------------------------|--|--|--|
| 😭 속성                                   |  |  |  |
| ChannelSelect : SmartDAC.DACOUTCHANNEL |  |  |  |
| 📣 메소드                                  |  |  |  |
| DAC_OutPut() : void (+2개 오버로드)         |  |  |  |

#### 😭 프로퍼티(속성) ChannelSelect

DAC 출력 채널을 설정합니다.

- SmartDAC.DACOUTCHANNEL.DAC\_CHANNEL1 : DAC 출력 채널을 1로 설정
- SmartDAC.DACOUTCHANNEL.DAC\_CHANNEL2 : DAC 출력 채널을 2로 설정

#### C# 사용법

```
// DAC 출력 채널을 1로 설정
smartDAC1.ChannelSelect = SmartDAC.DACOUTCHANNEL.DAC_CHANNEL1;
```

VB 사용법

smartDAC1.ChannelSelect = SmartDAC.DACOUTCHANNEL.DAC\_CHANNEL1

### 메소드(함수) DAC\_OutPut

DAC의 출력 전압값을 제어 합니다.

- 🔶 i

하드웨어 장치 제어

ADC

#### SmartDAC Part - VII. 하드웨어 장치 제어 컴포넌트

• void DAC\_OutPut(int iOutData) • void DAC\_OutPut(int iOutData\_Ch1, int iOutData\_Ch2) • void DAC\_OutPut(SmartDAC.DACOUTCHANNEL outSelectCh, int iOutData) [인자] • int iOutData : 출력할 전압값, 다른 인자를 사용하지 않은 경우 ChannelSelect 속성에서 설정한 채널로 전압을 춬력 • SmartDAC.DACOUTCHANNEL outSelectCh : 전압을 출력할 DAC 채널 • int iOutData\_Ch1, int iOutData\_Ch2 : 각각의 채널 1과 2의 출력 전압을 제어 C# 사용법 // DAC 채널1로 1000에 해당되는 전압을 출력 smartDAC1.ChannelSelect = SmartDAC.DACOUTCHANNEL.DAC\_CHANNEL1; smartDAC1.DAC OutPut(1000); // DAC 채널2로 4095에 해당되는 전압을 출력 smartDAC1.DAC\_OutPut(SmartDAC.DACOUTCHANNEL.DAC\_CHANNEL2, 4095); // DAC 채널1로 0 값, DAC 채널2로 2048 값에 해당되는 전압을 출력 smartDAC1.DAC\_OutPut(0, 2048); VB 사용법 smartDAC1.ChannelSelect = SmartDAC.DACOUTCHANNEL.DAC\_CHANNEL1 smartDAC1.DAC\_OutPut(1000) smartDAC1.DAC\_OutPut(SmartDAC.DACOUTCHANNEL.DAC\_CHANNEL2, 4095)

## 4) SmartDAC 예제 사용하기

smartDAC1.DAC\_OutPut(0, 2048)

SmartDAC를 활용한 예제를 제공하고 있으며, 예제 파일은 다음 경로에서 다운로드하여 참고하시기 바랍니다.

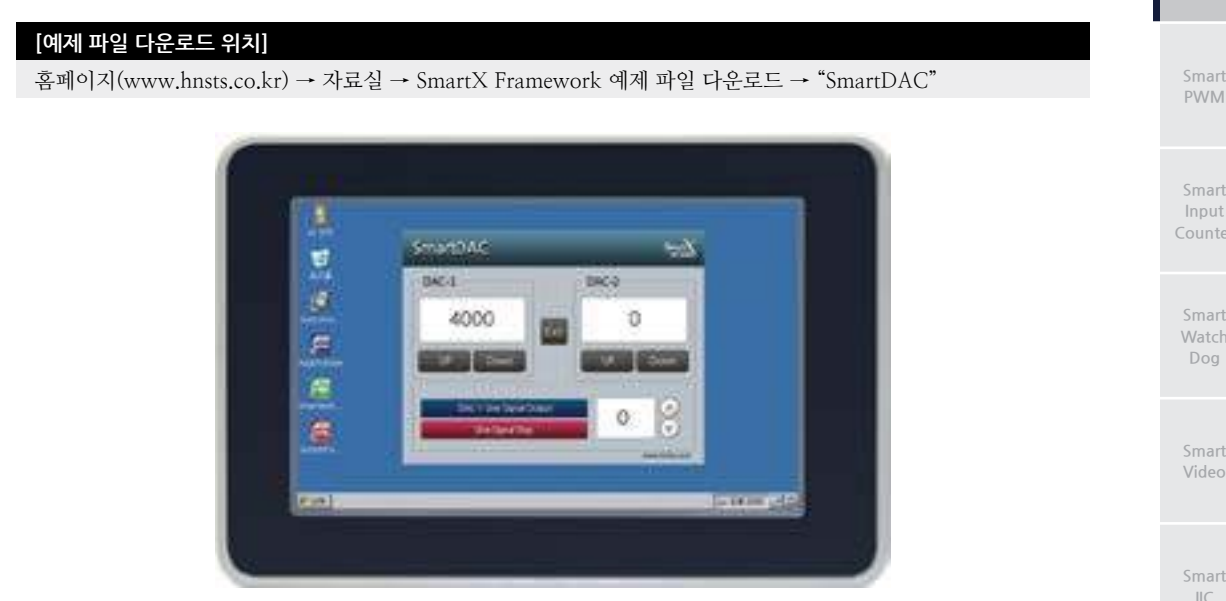

Smart DAC

Smart Print

# 9. SmartPWM

IEC-Series 제품 내부 2채널의 16Bit PWM(Pulse Width Modulation)이 내장되어 있습니다. PWM 출력 단자는 Extensi on Port-I, II 커넥터 PWM1, PWM2 Pin을 사용하고 있습니다. 출력 전압 레벨은 0~3.3V입니다. 또한 데드 타임 설 정 기능이 있어 전력제어용 PWM으로 사용하실 수 있습니다. SmartPWM을 사용하시면 PWM 제어를 아주 쉽게 처리 하실 수 있습니다.

- 2채널 지원
- 최소 0.25Hz ~ 최대 66MHz Carrier Frequency
- Smart I/O FET Block 연동 지원

참고 콘넥터 핀 정보에 관한 설명은 "Part-VI. 하드웨어 장치 안내"를 참고하시기 바랍니다.

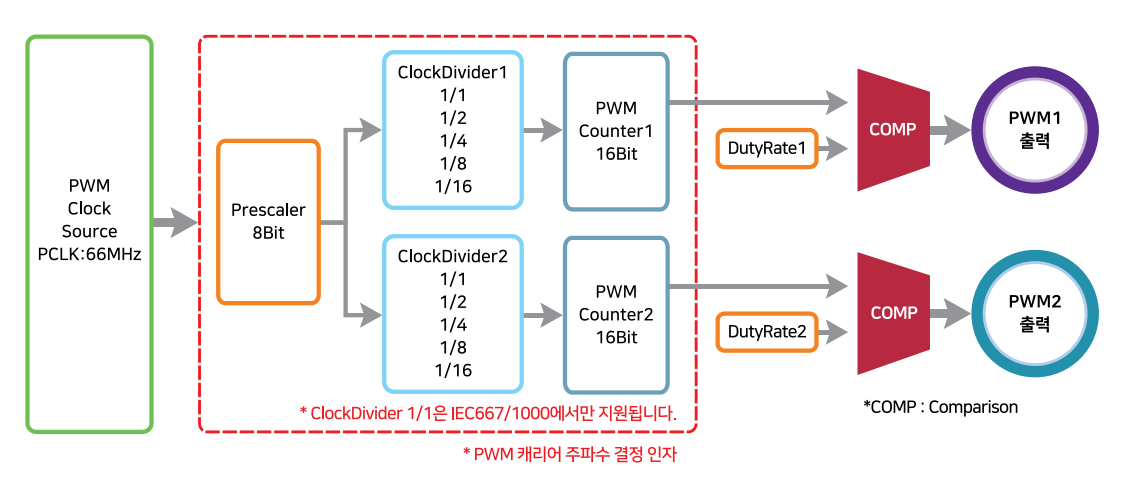

## 1) Carrier Frequency 와 Duty Rate 관련 설명

SmartPWM은 크게 Carrier Frequency(출력 주파수)와 Duty Rate(듀티비) 총 2가지의 값을 제어할 수 있습니다. 아래 표를 확인해보시기 바랍니다.

### [표] Carrier Frequency와 Duty Rate 설명 및 관련 속성

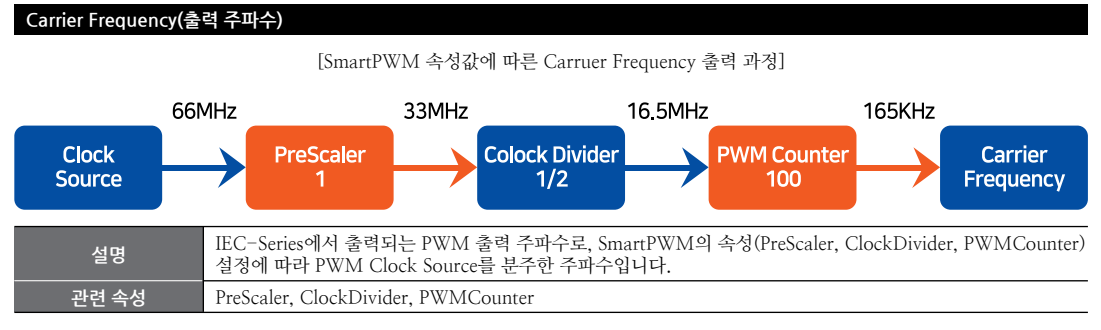

ADC

Smart Serial Port

Smart Memory

> Smart Modbus

Smart Modbus Slave

> Smart Sound

Smart DAC

Smart PWM

Smart Input Counter

Smart Watch Dog

Smart Video

Smart IIC

Smart Print

www.hnsts.co.kr | 243

#### SmartPWM Part - VII. 하드웨어 장치 제어 컴포넌트

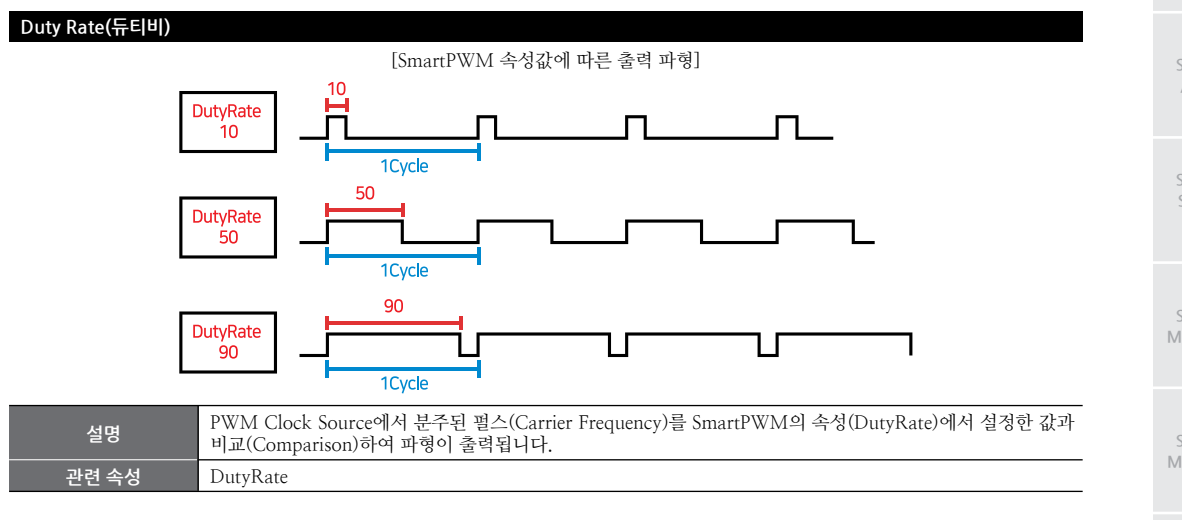

# 2) Carrier Frequency 계산방법

Carrier Frequency는 Clock Source(66MHz)가 PreScaler, Clock Divider, PWMCounter 순으로 분주되어 출력됩니다. 따라서 각 속성값을 공식에 대입한다면 Carrier Frequency를 계산할 수 있습니다. 아래 표에서 공식과 예시를 확인 후 프 로젝트에 적용해 보시기 바랍니다.

### [표] SmartPWM 속성값에 따른 Carrier Frequency 계산 공식

공식 SmartPWM 속성값에 따른 Carrier Frequency 계산 공식

# Carrier Freq = Clock Source ÷ (PreScaler+1) ÷ ClockDivder ÷ (PWMCounter+1)

- Carrier Freq : 출력 주파수(Carrier Frequency)
- Clock Source: PWM 원본 주파수(약 66MHz이며, 모든 IEC-Series가 동일함)
- PreScaler : PreScaler 속성값(0~255)
- ClockDivder : ClockDivder1/ ClockDivder2 속성값(1(IEC266의 경우 지원 안 함), 2, 4, 8, 16)
- PWMCounter : PWMCounter1/PWMCounter2 속성값(0~65535)

Carrier Frequency를 최대/최소로 설정하기 위한 SmartPWM 속성값

먼저 IEC-Series의 Clock Source는 66MHz로 모두 같으므로 출력할 수 있는 최대 주파수와 최소 주파수는 IEC-Seri es와 관계 없이 모두 동일합니다.

- Clock Source : 66
- 1. 최대 Carrier Frequency 출력을 위한 SmartPWM 속성값은 아래와 같습니다.
- PreScaler : 0
- ClockDivder : 2 (SmartPWM.CLOCKDIVIDER.DIVIDE2)
- PWMCounter: 1

# Carrier Freq = $66 \div (0+1) \div 2 \div (1+1) = 16.5$ MHz

- 즉, IEC-Series에서 출력 가능한 최대 Carrier Frequency는 16.5MHz입니다.
- 2. 최소 Carrier Frequency 출력을 위한 SmartPWM 속성값은 아래와 같습니다.
- PreScaler : 255
- ClockDivder : 16 (SmartPWM.CLOCKDIVIDER.DIVIDE16)
- PWMCounter: 65535

# Carrier Freq = $66 \div (255+1) \div 16 \div (65535+1) = 0.25$ Hz

즉, IEC-Series에서 출력 가능한 최소 Carrier Frequency는 0.25Hz입니다.

[결과]

- 최대 Carrier Frequency : 16.5MHz
- 최소 Carrier Frequency : 0.25Hz

권장 실사용 시 PWMCounter는 최소 100 이상으로 설정하시기 바랍니다.

### 3) 프로그래밍 적용 가이드

```
STEP-1 PWM 파형 출력하기
```

PWM 파형을 출력하려면 사용하는 PWM 채널에 따라 PreScaler, ClockDivider, PWMCounter 속성으로 캐리어 주 파수 관련 설정을 해야합니다. 또는 SetCarryFrequency() 메소드로 일괄 설정할 수도 있습니다.

그다음 DutyRate 속성으로 듀티비를 설정하고, Polarity 속성으로 파형의 반전 여부를 설정합니다. 모든 설정이 완 료되면 StartPWM() 메소드를 호출해 PWM 파형을 출력시킬 수 있습니다.

※ 자세한 내용은 "PreScaler, ClockDivider, PWMCounter, DutyRate, Polarity 속성", "SetCarryFrequency (), Sta rtPWM() 메소드"를 참고하시기 바랍니다.

| Carrier Frequency Period Duty                                                                        |  |  |  |  |
|----------------------------------------------------------------------------------------------------|--|--|--|--|
| smartPWM1.StartPWM1(); // PWM 파형 출력을 시작합니다.                                                          |  |  |  |  |
| smartPWM1.Polarity1 = SmartX.SmartPWM.POLARITY.HIGHACTIVE; // 파형을 반전시키지 않도록 설정합니다.                   |  |  |  |  |
| smartPWM1.DutyRate1 = 50.0; // 듀티비를 설정합니다.                                                           |  |  |  |  |
| <pre>// smartPWM1.SetCarryFrequency1(SmartPWM.CLOCKDIVIDER.DIVIDE2, 13, 1200);</pre>                 |  |  |  |  |
| // 위 속성 설정 코드와 아래 메소드는 동일한 값을 설정합니다.                                                                 |  |  |  |  |
| <pre>smartPWM1.PWMCounter1 = 1200;</pre>                                                             |  |  |  |  |
| <pre>smartPWM1.PreScaler = 13; smartPWM1.ClockDivider1 = SmartX.SmartPWM.CLOCKDIVIDER.DIVIDE2;</pre> |  |  |  |  |
| // 캐리어 주파수 관련 속성을 설정합니다.                                                                             |  |  |  |  |
|                                                                                                    |  |  |  |  |

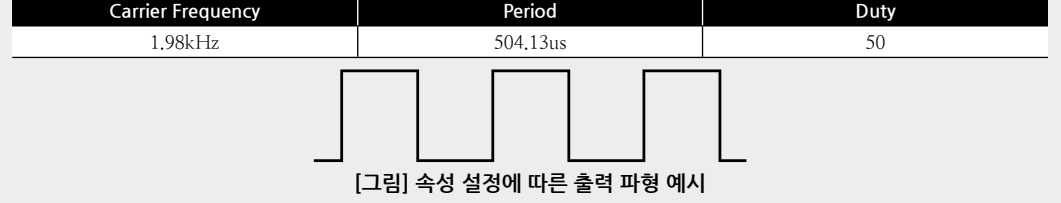

| STEP-2 PWM 파형 출력 중지 및 종료 시 처리사항                                                                                                   |
|----------------------------------------------------------------------------------------------------|
| StopPWM() 메소드를 호출해 PWM 파형 출력을 중지할 수 있습니다. 프로그램 종료 시 시스템의 안정성을 높이기<br>이체 Closing 이베트에서 PolocopDW/M() 메스드를 호출해 DWM 관련 레기스티를 초기하합니다. |
| 귀애 Closillg 이벤트에서 Releaser winto 베노드를 오물해 r wint 전선 네시프니를 조기와깝더니.                                                                 |
| ※ 자세한 내용은 "StopPWM(), ReleasePWM() 메소드"를 참고하시기 바랍니다.                                                                              |
| <pre>private void Stop_PWM() </pre>                                                                                               |
| t<br>smartPWM1.StopPWM1(); // PWM 파형 춬력을 중지합니다.                                                                                   |
| }                                                                                                    |
| <pre>private void Form1_Closing(object sender, CancelEventArgs e)</pre>                                                           |

```
{
  smartPWM1.StopPWM1(); // 프로그램 종료 시 PWM 파형 출력을 중지 및
  smartPWM1.ReleasePWM(); // PWM 관련 레지스터를 초기화합니다.
}
```

#### SmartPWM Part - VII, 하드웨어 장치 제어 컴포넌트

## 4) SmartPWM 인터페이스 설명

| SmartPWM Component Interface  |                                                                                                   |                                                                                                   |  |
|-------------------------------|---------------------------------------------------------------------------------------------------|---------------------------------------------------------------------------------------------------|--|
|                               |                                                                                                   |                                                                                                   |  |
| DutyRate1 : double            | DutyRate2 : double                                                                                | Polarity1 : SmartPWM_POLARITY                                                                     |  |
| Polarity2 : SmartPWM.POLARITY | PreScaler : byte                                                                                  | PWMCounter1 : uint                                                                                |  |
| PWMCounter2 : uint            |                                                                                                   |                                                                                                   |  |
| =📦 메소드                        |                                                                                                   |                                                                                                   |  |
| ReleasePWM():void             | SetCarryFrequency1(SmartPWM.<br>CLOCKDIVIDER ClkDiv, byte btPrescaler<br>, uint uiCounter) : void | SetCarryFrequency2(SmartPWM.<br>CLOCKDIVIDER ClkDiv, byte btPrescaler<br>, uint uiCounter) : void |  |
| StartPWM1() : void            | StartPWM2() : void                                                                                | StopPWM1() : void                                                                                 |  |
| StopPWM2(): void              |                                                                                                   |                                                                                                   |  |

### ockDivider1, ClockDivider1, ClockDivider2

PreScaler에서 PWM Clock이 공급되면 이 Clock은 다시 ClockDivder에 의해서 분주됩니다. ClockDivider은 이 분주값을 설정합니다.

참고 "Carrier Frequency와 Duty Rate 관련 설명"을 참고하시기 바랍니다.

주의 IEC266-Series는 1/1 분주비를 지원하지 않습니다.

- SmartPWM.CLOCKDIVIDER.DIVIDE1 : Clock을 1/1로 분주 (IEC266-Series 미지원)
- SmartPWM.CLOCKDIVIDER.DIVIDE2 : Clock을 1/2로 분주
- SmartPWM.CLOCKDIVIDER.DIVIDE4 : Clock을 1/4로 분주
- SmartPWM.CLOCKDIVIDER.DIVIDE8 : Clock을 1/8로 분주
- SmartPWM.CLOCKDIVIDER.DIVIDE16 : Clock을 1/16로 분주

#### C# 사용법

// 분주비를 1/2로 설정

smartPWM1.ClockDivider1 = SmartPWM.CLOCKDIVIDER.DIVIDE2;

#### VB 사용법

smartPWM1.ClockDivider1 = SmartPWM.CLOCKDIVIDER.DIVIDE2

### 😭 프로퍼티(속성) DeadTime

데드 타임 설정 기능이 있어 전력 제어용 PWM으로 사용하실 수 있습니다. 데드 타임 설정값이 0보다 큰 경우 PWM1 과 PWM2는 서로 연동되어 동작합니다. 즉 PWM1은 High Side, PWM2는 Low Side로 연동되어 동작됩니다. 데드 타임이 설정되면 PWM1의 제어로 PWM2까지 제어됩니다.

• byte : 데드 타임 설정값

- 0 : 데드 타임 설정 안 함

- 1~255 : 데드 타임 설정

#### C# 사용법

// 데드 타임 설정 smartPWM1.DeadTime = 1;

#### VB 사용법

smartPWM1.DeadTime = 1

Smart Print

Smart ADC

Smart Serial Port

Smart Memory

Smart Modbus

Smart Modbus Slave

> Smart Sound

Smart DAC

#### Smart PWM

Smart Input Counter

Smart Watch Dog

Smart Video

> Smart IIC

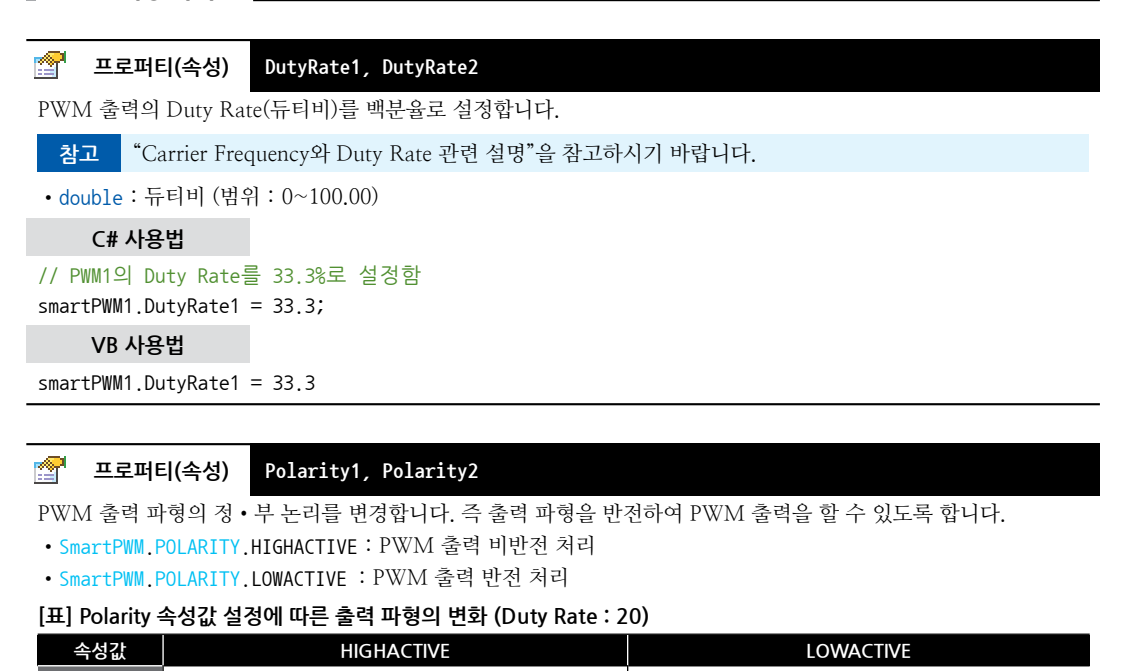

### 😭 프로퍼티(속성) PreScaler

smartPWM1.Polarity2 = SmartPWM.POLARITY.LOWACTIVE;

smartPWM1.Polarity2 = SmartPWM.POLARITY.LOWACTIVE

PreScaler는 0~255 값을 설정할 수 있으며, PreScaler의 변경으로 PWM의 Carrier Frequency를 조정할 수 있습니다. PWM1과 PWM2는 동일한 PreScaler를 사용합니다.

참고 "Carrier Frequency와 Duty Rate 관련 설명"을 참고하시기 바랍니다.

• byte : PreScaler 값 (범위 : 0~255)

C# 사용법

출력 파형

**C#사용법** // PWM 출력 반전 처리

VB 사용법

```
// PreScaler 값을 13으로 적용
```

smartPWM1.PreScaler = 13;

VB 사용법

smartPWM1.PreScaler = 13

### [ 프로퍼티(속성) PWMCounter1, PWMCounter2

PWMCounter는 16Bit(65536)이며 PWM의 캐리어 주파수를 세밀하게 제어할 수 있습니다.

참고 "Carrier Frequency와 Duty Rate 관련 설명"을 참고하시기 바랍니다.

주의 PWMCounter는 최소 100 이상으로 설정하시기 바랍니다.

DutyRate가 0~100의 실수형이므로 PWMCounter는 최소 100 이상 되어야 듀티비를 올바르게 조절 가능합니다.

• uint : PWMCounter 값 (범위 : 0 ~ 65535)

C# 사용법

// PWM1의 Counter 값 적용 smartPWM1.PWMCounter1 = 1200;

VB 사용법

smartPWM1.PWMCounter1 = 1200

메소드(함수) ReleasePWM

프로그램 종료 시 PWM관련 레지스터를 초기 상태로 복구합니다. ReleasePWM() 메소드 호출 시 PWM과 관련하여 사용 중인 리소스를 모두 반환하여 시스템의 안정성을 높여줍니다.

● void ReleasePWM()

C# 사용법

private void Form1\_Closing(object sender, CancelEventArgs e)

{
 smartPWM.ReleasePWM();

}

=Q),

#### VB 사용법

Private Sub Form1\_Closing(ByVal sender As System.Object, ByVal e As System.ComponentModel. CancelEventArgs) Handles MyBase.Closing

```
SmartPWM.ReleasePWN()
End Sub
```

=🔷 메소드(함수)

#### SetCarryFrequency1, SetCarryFrequency2

PWM의 Carrier Frequency관련 인자들을 모두 변경합니다. 즉 PreScaler, ClockDivider, PWMCounter 속성을 일 괄 변경합니다.

참고 "PreScaler, ClockDivider, PWMCounter 속성" 내용을 참고하시기 바랍니다.

• void SetCarryFrequency1(SmartPWM.CLOCKDIVIDER ClkDiv, byte btPrescaler, uint uiCounter) • void SetCarryFrequency2(SmartPWM.CLOCKDIVIDER ClkDiv, byte btPrescaler, uint uiCounter) [ 이자]

- SmartPWM.CLOCKDIVIDER ClkDiv: ClockDivider값
- byte btPrescaler : PreScaler 값 (범위 : 0~255)
- uint uiCounter : PWMCounter 값 (범위 : 0 ~ 65535)

#### C# 사용법

// PreScaler : 33, ClockDivider : 2, PWMCounter : 700
smartPWM1.SetCarryFrequency1(SmartPWM.CLOCKDIVIDER.DIVIDE2, 33, 700);

VB 사용법

= 😡

smartPWM1.SetCarryFrequency1(SmartPWM.CLOCKDIVIDER.DIVIDE2, 33, 700)

#### 메소드(함수) StartPWM1, StartPWM2

PWM 출력을 시작합니다.

```
www.hnsts.co.kr | 247
```

Smart Serial

ADC

Smart Memory

Smart Modbus

Smart Modbus Slave

Smart Sound

Smart DAC

Smart PWM

Smart Input

Smart Watch

Smart Video

> Smart IIC

Print

#### SmartX Framework 프로그래밍 가이드

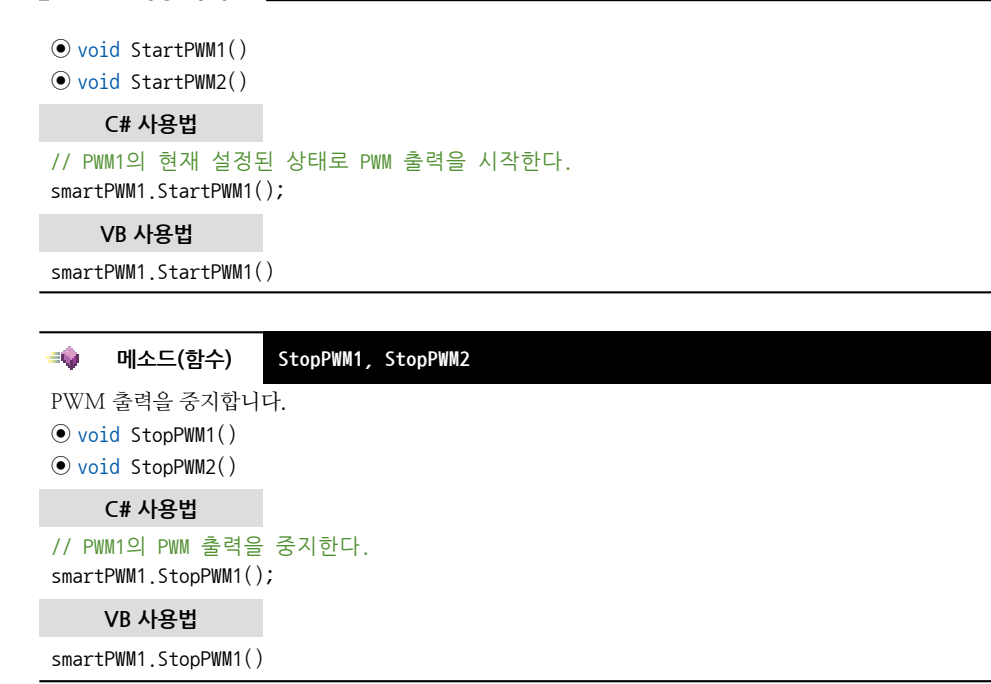

### 5) SmartPWM 예제 사용하기

SmartPWM을 활용한 예제를 제공하고 있으며, 예제 파일은 다음 경로에서 다운로드하여 참고하시기 바랍니다.

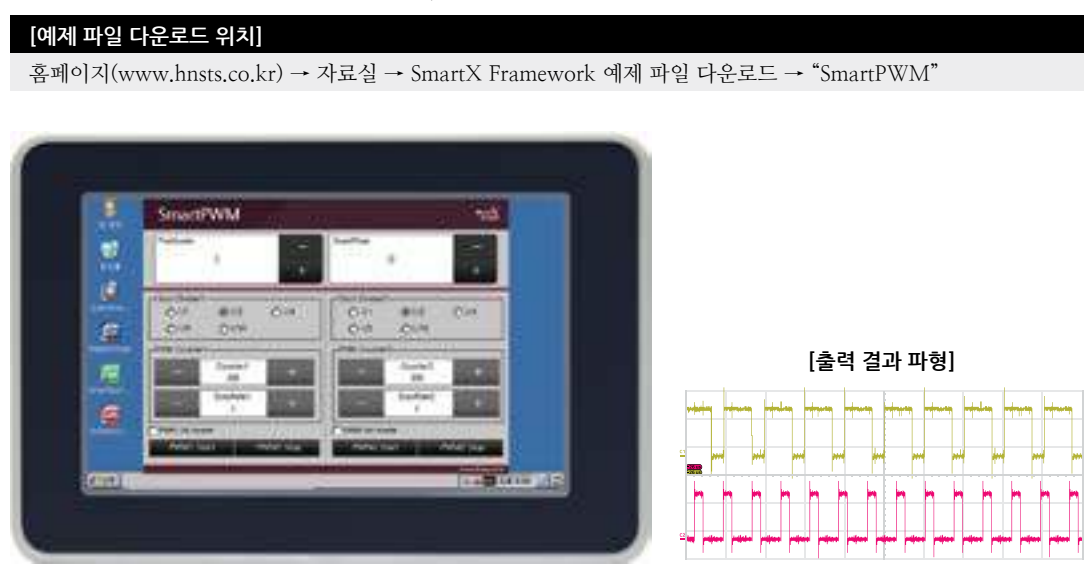

※ 위처럼 SmartPWM 테스트 프로그램에서 설정된 경우 오른쪽 같은 PWM 파형이 출력됩니다.

# 10. SmartInputCounter

SmartInputCounter는 기존 SmartGPIO의 입력 성능을 대폭 개선하여 SmartGPIO의 입력 대비 고속의 입력 처리 기능 을 지원하는 컴포넌트입니다. 반드시 InputCounter-Block과 함께 사용해야 하며 Block 당 2개의 InputCounter와 1개의 Rotary Encoder Counter 지원, Counting 데이터 범위가 최대 64Bit, 예외 처리 기능을 제공합니다. SmartImputCounter 는 내부에 독립적인 MCU가 탑재되어 높은 주파수의 입력 신호를 처리할 수 있습니다.

- SmartGPIO의 입력 대비 고속의 입력 처리 기능 지원(별도 MCU 처리)
- 기존 IEC-Series SmartGPIO의 Input 성능 대비 약 23배 성능 향상
  - ↓ 기존 SmartGPIO(Input)은 29.48kHz(0.03ms)에 비해 SmartInputCounter는 680kHz(0.00147ms) 속도로 수신 가능(IEC1000-Series 기준)
- 최대 8채널(ch)의 InputCounter 지원 ↓ 2개의 InputCounter-Block 장착 가능
- 최대 64Bit Data Width 지원
- Rotary Encoder Counter 지원
- SmartInputCounter의 각종 기능 제공 └, Initialize(초기화), Run(수신 시작), Pause(수신 정지), Reset(카운팅값 초기화)
- CheckSum Exception 기능 지원으로 데이터 신뢰성 보장
- 입력 신호의 Rising Edge에서 카운팅값 증가

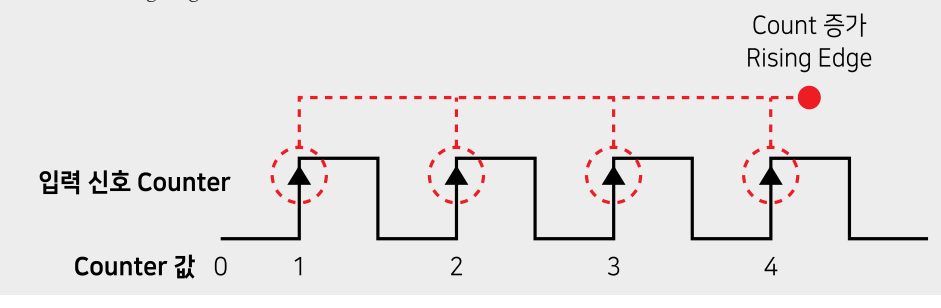

참고 콘넥터 핀 정보에 관한 설명은 "Part-VI. 하드웨어 장치 안내"를 참고하시기 바랍니다.

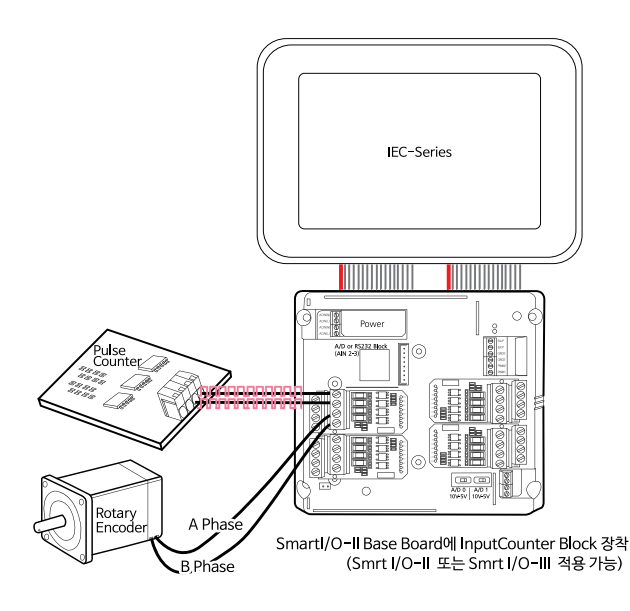

Memory

하드웨어 장치 제어

ADC

Smart Modbus

Smart Modbus Slave

> Smart Sound

Smart DAC

Smart PWM

Smart Input Counter

Smart Watch

> Smart Video

Smart IIC

Smart Print

# 1) Smartl/O-II, III 에서 InputCounter-Block 장착 위치 및 포트

SmartI/O-II, III에 InputCounter-Block 장착 시, 반드시 정해진 위치에 장착해야 올바르게 동작합니다. 아래 그림에서 올바른 장착 위치를 확인해 보시기 바랍니다.

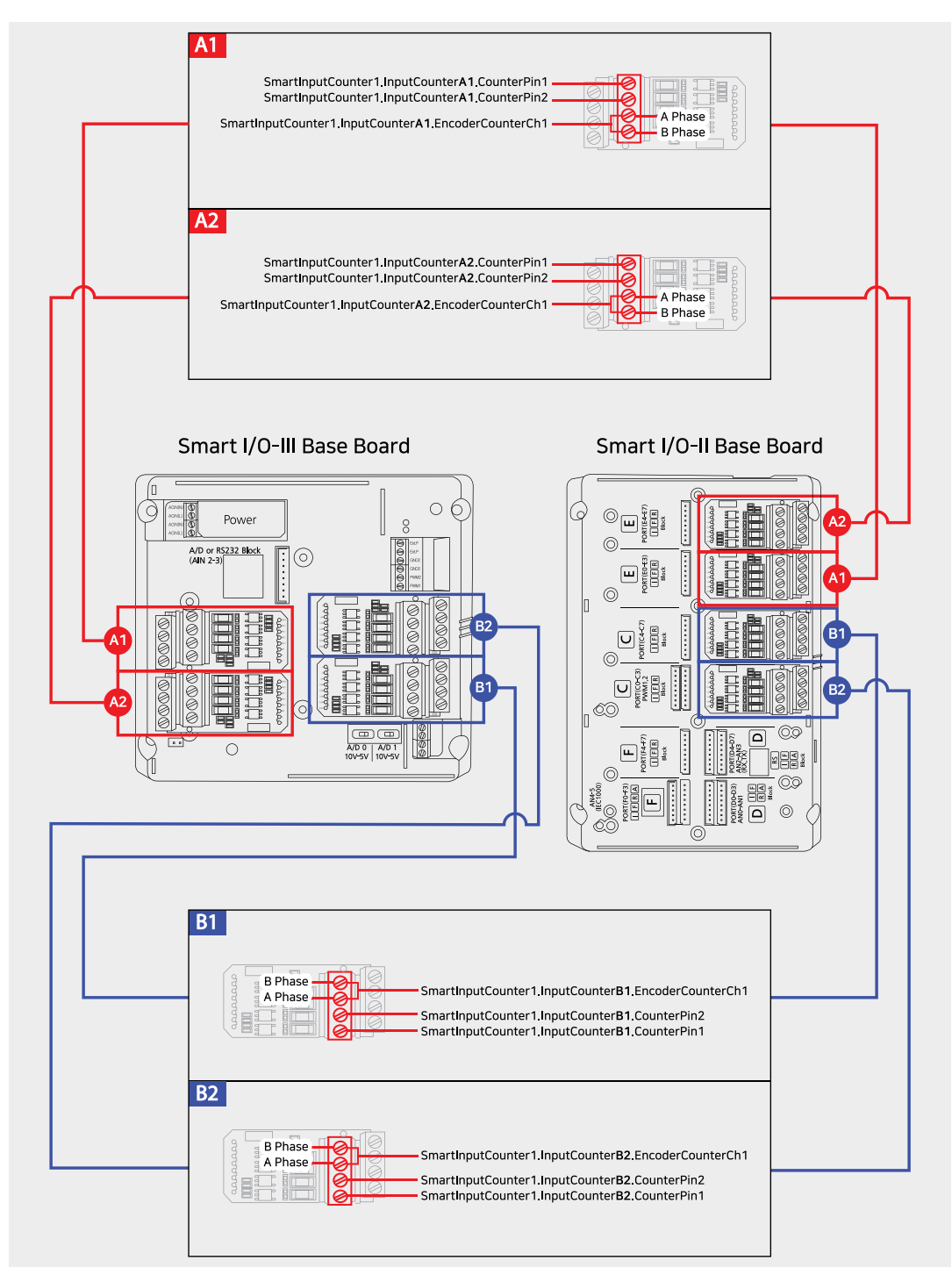

#### SmartInputCounter Part - VII. 하드웨어 장치 제어 컴포넌트

### 2) InputCounter-Block 단자 명칭 및 LED 설명

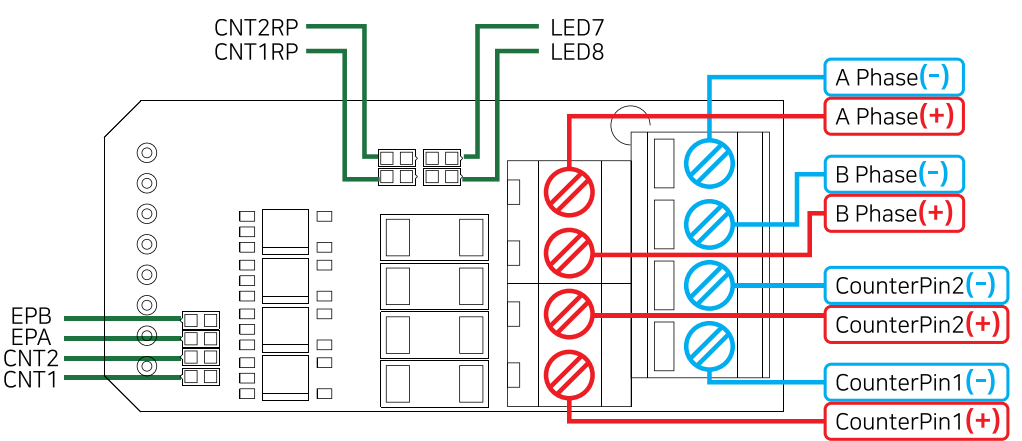

[그림] InputCounter-Block의 단자 명칭

#### [표] 입력(통신) 상태에 따른 LED 동작

| 며코     | ИЦ                                           | LED            | 상태    |  |
|--------|----------------------------------------------|----------------|-------|--|
| 90,00  | 25                                           | ON             | OFF   |  |
| EPA    | A Phase의 입력 상태                               |                |       |  |
| EPB    | B Phase의 입력 상태                               | B Phase의 입력 상태 |       |  |
| CNT1   | Counter Pin1의 입력 상태                          |                |       |  |
| CNT2   | Counter Pin1의 입력 상태                          |                |       |  |
| CNT1RP | Counter Pin1의 Run / Pause 상태                 | David David    |       |  |
| CNT2RP | Counter Pin2의 Run / Pause 상태                 | Pause          | Kun   |  |
| LED7   | 데이터 모드가 32Bit / 64Bit 표시                     | 64Bit          | 32Bit |  |
| LED8   | InputCounter와 IEC-Series 간의 연결에 따른 I2C 통신 상태 | 연결된 경우 빠르게 점멸  |       |  |

### 3) 프로그래밍 적용 가이드

#### NO-1 Counter Mode로 동작하기

Counter Mode로 동작할 경우 입력되는 펄스의 상승(Rising Edge) 구간을 Counting 할 수 있으며, 총 4개의 채널을 사용할 수 있습니다. SmartInputCounter를 Counter Mode로 동작시키려면 CounterDataWidth 속성으로 데이터 범위를 설정 해야하며, PortMode 속성을 Used로 설정 후 Initialize() 메소드를 호출해야 합니다. 모든 설정 완료 후 RunCounterPin() 메소드를 호출하면 해당하는 Pin의 Counting을 시작합니다.

※ 자세한 내용은 "CounterDataWidth, PortMode 속성", "Initialize() 메소드" 내용을 참고하시기 바랍니다.

```
// InputcounterA1 블록 - CounterPin1의 Port Mode를 InputCounter로 설정
smartInputCounter1.InputCounterA1.PortMode = SmartX.SmartInputCounter.PORTMODES.Used;
// InputcounterA1 블록 - CounterPin1의 데이터 범위를 32Bit로 설정
smartInputCounter1.InputCounterA1.CounterDataWidth = SmartX.SmartInputCounter.DATAWIDTH._32BIT;
if (smartInputCounter1.InputCounterA1.Initialize() == true)
{
    // InputcounterA1 블록 - CounterPin1의 Counting 시작
    smartInputCounter1.InputCounterA1.RunCounterPin1();
    // 타이머 시작
```

Smart ADC

Smart Serial Port

Smart Memory

Smart Modbus

Smart Modbus Slave

> Smart Sound

Smart DAC

Smart PWM

Smart Input Counter

> Smart Watch Dog

Smart Video

Smart IIC

Smart Print

#### SmartX Framework 프로그래밍 가이드

```
smartTimer1.Start();
}
else
{
// InputCounter-Block 미연결 또는 초기화 도중 오류 발생
}
// Timer를 이용해 Input Counter의 Counting 값을 읽음
private void smartTimer1_Tick(object sender, EventArgs e)
{
// InputcounterA1 블록 - CounterPin1의 Counting 값을 읽음
ulong ulCount = smartInputCounter1.InputCounterA1.CounterPin1;
}
```

NO-2 Rotary Encoder Mode로 동작하기

```
SmartInputCounter에서 Rotary Encoder 값을 읽기 위해서는 Roatry Encoder와 InputCounter-Block의 A, B
상(Phase)을 결선해야 하며, Rotary Encoder의 회전 방향과 A, B상 결선에 따라 +, - 값으로 Counting됩니다.
SmartInputCounter를 Rotary Encoder Mode로 동작시키려면 PortMode 속성을 Used로 설정 후 Initialize() 메소
드를 호출해야 합니다. 모든 설정 완료 후 RunCounterPin() 메소드를 호출하면 해당하는 Pin의 Counting을 시작하
여 Rotary Encoder 값을 읽을 수 있습니다.
```

```
※ 자세한 내용은 "EncoderCounterCh1 속성" 내용을 참고하시기 바랍니다.
```

```
// InputcounterA1 블록 - CounterPin1의 Port Mode를 InputCounter로 설정
smartInputCounter1.InputCounterA1.PortMode = SmartX.SmartInputCounter.PORTMODES.Used;
if (smartInputCounter1.InputCounterA1.Initialize() == true)
{
 // InputcounterA1 블록 - CounterPin1의 Counting 시작
 smartInputCounter1.InputCounterA1.RunCounterPin1();
 // 타이머 시작
 smartTimer1.Start();
}
else
{
 // InputCounter-Block 미연결 또는 초기화 도중 오류 발생
}
// Timer를 이용해 Input Counter의 Rotary Encoder의 값을 읽음
private void smartTimer1_Tick(object sender, EventArgs e)
{
 // InputcounterA1 블록 - CounterPin1의 Rotary Encoder의 값을 읽음
 long lCount = smartInputCounter1.InputCounterA1.EncoderCounterCh1;
}
```

 NO-3
 CounterPin 상태 읽기 및 에러 감지하기

 SmartInputCounter에서 입력 감지를 시작한 경우, CounterPin의 상태를 읽을 수 있으며, try~catch문을 사용해 Counting 시 발생하는 에러를 감지하여 처리할 수 있습니다. 에러 감지의 경우 NO-1, 2도 적용 가능합니다.

 ※ 자세한 내용은 "StatusCounterPin1/2 속성", "CheckSumErrorException 이벤트" 내용을 참고하시기 바랍니다.

 // InputcounterA1 블록 - CounterPin1의 Port Mode를 InputCounter로 설정

```
smartInputCounter1.InputCounterA1.PortMode = SmartX.SmartInputCounter.PORTMODES.Used;
```
ADC

```
if (smartInputCounter1.InputCounterA1.Initialize() == true)
{
 // InputcounterA1 블록 - CounterPin1의 Counting 시작
  smartInputCounter1.InputCounterA1.RunCounterPin1();
 // 타이머 시작
  smartTimer1.Start();
}
else
{
 // InputCounter-Block 미연결 또는 초기화 도중 오류 발생
}
// Timer를 이용해 Input Counter의 CounterPin 상태를 읽음
private void smartTimer1 Tick(object sender, EventArgs e)
{
  try
  {
   // InputcounterA1 블록 - CounterPin1의 상태를 읽음
   if (smartInputCounter1.InputCounterA1.StatusCounterPin1 == true)
   {
     // High
   }
   else
   {
     // Low
   }
   // 나머지 Pin도 동일하게 처리하며 생략되었습니다.
  }
  catch (SmartX.SmartInputCounter.CheckSumErrorException eException)
  {
   // eException 인자를 확인하여 예외 처리 가능
  }
}
```

중요 SmartInputCounter와 SmartGPIO(Output)를 동시에 사용 시 필수사항

1. SmartInputCounter와 SmartGPIO(Output)를 동시에 사용하는 경우에 소스 코드 상에서 Output 설정을 먼저 해야합니다.

```
// **중요** 반드시 SmartInputCounter보다 먼저 설정해 주어야함.
// PORTA1을 출력으로 설정
smartGPI01.PORTADIR0 = SmartX.SmartGPI0.PORTDIRS.OUTPUT;
smartGPI01.PORTADIR1 = SmartX.SmartGPI0.PORTDIRS.OUTPUT;
```

2. SmartInputCounter는 다음과 같은 순서로 속성을 설정합니다.

```
// A1 포트 사용
smartInputCounter1.InputCounterA1.PortMode = SmartX.SmartInputCounter.PORTMODES.Used;
// 블록의 초기화
smartInputCounter1.InputCounterA1.Initialize();
// 데이터 범위를 32 또는 64Bit로 설정
smartInputCounter1.InputCounterA1.CounterDataWidth = SmartX.SmartInputCounter.DATAWIDTH._32BIT;
```

Smart Memory

> Smart Modbus

Smart Modbus Slave

> Smart Sound

Smart DAC

Smart PWM

Smart Input Counter

Smart Watch Dog

> Smart Video

Smart IIC

Smart Print

## 4) SmartInputCounter 인터페이스 설명

| SmartInputCounter Component Interface                                                 |                                           |                           |  |
|---------------------------------------------------------------------------------------|-------------------------------------------|---------------------------|--|
| 😭 속성                                                                                  |                                           |                           |  |
| CounterDataWidth:<br>SmartInputCounter.DATAWIDTH                                      | CounterPin1: ulong                        | CounterPin2 : ulong       |  |
| EncoderCounterCh1 : long                                                              | PortMode :<br>SmartInputCounter.PORTMODES | StatusCounterPin1: bool   |  |
| StatusCounterPin2 : bool                                                              |                                           |                           |  |
| ≕∳ 메소드                                                                                |                                           |                           |  |
| GetFirmwareVersion():int                                                              | Initialize() : bool (+1개 오버로드)            | PauseCounterPin1(): void  |  |
| PauseCounterPin2(): void                                                              | ResetCounterPin1() : void                 | ResetCounterPin2() : void |  |
| ResetEncoderCounterCh1() : void                                                       | RunCounterPin1(): void                    | RunCounterPin2() : void   |  |
| 🕖 이벤트                                                                                 |                                           |                           |  |
| CheckSumErrorException() :<br>SmartInputCounter.CheckSumErrorEx<br>caption (+2개 오버로드) |                                           |                           |  |

#### 😭 프로퍼티(속성)

#### CounterDataWidth

SmartInputCounter의 Counting 범위를 설정합니다.

- SmartInputCounter.DATAWIDTH.\_32BIT : Counting 범위를 32Bit로 설정(최대 Count 개수 : 4,294,967,295)
- SmartInputCounter.DATAWIDTH.\_64BIT : Counting 범위를 64Bit로 설정(최대 Count 개수 : 1.8E308)

#### C# 사용법

#### // InputcounterA1 블록 - CounterPin1의 Counting 범위를 32Bit로 설정

smartInputCounter1.InputCounterA1.CounterDataWidth = SmartInputCounter.DATAWIDTH.\_32BIT;

#### VB 사용법

smartInputCounter1.InputCounterA1.CounterDataWidth = SmartInputCounter.DATAWIDTH.\_32BIT

### 프로퍼티(속성) CounterPin1, CounterPin2

각 Pin의 현재 Counting 값을 읽습니다.

- CounterPin1 : CounterPin1의 Counting 값을 읽습니다.
- CounterPin2 : CounterPin2의 Counting 값을 읽습니다.
- ulong : 현재 Counting 값

#### C# 사용법

#### // InputcounterA1 블록 - CounterPin1의 Counting 값을 읽음

ulong ulCount = smartInputCounter1.InputCounterA1.CounterPin1;

#### VB 사용법

Dim ulCount As ULong = smartInputCounter1.InputCounterA1.CounterPin1

### 프로퍼티(속성) EncoderCounterCh1

Rotary Encoder의 현재 Counting 값을 읽습니다. 회전 방향과 A, B 상 결선에 따라 +와 - 값으로 카운팅됩니다. • long : Rotary Encoder의 현재 Counting 값(범위(long) : -2,147,483,648 ~ 2,147,483,647)

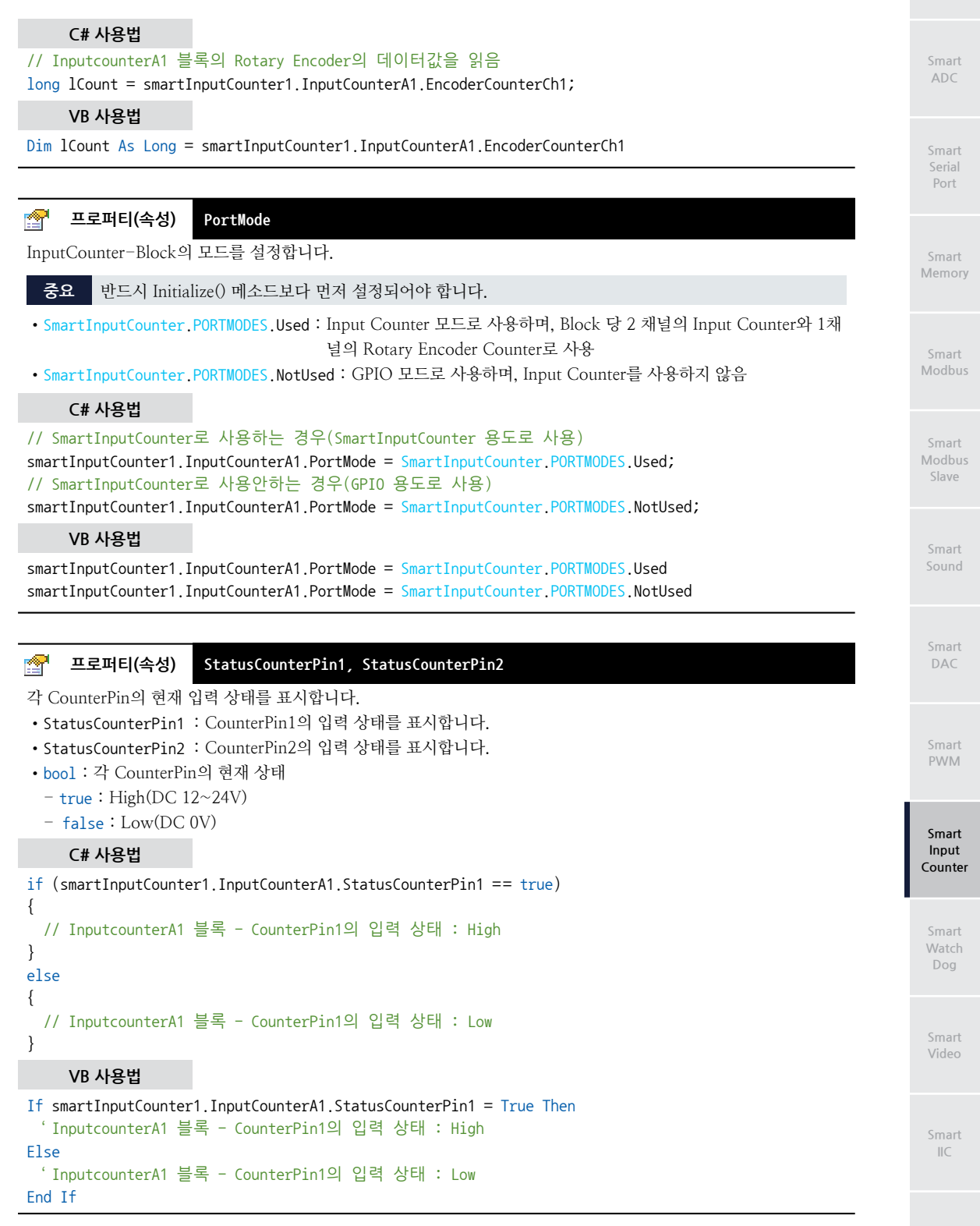

Smart Print

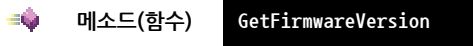

InputCounter-Block 내부 MCU의 Firmware Version을 얻습니다.

• int GetFirmwareVersion()

#### [리턴값]

• int:Firmware Version 값

#### C# 사용법

```
// InputCounter-Block의 FirmWare 버전을 얻는다.
```

int iVersion = smartInputCounter1.InputCounterA1.GetFirmwareVersion();

VB 사용법

Dim iVersion As Inteager = smartInputCounter1.InputCounterA1.GetFirmwareVersion()

## = 에소드(함수) Initialize

InputCounter-Block을 초기화하는 메소드로서 SmartInputCounter의 사용 전에 반드시 호출해야 합니다.

중요 반드시 PortMode 속성을 먼저 설정해야 합니다.

```
• bool Initialize()
```

• bool Initialize(int iSpeed)

#### [인자]

• int iSpeed : Counting 속도. 값이 클수록 느려짐. 인자값 생략 시 최적화된 속도로 동작

[리턴값]

- bool : 연결 상태 및 초기화 성공 여부
- true : InputCounter-Block 연결 및 정상 초기화
- false : InputCounter-Block 미연결 또는 초기화 도중 오류 발생

### C# 사용법

```
if (smartInputCounter1.InputCounterA1.Initialize() == false)
{
    // InputCounter-Block 미연결 또는 초기화 도중 오류 발생에 따른 코드 작성
}
VB 사용법
```

## VB 사용법

```
If smartInputCounter1.InputCounterA1.Initialize() = False Then
'InputCounter-Block 미연결 또는 초기화 도중 오류 발생
End If
```

## = 메소드(함수) PauseCounterPin1, PauseCounterPin2

InputCounter-Block의 해당하는 CounterPin의 카운팅을 잠시 정지(Pause)하는 기능으로 PauseCounterPin() 메소드 호출 후 RunCounterPin() 메소드를 호출하여 Counting을 재개할 수 있습니다.

- PauseCounterPin1() : CounterPin1의 Counting을 일시 정지합니다.
- PauseCounterPin2(): CounterPin2의 Counting을 일시 정지합니다.

```
• void PauseCounterPin1()
```

```
• void PauseCounterPin2()
```

### C# 사용법

smartInputCounter1.InputCounterA1.PauseCounterPin1(); // A1 블록 - CounterPin1의 카운팅 일시 정지

ADC

DAC

Smart Input Counter

IIC

## VB 사용법

smartInputCounter1.InputCounterA1.PauseCounterPin1()

#### ResetCounterPin1, ResetCounterPin2 **=Q**. 메소드(함수)

InputCounter-Block의 해당하는 CounterPin의 Counting 값을 초기화(Reset : 0)합니다.

- PauseCounterPin1() : CounterPin1의 Counting 값을 초기화합니다.
- PauseCounterPin2() : CounterPin2의 Counting 값을 초기화합니다.
- void ResetCounterPin1()
- void ResetCounterPin2()

## C# 사용법

smartInputCounter1.InputCounterA1.ResetCounterPin1(); // A1 블록-CounterPin1의 Counting 값 초기화

## VB 사용법

smartInputCounter1.InputCounterA1.ResetCounterPin1()

#### =Q) 메소드(함수)

## RunCounterPin1, RunCounterPin2

InputCounter-Block의 해당하는 CounterPin의 Counting을 시작(Run)하는 기능으로 PauseCounterPin() 메소드 호 출 후 RunCounterPin() 메소드를 호출해 Counting을 재개할 수 있습니다. 또한, RunCounterPin() 메소드를 중복 호 출해도 동작 상태를 유지합니다.

- RunCounterPin1(): CounterPin1의 Counting을 시작합니다.
- RunCounterPin2(): CounterPin2의 Counting을 시작합니다.

중요 Initialize() 메소드 호출 후 Counting을 시작해야 합니다.

```
• void RunCounterPin1()
• void RunCounterPin2()
```

```
// InputcounterA1 블록 - CounterPin1의 사용
smartInputCounter1.InputCounterA1.PortMode = SmartInputCounter.PORTMODES.Used;
// InputcounterA1 블록 - CounterPin1의 초기화
smartInputCounter1.InputCounterA1.Initialize();
// InputcounterA1 블록 - CounterPin1의 Counting 시작
smartInputCounter1.InputCounterA1.RunCounterPin1();
```

## VB 사용법

smartInputCounter1.InputCounterA1.PortMode = SmartInputCounter.PORTMODES.Used smartInputCounter1.InputCounterA1.Initialize() smartInputCounter1.InputCounterA1.RunCounterPin1()

#### **9** 이벤트 CheckSumErrorException

장비를 운용하는 전기적인 환경이 좋지 않아 데이터가 전기적인 노이즈에 의해 깨지는 경우를 감지할 수 있도록 내부 에서 CheckSum 기능을 지원하여 CheckSum Error가 발생할 경우 발생되는 예외입니다. 만약 CheckSum에서 에러가 발생하는 경우 예외 처리를 하여 에러 메시지를 출력하거나 다시 데이터를 읽어오는 등의 처리를 수행할 수 있습니다.

CheckSumErrorException()

- OcheckSumErrorException(string message)
- CheckSumErrorException(string message, Exception inner)

## C# 사용법

#### SmartX Framework 프로그래밍 가이드

```
[인자]
• string message : 에러 메시지
• Exception inner : 현재 예외를 발생시킨 Exception 인스턴스
     C# 사용법
private void smartTimer1_Tick(object sender, EventArgs e)
{
  try { m_lblCounterPin1.Text = smartInputCounter1.InputCounterA1.CounterPin1.ToString(); }
  catch(SmartInputCounter.CheckSumErrorException exceptions)
  {
    SmartMessageBox.Show(exceptions); // 에러가 발생하여 메시지 출력 후 다시 읽음
   m_lblCounterPin1.Text = smartInputCounter1.InputCounterA1.CounterPin1.ToString();
  }
}
     VB 사용법
Private Sub smartTimer1_Tick(ByVal sender As System.Object, ByVal e As System.EventArgs) Handles
smartTimer1.Tick
  Try : m_lblCounterPin1.Text = smartInputCounter1.InputCounterA1.CounterPin1.ToString()
  Catch exceptions As SmartInputCounter.CheckSumErrorException
    SmartMessageBox.Show(exceptions)
    m_lblCounterPin1.Text = smartInputCounter1.InputCounterA1.CounterPin1.ToString()
  End Try
End Sub
```

# 5) SmartInputCounter 예제 사용하기

SmartInputCounter를 활용한 예제를 제공하고 있으며, 예제 파일은 다음 경로에서 다운로드하여 참고하시기 바랍니다.

## [예제 파일 다운로드 위치]

홈페이지(www.hnsts.co.kr) → 자료실 → SmartX Framework 예제 파일 다운로드 → "SmartInputCounter"

| Smar          | tinputCou    | nter            |                   | 02 Set.       | Court Run Al          |
|---------------|--------------|-----------------|-------------------|---------------|-----------------------|
|               | 200          | e Portas<br>Alt | , federale<br>all | inter al      | A) A2 H1 H2           |
| and a         | S Martinette | a head agent    | li test ante      | B RestCounter | Cours Pause Al-       |
|               | 40 00        | -               |                   | -             | 11 42 81 82           |
| 12            |              |                 | 4                 |               | Cours Rates Al        |
|               | N/I          | Høt.            | Huh .             | 145           | 41 42 61 82           |
| 19            |              | and the second  | (second           | -             | and the second second |
| 1.12          |              | 1               | 1                 | 1             | 1                     |
| in the second |              |                 | 1                 |               | Friedder Russet W     |
| 100           | hore         | No.             | None              | i inter       | A1 A2 B1 62           |

ADC

#### SmartWatchDog Part - VII. 하드웨어 장치 제어 컴포넌트

# 11. SmartWatchDog

SmartWatchDog은 마이크로 컨트롤러(MCU)에서 말하는 WatchDog과 같은 기능을 하는 컴포넌트며, 장치 응용 프로 그램에서 처리되지 않은 예외(Exception) 때문에 프로그램 동작이 멈추는 상황이 발생하면 이를 감지하여 시스템을 다 시 시작하도록 처리합니다.

아래 그림과 같이 User Application Program의 동작 중 처리되지 않은 예외가 발생하면 SmartWatchDog에서 이를 감지 하여 User Application Program으로 Time-Out 이벤트를 발생하고 시스텎을 다시 시작하여 User Application Program 을 항상 안정적으로 동작하도록 처리합니다. SmartWatchDog은 Management Code에서 발생하는 예외는 Catch 할 수 있지만, Unmanagement Code(Native Code Error 또는 RunTime Error)에서 발생하는 예외는 Catch 할 수 없습니다.

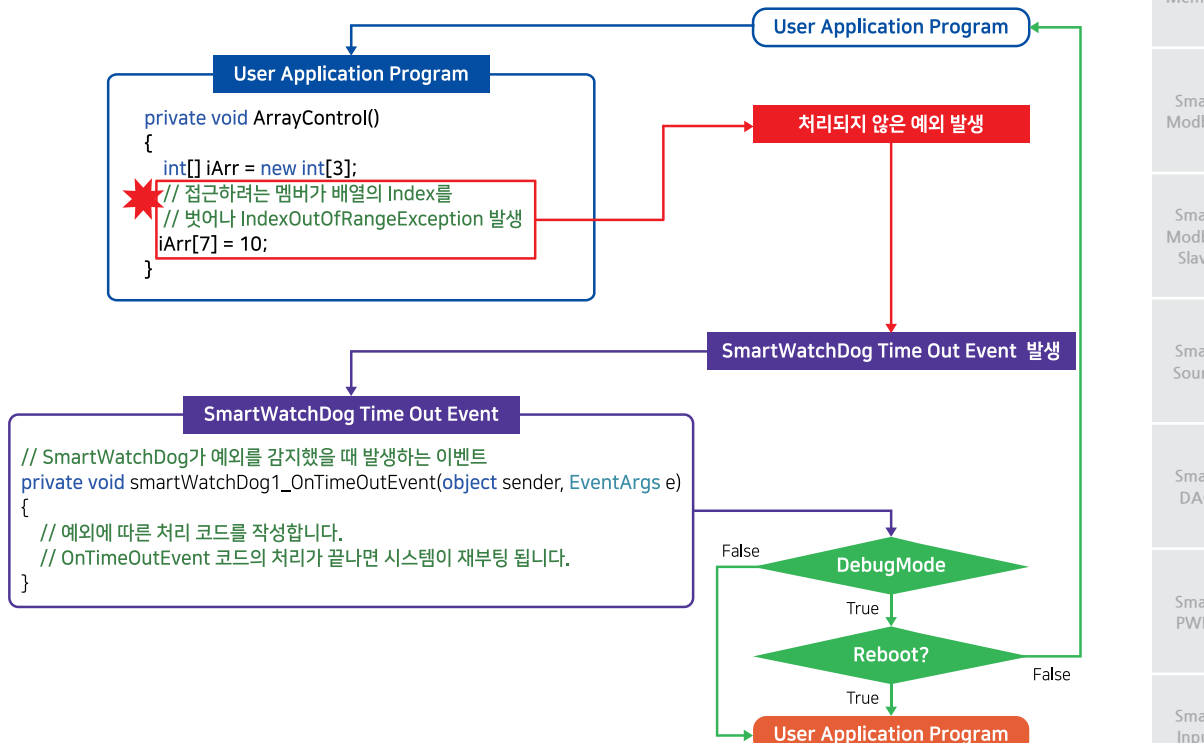

- 처리되지 않은 예외 감지 기능 지원
- 처리되지 않은 예외 발생 시 자동 재부팅 기능 지원
- 재부팅 지연 시간 설정 기능 지원
- IEC-Series에서 WatchDog 기능은 크게 Software(SmartWatchDog)와 Hardware 이렇게 2가지의 방식으 참고 로 지원되고 있습니다. 자세한 내용은 "Hardware WatchDog와 SmartWatchDog 설명"내용을 참고하시기 바랍니다.

#### 중요 예외(Exception)란?

예외(Exception)란 프로그램 실행 중 발생한 모든 오류 상태 또는 예기치 못한 동작을 말합니다. 예외는 사용자가 호 출한 코드(사용자의 코드나 공유 라이브러리 등)에 오류가 있거나, 운영체제 리소스를 사용할 수 없게 되거나, 공용 언어 런타임에서의 예기치 못한 상황 등에 의해 발생합니다. 사용자가 작성한 장치 응용 프로그램은 이러한 일부 상 황으로부터 대부분 복구할 수 있지만 복구할 수 없는 경우(런타임 예외)도 있습니다.

Print

DAC

PWM

Smart Watch Dog

IIC

## 1) 예외 처리 방식

IEC-Series 제품 개발 중 개발자가 예외(Exception) 처리를 못하거나 실수로 인하여 에러는 얼마든지 발생할 수 있으며, 기본적으로는 예외가 발생되지 않도록 코드를 작성해야 하지만, 피치 못하게 예외 처리를 해야 하는 경우 예외 처리 방 식은 크게 try~catch문과 WatchDog(Hardware, SmartWatchDog) 2가지가 있습니다. 아래 표를 확인하시기 바랍니다.

#### [표] 오류 발생 시 예외 처리 방식에 따른 결과

| 문제 | 처리되지 않는 런타임 오류가 발생함                                                                                                    |
|----|----------------------------------------------------------------------------------------------------|
| 코드 | private int GetDataToNumber(string strRawData)<br>{<br>string strNumber = strRawData.Substring(3);<br>int iRetValue = Convert.ToInt32(strNumber);<br>return iRetValue;<br>}<br>private void Test_Click(object sender, EventArgs e)<br>{<br>int iNum = GetDataToNumber( "CMD123456 "); // 정상 변환 : 123456<br>iNum = GetDataToNumber( "CMD123456 "); // FormatException 발생!<br>iNum = GetDataToNumber( "CMD "); // FormatException 발생!<br>} |
| 결과 | SmartDeviceProject5.exe<br>오류<br>SmartDeviceProject5.exe<br>IndexOutORangeException 그<br>위치:<br>SmartDeviceProject5.Form1.Form1_Loa<br>d(Object sender, EventArgs e) 고<br>고리기                                                                                                    |

| Level-1 | 예외가 발생되지 않도록 코드를 작성함                                                      |
|---------|---------------------------------------------------------------------------|
|         | <pre>private int GetDataToNumber(string strRawData)</pre>                 |
|         | {                                                                         |
|         | <pre>int iRetValue = 0;</pre>                                             |
|         | <pre>string strNumber = strRawData.Substring(3);</pre>                    |
|         | // 예외 발생 방지를 위해 문자열을 검증하는 코드를 작성                                          |
|         | <pre>if (strNumber != " ")</pre>                                          |
|         | {                                                                         |
|         | foreach (char cData in strNumber)                                         |
|         |                                                                           |
|         | if (Char.IsNumber(cData) == false){strNumber = "-1";} // 예외 발생 시 -1 값을 리턴 |
|         |                                                                           |
| 코드      | <pre>1RetValue = Convert.loInt32(strNumber);</pre>                        |
|         |                                                                           |
|         | else { IRetValue = -1, } // 에외 발생 시 -1 값을 디딘                              |
|         | letuin ineivalue,                                                         |
|         | private void Test (lick(chiect sender EventArgs e)                        |
|         | {                                                                         |
|         | int iNum = GetDataToNumber("CMD123456"); // 정상 변환, 리턴값 : 123456           |
|         | iNum = GetDataToNumber("CMD12345A"); // 올바르지 않은 문자열 입력, 리턴값 : -1          |
|         | iNum = GetDataToNumber("CMD"); // 올바르지 않은 문자열 입력. 리턴값 : -1                |
|         | if (iNum == -1) { /* 올바르지 않은 입력에 따른 처리 코드 작성 */ }                         |
|         | }                                                                         |
| <br>결과  | 에러가 발생하지 않음                                                               |

하드웨어 장치 제어

#### SmartWatchDog Part - VII. 하드웨어 장치 제어 컴포넌트

ADC

DAC

PWM

Smart Watch Dog

IIC

Print

www.hnsts.co.kr | 261

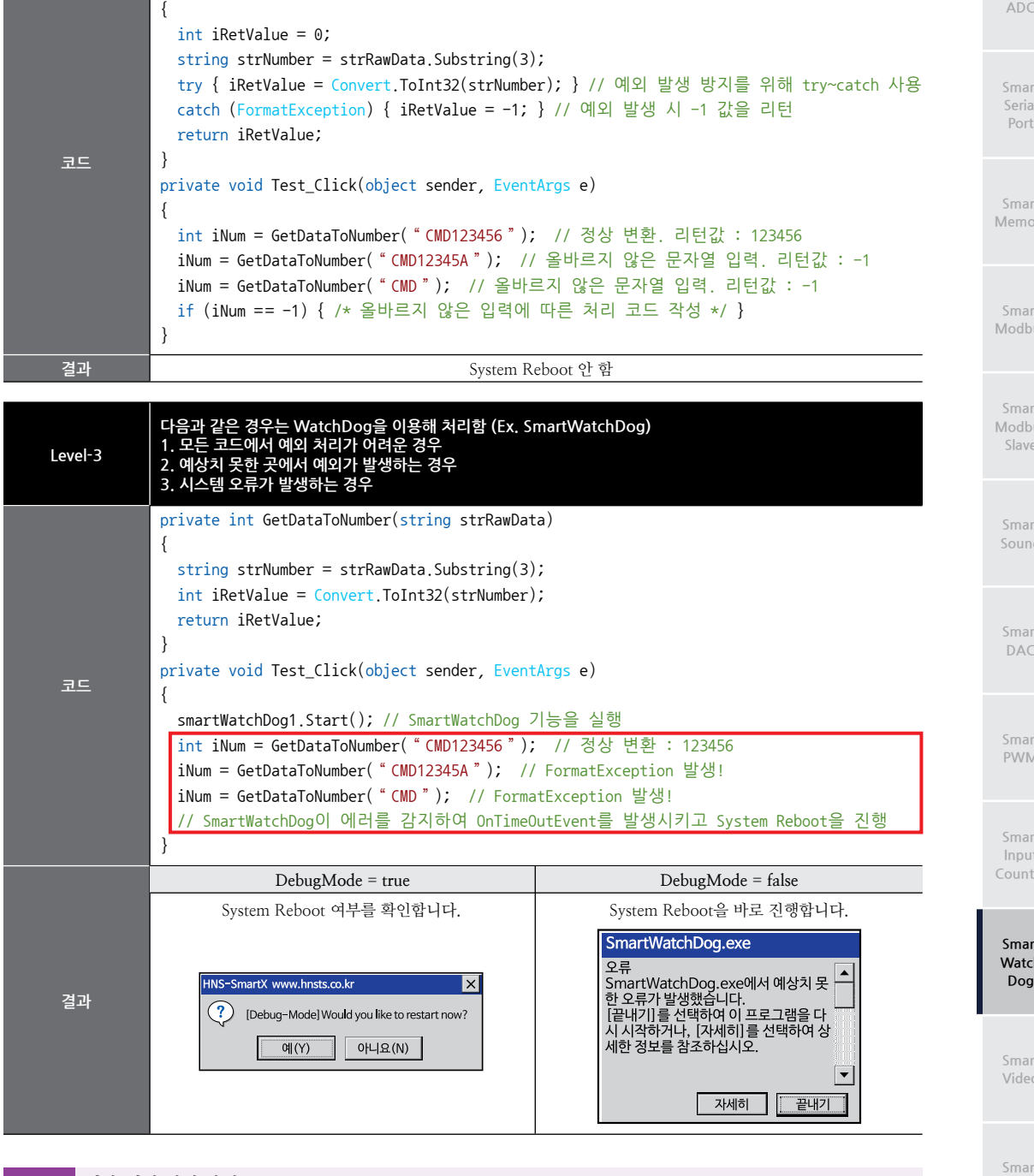

예외가 발생할 수 있는 곳에 try~catch문으로 예외를 처리하여 프로그램이 계속해서 실행될 수 있도록 함

private int GetDataToNumber(string strRawData)

권장 권장 예외 처리 방식

Level-2

하나의 예외 처리 방식을 적용하는 것보다 Level-1~3의 예외 처리 방식을 조합하여 프로그램을 개발하는 것이 안정 적인 시스템 운영 환경을 만들 수 있습니다.

## 2) Hardware WatchDog와 SmartWatchDog 설명

IEC-Series 제품에서 시스템의 지속적인 운영(동작)과 안정성을 위하여 시스템 감시 기능인 WatchDog 기능을 제공하고 있습니다. 기존의 SmartX Framework에서 SmartWatchDog 기능을 지원하고 있었으며, 부족한 기능을 확장한 Hardwa re WatchDog이 O/S에 추가되어 더욱 시스템의 안정적인 운영이 가능합니다. 아래 표 내용을 확인하시기 바랍니다.

| Application Program Level | O/S Level<br>Service Driver Services | Hardware Level |
|---------------------------|--------------------------------------|----------------|
| SmartWatchDog 감지 영역       | Hardware WatchDog 감지 영역              |                |

### [표1] Hardware WatchDog과 SmartWatchDog의 차이점

| 구분   | Hardware WatchDog                                                                                                    | SmartWatchDog                                                                                 |
|------|----------------------------------------------------------------------------------------------------|-----------------------------------------------------------------------------------------------|
| 설명   | CPU 내부에서 지원되는 WatchDog 기능으로 O/S의 치<br>명적인 오류 발생 시 System Reboot을 진행하여 운영체<br>제(Kernel) 레벨의 오류를 처리할 수 있습니다.                                     | 해당 프로세서인 응용 프로그램에서 처리되지 않는 예외<br>가 발생할 경우 System Reboot을 진행하여 응용 프로그<br>램 레벨의 오류를 처리할 수 있습니다. |
| 처리범위 | 운영체제(Kernel) 레벨                                                                                                    | 응용 프로그램 레벨                                                                                    |
| 지원제품 | - IEC266-Series : 미지원<br>- IEC667-Series : 빌드 20 이상<br>- IEC1000-Series :<br>Windows Embedded CE 6.0 빌드 2 이상<br>Windows Embedded Compact 7 미지원 | IEC-Series 전 제품 지원                                                                            |

권장

Hardware WatchDog과 SmartWatchDog은 서로 상호 보완적인 기능으로 감시하는 영역과 인지할 수 있는 오류 대상이 달라 어떤 하나를 선택하여 사용하는 것보다는 두 가지 모두 사용할 것을 권장합니다.

### [표2] Hardware WatchDog 설정 방법

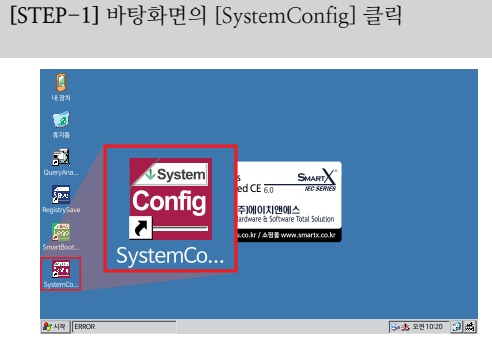

**[STEP-2]** Hardware WatchDog Timer Option에서 [WatchDog Enable] 항목을 체크 후 [APPLY] 클릭

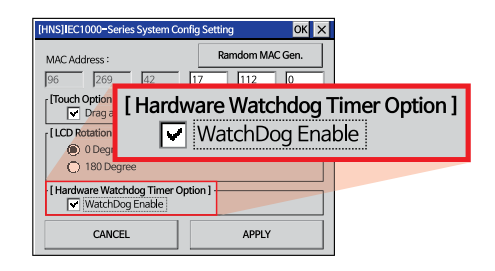

[STEP-3] 바탕화면의 [RegistrySave] 클릭 후 제품 Rebooting

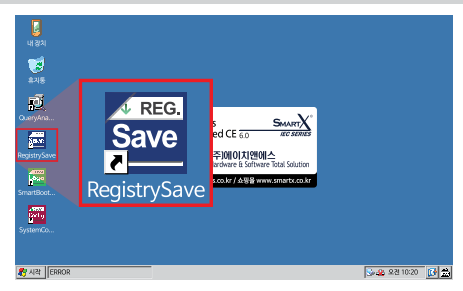

중요

Hardware WatchDog 설정이 변경 될 경우 반드시 제품을 Rebooting(재시작)하셔야 합니다.

## 3) 프로그래밍 적용 가이드

```
ADC
CASE-1 SmartWatchDog 사용하기
해당 프로세서인 응용 프로그램에서 처리되지 않는 예외가 발생할 경우 System Reboot을 진행하여 응용 프로그램
레벨의 오류를 처리할 수 있습니다.
※ 자세한 내용은 "Hardware WatchDog와 SmartWatchDog 설명"을 참고하시기 바랍니다.
 [STEP-1] 기본 설정 및 시작하기
 DebugMode 속성으로 예외 발생 시 재부팅을 묻는 메시지의 출력 여부를 설정하고. RebootInterval 속성으로
 예외 발생 시 이벤트 발생까지의 지연 시간을 설정합니다. Start() 메소드를 호출하면 Smart WatchDog을 시작
 할 수 있습니다.
 ※ 자세한 내용은 "DebugMode, RebootInterval 속성", "Start() 메소드"를 참고하시기 바랍니다.
 private void Form1 Load(object sender, EventArgs e)
 {
                               // 예외 발생 시 메시지 박스를 출력하지 않도록 설정
  smartWatchDog1.DebugMode = false;
  smartWatchDog1.RebootInterval = 10; // 예외 발생 시 11초 후 OnTimeOutEvent가 발생하도록 설정
  smartWatchDog1.Start();
                               // SmartWatchDog를 시작
 }
 [STEP-2] 예외 발생 처리하기
 SmartWatchDog 시작 후 예외 발생 시 RebootInterval 속성에서 설정한 시간이 지나면 OnTimeOutEvent가 발
 생됩니다. 이벤트의 코드 진행이 완료되면 IEC-Series는 자동으로 재부팅됩니다.
 ※ 자세한 내용은 "OnTimeOutEvent 이벤트"를 참고하시기 바랍니다.
 // 예외 발생 시 호출되며, 예외에 따른 처리 코드를 작성. 코드의 처리가 끝나면 시스템이 재부팅됨
 private void smartWatchDog1 OnTimeOutEvent(object sender, EventArgs e)
                                                                                          DAC
 {
  // SmartTCPClient가 서버와 접속중인 경우 접속을 종료
  if (smartTCPClient1.IsConnect == true) { smartTCPClient1.Close(); }
  smartFile1.Open(); smartFile1.WriteString( "Error "); smartFile1.Close(); // log 파일 작성
  smartFile2.Close(); smartFile3.Close(); // 현재 Open된 파일을 닫음
  // DB 접속이 되어있는 경우 접속 해제
  if (m SalCEDB.State == ConnectionState.Open) { m SalCEDB.Close(); }
 }
```

#### CASE-2 Hardware WatchDog 사용하기

SmartWatchDog에서 HardwareWatchDog의 실행 여부를 GetHardwareWatchEnable() 메소드를 호출해 확인할 수 있으며, SetHardwareWatchEnable() 메소드를 사용해 Hardware WatchDog 기능을 끄고 켤 수 있습니다.

※ 자세한 내용은 "Hardware WatchDog와 SmartWatchDog 설명", "GetHardwareWatchEnable(), SetHardware WatchEnable() 메소드"를 참고하시기 바랍니다.

```
private void Form1_Load(object sender, EventArgs e)
{
 // Hardware WatchDog이 현재 실행되었는지 확인
 if (smartWatchDog1.GetHardwareWatchEnable() == false)
   smartWatchDog1.SetHardwareWatchEnable(true); // 실행되지 않은 경우 Hardware WatchDog을 실행
   smartConfigs1.Powers.ReBoot(); // Hardware WatchDog 설정이 변경되어 재부팅
}
```

하드웨어 장치 제어

Smart Watch Dog

IIC

Print

## 4) SmartWatchDog 인터페이스 설명

| SmartWatchDog Component Interface |                                                 |              |  |  |
|-----------------------------------|-------------------------------------------------|--------------|--|--|
| 🚰 속성                              |                                                 |              |  |  |
| DebugMode : bool                  | RebootInterval : long                           |              |  |  |
| 🛶 메소드                             |                                                 |              |  |  |
| GetHardwareWatchDogEnable():bool  | SetHardwareWatchDogEnable(bool<br>bEnable):void | Start():void |  |  |
| Stop() : void                     |                                                 |              |  |  |
| 🔗 이벤트                             |                                                 |              |  |  |
| OnTimeOutEvent : EventHandler     |                                                 |              |  |  |

#### ☞ 프로퍼티(속성) DebugMode

예외가 발생되어 시스템이 다시 시작되기 전 사용자에게 다음과 같은 메시지 상자를 출력하여 시스템을 재시작할지를 결정할 수 있도록 합니다. 프로그램 개발 단계에서 사용하시면 편리합니다.

| HNS-Si | martX www.hnsts.co.kr       | ×               |
|--------|-----------------------------|-----------------|
| ?      | [Debug-Mode] Would you like | to restart now? |
|        | 예(Y) 아니요)                   | (N)             |

• bool : 시스템 재시작 확인 여부

- true : 확인함 (메시지박스 출력됨) / false : 확인 안 함 (메시지박스 출력 안 됨)

C# 사용법

```
// 시스템 재시작 여부를 확인함
```

smartWatchDog1.DebugMode = true;

VB 사용법

smartWatchDog1.DebugMode = true

### 😭 프로퍼티(속성) RebootInterval

예외가 발생되고 OnTimeOutEvent 이벤트가 발생되기까지의 지연 시간을 설정합니다. 초 단위로 설정하며, 실제 지 연 시간은 설정값 + 1초입니다.

• long : OnTimeOutEvent가 발생되기까지의 지연 시간(단위 : 초)

### C# 사용법

## // 실제 지연 시간은 4초입니다.

smartWatchDog1.RebootInterval = 3;

#### VB 사용법

smartWatchDog1.RebootInterval = 3

### =메소드(함수) GetHardwareWatchEnable

현재 Hardware WatchDog 기능이 활성화/비활성화되었는지 확인합니다.

● bool GetHardwareWatchEnable()

#### [리턴값]

- bool : Hardware WatchDog 기능의 활성화/비활성화 상태
  - true : Hardware WatchDog이 활성화 / false : Hardware WatchDog이 비활성화

ADC

#### SmartWatchDog Part - VII. 하드웨어 장치 제어 컴포넌트

#### C# 사용법

```
if(smartWatchDog1.GetHardwareWatchEnable() == false)
{
    // Hardware WatchDog이 비활성화된 경우 활성
    smartWatchDog1.SetHardwareWatchDogEnable(true);
}
VB 사용법
```

#### If smartWatchDog1.GetHardwareWatchEnable() = false Then smartWatchDog1.SetHardwareWatchDogEnable(true) End If

### =🔷 메소드(함수) SetHardwareWatchEnable

Hardware WatchDog 기능을 활성화/비활성화합니다. 시스템 재시작 지연 시간은 10 ~ 60초 사이입니다.

참고 "Hardware WatchDog와 SmartWatchDog 설명" 내용을 참고하시기 바랍니다.

중요 IEC-Series 제품에서 Hardware WatchDog 설정이 변경될 경우 반드시 제품을 Rebooting(재시작)하셔 야 합니다.

#### • void SetHardwareWatchEnable(bool bEnable)

[인자]

=Q)

{

}

ł

}

- bool bEnable : Hardware WatchDog 기능의 활성화/비활성화 여부
  - true : Hardware WatchDog을 활성화함 / false : Hardware WatchDog을 비활성화함

#### C# 사용법

#### // Hardware WatchDog 기능을 활성화

smartWatchDog1.SetHardwareWatchEnable(true);

#### VB 사용법

smartWatchDog1.SetHardwareWatchEnable(true)

#### 메소드(함수) Start, Stop

- Start() : SmartWatchDog이 장치 응용 프로그램의 감시를 시작합니다.
- Stop() : SmartWatchDog이 장치 응용 프로그램의 감시를 중지합니다.
- void Start()

```
• void Stop()
```

#### C# 사용법

```
private void Form1_Load(object sender, EventArgs e)
```

```
// 프로그램 실행 시 장치 응용 프로그램의 감시를 시작합니다.
smartWatchDog1.Start();
```

private void Form1\_Closing(object sender, CancelEventArgs e)

```
// 프로그램 종료 시 장치 응용 프로그램의 감시를 중지합니다.
smartWatchDog1.Stop();
```

## VB 사용법

Private Sub Form1\_Load(ByVal sender As System.Object, ByVal e As System.EventArgs) Handles MyBase.Load

www.hnsts.co.kr | 265

#### Smart Modbus

Smart Modbus Slave

> Smart Sound

Smart DAC

Smart PWM

Smart Input Counte

```
Smart
Watch
Dog
```

Smart Video

Smart IIC

#### SmartX Framework 프로그래밍 가이드

```
smartWatchDog1.Start()
End Sub
```

```
Private Sub Form1_Closing(ByVal sender As System.Object, ByVal e As System.ComponentModel.
CancelEventArgs) Handles MyBase.Closing
```

```
smartWatchDog1.Stop()
End Sub
```

#### 🕖 이벤트 OnTimeOutEvent

장치 응용 프로그램에서 처리되지 않은 예외 발생 후 OnTimeOutEvent가 발생하며, 이벤트의 처리가 끝나면 시스템 을 재시작하게 됩니다. OnTimeOutEvent에는 오류 발생에 따른 로그 저장 코드 또는 프로그램이 종료될 경우 각종 시스템 리소스 등을 해지하는 코드를 작성합니다. 예를 들면 스레드, 파일 Close, 네트워크 접속 해지, DB (DataBase) Close 등의 코드를 작성합니다.

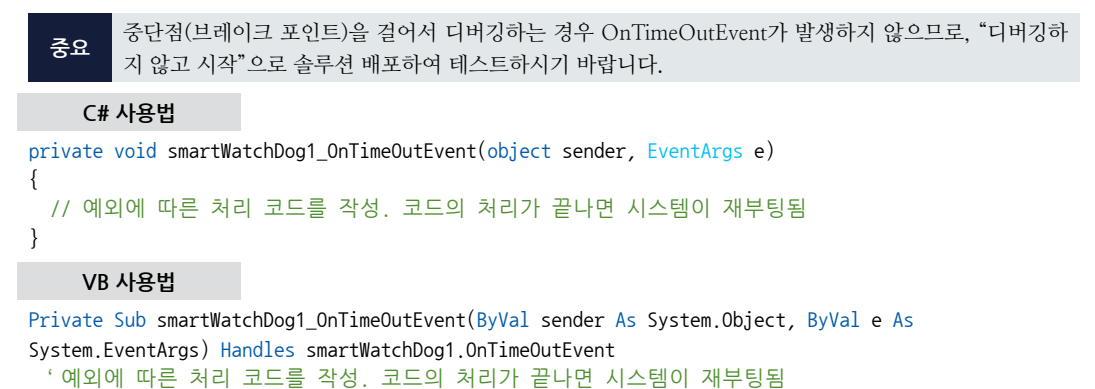

End Sub

## 5) SmartWatchDog 예제 사용하기

SmartWatchDog를 활용한 예제를 제공하고 있으며, 예제 파일은 다음 경로에서 다운로드하여 참고하시기 바랍니다.

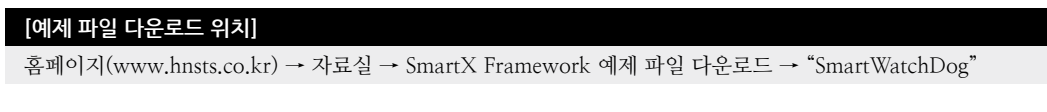

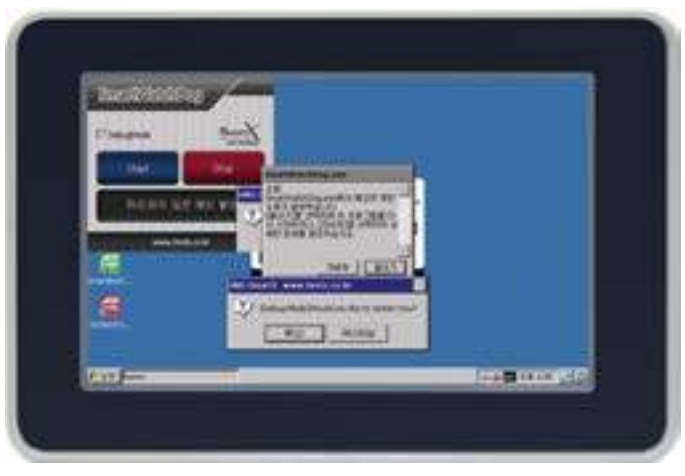

# 12. SmartVideo

SmartVideo는 IEC667非Lite-Series에서 외부 카메라를 인터페이스 하기 위한 별도의 옵션 보드인 SmartVideoBoard를 간편하게 사용하도록 지원하는 컴포넌트입니다. 따라서 외부 카메라를 인터페이스 하기 위해서는 SmartVideoBoard를 별도로 구입하셔야 합니다. 인터페이스 가능한 카메라는 NTSC(National Television System Committee)의 신호를 출력 하는 카메라를 장착하실 수 있습니다.

#### **주의** SmartVideo 사용 시 주의사항

1. IEC667非Lite-Series에서만 지원되며, SmartVideo Board가 반드시 필요합니다.

2. SmartVideo를 사용 시 PortB 6, 7번 Pin을 사용하게 됩니다. SmartIIC도 동일한 Pin을 사용하므로 SmartVideo와 SmartIIC는 동시에 사용할 수 없습니다.

3. SmartVideo에서 동영상 Encoding 중 동시에 화면 캡쳐는 권장하지 않습니다. 스레드가 충돌할 수 있는 위험성 이 존재합니다.

4. 개발된 Program에서 CPU Performance를 많이 사용하는 경우, 상/하/좌/우 화면 떨림이 발생할 수 있습니다. (화면의 크기와 비례하여 증가합니다.)

참조

장착 방법 및 하드웨어 관련 자세한 내용은 "홈페이지(www.hnsts.co.kr) → 자료실 → 제품관련 → IEC-Ser ies 제품 매뉴얼 → SmartVideo"를 참조하시기 바랍니다.

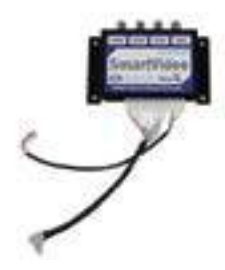

[SmartVideo Board]

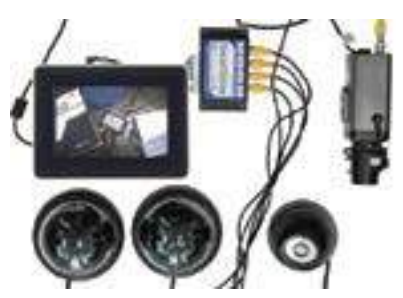

[SmartVideo Board 사진 및 시스템 연결사 진]

## 1) 인터페이스 사양

아래 표에서 SmartVideo의 인터페이스 사양을 확인하여 적용하시기 바랍니다.

#### [표] SmartVideo 인터페이스 사양

| 입력 영상 신호 방식           | NTSC(National Television System Committee)                                                                                    |
|-----------------------|----------------------------------------------------------------------------------------------------|
| 입력 영상 채널 수            | 4 채널 / Capture & Preview (한 번에 한 채널만 선택 출력)                                                                                   |
| 영상 속성 제어 기능           | 밝기(Brightness), 색조(Hue), 명암(Contrast), 채도(Color Saturation)                                                                   |
| Preview 최대 해상도        | 800 x 600 → 해상도 가변                                                                                                    |
| 동영상 & 정지 영상 저장 최대 해상도 | 720 x 480 (640 x 480) → 해상도 가변                                                                                                |
| 동영상 저장 Codec          | H.264(10fps, 15fps, 20fps)                                                                                                    |
| 정지 영상 저장 Format       | BMP, GIF, PNG, JPG                                                                                                    |
| 연결 가능한 IEC-Series 제품  | ※ IEC667非Lite-Series만 연결 가능합니다! ※<br>IEC667-07 [B1 or B2], IEC667-08[B1 or B2],<br>IEC667-102[B1 or B2], IEC667-104[B1 or B2] |
| 기타 부가 기능              | 1. Preview(동영상), Capture(정지 영상) 각각 별도 해상도 제어<br>2. 정지 영상 메모리 Capture 기능                                                       |
| 지원 OS                 | Core - Standard , Core - Professional 지원                                                                                      |

GPIO

Smart ADC

Smart Serial Port

Smart Memory

Smart Modbus

Smart Modbus Slave

> Smart Sound

Smart DAC

Smart PWM

Smart Input Counte

Smart Watch Dog

> Smart Video

Smart IIC

Smart Print

## 2) 프로그래밍 적용 가이드

```
STEP-1 출력 영상(Preview) 설정 및 영상 출력 시작하기
출력 영상의 밝기, 색조, 명암, 채도, 해상도, 입력 채널, 출력될 컨트롬을 설정 후 영상 출력을 시작합니다.
※ 자세한 내용은 "SmartVideo 이터페이스 설명의 각 속성 및 메소드" 내용을 참고하시기 바랍니다.
                                       // 밝기
smartVideo1.BrightnessControl = 100;
smartVideo1.ColorSaturationControl = 200;
                                       // 채도
                                        // 명암
smartVideo1.ContrastControl = 77;
smartVideo1.HueControl = 33;
                                        // 색조
// Preview Window(Control) 핸들 설정 즉 설정된 Control로 영상 출력 : PictureBox로 설정
smartVideo1.PreviewWindowHandle = pictureBox1.Handle;
smartVideo1.SourceChannel = SmartX.SmartVideo.INPUTCHANNEL.CHANNEL1; // 영상 입력 채널 1번 선택
// SmartVideo의 동작을 위한 초기화 및 초기 출력 영상 해상도 설정
if (smartVideo1.Initialization(SmartX.SmartVideo.PREVIEWRESOLUTIONS.PREVIEW160X96) == true)
{
 smartVideo1.Play(); // 영상 출력 시작
 // 출력 영상의 해상도 변경
  smartVideo1.SetPreviewResolution(SmartX.SmartVideo.PREVIEWRESOLUTIONS.PREVIEW320X240);
}
else
{
  SmartVideo 보드가 연결되지 않았을 때 처리 코드를 작성
}
```

```
STEP-2정지 영상(Capture)의 저장 해상도 설정 및 저장하기정지 영상의 저장 해상도 설정 후 정지 영상을 이미지로 저장하거나, 메모리로 저장할 수 있습니다.※ 자세한 내용은 "SmartVideo 인터페이스 설명의 각 속성 및 메소드" 내용을 참고하시기 바랍니다.// Capture 해상도 설정smartVideo1.SetCaptureResolution(SmartX.SmartVideo.CAPTURERESOLUTIONS.CAPTURE320X240);// 정지 영상을 PNG 이미지 파일로 저장smartVideo1.CaptureStillImage( * SD Card\\WSmartX.png ");int iWidth = 0, iHeight = 0;smartVideo1.GetCaptureResolution(ref iWidth, ref iHeight);byte[] rawRGBData = new byte[(iWidth * iHeight) * 3]; // 정지 영상의 크기만큼 메모리 할당Bitmap outBmp = new Bitmap(iWidth, iHeight);smartVideo1.ImageMemoryCapture(rawRGBData); // 메모리로 정지 영상 얻기
```

STEP-3 동영상 저장하기

현재 출력 중인 동영상을 저장합니다. 동영상은 H.264로 압축되어 저장됩니다.

※ 자세한 내용은 "SmartVideo 인터페이스 설명의 각 속성 및 메소드" 내용을 참고하시기 바랍니다.

```
// 동영상 저장을 위한 관련 파라미터 설정
smartVideo1.SetEncodingParameter1( "SD Card₩₩HNS.264", 30, 3000);
smartVideo1.SetEncodingParameter2(60, 15, 20, 0.75f);
smartVideo1.InitEncoding(); // 동영상 저장 초기화
smartVideo1.RunEncoding(); // 동영상 저장 시작
smartVideo1.EndEncoding(); // 동영상 저장 종료
```

## 3) SmartVideo 인터페이스 설명

| SmartVideo Component Interface                                                                |                                                                                       |                                                                                                  |  |  |
|-----------------------------------------------------------------------------------------------|---------------------------------------------------------------------------------------|--------------------------------------------------------------------------------------------------|--|--|
| 🚰 속성                                                                                          |                                                                                       |                                                                                                  |  |  |
| BrightnessControl: int                                                                        | ColorSaturationControl: int                                                           | ContrastControl: int                                                                             |  |  |
| HueControl: int                                                                               | PreviewWindowHandle: IntPtr                                                           | SourceChannel:<br>SmartVideo.INPUTCHANNEL                                                        |  |  |
| 🐗 메소드                                                                                         |                                                                                       |                                                                                                  |  |  |
| CaptureStillImage(string strImgPathNa<br>me) : bool                                           | EndEncoding() : bool                                                                  | GetCaptureResolution(ref int pWidth,<br>ref int pHeight) : void                                  |  |  |
| GetPreviewResolution(ref int pWidth,<br>ref int pHeight) : void                               | ImageMemoryCapture(byte[] pRawByte)<br>: bool                                         | InitEncoding() : bool                                                                            |  |  |
| Initialization(SmartVideo.PREVIEWRES<br>OLUTIONS ePreviewResolution) : bool                   | Play() : bool                                                                         | RunEncoding() : bool                                                                             |  |  |
| SetCaptureResolution(SmartVideo.CA<br>PTURERESOLUTIONS eCaptureResoluti<br>on) : bool         | SetDefaultControl() : void                                                            | SetEncodingParameter1(string strOuFil<br>e PathName, uint iframe_rate, uint ibit<br>rate) : void |  |  |
| SetEncodingParameter2(uint igop_nu<br>m, uint iIntragp, uint iqpmax, float fg<br>amma) : void | SetPreviewResolution(SmartVideo.PRE<br>VIEWRESOLUTIONS ePreviewResolutio<br>n) : bool | Stop() : bool                                                                                    |  |  |
| StopEncoding() : bool                                                                         |                                                                                       |                                                                                                  |  |  |

#### BrightnessControl, ColorSaturationControl, ContrastControl, HueControl

출력 영상의 속성(밝기, 색조, 명암, 채도)값을 변경합니다.

- BrightnessControl : 영상의 밝기를 제어합니다. (기본값 : 128)
- ColorSaturationControl : 영상의 채도를 제어합니다. (기본값 : 128)
- ContrastControl : 영상의 명암을 제어합니다. (기본값 : 128)
- HueControl : 영상의 색조를 제어합니다. (기본값 : 0)
- int : 밝기, 색조, 명암, 채도 (범위 : 0 ~ 255)

### C# 사용법

| <pre>smartVideo1.BrightnessControl = 100;</pre>      | // 밝기 |
|------------------------------------------------------|-------|
| <pre>smartVideo1.ColorSaturationControl = 200;</pre> | // 채도 |
| <pre>smartVideo1.ContrastControl = 77;</pre>         | // 명임 |
| smartVideo1.HueControl = 33;                         | // 색코 |

#### VB 사용법

smartVideo1.BrightnessControl = 100
smartVideo1.ColorSaturationControl = 200
smartVideo1.ContrastControl = 77
smartVideo1.HueControl = 33

#### 프로퍼티(속성) PreviewWindowHandle

비디오 영상이 출력되는 윈도우의 핸들을 지정하여 지정된 Window, Control 등에 Preview 화면을 출력 하도록 설 정합니다.

• IntPtr : 컨트롤의 핸들

#### C# 사용법

r an the second second

```
// Preview Window(Control) 핸들 설정 즉 설정된 Control로 영상 출력
smartVideo1.PreviewWindowHandle = pictureBox1.Handle;
```

Smart ADC

Smart Serial Port

Smart Memory

> Smart Modbus

Smart Modbus Slave

> Smart Sound

Smart DAC

Smart PWM

Smart Input Counter

Smart Watch Dog

> Smart Video

Smart IIC

Smart Print

#### VB 사용법

**?** 

**: 0** 

smartVideo1.PreviewWindowHandle = pictureBox1.Handle

#### 프로퍼티(속성) SourceChannel

입력 채널을 선택 합니다. SmartVideo Board에는 총 4개의 채널이 있습니다. 이중 출력을 원하는 채널을 선택합니다. (하나의 채널만 출력이 가능하며, 동시 출력을 지원하지 않습니다.)

- SmartVideo.INPUTCHANNEL.CHANNEL1:1번 채널
- SmartVideo.INPUTCHANNEL.CHANNEL2:2번 채널
- SmartVideo.INPUTCHANNEL.CHANNEL3: 3번 채널
- SmartVideo.INPUTCHANNEL.CHANNEL4 : 4번 채널

#### C# 사용법

smartVideo1.SourceChannel = SmartVideo.INPUTCHANNEL.CHANNEL1; // 영상 입력 채널 1번 선택

VB 사용법

smartVideo1.SourceChannel = SmartVideo.INPUTCHANNEL.CHANNEL1

#### 메소드(함수) Initialization

SmartVideo를 사용하기 위하여 초기화 및 초기 영상 출력(Preview) 화면의 해상도를 설정합니다.

```
주의 초기값 설정은 Form_Load 부분에서 한 번만 하시기 바랍니다.
```

```
초기값 설정을 버튼 이벤트 등에 넣어서 두 번 이상 하는 경우 문제가 발생할 수 있습니다.
```

#### [C#] 올바른 사용 방법

```
private Form_Load (object sender, EventArgs e)
{
    // ----- 초기값 설정 코드는 생략되었습니다. -----
    if (smartVideo1.Initialization(SmartVideo.PREVIEWRESOLUTIONS.PREVIEW160X96) == true)
    {
        smartVideo1.Play(); // 영상 출력 시작
    }
    else
    {
        // SmartVideo 보드가 연결되지 않았을 때 처리 코드 작성
    }
}
```

bool Initialization(SmartVideo.PREVIEWRESOLUTIONS ePreviewResolution)

[인자]

• SmartVideo\_PREVIEWRESOLUTIONS ePreviewResolution : 초기 Preview의 해상도를 설정합니다.

```
      참고
      열거형 데이터값은 "SetPreviewResolution() 메소드" 내용을 참고하시기 바랍니다.

      [리턴값]

      • bool : SmartVideo 연결 여부

      - true : IEC-Series에 SmartVideo가 연결됨

      - false : IEC-Series에 SmartVideo가 연결 안 됨

      C# 사용법

      // SmartVideo의 동작을 위한 초기화 및 초기 영상 출력 화면 해상도 설정

      if (smartVideo1.Initialization(SmartVideo.PREVIEWRESOLUTIONS.PREVIEW576X432) == false)
```

ADC

#### SmartVideo Part - VII. 하드웨어 장치 제어 컴포넌트

```
// SmartVideo 보드가 연결되지 않았을 때 처리 코드 작성
}
else
{
  smartVideo1.Play(); // SmartVideo 보드가 연결되어 영상 출력 시작
}
VB 사용법
If smartVideo1.Initialization(SmartVideo.PREVIEWRESOLUTIONS.PREVIEW576X432) = False Then
  'SmartVideo 보드가 연결되지 않았을 때 처리 코드 작성
Else
```

```
smartVideo1.Play()
```

```
End If
```

**=**0

## 메소드(함수) SetDefaultControl

출력 영상의 속성(밝기, 색조, 명암, 채도)값을 기본값으로 설정합니다.

참고 기본 설정 값

- •BrightnessControl : 밝기 128 설정
- ColorSaturationControl : 채도 128 설정
- ContrastControl : 명암 128 설정
- HueControl : 색조 0 설정
- ※ "BrightnessControl, ColorSaturationControl, ContrastControl, HueControl 속성" 내용을 참고하시기 바랍 니다.

• void SetDefaultControl()

### C# 사용법

// 출력 영상의 속성값(밝기, 색조, 명암, 채도)을 기본값으로 설정

smartVideo1.SetDefaultControl();

### VB 사용법

smartVideo1.SetDefaultControl()

#### =🔷 메소드(함수)

## SetCaptureResolution

동영상 및 정지 영상의 저장(Capture) 해상도를 설정합니다.

Preview 해상도가 720 X 480 이상인 경우 Capture 해상도는 640 X 480까지 설정 가능합니다. 또한 160X96 크기로 저장된 동영상 파일은 PC에서 Play 되지 않습니다.

• bool SetCaptureResolution(SmartVideo.CAPTURERESOLUTIONS eCaptureResolution)

[인자]

주의

• CAPTURERESOLUTIONS eCaptureResolution : Capture 시 가로/세로 해상도값

### [표] CAPTURERESOLUTIONS 열거값에 따른 해상도

| 열거값            | 해상도       | 열거값            | 해상도       |
|----------------|-----------|----------------|-----------|
| CAPTURE160X96  | 160 X 96  | CAPTURE480X288 | 480 X 288 |
| CAPTURE192X144 | 192 X 144 | CAPTURE560X336 | 560 X 336 |
| CAPTURE240X144 | 240 X 144 | CAPTURE576X432 | 576 X 432 |
| CAPTURE256X192 | 256 X 192 | CAPTURE640X384 | 640 X 384 |
| CAPTURE320X192 | 320 X 192 | CAPTURE640X480 | 640 X 480 |
| CAPTURE320X240 | 320 X 240 | CAPTURE720X480 | 720 X 480 |
| CAPTURE448X336 | 448 X 336 | -              | -         |

.

IIC

www.hnsts.co.kr | 271

Smart Modbus

Smart Modbus Slave

> Smart Sound

Smart DAC

Smart PWM

Smart Input Counter

Smart Watch Dog [리턴값]

• bool : 작업 성공 여부

- true : 성공
- false : 실패

## C# 사용법

// Capture 해상도 설정

smartVideo1.SetCaptureResolution(SmartVideo.CAPTURERESOLUTIONS.CAPTURE320X240);

#### VB 사용법

smartVideo1.SetCaptureResolution(SmartVideo.CAPTURERESOLUTIONS.CAPTURE320X240)

## =■에소드(함수) SetPreviewResolution

영상 출력(Preview) 해상도를 설정합니다.

주의 Preview 해상도가 720 X 480 이상인 경우 Capture 해상도는 640 X 480까지 설정 가능합니다.

bool SetPreviewResolution(SmartVideo.PREVIEWRESOLUTIONS ePreviewResolution)

[인자]

• SmartVideo.PREVIEWRESOLUTIONS ePreviewResolution : 영상의 가로 X 세로 해상도값 설정

#### [표] CAPTURERESOLUTIONS 열거값에 따른 해상도

| 열거값            | 해상도       | 열거값            | 해상도       |
|----------------|-----------|----------------|-----------|
| PREVIEW160X96  | 160 X 96  | PREVIEW512X384 | 512 X 384 |
| PREVIEW192X144 | 192 X 144 | PREVIEW560X336 | 560 X 336 |
| PREVIEW240X144 | 240 X 144 | PREVIEW576X432 | 576 X 432 |
| PREVIEW256X192 | 256 X 192 | PREVIEW640X384 | 640 X 384 |
| PREVIEW320X192 | 320 X 192 | PREVIEW640X480 | 640 X 480 |
| PREVIEW320X240 | 320 X 240 | PREVIEW720X480 | 720 X 480 |
| PREVIEW380X228 | 380 X 228 | PREVIEW800X480 | 800 X 480 |
| PREVIEW448X336 | 448 X 336 | PREVIEW800X600 | 800 X 600 |
| PREVIEW480X288 | 480 X 288 | -              | -         |

#### [리턴값]

- bool : 작업 성공 여부
  - true : 성공

- false : 실패

#### C# 사용법

#### // 전체 화면 표시 처리

smartVideo1.SetPreviewResolution(SmartVideo.PREVIEWRESOLUTIONS.PREVIEW800X600);

#### VB 사용법

smartVideo1.SetPreviewResolution(SmartVideo.PREVIEWRESOLUTIONS.PREVIEW800X600)

#### =♥ 메소드(함수) Se

#### SetEncodingParameter1, SetEncodingParameter2

동영상을 저장하기 위하여 관련된 파라미터 값을 설정합니다. 동영상 Codec은 H.264로 저장됩니다.

주의

동영상의 저장 경로가 SD Card가 아닌 경우 저장이 되지 않으므로, 반드시 SD Card를 사용하시기 바랍니 다. 또한, 동영상 저장 중 파일의 크기가 3.7GB 이상이 되는 경우 파일을 새로 생성하여 저장합니다. SD Card의 남은 용량이 60MB 이하인 경우 저장을 중단합니다. • void SetEncodingParameter1(string strOutFilePathName, uint iframe\_rate, uint ibitrate)

• void SetEncodingParameter2(uint igop\_num, uint iIntraqp, uint iqpmax, float fgamma)

### [인자]

• string strOutFilePathName : 저장될 동영상 파일의 이름 및 경로

• uint iframe\_rate : 초당 프레임 수(설정값 : 10, 15, 20(fps))

• uint ibitrate : 비트 레이트(Bit Rate) (입력 범위 : 1 ~ 32767(kbps))

### 참고 비트 레이트(Bit Rate)란?

비트 레이트는 1초에 해당하는 동영상에 얼마의 비트(Bit) 수를 사용하는지를 의미합니다. 따라서 비트 레이트가 높을수록 동영상은 더 많은 정보(Bit)를 가지게 되므로 화질은 더 좋아지게 됩니다. 하지만 비트의 수는 그만큼 커 지게 되므로 용량 또한 더 커지게 됩니다.

• uint igop\_num : 프레임 묶음 길이(입력 범위 : 0 ~ 60)

### 참고 프레임 묶음 길이란?

프레임 간 압축 방식은 프레임 전체 정보가 다 들어있는 I 프레임을 기준으로 그 이후의 프레임은 이전 프레임 대 비 변화량만을 기록하는 방식으로 데이터를 압축합니다. 변화량만을 기록하므로 움직임이 적을 경우 아주 적은 데 이터만으로 한 프레임을 기록할 수 있습니다.

하지만 그렇다고 무작정 앞 프레임의 변화량을 저장하다가는 만약 데이터 유실에 치명적이고, 특정 위치의 프레 임에 임의 접근 시 해당 프레임을 계산해 내는데 시간이 오래 걸리게 되므로 적절한 시간 간격으로 I 프레임을 삽 입해 기준점을 다시 갱신해 주어야 합니다. 이렇게 하나의 I 프레임이 있으면 그 이후의 프레임은 특정 I 프레임에 종속적으로 됩니다. 따라서 하나의 I 프레임을 기준으로 다음 I 프레임이 나타날 때까지의 프레임들은 하나의 묶 음으로 볼 수 있습니다.

이 묶음은 GOP라고 부르며, 묶음의 길이가 길수록 데이터 압축 효율은 올라가지만, 반응성은 떨어지고 데이터 가 손실될 확률이 올라갑니다. 묶음의 길이가 짧을수록 데이터 압축 효율은 줄어들지만 반응성은 좋아지고 데이 터 손실 확률이 낮아집니다.

### [표] igop\_num 인자 설정값에 따른 프레임 묶음

| 설정 값 | 설명          | 설정 값 | 설명                     |
|------|-------------|------|------------------------|
| 0    | I, P, P, P, | 3    | I, P, P, I, P, P, I, … |
| 1    | I, I, I, I, | 6    | I, P, P, P, P, P, ···  |
| 2    | I, P, I, P, |      |                        |

- I(Intra Picture) : 전 후의 화면과는 관계없이 그 화면 내에서 독립적으로 압축하여 얻어지는 화면(Picture). 즉 시간 방향의 움직임 예측을 적용하지 않으면서 화면 내 정보만을 사용해서 압축 처리를 수행합니다.

- P(Predictive Picture) : 화면 간의 순방향 예측 압축에 의해 얻어지는 화면이다. 즉 I Picture 또는 P Picture를 화 면(프레임)간 예측에 사용하여 압축 처리를 수행합니다.

• uint iIntraqp : Intra Picture의 양자화(Quantization) 스탭. 즉, 영상의 압축 정도를 설정하며 값이 클수록 압축 률이 증가 (입력 범위 : 0 ~ 51)

• uint iqpmax : 최대 양자화 계수. iIntraqp와 같은 값으로 설정

• float fgamma : 감마 보정값. 영상 신호의 입력 레벨에 따라서 0%의 검정에서 100%의 흰색까지 밝기가 변화하도 록 직선적으로 실시하는 보정이며 영상데이터의 출력 즉 브라운관이나 액정에서 각각 최적의 감마 보정을 하여 자연 스러운 명암을 재현 할 수 있도록 설정 (기본값 : 0.75)

### [표] 파라미터와 해상도에 따른 동영상 파일 크기

| 파라미터 설정값  | Bitrate : 700(kbps), GOPNum : 60, InterQP : 51, QPMax : 51 |               |               |
|-----------|------------------------------------------------------------|---------------|---------------|
| 해상도       | Frame Rate-10                                              | Frame Rate-15 | Frame Rate-20 |
| 192 X 144 | 4.95MB                                                     | 4.98MB        | 4.99MB        |
| 320 X 240 | 4.97MB                                                     | 4.99MB        | 4.99MB        |
| 640 X 480 | 4.97MB                                                     | 5.00MB        | 5.01MB        |

Smart Print

IIC

Smart ADC

Smart Serial Port

Smart Memory

Smart Modbus

Smart Modbus Slave

Smart Sound

Smart DAC

Smart PWM

Smart Input Counter

Smart Watch Dog

> Smart Video

Smart Battery

#### C# 사용법

```
// 동영상 저장을 위한 관련 파라미터 설정
smartVideo1.SetEncodingParameter1( <sup>"</sup>SD Card₩₩HNS.264", 30, 3000);
smartVideo1.SetEncodingParameter2(60, 15, 20, 0.75f);
```

#### VB 사용법

```
smartVideo1.SetEncodingParameter1( * SD Card₩₩HNS.264 ", 30, 3000)
smartVideo1.SetEncodingParameter2(60, 15, 20, 0.75F)
```

```
메소드(함수) GetCaptureResolution
```

SetCaptureResolution() 메소드에서 설정된 영상(동영상, 정지 영상) 저장(Capture) 시 사용되는 가로/세로 해상도 를 얻습니다.

```
• void GetCaptureResolution(ref int pWidth, ref int pHeight)
```

[인자]

=ŵ,

- ref int pWidth : 가로 해상도
- ref int pHeight : 세로 해상도

#### C# 사용법

int iWidth = 0, iHeight = 0; // Capture 해상도 설정 smartVideo1.SetCaptureResolution(SmartVideo.CAPTURERESOLUTIONS.CAPTURE800X600); smartVideo1.GetCaptureResolution(ref iWidth, ref iHeight); // 설정된 영상 저장 해상도 얻기

#### VB 사용법

```
Dim iWidth As Integer = 0, iHeight As Integer = 0
smartVideo1.SetCaptureResolution(SmartVideo.CAPTURERESOLUTIONS.CAPTURE800X600)
smartVideo1.GetCaptureResolution(iWidth, iHeight)
```

#### = 에소드(함수) GetPreviewResolution

SetPreviewResolution() 메소드에서 설정된 영상 출력(Preview) 화면의 가로/세로 해상도를 얻습니다. • void GetPreviewResolution(ref int pWidth, ref int pHeight)

#### [인자]

- ref int pWidth : 가로 해상도
- ref int pHeight : 세로 해상도

#### C# 사용법

int iWidth = 0, iHeight = 0; // 영상 출력 해상도 설정 smartVideo1.SetPreviewResolution(SmartVideo.PREVIEWRESOLUTIONS.PREVIEW800X600); smartVideo1.GetPreviewResolution(ref iWidth, ref iHeight); // 설정된 영상 출력 해상도 얻기

#### VB 사용법

```
Dim iWidth As Integer = 0, iHeight As Integer = 0
smartVideo1.SetPreviewResolution(SmartVideo.PREVIEWRESOLUTIONS.PREVIEW800X600)
smartVideo1.GetPreviewResolution(iWidth, iHeight)
```

#### =🔷 메소드(함수) Play, Stop

SmartVideo의 초기화 후 비디오 영상 출력(Preview)을 시작 및 종료하도록 합니다.

Play(): 영상 출력을 시작합니다.
Stop(): 영상 출력을 종료합니다.
bool Play()
bool Stop()
[리턴값]
bool: 작업 성공 여부

true: 성공
false: 실패

C# 사용법
smartVideo1.Play(); // 영상 출력 시작 smartVideo 종료

# VB 사용법

smartVideo1.Play()
smartVideo1.Stop()

#### 메소드(함수) CaptureStillImage

현재 영상의 정지 영상을 이미지 파일로 저장합니다. 저장 형식은 BMP, GIF, PNG, JPG 등으로 저장 가능합니다. 저장 시 적용되는 해상도는 SetCaptureResolution() 메소드에서 설정된 해상도로 저장됩니다.

● bool CaptureStillImage(string strImgPathName)

#### [인자]

=Q)

**=Q**.

• string strImgPathName : 저장될 정지 영상의 경로, 파일 형식은 파일 이름의 확장명에 따라서 적용됨 [리턴값]

- bool : 이미지 저장 성공 여부
  - true : 저장 성공
  - false : 저장 실패

#### C# 사용법

smartVideo1.CaptureStillImage("SD Card₩₩SmartX.png"); // 정지 영상을 PNG 이미지 파일로 저장

#### VB 사용법

smartVideo1.CaptureStillImage( "SD Card₩₩SmartX.png ")

#### 메소드(함수) ImageMemoryCapture

현재 영상의 정지 영상을 메모리로 Capture합니다. 즉, 영상을 Capture하여 이미지 Processing을 할 수 있습니다. 입 력 인자를 통하여 정지 영상 이미지의 데이터를 Raw Bmp의 바이트 스트림(stream)으로 얻으며, Capture 시 적용되 는 해상도는 SetCaptureResolution() 메소드에서 설정된 해상도로 저장됩니다.

#### [표] 해상도별 Capture 소요 시간

| 열거값       | 소요 시간  | 열거값       | 소요 시간   |
|-----------|--------|-----------|---------|
| 160 X 96  | 17.2ms | 480 X 288 | 87.7ms  |
| 192 X 144 | 31.8ms | 560 X 336 | 109.3ms |
| 240 X 144 | 34.7ms | 576 X 432 | 162.3ms |
| 256 X 192 | 36.2ms | 640 X 384 | 155.7ms |
| 320 X 192 | 44.5ms | 640 X 480 | 185.8ms |
| 320 X 240 | 55.5ms | 720 X 480 | 220.5m  |
| 448 X 336 | 91.9ms | -         | -       |

※ 위 측정 시간은 약간의 오차가 있을 수 있습니다.

ory

Smart Modbus

Smart Modbus Slave

> Smart Sound

Smart DAC

Smart PWM

Smart Input Counter

> Smart Watch Dog

Smart Video

Smart IIC

Smart Print

www.hnsts.co.kr | 275

ADC

• bool ImageMemoryCapture(byte[] pRawByte)

#### [인자]

• byte[] pRawByte : 정지 영상을 Capture하여 얻는 메모리 바이트 배열

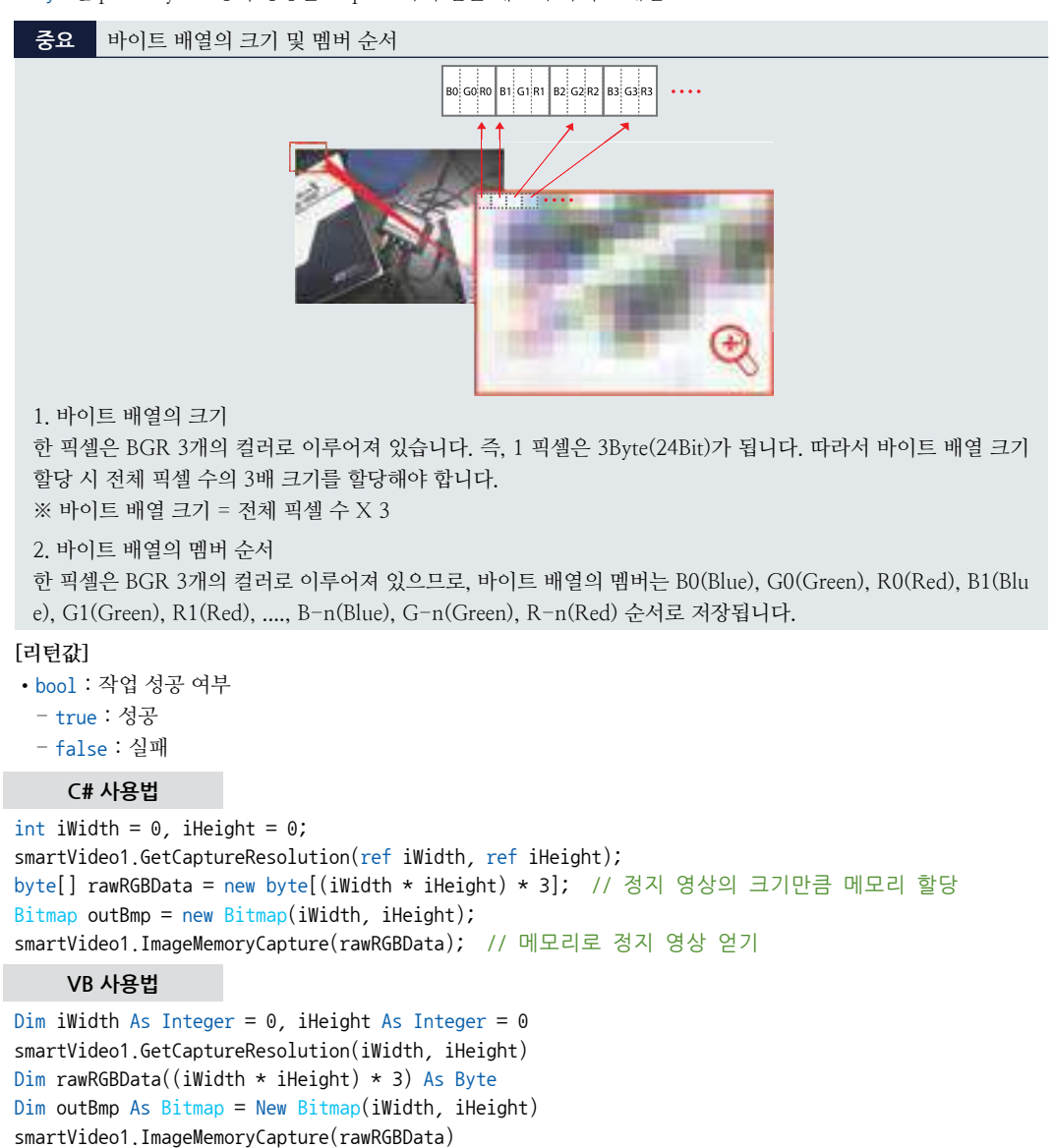

#### = 에소드(함수) EndEncoding, InitEncoding, RunEncoding, StopEncoding

영상(동영상)을 저장하기 위한 초기화 및 시작, 일시 중지, 완료 등의 동작을 제어합니다. 저장된 동영상 파일은 단순 히 H.264로 압축된 데이터 입니다. 따라서 PC에서 파일을 Play하기 위해서는 아래와 같이 변환하여 사용하시기 바랍 니다. ※ 동영상 저장 시 약간의 시간이 발생할 수 있습니다.

- EndEncoding() : 동영상 저장을 완료(종료)합니다.
- InitEncoding() : 동영상을 저장을 위해 설정을 초기화합니다. 파라미터 값 등이 변경될 경우 호출합니다.
- RunEncoding() : 동영상 저장을 시작합니다.
- StopEncoding() : 동영상 저장을 잠시 중단합니다.

Part - VII. 하드웨어 장치 제어 컴포넌트

하드웨어

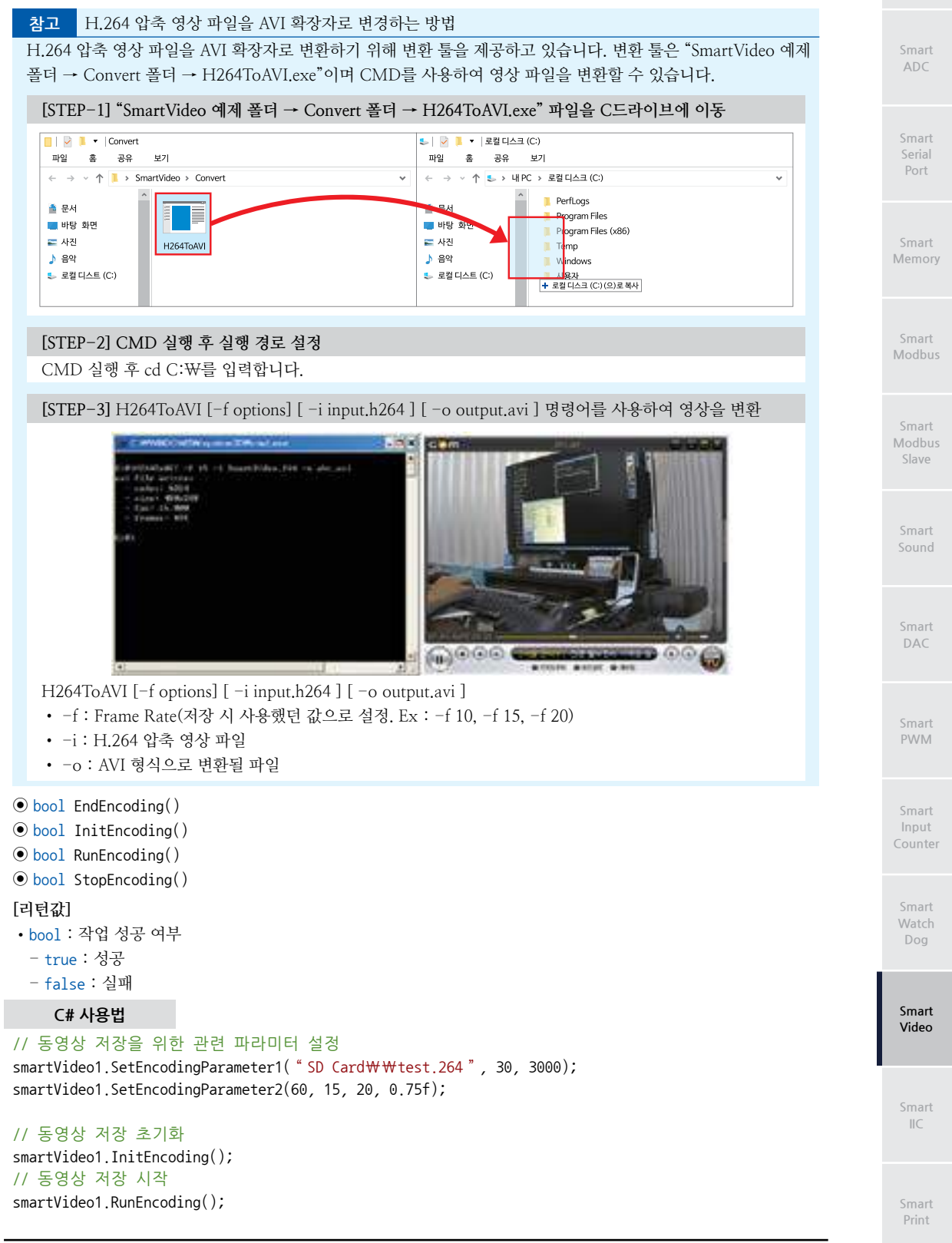

#### SmartX Framework 프로그래밍 가이드

// 동영상 저장 잠시 중지 smartVideo1.StopEncoding(); // 동영상 저장 종료 smartVideo1.EndEncoding();

## VB 사용법

smartVideo1.SetEncodingParameter1( "SD CardWWtest.264", 30, 3000); smartVideo1.SetEncodingParameter2(60, 15, 20, 0.75f); smartVideo1.InitEncoding(); smartVideo1.RunEncoding(); smartVideo1.StopEncoding(); smartVideo1.EndEncoding();

## 4) SmartVideo 예제 사용하기

SmartVideo를 활용한 예제를 제공하고 있으며, 예제 파일은 다음 경로에서 다운로드하여 참고하시기 바랍니다.

### [예제 파일 다운로드 위치]

홈페이지(www.hnsts.co.kr) → 자료실 → SmartX Framework 예제 파일 다운로드 → "SmartVideo"

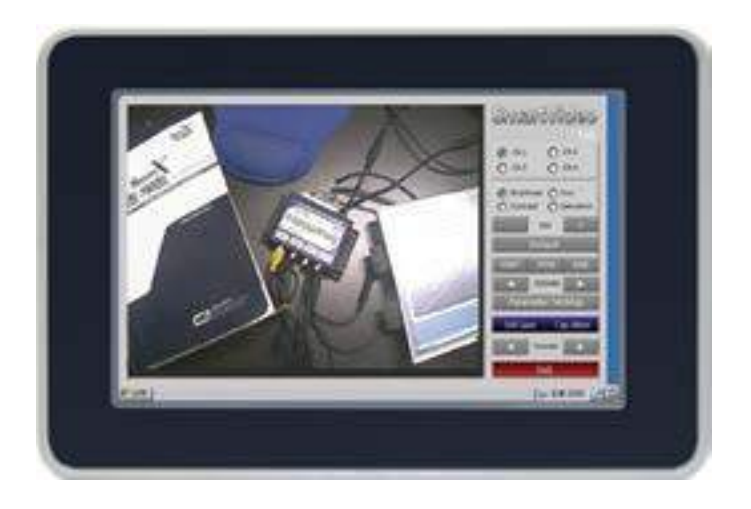

#### SmartllC Part - VII, 하드웨어 장치 제어 컴포넌트

# 13. SmartllC

SmartIIC(I2C)는 IIC(Inter-Integrated Circuit) 통신을 편리하게 사용하도록 만든 컴포넌트입니다. IIC는 2개의 신호선 SDA와 SCL을 사용하고 있으며 외부 디바이스인 경우 같은 GND를 사용하고 있어야 합니다. 2개의 신호선은 풀업(Pull Up)되어 있으며 여러 개의 슬레이브(Slave) 디바이스들과 1:N 통신을 할 수 있습니다.

IEC-Series에서 SmartIIC는 항상 마스터(Master)로 사용됩니다. IIC의 SDA와 SCL은 IEC-Series의 Extension Port에서 Port-B6/SDA이며, Port-B7/SCL입니다. 따라서 IIC를 사용할 경우 Port-B6~7은 GPIO가 아닌 IIC로 사용됩니다.

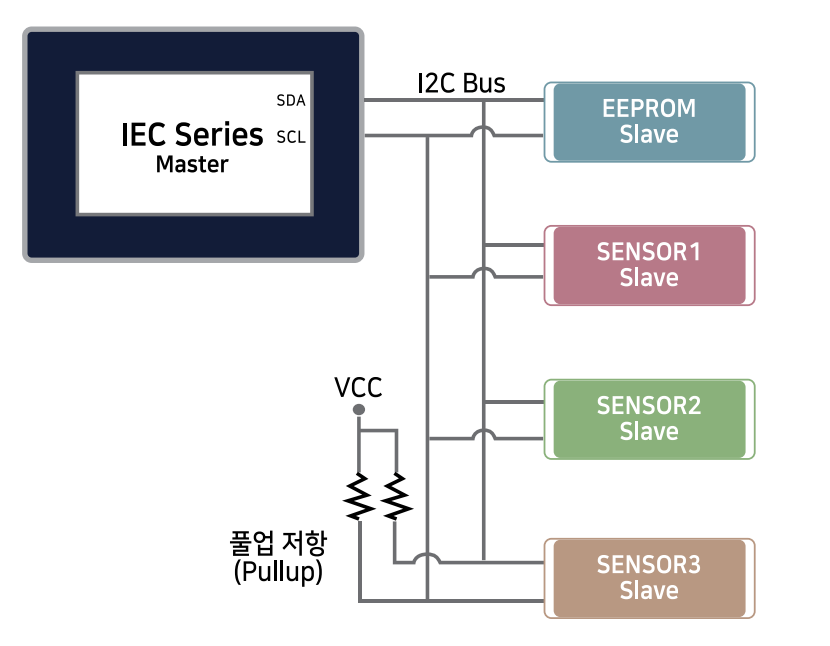

### 참고 SmartIIC 사용 시 참고사항

1. SmartIIC를 사용하여 외부의 디바이스와 연동(통신 프로그래밍) 시 문제 및 적용에 어려움이 있는 경우 HNS 로 연락주시면 IEC-Series와 디바이스 연동 작업을 지원하도록 하겠습니다. 지원 시 SmartIIC를 기준으로 합니다.

2. 콘넥터 핀 정보에 관한 설명은 "Part-VI. 하드웨어 장치 안내"를 참고하시기 바랍니다.

주의SmartGPIO와 SmartIIC를 함께 사용하는 경우 프로그램이 정상 동작하지 않을 수 있습니다.<br/>이 경우 SmartGPIO의 속성 중 Port-B의 DIR6, DIR7을 OUTPUT으로 설정하기 바랍니다.

## 1) 프로그래밍 적용 가이드

| STEP-1 기본 설정하기                                                                                                    |
|----------------------------------------------------------------------------------------------------|
| 먼저 I2C 통신을 위해 Initial() 메소드를 호출해 각종 속성 및 Port를 초기화합니다. 이후 통신할 디바이스(메모리,<br>센서 등)의 I2C 데이터 시트를 참조하여 Speed 속성으로 통신 속도를, ACKWaitInterval 속성으로 ACK 응답 대기<br>시간을 설정하시기 바랍니다. |
| ※ 자세한 내용은 "Speed, ACKWaitInterval 속성", "Initial() 메소드"를 참고하시기 바랍니다.                                                                                                    |
| smartIIC1.Initial(); // I2C를 사용하기 위해 Speed 및 I2C 관련 기능을 초기화합니다.<br>smartIIC1.Speed = 0; // I2C 통신 속도 설정<br>smartIIC1.ACKWaitInterval = 0xFFFF; // ACK Wait Timeout 값 설정 |

하드웨어 장치 제어

## GPIO

Smart ADC

Smart Serial Port

Smart Memory

Smart Modbus

Smart Modbus Slave

> Smart Sound

Smart DAC

Smart PWM

Smart Input Counter

Smart Watch Dog

> Smart Video

Smart IIC

Smart Print STEP-2 IIC 버스로 특정 디바이스의 데이터 읽기/쓰기 처리

I2C 버스와 데이터 송/수신하기 위해서는 통신할 디바이스(메모리, 센서 등)의 I2C 프로토콜을 알아야 합니다. 따라 서 해당 디바이스의 데이터 시트를 참고하여 프로그램을 수정하시기 바랍니다. 본 가이드는 일반적인 I2C 읽기/쓰 기 처리를 설명합니다.

#### [쓰기 처리 기본 과정]

1. 기본적으로 Start Signal과 Stop Signal 사이에 쓰기 명령만 처리되는 경우를 말합니다.

2. Start Signal 전송으로 시작합니다.

```
smartIIC1.Start_Signal();
```

3. 쓰기 처리 시 Slave address는 통상적으로 마지막 Bit(LSB)는 0으로 아래와 같이 두 가지 방식 중 한 가지 방식으 로 처리됩니다.

```
smartIIC1.Write_Byte(iSlave_Address); or smartIIC1.Write_Byte((byte)(iSlave_Address << 1));</pre>
```

```
4. 다음은 쓰기에 필요한 각종 데이터를 전송합니다.
```

```
smartIIC1.Write_Byte(Command);
smartIIC1.Write_Byte(Data1);
smartIIC1.Write_Byte(Data2);
```

5. 쓰기 처리가 끝나면 Stop Signal을 전송합니다.

```
smartIIC1.Stop_Signal();
```

#### [읽기 처리 기본 과정]

```
1. 기본적으로 Start Signal과 Stop Signal 사이에 읽기 명령만 처리되는 경우를 말합니다.
```

```
2. 읽기 명령은 쓰기 명령과 다르게 읽기 처리하기 위해서 필요한 정보를 먼저 쓰기 명령으로 처리를 완료한 후 읽기
처리를 하는 구조로 작성합니다.
```

```
3. 읽기 위한 정보를 쓰기 명령으로 처리합니다.
```

```
smartIIC1.Start_Signal();
smartIIC1.Write_Byte(iSlave_Address); or smartIIC1.Write_Byte((byte)(iSlave_Address << 1));
smartIIC1.Write_Byte(Command);
smartIIC1.Write_Byte(Data1);
smartIIC1.Write_Byte(Data2);
smartIIC1.Stop_Signal(); // 다른 읽기 명령 처리 시 경우에 따라서 생략되는 경우도 있습니다.
```

```
4. 읽기 처리 주요 처리 사항
```

```
- 읽기 명령도 Start Signal로 시작해서 Stop Signal로 종료합니다.
```

```
- 읽기 처리 시 통상적으로 Slave address의 마지막 Bit(LSB)는 1로 처리합니다. 아래와 같이 두 가지 방식 중 한 가
지 방식으로 처리됩니다.
```

```
- Read_Byte 처리 시 마지막은 NOACK로 처리합니다.
```

```
smartIIC1.Start_Signal();
smartIIC1.Write_Byte(iSlave_Address + 1)); or smartIIC1.Write_Byte((byte)((iSlave_Address << 1) + 1));
iHData = smartIIC1.Read_Byte(SmartX.SmartIIC.ACKSIG.ACK);
iLData = smartIIC1.Read_Byte(SmartX.SmartIIC.ACKSIG.NOACK);
smartIIC1.Stop_Signal();
```

※ 자세한 내용은 "Start\_Signal(), Stop\_Signal(), Write\_Byte(), Read\_Byte() 메소드"를 참고하시기 바랍니다.

```
// 지정된 주소 디바이스의 데이터를 읽기 처리. 적용할 디바이스의 Data Sheet를 참조하세요.
private byte ReadData(byte iSlaveAddress, byte iCommand)
{
```

```
smartIIC1.Start_Signal();
smartIIC1.Write_Byte(iSlaveAddress); smartIIC1.Write_Byte(iCommand);
```

ADC

DAC

PWM

#### SmartllC Part - VII. 하드웨어 장치 제어 컴포넌트

```
smartIIC1.Stop Signal();
  smartIIC1.Start_Signal();
 smartIIC1.Write_Byte((byte)(iSlaveAddress | 1));
 byte iData = smartIIC1.Read_Byte(SmartX.SmartIIC.ACKSIG.NOACK); // 지정된 주소의 데이터를 읽습니다.
  smartIIC1.Stop_Signal();
  return iData;
}
// 지정된 주소 디바이스의 데이터를 쓰기 처리. 적용할 디바이스의 Data Sheet를 참조하세요.
private void WriteData(byte iSlaveAddress, byte iCommand, byte iData)
{
  smartIIC1.Start_Signal();
  smartIIC1.Write Byte(iSlaveAddress);
  smartIIC1.Write_Byte(iCommand);
  smartIIC1.Write Bvte(iData);
  smartIIC1.Stop_Signal();
}
```

## 2) SmartllC 인터페이스 설명

| SmartlIC Component Interface |                                           |                     |  |
|------------------------------|-------------------------------------------|---------------------|--|
| 😭 속성                         |                                           |                     |  |
| ACKWaitInterval : ulong      | Speed : long                              |                     |  |
| 💷 메소드                        |                                           |                     |  |
| Initial() : void             | Read_Byte(SmartllC.ACKSIG eACK)<br>: byte | Start_Signal():void |  |
| Stop_Signal() : void         | Write_Byte(byte uchData) : bool           |                     |  |

#### 😭 프로퍼티(속성)

ACKWaitInterval

IIC(I2C) 통신 중 Read\_Byte() 메소드 호출 시 인자값을 SmartIIC.ACKSIG.ACK로 한 경우, 내부적으로 ACK 응답이 수신될 때까지 기다리게 됩니다. 이러한 경우 만약 상대방 디바이스에서 ACK를 보내지 않게 되면 계속 응답을 기다 리게 되어 프로그램이 정상적으로 동작하지 않게 되는 문제가 발생합니다. 이러한 문제를 방지하기 위하여 일정 시간 ACK 응답이 없을 경우 ACK를 SKIP할 수 있도록 ACK Wait Timeout하는 기능입니다.

#### [인자]

• ulong:ACK Wait Timeout 값

#### C# 사용법

smartIIC1.ACKWaitInterval = 0xFFF; // ACK Wait Timeout 값 설정

#### VB 사용법

smartIIC1.ACKWaitInterval = &HFFFF

프로퍼티(속성) Speed

IIC(I2C) 통신 속도와 관련된 설정값입니다. 하나의 단위 신호당 1/1000초로 설정되며, 최대 속도는 90Khz입니다.

[인자]

P.

• long : IIC 통신 속도 (기본값 : 0)

C# 사용법

smartIIC1.Speed = 0; // I2C 통신 속도 설정

www.hnsts.co.kr | 281

Video

Smart

IIC

Print

#### VB 사용법

smartIIC1.Speed = 0

메소드(함수)

#### Initial

IIC(I2C) 통신을 사용하기 위해서 Speed 및 Port의 IIC(I2C) 관련 기능을 초기화합니다.

• void Initial()

- 😧 -

C# 사용법

smartIIC1.Initial();

VB 사용법

smartIIC1.Initial()

#### = 에소드(함수) Start\_Signal, Stop\_Signal

IIC(I2C) 버스 상에 있는 마스터(IEC-Series)는 데이터 송/수신을 시작할 때에 시작조건을 발생하고 데이터의 송/수신 을 끝낼 때에는 정지조건을 발생시킵니다. 시작 조건을 발생시킨 마스터는 정지조건을 발생할 때까지 버스를 점유하 게 되고 이때 다른 마스터는 버스를 사용할 수 없게 됩니다.

SmartIIC의 동작 모드는 마스터 수신 모드와 마스터 송신 모드가 있으며, 각 메소드는 SmartIIC 동작 모드의 시작 및 정지조건 신호를 발생시킵니다.

● void Start\_Signal() : 마스터 송/수신 모드의 시작조건 신호를 발생시킵니다.

● void Stop\_Signal(): 마스터 송/수신 모드의 정지조건 신호를 발생시킵니다.

#### C# 사용법

smartIIC1.Start\_Signal(); // 시작조건 신호를 발생합니다. smartIIC1.Stop\_Signal(); // 정지조건 신호를 발생합니다.

VB 사용법

smartIIC1.Start\_Signal() : smartIIC1.Stop\_Signal()

#### =∲ 메소드(함수) Read\_Byte

IIC(I2C) 버스에서 데이터를 수신합니다. 인자로는 ACK와 NOACK가 있으며, ACK인 경우 ACK가 수신될 때까지 기 다립니다. 만약 ACK 응답이 없을 경우 ACKWaitInterval 속성에서 설정된 값에 따라 ACK WaitTimeOut 처리됩니다. ④ byte Read\_Byte(SmartIIC, ACKSIG eACK)

#### [인자]

- SmartIIC.ACKSIG.ACK : ACK 응답을 기다림
- SmartIIC.ACKSIG.NOACK : ACK 응답을 기다리지 않음

[리턴값]

**=**©.

• byte : 수신받은 데이터

#### C# 사용법

byte retVal = smartIIC1.Read\_Byte(SmartIIC.ACKSIG.ACK); // 바이트 데이터를 읽고 ACK 응답 대기

VB 사용법

Dim retVal As Byte = smartIIC1.Read\_Byte(SmartIIC.ACKSIG.ACK)

#### 메소드(함수) Write\_Byte

IIC(I2C) 버스에 Byte 데이터를 송신합니다.

#### SmartllC Part - VII. 하드웨어 장치 제어 컴포넌트

bool Write\_Byte(byte uchData)
 [인자]
 byte uchData : 송신할 Byte 데이터
 [리턴값]
 bool : 데이터 송신 성공 여부를 리턴

 true : 데이터 송신 성공
 false : 데이터 송신 성공
 false : 데이터 송신 실패

 C# 사용법

 if (smartIIC1.Write\_Byte(0x46) == true)
 // 데이터 송신 후 성공 여부 확인
 VB 사용법
 If smartIIC1.Write\_Byte(&H46) = True Then End If

## 3) SmartllC 예제 사용하기

SmartIIC를 활용한 예제를 제공하고 있으며, 예제 파일은 다음 경로에서 다운로드하여 참고하시기 바랍니다.

#### [예제 파일 다운로드 위치]

홈페이지(www.hnsts.co.kr) → 자료실 → SmartX Framework 예제 파일 다운로드 → "SmartIIC"

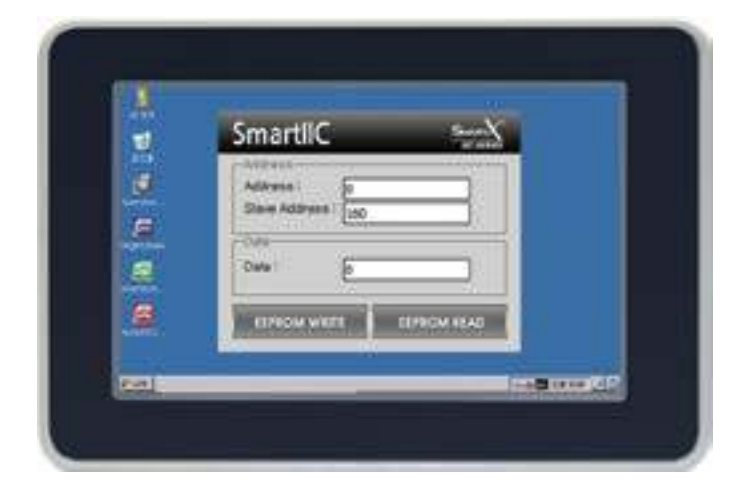

ADC

Smart Memory

Port

Smart Modbus

Smart Modbus Slave

> Smart Sound

Smart DAC

Smart PWM

Smart Input Counter

Smart Watch Dog

Smart Video

> Smart IIC

Smart Print

# 14. SmartPrint

SmartPrint 컴포넌트는 기존의 임베디드 시스템에서 가장 취약했던 인쇄 관련 기능을 IEC-Series에서 편리하게 프린터 출력할 수 있도록 만들어진 컴포넌트입니다. 기존의 복잡하고 어려운 인쇄 관련 기능을 쉽게 프로그래밍할 수 있도록 했 으며, 또한 프린터 드라이버를 별도로 설치하지 않아도 사용할 수 있습니다.

- PCL(Printer Command Language)1~6 지원 (PCL3 최적)
- USB Type 프린터 지원

## 1) 사양 및 지원사항

SmartPrint는 PCL을 지원하는 프린터에서만 지원되도록 만들어져 있습니다. 현재 호환성이 확인된 프린터는 HP사의 OFFICE JET PRO 8210 (테스트 일자 : 2016년 10월 28일)입니다. 보유하신 프린터와 IEC-Series의 호환성을 검증하고 싶은 경우 HNS로 프린터를 보내주시면 테스트를 진행하여 호환성 여부를 알려드리도록 하겠습니다.

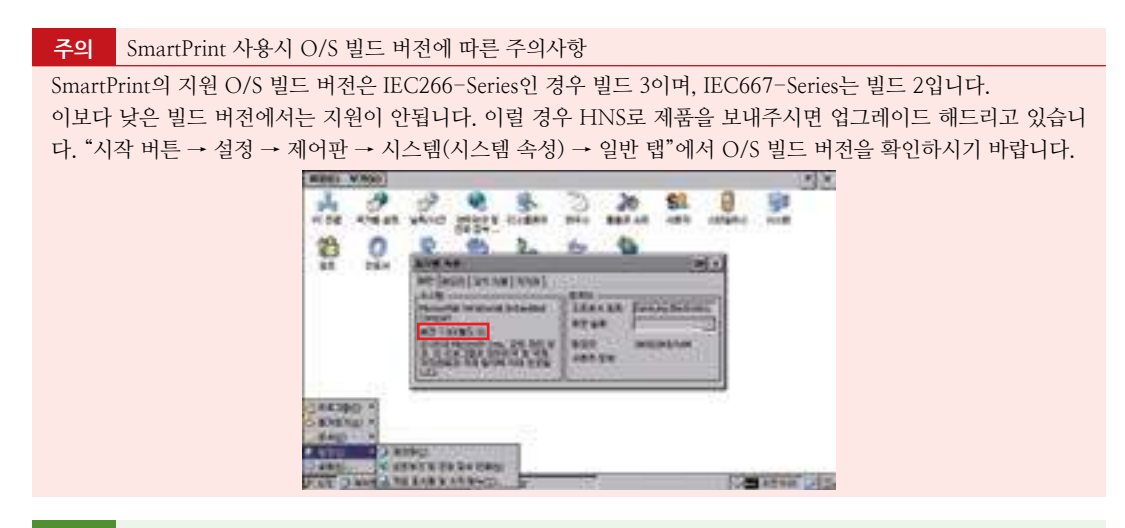

참조

빌드 관련 자세한 내용은 "홈페이지(www.hnsts.co.kr) → 자료실 → 제품관련 → IEC-Series 제품 매뉴얼 → 운영 체제 빌드 버전 관련"을 참조하시기 바랍니다.

## 2) 프로그래밍 적용 가이드

```
STEP-1프린터 설정하기프린터를 사용하기 전 프린터 설정을 진행합니다.※ 프린터를 사용하기 전 반드시 PrintSetup() 메소드를 호출해야 하며, 자세한 내용은 "PrinterSetup() 메소드" 내용<br/>을 참고하시기바랍니다.// 방법 1. 각 설정을 일괄로 처리<br/>smartPrint1.PrintSetup( "Printer", SmartX.SmartPrint.PRINTQUALITY.XX, SmartX.SmartPrint.COLORMODE.XX,<br/>SmartX.SmartPrint.PAPERSIZE.XX, SmartX.SmartPrint.ORGDIRECTION.XX, 1);<br/>// 방법 2. 각 속성값 설정 후 PrintSetUP() 호출<br/>smartPrint1.PaperSize = SmartX.SmartPrint.PAPERSIZE.XXX;
```

```
smartPrint1.PaperDirection = SmartX.SmartPrint.ORGDIRECTION.XXX;
smartPrint1.PrintQuality = SmartX.SmartPrint.PRINTQUALITY.XXX;
smartPrint1.COLOR = SmartX.SmartPrint.COLORMODE.XXX;
smartPrint1.PrintSetup();
```

#### STEP-2 프린터 버퍼에 그리기

프린터 버퍼에 다양한 도형, 문자열, 이미지를 그립니다. 그리기 전 반드시 SetPenStyle(), SetBrushStyle(), Set FontCfg() 메소드를 호출하여 선 스타일, 내부 채움 스타일, 폰트 스타일을 설정해야 합니다.

※ 예제에 사용된 메소드 이외에 다양한 메소드가 있으니 "인터페이스 설명" 내용을 확인해보시기 바랍니다.

```
// 도형의 내부를 투명하게 채운다.
smartPrint1.SetBrushStyle(Color.White, true);
// 도형의 선 색상 및 두께 설정
smartPrint1.SetPenStyle(Color.Red, 3);
// Font 관련 설정
smartPrint1.SetFontCfg(10, Color.Black);
// 프린터 버퍼에 원 그리기
smartPrint1.Circle(300, 300, 50);
// 프린터 버퍼에 선 그리기
smartPrint1.Line(100, 100, 200, 200);
// 리소스에 포함된 이미지 파일을 원본 이미지 크기로 프린터 버퍼에 저장
smartPrint1.ImageDraw(Resource1.SmartX_Logo, 10, 10);
// 문자열을 프린터 버퍼에 저장
smartPrint1.TextOut(200, 70, "SmartPrint");
```

#### STEP-3 프린터 버퍼에 그려진 데이터 인쇄하기

프린터 버퍼에 그려진 데이터를 프린터로 전송하여 인쇄를 시작합니다. IsPrinting() 메소드를 호출하여 인쇄 상태 를 확인할 수 있습니다.

```
※ PintOut() 메소드 호출 시 1페이지 단위로 인쇄되며, 새로운 페이지는 NePage() 메소드를 호출하여 생성할 수 있
습니다.
```

```
smartPrint1.PrintOut(); // 프린터 버퍼에 그려진 데이터의 인쇄를 시작
// 현재 프린터의 상태를 주기적으로 체크
private void smartTimer1_Tick(object sender, EventArgs e)
 switch (smartPrint1.IsPrinting())
  {
   case SmartX.SmartPrint.PRINTOUTPUTSTATUS.PRINTFAILURE:
     // 인쇄 실패
     smartTimer1.Stop();
     break;
   case SmartX.SmartPrint.PRINTOUTPUTSTATUS.PRINTING:
     // 인쇄 중
     break:
   case SmartX.SmartPrint.PRINTOUTPUTSTATUS.PRINTSTANDBY PRINTSUCCESS:
     // 인쇄 완료 or 준비 중
     smartTimer1.Stop();
     break;
  }
}
```

Smart ADC

> Smart Serial Port

Smart Memory

Smart Modbus

Smart Modbus Slave

Smart Sound

Smart DAC

Smart PWM

Smart Input Counter

Smart Watch Dog

> Smart Video

Smart IIC

Smart Print

하드웨어 장치 제어

## 3) SmartPrint 인터페이스 설명

| SmartPrint Component Interface                         |                                                                    |                                                                                                    |  |
|--------------------------------------------------------|--------------------------------------------------------------------|----------------------------------------------------------------------------------------------------|--|
| 😭 속성                                                   |                                                                    |                                                                                                    |  |
| COLOR : SmartPrint.COLORMODE                           | PaperDirection :<br>SmartPrint_ORGDIRECTION                        | PaperSize : SmartPrint.PAPERSIZE                                                                                                    |  |
| PrintQuality : SmartPrint.PRINTQUALITY                 |                                                                    |                                                                                                    |  |
| =📦 메소드                                                 |                                                                    |                                                                                                    |  |
| Circle(int iCenX, int iCenY, int iDiamet<br>er) : void | DisplayToPrint():void (+1개 오버로드)                                   | Ellipse(int iCenX, int iCenY, int iWidth,<br>int iHeight) : void                                                                                     |  |
| Erase() : void                                         | GetPaperPixel(ref int iWidthPixel, ref<br>int iHeightPixel) : void | GradientFill(int iLeftX, int iTopY, int iWi<br>dth, int iHeight, Color startColor, Color<br>endColor, SmartPrint.GRADIENTFILLM<br>ODE dwMode) : void |  |
| ImageDraw():void (+3개 오버로드)                            | lsPrinting() :<br>SmartPrint.PRINTOUTPUTSTATUS                     | Line(int ifx, int ify, int isx, int isy):void                                                                                                    |  |
| NewPage() : void                                       | Polygon(SmartPrint.POINT[] pPoint)<br>: void                       | Polyline(SmartPrint_POINT[] pPoint)<br>: void                                                                                                    |  |
| PrintOut() : void                                      | PrintSetup() : bool (+1개 오버로드)                                     | Rectangle(int iLeftX, int iTopY, int iWid<br>th, int iHeight) : void                                                                                 |  |
| RoundRect() : void (+1개 오버로드)                          | SetBrushStyle() : void (+1개 오버로드)                                  | SetFontCfg() : void (+2개 오버로드)                                                                                                    |  |
| SetPenStyle(Color penColor, int iWidth)<br>: void      | SetPixel(int iXPos, int iYPos,Color crCol<br>or) : void            | TextOut(int iXpos, int iYpos, string strFo<br>rmat, params object[] args) : void                                                                     |  |

#### 😭 프로퍼티(속성)

티(속성) Color

인쇄 색상 모드를 설정합니다. 컬러 프린터에서 출력 내용이 컬러로 작업되어 있더라도 이 속성값에 의해 흑백으로 출 력할 수 있습니다.

• SmartPrint.COLORMODE.COLOR : 인쇄 색상 모드를 컬러 모드로 설정(기본값)

• SmartPrint.COLORMODE.MONOCHROME : 인쇄 색상 모드를 흑백 모드로 설정

#### C# 사용법

// 인쇄 색상 모드를 컬러 모드로 설정 smartPrint1.COLOR = SmartPrint.COLORMODE.COLOR;

#### VB 사용법

smartPrint1.COLOR = SmartPrint.COLORMODE.COLOR

### 프로퍼티(속성) PaperDirection

인쇄할 용지의 방향을 설정합니다.

- SmartPrint.ORGDIRECTION.HORIZON : 용지 방향을 가로 방향으로 설정
- SmartPrint.ORGDIRECTION.VERTICAL : 용지 방향을 세로 방향으로 설정(기본값)

### C# 사용법

// 용지 방향을 세로 방향으로 설정

smartPrint1.PaperDirection = SmartPrint.ORGDIRECTION.VERTICAL;

#### VB 사용법

smartPrint1.PaperDirection = SmartPrint.ORGDIRECTION.VERTICAL

## 😭 프로퍼티(속성) PaperSize

인쇄할 용지의 크기를 설정합니다.

| • SmartPrint, PAPERSIZE,A4 : 인쇄 용지를 A4(210 X 297 mm)로 설정(기본값)<br>• SmartPrint, PAPERSIZE,B5 : 인쇄 용지를 B5(JIS)(182 X 257 mm)로 설정<br>• SmartPrint, PAPERSIZE,LEGAL : 인쇄 용지를 Legal(8 1/2 X 14 inch)로 설정<br>• SmartPrint, PAPERSIZE,LETTER : 인쇄 용지를 Letter(8 1/2 X 11 inch)로 설정 | Sma<br>AD           |
|----------------------------------------------------------------------------------------------------|---------------------|
| C# 사용법                                                                                                    |                     |
| // 인쇄 용지를 A4로 설정<br>smartPrint1.PaperSize = SmartPrint.PAPERSIZE.A4;                                                                                                    | Sma<br>Seri<br>Por  |
| VB 사용법                                                                                                    |                     |
| <pre>smartPrint1.PaperSize = SmartPrint.PAPERSIZES.A4</pre>                                                                                                    | Sma                 |
|                                                                                                    | Mem                 |
| ☞ 프로퍼티(속성) Print0uality                                                                                                    |                     |
| 이세 해사도(푼직)를 성정한니다. 사대전으로 해사도가 높아지며 이세 소도가 느려지니다.                                                                                                    | Sma                 |
| • SmartPrint, PRINTOUALITY, DPI300 : 인쇄 해상도를 300DPI(Dots Per Inch)로 설정(기본값)                                                                                                    | Mode                |
| • SmartPrint.PRINTQUALITY.DPI600 : 인쇄 해상도를 600DPI(Dots Per Inch)로 설정                                                                                                    |                     |
| C# 사용법                                                                                                    | Sma                 |
| // 이새 해산도를 6000만1급 성정                                                                                                    | Mode                |
| smartPrint1.PrintQuality = SmartPrint.PRINTQUALITY.DPI600;                                                                                                    | SldV                |
| VR 사용법                                                                                                    |                     |
| <pre>smartPrint1.PrintOuality = SmartPrint.PRINTOUALITY.DPI600</pre>                                                                                                    | Sma                 |
|                                                                                                    | 3001                |
| = · · · · · · · · · · · · · · · · · · ·                                                                                                    |                     |
| 프린터 출력을 위한 프린터 관련 환경 설정 및 초기화를 진행합니다. 인자값을 사용하지 않을 경우 COLOR, PaperDi<br>rection, PaperSize, PrintQuality 속성에서 설정된 값으로 프린터를 초기화합니다.                                                                                                    | Sma<br>DA           |
| <b>주의</b> 프린터를 사용하기 전 반드시 PrintSetup() 메소드를 호출하시기 바랍니다.                                                                                                    | Sma                 |
| <b>참고</b> "COLOR, PaperDirection, PaperSize, PrintQuality 속성" 내용을 참고하시기 바랍니다.                                                                                                    | PWI                 |
| • bool PrintSetup()                                                                                                    |                     |
| <ul> <li>         • bool PrintSetup(string strPrinterID, SmartPrint.PRINTQUALITYS iQuality, SmartPrint.COLORMODE<br/>iColorMode, SmartPrint.PAPERSIZES iPaperSize, SmartPrint.ORGDIRECTION iOrientation, int iCopies) [인자] </li></ul>                                      | Sma<br>Inpu<br>Coun |
| • string strPrinterID : 사용자 지정 프린터 이름                                                                                                    |                     |
| • SmartPrint.PRINTQUALITYS iQuality : 해상도(DPI)                                                                                                    | Sma                 |
| • SmartPrint.COLORMODE iColorMode: 컬러 모드                                                                                                    | Dog                 |
| • SmartPrint_PAPERSIZES iPaperSize : 용지 크기                                                                                                    |                     |
| • SMartPrint, OKGDIRECTION TORTENTATION · 중지 성장<br>• int iCopies · 이쇄하 페이지 수                                                                                                    |                     |
| [리턴값]                                                                                                    | Sma<br>Vide         |
| • bool : 설정 성공 여부를 리턴                                                                                                    |                     |
| - true : 설정 완료                                                                                                    |                     |
| - false : 설정 실패                                                                                                    | Sma                 |
| C# 사용법                                                                                                    | lic                 |
| <pre>smartPrint1.PrintSetup( "PCL Inkjet ", SmartPrint.PRINTQUALITY.DPI600, SmartPrint.COLORMODE.COLOR,<br/>SmartPrint.PAPERSIZE.A4, SmartPrint.ORGDIRECTION.VERTICAL, 1);</pre>                                                                                           | Sma                 |

하드웨어 장치 제어

SmartPrint

Part - VII. 하드웨어 장치 제어 컴포넌트

al

ory

nd

М

Jt ter

rt

rt Print

**P** 

#### **=0** 메소드

- string str
- SmartPrint
- SmartPrint
- SmartPrint
- SmartPrint
- int iCopie

- bool : 설정
- true : 설
- false : 실

## C# 사용

#### VB 사용법

smartPrint1.PrintSetup( "PCL Inkjet", SmartPrint.PRINTQUALITY.DPI600, SmartPrint.COLORMODE.COLOR, SmartPrint.PAPERSIZE.A4, SmartPrint.ORGDIRECTION.VERTICAL, 1)

#### =테소드(함수) GetPaperPixel

현재 PaperSize 속성에서 설정된 용지의 가로, 세로 크기를 Pixel 단위의 값으로 얻습니다. 프린터마다 Pixel 값이 실 제와 약간 다를 수 있습니다.

• void GetPaperPixel(ref int iWidthPixel, ref int iHeightPixel)

#### [인자]

- ref int iWidthPixel : 용지의 가로 크기(Pixel)
- ref int iHeightPixel : 용지의 세로 크기(Pixel)

#### C# 사용법

int iWidthPage\_Pixel, iHeightPage\_Pixel; smartPrint1.GetPaperPixel(ref iWidthPage\_Pixel, ref iHeightPage\_Pixel);

#### VB 사용법

Dim iWidthPage\_Pixel, iHeightPage\_Pixel As Integer
smartPrint1.GetPaperPixel(iWidthPage\_Pixel, iHeightPage\_Pixel)

#### ≡♥ 메소드(함수) NewPage

여러 페이지를 출력하는 경우, 각각의 새로운 페이지를 생성할 때 호출합니다. 즉, 새로운 페이지를 만듭니다. (•) void NewPage()

#### C# 사용법

```
smartPrint1.TextOut(140, 990, "SmartPrint Page-1"); // 페이지에 문자를 출력
smartPrint1.PrintOut(); // 프린터 버퍼에 출력된 데이터를 인쇄
smartPrint1.NewPage(); // 새로운 페이지를 생성
```

#### VB 사용법

```
smartPrint1.TextOut(140, 990, "SmartPrint Page-1")
smartPrint1.PrintOut()
smartPrint1.NewPage()
```

#### =🔷 메소드(함수) 🛛

```
≤) IsPrinting
```

```
프린터의 인쇄 상태를 확인합니다.
```

```
• SmartPrint.PRINTOUTPUTSTATUS IsPrinting()
```

#### [리턴값]

- SmartPrint.PRINTOUTPUTSTATUS : 프린터의 인쇄 상태
  - SmartPrint.PRINTOUTPUTSTATUS.PRINTSTANDBY\_PRINTSUCCESS : 인쇄 성공
  - SmartPrint.PRINTOUTPUTSTATUS.PRINTING : 인쇄 중
  - SmartPrint.PRINTOUTPUTSTATUS.PRINTFAILURE : 인쇄 실패

#### C# 사용법

```
if (smartPrint1.IsPrinting() == SmartPrint.PRINTOUTPUTSTATUS.PRINTSTANDBY_PRINTSUCCESS) {
    // 현재 프린터가 인쇄 중
}
```
# SmartPrint Part - VII. 하드웨어 장치 제어 컴포넌트

VB 사용법

If smartPrint1.IsPrinting() = SmartPrint.PRINTOUTPUTSTATUS.RINTSTANDBY PRINTSUCCESS Then '현재 프린터가 인쇄 중

End If

#### 메소드(함수) DisplayToPrint **=0**,

현재 IEC-Series의 LCD 화면에 출력된 상태를 프린터로 출력합니다.

• void DisplayToPrint(int iXpos, int iYpos)

• void DisplayToPrint(int iXpos, int iYpos, int iWidth, int iHeight)

# [인자]

- int iXpos : 출력될 이미지 좌측 상단의 X좌표 (필수)
- int iYpos : 출력될 이미지 좌측 상단의 Y좌표 (필수)
- int iWidth : 출력될 이미지 폭 (옵션 : Scale 조정 시 사용)
- int iHeight : 출력될 이미지 높이 (옵션 : Scale 조정 시 사용)

# C# 사용법

smartPrint1.DisplayToPrint(100, 300);

# VB 사용법

smartPrint1.DisplayToPrint(100, 300)

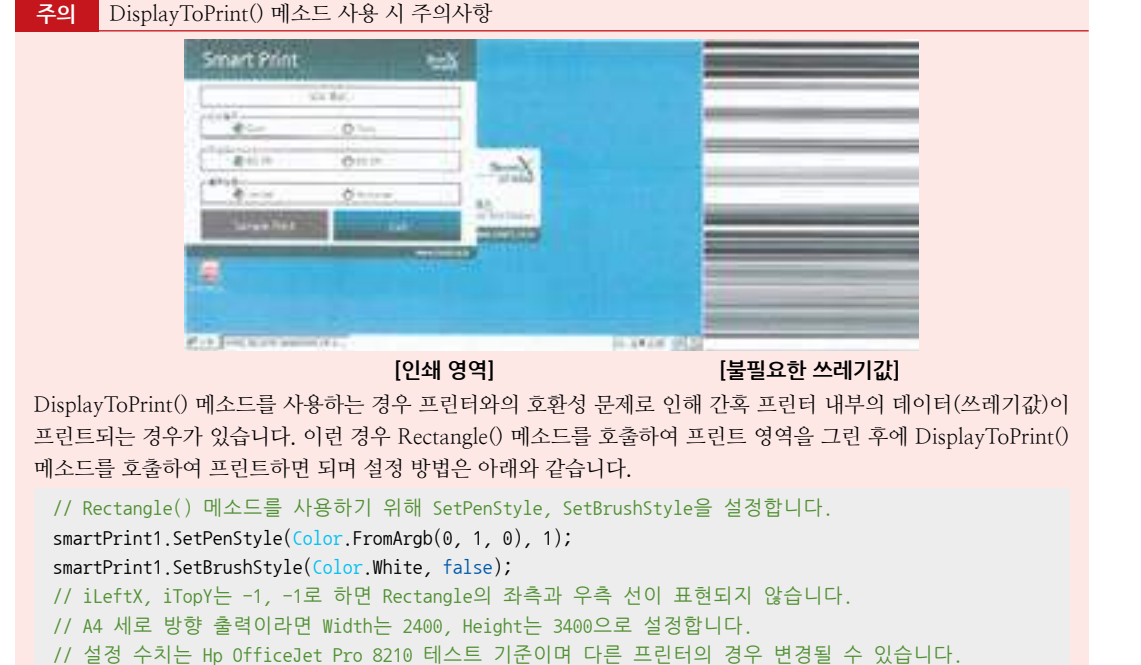

smartPrint1.Rectangle(-1, -1, 2400, 3400);

// 현재 화면 버퍼에 그리기 (iXpos : 100, iYpos : 100, Width : 1600, Height : 960) smartPrint1.DisplayToPrint(100, 100, 1600, 960);

아래 그림은 인쇄 영역(A4) 위에 SmartPrint1.Rectangle()로 A4사이즈보다 크게 사각형을 그린 다음 IEC-Series의 현재 화면을 1600 X 960 사이즈로 인쇄한 모습입니다.

# Print

IIC

Smart

PWM

ADC

DAC

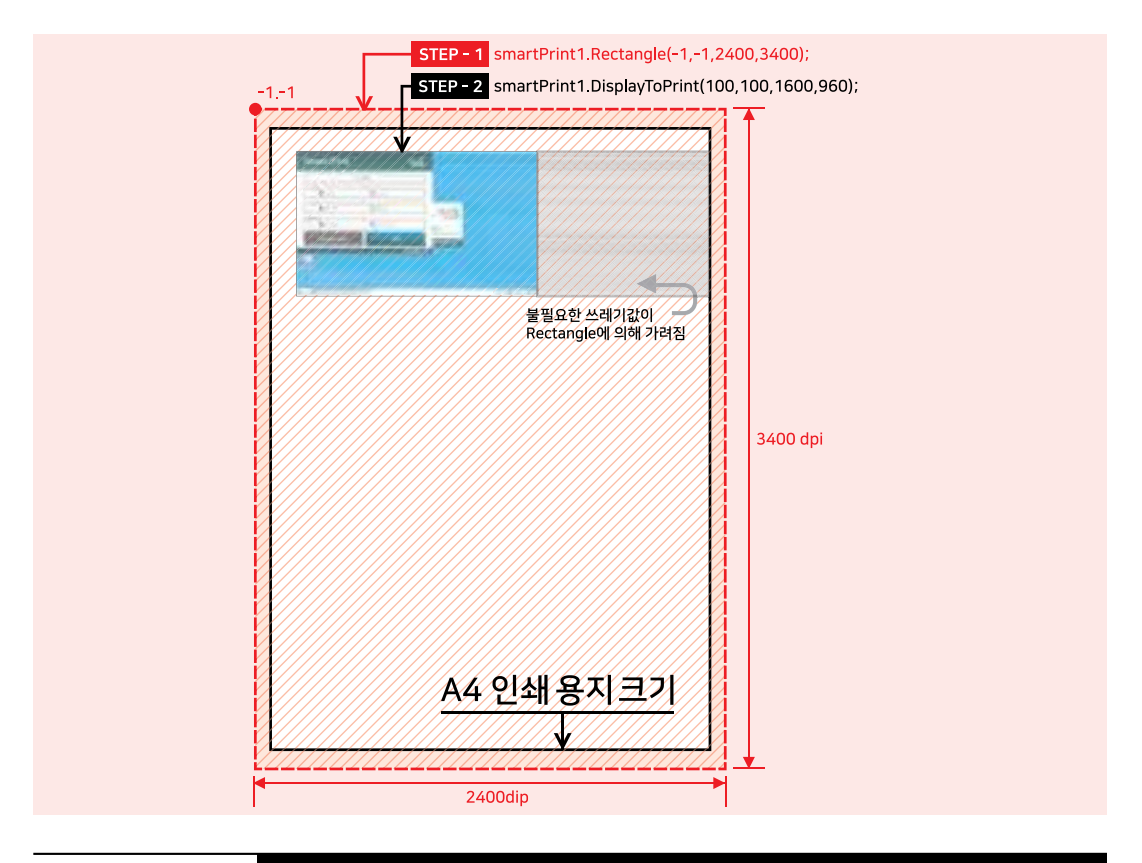

# 丰 메소드(함수)

PrintOut

프린터 버퍼에 출력된 데이터를 프린터로 전송하여 인쇄를 시작합니다. 1번 호출 시 1페이지 단위로 출력됩니다. • void PrintOut()

# C# 사용법

```
// 프린터 버퍼에 출력된 데이터를 인쇄합니다.
```

smartPrint1.PrintOut();

# VB 사용법

smartPrint1.PrintOut()

# 메소드(함수) SetPenStyle, SetBrushStyle

도형의 선 및 내부 채움 색상을 설정합니다. 설정 이후 그려지는 모든 도형에 적용됩니다.

- SetPenStyle(): 도형의 선 색상 및 두께를 설정합니다.
- SetBrushStyle() : 도형의 내부 채움 색상을 설정합니다.
- void SetPenStyle(Color penColor, int iWidth)
- void SetBrushStyle(Color brushColor)
- void SetBrushStyle(Color brushColor, bool bTransparent)

[인자]

**- Q** 

- Color penColor : 선의 색상
- int iWidth : 선의 두께
- Color brushColor : 도형 내부를 채울 색상

|             |      |    |    | SINGILFINI |
|-------------|------|----|----|------------|
| Part - VII. | 하드웨어 | 장치 | 제어 | 컴포넌트       |

Care and Dailant

- bool bTransparent : 도형 내부 투명 처리 여부
  - true : 도형 내부를 투명하게 처리
  - false : 도형 내부를 SetBrushStyleEx()로 설정한 색으로 채움 (기본값)

# C# 사용법

```
// 도형의 내부를 투명하게 채운다.
smartPrint1.SetBrushStyle(Color.White, true);
// 도형의 선 색상 및 두께 설정
smartPrint1.SetPenStyle(Color.Red, 3)
```

# VB 사용법

```
smartPrint1.SetBrushStyle (Color.White, true)
smartPrint1.SetPenStyle(Color.Red, 3)
```

# =🔷 메소드(함수) SetFontCfg

TextOut() 메소드로 프린터 버퍼에 텍스트를 출력할 경우 폰트 관련 속성값을 설정합니다.

 참조
 다양한 폰트를 추가하는 방법은 "홈페이지 → 자료실 → Tech Note → 20. IEC-Series에서 다양한 폰트

 (Fonts 폴더, 트루타입)사용 방법 안내" 내용을 참조하시기 바랍니다.

• void SetFontCfg(int iFontSize, Color cFontColor)

• void SetFontCfg(string strFontName, int iFontSize, Color cFontColor)

• void SetFontCfg(string strFontName, int iFontSize, Color cFontColor, bool bBold, bool bItalic, bool bAntiAlased)

# [인자]

- int iFontSize : 출력되는 폰트의 크기
- Color cFontColor : 출력되는 폰트의 색상
- bool bBold : 출력되는 폰트의 굵기
- true : 굵게
- false : 표준
- bool bItalic : 출력되는 폰트의 기울임
  - true : 기울임
  - false : 표준
- bool bAntiAlased : 출력되는 폰트를 배경과 글자의 안티에일리어싱(Anti-Aliasing) 효과를 설정
  - true : 안티 에일리어싱 사용
  - false : 안티 에일리어싱 사용 안함

# 사용법

참고 TextOut() 메소드의 사용법을 참고하시기 바랍니다.

# 메소드(함수) Erase

프린터 버퍼에 그려진 데이터를 모두 지웁니다. 화면이 지워지면 배경 색상은 흰색으로 됩니다. ● void Erase()

# C# 사용법

=@a

// 프린터 버퍼에 그려진 모든 그림을 지운다. smartPrint1.Erase();

# VB 사용법

smartPrint1.Erase()

# GPIO

Smart ADC

Smart Serial Port

## Smart Memory

Smart Modbus

#### Smart Modbus Slave

Smart Sound

Smart DAC

Smart PWM

## Smart Input Counter

Smart Watch Dog

## Smart Video

Smart IIC

### Smart Print

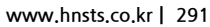

📫 프로퍼티(속성) ImageDraw

리소스로 포함되 이미지 또는 이미지 파일을 프린터 버퍼에 그린다. (지원 이미지 파일 형식 : BMP, IPG, GIF, PNG)

# 주의 이미지 파일 출력 시 이미지 파일의 용량 관련 주의사항

이미지 파일의 용량이 클 경우 IEC-Series의 프로그램 메모리 용량에 따라 이미지 출력이 되지 않을 수 있습니 다. 따라서 이미지 사용 시 되도록이면 적은 용량의 이미지를 사용하여 프린터 버퍼를 절약하시기 바랍니다. 다만, IEC667/1000 Series 제품을 사용하시면 상대적으로 프린터 버퍼를 확장하여 사용할 수 있습니다.

또한, ImageDraw() 이외의 메소드는 프린터 버퍼를 적게 사용하는 벡터 출력 방식이므로 이미지 출력 이외의 기 능은 메모리의 제한이 거의 없습니다.

• void ImageDraw(Image img, int iXpos, int iYpos)

• void ImageDraw(string strFilePath, int iXpos, int iYpos)

• void ImageDraw(Image img, int iXpos, int iYpos, int iWidth, int iHeight)

• void ImageDraw(string strFilePath, int iXpos, int iYpos, int iWidth, int iHeight)

# [인자]

• string strFilePath : 이미지 파일의 경로와 파일명 (필수)

- Image img: 이미지 객체로 주로 이미지 파일이 리소스로 포함된 경우 사용된다.(필수)
- int iXpos : 출력될 이미지 좌측 상단의 X좌표 (필수)
- int iYpos : 출력될 이미지 좌측 상단의 Y좌표 (필수)
- int iWidth : 출력될 이미지의 수평 길이 (옵션 : Scale 조정 시 사용)
- int iHeight : 출력될 이미지의 수직 길이 (옵션 : Scale 조정 시 사용)

# Image 이미지 사용 시 주의사항

사용되는 이미지가 "이미지 제작 가이드"에 맞게 제작되지 않은 경우, 다양한 오류가 발생할 수 있습니다. ※ 반드시 "이미지 제작 가이드"를 참고하여 이미지를 제작하시기 바랍니다.

# C# 사용법

```
// "Flash Disk₩₩hns.bmp" 이미지 파일을 읽어온다.
Bitmap img = new Bitmap("Flash Disk\forall\forall hns.bmp");
//지정된 이미지 파일을 불러와 10, 350에 원본 이미지 크기로 프린터 버퍼에 출력합니다.
smartPrint1.ImageDraw(img, 10, 350);
//리소스에 포함된 이미지 파일을 10, 10에 원본 이미지 크기로 프린터 버퍼에 출력합니다.
smartPrint1.ImageDraw(Resource1.Logo, 10, 10);
//리소스에 포함된 이미지를 400, 10에 원본 이미지 크기의 2배로 확대하여 프린터 버퍼에 출력합니다.
smartPrint1.ImageDraw(Resource1.Logo, 400, 10, Resource1.Logo.Width*2, Resource1.Logo.Height*2);
```

# VB 사용법

Dim img As Bitmap = New Bitmap( "Flash Disk₩₩hns.bmp ") smartPrint1.ImageDraw(img, 10, 350) smartPrint1.ImageDraw(Resource1.Logo, 10, 10) smartPrint1.ImageDraw(Resource1.Logo, 400, 10, Resource1.Logo.Width\*2, Resource1.Logo.Height\*2)

#### 메소드(함수) - 🔬 TextOut

텍스트를 프린터 버퍼에 출력합니다. 폰트 관련 속성 설정은 SetFontCfg로 설정합니다.

• void TextOut(int iXpos, int iYpos, string strFormat, params object[] args)

# [인자]

- int iXpos : 출력되는 텍스트 좌측 상단의 X좌표
- int iYpos : 출력되는 텍스트 좌측 상단의 Y좌표
- string strFormat : 출력될 문자로 형식 문자열을 지원합니다.
- params object[] args : 형식 문자열에 대입하는 객체(데이터) 가변 인자

ADC

## SmartPrint Part - VII. 하드웨어 장치 제어 컴포넌트

**참고** 형식 문자열에 관한 자세한 내용은 SmartDraw의 "형식 문자열에 대한 설명"을 참고하시기 바랍니다.

# C# 사용법

smartPrint1.SetFontCfg("굴림", 20, Color.LightSkyBlue, true, false, true); smartPrint1.TextOut(10, 70, "HNS / SmartX-SmartPrint/IEC1000 / www.hnsts.co.kr");

# VB 사용법

smartPrint1.SetFontCfg("굴림", 20, Color.LightSkyBlue, True, False, True)
smartPrint1.TextOut(10, 70, "HNS / SmartX-SmartPrint/IEC1000 / www.hnsts.co.kr")

# =🔷 메소드(함수) Circle

프린터 버퍼에 원을 그립니다. 선의 색상 및 두께는 SetPenStyle() 메소드로 설정하며, 내부 채움은 SetBrushStyle() 메 소드로 설정합니다.

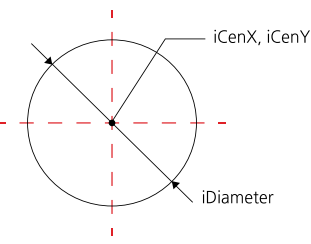

• void Circle(int iCenX, int iCenY, int iDiameter)

[인자]

**=**0

- int iCenX : 원 중심의 X좌표
- int iCenY : 원 중심의 Y좌표
- int iDiameter : 원의 지름

# C# 사용법

// 프린터 버퍼에 원 그리기 smartPrint1.Circle(300, 300, 50);

# VB 사용법

smartPrint1.Circle(300, 300, 50)

# 메소드(함수) Ellipse

프린터 버퍼에 타원을 그립니다. 선의 색상 및 두께는 SetPenStyle() 메소드로 설정하며 내부 채움은 SetBrushStyle() 메소드로 설정합니다.

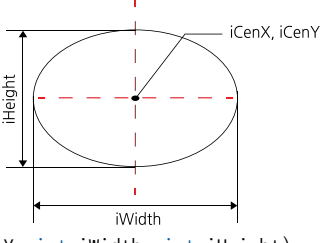

● void Ellipse(int iCenX, int iCenY, int iWidth, int iHeight) [인자]

• int iCenX : 원 중심의 X좌표

• int iCenY : 원 중심의 Y좌표

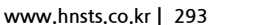

DAC

PWM

Smart Watch Dog

Smart Video

Smart IIC

Smart Print

# SmartX Framework 프로그래밍 가이드

- int iWidth : 타원의 수직 길이
- int iHeight : 타원의 수평 길이

# C# 사용법

// 프린터 버퍼에 타원 그리기 smartPrint1.Ellipse(300, 300, 150, 70);

# VB 사용법

smartPrint1.Ellipse(300, 300, 150, 70)

# =에소드(함수) GradientFill

프린터 버퍼에 사각형 영역을 지정된 색으로 그라데이션 효과를 주어 그립니다.

• void GradientFill(int iLeftX, int iTopY, int iWidth, int iHeight, Color startColor, Color endColor, SmartPrint.GRADIENTFILLMODE dwMode)

# [인자]

- int iLeftX : 사각형 좌측 상단의 X좌표
- int iTopY : 사각형 좌측 상단의 Y좌표
- int iWidth : 사각형의 수평 길이
- int iHeight : 사각형의 수직 길이
- Color startColor : 그라데이션의 시작 색상
- Color endColor : 그라데이션의 끝 색상
- SmartPrint.GRADIENTFILLMODE dwMode : 그라데이션 방향
  - SmartPrint.GRADIENTFILLMODE.GRADIENT\_FILL\_RECT\_H : 그라데이션 방향을 수평으로 설정
  - SmartPrint.GRADIENTFILLMODE.GRADIENT\_FILL\_RECT\_V : 그라데이션 방향을 수직으로 설정

# [표] GRADIENTFILLMODE 인자값에 따른 표현 예시

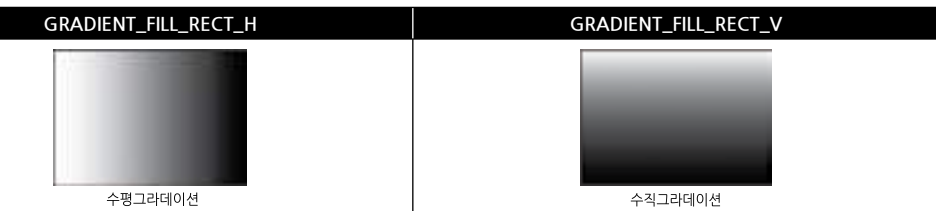

# C# 사용법

// 시작위치 (0,0), 폭 : 800, 높이 : 480, 시작 색상 : LightPink, 끝 색상 : SkyBlue, 수직그라데이션 smartPrint1.GradientFill(0, 0, 800, 480, Color.LightPink, Color.SkyBlue, SmartPrint. GRADIENTFILLMODE.GRADIENT\_FILL\_RECT\_V);

// 시작위치 (0,0), 폭 : 800, 높이 : 480, 시작 색상 : LightPink, 끝 색상 : SkyBlue, 수평그라데이션 smartPrint1.GradientFill(0, 0, 800, 480, Color.LightPink, Color.SkyBlue, SmartPrint. GRADIENTFILLMODE.GRADIENT\_FILL\_RECT\_H);

# VB 사용법

# =🔷 메소드(함수) Line

프린터 버퍼에 선을 그립니다. 선의 색상 및 두께는 SetPenStyle() 메소드로 설정합니다.

## 하드웨어 장치 제어

ADC

## SmartPrint Part - VII. 하드웨어 장치 제어 컴포넌트

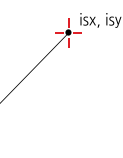

ifx, ify ● void Line(int ifx, int ify, int isx, int isy)

# [인자]

- int ifx : 처음 점의 X좌표
- int ify : 처음 점의 Y좌표
- int isx : 두번째 점의 X좌표
- int isy : 두번째 점의 Y좌표

# C# 사용법

// 프린터 버퍼에 선 그리기 smartPrint1.Line(100, 100, 200, 200);

# VB 사용법

smartPrint1.Line(100, 100, 200, 200)

# =🔷 메소드(함수) Polygon, Polyline

Polygon() 메소드와 Polyline() 메소드는 연속된 여러 개의 선을 프린터 버퍼에 그립니다. 선의 색상 및 두께는 SetPen Style() 메소드로 설정하며, Polygon() 메소드의 경우 SetBrushStyle() 메소드로 설정된 색상으로 안쪽이 채워집니다.

# [표] Polygon() 메소드와 Polyline() 메소드의 차이점

| 메소드   | Polygon                             | Polyline                                    |
|-------|-------------------------------------|---------------------------------------------|
| 차이점   | 1. 시작과 끝점이 연결됨<br>2. 연결된 선의 안쪽이 채워짐 | 1. 시작과 끝점이 연결되지 않음<br>2. 연결된 선의 안쪽이 채워지지 않음 |
| 출력 결과 |                                     |                                             |

• void Polygon(SmartPrint.POINT[] pPoint)

• void Polyline(SmartPrint.POINT[] pPoint)

# [인자]

• SmartPrint.POINT[] pPoint : 연속된 선을 그리기 위한 여러 점의 좌표 배열

# C# 사용법

```
// Polygon으로 별을 그린다.
SmartPrint.POINT[] points = new SmartPrint.POINT[10];
int iSize = 5, iXOffset = 300, iYOffset = 50;
smartPrint1.SetBrushStyle(Color.Yellow); // 별 안쪽의 채워질 색상을 지정합니다.
smartPrint1.SetPenStyle(Color.Red, 2); // 별의 외곽 선의 색상 및 두께를 지정합니다.
// 별 모양의 좌표를 지정합니다.
points[0].X = (16 * iSize) + iXOffset; points[0].Y = (28 * iSize) + iYOffset;
points[1].X = (19 * iSize) + iXOffset; points[1].Y = (17 * iSize) + iYOffset;
points[2].X = (30 * iSize) + iXOffset; points[2].Y = (17 * iSize) + iYOffset;
points[3].X = (21 * iSize) + iXOffset; points[3].Y = (11 * iSize) + iYOffset;
points[4].X = (25 * iSize) + iXOffset; points[4].Y = (1 * iSize) + iYOffset;
points[5].X = (16 * iSize) + iXOffset; points[5].Y = (7 * iSize) + iYOffset;
```

emory

Smart Modbus

Smart Modbus Slave

> Smart Sound

Smart DAC

Smart PWM

Smart Input Counter

> Smart Watch Dog

Smart Video

Smart IIC

Smart Print

```
points[6].X = (7 * iSize) + iXOffset; points[6].Y = (1 * iSize) + iYOffset;
points[7].X = (11 * iSize) + iXOffset; points[7].Y = (11 * iSize) + iYOffset;
points[8].X = (2 * iSize) + iXOffset; points[8].Y = (17 * iSize) + iYOffset;
points[9].X = (13 * iSize) + iXOffset; points[9].Y = (17 * iSize) + iYOffset;
smartPrint1.Polygon(points); // 설정된 데이터를 프린터 버퍼에 출력합니다.(별 모양 그린다.)
// Polvline으로 삼각형을 그린다. Polvline은 시작점과 끝점을 연결하지 않습니다.
SmartPrint.POINT[] points1 = new SmartPrint.POINT[4];
// 삼각형 모양의 좌표를 지정합니다.
points1[0].X = 400; points1[0].Y = 200; points1[1].X = 300; points1[1].Y = 300;
points1[2].X = 500; points1[2].Y = 300; points1[3].X = 400; points1[3].Y = 200;
// 설정된 데이터를 프린터 버퍼에 출력합니다.(삼각형 그림, 삼각형 내부는 투명함)
smartPrint1.Polyline(points1);
    VB 사용법
Dim points As SmartPrint.POINT() = New SmartPrint.POINT(10) {}
Dim iSize, iXOffset, iYOffset As Integer
iSize = 5 : iXOffset = 300 : iYOffset = 50
smartPrint1.SetBrushStyle(Color.Yellow) : smartPrint1.SetPenStyle(Color.Red, 2)
points(0).X = (16 * iSize) + iXOffset : points(0).Y = (28 * iSize) + iYOffset
  …중략…
points(9).X = (13 * iSize) + iXOffset : points(9).Y = (17 * iSize) + iYOffset
smartPrint1.Polygon(points)
Dim points1 As SmartPrint.POINT() = New SmartPrint.POINT(4) {}
points1(0).X = 400 : points1(0).Y = 200 : points1(1).X = 300 : points1(1).Y = 300
points1(2).X = 500 : points1(2).Y = 300 : points1(3).X = 400 : points1(3).Y = 200
smartPrint1.Polyline(points1)
```

# ≕ 메소드(함수) Rectangle, RoundRect

내부가 채워진 직사각형을 프린터 버퍼에 그립니다. 선의 색상 및 두께는 SetPenStyle() 메소드로 설정하며 내부 채움 은 SetBrushStyle() 메소드로 설정합니다.

- Rectangle() : 직사각형을 그립니다.
- RoundRect() : 모서리가 둥근 직사각형을 그립니다.

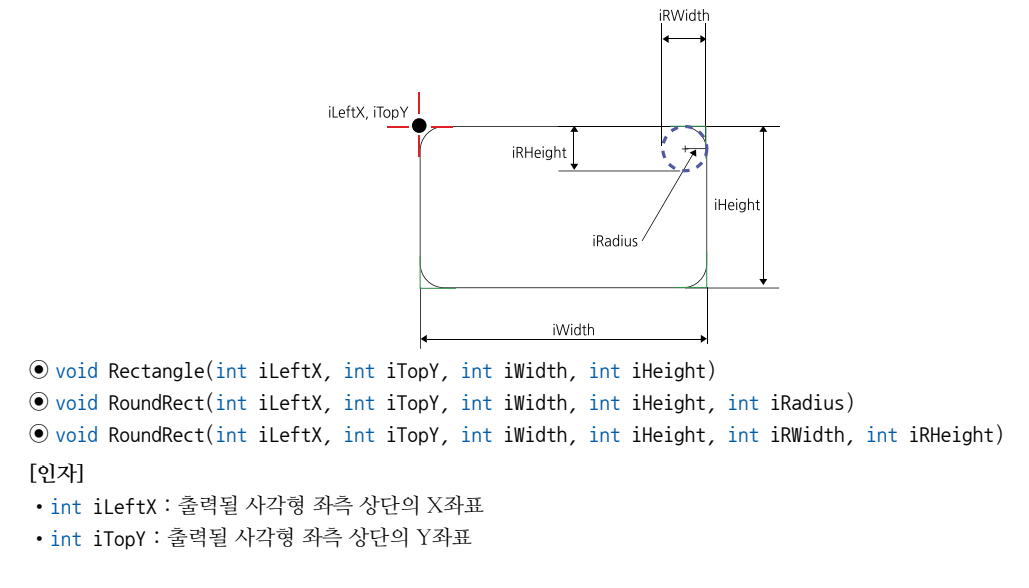

# SmartPrint Part - VII. 하드웨어 장치 제어 컴포넌트

- int iWidth : 출력될 사각형의 수평 길이
- int iHeight : 출력될 사각형의 수직 길이
- int iRadius : RoundRect에서 모서리의 라운드의 반지름
- int iRWidth : RoundRect에서 모서리의 라운드의 수평 길이
- int iRHeight : RoundRect에서 모서리의 라운드의 수직 길이

# C# 사용법

// 프린터 버퍼에 내부가 채워진 사각형을 그립니다. smartPrint1.Rectangle(10, 10, 300, 200); // 프린터 버퍼에 내부가 채워진 모서리가 둥근 사각형을 그립니다. smartPrint1.RoundRect(300, 200, 300, 200, 20);

# VB 사용법

smartPrint1.Rectangle(10, 10, 300, 200)
smartPrint1.RoundRect(300, 200, 300, 200, 20)

# = 에소드(함수) SetPixel

지정된 좌표에 색상을 지정하여 프린터 버퍼에 점을 그립니다. void SetPixel(int iXPos, int iYPos, Color crColor) [인자] int iXPos : 점의 X좌표 int iYPos : 점의 Y좌표 Color crColor : 그려질 점의 색상 C# 사용법 smartPrint1.SetPixel(100, 200, Color.LightCyan); VB 사용법 smartPrint1.SetPixel(100, 200, Color.LightCyan)

# 4) SmartPrint 예제 사용하기

SmartPrint를 활용한 예제를 제공하고 있으며, 예제 파일은 다음 경로에서 다운로드하여 참고하시기 바랍니다.

# [예제 파일 다운로드 위치] 호페이지(www.baste.co.kr) →

홈페이지(www.hnsts.co.kr) → 자료실 → SmartX Framework 예제 파일 다운로드 → "SmartPrint"

|                       | UR BOL     |  |
|-----------------------|------------|--|
| eta<br>®Cela          | Омило      |  |
| 6352<br>@ XE CH1      | O 900 DP1  |  |
| @Wrikul               | Q Rational |  |
| and the second second | i interest |  |

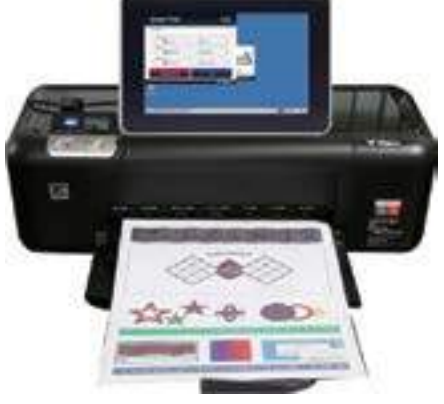

www.hnsts.co.kr | 297

Smart ADC

Smart Serial Port

Smart Memory

Smart Modbus

Smart Modbus Slave

> Smart Sound

Smart DAC

Smart PWM

Smart Input Counter

Smart Watch Dog

> Smart Video

Smart IIC

Smart Print

# 15. SmartBattery

SmartBattery는 IEC Lite-Series 제품에서 외부 전원으로 리튬이온(Li-ion) 충전지를 장착할 수 있는 별도의 옵션제품인 SmartBattery의 사용을 편리하게 할 수 있도록 만들어진 컴포넌트입니다.

- 외부 전원 연결 시 충전 기능
- 충전 관련 보호 회로 내장
- 충전 상태 및 남은 용량 확인 기능
- 외부 전원 상태 확인 기능
- 충전 속도 선택 Mode 지원(Fast/Normal)
- 시스템 전원 OFF 기능 지원(Power Shutdown)
- 외부의 전원을 사용하지 않는 포터블(Portable) 시스템 구성 용도
- 외부 전원의 공급이 차단될 경우 시스템의 데이터 및 상태를 Backup하기 위한 용도

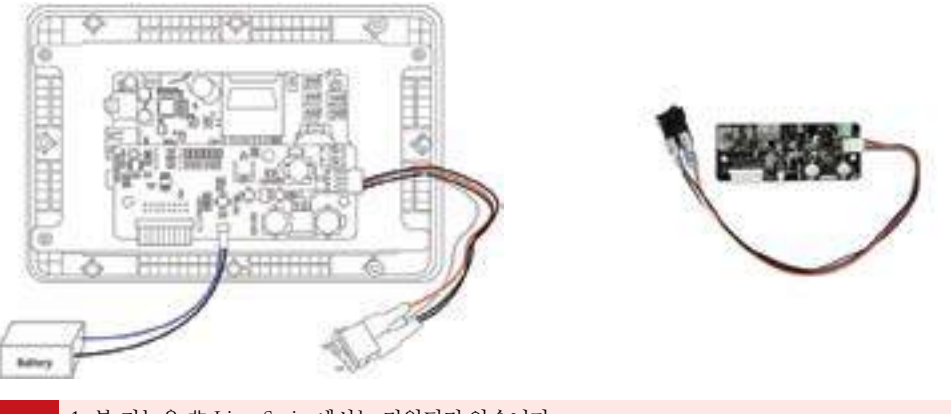

- 1. 본 기능은 非 Lite-Series에서는 지원되지 않습니다.
  - 2. SmartBattery Board에 장착되는 리튬이온 충전지는 별도입니다.
- 참조 장착 방법 및 하드웨어 관련 자세한 내용은 "홈페이지(www.hnsts.co.kr) → 자료실 → 제품관련 → IEC-Series 제품 매뉴얼 → SmartBattery"를 참조하시기 바랍니다.

# 1) 전기적 지원 사양

주의

SmartBattery 사용 시 반드시 별매의 SmartBattery Board와 리튬이온 충전지를 사용해야 하며, 단위 시간당 충전 용량은 최대 1000mAh이며 평균 500mAh입니다. 아래에서 Battery 관련 주의사항과 표를 확인하시기 바랍니다.

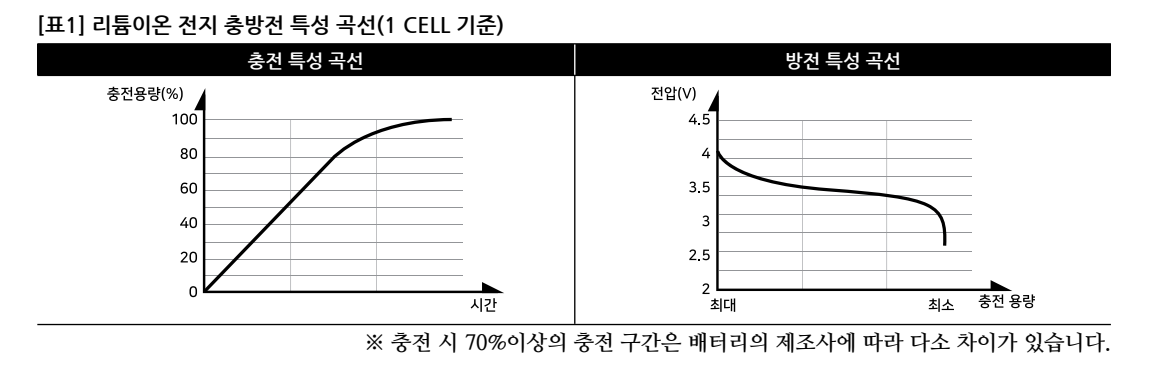

하드웨어 장치 제어

ADC

DAC

PWM

Video

IIC

Print

#### Battery 관련 주의사항 주의

1. 반드시 리튬이온 충전지를 사용하시기 바랍니다.

2. 검증된 제조 회사의 배터리를 사용하시기 바랍니다. - 화재 및 제품의 파손 등이 발생할 수 있습니다.

3. 전압 7.4V 즉 2CELL을 사용하시기 바라며 500mAh 이상의 충전지를 사용하시기 바랍니다.

# [표1] IEC Lite-Series 제품별 소비 전류

| IEC Lita-Saria     | 0151     | 게프며                      | 저아 | 전류     |          |              |
|--------------------|----------|--------------------------|----|--------|----------|--------------|
| IEC Lite-Selles    | 전시       | 제품경                      | 건경 | ON     | ON(Peak) | * OFF(Light) |
|                    | 4.3inch  | IEC266Lite-43[B1]/[B2]   |    | 430mA  | 510mA    | 320mA        |
| IEC266Lite-Series  | 5.6inch  | IEC266Lite-56[B1]/[B2]   | 5V | 800mA  | 900mA    | 470mA        |
|                    | 7inch    | IEC266Lite-07[B1]/[B2]   |    | 1000mA | 1080mA   | 520mA        |
|                    | 5.6inch  | IEC667Lite-56[B1]/[B2]   |    | 700mA  | 830mA    | 360mA        |
|                    | 7inch    | IEC667Lite-07[B1]/[B2]   |    | 880mA  | 1000mA   | 390mA        |
| IEC667Lite-Series  | 8inch    | IEC667Lite-08[B1]/[B2]   | 5V | 710mA  | 840mA    | 310mA        |
|                    | 10.2inch | IEC667Lite-102[B1]/[B2]  |    | 930mA  | 1020mA   | 400mA        |
|                    | 10.4inch | IEC667Lite-104[B1]/[B2]  |    | 980mA  | 1080mA   | 360mA        |
|                    | 4.3inch  | IEC1000Lite-43[B1]/[B2]  |    | 420mA  | 580mA    | 310mA        |
|                    | 5.6inch  | IEC1000Lite-56[B1]/[B2]  |    | 780mA  | 950mA    | 440mA        |
| IEC1000Lite-Series | 6.95inch | IEC1000Lite-07N[B1]/[B2] |    | 620mA  | 770mA    | 400mA        |
|                    | 7inch    | IEC1000Lite-07[B1]/[B2]  | 5V | 980mA  | 1160mA   | 450mA        |
|                    | 8inch    | IEC1000Lite-08[B1]/[B2]  | ]  | 640mA  | 800mA    | 420mA        |
|                    | 10.2inch | IEC1000Lite-102[B1]/[B2] | ]  | 1050mA | 1240mA   | 500mA        |
|                    | 10.4inch | IEC1000Lite-104[B1]/[B2] |    | 1100mA | 1320mA   | 420mA        |

\* LCD Back Light OFF 상태의 측정값

# 2) 프로그래밍 적용 가이드

#### STEP-1 배터리 전압 관련 설정하기

MaxVoltage 속성으로 완충 전압을, MinVoltage 속성으로 IEC-Series가 동작 가능한 최소 전압을 설정합니다. 또한 OffsetVoltage 속성에 배터리에 인가되는 외부 DC 전압과 DC 전원이 해제되었을 때 배터리의 전압의 차이를 설정합니다.

※ 자세한 내용은 "MaxVoltage, MinVoltage, OffsetVoltage 속성"을 참고하시기 바랍니다.

```
private void SetVoltage(double dMax, double dMin, double dOffset)
{
```

```
smartBattery1.MaxVoltage = dMax; // IEC-Series가 동작 가능한 최소 전압을 설정
 smartBattery1.MinVoltage = dMin; // 배터리의 최대 충전 전압을 설정
 // 배터리에 인가되는 외부 DC 전압과, 전원이 해제될 경우 배터리의 전압의 차이를 설정
 smartBattery1.OffsetVoltage = dOffset;
}
```

#### STEP-2 배터리 충전 여부 및 충전량 확인하기

IsExtDCPowerIN() 메소드로 현재 외부 전원이 인가되어 배터리가 충전 중인지 여부를 확인할 수 있습니다. 또한, GetBatteryPercent() 메소드로 현재 배터리의 충전량을 퍼센트로 얻을 수 있으며, GetBatteryVoltage() 메소드로 현 재 배터리 충전량을 값(Volt)으로 얻을 수 있습니다.

※ 자세한 내용은 "GetBatteryPercent(), GetBatteryVoltage(), IsExtDCPowerIN() 메소드"를 참고하시기 바랍니다.

if (smartBattery1.IsExtDCPowerIN() == true) { /\* 현재 외부 전원이 인가되어 배터리 충전 중 \*/ } else { /\* 현재 외부 전원이 인가되지 않아 배터리 충전 중이 아니며, 처리 코드 작성 \*/ }

Smart Battery SmartX Framework 프로그래밍 가이드

```
string strPercent = smartBattery1.GetBatteryPercent().ToString() + "%";
string strVoltage = smartBattery1.GetBatteryVoltage().ToString("0.00") + "V";
```

# 3) SmartBattery 인터페이스 설명

|                         | SmartBattery Component Interface |                       |
|-------------------------|----------------------------------|-----------------------|
| 😭 속성                    |                                  |                       |
| MaxVoltage : double     | MinVoltage: double               | OffsetVoltage: double |
| 🛶 메소드                   |                                  |                       |
| GetBatteryPercent():int | GetBatteryVoltage(): double      | lsExtDCPowerIN():bool |
| PowerOFF() : void       |                                  |                       |

# 😭 프로퍼티(속성) MinVoltage, MaxVoltage

Battery의 완충 전압과 최소 전압을 설정합니다.

- MinVoltage : IEC-Series의 동작 가능한 Battery의 최소 전압을 설정합니다. (단위 : Volt, 기본값 : 6.5)
- MaxVoltage : Battery의 완충 전압을 설정합니다. (단위 : Volt, 기본값 : 8.2)
  - 주의 SmartBattery Board는 Battery의 전압이 8.2V가 되면 완충으로 인식하도록 설계되어 있습니다. 따라서 MaxVoltage 속성값을 변경하지 마시고 기본값(8.2)으로 사용하시기 바랍니다.
- double : Battery의 최소 및 최대 전압 (단위 : Volt)

# C# 사용법

smartBattery1.MaxVoltage = 8.2; // 완충 전압 설정 (단위 : Volt) smartBattery1.MinVoltage = 6.3; // 최소 전압 설정 (단위 : Volt)

# C# 사용법

smartBattery1.MaxVoltage = 8.2
smartBattery1.MinVoltage = 6.3

# 😭 프로퍼티(속성) OffsetVoltage

Battery를 충전하기 위해 외부 DC 전원을 공급하게 되면 인가되는 전압과 현재 Battery의 전압의 차이(Offset 전압)가 발생하게 되며, 이 전압의 차이를 설정합니다. Offset 전압은 Battery의 용량 및 제조 업체에 따라 달라지며 정확한 사 용을 위해서는 다음과 같은 방법으로 설정하시기 바랍니다.

# 중요 Offset 전압 측정 방법

1. 우선 외부 DC 전원을 연결하지 않은 상태에서 테스터기로 Battery의 양극 전압을 측정합니다.

2. 다음은 외부 DC 전원을 연결한 상태에서 테스터기로 Battery의 양극 전압을 측정합니다.

3. 측정된 두 값의 차이가 Offset 전압값입니다. 본 측정을 보다 정확하게 하기 위해서는 위 측정을 배터리의 전압 량의 20%대/50%대/80%대 총 3개의 값을 평균하여 적용하시면 오차를 최소화하실 수 있습니다.

권장 위 측정 및 테스트는 SmartBattery 예제 프로그램을 활용하시길 권장합니다.

```
• double : Offset 전압 (단위 : Volt)
```

# C# 사용법

```
// Offset 전압을 0.23V로 설정
smartBattery1.OffsetVoltage = 0.23;
```

# SmartBattery \_ Part - VII. 하드웨어 장치 제어 컴포넌트

VB 사용법

smartBattery1.OffsetVoltage = 0.23

# =🔷 메소드(함수) GetBatteryPercent

현재 Battery의 남은 용량의 비율을 얻습니다.

• int GetBatteryPercent()

# [리턴값]

• int : 현재 Battery의 남은 용량 (단위 : %)

# C# 사용법

smartProgressBar1.Value = smartBattery1.GetBatteryPercent(); // 현재 Battery의 남은 용량을 표시

# VB 사용법

smartProgressBar1.Value = smartBattery1.GetBatteryPercent()

# 메소드(함수) GetBatteryVoltage

현재 Battery의 전압값을 얻습니다.

• double GetBatteryVoltage()

# [리턴값]

**=** 

• double : 현재 Battery의 전압값 (단위 : Volt)

# C# 사용법

// 현재 Battery 전압 표시 labVoltage.Text = smartBattery1.GetBatteryVoltage().ToString( "0.000V");

# VB 사용법

labVoltage.Text = smartBattery1.GetBatteryVoltage().ToString( "0.000V ")

# ≕♥ 메소드(함수) IsExtDCPowerIN

외부 DC 전원의 공급 상태를 확인합니다. 즉, Battery의 충전을 위하여 외부 DC 전원이 공급되는지 여부를 확인 할 수 있습니다.

# ● bool IsExtDCPowerIN()

# [리턴값]

- bool : 외부 DC 전원 공급 여부
  - true : 외부 DC 전원이 공급됨
  - false : 외부 DC 전원이 공급되지 않음 (내부 Battery로 전원 공급됨)

# C# 사용법

```
// 현재 외부 DC 전원이 공급되는지 확인
if (smartBattery1.IsExtDCPowerIN() == true)
{
labPowerStatus.Text = "Battery"; // 현재 Battery로만 동작 중
}
// 현재 Battery가 충전 중이며 외부 DC 전원이 공급되는 상태
else
{
labPowerStatus.Text = "External DC Power";
}
```

Print

ADC

Smart Serial Port

Smart Memory

Smart Modbus

Smart Modbus Slave

> Smart Sound

Smart DAC

Smart PWM

Smart Input Counter

Smart Watch

Smart Video

IIC

# SmartX Framework 프로그래밍 가이드

# VB 사용법

```
If smartBattery1.IsExtDCPowerIN() = True Then
labPowerStatus.Text = "Battery"
Else
labPowerStatus.Text = "External DC Power"
End If
```

# ● 프로퍼티(속성) PowerOFF 시스템 전원을 OFF(끄) 합니다. 메소드 호출 후 2초 후에 전원이 OFF 됩니다. 이 1. 시스템의 전원을 OFF 하기 앞서 중요한 데이터는 BackUp 하시기 바라며, 만약 파일을 쓰고 있다면 파일을 닫아 데이터의 손상을 방지하시기 바랍니다. 2. SmartBattery Board의 J7 점퍼가 OFF 되어 있어야 전원이 OFF 됩니다. ⓒ void PowerOFF() C# 사용법 // 시스템을 종료(끄기)합니다. smartBattery1.PowerOFF();

smartBattery1.Power0FF()

# 4) SmartBattery 예제 사용하기

SmartBattery를 활용한 예제를 제공하고 있으며, 예제 파일은 다음 경로에서 다운로드하여 참고하시기 바랍니다.

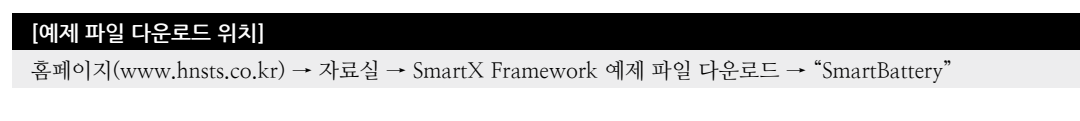

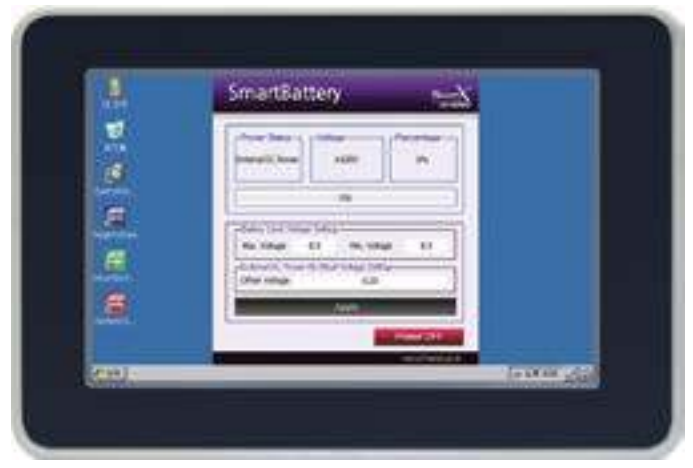

# Part-₩ 사용자 인터페이스 컴포넌트

사용자 인터페이스(User Interface) 컴포넌트는 사용자 인터페이스에 적용될 디자이너에 의해 만들어진 요소별 이미지를 간편하게 설정 및 적용만으로도 완성도 높은 사용자 인터페이스를 쉽고 편리하게 개발할 수 있습니다. 사용자 인터페이스 컴포넌트에 이미지를 적용하실 경우 프로그램의 안정적인 동작을 위해 "Part -IV. 개발 시 유의사항의 1. 이미지 관련 주의사항"을 필독하여 반드시 준수하시기 바랍니다.

- 1. SmartDraw
- 2. SmartListBox
- 3. SmartProgressBar
- 4. SmartKeyboard
- 5. SmartKeyPad
- 6. SmartTrackBar

- 7. SmartComboBox
- 8. SmartUpDown
- 9. SmartGroupBox
- 10. SmartMessageBox
- 11. SmartSeparatorLine
- 12. SmartMonthCalendar

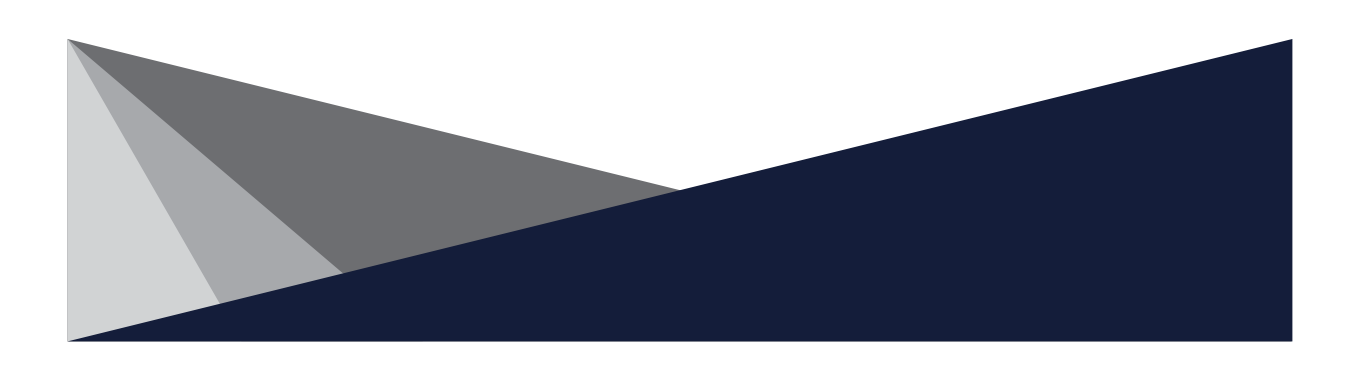

# Part-W. 사용자 인터페이스 컴포넌트

# 1. SmartDraw

Microsoft 사의 운영체제인 Windows 계열(Windows CE, Windows 10 등)의 그래픽 프로그램 구현 방식은 동일합니다. Windows 계열의 환경에서 그래픽 요소를 직접 그리는 프로그램은 생각보다 구현하기 쉽지 않습니다. Windows가 그래 픽을 표현하는 메커니즘(OnPaint 이벤트, GDI, DC, 그래픽 객체 등)을 알고 있어야 하며 이러한 이유로 개발에 앞서 그 래픽 처리 관련 서적이나 자료를 참고해야 하는 번거로움이 있습니다. 따라서 처음 그래픽 프로그램을 접하는 개발자는 많은 시간을 Windows의 그래픽 처리 방식을 이해하는데 소비하게 됩니다.

SmartDraw는 이런 불편함을 최소화하기 위해서 개발된 컴포넌트입니다. SmartDraw를 사용하시면 기존의 복잡했던 그 래픽 처리를 간소화할 수 있으며, 여러 가지의 편리한 기능이 확장되어 있습니다. 기존의 그래픽 처리 구현에 불편함을 가지고 있었다면, SmartDraw를 프로젝트에 적용해 보시기 바랍니다.

- Windows CE의 그래픽 처리 방식을 이해하지 않아도 편리하게 구현 가능
- 직관적인 사용자 인터페이스
- WM\_PAINT 이벤트에 대해 독립적(Form1\_Paint, OnPaint 이벤트를 처리할 필요가 없음)
- 더블 버퍼링을 구현할 필요 없음
- 화면 갱신 시 깜박임을 최소화 처리
- 그래픽 처리 성능이 Native 수준에서 처리(성능 향상)
- 기본적인 Chart-Draw 기능 지원
- 애니메이션(Animation) GIF 출력(Decoding) 기능
- 애니메이션 및 기타 그래픽 컨트롤 제작에 편리
- ■투명 배경 이미지 출력 기능
- 점, 선, 원, 타원, 둥근 사각형, 사각형, 그라데이션, 다각형, 이미지, 슬라이드 쇼 등의 기능을 쉽게 사용할 수 있도록 지원
- 화면에 그려진 그림을 이미지 파일 형식(BMP, JPG, GIF, PNG)으로 저장 기능 지원

# 1) BackGround Layer와 Drawing Layer 설명

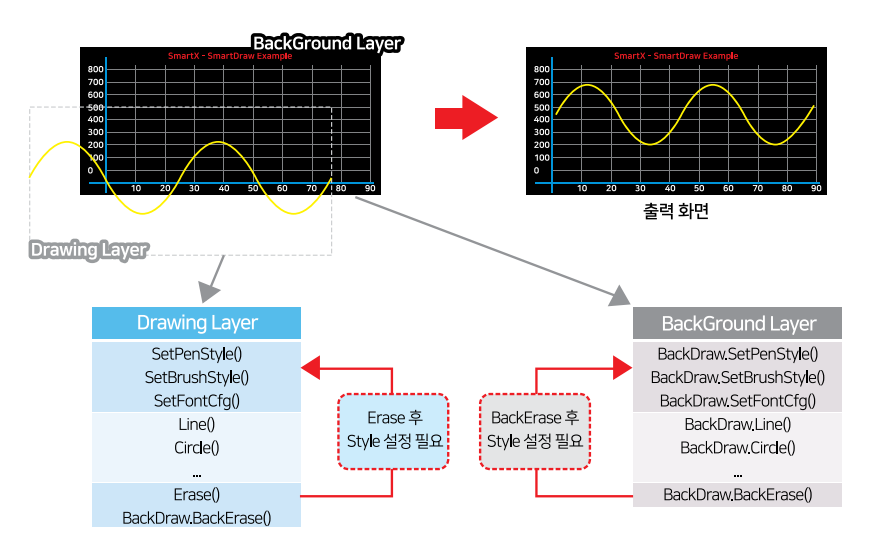

SmartDraw는 BackGround Layer와 Drawing Layer 이렇게 2개의 Layer를 지원하고 있습니다. BackGround Layer는 배경 영역으로 화면이 갱신되거나, Erase() 메소드를 호출하여도 화면이 지워지지 않으며 BackEr

Smart

Draw

# SmartDraw Part - VIII. 사용자 인터페이스 컴포넌트

ase() 메소드를 호출해야만 지워지는 영역입니다. 따라서 BackGround Layer에는 고정적으로 표현할 그림 요소(도형, 이 미지, 텍스트)를 표현합니다.

Drawing Layer는 표현(Drawing) 영역으로 화면이 갱신되거나 Erase() 메소드를 호출하면 화면이 모두 지워지는 영역입니다. 따라서 Drawing Layer에는 자주 갱신되는 그림 요소를 표현합니다.

또한 각 Layer에 그림 요소를 표현하기 전, Erase() 또는 BackErase() 메소드를 호출하여 화면을 초기화하는 경우 반드 시 표현에 사용되는 스타일(선, 채움 폰트)을 설정해야 합니다. 만약 스타일을 설정하지 않는다면 올바르게 지워지지 않 거나, Draw되지 않을 수 있습니다. 설정한 스타일은 재설정하거나 Erase() / BackErase() 메소드 호출 전까지 설정한 스 타일을 유지합니다.

# [표] Drawing Layer와 BackGround Layer의 비교

| Layer  | Drawing Layer                                  | BackGround Layer   |
|--------|------------------------------------------------|--------------------|
| 호출 위치  | SmartDraw                                      | SmartDraw.BackDraw |
| 초기화 방법 | Erase() / BackErase()                          | BackErase()        |
| 스타일 설정 | SetPenStyle() / SetBrushStyle() / SetFontCfg() |                    |

참고

"BackDraw 속성"과 "Erase(), BackErase(), SetPenStyle(), SetBrushStyle(), SetFontCfg() 메소드" 내용을 참 고하시기 바랍니다.

# 2) 프로그래밍 적용 가이드

| CASE-1 그림 요소(도형, 선, 텍스트, 이미지)를 화면에 출력하기<br>SmartDraw의 메소드를 사용하여 화면에 간단하게 그림 요소(도형, 선, 텍스트, 이미지)를 화면에 출력할 수 있습니다.                                                                                                    | Smart<br>Combo<br>Box      |
|----------------------------------------------------------------------------------------------------|----------------------------|
| 그럼 요조들 굴럭알 수 있는 Layer는 BackGround Layer와 Drawing Layer 2가시가 있으며 그림 요조 굴럭 선 만드시<br>출력할 그림 요소에 맞는 스타일 설정을 해야 합니다. 만약 스타일을 설정하지 않을 경우 그림 요소가 올바르게 출력<br>되지 않을 수 있습니다.                                                   | Smart<br>Up<br>Down        |
| ※ "BackGround Layer와 Drawing Layer 설명"을 참고하시기 바랍니다.                                                                                                    |                            |
| // Drawing Layer에 그려질 그림 요소들의 스타일을 설정합니다.<br>smartDraw1.SetPenStyle(Color.Red, 1);<br>smartDraw1.SetBrushStyle(Color.Red);<br>smartDraw1.SetFontCfg("바탕", 20, Color.Red, true, false, true);                         | Smart<br>Group<br>Box      |
| // Drawing Layer에 도형 출력하기<br>smartDraw1.Circle(260, 200, 140);<br>smartDraw1.Line(350, 20, 350, 300);<br>smartDraw1.Rectangle(25, 130, 140, 140);                                                                    | Smart<br>Message<br>Box    |
| smartDraw1.TextOut(30, 30, "SmartDraw-Drawing Layer");<br>// BackGround Layer에 그려질 그림 요소들의 스타일을 설정합니다.<br>smartDraw1.BackDraw.SetFontCfg("바탕", 20, Color.LightSkyBlue, true, false, true);                           | Smart<br>Separa<br>torLine |
| // BackGround Layer에 텍스트 출력하기<br>smartDraw1.BackDraw.TextOut(380, 30, "SmartDraw-BackGround Layer");<br>// BackGround Layer에 리소스에 포함된 이미지 파일 출력하기<br>smartDraw1.BackDraw.ImageDraw(Resource1.SmartX_Logo, 375, 130); | Smart<br>Month<br>Calendar |
| SmartDraw-Drawing Layer SmartDraw-BackGround Layer<br>SMARTX<br>iec series<br>[출력 화면]                                                                                                    |                            |

Smar List Box

> Smart Progress Bar

Smart Key board

> Smart Key Pad

Smart Track Bar

# SmartX Framework 프로그래밍 가이드

# CASE-2 Chart 그리기

SmartDraw는 시간 진행에 따른 Chart 데이터 변화를 표현하는 Chart를 출력할 수 있습니다. Chart를 그리기 위해서는 아래 순서대로 진행해야 합니다.

# 1. Chart의 배경 그리기

Chart가 그려질 때는 화면이 주기적으로 갱신되므로 Chart의 배경은 BackGround Layer에 이미지 또는 직접 도형을 그려 출력시켜야 합니다. 본 가이드에서는 이미지를 사용했으며, 아래 표를 확인하여 적합한 방법을 사용하시기 바랍 니다.

# [표1] 배경 그리기 방식에 따른 장단점

| 배경 | 이미지                                | 도형                                 |
|----|------------------------------------|------------------------------------|
| 장점 | 도형에 비해 적용이 간편함                     | 이미지에 비해 적용이 어려움                    |
| 단점 | Chart의 배경이 동적으로 변경되는 경우<br>수정이 어려움 | Chart의 배경이 동적으로 변경되는 경우<br>수정이 용이함 |

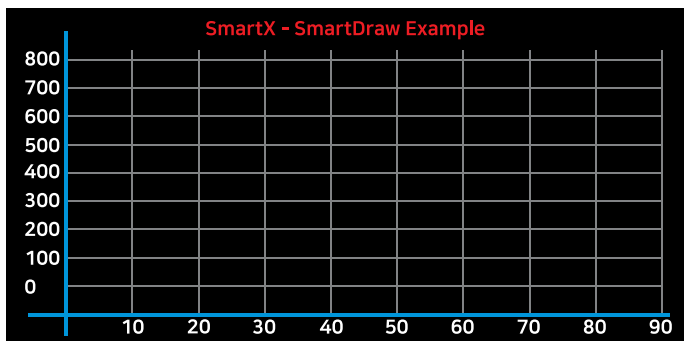

[가이드에서 사용된 배경 이미지]

# 2. Chart 스타일 설정 및 Chart 그리기

SetChartCfg() 메소드와 ChartChannelPenstyle, ChartDrawStep 속성값을 설정하여 기본적인 Chart 스타일 설정 후 PutData() 메소드로 Chart 데이터를 입력하면 Chart가 그려집니다.

# [표2] Chart 그리기 관련 속성 및 메서드와 설명

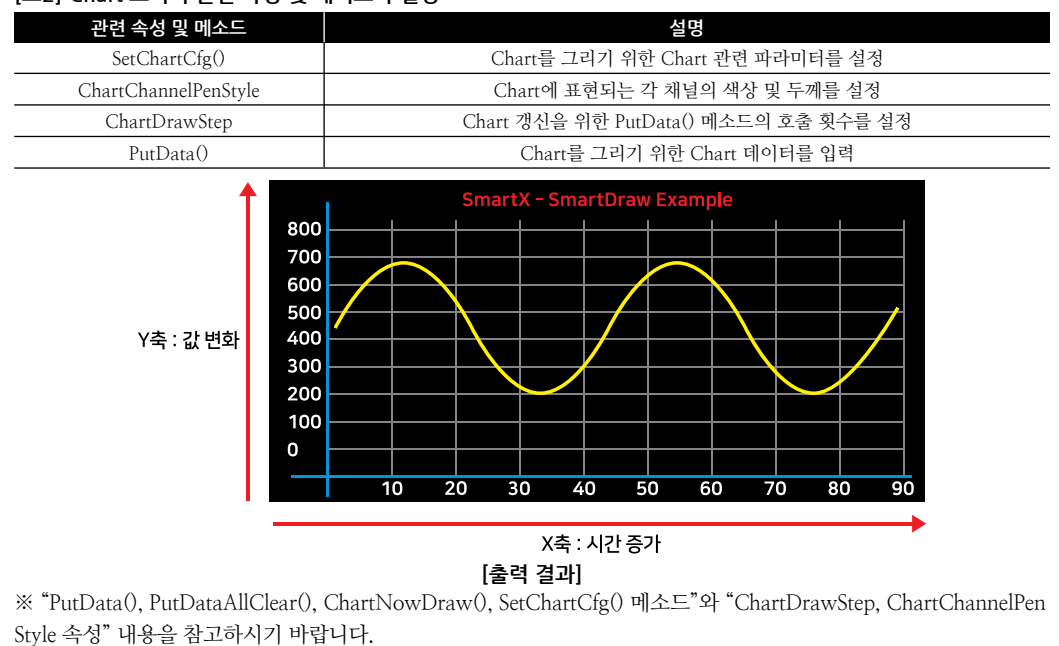

Smart

Draw

# SmartDraw Part - VIII. 사용자 인터페이스 컴포넌트

// BackGround Layer에 Chart 배경 이미지를 출력 smartDraw1.BackDraw.ImageDraw(Resource1.Back,0,0); // Chart의 원점 : (62, 320), 크기 : 630 X 270, 채널 수 : 1개, 왼쪽 스크롤 smartDraw1.SetChartCfg(62, 320, 630, 270, 3, SmartX.SmartDraw.CHARTREFRESH.LEFTSCROLL, 1); // Chart의 각 채널의 해당되는 선의 속성을 설정하기 위한 구조체 선언 및 2개 채널에 해당되는 // 각각의 선의 속성 구조체 배열 생성 SmartX.SmartDraw.CHARTPENSTYLE[] chartchPenStyle = new SmartX.SmartDraw.CHARTPENSTYLE[1]; // 채널의 선 색상은 노란색으로 하고 선의 두께는 2로 설정 chartchPenStyle[0].m\_chColor = Color.Yellow; chartchPenStyle[0].m\_iPenWidth = 2; // 채널별 설정된 선의 속성 정보를 적용합니다. smartDraw1.ChartChannelPenStyle = chartchPenStyle; // PutData() 함수가 2번 호출될 때마다 화면에 추가된 Chart 데이터를 반영합니다. smartDraw1.ChartDrawStep = 2; // Sine 파형을 그리기 위한 변수 private int m\_iAg = 0; // 타이머를 사용해 주기적으로 Chart 데이터를 입력 private void smartTimer1\_Tick(object sender, EventArgs e) { // Sine 파형을 그린다. int iVal = 150 + (int)(77 \* Math.Sin(2 \* Math.PI \* (m\_iAg) / 100)); // Chart 데이터를 입력합니다. smartDraw1.PutData(iVal); m iAg++; }

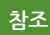

"홈페이지 → 자료실 → Tech Note → 25. [C#, VB.NET] SmartDraw로 차트의 X축 Scroll(과거 데이터 보 기) 기능, X축 커서 기능 구현 예제"를 참조하시기 바랍니다.

# 3) SmartDraw 인터페이스 설명

| SmartDraw Component Interface                           |                                                     |                                                                                                    |  |  |
|---------------------------------------------------------|-----------------------------------------------------|----------------------------------------------------------------------------------------------------|--|--|
| 😭 속성                                                    |                                                     |                                                                                                    |  |  |
| AnimationGIFFrameInterval : int                         | BackDraw : SmartDraw.BackImgDraw                    | BackPitureBox : PictureBox                                                                                                    |  |  |
| BackPictureBox1 : SmartInnerForm                        | ChartChannelPenStyle :<br>SmartDraw.CHARTPENSTYLE[] | ChartDrawStep : int                                                                                                    |  |  |
| ImageListIndexIncType:<br>SmartDraw.IMAGELISTINDEXCOUNT | InitVisible : bool                                  | SetBackimage : Bitmap                                                                                                    |  |  |
| SetBackImageAutoSize : bool                             |                                                     |                                                                                                    |  |  |
| ≡∳ 메소드                                                  |                                                     |                                                                                                    |  |  |
| ActiveViewToBackImage(): void                           | AddImageList(Image img) : void<br>(+1개 오버로드)        | AnimationGIF(string strGifPathName,<br>int iXPos, int iYPos) : void                                                                                 |  |  |
| AnimationGIFPause() : void                              | AnimationGIFPlay() : void                           | AnimationGIFStop(): void                                                                                                    |  |  |
| BackErase(Color bColor) : void                          | ChartNowDraw(): void                                | Circle() : void                                                                                                    |  |  |
| Ellipse() : void                                        | Erase() : void                                      | GradientFill(int iLeftX, int iTopY, int iWi<br>dth, int iHeight, Color startColor, Color<br>endColor, SmartDraw.GRADIENTFILL<br>MODE dwMode) : void |  |  |

Smart List Box

Smart Progress Bar

> Smart Key board

Smart Key Pad

Smart Track Bar

Smart Combo Box

Smart Up Down

Smart Group Box

Smart Message Box

> Smart Separa torLine

Smart Month Calendar

| ImageDraw(Image img, int iXpos, int iY<br>pos) : void (+3개 오버로드)                                                                                                  | ImageListClear():void                                                                                                    | lmageListDraw(int iXPos, int iYPos, dou<br>ble dPercentage) : void (+1개 오버로드)                                     |
|----------------------------------------------------------------------------------------------------|----------------------------------------------------------------------------------------------------|----------------------------------------------------------------------------------------------------|
| ImageListDrawNext(int iXPos, int iYPos)<br>: void (+1개 오버로드)                                                                                                    | Line(int ifx, int ify, int isx, int isy) : void                                                                                                   | Polygon(SmartDraw.POINT[] pPoints)<br>: void                                                                      |
| PolyLine(SmartDraw.POINT[] pPoints)<br>: void                                                                                                    | PutData(params int[] ChDatas):void                                                                                                    | PutDataAllClear():void                                                                                            |
| Rectangle(int iLeftX, int iTopY, int iWid<br>th, int iHeight) : void                                                                                              | RotationImage(Bitmap rotateImage,<br>Bitmap backResultImage, int iCenterX,<br>int iCenterY, int iOffsetX, int iOffsetY,<br>double degrees) : void | RotationPoints(SmartDraw.POINT[] in<br>Points, SmartDraw.POINT centerPoint,<br>double fAngle) : SmartDraw.POINT[] |
| RoundRect(int iLeftX, int iTopY, int<br>iWidth, int iHeight, int iRadius) : void<br>(+1개 오버로드)                                                                    | Save(string strFullPathName) : bool                                                                                                    | SetBrushStyle():void                                                                                              |
| SetChartCfg(int iSetOrgX, int iSetOrgY,<br>int iWidth, int iHeight, int iXIncStep,<br>SmartDraw.CHARTREFRESH ChartRe<br>freshMode, int iDataChannelNum) :<br>void | SetFontCfg(int iFontSize, Color cFont<br>Color) : void (+2개 오버로드)                                                                                 | SetPenStyle( <mark>Color</mark> penColor, int iWidth)<br>: void (+1개 오버로드)                                        |
| SetPixel(int iXPos, int iYPos, Color pCol<br>or) : void                                                                                                    | SlideShowStart(int ilnterval, int iXPos,<br>int iYPos):void                                                                                       | SlideShowStop() : void                                                                                            |
| TextOut(int iXpos, int iYpos, string str<br>Format, params object[] args) : void                                                                                  | TransparentImageDraw(Image img, int<br>iXpos, int iYpos, Color cTransparentCo<br>lor) : void (+3개 오버로드)                                           |                                                                                                    |

# 프로퍼티(속성) AnimationGIFFrameInterval

Animation GIF 파일의 화면 출력(Play) 시 각 Frame 이미지의 Interval 시간을 설정합니다. 0인 경우 GIF 파일에서 설정된 값으로 적용합니다.

• int : GIF Frame Interval (단위 : ms)

# C# 사용법

P.

P

# // 애니메이션 GIF의 Frame 전환 시간을 2초로 설정합니다.

smartDraw1.AnimationGIFFrameInterval = 2000;

# VB 사용법

smartDraw1.AnimationGIFFrameInterval = 2000

# 프로퍼티(속성) BackDraw

BackDraw는 SmartDraw에서 BackGround Layer에 그리기 명령을 수행하기 위한 객체입니다.

중요 BackDraw 속성을 사용하여 BackGround Layer의 스타일 설정 및 그림 요소 그리기 작업을 할 수 있습니다.

참고 "BackGround Layer와 Drawing Layer 설명" 내용을 참고하시기 바랍니다.

# C# 사용법

```
// BackGround Layer에 그릴 스타일을 설정합니다.
smartDraw1.BackDraw.SetBrushStyle(Color.LightGreen);
smartDraw1.BackDraw.SetPenStyle(Color.LightSkyBlue, 3);
smartDraw1.BackDraw.SetFontCfg(15, Color.LightSkyBlue);
smartDraw1.BackDraw.Line(100, 100, 200, 200); // BackGround Layer에 선 그리기
smartDraw1.BackDraw.Circle(300, 300, 50); // BackGround Layer에 원 그리기
// BackGround Layer에 문자 출력하기
smartDraw1.BackDraw.TextOut(300, 20, "SmartX-SmartDraw BackDraw Test!!!");
```

# VB 사용법

smartDraw1.BackDraw.SetBrushStyle(Color.LightGreen)
smartDraw1.BackDraw.SetPenStyle(Color.LightSkyBlue, 3)

Smart

Draw

# SmartDraw Part - VIII. 사용자 인터페이스 컴포넌트

smartDraw1.BackDraw.SetFontCfg(15, Color.LightSkyBlue)
smartDraw1.BackDraw.Line(100, 100, 200, 200)
smartDraw1.BackDraw.Circle(300, 300, 50)
smartDraw1.BackDraw.TextOut(300, 20, "SmartX-SmartDraw BackDraw Test!!!")

# ☞ 프로퍼티(속성) BackPictureBox, BackPictureBox1

SmartDraw의 투명 효과 처리를 위해 해당 배경 컴포넌트를 설정합니다. SmartDraw에 의해 배경이 가려지는 현상을 방지할 수 있는 기능을 제공합니다.

| BackPictureBox     →     PictureBox<br>SmartForm       BackPictureBox1     →     SmartInnerForm | 속성              |               | 해당 배경 컴포넌트              |  |
|-------------------------------------------------------------------------------------------------|-----------------|---------------|-------------------------|--|
| BackPictureBox1 → SmartInnerForm                                                                | BackPictureBox  | <b>→</b>      | PictureBox<br>SmartForm |  |
|                                                                                                 | BackPictureBox1 | $\rightarrow$ | SmartInnerForm          |  |

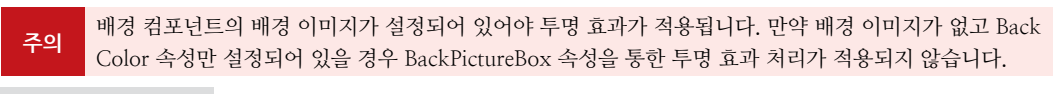

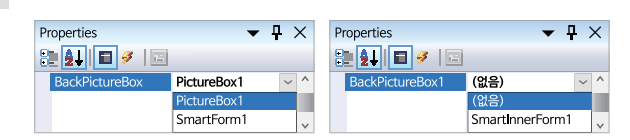

# 중 프로퍼티(속성) ChartChannelPenStyle

SetChartCfg() 메소드에서 iDataChannelNum 인자값에 따라 Chart에 표현되는 여러 개의 선(각 채널의 Chart 데이 터)의 색상 및 두께를 채널별로 설정합니다.

- SmartDraw.CHARTPENSTYLE[] : 각 Chart 채널의 색상 및 두께의 정보(사용 채널의 수만큼 생성해야 함) - Color m chColor : 선의 색상
  - int m iPenWidth : 선의 두께

# C# 사용법

사용법

// Chart의 각 채널의 해당되는 선의 속성을 설정하기 위한 구조체 선언 및 2개 채널에 해당되는 // 각각의 선의 속성 구조체 배열 생성 SmartDraw.CHARTPENSTYLE[] chartchPenStyle = new SmartDraw.CHARTPENSTYLE[2]; // 1 채널의 선 색상은 빨간색, 선의 두께 2로 설정 chartchPenStyle[0].m\_chColor = Color.Red; chartchPenStyle[0].m\_iPenWidth = 2; // 2 채널의 선 색상은 노란색, 선의 두께 1로 설정 chartchPenStyle[1].m\_chColor = Color.Yellow; chartchPenStyle[1].m\_iPenWidth = 1; smartDraw1.ChartChannelPenStyle = chartchPenStyle; // 채널별 설정된 선의 속성 정보를 적용합니다.

# VB 사용법

```
Dim chartchPenStyle() As SmartDraw.CHARTPENSTYLE = New SmartDraw.CHARTPENSTYLE(1) {}
chartchPenStyle(0).m_chColor = Color.Red : chartchPenStyle(0).m_iPenWidth = 2
chartchPenStyle(1).m_chColor = Color.Yellow : chartchPenStyle(1).m_iPenWidth = 1
smartDraw1.ChartChannelPenStyle = chartchPenStyle
```

# 🚰 프로퍼티(속성) ChartDrawStep

Chart 데이터 표현 시 화면(Chart) 갱신을 위한 PutData() 메소드 호출 빈도를 설정합니다. 즉, ChartDrawStep 속성 값만큼 PutData() 메소드 호출 시 화면이 갱신됩니다.

\_\_\_\_\_ 속성 Smart List

Smart Progress Bar

> Smart Key board

Smart Key Pad

Smart Track Bar

Smart Combo Box

> Smart Up Down

Smart Group Box

Smart Message Box

Smart Separa torline

Chart 데이터의 빈번한 추가로 화면 갱신이 여러 번 발생하여 성능에 문제가 생기는 경우 ChartDrawStep 참고 속성값을 조절하여 문제를 해결할 수 있습니다.

• int : Chart를 그리는 빈도 (기본값 : 1)

# C# 사용법

```
// PutData() 함수가 2번 호출될 때마다 화면에 추가된 Chart 데이터를 반영합니다.
smartDraw1.ChartDrawStep = 2;
smartDraw1.PutData(33); smartDraw1.PutData(77); // 화면에 Chart 데이터를 적용
smartDraw1.PutData(100); smartDraw1.PutData(55); // 화면에 Chart 데이터를 적용
```

# VB 사용법

```
smartDraw1.ChartDrawStep = 2
smartDraw1.PutData(33) : smartDraw1.PutData(77)
smartDraw1.PutData(100) : smartDraw1.PutData(55)
```

#### **7** 프로퍼티(속성) ImageListIndexIncType

SlideShowStart(), ImageListDrawNext() 메소드에서 출력되는 이미지 Index의 카운팅 방식을 설정합니다.

- SmartDraw, IMAGELISTINDEXCOUNT, INCDECREMENT : 증가 후 감소 [출력 순서 : 0,1,2,3,2,1,0,1,2,3,...]
- SmartDraw. IMAGELISTINDEXCOUNT. RINGCOUNT : 증가 후 다시 시작 [출력 순서 : 0,1,2,3,0,1,2,3,0,1,2,3,...]
- SmartDraw. IMAGELISTINDEXCOUNT. INCREMENT : 증가 후 유지 [출력 순서 : 0,1,2,3,3,3,3,3,3,3,...]
- SmartDraw, IMAGELISTINDEXCOUNT, DECREMENT : 감소 후 유지 [출력 순서 : 3,2,1,0,0,0,0,0,...]

# C# 사용법

# // 이미지 카운팅 방식을 증가 후 감소하도록 설정

smartDraw1.ImageListIndexIncType = SmartDraw.IMAGELISTINDEXCOUNT.INCDECREMENT;

# VB 사용법

P

참고

**7** 

smartDraw1.ImageListIndexIncType = SmartDraw.IMAGELISTINDEXCOUNT.INCDECREMENT

#### 프로퍼티(속성) InitVisible

SmartForm을 이용한 MDI 조합 구성 시 공통 영역이 있을 경우 해당 사용자 인터페이스 컴포넌트가 사라지는 현상을 방지하며 화면 전환 시 좀 더 부드럽게 처리 할 수 있는 속성입니다. 공통 영역에 위치한 SmartDraw의 InitVisible 속 성값을 False로 설정하시면 화면 전환 시 좀 더 자연스럽게 처리됩니다.

# C# 사용법

자세한 사용법은 SmartForm의 "공통 영역이 있는 MDI 구성 시 InitVisible 속성값 설정"을 참고하시기 바랍니다.

# 프로퍼티(속성)

# SetBackimage

Masking Image

리소스에 포함된 이미지 또는 이미지 파일을 Background Layer의 이미지로 출력합니다. • Image : Background Layer에 출력할 이미지

Image Masking 이미지 사용 및 마스킹 처리 시 주의사항

사용되는 이미지가 "이미지 제작 가이드"에 맞게 제작되지 않은 경우, 다양한 오류가 발생할 수 있으며, 마스킹 처리 시 "투명(Masking) 처리 영역 제작 가이드"에 맞게 처리되지 않은 경우, 마스킹 처리가 올바르게 되지 않을 수 있습니다.

※ 반드시 "이미지 제작 가이드"와 "투명(Masking) 처리 영역 제작 가이드"를 참고하여 이미지를 제작하시기 바 랍니다.

# SmartDraw Part - VIII. 사용자 인터페이스 컴포넌트

# C# 사용법

Bitmap bkimg = new Bitmap("Flash Disk\\BackImg.jpg"); // 이미지 파일을 읽어옴 bkimg = new Bitmap(Test1.Resource1.BackImg); // 이미지 파일이 리소스에 포함된 경우 smartDraw1.SetBackimage = bkimg; // 읽어온 이미지를 배경 이미지로 적용

# VB 사용법

Dim bkimg As Bitmap = New Bitmap( "Flash Disk\WBackImg.jpg ")
bkimg = New Bitmap(Test1.My.Resources.Resource1.BackImg)
smartDraw1.SetBackimage = bkimg

# 🚰 프로퍼티(속성) SetBackImageAutoSize

BackPictureBox와 SetBackImage를 설정한 상태에서 SetBackImageAutoSize를 True로 할 경우 SmartDraw의 크기 를 변경해도 BackImage의 크기는 원본사이즈를 유지하고, False로 할 경우 BackImage의 크기는 SmartDraw의 크기 에 맞게 변경됩니다.

- bool : BackImage의 원본 크기 유지 여부
  - true : 원본 크기 유지
  - false : SmartDraw 크기에 맞게 변경

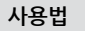

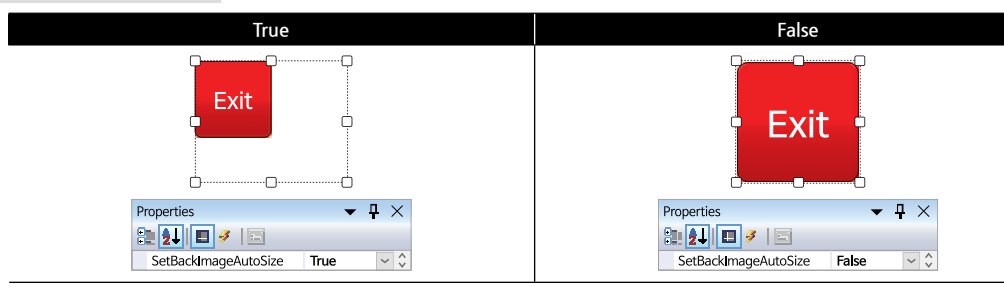

# ≡🔷 메소드(함수) ActiveViewToBackImage

현재 화면에 보여지는 상태를 BackGround Layer로 복사합니다. 즉 Drawing Layer에 그려진 그림 요소들은 BackGround Layer로 복사됩니다. 복사한 그림 요소는 Erase() 메소드를 호출해도 지워지지 않으며, BackErase() 메소드를 호출하여 지울 수 있습니다.

# 참고 "BackGround Layer와 Drawing Layer 설명" 내용을 참고하시기 바랍니다.

```
• void ActiveViewToBackImage()
```

# C# 사용법

사용자 인터페이스

> Smart Draw

Smart List Box

Smart Progress Bar

Smart Key board

> Smart Key Pad

Smart Track Bar

Smart Combo Box

> Smart Up Down

Smart Group Box

Smart Message Box

> Smart Separa torLine

Smart Month Calendar

# SmartX Framework 프로그래밍 가이드

// Drawing Layer에 도형 그리기 smartDraw1.Line(100, 100, 200, 200); smartDraw1.Circle(300, 300, 50); // 현재 그려진 모든 그림 요소를 배경 Layer로 복사합니다. smartDraw1.ActiveViewToBackImage(); // Drawing Layer에는 그려진 도형이 없으므로 화면은 변화가 없습니다. smartDraw1.Erase();

# VB 사용법

```
smartDraw1.SetPenStyle(Color.Red, 3)
smartDraw1.SetBrushStyle(Color.Transparent)
smartDraw1.Line(100, 100, 200, 200)
smartDraw1.Circle(300, 300, 50)
smartDraw1.SetPenStyle(Color.Red, 3)
smartDraw1.SetBrushStyle(Color.Transparent)
smartDraw1.Line(100, 100, 200, 200)
smartDraw1.Circle(300, 300, 50)
smartDraw1.ActiveViewToBackImage()
smartDraw1.Erase()
```

```
=♥ 메소드(함수) AddImageList
```

```
이미지 객체를 컬렉션(Collection) 형태로 관리 하도록 하기 위해서 이미지 객체를 추가 합니다.
이미지 컬렉션은 애니메이션 효과 또는 사용자 정의 인터페이스를 구성 하는데 편리합니다.
이미지는 추가(AddImageList)되는 순서대로 이미지 Index가 0부터 1씩 증가하여 적용됩니다.
```

Image

```
• void AddImageList(Image img)
```

```
• void AddImageList(string strPathName)
```

[인자]

• Image img : 내부 컬렉션에 추가할 이미지 객체

• string strPathName : 추가할 이미지의 경로

Image 이미지 사용 시 주의사항

사용되는 이미지가 "이미지 제작 가이드"에 맞게 제작되지 않은 경우, 다양한 오류가 발생할 수 있습니다. ※ 반드시 "이미지 제작 가이드"를 참고하여 이미지를 제작하시기 바랍니다.

# C# 사용법

```
smartDraw1.AddImageList(Resource1._0); // 리소스 이미지를 내부 리스트에 추가합니다.
smartDraw1.AddImageList("Flash Disk₩₩_0.png"); // 외부 경로 이미지를 내부 리스트에 추가합니다.
```

# VB 사용법

```
smartDraw1.AddImageList(Resource1._0)
smartDraw1.AddImageList( "Flash Disk₩₩_0.png")
```

# 메소드(함수) ImageListClear

AddImageList() 메소드에 의해 추가된 이미지 리스트의 모든 이미지를 제거합니다.

• void ImageListClear()

# C# 사용법

=ŵ.

smartDraw1.ImageListClear(); // 모든 이미지 항목을 제거합니다.

VB 사용법

smartDraw1.ImageListClear()

# ≡♥ 메소드(함수) ImageListDraw

AddImageList() 메소드에 의해 이미지 리스트에 추가된 이미지를 Drawing Layer에 출력합니다.

참고 "AddImageList() 메소드" 내용을 참고하시기 바랍니다.

• void ImageListDraw(int iXPos, int iYPos, double dPercentage)

• void ImageListDraw(int iXPos, int iYPos, int iImgIndex, bool bAutoSize)

[인자]

- int iXPos : 출력되는 이미지 좌측 상단의 X좌표
- int iYPos : 출력되는 이미지 좌측 상단의 Y좌표
- double dPercentage : 이미지 리스트에 있는 이미지의 Index를 백분율로 계산하여 출력 (0 ~ 100%)
- int iImgIndex : 이미지 리스트에 추가된 이미지의 Index (0부터 시작)
- bool bAutoSize : SmartDraw 컨트롤의 크기 자동 조절 여부
  - true : SmartDraw 컨트롤의 크기가 이미지에 맞게 조절됨
  - false : SmartDraw 컨트롤의 크기가 이미지 크기와 상관없이 고정됨

# C# 사용법

// 만약 이미지 리스트에 20개의 이미지가 있는경우 50% 해당되는 Index를 계산하여 출력합니다. // 50% → Index가 10인 이미지를 Drawing Layer에 출력 smartDraw1.ImageListDraw(10, 10, 50.0); // Index가 10인 이미지를 Drawing Layer에 출력합니다. smartDraw1.ImageListDraw(10, 10, 10, true);

# VB 사용법

smartDraw1.ImageListDraw(10, 10, 50.0)
smartDraw1.ImageListDraw(10, 10, 10, true)

# =🔷 메소드(함수) ImageListDrawNext

ImageListIndexIncType 속성에서 설정된 방식으로 ImageListDrawNext() 메소드 호출할 때마다 이미지 리스트에서 Index를 증가 및 감소하여 해당하는 이미지를 지정된 좌표에 출력합니다.

**참고** "ImageListIndexIncType 속성", "AddImageList() 메소드" 내용을 참고하시기 바랍니다.

• void ImageListDrawNext(int iXPos, int iYPos)

• void ImageListDrawNext(int iXPos, int iYPos, bool bAutoSize)

# [인자]

- int iXPos : 출력되는 이미지 좌측 상단의 X좌표
- int iYPos : 출력되는 이미지 좌측 상단의 Y좌표
- bool bAutoSize : SmartDraw 컨트롤의 크기 자동 조절 여부
- true : 이미지에 맞게 조절됨
- false : 이미지 크기와 상관없이 고정됨

# C# 사용법

smartDraw1.ImageListDrawNext(0, 0, true); // 다음 이미지를 Drawing Layer에 출력합니다.

# VB 사용법

smartDraw1.ImageListDrawNext(0, 0, true)

사용자 인터페이스

Smart

Draw

Smart

Progress Bar

Smart Key board

Smart Key Pad

Smart Track Bar

Smart Combo Box

Smart Up Down

Smart Group Box

Smart Message Box

> Smart Separa torl ine

Smart Month Calendar

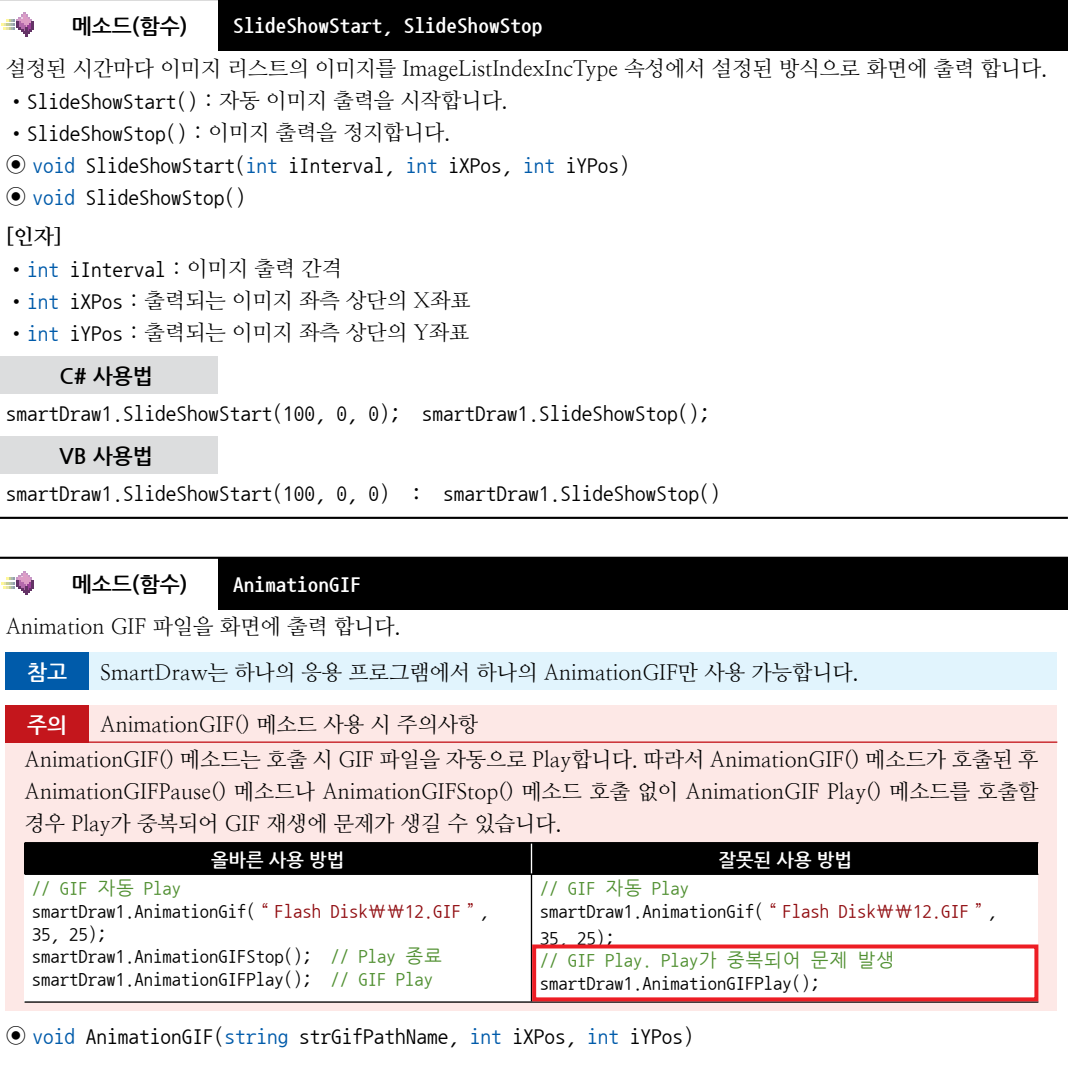

# [인자]

- Qu

- string strGifPathName : 출력할 Animation GIF 파일 경로
- int iXPos : 출력되는 이미지 좌측 상단의 X좌표
- int iYPos : 출력되는 이미지 좌측 상단의 Y좌표

# C# 사용법

```
// 35, 25 위치에 GIF Animation 재생
smartDraw1.AnimationGIF("Flash Disk₩₩12.GIF", 35, 25);
```

# VB 사용법

```
smartDraw1.AnimationGIF( "Flash Disk₩₩12.GIF ", 35, 25)
```

# 메소드(함수) AnimationGIFPause, AnimationGIFPlay, AnimationGIFStop

Animation GIF 파일의 출력 상태를 제어합니다.

- AnimationGIFPause(): GIF Animation이 Play 상태인 경우 일시 중지합니다.
- AnimationGIFPlay() : GIF Animation을 Play합니다.

Smart

Draw

## SmartDraw Part - VIII, 사용자 인터페이스 컴포넌트

- AnimationGIFStop(): GIF Animation을 Stop합니다.
- void AnimationGIFPause()
- void AnimationGIFPlav()
- void AnimationGIFStop()

# C# 사용법

// GIF Animation 출력 smartDraw1.AnimationGIFPlay(); // GIF Animation 일시 중지 smartDraw1.AnimationGIFPause(); // GIF Animation Play 종료 smartDraw1.AnimationGIFStop();

# VB 사용법

smartDraw1.AnimationGIFPlay()
smartDraw1.AnimationGIFPause()
smartDraw1.AnimationGIFStop()

# =↓ 메소드(함수) SetPenStyle, SetBrushStyle

• SetPenStyle() : 도형이 그려질 때 선의 스타일(실선, 파선)과 색상 및 두께를 설정 합니다.

- SetBrushStyle(): 그려진 도형의 내부 색상을 설정합니다.
- **주의** 그리기 관련 메소드 호출 전 반드시 SetPenStyle(), SetBrushStyle(), SetFontCfg() 메소드를 호출하여 스타 일을 설정하시기 바랍니다. 설정하지 않을 경우 올바르게 지워지지 않거나, Draw되지 않을 수 있습니다.

참고 BackGround Layer에 도형을 그리는 경우 BackDraw 속성을 사용하여 설정하시기 바랍니다. 자세한 내용 은 "BackDraw 속성"을 참고하시기 바랍니다.

# 참고 선의 스타일을 파선으로 설정하는 방법

SetPenStyle() 메소드의 오버로드 메소드를 이용하여 선, 도형의 테두리를 파선으로 그릴 수 있습니다. 이때 반드시 파선 설정을 먼저 호출한 후 선의 색과 두께를 설정해야 합니다. 또한, 선의 두께는 반드시 1로 설정해 야 파선이 적용됩니다.

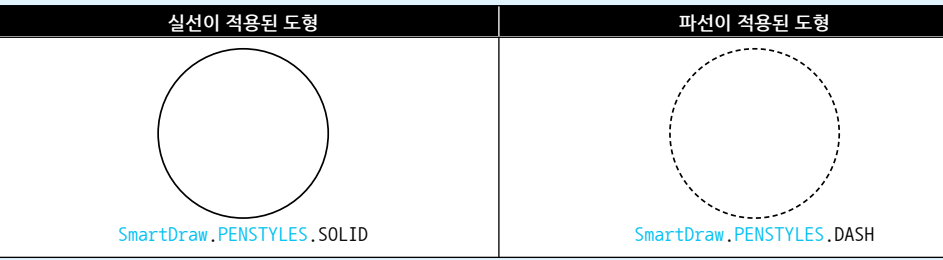

1. Drawing Layer에 적용하는 방법

// PENSTYLES.DASH로 설정하고, 파선의 빈공간의 Color는 Black로 설정합니다. smartDraw1.SetPenStyle(SmartX.SmartDraw.PENSTYLES.DASH, Color.Black); // 선의 색을 설정하고, 두께는 반드시 1로 설정합니다. smartDraw1.SetPenStyle(Color.LightSkyBlue, 1);

2. BackGroud Layer에 적용하는 방법 // PENSTYLES.DASH로 설정하고, 파선의 빈공간의 Color는 Black로 설정합니다. smartDraw1.SetPenStyle(SmartX.SmartDraw.PENSTYLES.DASH, Color.Black); // 선의 색을 설정하고, 두께는 반드시 1로 설정합니다. smartDraw1.BackDraw.SetPenStyle(Color.Red, 1);

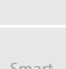

Smart Month Calenda

Smart List Box

Smart Progress Bar

> Smart Key board

Smart Key Pad

Smart Track Bar

Smart Combo Box

Smart Up Down

Smart Group Box

Box

# SmartX Framework 프로그래밍 가이드

- void SetPenStyle(SmartDraw.PENSTYLES ePensStyle, Color cPenBackColor)
- void SetPenStyle(Color penColor, int iWidth)
- void SetBrushStyle(Color brushColor)

# [인자]

- SmartDraw.PENSTYLES ePensStyle : 선의 스타일을 설정
- SmartDraw.PENSTYLES.DASH : 파선
- SmartDraw.PENSTYLES.SOLID:실선
- Color cPenBackColor : 파선을 그릴 때 빈 공간에 적용할 색상
- Color penColor : 선의 색상
- int iWidth : 선의 두께
- Color brushColor : 도형 내부를 채울 색상 (Transparent로 설정 시 내부 투명 처리)

# C# 사용법

```
// 도형의 선을 실선으로 설정
smartDraw1.SetPenStyle(SmartDraw.PENSTYLES.SOLID, Color.White);
smartDraw1.SetPenStyle(Color.Black, 1);
// Drawing Layer에 실선을 그립니다.
smartDraw1.Line(100, 35, 700, 35);
// 도형의 선을 파선으로 설정
smartDraw1.BackDraw.SetPenStyle(SmartDraw.PENSTYLES.DASH, Color.White);
smartDraw1.BackDraw.SetPenStyle(Color.Black, 1);
// BackGround Layer에 파선을 그립니다.
smartDraw1.BackDraw.Line(100, 75, 700, 75);
smartDraw1.SetPenStyle(SmartDraw.PENSTYLES.DASH, Color.White); // 도형의 선을 파선으로 설정
smartDraw1.SetPenStyle(Color.Red, 1); smartDraw1.SetBrushStyle(Color.Transparent);
smartDraw1.RoundRect(500, 150, 200, 100, 30); // 내부가 투명한 둥근 사각형을 그립니다.
smartDraw1.BackDraw.SetPenStyle(SmartDraw.PENSTYLES.DASH, Color.White);
smartDraw1.BackDraw.SetPenStyle(Color.Red, 1); smartDraw1.BackDraw.SetBrushStyle(Color.Red);
smartDraw1.BackDraw.Circle(600, 70, 100); // BackGround Layer에 내부가 빨간색인 원을 그립니다.
```

# VB 사용법

| <pre>smartDraw1.SetPenStyle(SmartDraw.PENSTYLES.SOLID, Color.White)</pre>                               |
|----------------------------------------------------------------------------------------------------|
| <pre>smartDraw1.SetPenStyle(Color.Black, 1) : smartDraw1.Line(100, 35, 700, 35)</pre>                   |
| <pre>smartDraw1.BackDraw.SetPenStyle(SmartDraw.PENSTYLES.DASH, Color.White)</pre>                       |
| <pre>smartDraw1.BackDraw.SetPenStyle(Color.Black, 1)</pre>                                              |
| smartDraw1.BackDraw.Line(100, 75, 700, 75)                                                              |
| <pre>smartDraw1.SetPenStyle(SmartDraw.PENSTYLES.DASH, Color.White)</pre>                                |
| <pre>smartDraw1.SetPenStyle(Color.Red, 1) : smartDraw1.SetBrushStyle(Color.Transparent)</pre>           |
| smartDraw1.RoundRect(500, 150, 200, 100, 30)                                                            |
| <pre>smartDraw1.BackDraw.SetPenStyle(SmartDraw.PENSTYLES.DASH, Color.White)</pre>                       |
| <pre>smartDraw1.BackDraw.SetPenStyle(Color.Red, 1) : smartDraw1.BackDraw.SetBrushStyle(Color.Red)</pre> |
| smartDraw1.BackDraw.Circle(600, 70, 100)                                                                |

# ≕♥ 메소드(함수) SetFontCfg

TextOut() 메소드로 화면에 Text를 출력할 경우 폰트 관련 여러가지 속성 값을 설정 합니다.

| 주의 | 그리기 관련 메소드 호출 전 반드시 SetPenStyle(), SetBrushStyle(), SetFontCfg() 메소드를 호출하여 스타<br>일을 설정하시기 바랍니다. 설정하지 않을 경우 올바르게 지워지지 않거나, Draw되지 않을 수 있습니다. |
|----|----------------------------------------------------------------------------------------------------|
| 참조 | 다양한 폰트를 추가하는 방법은 "홈페이지 → 자료실 → Tech Note → 20. IEC-Series에서 다양한 폰트<br>(Fonts 폴더, 트루타입)사용 방법 안내" 내용을 참조하시기 바랍니다.                             |

Smart

# SmartDraw Part - VIII. 사용자 인터페이스 컴포넌트

Draw BackGround Layer에 Text를 출력하는 경우 BackDraw 속성을 사용하여 설정하시기 바랍니다. 자세한 내 참고 용은 "BackDraw 속성"을 참고하시기 바랍니다. • void SetFontCfg(int iFontSize, Color cFontColor) • void SetFontCfg(string strFontName, int iFontSize, Color cFontColor) • void SetFontCfg(string strFontName, int iFontSize, Color cFontColor, bool bBold, bool bItalic, bool bAntiAlased) Bar [인자] • int iFontSize : 출력되는 폰트의 크기 • Color cFontColor : 출력되는 폰트의 색상 Kev • bool bBold : 출력되는 폰트의 굵기 - true : 굵게 - false : 표준 • bool bItalic : 출력되는 폰트의 기울임 Key - true : 기울임 - false : 표준 • bool bAntiAlased : 출력되는 폰트를 배경과 글자의 안티엘리어싱(Anti-Aliasing) 효과를 설정 - true : 안티엘리어싱 사용 - false : 안티엘리어싱 사용 안 함 Bar 사용법 참고 TextOut() 메소드의 사용법을 참고하시기 바랍니다. Box 메소드(함수) TextOut **=@**. Drawing Layer 또는 BackGround Layer에 Text를 출력합니다. 폰트 관련 설정은 SetFontCfg() 메소드로 설정합니다. 1. "SetFontCfg() 메소드" 내용을 참고하시기 바랍니다. 참고 2. BackGround Layer에 그릴 수 있으며, "BackDraw 속성" 내용을 참고하시기 바랍니다. • void TextOut(int iXpos, int iYpos, string strFormat, params object[] args) Box [인자] • int iXpos : 출력되는 Text 좌측 상단의 X좌표 • int iYpos : 출력되는 Text 좌측 상단의 Y좌표 • string strFormat : 출력될 문자 (형식 문자열 지원) Box • params object[] args : 형식 문자열에 대입하는 객체(데이터) 가변 인자 C# 사용법 //Drawing Layer에 텍스트를 출력합니다. smartDraw1.SetFontCfg( "바탕", 20, Color.LightSkyBlue, true, false, true); smartDraw1.TextOut(10, 70, "HNS / SmartX-SmartDraw / IEC-Series / www.hnsts.co.kr"); //Background Layer에 텍스트를 출력합니다. smartDraw1.BackDraw.SetFontCfg(30, Color.LightPink); smartDraw1.BackDraw.TextOut(10, 110, "에이치엔에스 / 스마트엑스 / 아이이씨-시리즈"); VB 사용법 smartDraw1.SetFontCfg("바탕", 20, Color.LightSkyBlue, true, false, true) smartDraw1.TextOut(10, 70, "HNS / SmartX-SmartDraw / IEC-Series / www.hnsts.co.kr") smartDraw1.BackDraw.SetFontCfg(30, Color.LightPink) smartDraw1.BackDraw.TextOut(10, 110, "에이치엔에스 / 스마트엑스 / 아이이씨-시리즈")

# 참고 형식 문자열에 대하여

형식 문자열 지정 시 반드시 다음과 같은 형태를 해야 하며 중괄호("{"와 "}")의 짝이 반드시 맞아야 합니다. 구성 요 소에 대한 설명은 아래 내용을 확인해 보시기 바랍니다.

※ 형식 문자열 형태 : "{Index [, Alignment][:Format String]}"

Ex) "{0,10:F2}" : Index = 0 / Alignment = 10 / Format String = F2

# 1. Index 구성 요소

매개 변수 지정자라고도 하는 필수 Index 구성 요소는 0부터 시작하는 숫자로서, 개체 목록에서 해당하는 항목을 식 별합니다. 즉, 매개 변수 지정자가 0인 형식 항목은 목록에 있는 첫 번째 개체의 형식을 지정하고 매개 변수 지정자가 1인 형식 항목은 목록에 있는 두 번째 개체의 형식을 지정하는 식으로 적용됩니다. 동일한 매개 변수 지정자를 지정하 여 여러 형식 항목이 개체 목록의 동일한 요소를 참조하도록 할 수 있습니다. 예를 들어, 합성 형식 문자열을 "{0:X}" "{0:E}" "{0:N}"과 같이 지정하여 동일한 숫자값을 16진수, 지수 및 숫자 형식으로 지정할 수 있습니다.

각 형식 항목은 목록의 어떤 개체나 참조할 수 있습니다. 예를 들어, 세 개의 개체가 있을 경우 "{1} {0} {2}"와 같이 복합 형식 문자열을 지정하여 두 번째, 첫 번째 및 세 번째 개체의 형식을 지정할 수 있습니다. 형식 항목에서 참조 하지 않는 개체는 무시됩니다. 매개 변수 지정자가 개체 목록 범위를 벗어나는 항목을 지정하면 런타임 예외가 발생 합니다.

# 2. Alignment 구성 요소

선택적인 Alignment 구성 요소는 기본 형식의 필드 너비를 나타내는 부호있는 정수입니다. Alignment 값이 형식이 지정된 문자열보다 작으면 Alignment는 무시되고 형식이 지정된 문자열의 길이가 필드 너비로 사용됩니다. Alignme nt가 양수이면 필드에서 형식이 지정된 데이터가 오른쪽 맞춤되고 음수이면 왼쪽 맞춤됩니다. 채우기가 필요하면 공 백이 사용됩니다. Alignment가 지정되면 앞쪽에 쉼표를 사용해야 합니다.

우측 정렬이 잘되지 않는 경우에는 SetFontCfg() 메소드에서 선택한 Font를 먼저 확인합니다.

Courier New Font의 경우 숫자와 .(소수점)의 가로/세로 사이즈가 동일합니다. 즉, 우측 정렬됩니다. 굴림, Tahoma Font의 경우 숫자와 .(소수점)의 가로/세로 사이즈가 다르므로 우측 정렬이 되지 않습니다. 위의 사항을 고려하여 우 측 정렬이 필요하신 경우 가로/세로 사이즈가 동일한 폰트를 선택하시기 바랍니다.

| Font   | Courier New                                                                                                    | Tahoma                                                                                |
|--------|----------------------------------------------------------------------------------------------------|---------------------------------------------------------------------------------------|
| 스타일 설정 | <pre>smartDraw1.SetFontCfg( "Courier New ", 30, Color<br/>.LightBlue, true, false, true);</pre>                                                                                | <pre>smartDraw1.SetFontCfg( "Tahoma", 30, Color .LightBlue, true, false, true);</pre> |
| 텍스트 출력 | // 고정 소수점 두 번째 자리로 우측 정렬<br>smartDraw1.TextOut(10, 70, "{0,10:F2}", 999.9)<br>smartDraw1.TextOut(10, 90, "{0,10:F2}", 9999.9<br>smartDraw1.TextOut(10, 110, "{0,10:F2}", 800); | ;<br>);                                                                               |
| 출력 결과  | 999.90<br>9999.90<br>800.00                                                                                                    | 999.90<br>9999.90<br>800.00                                                           |

# [표] Font 별 Alignment 지정에 따른 결과

# 3. Format String 구성 요소

선택적 Format String 구성 요소는 형식을 지정할 개체 형식에 적절한 형식 문자열입니다. 해당 개체가 숫자값이면 숫자 형식 문자열을, DateTime이면 날짜 및 시간 형식 문자열을, 열거형 값이면 열거형 형식 문자열을 지정합니다. Format String을 지정하지 않으면 숫자, 날짜 및 시간, 또는 열거형 형식에 대해 일반("G") 형식 지정자가 사용됩니 다. Format String을 지정하는 경우에는 콜론(:)이 필요합니다.

| 형식지정자 | 종류                    | 예제 코드                                                               | 출력 결과         |
|-------|-----------------------|---------------------------------------------------------------------|---------------|
| С/с   | 통화<br>Currency        | TextOut(10,10, " {0:C} ", 2.5);<br>TextOut(10,10, " {0:C} ", -2.5); | 3<br>(3)      |
| D / d | 10진법 Decimal          | <pre>TextOut(10,10, " {0:D5} ", 25);</pre>                          | 00025         |
| Е/е   | 과학적 지수<br>Scientific  | <pre>TextOut(10,10, "{0:E}", 250000);</pre>                         | 2.500000E+005 |
| F / x | 고정 소수점<br>Fixed-point | TextOut(10,10, "{0:F2}", 25);<br>TextOut(10,10, "{0:F0}", 25);      | 25.00<br>25   |

# [표1] 숫자 형식 포맷팅

# SmartDraw Part - VIII. 사용자 인터페이스 컴포넌트

| 사용자   |  |
|-------|--|
| 인터페이스 |  |

Smart Draw

Smart Box

Progress Bar

Key

Key

Bar

Box

Smart Up

Box

Message Box

torLine

주의 있습니다.

• void BackErase(Color bColor)

[인자]

=@

• Color bColor : 배경 색상으로 칠할 색상

# C# 사용법

smartDraw1.BackDraw.BackErase(Color.Black); // BackGround 및 Drawing Layer의 모든 그림 요소 지움 // BackErase 후 스타일을 재설정

smartDraw1.BackDraw.SetBrushStyle(Color.LightGreen);

| www.hnsts.co.kr    | 319   |
|--------------------|-------|
| WWWW.IIII3t3.CO.KI | 1 212 |

G/g 일반 General TextOut(10,10, " {0:G} ", 2.5); 2.5 TextOut(10,10, " {0:N} N/n 숫자 Number ", 2500000); 2,500,000.00 TextOut(10,10, "{0:P}", .2468013); TextOut(10,10, "{0:P1}", .2468013) 백분율 24.68% P/p , .2468013); 24.7 % Percentage TextOut(10,10, " {0:X} ", 250); 16진법 FA X / x TextOut(10,10, " {0:X} " FFFF Hexadecimal , 0xffff);

[표2] 날짜 형식 포맷팅

| 형식지정자 | 종류                      | 예제 코드                                                                                        | 출력 결과                          |
|-------|-------------------------|----------------------------------------------------------------------------------------------|--------------------------------|
| d     | 간단한 날짜 패턴               | <pre>DateTime dt = new DateTime(2021,1,15);<br/>TextOut(10,10, " {0:d} ", dt);</pre>         | 2021-1-15                      |
| D     | 자세한 날짜 패턴               | <pre>TextOut(10,10, "{0:D}", dt);</pre>                                                      | 2021년 1월 15일 금요일               |
| f     | 전체 날짜/시간 패턴<br>(간단한 시간) | <pre>DateTime dt = new DateTime(2021,1,15,16,3,52);<br/>TextOut(10,10, " {0:f} ", dt);</pre> | 2021년 1월 15일 금요일<br>오후 4:03    |
| F     | 전체 날짜/시간 패턴<br>(자세한 시간) | <pre>DateTime dt = new DateTime(2021,1,15,16,3,52);<br/>TextOut(10,10, " {0:F} ", dt);</pre> | 2021년 1월 15일 금요일<br>오후 4:03:52 |
| g     | 일반 날짜/시간 패턴<br>(간단한 시간) | <pre>DateTime dt = new DateTime(2021,1,15,16,3,52);<br/>TextOut(10,10, " {0:g} ", dt);</pre> | 2021-1-15 오후 4:03              |
| G     | 일반 날짜/시간 패턴<br>(자세한 시간) | <pre>DateTime dt = new DateTime(2021,1,15,16,3,52);<br/>TextOut(10,10, " {0:G} ", dt);</pre> | 2021-1-15 오후 4:03:52           |
| M / m | 월 일 패턴                  | <pre>DateTime dt = new DateTime(2021,1,15,16,3,52);<br/>TextOut(10,10, " {0:M} ", dt);</pre> | 1월 15일                         |
| t     | 간단한 시간 패턴               | <pre>DateTime dt = new DateTime(2021,1,15,16,3,52);<br/>TextOut(10,10, "{0:t}", dt);</pre>   | 오후 4:03                        |

# [표3] 이스케이프 시퀀스

| 이스케이프 시퀀스 | 문자 이름  | 유니코드 코딩 |
|-----------|--------|---------|
| ₩'        | 작은 따옴표 | 0x0027  |
| ₩"        | 큰 따옴표  | 0x0022  |
| ₩₩        | 백 슬래시  | 0x005C  |
| ₩0        | Null   | 0x0000  |
| ₩a        | 경고     | 0x0007  |
| ₩b        | 백 스페이스 | 0x0008  |
| ₩f        | 폼 피드   | 0x000C  |
| ₩n        | 줄 바꿈   | 0x000A  |

#### 메소드(함수) BackErase

Background Layer 및 Drawing Layer에 그려진 모든 그림 요소를 지웁니다. 화면이 지워지면 배경 색상은 인자값으 로 설정한 색상으로 변경됩니다.

"BackGround Layer와 Drawing Layer 설명" 내용을 참고하시기 바랍니다. 참고

Erase(), BackErase() 메소드 호출 후 반드시 SetPenStyle(), SetBrushStyle(), SetFontCfg() 메소드를 호출 하여 스타일을 설정하시기 바랍니다. 설정하지 않을 경우 올바르게 지워지지 않거나, Draw되지 않을 수

smartDraw1.BackDraw.SetPenStyle(Color.LightSkyBlue, 3); smartDraw1.BackDraw.SetFontCfg(15, Color.LightSkyBlue);

# VB 사용법

smartDraw1.BackDraw.BackErase(Color.Black)
smartDraw1.BackDraw.SetBrushStyle(Color.LightGreen)
smartDraw1.BackDraw.SetPenStyle(Color.LightSkyBlue, 3)
smartDraw1.BackDraw.SetFontCfg(15, Color.LightSkyBlue)

Erase

# ≕�� 메소드(함수)

Drawing Layer에 그려진 그림 요소를 모두 지웁니다. BackGround Layer에 그려진 그림 요소는 지워지지 않으며. 화 면이 지워지면 배경 색상은 흰색으로 됩니다.

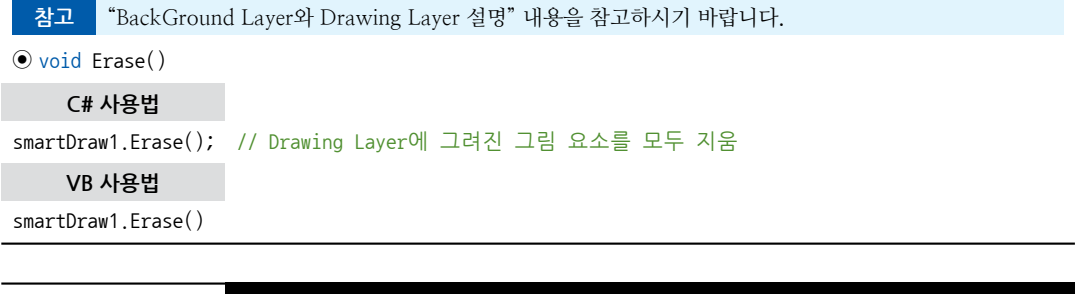

# =🔷 메소드(함수) SetPixel

Drawing Layer 또는 BackGround Layer의 지정된 좌표에 색상을 지정하여 점을 그립니다.

참고 BackGround Layer에 그릴 수 있으며, "BackDraw 속성" 내용을 참고하시기 바랍니다.

• void SetPixel(int iXPos, int iYPos, Color crColor)

# [인자]

=ŵ,

- int iXPos : 점의 X좌표
- int iYPos : 점의 Y좌표
- Color crColor : 그려질 점의 색상

# C# 사용법

// Drawing Layer에 점 그리기 smartDraw1.SetPixel(100, 200, Color.LightCyan);

# VB 사용법

smartDraw1.SetPixel(100, 200, Color.LightCyan)

# 메소드(함수) 0

Circle

Drawing Layer 또는 BackGround Layer에 원을 그립니다. 선의 색상 및 두께는 SetPenStyle() 메소드로 설정하며, 내 부 채움은 SetBrushStyle() 메소드로 설정합니다.

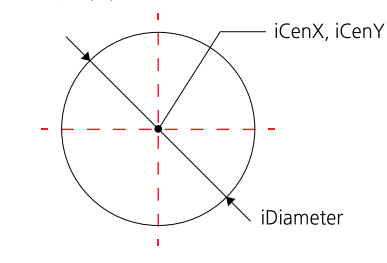

# SmartDraw Part - VIII. 사용자 인터페이스 컴포넌트

 참고
 BackGround Layer에 그릴 수 있으며, "BackDraw 속성" 내용을 참고하시기 바랍니다.

 ● void Circle(int iCenX, int iCenY, int iDiameter)

 [인자]

 • int iCenX : 원 중심의 X좌표

 • int iCenY : 원 중심의 Y좌표

 • int iDiameter : 원의 지름

 **C# 사용법** 

 // Drawing Layer에 원 그리기

 smartDraw1.Circle(300, 300, 50);

 **VB 사용법**

smartDraw1.Circle(300, 300, 50)

# =أي 메소드(함수) Ellipse

Drawing Layer 또는 BackGround Layer에 타원을 그립니다. 선의 색상 및 두께는 SetPenStyle() 메소드로 설정하며, 내부 채움은 SetBrushStyle() 메소드로 설정합니다.

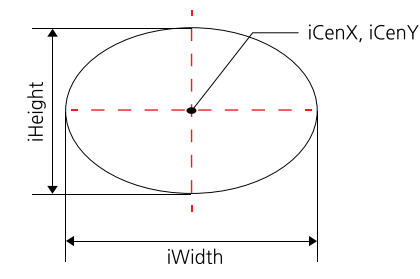

참고 BackGround Layer에 그릴 수 있으며, "BackDraw 속성" 내용을 참고하시기 바랍니다.

• void Ellipse(int iCenX, int iCenY, int iWidth, int iHeight)

[인자]

- int iCenX : 원 중심의 X좌표
- int iCenY : 원 중심의 Y좌표
- int iWidth : 타원의 수직 길이
- int iHeight : 타원의 수평 길이

# C# 사용법

smartDraw1.Ellipse(300, 300, 50); // Drawing Layer에 원 그리기

VB 사용법

smartDraw1.Ellipse(300, 300, 50)

# =♥ 메소드(함수) GradientFill

Drawing Layer 또는 BackGround Layer에 사각형 영역을 지정된 색으로 그라데이션 효과를 주어 그립니다.

참고 BackGround Layer에 그릴 수 있으며, "BackDraw 속성" 내용을 참고하시기 바랍니다.

• void GradientFill(int iLeftX, int iTopY, int iWidth, int iHeight, Color startColor, Color endCol or, SmartDraw.GRADIENTFILLMODE dwMode)

[인자]

• int iLeftX : 사각형 좌측 상단의 X좌표

사용자 인터페이스

Smart

Draw

Smart

Progress

Bar

Kev

Key

Smart Combo Box

Smart Up Down

Smart Group Box

Smart Message Box

> Smart Separa torLine

Smart Month Calendar

- int iTopY : 사각형 좌측 상단의 Y좌표
- int iWidth : 사각형의 수평 길이
- int iHeight : 사각형의 수직 길이
- Color startColor : 그라데이션의 시작 색상
- Color endColor : 그라데이션의 끝 색상
- SmartDraw.GRADIENTFILLMODE dwMode : 그라데이션 방향
  - SmartDraw.GRADIENTFILLMODE.GRADIENT\_FILL\_RECT\_H : 그라데이션 방향을 수평으로 설정
  - SmartDraw.GRADIENTFILLMODE.GRADIENT\_FILL\_RECT\_V : 그라데이션 방향을 수직으로 설정

# [표] GRADIENTFILLMODE 인자값에 따른 표현 예시

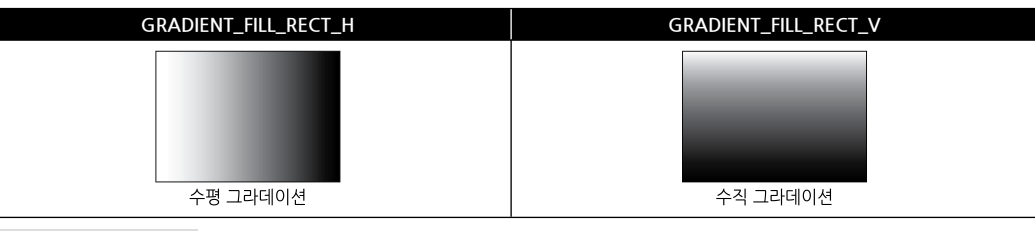

# C# 사용법

// Drawing Layer에 그라데이션이 적용된 사각형을 그립니다.

// 시작 위치 (0,0), 폭 : 800, 높이 : 480, 시작 색상 : LightPink, 끝 색상 : SkyBlue, 수직 그라데이션 smartDraw1.GradientFill(0, 0, 800, 480, Color.LightPink, Color.SkyBlue, SmartDraw.GRADIENTFILLMODE .GRADIENT\_FILL\_RECT\_V);

# VB 사용법

smartDraw1.GradientFill(0, 0, 800, 480, Color.LightPink, Color.SkyBlue, SmartDraw.GRADIENTFILLMODE
.GRADIENT\_FILL\_RECT\_V)

# =↓ 메소드(함수) Line

Drawing Layer에 선을 그립니다. 선의 색상 및 두께는 SetPenStyle() 메소드로 설정합니다.

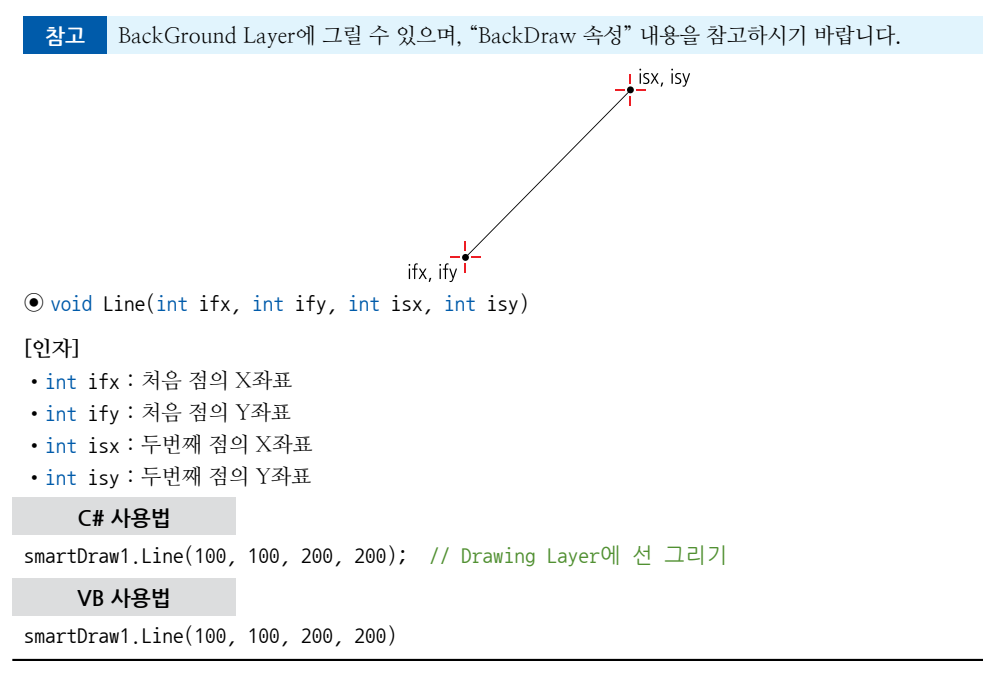

SmartDraw

Part - VIII, 사용자 인터페이스 컴포넌트

사용자

Progress Bar

Kev

Key

Bar

Box

Box

Box

```
메소드
                           Polygon
                                                                    Polyline
           1. 시작과 끝점이 연결됨
                                                   1. 시작과 끝점이 연결되지 않음
  차이점
           2. 연결된 선의 안쪽이 채워짐
                                                   2. 연결된 선의 안쪽이 채워지지 않음
  출력 결과
• void Polygon(SmartDraw.POINT[] pPoint)
ovid Polyline(SmartDraw.POINT[] pPoint)
• SmartDraw.POINT[] pPoint : 연속된 선을 그리기 위한 여러 점의 좌표 배열
    C# 사용법
// Polygon으로 별을 그립니다.
SmartDraw.POINT[] points = new SmartDraw.POINT[10];
int iSize = 5, iXOffset = 300, iYOffset = 50;
// 별 안쪽의 채워질 색상을 지정합니다.
smartDraw1.SetBrushStyle(Color.Yellow);
// 별의 외곽선의 색상 및 두께를 지정합니다.
smartDraw1.SetPenStyle(Color.Red, 2);
// 별 모양의 좌표를 지정합니다.
points[0].X = (16 * iSize) + iXOffset; points[0].Y = (28 * iSize) + iYOffset;
points[1].X = (19 * iSize) + iXOffset; points[1].Y = (17 * iSize) + iYOffset;
points[2].X = (30 * iSize) + iXOffset; points[2].Y = (17 * iSize) + iYOffset;
points[3].X = (21 * iSize) + iXOffset; points[3].Y = (11 * iSize) + iYOffset;
points[4].X = (25 * iSize) + iXOffset; points[4].Y = (1 * iSize) + iYOffset;
points[5].X = (16 * iSize) + iXOffset; points[5].Y = (7 * iSize) + iYOffset;
points[6].X = (7 * iSize) + iXOffset; points[6].Y = (1 * iSize) + iYOffset;
points[7].X = (11 * iSize) + iXOffset; points[7].Y = (11 * iSize) + iYOffset;
points[8].X = (2 * iSize) + iXOffset; points[8].Y = (17 * iSize) + iYOffset;
points[9].X = (13 * iSize) + iXOffset; points[9].Y = (17 * iSize) + iYOffset;
// 설정된 그림 요소를 Drawing Layer에 그립니다.(별 모양)
smartDraw1.Polygon(points);
// Polyline으로 삼각형을 그립니다. Polyline은 시작점과 끝점을 연결하지 않습니다.
SmartDraw.POINT[] points1 = new SmartDraw.POINT[4];
// 삼각형 모양의 좌표를 지정합니다.
points1[0].X = 400; points1[0].Y = 200; points1[1].X = 300; points1[1].Y = 300;
points1[2].X = 500; points1[2].Y = 300; points1[3].X = 400; points1[3].Y = 200;
// 설정된 그림 요소를 Drawing Layer에 그립니다.(삼각형, 내부는 투명함)
smartDraw1.Polyline(points1);
                                                                                         23
```

#### =ŵ 메소드(함수) Polygon, Polyline

Polygon() 메소드와 Polyline() 메소드는 연속된 여러 개의 선을 Drawing Layer 또는 BackGround Layer에 그립니다. 선의 색상 및 두께는 SetPenStyle() 메소드로 설정하며, Polygon() 메소드의 경우 SetBrushStyle() 메소드로 설정된 색 상으로 안쪽이 채워집니다

참고 BackGround Layer에 그릴 수 있으며, "BackDraw 속성" 내용을 참고하시기 바랍니다.

[표] Polygon() 메소드와 Polyline() 메소드의 차이점

[인자]

| www.hnsts.co.kr | 3 |
|-----------------|---|

VB 사용법

```
Dim points As SmartDraw.POINT() = New SmartDraw.POINT(9) {}
Dim iSize, iXOffset, iYOffset As Integer
iSize = 5 : iXOffset = 300 : iYOffset = 50
smartDraw1.SetBrushStyle(Color.Yellow) : smartDraw1.SetPenStyle(Color.Red, 2)
points(0).X = (16 * iSize) + iXOffset : points(0).Y = (28 * iSize) + iYOffset
points(1).X = (19 * iSize) + iXOffset : points(1).Y = (17 * iSize) + iYOffset
points(2).X = (30 * iSize) + iXOffset : points(2).Y = (17 * iSize) + iYOffset
points(3).X = (21 * iSize) + iXOffset : points(3).Y = (11 * iSize) + iYOffset
points(4).X = (25 * iSize) + iXOffset : points(4).Y = (1 * iSize) + iYOffset
points(5).X = (16 * iSize) + iXOffset : points(5).Y = (7 * iSize) + iYOffset
points(6).X = (7 * iSize) + iXOffset : points(6).Y = (1 * iSize) + iYOffset
points(7), X = (11 * iSize) + iX0ffset : points(7), Y = (11 * iSize) + iY0ffset
points(8).X = (2 * iSize) + iXOffset : points(8).Y = (17 * iSize) + iYOffset
points(9).X = (13 * iSize) + iXOffset : points(9).Y = (17 * iSize) + iYOffset
smartDraw1.Polygon(points)
Dim points1 As SmartDraw.POINT() = New SmartDraw.POINT(3) {}
points1(0).X = 400 : points1(0).Y = 200 : points1(1).X = 300 : points1(1).Y = 300
points1(2).X = 500 : points1(2).Y = 300 : points1(3).X = 400 : points1(3).Y = 200
smartDraw1.Polyline(points1)
```

= 에소드(함수) Rectangle, RoundRect

Drawing Layer 또는 BackGround Layer에 내부가 채워진 직사각형을 그립니다. 선의 색상 및 두께는 SetPenStyle() 메소드로 설정하며 내부 채움은 SetBrushStyle() 메소드로 설정합니다.

- Rectangle(): 직사각형을 그립니다.
- RoundRect() : 모서리가 둥근 직사각형을 그립니다.

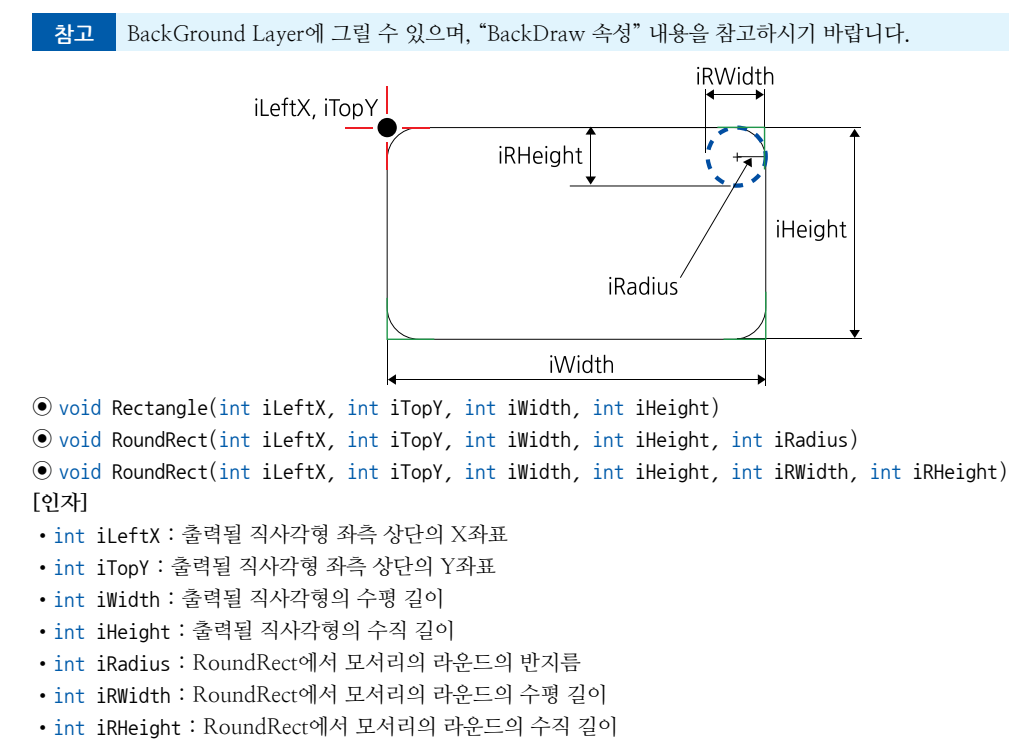
# C# 사용법

// Drawing Layer에 내부가 채워진 직사각형을 그립니다. smartDraw1.Rectangle(10, 10, 300, 200); // Drawing Layer에 내부가 채워진 모서리가 둥근 직사각형을 그립니다. smartDraw1.RoundRect(300, 200, 300, 200, 20);

## VB 사용법

=Qa

smartDraw1.Rectangle(10, 10, 300, 200)
smartDraw1.RoundRect(300, 200, 300, 200, 20)

# 메소드(함수) ImageDraw

Drawing Layer에 리소스로 포함된 이미지 또는 이미지 파일을 그립니다. (지원 이미지 파일 형식 : BMP, JPG, GIF, PNG)

참고 BackGround Layer에 그릴 수 있으며, "BackDraw 속성" 내용을 참고하시기 바랍니다.

• void ImageDraw(Image img, int iXpos, int iYpos)

- void ImageDraw(string strFilePath, int iXpos, int iYpos)
- void ImageDraw(Image img, int iXpos, int iYpos, int iWidth, int iHeight)
- void ImageDraw(string strFilePath, int iXpos, int iYpos, int iWidth, int iHeight) [인자]
- string strImgPath : 이미지 파일의 경로와 파일명 (필수)
- Image img : 이미지 객체로 주로 이미지 파일이 리소스로 포함된 경우 사용 (필수)
- int iXpos : 출력될 이미지 좌측 상단의 X좌표 (필수)
- int iYpos : 출력될 이미지 좌측 상단의 Y좌표 (필수)
- int iWidth : 출력될 이미지의 수평 길이 (옵션 : Scale 조정 시 사용)
- int iHeight : 출력될 이미지의 수직 길이 (옵션 : Scale 조정 시 사용)

Image 이미지 사용 시 주의사항

사용되는 이미지가 "이미지 제작 가이드"에 맞게 제작되지 않은 경우, 다양한 오류가 발생할 수 있습니다. ※ 반드시 "이미지 제작 가이드"를 참고하여 이미지를 제작하시기 바랍니다.

## C# 사용법

// "Flash Disk₩₩hns.bmp" 이미지 파일을 읽어온 후 이미지 객체 선언 및 생성 Bitmap img = new Bitmap("Flash Disk₩₩hns.bmp"); // 지정된 이미지 파일을 10, 350에 원본 이미지 크기로 Drawing Layer에 그립니다. smartDraw1.ImageDraw(img, 10, 350); // 리소스에 포함된 이미지 파일을 10, 10에 원본 이미지 크기로 Drawing Layer에 그립니다. smartDraw1.ImageDraw(Resource1.SmartX\_Logo, 10, 10);

#### VB 사용법

Dim img As Bitmap = New Bitmap( "Flash Disk₩₩hns.bmp ")
smartDraw1.ImageDraw(img, 10, 350)
smartDraw1.ImageDraw(Resource1.SmartX\_Logo, 10, 10)

# =🔷 메소드(함수) TransparentImageDraw

Drawing Layer 또는 BackGround Layer에 리소스로 포함된 이미지 또는 이미지 파일의 화면에 배경 색상을 지정하 여 투명하게 그립니다. (지원 이미지 파일 형식 : BMP, IPG, GIF, PNG)

참고 BackGround Layer에 그릴 수 있으며, "BackDraw 속성" 내용을 참고하시기 바랍니다.

사용자

Smart Draw

Smart List Box

Smart Progress Bar

> Smart Key board

Image

Smart Key Pad

Smart Track Bar

Smart Combo Box

Smart Up Down

Smart Group Box

Smart Message Box

Smart Separa torLine

Smart Month Calendar

Masking

Image

## SmartX Framework 프로그래밍 가이드

• void TransparentImageDraw(Image img, int iXpos, int iYpos, Color cTransparentColor)

• void TransparentImageDraw(string strImgPath, int iXpos, int iYpos, Color cTransparentColor)

• void TransparentImageDraw(Image img, int iXpos, int iYpos, int iWidth, int iHeight, Color cTransparentColor)

• void TransparentImageDraw(string strImgPath, int iXpos, int iYpos, int iWidth, int iHeight, Color cTransparentColor)

[인자]

• Image img : 이미지 객체로 주로 이미지 파일이 리소스로 포함된 경우 사용 (필수)

- int iXpos : 출력될 이미지 좌측 상단의 X좌표 (필수)
- int iYpos : 출력될 이미지 좌측 상단의 Y좌표 (필수)
- Color cTransparentColor : 출력될 이미지에서 투명하게 처리할 색상
- string strImgPath : 이미지 파일의 경로와 파일명 (필수)
- int iWidth : 출력될 이미지의 수평 길이 (옵션 : Scale 조정 시 사용)
- int iHeight : 출력될 이미지의 수직 길이 (옵션 : Scale 조정 시 사용)

Image Masking 이미지 사용 및 마스킹 처리 시 주의사항

사용되는 이미지가 "이미지 제작 가이드"에 맞게 제작되지 않은 경우, 다양한 오류가 발생할 수 있으며, 마스킹 처리 시 "투명(Masking) 처리 영역 제작 가이드"에 맞게 처리되지 않은 경우, 마스킹 처리가 올바르게 되지 않을 수 있습니다.

※ 반드시 "이미지 제작 가이드"와 "투명(Masking) 처리 영역 제작 가이드"를 참고하여 이미지를 제작하시기 바 랍니다.

# C# 사용법

// 그라데이션 효과로 배경을 그림
smartDraw1.GradientFill(0, 0, smartDraw1.Width, smartDraw1.Height, Color.LightBlue,
Color.LightPink, SmartDraw.GRADIENTFILLMODE.GRADIENT\_FILL\_RECT\_H);
// 이미지 객체 선언 및 생성. "Flash Disk₩₩hns.png" 이미지 파일을 읽어옵니다.
Bitmap img = new Bitmap( "Flash Disk₩₩hns.png");
// 지정된 이미지 파일을 불러와 지정된 색상을 투명하게 원본 이미지 크기로 출력합니다.
smartDraw1.TransparentImageDraw(img, 10, 250, Color.White);
// 리소스에 포함된 이미지 파일을 지정된 색상으로 투명하게 원본 이미지 크기로 출력합니다.
smartDraw1.TransparentImageDraw(Resources.SmartX\_Logo, 30, Color.White);

#### VB 사용법

smartDraw1.GradientFill(0, 0, SmartDraw1.Width, SmartDraw1.Height, Color.LightBlue, Color.LightPink, SmartDraw.GRADIENTFILLMODE.GRADIENT\_FILL\_RECT\_H) Dim img As Bitmap = New Bitmap( "Flash Dis\\Whns.png ") smartDraw1.TransparentImageDraw(img, 10, 250, Color.White) smartDraw1.TransparentImageDraw(My.Resources.Resource1.smartx1, 30, 30, Color.White)

# ≡🔷 메소드(함수) RotationImage

회전 이미지, 배경 이미지, 회전 이미지의 중심 좌표, Offset 정보를 바탕으로 사용자가 설정한 각도만큼 이미지를 회 전시킵니다. 회전 이미지인 rotateImage는 기준점 iCenterX, iCenterY 좌표를 중심으로 회전하며, 회전된 이미지는 backResultImage 인자값에 저장됩니다.

Image Masking 이미지 사용 및 마스킹 처리 시 주의사항

사용되는 이미지가 "이미지 제작 가이드"에 맞게 제작되지 않은 경우, 다양한 오류가 발생할 수 있으며, 마스킹 처리 시 "투명(Masking) 처리영역 제작 가이드"에 맞게 처리되지 않은 경우, 마스킹 처리가 올바르게 되지 않을 수 있습니다.

Masking Image

#### SmartDraw Part - VIII. 사용자 인터페이스 컴포넌트

특히 회전 이미지는 아래 그림에 "마스킹 처리" 표시된 영역이 마스킹 처리되는 부분이며 배경 이미지 위에 투명 처리되어 표현됩니다. 따라서 회전 이미지 제작 시 아래 STEP 순서로 제작하지 않는 경우 이미지가 자연스럽게 표현되지 않을 수 있습니다.

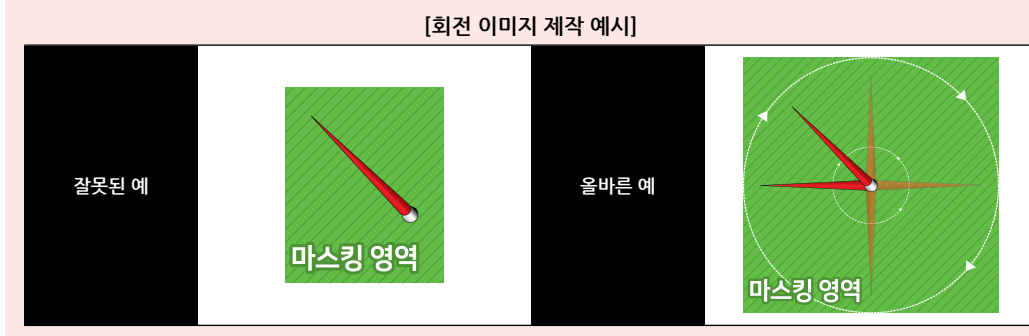

[STEP-1] 투명 처리할 배경에 마스킹 영역을 만들어 줍니다

마스킹 영역은 회전체가 기준점을 중심으로 360'도 회전하는 경우 포함할 수 있는 크기로 설정하시기 바랍니다.

[STEP-2] 투명 처리할 마스킹 영역에 이미지에 사용되지 않는 색상으로 채웁니다.

이때 마스킹 영역의 색상은 배경이 될 이미지와 유사한 색상으로 하시기 바랍니다.

[STEP-3] 마스킹 영역과 이미지의 경계 부분을 안티엘리어싱(Anti-Aliasing) 효과를 줍니다.

경계 부분을 배경 이미지에 적용되는 색상의 중간 값으로 주는 경우 경계선이 가장 자연스럽게 표현됩니다.

※ 반드시 "이미지 제작 가이드"와 "투명(Masking) 처리 영역 제작 가이드"를 참고하여 이미지를 제작하시기 바 랍니다.

SmartDraw를 사용하여 회전체를 그리는 방식은 회전체의 종류에 따라 크게 이미지 또는 선/도형의 두가 지 방식으로 나누어 집니다. 회전체가 이미지인 경우 RotationImage() 메소드를 사용하며 선/도형인 경우 RotationPoints() 메소드를 사용합니다.

"홈페이지 → 자료실 → Tech Note → 43. [C#, VB.NET] 이미지 및 도형을 회전하여 (계기판)을 표현하 는 방법과 예제" 내용을 참조하시기 바랍니다.

• void RotationImage(Bitmap rotateImage, Bitmap backResultImage, int iCenterX, int iCenterY, int iOffsetX, int iOffsetY, double degrees)

[인자]

참조

- Bitmap rotateImage : 회전체 이미지
- Bitmap backResultImage : 배경 이미지. (회전된 이미지가 객체에 저장 됨)
- int iCenterX : 회전체 이미지의 중심 기준점 X좌표
- int iCentery : 회전체 이미지의 중심 기준점 Y좌표
- int iOffsetX : SmartDraw의 좌측 상단 기준에서 Offset 만큼의 X좌표값
- int iOffsetY : SmartDraw의 좌측 상단 기준에서 Offset 만큼의 Y좌표값
- double degrees : 회전 이미지를 회전 시킬 각도

참고 RotationImage() 메소드 사용 시 참고사항

RotationImage() 메소드 사용 시 인자값에 대한 설명입니다.

1. rotateImage, backResultImage 인자값 설명

RotationImage() 메소드 호출 시 rotateImage(회전체 이미지)의 iCenterX, iCenterY(중심 기준점)을 기준으로 degrees(회전 각도)만큼 회전 시킨 이미지가 backResultImage(배경 이미지)에 포함되어, 사용자는 backResultIma ge를 화면에 출력시켜 회전체를 표현할 수 있습니다.

사용자 인터페이스

> Smart Draw

Smart List Box

Smart Progress Bar

> Smart Key board

Smart Key Pad

Smart Track Bar

Smart Combo Box

Smart Up Down

Smart Group Box

Smart Message Box

> Smart Separa torLine

Smart Month Calendar [표] RotationImage() 메소드 호출에 따른 backResultImage 객체의 변화

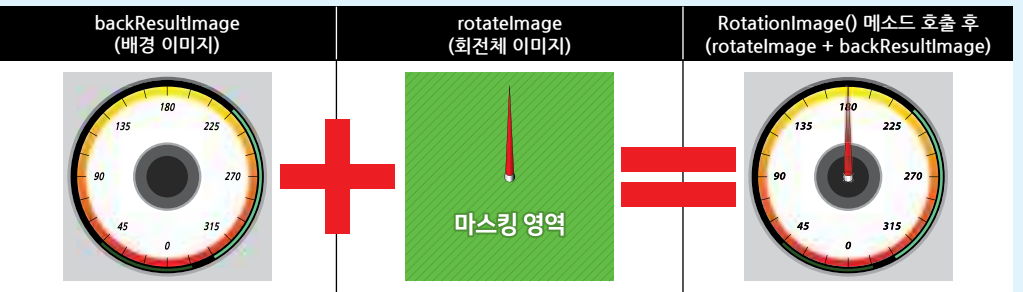

2. iCenterX, iCenterY 인자값 설명

iCenterX, iCenterY 인자값은 각각 rotateImage(회전체 이미지)에서 회전시킬 회전체 중심점의 X좌표와 Y좌표 를 의미합니다.

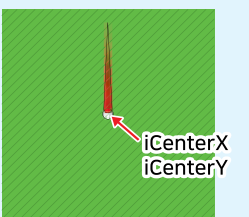

3. iOffsetX, iOffsetY 인자값 설명

iOffsetX, iOffsetY 인자값은 각각 rotateImage(회전체 이미지)가 SmartDraw의 좌측 상단(0, 0)을 기준으로 떨어 진 위치(Offset)의 X좌표와 Y좌표를 의미합니다. 즉, Offset 값이 0, 0일 경우 rotateImage는 SmartDraw의 좌측 상단(0, 0)에 위치하게 됩니다. 이때 iOffsetX, iOffsetY 인자값을 조절하여 rotateImage를 backResultImage(배경 이미지)의 중심에 오도록 할 수 있습니다.

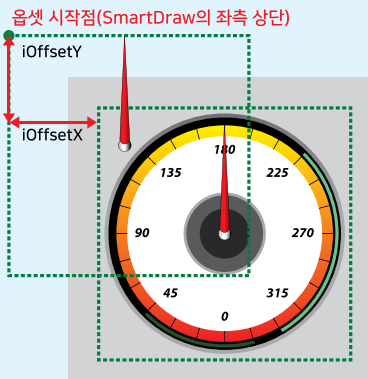

4. degrees 인자값 설명

degrees 인자값을 조절하여 rotateImage(회전체 이미지)를 중심점(iCenterX, iCenterY) 기준에서 원하는 각도만 큼 회전시킬 수 있습니다.

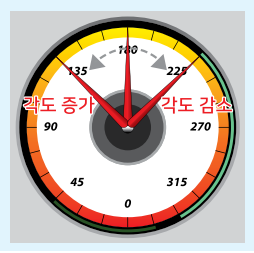

#### SmartDraw Part - VIII. 사용자 인터페이스 컴포넌트

#### C# 사용법

Bitmap imgRot = new Bitmap(Resource1.\_2); // 회전 이미지 객체 생성 Bitmap imgBackResult = new Bitmap(Resource1.bg\_2); // 배경 이미지 객체 생성 // imgRotate.Width / 2는 회전 이미지의 중심 기준점 X 좌표 // imgRotate.Height / 2는 회전 이미지의 중심 기준점 Y 좌표 // iOffsetX : SmartDraw의 좌측 상단 기준에서 옵셋 만큼의 X 좌표값 // iOffsetY : SmartDraw의 좌측 상단 기준에서 옵셋 만큼의 Y 좌표값 // degrees : 회전 이미지를 회전시킬 각도 smartDraw1.RotationImage(imgRot, imgBackResult, imgRot.Width / 2, imgRot.Height / 2, 48, 48, 40); // Drawing Layer에 회전 이미지가 적용된 이미지 그리기 smartDraw1.ImageDraw(imgBackResult, 0, 0);

# VB 사용법

Dim imgRot As Bitmap = new Bitmap(Resource1.\_2)
Dim imgBackResult As Bitmap = new Bitmap(Resource1.bg\_2)
smartDraw1.RotationImage(imgRot, imgBackResult, imgRot.Width / 2, imgRot.Height / 2, 48, 48, 40)
smartDraw1.ImageDraw(imgBackResult, 0, 0)

- =🔷 메소드(함수)
- RotationPoints

입력된 여러 개의 좌표를 기준점 중심으로 설정된 각도만큼 좌표들의 회전된 좌표를 리턴합니다. 사용자가 그린 회전 체(선 또는 도형)는 기준점 centerPoint 좌표를 중심으로 회전합니다.

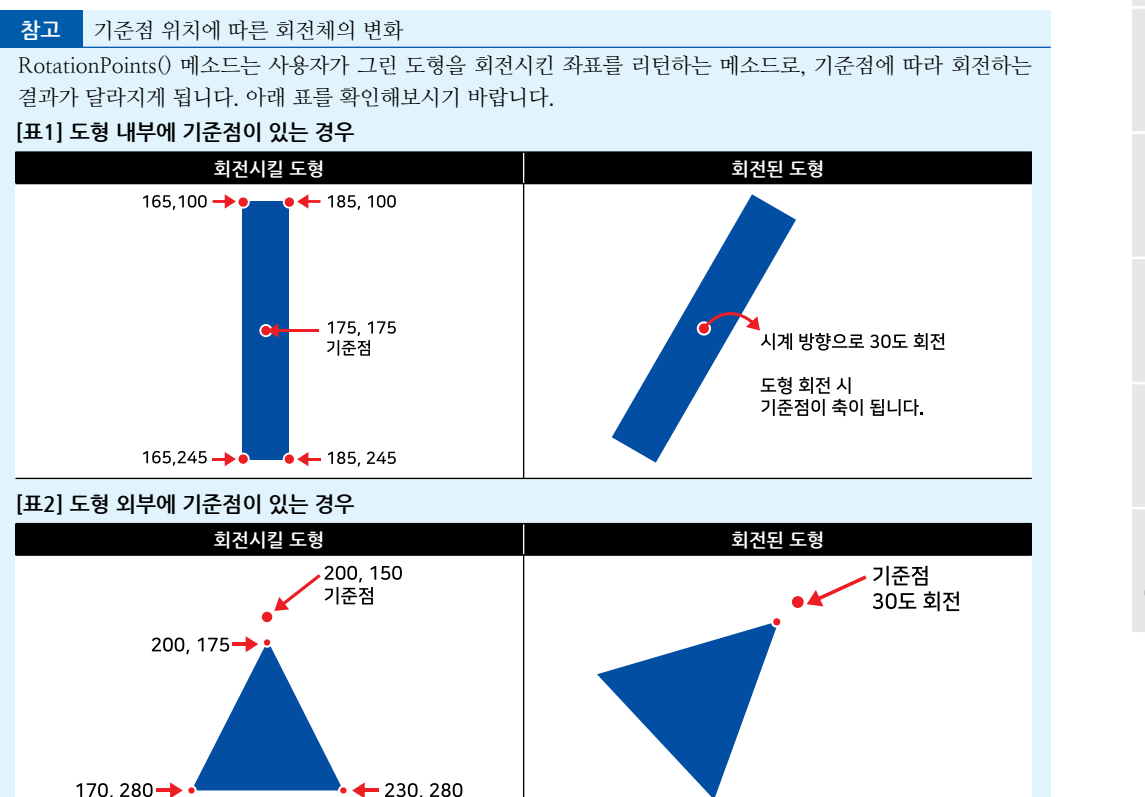

#### 사용자 인터페이스

Smart Draw

List Box

Smart Progress Bar

Smart Key board

> Smart Key Pad

Smart Track Bar

Smart Combo Box

> Smart Up Down

Smart Group Box

Smart Message Box

Smart Separa torLine

Smart Month Calendai

## SmartX Framework 프로그래밍 가이드

[인자]

```
• SmartDraw, POINT[] inPoints : 선 또는 도형 모양을 그릴수 있는 X, Y좌표가 저장된 배열값
• SmartDraw, POINT centerPoint : 선 또는 도형 모양의 중심축 X, Y좌표
• double fAngle : 선 또는 도형이 회전할 경우 변화되는 각도
[리터값]
• SmartDraw.POINT[]: 입력 좌표의 회전된 좌표
    C# 사용법
SmartDraw.POINT m_NeedleCenter; // 선 또는 도형의 중심축(좌표) 저장
m NeedleCenter.X = 175; m NeedleCenter.Y = 175;
// 선 또는 도형의 좌표를 저장하는 배열 선언 및 생성
SmartDraw.POINT[] m Needle = new SmartDraw.POINT[5];
// 선 또는 도형의 X, Y 좌표를 설정합니다.
m_Needle[0].X = 165; m_Needle[0].Y = 100; m_Needle[1].X = 185; m_Needle[1].Y = 100;
m_Needle[2].X = 185; m_Needle[2].Y = 245; m_Needle[3].X = 165; m_Needle[3].Y = 245;
m Needle[4].X = 165; m Needle[4].Y = 100;
// Drawing Layer에 배경 그리기
smartDraw1.SetBrushStyle(Color.Yellow); smartDraw1.Circle(175, 175, 10);
// Drawing Layer에 회전체 그리기
smartDraw1.SetBrushStyle(Color.Black);
// m_Needle를 사용하여 m_NeedleCenter를 기준으로 선을 90도 회전하는 기능 수행
smartDraw1.Polyline(smartDraw1.RotationPoints(m_Needle, m_NeedleCenter, 90));
```

# VB 사용법

```
Dim m NeedleCenter As SmartDraw.POINT
m_NeedleCenter.X = 175 : m_NeedleCenter.Y = 175
Dim m_Needle As SmartDraw.POINT() = new SmartDraw.POINT(4) {}
m Needle(0).X = 165 : m Needle(0).Y = 100 : m Needle(1).X = 185 : m Needle(1).Y = 100
m_Needle(2).X = 185 : m_Needle(2).Y = 245 : m_Needle(3).X = 165 : m_Needle(3).Y = 245
m Needle(4) X = 165 : m Needle(4) Y = 100
smartDraw1.SetBrushStyle(Color.Yellow) : smartDraw1.Circle(175, 175, 10)
smartDraw1.SetBrushStyle(Color.Black)
smartDraw1.Polyline(smartDraw1.RotationPoints(m_Needle, m_NeedleCenter, 90))
```

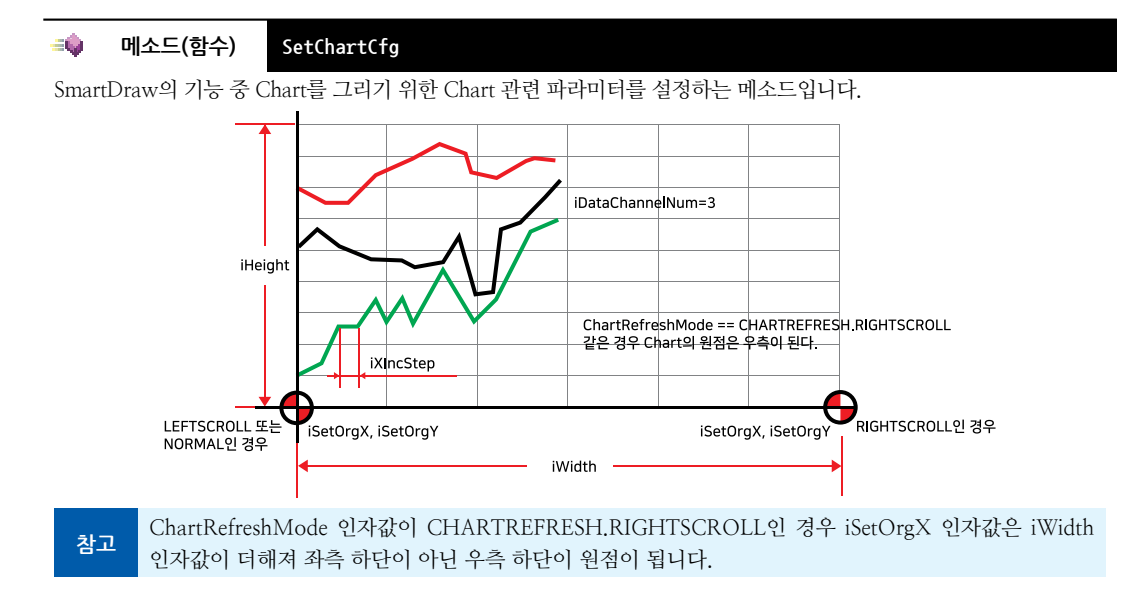

Smart

Draw

● void SetChartCfg(int iSetOrgX, int iSetOrgY, int iWidth, int iHeight, int iXIncStep, SmartDraw. CHARTREFRESH ChartRefreshMode, int iDataChannelNum)

# [인자]

- int iSetOrgX : 차트의 X원점을 설정
- int iSetOrgY : 차트의 Y원점을 설정
- int iWidth : 차트의 폭을 설정
- int iHeight : 차트의 높이를 설정
- int iXIncStep : PutData() 메소드가 호출되어 한번에 증가되는 X좌표의 증가값 (권장값 : 2 이상)
- SmartDraw.CHARTREFRESH ChartRefreshMode : Chart를 그릴 때 화면의 갱신하는 방식 설정
  - SmartDraw.CHARTREFRESH.LEFTSCROLL : 처음 좌측부터 그려지며, Chart 데이터가 설정된 폭 이상 그려진 후 새로 Chart 데이터가 추가되면 좌측으로 그래프가 스크롤(이동)됨
  - SmartDraw.CHARTREFRESH.NORMAL: 처음 좌측부터 그려지며, Chart 데이터가 설정된 폭 이상 그려진 후 새로 Chart 데이터가 추가되면 차트가 모두 지워지며 다시 처음 좌측부터 그려짐
  - SmartDraw. CHARTREFRESH. RIGHTSCROLL : 처음 우측부터 그려지며, Chart의 데이터가 설정된 폭 이상 그려진 후 새로 Chart 데이터가 추가되면 우측으로 그래프가 스크롤(이동)됨
- int iDataChannelNum : Chart 데이터 채널의 수

참고 ChartRefreshMode 인자값에 따른 Chart 스크롤

ChartRefreshMode 인자값으로 Chart가 설정된 폭(iWidth)을 넘어가는 경우 갱신 방법을 설정할 수 있습니다. 아래 표를 확인해보시기 바랍니다.

# [표] ChartRefreshMode 인자값에 따른 Chart 갱신

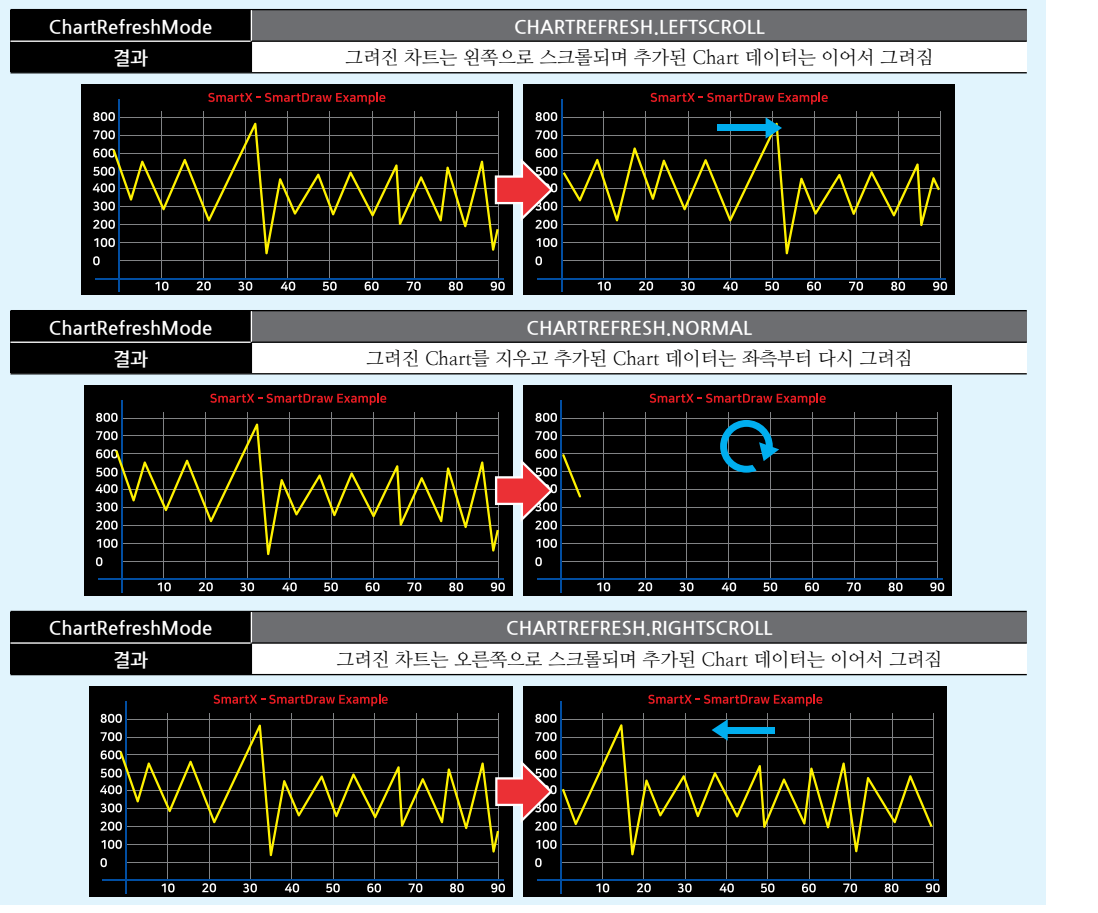

Smart List Box

Smart Progress Bar

> Smart Key board

Smart Key Pad

Smart Track Bar

Smart Combo Box

> Smart Up Down

Smart Group Box

Smart Message Box

Smart Separa torLine

Smart Month Calenda

www.hnsts.co.kr | 331

#### SmartX Framework 프로그래밍 가이드

#### C# 사용법

// Chart의 원점 : (10, 260), 크기 : 630 X 270, X좌표 증가값 : 3, 채널 수 : 3개, 왼쪽 스크롤 smartDraw1.SetChartCfg(10, 260, 630, 270, 3, SmartDraw.CHARTREFRESH.LEFTSCROLL, 3);

#### VB 사용법

smartDraw1.SetChartCfg(60, 320, 630, 270, 3, SmartDraw.CHARTREFRESH.LEFTSCROLL, 3)

## =🝁 메소드(함수)

PutData

Chart를 그리기 위해 Chart 데이터를 입력합니다. 입력 인자는 가변 인자이며 각각의 인자 순으로 채널1은 처음 인 자 순으로 대입되어야 합니다. SetChartCfg() 메소드의 iDataChannelNum 인자값이 PutData() 메소드 인자의 개수 와 같아야 합니다.

참고 "프로그래밍 적용 가이드" 내용을 참고하시기 바랍니다.

• void PutData(params int[] ChDatas)

#### [인자]

• params int[] ChDatas : Chart의 각 채널별 정수형 그림 요소 (가변 인자)

C# 사용법

// iDataChannelNum = 3인 경우 그래프의 Chart 데이터를 입력합니다. smartDraw1.PutData(iVal1, iVal2, iVal3); // Ch1 = iVal1, Ch2 = iVal2, Ch3 = iVal3

VB 사용법

smartDraw1.PutData(iVal1, iVal2, iVal3)

# =에소드(함수) PutDataAllClear

현재 진행 중인 내부의 모든 Chart 데이터를 삭제합니다. PutData() 메소드는 입력된 Chart 데이터를 내부적으로 일 정 수를 저장하고 있습니다. PutDataAllClear() 메소드 호출 시 PutData() 메소드가 저장하고 있는 Chart 데이터를 모 두 삭제합니다.

참고 "프로그래밍 적용 가이드" 내용을 참고하시기 바랍니다.

• void PutDataAllClear()

#### C# 사용법

// 입력된 Chart 데이터를 모두 삭제 smartDraw1.PutDataAllClear();

#### VB 사용법

**=**Q.,

smartDraw1.PutDataAllClear()

## 메소드(함수) ChartNowDraw

ChartDrawStep 속성값에 상관없이 즉시 Chart를 다시 그리게 합니다.

• void ChartNowDraw()

#### C# 사용법

// 내부에 저장되어 있는 Chart 데이터들로 Chart를 새로 그리게 합니다.

smartDraw1.ChartNowDraw();

#### VB 사용법

smartDraw1.ChartNowDraw()

Smart

Draw

#### SmartDraw Part - VIII. 사용자 인터페이스 컴포넌트

Smart Box

Progress Bar

Key

Key

Bar

Box

Smart Up

Box

Message Box

메소드(함수) Save 화면(BackGround Layer + Drawing Layer)에 출력된 상태를 지정된 이미지 파일 형식으로 저장합니다. (BMP, IPG,

중요 Save() 메소드 호출 시 strFullPathName 인자값은 반드시 확장자를 포함해야 합니다.

• void Save(string strFullPathName)

[인자]

**=**♥.

• string strFullPathName : 저장할 이미지 파일의 경로와 확장자

C# 사용법

GIF. PNG 형식 지원)

smartDraw1.Save( "Flash Disk₩₩SmartDrawTest.PNG "); // 현재 화면의 출력된 이미지 파일로 저장

VB 사용법

smartDraw1.Save( "Flash Disk₩₩SmartDrawTest.PNG ")

# 4) SmartDraw 예제 사용하기

SmartDraw를 활용한 예제를 제공하고 있으며, 예제 파일은 다음 경로에서 다운로드하여 참고하시기 바랍니다.

# [예제 파일 다운로드 위치]

홈페이지(www.hnsts.co.kr) → 자료실 → SmartX Framework 예제 파일 다운로드 → "SmartDraw", "SmartDraw2"

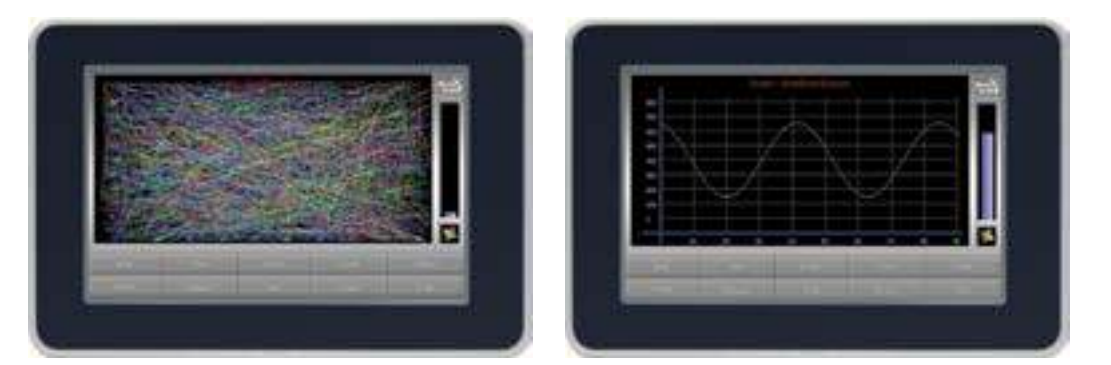

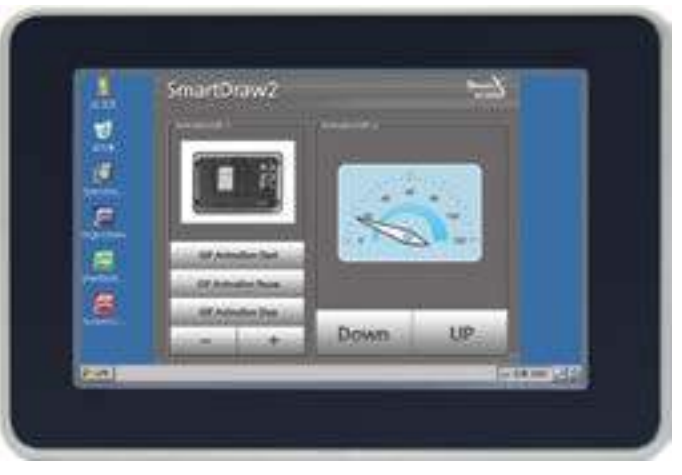

# 2 SmartListBox

SmartListBox는 .NET Compact Framework에서 지원되는 ListBox 컴포넌트에 디자인적인 요소를 추가하였으며 그 밖 에 아래의 특징과 같은 기능을 확장하여 프로그램 개발 시 GUI 필수 요소인 ListBox의 확용도를 높여 편리하게 적용함 수 있도록 만들어진 컴포넌트입니다.

- 배경 투명 처리 효과 및 스킨 처리
- 리스트 터치 Move(Scroll) 처리
- 다양한 스타일을 적용할 수 있도록 색상 및 크기 변경 기능
- 항목 추가 방향 설정 기능
- 컬럼 구분 출력 기능

|     |                                                                                                    |                    |   | HNS SMRX   |     |                 | SmartLi | stBox |
|-----|----------------------------------------------------------------------------------------------------|--------------------|---|------------|-----|-----------------|---------|-------|
|     | Visual Studio 2005/2008 bolt-in ListBox Control<br>Watal Studio 2005/2008 bolt-in ListBox Control  |                    |   | Datetime   | ID  | Sensor1         | Sensor2 |       |
|     | Visual Studio 2005/2008 bult-in ListBox Control<br>Visual Studio 2005/2008 bult-in ListBox Control |                    |   | 2021.01.14 | HNS | A               | С       |       |
|     | Visual Studio 2005/2008 bull - In ListSox Control                                                  |                    |   | 2021.01.15 | HNS | в               | D       | ~     |
|     |                                                                                                    |                    |   | 2021.01.16 | HNS | AB              | CD      |       |
|     |                                                                                                    |                    |   | 2021.01.17 | HNS | A               | D       |       |
|     |                                                                                                    |                    |   | 2021.01.18 | HNS | в               | С       | - 77  |
|     |                                                                                                    |                    |   | 2021.01.19 | HNS | AB              | CD      |       |
|     |                                                                                                    | 54 🙏 2 8 10 20 🚺 📩 | ļ |            |     |                 |         |       |
| r - |                                                                                                    |                    |   |            | [[  | بم العماد العسم | 1       |       |

[기존 ListBox]

[SmartListBox]

"홈페이지 → 자료실 → Tech Note → 32. SmartListBox에서 컬럼 사용 및 정렬 방법 안내"을 참조하시기 참조 바랍니다.

# 1) 디자인 요소별 속성 명칭

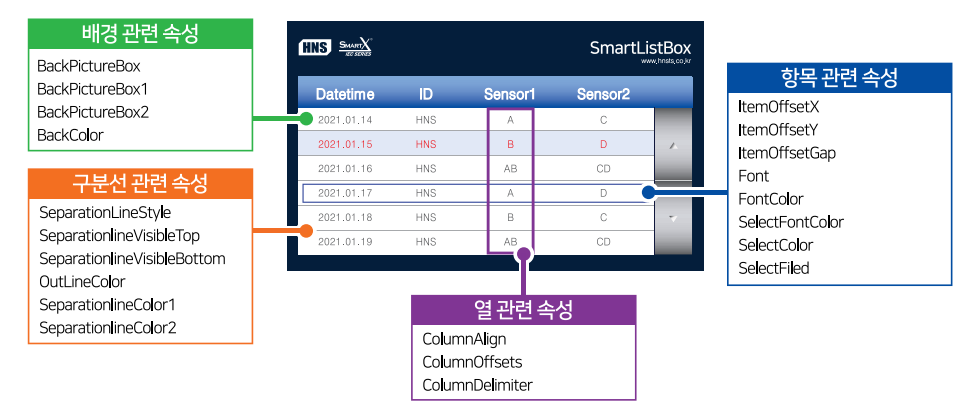

# 2) 프로그래밍 적용 가이드

# STEP-1 배경 설정하기

배경을 컬러로 설정하는 경우 BackColor 속성을 사용하여 설정하면 되며, 이미지로 설정하는 경우 BackPictureBox 관련 속성을 이용해 배경이 되는 컨트롤(PictureBox, SmartForm, SmartInnerForm, SmartGroupBox)의 이미지를 투영하여 배경을 설정할 수 있습니다. BackPictureBox 설정 시 BackColor는 적용되지 않습니다. 본 가이드는 Back PictureBox 적용을 기준으로 안내합니다.

※ 자세한 내용은 "BackColor, BackPictureBox 속성" 내용을 참고하시기 바랍니다.

사용자 인터페이스

Draw

## SmartListBox \_ Part - VIII. 사용자 인터페이스 컴포넌트

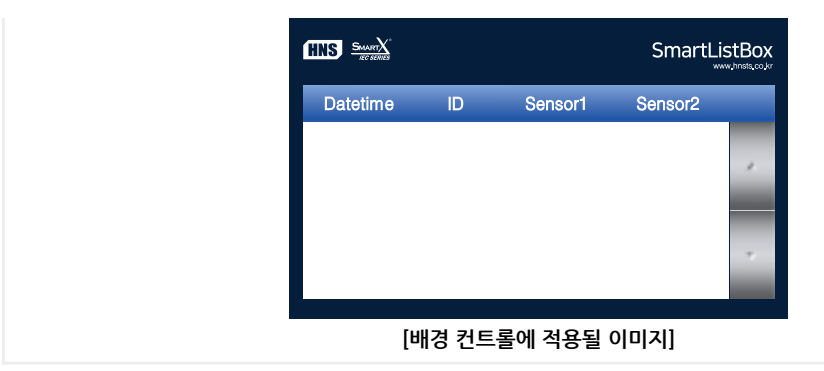

# STEP-2 구분선 설정하기

구분선의 경우 SeparationLineStyle, SeparatorlineVisibleTop, SeparatorlineVisibleBottom, SeparationlineColor1, SeparationlineColor2, OutLineColor 속성을 설정해 구분선을 다양하게 디자인할 수 있습니다.

| [표] 관련 속성의 속성값 | 예시 |
|----------------|----|
|----------------|----|

| 관련 속성                      | 속성값     | 관련 속성                | 속성값      |
|----------------------------|---------|----------------------|----------|
| SeparationLineStyle        | Fixed3D | SeparationlineColor1 | DarkGray |
| SeparatorlineVisibleTop    | False   | SeparationlineColor2 | Silver   |
| SeparatorlineVisibleBottom | False   | OutLineColor         | Black    |

# STEP-3 항목 설정하기

항목의 경우 ItemOffsetX, ItemOffsetY, ItemOffsetGap, Font, FontColor, SelectFontColor, SelectColor, SelectFiled 속 성을 설정해 항목을 다양하게 디자인할 수 있습니다.

# [표] 관련 속성의 속성값 예시

| 관련 속성         | 속성값                     | 관련 속성           | 속성값       |
|---------------|-------------------------|-----------------|-----------|
| ItemOffsetX   | 0                       | FontColor       | Black     |
| ItemOffsetY   | 0                       | SelectFontColor | DarkRed   |
| ItemOffsetGap | 20                      | SelectColor     | LightGray |
| Font          | Arial, 14pt, style=Bold | SelectFiled     | True      |

# [표] 관련 속성 설명

| 디자인 요소 | 관련 속성                                                                                                    |
|--------|----------------------------------------------------------------------------------------------------|
| 배경     | BackColor, BackPictureBox                                                                                                    |
| 구분선    | SeparationLineStyle, SeparatorlineVisibleTop, SeparatorlineVisibleBottom,<br>SeparationlineColor1, SeparationlineColor2, OutLineColor |
| 항목     | ItemOffsetX, ItemOffsetY, ItemOffsetGap, Font, FontColor, SelectFontColor,<br>SelectColor, SelectFiled                                |

# ※ 자세한 내용은 위 표의 속성 내용을 참고하시기 바랍니다.

| 및 배경 적용 전 |            | 디자인 | 및 배경 적  | 용후      |        |
|-----------|------------|-----|---------|---------|--------|
|           |            |     |         | SmartL  | istBo> |
|           | Datetime   | ID  | Sensor1 | Sensor2 |        |
|           | 2021.01.14 | HNS | А       | С       |        |
|           | 2021.01.15 | HNS | в       | D       | ~      |
|           | 2021.01.16 | HNS | AB      | CD      |        |
|           | 2021.01.17 | HNS | A       | D       |        |
|           | 2021.01.18 | HNS | В       | С       |        |
|           | 2021.01.19 | HNS | AB      | CD      |        |

Smart List Box

Smart Progress Bar

> Smart Key board

> > Smart Key Pad

Smart Track Bar

Smart Combo Box

> Smart Up Down

Smart Group Box

Smart Message Box

> Smart Separa torLine

Smart Month Calenda

#### SmartX Framework 프로그래밍 가이드

STEP-4 컬럼 설정하기

SmartListBox는 컬럼을 구분하여 항목을 표시할 수 있습니다. ColumnAlign 속성에서 정렬 기준을, ColumnOffsets 속성에서 컬럼의 거리를, ColumnDelimiter 속성에서 컬럼 구분자를 설정할 수 있습니다. 본 가이드는 중앙으로 정 렬하고 컬럼의 수가 4개인 예제를 설명합니다.

※ 자세한 내용은 "ColumnAlign, ColumnOffsets, ColumnDelimiter 속성" 내용을 참고하시기 바랍니다.

```
// 컬럼기준 중앙 정렬. 구분자로 구분된 데이터들을 중앙 정렬 시 사용

smartListBox1.ColumnAlign = SmartX.SmartListBox.COLUMNALIGNS.CENTER;

// 컬럼의 Position을 배열로 저장. 여기서 사용할 컬럼 개수가 4개이므로 배열 크기는 4

int[] iColPos = new int[4];

// 각 컬럼의 Position을 초기화 (기준점 : SmartListBox의 가장 좌측)

iColPos[0] = 45; // 기준점에서 첫번째 컬럼의 중앙점까지의 거리

iColPos[1] = 110; // 기준점에서 두번째 컬럼의 중앙점까지의 거리

iColPos[2] = 180; // 기준점에서 세번째 컬럼의 중앙점까지의 거리

iColPos[3] = 280; // 기준점에서 네번째 컬럼의 중앙점까지의 거리

smartListBox1.ColumnOffsets = iColPos; // ColumnOffsets에 컬럼의 Position 값을 대입

smartListBox1.ColumnDelimiter = ';'; // ColumnDelimiter 를 ';' 로 설정

// 각 데이터 사이에 ';'를 삽입하여 컬럼을 구분해 데이터를 추가

smartListBox1.AddItem( * 2021-01-15;001;SENSOR1;IEC-..");
```

|        | L.         | 28  | 0        |        |  |
|--------|------------|-----|----------|--------|--|
|        | 18         | 80  | Ы        |        |  |
|        | 110        |     |          |        |  |
|        | 45         |     |          |        |  |
|        | Datetime   | No  | Sensor   | Device |  |
| 출력 결과] | 2021-01-15 | 001 | SEN\$OR1 | IEC    |  |
|        | 2021-01-15 | 001 | SEN\$OR1 | IEC    |  |
|        |            |     |          |        |  |

# 3) SmartListBox 인터페이스 설명

|                                   | SmartListBox Component Interface                         |                                                           |
|-----------------------------------|----------------------------------------------------------|-----------------------------------------------------------|
| 😭 속성                              |                                                          |                                                           |
| BackColor : Color                 | BackPictureBox : PictureBox                              | BackPictureBox1 : SmartInnerForm                          |
| BackPictureBox2 : SmartGroupBox   | ColumnAlign :<br>SmartListBox.COLUMNALIGNS               | ColumnDelimiter : char                                    |
| ColumnOffsets : int[]             | Font : Font                                              | FontColor : Color                                         |
| InitVisible : bool                | ItemAddOrder :<br>SmartListBox.ITEMADDORDERS             | ItemCount : int                                           |
| ItemOffsetGap : int               | ItemOffsetX : int                                        | ItemOffsetY : int                                         |
| Items : List <string></string>    | MouseMoveEventSpace : int                                | MouseMoveSpace : int                                      |
| OutLineColor : Color              | SelectColor : Color                                      | SelectFilled : bool                                       |
| SelectFontColor : Color           | SelectItemIndex : int                                    | SeperationlineColor1 : Color                              |
| SeperationlineColor2 : Color      | SeperationLineStyle:<br>SmartListBox_SEPARATIONLINETYPES | SeperationlineVisibleBottom : bool                        |
| SeperationlineVisibleTop : bool   | ViewRemainCount : int                                    | ViewStartItemIndex : int                                  |
| 💷 메소드                             |                                                          |                                                           |
| AddItem() : void (+1개 오버로드)       | ClearAll():void                                          | ModifyItem(int iltemIndex, string strNe<br>wValue) : void |
| Removeltem(int iltemIndex) : void | ScrollDown : void (+1개 오버로드)                             | ScrollUp : void (+1개 오버로드)                                |
| 💋 이벤트                             |                                                          |                                                           |
| OnUpdateEvent : EventHandler      | SelectedIndexChanged : EventHandler                      |                                                           |

Box

Message

Box

#### SmartListBox Part - VIII. 사용자 인터페이스 컴포넌트

| 프로퍼티(속성)       BackColor         SmartListBox의 배경 색상을 설정합니다.       • Color : SmartListBox의 배경 색상                                                        | Smart<br>List<br>Box  |
|----------------------------------------------------------------------------------------------------|-----------------------|
| <b>C# 사용법</b><br>smartListBox1.BackColor = Color.Blue; // SmartListBox의 배경 색상을 파란색으로 설정                                                                 | Smart<br>Progress     |
| VB 사용법<br>smartListBox1 BackColor = Color Blue                                                                                                    | Bar                   |
| 플 프로퍼티(속성) BackPictureBox, BackPictureBox1, BackPictureBox2                                                                                             | Smart<br>Key<br>board |
| SmartListBox의 투명 효과 처리를 위해 해당 배경 컴포넌트를 설정합니다. SmartListBox에 의해 배경이 가려지는 현<br>상을 방지할 수 있는 기능을 제공합니다.<br>속성 해당 배경 컴포넌트                                    | Smart<br>Key<br>Pad   |
| BackPictureBox → PictureBox<br>SmartForm                                                                                                    |                       |
| BackPictureBox1 → SmartInnerForm                                                                                                    | Smart<br>Track        |
| BackPictureBox2 → SmartGroupBox                                                                                                    | Bar                   |
| 우의       배경 컴포넌트의 배경 이미지가 설정되어 있어야 투명 효과가 적용됩니다. 만약 배경 이미지가 없고 Back         Color 속성만 설정되어 있을 경우 BackPictureBox 속성을 통한 투명 효과 처리가 적용되지 않습니다.         사용법 | Smart<br>Combo<br>Box |
| Properties <ul> <li></li></ul>                                                                                                    | Smart<br>Up<br>Down   |
| 중 프로퍼티(속성) InitVisible                                                                                                    | Smart                 |

#### InitVisible

SmartForm을 이용한 MDI 조합 구성 시 공통 영역이 있을 경우 해당 사용자 인터페이스 컴포넌트가 사라지는 현상을 방지하며 화면 전환 시 좀 더 부드럽게 처리할 수 있는 속성입니다. 공통 영역에 위치한 SmartListBox의 InitVisible 속 성값을 False로 설정하시면 화면 전환 시 좀 더 자연스럽게 처리됩니다.

# 사용법

참고

자세한 사용법은 SmartForm의 "공통 영역이 있는 MDI 구성 시 InitVisible 속성값 설정"을 참고하시기 바랍니다.

#### P ColumnAlign, ColumnOffsets, ColumnDelimiter 프로퍼티(속성)

smartListBox의 컬럼별로 구분하여 정렬하기 위해 사용됩니다. 각 속성들은 항상 함께 사용해야 합니다.

• ColumnAlign : SmartListBox 아이템의 정렬 방법(Left, Center, Right)을 설정합니다.

• int[] ColumnOffsets : 각 컬럼에 정렬될 항목의 기준선 위치를 설정합니다. 기준선(정렬)의 위치는 ColumnAlign 속성에 따라 달라집니다.

• char ColumnDelimiter : smartListBox1.AddItem()을 통해 SmartListBox에 입력된 문자열을 컬럼별로 구분하기 위한 구분자를 설정합니다.

주의

1. 각 정렬 방법별로 시작 Position이 다르므로 유의 바랍니다. Left는 컬럼의 좌측, Center는 컬럼의 중앙, Right는 컬럼의 우측이 시작 Position이 됩니다.

2. 한번 선택한 정렬은 중간에 변경하지 못하며, Form\_Load에서 최초 한 번만 설정합니다.

## SmartX Framework 프로그래밍 가이드 \_

권장 ColumnDelimiter로 지정 가능한 문자는 SmartListBox에 추가되는 실제 데이터와 중복되지 않는 특수 문 자의 사용을 권장합니다.

- SmartListBox.COLUMNALIGNS.CENTER : 각 컬럼의 중앙을 기준으로 아이템을 정렬
- SmartListBox.COLUMNALIGNS.LEFT : 각 컬럼의 좌측을 기준으로 아이템을 정렬
- SmartListBox.COLUMNALIGNS.RIGHT : 각 컬럼의 우측을 기준으로 아이템을 정렬

[표] ColumnAlign 및 ColumnOffsets, ColumnDelimiter 속성값에 따른 컬럼 정렬

| NO-1  | CENTER                                                                                                    |  |
|-------|----------------------------------------------------------------------------------------------------|--|
| 코드    | // 컬럼 기준 중앙 정렬. 구분자로 구분된 데이터들을 중앙 정렬 시 사용<br>smartListBox1.ColumnAlign = SmartX.SmartListBox.CoLUMNALIGNS.CENTER;<br>// 컬럼의 Position을 배열로 저장.여기서 사용할 컬럼 개수가 4개이므로 배열 크기는 4<br>int[] iColPos = new int[4];<br>// 각 컬럼의 Position을 초기화 (기준점 : SmartListBox의 가장 좌측)<br>iColPos[0] = 45; // 기준점에서 첫번째 컬럼의 중앙점까지의 거리<br>iColPos[1] = 110; // 기준점에서 두번째 컬럼의 중앙점까지의 거리<br>iColPos[2] = 180; // 기준점에서 세번째 컬럼의 중앙점까지의 거리<br>iColPos[3] = 280; // 기준점에서 네번째 컬럼의 중앙점까지의 거리<br>iColPos[3] = 280; // 기준점에서 네번째 컬럼의 중앙점까지의 거리<br>smartListBox1.ColumnOffsets = iColPos; // ColumnOffsets에 컬럼의 Position 값을 대입<br>smartListBox1.ColumnDelimiter = ';'; // ColumnDelimiter를 ';'로 설정<br>// 각 데이터 사이에 ';'를 삽입하여 컬럼을 구분해 데이터를 추가<br>smartListBox1.AddItem( "2021-01-15;001;SENSOR1;IEC"); |  |
| 출력 결과 | 280       180       110       45       Datetime     No       Sensor       Datetime     No     Sensor       2021-01-15     001     SENSOR1     IEC       2021-01-15     001     SENSOR1     IEC                                                                                                    |  |

| NO-2  | LEFT                                                                                                    |  |  |
|-------|----------------------------------------------------------------------------------------------------|--|--|
| 코드    | <pre>// 컬럼 기준 좌측 정렬. 구분자로 구분된 데이터들을 좌측 정렬 시 사용<br/>smartListBox1.ColumnAlign = SmartX.SmartListBox.COLUMNALIGNS.LEFT;<br/>// 컬럼의 Position을 배열로 저장. 여기서 사용할 컬럼 개수가 4개이므로 배열 크기는 4<br/>int[] iColPos = new int[4];<br/>// 각 컬럼의 Position을 초기화 (기준점 : SmartListBox의 가장 좌측)<br/>iColPos[0] = 0; // 기준점에서 첫번째 컬럼의 시작점까지의 거리<br/>iColPos[1] = 90; // 기준점에서 두번째 컬럼의 시작점까지의 거리<br/>iColPos[2] = 130; // 기준점에서 대번째 컬럼의 시작점까지의 거리<br/>iColPos[3] = 230; // 기준점에서 네번째 컬럼의 시작점까지의 거리<br/>iColPos[3] = 230; // 기준점에서 네번째 컬럼의 시작점까지의 거리<br/>smartListBox1.ColumnDffsets = iColPos; // ColumnOffsets에 컬럼의 Position 값을 대입<br/>smartListBox1.ColumnDelimiter = ';'; // ColumnDelimiter를 ';'로 설정<br/>// 각 데이터 사이에 ';'를 삽입하여 컬럼을 구분해 데이터를 추가<br/>smartListBox1.AddItem( * 2021-01-15;001;SENSOR1;IEC");</pre> |  |  |
| 출력 결과 | 230         130         90         * Datetime         0         2021-01-15         001         SENSOR1         1EC         2021-01-15         001         SENSOR1         1EC                                                                                                    |  |  |

#### SmartListBox Part - VIII. 사용자 인터페이스 컴포넌트

RIGHT

// 컬럼의 Position을 배열로 저장. 여기서 사용할 컬럼 개수가 4개이므로 배열 크기는 4

// 컬럼 기준 우측 정렬, 구분자로 구분된 데이터들을 우측 정렬 시 사용

smartListBox1.ColumnAlign = SmartX.SmartListBox.COLUMNALIGNS.RIGHT;

// 각 컬럼의 Position을 초기화 (기준점 : SmartListBox의 가장 좌측)

int[] iColPos = new int[4];

smartListBox1.ColumnDelimiter = ';'

smartListBox1.AddItem( "2021-01-15;001;SENSOR1;IEC-.. ")

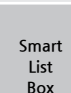

Progress Bar

Kev

Key

Bar

Box

Up

Box

Box

#### iColPos[0] = 90; // 기준점에서 첫번째 컬럼의 끝점까지의 거리 iColPos[1] = 130; // 기준점에서 첫번째 컬럼의 끝점까지의 거리 iColPos[2] = 230; // 기준점에서 세번째 컬럼의 끝점까지의 거리 iColPos[3] = 325; // 기준점에서 네번째 컬럼의 끝점까지의 거리 smartListBox1.ColumnOffsets = iColPos; // ColumnOffsets에 컬럼의 Position 값을 대입 smartListBox1.ColumnDelimiter = ';'; // ColumnDelimiter를 ';'로 설정 // 각 데이터 사이에 ';'를 삽입하여 컬럼을 구분해 데이터를 추가한다. smartListBox1.AddItem("2021-01-15;001;SENSOR1;IEC-.."); 325 230 130 90 0 ...> No<sup>…≫</sup> ---> Datetime Sensor Device 충력 결과 2021-01-15 001 SENSOR1 IFC-2021-01-15 001 SENSOR1 IEC-. C# 사용법 // 컬럼 기준 중앙 정렬 smartListBox1.ColumnAlign = SmartListBox.COLUMNALIGNS.CENTER; // 컬럼의 Position 설정 int[] iColPos = new int[4]; iColPos[0] = 45;iColPos[1] = 110; iColPos[2] = 180;iColPos[3] = 280; smartListBox1.ColumnOffsets = iColPos; // 각 컬럼을 구분할 구분자 smartListBox1.ColumnDelimiter = ';'; // 데이터 추가 smartListBox1.AddItem( "2021-01-15;001;SENSOR1;IEC-.. "); VB 사용법 smartListBox1.ColumnAlign = SmartListBox.COLUMNALIGNS.CENTER Dim iColPos() As Integer = New Integer(4) {} iColPos[0] = 45iColPos[1] = 110iColPos[2] = 180iColPos[3] = 280smartListBox1.ColumnOffsets = iColPos

NO-3

ㅋㄷ

# SmartX Framework 프로그래밍 가이드

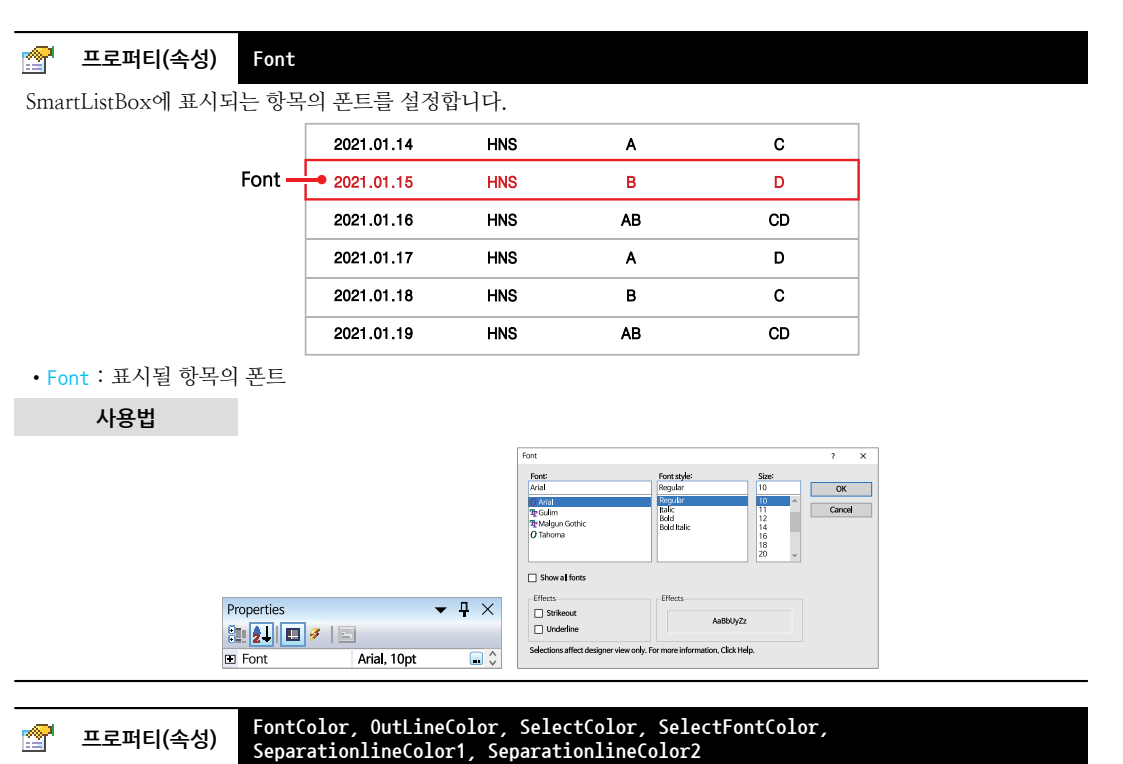

SmartListBox 각 요소의 색상을 변경합니다.

- FontColor : 리스트 항목의 글자 색상을 설정합니다.
- OutLineColor : SmartListBox 외곽선 색상을 설정합니다.
- SelectColor : 선택된 항목의 색상을 설정합니다.
- SelectFontColor : 선택된 항목의 글자 색상을 설정합니다.
- SeparationlineColor1 : 항목의 구분선(첫 번째 선)의 색상을 설정합니다.

• SeparationlineColor2 : SeparationLineStyle 속성값이 Fixed3D인 경우 항목의 두번째 구분선의 색상을 설정합니다.

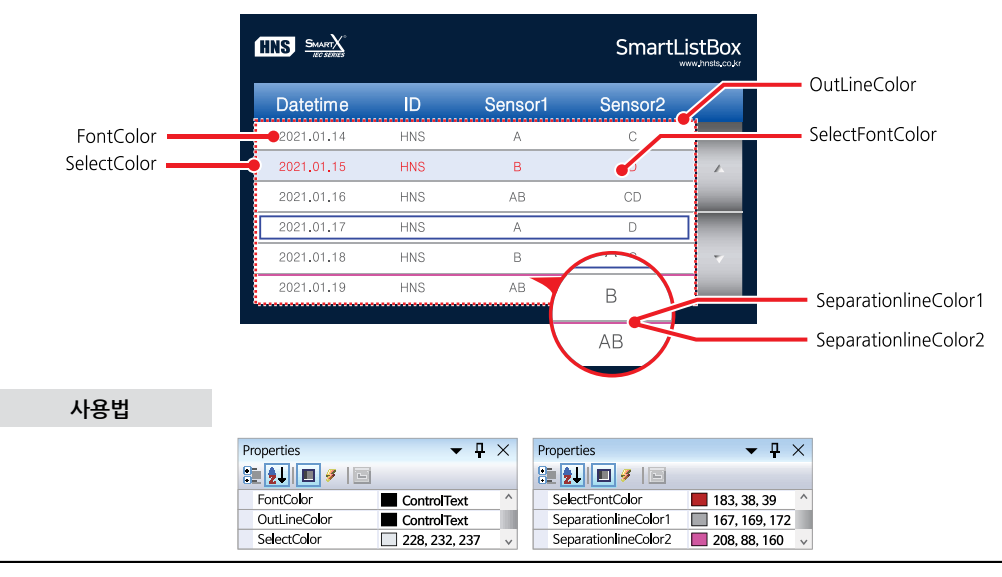

# 🚰 프로퍼티(속성) SeparationLineStyle

SmartListBox의 항목 구분선 Style을 설정합니다.

- SmartListBox.SEPARATIONLINETYPES.None : 항목 구분선 없음
- SmartListBox.SEPARATIONLINETYPES.FixedSingle : 2차원 선
- SmartListBox.SEPARATIONLINETYPES.Fixed3D : 3차원 선

# [표] SeparationLineStyle 속성값에 따른 구분선 Style

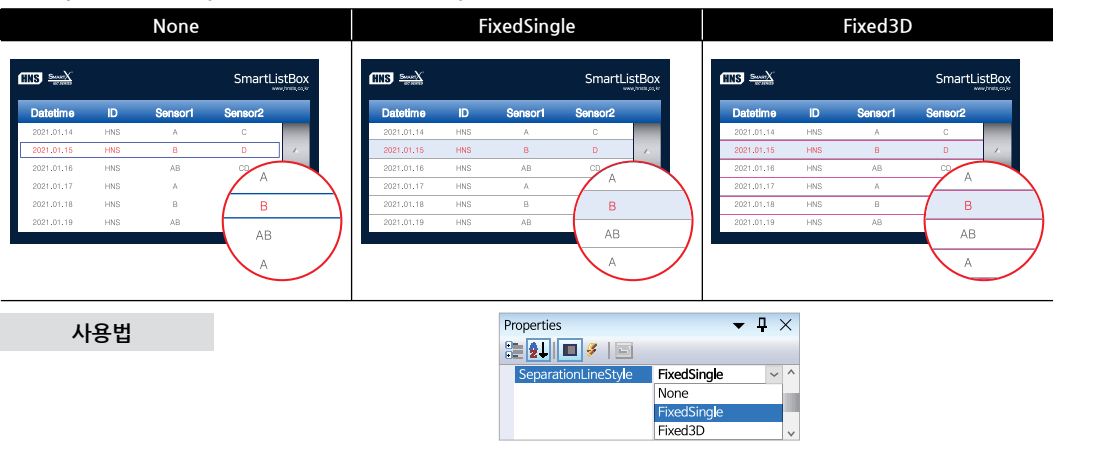

# 프로퍼티(속성) ItemOffsetGap, ItemOffsetX, ItemOffsetY, SelectFilled, SeparationlineVisibleTop, SeparationlineVisibleBottom

SmartListBox 각 요소의 표시되는 위치 및 형태를 변경합니다.

• ItemOffsetGap : 각 항목의 높이를 변경합니다.

P

- ItemOffsetX : 항목이 표시되는 위치의 가로 Offset 값을 설정합니다.
- ItemOffsetY : 항목이 표시되는 위치의 세로 Offset 값을 설정합니다.
- SelectFilled : 선택된 항목의 색 채움 여부를 설정합니다. (True : 채움, False : 비움)
- SeparationlineVisibleTop : 시작 항목의 상단 구분선 표시 여부를 설정합니다. (True : 표시, False : 숨김)
- SeparationlineVisibleBottom : 끝 항목의 하단 구분선 표시 여부를 설정합니다. (True : 표시, False : 숨김)

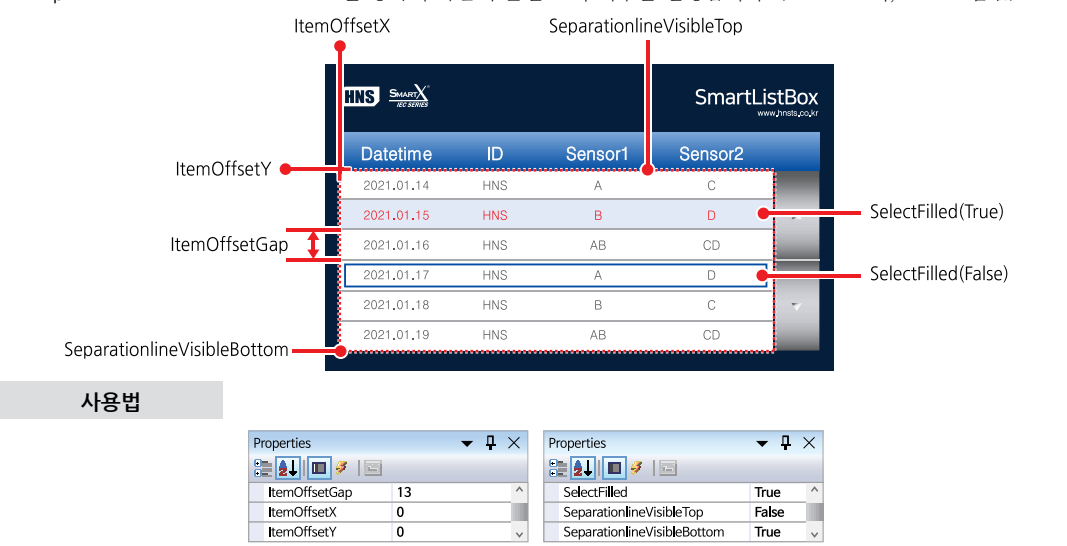

Smart List Box

Smart Progress Bar

> Smart Key board

Smart Key Pad

Smart Track Bar

Smart Combo Box

> Smart Up Down

Smart Group Box

Smart Message Box

> Smart Separa torLine

Smart Month Calenda

# 🚰 프로퍼티(속성)

```
ItemAdd0rder
```

리스트에 항목이 추가되는 위치(방향)를 설정합니다.

- SmartListBox.ITEMADDORDERS.TOPADD : 리스트의 첫번째에 항목을 새로 추가
- SmartListBox.ITEMADDORDERS.BOTTOMADD : 리스트의 마지막에 항목을 새로 추가

# [표] ItemAddOrder 속성값에 따른 아이템 추가 위치

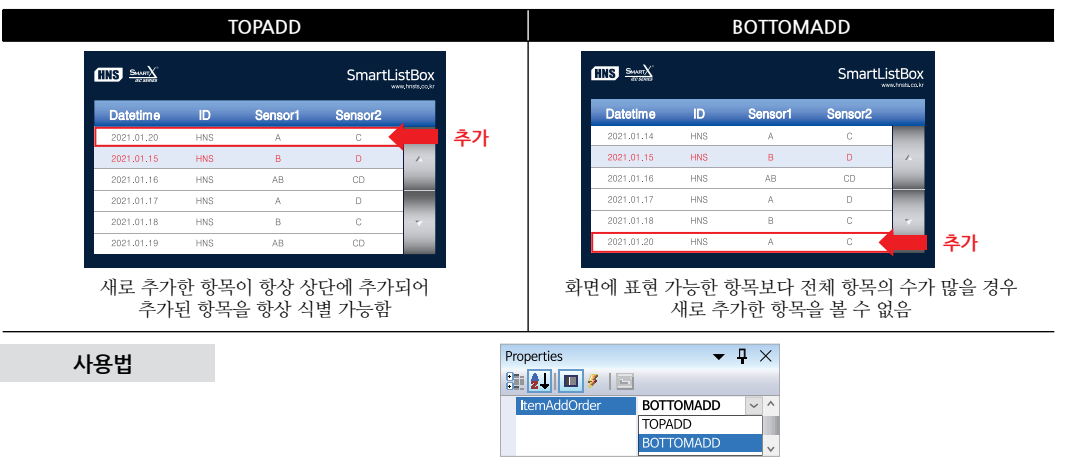

# 🚰 프로퍼티(속성) ItemCount

SmartListBox에 추가된 항목의 수를 얻습니다.

• int : 현재 리스트에 추가된 항목의 수 (없을 경우 -1)

# C# 사용법

// 현재 리스트에 추가된 항목의 수를 저장

int iCount = smartListBox1.ItemCount;

# VB 사용법

Dim iCount As Integer = smartListBox1.ItemCount

# 😭 프로퍼티(속성) Items

SmartListBox에 추가된 항목을 얻습니다.

```
• List(string) : 현재 리스트에 추가된 항목의 리스트
```

# C# 사용법

```
// 리스트의 첫번째 항목을 얻습니다
```

```
string strColumnData = smartListBox1.Items[1];
```

# VB 사용법

```
Dim strColumnData As String = smartListBox1.Items(1)
```

# [ 프로퍼티(속성) ViewStartItemIndex, ViewRemainCount

• ViewStartItemIndex : 화면에 보여지는 리스트의 첫 항목(최상단)의 Index를 얻습니다.

• ViewRemainCount : 화면에 보여지지 않는 리스트 아래쪽에 남아있는 항목의 수를 얻습니다.

참고 리스트의 터치 이동(Scroll) 처리에 따라서 값의 오차가 생길 수 있습니다.

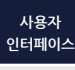

#### SmartListBox Part - VIII, 사용자 인터페이스 컴포넌트

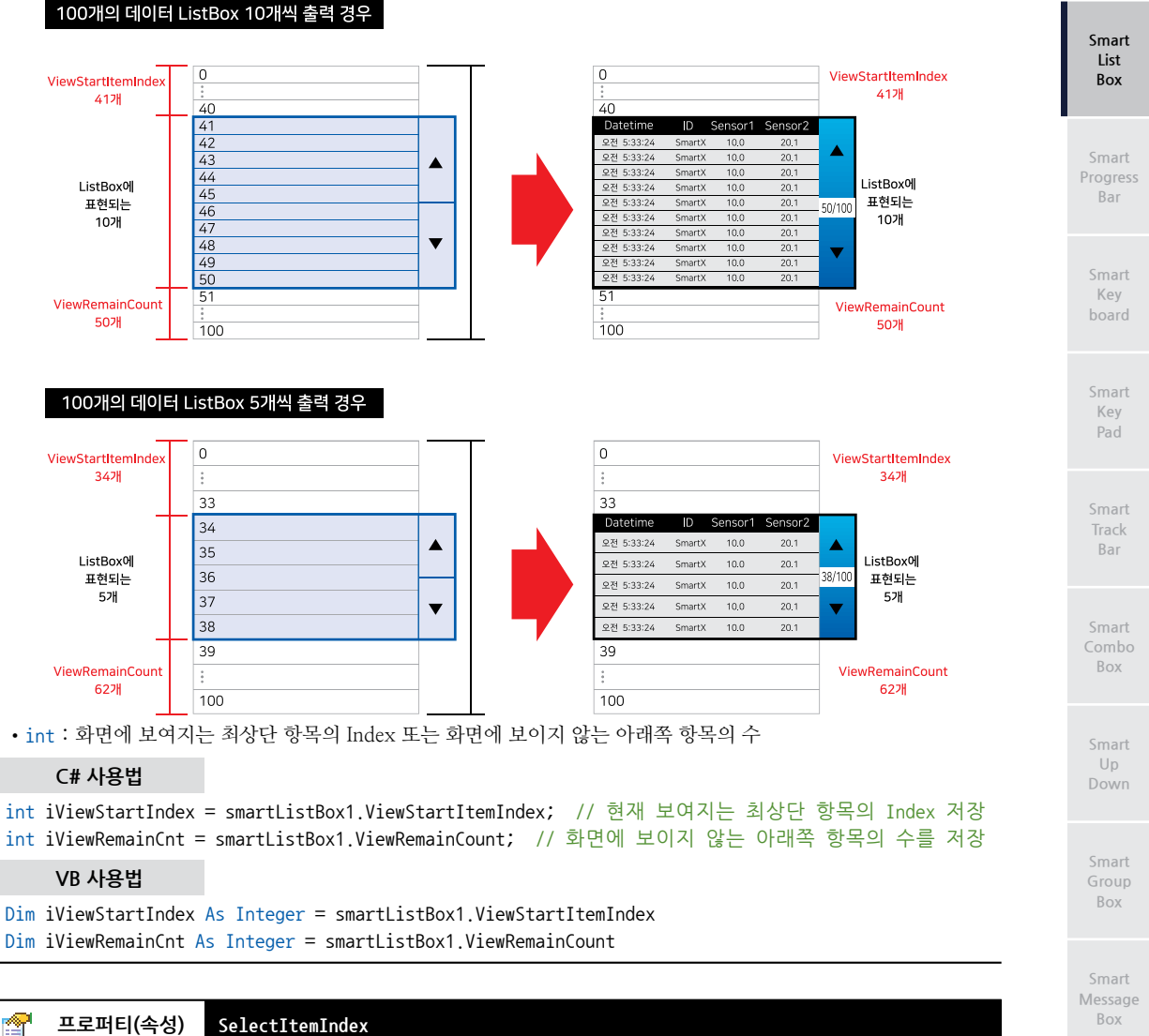

SmartListBox에서 선택된(클릭한) 항목의 Index를 얻거나 설정한 Index의 항목을 선택합니다. • int : 현재 리스트에서 선택한 항목의 Index를 얻거나 항목을 선택하기 위해 설정할 Index (선택된 항목이 없거나 설정하지 않았을 경우 -1)

# 사용법

참고 "SelectedIndexChanged 이벤트" 내용을 참고하시기 바랍니다.

#### **7** 프로퍼티(속성) MouseMoveEventSpace, MouseMoveSpace

터치 이동 처리 시 리스트의 이동(Scroll)과 관련된 속성값을 설정합니다.

• MouseMoveEventSpace : 터치 이동 이벤트가 발생되는 이동 거리를 설정합니다. 값이 커지면 터치 이동값이 커져야 되므로 감도가 떨어집니다.

• MouseMoveSpace : 터치 이동 이벤트가 발생되고 리스트가 이동(Scroll)되는 거리를 설정합니다. 값이 커질수록 터 치 이동 시 리스트의 이동거리가 커집니다.

## SmartX Framework 프로그래밍 가이드

 중요
 본 기능은 SystemConfig(바탕화면)에서 Touch Option의 Drag and Drop 항목을 Enable 처리하셔야 동<br/>자되는 기능으로 제품의 O/S 버전에 따라 지원이 안 될 수 있습니다.

 참조
 Drag & Drop 관련하여 자세한 내용은 "홈페이지(www.hnsts.co.kr) → 자료실 → 제품관련 → IEC-Series<br/>제품 매뉴얼 → Drag & Drop 관련"을 참조하시기 바랍니다.

 사용법
 Properties

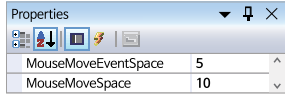

# =♥ 메소드(함수) AddItem

리스트에 항목을 추가합니다.

리스트에 한번에 많은 항목을 추가하는 경우 bUpdateFlag 인자값을 False로 하시면 빠른 추가가 가능합 니다.

참조 자세한 내용은 "홈페이지 → 자료실 → Tech Note → 72. 즉시 처리 방식과 일괄 처리 방식의 비교 및 관련 된 SmartX Framework 컴포넌트 안내" 내용을 참조하시기 바랍니다.

중요 bUpdateFlag 인자값을 False로 하여 항목을 추가한 경우 반드시 Refresh() 메소드를 호출하여 화면을 갱 신하시기 바랍니다.

• void AddItem(string strItem)

```
• void AddItem(string strItem, bool bUpdateFlag)
```

[인자]

- string strItem : 추가할 항목
- bool bUpdateFlag : 추가된 항목의 리스트박스에서 표시를 갱신할 것인지 설정
- true : 리스트에 항목 추가 직후 화면을 갱신함 (기본값)
- false : 리스트에 항목을 추가해도 화면을 갱신하지 않음

# C# 사용법

smartListBox1.AddItem( " ItemAdd " );

VB 사용법

smartListBox1.AddItem( "ItemAdd ")

# ≕♥ 메소드(함수) ModifyItem

리스트에 추가된 특정 항목의 값(문자열)을 변경합니다.

• void ModifyItem(int iItemIndex, string strNewValue)

# [인자]

- int iItemIndex : 변경할 항목의 Index
- string strNewValue : 변경될 값(새로운 문자열의 값)

# C# 사용법

```
if (smartListBox1.SelectItemIndex != -1)
```

# {

}

smartListBox1.ModifyItem(smartListBox1.SelectItemIndex, "Item Modified");

# VB 사용법

```
If smartListBox1.SelectItemIndex ◇ -1 Then
smartListBox1.ModifyItem(smartListBox1.SelectItemIndex, "Item Modified")
```

End If

# ≕♥ 메소드(함수) RemoveItem, ClearAll

```
• RemoveItem() : 특정 항목을 삭제합니다.
```

• ClearAll() : 전체 항목을 삭제합니다.

• void RemoveItem(int iItemIndex)

```
• void ClearAll()
```

# [인자]

• int iItemIndex : 삭제할 항목의 Index

# C# 사용법

```
smartListBox1.RemoveItem(3); // Index 3인 항목을 제거 smartListBox2.ClearAll();
```

# VB 사용법

```
smartListBox1.RemoveItem(3)
smartListBox2.ClearAll()
```

# =♥ 메소드(함수) ScrollDo

```
ScrollDown, ScrollUp
```

• ScrollDown() : 항목들을 리스트 아래쪽으로(하나의 항목 단위) 스크롤 합니다. (기본 STEP:1)

• ScrollUp(): 항목들을 리스트 위쪽으로(하나의 항목 단위) 스크롤 합니다. (기본 STEP:1)

```
• void ScrollDown()
```

```
• void ScrollDown(int iStep)
```

```
    void ScrollUp()
    void ScrollUp(int iStep)
```

# [인자]

• int iStep : 이동할 거리(단위 : Pixel)

# C# 사용법

smartListBox1.ScrollUp(); // 하나의 항목 단위로 위로 이동(Scroll)합니다. smartListBox1.ScrollDown(); // 하나의 항목 단위로 아래로 이동(Scroll)합니다.

# VB 사용법

```
smartListBox1.ScrollUp()
smartListBox1.ScrollDown()
```

# ダ 이벤트 0nUpdateEvent

리스트 항목의 변화(추가, 갱신, 삭제, 리스트의 이동 등)가 생길 경우 발생되는 이벤트입니다.

# C# 사용법

```
private void smartListBox1_OnUpdateEvent(object sender, EventArgs e)
{
    int iTemp = smartListBox1.ViewRemainCount;
    labView.Text = iTemp.ToString() + " / " + smartListBox1.ItemCount.ToString();
}
VB 사용법
```

Private Sub smartListBox1\_OnUpdateEvent(ByVal sender As System.Object, ByVal e As System.EventArgs) Handles smartListBox1.OnUpdateEvent

Dim iTemp As Integer = smartListBox1.ViewRemainCount

#### Smart List Box

Smart Progress Bar

> Smart Key board

Smart Key Pad

Smart Track Bar

Smart Combo Box

Smart Up Down

Smart Group Box

Smart Message Box

> Smart Separa torLine

Smart Month Calendai

```
labView.Text = iTemp.ToString() + " / " + smartListBox1.ItemCount.ToString()
End Sub
```

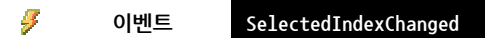

SmartListBox Item을 클릭하여 SelectItemIndex 속성값이 변하거나, SelectItemIndex 속성값을 변경하는 경우 발생 하는 이벤트입니다.

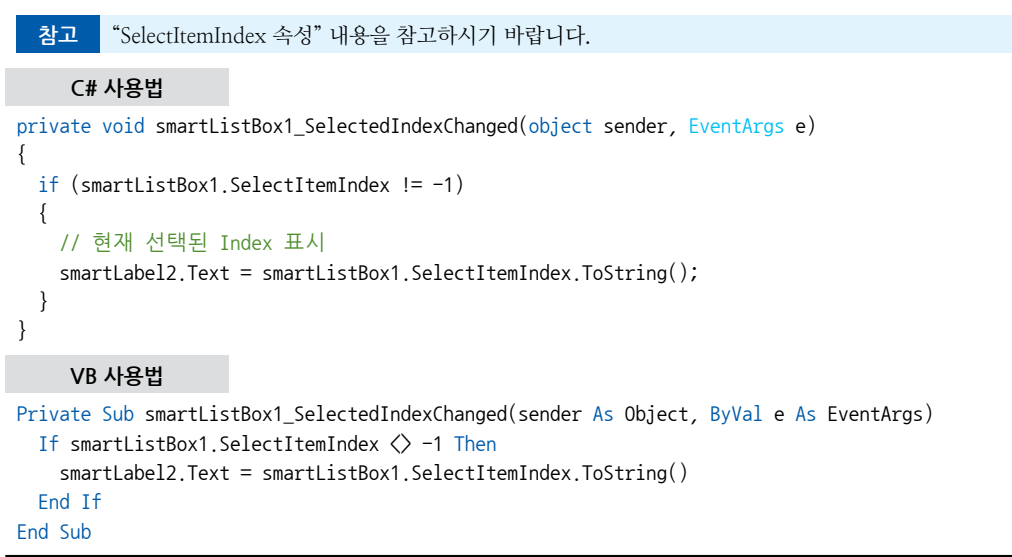

# 4) SmartListBox 예제 사용하기

SmartListBox를 활용한 예제를 제공하고 있으며, 예제 파일은 다음 경로에서 다운로드하여 참고하시기 바랍니다.

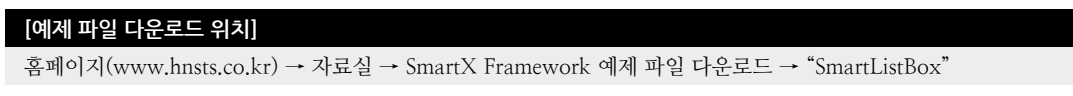

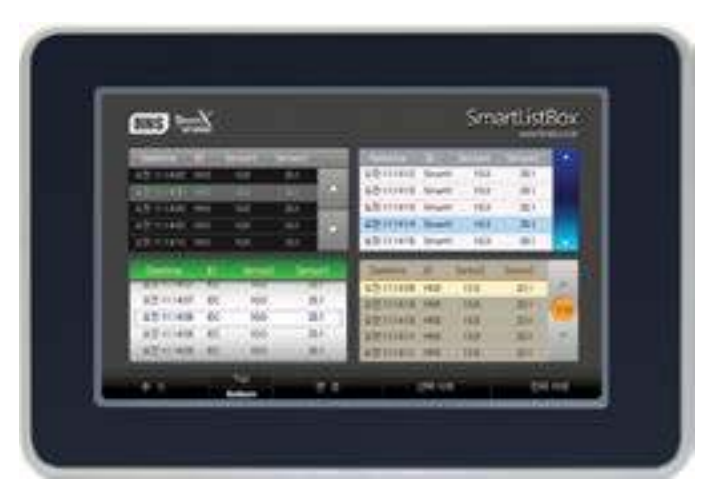

#### SmartProgressBar Part - VIII. 사용자 인터페이스 컴포넌트

# 3. SmartProgressBar

SmartProgressBar는 .NET Compact Framework에서 지원되는 ProgressBar 컴포넌트에 디자인적인 요소를 추가하였으 며 그 밖에 아래의 특징과 같은 기능을 확장하여 프로그램 개발 시 GUI 필수 요소인 ProgressBar의 활용도를 높여 편리 하게 적용할 수 있도록 만들어진 컴포넌트입니다.

- 가로/세로 방향의 ProgressBar 지원
- 다양한 스타일을 적용할 수 있도록 디자인 요소 변경 기능
- Percent(%) Text 표시 지원
- 값 변동 시 깜빡거림 최소화

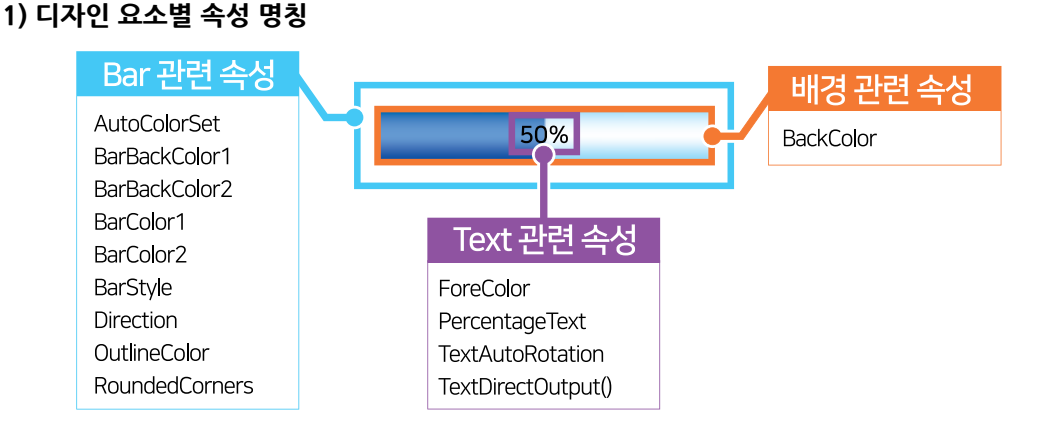

# 2) 프로그래밍 적용 가이드

| STEP-1 배경 속성 설정하기                                                                                                    |        |  |  |
|----------------------------------------------------------------------------------------------------|--------|--|--|
| SmartProgressBar의 배경 색상을 반드시 BackColor 속성을 사용해 설정합니다. 만약 BackColor 설정이 안 되어있<br>을 경우 깨짐 현상이 발생합니다. 색상은 최대한 배경 색상과 유사한 색상으로 설정하시기 바랍니다.<br>(단, RGB값으로 설정해야 하며, Web.Control값은 적용이 안됩니다.) |        |  |  |
| [표] 관련 속성의 속성값 예시                                                                                                    |        |  |  |
| 관련 속성                                                                                                    | 속성값    |  |  |
| BackColor                                                                                                    | Silver |  |  |
| ※ 자세한 내용은 "BackColor 속성" 내용을 참고하시기 바랍니다.                                                                                                    |        |  |  |
| 0%                                                                                                    | 0%     |  |  |

# STEP-2 Bar 관련 속성 설정하기

BarStyle 속성으로 스타일 설정 후 Direction 속성으로 Bar의 방향을 설정합니다. Bar의 배경 색상은 BarBackColor1, BarBackColor2 속성으로 설정하며, Bar Gage 색상은 BarColor1, BarColor2 속성으로 설정합니다. 또한, AutoColor Set 속성값을 Ture로 설정하여 BarColor1 속성만 바꾼다면 다른 속성값을 자동으로 변경되도록 설정할 수 있습니다. OutlineColor, RoundedCorners 속성으로 Bar의 테두리 색상 및 모서리 부분의 Round 처리를 설정합니다. Smart List Box

Smart Progress Bar

> Smart Key board

Smart Key Pad

Smart Track Bar

Smart Combo Box

Smart Up Down

Smart Group Box

Smart Message Box

Smart Separa torLine

Smart Month Calendar

## [표] 관련 속성의 속성값 예시

| 관련 속성         | 속성값            | 관련 속성          | 속성값        |
|---------------|----------------|----------------|------------|
| AutoColorSet  | False          | BarStyle       | Normal1    |
| BarBackColor1 | AliceBlue      | Direction      | Horizontal |
| BarBackColor2 | White          | OutlineColor   | Black      |
| BarColor1     | DodgerBlue     | RoundedCorners | True       |
| BarColor2     | CornflowerBlue | -              | -          |

※ 자세한 내용은 "AutoColorSet, BarBackColor1, BarBackColor2, BarColor1, BarColor2, BarStyle, Direction, OutlineColor, RoundedCorners 속성" 내용을 참고하시기 바랍니다.

| 50     | )%    |
|--------|-------|
| [그림] 적 | 용된 모습 |

# STEP-3 Text 관련 속성 설정하기

Percentage Text 속성값을 True로 하여 Text를 표시하며, Direction 속성값이 Vertical인 경우 TextAutoRotation 속 성으로 Text의 방향을 자동으로 세로 방향으로 변경할 수 있습니다. ForeColor 속성으로 Text의 색상을 설정하며, TextDirectOutput() 메소드를 호출해 Percentage(%)가 아닌 사용자 지정 Text를 출력할 수 있습니다.

| [표] 관련 속성의 속성값 예시 |      |           |       |
|-------------------|------|-----------|-------|
| 관련 속성             | 속성값  | 관련 속성     | 속성값   |
| PercentageText    | True | ForeColor | Black |
| TextAutoRotation  | True | -         | -     |

※ 자세한 내용은 "PercentageText, TextAutoRotation, ForeColor 속성"과 "TextDirectOutput 메소드" 내용을 참 고하시기 바랍니다.

# // PercentageText 속성값이 True일 때, 출력될 값을 직접 입력

smartProgressBar1.TextDirectOutput("진행 중…");

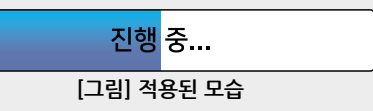

# 3) SmartProgressBar 인터페이스 설명

|                                        | SmartProgressBar Component Interfa | ace                   |
|----------------------------------------|------------------------------------|-----------------------|
| 😭 속성                                   |                                    |                       |
| AutoColorSet : bool                    | BackColor : Color                  | BarBackColor1 : Color |
| BarBackColor2:Color                    | BarColor1 : Color                  | BarColor2 : Color     |
| BarStyle : SmartProgressBar_BARTYPE    | Direction : SmartProgressBar_DIR   | ForeColor : Color     |
| InitVisible : bool                     | Maximum : int                      | Minimum : int         |
| OutlineColor : Color                   | PercentageText : bool              | RoundedCorners : bool |
| TextAutoRotation : bool                | Value : int                        |                       |
| =💚 메소드                                 |                                    |                       |
| TextDirectOutput(string strMsg) : void |                                    |                       |

# 🚰 프로퍼티(속성) InitVisible

SmartForm을 이용한 MDI 조합 구성 시 공통 영역이 있을 경우 해당 사용자 인터페이스 컴포넌트가 사라지는 현상을

SmartProgressBar

Part - VIII. 사용자 인터페이스 컴포넌트

Smart Progress Bar

Kev

Key

Bar

Box

Up

Box

Box

C# 사용법

smartProgressBar1.BackColor = Color.Gray;

# VB 사용법

smartProgressBar1.BackColor = Color.Gray

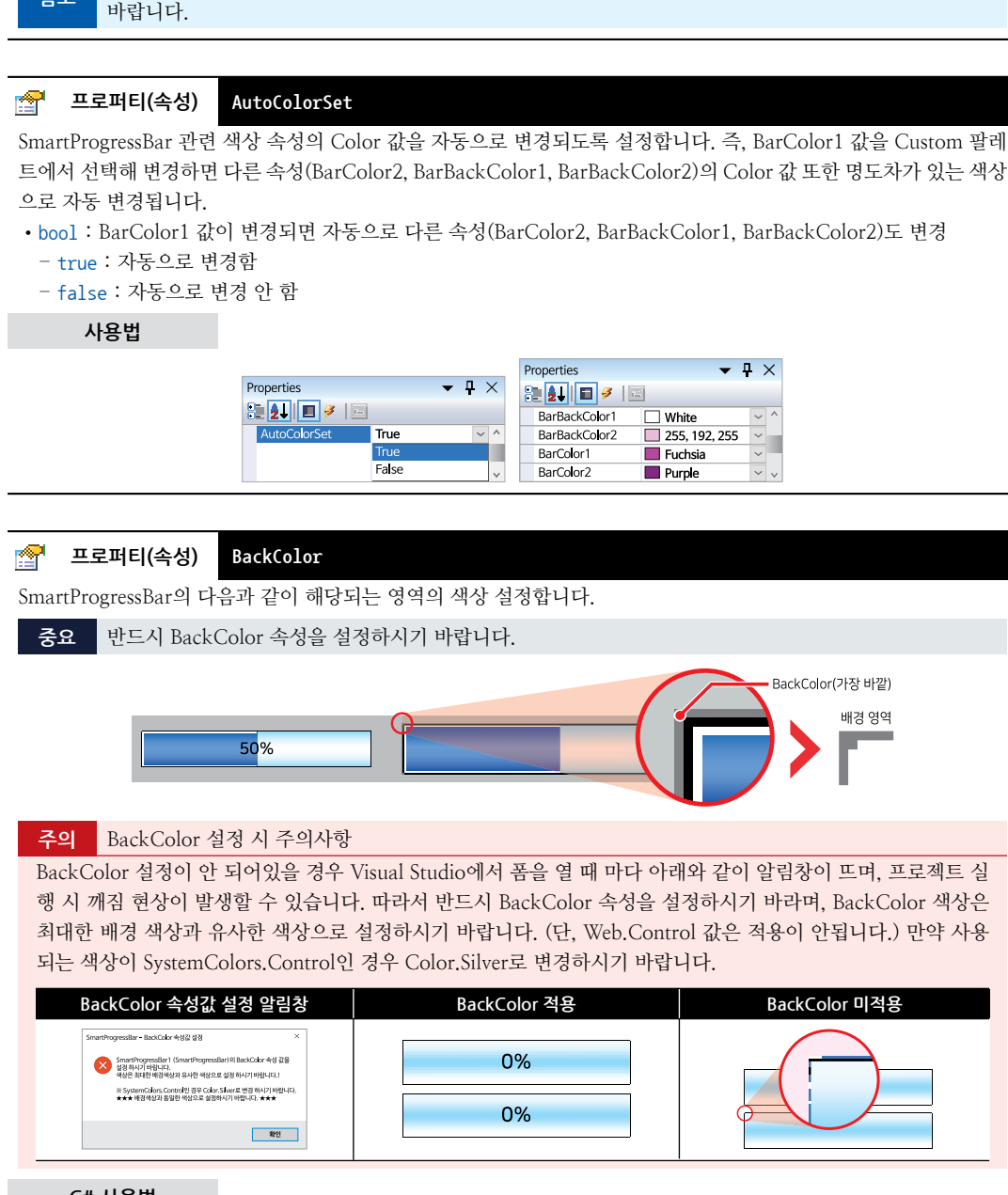

방지하며 화면 전환 시 좀 더 부드럽게 처리할 수 있는 속성입니다. 공통 영역에 위치한 SmartProgressBar의 InitVisible

자세한 사용법은 SmartForm의 "공통 영역이 있는 MDI 구성 시 InitVisible 속성값 설정"을 참고하시기

속성값을 False로 설정하시면 화면 전환 시 좀 더 자연스럽게 처리됩니다.

사용법

참고

P

#### 프로퍼티(속성) BarBackColor1, BarBackColor2, BarColor1, BarColor2, ForeColor, OutlineColor

SmartProgressBar 관련 색상 등을 설정합니다.

- BarBackColor1 : Bar의 배경 색상
- BarBackColor2 : Bar의 배경 색상 (BarStyle이 그라데이션일 경우 그라데이션의 두 번째 색상)
- BarColor1 : Bar Gage의 색상
- BarColor2 : Bar Gage의 색상 (BarStyle이 그라데이션일 경우 그라데이션의 두 번째 색상)
- ForeColor : SmartProgressBar의 Text 색상
- OutlineColor : SmartProgressBar의 프레임 색상

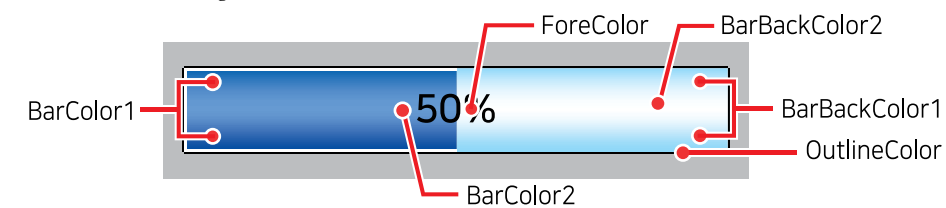

# C# 사용법

smartProgressBar1.BarBackColor1 = Color.White; smartProgressBar1.BarBackColor2 = Color.SkyBlue; smartProgressBar1.BarColor1 = Color.Blue; smartProgressBar1.BarColor2 = Color.SkyBlue; smartProgressBar1.ForeColor = Color.Black; smartProgressBar1.OutlineColor = Color.Black;

# VB 사용법

smartProgressBar1.BarBackColor1 = Color.White
smartProgressBar1.BarBackColor2 = Color.SkyBlue
smartProgressBar1.BarColor1 = Color.Blue
smartProgressBar1.BarColor2 = Color.SkyBlue
smartProgressBar1.ForeColor = Color.Black
smartProgressBar1.OutlineColor = Color.Black

# 🚰 프로퍼티(속성) BarStyle

SmartProgressBar의 Bar 스타일(Flat, Nomal, Tube)을 설정합니다.

- SmartProgressBar.BARTYPE.Flat : 단색 Bar (Bar Gage가 프레임과 여백 없음)
- SmartProgressBar.BARTYPE.Flat1 : 단색 Bar (Bar Gage가 프레임과 여백 있음)
- SmartProgressBar.BARTYPE.Nomal : 세로형 그라데이션 Bar (Bar Gage가 프레임과 여백 없음)
- SmartProgressBar.BARTYPE.Nomal1 : 세로형 그라데이션 Bar (Bar Gage가 프레임과 여백 있음)
- SmartProgressBar.BARTYPE.Tube : 중앙형 그라데이션 Bar (Bar Gage가 프레임과 여백 없음)
- SmartProgressBar.BARTYPE.Tube1 : 중앙형 그라데이션 Bar (Bar Gage가 프레임과 여백 있음)

| Flat  | 50 <mark>%</mark>      | Normal        | 50%                    | Tube  | 50 <mark>%</mark> |
|-------|------------------------|---------------|------------------------|-------|-------------------|
| Flat1 | 50%                    | Normal1       | 50 <mark>%</mark>      | Tube1 | 50 <mark>%</mark> |
|       | C# 사용법                 |               |                        |       |                   |
| smar  | tProgressBar1.BarStyle | = SmartProgre | essBar.BARTYPE.Normal; |       |                   |
|       | VB 사용법                 |               |                        |       |                   |
| smar  | tProgressBar1.BarStyle | = SmartProgre | essBar.BARTYPE.Normal  |       |                   |

#### SmartProgressBar Part - VIII. 사용자 인터페이스 컴포넌트

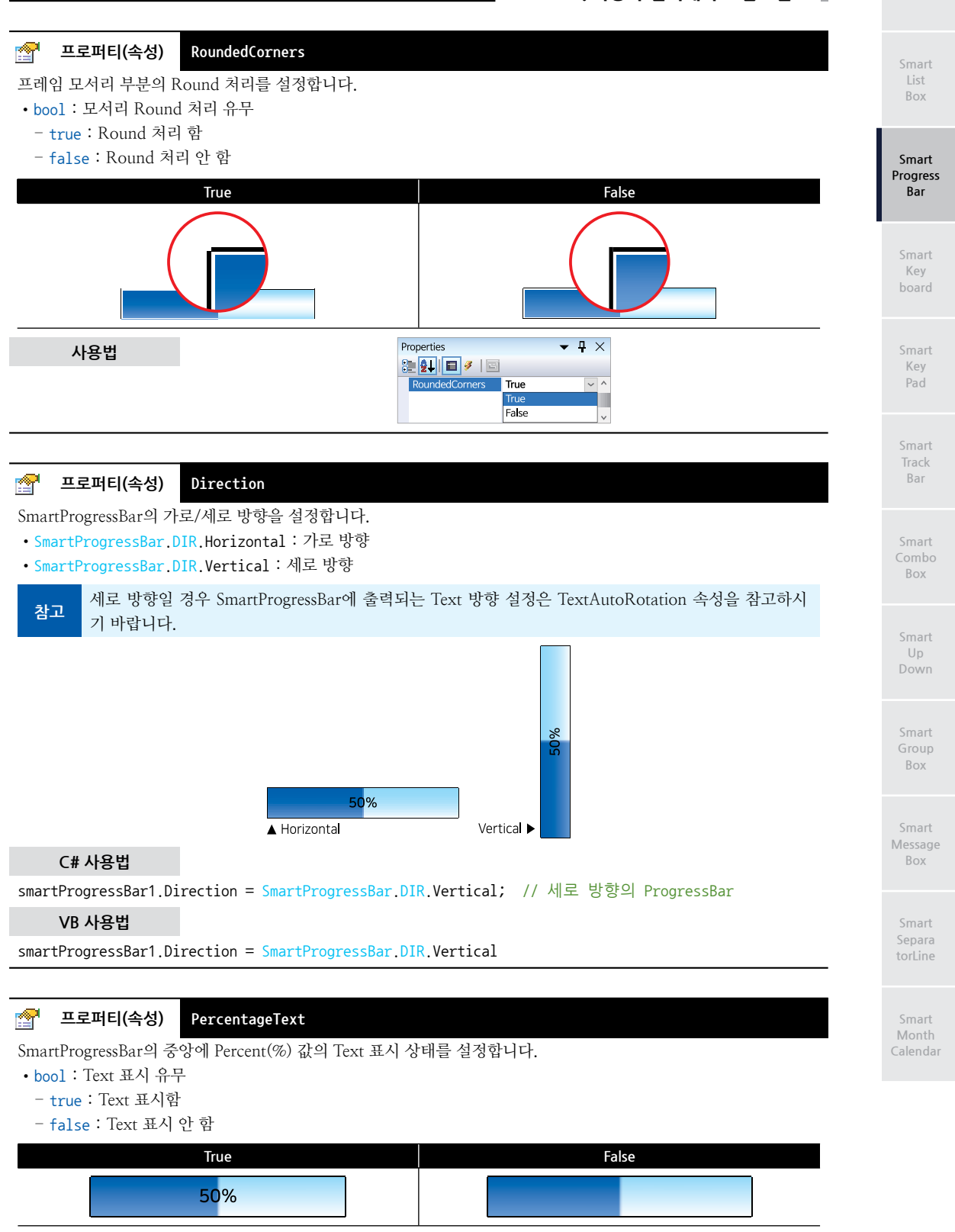

| SmartX Framework<br>프로그래밍 가이드                                                                    |                                                                                                    |                                                                |
|--------------------------------------------------------------------------------------------------|----------------------------------------------------------------------------------------------------|----------------------------------------------------------------|
| 사용법                                                                                              |                                                                                                    | Properties                                                     |
|                                                                                                  |                                                                                                    | PercentageText True  False  v                                  |
|                                                                                                  |                                                                                                    |                                                                |
| 😭 프로퍼티(속성)                                                                                       | TextAutoRotation                                                                                   |                                                                |
| SmartProgressBar의 방<br>향을 자동으로 세로 방향<br>• bool : 세로 방향인 것<br>- true : 자동으로 변<br>- false : 자동으로 보 | 향이 세로인 경우 Percent Text 5<br>향으로 변경할 것인지 설정합니디<br>경우 자동으로 Text의 출력을 세로<br>경함<br>변경 안 함(항상 가로 방향 출력) | E는 TextDirectOutput() 메소드에 의해서 출력되는 Text의 방<br>H.<br>E 방향으로 변경 |
|                                                                                                  | True                                                                                               | False                                                          |
|                                                                                                  | 50%                                                                                                | 50%                                                            |
| 사용법                                                                                              |                                                                                                    | Properties                                                     |
|                                                                                                  |                                                                                                    | TextAutoRotation True  False  V                                |

# 😭 프로퍼티(속성) Maximum, Minimum

SmartProgressBar의 Percent(%)의 최대값과 최소값을 설정합니다.

• int : Percent(%)의 최대값과 최소값

# C# 사용법

```
// 최대값 설정
smartProgressBar1.Maximum = 100;
// 최소값 설정
smartProgressBar1.Minimum = 0;
```

## VB 사용법

smartProgressBar1.Maximum = 100
smartProgressBar1.Minimum = 0

## 프로퍼티(속성)

P

성) Value

SmartProgressBar의 Bar Gage 값을 설정합니다. Minimum, Maximum 값에 준하여 설정하시면 됩니다.

```
• int:Bar Gage 값
```

# C# 사용법

```
// Bar Gage 값을 설정합니다.
```

```
smartProgressBar1.Value = 50;
```

#### SmartProgressBar Part - VIII. 사용자 인터페이스 컴포넌트

VB 사용법

smartProgressBar1.Value = 50

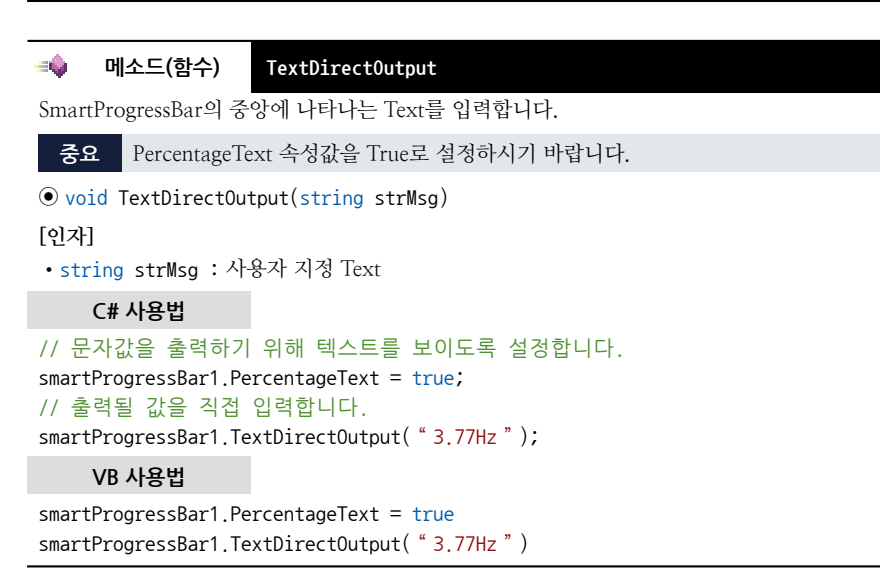

# 4) SmartProgressBar 예제 사용하기

SmartProgressBar를 활용한 예제를 제공하고 있으며, 예제 파일은 다음 경로에서 다운로드하여 참고하시기 바랍니다.

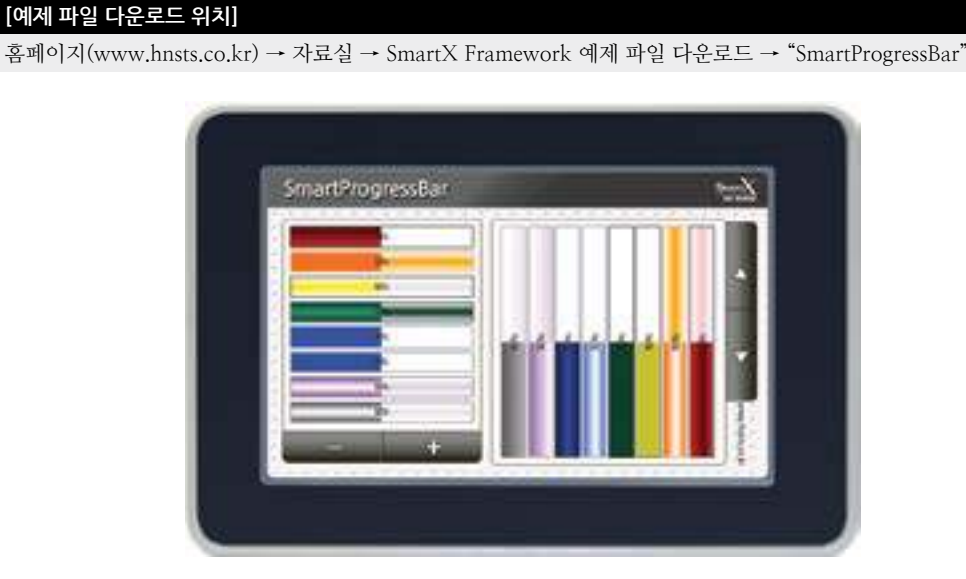

Box

Smart

Smart Progress Bar

> Smart Key board

Smart Key Pad

Smart Track Bar

Smart Combo Box

> Smart Up Down

Smart Group Box

Smart Message Box

> Smart Separa torLine

Smart Month Calendai

# 4. SmartKeyboard

SmartKeyboard는 Windows CE에 포함된 가상 키보드(InputPanel)의 단점을 보완한 가상 키보드 패널입니다. 다음과 같은 특수한 기능을 SmartKeyboard에서 지원하고 있습니다.

가상 키보드와 관련하여 SmartKeyboard와 SmartKeyPad 두 가지 컴포넌트를 지원하고 있습니다. 선택 가이드를 참고 하여 적용하시기 바랍니다.

- 사용자 인터페이스에 맞는 디자인적 요소 변경 기능
- └, 색상 및 배경 이미지 설정기능
- 키 이미지 설정 기능
- 다양한 디자인 스타일 기본 제공
- 기본적인 숫자만을 입력하기 위한 Numerical KeyPad 기능
- 컨트롤 속성에서 Text 속성이 있는 경우 모두 적용 가능. 즉, Label 컨트롤에도 적용 가능 (기존의 가상 키보드는 TextBox에서만 입력 가능)
- 한글 입력 지원

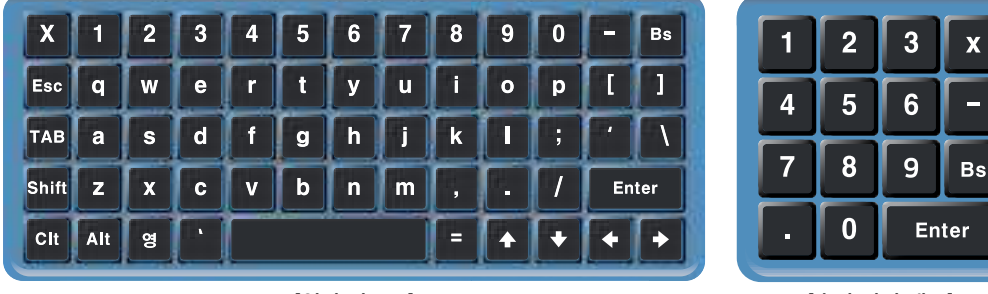

[일반 키보드]

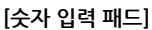

# 1) SmartKeyPad 와 SmartKeyboard 의 선택 가이드

IEC-Series에서 키 입력을 지원하는 컴포넌트는 SmartKeyPad와 SmartKeyboard가 있습니다. 아래 표를 확인하여 적합 한 컴포넌트를 프로젝트에 적용하시기 바랍니다.

# [표] SmartKeyPad와 SmartKeyboard 비교

|                 | SmartKeyPad                                                                                                    | SmartKeyboard                                                                                                    |  |  |  |  |  |  |  |
|-----------------|----------------------------------------------------------------------------------------------------|----------------------------------------------------------------------------------------------------|--|--|--|--|--|--|--|
| 형태              | В       С       А       Д       Е       Н       1         П       С       2       5       Ц       Н       1         П       3       Е       Х       П       П       -       -         Ч/2       #21       Space       .       Enter | X 1 2 3 4 5 6 7 8 9 0 - Be<br>Esc Q W e r t y u i o p [ ]<br>TAB a s d f g h j k l ; ' \<br>Shit z x c v b n m , . / Enter<br>Ct Alt 2 ' |  |  |  |  |  |  |  |
| Layout과<br>키 구성 | 모든 다양한 형태로 구성 가능                                                                                                    | 미리 구성된 Layout만 사용가능<br>(NORMAL, NUMERICAL)                                                                                               |  |  |  |  |  |  |  |
| 키 정의            | 항상 각 키의 정의 필요                                                                                                    | 키 정의 필요없이 바로 사용 가능<br>NORMAL Layout 형태 키 정의와 NUMERICAL<br>Layout 형태의 키 정의만 사용 가능                                                         |  |  |  |  |  |  |  |
| 디자인 적용<br>범위    | 모든 디자인 적용 가능                                                                                                    | 제한적으로 변경 적용 가능                                                                                                    |  |  |  |  |  |  |  |
| 지원 컨트롤          | 컨트롤 속성에서 Text 속성이 있는 경우 .                                                                                                    | 모두 적용 가능 (SmartLabel, Label 지원)                                                                                                    |  |  |  |  |  |  |  |

사용자 인터페이스

Smart

Bar

Smart Key board

Key

Bar

Box

Up

Box

Message

Box

#### SmartKeyboard Part - VIII, 사용자 인터페이스 컴포넌트

| 입력 처리<br>위치 | 1. TextBox의 경우<br>- TextBox의 KeyDown, KeyUp, KeyPress 이벤트<br>- SmartKeyPad의 OnKeyButtonDown,<br>OnKeyButtonUp 이벤트 | 1. TextBox의 경우<br>- TextBox의 KeyDown, KeyUp, KeyPress 이벤트<br>2. SmartLabel 또는 Label의 경우<br>- SmartKeyboard의 OnLabelKeyPress 이벤트 |
|-------------|----------------------------------------------------------------------------------------------------|----------------------------------------------------------------------------------------------------|
|             | 2. SmartLabel 또는 Label의 경우<br>- OnLabelKeyDown, OnKeyButtonUp,<br>OnKeyButtonDown 이벤트                             |                                                                                                    |

# 2) 프로그래밍 적용 가이드

## NO-1 SmartKeyboard 사용하기

SmartKeyboard를 사용하기 위해서는 우선 입력 대상(타켓)을 설정해야 합니다. SmartKeyboard는 Text 속성이 있는 모든 컨트롤에 입력이 가능합니다. 즉, SmartLabel과 Label에 입력이 가능합니다. 타켓 설정이 완료되면 Show() 메소드를 사용해 SmartKeboard를 화면에 출력합니다. 이때 인자값을 이용해 위치, 크기, 타켓, 타입(Normal, Num erical)을 설정 가능합니다. 또한 특정 키 입력 시 동작을 처리하고 싶은 경우 OnLabelKeyPress 이벤트를 사용해 인 자값을 확인하여 동작을 처리할 수 있습니다.

※ 자세한 내용은 "TargetInputObject, KeyboardType 속성", "Show() 메소드", "OnLabelKeyPress 이벤트" 내용 을 참고하시기 바랍니다.

```
// SmartKeyboard1을 Normal 모드로 (50, 70) 위치에 450X180 사이즈로 출력하고
// 입력 대상을 SmartLabel1로 설정
smartKeyboard1.Show(50, 70, 450, 180, smartLabel1, SmartKeyboard.KEYBOARDTYPES.NORMAL);
// 입력 대상이 SmartLabel 또는 Label일 경우 키 입력 시 발생하는 이벤트
private void smartKeyboard1_OnLabelKeyPress(object sender, KeyPressEventArgs e)
 // 현재 입력된 타겟이 SmartLabel1인 경우
 if (sender == smartLabel1)
 {
   // 입력된 키가 Enter인 경우
   if (e.KeyChar == (char)Keys.Enter)
   {
     // 입력을 무시하고 SmartKeyboard1을 닫음
     e.Handled = true;
     smartKeyboard1.Hide();
   }
 }
}
```

# Smart Separa

Smart Month Calenda

# 3) SmartKeyboard 인터페이스 설명

|                           | SmartKeyboard Component Int | terface                                       |
|---------------------------|-----------------------------|-----------------------------------------------|
| 😭 속성                      |                             |                                               |
| ControlKeyDisable : bool  | DesignMinimize : bool       | FontColor : Color                             |
| HanYoungKeyDisable : bool | Heigth : int                | KeyboardType :<br>SmartKeyboard.KEYBOARDTYPES |
| KeyFillColor : Color      | KeyOutLineColor : Color     | KeyOutLineWidth:int                           |
| KeyPressImage1: Image     | KeyPressImage2 : Image      | KeyPressImage3 : Image                        |
| KeyUpImage1 : Image       | KeyUpImage2 : Image         | KeyUpImage3 : Image                           |

www.hnsts.co.kr | 355

| Left:int                                          | LeftMargin:int                              | PressFontColor : Color                         |
|---------------------------------------------------|---------------------------------------------|------------------------------------------------|
| PressKeyFillColor : Color                         | PressKeyOutLineColor : Color                | RoundedCorners : bool                          |
| SetBackimage : Image                              | TabKeyDisable : bool                        | TargetInputObject : Control                    |
| ThemeStyle :<br>SmartKeyboard_KEYBOARDTHEMSTYLE   | Top : int                                   | TopMargin : int                                |
| Visible : bool                                    | Width : int                                 |                                                |
| =📦 메소드                                            |                                             |                                                |
| HanYoungKeyToggle() : bool                        | Hide():void                                 | LabelSelect(int iStart, int iLength)<br>: void |
| LabelClear() : void                               | LableSetTextChange(string strText)<br>:void | SetHangulfont(bool bHangul):void               |
| SetKeyTextFontName(string strFontNa<br>me) : void | Show() : void (+3개 오버로드)                    |                                                |
| 💋 이벤트                                             |                                             |                                                |
| OnLabelKeyPress : EventHandler                    | OnHanYoungKeyChange : EventHandler          | OnXKeyClick : EventHandler                     |

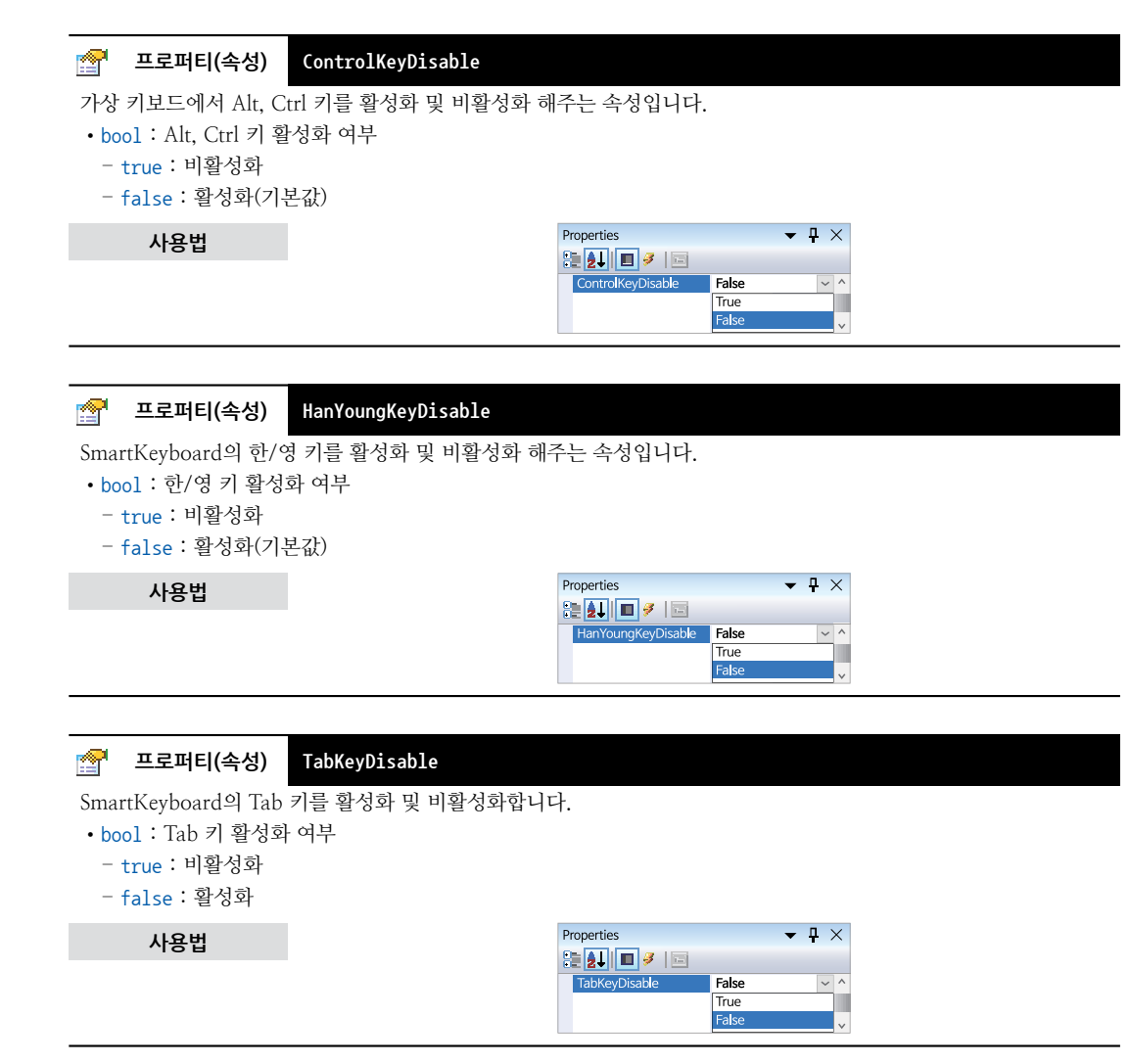

#### SmartKeyboard Part - VIII. 사용자 인터페이스 컴포넌트

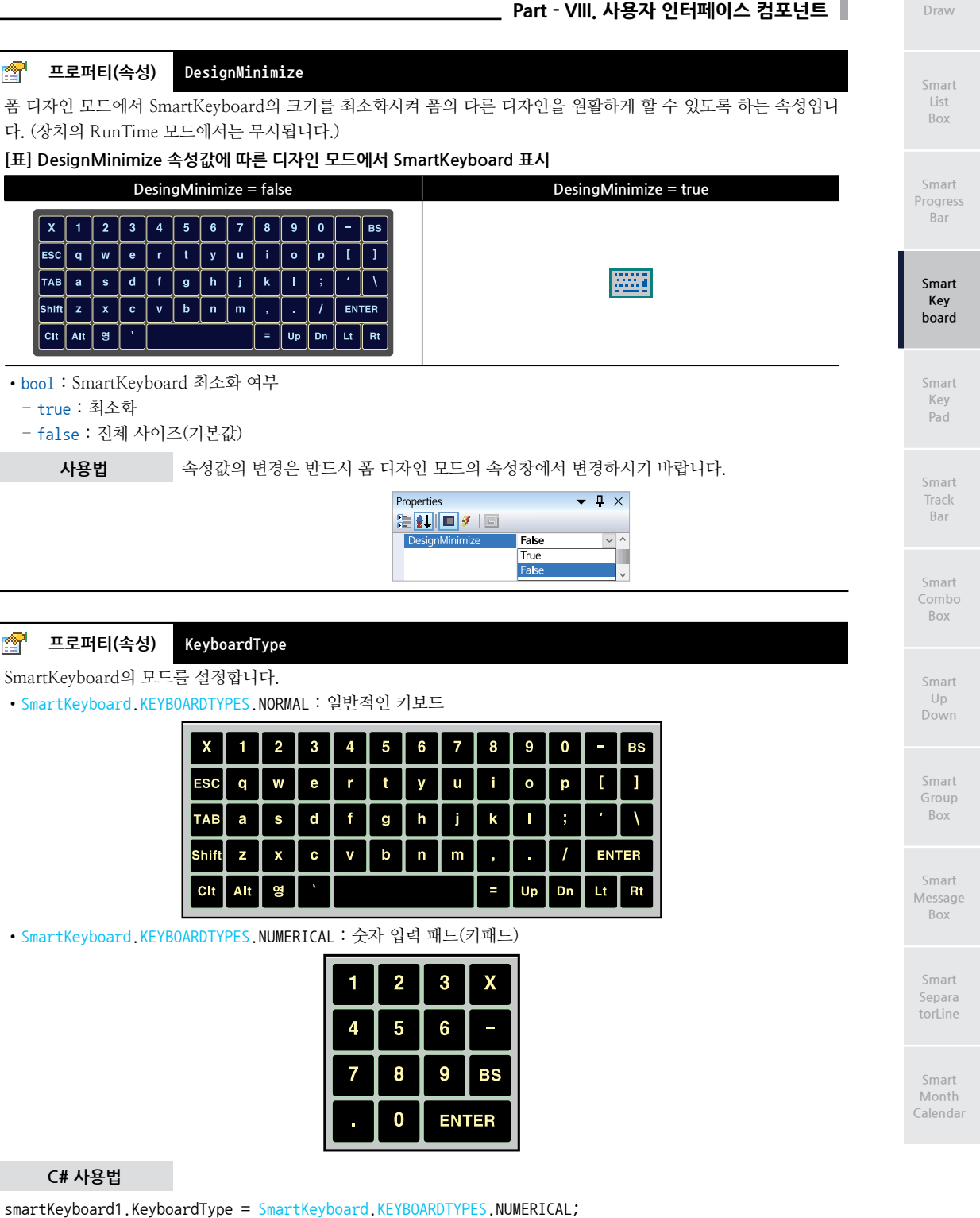

VB 사용법

smartKeyboard1.KeyboardType = SmartKeyboard.KEYBOARDTYPES.NUMERICAL

# 한 프로퍼티(속성) FontColor, KeyFillColor, KeyOutLineColor, KeyOutLineWidth, LeftMargin, PressFontColor, PressKeyFillColor, PressKeyOutLineColor, TopMargin

SmartKeyboard의 디자인 관련 속성을 변경할 수 있습니다.

- FontColor : Key Button Text 색상을 설정합니다.
- KeyFillColor : Key Button 색상을 설정합니다.
- KeyOutLineColor : Key Button 테두리의 색상을 설정합니다.
- KeyOutLineWidth : Key Button 테두리의 두께를 설정합니다.
- LeftMargin : SmartKeyboard의 Key Button과 배경의 좌측 거리를 설정합니다.
- PressFontColor : Key Button이 눌렸을 때의 Text 색상을 설정합니다.
- PressKeyFillColor : Key Button이 눌렸을 때의 색상을 설정합니다.
- PressKeyOutLineColor : Key Button이 눌렸을 때의 테두리 색상을 설정합니다.
- TopMargin : SmartKeyboard의 Key Button과 배경의 상단 거리를 설정합니다.

| X       1       2       3       4       5       6       7       8       9       0       -       Bs         ESC       q       w       e       r       t       y       u       i       o       p       [       ]         TAB       a       s       d       f       g       h       j       k       l       ;       '       \         Shift       z       x       c       v       b       n       m       ,       .       /       ENTER       KeyOutLineColor, PressKeyOutLineColor, KeyOutLineWidth                                                                                                    |       |     |   |   |   |   |       |         |         |        | L       | .eftMa | argin | TanMaunin                                                |
|----------------------------------------------------------------------------------------------------|-------|-----|---|---|---|---|-------|---------|---------|--------|---------|--------|-------|----------------------------------------------------------|
| ESC       q       w       e       r       t       y       u       i       o       p       [       ]         TAB       a       s       d       f       g       h       j       k       I       ;       '       \         Shift       z       x       c       v       b       n       m       ,       .       /       ENTER       KeyOutLineColor, PressKeyOutLineColor, KeyOutLineColor, KeyOu                                                                                                    | X     | 1   | 2 | 3 | 4 | 5 | 6     | 7       | 8       | 9      | 0       |        | BS    |                                                          |
| TAB       a       s       d       f       g       h       j       k       l       ;       '       \         Shift       z       x       c       v       b       n       m       ,       .       /       ENTER       KeyOutLineColor, PressKeyOutLineColor, KeyOutLineColor, KeyOutLin | ESC   | q   | w | е | r | t | у     | u       | i       | 0      | р       | Ι      |       | 1                                                        |
| Shift       z       x       c       v       b       n       m       ,       .       /       ENTER       KeyOutLineColor, PressKeyOutLineColor, KeyOutLineWidth                                                                                                    | ТАВ   | a   | S | d | f | g | h     | j       | k       |        | ;       | ŕ      | 1     |                                                          |
|                                                                                                    | Shift | z   | x | С | v | b | n     | m       | ,       | •      | /       | EN     | TER   | KeyOutLineColor, PressKeyOutLineColor<br>KeyOutLineWidth |
| Cit Alt 9 Dn Lt Rt                                                                                                    | Clt   | Alt | 영 | ` |   |   |       |         | =       | Up     | Dn      | Lt     | Pt    | FontColor                                                |
| KeyFillColor, PressKeyFillColor PressFontColor                                                                                                    |       |     |   |   |   |   | – Key | /FillCo | lor, Pr | ressKe | eyFillC | olor   |       | PressFontColor                                           |

# 사용법

| Properties      | ▼ ₽             | $\times$ | Properties      | •       | • 🗜 × | Properties           | ▼ ₽           | $\times$ |
|-----------------|-----------------|----------|-----------------|---------|-------|----------------------|---------------|----------|
| 🗄 🛃 🖪 🖉 🗐       |                 |          | 🔁 🛃 🖪 🖉 🗐       |         |       | 2 2 🖬 🗉              |               |          |
| FontColor       | 255, 255, 192   | ^        | KeyOutLineWidth | 1       | ^     | PressKeyFillColor    | 224, 224, 224 | ^        |
| KeyFillColor    | Black           |          | LeftMargin      | 5       |       | PressKeyOutLineColor | Green         |          |
| KeyOutLineColor | 🔲 192, 255, 192 | ~        | PressFontColor  | Olive 🔲 | ~     | TopMargin            | 5             | ~        |

# 😭 프로퍼티(속성)

#### RoundedCorners

ThemeStyle 속성값이 STANDARD 계열인 경우 모서리 부분을 라운드 처리할 것인지 설정합니다.

- bool : SmartKeyboard 테두리 라운드 처리 여부
  - true : 라운드 처리 (기본값)
  - false : 직각 처리

# 사용법

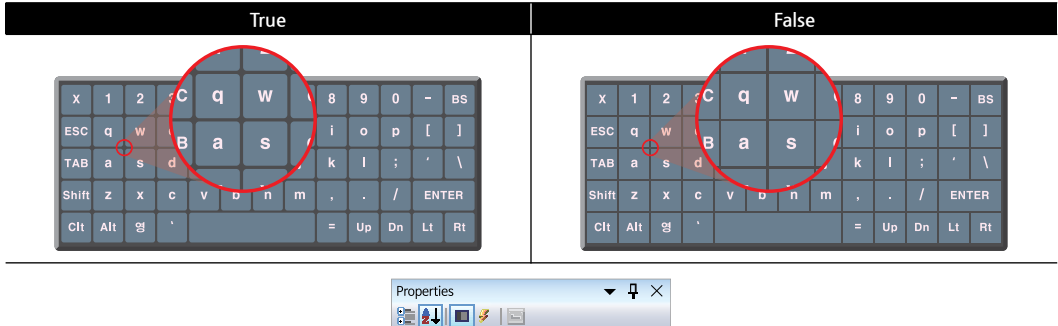

~ ^

~

# ☞ 프로퍼티(속성) ThemeStyle

SmartKeyboard의 스타일을 설정합니다.

• SmartKeyboard.KEYBOARDTHEMESTYLE.CUSTOMIZED\_LITE : 키 Button의 이미지는 기존을 유지하며, 속성값 (Font Color, PressFontColor, KeyFillColor, PressKeyFillColor, KeyOutLineColor, PressKeyOutLineColor)을 이용해 색 상을 변경

• SmartKeyboard.KEYBOARDTHEMESTYLE.CUSTOMIZED\_SKIN : 키 Button의 이미지를 속성값(KeyUpImage1, KeyUp Image2, KeyUpImage3, KeyPressImage1, KeyPressImage2, KeyPressImage3)을 이용해 사용자 이미지로 설정 • SmartKeyboard,KEYBOARDTHEMESTYLE,STANDARD1 ~ NAVYBLUE SKIN : 미리 지정된 스타일을 사용

참고 ThemeStyle 속성값에 따른 키보드 스타일 이미지

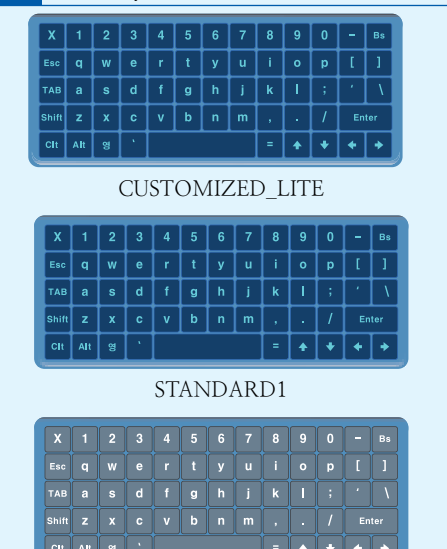

STANDARD3

STANDARD5

| X     | 1 | 2 | 3 | 4 | 5 | 6 | 7 | 8 | 9 | 0 | Bs  |
|-------|---|---|---|---|---|---|---|---|---|---|-----|
| Esc   |   |   |   |   |   |   |   |   |   |   | 1   |
| ТАВ   |   |   |   |   |   |   |   |   |   |   | \   |
| Shift |   |   |   |   |   |   |   |   |   |   | ter |
| Clt   |   |   |   |   |   |   |   |   |   |   | Þ   |

STANDARD7

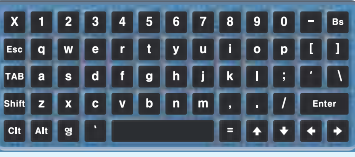

GRAY\_SKIN1

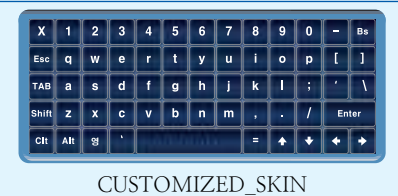

| _    |     |   |   |   |   |   |   |   |   |   |    |     |
|------|-----|---|---|---|---|---|---|---|---|---|----|-----|
| X    | 1   | 2 | 3 | 4 | 5 | 6 | 7 | 8 | 9 | 0 | -  | Bs  |
| Esc  | q   | w | е | r | t | У | u | i | 0 | p | 1  | 1   |
| TAE  | a   | s | d | f | g | h | j | k | Γ | ; | ·  | ١   |
| Shif | z   | x | С | v | b | n | m | , |   | 1 | En | ter |
| Cit  | Alt | 영 | • |   |   |   |   | = | + | + | +  | +   |
|      | ~   |   |   |   | _ |   |   |   |   |   |    | -   |

STANDARD2

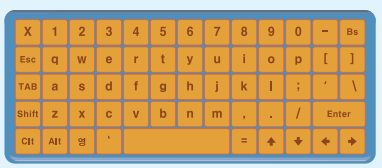

STANDARD4

| X     | 1   | 2 | 3 | 4 | 5 | 6 | 7 | 8 | 9 | 0 | -  | Bs  |
|-------|-----|---|---|---|---|---|---|---|---|---|----|-----|
| Esc   | q   | w | е | r | t | У | u | i | 0 | р | I  | 1   |
| тав   | а   | s | d | f | g | h | j | k | T | ; |    | ١   |
| Shift | z   | x | С | v | b | n | m | , | • | 1 | En | ter |
| Clt   | Alt | 영 |   |   |   |   |   | = | + | + | ٠  | +   |

STANDARD6

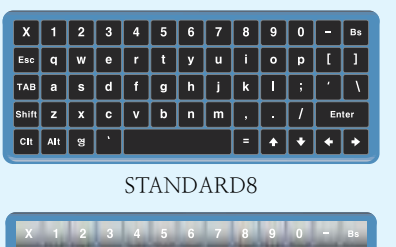

GRAY\_SKIN2

Draw

Smart List Box

Smart Progress Bar

> Smart Key board

Smart Key Pad

Smart Track Bar

Smart Combo Box

Smart Up Down

Smart Group Box

Smart Message Box

> Smart Separa torLine

Smart Month Calendar

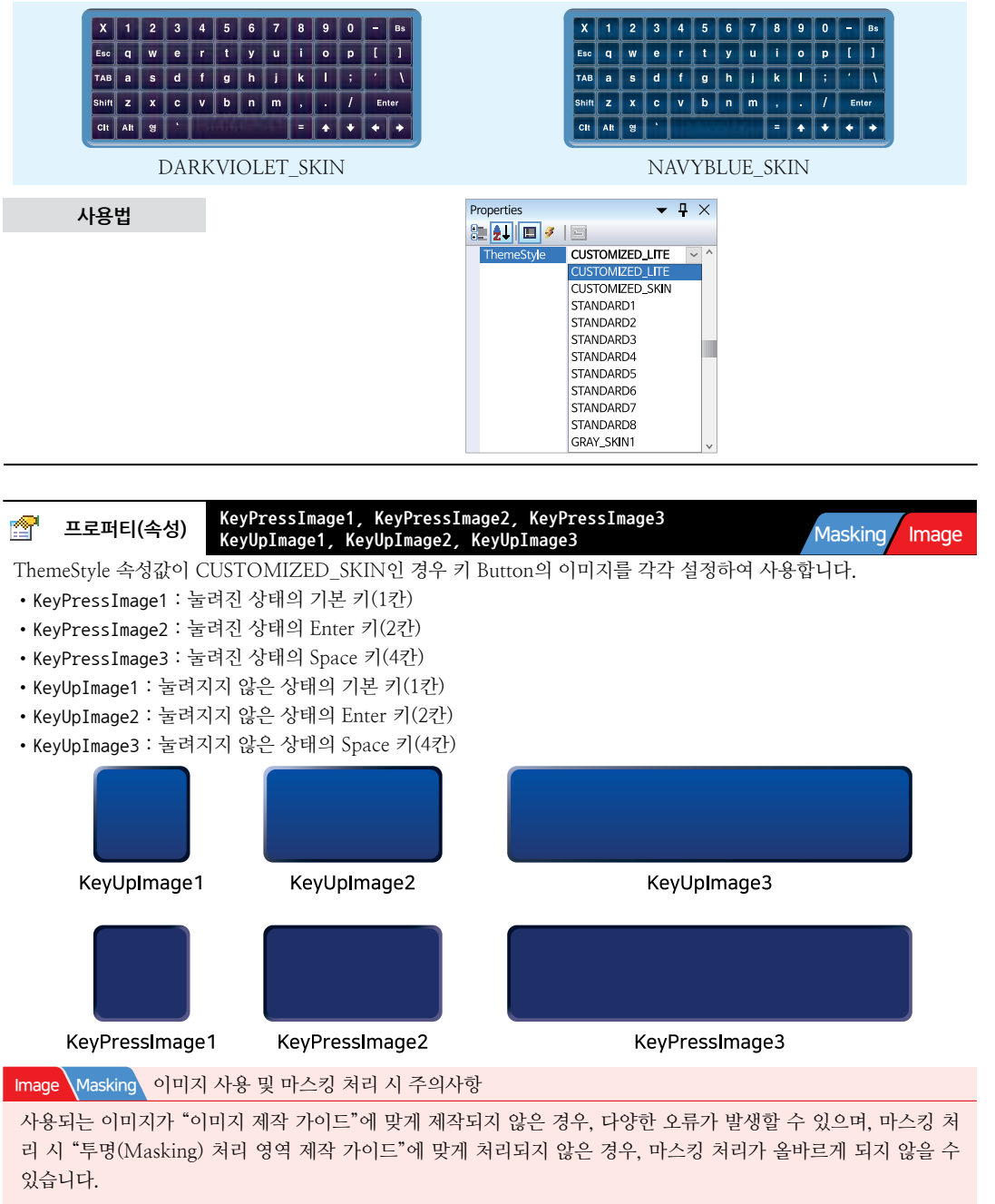

※ 반드시 "이미지 제작 가이드"와 "투명(Masking) 처리 영역 제작 가이드"를 참고하여 이미지를 제작하시기 바랍 니다.

# 사용법

| Properties     |          | <b>•</b> | $^{1}\times$ | Properties  |          | • | Ŧ |
|----------------|----------|----------|--------------|-------------|----------|---|---|
| 🗄 🛃 🖬 🖉 🛯      | 1        |          |              | 📜 🛃 🔳 🖉 🛙   | 3        |   |   |
| KeyPressImage1 | 📕 (none) |          | ^            | KeyUpImage1 | 📕 (none) |   |   |
| KeyPressImage2 | 📕 (none) |          |              | KeyUpImage2 | 📕 (none) |   |   |
| KeyPressImage3 | (none)   |          | ~            | KeyUpImage3 | (none)   |   |   |
#### SmartKeyboard Part - VIII. 사용자 인터페이스 컴포넌트

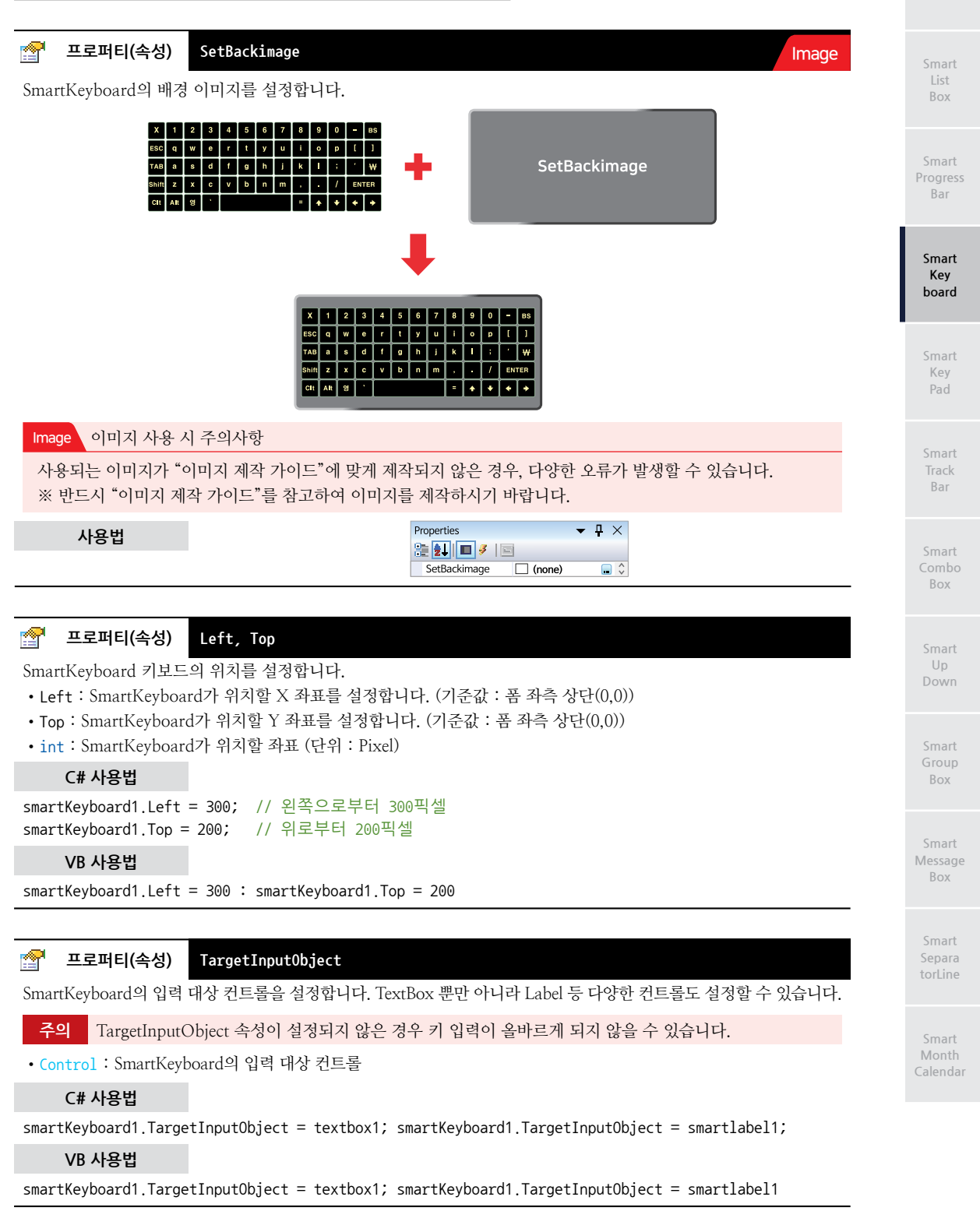

```
프로퍼티(속성)
                    Visible
P
SmartKeyboard의 화면 표시 여부를 설정합니다
 권장 Show() 메소드 사용을 권장합니다.
 • bool : SmartKeyboard 화면 표시 여부
  - true : 표시
  - false : 숨김
     C# 사용법
// SmartKeyboard를 표시합니다.
smartKeyboard1.Visible = true;
     VB 사용법
smartKeyboard1.Visible = True
=ŵ
      메소드(함수)
                    Show
SmartKeyboard를 화면에 출력합니다. Show() 메소드는 Visible 속성과 다르게 인자를 사용하여 출력할 수 있습니다.
         "Left, Top, Height, Width, KeyboardType, SetBackimage, TargetInputObject 속성" 내용을 참고하시
  참고
        기 바랍니다.
• void Show()
• void Show(int iLeft, int iTop, Control cTargetInputObject)
• void Show(int iLeft, int iTop, int iWidth, int iHeight, Control cTargetInputObject)
• void Show(int iLeft, int iTop, int iWidth, int iHeight, Control cTargetInputObject, SmartKey
board.KEYBOARDTYPES eKeyboardType)
• void Show(int iLeft, int iTop, int iWidth, int iHeight, Control cTargetInputObject, SmartKey
board.KEYBOARDTYPES eKeyboardType, Image iBackimage)
[인자]
• int iLeft : SmartKeyboard의 X 좌표(Form의 좌측 상단(0, 0) 기준)
 • int iTop : SmartKeyboard의 Y 좌표(Form의 좌측 상단(0, 0) 기준)
 • int iWidth : SmartKeyboard의 너비
 • int iHeight : SmartKeyboard의 높이
 • Control cTargetInputObject : SmartKeyboard로 입력할 컨트롤
 • SmartKeyboard.KEYBOARDTYPES eKeyboardType : SmartKeyBoard의 모드를 설정
 • Image iBackimage : SmartKeyboard의 배경 이미지
     C# 사용법
smartKeyboard1.Show();
smartKeyboard1.Show(24, 60, labID);
smartKeyboard1.Show(24, 60, 753, 310, labID);
smartKeyboard1.Show(24, 60, 753, 310, labID, SmartKeyboard.KEYBOARDTYPES.NORMAL);
     VB 사용법
smartKeyboard1.Show()
smartKeyboard1.Show(24, 60, labID)
smartKeyboard1.Show(24, 60, 753, 310, labID)
smartKeyboard1.Show(24, 60, 753, 310, labID, SmartKeyboard.KEYBOARDTYPES.NORMAL)
```

#### SmartKeyboard Part - VIII. 사용자 인터페이스 컴포넌트

# Box

Progress Bar

> Smart Key board

Key

Track Bar

Box

Smart Up

Box

Message Box

### VB 사용법

smartKeyboard1.SethangulFont(true)

#### 메소드(함수) Hide

SmartKeyboard를 화면상에서 보이지 않도록 합니다. • void Hide()

### C# 사용법

=ŵ

**=**@

smartKeyBoard1.Hide(); // SmartKeyboard 숨김

### VB 사용법

smartKeyboard1.Hide()

### HanYoungKeyToggle

SmartKeyboard의 한/영 상태를 변경(Toggle)시킵니다.

| 주의                                                         | HanYoungKeyToggle() 메소드 사용 시 주의사학 | 8 <sup>-</sup>                                 |  |  |  |  |  |  |
|------------------------------------------------------------|-----------------------------------|------------------------------------------------|--|--|--|--|--|--|
| 1. HanYoungKeyToggle() 메소드는 반드시 Show() 메소드보다 먼저 호출되어야 합니다. |                                   |                                                |  |  |  |  |  |  |
|                                                            | 올바른 사용 예                          | 잘못된 사용 예                                       |  |  |  |  |  |  |
| smartK                                                     | eyboard1.HanYoungKeyToggle();     | <pre>smartKeyboard1.Show();</pre>              |  |  |  |  |  |  |
| // Sho                                                     | w() 메소드 전 호출되어 올바르게 적용됨           | // Show() 메소드 다음 호출되어 적용 안 됨                   |  |  |  |  |  |  |
| smartK                                                     | eyboard1.Show();                  | <pre>smartKeyboard1.HanYoungKeyToggle();</pre> |  |  |  |  |  |  |

2. HanYoungKeyToggle() 메소드와 Show() 메소드 사이에서 MessageBox 또는 SmartMessageBox를 호출하지 마시기 바랍니다.

| 올바른 사용 예                                       | 잘못된 사용 예                                       |
|------------------------------------------------|------------------------------------------------|
| <pre>smartKeyboard1.HanYoungKeyToggle();</pre> | <pre>smartKeyboard1.HanYoungKeyToggle();</pre> |
| // 코드사이에 아무런 코드가 없어 올바르게 호출됨                   | // 코드 중간에 MessageBox가 들어가서                     |
| <pre>smartKeyboard1.Show();</pre>              | // SmartKeyboard가 올바르게 보이지 않음                  |
|                                                | <pre>MessageBox.Show( "Message ");</pre>       |
|                                                | <pre>smartKeyboard1.Show();</pre>              |

smartKeyboard1.SethangulFont(true); // 한/영 키의 텍스트를 한글(영/한)로 표현

### • void HanYoungKeyToggle()

## C# 사용법

smartKeyboard1.HanYoungKeyToggle(); smartKeyboard1.Show();

## VB 사용법

smartKeyboard1.HanYoungKeyToggle() smartKeyboard1.Show()

#### **=**©. 메소드(함수) SethangulFont

한/영 키의 표현 방법을 설정 • void SetHangulFont(bool bHangul) [인자] • bool : 한/영 키 표현 방법 - true : 한글 (한/영) - false : 영어 (H/E) C# 사용법

www.hnsts.co.kr | 363

# 메소드(함수)

#### =메소드(함수) SetKeyTextFontName

SmartKeyboard의 키 Button이 한글일 경우 표시할 폰트를 설정합니다.

- 중요
   반드시 해당 폰트가 IEC-Series에 설치되어 있어야 합니다. 또한 영문 폰트를 적용 시 한글, 영문, 숫자의 폰트가 적용되지 않으니 반드시 한글 폰트를 사용하시기 바랍니다.
- 참조

다양한 폰트를 추가하는 방법은 "홈페이지 → 자료실 → Tech Note → 20. IEC-Series에서 다양한 폰트 (Fonts 폴더, 트루타입)사용 방법 안내" 내용을 참조하시기 바랍니다.

#### 참고 OS가 영문(Optimum)인 경우

OS 버전이 Optimum인 경우, 한글 IME가 없으므로 해당 폰트가 표시는 되지만 키보드 입력 시 영문으로 입력 됩니다.

#### • void SetKeyTextFontName(string strFontName)

[인자]

• string strFontName : 한글 폰트

C# 사용법

```
private void Form1_Load(object sender, EventArgs e)
```

```
{
```

}

```
smartKeyboard1.SetKeyTextFontName( " gulim " );
```

#### VB 사용법

Private Sub Form1\_Load(ByVal sender As System.Object, ByVal e As System.EventArgs) Handles
MyBase.Load
smartKeyboard1.SetKeyTextFontName( "gulim")

End Sub

- 😧 -

### 메소드(함수) LabelSelect

TextBox의 Select() 메서드와 동일한 기능의 메서드로, 컨트롤 객체의 키 입력 위치를 지정합니다.

참고 LableSetTextChange() 메소드를 사용하여 컨트롤 객체의 Text를 수정한 경우, LabelSelect() 메소드를 이 용하여 다음 키 입력 위치가 맨 앞으로 이동하는 현상을 개선할 수 있습니다.

```
• void LabelSelect(int iStart, int iLength)
```

[인자]

- int iStart : 선택 영역에 있는 첫 문자의 문자 인덱스(0부터 시작)
- int iLength : 선택 영역의 길이(문자 수)

### C# 사용법

```
private void smartKeyboard1_OnLabelKeyPress(object sender, KeyPressEventArgs e) {
    if (e.KeyChar == (char)Keys.Space)
    {
        // Space 입력을 무시
        e.Handled = true;
        // Space 입력 시 SmartLabel2의 Text를 변경
        smartKeyboard1.LableSetTextChange(smartLabel2.Text + "ABC");
    }
    // 다음 입력 위치를 Text 끝으로 설정
    smartKeyboard1.LableSelect((smartLabel2.Text).Length, 0);
}
```

#### VB 사용법

Private Sub smartKeyboard1\_OnLableKeyPress(ByVal sender As Object, ByVal e As KeyPress EventArgs) Handles smartKeyboard1.OnLableKeyPress

```
If e.KeyChar = CChar(ChrW(Keys.Space)) Then
    e.Handled = True
    smartKeyboard1.LableSetTextChange(smartLabel2.Text & "ABC")
End If
smartKeyboard1.LabelSelect((smartLabel2.Text).Length, 0)
```

End Sub

=@)

메소드(함수) LableClear

TargetInputObject로 설정된 컨트롤이 SmartLabel인 경우, SmartKeyboard가 저장하고 있는 SmartLabel의 Text 정 보를 초기화합니다.

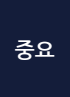

SmartLable의 Text를 초기화할 경우 SmartLabel의 Text를 빈문자열로 변경만 한다면 SmartLable의 Text 는 순간 지워지지만 버퍼에 저장된 Text가 지워지지 않아 SmartKeyboard를 통해 Text 입력 시 기존의 Text에 새로 입력한 Text가 추가됩니다. 따라서 반드시 LableClear 메소드를 호출해 버퍼에 저장된 Text 를 지우는 과정이 필요합니다.

• void LableClear()

#### C# 사용법

// SmartKeyboard의 Target을 SmartLabel로 설정 smartKeyboard1.TargetInputObject = smartLable1; // SmartKeyboard 내부의 SmartLabel Text 정보를 초기화 smartLable1.Text = ""; // SmartLabel Text를 초기화 smartKeyboard1.LableClear();

SmartLabel의 텍스트가 지워진 후 SmartKe yboard를 통해 Text 입력 시 지워진 Text 에 새로 입력한 Text가 추가됨

LabelClear 함수 호출 즉시 Target으로 지 정한 SmartLabel의 텍스트 지워짐

#### VB 사용법

smartKeyboard1.TargetInputObject = smartLabel1
smartKeyboard1.LableClear()
smartLabel1.Text = " "

=🔷 메소드(함수)

LableSetTextChange

SmartKeyboard의 TargetInputObject로 설정된 컨트롤이 SmartLabel 또는 Lable인 경우, 컨트롤 객체의 Text를 변 경합니다.

SmartLable의 Text를 수정할 경우 SmartLable의 Text를 수정할 Text로만 변경만 한다면 SmartLable의 Text는 순간 변경되지만 버퍼에 저장된 Text는 수정되지 않아 SmartKeyboard를 통해 Text 입력 시 기존 의 Text에 새로 입력한 Text가 추가됩니다. 따라서 반드시 LabelSetTextChange 메소드를 호출해 버퍼에 저장된 Text를 변경하는 과정이 필요합니다.

참고

LableSetTextChange() 메소드를 사용하여 컨트롤 객체의 Text를 수정한 경우, 다음 키 입력 위치가 맨 앞 으로 이동하게 됩니다. 이때 LableSelect() 메소드를 이용하면 현상을 개선할 수있습니다. "LableSelect() 메소드" 내용을 참고하시기 바랍니다.

• void LableClear()

Smai List Box

> Smart Progress Bar

> > Smart Key board

Smart Key Pad

Smart Track Bar

Smart Combo Box

> Smart Up Down

Smart Group Box

Smart Message Box

> Smart Separa torLine

Smart Month Calendar

#### C# 사용법

| // SmartKeyboard1의 Target을 SmartLabel1로 설정<br>smartKeyboard1.TargetInputObject = smartLabel1;<br>// SmartLabel1의 Text를 SmartX Framework로 수정<br>smartLabel1.Text = "SmartX Framework";<br>// SmartKeyboard1 내부의 SmartLabel Text 정보를 수정<br>smartKeyboard1.LabelSetTextChange("SmartX Framework");<br>// SmartLabel1의 다음 키 입력 위치를 맨 끝으로 이동<br>smartKeyboard1.LabelSetet(sextLabel1 Text) Leagth 0); | SmartLabel의 Text가 수정된 후 SmartKe<br>yboard를 통해 Text 입력 시 수정 전의<br>Text에 새로 입력한 Text가 앞에 추가됨<br>LabelClear 함수 호출 즉시 Target으로<br>지정한 SmartLabel의 텍스트가 수정되며<br>다음 키 입력 시 Text의 가장 끝에 추 |
|----------------------------------------------------------------------------------------------------|----------------------------------------------------------------------------------------------------|
| smartKeyDoard1.LabelSelect((smartLabel1.lext).Length, 0); _                                                                                                    | 」 /1됨                                                                                                    |

```
smartKeyboard1.TargetInputObject = smartLabel1
smartLabel1.Text = "SmartX Framework"
smartKeyboard1.LabelSetTextChange("SmartX Framework")
smartKeyboard1.LabelSelect((smartLabel1.Text).Length, 0)
```

#### 

SmartKeyboard의 TargetInputObject로 설정된 컨트롤이 SmartLable 또는 Label인 경우, 키 Button을 클릭(KeyPre ss)했을 때 발생하는 이벤트입니다. 인자값 Sender를 통해 선택된 컨트롤을 확인할 수 있습니다.

```
• smartKeyboard1_OnLableKeyPress(object sender, KeyPressEventArgs e)
```

#### [인자]

- object sender : 이벤트가 발생한 대상 컨트롤
- KeyPressEventArgs e : 컨트롤에 입력된 키값 처리를 위한 인자
- bool Handled : 컨트롤에 입력된 키값 적용 여부 (true로 설정 시 입력 무시)
- char KeyChar : 컨트롤에 입력된 키값

#### C# 사용법

private void smartKeyboard1\_OnLableKeyPress(object sender, KeyPressEventArgs e) {
 // smartLabel1 선택된 경우
 if (sender == smartLable1)
 {
 if (e.KeyChar == '.')
 {
 // "." 키가 입력되면 무시
 e.Handled = true;
 // 공백 문자로 강제 입력 처리
 smartLable1.Text += " ";
 }
 }
}

#### VB 사용법

Private Sub smartKeyboard1\_OnLableKeyPress(ByVal sender As System.Object, ByVal e As
System.Windows.Forms.KeyPressEventArgs) Handles smartKeyboard1.OnLableKeyPress
If sender Is smartLable1 Then
If e.KeyChar = "." Then

```
e.Handled = True
smartLable1.Text += " "
End If
End Sub
```

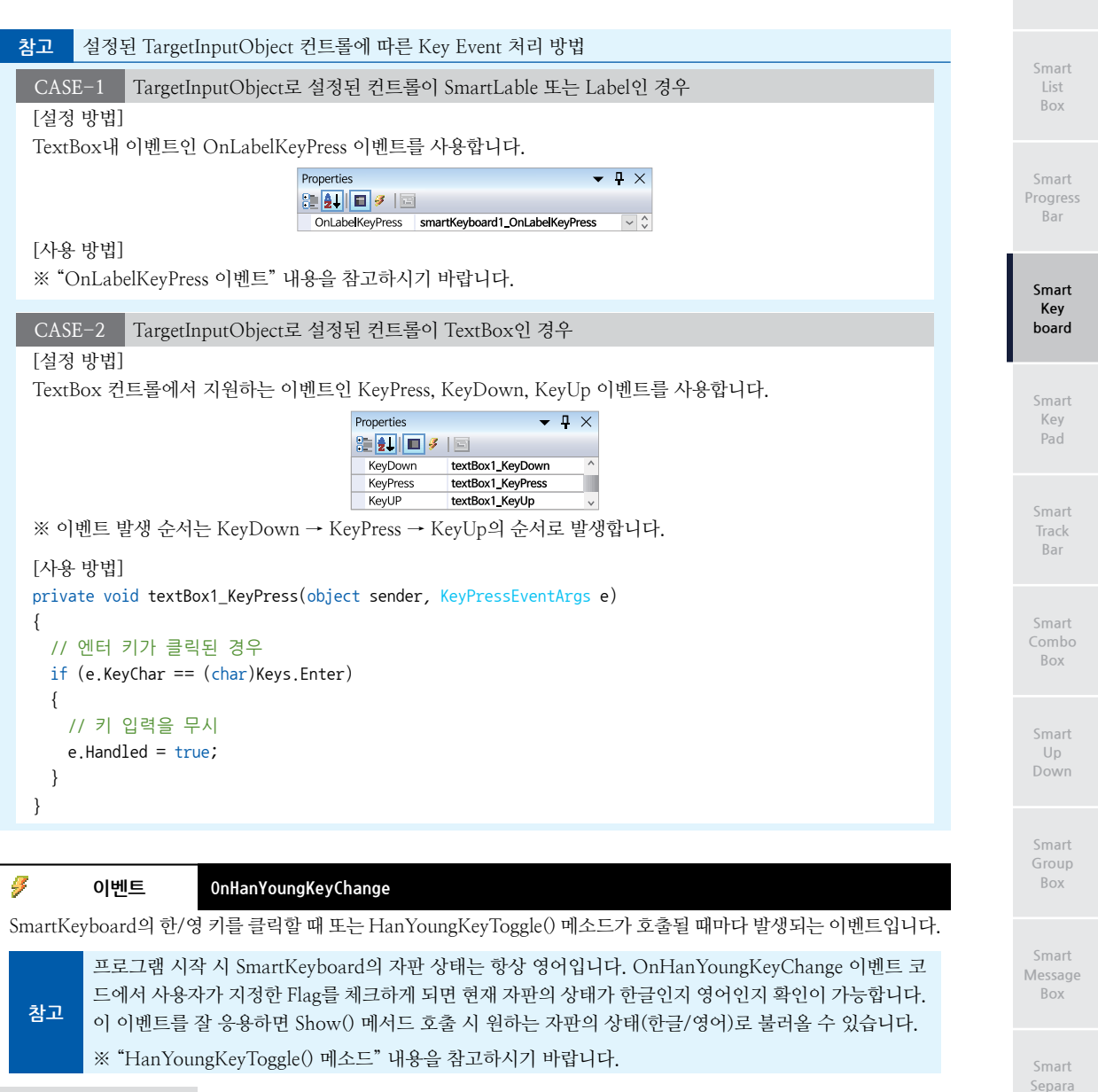

#### C# 사용법

```
// 프로그램 시작 시 자판의 상태는 항상 영어이므로 false(영어)
// 현재 SmartKeyboard 자판 상태를 저장할 Flag
private bool HanYoungKeyFlag = false;
// SmartKeyboard의 한/영 키 클릭 또는 HanYoungKeyToggle() 메소드 호출 시 발생되는 이벤트
private void smartKeyboard1_OnHanYoungKeyChange(object sender, EventArgs e)
{
    // 만약 HanYoungKeyFlag가 한글이면 영어로
    if (HanYoungKeyFlag == true)
    {
      // 플래그 체크 : 영어
      HanYoungKeyFlag = false;
    }
```

```
else
 {
   // 만약 HanYoungKeyFlag가 영어면 한글로
   // 플래그 체크 : 한글
   HanYoungKeyFlag = true;
 }
}
// SmartLabel 클릭 시 SmartKeyboard를 Show
private void smartLabel1 Click(object sender, EventArgs e)
{
 // smartKeyboard1.Hide() 실행 전의 마지막 자판 상태가 영어라면
 if (HanYoungKeyFlag == false)
 {
   // 플래그 체크
   HanYoungKeyFlag = true;
   // 영어 -> 한글 전환(Toggle) 반대의 경우도 가능합니다.
   smartKeyboard1.HanYoungKeyToggle();
 }
 // SmartKeyboard를 출력
 smartKeyboard1.Show();
}
    VB 사용법
Private HanYoungKeyFlag As Boolean = False
Private Sub smartKeyboard1_OnHanYoungKeyChange(ByVal sender As System.Object, ByVal e As aEventArgs)
 If HanYoungKeyFlag = True Then
   HanYoungKeyFlag = False
 Flse
   HanYoungKeyFlag = True
 End If
End Sub
Private Sub smartLabel1_Click(ByVal sender As System.Object, ByVal e As System.EventArgs) Handles
smartLabel1.Click
 If HanYoungKeyFlag = False Then
   HanYoungKeyFlag = True
   smartKeyboard1.HanYoungKeyToggle()
 End If
End Sub
```

#### 이벤트 OnXKeyClick

SmartKeyboard 좌측 상단의 "X" 키가 눌려지면 발생되는 이벤트입니다.

```
      참고
      "X" 키클릭시SmartKeyboard가 닫히는 현상을 방지할 수 있습니다.

      C# 사용법

      private void smartKeyboard1_OnXKeyClick(object sender, EventArgs e)

      {

      // X 키 클릭에 따른 처리 코드를 작성

      // X 키 클릭시 smartKeyboard1창 닫히지 않음

      // 생략하는 경우에도 "X"키 눌렀을 때 실행할 코드가 없기 때문에 닫히지 않습니다.

      smartKeyboard1.Visible = ture;
```

9

SmartKeyboard

Part - VIII. 사용자 인터페이스 컴포넌트

#### Smart List Box

Smart Progress Bar

> Smart Key board

Smart Key Pad

Smart Track Bar

Smart Combo Box

Smart Up Down

Smart Group Box

Smart Message Box

Smart Separa torLine

Smart Month Calendar

VB 사용법 Private Sub smartKeyboard1\_OnXKeyClick(ByVal sender As System.Object, ByVal e As System.EventArgs) Handles smartKeyboard1.OnXKeyClick ' X 키 클릭에 따른 처리 코드를 작성 smartKeyboard1.Visible = Ture End Sub

## 4) SmartKeyboard 예제 사용하기

SmartKeyboard를 활용한 예제를 제공하고 있으며, 예제 파일은 다음 경로에서 다운로드하여 참고하시기 바랍니다.

[예제 파일 다운로드 위치] 홈페이지(www.hnsts.co.kr) → 자료실 → SmartX Framework 예제 파일 다운로드 → "SmartKeyboard"

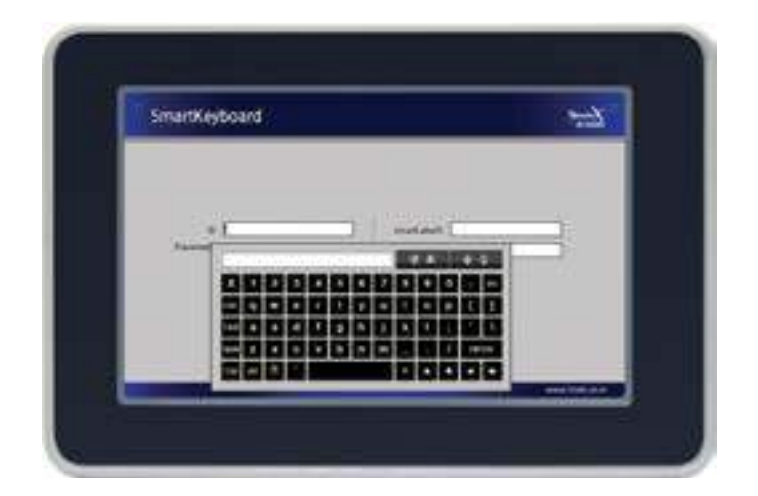

## 5. SmartKeyPad

SmartKeyPad는 SmartKeyBoard와 달리 모든 형태의 가상 키보드를 구현할 수 있도록 키보드 레이아웃, 관련 이미지, 키의 위치와 개수, 전체 사이즈 등을 변경하여 필요한 키의 요소의 조합으로 키보드를 구성할 수 있도록 지원하는 컴포 넌트입니다.

- 모든 형태의 키보드 구현 가능
- 필요한 키만을 정의하는 커스텀 기능
- 키 입력 처리 관련 이벤트 제공
- 이미지 설정 및 투명 처리 지원으로 모든 디자인 적용 가능
- 키 레이어 설정으로 한/영 및 기타 기호 등의 처리 가능
- 컨트롤 속성에서 Text 속성이 있는 경우 모두 적용 가능

## 1) SmartKeyPad 와 SmartKeyboard 의 선택 가이드

IEC-Series에서 키 입력을 지원하는 컴포넌트는 SmartKeyPad와 SmartKeyboard가 있습니다. 아래 표를 확인하여 적합 한 컴포넌트를 프로젝트에 적용하시기 바랍니다.

#### [표] SmartKeyPad와 SmartKeyboard 비교

|                 | SmartKeyPad                                                                                                    | SmartKeyboard                                                                                                    |  |  |  |  |
|-----------------|----------------------------------------------------------------------------------------------------|----------------------------------------------------------------------------------------------------|--|--|--|--|
| 형태              | H       I       I       I       I         I       O       Z       S       I       I       I         I       O       Z       S       I       I       I       I         I       O       Z       S       I       I       I       I       I         I       O       Z       S       I       I | X       1       2       3       4       5       6       7       8       9       0       -       Bs         Esc       Q       W       e       r       t       Y       U       i       0       D       [       1         TAB       a       s       d       f       0       h       j       k       l       :       '       \         Shift       z       x       c       v       b       n       m       ,       .       /       Enter         Ch       Ah       3       '       -       =       .       .       .       .       . |  |  |  |  |
| Layout과<br>키 구성 | 모든 다양한 형태로 구성 가능                                                                                                    | 미리 구성된 Layout만 사용 가능<br>(NORMAL, NUMERICAL)                                                                                                    |  |  |  |  |
| 키 정의            | 항상 각 키의 정의 필요                                                                                                    | 키 정의 필요없이 바로 사용 가능<br>NORMAL Layout 형태 키 정의와 NUMERICAL<br>Layout 형태의 키 정의만 사용 가능                                                                                                    |  |  |  |  |
| 디자인 적용<br>범위    | 모든 디자인 적용 가능                                                                                                    | 제한적으로 변경 적용 가능                                                                                                    |  |  |  |  |
| 지원 컨트롤          | 컨트롤 속성에서 Text 속성이 있는 경우 .                                                                                                    | 모두 적용 가능 (SmartLabel, Label 지원)                                                                                                    |  |  |  |  |
| 입력 처리<br>위치     | 1. TextBox의 경우<br>- TextBox의 KeyDown, KeyUp, KeyPress 이벤트<br>- SmartKeyPad의 OnKeyButtonDown,<br>OnKeyButtonUp 이벤트<br>2. SmartLabel 또는 Label의 경우<br>- OnLabelKeyDown, OnKeyButtonUp,<br>OnKeyButtonDown 이벤트                                                                                                    | 1. TextBox의 경우<br>- TextBox의 KeyDown, KeyUp, KeyPress 이벤트<br>2. SmartLabel 또는 Label의 경우<br>- SmartKeyboard의 OnLabelKeyPress 이벤트                                                                                                    |  |  |  |  |

## 2) KeyCode, CKeyText 상수값 정의

SmartKeyPad는 내부에 미리 정의된 KeyCode와 CKeyText 상수값을 제공하고 있습니다. 사용자는 SetKeyInfoAdd() 메 소드에서 KeyCode와 CKeyText 상수값으로 키 버튼 텍스트를 표현하거나, 입력된 키를 구분하는데 편리하게 이용할 수 있습니다. 아래에서 정의된 상수값을 확인해 보시기 바랍니다. 참고 "SetKeyInfoAdd() 메소드" 내용을 참고하시기 바랍니다.

#### 2-1) KeyCode 열거값

KeyCode는 특정 키의 처리를 할 때 각 키의 식별을 위한 열거형(enum)의 일련 번호(키 코드)를 의미하며, SetKeyInfoA dd() 메소드의 [SmartKeyPad.KeyCode eKey] 인자로 사용되어 각 키를 정의할 수 있습니다.

|                      |                      |           | 1                |                     |                  |            |           |          |                     |
|----------------------|----------------------|-----------|------------------|---------------------|------------------|------------|-----------|----------|---------------------|
| 0                    | 1                    | 2         | 3                | 4                   | 5                | 6          | 7         | 8        | 9                   |
| None                 | _1                   | _2        | _3               | _4                  | _5               | _6         | _7        | _8       | _9                  |
| 10                   | 11                   | 12        | 13               | 14                  | 15               | 16         | 17        | 18       | 19                  |
| _0                   | Hyphen               | BackSpace | _q_              | _W                  | _e               | _r         | _t        | _у       | _u                  |
| 20                   | 21                   | 22        | 23               | 24                  | 25               | 26         | 27        | 28       | 29                  |
| _i                   | _0                   | _p        | Left<br>Bracket  | Right<br>Bracket    | _a               | _\$        | _d        | _f       | _g                  |
| 30                   | 31                   | 32        | 33               | 34                  | 35               | 36         | 37        | 38       | 39                  |
| _h                   | _j                   | _k        | _1               | Semicolon           | Apostrophe       | WonSign    | _Z        | _X       | _c                  |
| 40                   | 41                   | 42        | 43               | 44                  | 45               | 46         | 47        | 48       | 49                  |
| _v                   | _b                   | _n        | _m               | Comma               | Period           | Slash      | Enter     | Alt      | 한영                  |
| 50                   | 51                   | 52        | 53               | 54                  | 55               | 56         | 57        | 58       | 59                  |
| Single<br>Quotation  | Ctrl                 | Shift     | Esc              | Tab                 | SpaceBar         | EqualSign  | UP        | DOWN     | LEFT                |
| 60                   | 61                   | 62        | 63               | 64                  | 65               | 66         | 67        | 68       | 69                  |
| RIGHT                | Exclama<br>tionPoint | AtSign    | Sharp            | Dollar<br>Sign      | Percent<br>Sign  | Circumflex | Ampersand | Asterisk | LeftParen<br>thesis |
| 70                   | 71                   | 72        | 73               | 74                  | 75               | 76         | 77        | 78       | 79                  |
| Right<br>Parenthesis | Under<br>Score       | Q         | W                | Е                   | R                | Т          | Y         | U        | Ι                   |
| 80                   | 81                   | 82        | 83               | 84                  | 85               | 86         | 87        | 88       | 89                  |
| О                    | Р                    | LeftBrace | Right<br>Brace   | А                   | S                | D          | F         | G        | Н                   |
| 90                   | 91                   | 92        | 93               | 94                  | 95               | 96         | 97        | 98       | 99                  |
| J                    | K                    | L         | Colon            | Quotation<br>Mark   | VerticalBar      | Z          | Х         | С        | V                   |
| 100                  | 101                  | 102       | 103              | 104                 | 105              | 106        | 107       | 108      | 109                 |
| В                    | N                    | М         | LessThan<br>Sign | Greater<br>ThanSign | Question<br>Mark | Tilde      | PlusSign  | н        | z                   |
| 110                  | 111                  | 112       | 113              | 114                 | 115              | 116        | 117       | 118      | 119                 |
| С                    | 7                    | 人         | 11               | 1                   | ŀ                | H          | -11       | П        | L                   |
| 120                  | 121                  | 122       | 123              | 124                 | 125              | 126        | 127       | 128      | 129                 |
| 0                    | 근                    | ŏ         | ㅗ                | -1                  | ŀ                | 1          | 7         | Е        | え                   |
| 130                  | 131                  | 132       | 133              | 134                 | 135              | 136        | 137       | 138      | 139                 |
| Π                    | π                    | т         |                  | HH                  | ᄍ                | π          | п         | Ж        | Ĥ                   |
| 140                  | -                    | -         | -                | -                   | -                | -          | -         | -        | -                   |
| 퀴                    | -                    | -         | -                | -                   | -                | -          | -         | _        | -                   |

## [표] KevCode 열거값

사용자 인터페이스

Smart Box

Progress Bar

> Smart Key

> > Smart Key Pad

Track Bar

Box

Smart Up

Group Box

Message Box

Smart Separa torLine

Month Calendar

## 2-2) CKeyText 상수값

KeyText는 특정 키의 처리를 할 때 화면상 표시되는 키값(Text)을 의미하며, SetKeyInfoAdd() 메소드의 [string key Text] 인자로 사용되어 각 키의 버튼에 표시되는 텍스트를 설정할 수 있습니다.

| "1"                  | "2"           | "3"              | "4"                 | "5"              | "6"        | "7"       | "8"      | "9"                 | "0"                  |
|----------------------|---------------|------------------|---------------------|------------------|------------|-----------|----------|---------------------|----------------------|
| _1                   | _2            | _3               | _4                  | _5               | _6         | _7        | _8       | _9                  | _0                   |
| "_"                  | "←"           | "q"              | "w"                 | "e"              | "r"        | "t"       | "y"      | "u"                 | "i"                  |
| Hyphen               | Back<br>Space | _q_              | _W                  | _e               | _r         | _t        | _у       | _u                  | _i                   |
| "o"                  | "p"           | "{"              | "}"                 | "a"              | "s"        | "d"       | "f"      | "g"                 | "h"                  |
| _0                   | _p            | Left<br>Bracket  | Right<br>Bracket    | _a               | _\$        | _d        | _f       | _g                  | _h                   |
| "j"                  | "k"           | " "              | "."                 | ""               | "₩"        | "z"       | "x"      | "с"                 | "v"                  |
| _j                   | _k            | _1               | Semicolon           | Apostrophe       | WonSign    | _z        | _X       | _c                  | _v                   |
| "b"                  | "n"           | "m"              | ""                  | ""               | "/"        | "Enter"   | "Alt"    | "한/영"               | u~n                  |
| _b                   | _n            | _m               | Comma               | Period           | Slash      | Enter     | Alt      | 한영                  | Single<br>Quotation  |
| "Ctrl"               | "Shift"       | "Esc"            | "Tab"               | "Space"          | "="        | "▲"       | "▼"      | "◀"                 | "▶"                  |
| Ctrl                 | Shift         | Esc              | Tab                 | Space            | EqualSign  | UP        | DOWN     | LEFT                | RIGHT                |
| "!"                  | "@"           | "#"              | "\$"                | "%"              | "∧"        | "&"       | "*"      | "("                 | ")"                  |
| Exclamation<br>Point | AtSign        | Sharp            | Dollar<br>Sign      | Percent<br>Sign  | Circumflex | Ampersand | Asterisk | LeftParen<br>thesis | RightParen<br>thesis |
| " "<br>—             | "Q"           | "W"              | "E"                 | "R"              | "T"        | "Y"       | "U"      | "I"                 | "O"                  |
| UnderScore           | Q             | W                | Е                   | R                | Т          | Y         | U        | Ι                   | 0                    |
| "P"                  | "{"           | "}"              | "A"                 | "S"              | "D"        | "F"       | "G"      | "H"                 | "J"                  |
| Р                    | LeftBrace     | Right<br>Brace   | А                   | S                | D          | F         | G        | Н                   | J                    |
| "K"                  | "L"           | "."              | """                 | ""               | "Z"        | "Х"       | "C"      | "V"                 | "В"                  |
| К                    | L             | Colon            | Quotation<br>Mark   | Vertical<br>Bar  | Ζ          | Х         | С        | V                   | В                    |
| "N"                  | "M"           | "<"              | ">"                 | "?"              | "~"        | "+"       | "⊔"      | "ス"                 | "⊏"                  |
| Ν                    | М             | Less<br>ThanSign | Greater<br>ThanSign | Question<br>Mark | Tilde      | PlusSign  | н        | ス                   | Г                    |
| "ㄱ"                  | "人"           | "ш"              | "╡"                 | " <b>F</b> "     | "∦"        | "∥"       | "□"      | "∟"                 | "o"                  |
| ٦                    | ス             | ш                | 1                   | F                | H          | -11       |          | L                   | 0                    |
| "2"                  | " ె "         | "ـــ"            | "丨"                 | "   "            | "   "      | "ㅋ"       | "∈"      | "ぇ"                 | "≖"                  |
| 근                    | ŏ             | ㅗ                | -1                  | ŀ                | 1          | 7         | E        | え                   | Π                    |
| "π"                  | "⊤"           | ""               | "88"                | "౫"              | "сс"       | "רר       | "从"      | "∦"                 | "非"                  |
| π                    | т             | _                | нн                  | ス                | π          | П         | 从        | H H                 | 1                    |

## [표] CKeyText 상수값

## 3) 프로그래밍 적용 가이드

SmartKeyPad 디자인 시 각 키 버튼 이미지를 공통으로 사용할 것인지, 또는 각각 다르게 사용할 것인지에 따라 제작해 야 하는 이미지의 개수 및 크기가 달라지게 됩니다. 또한 키 버튼 이미지를 각각 사용하는 경우 반드시 키 텍스트를 이미 지에 구성해야 합니다. 아래 표에서 키 텍스트 구성 방식에 따른 장단점과 CASE별 적용 방법을 확인하여 프로젝트에 적 용하시기 바랍니다.

# 인터페이스

SmartKevPad

Part - VIII, 사용자 인터페이스 컴포넌트

Draw

사용자

Smart List Box

Smart Progress Bar

Smart Key board

> Smart Key Pad

Smart Track Bar

Smart Combo Box

Smart Up Down

Smart Group Box

Smart Message Box

Smart Separa torLine

Smart Month Calendar

#### [표] 키 텍스트 구성 방식 비교

| 키 텍스트<br>구성 방식   | 텍스트 형식 - 최소 이미지 사용                                              | 이미지 형식 - 모든 키 이미지 사용                                                                                                    |  |  |  |
|------------------|-----------------------------------------------------------------|----------------------------------------------------------------------------------------------------|--|--|--|
| KeyTextVisible   | True                                                            | False                                                                                                    |  |  |  |
| 출력 예시            | $H = \Box = \Box = A = A = A = A = A = A = A = A$               | □       □       □       ↓       ↓       ↓       ↓       ↓       ↓       ↓       ↓       ↓       ↓       ↓       ↓       ↓       ↓       ↓       ↓       ↓       ↓       ↓       ↓       ↓       ↓       ↓       ↓       ↓       ↓       ↓       ↓       ↓       ↓       ↓       ↓       ↓       ↓       ↓       ↓       ↓       ↓       ↓       ↓       ↓       ↓       ↓       ↓       ↓       ↓       ↓       ↓       ↓       ↓       ↓       ↓       ↓       ↓       ↓       ↓       ↓       ↓       ↓       ↓       ↓       ↓       ↓       ↓       ↓       ↓       ↓       ↓       ↓       ↓       ↓       ↓       ↓       ↓       ↓       ↓       ↓       ↓       ↓       ↓       ↓       ↓       ↓       ↓       ↓       ↓       ↓       ↓       ↓       ↓       ↓       ↓       ↓       ↓       ↓       ↓       ↓       ↓       ↓       ↓       ↓       ↓       ↓       ↓       ↓       ↓       ↓       ↓       ↓       ↓       ↓       ↓       ↓       ↓       ↓       ↓ |  |  |  |
| 사용 이미지           |                                                                 | 비 ㅈ ㄷ ··· 더 ···<br>Space ··· Enter                                                                                                    |  |  |  |
| 설명               | KeyDownImageCommon, keyUpImageCommon<br>속성에 적용할 이미지를 제작         | 각 키 버튼별로 텍스트가 포함된 UP/DOWN<br>이미지를 제작                                                                                                    |  |  |  |
| 필요한<br>이미지<br>개수 | UpImage 개수 : 4개<br>DownImage 개수 : 4개<br>※ 총 이미지 개수 : 4 X 2 = 8개 | UpImage 개수 : 33개<br>DownImage 개수 : 33개<br>※ <b>총 이미지 개수 : 33 X 2 = 66개</b>                                                                                                    |  |  |  |
| 장점               | 1. 사용되는 이미지 개수가 적음<br>2. 키 버튼 사이즈별로 공통의 UP/DOWN 이미지 사용<br>가능    | 1. 별도의 폰트 파일이 필요 없음<br>2. 글자를 깔끔하게 표현 가능<br>3. 한글 표시가 원활함                                                                                                    |  |  |  |
| 단점               | 1. 실제 표현되는 글꼴이 다를 수 있음<br>2. 한글(다국어) 표현 시 별도의 글꼴이 필요함           | 1. 사용되는 이미지 개수가 많음<br>2. 각 키 버튼별로 UP/DOWN 이미지를 제작 해야함                                                                                                    |  |  |  |

#### STEP-1 KeyBoard(KeyPad) 배경 설정하기

SmartKeyPad는 배경에 색상을 설정해 사용할 수 있으며, 또는 이미지를 사용해 설정할 수 있습니다. 배경에 색상을 사용하는 경우, BackColor 속성으로 배경의 색상을 설정할 수 있습니다. 단, 이때 BackPictureBox 속 성을 적용하게 되면 색상이 적용되지 않습니다. 배경에 이미지를 설정해서 사용하는 방법은 Form 이미지를 투영해 사용하는 방법과 SmartKeyPad 배경을 직접 설정하는 방법이 있습니다.

### [CASE-1] Form 이미지를 사용하는 경우

BackPictureBox 속성을 사용해 배경 Form에 설정된 이미지를 투영시킬 수 있습니다.

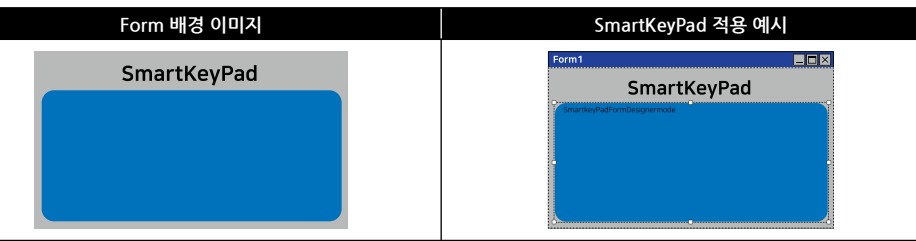

#### [CASE-2] 배경을 직접 설정하는 경우

SmartKeyPad의 배경 이미지는 KeyPadBackImage 속성으로 적용할 수 있으며, 반드시 마스킹 처리가 필요합니다. 배경 이미지의 (0, 0) 좌표가 마스킹 컬러이며, BackPictureBox 속성을 적용해 사용하시기 바랍니다.

| Form 배경 이미지 | SmartKeyPad 배경 이미지                    |  |  |  |  |
|-------------|---------------------------------------|--|--|--|--|
| SmartKeyPad | - 마스킹 처리<br>Chartey/sulfamDesignemade |  |  |  |  |
|             |                                       |  |  |  |  |

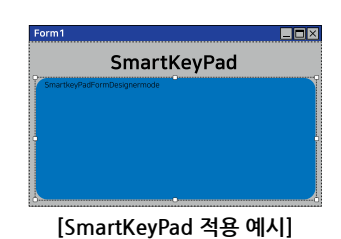

STEP-2 키 버튼 이미지 설정하기

SmartKeyPad는 키 버튼 이미지를 공용으로 사용하거나, 각 키마다 개별의 이미지를 사용할 수 있습니다. 키 버튼 이미지를 공용으로 사용하는 경우, 공통의 이미지를 각 키 버튼에 사용하기 때문에 이미지 제작 시 키 버튼에 텍스트를 추가하여 제작하시기 바라며 KeyTextVisible 속성값을 반드시 Ture로 설정해야 합니다.

키 버튼 이미지를 각 키마다 사용하는 경우, 이미지 제작 시 키 버튼에 텍스트를 추가하여 제작하시기 바라며 KeyText Visible 속성값을 반드시 False로 설정해야 합니다.

※ 자세한 내용은 "KeyTextVisible 속성" 내용을 참고하시기 바랍니다.

[CASE-1] 키 버튼 이미지를 공용으로 사용하는 경우

구성하려는 키 패드의 Layout에 따라 사용하는 키 버튼 이미지를 제작합니다. 이때 공용으로 사용하는 버튼을 구분하여 각 버튼 별로 UpImage, DownImage 총 2개를 제작합니다. 본 가이드에서 공통으로 사용되는 키 버튼 은 4개로 제작해야 할 이미지의 개수는 "4 X 2 = 8" 총 8개를 제작해야 합니다. 또한, 각 이미지는 키 버튼이 공 용으로 사용하므로 이미지에 텍스트가 포함되어 있으면 안됩니다.

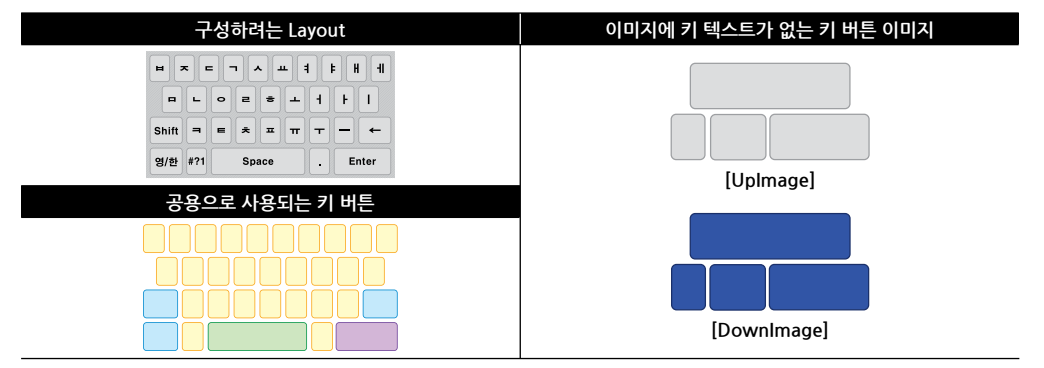

#### [CASE-2] 키 버튼 이미지를 각 키마다 사용하는 경우

구성하려는 키 패드의 Layout에 따라 사용하는 키 버튼 이미지를 제작합니다. 이때 모든 키 버튼의 이미지를 제 작하며 각 버튼 별로 UpImage, DownImage 총 2개를 제작합니다. 본 가이드에서 공통으로 사용되는 키 버튼은 33개로, 제작해야 할 이미지의 개수는 "33 X 2 = 66" 총 66개를 제작해야합니다. 또한, 각 이미지에 텍스트를 포함하여 제작하시기 바랍니다.

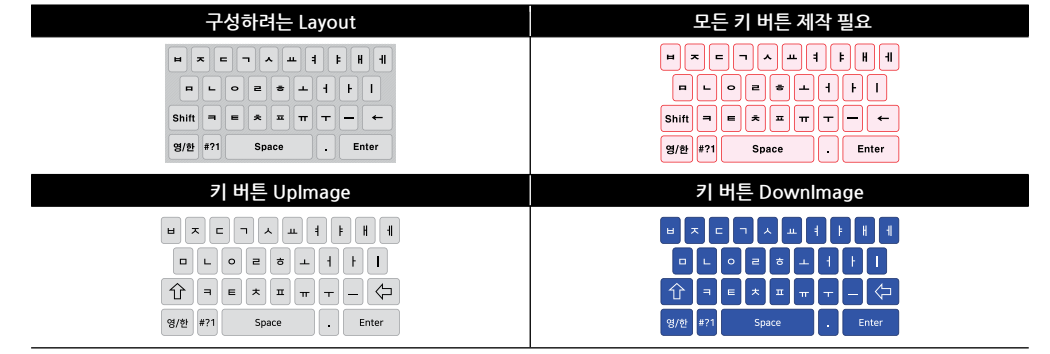

Bar

Kev

Key

Pad

Bar

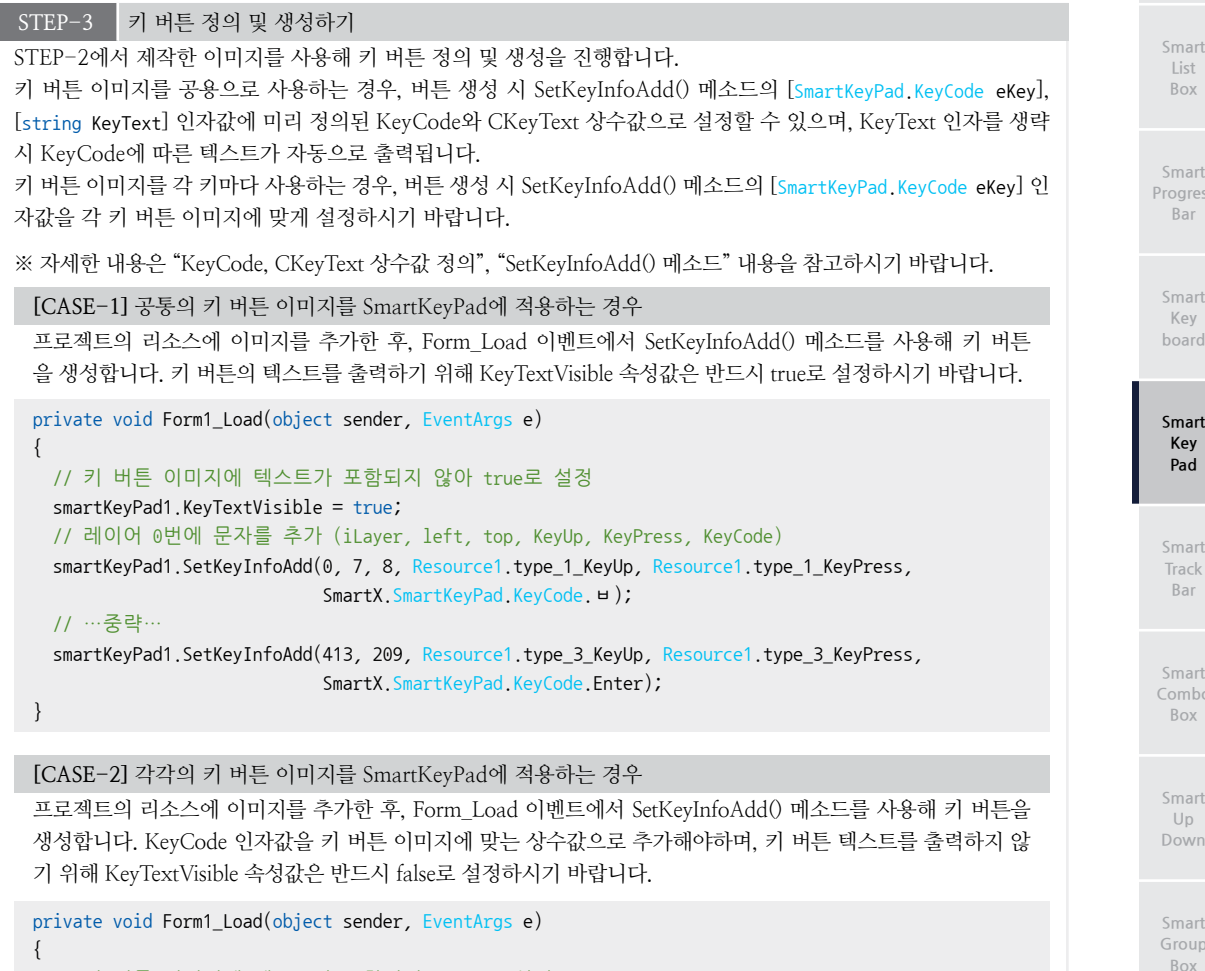

```
// 키 버튼 이미지에 텍스트가 포함되어 false로 설정
 smartKeyPad1.KeyTextVisible = false;
 // 레이어 0번에 문자를 추가 (iLayer, left, top, KeyUp, KeyPress, KeyCode)
 SmartX.SmartKeyPad.KeyCode. □);
 // …중략…
 smartKeyPad1.SetKeyInfoAdd(413, 209, Resource1.Enter_KeyUp, Resource1.Enter_KeyPress,
                     SmartX.SmartKeyPad.KeyCode.Enter);
}
```

#### STEP-4 SmartKeyPad 사용하기

SmartKeyPad를 사용하기 위해서는 우선 입력 대상(타겟)을 설정해야 합니다. SmartKeyPad는 Text 속성이 있는 모든 컨트롤에 입력이 가능합니다. 즉, SmartLabel과 Label에 입력이 가능합니다. TargetInputObject 속성을 사용해 타겟 설 정이 완료되면 Visible 속성을 사용해 SmartKevPad를 화면에 출력합니다. LaverChange() 메소드를 사용해 원하는 레 이어로 변경이 가능하며, 또한 특정 키 입력 시 동작을 처리하고 싶은 경우 OnLabelKeyDown, OnKeyButtonDown, OnKeyButtonUp 이벤트를 사용해 인자값을 확인하여 동작을 처리할 수 있습니다.

※ 자세한 내용은 "TargetInputObject, Visible 속성", "LayerChange() 메소드", "OnLabelKeyDown, OnKeyButtonDo wn, OnKeyButtonUp 이벤트" 내용을 참고하시기 바랍니다.

Box

```
smartKeyPad1.TargetInputObject = smartLabel1; // 입력 대상을 SmartLabel1로 설정
smartKeyPad1.LayerChange(0); // 레이어를 0번으로 변경
smartKeyPad1.Visible = true; // SmartKeyPad를 화면에 출력
// 입력 대상이 SmartLabel 또는 Label일 경우 키 입력 시 발생하는 이벤트
private void smartKeyPad1_OnLabelKeyDown(object sender, KeyPressEventArgs e)
{
    // 입력된 키가 Enter인 경우, 입력을 무시하고 SmartKeyboard1을 닫는다.
    if (e.KeyChar == (char)Keys.Enter)
    {
        e.Handled = true;
        smartKeyPad1.Visible = false;
    }
}
```

## 4) SmartKeyPad 인터페이스 설명

| SmartKeyPad Component Interface              |                                                  |                                                                                     |  |  |  |  |  |
|----------------------------------------------|--------------------------------------------------|-------------------------------------------------------------------------------------|--|--|--|--|--|
| 출 속성                                         |                                                  |                                                                                     |  |  |  |  |  |
| BackPictureBox : PictureBox                  | BackPictureBox1 : SmartInnerForm                 | BackPictureBox2 : SmartGroupBox                                                     |  |  |  |  |  |
| keyDownImageCommon : Image                   | KeyPadBackImage : Image                          | KeyTextColor : Color                                                                |  |  |  |  |  |
| KeyTextFont : Font                           | KeyTextLeftOffset : int                          | KeyTextTopOffset : int                                                              |  |  |  |  |  |
| KeyTextVisible : bool                        | keyUpImageCommon: Image                          | TargetInputObject : Control                                                         |  |  |  |  |  |
| TransparentKeyImage : bool                   | Visble : bool                                    |                                                                                     |  |  |  |  |  |
| 剩 메소드                                        |                                                  |                                                                                     |  |  |  |  |  |
| KeyInput() : void                            | LabelClear():void                                | LabelSelect(int iStart, int iLength) : void                                         |  |  |  |  |  |
| LableSetTextChange(string strText) :<br>void | LayerChange(int iLayer) : void                   | SetKeyInfoAdd(int left, int top, Smart<br>KeyPad.KeyCode eKey) : void<br>(+7개 오버로드) |  |  |  |  |  |
| 🔗 이벤트                                        |                                                  |                                                                                     |  |  |  |  |  |
| OnLabelKeyDown :<br>KeyPressEventHandler     | OnKeyButtonDown :<br>SmartKeyPad.KeyEventHandler | OnKeyButtonUp :<br>SmartKeyPad.KeyEventHandler                                      |  |  |  |  |  |

😭 프로퍼티(속성)

#### BackPictureBox, BackPictureBox1, BackPictureBox2

SmartKeyPad의 투명 효과 처리를 위해 해당 배경 컴포넌트를 설정합니다. SmartKeyPad에 의해 배경이 가려지는 현 상을 방지할 수 있는 기능을 제공합니다

| 속성              |          | 해당 배경 컴포넌트              |
|-----------------|----------|-------------------------|
| BackPictureBox  | <b>→</b> | PictureBox<br>SmartForm |
| BackPictureBox1 | <b>→</b> | SmartInnerForm          |
| BackPictureBox2 | <b>→</b> | SmartGroupBox           |
|                 |          |                         |

주의

배경 컴포넌트의 배경 이미지가 설정되어 있어야 투명 효과가 적용됩니다. 만약 배경 이미지가 없고 Back Color 속성만 설정되어 있을 경우 BackPictureBox 속성을 통한 투명 효과 처리가 적용되지 않습니다.

#### 사용법

| Properties -               | г 🛛 🗙 | Properties      | <b>▼</b> ₽×     | : | Properties      | <b>-</b> ₽×      |
|----------------------------|-------|-----------------|-----------------|---|-----------------|------------------|
| 🤮 👥 🔳 🍯 🔚                  |       | 🎥 🛃 🔳 🎸  🖃      |                 |   | 2 🛃 🔳 🌮 🖾       |                  |
| BackPictureBox PictureBox1 | ~ ^   | BackPictureBox1 | (없음) 🗸 '        | ^ | BackPictureBox2 | (없음) 🗸 ^         |
| PictureBox1                |       |                 | (없음)            |   |                 | (없음)             |
| SmartForm1                 | ~     |                 | SmartInnerForm1 | / |                 | SmartGroupBox1 🗸 |

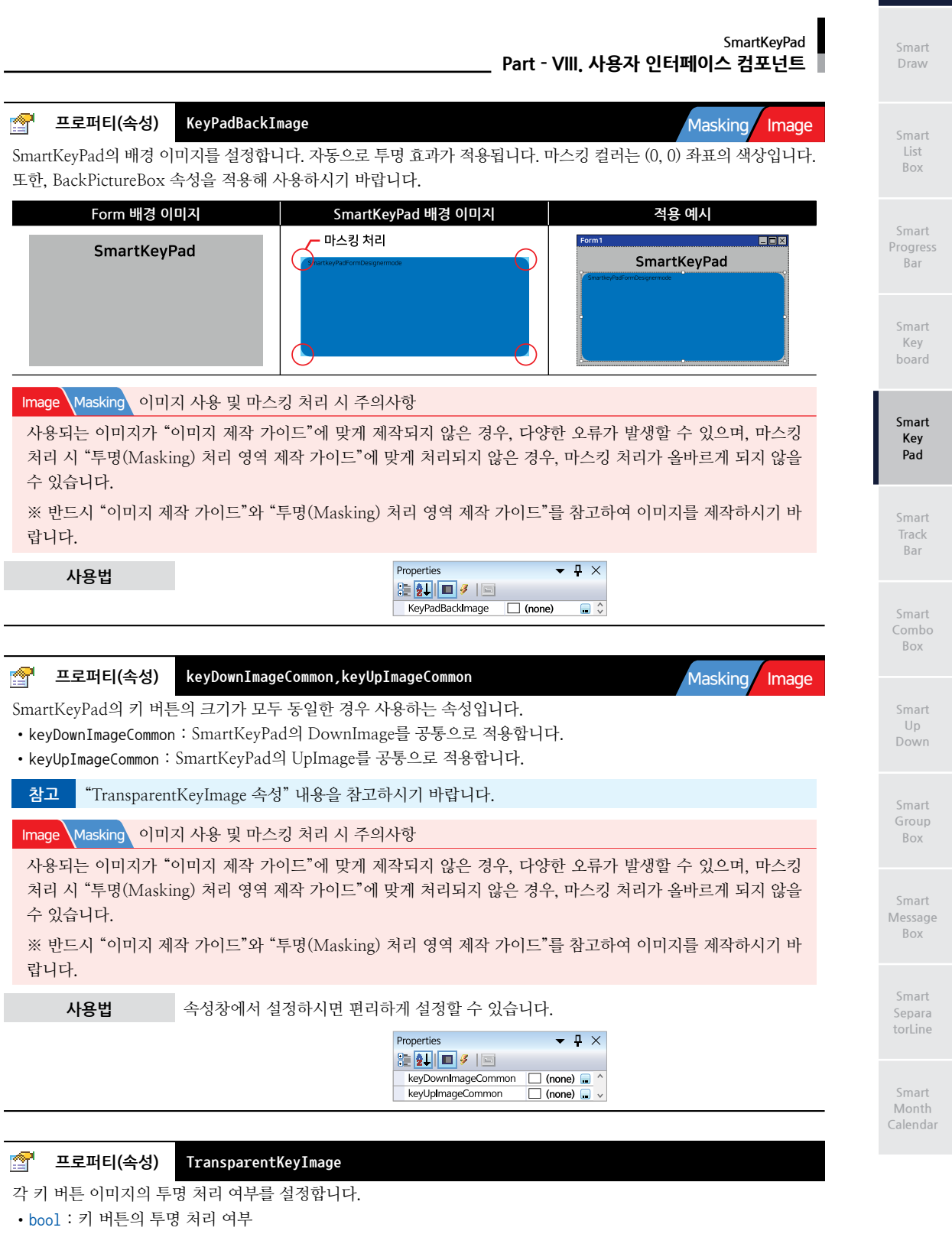

- true : 투명 처리

- false : 투명 처리 안 함

사용자 인터페이스 P

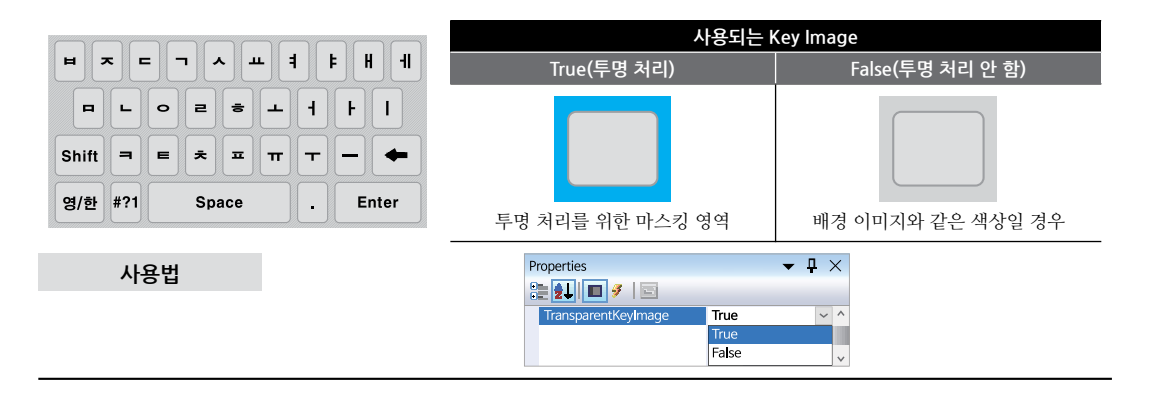

#### 프로퍼티(속성) KeyTextColor, KeyTextFont, KeyTextLeftOffset, KeyTextTopOffset

키패드의 키 컬러, 폰트, 옵셋값 설정으로 KeyTextVisible 속성의 설정값이 True일 때 적용 가능합니다. 모든 키가 공 통적으로 적용됩니다.

- KeyTextColor : 키 텍스트의 색상 설정
- KeyTextFont : 키 텍스트의 폰트 설정
- KeyTextLeftOffset : 키 텍스트의 X축 위치 설정
- KeyTextTopOffset : 키 텍스트의 Y축 위치 설정

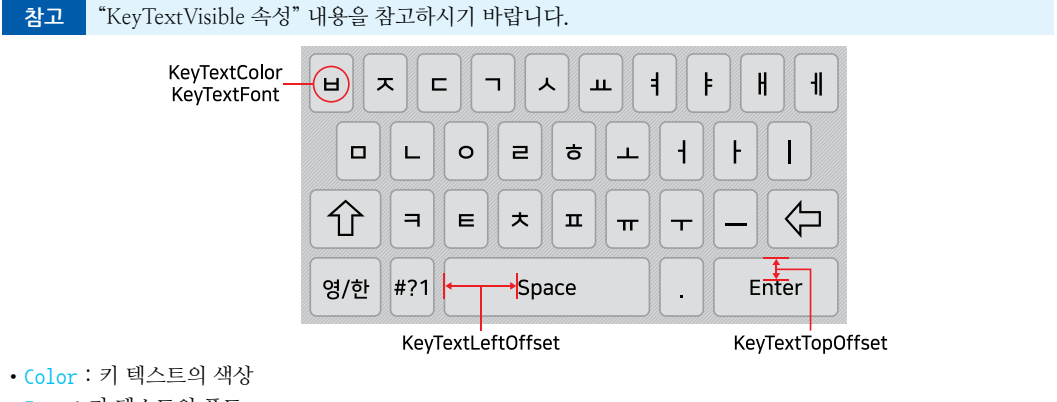

- Font : 키 텍스트의 폰트
- int : 키 텍스트의 X좌표값 (기준점 : 각 키 버튼의 X축 중앙 / 기본값 : 0)
- int : 키 텍스트의 Y좌표값 (기준점 : 각 키 버튼의 Y축 중앙 / 기본값 : 0)

**KeyTextVisible** 

| Properties                     | - ₽  | $\times$ | Properties        |   | • | <del>р</del> × |
|--------------------------------|------|----------|-------------------|---|---|----------------|
| 2 🛃 🔳 🌮 🖾                      |      |          | 🗄 🛃 🔳 🖉 🖂         |   |   |                |
| KeyTextColor Black             |      | ^        | KeyTextLeftOffset | 0 |   | ^              |
| KeyTextFont Arial,16pt, style= | Bold | ~        | KeyTextTopOffset  | 0 |   | ~              |

키패드의 키 텍스트를 보이거나 숨깁니다. 키 텍스트를 보이게 처리하는 경우 SetKeyInfoAdd의 KeyText 또는 KeyCo de에 의해 키 Text가 출력됩니다.

• bool : 키 텍스트 숨김 여부

프로퍼티(속성)

- true : 보임

**P** 

- false : 숨김

| 사용자   |  |
|-------|--|
| 빈터페이스 |  |

#### SmartKeyPad \_ Part - VIII. 사용자 인터페이스 컴포넌트

Properties • <del>•</del> × 사용법 2 2 🖬 🗖 🖉 True Key/TextVisible ~ ^ True False V P 프로퍼티(속성) Visible Progress Bar SmartKeyPad의 화면 표시 여부를 설정합니다. 권장 Show() 메소드 사용을 권장합니다. • bool : SmartKeyPad 화면 표시 여부 Kev - true : 표시 - false : 숨김 Smart C# 사용법 Kev smartKeyPad1.Visible = true; // SmartKeyPad를 표시합니다. Pad VB 사용법 smartKeyPad1.Visible = True Bar **P** 프로퍼티(속성) TargetInput0bject SmartKevPad의 입력 대상 컨트롤을 설정합니다. TextBox 뿐만 아니라 Label 등 다양한 컨트롤도 설정할 수 있습니다. 주의 TargetInputObject 속성이 설정되지 않은 경우 키 입력이 올바르게 되지 않을 수 있습니다. Box • Control : SmartKeyPad의 입력 대상 컨트롤 C# 사용법 Up smartKeyPad1.TargetInputObject = textbox1; smartKeyPad1.TargetInputObject = smartlabel1; VB 사용법 smartKeyPad1.TargetInputObject = textbox1 : smartKeyPad1.TargetInputObject = smartlabel1 Box =Qa 메소드(함수) KeyInput 사용자가 원하는 KeyCode를 타겟 컨트롤에 직접 입력합니다. Message 참고 "KeyCode, CKeyText 상수값 정의" 내용을 참고하시기 바랍니다. Box • void KeyInput(SmartKeyPad.KeyCode eKeyName) C# 사용법 smartKeyPad1.KeyInput(SmartKeyPad.KeyCode.\_0); // KeyCode 0 타겟 컨트롤에 입력합니다. VB 사용법 smartKeyPad1.KeyInput(SmartKeyPad.KeyCode.\_0) =Q) 메소드(함수) SetKeyInfoAdd Masking Image 레이어별 구성될 키의 정보를 추가하는 메소드. 즉, 키보드 구성 시 필요한 각각의 키 버튼을 만듭니다. 참고 "KeyCode, CKeyText 상수값 정의", "LayerChange() 메소드" 내용을 참고하시기 바랍니다. • void SetKeyInfoAdd(int left, int top, SmartKeyPad.KeyCode eKey)

• void SetKeyInfoAdd(int iLayer, int left, int top, SmartKeyPad.KeyCode eKey)

• void SetKeyInfoAdd(int left, int top, string keyText, SmartKeyPad.KeyCode eKey)

www.hnsts.co.kr | 379

- void SetKeyInfoAdd(int left, int top, Image keyUp, Image keyPress, SmartKeyPad.KeyCode eKey)
   void SetKeyInfoAdd(int iLayer, int left, int top, string keyText, SmartKeyPad.KeyCode eKey)
   void SetKeyInfoAdd(int left, int top, Image keyUp, Image keyPress, string keyText, SmartKeyPad. KeyCode eKey)
   void SetKeyInfoAdd(int iLayer, int left, int top, Image keyUp, Image keyPress, SmartKeyPad. KeyCode eKey)
- void SetKeyInfoAdd(int iLayer, int left, int top, Image keyUp, Image keyPress, string keyText, SmartKeyPad.KeyCode eKey)

[인자]

- int iLayer : 구성할 키가 포함될 레이어 ※ "LayerChange() 메소드" 내용을 참고하시기 바랍니다.
- int left : 각 키 버튼의 X좌표값(기준점 : SmartKeyPad 좌측 상단)

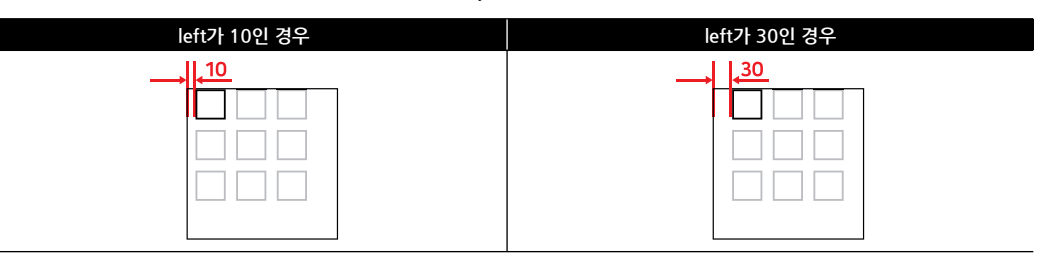

• int top : 각 키 버튼의 Y좌표값(기준점 : SmartKeyPad 좌측 상단)

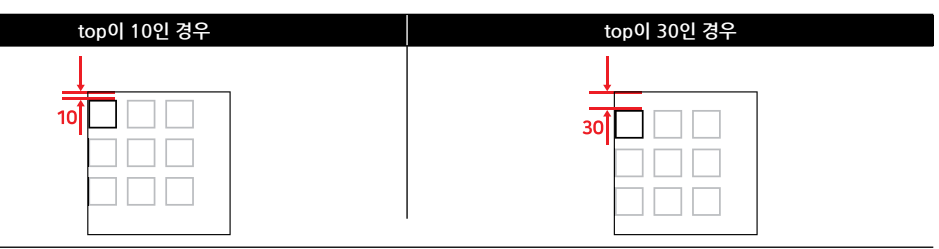

- SmartKeyPad.KeyCode eKey : 각 키 버튼 입력 시 발생되는 키 코드를 설정 ※ "KeyCode, CKeyText 상수값 정의" 내용을 참고하시기 바랍니다.
- Image keyUp : 각 키 버튼의 눌려지지 않은 이미지를 설정
- Image keyPress : 각 키 버튼의 눌려진 이미지를 설정
- string keyText : 각 키 버튼의 출력되는 Text를 설정 (생략 시 키 텍스트는 eKey 인자값에 따라 설정됨) - 내부에 정의된 CkeyText 상수값으로 설정하거나 사용자가 원하는 Text를 출력시킬 수 있습니다. ※ "KeyCode, CKeyText 상수값 정의" 내용을 참고하시기 바랍니다

Image Masking 이미지 사용 및 마스킹 처리 시 주의사항

사용되는 이미지가 "이미지 제작 가이드"에 맞게 제작되지 않은 경우, 다양한 오류가 발생할 수 있으며, 마스킹 처리 시 "투명(Masking) 처리 영역 제작 가이드"에 맞게 처리되지 않은 경우, 마스킹 처리가 올바르게 되지 않을 수 있습니다.

※ 반드시 "이미지 제작 가이드"와 "투명(Masking) 처리 영역 제작 가이드"를 참고하여 이미지를 제작하시기 바 랍니다.

참고 SetKeyInfoAdd() 메소드의 keyText 인자 유무에 따른 사용 방법

keyText 인자는 KeyTextVisible 속성값이 True일 때 키 버튼에 보여지는 텍스트를 설정하는 인자로 SetKeyInfoA dd() 메소드는 KeyText 인자 유무로 구분할 수 있습니다. 아래 CASE의 예시로 정의되는 키 버튼은 모두 "1"을 입 력하는 버튼이며, 보여지는 키 버튼의 텍스트만 다르게 보여집니다.

※ 버튼 텍스트 표현 방법의 장단점은 "3) 프로그래밍 적용 가이드 - [표] 키 텍스트 구성 방식 비교" 내용을 참고 하시기 바랍니다.

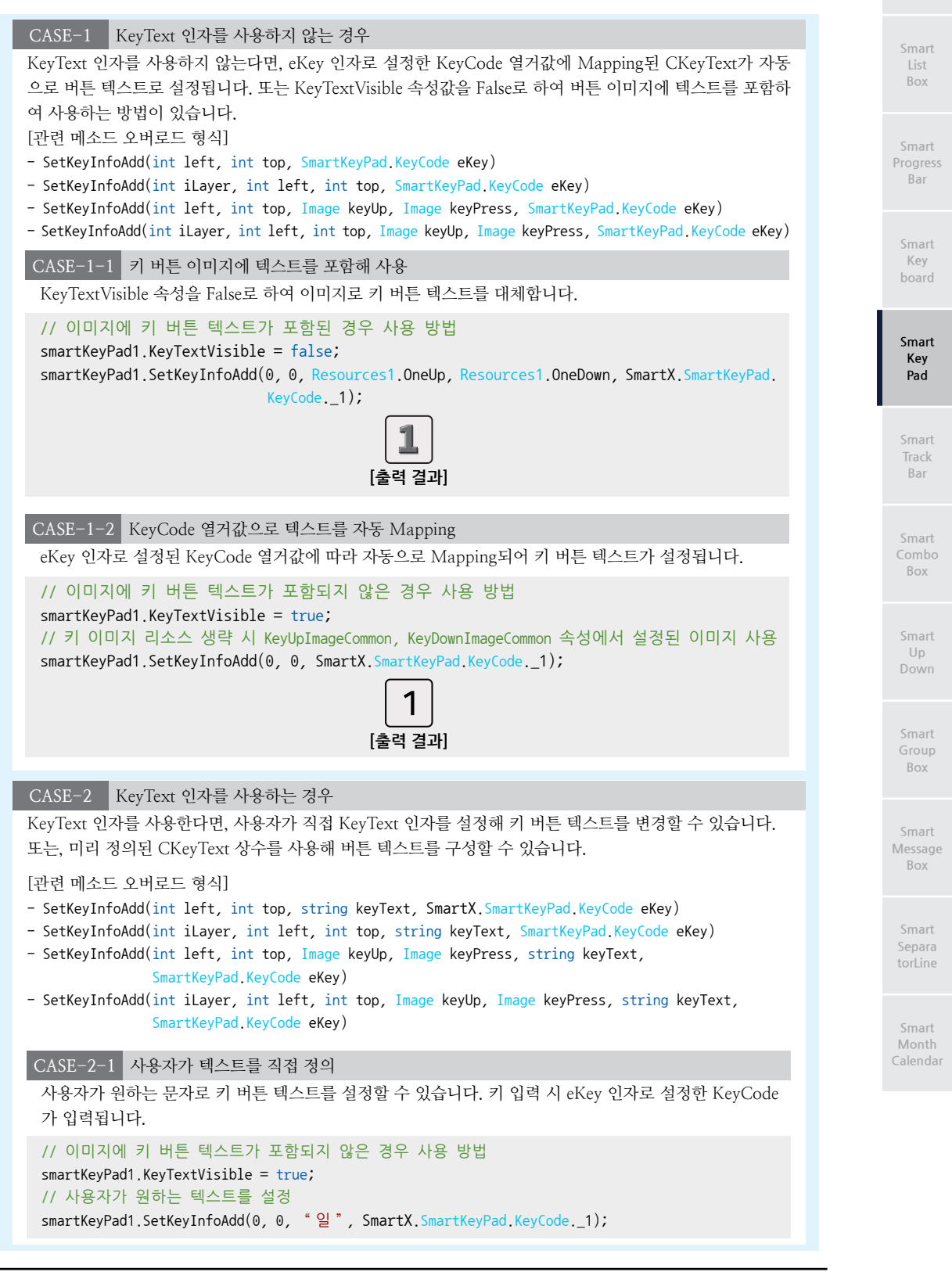

```
일
[출력 결과]
```

CASE-2-2 미리 정의된 CKeyText 상수값으로 텍스트를 설정

미리 정의된 CKeyText 상수값으로 키 버튼 텍스트를 설정할 수 있습니다. 키 입력 시 eKey 인자로 설정 한 KeyCode가 입력됩니다.

// 이미지에 키 버튼 텍스트가 포함되지 않은 경우 사용 방법

smartKeyPad1.KeyTextVisible = true;

// 미리 정의된 CKeyText 상수로 텍스트를 설정

// 키 이미지 리소스 생략 시 KeyUpImageCommon, KeyDownImageCommon 속성에서 설경된 이미지 사용 smartKeyPad1.smartKeyPad1.SetKeyInfoAdd(0, 0, SmartX.SmartKeyPad.CKeyText.\_1, SmartX.

SmartKeyPad.KeyCode.\_1);

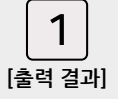

#### C# 사용법

// 아래의 코드는 동일한 "1"키의 생성 방법을 인자 형식에 따른 모든 방법을 설명합니다. // left : 0, top : 0, keyText : 1, eKey : \_1 smartKeyPad1.SetKeyInfoAdd(0, 0, SmartKeyPad.CKeyText.\_1, SmartKeyPad.KeyCode.\_1); // iLayer : 0, left : 0, top : 0, keyText : 1, eKey : 1 smartKeyPad1.SetKeyInfoAdd(0, 0, 0, SmartKeyPad.CKeyText.\_1, SmartKeyPad.KeyCode.\_1); // left : 0, top : 0, keyUp : Resource1.\_1, keyPress : Resource1.\_1\_on, keyText : 1,eKey :\_1 smartKeyPad1.SetKeyInfoAdd(0, 0, Resource1.\_1, Resource1.\_1\_on, SmartKeyPad.CKeyText.\_1, SmartKeyPad.KeyCode.\_1); // iLayer : 0, left : 0, top : 0, keyUp : Resource1.\_1, keyPress : Resource1.\_1\_on, // keyText : 1, eKey : 1 smartKeyPad1.SetKeyInfoAdd(0, 0, 0, Resource1.\_1, Resource1.\_1\_on, SmartKeyPad.CKeyText.\_1, SmartKeyPad.KeyCode.\_1); // left : 0, top : 0, eKey: \_1 smartKeyPad1.SetKeyInfoAdd(0, 0, SmartKeyPad.KeyCode.\_1); // iLayer : 0, left : 0, top : 0, eKey : \_1 smartKeyPad1.SetKeyInfoAdd(0, 0, 0, SmartKeyPad.KeyCode.\_1); // left : 0, top : 0, keyUp : Resource1.\_1, keyPress : Resource1.\_1\_on, eKey : \_1 smartKeyPad1.SetKeyInfoAdd(0, 0, Resource1.\_1, Resource1.\_1\_on, SmartKeyPad.KeyCode.\_1); // iLayer : 0, left : 0, top : 0, keyUp : Resource1.\_1, keyPress : Resource1.\_1\_on,eKey : \_1 smartKeyPad1.SetKeyInfoAdd(0, 0, 0, Resource1.\_1, Resource1.\_1\_on, SmartKeyPad.KeyCode.\_1); VB 사용법 smartKeyPad1.SetKeyInfoAdd(0, 0, SmartKeyPad.KeyCode.\_1) ' 중략 smartKeyPad1.SetKeyInfoAdd(0, 0, 0, Resource1.\_1, Resource1.\_1\_on, SmartKeyPad.CKeyText.\_1,

SmartKeyPad.KeyCode.\_1)

#### =🔷 메소드(함수) LayerChange

SmartKeyPad의 레이어를 변경합니다.

참고 "SetKeyInfoAdd() 메소드" 내용을 참고하시기 바랍니다.

• void LayerChange(int iLayer)

#### SmartKeyPad Part - VIII, 사용자 인터페이스 컴포넌트

#### 중요 레이어의 개념

SmartKeyPad는 레이어 개념을 가지고 있으며, 자판을 대문자, 소문자, 한글, 특수기호 등 사용자가 원하는 개수와 배열로 레이어를 생성할 수 있습니다. 즉, Shift 또는 한/영 키 입력에 따른 자판 배열의 변경을 처리하기 위해서 필 요한 개념입니다. 아래 표에서 레이어 표현 예시를 확인하시기 바랍니다.

#### [표] 레이어 표현 예시

| 0번 레이어 : 한글 키보드                                                                                                    | 1번 레이어 : 한글 된소리 키보드                                                                                                    |
|----------------------------------------------------------------------------------------------------|----------------------------------------------------------------------------------------------------|
| H       X       C       7       A       H       H       II         I       L       0       2       5       L       H       I         1       T       E       X       III       T       -       C         1       F       III       III       IIII       IIIIIIIIIIIIIIIIIIIIIIIIIIIIIIIIIIII | ₩     ▼     □     ↓     ↓     ↓     ↓     ↓       □     ↓     ≥     ≤     ↓     ↓     ↓       1     ¬     ►     ×     ¬     ¬       1     ¬     ►     ×     ¬     ¬       1     ¬     ►     ×     ¬     ¬       1     ¬     ►     ×     ¬     ¬       1     ¬     ►     ×     ¬     ¬       1     ¬     ►     ►     ►     Enter |
| 2번 레이어 : 특수 기호 키보드                                                                                                    | 3번 레이어 : 영 • 소문자 키보드                                                                                                    |
| 1 2 3 4 5 6 7 8 9 0                                                                                                    | qwertyui op                                                                                                    |

#### [인자]

• int iLayer : 키보드의 레이어를 설정합니다. 한 번 설정 후 다음부터 설정된 값으로 적용됩니다.

#### C# 사용법

smartKeyPad1.LayerChange(1); // SmartKeyPad의 Layer를 1번으로 변경

#### VB 사용법

```
smartKeyPad1.LayerChange(1)
```

#### 메소드(함수) LabelSelect

```
TextBox의 Select() 메소드와 동일한 기능의 메서드로, 컨트롤 객체의 키 입력 위치를 지정합니다.
LableSetTextChange() 메소드를 사용하여 컨트롤 객체의 Text를 수정한 경우, LabelSelect() 메소드를 이용하여 다음
키 입력 위치가 맨 앞으로 이동하는 현상을 개선할 수 있습니다.
④ void LabelSelect(int iStart, int iLength)
```

#### [인자]

**=**)

```
• int iStart : 선택 영역에 있는 첫 문자의 문자 인덱스(0부터 시작)
```

• int iLength : 선택 영역의 길이(문자 수)

#### C# 사용법

```
private void smartKeyPad1_OnLabelKeyDown(object sender, KeyPressEventArgs e)
{
    if (e.KeyChar == (char)Keys.Space)
    {
        e.Handled = true; // Space 입력을 무시
        smartKeyPad1.LableSetTextChange(smartLabel2.Text + "ABC"); // SmartLabel2의 Text를 변경
    }
    smartKeyPad1.LabelSelect((smartLabel2.Text).Length, 0); // 다음 키 입력 위치를 Text 끝으로 설정
}
```

#### VB 사용법

Private Sub smartKeyPad1\_OnLabelKeyDown(ByVal sender As Object, ByVal e As KeyPressEventArgs) Handles smartKeyPad1.OnLabelKeyDown

# Smar Kev

Progress Bar

Smart Key Pad

Smart Track Bar

Smart Combo Box

Smart Up Down

Smart Group Box

Smart Message Box

> Smart Separa torLine

Smart Month Calendar

```
If e.KeyChar = CChar(ChrW(Keys.Space)) Then
    e.Handled = True
    smartKeyPad1.LableSetTextChange(smartLabel2.Text & "ABC")
End If
smartKeyPad1.LabelSelect((smartLabel2.Text).Length, 0)
End Sub
```

#### 메소드(함수) LabelClear

TargetInputObject로 설정된 컨트롤이 SmartLabel인 경우, SmartKeyPad가 저장하고 있는 SmartLabel의 Text 정보 를 초기화합니다.

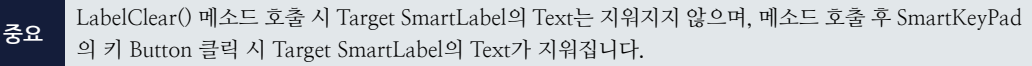

• void LableClear()

**=**0

#### C# 사용법

```
// SmartKeyPad의 Target을 SmartLabel로 설정
smartKeyPad1.TargetInputObject = smartLabel1;
// SmartKeyboard 내부의 SmartLabel Text 정보를 초기화
smartKeyPad1.LableClear();
// SmartLabel Text를 초기화
smartLabel1.Text = "";
```

#### VB 사용법

```
smartKeyPad1.TargetInputObject = smartLabel1
smartKeyPad1.LableClear()
smartLabel1.Text = ""
```

#### =♥ 메소드(함수) LableSetTextChange

SmartKeyPad의 TargetInputObject로 설정된 컨트롤이 SmartLabel 또는 Label인 경우, 컨트롤 객체의 Text를 변경 합니다.

```
중요 OnLabelKeyDown 이벤트 코드 내에서 특정 키 입력을 대신하는 용도로 사용하시기 바랍니다.
```

 참고
 LableSetTextChange() 메소드를 사용하여 컨트롤 객체의 Text를 수정한 경우, 다음 키 입력 위치가 맨 앞

 으로 이동하게 됩니다. 이때 LabelSelect() 메소드를 이용하면 현상을 개선할 수 있습니다. "LabelSelect() 메소드" 내용을 참고하시기 바랍니다.

• void LableSetTextChange(string strText)

[인자]

• string strText : 변경할 Text 내용

#### C# 사용법

```
private void smartKeyPad1_OnLabelKeyDown(object sender, KeyPressEventArgs e) {
    // smartKeyPad에서 Enter 키가 입력되면 무시하고 컨트롤 객체의 Text 수정
    if (e.KeyChar == 13)
    {
        e.Handled = true;
        smartKeyPad1.LableSetTextChange(smartLabel1.Text + "Press");
    }
}
```

사용자 인터페이스

Progress

Bar

Kev

Smart

Kev

Pad

Bar

Box

Up

Box

Box

#### SmartKevPad Part - VIII. 사용자 인터페이스 컴포넌트

VB 사용법

```
Private Sub smartKevPad1 OnLabelKeyDown(ByVal sender As System.Object, ByVal e As
System.Windows.Forms.KeyPressEventArgs) Handles smartKeyPad1.OnLabelKeyDown
  If Convert.ToInt32(e.KevChar) = 13 Then
   e.Handled = True
    smartKeyPad1.LableSetTextChange(smartLabel1.Text + "Press")
 End If
```

End Sub

{

}

{

}

```
<u> 7</u>
       이벤트
                  OnKeyButtonDown, OnKeyButtonUp
• OnKevButtonDown : 키패드의 키를 누르는 경우 발생하는 이벤트입니다.
• OnKeyButtonUp : 키패드의 키를 누른 후(눌렀다 뗀 경우) 경우 발생하는 이벤트입니다.
• OnKeyButtonDown(string strKeyText, int iLayer, object sender)
• OnKeyButtonUp(string strKeyText, int iLayer, object sender)
[인자]
• string strKeyText : 이벤트가 발생한 키의 KeyText
• int iLaver : 이벤트가 발생한 키가 존재하는 레이어
• object sender : 이벤트가 발생한 대상 컨트롤
    C# 사용법
// 키패드의 키를 누르는 경우 발생하는 이벤트
private void smartKeyPad1 OnKeyButtonDown(string strKeyText, int iLayer, object sender)
 // 현재 레이어가 레이어 0번이고
 // 키 입력을 처리하는 대상 컨트롤 객체가 smartLabel1이라면
 if ((sender == smartLabel1) & (iLayer == 0))
 {
   // 만약 Shift 키가 눌려지면
   if (strKeyText == "Shift")
   {
     // 레이어 1로 화면 전환
     smartKeyPad1.LayerChange(1);
   }
 }
// 키패드의 키를 누르는 경우 발생하는 이벤트
private void smartKeyPad1_OnKeyButtonUp(string strKeyText, int iLayer, object sender)
 // 처리는 OnKeyButtonDown과 동일합니다.
    VB 사용법
Private Sub smartKeyPad1_OnKeyButtonDown(ByVal strKeyText As String, ByVal iLayer As Integer,
                                   ByVal sender As Object)
```

```
If (sender = smartLabel1) And (iLayer = 0) Then
    If strKeyText = " Shift " Then
      smartKeyPad1.LayerChange(1)
    End If
 End If
End Sub
Private Sub smartKeyPad1 OnKeyButtonUp(ByVal strKeyText As System.String, ByVal iLayer As
```

www.hnsts.co.kr | 385

```
System.Int32, ByVal sender As System.Object) Handles smartKeyPad1.OnKeyButtonDown
  '처리는 OnKeyButtonDown과 동일합니다.
End Sub
3
        이벤트
                   OnLabelKeyDown
SmartKeyPad의 TargetInputObject로 설정된 컨트롤이 SmartLabel 또는 Label인 경우, 키 Button을 클릭(KeyPress)
했을 때 발생하는 이벤트입니다. 인자값 Sender를 통해 선택된 컨트롤을 확인할 수 있습니다.

OnLabelKeyDown(object sender, KeyPressEventArgs e)

[인자]
• object sender : 이벤트가 발생한 대상 컨트롤
• KeyPressEventArgs e : 컨트롤에 입력된 키값 처리를 위한 인자
  - bool Handled : 컨트롤에 입력된 키 값 적용 여부 (true로 설정 시 입력 무시)
 - char KeyChar : 컨트롤에 입력된 키 값
    C# 사용법
private void smartKeyPad1_OnLabelKeyDown(object sender, KeyPressEventArgs e)
{
  // smartLabel1 선택된 경우
 if (sender == smartLabel1)
  {
   // '.' 입력 시 입력을 무시
   if (e.KeyChar == '.')
   {
     e.Handled = true; // '.' 키가 입력되면 무시
     smartLabel1.Text += " "; // 공백 문자로 강제 입력 처리
   }
 }
}
    VB 사용법
Private Sub smartKeyPad1_OnLabelKeyDown(ByVal sender As System.Object, ByVal e As
System.Windows.Forms.KeyPressEventArgs) Handles smartKeyboard1.OnLabelKeyDown
  If sender Is smartLabel1 Then
   If e.KeyChar = ". " Then
```

```
e.Handled = True
smartLabel1.Text += ""
End If
End If
End Sub
```

| 참고 설정된 TargetInputObject 컨트롤에 따른 Key Event 처리 방법                             |  |  |
|------------------------------------------------------------------------------|--|--|
| CASE-1 TargetInputObject로 설정된 컨트롤이 SmartLabel 또는 Label인 경우                   |  |  |
| [설정 방법]                                                                      |  |  |
| SmartKeyPad내 이벤트인 OnLabelKeyDown, OnKeyButtonUp, OnKeyButtonDown 이벤트를 사용합니다. |  |  |
| Properties 🗸 🗜 🗙                                                             |  |  |
|                                                                              |  |  |
| OnLabelKeyDown smartKeyPad1_OnLabelKeyDown ^                                 |  |  |
| OnKeyButtonUp smartKeyPad1_OnKeyButtonUp                                     |  |  |
| OnKeyButtonDown smartKeyPad1_OnKeyButtonDown                                 |  |  |
| [사용 방법]                                                                      |  |  |
| ※"OnLabelKeyDown, OnKeyButtonUp, OnKeyButtonDown 이벤트" 내용을 참고하시기 바랍니다.        |  |  |

Smart

Box

Progress

Bar

Key

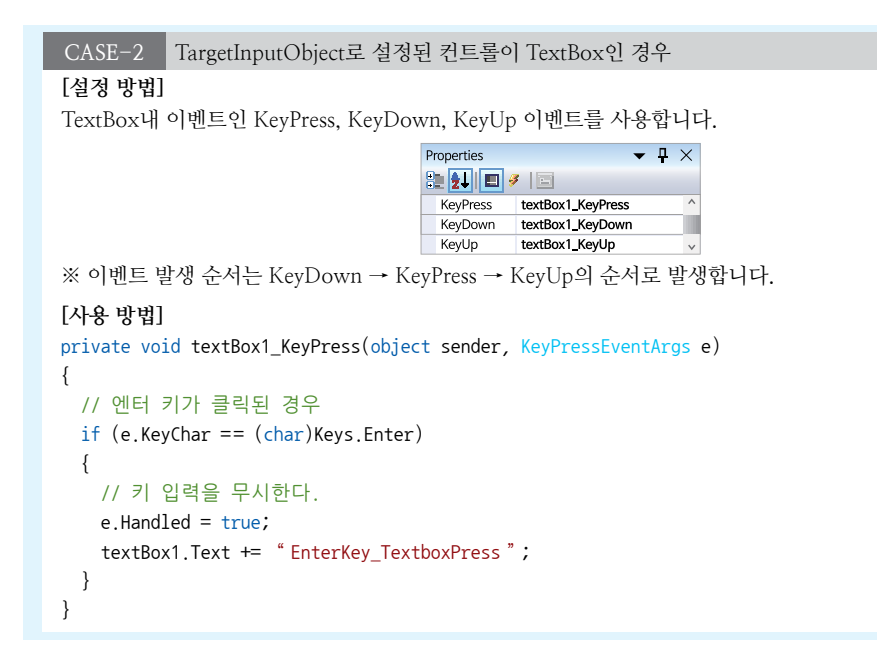

## 5) SmartKeyPad 예제 사용하기

SmartKeyPad를 활용한 예제를 제공하고 있으며, 예제 파일은 다음 경로에서 다운로드하여 참고하시기 바랍니다.

| ( |                    |       |     |   |   |   |               |    |   |       | ñ |
|---|--------------------|-------|-----|---|---|---|---------------|----|---|-------|---|
|   | CCD<br>SmartKeyPad | 9.8   |     |   |   |   |               |    |   | -1    |   |
|   | • Type             | -     |     |   |   |   |               |    |   | -     |   |
|   | Norma State        | 1     | 1.  |   |   | 1 | 1             | 98 |   | 1     |   |
|   | Type 2             | ٠     | -   | • | - | ٠ | ٠             | 1  | 1 |       |   |
|   | Text 2             | shift | -   | - | * |   | -             | *  | - | -     |   |
|   | Terra              | 8/8   | #71 |   | - | - | in the second | 1  | 1 | edae. |   |

Track

Bar

Smart

Key Pad

Box

Smart Up Down

Box

Message Box

torLine

## 6. SmartTrackBar

SmartTrackBar은 .NET Compact Framework에서 지원되는 TrackBar 컴포넌트에 디자인적인 요소를 추가하였으며 그 밖에 아래의 특징과 같은 기능을 확장하여 프로그램 개발 시 GUI 필수 요소인 TrackBar의 활용도를 높여 편리하게 적용 할 수 있도록 만들어진 컴포넌트입니다.

- 배경 투명 처리 효과 기능 └→ SmartForm, SmartInnerForm, SmartGroupBox 연동
- 컨트롤 Full 리사이징 및 버튼 크기 조절
- 다양한 스타일을 적용할 수 있도록 디자인 요소 변경 기능
- 일부 디자인 요소 이미지 적용 기능

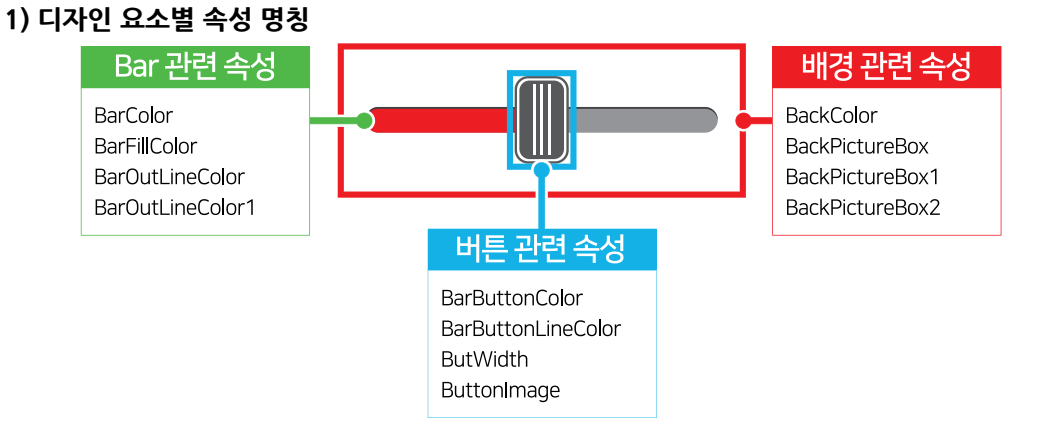

## 2) 프로그래밍 적용 가이드

SmartTrackBar 디자인 시 이미지를 사용하는 경우에 따라 디자인 방법에 약간의 차이가 있습니다. 따라서 아래 STEP 중 일부는 이미지 사용 여부에 따라 CASE가 나눠지며, SmartTrackBar에서 이미지는 배경 컴포넌트와 TrackBar 버튼에 사 용됩니다. TrackBar 버튼의 경우 마스킹 처리를 해야 합니다.

| STEP-1 배경 속성 설정하기                                                         |                                      |
|---------------------------------------------------------------------------|--------------------------------------|
| SmartTrackBar의 배경 색상을 BackColor 속성을 사용해<br>해 배경 컨트롤의 이미지를 투영시키는 방법이 있습니다. | 색상으로 설정하는 방법과, BackPictureBox 속성을 사용 |
| [CASE-1] 색상으로 설정하는 경우                                                     |                                      |
| 배경 컴포넌트의 배경 색상과 동일하게 설정하시기 바랍                                             | 니다.                                  |
| [표] 관련 속성의 속성값 예시                                                         |                                      |
|                                                                           |                                      |
| 관련 속성                                                                     | 속성값                                  |
| 관련 속성<br>BackColor                                                        | 속성값<br>Cyan                          |
| 관련 속성<br>BackColor<br>※ 자세한 내용은 "BackColor 속성" 내용을 참고하시기                  | <u>속성값</u><br>Cyan<br>바랍니다.          |

#### SmartTrackBar Part - VIII, 사용자 인터페이스 컴포넌트

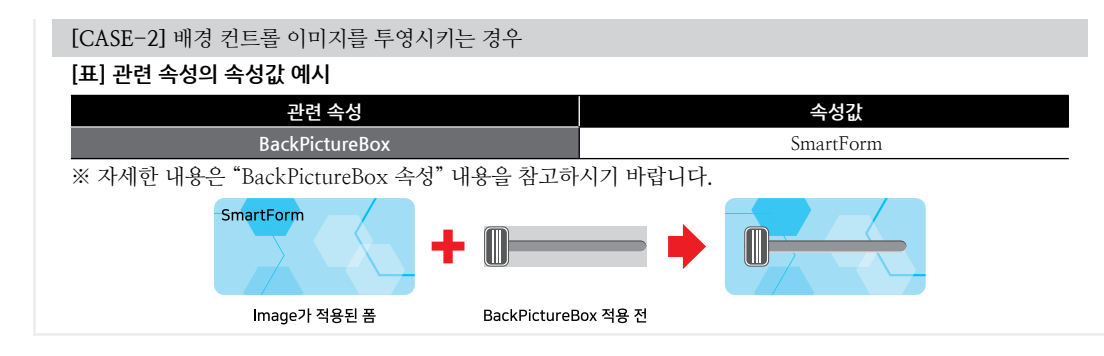

#### STEP-2 TrackBar의 버튼 관련 속성 설정하기 TrackBar의 버튼은 버튼 이미지를 사용하지 않고 디자인하는 방법과 사용자 이미지를 사용하여 디자인하는 방법 이 있습니다. [CASE-1] 이미지를 사용하지 않을 경우 BarButtonColor, BarButtonLineColor, ButWidth 속성으로 TrackBar 버튼의 색상, 선 색상, 폭을 설정합니다. [표] 관련 속성의 속성값 예시 관련 속성 속성값 관련 속성 속성값 BarButtonColor Black **ButWidth** 50 BarButtonLineColor White ※ 자세한 내용은 "BarButtonColor, BarButtonLineColor, ButWidth 속성"과 내용을 참고하시기 바랍니다. [그림] 적용된 모습 [CASE-2] 이미지를 사용할 경우 마스킹 처리가 된 버튼 이미지를 ButtonImage 속성을 사용하여 출력합니다. [표] 관련 속성의 속성값 예시 관련 속성 속성값 ButtonImage ※ 자세한 내용은 "ButtonImage 속성" 내용을 참고하시기 바랍니다. [그림] 적용된 모습

STEP-3 TrackBar의 Bar 관련 속성 설정하기

Bar의 가로/세로 방향은 Orientation 속성을 사용해 설정할 수 있으며, BarColor 속성으로 배경 색상을, BarFillColor 속성으로 Bar Gage의 배경 색상을 설정합니다. BarOutLineColor 속성과 BarOutLineColor1() 메소드로 Bar의 테 두리 색상을 설정합니다.

#### [표] 관련 속성의 속성값 예시

| 관련 속성        | 속성값       | 관련 속성           | 속성값        |
|--------------|-----------|-----------------|------------|
| BarColor     | LightGray | BarOutLineColor | DimGray    |
| BarFillColor | Red       | Orientation     | Horizontal |

※ 자세한 내용은 "Orientation, BarColor, BarFillColor, BarOutLineColor 속성"과 "BarOutLineColor1() 메소드" 내용을 참고하시기 바랍니다.

smartTrackBar1.BarOutLineColor1(Color.Blue); // Bar 테두리의 하단 색상을 Blue로 변경

Smart List Box

Smart Progress Bar

> Smart Key board

> > Smart Key Pad

Smart Track Bar

Smart Combo Box

Smart Up Down

Smart Group Box

Smart Message Box

> Smart Separa torLine

Smart Month Calendar

#### STEP-4 SmartTrackBar 관련 Step 설정하기

Step 속성으로 TrackBar의 전체 Step을 설정하며, SmallChangeStep 속성으로 버튼을 클릭했을 때 이동하는 Step을 설정합니다. Bar 버튼 영역을 제외한 구간 클릭 시 이동할 Step을 MoveOnClick 속성에서 Small Step, LargeStep, Click 중에 선택합니다. 만약 LargeStep으로 설정 시 LargeChangeStep 속성을 설정해야 합니다.

#### [표] 관련 속성의 속성값 예시

| 관련 속성                                                                     | 속성값 | 관련 속성           | 속성값       |
|---------------------------------------------------------------------------|-----|-----------------|-----------|
| Step                                                                      | 20  | LargeChangeStep | 4         |
| SmallChangeStep                                                           | 2   | MoveOnClick     | LargeStep |
| · 기계회 개이이 "Com Control on Long Change Com Marco Cl. 4 소년" 개이이 카그리가키 바라가 다 |     |                 |           |

※ 자세한 내용은 "Step, SmallChangeStep, LargeChangeStep, MoveOnClick 속성" 내용을 참고하시기 바랍니다.

## 3) SmartTrackBar 인터페이스 설명

| SmartTrackBar Component Interface     |                                              |                                                |
|---------------------------------------|----------------------------------------------|------------------------------------------------|
| 😭 속성                                  |                                              |                                                |
| BackPictureBox : PictureBox           | BackPictureBox1 : SmartInnerForm             | BackPictureBox2:SmartGroupBox                  |
| BarButtonColor : Color                | BarButtonLineColor : Color                   | BarColor : Color                               |
| BarFillColor : Color                  | BarOutLineColor : Color                      | ButtonImage : Image                            |
| ButWidth : int                        | InitVisible : bool                           | InitVisible : bool                             |
| LargeChangeStep : int                 | MoveOnClick :<br>SmartTrackBar.MOVECLICKTYPE | Orientation :<br>SmartTrackBar.ORIENTATIONTYPE |
| SmallChangeStep : int                 | Step:int                                     | Value : double                                 |
| =📦 메소드                                |                                              |                                                |
| BarOutLineColor1(Color cColor) : void |                                              |                                                |
| 🔗 이벤트                                 |                                              |                                                |
| ValueChanged : EventHandler           |                                              |                                                |

😭 프로퍼티(속성)

#### InitVisible

SmartForm을 이용한 MDI 조합 구성 시 공통 영역이 있을 경우 해당 사용자 인터페이스 컴포넌트가 사라지는 현상을 방지하며 화면 전환 시 좀 더 부드럽게 처리할 수 있는 속성입니다. 공통 영역에 위치한 SmartTrackBar의 InitVisible 속성값을 False로 설정하시면 화면 전환 시 좀 더 부드럽게 처리됩니다.

#### 사용법

참고

r

자세한 사용법은 SmartForm의 "공통 영역이 있는 MDI 구성 시 InitVisible 속성값 설정"을 참고하시기 바랍니다.

#### 프로퍼티(속성) BackPictureBox, BackPictureBox1, BackPictureBox2

SmartTrackBar의 투명 효과 처리를 위해 해당 배경 컴포넌트를 설정합니다. SmartTrackBar에 의해 배경이 가려지는 현상을 방지할 수 있습니다.

| 속성              |               | 해당 배경 컴포넌트              |
|-----------------|---------------|-------------------------|
| BackPictureBox  | <b>→</b>      | PictureBox<br>SmartForm |
| BackPictureBox1 | $\rightarrow$ | SmartInnerForm          |
| BackPictureBox2 | <b>→</b>      | SmartGroupBox           |
|                 |               |                         |

 주의
 배경 컴포넌트의 배경 이미지가 설정되어 있어야 투명 효과가 적용됩니다. 만약 배경 이미지가 없고 Back

 Color 속성만 설정되어 있을 경우 BackPictureBox 속성을 통한 투명 효과 처리가 적용되지 않습니다.

| SmartTrackBar<br>Part - VIII. 사용자 인터페이스 컴포넌트                                                                                                    | Smart<br>Draw              |
|----------------------------------------------------------------------------------------------------|----------------------------|
| Nebb         Properties       ↓ ↓         BackPictureBox       Properties         PictureBox       PictureBox         PictureBox       (212)                                                                                                    | Smart<br>List<br>Box       |
| TELEFICIAL SmartGroupBox1 、<br>SmartGroupBox1 、<br>MartInnerForm1 、 SmartGroupBox1 、<br>BarButtonColor, BarButtonLineColor, BarColor,                                                                                                    | Smart<br>Progress<br>Bar   |
| BarFillColor, BarOutLineColor, ButWidth         SmartTrackBar 관련 모양 및 색상 등을 설정합니다.         • BarButtonColor : 버튼 외부의 테두리 선과 버튼 내부 색상         • BarButtonLineColor : 버튼 내부의 테두리와 세 줄의 선 색상                                                                                                    | Smart<br>Key<br>board      |
| • BarColor : TrackBar의 Bar 색상<br>• BarFillColor : TrackBar의 Value에 따라 채워지는 Bar 색상<br>• BarOutLineColor : TrackBar의 Bar 상단 테두리 색상<br>• ButWidth : TrackBar의 버튼 폭                                                                                                    | Smart<br>Key<br>Pad        |
| BarButtonLineColor<br>BarFillColor<br>BarFillColor<br>BarFillColor                                                                                                    | Smart<br>Track<br>Bar      |
| BarOutLintColor1() : Method<br>ButWidth<br>참고 "BarOutLineColor1()" 메소드 설명을 참고하시기 바랍니다.                                                                                                    | Smart<br>Combo<br>Box      |
| Nedu         Properties       ↓ ×         BarButtonColor       (None)         BarFuttonColor       (None)                                                                                                    | Smart<br>Up<br>Down        |
| BarOutineColor (Wone)<br>BarColor 170,170,170 ButWidth 30<br>프로퍼티(속성) ButtonImage                                                                                                    | Smart<br>Group<br>Box      |
| SmartTrackBar의 버튼 Image를 설정합니다.  Image Masking 이미지 사용 및 마스킹 처리 시 주의사항  사용되는 이미지가 "이미지 제작 가이드"에 마게 제작되지 않은 경은 다양한 오르가 반생한 수 이오며 마스키                                                                                                    | Smart<br>Message<br>Box    |
| 처리 시 "투명(Masking) 처리 영역 제작 가이드"에 맞게 처리되지 않은 경우, 마스킹 처리가 올바르게 되지 않을<br>수 있습니다.<br>※ 반드시 "이미지 제작 가이드"와 "투명(Masking) 처리 영역 제작 가이드"를 참고하여 이미지를 제작하시기 바                                                                                                    | Smart<br>Separa<br>torLine |
| 랍니다.<br>사용법<br>Properties ▼ ╄ ×                                                                                                    | Smart<br>Month<br>Calendar |
| Image: Image: Imag |                            |

사용자 인터페이스

- ORIENTATIONTYPE.Horizontal : 가로 방향
- ORIENTATIONTYPE.Vertical : 세로 방향

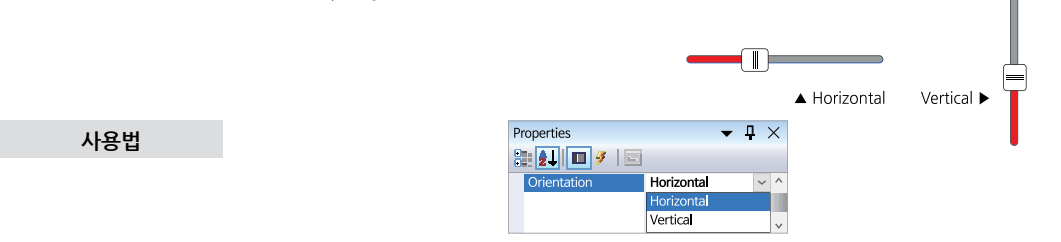

#### 🚰 프로퍼티(속성) LargeChangeStep, SmallChangeStep, Step

SmartTrackBar관련 Step 값을 설정합니다.

- LargeChangeStep : TrackBar의 버튼 영역이 아닌 다른 영역을 클릭할 경우 이동하는 Step (단, MoveOnClick 속성을 LargeStep으로 설정되어 있어야 함)
- SmallChangeStep : TrackBar의 버튼을 클릭할 경우 이동하는 Step
- Step : TrackBar의 전체 Step

중요 SmartTrackBar의 클릭 영역에 따른 버튼 이동 방식

버튼 이동 방식은 영역에 따라 달라지며 버튼 영역, TrackBar 영역으로 나뉘어집니다. 버튼 영역은 SmallChange Step만큼 이동하며, TrackBar 영역은 MoveOnClick 속성 설정값(SmallStep, LargeStep,Click)만큼 이동합니다.

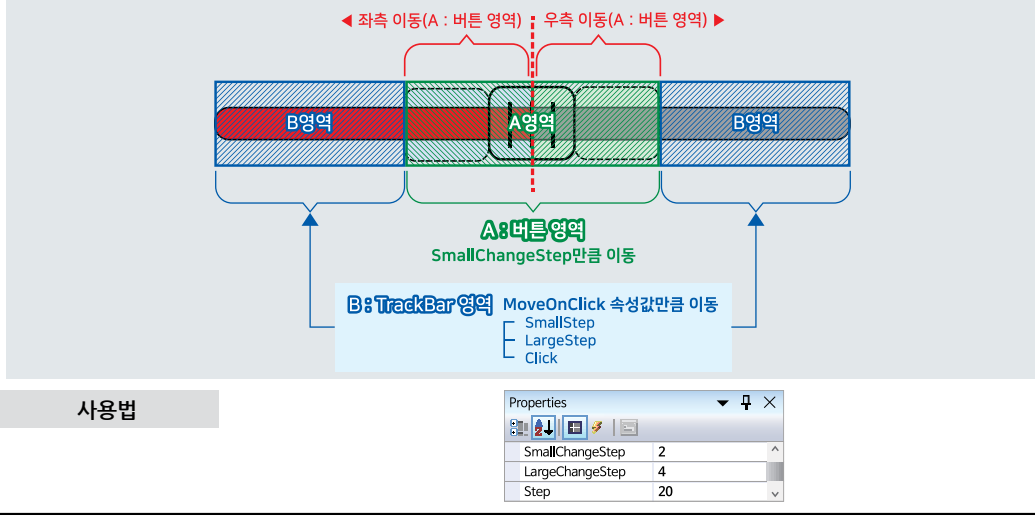

#### 프로퍼티(속성) MoveOnClick

SmartTrackBar의 Bar 버튼 영역을 제외한 구간을 클릭 시 이동할 Step을 설정합니다. (Bar 버튼을 클릭한다면 SmallChangeStep 값만큼 이동)

- SmartTrackBar.MOVECLICKTYPE.SmallStep : SmallChangeStep 값만큼 이동
- SmartTrackBar.MOVECLICKTYPE.LargeStep : LargeChangeStep 값만큼 이동
- SmartTrackBar.MOVECLICKTYPE.Click : 클릭한 위치에서 가장 가까운 Step으로 이동

#### [표] MoveOnClick 속성값에 따른 SmartTrackBar의 버튼 이동 방식 (Drag & Drop 비활성화)

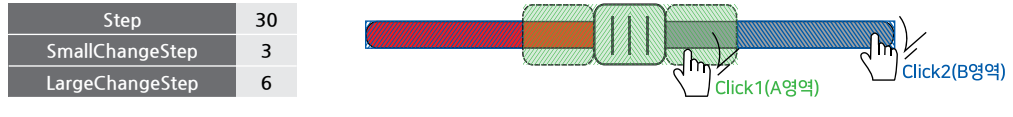

1

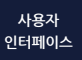

#### SmartTrackBar Part - VIII. 사용자 인터페이스 컴포넌트

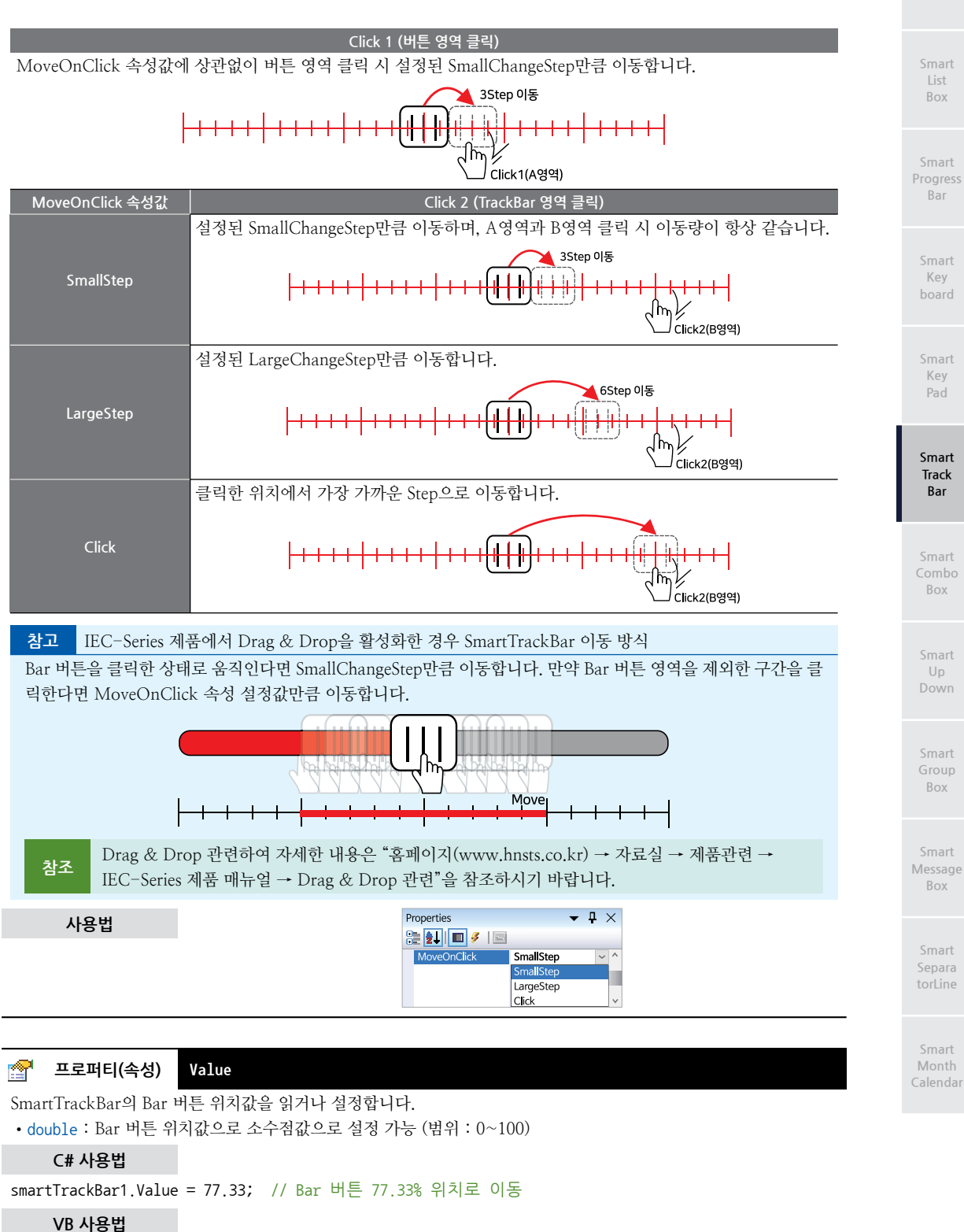

smartTrackBar1.Value = 77.33

| =🏟 메소드(함수)                        | BarOutLineColor1                                             |
|-----------------------------------|--------------------------------------------------------------|
| TrackBar의 Bar 테두리                 | 하단 색상 설정합니다. (기본값 : 흰색)                                      |
| ● void BarOutLineCo               | lor1(Color cColor)                                           |
| [인자]                              | BarOutLineColor1():Method                                    |
| Color cColor : Track              | Bar의 Bar 테두리 하단 색상                                           |
| C# 사용법                            |                                                              |
| smartTrackBar1.BarOu              | utLineColor1(Color.Blue); // Bar 테두리의 하단 색상을 Blue로 변경        |
| VB 사용법                            |                                                              |
| smartTrackBar1.Bar0u              | utLineColor1(Color.Blue)                                     |
|                                   |                                                              |
| 🕖 이벤트                             | ValueChanged                                                 |
| Value 속성이 변경될 경                   | 우 이벤트를 발생합니다.                                                |
| C# 사용법                            |                                                              |
| <pre>private void smartTr {</pre> | <pre>rackBar1_ValueChanged(object sender, EventArgs e)</pre> |
| labX1.Text = smart<br>}           | tTrackBar1.Value.ToString("0");                              |
| VB 사용법                            |                                                              |
| Private Sub smartTra              |                                                              |

End Sub

## 4) SmartTrackBar 예제 사용하기

SmartTrackBar를 활용한 예제를 제공하고 있으며, 예제 파일은 다음 경로에서 다운로드하여 참고하시기 바랍니다.

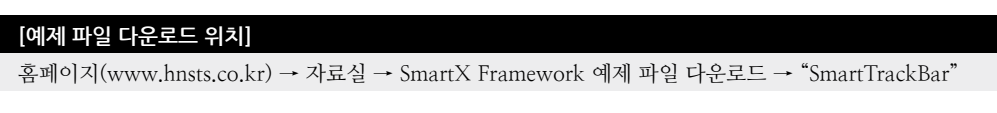

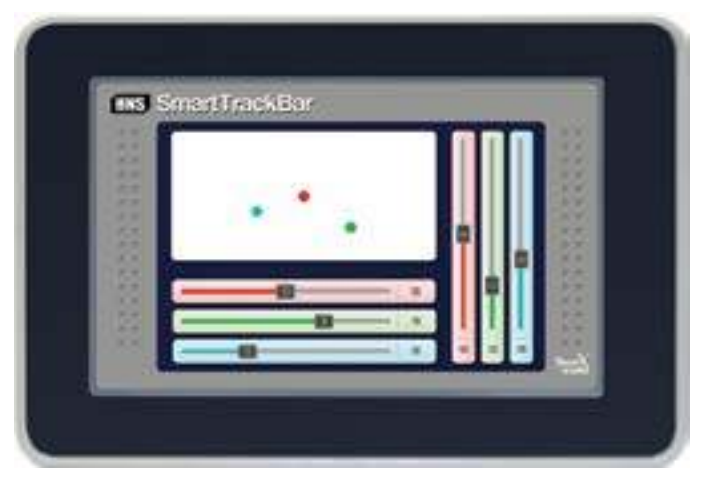

Progress Bar

Kev

Key

#### SmartComboBox Part - VIII, 사용자 인터페이스 컴포넌트

## 7. SmartComboBox

SmartComboBox는 .NET Compact Framework에서 지원되는 ComboBox 컴포넌트에 디자인적인 요소를 추가하였으 며 그 밖에 아래의 특징과 같은 기능을 확장하여 프로그램 개발 시 GUI 필수 요소인 ComboBox의 활용도를 높여 편리 하게 적용할 수 있도록 만들어진 컴포넌트입니다.

- 배경 투명 처리 효과 및 스킨 처리
- 컨트롤 Full 리사이징 및 버튼 크기 조절
- 다양한 스타일을 적용할 수 있도록 모든 디자인 요소 색상 및 형태 변경 기능

참고

ItemList는 SmartListBox와 동일한 인터페이스(속성, 메소드)를 제공합니다. "SmartListBox 컴포넌트" 내용 을 참고하시기 바랍니다.

## 1) 디자인 요소별 속성 명칭

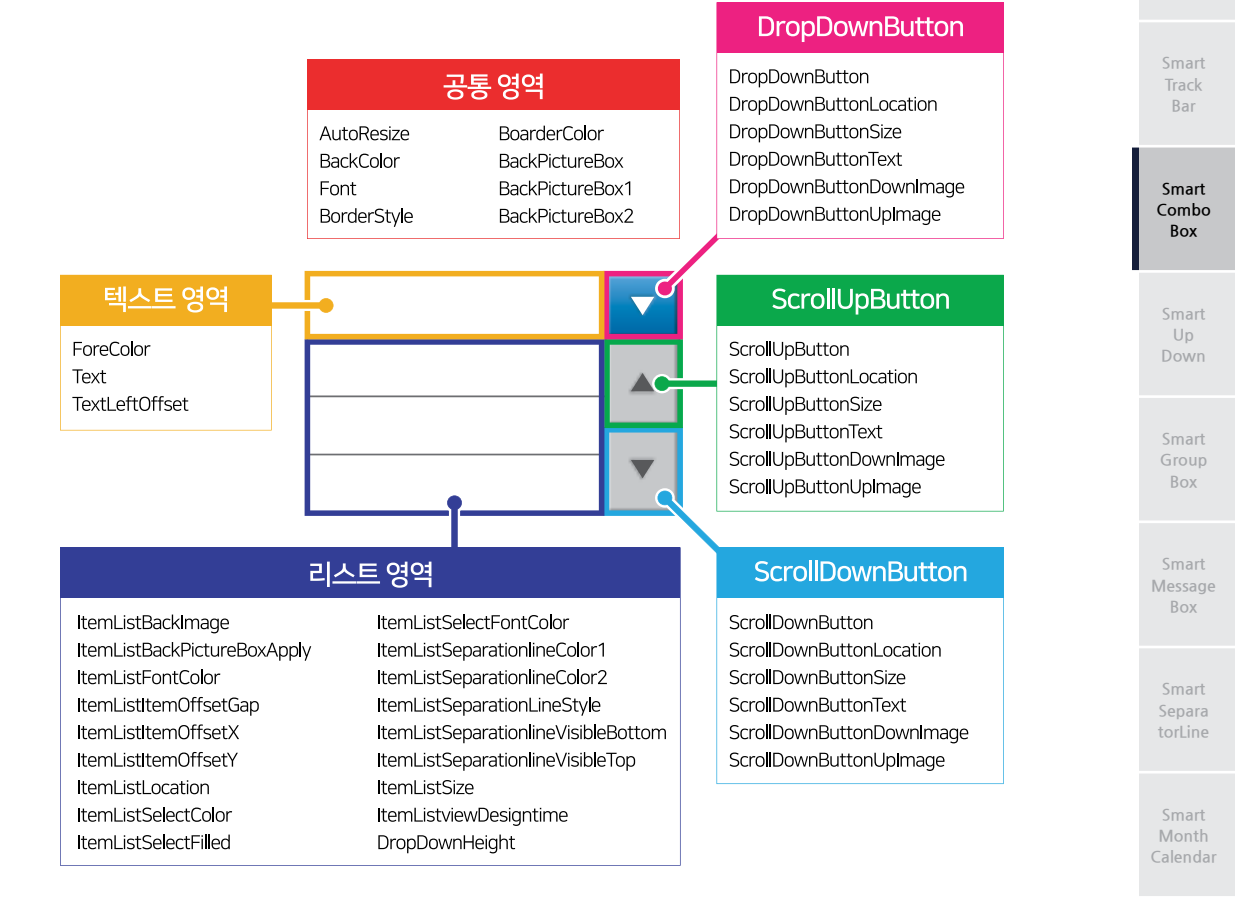

## 2) 프로그래밍 적용 가이드

SmartComboBox 디자인 시 이미지를 사용하는 경우에 따라 디자인 방법에 약간의 차이가 있습니다. 따라서 아래 STEP 중 일부는 이미지 사용 여부에 따라 CASE가 나눠지며, SmartComboBox에서 이미지는 버튼들(DropDownButton, ScrollDownButton, ScrollDpButton)과 리스트(ItemList) 배경에 사용됩니다.

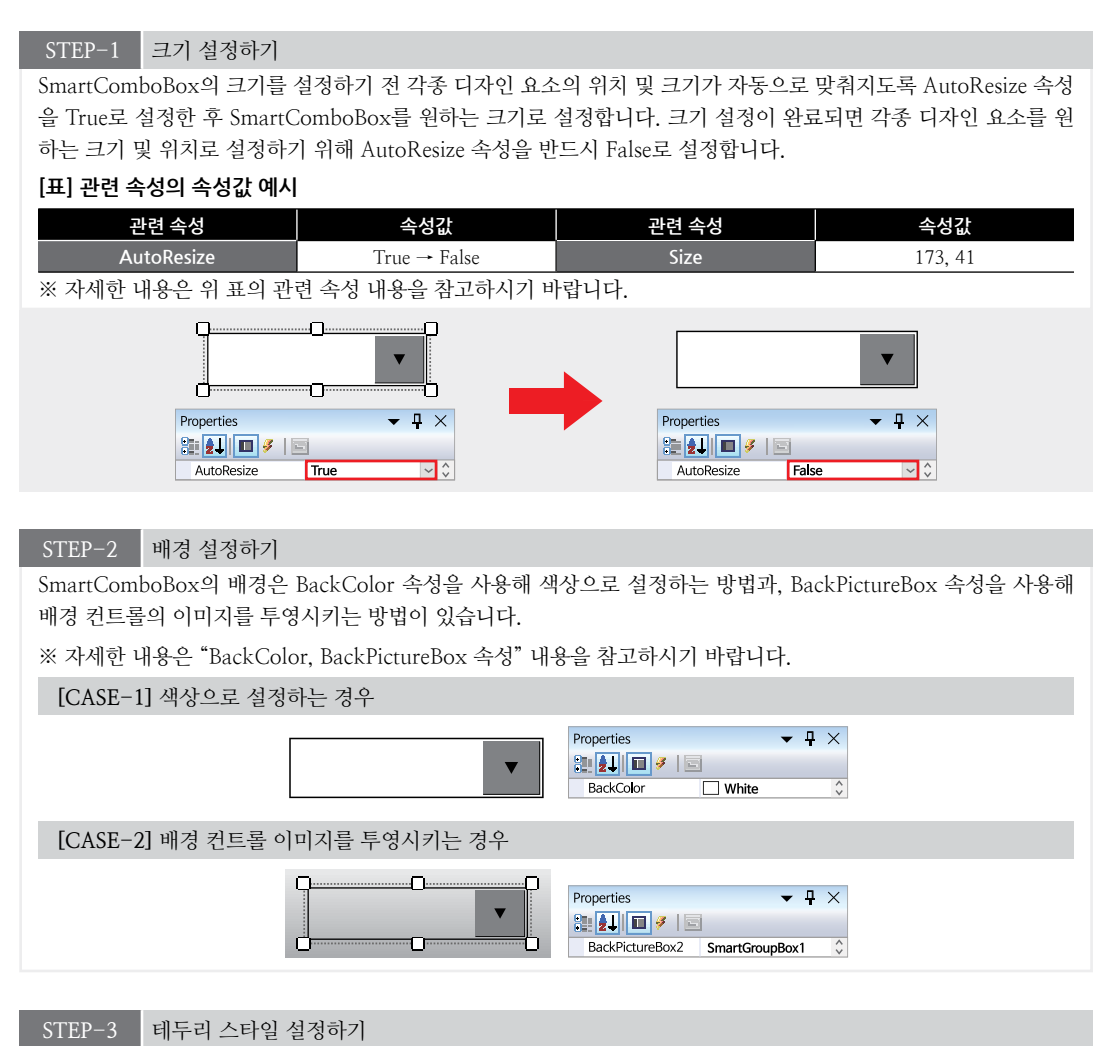

SmartComboBox는 None, FixedSingle, FixedSingle1, FixedSingle2 총 4가지의 테두리 스타일을 지원하며, Border Style 속성에서 스타일을 변경할 수 있습니다. 또한, BorderColor 속성에서 테두리의 색상을 설정할 수 있습니다.

#### [표] 관련 속성의 속성값 예시

| 관련 속성       | 속성값          | 관련 속성       | 속성값       |
|-------------|--------------|-------------|-----------|
| BorderStyle | FixedSingle1 | BorderColor | LimeGreen |

※ 자세한 내용은 위 표의 관련 속성 내용을 참고하시기 바랍니다.

### [표] BorderStyle 속성값에 따른 테두리 스타일

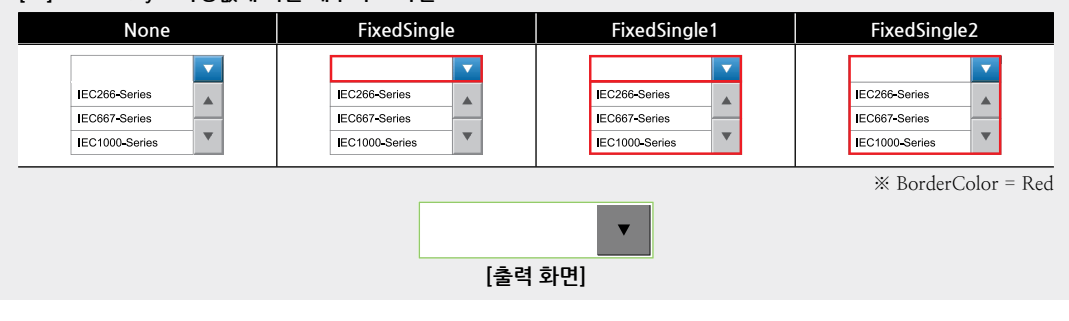
# STEP-4 텍스트 영역 설정하기

SmartComboBox의 텍스트 영역의 크기는 STEP-1에서 설정할 수 있습니다. 출력되는 텍스트는 Font 속성으로 폰 트를 설정할 수 있으며, ForeColor로 색상을, Text 속성으로 초기에 출력되는 텍스트를 코드상에서 임의로 변경할 수 있습니다. 또한, TextLeftOffset 속성으로 텍스트가 출력되는 X축의 좌표를 설정할 수 있습니다.

# [표] 관련 속성의 속성값 예시

| 관련 속성 | 속성값         | 관련 속성          | 속성값   |
|-------|-------------|----------------|-------|
| Font  | Arial, 10pt | ForeColor      | Black |
| Text  | IEC-Series  | TextLeftOffset | 3     |

※ 자세한 내용은 위 표의 관련 속성 내용을 참고하시기 바랍니다.

| <pre>private void Form1_Load(object sender, EventArgs e)</pre>             |            |
|----------------------------------------------------------------------------|------------|
|                                                                            | 4 74       |
| smartComboBoxT.Text = IEC-series ; // 프도그램 매포 시 SmartComboBoX의 텍스드를 설<br>} | <u>9</u> 0 |
|                                                                            |            |
| 텍스트 영역 — IEC-Series 🛛 🔍                                                    |            |

# STEP-5 DropDownButton 디자인하기

DropDownButton은 DropDownButtonLocation 속성으로 위치를, DropDownButtonSize 속성으로 크기를 설정 할 수 있습니다. 그리고 DropDownButton은 이미지를 적용할 수 있으며 이미지를 사용하는 경우 STEP-2에서 BackPictureBox를 적용해 배경 이미지를 투영했다면, 버튼 이미지에는 반드시 마스킹 처리를 해야 합니다. 또한 DropDownButtonText 속성으로 버튼에 표시되는 텍스트를 설정할 수 있습니다. 이때 버튼에 적용한 이미지에 문 자가 표현되어있다면 텍스트가 겹치는 현상을 방지하기 위해 DropDownButtonText 속성값을 ""(공백)으로 설정하 셔야 합니다. 버튼 이미지를 사용하지 않는 경우 DropDownButton 속성에 접근 후 ButtonColor 속성을 이용해 버 튼의 색상을 변경할 수 있습니다.

[출력 화면]

※ 자세한 내용은 아래 CASE에서 사용한 속성 내용을 참고하시기 바랍니다.

# [CASE-1] 이미지를 사용하지 않는 경우

1. DropDownButtonSize 속성으로 버튼 크기를 조절합니다.

- 2. DropDownButtonLocation 속성으로 버튼 위치를 조절합니다.
- 3. DropDownButton 속성 내부의 ButtonColor 속성에서 버튼의 색상을 설정합니다.

주의 디자이너 속성에서 DropDownButton 색상 설정 시 주의사항

디자이너 속성에서 DropDownButton의 색상 설정 시 프로젝트를 닫으면 색상 값이 초기화되므로, 디자이 너에서는 적용되는 색상만 확인하고 실제 색상 적용은 코드상에서 하시기 바랍니다.

# [C#] 예시 코드

ł

}

private void Form1\_Load(object sender, EventArgs e)

// 프로그램 배포 시 DropDownButton의 색상을 설정

```
smartComboBox1.DropDownButton.ButtonColor = Color.YellowGreen;
```

4. DropDownButtonText 속성에서 버튼에 표현할 텍스트를 설정합니다.

# [표] 관련 속성의 속성값 예시

| 관련 속성                  | 속성값    | 관련 속성              | 속성값         |  |
|------------------------|--------|--------------------|-------------|--|
| DropDownButtonSize     | 43, 38 | ButtonColor        | YellowGreen |  |
| DropDownButtonLocation | 128, 1 | DropDownButtonText | Show        |  |
| Show DropDownButton    |        |                    |             |  |
| [출력 화면]                |        |                    |             |  |

Smart List Box

Smart Progress Bar

> Smart Key board

Smart Key Pad

Smart Track Bar

Smart Combo Box

> Smart Up Down

Smart Group Box

Smart Message Box

Smart Separa torLine

Smart Month Calendai

# [CASE-2] 이미지를 사용하는 경우

1. DropDownButtonDownImage, DropDownButtonUpImage 적용하기

※ 본 가이드에서는 BackPictureBox를 적용하여 사용할 버튼 이미지에 마스킹 처리를 하였습니다.

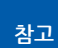

DropDownButton에 이미지를 적용하는 경우, 버튼의 크기는 사용한 이미지의 크기에 맞게 자동으 로 조절되어 DropDownButtonSize 속성을 조절할 필요가 없습니다.

2. DropDownButtonLocation 속성으로 버튼 위치를 조절합니다.

3. DropDownButtonText 속성에서 버튼에 표현할 텍스트를 설정합니다.

※ 본 가이드에서는 버튼 이미지에 텍스트가 표현되어 공백으로 설정합니다.

# [표] 관련 속성의 속성값 예시

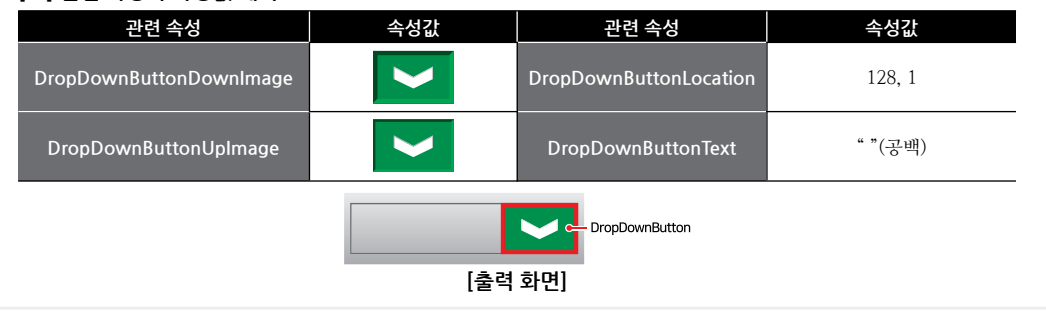

# STEP-6 리스트 영역 디자인하기

SmartComboBox의 리스트 영역을 디자인하기 전 ItemListviewDesignTime 속성을 True로 하여 디자이너 화면에 서 디자인을 할 수 있도록 합니다. 리스트가 화면상에 보이면 다양한 속성을 사용해 리스트를 디자인할 수 있습니다. 리스트 영역도 배경에 이미지를 적용할 수 있으며, 속성 설정 순서는 다음과 같습니다.

※ 배경에 이미지를 사용하는 경우 ItemListBackImage 속성을 사용해 이미지를 설정합니다.

1. ItemListSeparationLineStyle 속성으로 리스트 영역의 테두리 스타일을 설정합니다.

2. ItemListSeparationlineColor 속성으로 테두리의 색상을 설정합니다.

※ ItemListSeparationLineStyle 속성값이 Fixed3D인 경우 ItemListSeparationlineColor2 속성으로 2번째 테두리 의 색상을 설정합니다.

3. ItemListSeparationlineVisibleTop/Bottom 속성으로 리스트의 위/아래 테두리의 숨김 여부를 설정합니다.

4. DropDownHeight 속성으로 출력되는 리스트가 보여질 영역의 크기를 설정합니다.

5. ItemListSize 속성으로 리스트의 크기를 설정합니다.

6. ItemListLocation 속성으로 리스트의 출력 위치를 설정합니다.

7. ItemListItemOffsetGap 속성으로 리스트 각 항목의 높이를 설정합니다.

8. ItemListItemOffsetX/Y 속성으로 리스트 항목이 표시되는 위치를 설정합니다.

9. ItemListFontColor 속성으로 리스트 항목의 텍스트 색상을 설정합니다.

10. ItemListSelectFontColor 속성으로 선택한 리스트 항목의 텍스트 색상을 설정합니다.

11. ItemListSelectFilled 속성으로 선택한 리스트 항목의 색 채움 여부를 설정합니다.

12. ItemListSelectColor 속성으로 선택한 리스트 항목이 채워지는 색상을 설정합니다.

※ ItemListSelectFilled 속성이 False인 경우, ItemListSelectColor 속성에서 설정한 색상으로 선택한 리스트 항목의 테두리만 표시됩니다.

※ 자세한 내용은 "ItemListviewDesignTime 속성"과 다음 CASE의 관련 속성의 내용을 참고하시기 바랍니다

[CASE-1] 이미지를 사용하지 않는 경우

| [표] 관련 속성의 속성값 예시           |         |                       |     |
|-----------------------------|---------|-----------------------|-----|
| 관련 속성                       | 속성값     | 관련 속성                 | 속성값 |
| ItemListSeparationLineStyle | Fixed3D | ItemListItemOffsetGap | 10  |

### 사용자 인터페이스

### Smart Draw

Smart List Box

Smart Progress Bar

> Smart Key board

Smart Key Pad

Smart Track Bar

Smart Combo Box

Smart Up Down

Smart Group Box

Smart Message Box

Smart Separa torLine

Smart Month Calendar

| ItemListSeparationlineColor1        | LimeGreen | ItemListItemOffsetX     | 3         |
|-------------------------------------|-----------|-------------------------|-----------|
| ItemListSeparationlineColor2        | Black     | ItemListItemOffsetY     | 0         |
| ItemListSeparationlineVisibleBottom | False     | ItemListFontColor       | Black     |
| ItemListSeparationlineVisibleTop    | False     | ItemListSelectFilled    | True      |
| DropDownHeight                      | 95        | ItemListSelectColor     | LimeGreen |
| ItemListSize                        | 130, 93   | ItemListSelectFontColor | White     |
| ItemListLocation                    | 2, 41     | -                       | _         |

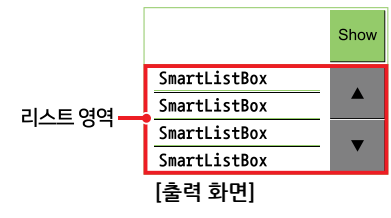

[CASE-2] 이미지를 사용하는 경우

# [표] 관련 속성의 속성값 예시

| ltemListBackImage(배경 이미지)           |           |                         |           |
|-------------------------------------|-----------|-------------------------|-----------|
|                                     |           |                         |           |
| 관련 속성                               | 속성값       | 관련 속성                   | 속성값       |
| ItemListSeparationLineStyle         | Fixed3D   | ItemListItemOffsetGap   | 11        |
| ItemListSeparationlineColor1        | LimeGreen | ItemListItemOffsetX     | 3         |
| ItemListSeparationlineColor2        | Black     | ItemListItemOffsetY     | 0         |
| ItemListSeparationlineVisibleBottom | False     | ItemListFontColor       | White     |
| ItemListSeparationlineVisibleTop    | False     | ItemListSelectFilled    | False     |
| DropDownHeight                      | 95        | ItemListSelectColor     | LimeGreen |
| ItemListSize                        | 168, 95   | ItemListSelectFontColor | Black     |
| ItemListLocation                    | 1, 33     | -                       | -         |

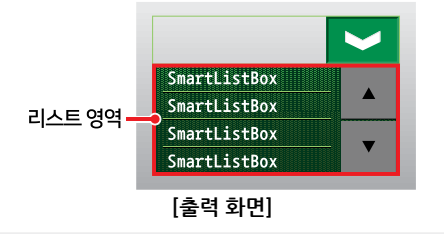

# STEP-7 ScrollUp/DownButton 디자인하기

ScrollUp/DownButton을 디자인하는 방법은 DropDownButton을 디자인하는 방법과 크게 다르지 않으므로 STEP-5 내용을 참고하시기 바랍니다. 단, ScrollUp/DownButton은 리스트 영역에 있으므로 디자인 전 ListviewDe signTime 속성을 True로 하여 디자이너 화면에서 디자인을 할 수 있도록 합니다.

※ 자세한 내용은 표의 속성 내용을 참고하시기 바랍니다.

# [CASE-1] 이미지를 사용하지 않는 경우

- 1. ScrollDownButtonSize, ScrollUpButtonSize 속성으로 버튼 크기를 조절합니다.
- 2. ScrollDownButtonLocation, ScrollUpButtonLocation 속성으로 버튼 위치를 조절합니다.
- 3. ScrollDownButton, ScrollUpButton 속성 내부의 ButtonColor 속성에서 버튼의 색상을 설정합니다.

| 으 | 디자이너 속성에서 ScrollDown/UpButton 색상 설정 시 주의사항 |
|---|--------------------------------------------|
|---|--------------------------------------------|

디자이너 속성에서 ScrollDown/UpButton의 색상 설정 시 프로젝트를 닫으면 색상값이 초기화되므로, 디자 이너에서는 적용되는 색상만 확인하고 실제 색상 적용은 코드상에서 하시기 바랍니다.

# [C#] 예시 코드

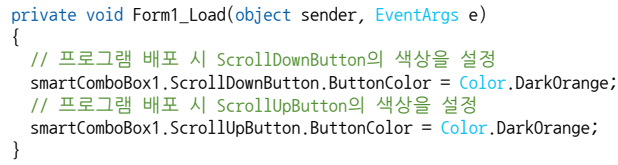

# 4. DropDownButtonText 속성에서 버튼에 표현할 텍스트를 설정합니다.

# [표] 관련 속성의 속성값 예시

| ScrollDownButton 속성      | 속성값         | ScrollUpButton 속성      | 속성값         |
|--------------------------|-------------|------------------------|-------------|
| ScrollDownButtonSize     | 41, 46      | ScrollUpButtonSize     | 41, 45      |
| ScrollDownButtonLocation | 130, 87     | ScrollUpButtonLocation | 130, 42     |
| ScrollDownButtonText     | Down        | ScrollUpButtonText     | Up          |
| ButtonColor              | ForestGreen | ButtonColor            | ForestGreen |

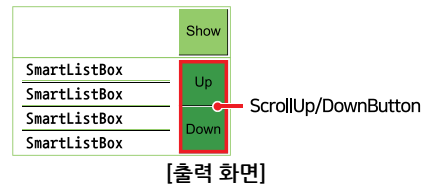

# [CASE-2] 이미지를 사용하는 경우

1. ScrollDown/UpButtonDownImage 속성으로 눌린 이미지를, ScrollDown/UpButtonUpImage 속성으로 눌리지 않은 이미지를 설정합니다.

※ 본 가이드에서는 리스트에 BackPictureBox를 적용하지 않아 버튼 이미지에 마스킹 처리를 하지 않았습니다.

참고 ScrollDown/UpButton에 이미지를 적용하는 경우, 버튼의 크기는 사용한 이미지의 크기에 맞게 자 동으로 조절되어 ScrollDown/UpButtonSize 속성을 조절할 필요가 없습니다.

2. ScrollDownButtonLocation, ScrollUpButtonLocation 속성으로 버튼 위치를 조절합니다.

3. ScrollDownButtonText, ScrollUpButtonText 속성에서 버튼에 표현할 텍스트를 설정합니다.

※ 본 가이드에서는 버튼 이미지에 텍스트가 표현되어 공백으로 설정합니다.

# [표] 관련 속성의 속성값 예시

| 관련 속성                     | 속성값                                                          | 관련 속성                   | 속성값            |
|---------------------------|--------------------------------------------------------------|-------------------------|----------------|
| ScrollDownButtonDownImage | •                                                            | ScrollUpButtonDownImage |                |
| ScrollDownButtonUpImage   | •                                                            | ScrollUpButtonUpImage   | •              |
| ScrollDownButtonSize      | 51, 49 (자동 설정)                                               | ScrollUpButtonSize      | 51, 47 (자동 설정) |
| ScrollDownButtonLocation  | 119, 81                                                      | ScrollUpButtonLocation  | 119, 33        |
| ScrollDownButtonText      | ""(공백)                                                       | ScrollUpButtonText      | ""(공백)         |
|                           | SmartListBox<br>SmartListBox<br>SmartListBox<br>SmartListBox | c ScrollUp/DownButton   |                |

[출력 화면]

# 3) SmartComboBox 인터페이스 설명

|                                                                   | SmartComboBox Component Interface             |                                            |
|-------------------------------------------------------------------|-----------------------------------------------|--------------------------------------------|
| 🚰 속성                                                              |                                               |                                            |
| AutoResize : bool                                                 | BackColor : Color                             | BackPictureBox : PictureBox                |
| BackPictureBox1: SmartInnerForm                                   | BackPictureBox2:SmartGroupBox                 | BoarderColor : Color                       |
| BorderStyle :<br>SmartComboBox_BOARDERSTYLE                       | DropDownButton : SmartButton                  | ScrollDownButton : SmartButton             |
| ScrollUpButton : SmartButton                                      | DropDownButtonDownImage : Image               | DropDownButtonLocation : Point             |
| DropDownButtonSize : Size                                         | DropDownButtonText : string                   | DropDownButtonUpImage : Image              |
| DropDownHeight : int                                              | Font : Font                                   | ForeColor : Color                          |
| InitVisible : bool                                                | ItemList : SmartListBox                       | ItemListBackImage : Image                  |
| ItemListBackPictureBoxApply : bool                                | ItemListFontColor : Color                     | ItemListItemOffsetGap : int                |
| ItemListItemOffsetX : int                                         | ItemListItemOffsetY : int                     | ItemListLocation : Point                   |
| ItemListSelectColor : Color                                       | ItemListSelectFilled : bool                   | ItemListSelectFontColor : Color            |
| ItemListSelectItemIndex : int                                     | ItemListSeparationlineColor1 : Color          | ItemListSeparationlineColor2 : Color       |
| ItemListSeparationLineStyle :<br>SmartListBox_SEPARATIONLINETYPES | ItemListSeparationlineVisibleBottom :<br>bool | ItemListSeparationlineVisibleTop :<br>bool |
| ItemListSize : Size                                               | ItemListviewDesigntime : bool                 | ScrollDownButtonDownImage : Image          |
| ScrollDownButtonLocation : Point                                  | ScrollDownButtonSize : Size                   | ScrollDownButtonText : string              |
| ScrollDownButtonUpImage : Image                                   | ScrollUpButtonDownImage : Image               | ScrollUpButtonLocation : Point             |
| ScrollUpButtonSize : Size                                         | ScrollUpButtonText : string                   | ScrollUpButtonUpImage : Image              |
| Text : string                                                     | TextLeftOffset : int                          |                                            |
| 🕖 이벤트                                                             |                                               |                                            |
| SelectedIndexChanged : EventHandler                               |                                               |                                            |

😭 프로퍼티(속성)

AutoResize

SmartComboBox의 크기 변경 시 자동 리사이징(Resizing) 여부를 설정합니다. 즉, SmartComboBox의 크기를 변경 하면 리스트와 버튼들의 위치 및 크기가 자동으로 변경됩니다.

```
참고 AutoResize 속성 사용 방법
```

AutoResize 속성을 사용하면 SmartComboBox의 레이아웃 디자인을 좀 더 편리하게 할 수 있습니다. ※ 자세한 디자인 적용 방법은 "프로그래밍 적용 가이드" 내용을 참고하시기 바랍니다.

- bool : 자동 리사이징 여부
  - true : 적용
  - false : 미적용

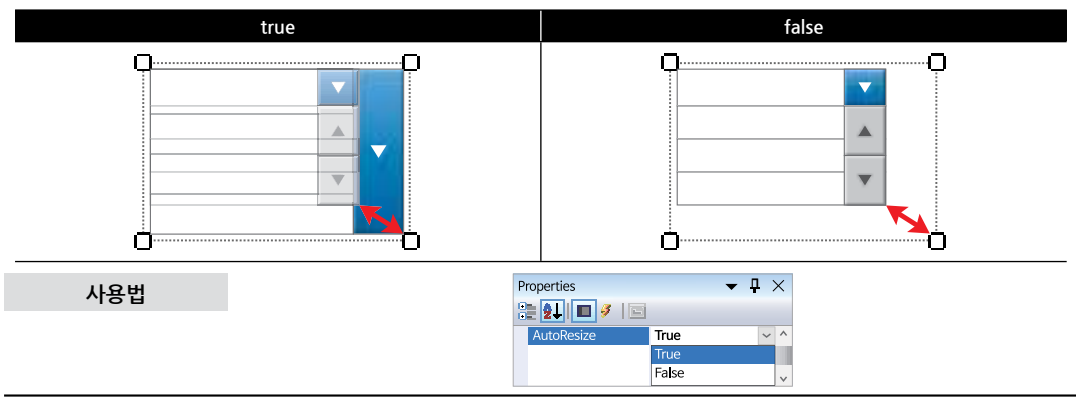

Smart List Box

Smart Progress Bar

> Smart Key board

Smart Key Pad

Smart Track Bar

Smart Combo Box

Smart Up Down

Smart Group Box

Smart Message Box

> Smart Separa torLine

Smart Month Calenda

# 플로퍼티(속성) BackPictureBox, BackPictureBox1, BackPictureBox2

SmartComboBox의 투명 효과 처리를 위해 해당 배경 컴포넌트를 설정합니다. SmartComboBox에 의해 배경이 가려 지는 현상을 방지할 수 있는 기능을 제공합니다.

| 속성                                                             | 해당 배경                                                     | 5 컴포넌트                                                                                         |
|----------------------------------------------------------------|-----------------------------------------------------------|------------------------------------------------------------------------------------------------|
| BackPictureBox                                                 | → Pictu<br>Smar                                           | rreBox<br>rtForm                                                                               |
| BackPictureBox1                                                | → SmartIr                                                 | inerForm                                                                                       |
| BackPictureBox2                                                | → SmartG                                                  | roupBox                                                                                        |
| <b>주</b> 의 배경 컴포넌트의 배경 이미지가 4<br>Color 속성만 설정되어 있을 경우          | 절정되어 있어야 투명 효과가 적용됩니다. 만<br>BackPictureBox 속성을 통한 투명 효과 처 | 약 배경 이미지가 없고 Back<br>리가 적용되지 않습니다.                                                             |
| 사용법                                                            |                                                           |                                                                                                |
| Properties<br>BackPictureBox<br>PictureBox1<br>SmartForm1<br>V | Properties                                                | ▼         ↓         ↓           X2         (2(2))         ↓           SmartGroupBox1         ↓ |
| ☆ 프로퍼티(속성) BackColor                                           |                                                           |                                                                                                |
| SmartComboBox의 배경 색상을 설정합니다                                    | ł.                                                        |                                                                                                |
| BackColor 적용                                                   | 응범위                                                       |                                                                                                |

사용법

· 적용 범위

프로퍼티(속성) BorderColor

SmartComboBox의 테두리 색상을 설정합니다.

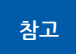

**P** 

BorderStyle 속성에서 지정된 테두리 스타일에 따라 적용되는 범위가 다르며, 자세한 내용은 "BorderStyle 속성" 내용을 참고하시기 바랍니다.

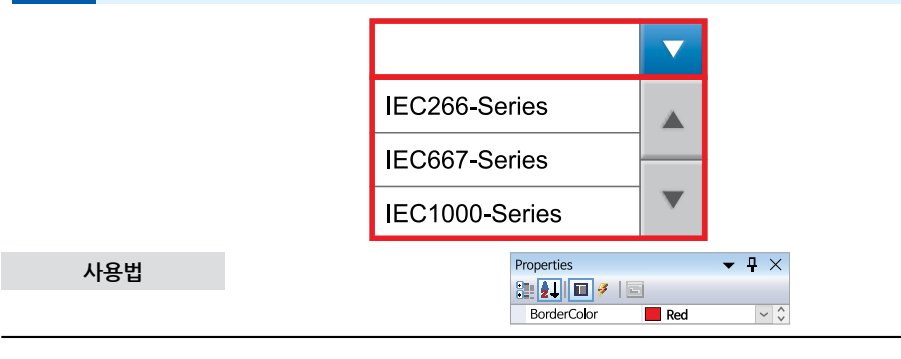

### SmartComboBox Part - VIII. 사용자 인터페이스 컴포넌트

### P 프로퍼티(속성) BorderStyle

SmartComboBox의 테두리 스타일을 설정합니다.

- SmartComboBox.BOARDERSTYLE.None : 테두리 없음
- SmartComboBox.BOARDERSTYLE.FixedSingle : 텍스트 부분에만 적용
- SmartComboBox.BOARDERSTYLE.FixedSingle1 : 외곽선 및 텍스트 부분과 리스트 부분 사이에 적용
- SmartComboBox.BOARDERSTYLE.FixedSingle2 : 외곽선에만 적용

# [표] BorderStyle 속성값에 따른 테두리 스타일

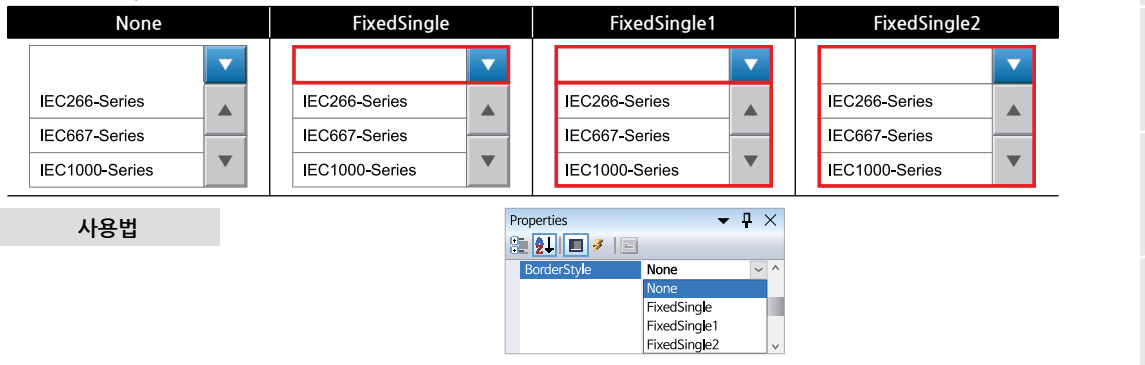

**P** 프로퍼티(속성) DropDownButton, ScrollUpButton, ScrollDownButton

SmartUpDown에 사용된 버튼들(DropDownButton, ScrollUpButton, ScrollDownButton)의 속성에 접근할 수 있습 니다. 디자인과 관련된 주요 속성은 SmartComboBox에서 직접 접근할 수 있게 설계되어 있으며, 그 외의 속성에 접 근하는데 사용됩니다.

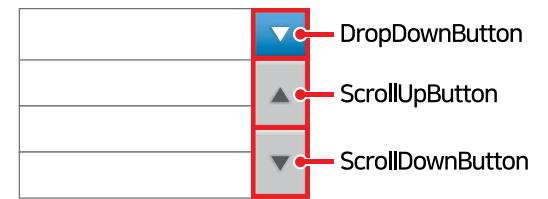

# [표] SmartComboBox에서 직접 접근 가능한 버튼들의 속성

| 버튼 | DropDownButton          | ScrollUpButton          | ScrollDownButton          |
|----|-------------------------|-------------------------|---------------------------|
|    | DropDownButtonLocation  | ScrollUpButtonLocation  | ScrollDownButtonLocation  |
|    | DropDownButtonSize      | ScrollUpButtonSize      | ScrollDownButtonSize      |
| 속성 | DropDownButtonText      | ScrollUpButtonText      | ScrollDownButtonText      |
|    | DropDownButtonDownImage | ScrollUpButtonDownImage | ScrollDownButtonDownImage |
|    | DropDownButtonUpImage   | ScrollUpButtonUpImage   | ScrollDownButtonUpImage   |

참고 각 속성의 자세한 내용은 위 표에 표시된 속성의 내용을 참고하시기 바랍니다.

### 사용법

| Properties         | - ₽            | $\times$ | Properties                         | <b>▼</b> ₽×        | F | Properties         | <b>▼</b> ₽×    |
|--------------------|----------------|----------|------------------------------------|--------------------|---|--------------------|----------------|
| 📚 👥 🔳 🖉 🖾          |                |          | 🤮 🛃 🔳 🎸 🖂                          |                    | 8 | 🗄 🛃 🔳 🎸 🖂          |                |
| DropDownButton     |                | ^        | ScrollUpButton                     | ^                  | E | ScrollDownButton   | ^              |
| (DataBindings)     |                |          | <ul> <li>(DataBindings)</li> </ul> |                    |   | (DataBindings)     |                |
| Achor              | Top, Left      |          | Achor                              | Top, Left          |   | Achor              | Top, Left      |
|                    | $\sim\sim\sim$ | ~        |                                    | $\sim\sim\sim\sim$ | - | $\sim\sim\sim\sim$ | $\sim\sim\sim$ |
| $\sim\sim\sim\sim$ | $\sim\sim\sim$ | $\sim$   |                                    | $\sim\sim\sim$     | - | $\sim\sim\sim\sim$ | $\sim\sim\sim$ |
| UpImage            | 🗌 (없음)         |          | UpImage                            | 🗌 (없음)             |   | Uplmage            | (없음)           |
| Visble             | True           | ~        | Visble                             | True v             |   | Visble             | True           |

Progress Bar

Smart

Key

Key

Track Bar

Smart Combo Box

Smart Up

Box

Message Box

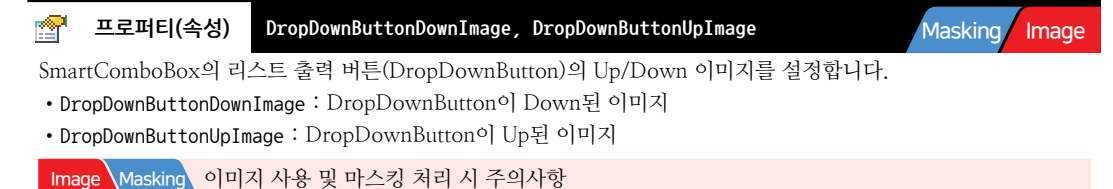

사용되는 이미지가 "이미지 제작 가이드"에 맞게 제작되지 않은 경우, 다양한 오류가 발생할 수 있으며, 마스킹 처리 시 "투명(Masking) 처리 영역 제작 가이드"에 맞게 처리되지 않은 경우, 마스킹 처리가 올바르게 되지 않을 수 있습니다.

※ 반드시 "이미지 제작 가이드"와 "투명(Masking) 처리 영역 제작 가이드"를 참고하여 이미지를 제작하시기 바 랍니다.

# [표] 속성에 따른 이미지 적용 모습

P

| DropDov                               | vnButtonDownImage                                         | DropDownButtonUpImage                                                      |
|---------------------------------------|-----------------------------------------------------------|----------------------------------------------------------------------------|
| IEC2<br>IEC6<br>IEC1<br>DropDownButto | i66-Series<br>i67-Series<br>000-Series<br>m이 눌려져 리스트가 출력됨 | DropDownButton이 눌리지 않아 리스트가 출력되지 않음                                        |
|                                       | Propertie                                                 | ▼ ¶ ×                                                                      |
| 사용법                                   |                                                           | 9                                                                          |
|                                       | DropDe     DropDe                                         | wnButtonDownImage System.Drawing.B -<br>wnButtonUpImage System.Drawing.B - |

# 프로퍼티(속성) DropDownButtonLocation

리스트 출력 버튼(DropDownButton)의 위치를 설정합니다. (기준점 : SmartComboBox의 좌측 상단)

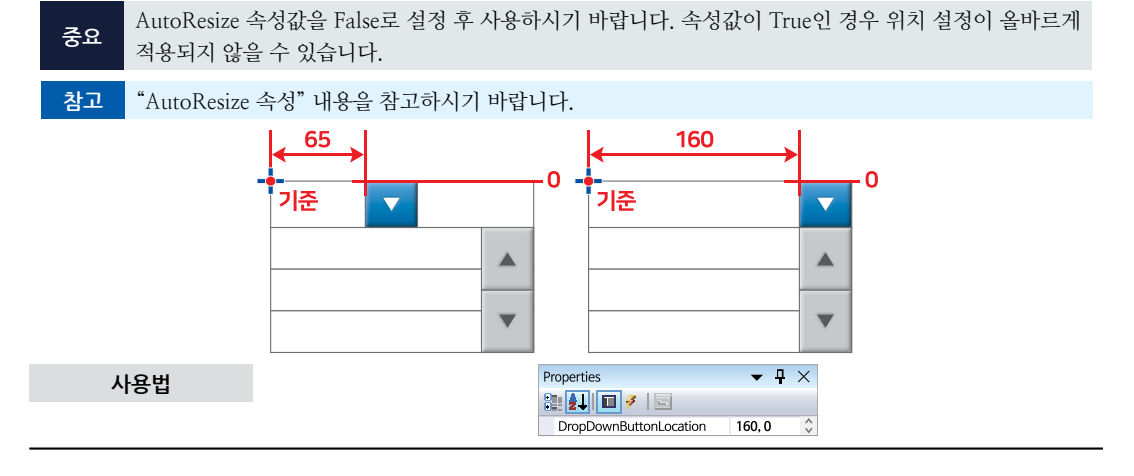

# ☞ 프로퍼티(속성) DropDownButtonSize

리스트 출력 버튼(DropDownButton)의 크기를 설정합니다

| 중요 | AutoResize 속성값을 False로 설정 후 사용하시기 바랍니다. 속성값이 True인 경우 크기 설정이 올바르게<br>적용되지 않을 수 있습니다. |
|----|--------------------------------------------------------------------------------------|
| 참고 | "AutoResize 속성" 내용을 참고하시기 바랍니다.                                                      |

사용자 인터페이스

Smart

Progress Bar

Key

Key

Track

Bar

Smart Combo

Box

Smart

Up

### SmartComboBox Part - VIII, 사용자 인터페이스 컴포넌트

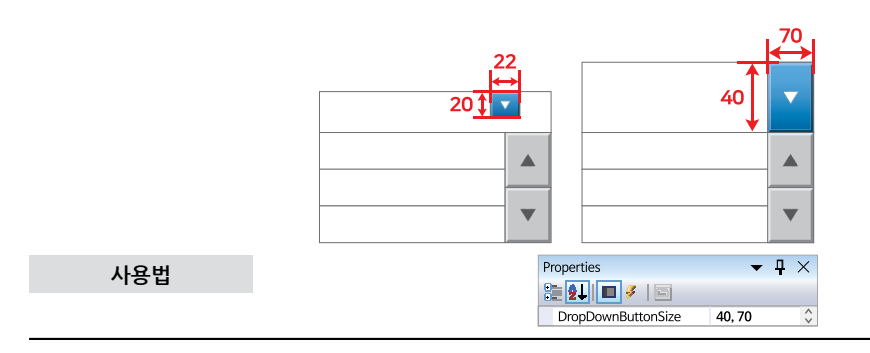

# 🚰 프로퍼티(속성) DropDownButtonText

리스트 출력 버튼(DropDownButton)에 표시할 텍스트를 설정합니다. DropDownButtonDownImage, DropDownButtonUpImage 속성에 적용한 이미지에 텍스트가 포함되어 있는 경우, 텍스트가 겹치는 현상을 방지하기 위해 DropDownButtonText 속성값을 ""(공백)으로 설정하 참고 시기 바랍니다. **-** ₽ × Properties 사용법 🎘 🛃 🔳 🗲 🖾 DropDownButtonText V P 프로퍼티(속성) DropDownHeight 리스트 출력 버튼(DropDownButton) 클릭 시 하단으로 밀려 내려오는 리스트 영역의 높이를 설정합니다. **IEC-Series** IEC266-Series 95 IEC266-Series IEC667-Series 65

IEC667-Series IEC1000-Series Box Properties • <del>•</del> × 사용법 2 2 | 🖬 🖉 | 🗐 DropDownHeight 95 Message Box P 프로퍼티(속성) Font SmartComboBox에 표현되는 폰트를 설정합니다. **IEC-Series** IEC266-Series 폰트 표현 영역 IEC667-Series IEC1000-Series Properties • 🛛 × 사용법 📜 🛃 🔳 🌽 🖾 Arial, 10pt Font **...** \$

# 🚰 프로퍼티(속성) ForeColor

SmartComboBox에 표현되는 폰트의 색상을 설정합니다.

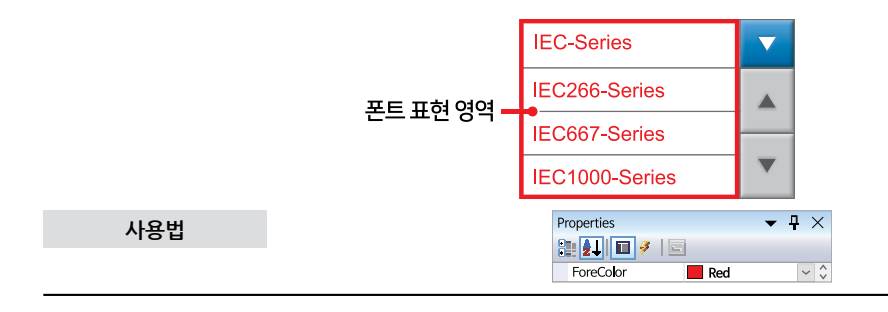

# 🚰 프로퍼티(속성) InitVisible

SmartForm을 이용한 MDI 조합 구성 시 공통 영역이 있을 경우 해당 사용자 인터페이스 컴포넌트가 사라지는 현상을 방지하며 화면 전환 시 좀 더 부드럽게 처리 할 수 있는 속성입니다. 공통 영역에 위치한 SmartComboBox의 InitVisib le 속성값을 False로 설정하시면 화면 전환 시 좀 더 자연스럽게 처리됩니다.

# 사용법

자세한 사용법은 SmartForm의 "공통 영역이 있는 MDI 구성 시 InitVisible 속성값 설정"을 참고하시기 바랍니다.

# 🚰 프로퍼티(속성) ItemList

SmartComboBox의 리스트 부분은 SmartListBox의 기능을 적용하여 다양한 디자인 작업을 할 수 있도록 하였습니 다. 일부 속성은 SmartComboBox에 배치하여 디자인 속성창에서 직접 접근이 가능하도록 하였으며, 직접 접근을 지 원하지 않는 속성은 코드상에서 ItemList 속성을 사용해 접근이 가능합니다. SmartComboBox에서 직접 접근이 가능 한 속성은 아래표와 같습니다.

# 참고

참고

디자이너 속성창에서 보이지 않는 SmartListBox의 속성은 코드상에서 ItemList 속성에 접근해 사용 가능 합니다. 즉, SmartComBoBox1.ItemList.XXX와 같이 접근이 가능합니다. ItemList 속성을 이용해 사용하 는 속성에 대한 자세한 설명은 "SmartListBox 컴포넌트" 내용을 참고하시기 바랍니다.

# 표] SmartComboBox에서 직접 접근이 가능한 SmartListBox 속성

| 속성            | ItemListFontColor, ItemListItemOffsetGap, ItemListItemOffsetX, ItemListItemOffsetY, ItemListLocation,<br>ItemListSelectColor, ItemListSelectFilled, ItemListSelectFontColor, ItemListSelectItemIndex,<br>ItemListSeperationlineColor1, ItemListSeperationlineColor2, ItemListSeperationLineStyle,<br>ItemListSeperationlineVisibleBottom, ItemListSeperationlineVisibleTop, ItemListSize |             |   |  |  |  |  |
|---------------|----------------------------------------------------------------------------------------------------|-------------|---|--|--|--|--|
| 디자이너<br>속성창 및 | Properties                                                                                                    | Red<br>True |   |  |  |  |  |
| 표현 영역         | ItemListFontColor<br>ItemListOffsetGap<br>ItemListOffsetX                                                                                                    | 10<br>3     | • |  |  |  |  |

Image

# C# 사용법

smartComboBox1.ItemList.AddItem( "IEC-Series ");

# VB 사용법

smartComboBox1.ItemList.AddItem( "IEC-Series ")

# 😭 프로퍼티(속성) ItemListBackImage

리스트 영역의 배경 이미지를 설정합니다.

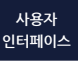

### SmartComboBox Part - VIII. 사용자 인터페이스 컴포넌트

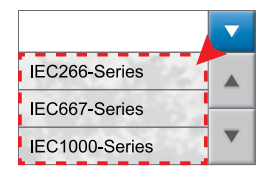

# Image 이미지 사용 시 주의사항

사용되는 이미지가 "이미지 제작 가이드"에 맞게 제작되지 않은 경우, 다양한 오류가 발생할 수 있습니다. ※ 반드시 "이미지 제작 가이드"를 참고하여 이미지를 제작하시기 바랍니다.

| Properties          | <b>▼</b> ₽×             |
|---------------------|-------------------------|
| 2 21 🔳 🖉 🔲          |                         |
| ■ ItemListBackImage | System.Drawing.Bold 🗔 🗘 |

# 😭 프로퍼티(속성) ItemListBackPictureBoxApply

BackPictureBox 속성을 설정하여 SmartComboBox에 투명 처리를 적용한 경우, 리스트 영역의 투명처리 여부를 설정 합니다. 즉, 리스트 영역을 아이템 영역과 다르게 디자인할 수 있습니다.

참고 ItemListBackPictureBoxApply 속성값을 False로 하는 경우 리스트 영역은 BackColor 속성으로 설정된 색상이 보여지며, ItemListBackImage 속성을 사용해 이미지가 적용되어 있다면 이미지가 보여집니다.

# [표] ItemListBackPictureBoxApply 속성값에 따른 투명 처리 방법

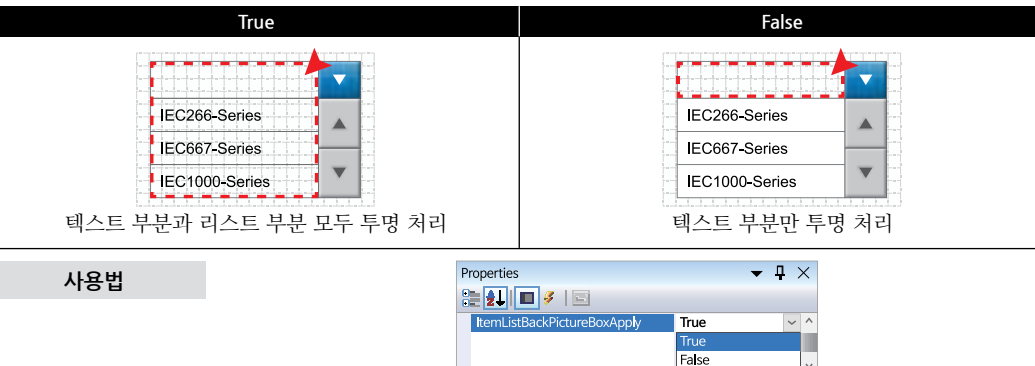

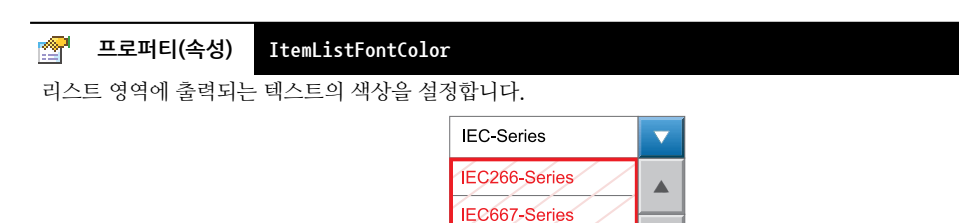

사용법

P

# 프로퍼티(속성) ItemListItemOffsetGap, ItemListItemOffsetX, ItemListItemOffsetY

Properties

🞥 💁 🖪 🥖 🖃

ItemListFontColor

**-**₽×

Red

~ \$

• ItemListItemOffsetGap : 리스트에 추가된 각 항목의 높이를 설정합니다. (기본값 : 0(폰트 크기에 맞춤))

IEC1000-Series

• ItemListItemOffsetX : 리스트의 X축 시작 위치를 설정합니다.(기본값 : 0)

Smart List

Smart Progress Bar

> Smart Key board

Smart Key Pad

Smart Track Bar

Smart Combo Box

Smart Up Down

Smart Group Box

Smart Message Box

> Smart Separa torLine

Smart Month Calendar

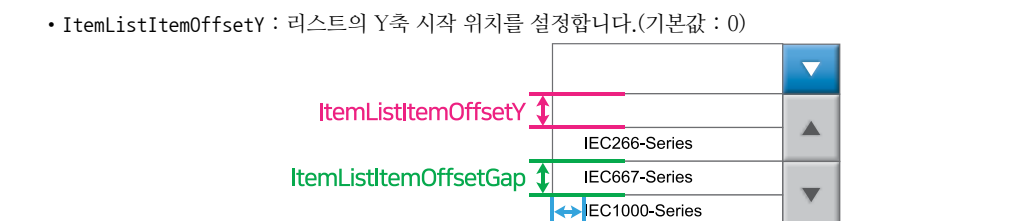

ItemListItemOffsetX

# [표] 각 속성값에 따른 리스트 출력

| C EC286-Series                                | 40 IEC266-Series                                       |
|-----------------------------------------------|--------------------------------------------------------|
| ltemListItemOffsetX = 0 (기본값)                 | ltemListItemOffsetX = 20                               |
| EC286-Saries<br>EC087-Saries<br>EC1000-Saries | EC265-Sarles<br>EC667-Sarles<br>EC1002-Sarles          |
| ltemListItemOffsetY = 0 (기본값)                 | ltemListItemOffsetY = 20                               |
| C T COTO Serves                               | 20<br>IEC286-Series<br>IEC067-Series<br>IEC1000-Series |
| 사용법                                           | Properties                                             |
|                                               | temListtemOffsetY 20                                   |
|                                               |                                                        |

리스트의 출력 위치를 설정합니다.

 참고
 AutoResize 속성값이 True인 경우 위치가 자동으로 조절됩니다. 자세한 내용은 "AutoResize 속성" 내용

 을 참고하시기 바랍니다.

# [표] ItemListLocation 속성값에 따른 리스트 출력 위치

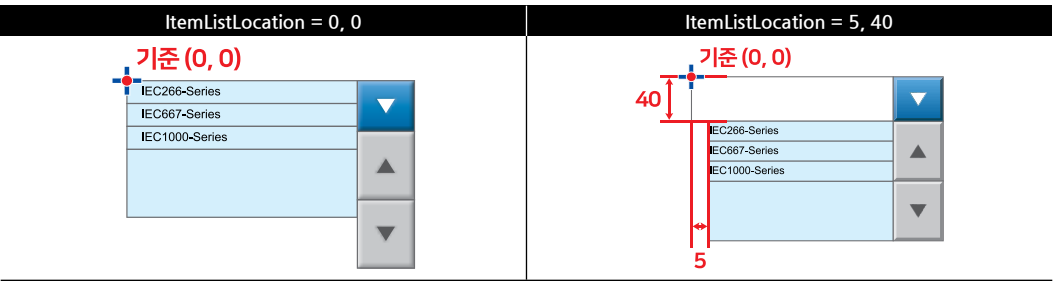

| SmartCombo<br>Part - VIII. 사용자 인터페이스 컴포님                                                                                                    | oBox Smart<br>넌트 Draw      |
|----------------------------------------------------------------------------------------------------|----------------------------|
| 사용법<br>Properties 			 무 ×<br>같이 가 이 이 이 이 이 이 이 이 이 이 이 이 이 이 이 이 이 이                                                                                                    | Smart<br>List<br>Box       |
| ☞ 프로퍼티(속성) ItemListSelectColor          리스트에서 아이템 클릭       시 표시되는 색상을 설정합니다.         ItemListSelectFilled 속성값이 False의 경우 클릭한 항목의 외곽성만 표시되며, 색상은 ItemListSelectCO                                                                                                    | Smart<br>Progress<br>Bar   |
| 참고<br>속성에서 설정한 색상이 표시됩니다. "ItemListSelectFilled 속성" 내용을 참고하시기 바랍니다.                                                                                                    | Smart<br>Key<br>board      |
| ItemListSelectColor - IEC1000-Series                                                                                                    | Smart<br>Key<br>Pad        |
| N B U<br>ItemListSelectColor ■ Blue ♥↓↓                                                                                                    | Smart<br>Track<br>Bar      |
| 플로퍼티(속성)       ItemListSelectFilled         리스트에서 클릭한 아이템의 색 채움 여부를 설정합니다.         참고       ItemListSelectFilled 속성값이 False인 경우 클릭한 항목의 외곽선만 표시되며, 색상은 ItemListSelectColor 소세" 내용은 차고하시기 바랍니다.                                                                                                    | Smart<br>Combo<br>Box      |
| [표] ItemListSelectFilled 속성값에 따른 출력 화면<br>True False                                                                                                    | Smart<br>Up<br>Down        |
| IEC266-Series     IEC266-Series       IEC667-Series     IEC667-Series       IEC1000-Series     IEC1000-Series                                                                                                    | Smart<br>Group<br>Box      |
| 사용법 Properties True False True False True F | Smart<br>Message<br>Box    |
| 프로퍼티(속성) ItemListSelectFontColor                                                                                                    | Smart<br>Separa<br>torLine |
| 리스트에서 클릭한 아이템의 텍스트 색상을 실정합니다.           IEC266-Series                                                                                                    | Smart<br>Month<br>Calendar |
| 시용법<br>사용법<br>· · · · · · · · · · · · · · · · · · ·                                                                                                     |                            |

사용자 인터페이스

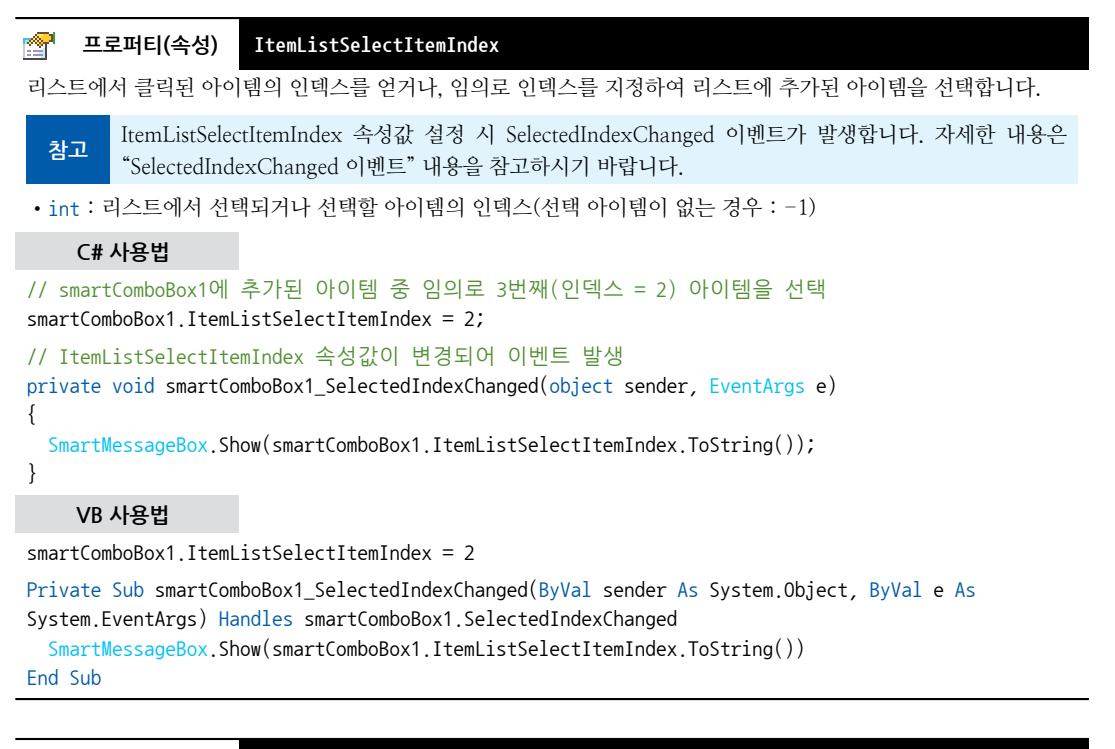

# 🚰 프로퍼티(속성) ItemListSeparationLineStyle

리스트에 추가된 아이템의 구분선 스타일을 설정합니다.

참고구분선의 색상은 ItemListSeparationlineColor1, ItemListSeparationlineColor2 속성으로 설정하며, 자세한<br/>내용은 "ItemListSeparationlineColor1, ItemListSeparationlineColor2 속성" 내용을 참고하시기 바랍니다.

- SmartComboBox.ItemListSeparationLineStyle.None : 리스트 구분선 없음
- SmartComboBox.ItemListSeparationLineStyle.FixedSingle : 리스트 구분선을 한 줄로 표시
- SmartComboBox.ItemListSeparationLineStyle.Fixed3D : 리스트 구분선을 두 줄로 표시

### [표] ItemListSeparationLineStyle 속성값에 따른 리스트 출력 화면

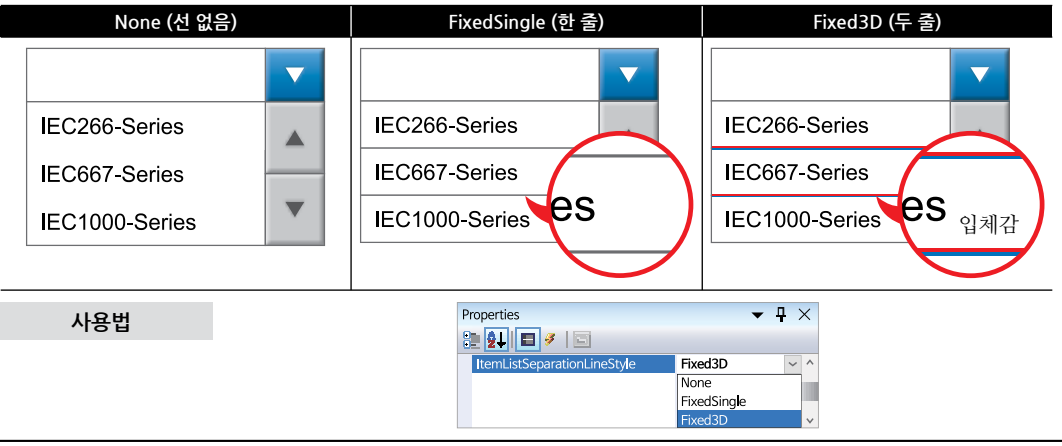

# 프로퍼티(속성) ItemListSeparationlineColor1, ItemListSeparationlineColor2

• ItemListSeparationlineColor1 : 리스트의 첫번째 구분선 색상을 설정합니다.

9

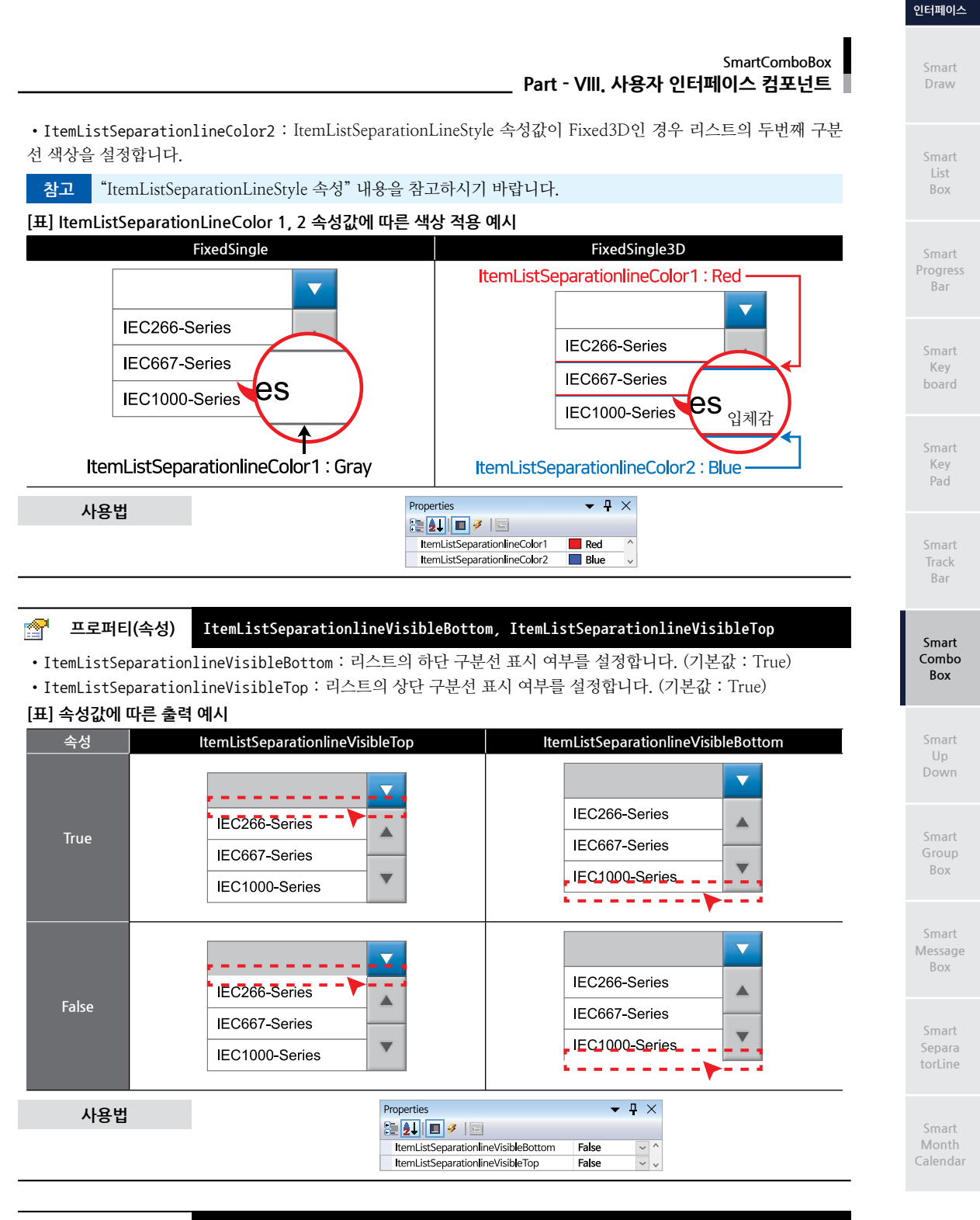

# 🚰 프로퍼티(속성) ItemListSize

리스트의 크기를 설정합니다.

참고

AutoResize 속성값이 True인 경우 크기가 자동으로 조절됩니다. 따라서 리스트 크기 설정 시 AutoResize 속성값을 False로 설정하시기 바랍니다. 자세한 내용은 "AutoResize 속성" 내용을 참고하시기 바랍니다.

사용자

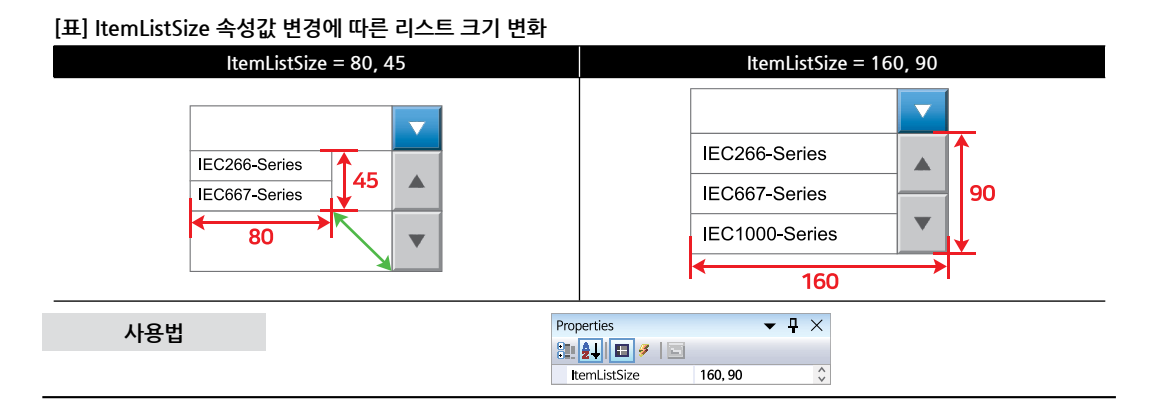

# 🚰 프로퍼티(속성) ItemListviewDesigntime

Visual Studio의 디자인 모드에서 리스트 영역의 표시 여부를 설정합니다. 리스트와 ScrollDownButton, ScrollUpButton 의 세밀한 디자인이 필요한 경우 True로 설정하여 편리하게 디자인하실 수 있습니다.

참고 ItemListviewDesigntime 속성을 True로 설정 후 IEC-Series에 배포 시 False 형태로 배포됩니다.

# [표] ItemListviewDesigntime 속성값에 따른 디자인 모드에서 출력 화면

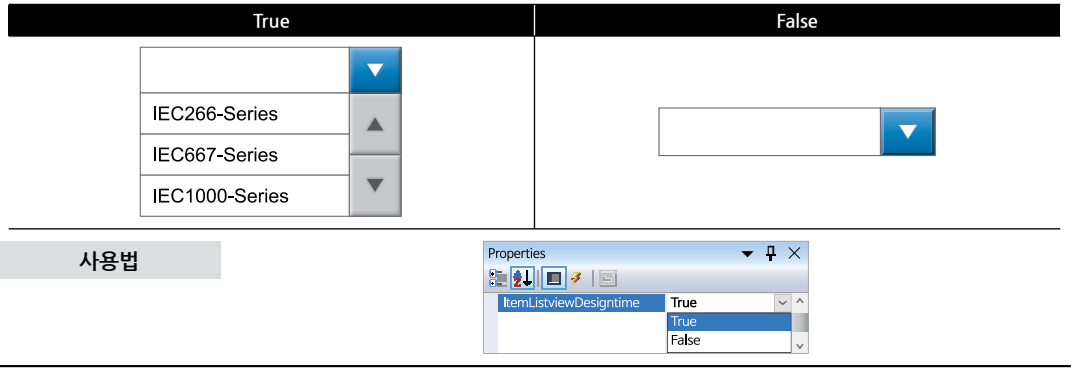

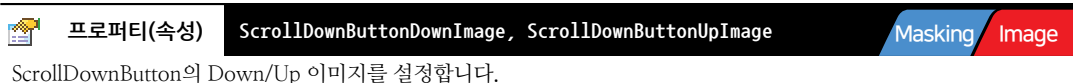

• ScrollDownButtonDownImage : ScrollDownButton이 Down된 이미지

- ScrollDownButtonUpImage : ScrollDownButton이 Up된 이미지
  - **중요** ItemListBackPictureBoxApply 속성을 True로 설정하여 배경 이미지를 투영시키는 경우, 이미지 마스킹 처리가 필요하며, 반대로 False인 경우 마스킹 처리를 하지마시기 바랍니다.

# [표] 속성에 따른 이미지 적용 화면

| ScrollDownButtonDownImage | ScrollDownButtonUpImage |  |  |
|---------------------------|-------------------------|--|--|
|                           |                         |  |  |
|                           |                         |  |  |
| IEC266-Series             | IEC266-Series           |  |  |
| IEC667-Series             | IEC667-Series           |  |  |
| IEC1000-Series            | IEC1000-Series          |  |  |

SmartComboBox

Masking

Image

Part - VIII, 사용자 인터페이스 컴포넌트

Bar

Kev

Key

Bar

Smart Combo Box

Box

Box

# Image Masking 이미지 사용 및 마스킹 처리 시 주의사항 사용되는 이미지가 "이미지 제작 가이드"에 맞게 제작되지 않은 경우, 다양한 오류가 발생할 수 있으며, 마스킹 처리 시 "투명(Masking) 처리 영역 제작 가이드"에 맞게 처리되지 않은 경우, 마스킹 처리가 올바르게 되지 않을 ※ 반드시 "이미지 제작 가이드"와 "투명(Masking) 처리 영역 제작 가이드"를 참고하여 이미지를 제작하시기 바 Properties **-** ₽ × 😫 🛃 🔲 🥖 🖂 🗉 Scrol DownButtonDownImage 🛛 System.Drawing.Bold 🖬 Scrol DownButtonUpImage System.Drawing.Bold - v

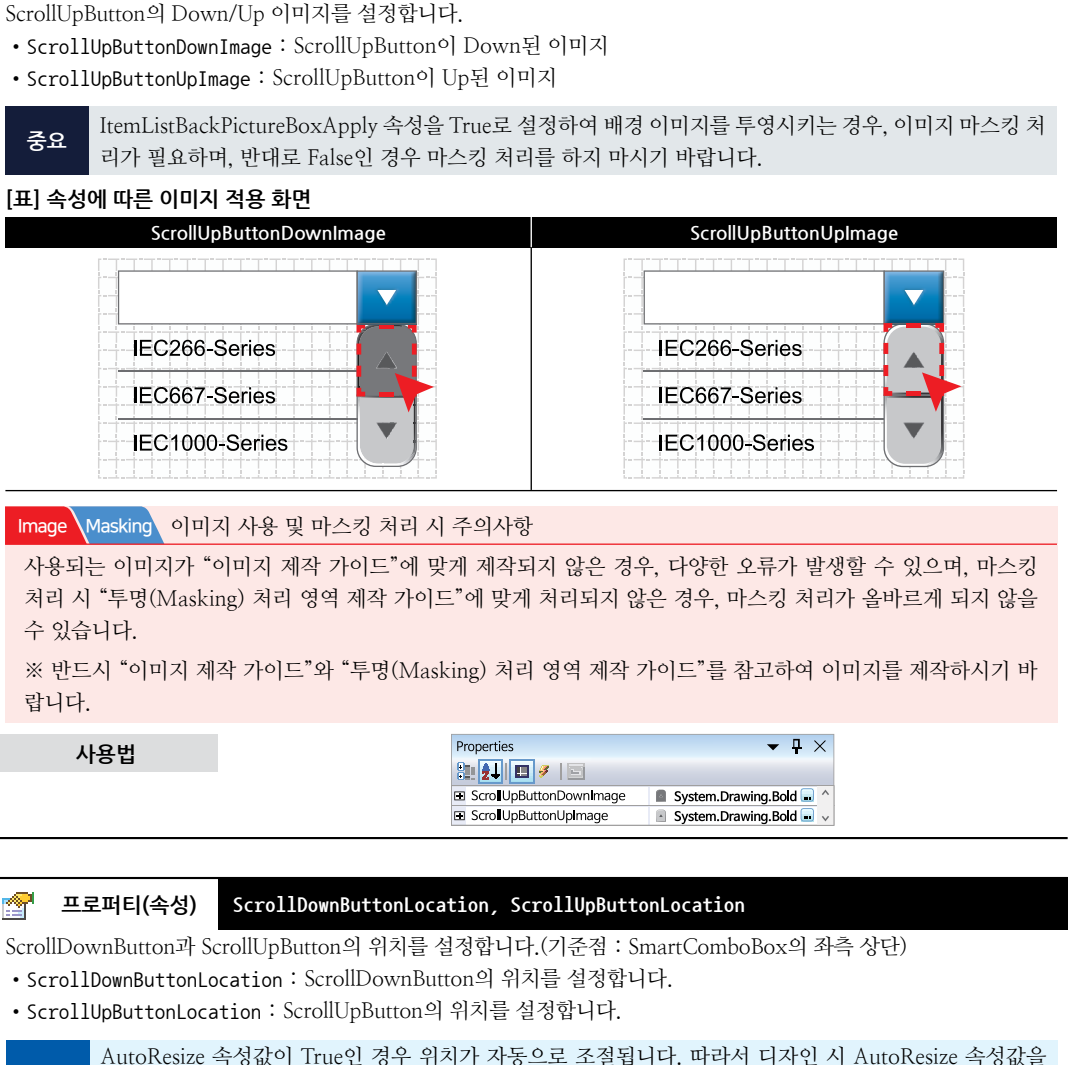

ScrollUpButtonDownImage, ScrollUpButtonUpImage

False로 설정하시기 바랍니다. 참고

수 있습니다.

사용법

프로퍼티(속성)

랍니다.

9

※ 자세한 내용은 "AutoResize 속성" 내용을 참고하시기 바랍니다.

# [표] 속성값에 따른 각 버튼의 위치 변화

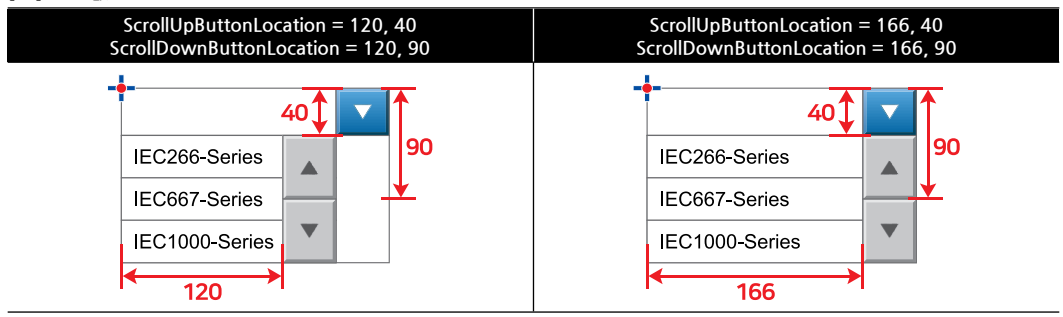

사용법

| Properties               | ▼ ₽     | X | Properties             | - ₽ ₽   | ×   |
|--------------------------|---------|---|------------------------|---------|-----|
| 2 🛃 🖬 🥖 🖾                |         |   | 2 1 2                  |         |     |
| Scrol DownButtonLocation | 166, 90 | ^ | ScrollUpButtonLocation | 166, 40 | ^   |
| Х                        | 166     |   | X                      | 166     |     |
| Y                        | 90      | ~ | Y                      | 40      | - v |

# 🚰 프로퍼티(속성)

# ScrollDownButtonSize, ScrollUpButtonSize

ScrollDownButton과 ScrollUpButton의 크기를 설정합니다.

- ScrollDownButtonSize : ScrollDownButton의 크기를 설정합니다.
- ScrollUpButtonSize : ScrollUpButton의 크기를 설정합니다.

참고 AutoResize 속성값이 True인 경우 크기가 자동으로 조절됩니다. 따라서 디자인 시 AutoResize 속성값을 False로 설정하시기 바랍니다. 자세한 내용은 "AutoResize 속성" 내용을 참고하시기 바랍니다.

# [표] 속성값에 따른 각 버튼의 크기 변화

| ScrollUpButtonSize = 26, 30<br>ScrollDownButtonSize = 26, 30 | ScrollUpButtonSize = 46, 50<br>ScrollDownButtonSize = 46, 50 |
|--------------------------------------------------------------|--------------------------------------------------------------|
|                                                              |                                                              |
| IEC266-Series                                                | IEC266-Series                                                |
| IEC667-Series                                                | IEC667-Series                                                |
| IEC1000-Series                                               | IEC1000-Series                                               |
| 26                                                           | <del>←→</del>  <br>46                                        |

# 사용법

| Properties           | <b>▼</b> ₽ | $\times$ | Properties         | <b>▼</b> ₽ | × |
|----------------------|------------|----------|--------------------|------------|---|
| 🗄 🛃 🔳 🍠 🛛 🖾          |            |          | 🤮 👥 i 🔳 🍠 i 🖻      |            |   |
| Scrol DownButtonSize | 46, 50     | ^        | ScrollUpButtonSize | 46, 50     | 1 |
| Width                | 46         |          | Width              | 46         |   |
| Height               | 50         | ~        | Height             | 50         |   |

# 🚰 프로퍼티(속성)

### ScrollDownButtonText, ScrollUpButtonText

ScrollDownButton과 ScrollUpButton에 표시되는 텍스트를 설정합니다.

- ScrollDownButtonText : ScrollDownButton에 표시되는 텍스트를 설정합니다.
- ScrollUpButtonText : ScrollUpButton에 표시되는 텍스트를 설정합니다.

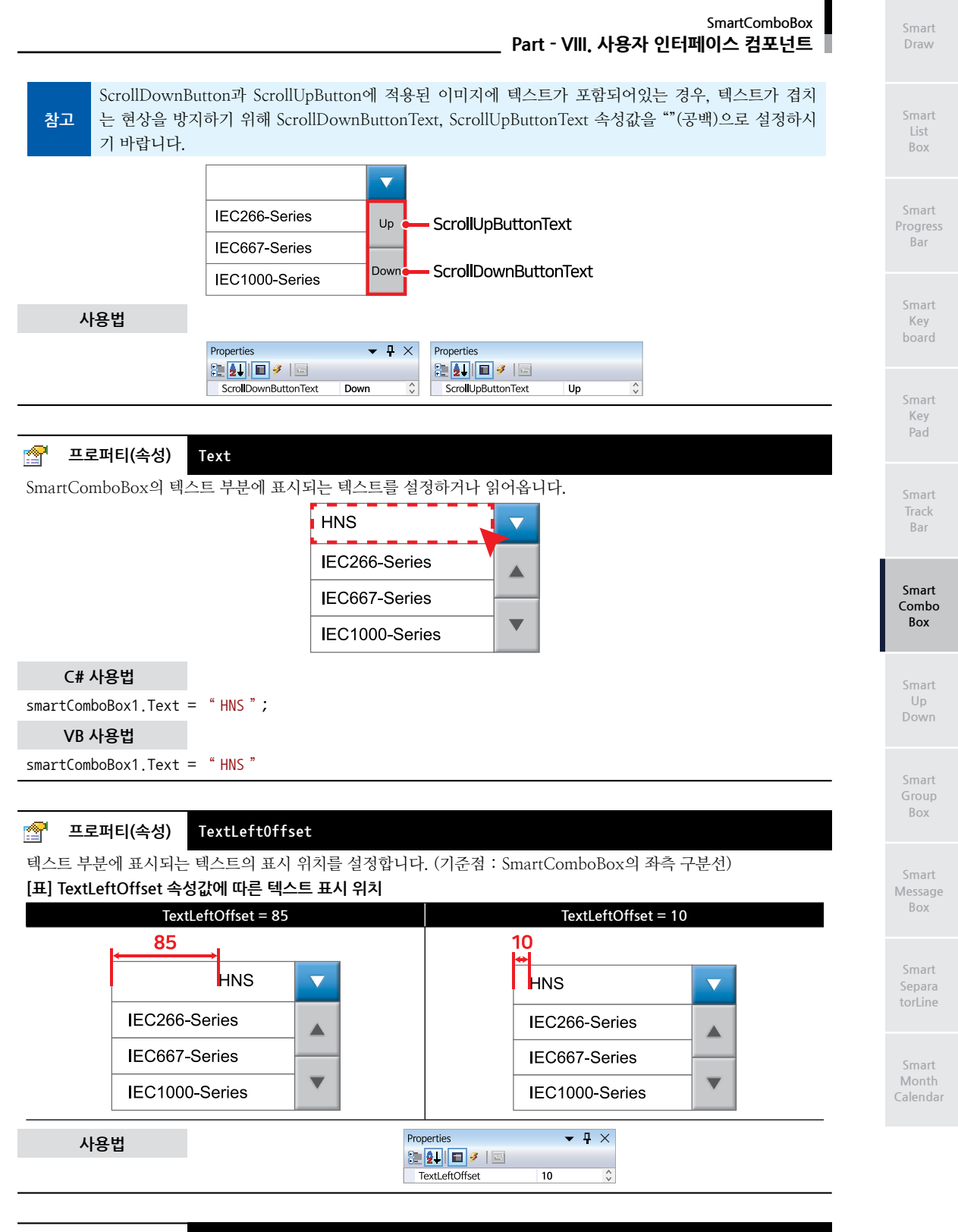

이벤트 SelectedIndexChanged

9

리스트에서 아이템이 클릭되거나, 사용자가 임의로 ItemListSelectItemIndex 속성값 변경 시 발생하는 이벤트입니다.

사용자 인터페이스

| 참고 "ItemListSelectItemIndex 속성" 내용을 참고하시기 바랍니다.                                                                                                    |
|----------------------------------------------------------------------------------------------------|
| C# 사용법                                                                                                    |
| // ItemListSelectItemIndex 속성값이 변경되는 경우 발생하는 이벤트<br>private void smartComboBox1_SelectedIndexChanged(object sender, EventArgs e)<br>{<br>// 선택된 Index를 출력<br>SmartMessageBox.Show(smartComboBox1.ItemListSelectItemIndex.ToString());<br>}       |
| VB 사용법                                                                                                    |
| Private Sub smartComboBox1_SelectedIndexChanged(ByVal sender As System.Object, ByVal e As<br>System.EventArgs) Handles smartComboBox1.SelectedIndexChanged<br>SmartMessageBox.Show(smartComboBox1.ItemListSelectItemIndex.ToString())<br>End Sub |

# 4) SmartComboBox 예제 사용하기

SmartComboBox를 활용한 예제를 제공하고 있으며, 예제 파일은 다음 경로에서 다운로드하여 참고하시기 바랍니다.

**[예제 파일 다운로드 위치]** 홈페이지(www.hnsts.co.kr) → 자료실 → SmartX Framework 예제 파일 다운로드 → "SmartComboBox"

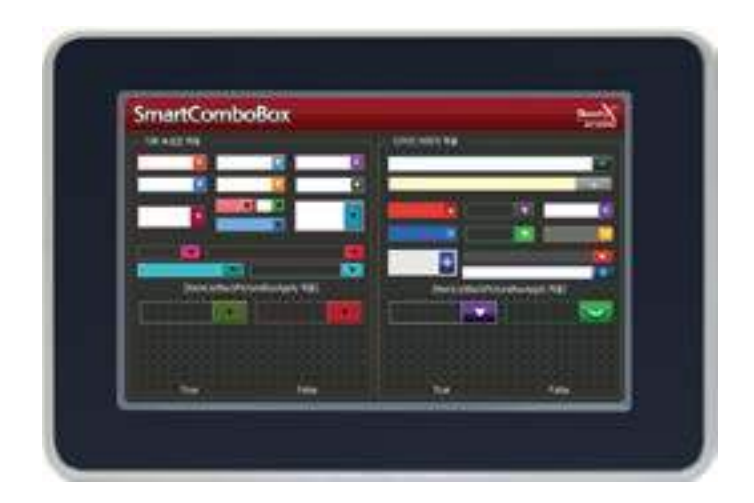

# 8. SmartUpDown

SmartUpDown은 .NET Compact Framework에서 지원되는 NumericUpDown 컴포넌트에 디자인적인 요소를 추가하 였으며 그 밖에 아래의 특징과 같은 기능을 확장하여 프로그램 개발 시 GUI 필수 요소인 UpDown의 활용도를 높여 편 리하게 적용할 수 있도록 만들어진 컴포넌트입니다

- 다양한 형태의 사용자 인터페이스 디자인 이미지 적용 기능
- 버튼 및 값 표시 위치를 변경할 수 있어 각 요소별 디자인 변경 지원
- 값 표시는 숫자 형식과 문자열 배열도 적용 가능
- 버튼의 기능은 SmartButton의 기능을 적용하여 반복 입력, 안전 모드 등의 특수 기능 지원
- 배경 이미지를 투명하게 처리할 수 있는 속성을 제공하여 이미지 작업을 편리하게 처리
- 기본 디자인 모드 지원 및 Layout 설정 변경 기능 지원
- 반복 입력 시 입력 가속도 설정 기능 지원
- 다양한 형태에서 원하는 크기로 조절 가능하며 크기 변경에 따라서 각 요소가 자동 정렬

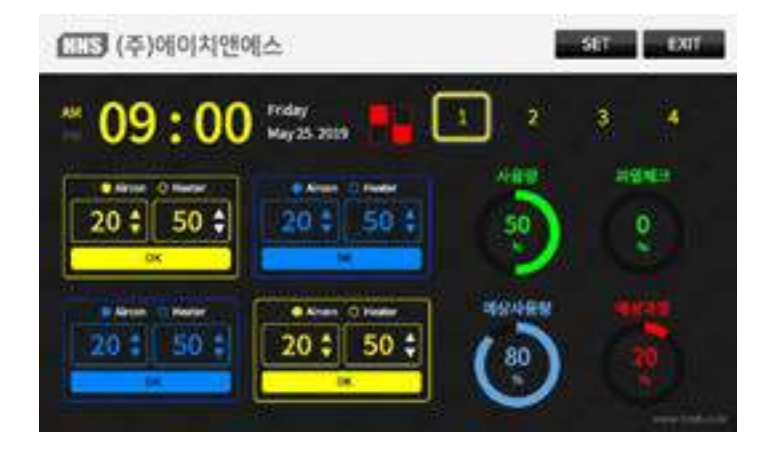

1) 디자인 요소별 속성 명칭

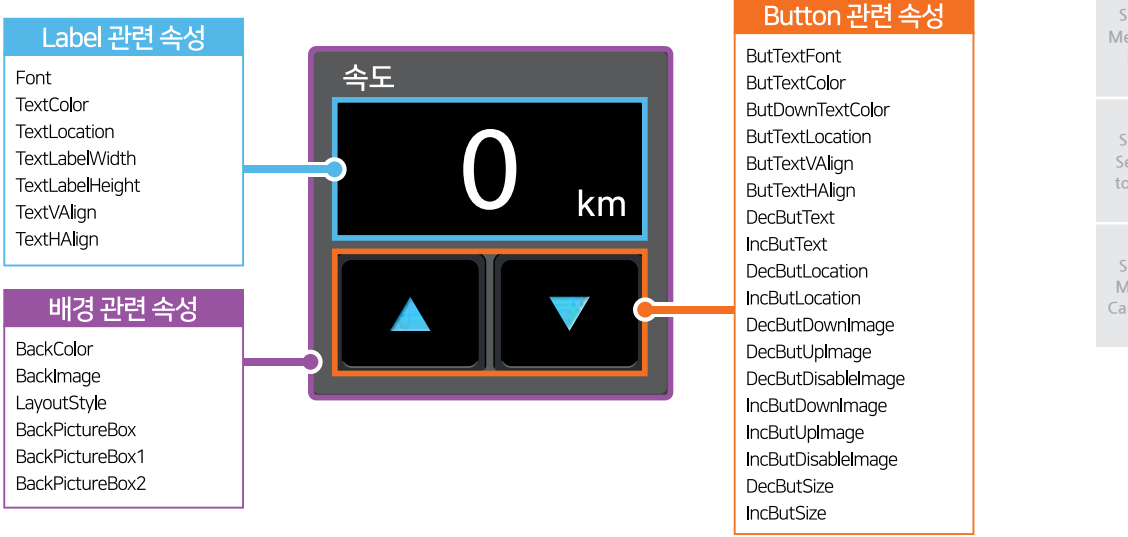

Smart List Box

Smart Progress Bar

> Smart Key board

Smart Key Pad

Smart Track Bar

Smart Combo Box

Smart Up Down

Smart Group Box

Smart Message Box

Smart Separa torLine

Smart Month Calendaı

# 2) 프로그래밍 적용 가이드

# STEP-1 Layout 설정하기

SmartUpDown의 Layout(Button의 위치)은 총 4가지를 지원하며 LayoutStyle 속성을 변경하여 다양한 형태를 표현 할 수 있습니다. 또한 Label의 위치도 TextLocation 속성으로 자유롭게 변경할 수 있습니다.

※ 자세한 내용은 "LayoutStyle, TextLocation 속성" 내용을 참고하시기 바랍니다.

# Image: LayoutStyle 적용에 따른 SmartUpDown 표현 형태] Image: LayoutStyle 적용 0 따른 SmartUpDown 표현 형태] Image: LayoutStyle 적용 0 따른 SmartUpDown 전득 문 다자이너 추가 시 최초 LayoutStyle 속성값은 사용하고자 하는 Layout 장 내 아이가 있다. Image: LayoutStyle 적용 방법 및 과정 Image: LayoutStyle 적용 방법 및 과정 Image: LayoutStyle 적용 방법 및 가정 Image: LayoutStyle 적용 방법 및 가정 Image: LayoutStyle 적용 방법 및 가정 Image: LayoutStyle 적용 방법 및 가정 Image: LayoutStyle 적용 방법 및 가정 Image: LayoutStyle 적용 방법 및 가정 Image: LayoutStyle 적용 방법 및 가정 Image: LayoutStyle 적용 방법 및 가정 Image: LayoutStyle 적용 방법 및 가정

2. 크기와 위치 조절 후 Layout Style 속성값을 CUSTOM으로 설정하여 추가적인 디자인 요소들을 변경합니다.

# STEP-2 디자인 요소 설정하기

SmartUpDown은 배경, Button, Label에 다양한 디자인을 적용할 수 있습니다. 특히 Button과 Label의 경우 Layout 에 따라 위치를 조절해 주셔야 합니다.

1. 배경의 경우 BackColor 속성을 사용하여 배경 색상을 변경할 수 있으며, BackImage 속성을 이용해 배경 이미지를 개별로 설정하거나, BackPictureBox 관련 속성을 이용해 배경이 되는 컨트롤(PictureBox, SmartForm, SmartInner Form, SmartGroupBox)의 이미지를 투영하여 배경을 설정할 수 있습니다. BackImage 속성과 BackPictureBox 속성 은 서로 중첩되지 않으며, BackPictureBox 속성을 설정하면 BackImage가 적용되지 않습니다.

2. Button의 경우 이미지를 사용해 디자인을 적용할 수 있으며, 배경을 BackPictureBox로 설정한 경우 Button 이미 지에 마스킹 처리를 해야합니다. 또한, Button 이미지에 Text가 포함된 경우 Inc, Dec Button 각각의 Text를 지워 야 합니다. 이미지 적용 후 DecButLocation, IncButLocation 속성을 이용해 Button의 위치를 조절할 수 있습니다.

3. Label의 경우 SmartUpDown의 Layout에 따라 TextLocation 속성을 사용해 위치를, Font 속성으로 폰트를 변경 할 수 있습니다.

# [표] 디자인 요소에 따른 관련 속성

| 디자인 요소 | 관련 속성                                                                                                    |
|--------|----------------------------------------------------------------------------------------------------|
| 배경     | BackColor, BackImage, BackPictureBox                                                                                                    |
| Button | DecButDownImage, DecButUpImage, DecButDisableImage, IncButDownImage, IncButUpImage,<br>IncButDisableImage, ButDownTextColor, ButTextColor, ButTextFont, ButTextLocation, ButTextHAlign,<br>ButTextVAlign, DecButLocation, IncButLocation, DecButSize, IncButSize, DecButText, IncButText |
| Label  | Font, TextHAlign, TextLabelHeight, TextLabelWidth, TextVAlign, TextLocation                                                                                                    |

※ 자세한 내용은 위 표의 속성 내용을 참고하시기 바랍니다.

사용자 인터페이스

> Smart Draw

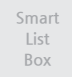

Smart Progress Bar

> Smart Key board

Smart Key Pad

Smart Track Bar

Smart Combo Box

> Smart Up Down

Smart Group Box

Smart Message Box

> Smart Separa torLine

Smart Month Calenda

# . Part - VIII. 사용자 인터페이스 컴포넌트

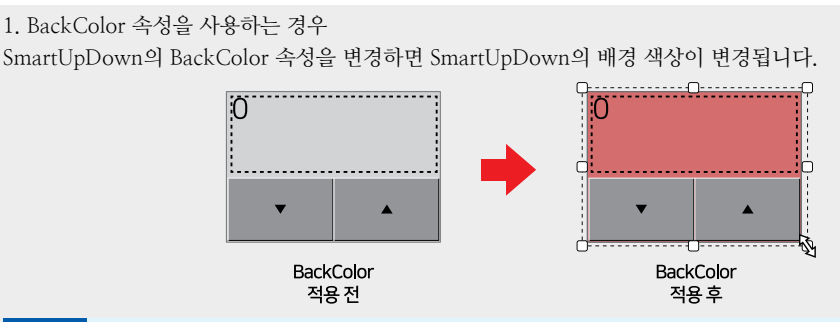

참고

점선으로 표시된 영역은 Label Text에 정렬되는 영역의 기준을 폼 디자이너에서만 확인할 수 있는 가상 의 영역입니다. 해당 기능은 TextLabelBoundaryLine 속성으로 활성화하거나 비활성화할 수 있습니다. 자세한 설명은 "TextLabelBoundaryLine 속성" 내용을 참고하시기 바랍니다.

2. BackImage 속성을 사용하는 경우

SmartUpDown의 BackImage를 적용하면 SmartUpDown의 배경을 이미지로 설정할 수 있습니다. Button 이미지 는 마스킹 처리를 하면 안 됩니다.

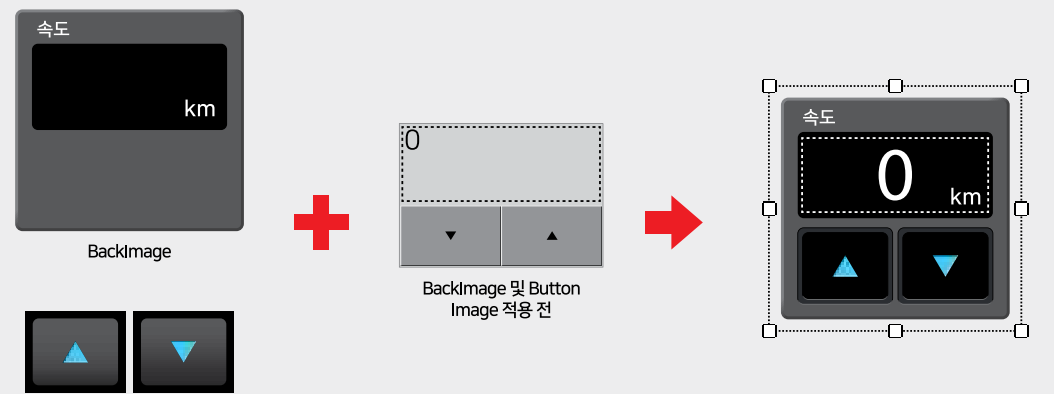

Button Image

3. BackPictureBox 속성을 사용하는 경우

이미지가 적용된 PictureBox, SmartForm, SmartInnerForm, SmartGroupBox 컨트롤 위에 SmartUpDown을 위치 시킨 후 BackPictureBox 속성을 해당 컨트롤로 설정하면 배경 이미지가 SmartUpDown에 투영됩니다. Button 이미지는 마스킹 처리를 하셔야 합니다.

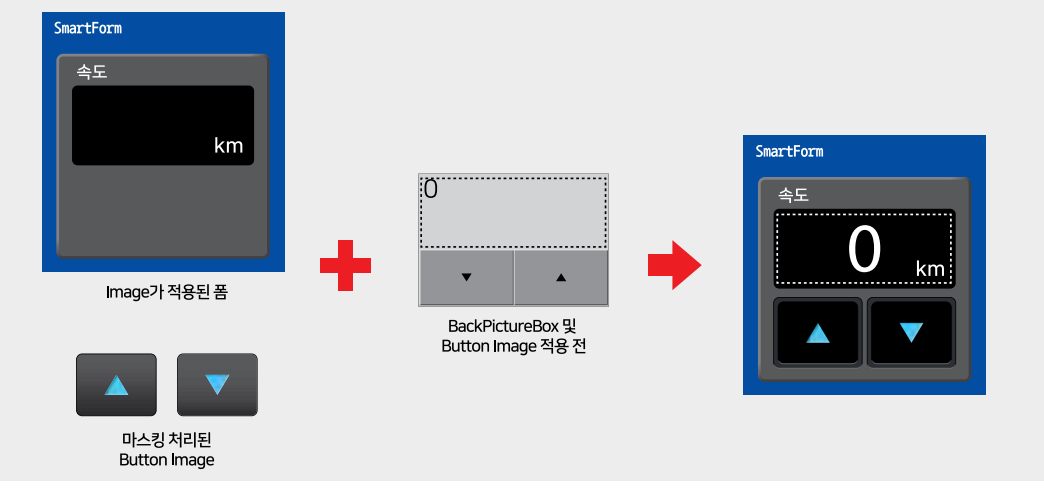

# 3) SmartUpDown 인터페이스 설명

| SmartUpDown Component Interface  |                                             |                                                              |  |
|----------------------------------|---------------------------------------------|--------------------------------------------------------------|--|
| 😭 속성                             |                                             |                                                              |  |
| BackColor : Color                | BackImage : Image                           | BackPictureBox : PictureBox                                  |  |
| BackPictureBox1 : SmartInnerForm | BackPictureBox2 : SmartGroupBox             | ButDownTextColor : Color                                     |  |
| ButTextColor : Color             | ButTextFont : Font                          | ButTextHAlign :<br>SmartButton_TextHorAlign                  |  |
| ButTextLocation : Point          | ButTextVAlign :<br>SmartButton_TextVerAlign | DecButDisableImage : Image                                   |  |
| DecButDownImage : Image          | DecButLocation : Point                      | DecButSize : Size                                            |  |
| DecButText : string              | DecButUpImage : Image                       | fMaxValue : decimal                                          |  |
| fMinValue : decimal              | Font : Font                                 | FormatString : string                                        |  |
| fStepValue : decimal             | fValue : decimal                            | IncButDisableImage : Image                                   |  |
| IncButDownImage : Image          | IncButLocation : Point                      | IncButSize : Size                                            |  |
| IncButText : string              | IncButUpImage : Image                       | InitVisible : bool                                           |  |
| LabelTextArray : string[]        | LayoutStyle :<br>SmartUpDown_LAYOUTSTYPES   | MaxValue : long                                              |  |
| MinValue : long                  | RepeatInterval : int                        | RepeatIntervalAccelerate :<br>SmartButton.RepeatAccelerate[] |  |
| SafeInterval : int               | SpecialFunction:<br>SmartButton.SPECIALFUNC | StepValue : int                                              |  |
| TextColor : Color                | TextHAlign :<br>SmartUpDown.TextHorAlign    | TextLabelHeight : int                                        |  |
| TextLabelWidth : int             | TextLocation : Point                        | TextVAlign :<br>SmartUpDown.TextVerAlign                     |  |
| TxtValue : string                | Value : long                                | TextLabelBoundaryLine : bool                                 |  |
| 💋 이벤트                            |                                             |                                                              |  |
| OnDecButClick : EventHandler     | OnDecButMouseUp : EventHandler              | OnIncButMouseUp : EventHandler                               |  |
| OnIncButClick : EventHandler     |                                             |                                                              |  |

# 🚰 프로퍼티(속성)

BackColor

SmartUpDown의 배경 색상을 설정합니다. • Color : SmartUpDown의 배경 색상

# C# 사용법

// SmartUpdown의 배경 색상을 파란색으로 설정 smartUpDown1.BackColor = Color.Blue;

# VB 사용법

**7** 

smartUpDown1.BackColor = Color.Blue

# 프로퍼티(속성) BackImage

SmartUpDown의 배경 이미지를 설정합니다.

주의 BackPictureBox, BackPictureBox1, BackPictureBox2 속성이 설정된 경우 적용되지 않습니다.

# Image 이미지 사용 시 주의사항

사용되는 이미지가 "이미지 제작 가이드"에 맞게 제작되지 않은 경우, 다양한 오류가 발생할 수 있습니다. ※ 반드시 "이미지 제작 가이드"를 참고하여 이미지를 제작하시기 바랍니다.

Image

|                                                                                                    |                                                    | SmartUpDown<br>- Part - VIII. 사용자 인터페이스 컴포넌트                                                                                                    | Smart<br>Draw                            |
|----------------------------------------------------------------------------------------------------|----------------------------------------------------|----------------------------------------------------------------------------------------------------|------------------------------------------|
| 사용법                                                                                                    | Properties                                         | ▼ ₽ ×<br>(none)                                                                                                    | Smart<br>List<br>Box                     |
| ☞ 프로퍼티(속성) BackPictureBox, Back<br>SmartButton의 투명 효과 처리를 위해 해당 배경<br>상을 방지할 수 있는 기능을 제공합니다.                                                      | PictureBox1, Backl<br>컴포넌트를 설정합니                   | PictureBox2<br>니다. SmartUpDown에 의해 배경이 가려지는 한                                                                                                    | Smart<br>Progress<br>Bar                 |
| 속성                                                                                                    |                                                    | 해당 배경 컴포넌트                                                                                                    | Smart                                    |
| BackPictureBox                                                                                                    | _ <b>→</b>                                         | SmartForm                                                                                                    | Key<br>board                             |
| BackPictureBox1                                                                                                    |                                                    | SmartInnerForm                                                                                                    | -                                        |
| BackPictureBox2         부의         배경 컴포넌트의 배경 이미지가 설정되<br>olor 속성만 설정되어 있을 경우 BackF                                                              | 어 있어야 투명 효과기<br>PictureBox 속성을 통                   | SmartGroupBox<br>가 적용됩니다. 만약 배경 이미지가 없고 BackC<br>한 투명 효과 처리가 적용되지 않습니다.                                                                                                    | Smart<br>Key<br>Pad                      |
| Properties       ↓ ↓         Properties       ↓ ↓         Properties       ↓         BackPictureBox       PictureBox1         PictureBox1       ↑ | es                                                 | Properties     Image: The second second | Smart<br>Track<br>Bar                    |
| SmartForm1                                                                                                    | SmartInnerForm1                                    | 1 v SmartGroupBox1 v                                                                                                    | Smart<br>Combo<br>Box                    |
| SmartForm을 이용한 MDI 조합 구성 시 공통 영<br>방지하며 화면 전환 시 좀 더 부드럽게 처리할 수<br>속성값을 False로 설정하시면 화면 전환 시 좀 더                                                   | 역이 있을 경우 해당<br>· 있는 속성입니다. 공<br>자연스럽게 처리됩니         | 사용자 인터페이스 컴포넌트가 사라지는 현상을<br>상통 영역에 위치한 SmartUpDown의 InitVisib<br>]다.                                                                                                    | ੇ ਤ <mark>ੇ Smart</mark><br>e Up<br>Down |
| 사용법                                                                                                    |                                                    |                                                                                                    | Smart                                    |
| 참고자세한 사용법은 SmartForm의 "공통<br>바랍니다.                                                                                                    | 영역이 있는 MDI 구                                       | -성 시 InitVisible 속성값 설정"을 참고하시기                                                                                                    | Group<br>Box                             |
| 프로퍼티(속성)     LayoutStyle       SmartUpDown의 Layout을 편리하게 변경할 수                                                                                    | 있습니다. 속성값은                                         | 다음과 같으며 자세한 설명은 아래 표를 확인히                                                                                                    | Smart<br>Message<br>Box                  |
| 시기 바랍니다.                                                                                                    |                                                    |                                                                                                    | Smart                                    |
| 중요         LayoutStyle 옥성값 권장 사용 방법           LayoutStyle 옥성값을 BOTTOM, RIGHT1, F           이 정용되고 알고 패드에 반드 시 다으관 간으로                             | ↓<br>GHT2으로 설정 후<br>과정으로 사용하시기                     | -<br>- 크기나 위치를 조절하는 경우 변경한 디자인<br>바라니다                                                                                                    | Separa<br>torLine                        |
| STEP-1 SmartUpDown 컨트롤러의 폼<br>Layout 형태에 따라서 BOTTO<br>치를 조절합니다.                                                                                   | 1 6 - 도 개 등 이 가기<br>디자이너 추가 시 최<br>M, RIGHT1, RIGH | 지표되다.<br>취초 LayoutStyle 속성값은 사용하고자 하는<br>T2 중에서 선택하여 적용 후 전체 크기와 위                                                                                                    | Smart<br>Month<br>Calendar               |
| STEP-2 크기와 위치 조절 후 Layout Sty<br>변경합니다.                                                                                                    | vle 속성값을 CUSTO                                     | )M으로 설정하여 추가적인 디자인 요소들을                                                                                                    |                                          |

참고 "DecButLocation, IncButLocation 속성" 내용을 참고하시기 바랍니다.

www.hnsts.co.kr | 421

사용자 인터페이스

-

- SmartUpDown.LAYOUTSTYPES.BOTTOM
- SmartUpDown.LAYOUTSTYPES.RIGHT1
- SmartUpDown.LAYOUTSTYPES.RIGHT2
- SmartUpDown.LAYOUTSTYPES.CUSTOM

```
[표] LAYOUTSTYPES에 따른 SmartUpDown의 Layout 변화
```

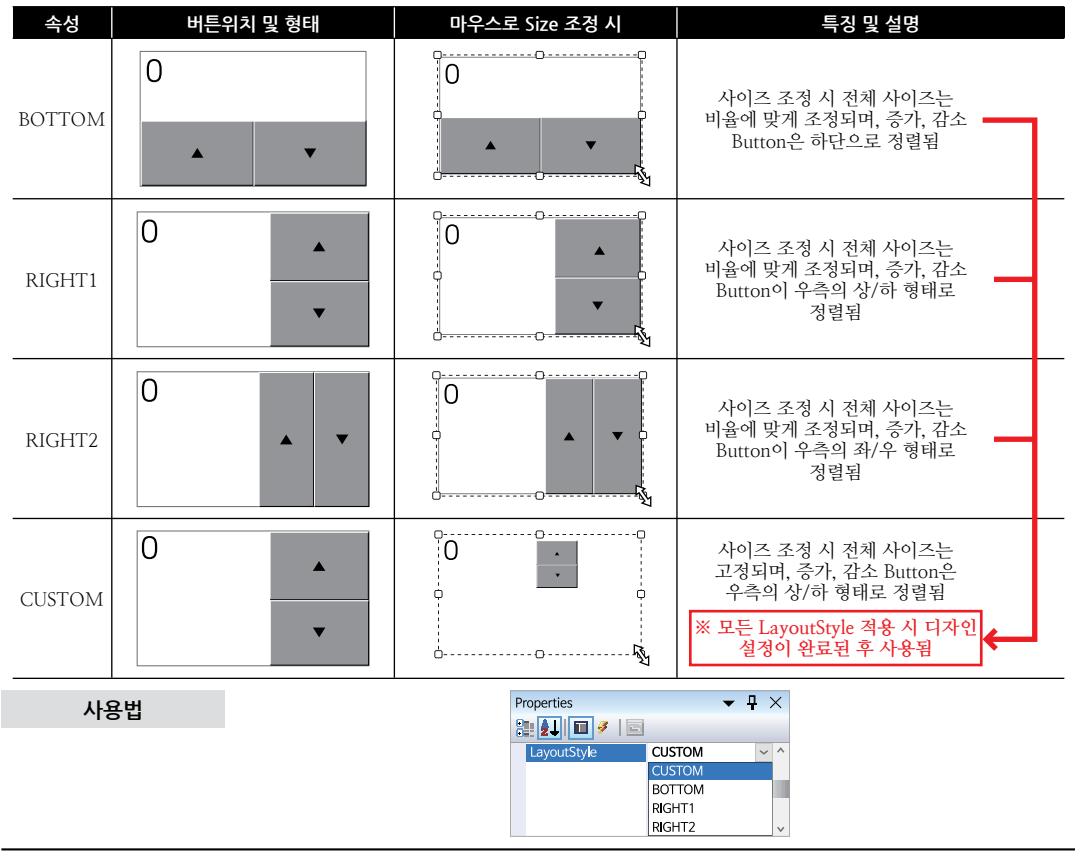

🚰 프로퍼티(속성)

# ButDownTextColor, ButTextColor, TextColor

- ButDownTextColor : SmartUpDown의 증가, 감소 Button의 눌러진 상태의 Text 색상을 설정합니다.
- ButTextColor : SmartUpDown의 증가, 감소 Button Text 색상을 설정합니다.
- TextColor : SmartUpDown의 Label Text 색상을 설정합니다.
- Color : Label 또는 증가, 감소 Button Text의 Color를 설정

# C# 사용법

```
// 속성창 및 코드 입력하여 변경 가능합니다.
smartUpDown1.TextColor = Color.LightYellow;
smartUpDown1.ButTextColor = Color.Blue;
smartUpDown1.ButDownTextColor = Color.DarkGray;
```

# VB 사용법

```
smartUpDown1.TextColor = Color.LightYellow
smartUpDown1.ButTextColor = Color.Blue
smartUpDown1.ButDownTextColor = Color.DarkGray
```

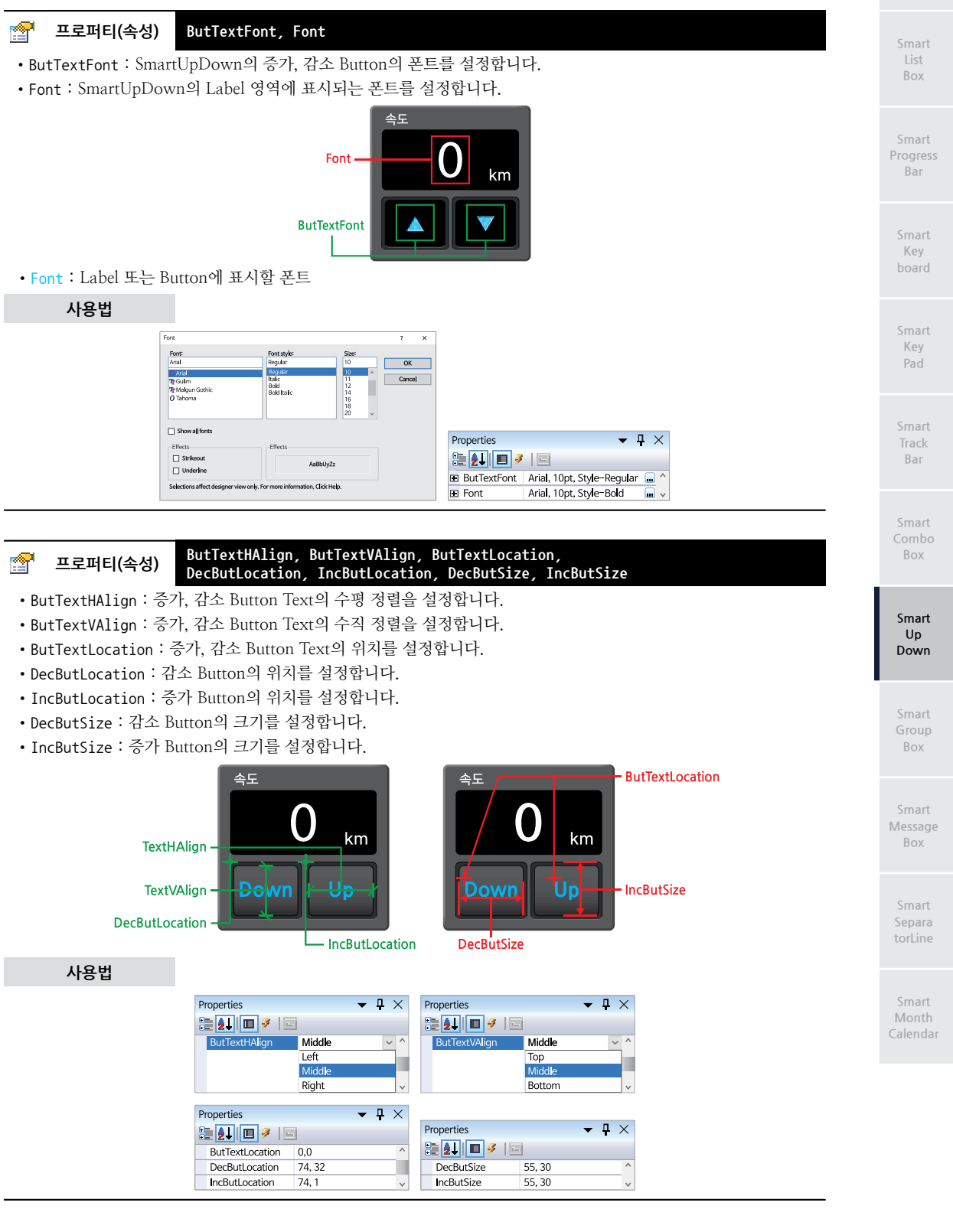

# 🚰 프로퍼티(속성)

DecButDownImage, DecButUpImage, DecButDisableImage, IncButDownImage, IncButUpImage, IncButDisableImage

Masking Image

각각의 버튼 상태 변화에 따른 이미지를 설정합니다.

- DecButDownImage : 감소 버튼이 눌러진 상태의 이미지를 설정합니다.
- DecButUpImage : 감소 버튼이 눌러지지 않은 상태의 이미지를 설정합니다.
- DecButDisableImage : 감소 버튼 Enable 속성값이 False인 상태의 이미지를 설정합니다.
- IncButDownImage : 증가 버튼이 눌러진 상태의 이미지를 설정합니다.
- IncButUpImage : 증가 버튼이 눌러지지 않은 상태의 이미지를 설정합니다.
- IncButDisableImage : 증가 버튼 Enable 속성값이 False인 상태의 이미지를 설정합니다.

| DecButDownImage | DecButUpImage | DecButDisableImage |
|-----------------|---------------|--------------------|
|                 |               |                    |
| IncButDownImage | IncButUpImage | IncButDisableImage |
|                 |               |                    |

Image Masking 이미지 사용 및 마스킹 처리 시 주의사항

사용되는 이미지가 "이미지 제작 가이드"에 맞게 제작되지 않은 경우, 다양한 오류가 발생할 수 있으며, 마스킹 처리 시 "투명(Masking) 처리 영역 제작 가이드"에 맞게 처리되지 않은 경우, 마스킹 처리가 올바르게 되지 않을 수 있습니다.

※ 반드시 "이미지 제작 가이드"와 "투명(Masking) 처리 영역 제작 가이드"를 참고하여 이미지를 제작하시기 바 랍니다.

사용법

| Properties         | ▼ ₽    | Х | Properties         | ▼ ₽    | × |
|--------------------|--------|---|--------------------|--------|---|
| 🤮 🛃 🔲 🗲 🖾          |        |   | 🎘 🛃 🔳 🖉 I 🖾        |        |   |
| DecButDownImage    | (none) | ^ | IncButDownImage    | (none) | ^ |
| DecButUpImage      | (none) |   | IncButUpImage      | (none) |   |
| DecButDisableImage | (none) | ~ | IncButDisableImage | (none) | ~ |

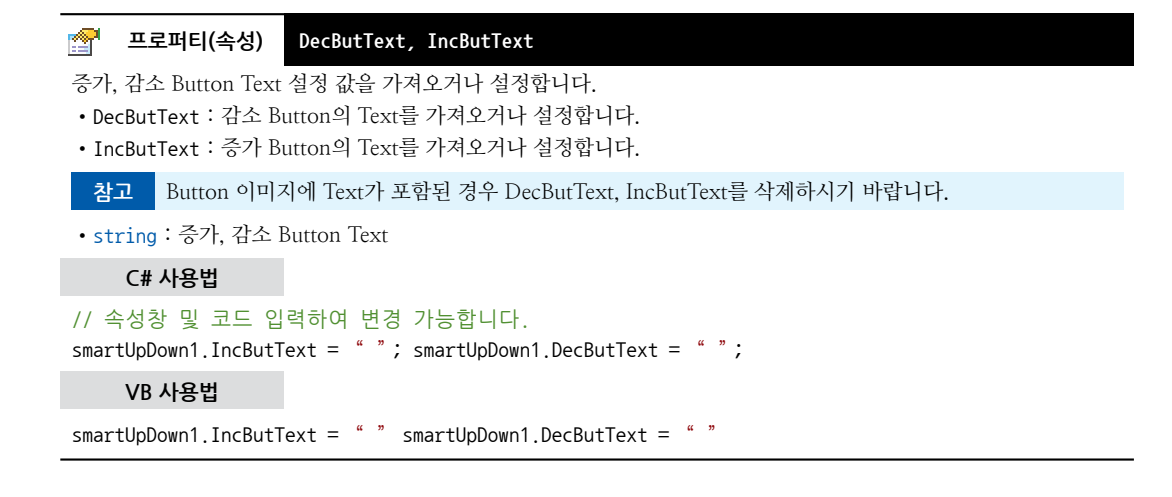

### 프로퍼티(속성) TextHAlign, TextVAlign, TextLabelHeight, TextLabelWidth, TextLocation, TextLabelBoundaryLine

- TextHAlign : Label Text의 수평 정렬을 설정합니다.
- TextVAlign : Label의 수직 정렬을 설정합니다.
- TextLabelHeight : TextVAlign 정렬을 위한 Label의 가상 높이를 설정합니다. (TextLocation 기준)
- TextLabelWidth : TextHAlign 정렬을 위한 Label의 가상 폭을 설정합니다.(TextLocation 기준)
- TextLocation : Label Text의 기준 위치를 설정합니다.(좌측 상단)

• TextLabelBoundatyLine : Label Text에 정렬되는 영역의 기준을 폼 디자이너에서 편리하게 확인할 수 있도록 가상의 영역을 폼 디자이너에서만 표시합니다. TextLocation, TextLabelWidth, TextLabelHeight 속성에 따른 사각형 영역을 표시합니다. (True : 폼 디자이너에서 영역 표시, False : 폼 디자이너에서 영역 표시 안 함) ※ 프로그램 실행 시 자동으로 False로 변경되어 제거됩니다.

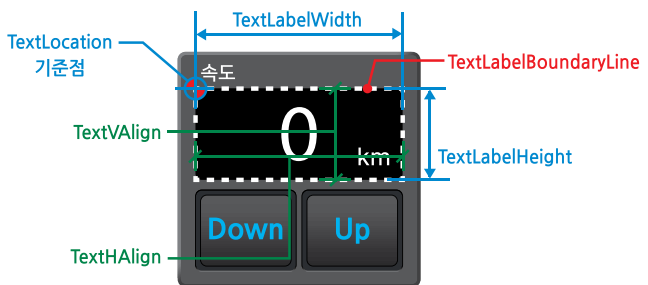

- SmartUpDown.TextHorAlign : Label Text의 수평 정렬
  - SmartUpDown.TextHorAlign.Left : 좌측 정렬
  - SmartUpDown.TextHorAlign.Middle : 중앙 정렬
  - SmartUpDown.TextHorAlign.Right : 우측 정렬
- SmartUpDown.TextVerAlign : Label Text의 수직 정렬
  - SmartUpDown.TextVerAlign.Top : 상단 정렬
  - SmartUpDown.TextVerAlign.Middle : 중단 정렬
  - SmartUpDown.TextVerAlign.Bottom : 하단 정렬
- int : 가상 Label의 폭 및 높이

### 사용법

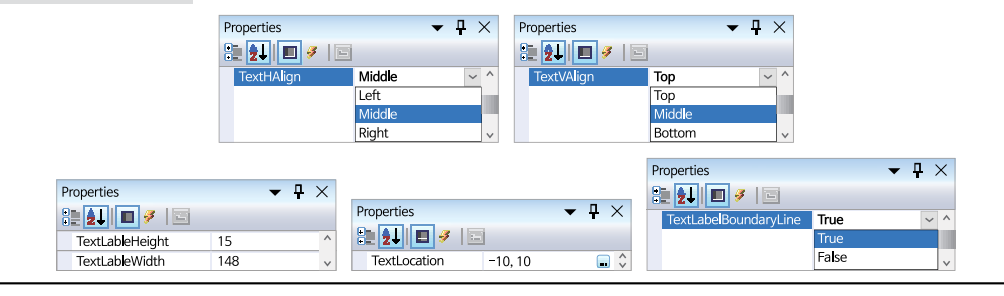

# 🚰 프로퍼티(속성) fMaxValue, fMinValue, fStepValue, MaxValue, MinValue, StepValue

SmartUpDown에서 표현할 수 있는 최대값과 최소값 그리고 증가, 감소값을 설정합니다.

- fMaxValue : 최대값 설정(실수형 : decimal)
- fMinValue : 최소값 설정(실수형 : decimal)
- fStepValue : 증가, 감소 Button 클릭시 증가, 감소할 값 설정(실수형 : decimal)
- MaxValue : 최대값 설정(정수형 : long)
- MinValue : 최소값 설정(정수형 : long)
- StepValue : 증가, 감소 Button 클릭시 증가, 감소할 값 설정(정수형 : int)

Smart List Box

Smart Progress Bar

> Smart Key board

Smart Key Pad

Smart Track Bar

Smart Combo Box

Smart Up Down

Smart Group Box

Smart Message Box

Smart Separa torLine

Smart Month Calenda

- decimal : SmartUpDown의 실수형 값
- long : SmartUpDown의 정수형 값
- int : 정수형 값의 증가, 감소값

### C# 사용법

smartUpDown1.fMaxValue = 100.0m; smartUpDown1.fMinValue = 10.0m; smartUpDown1.fStepValue = 2.0m; smartUpDown1.MaxValue = 150; smartUpDown1.MinValue = 10; smartUpDown1.StepValue = 2;

### VB 사용법

smartUpDown1.fMaxValue = 100.0D : smartUpDown1.fMinValue = 10.0D : smartUpDown1.fStepValue = 2.0D
smartUpDown1.MaxValue = 150 : smartUpDown1.MinValue = 10 : smartUpDown1.StepValue = 2

# 😭 프로퍼티(속성) TxtValue

SmartUpDown의 Label Text를 문자 형식으로 설정합니다. 즉, 수치형 데이터뿐만 아니라 문자열도 적용이 가능합니다. • string : Label Text에 표현할 문자열

# C# 사용법

```
// 수치형 데이터만 처리되는 것이 아닌 문자열도 적용이 가능합니다.
smartUpDown1.TxtValue = "문자열 적용"; smartUpDown1.TxtValue = "33.678";
```

# VB 사용법

smartUpDown1.TxtValue = "문자열 적용" smartUpDown1.TxtValue = "33.678"

# 🚰 프로퍼티(속성) FormatString

SmartUpDown의 Label 값이 fValue(실수형)로 설정된 경우 표현 형식을 설정합니다. 즉, 실수 표현 시 소수점 자릿수 를 설정합니다.

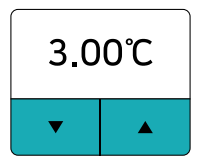

• string : 실수형 데이터의 표현 형식 (기본값 : "0.00")

### C# 사용법

```
// 실수형 데이터의 표현 형식을 설정합니다.
smartUpDown1.FormatString = "0.00℃"; // 결과 1.50℃
smartUpDown1.FormatString = "000.0%"; // 결과 001.5%
```

### VB 사용법

smartUpDown1.FormatString = "0.00°C" : smartUpDown1.FormatString = "000.0%"

### 😭 프로퍼티(속성) LabelTextArray

SmartUpDown 컴포넌트의 특징 중 하나인 수치형(정수형, 실수형) 데이터 표현뿐만 아니라 문자열 형태의 데이터를 적용할 수 있도록 하였습니다. 모드 선택과 같은 형태의 선택 메뉴 및 비선형적인 수치 데이터를 표현할 수 있습니다. • string[]: 증가, 감소 Button 클릭 시 표현할 문자열 배열

### C# 사용법

```
string[] strMenu = new string[7]; // 각각의 메뉴 문자열을 배열로 설정합니다.
strMenu[0] = " Mode-A "; strMenu[1] = " Mode-B "; strMenu[2] = " Mode-C "; strMenu[3] = " Mode-D ";
```

# 사용자 인터페이스

### SmartUpDown Part - VIII. 사용자 인터페이스 컴포넌트

strMenu[4] = "Mode-E"; strMenu[5] = "Mode-F"; strMenu[6] = "Mode-G"; smartUpDown1.LabelTextArray = strMenu; // 증가 및 감소 Button을 누를때마다 선택 항목이 변경됨

# VB 사용법

```
Dim strMenu() As String = New String(6) {}
strMenu(0) = "Mode-A": strMenu(1) = "Mode-B": strMenu(2) = "Mode-C": strMenu(3) = "Mode-D"
strMenu(4) = "Mode-E": strMenu(5) = "Mode-F": strMenu(6) = "Mode-G"
smartUpDown1.LabelTextArray = strMenu
```

# 😭 프로퍼티(속성) RepeatInterval, SafeInterval

SpecialFunction 속성을 설정한 경우 각 특수 기능(SAFE, REPT)에서 각각의 시간 간격(Interval)을 설정합니다.

- RepeatInterval : SpecialFunction이 REPT인 경우 반복 입력 시간 간격을 설정합니다.
- SafeInterval : SpecialFunction이 SAFE인 경우 입력 유지 시간을 설정합니다.

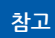

SpecialFunction 속성값이 SAFE\_REPT인 경우 두 속성을 모두 사용하며, "SpecialFunction 속성" 내용을 참고하시기 바랍니다.

• int : 시간 간격 (단위 : ms)

# C# 사용법

```
// REPT 기능 사용 설정하고 반복 입력 간격 시간을 1초(1000ms) 설정
smartUpDown1.SpecialFunction = SmartButton.SPECIALFUNC.REPT; smartUpDown1.RepeatInterval = 1000;
// SAFE 기능 사용 설정하고 Button의 입력 유지 시간을 2초(2000ms) 설정
smartUpDown1.SpecialFunction = SmartButton.SPECIALFUNC.SAFE; smartUpDown1.SafeInterval = 2000;
smartUpDown1.SpecialFunction = SmartButton.SPECIALFUNC.SAFE_REPT; // SAFE + REPT 기능 사용 설정
// 반복 입력 간격 시간 : 1초(1000ms), Button의 입력 유지 시간 : 2초(2000ms)
smartUpDown1.RepeatInterval = 1000; smartUpDown1.SafeInterval = 2000;
```

### VB 사용법

```
smartUpDown1.SpecialFunction = SmartButton.SPECIALFUNC.REPT : smartUpDown1.RepeatInterval = 1000
smartUpDown1.SpecialFunction = SmartButton.SPECIALFUNC.SAFE : smartUpDown1.SafeInterval = 2000
smartUpDown1.SpecialFunction = SmartButton.SPECIALFUNC.SAFE_REPT
smartUpDown1.RepeatInterval = 1000 : smartUpDown1.SafeInterval = 2000
```

# 🚰 프로퍼티(속성) RepeatIntervalAccelerate

SpecialFunction 속성을 REPT 또는 SAVE\_REPT로 설정하여 Button 반복 입력 기능을 사용하는 경우, 반복 입력 횟수 에 따라 입력 시간 간격(Interval)을 증가, 감소할 수 있습니다. 즉, Button 입력 속도를 가속시킬 수 있습니다.

• SmartButton.RepeatAccelerate[] : Button 반복 입력 횟수 및 입력 속도 배열

- int iClickCount : 반복 입력 횟수
- int iInterval : 입력 속도

# C# 사용법

```
// 버튼을 계속 누르고 있을 경우 클릭(Click) 이벤트를 일정 간격으로 발생시킨다.
smartUpDown1.SpecialFunction = SmartButton.SPECIALFUNC.REPT;
// RepeatAccelerate 타입의 배열변수 repAcc 선언 및 생성. 3단계 가속
SmartButton.RepeatAccelerate[] repAcc = new SmartButton.RepeatAccelerate[3];
repAcc[0].iClickCount = 10; repAcc[0].iInterval = 300; // 처음 10회 입력 클릭 간 Interval 300
repAcc[1].iClickCount = 10; repAcc[1].iInterval = 100; // 그 다음 10회 입력 클릭 간 Interval 100
repAcc[2].iClickCount = 10; repAcc[2].iInterval = 10; // 이후 입력 되는 클릭 간 Interval 10
smartUpDown1.RepeatIntervalAccelerate = repAcc;
```

Smart List Box

Smart Progress Bar

> Smart Key board

Smart Key Pad

Smart Track Bar

Smart Combo Box

> Smart Up Down

Smart Group Box

Smart Message Box

> Smart Separa torLine

Smart Month Calendar VB 사용법

```
smartUpDown1.SpecialFunction = SmartButton.SPECIALFUNC.REPT
Dim repAcc As SmartButton.RepeatAccelerate() = New SmartButton.RepeatAccelerate(2) {}
repAcc(0).iClickCount = 10 : repAcc(0).iInterval = 300
repAcc(1).iClickCount = 10 : repAcc(1).iInterval = 100
repAcc(2).iClickCount = 10 : repAcc(2).iInterval = 10
smartUpDown1.RepeatIntervalAccelerate = repAcc
```

# 🚰 프로퍼티(속성) SpecialFunction

SmartButton의 SpecialFunction 속성과 동일한 기능을 하며, 증가, 감소 Button의 특수 기능을 설정합니다.

참고 "RepeatInterval, SafeInterval 속성" 내용을 참고하시기 바랍니다.

- SmartButton.SPECIALFUNC.NONE : 특수 기능을 사용하지 않습니다. (기본값)
- SmartButton, SPECIALFUNC, REPT : Button을 계속 누르고 있을 경우 클릭(Click) 이벤트를 일정 간격(RepeatInter val 또는 RepeatIntervalAccelerate 속성값)으로 발생시킵니다.
- SmartButton.SPECIALFUNC.SAFE : Button 클릭 시, 즉 터치 입력에서 체터링(Chattering)을 방지해야 하거나 혹은 장비 동작에 있어 신중하게 버튼의 입력을 해야 하는 경우 사용하는 기능입니다. Button 클릭 시 바로 입력되는 것이 아니라 설정된 시간 간격(SafeInterval 속성값) 이상 Button 클릭을 유지해야만 클릭 이벤트가 발생됩니다.
- SmartButton.SPECIALFUNC.SAFE\_REPT : REPT 기능과 SAFE 기능을 모두 사용합니다.

# C# 사용법

// 반복 기능 사용

smartUpDown1.SpecialFunction = SmartButton.SPECIALFUNC.REPT;

VB 사용법

smartUpDown1.SpecialFunction = SmartButton.SPECIALFUNC.REPT

# 이벤트

<u>3</u>

# OnDecButClick, OnIncButClick

증가, 감소 Button이 클릭된 경우 발생되는 이벤트입니다.

- OnDecButClick : 감소 Button이 클릭된 경우 발생되는 이벤트
- OnIncButClick : 증가 Button이 클릭된 경우 발생되는 이벤트

# C# 사용법

```
private void smartUpDown1_OnDecButClick(object sender, EventArgs e)
{
    // 증가 Button이 눌려진 경우 처리해야 할 코드를 입력하세요.
}
private void smartUpDown1_OnIncButClick(object sender, EventArgs e)
{
    // 감소 Button이 눌려진 경우 처리해야 할 코드를 입력하세요.
}
VB 사용법
Private Sub smartUpDown1_OnDecButClick(ByVal sender As System.Object, ByVal e As System.EventArgs)
Handles smartUpDown1_OnDecButClick
    ·증가 버튼이 눌려진 경우 처리해야 할 코드를 입력하세요.
End Sub
```

Private Sub smartUpDown1\_OnIncButClick(ByVal sender As System.Object, ByVal e As System.EventArgs) Handles smartUpDown1.OnIncButClick

'감소 버튼이 눌려진 경우 처리해야 할 코드를 입력하세요.

End Sub

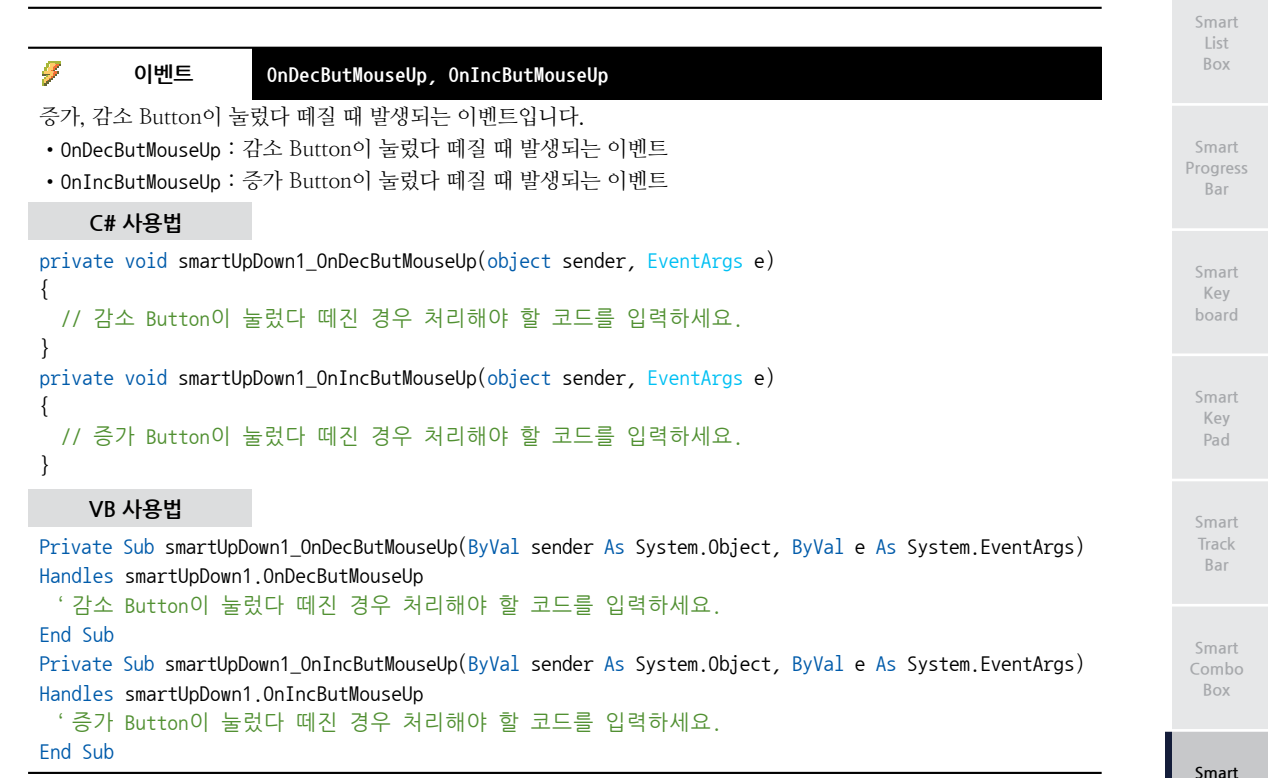

# 4) SmartUpDown 예제 사용하기

SmartUpDown을 활용한 예제를 제공하고 있으며, 예제 파일은 다음 경로에서 다운로드하여 참고하시기 바랍니다.

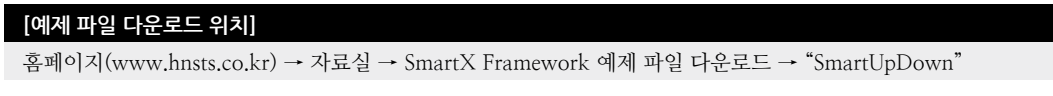

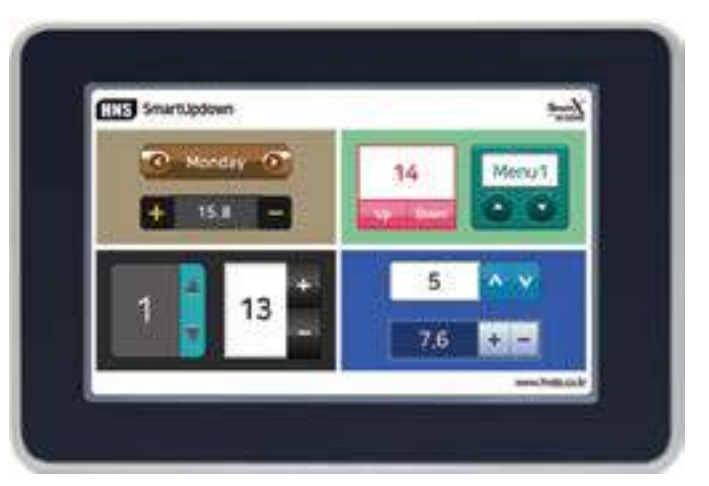

Smart Separa

Up Down

Box

Message Box

Smart Month Calenda

# 9. SmartGroupBox

SmartGroupBox은 .NET Compact Framework에서 지원되는 GroupBox 컴포넌트에 디자인적인 요소를 추가하였으 며 그 밖에 아래의 특징과 같은 기능을 확장하여 프로그램 개발 시 GroupBox의 활용도를 높여 편리하게 적용할 수 있도 록 만들어진 컴포넌트입니다.

- 배경 투명 처리 효과 기능(PictureBox, SmartForm, SmartInnerForm 연동) 및 스킨 처리
- Panel 컨트롤과 같은 컨테이너 컨트롤 기능
- 다양한 스타일을 적용할 수 있도록 색상 및 스타일 변경 기능
- 배경 이미지 설정 기능 및 SmartX의 사용자 인터페이스 컴포넌트와 연동 기능

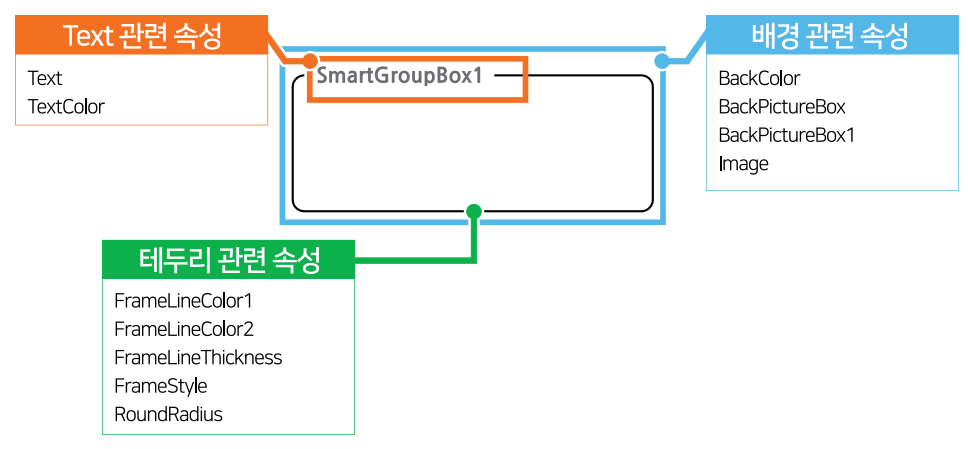

# 1) 디자인 요소별 속성 명칭

# 2) 프로그래밍 적용 가이드

SmartGroupBox 디자인 시 이미지를 사용하는 경우에 따라 디자인 방법에 약간의 차이가 있습니다. 따라서 아래 STEP 중 일부는 이미지 사용 여부에 따라 CASE가 나눠지며, SmartGroupBox에서 이미지는 배경 컴포넌트에 사용됩니다.

| STEP-1 배경 속성 설정하기                                                           |                                   |  |  |  |
|-----------------------------------------------------------------------------|-----------------------------------|--|--|--|
| SmartGroupBox의 배경 색상을 BackColor 속성을 사용해 색상으로 설정하는 방법, BackPictureBox 속성을 사용 |                                   |  |  |  |
| 해 배경 컨트돌의 이미시들 누영시키는 방법이 있으며, In                                            | nage 옥성으로 사용사 이미지들 사용하는 방법이 있습니다. |  |  |  |
| [CASE-1] 색상으로 설정하는 경우                                                       |                                   |  |  |  |
| 배경 컴포넌트의 배경 색상과 동일하게 설정하시기 바람                                               | 랍니다.                              |  |  |  |
| [표] 관련 속성의 속성값 예시                                                           |                                   |  |  |  |
| 관련 속성                                                                       | 속성값                               |  |  |  |
| BackColor                                                                   | Yellow                            |  |  |  |
| ※ 자세한 내용은 "BackColor 속성" 내용을 참고하시기                                          | ] 바랍니다.                           |  |  |  |
| SmartGroupBox1                                                              | SmartGroupBox1                    |  |  |  |

### SmartGroupBox Part - VIII, 사용자 인터페이스 컴포넌트

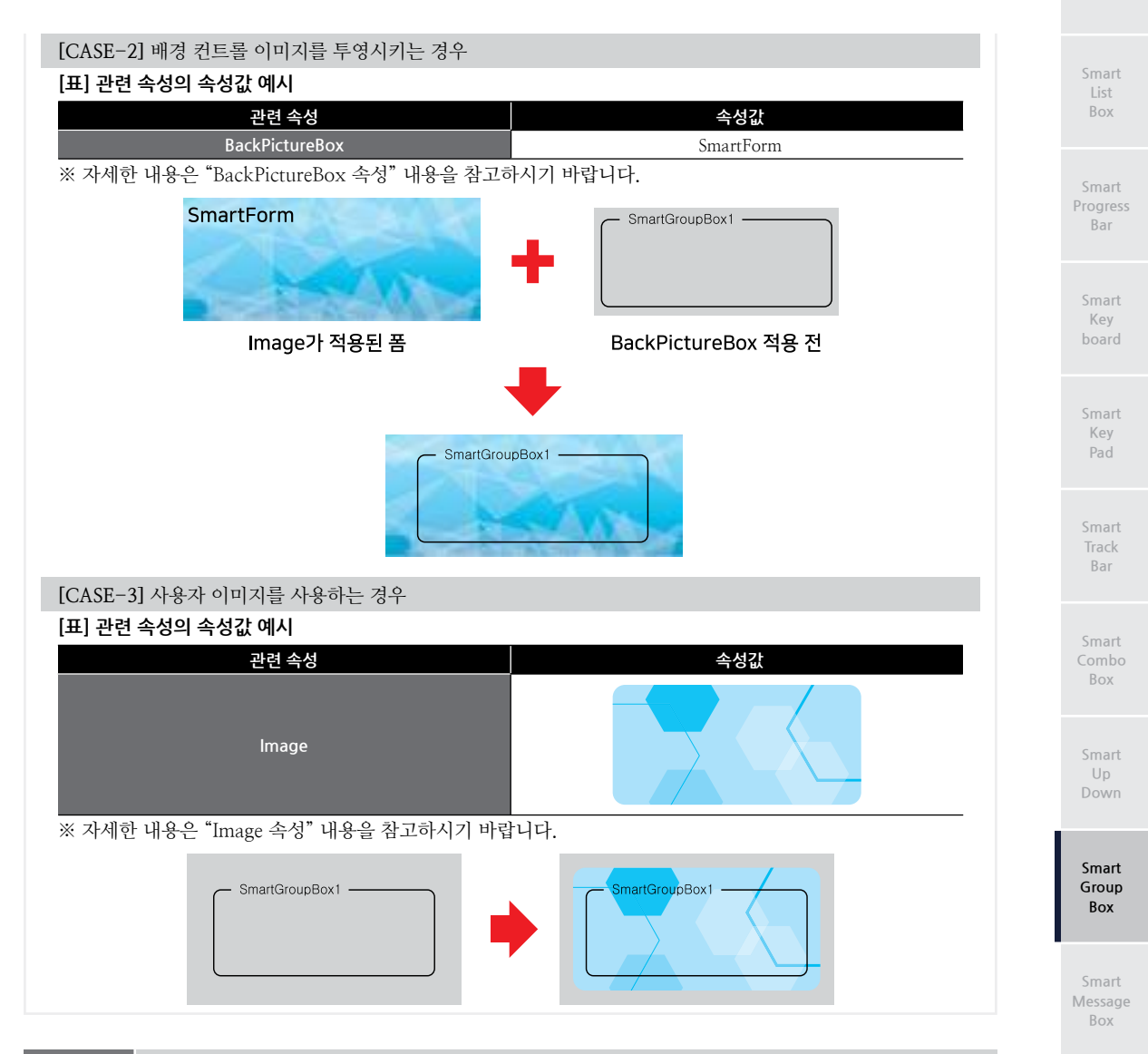

# STEP-2 테두리 관련 속성 설정하기

테두리 스타일을 FrameStyle 속성으로 설정하며, FrameLineColor1, FrameLineThickness 속성으로 테두리의 색상 및 두께를 설정합니다. 만약 스타일 중 3D인 경우에 FrameLineColor2 속성도 같이 설정하며, RoundRectangle인 경우에는 RoundRadius 속성으로 모서리 부분의 라운드값을 설정합니다

# [표] 관련 속성의 속성값 예시

| 관련 속성              | 속성값              |
|--------------------|------------------|
| FrameStyle         | RoundRectangle3D |
| FrameLineColor1    | Black            |
| FrameLineColor2    | Yellow           |
| FrameLineThickness | 5                |
| RoundRadius        | 15               |

※ 자세한 내용은 "FrameStyle, FrameLineColor1, FrameLineColor2, FrameLineThickness, RoundRadius 속성" 내용을 참고하시기 바랍니다.

C are a st

torLine

Smart Month Calendai

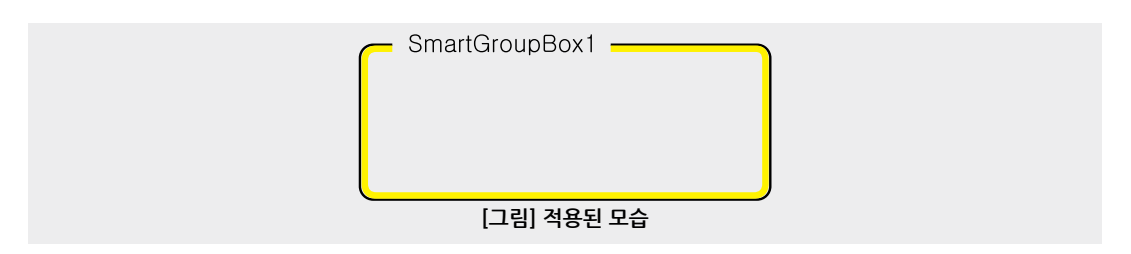

STEP-3 Text 관련 속성 설정하기

SmartGroupBox에 표시되는 Text를 Text 속성으로 설정하며, TextColor 속성으로 색상을 설정합니다.

[표] 관련 속성값 예시관련 속성속성값TextSmartGroupBoxTestTextColorBlack※ 자세한 내용은 "Text, TextColor 속성" 내용을 참고하시기 바랍니다.

# 3) SmartGroupBox 인터페이스 설명

| SmartGroupBox Component Interface         |                             |                                  |  |
|-------------------------------------------|-----------------------------|----------------------------------|--|
| 😭 속성                                      |                             |                                  |  |
| BackColor : Color                         | BackPictureBox : PictureBox | BackPictureBox1 : SmartInnerForm |  |
| FrameLineColor1 : Color                   | FrameLineColor2 : Color     | FrameLineThickness : int         |  |
| FrameStyle :<br>SmartGroupBox_FRAMESTYLES | Image : Image               | InitVisible : bool               |  |
| RoundRadius : int                         | Text : string               | TextColor : Color                |  |

# Test 프로퍼티(속성) InitVisible

SmartForm을 이용한 MDI 조합 구성 시 공통 영역이 있을 경우 해당 사용자 인터페이스 컴포넌트가 사라지는 현상을 방지하며 화면 전환 시 좀 더 부드럽게 처리할 수 있는 속성입니다. 공통 영역에 위치한 SmartGroupBox의 InitVisible 속성값을 False로 설정하시면 화면 전환 시 좀 더 자연스럽게 처리됩니다.

# 사용법

참고

자세한 사용법은 SmartForm의 "공통 영역이 있는 MDI 구성 시 InitVisible 속성값 설정"을 참고하시기 바랍니다.

# 플로퍼티(속성) BackPictureBox, BackPictureBox1

SmartGroupBox의 투명 효과 처리를 위해 해당 배경 컴포넌트를 설정합니다. SmartGroupBox에 의해 배경이 가려지 는 현상을 방지할 수 있는 기능을 제공합니다.

| 속성              |          | 해당 배경 컴포넌트              |  |
|-----------------|----------|-------------------------|--|
| BackPictureBox  | <b>→</b> | PictureBox<br>SmartForm |  |
| BackPictureBox1 | <b>→</b> | SmartInnerForm          |  |
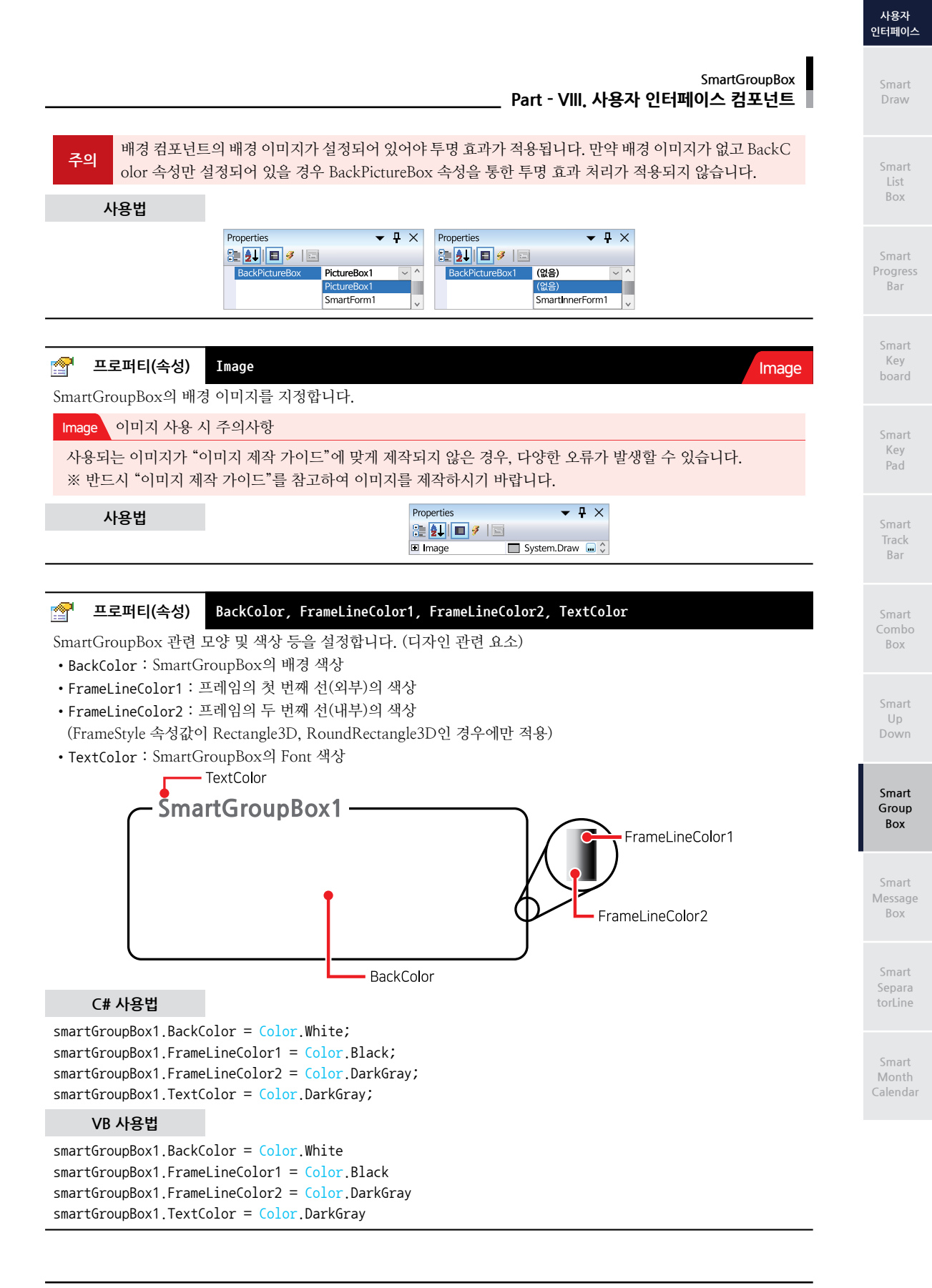

#### 🚰 프로퍼티(속성) FrameLineThickness

프레임 선의 두께를 설정합니다.

(단, FrameStyle 속성값이 Rectangle3D, RoundRectangle3D인 경우 프레임의 두 번째 선(내부)에 적용됩니다.) • int : 프레임 선의 두께 (기본값 : 1)

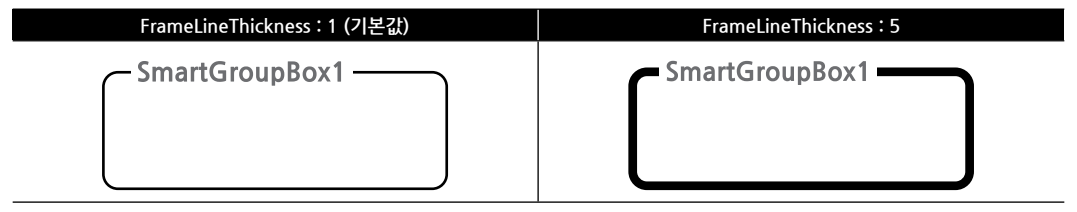

#### C# 사용법

smartGroupBox1.FrameLineThickness = 5;

#### VB 사용법

smartGroupBox1.FrameLineThickness = 5

#### 🚰 프로퍼티(속성)

FrameStyle

SmartGroupBox의 프레임 모양을 설정합니다.

- SmartGroupBox.FRAMESTYLES.None : 프레임 없음
- SmartGroupBox FRAMESTYLES Rectangle : 단선으로 사각형 모양
- SmartGroupBox.FRAMESTYLES.Rectangle3D : 입체감 있는 사각형 모양
- SmartGroupBox.FRAMESTYLES.RoundRectangle : 단선으로 모서리가 둥근 사각형 모양 (기본값)
- SmartGroupBox\_FRAMESTYLES\_RoundRectangle3D : 입체감 있는 모서리가 둥근 사각형 모양

#### C# 사용법

smartGroupBox1.FrameStyle = SmartGroupBox.FRAMESTYLES.None; // 프레임 없음

#### VB 사용법

**P** 

smartGroupBox1.FrameStyle = SmartGroupBox.FRAMESTYLES.None

#### 프로퍼티(속성) RoundRadius

FrameStyle 속성값이 RoundRectangle, RoundRectangle3D인 경우 모서리 부분의 라운드 값을 설정합니다. • int : 모서리 부분의 라운드값 (기본값 : 5)

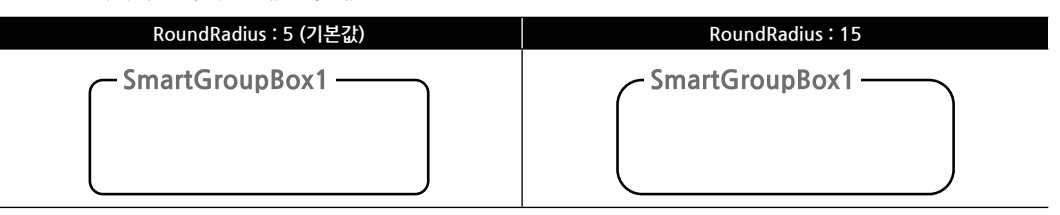

#### C# 사용법

smartGroupBox1.RoundRadius = 15;

#### VB 사용법

smartGroupBox1.RoundRadius = 15;

Draw

#### SmartGroupBox Part - VIII. 사용자 인터페이스 컴포넌트

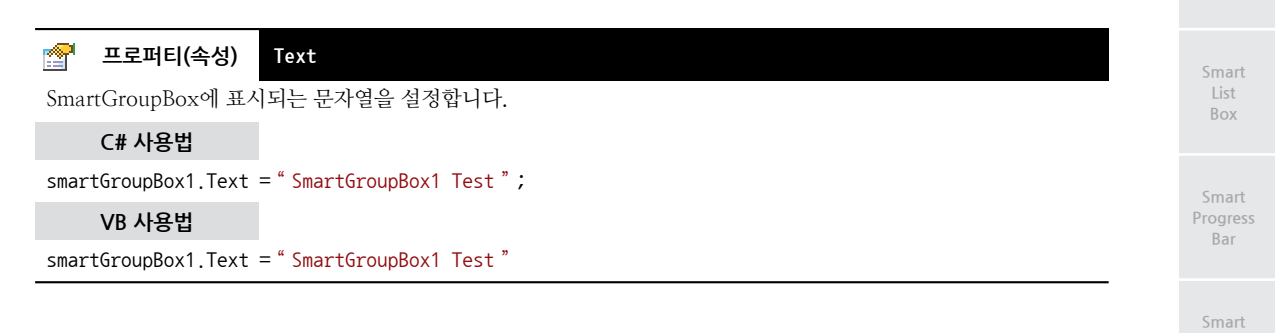

### 4) SmartGroupBox 예제 사용하기

SmartGroupBox를 활용한 예제를 제공하고 있으며, 예제 파일은 다음 경로에서 다운로드하여 참고하시기 바랍니다.

| SmartGroupBox               |                                                                  |
|-----------------------------|------------------------------------------------------------------|
|                             | Constantini Constantini<br>Constantini Constantini               |
|                             | (montematica)<br>Constructions<br>Constructions<br>Constructions |
| International Antonio State |                                                                  |
| And Andrewson and Andrewson | Company Company                                                  |

Box

Track Bar

Key

Smart Key

Pad

Smart Up

Smart Group Box

Message Box

> Smart torLine

Month Calendar

# 10. SmartMessageBox

SmartMessageBox는 .NET Compact Framework에서 지원되는 MessageBox 컴포넌트에 디자인적인 요소를 추가하였으며 그 밖에 아래의 특징과 같은 기능을 확장하여 프로그램 개발 시 GUI 필수 요소인 MessageBox의 활용도를 높여 편 리하게 적용할 수 있도록 만들어진 컴포넌트입니다.

기존의 MessageBox는 마우스 입력 중심으로 설계되어 만들어져 IEC-Series처럼 터치 기반의 제품에서는 여러 가지 불 편한 점이 있으며, 이를 개선하기 위해 SmartMessageBox를 지원하여 터치 인터페이스에 적합하도록 버튼 위치 및 비율 을 크게 하고 불필요한 OK 버튼 위치를 변경하여 접근성을 개선하였습니다. 그 밖에 세련되지 않은 디자인, 버튼의 텍스 트가 고정인 점 등의 불편한 사항을 개선하였습니다.

- Windows 8.1 스타일의 세련된 디자인 적용
- MessageBox의 색상을 테마 별로 쉽게 변경
- MessageBox의 크기 변경 기능
- Button Text 및 아이콘 이미지 변경 기능
- 기존 MessageBox 인터페이스와 동일하여 코드 수정을 최소화
- 터치 인터페이스에 적합하도록 버튼 위치 및 크기 변경

#### [표] .NET Compact Framework의 MessageBox와 SmartMessageBox의 차이

| MessageBox                                                                                                    | SmartMessageBox                                                                                                    |
|----------------------------------------------------------------------------------------------------|----------------------------------------------------------------------------------------------------|
| NET CF         × <ul> <li>MessageBox</li> <li>중단(A)</li> <li>다시시도(R)</li> <li>무시(I)</li> </ul>                                                                                            | Caption<br>SmartMessageBox<br>Button1 Button2 Button3                                                                                                    |
| <ol> <li>변경할 수 있는 항목이 제한적(사이즈, 버튼 텍스트, 아이콘,<br/>색상 등 변경 불가)</li> <li>Blocking 방식만 지원</li> <li>사용자가 임의로 Close 불가능</li> <li>메시지 창을 띄운 후 Caption, Message, Button의 텍스트를<br/>변경 불가</li> </ol> | 1. 사용자가 원하는 크기, 버튼 텍스트, 아이콘, 색상 등을 설정<br>가능<br>2. Blocking, None-Blocking 방식 모두 지원<br>3. 사용자가 임의로 Close 가능<br>4. 메시지 창을 띄운 후 Caption, Message, Button의 텍스트를<br>변경 가능 (None-Blocking 방식인 경우) |

### 1) 디자인 요소별 속성 명칭

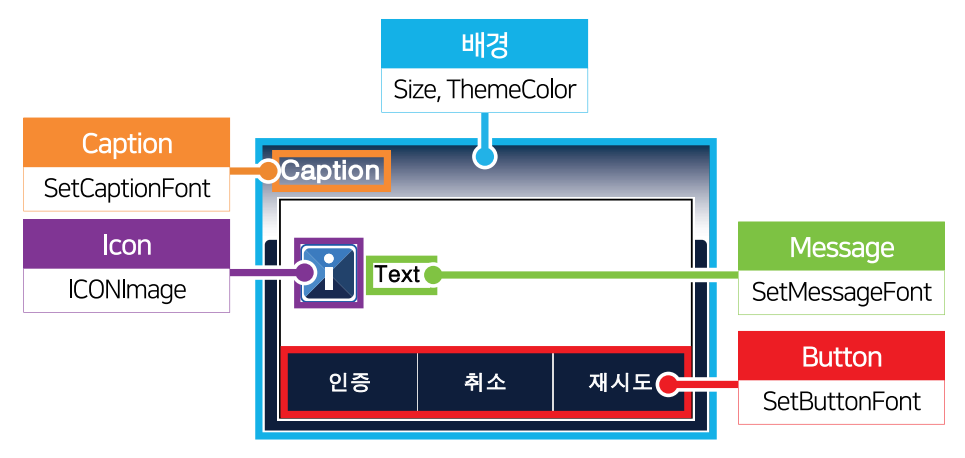

### 2) Blocking 방식 호출 VS None-Blocking 방식 호출

일반적으로 MessageBox는 Modal + Blocking 처리 방식으로 동작하지만 SmartMessageBox에서는 별도로 Modal + NoneBlocking 형태의 MessageBox를 출력할 수 있는 기능을 추가로 지원하고 있습니다.

#### [표] (Modal + Blocking 방식) VS (Modal + NoneBlocking 방식)

| 방식                   | Modal + Blocking 방식                                                                                                    | Modal + NoneBlockingDialog 방식                                                                                                    | Progres<br>Bar                               |
|----------------------|----------------------------------------------------------------------------------------------------|----------------------------------------------------------------------------------------------------|----------------------------------------------|
| 메소드                  | Show(), Show_Ex()                                                                                                    | Show_NoneBlocking()                                                                                                    |                                              |
| 설명                   | Show() 또는 Show_Ex() 메소드 호출 시 SmartMessag<br>eBox는 Modal 방식으로 띄워지고 배경이 되는 폼(부모<br>폼)은 Blocking 방식으로 처리되어 MessageBox가 띄워<br>져 있는 동안 부모폼의 작업 처리가 진행되지 않습니다.                                                                                                    | ShowDialogNoneBlock() 메소드 호출 시 SmartMessag<br>eBox는 Modal 방식으로 띄워지고 배경이 되는 폼(부모<br>폼)은 None-Blocking 방식으로 처리되어 MessageBox<br>가 띄워져 있는 동안 부모 폼의 작업 처리가 진행됩니다.                                                                                                    | Smart<br>Key<br>board                        |
| 특징                   | 1. Modal 방식<br>2. 배경(부모 폼)의 작업 처리 중지                                                                                                    | 1. Modal 방식<br>2. 배경(부모 폼)의 작업 처리 진행<br>3. 메시지박스가 띄워져 있는 상태에서 캡션, 메시지,<br>버튼 텍스트 변경 가능                                                                                                    | Smart<br>Key                                 |
| 특징                   | [부모 폼(배경)의 작업 처리 중지]                                                                                                    | [부모 폼(배경)의 작업 처리 진행]                                                                                                    | Pad<br>Smart<br>Track<br>Bar                 |
|                      | C# 소스 제어 호름<br>private void MessageBox_Block()<br>{<br>// 메시지박스를 모달(Moda)) 방식으로 띄움<br>// 부모 폼을 Blocking 방식으로 처리<br>SmartX.SmartMessageBox.Show("STEP-<br>1" "" MessageBoxBluttons OKCancel                                                                                                    | C# 소스 제어 흐름<br>private void MessageBox_NoneBlock()<br>{<br>SmartX_SmartMessageBox_OwnerHandle =<br>this,Handle;<br>// 메시지박스를 모달(Modal) 방식으로 띄움<br>SmartX_SmartMessageBox.<br>OnNoneBlockingDialorClosign += new                                                                                       | Smart<br>Combo<br>Box                        |
|                      | MessageBoxCon.Question);<br>// 메시지박스울 Close하기 전까지<br>// 메시지박스울 Close하기 전까지<br>// Return하지 않아 아래의 코드는<br>// 대기 상태가 된다.<br>// Close 시 Return 됨<br>// Close 전까지 터치가 되지 않음(modal)<br>메시지박스가 Close되어 Return됨<br>// MessageBox를 닫기 전까지 부모 폼의<br>// MessageBox를 닫기 전까지 부모 폼의<br>// MessageBox를 닫기 전까지 부모 폼의 | SmartMessageBox, DialogCloseEventHandler<br>(SmartMessageBox_OnNoneBlocking<br>DialogClosing);<br>// 부모 품을 NoneBlocking 방식으로 처리 호출<br>SmartX.SmartMessageBox.Show_NoneBlocking<br>("STEP-1", "", "Yes", "No", "",<br>CMsgBoxtcon.Question);<br>// 메시지박스 호출 후 바로 Return하여<br>// 메시지박스 호출 후 바로 Return하여 | Smart<br>Up<br>Down<br>Smart<br>Group<br>Box |
| C#<br>소스<br>제어<br>흐름 | <pre>smartLabel3.Text = "STEP-2"; }</pre>                                                                                                    | // Close 전까지 타치가 되지 않음(modal)<br>// 부모 폼의 작업 처리가 진행<br>smartLabel3.Text = "STEP-2";<br>}<br>에시지박스가 Close되어<br>OnNoneBlockingDialogClosing 이벤트 발생                                                                                                    | Smart<br>Messag<br>Box                       |
|                      |                                                                                                    | // OnNoneBlockingDialogClosing 이벤트의<br>// 인자값으로 전달 가능<br>void smartMessageBox_OnNoneBlockingDialogClosing<br>(CDialogResult dResult)<br>{                                                                                                    | Smart<br>Separa<br>torLine                   |
|                      |                                                                                                    | if (dResult == CDialogResult.No)                                                                                                    |                                              |
|                      |                                                                                                    | smartButton3.Text = "NO"; // 선택 안 함<br>}                                                                                                    | Smart<br>Month                               |
|                      |                                                                                                    | else if (dResult == CDialogResult.Button1)<br>{                                                                                                    | Calenda                                      |
|                      |                                                                                                    | smartButton3.Text = <mark>"B1";</mark> // 1번 버튼 선택<br>}                                                                                                    |                                              |
|                      |                                                                                                    | else if (dResult == CDialogResult,Button2) {     supertPlater2 Text == "Poi" ((Sill vite 1/5")) }                                                                                                    |                                              |
|                      |                                                                                                    | smartButton3.lext = "B2"; // 2번 버튼 선택<br>}<br>olco if (dPosult == CDialogPosult Putton2)                                                                                                    |                                              |
|                      |                                                                                                    | ense in (unesuit == CDialogResuit.buttons)<br>{<br>smartButton3 Text = "B3": // 3번 비트 선택                                                                                                    |                                              |
|                      |                                                                                                    | }<br>}                                                                                                    |                                              |

Smart List

Box

Draw

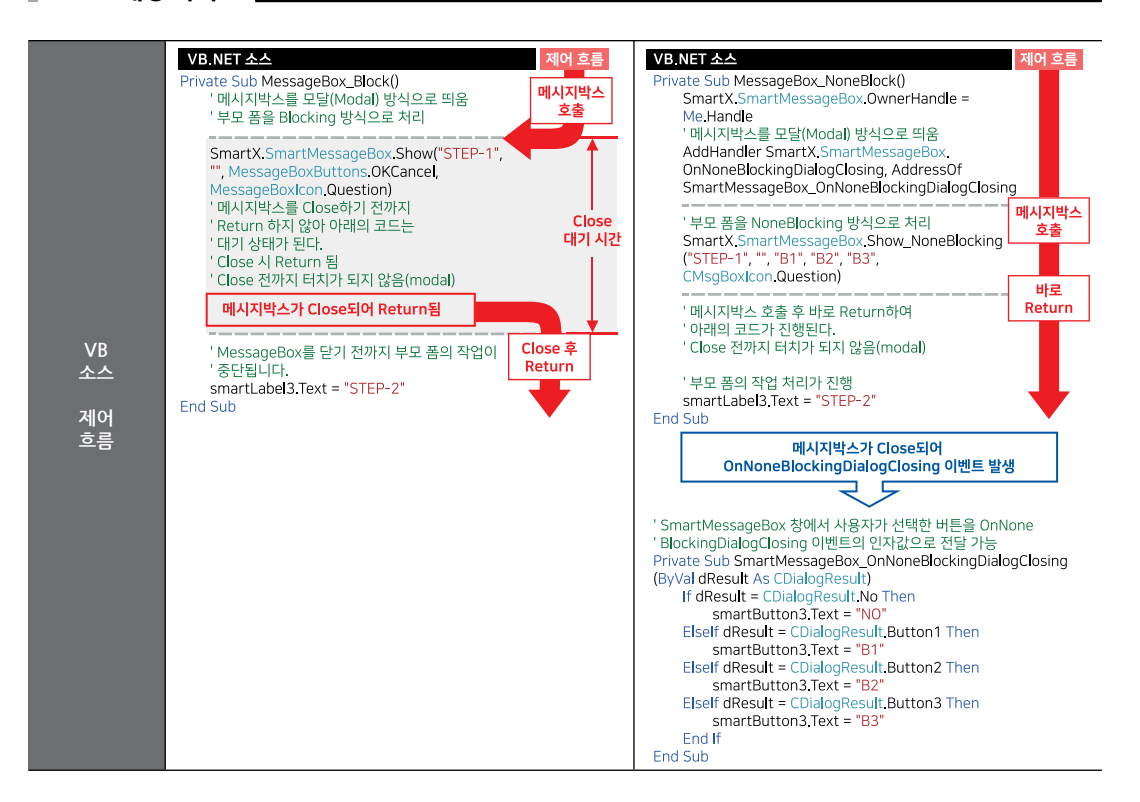

### 3) 프로그래밍 적용 가이드

SmartMessageBox는 기본적인 메시지박스로 사용하는 방법과, 디자인적인 요소를 변경하여 사용하는 방법, None-Blo cking 방식으로 사용하는 방법이 있습니다. 아래 CASE를 확인하여 적용하시기 바랍니다.

### 기본적인 메시지 박스 사용하기 CASE-1 SmartMessageBox는 .NET의 MessageBox와 동일한 사용법의 Show() 메소드를 호출해 화면에 출력시킬 수 있습니 다. Show() 메소드 또한 DialogResult를 리턴하여 선택한 버튼에 따른 처리를 할 수 있습니다. ※ 자세한 내용은 "Show() 메소드"를 참고하시기 바랍니다. // SmartMessageBox 버튼 선택 결과를 저장할 변수 선언 및 SmartMessageBox를 Blocking 방식으로 출력 DialogResult dResult = SmartX.SmartMessageBox.Show( "Show ", "Blocking ", MessageBoxButtons. YesNoCancel, MessageBoxIcon.Asterisk); // 클릭된 버튼 확인 if (dResult == DialogResult.Yes) { // SmartMessageBox의 Yes 버튼이 클릭됨 } Blocking 🔒 Show 아니요 취소 [출력 결과]

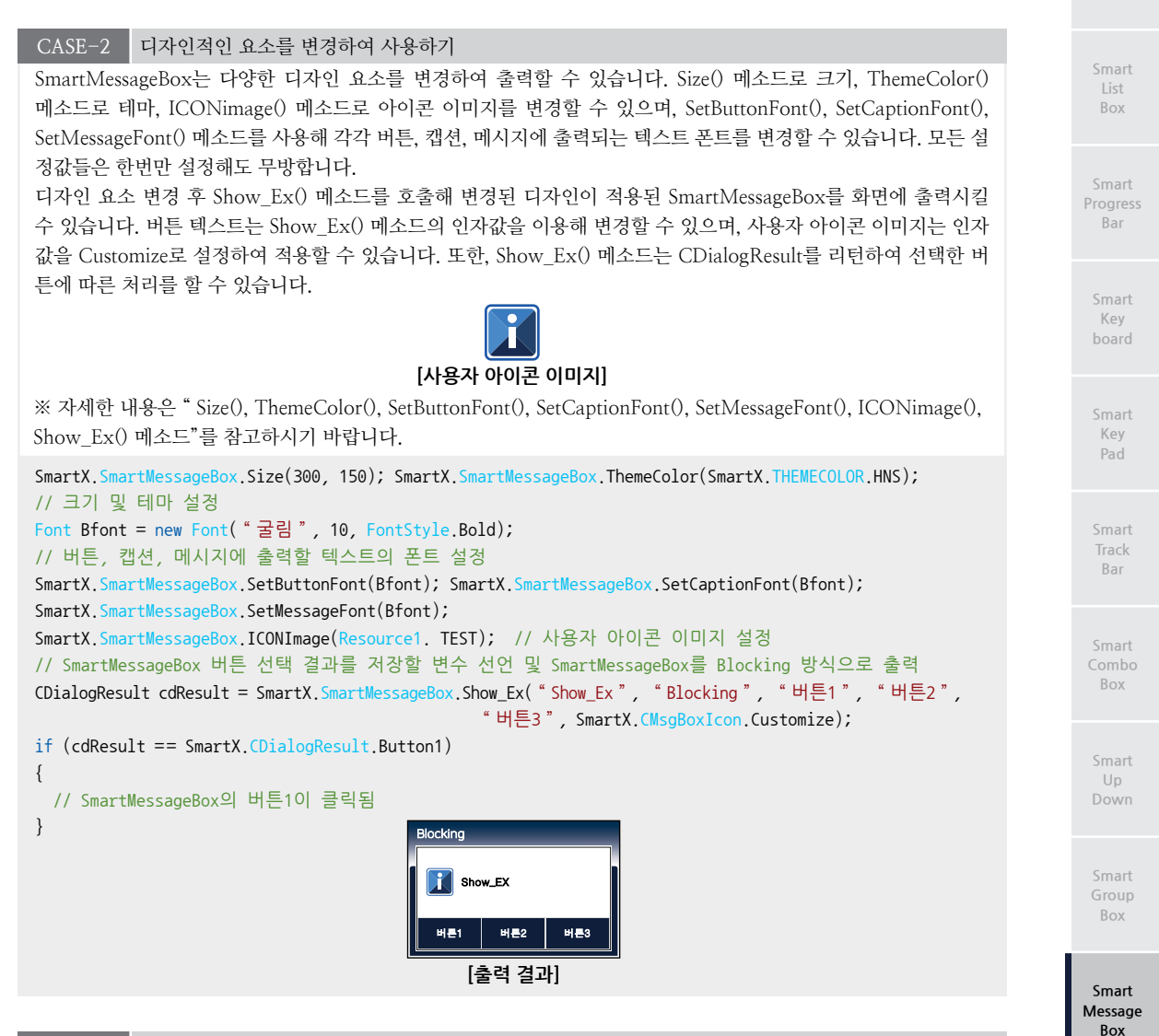

CASE-3 SmartMessageBox를 None-Blocking 방식으로 사용하기

private void Message\_NoneBlock()

Show\_NoneBlocking() 메소드로 SmartMessageBox를 None-Blocking 방식으로 출력시킬 수 있습니다. 이때 Show\_NoneBlocking() 메소드 호출 전 OwnerHandle 속성을 설정해야 배경 폼(부모 폼)의 작업 처리가 진행됩 니다. Show\_NoneBlocking() 메소드는 Show\_Ex() 메소드와 같은 방법으로 디자인적인 요소를 변경하여 화면에 출 력시킬 수 있습니다. 또한 메시지박스가 출력된 상태에서 SetButsText\_NoneBlocking() 메소드로 버튼, SetCaption \_NoneBlocking() 메소드로 캡션, SetMessage\_NoneBlocking() 메소드로 메시지의 텍스트를 변경할 수 있는 기능 을 제공합니다. 버튼 선택 결과는 Show(), Show\_Ex() 메소드와는 달리 OnNoneBlockingDialogClosing 이벤트로 확인할 수 있습니다.

※ 자세한 내용은 "Blocking 방식 호출 VS None-Blocking 방식 호출", "Show\_NoneBlocking(), SetButsText\_No neBlocking(), SetCaption\_NoneBlocking(), SetMessage\_NoneBlocking() 메소드"를 참고하시기 바랍니다.

```
{
    // 디자인 요소 설정은 CASE-2와 동일, 활성화된 배경 폼의 핸들을 SmartMessageBox로 넘김
    SmartX.SmartMessageBox.OwnerHandle = this.Handle;
```

www.hnsts.co.kr | 439

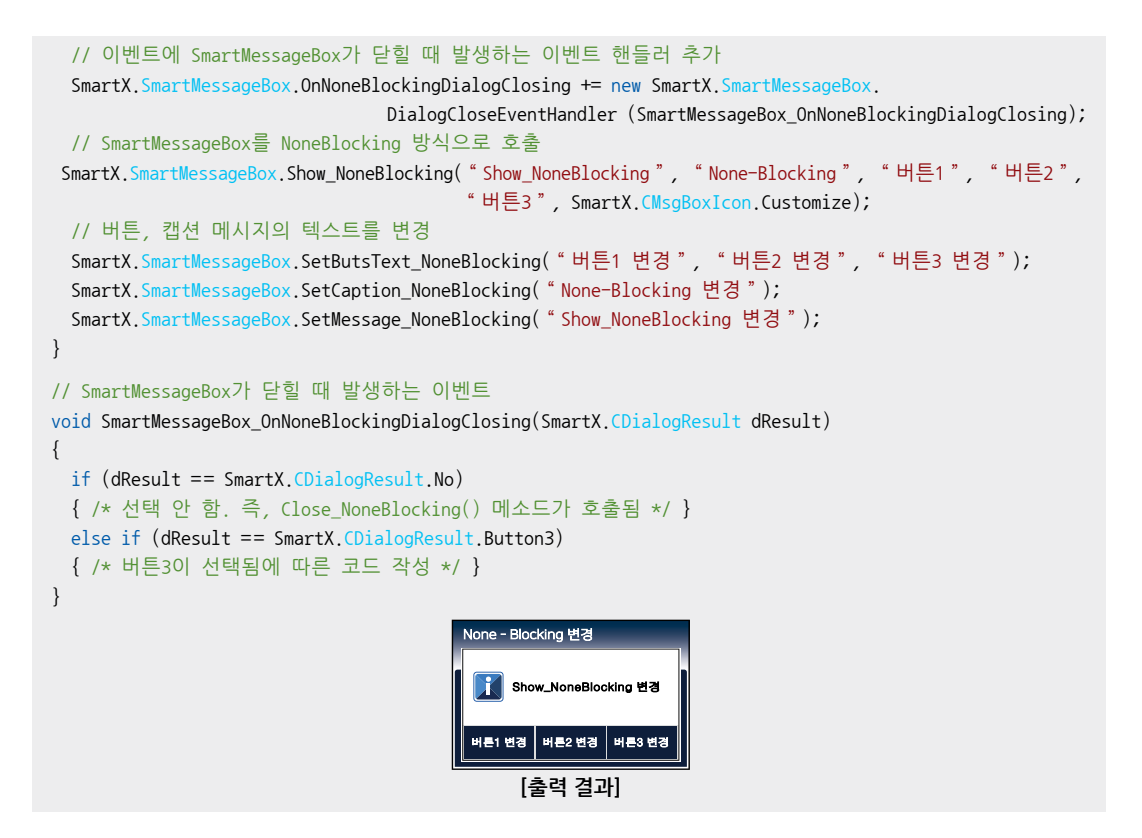

### 4) SmartMessageBox 인터페이스 설명

|                                                                                                    | SmartMessageBox Component Interface                                                                                                    |                                                                                                    |  |  |  |  |  |  |  |
|----------------------------------------------------------------------------------------------------|----------------------------------------------------------------------------------------------------|----------------------------------------------------------------------------------------------------|--|--|--|--|--|--|--|
| 😭 속성                                                                                                    |                                                                                                    |                                                                                                    |  |  |  |  |  |  |  |
| OwnerHandle : static IntPtr                                                                                               | TopMost : static bool                                                                                                    |                                                                                                    |  |  |  |  |  |  |  |
| 💷 메소드                                                                                                    |                                                                                                    |                                                                                                    |  |  |  |  |  |  |  |
| Close_NoneBlocking() : static void                                                                                        | ICONImage(Image imgICON) :<br>static void                                                                                                    | SetButsText_NoneBlocking(string strBut<br>1Text, string strBut2Text, string strBut3<br>Text) : static void |  |  |  |  |  |  |  |
| SetButtonFont(Font buttonFont) :<br>static void                                                                           | SetCaption_NoneBlocking(string strCap<br>tion) : static void                                                                                       | SetCaptionFont(Font captionFont)<br>: static void                                                          |  |  |  |  |  |  |  |
| SetMessage_NoneBlocking(string<br>strMessage) : static void                                                               | SetMessageFont(Font messageFont)<br>: static void                                                                                                  | Show(string text) : static DialogResult<br>(+3개 오버로드)                                                      |  |  |  |  |  |  |  |
| Show_Ex(string text, string caption,<br>string but1Text, CMsgBoxlcon MsgBox<br>lcon) : static CDialogResult<br>(+2개 오버로드) | Show_NoneBlocking(string text, string<br>caption, string but1Text, string but2Te<br>xt, string but3Text, CMsgBoxlcon Msg<br>Boxlcon) : static void | Size(int iWidth, int iHeight) : static void                                                                |  |  |  |  |  |  |  |
| ThemeColor(THEMECOLOR tColor) :<br>static void                                                                            |                                                                                                    |                                                                                                    |  |  |  |  |  |  |  |
| 🗳 이벤트                                                                                                    |                                                                                                    |                                                                                                    |  |  |  |  |  |  |  |
| OnNoneBlockingDialogClosing :<br>SmartMessageBox.DialogCloseEvent<br>Handler                                              |                                                                                                    |                                                                                                    |  |  |  |  |  |  |  |

중요

SmartMessageBox는 Static(정적) 속성과 메소드로 구성되어 인스턴싱 없이 사용합니다.

Progress Bar

Key

Key

Bar

Box

Box

Smart Message Box

#### **7** 정적 프로퍼티(속성) OwnerHandle

Show\_NoneBlocking() 메소드를 호출하여 SmartMessageBox가 None-Blocking으로 출력되었을 때, 부모 폼의 처리 를 계속하기 위한 속성입니다.

참고 "Show NoneBlocking() 메소드" 내용을 참고하시기 바랍니다.

• static IntPtr : SmartMessageBox를 출력한 컨트롤의 핸들

#### C# 사용법

SmartMessageBox.OwnerHandle = this; // 출력한 컨트롤의 핸들을 넘김

#### VB 사용법

SmartMessageBox.OwnerHandle = Me

#### 1 정적 프로퍼티(속성) TopMost

SmartMessageBox의 프로그램상 Z-Order 배치를 제일 상단으로 설정합니다. Form(SmartForm)에 의해 SmartMes sageBox가 가려지는 것을 방지할 수 있습니다.

• static bool : SmartMessageBox의 Z-Order 배치 최상단 여부

- true : Z-Order를 최상단으로 설정
- false : Z-Order를 최상단으로 설정하지 않음

### C# 사용법

SmartMessageBox.TopMost = true; // SmartMessageBox의 Z-Order를 최상단으로 설정

#### VB 사용법

SmartMessageBox.TopMost = true

#### **=**@. 정적 메소드(함수) Size

SmartMessageBox의 사이즈를 설정합니다.

중요 Show(), Show\_Ex() 메소드 호출 전 설정하시기 바랍니다.

#### • static void Size(int iWidth, int iHeight)

[인자]

- int iWidth : 가로 길이 (최소값 : 50)
- int iHeight : 세로 길이 (최소값 : 30)

### [표] 인자값에 따른 출력 예시

| SmartMessageBox.Size(250, 150)                               | SmartMessageBox.Size(150, 250) | Smart                      |
|--------------------------------------------------------------|--------------------------------|----------------------------|
| Ception                                                      | Caption                        | Separa<br>torLine          |
| Text<br>#/2                                                  | Text                           | Smart<br>Month<br>Calendar |
|                                                              |                                |                            |
| C# 사용법                                                       |                                |                            |
| <pre>SmartMessageBox.Size(300, 500); // Width = 300, H</pre> | Height = 500으로 설정              |                            |
| VB 사용법                                                       |                                |                            |

SmartMessageBox.Size(300, 500)

#### 

SmartMessageBox의 테마(색상)을 설정합니다. 총 54가지의 테마를 지원합니다.

• static void ThemeColor(THEMECOLOR tColor)

[인자]

• THEMECOLOR tColor : SmartMessageBox 테마 (기본값 : HNS)

#### [표] SmartMessageBox 지원 테마

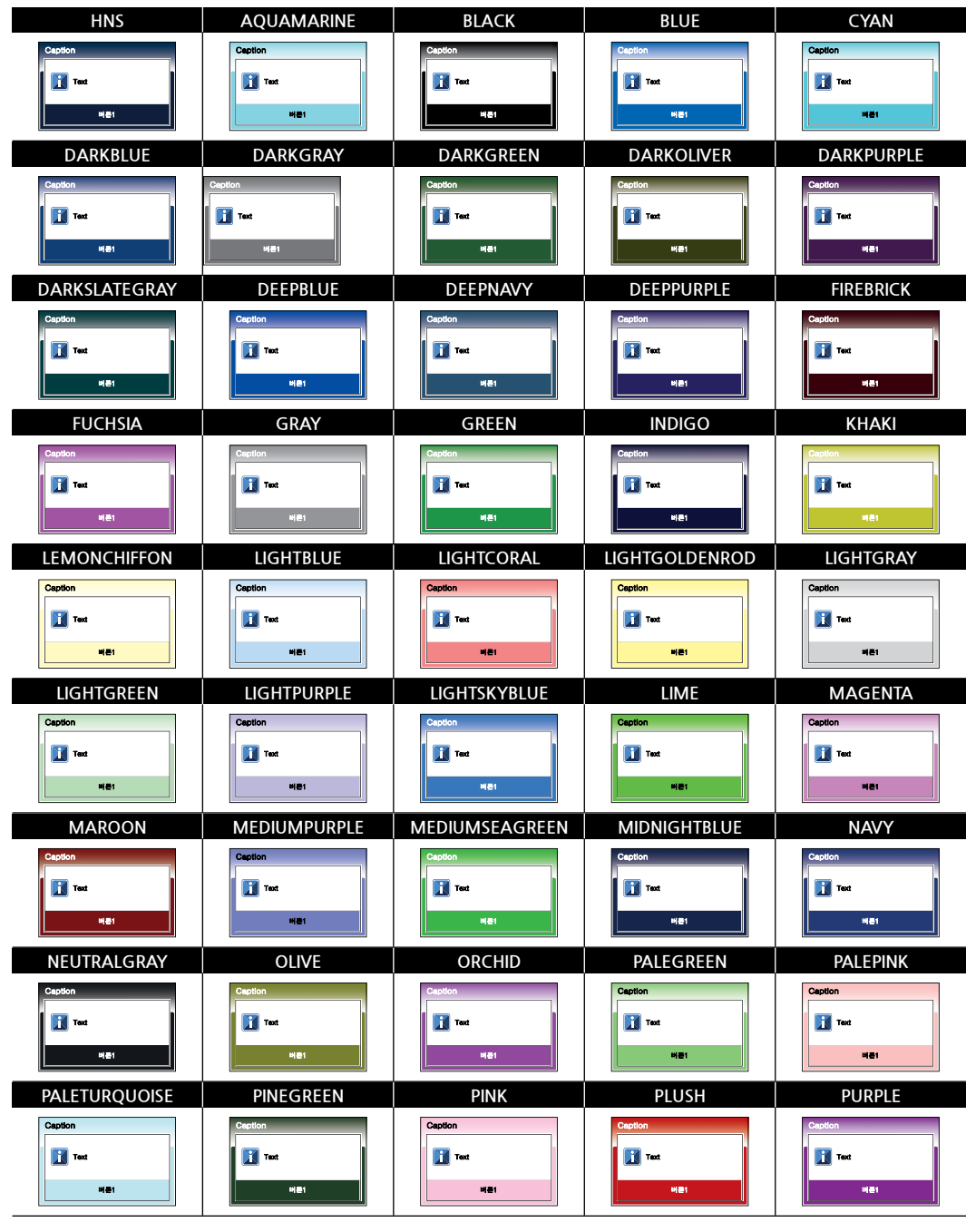

사용자 인터페이스

Progress

Key

Bar

Box

Up

Box

Smart Message Box

Bar

Kev

SmartMessageBox

Image

TEAL

Text

Part - VIII. 사용자 인터페이스 컴포넌트

SKYBLUE

91**8**.1

YELLOW

비문1

사용자 아이콘 이미지

취소 재시도

Text

인증

Text

Text

### SmartMessageBox에 표현되는 아이콘을 사용자 이미지로 설정합니다. 1. Show Ex() 메소드 호출 시 적용되며, 반드시 Show Ex() 메소드 호출 전에 설정되어야 합니다. 2. Show Ex() 메소드의 CMsgBoxIcon 인자값을 반드시 Customize로 해야 적용됩니다. 중요 3. 아이콘 이미지의 사이즈는 반드시 32 X 32 사이즈로 제작되어야 합니다. [표] 사용자 아이콘 출력 예시 기존 아이콘 이미지 👔 Text 취소 제시도 인종 • static void ICONImage(Image imgICON) [이자]

SmartMessageBox.ThemeColor(THEMECOLOR.HNS)

ROYALBLUE

10.001

VIOLET

비문1

**ICONimage** 

Text

Text

RED

TUROUOISE

비문1

C# 사용법

VB 사용법

**=Q**.

정적 메소드(함수)

Text

Text

SILVER

WHITE

버튼1

Text

Caption

SmartMessageBox.ThemeColor(THEMECOLOR.HNS); // 디자인 테마를 HNS로 설정합니다.

Text

• Image imgICON : 아이콘 이미지

Image 이미지 사용 시 주의사항

사용되는 이미지가 "이미지 제작 가이드"에 맞게 제작되지 않은 경우. 다양한 오류가 발생할 수 있습니다. ※ 반드시 "이미지 제작 가이드"를 참고하여 이미지를 제작하시기 바랍니다.

## C# 사용법

```
SmartMessageBox.ICONImage(Resource1.TEST);
SmartMessageBox.Show_Ex( "123", "123", "but1", "but2", "but3", CMsgBoxIcon.Customize);
```

## VB 사용법

=Q),

```
SmartMessageBox.ICONImage(SmartMessageBoxEx.My.Resources.Resource1.TEST)
SmartMessageBox.Show_Ex( "123 ", "123 ", "but1 ", "but2 ", "but3 ", CMsgBoxIcon.Customize)
```

#### SetButtonFont, SetCaptionFont, SetMessageFont 정적 메소드(함수)

• SetButtonFont() : Button의 폰트를 설정합니다.

- SetCaptionFont() : Caption의 폰트를 설정합니다.
- SetMessageFont(): Message의 폰트를 설정합니다.

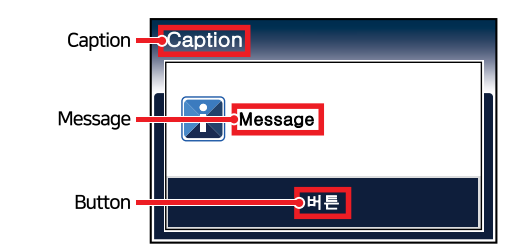

• static void SetButtonFont(Font buttonFont)

• static void SetCaptionFont(Font captionFont)

• static void SetMessageFont(Font messageFont)

[인자]

• Font buttonFont, captionFont, messageFont : Button, Caption, Message의 폰트

#### C# 사용법

```
Font font = new Font("바탕", 12, FontStyle.Regular);
SmartMessageBox.SetButtonFont(font); // Button 폰트 설정
SmartMessageBox.SetCaptionFont(font); // Caption 폰트 설정
SmartMessageBox.SetMessageFont(font); // Message 폰트 설정
```

#### VB 사용법

```
Dim font As New Font( "바탕", 12, FontStyle.Regular)
SmartMessageBox.SetButtonFont(font) : SmartMessageBox.SetCaptionFont(font)
SmartMessageBox.SetMessageFont(font)
```

### =🔷 정적 메소드(함수) Show

SmartMessageBox를 출력합니다.

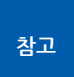

기존의 MessageBox와 동일한 기능으로, 기존 MessageBox 코드를 SmartMessageBox로 변경하여 바로 적용이 가능합니다. "Blocking 방식 호출 VS None-Blocking 방식 호출", "프로그래밍 적용 가이드" 내용 을 참고하시기 바랍니다.

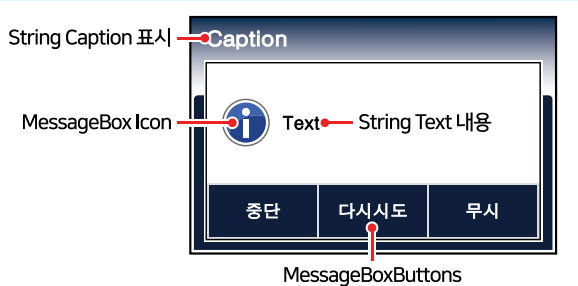

• static DialogResult Show(string text)

• static DialogResult Show(string text, string caption)

• static DialogResult Show(string text, string caption, MessageBoxButtons buttons, MessageBoxIconicon icon)

• static DialogResult Show(string text, string caption, MessageBoxButtons buttons, MessageBoxIconicon, icon, MessageBoxDefaultButton dummy)

#### [인자]

- string text : Message 영역에 표시할 텍스트
- string caption : Caption 영역에 표시할 텍스트
- MessageBoxButtons buttons : 표시할 버튼을 설정

#### SmartMessageBox Part - VIII. 사용자 인터페이스 컴포넌트

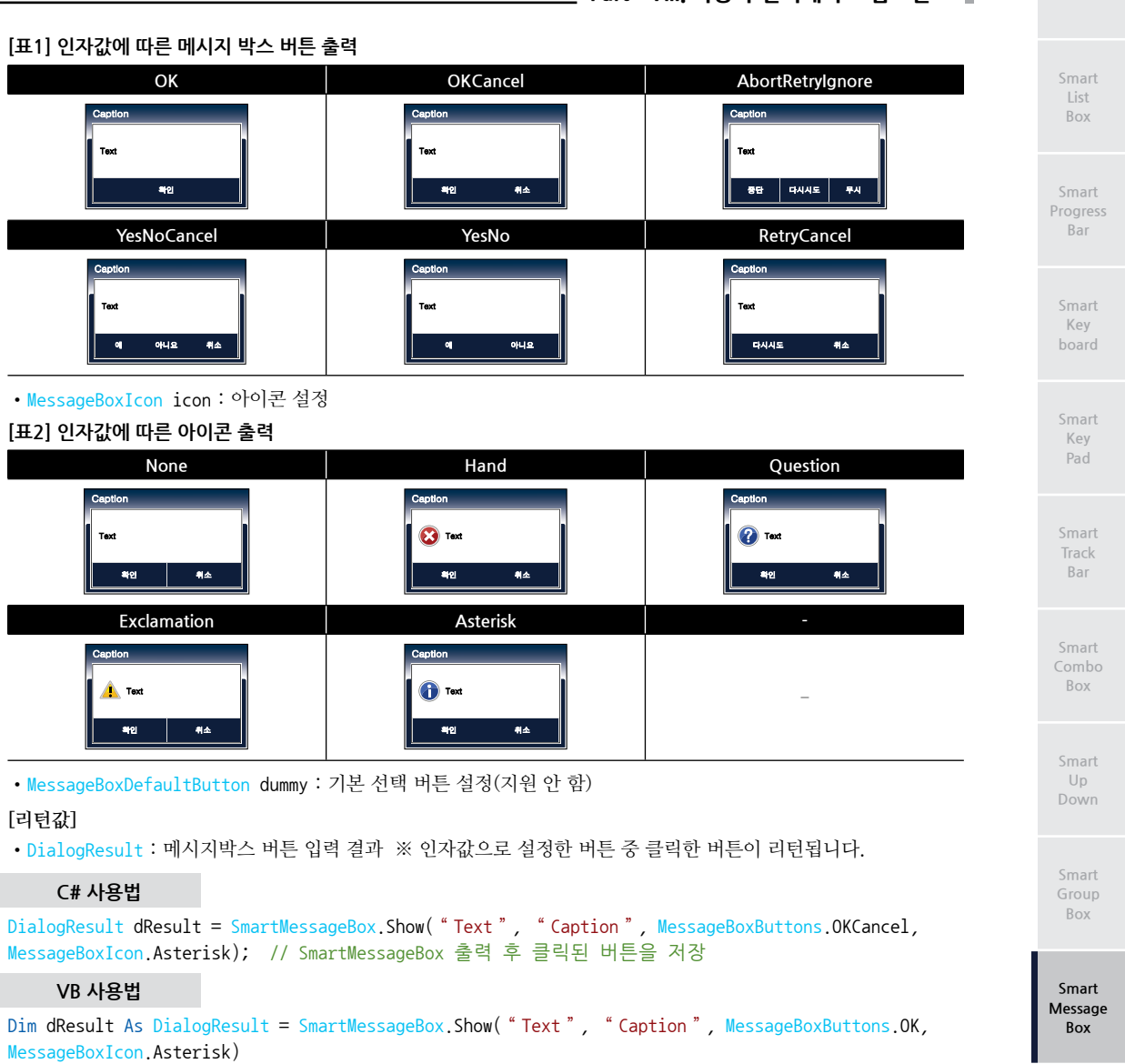

#### = ♥ 정적 메소드(함수) Show\_Ex

Show() 메소드의 기능을 확장한 메소드로, Button 텍스트 변경 기능, ICONimage 속성에서 설정한 사용자 아이콘 출 력 기능을 제공합니다.

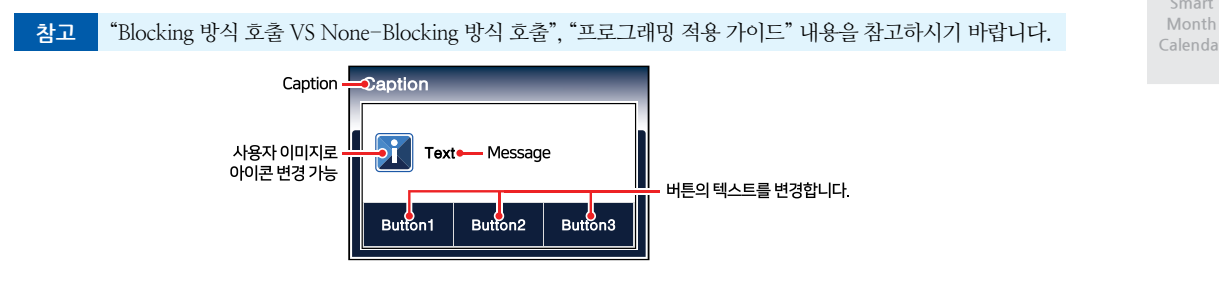

www.hnsts.co.kr | 445

#### SmartX Framework 프로그래밍 가이드

• static CDialogResult Show\_Ex(string text, string caption, string but1Text, CMsgBoxIcon MsgBoxIcon)

• static CDialogResult Show\_Ex(string text, string caption, string but1Text, string but2Text, CMsgBoxIcon MsgBoxIcon)

• static CDialogResult Show\_Ex(string text, string caption, string but1Text, string but2Text, string but3Text, CMsgBoxIcon MsgBoxIcon)

#### [인자]

• string text : Message 영역에 표시할 텍스트

- string caption : Caption 영역에 표시할 텍스트
- string but1Text, but2Text, but3Text : 각 버튼에 해당하는 텍스트 설정. but2Text, but3Text 인자값은 생략이 가능하며, 생략 시 버튼이 출력되지 않습니다.
- CMsgBoxIcon MsgBoxIcon : 아이콘 설정. 사용자 아이콘

#### [표] 인자값에 따른 아이콘 출력

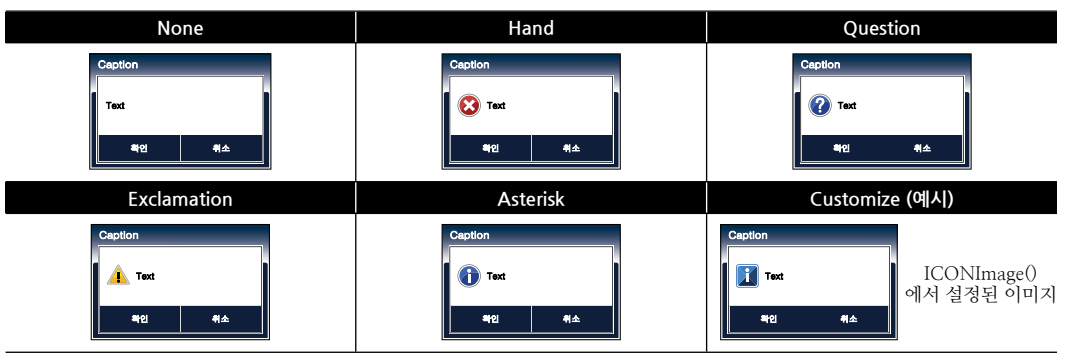

#### [리턴값]

eQ,

```
• CDialogResult : 버튼 클릭 결과
```

| 열거값     | 설명       | 열거값     | 설명         |
|---------|----------|---------|------------|
| Button1 | 버튼1이 클릭됨 | Button3 | 버튼3이 클릭됨   |
| Button2 | 버튼2가 클릭됨 | No      | 클릭된 버튼이 없음 |

#### C# 사용법

CDialogResult cdResult = SmartMessageBox.Show\_Ex("Text", "Caption", "But1", "But2", "But3", CMsgBoxIcon.Customize); // SmartMessageBox 출력 후 클릭된 버튼을 저장

#### VB 사용법

```
Dim cdResult As CDialogResult = SmartMessageBox.Show_Ex( "Text ", "Caption ", "But1 ", "But2 ",
"But3 ", CMsgBoxIcon.Customize)
```

#### 정적 메소드(함수) SetButsText\_NoneBlocking

Show\_NoneBlocking() 메소드를 호출하여 SmartMessageBox가 None-Blocking으로 화면에 출력된 상태에서 Smart MessageBox의 각 버튼 텍스트를 변경합니다.

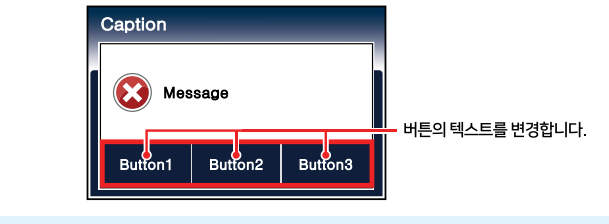

참고 "Show\_NoneBlocking() 메소드" 내용을 참고하시기 바랍니다.

• static void SetButsText\_NoneBlocking(string strBut1Text, string strBut2Text, string strBut3Text) [인자] • string strBut1Text : 변경할 버튼1 텍스트 • string strBut2Text : 변경할 버튼2 텍스트 • string strBut3Text : 변경할 버튼3 텍스트 ※ 출력된 SmartMessageBox의 버튼 수에 따라 인자값을 설정하시기 바랍니다. Progress Bar C# 사용법 // SmartMessageBox.SetButsText\_NoneBlocking( "버튼1 ", " ", " "); // 버튼을 1개만 쓰는 경우 // SmartMessageBox.SetButsText\_NoneBlocking( "버튼1 ", "버튼2 ", " "); // 버튼을 2개만 쓰는 경우 SmartMessageBox.SetButsText\_NoneBlocking( "버튼1 ", "버튼2 ", "버튼3 "); // 버튼을 3개 쓰는 경우 Kev VB 사용법 "","") SmartMessageBox.SetButsText\_NoneBlocking( "버튼1", SmartMessageBox SetButsText\_NoneBlocking( " 버튼1 ", " 버튼2 ", "") Key SmartMessageBox.SetButsText\_NoneBlocking("버튼1", "버튼2", " 버튼3 ") =Q) 정적 메소드(함수) SetCaption\_NoneBlocking Show NoneBlocking() 메소드를 호출하여 SmartMessageBox가 None-Blocking으로 화면에 출력된 상태에서 Smart Bar MessageBox의 Caption 영역의 텍스트를 변경합니다. "Show NoneBlocking() 메소드" 내용을 참고하시기 바랍니다. 창고 캡션의 텍스트를 변경합니다. Box Nessage Up Button1 Button2 Button3 • static void SetCaption\_NoneBlocking(string strCaption) [인자] Box • string strCaption : 변경할 Caption 영역의 텍스트 C# 사용법 Smart SmartMessageBox.SetCaption\_NoneBlocking( "캡션의 텍스트 설정 "); // 캡션의 텍스트를 변경 Message Box VB 사용법 SmartMessageBox.SetCaption\_NoneBlocking( "캡션의 텍스트 설정 ") 정적 메소드(함수) =Q) SetMessage\_NoneBlocking Show NoneBlocking() 메소드를 호출하여 SmartMessageBox가 None-Blocking으로 화면에 출력된 상태에서 Smart MessageBox의 Message 영역의 텍스트를 변경합니다. 참고 "Show NoneBlocking() 메소드" 내용을 참고하시기 바랍니다. Caption Message 메시지의 텍스트륵  $\mathbf{X}$ 

변경합니다.

Button3

Button2

Button1

• static void SetMessage\_NoneBlocking(string strMessage)

#### [인자]

• string strMessage : 변경할 Message 영역의 텍스트

#### C# 사용법

SmartMessageBox.SetMessage\_NoneBlocking( "메시지의 텍스트를 설정 "); // 메시지의 텍스트를 변경

#### VB 사용법

SmartMessageBox.SetMessage\_NoneBlocking( "메시지의 텍스트를 설정 ");

#### =🔷 정적 메소드(함수) Close\_NoneBlocking

Show\_NoneBlocking() 메소드를 호출하여 SmartMessageBox가 None-Blocking으로 출력되었을 때, 출력된 Smart MessageBox를 닫습니다.

참고 "Show\_NoneBlocking() 메소드" 내용을 참고하시기 바랍니다.

• static void Close\_NoneBlocking()

#### C# 사용법

SmartMessageBox.Close\_NoneBlocking(); // SmartMessageBox를 Closing하는 메서드

#### VB 사용법

SmartMessageBox.Close\_NoneBlocking()

#### =🝬 정적 메소드(함수) Show\_NoneBlocking

SmartMessageBox를 None-Blocking 방식으로 출력합니다. 즉, SmartMessageBox 창을 Modal 방식으로 띄우고 부 모 폼(배경이 되는 폼)은 None-Blocking 방식으로 처리하여 SmartMessageBox 창이 띄워져 있는 동안에도 부모 폼 의 작업 처리가 진행되게 합니다.

|    | Show_NoneBlocking() 메소드로 SmartMessageBox 창을 띄운 경우 Show() 또는 Show_Ex() 메소드와 |
|----|----------------------------------------------------------------------------|
| 30 | 달리 MessageBox의 버튼 선택 결과는 OnNoneBlockingDialogClosingEvent를 통해서만 결과를 확인할    |
| 운표 | 수 있습니다.                                                                    |
|    |                                                                            |

- 자세한 내용은 "OnNoneBlockingDialogClosingEvent" 내용을 참고하시기 바랍니다.
- 참고 "Blocking 방식 호출 VS None-Blocking 방식 호출", "프로그래밍 적용 가이드" 내용을 참고하시기 바랍니다.
- 참조
   None-Blocking 방식의 메시지박스 활용 방법 관련하여 "홈페이지 → 자료실 → Tech Note → 77. [C#, VB.NET] SmartMessageBox를 활용하여 일정 시간 후 닫히는 메시지박스 구현 방법"을 참조하시기 바랍니다.

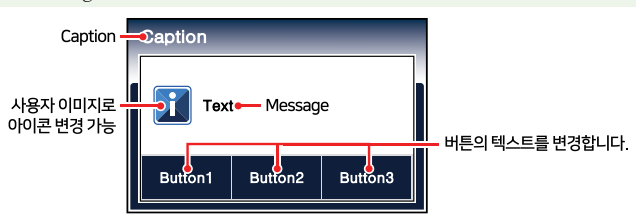

• static void Show\_NoneBlocking(string text, string caption, string but1Text, string but2Text, string but3Text, CMsgBoxIcon MsgBoxIcon)

#### [인자]

- string text : Message 영역에 표시할 텍스트
- string caption : Caption 영역에 표시할 텍스트
- string but1Text, but2Text, but3Text : 각 버튼에 해당하는 텍스트 설정. but2Text, but3Text 인자값은 생략이 가능하며, 생략 시 버튼이 출력되지 않습니다.

• CMsgBoxIcon MsgBoxIcon : 아이콘 설정. 사용자 아이콘

#### [표] 인자값에 따른 아이콘 출력

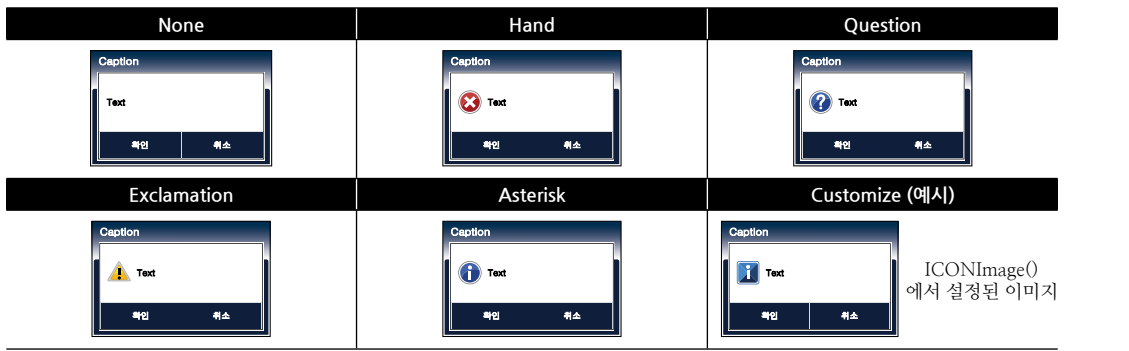

#### C# 사용법

// 활성화된 윈도우 창의 핸들을 SmartMessageBox로 넘김

SmartMessageBox.OwnerHandle = this.Handle;

// Closing 이벤트 추가

SmartMessageBox.OnNoneBlockingDialogClosing += new SmartMessageBox.DialogCloseEventHandler
(SmartMessageBox\_OnNoneBlockingDialogClosing);

// SmartMessageBox를 NoneBlocking 방식으로 호출

SmartMessageBox.Show\_NoneBlocking("STEP-1", "", "B1", "B2", "B3", CMsgBoxIcon.Question); smartLabel3.Text = "STEP-2"; // ← 소스 코드 계속 진행

#### VB 사용법

SmartMessageBox.OwnerHandle = Me.Handle

AddHandler SmartMessageBox.OnNoneBlockingDialogClosing, AddressOf SmartMessageBox\_ OnNoneBlockingDialogClosing

SmartMessageBox.Show\_NoneBlocking( "STEP-1 ", " ", "B1 ", "B2 ", "B3 ", CMsgBoxIcon.Question)
smartLabel3.Text = "STEP-2 "

#### 🗲 정적 이벤트 0

OnNoneBlockingDialogClosing

Show\_NoneBlocking() 메서드로 호출된 SmartMessageBox 창이 닫힐 때 발생하는 이벤트로, 사용자가 선택한 버튼 을 인자값으로 받습니다.

참고 자세한 사용법은 "프로그래밍 적용 가이드" 내용을 참고하시기 바랍니다.

• static event SmartMessageBox.DialogCloseEventHandler OnNoneBlockingDialogClosing(CDialogResult dResult)

[인자]

{

• CDialogResult dResult : 사용자가 선택한 버튼

• CDialogResult : 버튼 클릭 결과

| 열거값     | 설명       | 열거값     | 설명         |
|---------|----------|---------|------------|
| Button1 | 버튼1이 클릭됨 | Button3 | 버튼3이 클릭됨   |
| Button2 | 버튼2가 클릭됨 | No      | 클릭된 버튼이 없음 |

#### C# 사용법

// NoneBlocking 방식의 SmartMessageBox가 닫힐 때 발생하는 메서드, 인자는 사용자가 선택한 버튼 void SmartMessageBox\_OnNoneBlockingDialogClosing(CDialogResult dResult)

// 선택 안 함. 즉, Close\_NoneBlocking() 메소드가 호출됨

Smart List Box

Smart Progress Bar

> Smart Key board

Smart Key Pad

Smart Track Bar

Smart Combo Box

Smart Up Down

Smart Group Box

Smart Message Box

> Smart Separa torLine

Smart Month Calendar

#### SmartX Framework 프로그래밍 가이드

```
if (dResult == CDialogResult.No)
  {
    smartButton3.Text = "NO";
  }
  // 3번 버튼 선택
  else if (dResult == CDialogResult.Button3)
  {
    smartButton3.Text = "B3";
  }
}
    VB 사용법
Private Sub SmartMessageBox_OnNoneBlockingDialogClosing(ByVal dResult As CDialogResult)
 If dResult = CDialogResult.No Then
    smartButton3.Text = "NO "
  ElseIf dResult = CDialogResult.Button3 Then
    smartButton3.Text = "B3"
  End If
End Sub
```

### 5) SmartMessageBox 예제 사용하기

SmartMessageBox를 활용한 예제를 제공하고 있으며, 예제 파일은 다음 경로에서 다운로드하여 참고하시기 바랍니다.

#### [예제 파일 다운로드 위치]

```
홈페이지(www.hnsts.co.kr) → 자료실 → SmartX Framework 예제 파일 다운로드 → "SmartMessageBox"
```

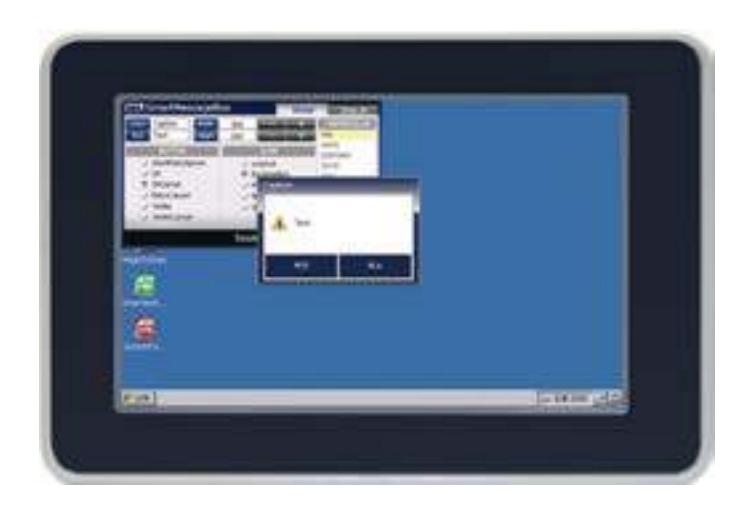

#### SmartSeparatorLine Part - VIII. 사용자 인터페이스 컴포넌트

# 11. SmartSeparatorLine

SmartSeparatorLine은 선 또는 구분선을 폼 디자이너에서 직접 그리는 기능을 합니다. 일반적으로 구분선은 화면에서 사용자 Control들의 구역을 구분하기 위하여 사용되며, 기본 스타일은 입체감이 있는 선을 그려줍니다. 또한, 색상 및 선의 두께를 변경할 수 있으며 가로/세로 방향의 선을 표현할 수 있습니다.

- 입체감 있는 선 지원
- 선의 색상 및 두께 변경 기능
- 수평/수직의 선 표현

## 1) SmartSeparatorLine 인터페이스 설명

| SmartSeparatorLine Component Interface |                     |                    |  |  |  |  |
|----------------------------------------|---------------------|--------------------|--|--|--|--|
| 🚰 속성                                   |                     |                    |  |  |  |  |
| InitVisible : bool                     | Line1Color : Color  | Line1Width : float |  |  |  |  |
| Line2Color : Color                     | Line2Visible : bool | Line2Width : float |  |  |  |  |
| LineDirection : SmartSeperatorLine.DIR |                     |                    |  |  |  |  |

#### 프로퍼티(속성) InitVisible

SmartForm을 이용한 MDI 조합 구성 시 공통 영역이 있을 경우 해당 사용자 인터페이스 컴포넌트가 사라지는 현상 을 방지하며 화면 전환 시 좀 더 부드럽게 처리 할 수 있는 속성입니다. 공통 영역에 위치한 SmartSeparatorLine의 InitVisible 속성값을 False로 설정하시면 화면 전환 시 좀 더 자연스럽게 처리됩니다.

### 사용법

P

참고

자세한 사용법은 SmartForm의 "공통 영역이 있는 MDI 구성 시 InitVisible 속성값 설정"을 참고하시기 바랍니다.

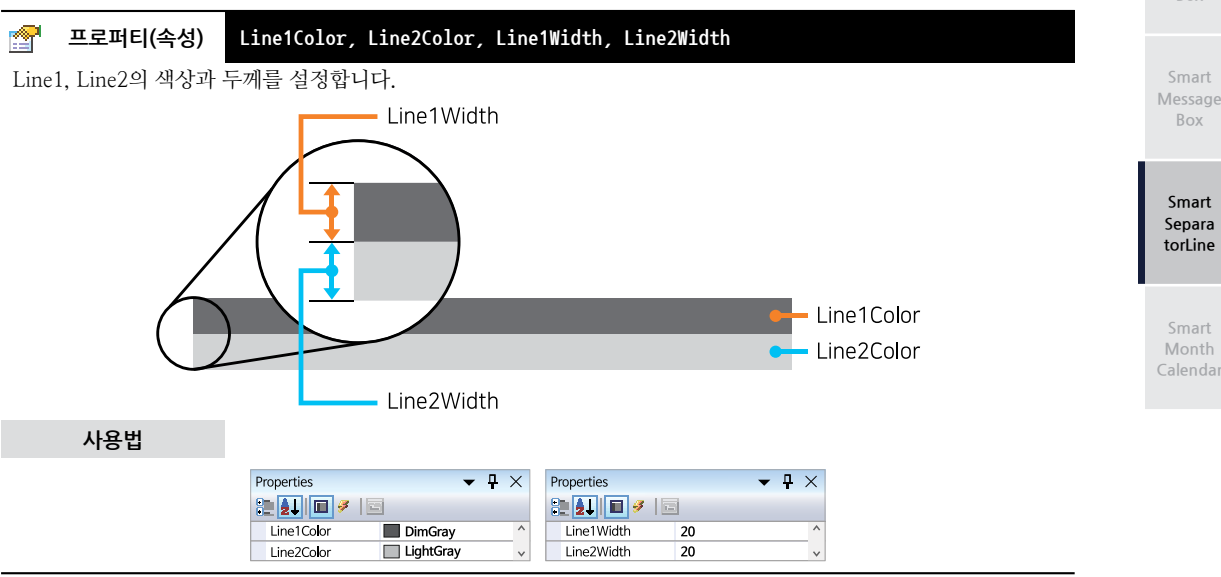

Smart List Box

Smart Progress Bar

> Smart Key board

Smart Key Pad

Smart Track Bar

Smart Combo Box

> Smart Up Down

Smart Group Box

| 프로퍼티(속성)       Line2Visible         Line2가 폼 화면에 표시되는지 여부를 설정합니다.         • bool : Line2 표시 여부         - true : 표시         - false : 표시 안 함 |                                                                              |
|----------------------------------------------------------------------------------------------------|------------------------------------------------------------------------------|
| 사용법                                                                                                    | Properties                                                                   |
|                                                                                                    | Ime2Visible     True     ∧       True     False     ∨                        |
|                                                                                                    |                                                                              |
| ☆ 프로퍼티(속성) LineDirection                                                                                                    |                                                                              |
| Line(선)의 상태를 수평, 수직으로 설정합니다.                                                                                                    |                                                                              |
| • SmartSeparatorLine.DIR.Horizontal : 수평 선                                                                                                  |                                                                              |
| • SmartSeparatorLine.DIR.Vertical : 수직 선                                                                                                    |                                                                              |
| 사용법                                                                                                    | Properties – 🕂 🗙                                                             |
|                                                                                                    | ImeDirection     Horizontal     A       Horizontal     Vertical     Vertical |

## 2) SmartSeparatorLine 예제 사용하기

SmartSeparatorLine은 예제를 따로 제공하지 않으며, 아래를 참고하시기 바랍니다.

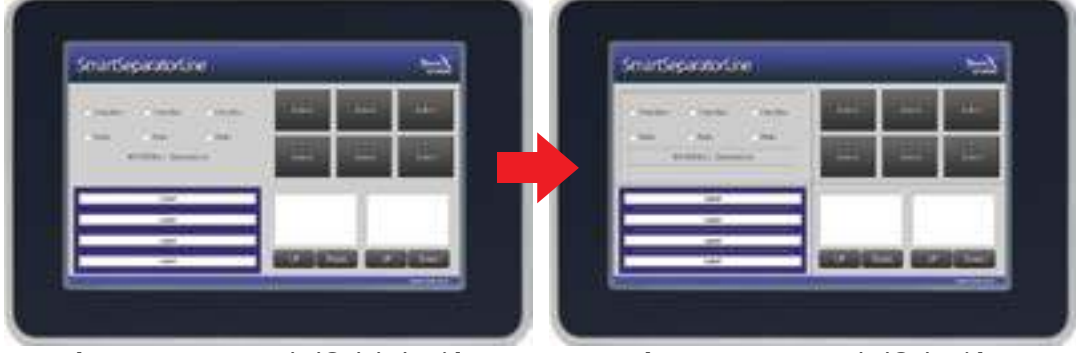

[SmartSeparatorLine이 적용되기 전 모습]

[SmartSeparatorLine이 적용된 모습]

Progress Bar

Kev

Key

#### SmartMonthCalendar Part - VIII, 사용자 인터페이스 컴포넌트

# 12. SmartMonthCalendar

SmartMonthCalendar는 .NET Compact Framework에서 지원되는 MonthCalendar 컴포넌트에 디자인적인 요소를 추 가하였으며 그 밖에 아래의 특징과 같은 기능을 확장하여 프로그램 개발 시 MonthCalendar의 활용도를 높여 편리하게 적용할 수 있도록 만들어진 컴포넌트입니다.

■ 다양한 형태의 디자인 적용 기능

- 각 디자인적 요소별 색상 변경 기능
- 다양한 디자인 효과 설정 기능
- Calendar의 크기를 자유롭게 변경
- 모든 디자인적 요소의 이미지 사용 및 투명 처리 기능
- 편리한 이벤트 기능 지원
- 일 Marker 기능 지원
- └, 일정 관련 처리 기능

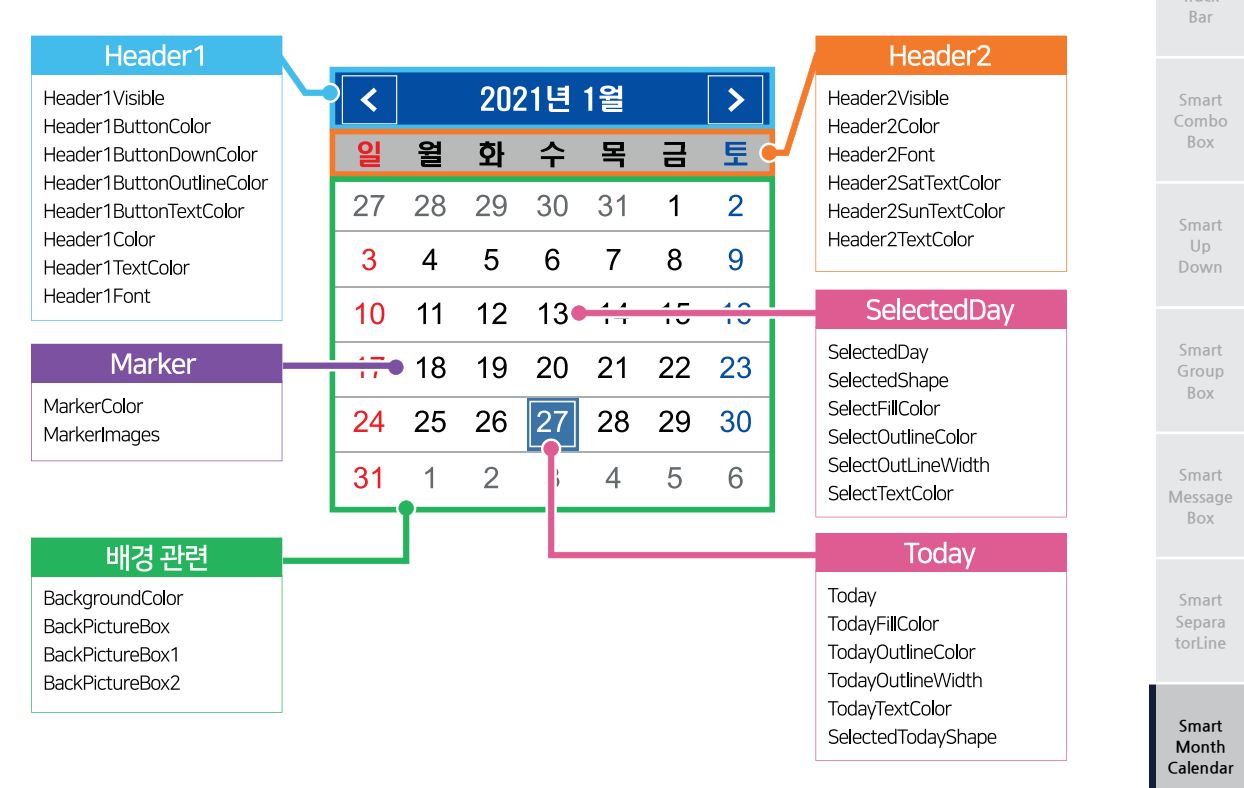

### 1) 디자인 요소별 속성 명칭

2) 프로그래밍 적용 가이드

SmartMonthCalendar 디자인 시 이미지를 사용하는 경우에 따라 디자인 방법에 약간의 차이가 있습니다. 따라서 아래 STEP 중 일부는 이미지 사용 여부에 따라 CASE가 나눠지며, SmartMonthCalendar에서 이미지는 배경 컴포넌트와 달 이동 버튼인 SmartButton Up/Down, Marker에 사용됩니다. 버튼과 Marker의 경우 마스킹 처리를 해야 합니다.

#### SmartX Framework 프로그래밍 가이드

#### STEP-1 배경 속성 설정하기

SmartMonthCalendar의 Header 영역을 제외한 배경 색상을 BackgroundColor 속성을 사용해 색상으로 설정하는 방법과, BackPictureBox 속성을 사용해 배경 컨트롤의 이미지를 투영시키는 방법이 있습니다.

※ 자세한 내용은 "BackColor, BackPictureBox 속성" 내용을 참고하시기 바랍니다.

### [CASE-1] 색상으로 설정하는 경우

| [표] 관련 속성의 | 속성값 예시 |
|------------|--------|
|------------|--------|

| 관련      | 관련 속성           |    |     |     |    |    |      | 속성값 |    |     |     |    |    |    |
|---------|-----------------|----|-----|-----|----|----|------|-----|----|-----|-----|----|----|----|
| Backgro | BackgroundColor |    |     |     |    |    | Cyan |     |    |     |     |    |    |    |
| [       | <               |    | 202 | 21년 | 1월 |    | >    | <   |    | 202 | 21년 | 1월 |    | >  |
|         | 일               | 윌  | 화   | 수   | 목  | 금  | 토    | 일   | 윌  | 화   | 수   | 목  | 금  | 토  |
|         | 27              | 28 | 29  | 30  | 31 | 1  | 2    | 27  | 28 | 29  | 30  | 31 | 1  | 2  |
|         | 3               | 4  | 5   | 6   | 7  | 8  | 9    | 3   | 4  | 5   | 6   | 7  | 8  | 9  |
|         | 10              | 11 | 12  | 13  | 14 | 15 | 16   | 10  | 11 | 12  | 13  | 14 | 15 | 16 |
|         | 17              | 18 | 19  | 20  | 21 | 22 | 23   | 17  | 18 | 19  | 20  | 21 | 22 | 23 |
| -       | 24              | 25 | 26  | 27  | 28 | 29 | 30   | 24  | 25 | 26  | 27  | 28 | 29 | 30 |
| -       | 31              | 1  | 2   | 3   | 4  | 5  | 6    | 31  | 1  | 2   | 3   | 4  | 5  | 6  |

#### [CASE-2] 배경 컨트롤 이미지를 투영시키는 경우

여기서는 적용된 이미지가 Header 영역 부분까지 디자인을 했으므로 Header의 Visible을 False로 설정하시기 바 랍니다.

#### [표] 관련 속성의 속성값 예시

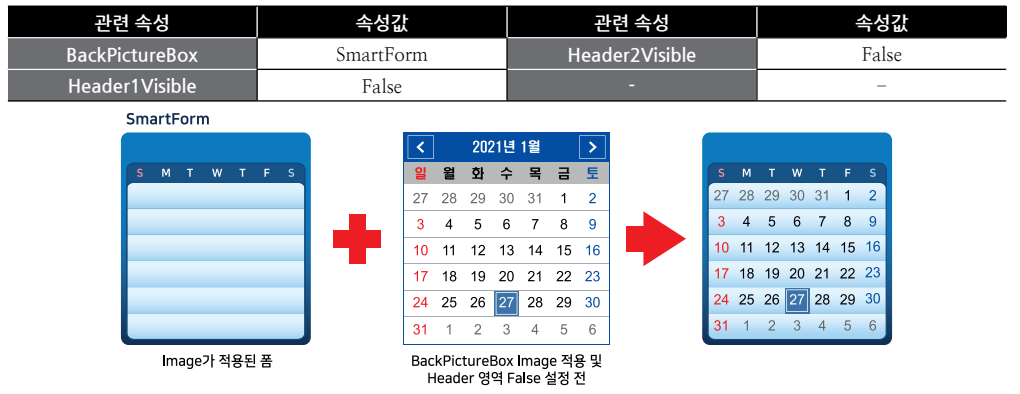

#### STEP-2 Header 관련 속성 설정하기

Header 경우 1과 2로 나누어져 있으며, Header1Visible와 Header2Visible 속성을 사용해 Header 영역을 사용하는 방법과 사용하지 않는 방법이 있습니다.

#### [CASE-1] Header 영역을 사용하는 경우

Header1Visible와 Header2Visible 설정이 True로 되어있어야 디자인 적용이 되며, Header1은 이동 버튼 디자인 과 Header1 영역의 배경 및 Text 색상, Font를 설정할 수 있고, Header2는 Header2 영역의 배경 색상과 Font, 토요일, 일요일, 평일의 Text 색상, Text의 언어 설정을 할 수 있습니다.

※ 자세한 내용은 "Header1,2 관련 속성" 내용을 참고하시기 바랍니다.

#### [표] 관련 속성의 속성값 예시

| Header1 속성         | 설정값         | Header2 속성     | 설정값                        |
|--------------------|-------------|----------------|----------------------------|
| Header1Visible     | True        | Header2Visible | True                       |
| Header1ButtonColor | DeepSkyBlue | Header2Font    | Tahoma, 9pt,<br>style=Bold |

#### 사용자 인터페이스

Smart Box

Progress Bar

> Smart Key

Smart Key Pad

Track Bar

Box

Smart Up

Group Box

Message Box

Smart torLine

Smart Month Calendar

#### SmartMonthCalendar Part - VIII. 사용자 인터페이스 컴포넌트

| Header1ButtonDownColor                                                                                                    | DeepSkyBlue                | Header2Color                    | DeepSkyBlue |
|----------------------------------------------------------------------------------------------------|----------------------------|---------------------------------|-------------|
| Header1ButtonOutlineColor                                                                                                    | DeepSkyBlue                | Header2SatTextColor             | White       |
| Header1ButtonTextColor                                                                                                    | White                      | Header2SunTextColor             | White       |
| Header1Color                                                                                                    | DeepSkyBlue                | Header2TextColor                | White       |
| Header1TextColor                                                                                                    | White                      | HeaderDayOfWeekLanguag          | English     |
| Header1Font                                                                                                    | Tahoma, 9pt,<br>style=Bold | -                               | -           |
| <ul><li></li><li></li></ul> <li></li> | 2021년 1월 🔹 🕨               | < 2021년 1월<br>Su Mo Tu We Th Fi | ><br>r Sa   |

### [CASE-2] Header 영역을 사용하지 않는 경우

STEP-1에서 설정한 이미지 디자인에 따라 Header1Visible와 Header2Visible 설정을 False로 설정하며, 현재 연 도와 달을 나타낼 SmartLabel과 달 이동 버튼으로 쓰일 SmartButton이 필요합니다. Now YearMonth(), BackM onth(), NextMonth() 메소드를 호출하여 달력의 달 이동과 현재 연도, 달을 출력할 수 있습니다.

※ 자세한 내용은 "SmartButton, SmartLebel 인터페이스 설명"과 "NowYearMonth(), BackMonth(), NextM onth() 메소드" 내용을 참고하시기 바랍니다.

[표] 관련 속성의 속성값 예시

| Header1 속성                                                                                                    | 설정값                                                                                                    | Header2 속성                                                                         | 설정값   |  |  |  |
|----------------------------------------------------------------------------------------------------|----------------------------------------------------------------------------------------------------|------------------------------------------------------------------------------------|-------|--|--|--|
| Header1Visible                                                                                                    | False                                                                                                    | Header2Visible                                                                     | False |  |  |  |
| Smart                                                                                                    | abel 林용       2021 1         5       M         27       28       29       30         3       4       5       6         10       11       12       13         17       18       19       20         24       25       26       27         31       1       2       3 | SmartButt<br>SmartButt<br>7 8 9<br>3 14 15 16<br>0 21 22 23<br>2 28 29 30<br>4 5 6 | on 사용 |  |  |  |
| // Back 버튼 클릭 시<br>private void btn_Back_Click(object sender, EventArgs e)<br>{<br>// Back 메소드 호출(이전 달로 이동)<br>smartMonthCalendar1.BackMonth();<br>// 현재 연도와 달을 출력<br>lbl_Year.Text = smartMonthCalendar1.NowYearMonth.iYear.ToString();<br>lbl_Month.Text = smartMonthCalendar1.NowYearMonth.iMonth.ToString();<br>}<br>// Next 버튼 클릭 시<br>private void btn_Next_Click(object sender, EventArgs e)<br>{<br>// Next 메소드 호출 (다음 달로 이동)<br>smartMonthCalendar1.NextMonth();<br>// 현재 연도와 달을 출력<br>lbl_Year.Text = smartMonthCalendar1.NowYearMonth.iYear.ToString();<br>lbl_Month.Text = smartMonthCalendar1.NowYearMonth.iYear.ToString();<br>} |                                                                                                    |                                                                                    |       |  |  |  |

#### STEP-3 선(외곽선, 구분선) 속성 설정하기

선의 경우 외곽선과 구분선으로 나누어져 있으며, 외곽선은 BorderColor, BorderLineWidth 속성으로 색상 및 두께 를 설정하며, 구분선은 SeparateHorLineVisible, SeparateVerLineVisible 속성으로 날짜 영역의 각 행간 및 열간의 구 분선을 보일지 말지의 여부와 SeparateLineColor 속성으로 색상을 설정합니다.

#### [CASE-1] 선(외곽선, 구분선) 속성을 사용하는 경우

#### [표] 관련 속성의 속성값 예시

| 외곽선 속성          | 설정값         | 구분선 속성                 | 설정값         |
|-----------------|-------------|------------------------|-------------|
| BorderColor     | DeepSkyBlue | SeparateHorLineVisible | True        |
| BorderLineWidth | 4           | SeparateVerLineVisible | False       |
| -               | -           | SeparateLineColor      | DeepSkyBlue |

#### 참고 결과 이미지는 STEP-6의 CASE-1을 참고하시기 바랍니다.

#### [CASE-2] 선(외곽선, 구분선) 속성을 사용하지 않는 경우

STEP-1에서 설정한 이미지 디자인에 따라 외곽선의 BorderColor 속성을 Transparent로 설정하며, SeparateH orLineVisible와 SeparateVerLineVisible 설정을 False로 설정합니다.

#### [표] 관련 속성의 속성값 예시

| 외곽선 속성      | 설정값         | 구분선 속성                 | 설정값   |
|-------------|-------------|------------------------|-------|
| BorderColor | Transparent | SeparateHorLineVisible | False |
| -           | -           | SeparateVerLineVisible | False |

#### STEP-4 Day 관련 속성 설정하기

Day의 경우 날짜 영역의 일별(평일, 주말) Text 색상, Font를 설정할 수 있습니다. DayTextColor, DayTextSatColor, DayTextSunColor 속성으로 현재 달의 평일과 주말의 Text 색상과 DayTextColor1 속성으로 지난 달과 다음 달의 Text 색상을 설정할 수 있습니다.

#### [표] 관련 속성의 속성값 예시

| 관련 속성           | 속성값                  |
|-----------------|----------------------|
| Font            | Arial, 10pt, Regular |
| DayTextColor    | Black                |
| DayTextColor1   | Gray                 |
| DayTextSatColor | Blue                 |
| DayTextSunColor | Red                  |

참고 결과 이미지는 STEP-6의 CASE-1과 CASE-2를 참고하시기 바랍니다.

#### STEP-5 Today, SelectedDay 관련 속성 설정하기

Today의 경우 오늘 일자를 가지며, 오늘 일자의 배경 및 Text 색상과 외곽선의 색상, 두께, 모양을 설정할 수 있습니다.

SelectedDay의 경우 선택된 일자를 가지며, 선택된 일자의 배경 및 Text 색상과 외곽선의 색상, 두께, 모양을 설정 할 수 있습니다.

#### [표] 관련 속성의 속성값 예시

| 외곽선 속성             | 설정값         | 구분선 속성               | 설정값         |
|--------------------|-------------|----------------------|-------------|
| TodayFillColor     | DeepSkyBlue | SelectedShape        | Rectangle   |
| TodayOutlineColor  | DeepSkyBlue | SelectedFillColor    | Transparent |
| TodayOutlineWidth  | 1           | SelectedOutlineColor | DeepSkyBlue |
| TodayTextColor     | White       | SelectedOutlineWidth | 2           |
| SelectedTodayShape | Rectangle   | SelectedTextColor    | Black       |

참고 결과 이미지는 STEP-6의 CASE-1과 CASE-2를 참고하시기 바랍니다.

#### STEP-6 Marker 관련 속성 설정하기

Marker는 MarkerImages 속성과 MarkerInfoAdd() 메소드를 사용해 Maker의 기본 이미지를 사용하는 방법과 사 용자 이미지를 사용하는 방법이 있습니다.

※ 자세한 내용은 "MarkerImages 속성"과 "MarkerInfoAdd() 메소드" 내용을 참고하시기 바랍니다.

[CASE-1] Marker 기본 이미지를 사용하는 경우

| 외곽선 속성         | 설정값     |
|----------------|---------|
| MarkerColor    | Red     |
| MarkerSize     | 10      |
| MarkerOffsetX  | 0       |
| MarkerOffsetY  | 0       |
| MarkerPosition | LeftTop |
|                |         |

|    |    | 202 | 1년 | 1월 |    |    |
|----|----|-----|----|----|----|----|
|    |    |     |    |    |    |    |
| 27 | 28 | 29  | 30 | 31 | 1  | 2  |
| 3  | 4  | 5   | 6  | 7  | 8  | 9  |
| 10 | 11 | 12  | 13 | 4  | 15 | 16 |
| 17 | 18 | 19  | 20 | 21 | 22 | 23 |
| 24 | 25 | 26  | 27 | 28 | 29 | 30 |
| 31 | 1  | 2   | 3  | 4  | 5  | 6  |

#### [CASE-2] Marker 사용자 이미지를 사용하는 경우

MarkerImage 속성에 이미지 추가하여 MarkerOffsetX, MarkerOffsetY 속성으로 Marker의 위치를 설정할 수 있습니다. MarkerInfoAdd() 메소드로 Marker할 일자와 Marker 이미지 Index를 설정하여 호출합니다. (추가된 이미지의 Index는 1부터 시작됩니다.)

#### [표] 관련 속성의 속성값 예시

|                                                                            | -                                                                |                                   |                           |             |
|----------------------------------------------------------------------------|------------------------------------------------------------------|-----------------------------------|---------------------------|-------------|
| 관련                                                                         | 년 속성                                                             |                                   | 속성값                       | Smai        |
| Marke                                                                      | er Offset X                                                      |                                   | 0                         | Messa       |
| Marke                                                                      | er Offset Y                                                      |                                   | 0                         | Box         |
|                                                                            | 2021 1                                                           | < >                               |                           |             |
|                                                                            | SMTWT                                                            | FS                                | UNS                       | Smai        |
|                                                                            | 27 28 29 30 31                                                   | 1 2                               | 마스킹처리되                    | torLir      |
|                                                                            | 3 4 5 6 7                                                        | 8 9                               | Marker Image              |             |
|                                                                            | 10 11 12 13 🔂                                                    | 15 16                             |                           |             |
|                                                                            | 17 18 19 20 21                                                   | 22 23                             |                           | Sma<br>Mont |
|                                                                            | 24 25 26 27 28                                                   | 29 30                             |                           | Calend      |
|                                                                            | <b>31</b> 1 2 3 4                                                | 56                                |                           |             |
| // 제작한 Marker 이미지                                                          | 추가                                                               |                                   |                           |             |
| smartMonthCalendar1.Mark<br>// Marker할 일자와 추가된<br>smartMonthCalendar1.Mark | terImages.Add(Propen<br>린 Marker Index 설경<br>terInfoAdd(2021, 1, | rties. <mark>Re</mark><br>14, 1); | <pre>sources.logo);</pre> |             |
|                                                                            |                                                                  |                                   |                           |             |

Draw

Progress Bar

Key

Smart Key

Track Bar

Box

Smart Up Down

Group Box

ra

t th dar

### 3) SmartMonthCalendar 인터페이스 설명

| SmartMonthCalendar Component Interface                    |                                                                       |                                                   |  |  |  |  |  |
|-----------------------------------------------------------|-----------------------------------------------------------------------|---------------------------------------------------|--|--|--|--|--|
| · 속성                                                      |                                                                       |                                                   |  |  |  |  |  |
| BackgroundColor : Color                                   | BackPictureBox : PictureBox                                           | BackPictureBox1 : SmartInnerForm                  |  |  |  |  |  |
| BackPictureBox2 : SmartGroupBox                           | BorderColor : Color                                                   | BorderLineWidth : int                             |  |  |  |  |  |
| DayTextColor : Color                                      | DayTextColor1 : Color                                                 | DayTextColorSat : Color                           |  |  |  |  |  |
| DayTextColorSun : Color                                   | Header1ButtonColor : Color                                            | Header1ButtonDownColor : Color                    |  |  |  |  |  |
| Header1ButtonOutlineColor : Color                         | Header1ButtonTextColor : Color                                        | Header1Color : Color                              |  |  |  |  |  |
| Header1Font : Font                                        | Header1TextColor : Color                                              | Header1Visible : bool                             |  |  |  |  |  |
| Header2Color : Color                                      | Header2Font : Font                                                    | Header2SatTextColor : Color                       |  |  |  |  |  |
| Header2SunTextColor : Color                               | Header2TextColor : Color                                              | Header2Visible : bool                             |  |  |  |  |  |
| HeaderButtonHeightOffset : int                            | HeaderButtonLeftOffset : int                                          | HeaderButtonTopOffset : int                       |  |  |  |  |  |
| HeaderButtonWidthOffset : int                             | HeaderDayOfWeekLanguag :<br>SmartMonthCalendar.HeaderLanguage         | InitVisible : bool                                |  |  |  |  |  |
| MarkerColor : Color                                       | MarkerImages : List <image/>                                          | MarkerOffsetX : int                               |  |  |  |  |  |
| MarkerOffsetY : int                                       | MarkerPosition :<br>SmartMonthCalendar.MarkerPositions                | MarkerSize:int                                    |  |  |  |  |  |
| NowYearMonth :<br>SmartMonthCalendar.MONTHYEAR            | SelectedDay : int                                                     | SelectedShape :<br>SmartMonthCalendar.SelectShape |  |  |  |  |  |
| SelectedTodayShape :<br>SmartMonthCalendar_SelectShape    | SelectFillColor : Color                                               | SelectOutlineColor : Color                        |  |  |  |  |  |
| SelectOutLineWidth : int                                  | SelectTextColor : Color                                               | SeparateHorLineVisible : bool                     |  |  |  |  |  |
| SeparateLineColor : Color                                 | SeparateVerLineVisible : bool                                         | TextOffsetX : int                                 |  |  |  |  |  |
| TextOffsetY : int                                         | Today : DateTime                                                      | TodayFillColor : Color                            |  |  |  |  |  |
| TodayOutlineColor : Color                                 | TodayOutlineWidth : int                                               | TodayTextColor : Color                            |  |  |  |  |  |
| =🔷 메소드                                                    |                                                                       |                                                   |  |  |  |  |  |
| BackMonth():void                                          | NextMonth() : void                                                    | MarkerInfoAdd() : void (+1개 오버로드)                 |  |  |  |  |  |
| MarkerInfoFind():int                                      | MarkerInfoRemove(): void                                              | MarkerInfoRemoveAll() : void                      |  |  |  |  |  |
| MarkerInfosUpdate(): void                                 |                                                                       |                                                   |  |  |  |  |  |
| 🖋 이벤트                                                     |                                                                       |                                                   |  |  |  |  |  |
| OnMonthChange : SmartMonthCalen<br>dar.MonthChangeHandler | OnSelectedDayChange : SmartMonth<br>Calendar.SelectedDayChangeHandler |                                                   |  |  |  |  |  |

#### 🚰 프로퍼티(속성) InitVisible

SmartForm을 이용한 MDI 조합 구성 시 공통 영역이 있을 경우 해당 사용자 인터페이스 컴포넌트가 사라지는 현상 을 방지하며 화면 전환 시 좀 더 부드럽게 처리 할 수 있는 속성입니다. 공통 영역에 위치한 SmartMonthCalendar의 InitVisible 속성값을 False로 설정하시면 화면 전환 시 좀 더 자연스럽게 처리됩니다.

#### 사용법

```
참고
```

자세한 사용법은 SmartForm의 "공통 영역이 있는 MDI 구성 시 InitVisible 속성값 설정"을 참고하시기 바랍니다.

#### 😭 프로퍼티(속성)

Header1ButtonColor, Header1ButtonDownColor, Header1ButtonOutlineColor, Header1ButtonTextColor, Header1Color, Header1Font, Header1TextColor

• Header1ButtonColor : 헤더1(Header1)영역 이동 버튼의 눌러지지 않은 상태의 색상을 설정합니다.

- Header1ButtonDownColor : 헤더1(Header1)영역 이동 버튼의 눌러진 상태의 색상을 설정합니다.
- Header1ButtonOutlineColor : 헤더1(Header1)영역 이동 버튼의 외곽선 색상을 설정합니다.
- Header1ButtonTextColor : 헤더1(Header1)영역 이동 버튼의 Text 색상을 설정합니다.
- Header1Color : 헤더1(Header1)영역의 배경 색상을 설정합니다.

| <ul> <li>Header1Fort : 해기(Header1) 영역) Fort 스타일은 실정한다.</li> <li>Header1TextColor : 헤기(Header1) 영역) 연도와 혐기 Text 색상은 실정한다.</li> <li>Header1TextColor : 헤기(Header1) 영역) 전도와 혐기 Text 색상은 실정한다.</li> <li>Header1EutroColor : 101(Header1) 영역) 전도와 혐기 Text 색상은 실정한다.</li> <li>Header1EutroColor : 101(Header1) 연습 전 21 22 23 20 20 20 21 22 23 20 20 20 21 22 23 20 20 20 20 21 22 23 20 20 20 20 20 21 22 23 20 20 20 20 20 20 20 20 20 20 20 20 20</li></ul>                                                                                                    | SmartMonthCalendar<br>Part - VIII. 사용자 인터페이스 컴포넌트                                                                                                    | Smart<br>Draw            |
|----------------------------------------------------------------------------------------------------|----------------------------------------------------------------------------------------------------|--------------------------|
| 비료       비료       ロ       ロ                                                                                                    | • Header1Font : 헤더1(Header1)영역의 Font 스타일을 설정합니다.<br>• Header1TextColor : 헤더1(Header1)영역의 연도와 월의 Text 색상을 설정합니다.<br>Header1Color                                                                                                    | Smart<br>List<br>Box     |
| Image: Section 1       Image: Section 1       Image: Section 1 <t< td=""><td>Image: Second state state sta</td><td>Smart<br/>Progress<br/>Bar</td></t<> | Image: Second state state sta | Smart<br>Progress<br>Bar |
| // 이동 비른의 이자 적성       Smart         smartWonthCalendar1.Header1ButtonColor = Color.Navy;       // 이동 버튼의 이자 색상         smartWonthCalendar1.Header1ButtonDownColor = Color.Gray;       // 이동 버튼의 의과선(OutLine) 색상         smartWonthCalendar1.Header1ButtonOutlineColor = Color.Gray;       // 이동 버튼의 Text 색상         smartWonthCalendar1.Header1ButtonTextColor = Color.Yellow;       // 히더1의 대경 색상         smartWonthCalendar1.Header1Color = Color.LightBlue;       // 히더1의 연도와 월의 Text 색상         smartWonthCalendar1.Header1TextColor = Color.Black;       // 히더1의 연도와 철의 Text 색상         smartWonthCalendar1.Header1TextColor = Color.Black;       // 히더1의 전도와 철경         Font fo = new Font(* 줄림 *, 9, FontStyle.Bold);       Smart         smartWonthCalendar1.Header1ButtonColor = Color.Navy       SmartWonthCalendar1.Header1ButtonColor = Color.Gray         smartWonthCalendar1.Header1ButtonOutlineColor = Color.Gray       Smart         up       Down         smartWonthCalendar1.Header1ButtonOutlineColor = Color.Gray       Smart         smartWonthCalendar1.Header1ButtonOutlineColor = Color.Gray       Smart         smartWonthCalendar1.Header1Color = Color.JightBlue       Smart         smartWonthCalendar1.Header1Color = Color.JightBlue       Smart         smartWonthCalendar1.Header1Color = Color.JightBlue       Smart         SmartWonthCalendar1.Header1Color = Color.JightBlue       Smart         Sm                                                                                                    | C# MB업     Header 1ButtonTextColor                                                                                                    | Smart<br>Key<br>board    |
| smartMonthCalendar1.Header1ButtonOutlineColor = Color.Gray;<br>// 이동 버튼의 Text 색상<br>smartMonthCalendar1.Header1ButtonTextColor = Color.Yellow;<br>// 헤더1의 배경 색상<br>smartMonthCalendar1.Header1Color = Color.LightBlue;<br>// 헤더1의 연도와 월의 Text 색상<br>smartMonthCalendar1.Header1Color = Color.Black;<br>// 헤더1의 폰트 설경<br>Font fo = new Font( * 굴림 *, 9, FontStyle.Bold);<br>smartMonthCalendar1.Header1ButtonColor = Color.Navy<br>smartMonthCalendar1.Header1ButtonColor = Color.Gray<br>smartMonthCalendar1.Header1ButtonDownColor = Color.Gray<br>smartMonthCalendar1.Header1ButtonDownColor = Color.Gray<br>smartMonthCalendar1.Header1Color = Color.LightBlue<br>smartMonthCalendar1.Header1Color = Color.LightBlue<br>smartMonthCalendar1.Header1ButtonTextColor = Color.Yellow<br>smartMonthCalendar1.Header1TextColor = Color.Black<br>Dim fo As New Font( * 굴림 *, 9, FontStyle.Bold)<br>smartMonthCalendar1.Header1TextColor = Color.Black<br>Dim fo As New Font( * 굴림 *, 9, FontStyle.Bold)<br>smartMonthCalendar1.Header1Font = fo                                                                                                    | // 이동 비근의 OFF 직정<br>smartMonthCalendar1.Header1ButtonColor = Color.Navy;<br>// 이동 버튼의 ON 색상<br>smartMonthCalendar1.Header1ButtonDownColor = Color.Gray;<br>// 이동 버튼의 외곽선(OutLine) 색상                                                                                                    | Smart<br>Key<br>Pad      |
| smartWonthCalendar1.Header1Color = Color.LightBlue;<br>// 헤더1의 연도와 월의 Text 색상<br>smartWonthCalendar1.Header1TextColor = Color.Black;<br>// 헤더1의 폰트 설정<br>Font fo = new Font( " 굴림 ", 9, FontStyle.Bold);<br>smartMonthCalendar1.Header1Font = fo;<br>VB 사용법<br>smartMonthCalendar1.Header1ButtonColor = Color.Navy<br>smartMonthCalendar1.Header1ButtonDownColor = Color.Gray<br>smartMonthCalendar1.Header1ButtonOutlineColor = Color.Gray<br>smartMonthCalendar1.Header1ButtonTextColor = Color.Yellow<br>smartMonthCalendar1.Header1Color = Color.LightBlue<br>smartMonthCalendar1.Header1TextColor = Color.Black<br>Dim fo As New Font( " 굴림 ", 9, FontStyle.Bold)<br>smartMonthCalendar1.Header1Font = fo<br>Smart                                                                                                    | smartMonthCalendar1.Header1ButtonOutlineColor = Color.Gray;<br>// 이동 버튼의 Text 색상<br>smartMonthCalendar1.Header1ButtonTextColor = Color.Yellow;<br>// 헤더1의 배경 색상                                                                                                    | Smart<br>Track<br>Bar    |
| smartMonthCalendar1.Header1Font = fo;<br>VB 사용법<br>smartMonthCalendar1.Header1ButtonColor = Color.Navy<br>smartMonthCalendar1.Header1ButtonDownColor = Color.Gray<br>smartMonthCalendar1.Header1ButtonOutlineColor = Color.Gray<br>smartMonthCalendar1.Header1ButtonTextColor = Color.Yellow<br>smartMonthCalendar1.Header1Color = Color.LightBlue<br>smartMonthCalendar1.Header1TextColor = Color.Black<br>Dim fo As New Font( " 굴림 ", 9, FontStyle.Bold)<br>smartMonthCalendar1.Header1Font = fo                                                                                                    | smartMonthCalendar1.Header1Color = Color.LightBlue;<br>// 헤더1의 연도와 월의 Text 색상<br>smartMonthCalendar1.Header1TextColor = Color.Black;<br>// 헤더1의 폰트 설정<br>Font fo = new Font("국립" 9 FontStyle Bold):                                                                                                    | Smart<br>Combo<br>Box    |
| smartMonthCalendar1.Header1ButtonDownColor = Color.Gray<br>smartMonthCalendar1.Header1ButtonDutlineColor = Color.Gray<br>smartMonthCalendar1.Header1ButtonTextColor = Color.Yellow<br>smartMonthCalendar1.Header1Color = Color.LightBlue<br>smartMonthCalendar1.Header1TextColor = Color.Black<br>Dim fo As New Font( "굴림 ", 9, FontStyle.Bold)<br>smartMonthCalendar1.Header1Font = fo                                                                                                    | smartMonthCalendar1.Header1Font = fo;<br>VB 사용법                                                                                                    | Smart<br>Up<br>Down      |
| smartMonthCalendar1.Header1TextColor = Color.Black<br>Dim fo As New Font("굴림", 9, FontStyle.Bold)<br>smartMonthCalendar1.Header1Font = fo<br>Box                                                                                                    | <pre>smartMonthCalendar1.Header1ButtonDownColor = Color.Gray smartMonthCalendar1.Header1ButtonOutlineColor = Color.Gray smartMonthCalendar1.Header1ButtonTextColor = Color.Yellow smartMonthCalendar1.Header1Color = Color.LightBlue</pre>                                                                                                    | Smart<br>Group<br>Box    |
|                                                                                                    | smartMonthCalendar1.Header1TextColor = Color.Black<br>Dim fo As New Font("굴림", 9, FontStyle.Bold)<br>smartMonthCalendar1.Header1Font = fo                                                                                                    | Smart<br>Message<br>Box  |

### 😭 프로퍼티(속성) Header1Visible

헤더1(Header1)영역을 폼 화면에 표시되는지 여부를 설정합니다.

- bool : 헤더1(Header1)영역을 폼 화면에 표시 유무
  - true : 표시함
  - false : 표시 안 함

|    | Tr | ue | <u>!</u> ] | 보(  | 0 7 | 'l) |    |
|----|----|----|------------|-----|-----|-----|----|
| <  |    | 20 | )21        | 년 1 | 윌   |     | >  |
| 일  | 윌  | 화  | 4          | F   | 목   | 금   | 토  |
| 27 | 28 | 29 | 3          | 0   | 31  | 1   | 2  |
| 3  | 4  | 5  | 6          | 6   | 7   | 8   | 9  |
| 10 | 11 | 12 | 2 1        | 3   | 14  | 15  | 16 |
| 17 | 18 | 19 | 2          | 0   | 21  | 22  | 23 |
| 24 | 25 | 26 | 5 2        | 7   | 28  | 29  | 30 |
|    |    | 2  |            | 2   | 4   | Б   | c  |

Separa torLine Smart Month Calendar

Smart

사용자

C# 사용법

smartMonthCalendar1.Header1Visible = true; // 보이기

VB 사용법

smartMonthCalendar1.Header1Visible = True

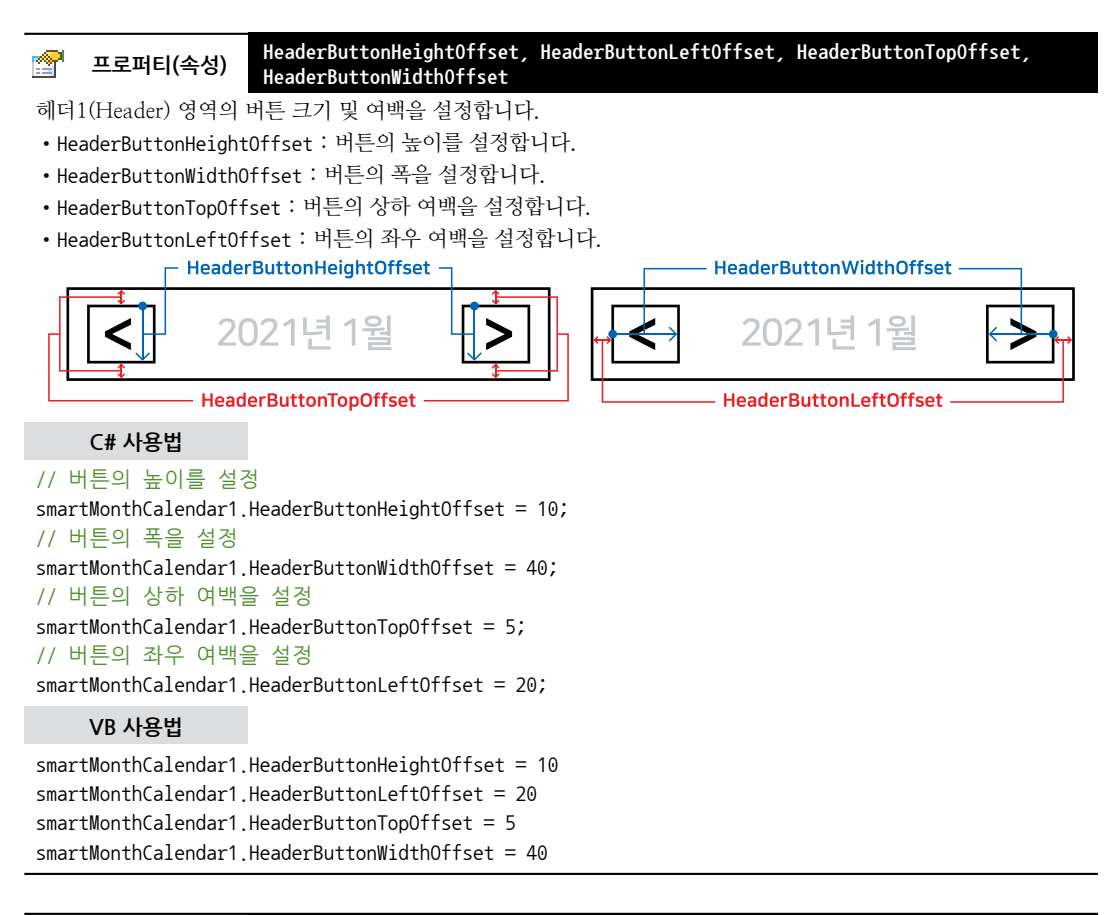

# 프로퍼티(속성) Header2Color, Header2Font, Header2SatTextColor, Header2SunTextColor, Header2TextColor

- Header2Color : 헤더2(Header2) 영역의 배경 색상을 설정합니다.
- Header2Font : 헤더2(Header2) 영역의 Font 스타일을 설정합니다.
- Header2SatTextColor : 헤더2(Header2) 영역의 토요일 Text 색상을 설정합니다.
- Header2SunTextColor : 헤더2(Header2) 영역의 일요일 Text 색상을 설정합니다.
- Header2TextColor : 헤더2(Header2) 영역의 평일 Text 색상을 설정합니다.

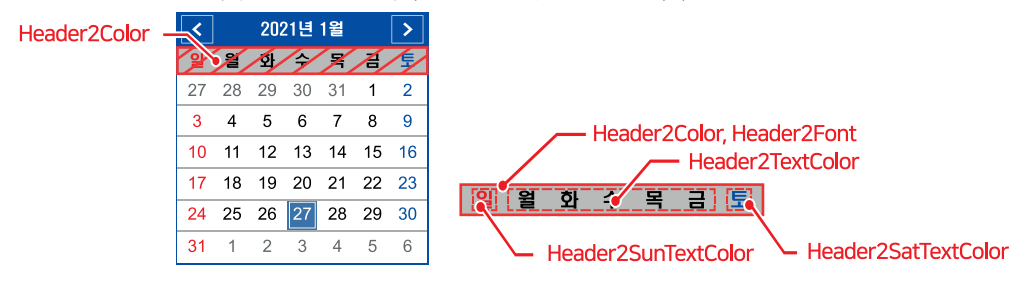

P

사용자 인터페이스

#### SmartMonthCalendar Part - VIII. 사용자 인터페이스 컴포넌트

#### C# 사용법

smartMonthCalendar1.Header2Color = Color.Red; // 헤더2 영역의 배경 색상 Font fo = new Font( "Arial ", 9, FontStyle.Italic); // (일,월,화,수,목,금,토) Font 스타일 설정 smartMonthCalendar1.Header2Font = fo; smartMonthCalendar1.Header2SatTextColor = Color.Red; // 토요일 Text 색상 smartMonthCalendar1.Header2SunTextColor = Color.Red; // 일요일 Text 색상 smartMonthCalendar1.Header2TextColor = Color.Red; // 평일(월~금) Text 색상

#### VB 사용법

```
smartMonthCalendar1.Header2Color = Color.Red
Dim fo As New Font( "Arial ", 9, FontStyle.Italic)
smartMonthCalendar1.Header2Font = fo
smartMonthCalendar1.Header2SatTextColor = Color.Red
smartMonthCalendar1.Header2SunTextColor = Color.Red
smartMonthCalendar1.Header2TextColor = Color.Red
```

#### 😭 프로퍼티(속성) Header2Visible

헤더2(Header2) 영역을 폼 화면에 표시되는지 여부를 설정합니다.

- bool : 헤더2(Header2) 영역을 폼 화면에 표시 유무
  - true : 표시함
  - false : 표시 안 함

|   |    | Т  | rue | (보  | 0 7 | )  |    |
|---|----|----|-----|-----|-----|----|----|
|   | <  |    | 20  | 21년 | 1월  |    | >  |
| I | 일  | 윌  | 화   | 수   | 목   | 금  | 토  |
| ľ | 27 | 28 | 29  | 30  | 31  | 1  | 2  |
|   | 3  | 4  | 5   | 6   | 7   | 8  | 9  |
| ľ | 10 | 11 | 12  | 13  | 14  | 15 | 16 |
| ľ | 17 | 18 | 19  | 20  | 21  | 22 | 23 |
|   | 24 | 25 | 26  | 27  | 28  | 29 | 30 |
| ľ | 31 | 1  | 2   | 3   | 4   | 5  | 6  |

#### C# 사용법

smartMonthCalendar1.Header2Visible = true; // 보이기

#### VB 사용법

P.

smartMonthCalendar1.Header2Visible = True

#### 프로퍼티(속성) HeaderDayOfWeekLanguag

헤더2(Header2) 영역에 표시되는 언어(한글,영어)를 설정합니다.

- SmartMonthCalendar.HeaderLanguage.Hangle : 한글
- SmartMonthCalendar.HeaderLanguage.English : 영어

C# 사용법

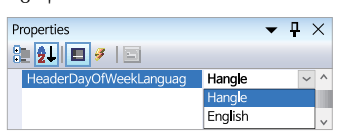

### 😭 프로퍼티(속성) BackgroundColor

SmartMonthCalendar의 전체 배경색을 설정합니다.

Smart List Box

Smart Progress Bar

Smart Key board

Smart Key Pad

Smart Track Bar

Smart Combo Box

Smart Up Down

Smart Group Box

Smart Message Box

Smart Separa torLine

Smart Month Calendar

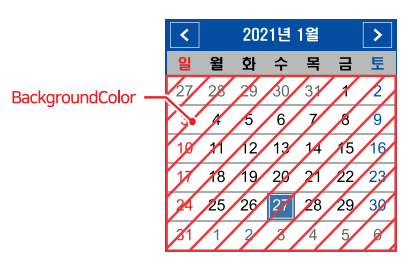

#### C# 사용법

smartMonthCalendar1.BackgroundColor = Color.White;

VB 사용법

smartMonthCalendar1.BackgroundColor = Color.White

#### orgeneration: SackPictureBox, BackPictureBox1, BackPictureBox2 BackPictureBox2

SmartMonthCalendar의 투명 효과 처리를 위해 해당 배경 컴포넌트를 설정합니다. SmartMonthCalendar에 의해 배 경이 가려지는 현상을 방지할 수 있는 기능을 제공합니다.

| 속성              |               | 해당 배경 컴포넌트              |
|-----------------|---------------|-------------------------|
| BackPictureBox  | <b>→</b>      | PictureBox<br>SmartForm |
| BackPictureBox1 | $\rightarrow$ | SmartInnerForm          |
| BackPictureBox2 | <b>→</b>      | SmartGroupBox           |

배경 컴포넌트의 배경 이미지가 설정되어 있어야 투명 효과가 적용됩니다. 만약 배경 이미지가 없고 Back Color 속성만 설정되어 있을 경우 BackPictureBox 속성을 통한 투명 효과 처리가 적용되지 않습니다.

#### 사용법

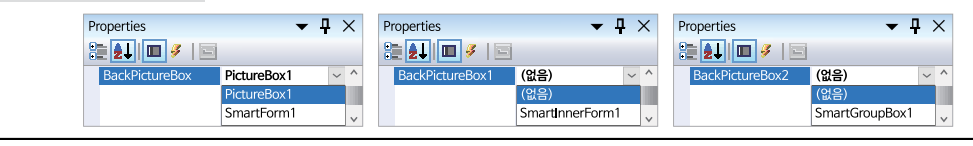

#### 🚰 프로퍼티(속성)

#### BorderColor, BorderLineWidth

SmartMonthCalendar의 외곽선을 표시하는 경우 외곽선의 색상 및 두께를 설정합니다.

- BorderColor : 외곽선의 색상을 설정합니다.
- BorderLineWidth : 외곽선의 두께를 설정합니다.

#### C# 사용법

smartMonthCalendar1.BorderColor = Color.FromArgb(26, 67, 143); smartMonthCalendar1.BorderLineWidth = 5;

#### VB 사용법

```
smartMonthCalendar1.BorderColor = Color.FromArgb(26, 67, 143)
smartMonthCalendar1.BorderLineWidth = 5
```

#### 프로퍼티(속성) DayTextColor, DayTextColor1, DayTextColorSat, DayTextColorSun

일별(평일, 주말) Text의 색상을 설정합니다.

• DayTextColor : 일별 Text 색상

**P** 

#### SmartMonthCalendar Part - VIII. 사용자 인터페이스 컴포넌트

......

Smart List Box

Smart Progress Bar

Smart Key board

> Smart Key Pad

Smart Track Bar

Smart Combo Box

> Smart Up Down

Smart Group Box

Smart Message Box

Smart Separa torLine

Smart Month Calendar

### • DayTextColor1 : 지난 달, 다음 달 일별 Text 색상

- DayTextColorSat : 토요일 Text 색상
- DayTextColorSun : 일요일 Text 색상

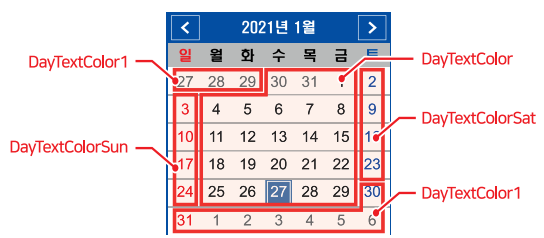

#### C# 사용법

smartMonthCalendar1.DayTextColor = Color.Black; // 일별 Text 색상 smartMonthCalendar1.DayTextColor1 = Color.Gray; // 지난 달, 다음 달 일별 Text 색상 smartMonthCalendar1.DayTextColorSat = Color.FromArgb(0, 30, 177); // 토요일 Text 색상 smartMonthCalendar1.DayTextColorSun = Color.FromArgb(177, 0, 0); // 일요일 Text 색상

#### VB 사용법

**P** 

smartMonthCalendar1.DayTextColor = Color.Black : smartMonthCalendar1.DayTextColor1 = Color.Gray smartMonthCalendar1.DayTextColorSat = Color.FromArgb(0, 30, 177) smartMonthCalendar1.DayTextColorSun = Color.FromArgb(177, 0, 0)

#### 프로퍼티(속성) Today, TodayFillColor, TodayOutlineColor, TodayOutlineWidth, TodayTextColor

- Today : 오늘 일자를 가져오거나 설정합니다.
- TodayFillColor : 오늘 일자의 배경 색상을 설정합니다.
- TodayOutlineColor : 오늘 일자의 외곽선 색상을 설정합니다.
- TodayOutlineWidth : 오늘 일자의 외곽선 두께를 설정합니다.
- TodayTextColor : 오늘 일자의 Text 색상을 설정합니다.

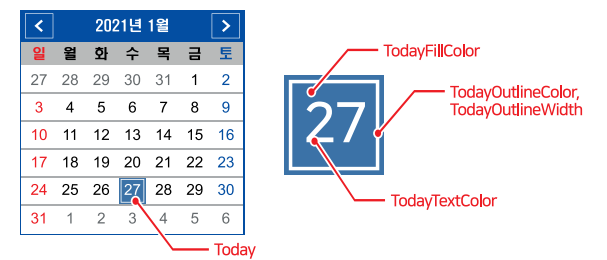

#### C# 사용법

smartLabel1.Text = smartMonthCalendar1.Today.ToString(); // 오늘 일자를 출력 smartMonthCalendar1.TodayFillColor = Color.FromArgb(58, 109, 204); // 오늘 일자의 배경 색상 smartMonthCalendar1.TodayOutlineColor = Color.White; // 오늘 일자의 외곽선(OutLine) 색상 smartMonthCalendar1.TodayOutlineWidth = 1; // 오늘 일자의 외곽선(OutLine) 두께 smartMonthCalendar1.TodayTextColor = Color.White; // 오늘 일자의 Text 색상

#### VB 사용법

smartLabel1.Text = smartMonthCalendar1.Today.ToString()
smartMonthCalendar1.TodayFillColor = Color.FromArgb(58, 109, 204)
smartMonthCalendar1.TodayOutlineColor = Color.White
smartMonthCalendar1.TodayOutlineWidth = 1
smartMonthCalendar1.TodayTextColor = Color.White
smartMonthCalendar1.TodayOutlineColor = Color.White

smartMonthCalendar1.TodayOutlineWidth = 1
smartMonthCalendar1.TodayTextColor = Color.White

#### TelectedTodayShape 프로퍼티(속성) SelectedTodayShape

오늘 일자의 외곽선 모양을 설정합니다.

- SmartMonthCalendar.SelectShape.Rectangle : 사각형 모양
- SmartMonthCalendar.SelectShape.Circle: 원형 모양

```
사용법
```

| Properties         | ▼ ₽ >       | < |
|--------------------|-------------|---|
| 2 2 🖉 🖉            |             |   |
| SelectedTodayShape | Rectangle ~ | ^ |
|                    | Rectangle   |   |
|                    | Circle      | ~ |

NowYearMonth

>

그

2021년 1월

하 수 목

윋

<

#### 😭 프로퍼티(속성) NowYearMonth

달력에 현재 연도와 월을 표시하며, 특정 연도와 월로 변경하여 설정합니다. • SmartMonthCalendar, MONTHYEAR : MONTHYEAR 객체

- int iYear : 연도
- int iMonth: 월

#### C# 사용법

#### // 연, 월을 설정

SmartMonthCalendar.MONTHYEAR monYear = new SmartMonthCalendar.MONTHYEAR(); monYear.iYear = 2021; monYear.iMonth = 1; smartMonthCalendar1.NowYearMonth = monYear;

#### VB 사용법

P

Dim monYear As SmartMonthCalendar.MONTHYEAR = new SmartMonthCalendar.MONTHYEAR()
monYear.iYear = 2021 : monYear.iMonth = 1
smartMonthCalendar1.NowYearMonth = monYear

# 프로퍼티(속성) SelectedDay, SelectFillColor, SelectOutlineColor, SelectOutLineWidth, SelectTextColor

- SelectedDay : 선택된 일자를 가져오거나 설정합니다.
- SelectFillColor : 선택된 일자의 배경 색상을 설정합니다.
- SelectOutlineColor : 선택된 일자의 외곽선 색상을 설정합니다.
- SelectOutLineWidth : 선택된 일자의 외곽선 두께를 설정합니다.
- SelectTextColor : 선택된 일자의 Text 색상을 설정합니다.

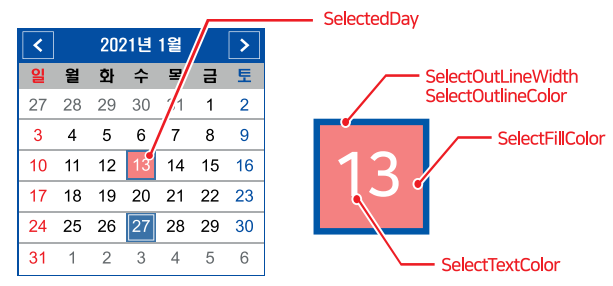

#### C# 사용법

```
smartMonthCalendar1.SelectedDay = 13; // 현재 보이는 캘린더의 13일을 선택된 모습으로 표시
smartMonthCalendar1.SelectFillColor = Color.Pink; // 선택된 일자의 배경 색상
smartMonthCalendar1.SelectOutlineColor = Color.FromArgb(58, 109, 204); // 외곽선(OutLine) 색상
```

|                                                                                                    | 사용자<br>인터페이스               |
|----------------------------------------------------------------------------------------------------|----------------------------|
| SmartMonthCalendar<br>Part - VIII. 사용자 인터페이스 컴포넌트                                                                                                    | Smart<br>Draw              |
| smartMonthCalendar1.SelectOutLineWidth = 2; // 외곽선(OutLine) 두께 설정<br>smartMonthCalendar1.SelectTextColor = Color.FromArgb(58, 109, 204); // 선택된 일자의 Text 색상<br>VB 사용법                                                                                                    | Smart<br>List<br>Box       |
| <pre>smartMonthCalendar1.SelectedDay = 13 smartMonthCalendar1.SelectFillColor = Color.Pink smartMonthCalendar1.SelectOutLineColor = Color.FromArgb(58, 109, 204) smartMonthCalendar1.SelectOutLineWidth = 2 smartMonthCalendar1.SelectTextColor = Color.FromArgb(58, 109, 204)</pre>                                                                                                    | Smart<br>Progress<br>Bar   |
| ☞ 프로퍼티(속성) SelectedShape 선택된 일자의 외곽선 모양을 설정합니다.                                                                                                    | Smart<br>Key<br>board      |
| <ul> <li>SmartMonthCalendar.SelectShape.Rectangle : 사각형 모양</li> <li>SmartMonthCalendar.SelectShape.Circle : 원형 모양</li> <li>사용법</li> </ul>                                                                                                    | Smart<br>Key<br>Pad        |
| SelectedShape Rectangle  Rectangle Circle V                                                                                                    | Smart<br>Track<br>Bar      |
| <ul> <li>☞ 프로퍼티(속성) SeparateHorLineVisible</li> <li>날짜 영역의 행간 구분선(가로선)을 보일지 말지의 여부를 설정합니다.</li> <li>bool : 행간 구분선(가로선) 표시 유무</li> <li>- true : 표시함</li> </ul>                                                                                                    | Smart<br>Combo<br>Box      |
| - false : 표시 안 함<br>True (보이기) False (숨기기)<br>< 2021년 1일 >                                                                                                    | Smart<br>Up<br>Down        |
| $\begin{array}{c ccccccccccccccccccccccccccccccccccc$                                                                                                    | Smart<br>Group<br>Box      |
| C# 사용법<br>smartMonthCalendar1.SeparateHorLineVisible = true; // 행간 구분선 보이기                                                                                                    | Smart<br>Message<br>Box    |
| VB 사용법<br>smartMonthCalendar1.SeparateHorLineVisible = True                                                                                                    | Smart<br>Separa<br>torLine |
| ☞ 프로퍼티(속성) SeparateLineColor 날짜 영역의 구분선 색상을 설정합니다. ✓ 2021년 1월 >                                                                                                    | Smart<br>Month<br>Calendar |
| 2       2       2       2       2       5       5         27       28       29       30       31       1       6         3       4       5       6       7       8       9         10       11       12       13       14       15       16         17       18       19       20       21       22       23         24       25       26       27       28       29       30         31       1       2       3       4       5       6 |                            |

#### C# 사용법

smartMonthCalendar1.SeparateLineColor = Color.Red;

#### VB 사용법

smartMonthCalendar1.SeparateLineColor = Color.Red

#### 중 프로퍼티(속성) SeparateVerLineVisible

날짜 영역의 열간 구분선(세로선)을 보일지 말지의 여부를 설정합니다.

• bool : 열간 구분선(세로선) 표시 유무

- true : 표시함

- false : 표시 안 함

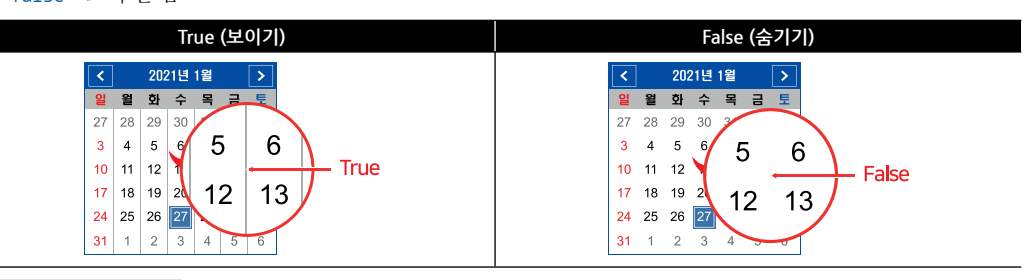

#### C# 사용법

smartMonthCalendar1.SeparateVerLineVisible = true; // 열간 구분선 보이기

#### VB 사용법

```
smartMonthCalendar1.SeparateVerLineVisible = True
```

#### 😭 프로퍼티(속성) MarkerSize

일정 관리 Marker의 크기를 설정합니다.

• int : 설정할 Marker 크기 (기본값 : 10)

| MarkerSize = 1            | 0    |    |    | Ma   | rke   | rSize | e = | 20 |
|---------------------------|------|----|----|------|-------|-------|-----|----|
| < 2021년 1월 >              |      | <  |    | 2021 | 1 1 E |       | >   |    |
| 일 월 화 수 목 금 토             |      | 일  | 월  | 화 수  | : 5   | 2     | 토   |    |
| 27 28 29 30 31 <b>1 2</b> |      | 27 | 28 | 29 3 | 3     | 1     | 2   |    |
| 3 4 5 6 7 8 9             |      | 3  | 4  | 5 6  | 7     | 8     | 9   |    |
| 10 11 12 13 14 15 16      |      | 10 | 11 | 12 1 | 3 1   | 1 15  | 16  |    |
| 17 18 19 20 21 22 23      |      | 17 | 18 | 19 2 | 2     | 1 22  | 23  |    |
| 24 25 26 27 28 29 30      | [14] | 24 | 25 | 26 2 | 2     | 3 29  | 30  | 14 |
| <b>31</b> 1 2 3 4 5 6     |      | 31 | 1  | 2 3  | 4     | 5     | 6   |    |

#### C# 사용법

#### // Marker 크기를 20으로 설정

smartMonthCalendar1.MarkerSize = 20;

#### VB 사용법

smartMonthCalendar1.MarkerSize = 20

#### 😭 프로퍼티(속성)

MarkerColor

일정관리 Marker의 색상을 설정합니다.

Progress Bar

Kev

Key

Bar

Box

Box

Box

#### SmartMonthCalendar Part - VIII. 사용자 인터페이스 컴포넌트

|                                | >  |    | 1월 | 21년 | 202 |    | <  |
|--------------------------------|----|----|----|-----|-----|----|----|
|                                | 토  | 금  | 목  | 수   | 화   | 윌  | 일  |
|                                | 2  | 1  | 31 | 30  | 29  | 28 | 27 |
|                                | 9  | 8  | 7  | 6   | 5   | 4  | 3  |
| <ul> <li>MarkerColo</li> </ul> | 16 | 15 | 14 | 13  | 12  | 11 | 10 |
|                                | 23 | 22 | 21 | 20  | 19  | 18 | 17 |
|                                | 30 | 29 | 28 | 27  | 26  | 25 | 24 |
|                                | 6  | 5  | 4  | 3   | 2   | 1  | 31 |
|                                |    |    |    |     |     |    |    |

#### C# 사용법

smartMonthCalendar1.MarkerColor = Color.Red; // Marker의 색상을 Red로 설정

VB 사용법

smartMonthCalendar1.MarkerColor = Color.Red

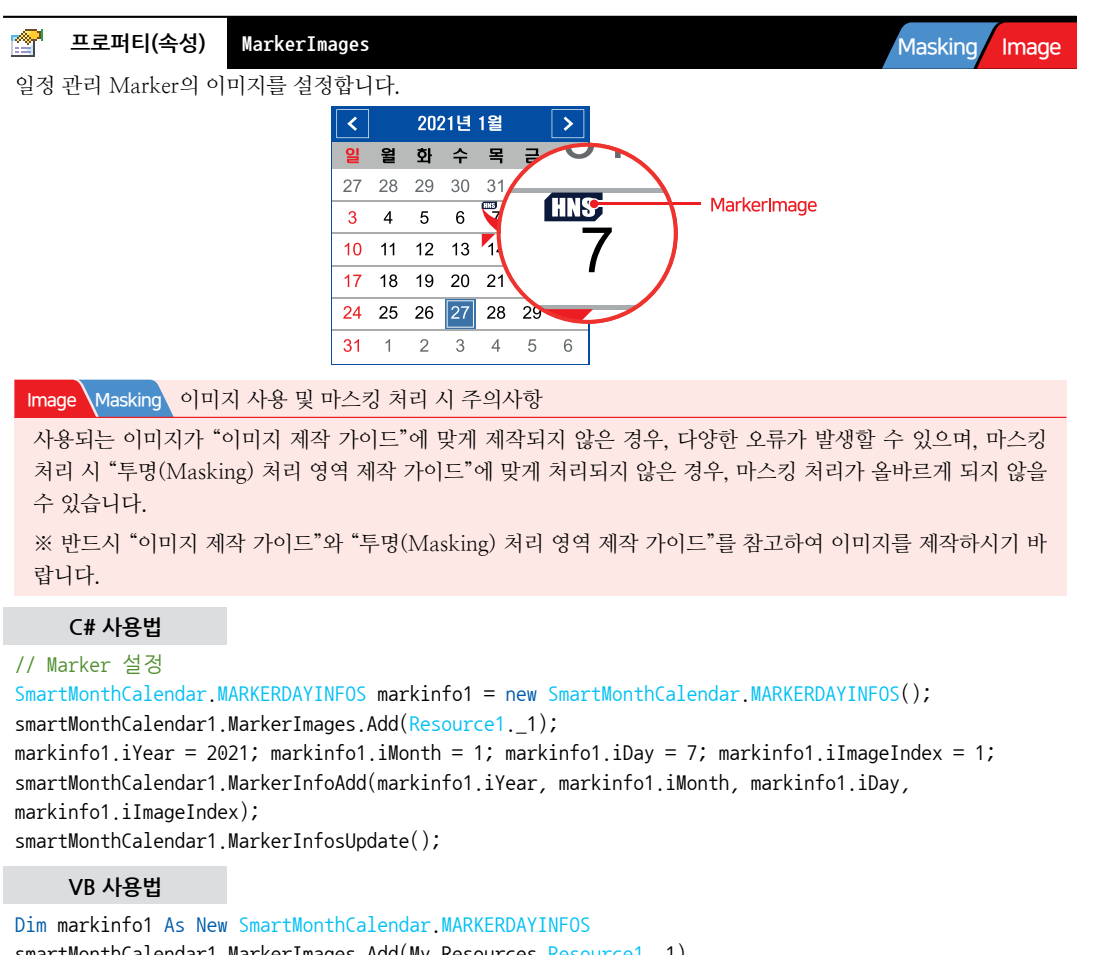

Dim markinfo1 As New SmartMonthCalendar.MARKERDAYINFOS
smartMonthCalendar1.MarkerImages.Add(My.Resources.Resource1.\_1)
markinfo1.iYear = 2021 : markinfo1.iMonth = 1 : markinfo1.iDay = 7 : markinfo1.iImageIndex = 1
smartMonthCalendar1.MarkerInfoAdd(markinfo1.iYear, markinfo1.iMonth, markinfo1.iDay,
markinfo1.iImageIndex)
smartMonthCalendar1.MarkerInfosUpdate()

Smart Month Calendar

www.hnsts.co.kr | 467

#### SmartX Framework 프로그래밍 가이드

#### 😭 프로퍼티(속성) MarkerOffsetX, MarkerOffsetY

마킹이 표시되는 해당 셀의 좌측 상단 기준으로부터 X, Y만큼 떨어진 거리에 Marker를 표시합니다.

- MarkerOffsetX : Marker의 X 좌표를 설정합니다.
- MarkerOffsetY : Marker의 Y 좌표를 설정합니다.
- int : Marker의 X, Y 좌표값

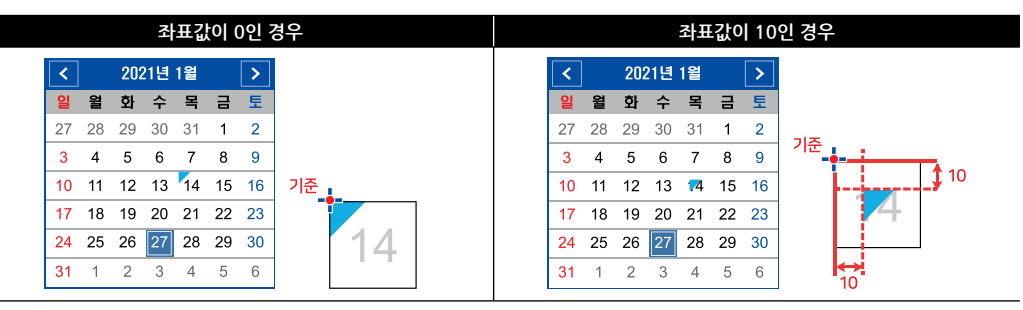

#### C# 사용법

// 마킹이 표시된 셀의 좌측 상단 기준으로 (10, 10)에 위치 시킴

smartMonthCalendar1.MarkerOffsetX = 10;

smartMonthCalendar1.MarkerOffsetY = 10;

#### VB 사용법

smartMonthCalendar1.MarkerOffsetX = 10
smartMonthCalendar1.MarkerOffsetY = 10

#### 🚰 프로퍼티(속성) MarkerPosition

Marker의 위치를 설정합니다.

- SmartMonthCalendar.MarkerPositions.LeftBottom : 셀의 좌측 하단에 위치
- SmartMonthCalendar.MarkerPositions.LeftTop : 셑의 좌측 상단에 위치
- SmartMonthCalendar.MarkerPositions.RightBottom : 셀의 우측 하단에 위치
- SmartMonthCalendar.MarkerPositions.RightTop : 셀의 우측 상단에 위치

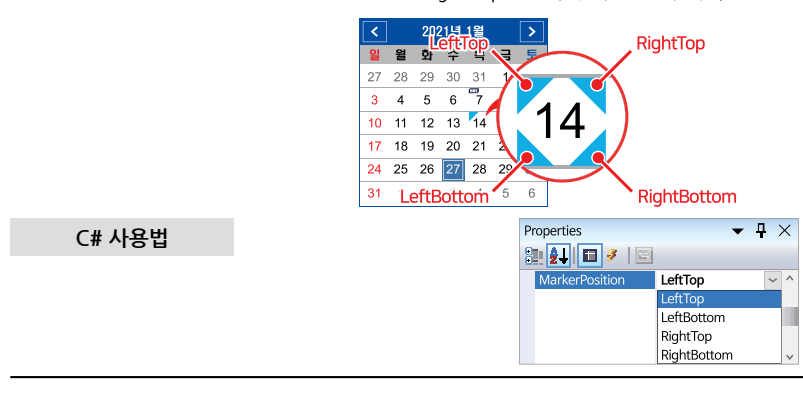

=🍁 메소드(함수)

BackMonth, NextMonth

- BackMonth() : 현재 달 기준으로 지난 달 화면을 출력합니다.
- NextMonth() : 현재 달 기준으로 다음 달 화면을 출력합니다.
- void BackMonth()
- void NextMonth()
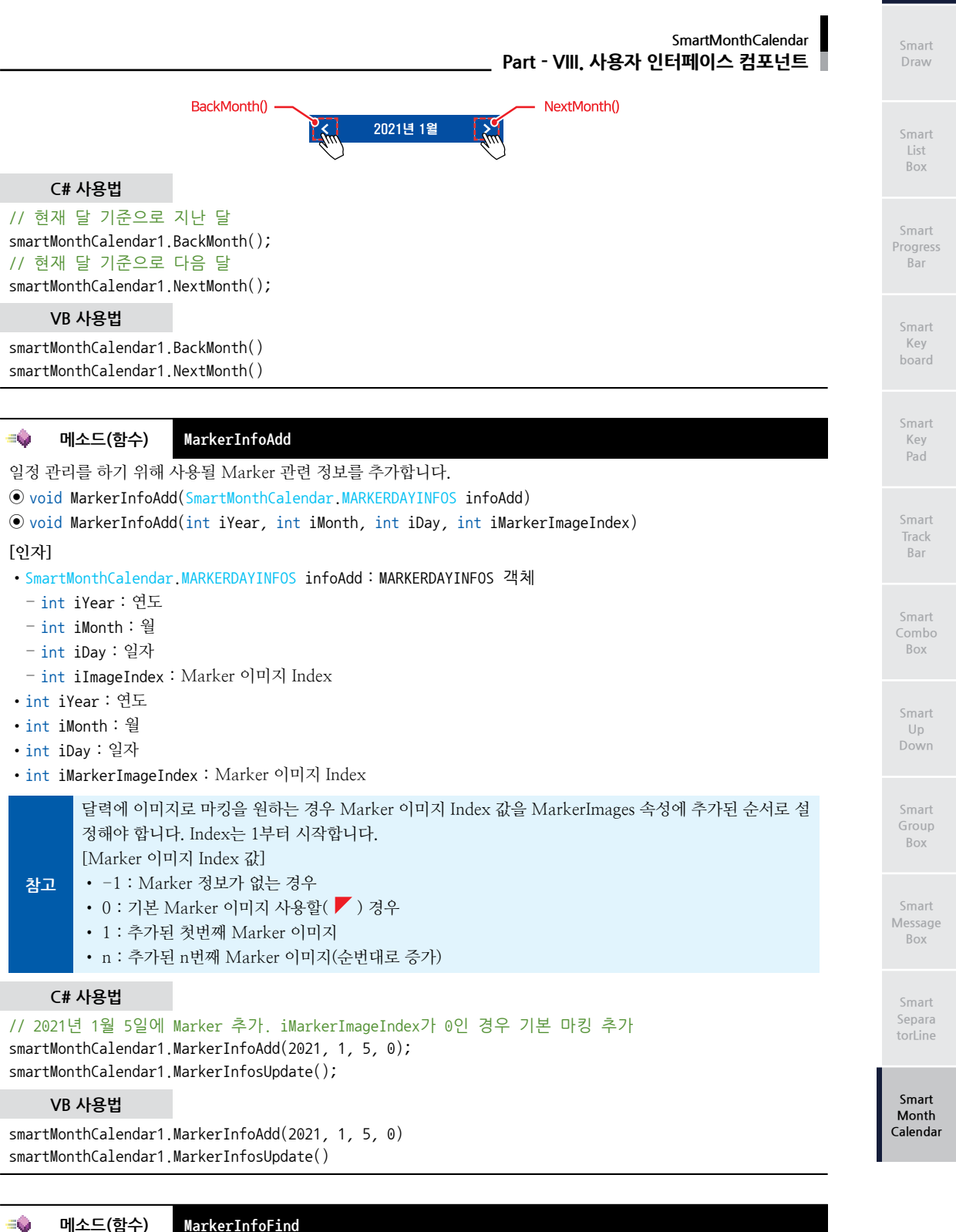

메소드(함수) MarkerInfoFind

특정 연도-월-일자에 해당하는 Marker 이미지 Index 값(iDayMarkerIndex)을 찾아 리턴합니다. • int MarkerInfoFind(int iYear, int iMonth, int iDay)

사용자 인터페이스

| <  |    | 2021년 1월 > |    |    |    |    |
|----|----|------------|----|----|----|----|
| 일  | 윌  | 화          | 수  | 목  | 금  | 토  |
| 27 | 28 | 29         | 30 | 31 | 1  | 2  |
| 3  | 4  | 5          | 6  | 7  | 8  | 9  |
| 10 | 11 | 12         | 13 | 14 | 15 | 16 |
| 17 | 18 | 19         | 20 | 21 | 22 | 23 |
| 24 | 25 | 26         | 27 | 28 | 29 | 30 |
| 31 | 1  | 2          | 3  | 4  | 5  | 6  |

#### [인자]

- int iYear : 연도
- •int iMonth : 월

• int iDay : 일자

[리턴값]

• int : 특정 연도-월-일자에 해당하는 Marker 이미지 Index 값(iDayMarkerIndex)을 int형으로 표현

#### [표] 날짜에 따른 Marker 이미지 Index 리턴값(iDayMarkerIndex)

| 날짜 선택      | iYear | iMonth | iDay | 리턴값(iDayMarkerIndex)  |
|------------|-------|--------|------|-----------------------|
| 2021/01/05 | 2021  | 1      | 5    | -1 (Marker 사용 안 함)    |
| 2021/01/06 | 2021  | 1      | 6    | 0 (Marker 기본 이미지 사용)  |
| 2021/01/18 | 2021  | 1      | 18   | 1 (Marker 첫번째 이미지 사용) |

#### C# 사용법

int m\_iYear1 = 2021, m\_ iMonth1 = 1, m\_iDay1 = 8; // 상기 그림에서 1월 8일은 마킹이 없으므로 -1을 반환 smartLabel1.Text = smartMonthCalendar1.MarkerInfoFind(m\_iYear1, m\_iMonth1, m\_iDay1).ToString();

#### VB 사용법

Dim m\_iYear1 As Integer = 2021, m\_iMonth1 As Integer = 1, m\_iDay1 As Integer = 8
smartLabel1.Text = smartMonthCalendar1.MarkerInfoFind(m\_iYear1, m\_iMonth1,m\_iDay1).ToString()

#### 메소드(함수) MarkerInfoRemove

```
MarkerInfoAdd() 메서드에 의해 추가된 Marker의 정보(연도, 월, 일자)를 삭제합니다.
```

• bool MarkerInfoRemove(int iYear, int iMonth, int iDay)

#### [인자]

eŵ,

- •int iYear : 연도
- int iMonth:월
- int iDay : 일자

#### [리턴값]

- bool : 삭제 성공 유무
- true : 삭제 성공
- false : 삭제 실패 (마킹이 없는 경우)

#### C# 사용법

```
int m_iYear1 = 2021, m_ iMonth1 = 1, m_iDay1 = 2;
// 사용자가 지정한 특정 일자에 마킹된 마커 또는 마커 정보를 삭제
smartMonthCalendar1.MarkerInfoRemove(m_iYear1, m_iMonth1, m_iDay1);
smartMonthCalendar1.MarkerInfosUpdate();
```

#### VB 사용법

Dim m\_iYear1 As Integer = 2021, m\_iMonth1 As Integer = 1, m\_iDay1 As Integer = 2
smartMonthCalendar1.MarkerInfoRemove(m\_iYear1, m\_iMonth1, m\_iDay1)

smartMonthCalendar1.MarkerInfosUpdate()

#### =♥ 메소드(함수) Marke

MarkerInfoRemoveAll

모든 Marker의 정보를 삭제합니다.

• void MarkerInfoRemoveAll()

#### C# 사용법

// 마킹된 마커 또는 마커 정보를 전부 삭제

smartMonthCalendar1.MarkerInfoRemoveAll(); smartMonthCalendar1.MarkerInfosUpdate();

#### VB 사용법

smartMonthCalendar1.MarkerInfoRemoveAll() : smartMonthCalendar1.MarkerInfosUpdate()

#### =🔷 메소드(함수) MarkerInfosUpdate

Marker의 정보를 즉시 갱신하여 달력의 상태를 변경합니다. 즉, 화면을 갱신합니다.

● void MarkerInfosUpdate()

#### C# 사용법

// CASE-1. 마커 추가 시 즉시 변경 안 돼 화면 갱신 시 적용됨 smartMonthCalendar1.MarkerInfoAdd(2021,1,5,0); // CASE-2. 설정한 날의 마커 제거 시 즉시 변경 안 돼 화면 갱신 시 적용됨 smartMonthCalendar1.MarkerInfoRemove(2021, 1, 5); // CASE-3. 모든 마커 제거 시 즉시 변경 안 돼 화면 갱신 시 적용됨 smartMonthCalendar1.MarkerInfoRemoveAll(); // 마커 관련 정보를 즉시 업데이트하는 해당 코드를 사용함으로 각 CASE의 수정사항을 화면에 즉시 표시 smartMonthCalendar1.MarkerInfosUpdate();

#### VB 사용법

### 이벤트 OnMonthChange

달력에서 월(이전달/다음달)을 변경하는 경우 발생하는 이벤트입니다.

OnMonthChange

2021년 1월

#### [인자]

Z

• int iYear : 사용자가 월을 변경할 때 해당 연도

• int iMonth : 사용자가 월을 변경할 때 변경된 월

#### C# 사용법

private void smartMonthCalendar1\_OnMonthChange(int iYear, int iMonth)
{

MessageBox.Show("현재 연도는"+ iYear +"현재 월은"+ iMonth);

#### }

#### VB 사용법

Private Sub smartMonthCalendar1\_OnMonthChange(ByVal iYear As System.Int32, ByVal iMonth As

#### Smart List Box

Smart Progress Bar

> Smart Key board

Smart Key Pad

Smart Track Bar

Smart Combo Box

Smart Up Down

Smart Group Box

Smart Message Box

Smart Separa torl ine

Smart

Month Calendar

```
SmartX Framework
프로그래밍 가이드
```

```
System.Int32) Handles smartMonthCalendar1.OnMonthChange
 MessageBox.Show("현재 연도는"+ iYear + "현재 월은"+ iMonth)
End Sub
<u>g</u>
       이벤트
                  OnSelectedDayChange
달력에서 특정 일자를 선택하는 경우 발생하는 이벤트입니다.
[인자]
• int iYear : 사용자가 특정 일자를 선택할 때 해당하는 연도
• int iMonth : 사용자가 특정 일자를 선택할 때 해당하는 월
• int iDay : 사용자가 특정 일자를 선택할 때 해당하는 일자
• int iDayMarkerIndex : 사용자가 특정 일자를 선택할 때 해당하는 Marker 이미지 Index
    C# 사용법
// 달력에서 특정 날짜(2021/01/04)를 선택하는 경우 발생하는 이벤트
private void smartMonthCalendar1_OnSelectedDayChange(int iYear, int iMonth, int iDay, int
iDayMarkerIndex)
{
 MessageBox.Show( "2021년 1월 4일에서 1월 8일 선택하면 iYear는 2021, iMonth는 1, iDay는 8,
 iDayMarkerIndex는 -1입니다. ");
}
    VB 사용법
Private Sub smartMonthCalendar1_OnSelectedDayChange(ByVal iYear As System.Int32, ByVal iMonth As
System.Int32, ByVal iDay As System.Int32) Handles smartMonthCalendar1.OnSelectedDayChange
 MessageBox.Show( "2021년 1월 4일에서 1월 8일 선택하면 iYear는 2021, iMonth는 1, iDay는 8,
 iDayMarkerIndex는 -1입니다. ")
End Sub
```

## 4) SmartMonthCalendar 예제 사용하기

SmartMonthCalendar를 활용한 예제를 제공하고 있으며, 예제 파일은 다음 경로에서 다운로드하여 참고하시기 바랍니다.

#### [예제 파일 다운로드 위치]

홈페이지(www.hnsts.co.kr) → 자료실 → SmartX Framework 예제 파일 다운로드 → "SmartMonthCalendar"

| Constant of Constant of Constant | Service and |  |
|----------------------------------|-------------|--|
|                                  |             |  |
|                                  |             |  |

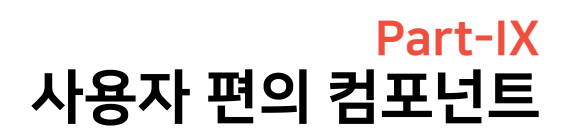

사용자 편의(Useful) 컴포넌트는 장치 응용 프로그램 개발 시 유용하게 사용할 수 있는 각종 기능을 지원하는 컴포넌트들을 구성하였습니다.

- 1. SmartTCPMultiServer
- 2. SmartTCPClient
- 3. SmartConfigs
- 4. SmartRemote
- 5. SmartTimer
- 6. SmartFile
- 7. SmartUpdate

- 8. SmartLock
- 9. SmartFileSetting
- 10. SmartThread
- 11. SmartFTP
- 12. SmartScreenSaver
- 13. SmartPlayer
- 14. SmartLaunch

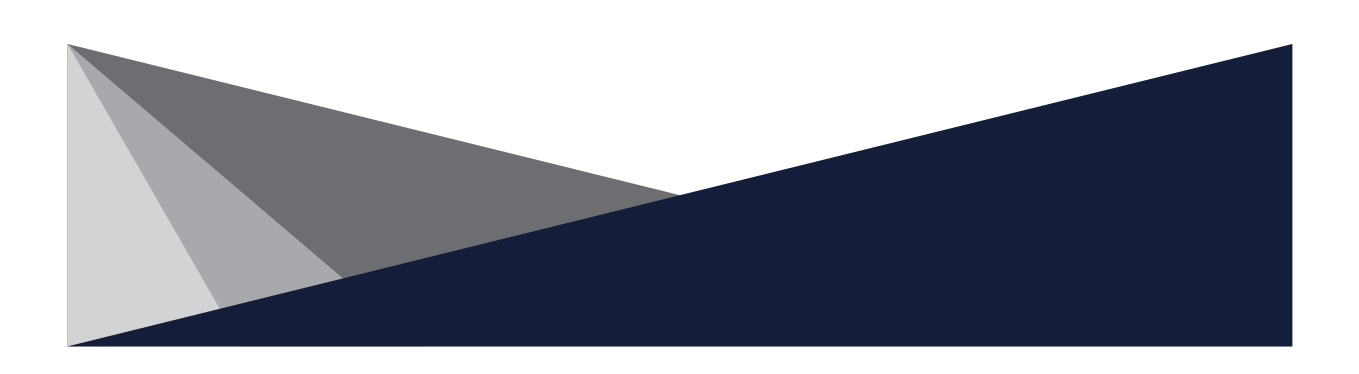

# Part-IX, 사용자 편의 컴포넌트

## 1. SmartTCPMultiServer

SmartTCPMultiServer는 다중 접속 TCP Socket 서버 프로그램을 쉽게 개발할 수 있도록 만들어진 컴포넌트입니다. 다 음과 같은 특징을 가지고 있습니다.

- 다중 접속 서버 기능
- 접속 리스트 정보 제공 및 각각의 Socket 접근 및 제어
- 수신 데이터 이벤트 처리 방식
- 접속 Client 관리를 위한 ID 설정 및 IP-Address 연동 처리
- 동시 접속 제한 기능
- 다중 접속에 따른 각각의 스레드 처리
- ASCII, UNICODE, BYTE 등의 편리한 데이터 송/수신 처리
- 각종 편리한 Socket 관련 기능 지원
- 비동기 Socket 기능 지원

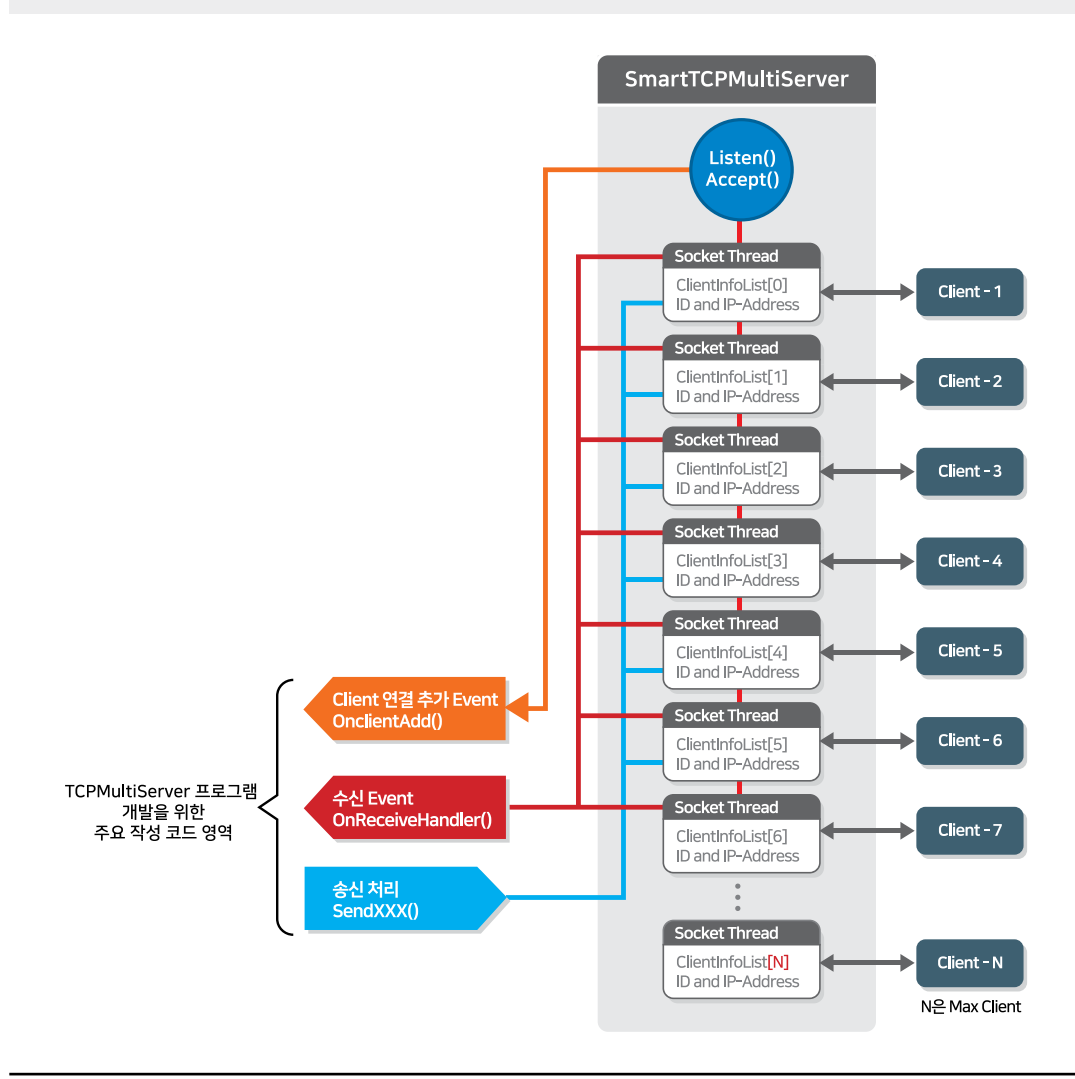

## 1) 프로그래밍 적용 가이드

SmartTCPMultiServer는 다중 접속 처리를 위하여 모든 송/수신 처리 시 Client의 접속에 따른 정보를 관리하며, 정보 의 구성은 각각의 Client의 IP-Address와 ID를 매핑하는 작업부터 시작합니다. 관리되는 Client 접속 정보를 통하여 연 결된 Client와 데이터를 송/수신 처리하게 되며, 이때 송/수신 대상을 구별하여 처리할 수 있도록 모든 송신 처리 함수 에서 대상 IP-Address 또는 ID를 입력하여 전송할 수 있도록 하였습니다. 수신 처리 역시 수신 이벤트 정보에 Client의 IP-Address와 ID 정보가 함께 수신되도록 하였습니다. 송신 처리 방식의 경우 동기 처리 방식과 비동기 처리 방식이 있 으며, 본 가이드는 동기 처리 방식을 기준으로 설명합니다.

권장 SmartTCPMultiServer의 권장 송/수신 처리 모델

송신 처리 : 동기와 비동기 처리를 모두 지원하지만 동기 방식으로 사용할 것을 권장합니다. 수신 처리 : 비동기 처리(이벤트 모델) 방식만 지원합니다.

STEP-1 TCP Server 관련 설정 및 시작하기

SmartTCPMultiServer의 동작 관련 속성을 설정합니다. MaxClient 속성으로 최대 연결 Client 개수를, MaxRecei veBufferSize 속성으로 최대 수신 데이터 크기를, Port 속성으로 TCP Port 번호를, ReceiveTimeOut 속성으로 응답 시간을, SetBlocking() 메소드로 송신 처리 방식을 설정합니다. 설정이 완료되면 Start() 메소드로 SmartTCPMultiSe rver를 시작하고 Client의 연결을 기다립니다.

※ 자세한 내용은 "MaxClient, MaxReceiveBufferSize, Port, ReceiveTimeOut 속성", "SetBlocking(), Start() 메소 드"를 참고하시기 바랍니다.

```
smartTCPMultiServer1.MaxClient = 100; // 최대 연결 Client 개수를 100개로 설정
smartTCPMultiServer1.MaxReceiveBufferSize = 1024; // 한 번에 수신 가능한 데이터의 최대 크기 설정
smartTCPMultiServer1.Port = 9012; // TCP Port 번호를 9012로 설정
smartTCPMultiServer1.ReceiveTimeout = 1000; // Client 데이터 수신에 따른 응답 시간을 1000ms로 설정
smartTCPMultiServer1.SetBlocking(true); // 데이터 수신 처리 방식을 동기 방식으로 설정
// 현재 SmartTCPMultiServer1.IsStart == false) { smartTCPMultiServer1.Start(); }
```

STEP-2 Client 접속 요청에 따른 Event 처리 방법

Client의 접속 요청이 발생할 때 마다 OnClientAdd 이벤트가 발생합니다. 이때 addClientInfo 인자로 전달되는 IP-Address로 요청이 발생한 Client를 구분할 수 있으며, 추가로 Client의 IP-Address와 ID의 맵핑 처리도 함께하여 Client의 식별을 편리하게 할 수 있도록 처리합니다.

※ 자세한 내용은 "OnClientAdd 이벤트"를 참고하시기 바랍니다.

```
// Client가 SmartTCPMultiServer에 Connect될 때마다 발생하는 이벤트

private void smartTCPMultiServer1_OnClientAdd(SmartX.SmartTCPMultiServer.CLIENTSINFOS addClientInfo)

{

// 특정 Client IP Address를 특정 ID로 매핑

switch (addClientInfo.strIPAddress)

{

case "192.168.1.3":

addClientInfo.strID = "Device-01"; // 192.168.1.3 IP를 Client ID : Device-01로 매핑함

break;

case "192.168.1.5":

addClientInfo.strID = "Device-02"; // 192.168.1.5 IP를 Client ID : Device-02로 매핑함

break;

}
```

편의 Smart

사욕지

TCPMulti Server

> Smart TCP Client

Smart Configs

Smart Remote

Smart Timer

Smart File

Smart Update

Smart Lock

Smart File Setting

Smart Thread

> Smart FTP

Smart Screen Saver

> Smart Player

Smart Launch STEP-3 Client와 Server 간 송신 처리하기

ClientInfoList 속성으로 현재 연결된 Client의 정보를 얻을 수 있으며, 특정 Client로 데이터를 전송하기 위해서 Client의 IP-Address또는 ID를 입력하여 대상 Client로 송신 처리를 할 수 있습니다. 데이터 송신 메소드는 크게 Byte, ASCII, Unicode 3가지 방식으로 나눌수 있습니다.

※ 자세한 내용은 "ClientInfoList 속성", "SendByteByClientID(), SendByteByClientIP(), SendStringASCIIID(), SendStringUnicodeID(), SendStringUnicodeIP() 메소드"를 참고하시기 바랍니다.

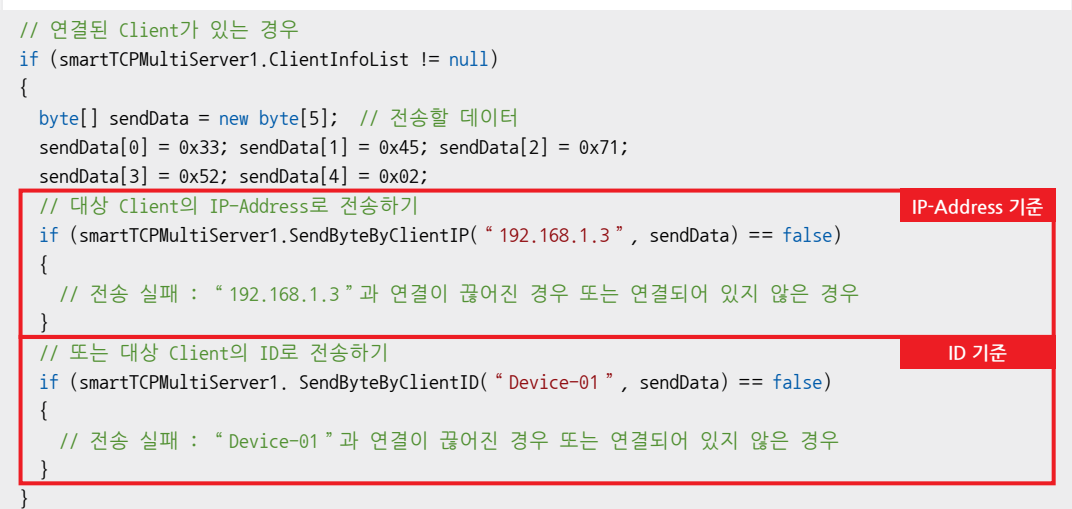

STEP-4 Client와 Server 간 수신 Event 처리하기

OnReceiveHandler 이벤트는 연결된 Client의 데이터 수신 시 발생되는 이벤트로 수신한 Client를 구별할 수 있도록 인자값을 사용해 수신 데이터와 Client의 IP-Address와 ID 정보를 함께 제공합니다.

※ 자세한 내용은 "OnReceiveHandler 이벤트"를 참고하시기 바랍니다.

```
// Client로 부터 데이터 수신 시 발생하는 이벤트
private void smartTCPMultiServer1_OnReceiveHandler(SmartX.SmartTCPMultiServer.
                                            CHandleClinet.READINFO datas)
{
 // 수신 데이터 변환 처리
 string strReceiveData = SmartX.SmartTCPMultiServer.
                        ConvertAsciiByteToString(datas.receiveDatas);
 // 수신된 Client 구분을 IP-Address로 하는 경우
                                                                              IP-Address 기준
 switch (datas.strIPAddress)
 {
   case "192.168.1.3":
     byte[] sendData = new byte[3];
     sendData[0] = 0x77; sendData[1] = 0x53; sendData[2] = 0x02;
     // 연결된 IP 주소로 데이터 전송 방법
     if(smartTCPMultiServer1.SendByteByClientIP( "192.168.1.3", sendData) == false)
     {
      // 전송 실패 : "192.168.1.3"과 연결이 끊어진 경우 또는 연결되어 있지 않은 경우
     }
     break;
   case "192,168,1,5":
     strReceiveData = "수신 완료" + strReceiveData;
```

사용자 편의

Smart TCPMulti

SmartTCPMultiServer Part - IX. 사용자 편의 컴포넌트

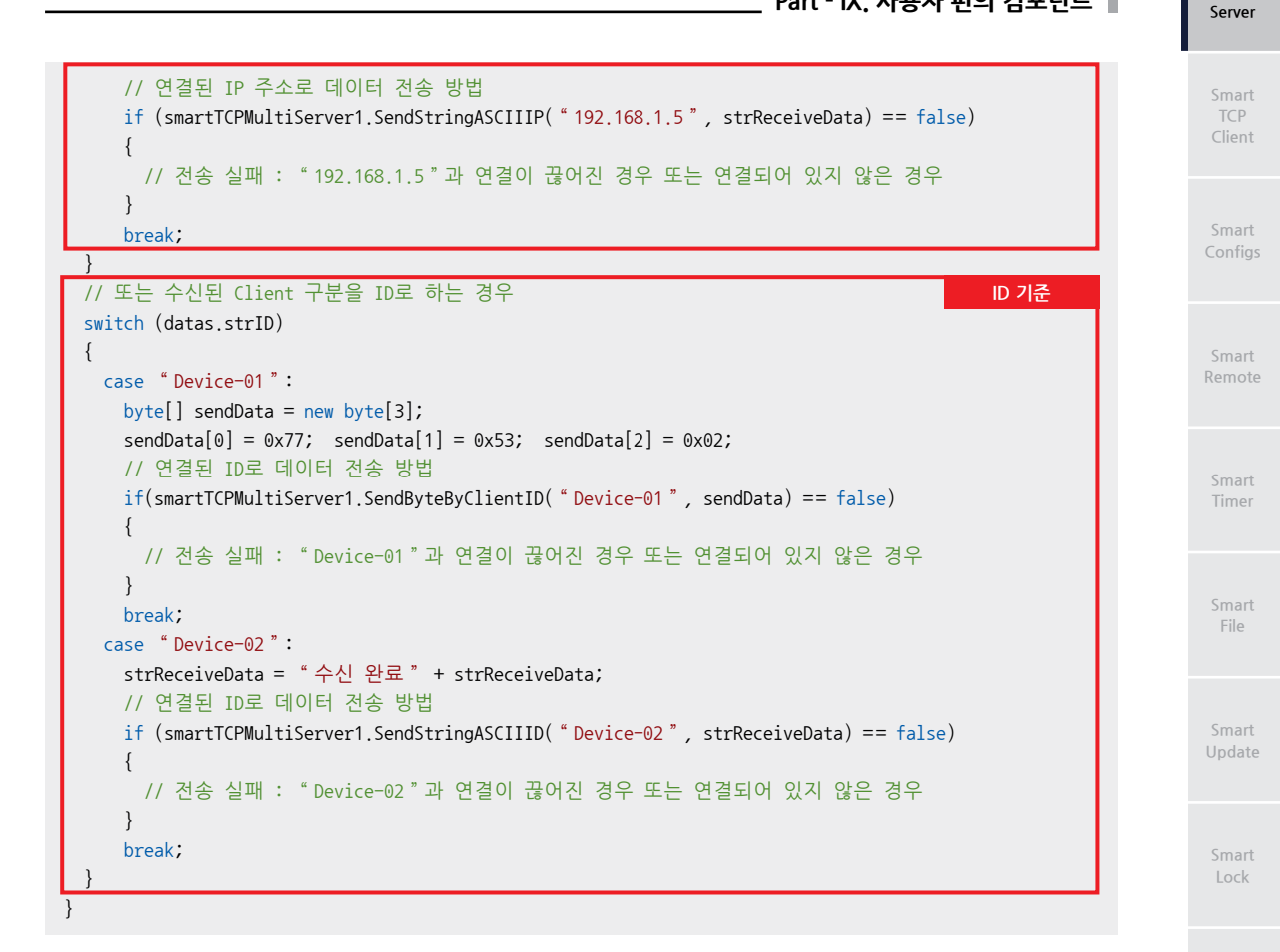

#### STEP-5 현재 연결된 Client 정보 확인하기

ClientInfoList 속성으로 현재 서버와 연결된 Client의 IP-Address와 ID를 얻을 수 있으며, 연결 상태에 따라서 자동으로 갱신되며 비정상적으로 연결이 종료되는 경우 갱신 지연이 발생할 수 있습니다.

※ 자세한 내용은 "ClientInfoList 속성"을 참고하시기 바랍니다.

```
// 현재 연결된 Client가 존재하는 경우

if (smartCPMultiServer1.ClientInfoList != null)

{

string strIPAddress, strID;

// ClientInfoList 속성을 통해 연결된 Client들의 정보를 확인

// ClientInfoList 속성은 Client 연결 상태에 따라서 자동으로 속성값이 갱신됨

for (int i = 0; i < smartTCPMultiServer1.ClientInfoList.Length; i++)

{

strIPAddress = "[IP]:" + smartTCPMultiServer1.ClientInfoList[i].strIPAddress;

strID = "[ID]:" + smartTCPMultiServer1.ClientInfoList[i].strID;

// 현재 연결된 Client 정보를 출력

smartListBox1.AddItem(strIPAddress + strID);

}
```

File Setting

Smart Thread

> Smart FTP

Smart Screen Saver

> Smart Player

Smart Launch STEP-6선택된 Client 연결 강제 종료 방법현재 연결된Client를 IP-Address 또는 ID로 구분하여 연결을 종료할 수 있습니다.※ 자세한 내용은 "CloseClientIP(), CloseClientID() 메소드"를 참고하시기 바랍니다.// 지정된Client와 연결 해제 처리smartTCPMultiServer1.CloseClientIP( \* 192.168.1.3 \* );<br/>smartTCPMultiServer1.CloseClientID( \* Device-02 \* );

## 2) SmartTCPMultiServer 인터페이스 설명

| SmartTCPMultiServer Component Interface                          |                                                                    |                                                                                                    |  |  |  |  |
|------------------------------------------------------------------|--------------------------------------------------------------------|----------------------------------------------------------------------------------------------------|--|--|--|--|
| · · · · · · · · · · · · · · · · · · ·                            |                                                                    |                                                                                                    |  |  |  |  |
| ClientInfoList :<br>SmartTCPMultiServer.CLIENTSINFOS[]           | Clients :<br>SmartTCPMultiServer.CHandleClinet[]                   | lsStart : bool                                                                                                    |  |  |  |  |
| MaxClient : int                                                  | MaxReceiveBufferSize : int                                         | Port : int                                                                                                    |  |  |  |  |
| ReceiveTimeout : int                                             |                                                                    |                                                                                                    |  |  |  |  |
| 💷 메소드                                                            |                                                                    |                                                                                                    |  |  |  |  |
| CloseClientID(string strID) : bool                               | CloseClientIP(string strIPAddress): bool                           | ConvertAsciiByteToString(byte[] byte<br>Data): static string                                                                 |  |  |  |  |
| ConvertUnicodeByteToString(byte[]<br>byteData) : static string   | ConvertUTF8ByteToString(byte[] byte<br>Data) : static string       | GetCheckSum16Gen(byte[] rawData) :<br>static ushort (+3개 오버로드)                                                               |  |  |  |  |
| GetCheckSum8Gen(byte[] rawData) :<br>static byte (+3개 오버로드)      | GetCRC16Gen(byte[] rawData) :<br>static ushort (+3개 오버로드)          | GetCRC32Gen(byte[] rawData) :<br>static uint (+3개 오버로드)                                                                      |  |  |  |  |
| SendByteByClientID(string strID, byte[]<br>sendData) : bool      | SendByteByClientlP(string strlPAddress,<br>byte[] sendData) : bool | SendStringASCIIID(string strID, string<br>strSend) : bool                                                                    |  |  |  |  |
| SendStringASCIIIP(string strIPAddress,<br>string strSend) : bool | SendStringUnicodeID(string strID, string strSend) : bool           | SendStringUnicodeIP(string strIPAddre<br>ss, string strSend) : bool                                                          |  |  |  |  |
| SetBlocking(bool bBlocking) : void                               | SetLocalIPAddress(string strLocalIPAddr<br>ess): void              | SetMaxCnnectionReturnMessage(string<br>strMaxconnectionMsg, SmartTCPMulti<br>Server.RETURNMSGCODE eReturnMsg<br>Code) : void |  |  |  |  |
| Start() : void                                                   | Stop(): void                                                       |                                                                                                    |  |  |  |  |
| 🔗 이벤트                                                            |                                                                    |                                                                                                    |  |  |  |  |
| OnClientAdd : SmartTCPMultiServer.<br>ClientAddHandler           | OnReceiveHandler : SmartTCPMultiSer<br>ver.ReceiveHandler          | OnSent : SmartTCPMultiServer.CHandle<br>Clinet.SendHandler                                                                   |  |  |  |  |

## 🚰 프로퍼티(속성) ClientInfoList

SmartTCPMultiServer와 연결된 Client 리스트의 ID, IP-Address 등의 정보를 얻습니다.

- SmartTCPMultiServer.CLIENTSINFOS[]: 연결된 Client 정보
  - SmartTCPMultiServer.CLIENTSINFOS.strID : OnClientAdd Event에서 Mapping된 문자열 ID
  - SmartTCPMultiServer.CLIENTSINFOS.strIPAddress : IP-Address

#### C# 사용법

// 리스트박스에 [i]번째의 Client를 추가. ID로 표시 smartListBox1.AddItem(smartTCPMultiServer1.ClientInfoList[i].strID); // 리스트박스에 [i]번째의 Client를 추가. IP-Address로 표시 smartListBox1.AddItem(smartTCPMultiServer1.ClientInfoList[i].IPAddress);

#### VB 사용법

```
smartListBox1.AddItem(SmartTCPMultiServer1.ClientInfoList(i).strID)
smartListBox1.AddItem(smartTCPMultiServer1.ClientInfoList(i).IPAddress)
```

Smart TCPMulti

Server

#### **P** 프로퍼티(속성) Clients

SmartTCPMultiServer에서 각각의 Client를 직접 접근할 수 있습니다.

- Clients, ID: 서버와 연결된 Client의 ID
- Clients, IPAddress : 서버와 연결된 Client의 IP-Address
- Clients, IsConnect : 서버에 연결된 Client가 현재 접속되었는지 확인
- Clients.ReceiveTimeout : 서버에서 Client에 응답할 수 있는 시간 (단위 : ms)
- Clients. TcpClient : 각각의 Client와 연결된 Socket Class를 제공 (MSDN 참고)

#### C# 사용법

// 리스트박스에 0번째의 Client를 추가, ID로 표시

smartListBox1.AddItem(smartTCPMultiServer1.Clients[0].ID);

VB 사용법

smartListBox1.AddItem(smartTCPMultiServer1.Clients(0).ID)

#### T. 프로퍼티(속성) IsStart

SmartTCPMultiServer의 시작 여부를 확인합니다.

#### [리턴값]

- bool : SmartTCPMultiServer 시작 여부 - true : 시작됨

  - false : 시작 안 됨

#### C# 사용법

```
if (smartTCPMultiServer1.IsStart == true)
{
 smartTCPMultiServer1.Stop(); // SmartTCPMultiServer가 시작된 경우 동작을 중지
}
    VB 사용법
```

```
If smartTCPMultiServer1.IsStart = True Then
  smartTCPMultiServer1.Stop();
End If
```

#### P. 프로퍼티(속성) MaxClient

SmartTCPMultiServer에 연결 가능한 최대 Client 개수를 설정합니다. 지정한 개수 이상의 Client가 접속을 시도하는 경우 SetMaxCnnectionReturnMessage() 메소드에서 설정한 문자열이 Client로 전송되며, 연결이 강제로 해제됩니다.

참고 "SetMaxCnnectionReturnMessage() 메소드" 내용을 참고하시기 바랍니다.

• int : 연결 가능한 최대 Client 수

#### C# 사용법

smartTCPMultiServer1.MaxClient = 5; // 연결 가능한 최대 Client 수를 5개로 설정

VB 사용법

P.

smartTCPMultiServer1.MaxClient = 5

프로퍼티(속성) MaxReceiveBufferSize

한번에 수신 가능한 수신 버퍼 사이즈를 설정합니다. 설정된 크기 이상의 데이터가 수신되는 경우, 수신된 데이터 크기

FTP

#### SmartX Framework 프로그래밍 가이드

를 MaxReceiveBufferSize로 나눈 횟수만큼 OnReceiveHandler 이벤트가 발생합니다.

※ Ex) 수신 데이터 크기 : 1500Byte, MaxReceiveBufferSize = 1000 → OnReceiveHandler 이벤트 2회 발생

• int : 한 번에 수신 가능한 수신 버퍼 사이즈 (단위 : Byte)

#### C# 사용법

smartTCPMultiServer1.MaxReceiveBufferSize = 1000; // 버퍼 사이즈를 1000Byte로 설정

#### VB 사용법

smartTCPMultiServer1.MaxReceiveBufferSize = 1000

## 🚰 프로퍼티(속성) Port

TCP/IP 통신에 사용할 Port 번호를 설정합니다.

```
중요 Port 번호는 반드시 Server와 Client가 일치해야 합니다.
```

• int : TCP/IP Port 번호

#### C# 사용법

// Port 번호를 3377번으로 설정 smartTCPMultiServer1.Port = 3377;

#### VB 사용법

smartTCPMultiServer1.Port = 3377

### 🚰 프로퍼티(속성) ReceiveTimeout

SmartTCPMultiServer에서 Client로부터 데이터 수신에 따른 응답 대기 시간을 설정합니다.

 참고
 ReceiveTimeout 속성값을 너무 크게 설정하는 경우 수신 데이터 처리 시간에 지연이 발생할 수 있습니다.

 따라서 충분한 테스트를 거쳐 값을 설정하시기 바랍니다.

• int : 데이터 수신에 따른 응답 시간 (단위 : ms)

#### C# 사용법

```
// ReceiveTimeout을 3초로 설정
smartTCPMultiServer1.ReceiveTimeout = 3000;
```

VB 사용법

smartTCPMultiServer1.ReceiveTimeout = 3000

#### 메소드(함수) Start, Stop

```
• Start() : SmartTCPMultiServer를 시작합니다.
```

```
• Stop() : SmartTCPMultiServer를 중지합니다.
```

• void Start()

=Q 👘

```
• void Stop()
```

#### C# 사용법

```
smartTCPMultiServer1.Start(); // smartTCPMultiServer를 시작
smartTCPMultiServer1.Stop(); // smartTCPMultiServer의 동작을 중지
VB 사용법
```

```
smartTCPMultiServer1.Start()
smartTCPMultiServer1.Stop()
```

Smart TCPMulti Server

> Smart TCP Client

Smart Configs

Smart Remote

Smart Timer

Smart File

> Smart Update

> > Smart Lock

Smart File Setting

Smart Thread

Smart FTP

Smart Screen Saver

> Smart Player

Smart Launch

=∳ 메소드(함수) SetLocalIPAddress

IEC非Lite-Series 제품군에서 유선랜과 무선랜을 동시에 사용하는 경우, SmartTCPMultiServer의 통신 회선을 설정 합니다.

• void SetLocalIPAddress(string strLocalIPAddress)

[인자]

• string strLocalIPAddress : 유선/무선 IP 중에 SmartTCPMultiServer로 사용할 IP-Address

C# 사용법

// 유선 IP 주소가 192.168.0.10이고 무선 IP 주소가 192.168.1.20일 때 사용자가 // smartTCPMultiServer1으로 유선 IP 주소를 사용하기 위해 인자값으로 192.168.0.10를 입력 smartTCPMultiServer1.SetLocalIPAddress( \* 192.168.0.10 ");

VB 사용법

smartTCPMultiServer1.SetLocalIPAddress( " 192.168.0.10 " )

## =♥ 메소드(함수) SetMaxCnnectionReturnMessage

SmartTCPMultiServer에 MaxClient 속성으로 설정한 개수 이상의 Client가 접속을 시도하는 경우 해당 Client로 전 송할 메시지를 설정합니다.

참고 "MaxClient 속성" 내용을 참고하시기 바랍니다.

• void SetMaxCnnectionReturnMessage(string strMaxconnectionMsg,

SmartTCPMultiServer.RETURNMSGCODE eReturnMsgCode)

[인자]

=Q)

• string strMaxconnectionMsg : 초과 접속된 Client에게 전송할 메시지

• SmartTCPMultiServer.RETURNMSGCODE eReturnMsgCode : 메시지의 인코딩 방식

- SmartTCPMultiServer.RETURNMSGCODE.ASCII : ASCII

- SmartTCPMultiServer.RETURNMSGCODE.UNICODE : UNICODE

C# 사용법

// 초과 접속한 Client에게 전송할 메시지를 설정

smartTCPMultiServer1.SetMaxCnnectionReturnMessage( "Over Connection!!! ", SmartTCPMultiServer .RETURNMSGCODE.UNICODE);

## VB 사용법

메소드(함수)

SetBlocking

SmartTCPMultiServer의 데이터 송신 처리 방식(동기, 비동기)을 설정합니다. SmartTCPMultiServer에서 동기, 비동 기 처리 방식은 각 Blocking, NoneBlocking 처리 방식을 의미합니다.

권장 SmartTCPMultiServer의 권장 송/수신 처리 모델

송신 처리 : 동기와 비동기 처리를 모두 지원하지만, 동기 방식으로 사용할 것을 권장합니다. 수신 처리 : 비동기 처리(이벤트 모델) 방식만 지원합니다.

참고 SmartTCPMultiServer에서 데이터 송신 처리 방식

SmartTCPMultiServer는 수신 처리의 경우 비동기 처리(이벤트 모델)만을 지원하며, 송신 처리 시 동기, 비동기 처리를 지원합니다. 즉, 송신의 결과를 메소드의 리턴값에서 확인하는 것이 아닌 이벤트에서 확인해야 합니다.

www.hnsts.co.kr | 481

#### [표] 관련 메소드 및 이벤트

| 관련 메소드                                                                                                    | 관련 이벤트                       |
|----------------------------------------------------------------------------------------------------|------------------------------|
| SendByteByClientID(), SendByteByClientIP(),<br>SendStringASCIIID(), SendStringASCIIIP(),<br>SendStringUnicodeID(), SendStringUnicodeIP() | OnSent                       |
|                                                                                                    | ※ 위 표의 메소드와 이벤트를 참고하시기 바랍니다. |

• void SetBlocking(bool bBlocking)

#### [인자]

- bool bBlocking : 데이터 송신 처리 방식
  - true : 동기-Blocking
  - false : 비동기-NoneBlocking

#### C# 사용법

```
// 송신 처리 방식을 동기 처리 방식으로 설정 smartTCPMultiServer1.SetBlocking(true);
```

VB 사용법

smartTCPMultiServer1.SetBlocking(True)

### 메소드(함수) CloseClientID, CloseClientIP

SmartTCPMultiServer와 연결된 Client의 연결을 해제합니다.

- CloseClientID() : 연결된 Client를 ID로 구분하여 연결을 해제합니다.
- CloseClientIP() : 연결된 Client를 IP-Address로 구분하여 연결을 해제합니다.
- bool CloseClientID(string strID)

```
• bool CloseClientIP(string strIPAddress)
```

#### [인자]

=Q),

- string strID : 접속을 해제할 Client의 ID
- string strIPAddress : 접속을 해제할 Client의 IP-Address

#### [리턴값]

**=**@.

- bool : 해제 성공 여부
  - true : 성공
  - false : 실패

#### C# 사용법

```
// ID가 Device-01인 Client의 연결을 종료
smartTCPMultiServer1.CloseClientID( "Device-01");
// IP-Address가 192.168.1.10인 Client의 연결을 종료
smartTCPMultiServer1.CloseClientIP( "192.168.1.10");
```

#### VB 사용법

```
smartTCPMultiServer1.CloseClientID( " Device-01 " )
smartTCPMultiServer1.CloseClientIP( " 192.168.1.10 " )
```

#### 메소드(함수) SendByteByClientID, SendByteByClientIP

SmartTCPMultiServer와 연결된 Client에 바이트 배열 데이터를 전송합니다.

- SendByteByClientID() : 연결된 Client를 ID로 구분하여 바이트 배열 데이터를 전송합니다.
- SendByteByClientIP() : 연결된 Client를 IP-Address로 구분하여 바이트 배열 데이터를 전송합니다.

| SmartTCPMultiServer<br>Part - IX. 사용자 편의 컴포넌트                                                                                                    |   | Smart<br>TCPMulti<br>Server |
|----------------------------------------------------------------------------------------------------|---|-----------------------------|
| XetBlocking() 메소드의 인자값을 false로 하여 데이터 송신 처리를 비동기 방식으로 하는 경우, 데이터 송신 제고드 호출 즉시 false를 리턴하며, 실제 데이터 송신 처리 결과는 OnSent 이벤트가 발생하여 확인할 수 있습니다.         *SetBlocking() 메소드", "OnSent 이벤트" 내용을 참고하시기 바랍니다.                                                        |   | Smart<br>TCP<br>Client      |
| <ul> <li>bool SendByteByClientID(string strID, byte[] sendData)</li> <li>bool SendByteByClientIP(string strIPAddress, byte[] sendData)</li> <li>[인자]</li> </ul>                                                                                           |   | Smart<br>Configs            |
| <ul> <li>string strID: 데이터를 수신할 Client의 ID</li> <li>string strIPAddress : 데이터를 수신할 Client의 IP-Address</li> <li>byte[] sendData : Client로 전송할 바이트 배열형 데이터<br/>[리턴값]</li> </ul>                                                                             |   | Smart<br>Remote             |
| • bool : 데이터 전송 성공 여부<br>- true : 성공<br>- false : 실패                                                                                                    |   | Smart<br>Timer              |
| C# 사용법<br>// sendData라는 이름의 바이트 배열을 선언하고 배열 초기화<br>byte[] sendData = new byte[3];<br>sendData[0] = 0x33; sendData[1] = 0x45; sendData[2] = 0x71;<br>// ID가 Device-01인 Client에게 바이트 배열형 데이터 sendData를 전송                                                   |   | Smart<br>File               |
| smartTCPMultiServer1.SendByteByClientID( "Device-01 ", sendData);<br>// IP-Address가 192.168.1.100인 Client에게 바이트 배열형 데이터 sendData를 전송<br>smartTCPMultiServer1.SendByteByClientIP( "192.168.1.100 ", sendData);                                             |   | Smart<br>Update             |
| VB 사용법<br>Dim sendData As Byte() = new Byte(2) {}<br>sendData(0) = &H33 : sendData(1) = &H45 : sendData(2) = &H71<br>smartTCPMultiServer1.SendByteByClientID("Device-01", sendData)<br>smartTCPMultiServer1.SendByteByClientIP("192.168.1.100", sendData) |   | Smart<br>Lock               |
| =♥ 메소드(함수) SendStringASCIIID, SendStringASCIIIP                                                                                                    | - | Smart<br>File<br>Setting    |
| SmartTCPMultiServer와 연결된 Client에 String 데이터를 ASCII 문자로 전송합니다.<br>• SendStringASCIIID(): 연결된 Client를 ID로 구분하여 ASCII 문자를 전송합니다.<br>• SendStringASCIIIP(): 연결된 Client를 IP-Address로 구분하여 ASCII 문자를 전송합니다.                                                     |   | Smart<br>Thread             |
| 참고       Setblocking() 베소드의 인사값을 talse로 하여 네이터 중신 저리를 비동기 방식으로 하는 경우, 데이터 종         신 메소드 호출 즉시 false를 리턴하며, 실제 데이터 송신 처리 결과는 OnSent 이벤트가 발생하여 확인할         수 있습니다.         "SetBlocking() 메소드", "OnSent 이벤트" 내용을 참고하시기 바랍니다.                              |   | Smart<br>FTP                |
| <ul> <li>bool SendStringASCIIID(string strID, string strSend)</li> <li>bool SendStringASCIIIP(string strIPAddress, string strSend)</li> <li>[인자]</li> </ul>                                                                                               |   | Smart<br>Screen<br>Saver    |

```
[인자]
```

- string strID : 데이터를 수신할 Client의 ID
- string strIPAddress : 데이터를 수신할 Client의 IP-Address
- string strSend : Client로 전송할 string형의 데이터

[리턴값]

- bool : 데이터 전송 성공 여부
  - true : 성공
  - false : 실패

www.hnsts.co.kr | 483

Player

Smart Launch

사용자 편의

#### C# 사용법

```
// sendStrData라는 이름의 String 변수를 선언하고 변수값을 초기화
string sendStrData = "HNS, Hardware And Software Total Solution!";
// ClientID가 Device-01인 Client에게 string형의 strSend를 ASCII 문자 형태로 전송
smartTCPMultiServer1.SendStringASCIIID("Device-01", sendStrData);
// ClientIP가 192.168.1.100인 Client에게 string형의 strSend를 ASCII 문자 형태로 전송
smartTCPMultiServer1.SendStringASCIIIP("192.168.1.100", sendStrData);
```

#### VB 사용법

```
Dim sendStrData As String = "HNS, Hardware And Software Total Solution!"
smartTCPMultiServer1.SendStringASCIIID("Device-01", sendStrData)
smartTCPMultiServer1.SendStringASCIIIP("192.168.1.100", sendStrData)
```

#### = 에소드(함수) SendStringUnicodeID, SendStringUnicodeIP

SmartTCPMultiServer와 연결된 Client에 String 데이터를 Unicode 문자로 전송합니다.

- SendStringUnicodeID() : 연결된 Client를 ID로 구분하여 Unicode 문자를 전송합니다.
- SendStringUnicodeIP() : 연결된 Client를 IP-Address로 구분하여 Unicode 문자를 전송합니다.

SetBlocking() 메소드의 인자값을 false로 하여 데이터 송신 처리를 비동기 방식으로 하는 경우, 데이터 송신 메소드 호출 즉시 false를 리턴하며, 실제 데이터 송신 처리 결과는 OnSent 이벤트가 발생하여 확인할 수 있습니다.
 "SetBlocking() 메소드", "OnSent 이벤트" 내용을 참고하시기 바랍니다.

• bool SendStringUnicodeID(string strID, string strSend)

• bool SendStringUnicodeIP(string strIPAddress, string strSend)

[인자]

- string strID : 데이터를 수신할 Client의 ID
- string strIPAddress : 데이터를 수신할 Client의 IP-Address
- string strSend : Client로 전송할 string형의 데이터

[리턴값]

- bool : 데이터 전송 성공 여부
  - true : 성공
  - false : 실패

#### C# 사용법

```
// sendStrData라는 이름의 String 변수를 선언하고 변수값을 초기화

string sendStrData = "HNS, Hardware And Software Total Solution!";

// ClientID가 Device-01인 Client에게 string형의 strSend를 Unicode 문자 형태로 전송

smartTCPMultiServer1.SendStringUnicodeID("Device-01", sendStrData);

// ClientIP가 192.168.1.100인 Client에게 string형의 strSend를 Unicode 문자 형태로 전송

smartTCPMultiServer1.SendStringUnicodeIP("192.168.1.100", sendStrData);
```

#### VB 사용법

```
Dim sendStrData As String = "HNS, Hardware And Software Total Solution!"
smartTCPMultiServer1.SendStringUnicodeID("Device-01", sendStrData);
smartTCPMultiServer1.SendStringUnicodeIP("192.168.1.100", sendStrData);
```

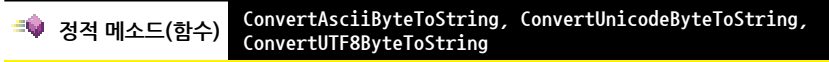

※ Static(정적) 메소드로 인스턴싱 없이 사용합니다. ※

| SmartTCPMultiServer<br>Part - IX. 사용자 편의 컴포넌트                                                                                                    | Smart<br>TCPMulti<br>Server |
|----------------------------------------------------------------------------------------------------|-----------------------------|
| 바이트 배열 데이터를 ASCII, Unicode, UTF-8 문자로 변환합니다.<br>• ConvertAsciiByteToString() : 바이트 배열 데이터를 ASCII 문자로 변환합니다.<br>• ConvertUnicodeByteToString() : 바이트 배열 데이터를 Unicode 문자로 변환합니다.<br>• ConvertUTF8ByteToString() : 바이트 배열 데이터를 UTF-8 문자로 변환합니다.                                                                                                    | Smart<br>TCP<br>Client      |
| 참고Client로부터 수신되는 바이트 배열 형태의 데이터를 편리하게 변환할 수 있습니다.④ static string ConvertAsciiByteToString(byte[] byteData)④ static string ConvertUnicodeByteToString(byte[] byteData)                                                                                                    | Smart<br>Configs            |
| ④ static string ConvertUTF8ByteToString(byte[] byteData)<br>[인자]<br>• byte[] byteData : 바이트 배열 데이터<br>[리턴값]                                                                                                    | Smart<br>Remote             |
| • static string : 변환된 문자열<br><b>C# 사용법</b><br>// Client로부터 데이터 수신 시 발생하는 이벤트                                                                                                    | Smart<br>Timer              |
| private void smartTCPMultiServer1_OnReceiveHandler(SmartTCPMultiServer.CHandleClinet.READINFO<br>datas)<br>{<br>string strRecData = null;<br>// 소신되 바이트 배역 데이터를 ASCII 무가역로 변화하                                                                                                    | Smart<br>File               |
| strRecData = SmartTCPMultiServer.ConvertAsciiByteToString(datas.receiveDatas);<br>// 수신된 바이트 배열 데이터를 UniCode 문자열로 변환함<br>strRecData = SmartTCPMultiServer.ConvertUnicodeByteToString(datas.receiveDatas);<br>// 수신된 바이트 배열 데이터를 UTF-8 문자열로 변환함                                                                                                    | Smart<br>Update             |
| strRecData = SmartTCPMultiServer.ConvertUTF8ByteToString(datas.receiveDatas); } VB 사용법                                                                                                    | Smart<br>Lock               |
| Private Sub smartICPMultiServer1_OnReceiveHandler(ByVal datas As SmartICPMultiServer.<br>CHandleClinet.READINFO) Handles smartTCPMultiServer1.OnReceiveHandler<br>Dim strRecData As String = Nothing<br>strRecData = SmartTCPMultiServer.ConvertAsciiByteToString(datas.receiveDatas)<br>strRecData = ConstTCPMultiServer.ConvertAsciiByteToString(datas.receiveDatas) | Smart<br>File<br>Setting    |
| <pre>strRecData = SmartICPMultiServer.ConvertUnicodeByteloString(datas.receiveDatas) strRecData = SmartTCPMultiServer.ConvertUTF8ByteToString(datas.receiveDatas) End Sub</pre>                                                                                                    | Smart<br>Thread             |
| =♥ 정적 메소드(함수) GetCheckSum8Gen, GetCheckSum16Gen, GetCRC16Gen, GetCRC32Gen<br>※ Static(정적) 메소드로 인스턴싱 없이 사용합니다. ※<br>Byte[] 데이터에 해당하는 ErrorCheck Code를 계산합니다.                                                                                                    | Smart<br>FTP                |
| • GetCheckSum8Gen() : 바이트 배열 데이터의 CheckSum8 값을 얻습니다.<br>• GetCheckSum16Gen() : 바이트 배열 데이터의 CheckSum16 값을 얻습니다.<br>• GetCRC16Gen() : 바이트 배열 데이터의 CRC16 값을 얻습니다.<br>• GetCRC32Gen() : 바이트 배열 데이터의 CRC32 값을 얻습니다.                                                                                                    | Smart<br>Screen<br>Saver    |
| <ul> <li>static byte GetCheckSum8Gen(byte[] rawData)</li> <li>static byte[] GetCheckSum8Gen(byte[] rawData, SmartTCPMultiServer.CODETYPES eCode)</li> <li>static byte GetCheckSum8Gen(byte[] rawData, int iStart, int iLength)</li> <li>static byte[] GetCheckSum8Gen(byte[] rawData, int iStart, int iLength,</li> </ul>                                              | Smart<br>Player             |
| SmartTCPMultiServer.CODETYPES eCode) Image: Static ushort GetCheckSum16Gen(byte[] rawData)                                                                                                    | Smart                       |

사용자 편의

#### SmartX Framework 프로그래밍 가이드

```
• static byte[] GetCheckSum16Gen(byte[] rawData, SmartTCPMultiServer.CODETYPES eCode)
• static ushort GetCheckSum16Gen(byte[] rawData, int iStart, int iLength)
● static byte[] GetCheckSum16Gen(byte[] rawData, int iStart, int iLength,
                               SmartTCPMultiServer.CODETYPES eCode)
• static ushort GetCRC16Gen(byte[] rawData)
• static byte[] GetCRC16Gen(byte[] rawData, SmartTCPMultiServer.CODETYPES eCode)
• static ushort GetCRC16Gen(byte[] rawData, int iStart, int iLength)
• static byte[] GetCRC16Gen(byte[] rawData, int iStart, int iLength,
                            SmartTCPMultiServer.CODETYPES eCode)
• static uint GetCRC32Gen(byte[] rawData)
● static byte[] GetCRC32Gen(byte[] rawData, SmartTCPMultiServer.CODETYPES eCode)
• static uint GetCRC32Gen(byte[] rawData, int iStart, int iLength)
• static byte[] GetCRC32Gen(byte[] rawData, int iStart, int iLength,
                           SmartTCPMultiServer.CODETYPES eCode)
[인자]
• byte[] rawData : 바이트 배열 형식의 원본 데이터
• int iStart : 데이터의 시작 지점
• int iLength : 데이터의 길이
• SmartTCPMultiServer.CODETYPES eCode : 데이터의 타입이 ASCII 또는 Unicode인지 설정
[리턴값]
- GetCheckSum8Gen() 메소드 리턴값
• byte : 데이터를 CheckSum 8Bit로 계산한 결과값
• byte[] : eCode 인자값에 따른 ASCII 또는 Unicode 데이터
- GetCheckSum16Gen() 메소드 리턴값
• ushort : 데이터를 CheckSum 16Bit로 계산한 결과값
• byte[] : eCode 인자값에 따른 ASCII 또는 Unicode 데이터
- GetCRC16Gen() 메소드 리턴값
• ushort : 데이터를 CRC 16Bit로 계산한 결과값
• byte[] : eCode 인자값에 따른 ASCII 또는 Unicode 데이터
```

- GetCRC32Gen() 메소드 리턴값
- uint : 데이터를 CRC 32Bit로 계산한 결과값
- byte[] : eCode 인자값에 따른 ASCII 또는 Unicode 데이터

#### [표] 데이터에 따른 ErrorCheckCode 계산 결과

| testByte 배열   | testByte[  | 0] tes     | tByte[1]                                     | testByte[2]           | testByte[3]                      | testByte[4]         |  |
|---------------|------------|------------|----------------------------------------------|-----------------------|----------------------------------|---------------------|--|
| 데이터<br>(10진수) | 65         |            | 66                                           | 67                    | 68                               | 69                  |  |
|               | Bin        | iry        |                                              | ASCII                 | U                                | Unicode             |  |
| ErrorCheck    | 10진수       | 16진수       | تے Binary)                                   | Chr<br>코드의 16진수 각 문자) | (Binary 코드                       | Chr<br>의 16진수 각 문자) |  |
| CheckSum8     | 79         | 0x4F       | 34-46                                        |                       | 34-0                             | 00-46-00            |  |
| CheckSum16    | 335        | 0x14F      | 30-31-34-46 3                                |                       | 30-00-31-0                       | -31-00-34-00-46-00  |  |
| CRC16         | 3920       | 0xF50      | 30-46-35-30                                  |                       | 30-00-46-0                       | 00-35-00-30-00      |  |
| CRC32         | 1926437589 | 0x72D31AD5 | 37-32-44-33-31-41-44-35 37-00-32-00-00-41-00 |                       | -44-00-33-00-31-<br>-44-00-35-00 |                     |  |

#### C# 사용법

```
byte[] testByte = new byte[5];
```

```
testByte[0] = 65; testByte[1] = 66; testByte[2] = 67; testByte[3] = 68; testByte[4] = 69; // 실행 결과 : 10진수(Binary 코드)
```

```
ushort result = SmartTCPMultiServer.GetCRC16Gen(testByte);
```

|             | SmartTCPMultiServer |  |
|-------------|---------------------|--|
| art - IX, 사 | 용자 편의 컴포넌트          |  |

Ρ

#### VB 사용법

```
Dim testByte(4) As Byte = New Byte() {}
testByte(0) = 65 : testByte(1) = 66 : testByte(2) = 67 : testByte(3) = 68 : testByte(4) = 69
Dim result As UShort = SmartTCPMultiServer.GetCRC16Gen(testByte)
```

#### 이벤트 OnClientAdd

SmartTCPMultiServer에 Client가 연결(Connect)될 때마다 발생하는 이벤트입니다. 인자값으로 연결된 Client의 IP-Address를 확인할 수 있으며, ID를 맵핑할 수 있습니다.

OnClientAdd(SmartTCPMultiServer.CLIENTSINFOS addClientInfo)

#### [인자]

5

• SmartTCPMultiServer.CLIENTSINFOS addClientInfo: Client 정보

- string addClientInfo.strID : IP-Address와 맵핑할 특정 ID
- string addClientInfo.strIPAddress : IP-Address (변경 불가)

#### C# 사용법

```
// Client가 SmartTcpMultiServer에 Connect될 때마다 발생하는 이벤트
private void smartTCPMultiServer1_OnClientAdd(SmartTCPMultiServer.CLIENTSINFOS addClientInfo)
{
 // 특정 Client IP Address를 특정 ID로 맵핑
 switch (addClientInfo.strIPAddress)
 {
   // 현재 192.168.1.5 Client가 연결된 상태인 경우
   // 192.168.1.5번 Client의 ID를 Device-01 PC로 맵핑함
   case "192.168.1.5":
     addClientInfo.strID = "Device-01";
     hreak.
   case "192,168,1,6":
     addClientInfo.strID = " Device-02 ";
     break;
 }
}
    VB 사용법
Private Sub smartTCPMultiServer1_OnClientAdd(ByVal addClientInfo As SmartTCPMultiServer.
```

```
CLIENTSINFOS) Handles smartTCPMultiServer1.OnClientAdd
Select Case addClientInfo.strIPAddress
Case "192.168.1.5"
    addClientInfo.strID = "Device-01"
Case "192.168.1.6"
    addClientInfo.strID = "Device-02"
End Select
Fad Select
Fad Select
```

#### End Sub

#### *∛* 이벤트 OnReceiveHandler

SmartMultiServer가 Client로부터 데이터 수신 시 발생하는 이벤트입니다. 인자값에서 수신받은 데이터와, 송신한 Client의 ID 또는 IP-Address를 확인할 수 있습니다.

OnReceiveHandler(SmartTCPMultiServer.CHandleClinet.READINFO datas)

[인자]

• SmartTCPMultiServer.CHandleClinet.READINFO datas : 수신 정보

e

Smart Lock

Smart File Setting

Smart Thread

Smart FTP

Smart Screen Saver

> Smart Player

Smart Launch

사용자 편의

Smart TCPMulti Server

.

onfigs

Smart Remote

File

```
- byte[] datas.receiveDatas : 수신 데이터(바이트 배열)
 - string datas.strID : 송신한 Client의 ID
 - string datas.strIPAddress : 송신한 Client의 IP-Address
    C# 사용법
private void smartTCPMultiServer1_OnReceiveHandler(SmartTCPMultiServer.CHandleClinet.READINFO
datas)
ł
 string strRecvData;
 // 송신한 Client의 ID를 확인
 if(datas.strID == "Device-01")
   // 수신된 바이트 배열 데이터를 Unicode 문자로 변환함
   strRecData = SmartTCPMultiServer.ConvertByteToUnicode(datas.receiveDatas);
 }
 // 송신한 Client의 IP-Address를 확인
 if(datas.strIPAddress == "192.168.1.6")
 {
   // 수신된 바이트 배열 데이터를 ASCII 문자로 변환함
   strRecData = SmartTCPMultiServer.ConvertByteToASCII(datas.receiveDatas);
 }
 lblRecv.Text = strRecData;
}
    VB 사용법
Private Sub smartTCPMultiServer1_OnReceiveHandler(ByVal datas As SmartTCPMultiServer.CHandle
                                               Clinet.READINFO)
 Dim strRecData As String
 If datas.strID = "Device-01" Then
   strRecData = SmartTCPMultiServer.ConvertByteToUnicode(datas.receiveDatas)
 End If
 If datas.strID = "192.168.1.6" Then
   strRecData = SmartTCPMultiServer.ConvertByteToUnicode(datas.receiveDatas)
 End If
 lblRecv.Text = strRecData
```

End Sub

**참조** 대량의 데이터 연속 송/수신 시 OnReceiveHandler 이벤트에서 데이터 단편화(Fragmentation) 발생 원인 과 해결 방법

#### [발생 원인]

TCP/IP 통신에서 대량의 데이터를 연속으로 송/수신하는 경우 수신 측 이벤트(OnReceiveHandler)에서 데이터의 단편화(Fragmentation)현상이 발생합니다.

아래 그림에서 송신 측에서 보낸 데이터(2000Byte)가 수신 측의 수신 이벤트(OnReceiveHandler)가 두 번으로 나뉘 어서 발생하며 700Byte와 1300Byte로 데이터 단편화가 발생합니다.

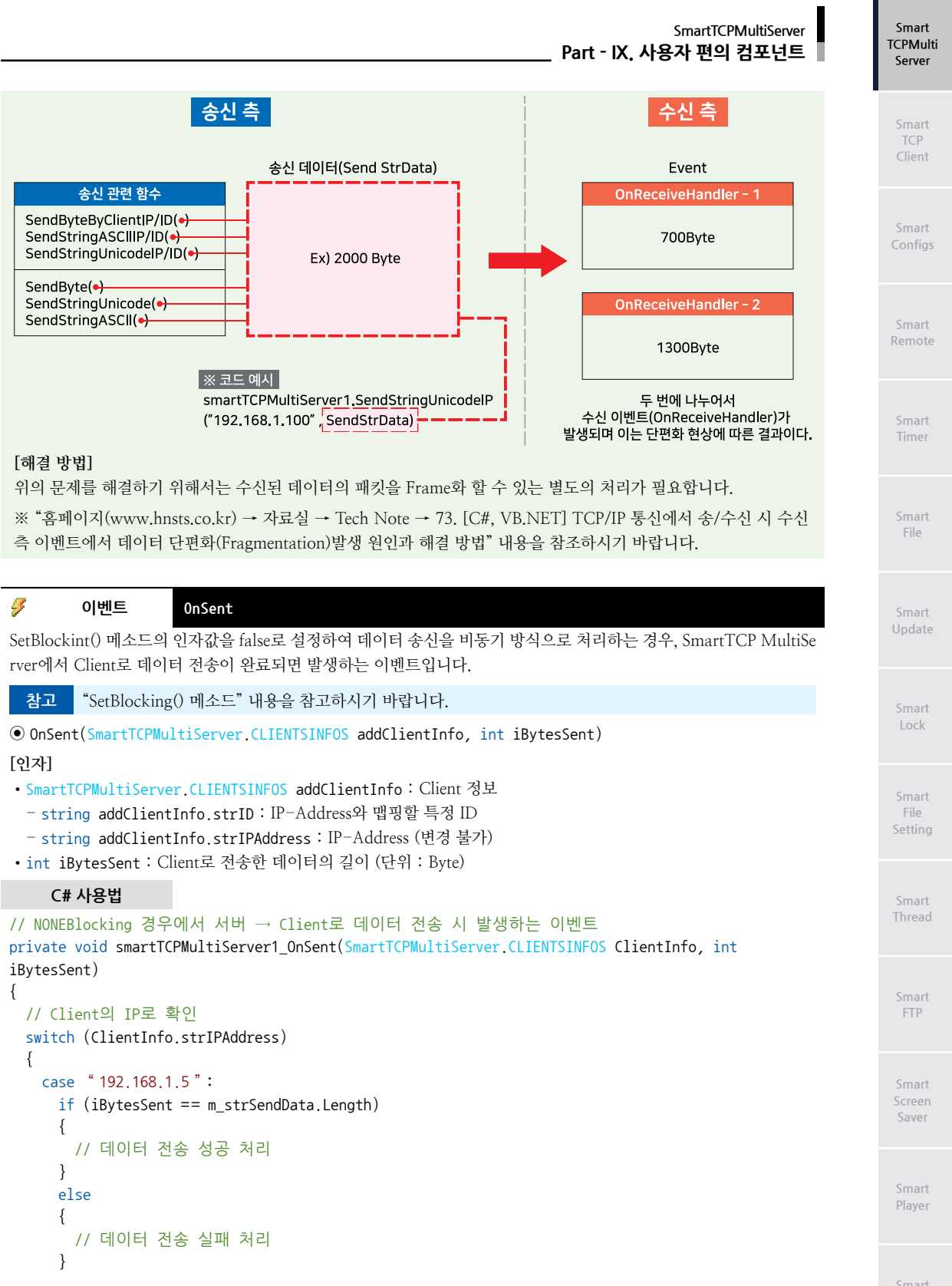

Smart Launch

사용자 편의 SmartX Framework 프로그래밍 가이드

```
break;
     // 중략
 }
}
    VB 사용법
Private Sub smartTCPMultiServer1_OnSent(ByVal ClientInfo As SmartTCPMultiServer.CLIENTSINFOS,
                                     ByVal iBytesSent As Integer)
 Select Case ClientInfo.strIPAddress
   Case "192,168,1,5"
     If iBytesSent = m_strSendData.Length Then
        '데이터 전송 성공 처리
     Else
       '데이터 전송 실패 처리
     End If
 End Select
End Sub
```

## 3) SmartTCPMultiServer 예제 사용하기

SmartTCPMultiServer를 활용한 예제를 제공하고 있으며, 예제 파일은 다음 경로에서 다운로드하여 참고하시기 바랍니다.

[에제 파일 다운로드 위치] 홈페이지(www.hnsts.co.kr) → 자료실 → SmartX Framework 예제 파일 다운로드 → "SmartTCPMultiServer"

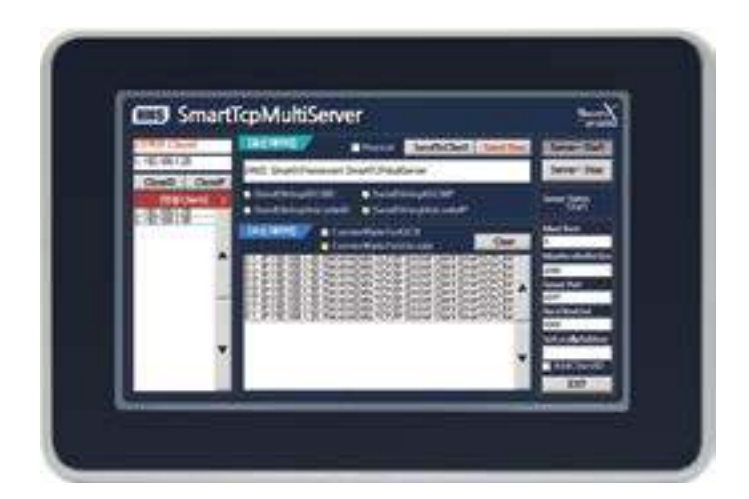

## 2. SmartTCPClient

SmartTCPClient는 TCP Client Socket 구현을 간편하게 처리할 수 있도록 개발되었으며, 이벤트 방식의 수신 처리로 편 리하게 적용하실 수 있도록 만들어진 컴포넌트입니다.

- 동기/비동기 처리 지원 └→ 비동기 방식은 적용하기 편리한 이벤트 방식으로 지원
- 수신 데이터 감지 스레드 처리
   나 수신 처리 방식은 이벤트 처리 방식을 권장
- 동기/비동기 혼용하여 사용 가능 └, 서버 접속(Connect) 기능만 비동기로 처리하여 접속 지연에 따른 문제점 해결
- ASCII, Unicode, Byte 등의 편리한 데이터 송/수신 처리
- 각종 편리한 Socket 관련 기능 지원

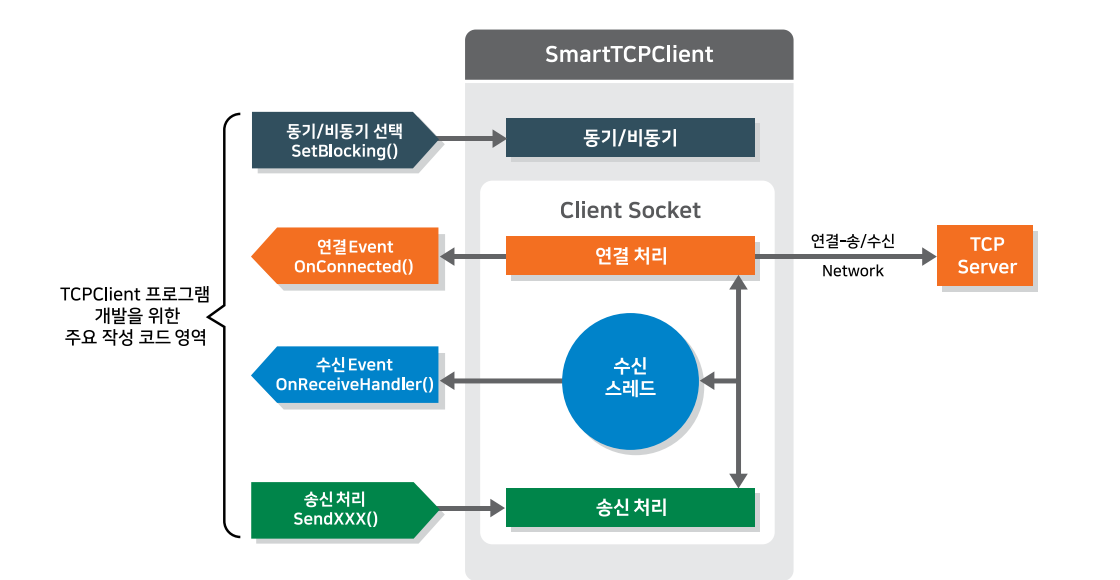

참조

TCP/IP Network Client 측 통신 프로그램 작성 시 발생될 수 있는 여러 가지 예외 처리 및 프로토콜에 의 한 송/수신 시 필요한 처리를 별도로 작성할 수 있도록 만들어진 Wrapping Class를 제공하고 있습니다. 자세한 내용은 "홈페이지 → 자료실 → TechNote → 81. [C#] SmartTCPClient-Wrapping Class를 이용한 TCPClient 프로그램 구현 방법"을 참조하시기 바랍니다.

## 1) 프로그래밍 적용 가이드

SmartTCPClient는 연결 및 송신 처리 방식의 경우 동기 처리 방식과 비동기 처리 방식이 있으며, 본 가이드는 아래 권장 방식의 처리 모델에 따른 방식으로 설명합니다.

사용자 편의

TCPMulti Server

Smart TCP Client

Smart Configs

Smart Remote

> Smart Timer

Smart File

> Smart Update

Smart Lock

Smart File Setting

Smart Thread

Smart FTP

Smart Screen Saver

> Smart Player

Smart Launch

#### SmartX Framework 프로그래밍 가이드

#### STEP-1 TCP Client 관련 설정하기

SmartTCPClient의 동작 관련 속성을 설정합니다. ServerIPAddress 속성으로 접속할 서버의 IP-Address, MaxRecei veBufferSize 속성으로 최대 수신 데이터 크기, Port 속성으로 TCP Port 번호, ReceiveTimeout 속성으로 응답 시간 을 설정합니다.

※ 자세한 내용은 "ServerIPAddress, MaxReceiveBufferSize, Port, ReceiveTimeout 속성"을 참고하시기 바랍니다.

```
smartTCPClient1.ServerIPAddress = "192.168.0.5"; // 연결할 서버의 IP-Address를 설정
smartTCPClient1.MaxReceiveBufferSize = 1024; // 한 번에 수신 가능한 데이터의 최대 크기 설정
smartTCPClient1.Port = 9012; // TCP Port 번호를 9012로 설정
smartTCPClient1.ReceiveTimeout = 1000; // 서버 데이터 수신에 따른 응답 시간을 1000ms로 설정
```

STEP-2 Server로 연결 요청하기

SmartTCPClient에서 연결 처리 방식은 동기-Blocking 방식과, 비동기-NoneBlocking 방식을 지원하며, 연결 요청 결과가 지연되는 경우 코드가 멈추는(Block) 현상을 방지하기 위해 비동기 방식을 사용하기를 권장합니다.

[CASE-1] 비동기 방식(이벤트 처리 방식)으로 연결 요청하기

연결 처리를 비동기 방식으로 하기 위해 SetBlocking() 메소드의 인자값을 false로 하여 호출합니다. Connect() 메소드로 Server와의 연결을 요청합니다. 연결 요청이 완료되면 OnConnected 이벤트가 발생하며, 인자값을 사용해 연결 결과를 확인할 수 있습니다.

※ 자세한 내용은 "SetBlocking(), Connect() 메소드", "OnConnected 이벤트"를 참고하시기 바랍니다.

```
private void Connect_NoneBlocking()
{
 // 데이터 송신 처리 방식을 비동기 방식으로 설정
 smartTCPClient1.SetBlocking(false);
 // 현재 SmartTCPClient가 서버와 연결되지 않은 경우
 if (smartTCPClient1.IsConnect == false)
 {
   // 서버와의 연결을 시도
  smartTCPClient1.Connect();
 }
}
// 연결 처리 방식이 비동기 방식인 경우 연결 요청이 완료되면 발생하는 이벤트
private void smartTCPClient1_OnConnected(bool bConnected)
 // 인자값으로 실제 연결 결과를 확인
 if (bConnected == true)
 {
   // 서버와의 연결이 성공함
 }
 else
 {
  // 서버와의 연결이 실패함
  // 연결 재시도 또는 실패에 따른 코드를 작성
 }
}
```

#### [CASE-2] 동기 방식으로 연결 요청하기

연결 처리를 동기 방식으로 하기 위해 SetBlocking() 메소드의 인자값을 true로 하여 호출합니다. Connect() 메소드 로 Server와의 연결을 요청합니다. Connect() 메소드 호출 시 인자값으로 Connect Timeout 값을 설정하여, 연결 문 제에 따른 프로그램의 Blocking 현상을 방지할 수 있습니다. 또한, 연결 요청 결과는 리턴값으로 확인할 수 있습니다. ※ 자세한 내용은 "SetBlocking(), Connect() 메소드"를 참고하시기 바랍니다.

```
private void Connect Blocking()
{
 // 데이터 송신 처리 방식을 동기 방식으로 설정
 smartTCPClient1.SetBlocking(true);
 // 현재 SmartTCPClient가 서버와 연결되지 않은 경우
 if (smartTCPClient1.IsConnect == false)
 {
   // 서버와의 연결을 시도합니다. 5초간 서버의 응답을 대기합니다.
   if (smartTCPClient1.Connect(5000) == true)
   {
    // 서버와의 연결이 성공함
   }
   else
   {
    // 서버와의 연결이 실패함
    // 연결 재시도 또는 실패에 따른 코드를 작성
   }
 }
}
```

STEP-3 Client와 Server 간 송신 처리하기

서버로 데이터를 전송하기 위한 메소드는 데이터 타입에 따라 Byte, ASCII, Unicode 3가지로 나눌 수 있으며, 각 메 소드에서 false를 리턴하여 데이터 전송에 실패한 경우, 서버와 연결이 끊어졌거나 네트워크의 불안정한 상태로 볼 수 있습니다. 이럴 경우 Close() 메소드를 호출해 서버와의 연결을 해제 후 재연결을 요청해야합니다. 또한, 데이터 전송 처리 방식은 동기 방식으로 설정하시길 권장합니다.

※ 자세한 내용은 "SendByte(), SendStringASCII(), SendStringUnicode(), Close() 메소드"를 참고하시기 바랍니다.

```
private void SendtoServer()
{
 // 서버와 연결에 성공한 경우
 if (smartTCPClient1.IsConnect == true)
 {
   // 데이터 전송 방식을 동기로 설정
   smartTCPClient1.SetBlocking(true);
   // 전송할 데이터
   byte[] sendData = new byte[5];
   sendData[0] = 0x33;
   sendData[1] = 0x45;
   sendData[2] = 0x71;
   sendData[3] = 0x52;
   sendData[4] = 0x02;
   // 서버로 데이터 전송
   if (smartTCPClient1.SendByte(sendData) == false)
   {
     // 전송 실패 : 서버와 연결이 끊어진 경우 또는 연결되어 있지 않은 경우
    // 서버와의 연결을 해제 후 STEP-2을 참고하여 재연결하도록 합니다.
    smartTCPClient1.Close();
     // 서버와 연결 재시도
   }
 }
}
```

Smart TCP Client

Server

Smart Configs

Smart Remote

Smart Timer

Smart File

> Smart Update

Smart Lock

Smart File Setting

Smart Thread

Smart FTP

Smart Screen Saver

> Smart Player

Smart Launch

```
STEP-4 Client와 Server 간 수신 Event 처리하기
OnReceiveHandler 이벤트는 연결된 Server의 데이터 수신 시 발생되는 이벤트로, 인자값을 사용해 수신 데이터를
확인할 수 있습니다.
※ 자세한 내용은 "OnReceiveHandler 이벤트"를 참고하시기 바랍니다.
// Server로부터 데이터 수신 시 발생하는 이벤트
private void smartTCPClient1_OnReceiveHandler(byte[] datas)
{
 // 수신받은 데이터가 있는 경우
 if (datas.Length != 0)
 {
  // 수신 데이터 변환 처리
  string strReceiveData = SmartX.SmartTCPClient.ConvertAsciiByteToString(datas);
 }
 else
 {
  // 수신받은 데이터가 없다면 Server로 잘못된 데이터가 수신 됨을 알림
  smartTCPClient1.SendStringASCII( "Wrong Data!! ");
 }
}
```

 STEP-5
 Server와 연결 종료하기

 Close() 메소드를 호출해 현재 연결된 Server와 연결을 종료할 수 있습니다.

 ※ 자세한 내용은 "Close() 메소드"를 참고하시기 바랍니다.

 // Server와 연결 해제 처리

 smartTCPCLient.Close();

## 2) SmartTCPClient 인터페이스 설명

| SmartTCPClient Component Interface                           |                                                              |                                                              |  |  |  |
|--------------------------------------------------------------|--------------------------------------------------------------|--------------------------------------------------------------|--|--|--|
| 😭 속성                                                         |                                                              |                                                              |  |  |  |
| InnerSocket : Socket                                         | IsConnect : bool                                             | MaxReceiveBufferSize : int                                   |  |  |  |
| Port : int                                                   | ReceiveTimeout : int                                         | ServerIPAddress : string                                     |  |  |  |
| 🛶 메소드                                                        |                                                              |                                                              |  |  |  |
| Close() : void                                               | Connect() : bool (+1개 오버로드)                                  | ConvertAsciiByteToString(byte[] byteDa<br>ta): static string |  |  |  |
| ConvertUnicodeByteToString(byte[] by teData) : static string | ConvertUTF8ByteToString(byte[] byteDa<br>ta) : static string | SendByte(byte[] sendData) : bool                             |  |  |  |
| SendStringASCII(string strSend): bool                        | SendStringUnicode(string strSend):<br>bool                   | SetBlocking(bool bBlocking) : void                           |  |  |  |
| SetLocallPAddress(string strLocallP<br>Address): void        |                                                              |                                                              |  |  |  |
| 🚀 이벤트                                                        |                                                              |                                                              |  |  |  |
| OnConnected:<br>SmartTCPClient.ConnectHandler                | OnReceiveHandler :<br>SmartTCPClient.ReceiveHandler          | OnSent : SmartTCPClient,SendHandler                          |  |  |  |

#### 🚰 프로퍼티(속성) InnerSocket

SmartTCPClient에서 InnerSocket Class를 직접 접근할 수 있도록 InnerSocket 속성/메서드를 제공합니다.

SmartTCPClient

Part - IX, 사용자 편의 컴포넌트

Server

Smart TCP Client

Smart Configs

Smart Remote

> Smart Timer

Smart File

Smart Update

Smart Lock

Smart File Setting

Smart Thread

Smart FTP

Smart Screen Saver

> Smart Player

Smart Launch

주의 IsConnect 속성으로 서버 연결 확인 시 주의사항

SmartTCPClient가 서버와 연결된 경우, 즉 Connect() 메소드의 리턴값이 True일 때 IsConnect 속성값은 True 가 됩니다. 이후 네트워크 상의 접속이 끊어져도(물리적인 연결이 끊기거나, 네트워크 연결이 불안정한 경우) IsConnect 속성값은 True를 유지합니다. 만약 서버에서 연결 해제 요청을 하여 올바르게 연결이 해제되었거나, SmartTCPClient의 Close() 메소드가 호출되면 IsConnect 속성은 False로 설정됩니다. 즉, IsConnect 속성은 네트 워크 연결 상태를 체크할 수 없습니다.

참조 자세한 내용은 MSDN에서 소켓 클래스(InnerSocket Class)를 참조하시기 바랍니다.

byte[] sendByteData = { 65, 66, 67 }; // sendByteData라는 이름의 바이트 배열을 선언 및 초기화 smartTCPClient1.InnerSocket.Send(sendByteData); // sendByteData를 연결된 Socket에 전송

참고 서버와 실제 연결 확인 방법

Dim sendByteData As Byte() = {65, 66, 67}
smartTCPClient1.InnerSocket.Send(sendByteData)

IsConnect

SmartTCPClient가 서버와 연결되었는지 확인합니다.

1. 서버와 실제로 연결이 되었는지 확인하기 위해서는 IsConnect 속성이 아닌, 데이터를 실제로 주고받는 과정이 정상적으로 이루어지는지 여부를 확인해야 합니다. 즉, 프로그램을 Request-Response 구조로 설계하면 통신 실 패 여부를 확인해 서버와 실제 연결이 정상적으로 되었는지를 확인할 수 있습니다.

2. Ping Test를 이용하여 서버와 중간 네트워크 장비의 연결 상태를 확인합니다. 자세한 내용은 "SmartConfigs. IPSettings.Ping() 메소드"를 참고하시기 바랍니다.

- bool : 서버 연결 여부
  - true : 연결됨

C# 사용법

VB 사용법

프로퍼티(속성)

P

- false : 연결 안 됨

#### C# 사용법

```
// 현재 서버와 연결되지 않은 경우 서버와 연결을 시도
if (smartTCPClient1.IsConnect == false)
{
 smartTCPClient1.Connect();
}
```

#### VB 사용법

```
If smartTCPClient1.IsConnect = False Then
  smartTCPClient1.Connect()
End If
```

### ☞ 프로퍼티(속성) MaxReceiveBufferSize

한 번에 수신 가능한 수신 버퍼 사이즈를 설정합니다. 설정된 크기 이상의 데이터가 수신되는 경우, 수신된 데이터 크 기를 MaxReceiveBufferSize로 나눈 횟수만큼 OnReceiveHandler 이벤트가 발생합니다.

※ Ex) 수신 데이터 크기 : 1500Byte, MaxReceiveBufferSize = 1000 → OnReceiveHandler 이벤트 2회 발생 • int : 한 번에 수신 가능한 수신 버퍼 사이즈 (단위 : Byte)

#### C# 사용법

smartTCPClient1.MaxReceiveBufferSize = 1000; // 한 번에 수신 가능한 버퍼 사이즈를 1000Byte로 설정

#### VB 사용법

smartTCPClient1.MaxReceiveBufferSize = 1000

## 🚰 프로퍼티(속성) Port

TCP/IP 통신에 사용할 Port 번호를 설정합니다.

참고 Port 번호는 반드시 Server와 Client가 일치해야 합니다.

• int : TCP/IP Port 번호

C# 사용법

smartTCPClient1.Port = 3377; // Port 번호를 3377번으로 설정

VB 사용법

smartTCPClient1.Port = 3377

#### 🚰 프로퍼티(속성) ReceiveTimeout

SmartTCPClient에서 서버로부터 데이터 수신에 따른 응답 대기 시간을 설정합니다.

 참고
 Receive Timeout 속성값을 너무 크게 설정하는 경우 수신 데이터 처리 시간에 지연이 발생할 수 있습니다.

 파라서 충분한 테스트를 거쳐 값을 설정하시기 바랍니다.

• int : 데이터 수신에 따른 응답 시간 (단위 : ms)

#### C# 사용법

```
smartTCPClient1.ReceiveTimeout = 3000; // ReceiveTimeout을 3초로 설정
```

VB 사용법

smartTCPClient1.ReceiveTimeout = 3000

#### 😭 프로퍼티(속성) ServerIPAddress

접속할 서버의 IP-Address를 설정합니다.

• string : 서버의 IP-Address

#### C# 사용법

```
smartTCPClient1.ServerIPAddress = "192.168.1.100"; // 접속할 서버 IP 주소(192.168.1.100) 설정
```

VB 사용법

smartTCPClient1.ServerIPAddress = " 192.168.1.100 "

#### =● 메소드(함수) SetLocalIPAddress

IEC非Lite-Series 제품군에서 유선랜과 무선랜을 동시에 사용하는 경우, SmartTCPClient의 통신 회선을 설정합니다. ④ void SetLocalIPAddress(string strLocalIPAddress)

[인자]

• string strLocalIPAddress : 유선/무선 IP 중에 SmartTCPClient로 사용할 IP-Address

#### C# 사용법

```
// 유선 IP 주소가 192.168.0.10이고 무선 IP 주소가 192.168.1.20일때 사용자가 smartTCPClient1로 // 유선 IP 주소를 사용하기 위해 인자값으로 192.168.0.10를 입력함 smartTCPClient1.SetLocalIPAddress( "192.168.0.10");
```

VB 사용법

smartTCPClient1.ServerIPAddress = "192.168.0.10"

#### **=**) 메소드(함수) SetBlocking

SmartTCPClient의 연결 방식 및 데이터 송신 처리 방식(동기, 비동기)을 설정합니다. SmartTCPClient에서 동기, 비 동기 처리 방식은 각 Blocking, NoneBlocking 처리 방식을 의미합니다.

#### 권장 SmartTCPClient의 권장 연결, 송/수신 처리 모델

연결 처리 : 동기와 비동기 처리를 모두 지원하지만, 비동기 방식으로 사용할 것을 권장합니다. 송신 처리 : 동기와 비동기 처리를 모두 지원하지만, 동기 방식으로 사용할 것을 권장합니다. 수신 처리 : 비동기 처리(이벤트 모델) 방식만 지원합니다.

#### 참고 SmartTCPClient에서 Server 연결 및 데이터 송신 처리 방식

SmartTCPClient는 수신 처리의 경우 비동기 처리(이벤트 모델)만을 지원하며, 연결 처리와 송신 처리 시 동기, 비 동기 처리를 지원합니다. 즉, 비동기 처리로 설정하는 경우 연결 및 송신의 결과를 메소드의 리턴값에서 확인하는 것이 아닌 이벤트에서 확인해야 합니다.

#### [표] 관련 메소드 및 이벤트

| 관련 메소드                                                           | 관련 이벤트              |
|------------------------------------------------------------------|---------------------|
| Connect(), SendByte(), SendStringASCII(),<br>SendStringUnicode() | OnConnected, OnSent |

#### ※ 위 표의 메소드와 이벤트를 참고하시기 바랍니다.

• void SetBlocking(bool bBlocking)

#### [인자]

- bool bBlocking : 데이터 송신 처리 방식
- true : 동기-Blocking
- false : 비동기-NoneBlocking

#### C# 사용법

#### // SmartTCPClient의 송신 처리 방식을 동기 처리 방식으로 설정 smartTCPClient1.SetBlocking(true);

#### VB 사용법

smartTCPClient1.SetBlocking(True)

#### 동기 방식과 비동기 방식의 차이 참고

| 1. 동기 | 처리와 | 비동기 | 처리 | 비교 |
|-------|-----|-----|----|----|
|-------|-----|-----|----|----|

| 방식    | 동기 방식                                                                                                    | 비동기 방식                                                                                                    |  |
|-------|----------------------------------------------------------------------------------------------------|----------------------------------------------------------------------------------------------------|--|
| 호출 방식 | Blocking                                                                                                    | None-Blocking                                                                                                    |  |
| 특징    | 실행 결과를 호출한 함수가 직접 리턴합니다.                                                                                            | 실행 결과를 Event 함수가 호출되어 리턴합니다.                                                                                                    |  |
| 장점    | 1. None-Blocking 방식보다 프로그램 구조가 간단합니다.<br>2. 디버깅 작업이 간편합니다.                                                          | 1, 응답이 오래 걸리는 작업(연결-Connect, 수신-Receive)<br>의 처리를 기다리지 않고 바로 리턴하여 CPU 자원을 제대<br>로 활용할 수 있습니다.<br>2. 프로그램의 사용자 인터페이스의 응답성이 좋아집니다. |  |
| 단점    | 1. CPU 사용 없이 시간이 오래 걸리는 작업을(연결-Conn<br>ect, 수신-Receive)할 경우 CPU 자원을 제대로 활용할 수<br>없습니다.<br>2. 프로그램 동작이 비효율적으로 운영됩니다. | 1. 응답이 오래 걸리는 작업(연결-Connect, 수신-Receive)<br>의 처리를 기다리지 않고 바로 리턴하여 CPU 자원을 제대<br>로 활용할 수 있습니다.<br>2. 프로그램의 사용자 인터페이스의 응답성이 좋아집니다. |  |

File

FTP

Server

Smart

TCP Client

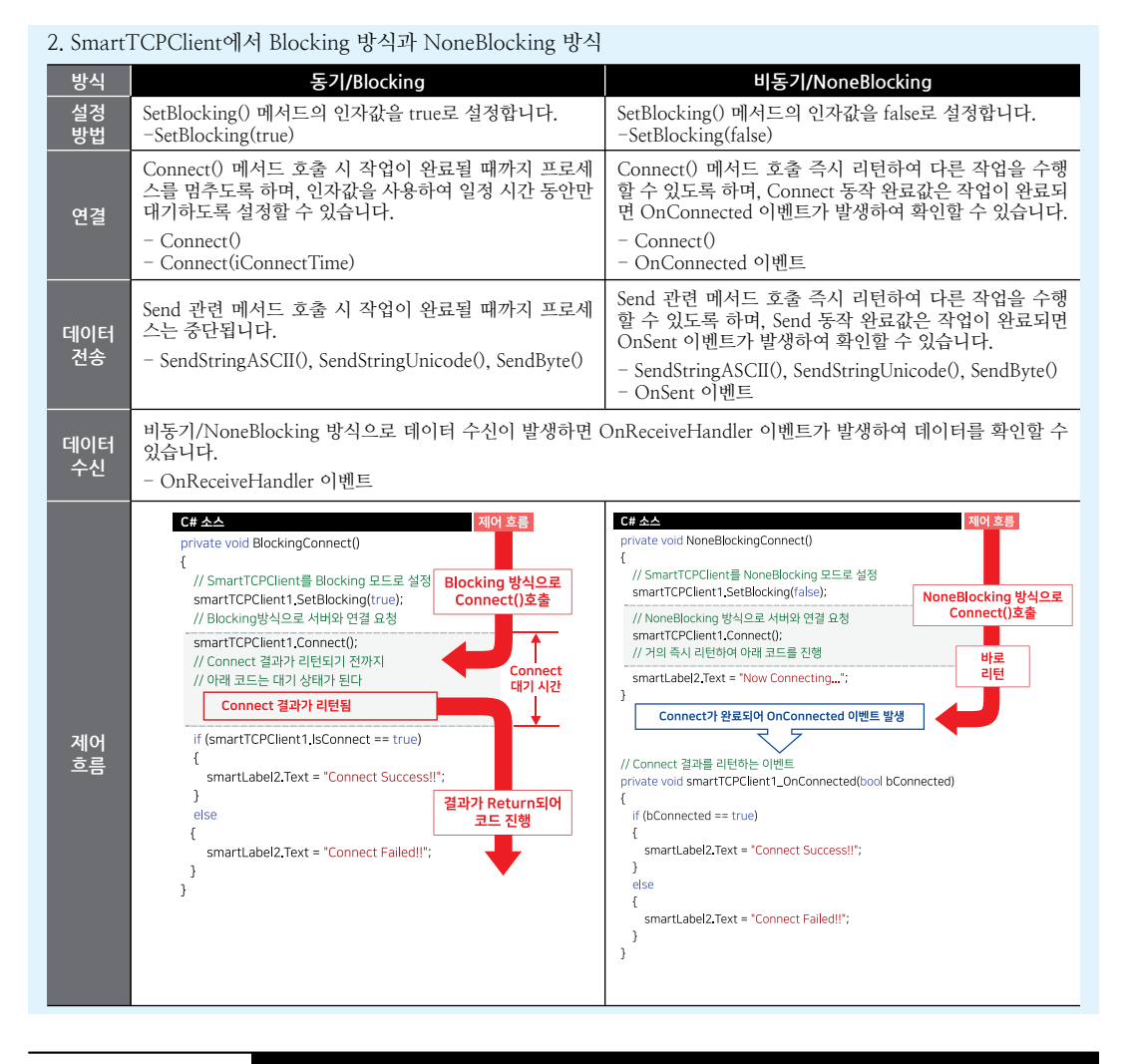

#### =♥ 메소드(함수) Connect

서버에 연결 요청을 전송합니다.

 

 참고
 서비와 클라이언트가 동기 통신 방식일 때 SetBlocking(true)로 연결하는 경우 어떠한 문제(네트워크가 불 안정한 경우, 서비 프로그램이 시작하지 않은 경우, 네트워크 선이 빠진 경우 등)로 인해 연결이 지연되었을 때 경우 프로그램이 연결 대기로 인해 다른 작업을 수행하지 못하는 현상을 개선할 수 있습니다. 자세한 내용은 "Socket 통신에서 Blocking 방식과 NoneBlocking 방식의 차이", "SetBlocking() 메소드" 내용을 참고하시기 바랍니다.

 ● bool Connect()

 ● bool Connect(int iTimeout)

 [인자]

 • int iTimeout : 연결 요청 제한 시간 (단위 : ms)

 [리턴값]

 • bool : 연결 성공 여부

 - true : 성공

 - false : 실패

Smart TCP

Client

Server

Smart

Smart Remote

Smart Timer

Smart File

Smart Update

Smart Lock

Smart File Setting

Smart Thread

Smart FTP

Smart Screen Saver

> Smart Player

Smart Launch

## [표] 통신 방식에 따른 Connect() 메소드 동작

| 메소드             | 통신 방식     | 반드시 설정할 내용<br>SetBlocking() | 메소드 호출 시 동작                                                                                                    |
|-----------------|-----------|-----------------------------|----------------------------------------------------------------------------------------------------|
| Connect()       | 동기<br>방식  | SetBlocking<br>(true)       | 연결 요청이 만료될 때까지 호출 시점에서 Blocking되며, 연결 성공 여부<br>를 리턴값으로 확인<br>※ 만료 시간은 네트워크 상태에 따라 상이함<br>※ 서버와의 연결 성공 시 대기하지 않고 리턴 |
|                 | 비동기<br>방식 | SetBlocking<br>(false)      | 서버와의 연결 요청을 시도하고 바로 false를 리턴되며 실제 연결 확인 여<br>부는 OnConnected 이벤트에서 bConnected 인자값으로 확인                             |
| Connect         | 동기<br>방식  | SetBlocking<br>(true)       | 설정 시간(iTimeout)만큼 호출 시점에서 Blocking되며, 연결 성공 여부<br>를 리턴값으로 확인<br>※ 서버와의 연결 성공 시 대기하지 않고 리턴                          |
| (int il imeout) | 비동기<br>방식 | 지원 안 함                      | 지원 안 함                                                                                                    |

### C# 사용법

```
// 동기 통신 방식으로 사용 시 반드시 SetBlocking(true)로 설정
smartTCPClient1.SetBlocking(true);
// CASE-1. 일정 시간 동안 서버와의 연결 요청을 시도하되 연결 실패 시까지 Blocking되어 있음
smartTCPClient1.Connect();
// CASE-2. 최대 설정 시간(3초)만큼 서버와의 연결을 시도하되 연결 성공 시 바로 리턴
smartTCPClient1.Connect(3000);
// ---
// 비동기 통신 방식으로 사용 시 반드시 SetBlocking(false)로 설정
// 연결 확인은 OnConnected 이벤트에서 확인 가능
smartTCPClient1.SetBlocking(false);
smartTCPClient1.Connect();
// 비동기 통신 방식일 때 서버와의 실제 연결 결과를 확인
private void smartTCPClient1_OnConnected(bool bConnected)
{
 if (bConnected == true)
 {
   // 서버와 연결 성공 시 처리 코드 작성
 }
}
    VB 사용법
smartTCPClient1.SetBlocking(True)
' smartTCPClient1.Connect()
smartTCPClient1.Connect(3000)
smartTCPClient1.SetBlocking(False)
smartTCPClient1.Connect()
Private Sub smartTCPClient1_OnConnected(ByVal bConnected As Boolean) Handles smartTCPClient1.
OnConnected
 If bConnected = True Then
```

· 서버와 연결 성공 시 처리 코드 작성 End If End Sub

=🍬 메소드(함수)

Close

```
서버와의 연결을 해제합니다.
④ void Close()
```

#### SmartX Framework 프로그래밍 가이드

#### C# 사용법

smartTCPClient1.Close(); // 서버와의 연결을 해제

#### VB 사용법

smartTCPClient1.Close()

#### 메소드(함수) SendByte

SmartTCPClient와 연결된 서버에 바이트 배열 데이터를 전송합니다.

 참고
 SetBlocking() 메소드의 인자값을 false로 하여 데이터 송신 처리를 비동기 방식으로 하는 경우, 데이터 송

 신 메소드 호출 즉시 false를 리턴하며, 실제 데이터 송신 처리 결과는 OnSent 이벤트가 발생하여 확인할

 수 있습니다. "SetBlocking() 메소드", "OnSent 이벤트" 내용을 참고하시기 바랍니다.

• bool SendByte(byte[] sendData)

[인자]

**: @**:

• byte[] sendData : 서버로 전송할 바이트 배열형 데이터

[리턴값]

• bool : 데이터 전송 성공 여부

- true : 성공

- false : 실패

#### C# 사용법

```
byte[] sendData = new byte[3]; // sendData라는 이름의 바이트 배열을 선언하고 배열 초기화
sendData[0] = 0x33; sendData[1] = 0x45; sendData[2] = 0x71;
smartTCPClient1.SendByte(sendData); // 서버로 바이트 배열형 데이터 sendData를 전송
```

#### VB 사용법

Dim sendData As Byte() = new Byte(2) {} sendData(0) = &H33 : sendData(1) = &H45 : sendData(2) = &H71 smartTCPClient1.SendByte(sendData)

### =메소드(함수) SendStringASCII

SmartTCPClient와 연결된 서버에 string형 데이터를 ASCII 인코딩 방식으로 전송합니다.

 참고
 SetBlocking() 메소드의 인자값을 false로 하여 데이터 송신 처리를 비동기 방식으로 하는 경우, 데이터 송

 신 메소드 호출 즉시 false를 리턴하며, 실제 데이터 송신 처리 결과는 OnSent 이벤트가 발생하여 확인할

 수 있습니다. "SetBlocking() 메소드", "OnSent 이벤트" 내용을 참고하시기 바랍니다.

```
• bool SendStringASCII(string strSend)
```

#### [인자]

```
string strSend : 서버로 전송할 string형 데이터
[리던값]
bool : 데이터 전송 성공 여부

true : 성공
false : 실패

C# 사용법

// sendStrData라는 이름의 String 변수를 선언하고 변수값을 초기화
string sendStrData = "HNS, Hardware And Software Total Solution! ";
// 서버에 string형태의 sendStrData를 ASCII 문자 형태로 전송
```

```
smartTCPClient1.SendStringASCII(sendStrData);
```

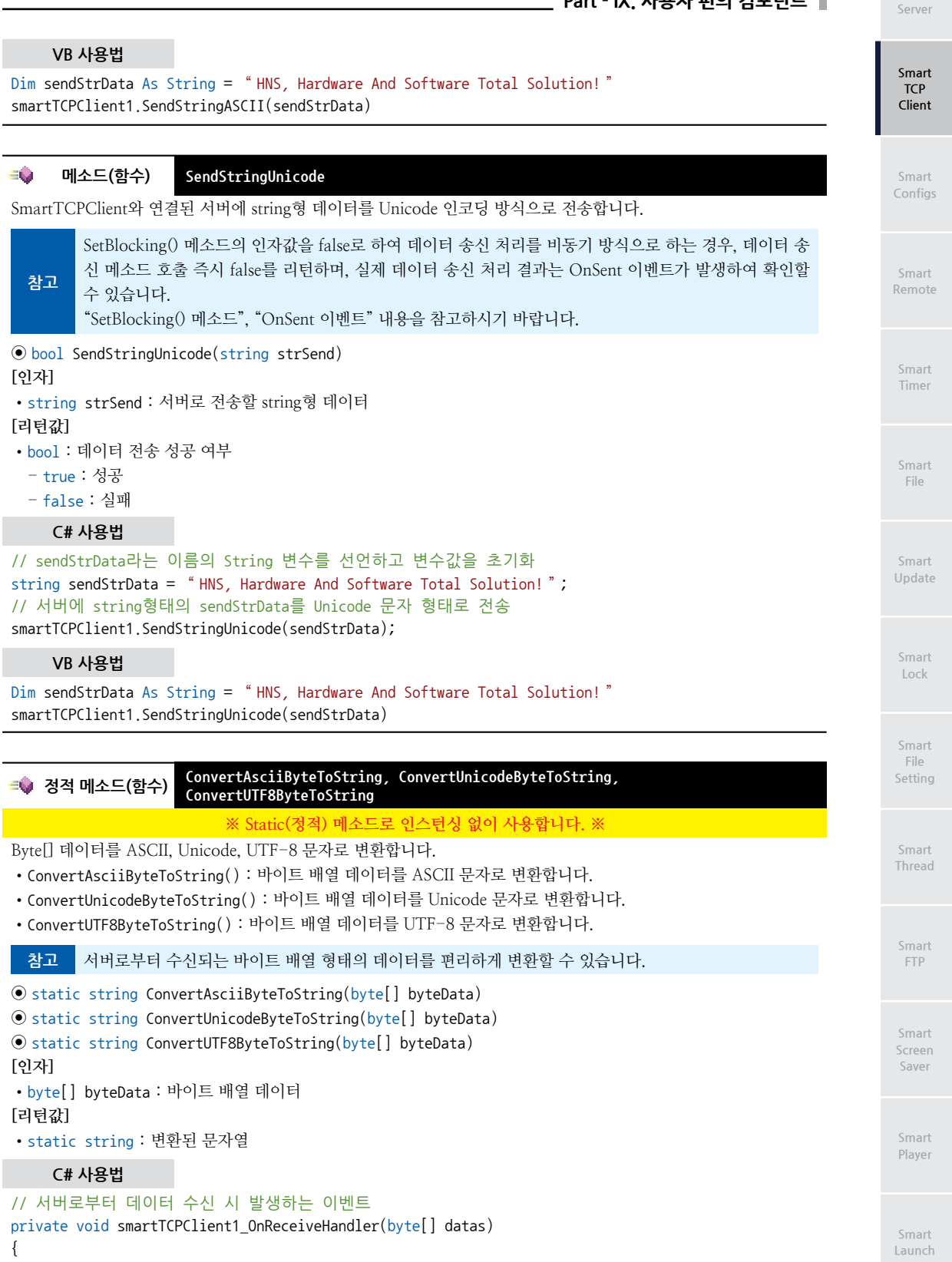

```
string strRecData = null;
 // 수신된 바이트 배열 데이터를 ASCII 문자열로 변환함
 strRecData = SmartTCPClient.ConvertAsciiByteToString(datas);
 // 수신된 바이트 배열 데이터를 UniCode 문자열로 변환함
 strRecData = SmartTCPClient.ConvertUnicodeByteToString(datas);
 // 수신된 바이트 배열 데이터를 UTF-8 문자열로 변환함
 strRecData = SmartTCPClient.ConvertUTF8ByteToString(datas);
}
```

#### VB 사용법

Private Sub smartTCPClient1\_OnReceiveHandler(ByVal datas As Byte()) Handles smartTCPClient1.OnReceiveHandler Dim strRecData As String = Nothing strRecData = SmartTCPClient.ConvertAsciiByteToString(datas) strRecData = SmartTCPClient.ConvertUnicodeByteToString(datas) strRecData = SmartTCPClient.ConvertUTF8ByteToString(datas) End Sub

<u>g</u>

#### **OnConnected**

SetBlocking(false)로 설정하여 SmartTCPClient를 비동기 통신 방식으로 설정한 경우, Connect() 메소드 호출 시 발생 하는 이벤트입니다. SmartTCPClient와 서버의 실제 연결 결과를 인자값을 이용해 확인할 수 있습니다.

"Socket 통신에서 동기 방식과 비동기 방식의 차이", "SetBlocking(), Connect() 메소드" 내용을 참고하 참고 시기 바랍니다.

OnConnected(bool bConnected)

#### [인자]

```
• bool : 연결 성공 여부
- true : 성공
```

이벤트

- false : 실패

```
C# 사용법
```

```
// 비동기 통신 방식일 때 서버와 실제 연결 결과를 확인, SetBlocking(false)
private void smartTCPClient1_OnConnected(bool bConnected)
{
 if (bConnected == true)
 {
   // 서버와 연결 성공 시 처리 코드 작성
```

} }

VB 사용법 Private Sub smartTCPClient1 OnConnected(ByVal bConnected As Boolean) Handles smartTCPClient1.

```
OnConnected
 If bConnected = True Then
   '서버와 연결 성공 시 처리 코드 작성
 End If
End Sub
```

#### <u>y</u> 이벤트 **OnReceiveHandler**

SmartTCPClient가 서버로부터 데이터 수신 시 발생하는 이벤트입니다. 인자값에서 수신받은 데이터를 확인할 수 있 습니다.

Server

Smart

TCP

Client

• OnReceiveHandler(byte[] datas)

## [인자]

• byte[] datas : 수신 데이터

## C# 사용법

```
private void smartTCPClient1_OnReceiveHandler(byte[] datas)
{
  // 수신된 바이트 배열 데이터를 UniCode 문자로 변환하여 smartLabel1에 출력
  if (datas.Length != 0)
  {
    smartLabel1.Text = SmartTCPClient.ConvertByteToUnicode(datas);
  }
}
```

### VB 사용법

```
Private Sub smartTCPClient1_OnReceiveHandler(ByVal datas As Byte())
If datas.Length 〈> 0 Then
    smartLabel1.Text = SmartTCPClient.ConvertByteToUnicode(datas)
End If
End Sub
```

참조 과 해결 방법

## [발생 원인]

TCP/IP 통신에서 대량의 데이터를 연속으로 송/수신하는 경우 수신 측 이벤트(OnReceiveHandler)에서 데이터의 단편화(Fragmentation)현상이 발생합니다.

다음 그림에서 송신 측에서 보낸 데이터(2000Byte)가 수신 측의 수신 이벤트(OnReceiveHandler)가 두 번으로 나뉘 어서 발생하며 700Byte와 1300Byte로 데이터 단편화가 발생합니다.

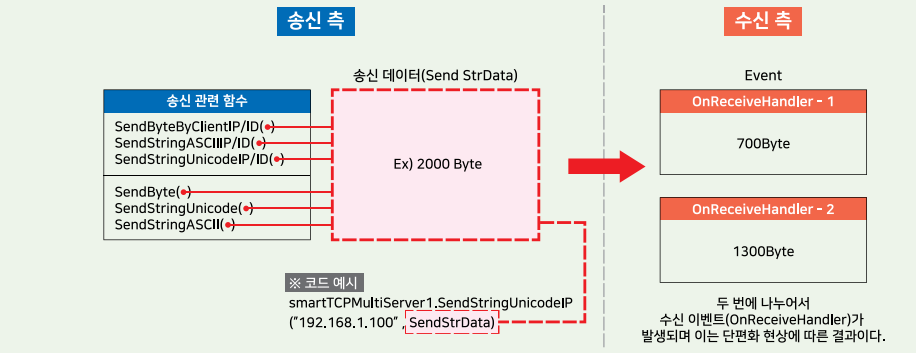

### [해결 방법]

위의 문제를 해결하기 위해서는 수신된 데이터의 패킷을 프레임화 할 수 있는 별도의 처리가 필요합니다.

※ "홈페이지(www.hnsts.co.kr) → 자료실 → Tech Note → 73. [C#, VB.NET] TCP/IP 통신에서 송/수신 시 수신 측 이벤트에서 데이터 단편화(Fragmentation)발생 원인과 해결 방법"내용을 참조하시기 바랍니다.

### 이벤트 OnSent

SetBlocking(false)로 설정하여 비동기 통신 방식으로 설정하는 경우, SmartTCPClient에서 서버로 데이터 전송이 완 료되면 발생하는 이벤트입니다.

참고

5

"Socket 통신에서 동기 방식과 비동기 방식의 차이", "SetBlocking(), SendByte(), SendString ASCII(), SendStringUnicode() 메소드" 내용을 참고하시기 바랍니다.

Smart Update

File

Smart Lock

Smart File Setting

Smart Thread

Smart FTP

Smart Screen Saver

> Smart Player

Smart Launch • OnSent(int iBytesSent) [인자] • int iBvtesSent : 서버로 전송한 데이터의 길이 (단위 : Byte) C# 사용법 // 통신 처리 방식이 NONE-Blocking 경우에서 클라이언트 → 서버로 데이터 전송 시 발생하는 이벤트 private void smartTCPClient1\_OnSent(int iBytesSent) { // iBytesSent와 전송한 데이터의 길이가 같은 경우 데이터 전송 성공 카운트 증가 if (iBvtesSent == txtSendData.Text.Length) { m\_SendOK.Text = (++Server\_SendOK).ToString(); } // iBytesSent 인자값이 -1인 경우, 데이터 전송 실패 카운트 증가 else if (iBytesSent == -1) { m SendNG.Text = (++Server SendNG).ToString(); } }

#### VB 사용법

```
Private Sub smartTCPClient1_OnSent(ByVal iBytesSent As System.Int32) Handles smartTCPClient1.
OnSent
If iBytesSent = txtSendData.Text.Length Then
    m_Sever_SendOK.Text = (++Server_SendOK).ToString()
ElseIf iBytesSent = -1 Then
    m_Sever_SendNG.Text = (++Server_SendNG).ToString()
End If
End Sub
```

## 3) SmartTCPClient 예제 사용하기

SmartTCPClient를 활용한 예제를 제공하고 있으며, 예제 파일은 다음 경로에서 다운로드하여 참고하시기 바랍니다.

#### [예제 파일 다운로드 위치]

```
홈페이지(www.hnsts.co.kr) → 자료실 → SmartX Framework 예제 파일 다운로드 → "SmartTCPClient",
"SmartTCPClient_NoneBlocking"
```

| SmartTcpClientBlocking                                                                                                    | <u> </u>                                                                                                    |
|----------------------------------------------------------------------------------------------------|----------------------------------------------------------------------------------------------------|
| A COLORED TO A COLORED TO A COL | netler!                                                                                                    |
| a present a present to                                                                                                    | And Address of the owner of the owner of the owner of the owner of the owner of the owner of the owner of the owner owner o |
| Contraction of the local division of the local division of the loc | OH .                                                                                                    |
| 10.00                                                                                                    |                                                                                                    |
| ACCESSION OF THE OWNER OF THE OWNER OWNER OF THE OWNER OWNER OWNE |                                                                                                    |
| No. of Concession, Name                                                                                                    |                                                                                                    |
|                                                                                                    |                                                                                                    |
# 3. SmartConfigs

SmartConfigs는 IEC-Series의 환경 설정 및 특수 기능을 제어할 수 있는 컴포넌트입니다.

- IEC-Series의 LAN Device(유선/무선)의 IP/MAC Address 설정 기능 ※ IEC266의 경우 무선랜 IP를 변경하는 기능은 제공하지 않습니다.
- Display(LCD) 관련 설정 기능 └→ Backlight On, Off 제어 및 LCD의 회전(Rotation) 기능 └, 마우스 커서 제어 기능 (시스템상에서 전역적 제어)
  - L, 클리어 타입 폰트 적용 기능
  - └, 화면 터치 또는 마우스 클릭을 O/S 레벨에서(Event Hooking) 전역적 Click Event 발생 기능
- 시스템 폰트 관련 설정 기능
- IEC-Series의 Reboot 기능
- 제어판 기능 호출
  - └, Windows CE의 제어판에 있는 일부 기능을 호출하는 기능
  - └, 인터넷 타임 서버를 통한 날짜 시간 동기화 기능
- 가상 키보드(InputPanel) 기능 제어 └, InputPanel의 종류(LARGE, SMALL) 및 위치 설정 기능
- 외부저장장치(SD Card, USB Memory)의 연결 확인 기능
- RunTime Mode에서 Development Mode 전환 기능

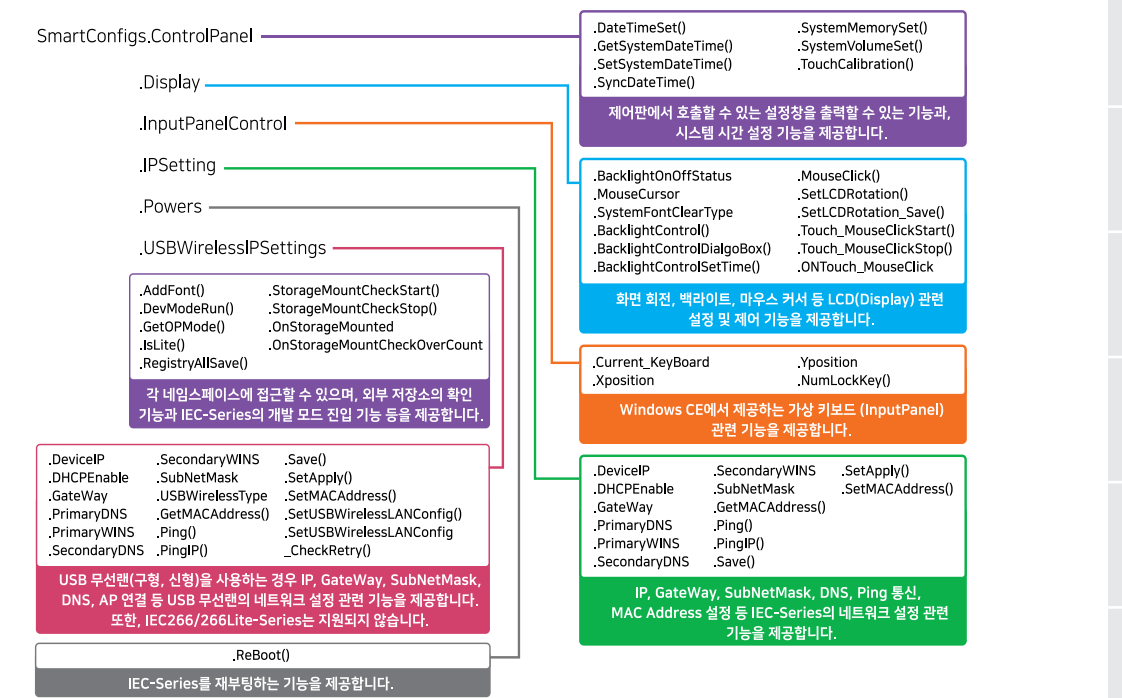

1) SmartConfigs 네임스페이스 설명

SmartConfigs는 IEC-Series의 환경설정을 위해 다양한 기능을 제공하고 있으며, 각 기능을 네임스페이스로 분류하였습 니다. 제공하는 네임스페이스는 총 7개이며 네임스페이스별 기능은 위 그림과 같습니다.

※ 자세한 내용은 "인터페이스 설명"에서 각 네임스페이스를 참고하시기 바랍니다.

www.hnsts.co.kr | 505

Smart Configs

File

FTP

# 2) 프로그래밍 적용 가이드

CASE-1 제어판의 시스템 설정창 출력하기

SmartConfigs는 제어판에서 접근할 수 있는 각종 시스템 설정창을 코드상에서 접근할 수 있습니다.

※ 자세한 내용은 "ControlPanel.DateTimeSet(), ControlPanel.SystemMemorySet(), ControlPanel.SystemVolume Set(), ControlPanel.TouchCalibration() 메소드"를 참고하시기 바랍니다.

```
smartConfigs1.ControlPanel.DateTimeSet(); // 시스템 날짜 및 시간 설정창을 출력합니다.
smartConfigs1.ControlPanel.SystemMemorySet(); // 시스템 메모리 설정창을 출력합니다.
smartConfigs1.ControlPanel.SystemVolumeSet(); // 시스템 볼륨과 소리 설정창을 출력합니다.
smartConfigs1.ControlPanel.TouchCalibration(); // 터치 스크린 보정(Calibration)창을 출력합니다.
```

CASE-2 타임 서버를 사용하여 시스템 시간 설정하기

SmartConfigs는 시스템 시간을 읽거나 설정할 수 있으며, 네트워크에 연결된 경우 타임 서버에서 현재 시간을 동기화 할 수 있습니다. 타임 서버는 미리 지정된 타임 서버를 사용하거나, 사용자가 직접 지정할 수 있습니다.

※ 자세한 내용은 "ControlPanel.GetSystemDateTime, ControlPanel.SetSystemDateTime, ControlPanel.SyncDate Time 속성"을 참고하시기 바랍니다.

```
// InterNet Time Server DateTime 동기화, 시스템에서 제공하는 타임 서버 사용
smartConfigs1.ControlPanel.SyncDateTime();
// 또는 사용자가 원하는 타임 서버를 직접 입력하는 방식
smartConfigs1.ControlPanel.SyncDateTime( "nist1-macon.macon.ga.us ");
```

CASE-3 화면 회전하기

SmartConfigs는 IEC-Series의 화면(LCD)을 원하는 방향으로 회전시킬 수 있습니다.

※ 자세한 내용은 "Display.SetLCDRotation(), Display.SetLCDRotation\_Save() 메소드"를 참고하시기 바랍니다.

```
smartConfigs1.Display.SetLCDRotation(SmartX.CDisplay.ROT.ROT90); // LCD 90도 회전하기
smartConfigs1.Display.SetLCDRotation_Save(SmartX.CDisplay.ROT.ROT90); // LCD 90도 회전하고 저장
```

#### CASE-4 백라이트 제어하기

SmartConfigs는 IEC-Series의 화면(LCD) 백라이트(BackLight)를 제어할 수 있습니다.

※ 자세한 내용은 "Display.BacklightOnOffStatus 속성", "Display.BacklightControl(), Display.BacklightControl DialogBox(), Display.BacklightControlSetTime() 메소드"를 참고하시기 바랍니다.

```
if (smartConfigs1.Display.BacklightOnOffStatus == SmartX.CDisplay.OnOff.ON) {
    // LCD BackLight가 켜져있는 경우 LCD Backlight OFF하기
    smartConfigs1.Display.BacklightControl(SmartX.CDisplay.OnOff.OFF);
  }
  smartConfigs1.Display.BacklightControlDialogBox(); // 제어판의 조명 설정창 출력하기
  // LCD Backlight OFF 시간 설정하기. 0초가 입력되면 Backlight ON과 동일함
  smartConfigs1.Display.BacklightControlSetTime(30);
```

CASE-5 마우스 커서 제어하기

SmartConfigs는 IEC-Series의 마우스 커서를 제어할 수 있습니다.

※ 자세한 내용은 "Display.MouseCursor 속성", "Display.MouseClick(), Display.Touch\_MouseClickStart(), Display.Touch\_MouseClickStop() 메소드", "ONTouch\_MouseClick 이벤트"를 참고하시기 바랍니다.

사용자 편의

Smart TCPMulti Server

SmartConfigs

Part - IX, 사용자 편의 컴포넌트

Smart TCP Client

Smart Configs

Smart Remote

Smart Timer

Smart File

Smart Update

Smart Lock

Smart File Setting

Smart Thread

Smart FTP

Smart Screen Saver

Smart Player

Smart Launch

CASE-6 IEC-Series의 네트워크 주소 설정하기(유선 LAN)

SmartConfigs는 IEC-Series의 IP, GateWay, SubNetMask, DNS, WINS 주소를 설정할 수 있습니다. 이중 IP, GateWay, SubNetMask는 유동, 고정 설정을 지원합니다.

※ 자세한 내용은 "IPSettings.DHCPEnable, IPSettings.DeviceIP, IPSettings.GateWay, IPSettings.SubNetMask, IPSettings.PrimaryDNS, IPSettings.SecondaryDNS, IPSettings.PrimaryWINS, IPSettings.SecondaryWINS 속성", "IPSettings.Save(), IPSettings.SetApply() 메소드"를 참고하시기 바랍니다.

```
smartConfigs1.IPSettings.DHCPEnable = 0; // IP를 고정 IP로 사용
// 아래 IP 주소는 예시입니다.
smartConfigs1.IPSettings.DeviceIP = "192.168.0.1";
                                                   // IEC-Series의 IP를 설정
smartConfigs1.IPSettings.GateWay = "192.168.1.1";
                                                   // IEC-Series의 GateWay를 설정
smartConfigs1.IPSettings.SubNetMask = "255.255.255.0"; // IEC-Series의 SubNetMask를 설정
smartConfigs1.IPSettings.PrimaryDNS = "8.8.8.8";
                                                   // IEC-Series의 PrimaryDNS를 설정
smartConfigs1.IPSettings.SecondaryDNS = "8.8.4.4";
                                                   // IEC-Series의 SecondaryDNS를 설정
smartConfigs1.IPSettings.PrimaryWINS = "127.0.0.1";
                                                  // IEC-Series의 PrimaryWINS를 설정
smartConfigs1.IPSettings.SecondaryWINS = "127.0.0.2"; // IEC-Series의 SecondaryWINS를 설정
// 시스템을 다시 시작할 경우 설정된 IP 관련 주소를 유지하기 위해 레지스트리에 저장
smartConfigs1.IPSettings.Save();
// 변경된 IP 주소값을 바로 적용하기 위해 Network Driver를 Rebind 처리
smartConfigs1.IPSettings.SetApply();
```

CASE-7 MAC Address 설정하기(유선 LAN)

SmartConfigs는 IEC-Series의 MAC Address를 읽거나, 설정할 수 있습니다. IEC-Series를 네트워크 망에 연결 시 반드시 설정하시기 바랍니다.

※ 자세한 내용은 "IPSettings.GetMACAddress(), IPSettings.SetMACAddress() 메소드"를 참고하시기 바랍니다.

```
private void SetMAC()
{
    byte[] baSetMac = new byte[6]; // MAC Address 설정을 위한 바이트 배열
    // 앞 3자리는 고정
    baSetMac[0] = 0x60; baSetMac[1] = 0xDB; baSetMac[2] = 0x2A;
    // 뒤 3자리는 변경
    baSetMac[3] = 0x03; baSetMac[4] = 0xFB; baSetMac[5] = 0xA2;
    // MAC Address 정상 설정 시 제품 재부팅
    if (smartConfigs1.IPSettings.SetMACAddress(baSetMac) == true)
    {
        smartConfigs1.Powers.Reboot();
    }
}
```

www.hnsts.co.kr | 507

```
}
}
private void GetMAC()
{
    // IEC-Series에 설정된 MAC Address를 읽음
    byte[] baGetMac = smartConfigs1.IPSettings.GetMACAddress();
    // 읽어온 MAC Address를 SmartListBox에 출력
    for (int i = 0; i < baGetMac.Length; i++)
    {
        smartListBox1.AddItem(baGetMac[i].ToString());
    }
}</pre>
```

#### CASE-8 USB 무선랜의 네트워크 주소 설정하기

SmartConfigs는 USB 무선랜(구형, 신형)의 IP, GateWay, SubNetMask, DNS, WINS 주소를 설정할 수 있습니다. 이중 IP, GateWay, SubNetMask는 유동, 고정 설정을 지원하며, 설정 전 반드시 사용하는 USB 무선랜의 타입(구형, 신형)을 설정해야 합니다.

※ 자세한 내용은 "USBWirelessIPSettings.USBWirelessType, USBWirelessIPSettings.DHCPEnable, USBWireless IPSettings.DeviceIP, USBWirelessIPSettings.GateWay, USBWirelessIPSettings.SubNetMask, USBWirelessIPSett ings.PrimaryDNS, USBWirelessIPSettings.SecondaryDNS, USBWirelessIPSettings.PrimaryWINS, USBWireless IPSettings.SecondaryWINS 속성", "USBWirelessIPSettings.Save(), USBWirelessIPSettings.SetApply() 메소드"를 참고하시기 바랍니다.

#### // 신형 USB 무선랜 사용 중

```
smartConfigs1.USBWirelessIPSettings.USBWirelessType = SmartX.CWUSBIPSetting.USBWLANTYPE.RT2870;
smartConfigs1.USBWirelessIPSettings.DHCPEnable = 0; // IP를 고정 IP로 사용
// 아래 IP 주소는 예시입니다.
smartConfigs1.USBWirelessIPSettings.DeviceIP = "192.168.0.1"; // 무선랜의 IP를 설정
smartConfigs1.USBWirelessIPSettings.GateWay = "192.168.1.1"; // 무선랜의 GateWay를 설정
smartConfigs1.USBWirelessIPSettings.SubNetMask = "255.255.255.0"; // 무선랜의 SubNetMask를 설정
smartConfigs1.USBWirelessIPSettings.PrimaryDNS = "8.8.8.8"; // 무선랜의 PrimaryDNS를 설정
                                                         // 무선랜의 SecondaryDNS를 설정
smartConfigs1.USBWirelessIPSettings.SecondaryDNS = "8.8.4.4";
smartConfigs1.USBWirelessIPSettings.PrimaryWINS = "127.0.0.1";
                                                           // 무선랜의 PrimaryWINS를 설정
smartConfigs1.USBWirelessIPSettings.SecondaryWINS = "127.0.0.2"; // 무선랜의 SecondaryWINS를 설정
// 시스템을 다시 시작할 경우 설정된 IP 관련 주소를 유지하기 위해 레지스트리에 저장
smartConfigs1.USBWirelessIPSettings.Save();
// 변경된 IP 주소값을 바로 적용하기 위해 Network Driver를 Rebind 처리
smartConfigs1.USBWirelessIPSettings.SetApply();
```

CASE-9 AP에 연결하기

SmartConfigs는 USB 무선랜을 AP에 연결할 수 있습니다. USB 무선랜 타입(신형, 구형)을 구분하며, AP가 암호화 된 경우에도 연결할 수 있습니다.

※ 자세한 내용은 "USBWirelessIPSettings.SetUSBWirelessLANConfig() 메소드"를 참고하시기 바랍니다.

// 신형 USB 무선랜 사용 시 AP가 개방된 경우 smartConfigs1.USBWirelessIPSettings.SetUSBWirelessLANConfig(SmartX.CIPSetting.USBWLANTYPE.RT2870, "testAP\_FREE"); // 신형 USB 무선랜 사용 시 AP가 암호화된 경우

사용자 편의

TCPMulti Server

Smart TCP Client

Smart Configs

Smart Remote

Smart Timer

Smart File

Smart Update

> Smart Lock

Smart File Setting

Smart Thread

> Smart FTP

Smart Screen Saver

> Smart Player

Smart Launch

#### CASE-10 Ping 사용하기

SmartConfigs는 IEC-Series가 네트워크를 통해 특정한 호스트에 도달 가능한지 체크하기 위해 Ping 통신 기능을 제 공합니다. 도메인 이름이나 IP 주소를 사용할 수 있습니다.

※ 자세한 내용은 "IPSettings.Ping(), IPSettings.PingIP() 메소드"를 참고하시기 바랍니다.

```
SmartX.CIPSetting.PINGRESULTINFO pingResultInfo = new SmartX.CIPSetting.PINGRESULTINFO();
// 도메인 이름으로 Ping 통신 시도
if (smartConfigs1.IPSettings.Ping( "google.co.kr ", ref pingResultInfo) == true)
{
    // Ping 통신이 성공한 경우
}
// IP 주소로 Ping 통신 시도
if (smartConfigs1.IPSettings.PingIP( "192.168.1.1 ", ref pingResultInfo) == true)
{
    // Ping 통신이 성공한 경우
}
```

# 3) SmartConfigs 인터페이스 설명

| SmartConfigs Component Interface      |                                                |                                                                                                    |  |  |  |
|---------------------------------------|------------------------------------------------|----------------------------------------------------------------------------------------------------|--|--|--|
| · · · · · · · · · · · · · · · · · · · |                                                |                                                                                                    |  |  |  |
| ControlPanel : CControlPanel          | Display : CDisplay                             | InputPanelControl : InputPanelCon                                                                      |  |  |  |
| IPSettings : CIPSetting               | Powers : CPower                                | USBWirelessIPSettings :<br>CWUSBIPSetting                                                              |  |  |  |
| 💷 미소드                                 |                                                |                                                                                                    |  |  |  |
| AddFont() : static void               | DevModeRun():void                              | GetOPMode() : SmartForm.RUNMODE                                                                        |  |  |  |
| IsLite() : bool                       | RegistryAllSave():void                         | StorageMountCheckStart(int iCheckIn<br>terval, int iCheckLimitCount, string str<br>StoragePath) : void |  |  |  |
| StorageMountCheckStop(): void         |                                                |                                                                                                    |  |  |  |
| 🗳 이벤트                                 |                                                |                                                                                                    |  |  |  |
| OnStorageMounted : EventHandler       | OnStorageMountCheckOverCount :<br>EventHandler |                                                                                                    |  |  |  |

# =🔷 정적 메소드(함수) AddFont

폰트를 Fonts 폴더에 등록하지 않고 동적으로 등록하여 적용 및 사용 가능하게 합니다.

 중요
 AddFont() 메소드의 호출은 프로그램 실행 시 가장 먼저 호출되어야 하는 메소드입니다. 따라서 반드시

 사용법의 내용과 같이 폼의 생성자 또는 program.cs에서 해당 메소드를 호출하시기 바랍니다.

### ● static void AddFont(string strFontPathname)

```
[인자]

• string strFontPathname : 폰트가 저장된 경로

C# 사용법

public Form1()

{

// 반드시 Program.cs 또는 폼 생성자에서 메서드를 호출

SmartConfigs.AddFont( "Flash Disk\\TestFonts\\gulim.ttc ");

InitializeComponent();

}
```

#### VB 사용법

```
Public Sub New()
SmartConfigs.AddFont( "Flash Disk₩WTestFonts₩Wgulim.ttc ")
InitializeComponent()
End Sub
```

#### 메소드(함수) DevModeRun

Windows Shell(바탕화면)을 로딩하여 실행시킵니다. 즉, IEC-Series가 RunTime 모드인 경우 Developer 모드로 강제 전환합니다.

• void DevModeRun()

**=**©.

**=**©:

#### C# 사용법

smartConfigs1.DevModeRun();

VB 사용법

smartConfigs1.DevModeRun()

#### 메소드(함수)

Get0PMode

IEC-Series의 동작 모드를 확인합니다.

참조 Dip 스위치 위치 및 IEC-Series 동작 모드 확인법

Dip 스위치 1번이 ON이라면 RunTime 모드이고 OFF라면 Developer 모드입니다.

| Dip 스위치 위치 | 1번 스위치 동작 |
|------------|-----------|
|            |           |

※ 딥(Dip) 스위치에 관련한 자세한 내용은 "홈페이지(www.hnsts.co.kr)→ 자료실 → 제품관련 → IEC-Series 제 품 매뉴얼 → 동작 모드 관련"을 참조하시기 바랍니다.

• SmartForm.RUNMODE GetOPMode()

#### [리턴값]

- SmartForm.RUNMODE : IEC-Series의 동작 모드
  - SmartForm.RUNMODE.RUN : RUN 모드
  - SmartForm.RUNMODE.DEVELOPER : DEVELOPER 모드

#### C# 사용법

```
if (smartConfigs1.GetOPMode() == SmartForm.RUNMODE.DEVELOPER) {
    // 현재 DEVELOPER 모드임
    else
    {
        // 현재 RUN 모드임
    }
        VB 사용법
If smartConfigs1.GetOPMode() = SmartForm.RUNMODE.DEVELOPER Then
        '현재 DEVELOPER 모드임
```

```
510 | (주)에이치앤에스
```

Smart TCPMulti Server

Smart

Configs

SmartConfigs

Part - IX, 사용자 편의 컴포넌트

Else

'현재 RUN 모드임

End If

**=** 

# 메소드(함수) IsLite

현재 제품이 IECLite-Series인지 확인합니다. ● bool IsLite()

### [리턴값]

• bool : IECLites-Series 여부

- true : 현재 제품이 IECLite-Series

- false : 현재 제품이 IEC非Lite-Series

# C# 사용법

```
if(smartConfigs1.IsLite() == true)
{
    // 현재 제품이 IECLite-Series임
}
VB 사용법
```

#### If smartConfigs1.IsLite() = True Then '현재 제품이 IECLite-Series임 End If

# = 에소드(함수) RegistryAllSave

IEC-Series의 레지스트리를 저장합니다.

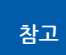

**=** 

IEC-Series의 설정값을 변경하고 RegistryAllSave() 메소드를 호출하지 않을 경우, 재부팅 시 설정 정 보가 초기화 됩니다.

주의 RegistryAllSave() 메소드를 자주 호출할 경우 Flash Disk의 데이터가 손상될 수 있습니다.

• void RegistryAllSave()

### C# 사용법

smartConfigs1.RegistryAllSave();

### VB 사용법

smartConfigs1.RegistryAllSave()

# 메소드(함수) StorageMountCheckStart

외부저장장치(SD Card, USB Memory) 연결 확인 및 특정 경로에 있는 File에 접근할 수 있는지 확인을 시작합니다.

외부저장장치의 파일 접근 가능 여부를 확인할 때 아래와 같은 이유로 SmartMemory의 EvtExternalStora geAttached 이벤트를 사용하시는 것을 권장합니다.

 1. 해당 함수 사용 시 최초로 액세스할 때 외부저장장치에 파일이 없을 경우 접근 가능 여부가 확인되지 않습니다.

 주의
 (6 급 더 더.)

 2. SmartMemory의 EvtExternalStorageAttached 이벤트에 비해 CPU 리소스를 상대적으로 더 많이 사용합니다.

사용 방법은 " Part-Ⅶ. 하드웨어 장치 제어 컴포넌트 → 4. SmartMemory → EvtExternalStorageAttached 이벤트"의 사용법을 참고하시기 바랍니다. Smart Update

File

Smart Lock

Smart File Setting

Smart Thread

Smart FTP

Smart Screen Saver

> Smart Player

Smart Launch

#### 참고 RunTime 모드에서 외부 저장 장치 접근 시 참고사항

IEC-Series가 RunTime 모드로 설정되어 프로그램이 구동될 경우, O/S가 외부 저장 장치를 인식하는데까지 어느 정도 시간이 소요됩니다. 따라서 프로그램 실행 직후 외부 저장 장치에 접근하게 되면 I/O Exception이 발생 할 수 있습니다. 이러한 경우 StorageMountCheckStart() 메소드를 사용하면 외부저장장치의 인식이 완료되면 OnStorageMounted 이벤트가 발생하여 안전하게 외부저장장치에 접근할 수 있습니다.

참고USB Memory의 경우 SD CARD에 비해 정상 연결(Mount)되는 시간이 차이가 있을 수 있으니 정상 연결<br/>확인이 안 되는 경우 Mount 체크 시간 간격과 체크 횟수를 조절하시기 바랍니다.

• void StorageMountCheckStart(int iCheckInterval, int iCheckLimitCount, string strStoragePath)

#### [인자]

- int iCheckInterval : 외부저장장치 확인 간격(Interval) (단위 : ms)
- int iCheckLimitCount : 외부저장장치 확인 횟수
- string strStoragePath : 접근 가능 여부를 확인할 외부저장장치의 특정 경로

#### C# 사용법

#### // StorageMountCheck 시작

```
smartConfigs1.StorageMountCheckStart(1000, 5, "SD Card₩₩Run₩₩1.txt");
smartConfigs1.StorageMountCheckStart(1000, 5, "하드 디스크₩₩Run₩₩1.txt");
```

#### VB 사용법

```
smartConfigs1.StorageMountCheckStart(1000, 5, "SD Card₩WRun₩₩1.txt")
smartConfigs1.StorageMountCheckStart(1000, 5, "하드 디스크₩WRun₩₩1.txt")
```

# =메소드(함수) StorageMountCheckStop

외부저장장치 연결 확인을 정지시킵니다.

주의 반드시 StorageMountCheckStart() 메소드가 호출된 경우에만 호출하시기 바랍니다.

● void StorageMountCheckStop()

#### C# 사용법

smartConfigs1.StorageMountCheckStop();

#### VB 사용법

smartConfigs1.StorageMountCheckStop()

#### 🗲 이벤트

OnStorageMounted, OnStorageMountCheckOverCount

• OnStorageMounted : StorageMountCheckStart() 메소드 호출 후 strStoragePath 인자값으로 설정된 외부저장장치 의 파일에 접근 가능한 경우 발생하는 이벤트입니다.

• OnStorageMountCheckOverCount : StorageMountCheckStart() 메소드의 iCheckLimitCount 인자값으로 설정한 횟수동안 strStoragePath 인자값으로 설정된 외부저장장치의 파일에 접근하지 못한 경우 발생하는 이벤트입니다.

참고 "StorageMountCheckStart() 메소드" 내용을 참고하시기 바랍니다.

#### C# 사용법

```
// 외부저장장치의 특정 파일에 접근 가능한 경우 발생하는 이벤트
private void smartConfigs1_OnStorageMounted(object sender, EventArgs e)
{
  smartConfigs1.StorageMountCheckStop();
  MessageBox.Show( " Mounted " );
```

```
512 | (주)에이치앤에스
```

Private Sub smartConfigs1\_OnStorageMounted(ByVal sender As Object, ByVal e As EventArgs)
smartConfigs1.StorageMountCheckStop()
MessageBox.Show( " Mounted " )

End Sub

| ControlPanel Component Interface        |                                        |                                                   |  |  |
|-----------------------------------------|----------------------------------------|---------------------------------------------------|--|--|
| =♀ 메소드                                  |                                        |                                                   |  |  |
| DateTimeSet() : bool (+1개 오버로드)         | GetSystemDateTime() : DateTime         | SetSystemDateTime(DateTime setDate<br>Time): void |  |  |
| SyncDateTime() : bool (+1개 오버로드)        | SystemMemorySet() : void<br>(+1개 오버로드) | SystemVolumeSet() : bool<br>(+1개 오버로드)            |  |  |
| TouchCalibration() : bool<br>(+1개 오버로드) |                                        |                                                   |  |  |

#### ControlPanel.DateTimeSet, ControlPanel.SystemMemorySet, ControlPanel.SystemVolumeSet, ControlPanel.TouchCalibration

• ControlPanel.DateTimeSet(): 시스템 날짜 및 시간 설정창을 출력합니다.

- ControlPanel.SystemMemorySet(): 시스템 메모리 설정창을 출력합니다.
- ControlPanel.SystemVolumeSet(): 시스템 볼륨과 소리 설정창을 출력합니다.
- ControlPanel.TouchCalibration() : 터치 스크린 보정(Calibration) 화면을 출력합니다.

**참고** "설정창을 모달 방식으로 띄울 경우 주의사항" 내용을 참고하시기 바랍니다.

참조 시스템 볼륨 관련하여 자세한 내용은 "홈페이지(www.hnsts.co.kr) → 자료실 → 제품관련 → IEC-Series 제품 매뉴얼 → 사운드 관련"을 참조하시기 바랍니다.

#### [표] 메소드 호출에 따른 출력 설정창

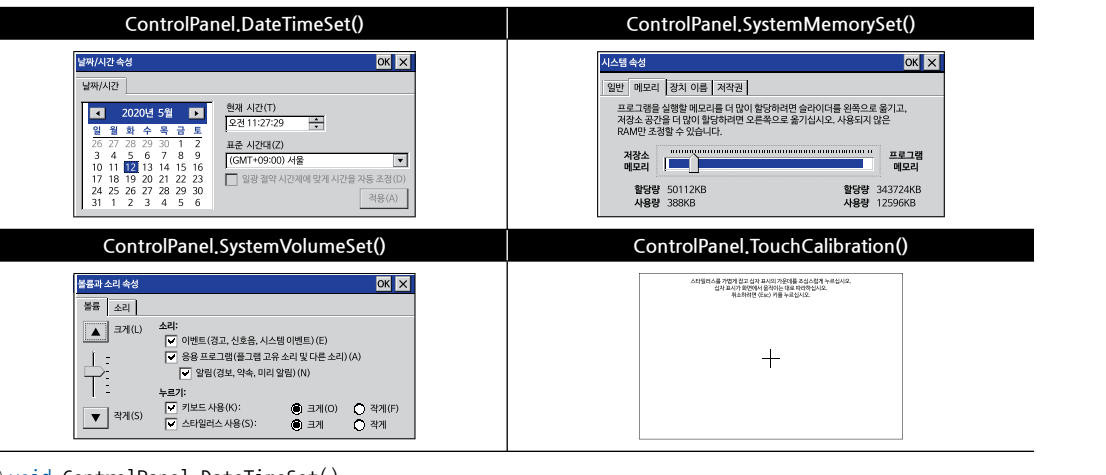

- void ControlPanel.DateTimeSet()
- void ControlPanel.DateTimeSet(int iTimeOutMilliseconds)
- void ControlPanel.SystemMemorySet()
- void ControlPanel.SystemMemorySet(int iTimeOutMilliseconds)
- void ControlPanel.SystemVolumeSet()
- void ControlPanel.SystemVolumeSet(int iTimeOutMilliseconds)
- void ControlPanel.TouchCalibration()
- void ControlPanel.TouchCalibration(int iTimeOutMilliseconds)

www.hnsts.co.kr | 513

Smart Configs

Smart Remote

Smart Timer

Smart File

Smart Update

Smart Lock

Smart File Setting

Smart Thread

> Smart FTP

#### SmartX Framework 프로그래밍 가이드

#### [인자]

• int iTimeOutMilliseconds : 모달 방식으로 띄우는 경우 하단 코드의 대기 시간 (단위 : ms) ※ 0으로 설정할 경우 무기한 대기합니다.

#### C# 사용법

```
smartConfigs1.ControlPanel.DateTimeSet(); // 시스템 날짜 및 시간 설정창을 출력
smartConfigs1.ControlPanel.SystemMemorySet(); // 시스템 메모리 설정창을 출력
smartConfigs1.ControlPanel.SystemVolumeSet(); // 시스템 볼륨과 소리 설정창을 출력
smartConfigs1.ControlPanel.TouchCalibration(); // 터치 스크린 보정(Calibration) 화면을 출력
```

#### VB 사용법

```
smartConfigs1.ControlPanel.DateTimeSet()
smartConfigs1.ControlPanel.SystemMemorySet()
smartConfigs1.ControlPanel.SystemVolumeSet()
smartConfigs1.ControlPanel.TouchCalibration()
```

#### **주의** 설정창을 모달 방식으로 띄울 경우 주의사항

모달창을 띄우는 경우, 모달창의 부모 폼이 지정되어야 모달 기능이 정상 동작합니다. 하지만, SmartConfigs를 사용 해 설정창을 모달 방식으로 띄우는 경우 부모 폼을 지정할 수 없습니다. 이러한 문제로 인해 설정창이 띄워진 상태에 서 설정창 이외의 영역(예를 들어 버튼)을 터치하게 되면 설정창이 닫힐때 터치한 부분(버튼)이 실행되는 문제점이 있습니다. 따라서 모달 방식의 출력은 권장하지 않으며 아래 표에서 메소드에 따른 대안책을 확인하시기 바랍니다.

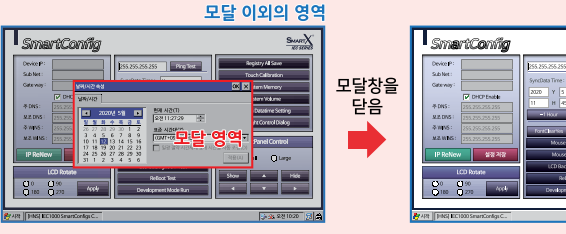

모달창을 닫은 후 모달 이외의 영역이 클릭 됨

#### [표] Modal 방식으로 사용해야 하는 경우 대안 제시

| 메소드                                  | Modal 방식으로 사용이 필요할 때 대안                                                            |
|--------------------------------------|------------------------------------------------------------------------------------|
| ControlPanel.DateTimeSet(0)          | HNS 홈페이지의 "자료실 → Tech Note → 15. [C#, VB.NET] 날짜/시간<br>설정 예제" 내용을 참조하여 사용하시기 바랍니다. |
| ControlPanel.SystemMemorySet(0)      | SmartMemory를 참고하여 사용하시기 바랍니다.                                                      |
| ControlPanel,SystemVolumeSet(0)      | SmartSound를 참고하여 사용하시기 바랍니다.                                                       |
| ControlPanel.TouchCalibration(0)     | 실행될 때 전체 화면으로 표시되기 때문에 이동이 불가하여 해당 문제점이<br>발생하지 않습니다.                              |
| Display.BacklightControlDialogBox(0) | SmartConfigs의 Display 네임 스페이스를 참고하여 사용하시기 바랍니다.                                    |

# 메소드(함수) ControlPanel.GetSystemDateTime, ControlPanel.SetSystemDateTime, ControlPanel.SyncDateTime

• ControlPanel.GetSystemDateTime(): 현재 시스템의 날짜 및 시간을 얻습니다.

- ControlPanel.SetSystemDateTime(): 현재 시스템의 날짜 및 시간을 설정합니다.
- ControlPanel.SyncDateTime(): 미리 지정된 타임 서버에서 시스템 날짜 및 시간을 동기화합니다.

#### 참고 미리 지정된 타임 서버 리스트

SyncDateTime() 메소드 호출 시 인자값을 지정하지 않으면 미리 지정된 타임 서버 리스트의 순서대로 동기화를 시도합니다.

≡ŵ:

TCPMulti

Server

| [미리 지정된 타임 서버 리스트]<br>1. time.windows.com<br>2. time.nist.gov<br>3. time.kriss.re.kr                                                                                                    | Smart<br>TCP<br>Client |
|----------------------------------------------------------------------------------------------------|------------------------|
| 4. time.google.com<br>5. ntp.postech.ac.kr                                                                                                    | Smart                  |
| <ul> <li>DateTime ControlPanel.GetSystemDateTime()</li> <li>void ControlPanel.SetSystemDateTime(DateTime setDateTime)</li> </ul>                                                                                                    | Configs                |
| <ul> <li>bool ControlPanel.SyncDateTime()</li> <li>bool ControlPanel.SyncDateTime(string strTimeserver)</li> <li>[위자]</li> </ul>                                                                                                    | Smart<br>Remote        |
| <ul> <li>DateTime setDateTime : 설정할 시스템의 날짜 및 시간</li> <li>string strTimeserver : 타임 서버 주소</li> <li>[리턴값]</li> <li>DateTime : 현재 시스템의 날짜 및 시간</li> </ul>                                                                                                    | Smart<br>Timer         |
| • bool : 설정할 시스템의 날짜 및 시간<br>- true : 동기화 성공<br>- false : 동기화 실패                                                                                                    | Smart<br>File          |
| C# 사용법<br>// InterNet Time Server DateTime 동기화, 시스템에서 제공하는 타임 서버 사용<br>smartConfigs1.ControlPanel.SyncDateTime();<br>// 또는 사용자가 원하는 타임 서버를 직접 입력하는 방식<br>smartConfigs1 ControlPanel SyncDateTime( " nist1-macon macon ga us " );                                 | Smart<br>Update        |
| // DataTime의 시간을 설정하는 방법. 2021년 1월 15일 3시 7분 33초로 설정<br>DateTime date1 = new DateTime(2021, 1, 15, 3, 7, 33);<br>smartConfigs1.ControlPanel.SetSystemDateTime(date1); // 시스템 시간을 설정<br>date1 = smartConfigs1.ControlPanel.GetSystemDateTime(); // 시스템 날짜 및 시간 얻기 | Smart<br>Lock          |
| VB 사용법                                                                                                    | Smart                  |
| <pre>smartConfigs1.ControlPanel.SyncDateTime() smartConfigs1.ControlPanel.SyncDateTime( " nist1-macon.macon.ga.us " ) Dim date1 As DateTime = New DateTime(2021, 1, 15, 3, 7, 33)</pre>                                                                          | File<br>Setting        |
|                                                                                                    |                        |

**CDisplay Component Interface** 

MouseCursor : CDisplay.OnOff

(+1개 오버로드)

: void

BacklightControlDialogBox() : void

Touch\_MouseClickStop(): void

SetLCDRotation(CDisplay.ROT rotation)

smartConfigs1.ControlPanel.SetSystemDateTime(date1)
date1 = smartConfigs1.ControlPanel.GetSystemDateTime()

BacklightOnOffStatus: CDisplay.OnOff

BacklightControl(CDisplay.OnOff status)

MouseClick(int iXpos, int iYpos): void

ONTouch\_MouseClick : CDisplay.Touch

Touch\_MouseClickStart(): bool

😭 속성

: void

💷 메소드

실 이벤트

\_MouseClick

| 0 | sr | n | а | r | t |
|---|----|---|---|---|---|
| Т | h  | r | e | а | d |

Smart FTP

Smart Screen Saver

Smart Player

Smart Launch

SystemFontClearType : bool

: void

rotation) : void

BacklightControlSetTime (int iTime)

SetLCDRotation\_Save(CDisplay.ROT

# 프로퍼티(속성) Display.BacklightOnOffStatus

IEC-Series의 LCD BackLight의 On/Off 상태를 확인합니다.

- CDisplay.0n0ff: LCD Backlight의 상태(On/Off)
  - CDisplay.OnOff.OFF : LCD Backlight Off
  - CDisplay.OnOff.ON : LCD Backlight On

#### C# 사용법

if (smartConfigs1.Display.BacklightOnOffStatus == CDisplay.OnOff.ON) {
 // LCD BackLight가 켜져있는 경우 실행할 코드
}

#### VB 사용법

If smartConfigs1.Display.BacklightOnOffStatus = CDisplay.OnOff.ON Then 'LCD BackLight가 켜져있는 경우 실행할 코드

End If

#### Test The Section Section 1997 (속성) Display.MouseCursor

마우스 커서의 표시 여부를 설정합니다.

- CDisplay. OnOff : 마우스 커서의 표시 여부
  - CDisplay.OnOff.ON : 표시
  - CDisplay.OnOff.OFF : 숨김

#### C# 사용법

smartConfigs1.Display.MouseCursor = CDisplay.OnOff.OFF; // 마우스 커서를 숨김

#### VB 사용법

smartConfigs1.Display.MouseCursor = CDisplay.OnOff.OFF

#### 🚰 프로퍼티(속성) Display.SystemFontClearType

시스템상에 표현되는 모든 텍스트에 클리어 타입 폰트 적용 여부를 설정합니다.

- bool : 클리어 타입 폰트 적용 여부
  - true : 적용
  - false : 미적용 (기본값)

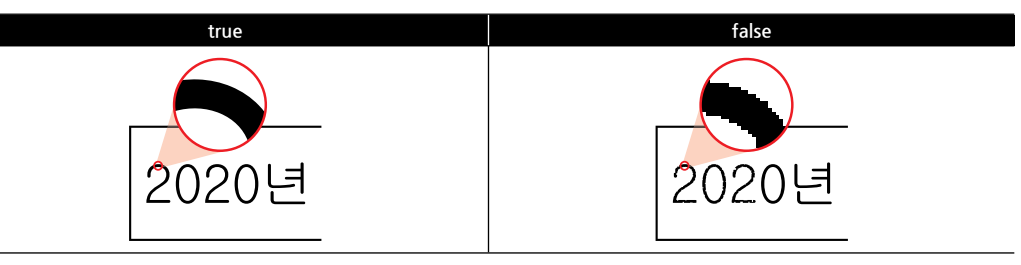

#### C# 사용법

```
// 클리어 타입 폰트 적용
```

smartConfigs1.Display.SystemFontClearType = true;

#### VB 사용법

smartConfigs1.Display.SystemFontClearType = True

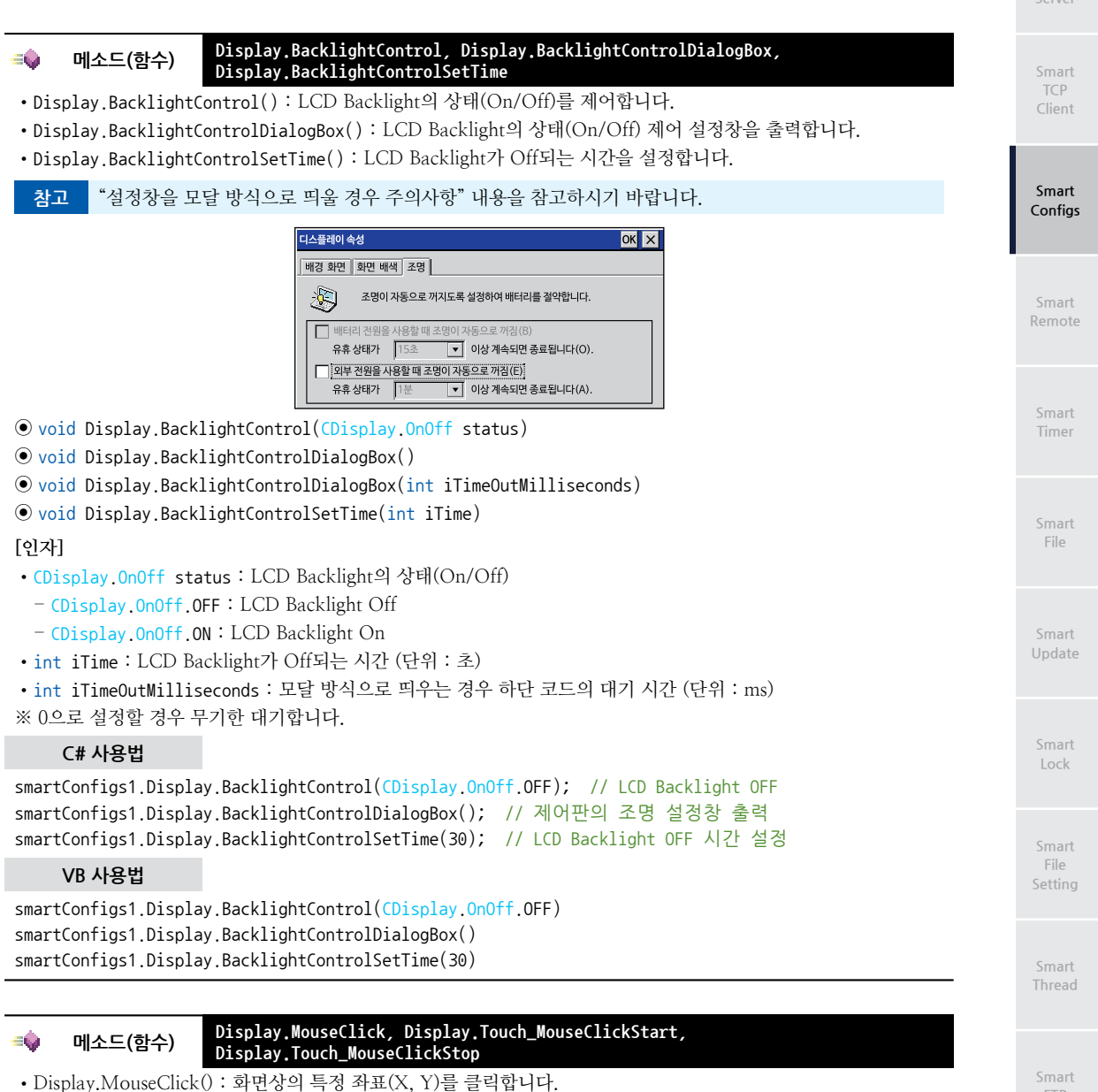

- Display.Touch\_MouseClickStart(): O/S 레벨에서 지원하는 기능으로, 화면의 모든 영역에서 터치 또는
  - 마우스 클릭 감지를 시작합니다.(OnTouch.MouseClick Event 참고)
- Display.Touch\_MouseClickStop() : 터치 또는 마우스 클릭 감지를 중지합니다.

```
주의
```

Touch\_MouseClickStart(), Touch\_MouseClickStop() 메소드는 IEC667/1000-Series에서만 지원됩니다. (IEC266-Series 미지원)

- void Display.MouseClick(int iXpos, int iYpos)
- bool Display.Touch\_MouseClickStart()
- bool Display.Touch\_MouseClickStop()

[인자]

- int iXpos : 화면상의 X좌표 (기준점 : 화면 좌측 상단)
- int iYpos : 화면상의 Y좌표 (기준점 : 화면 좌측 상단)

Lau

FTP

#### SmartX Framework 프로그래밍 가이드

#### [리턴값]

- bool : 터치 또는 마우스 클릭 감지 시작/중지 성공 여부
  - true : 성공
  - false : 실패

#### C# 사용법

smartConfigs1.Display.MouseClick(100, 100); // (100, 100) 좌표를 강제 클릭 smartConfigs1.Display.Touch\_MouseClickStart(); // 사용자 터치 또는 마우스 클릭 감지 시작 smartConfigs1.Display.Touch MouseClickStop(); // 사용자 터치 또는 마우스 클릭 감지 중지

#### VB 사용법

```
smartConfigs1.Display.MouseClick(100, 100)
smartConfigs1.Display.Touch_MouseClickStart()
smartConfigs1.Display.Touch_MouseClickStop()
```

### = 에소드(함수) Display.SetLCDRotation, Display.SetLCDRotation\_Save

- Display.SetLCDRotation():LCD를 회전시킵니다. (재부팅 시 회전 상태 초기화)
- Display.SetLCDRotation\_Save() : LCD를 회전시킵니다. (재부팅 시 회전 상태 유지)
- void Display.SetLCDRotation(CDisplay.ROT rotation)
- void Display.SetLCDRotation\_Save(CDisplay.ROT rotation)

#### [인자]

3

- CDisplay.ROT rotation : LCD 회전 각도
  - CDisplay.ROT.ROT0: 0도 (기본값)
  - CDisplay.ROT.ROT90:90도
  - CDisplay.ROT.ROT180:180도
  - CDisplay.ROT.ROT270:270도

#### C# 사용법

smartConfigs1.Display.SetLCDRotation(CDisplay.ROT.ROT90); // LCD 90도 회전하기 smartConfigs1.Display.SetLCDRotation\_Save(CDisplay.ROT.ROT90); // LCD 90도 회전하고 저장

#### VB 사용법

smartConfigs1.Display.SetLCDRotation(CDisplay.ROT.ROT90)
smartConfigs1.Display.SetLCDRotation\_Save(CDisplay.ROT.ROT90)

#### 이벤트 ONTouch\_MouseClick

Display.Touch\_MouseClickStart() 메소드 호출 후 사용자가 터치 또는 마우스 클릭한 경우 발생하는 이벤트로 화면상 의 사용자 터치 또는 마우스 클릭한 지점의 X좌표와 Y좌표를 인자값으로 전달받습니다.

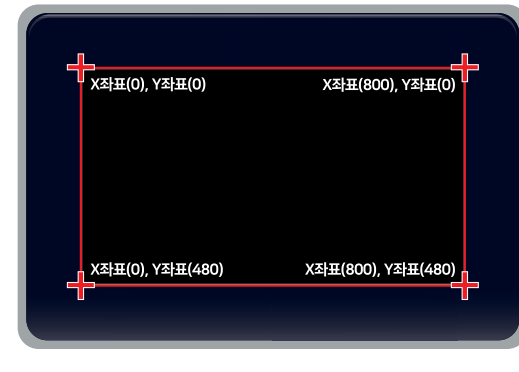

※ LCD: IEC-07N/07/102 Series 기준입니다.

| SmartConfigs<br>Part - IX. 사용자 편의 컴포넌트                                                                                                    | Smart<br>TCPMulti<br>Server |
|----------------------------------------------------------------------------------------------------|-----------------------------|
| 1 보 기는은 IFC667/1000에서마 지원됩니다 (IFC266에서 지원 아 한)                                                                                                    |                             |
| 주의 2. 이벤트 내의 코드가 길어질 경우 시스템이 느려질 수 있습니다.                                                                                                    | Smart<br>TCP                |
| • void CDisplay.Touch_MouseClick ONTouch_MouseClick(SmartConfigs.MOUSESTATECODE eMouse, int iXPos,                                                                                                    | Client                      |
| Int TYPOS)<br>[인자]                                                                                                    |                             |
| • SmartConfigs.MOUSESTATECODE eMouse : 마우스 업/다운 상태<br>- MOUSESTATECODE.MOUSE_DOWN : 마우스 다운<br>- MOUSESTATECODE.MOUSE_UP : 마우스 업                                                                                                    | Smart<br>Configs            |
| • int iXpos : 화면상의 X좌표 (기준점 : 화면 좌측 상단)<br>• int iYpos : 화면상의 Y좌표 (기준점 : 화면 좌측 상단)                                                                                                    | Smart<br>Remote             |
| C# 사용법                                                                                                    |                             |
| <pre>private void smartConfigs1_ONTouch_MouseClick(SmartConfigs.MOUSESTATECODE eMouse, int iXPos, int iYPos) {     if (eMouse == SmartConfigs.MOUSESTATECODE.MOUSE_DOWN)</pre>                                                                                                    | Smart<br>Timer              |
|                                                                                                    |                             |
| // 마우스 나눈 칭태일 때 저리 코드<br>}<br>}                                                                                                    | Smart<br>File               |
| VB 사용법                                                                                                    | Core e et                   |
| Private Sub smartConfigs1_ONTouch_MouseClick(ByVal eMouse As SmartConfigs.MOUSESTATECODE, ByVal<br>iXPos As System.Int32, ByVal iYPos As System.Int32) Handles smartConfigs1.ONTouch_MouseClick<br>If eMouse = SmartConfigs.MOUSESTATECODE.MOUSE_DOWN Then                                                                                                    | Update                      |
| '마우스 다운 상태일 때 처리 코드<br>End If                                                                                                    | Smart                       |
| End Sub                                                                                                    | Lock                        |
|                                                                                                    |                             |
| inputraneiCon Component interface                                                                                                    | Smart<br>File               |
| Current_KeyBoard : XPosition : int YPosition : int                                                                                                    | Setting                     |
| = 아 메소드                                                                                                    | Crosset                     |
| NumLockKey() : void                                                                                                    | Thread                      |
|                                                                                                    |                             |
| ·····································                                                                                                    | Smart                       |
| 지중철 시스템 가장 기모드(inputranet)의 더럽을 실정합니다.                                                                                                    | FTP                         |
| · Jonut Panel Control KEVROAPDWODE · 시스템 가장 키보드의 타인                                                                                                    |                             |
| - InputPanelControl.KEYBOARDMODE.LARGE : 키 버튼이 큰 타입                                                                                                    | Smart<br>Screen             |
| - InputPanelControl.KEYBOARDMODE.SMALL : 키 버튼이 작은 타입                                                                                                    | Saver                       |
| InputPanelControl,KEYBOARDMODE.LARGE InputPanelControl,KEYBOARDMODE.SMALL                                                                                                    |                             |
| U942         Ex       N       P       P </td <td>Smart<br/>Player</td> | Smart<br>Player             |
| image: a is a if g in j k i i i i i i i i i i i i i i i i i i                                                                                                    |                             |
|                                                                                                    | Smart<br>Launch             |
| www.hnsts.co.kr   519                                                                                                    |                             |

사용자 편의

C# 사용법

#### // 큰 타입의 가상 키보드를 사용

smartConfigs1.InputPanelControl.Current\_KeyBoard = InputPanelControl.KEYBOARDMODE.LARGE;

VB 사용법

**7** 

smartConfigs1.InputPanelControl.Current\_KeyBoard = InputPanelControl.KEYBOARDMODE.LARGE

#### 프로퍼티(속성) InputPanelControl.XPosition, InputPanelControl.YPosition

활성화된 시스템 가상 키보드(InputPanel)의 위치를 설정합니다.

- InputPanelControl.XPosition : 가상 키보드의 X좌표를 설정합니다.
- InputPanelControl. YPosition : 가상 키보드의 Y좌표를 설정합니다.
- int : 시스템 가상 키보드의 위치 (기준점 : LCD 좌측 상단)

권장 시스템 가상 키보드의 단점을 보완한 SmartKeyboard 또는 SmartKeyPad 사용을 권장합니다.

#### C# 사용법

// 가상 키보드(InputPanel)의 X좌표를 설정 smartConfigs1.InputPanelControl.XPosition = 30; // 가상 키보드(InputPanel)의 Y좌표를 설정 smartConfigs1.InputPanelControl.YPosition = 70;

#### VB 사용법

smartConfigs1.InputPanelControl.XPosition = 30
smartConfigs1.InputPanelControl.YPosition = 70

### =● 메소드(함수) InputPanelControl.NumLockKey

장치에 USB 키보드 연결 시 NumLock의 상태를 On/Off로 토글합니다. USB 키보드 NumLock의 초기 상태는 Off이 며, 프로그램상에서 현재 NumLock 상태를 알고자 하는 경우에는 프로그램상에서 Flag를 만들어서 처리해야 합니다. • void InputPanelControl.NumLockKey()

#### C# 사용법

```
// NumLock의 상태 토글
```

smartConfigs1.InputPanelControl.NumLockKey();

#### VB 사용법

smartConfigs1.InputPanelControl.NumLockKey()

| CIPSetting Component Interface |                                                                              |                                                                                 |  |
|--------------------------------|------------------------------------------------------------------------------|---------------------------------------------------------------------------------|--|
| 😭 속성                           |                                                                              |                                                                                 |  |
| DeviceIP : string              | DHCPEnable : int                                                             | GateWay : string                                                                |  |
| PrimaryDNS : string            | PrimaryWINS : string                                                         | SecondaryDNS : string                                                           |  |
| SecondaryWINS : string         | SubNetMask : string                                                          |                                                                                 |  |
| 💷 메소드                          |                                                                              |                                                                                 |  |
| GetMACAddress() : byte[]       | Ping(string strIPAddress, ref CIPSetting.<br>PINGRESULTINFO pingInfos) :bool | PingIP(string strIPAddress, ref CIPSetti<br>ng.PINGRESULTINFO pingInfos) : bool |  |
| Save():void                    | SetApply() : void                                                            | SetMACAddress(byte[] baMACAddress)<br>: bool                                    |  |

#### 프로퍼티(속성) IPSettings.DeviceIP, IPSettings.GateWay, IPSettings.SubNetMask, IPSettings.PrimaryDNS, IPSettings.SecondaryDNS, IPSettings.PrimaryWINS, IPSettings.SecondaryWINS

IEC-Series의 네트워크 관련 설정값을 설정하거나 확인합니다.(유선 LAN)

- IPSettings.DeviceIP : IEC-Series의 IP 주소를 설정하거나 확인합니다.
- IPSettings.GateWay : IEC-Series의 GateWay 주소를 설정하거나 확인합니다.
- IPSettings.SubNetMask : IEC-Series의 SubNetMask 주소를 설정하거나 확인합니다.
- IPSettings.PrimaryDNS : IEC-Series의 PrimaryDNS 주소를 설정하거나 확인합니다.
- IPSettings.SecondaryDNS : IEC-Series의 SecondaryDNS 주소를 설정하거나 확인합니다.
- IPSettings.PrimaryWINS : IEC-Series의 PrimaryWINS 주소를 설정하거나 확인합니다.
- IPSettings.SecondaryWINS : IEC-Series의 SecondaryWINS 주소를 설정하거나 확인합니다.

#### 주의 IEC-Series의 IP 주소를 임의로 변경할 경우 주의사항

IP 주소체계는 1Byte(8Bit) 크기의 Octet 4개가 모여 총 4Byte(32Bit) 크기로 구성됩니다. 따라서 각 Octet에는 0~255 까지의 범위를 갖게 되며, IP 주소 변경 시 해당 범위로 설정하지 않는다면 IP가 올바르게 설정되지 않으며, 네트워크 드라이버가 비활성화 되는 문제가 발생합니다. 아래 표에서 올바른 사용법을 확인하시기 바랍니다.

| 192    |     | 168    |      | 0      |      | 1      |
|--------|-----|--------|------|--------|------|--------|
| Octet1 | 그머카 | Octet2 | ㄱㅂㄱь | Octet3 | ㄱㅂㄱь | Octet4 |
| 8Bit   | 구군자 | 8Bit   | 구군자  | 8Bit   | 구군자  | 8Bit   |

#### [IP 주소의 구성 및 각 Octet의 크기]

### [표] 올바른 IP 주소 설정과 잘못된 IP 주소 설정 비교

| 올바른 IP 주소 설정 |           | 잘못된 IP 주소 설정 |                  |  |
|--------------|-----------|--------------|------------------|--|
| IP 주소        | 설명        | IP 주소        | 설명               |  |
| 192.168.0.1  |           | 256.32.11.0  | Octet1값이 범위를 벗어남 |  |
| 127.0.0.1    | 올바른 IP 주소 | 0            | 형식에 맞지 않음        |  |
| 164.0.0.1    |           | 0.0.0.0      | 올바른 IP가 아님       |  |

[문제 발생 시 해결 방법]

P

방법-1. 각 속성의 IP 주소를 위 표를 참고하여 올바르게 설정합니다

방법-2. 제품을 초기화합니다.

중요 IEC-Series의 네트워크 설정값을 임의로 변경 시 중요사항

복수 개의 IEC-Series가 네트워크(공유기, 허브 등)에 연결되는 경우, 반드시 각 IEC-Series의 MAC Address를 서 로 겹치지 않게 설정하시기 바랍니다.(제품별 MAC 주소는 제품 커버에 부착되어 있습니다.)

참고IEC-Series의 네트워크 설정값을 임의로 변경하려면 IPSettings.DHCPEnable 속성값이 0(Static)이어야<br/>합니다. "IPSettings.DHCPEnable 속성" 내용을 참고하시기 바랍니다.

• string : 네트워크 설정값 (IPv4 체계)

#### C# 사용법

```
smartConfigs1.IPSettings.DHCPEnable = 0; // IP를 고정 IP로 사용
// 아래 IP 주소는 예시
smartConfigs1.IPSettings.DeviceIP = "192.168.0.1"; // IEC-Series의 IP를 설정
smartConfigs1.IPSettings.GateWay = "192.168.1.1"; // IEC-Series의 GateWay를 설정
smartConfigs1.IPSettings.SubNetMask = "255.255.255.0"; // IEC-Series의 SubNetMask를 설정
smartConfigs1.IPSettings.PrimaryDNS = "8.8.8.8"; // IEC-Series의 PrimaryDNS를 설정
smartConfigs1.IPSettings.SecondaryDNS = "8.8.4.4"; // IEC-Series의 SecondaryDNS를 설정
smartConfigs1.IPSettings.PrimaryWINS = "127.0.0.1"; // IEC-Series의 PrimaryWINS를 설정
smartConfigs1.IPSettings.SecondaryWINS = "127.0.0.2"; // IEC-Series의 SecondaryWINS를 설정
```

Server

Smart TCP Client

Smart Configs

Smart Remote

> Smart Timer

Smart File

Smart Update

Smart Lock

Smart File Setting

Smart Thread

Smart FTP

Smart Screen Saver

> Smart Player

Smart Launch

사용자 편의

참조 제품 초기화 방법은 "홈페이지 → 커뮤니티 → 자주하는 질문 → 10. IEC-Series 초기화 방법 및 부팅 시간 안내" 내용을 참조하시기 바랍니다.

#### SmartX Framework 프로그래밍 가이드

#### VB 사용법

```
smartConfigs1.IPSettings.DHCPEnable = 0
smartConfigs1.IPSettings.DeviceIP = "192.168.0.1"
'중략
smartConfigs1.IPSettings.SecondaryWINS = "127.0.0.2"
```

### 프로퍼티(속성) IPSettings.DHCPEnable

```
IEC-Series의 IP 할당 방식을 고정 또는 동적으로 설정합니다.
```

• int : IP 할당 방식

P

- 0 : 고정 IP 사용 (Static)
- 1 : 동적 IP 사용 (DHCP)

#### C# 사용법

```
smartConfigs1.IPSettings.DHCPEnable = 1; // IP를 동적으로 할당받도록 설정
```

VB 사용법

```
smartConfigs1.IPSettings.DHCPEnable = 1
```

```
IPSettings.GetMACAddress, IPSettings.SetMACAddress
=Q),
     메소드(함수)
• IPSettings.GetMACAddress() : 현재 IEC-Series에 설정된 MAC Address를 읽어옵니다.
• IPSettings.SetMACAddress(): MAC Address를 설정합니다. (재부팅 시 적용)
 참고 MAC Address 앞 세자리 "60:DB:2A"는 HNS의 고유 번호로 고정되어 있습니다.
       SmartMAC Address Setting 프로그램을 사용하면 편리하게 MAC Address를 등록하실 수 있습니다.
 참조
       "홈페이지 → 자료실 → 제품관련 → SmartMAC Address Setting"을 참조하시기 바랍니다.
• byte[] IPSettings.GetMACAddress()

• bool IPSettings.SetMACAddress(byte[] baMACAddress)

[이자]
• byte[] baMACAddress : MAC Address로 설정할 16진수 바이트 배열
[리턴값]
• byte[] baMACAddress : IEC-Series에 설정된 10진수 바이트 배열의 MAC Address
• bool : MAC Address 정상 설정 여부
 - true : 성공
 - false : 실패
    C# 사용법
private void SetMAC()
 byte[] baSetMac = new byte[6]; // MAC Address 설정을 위한 바이트 배열
 baSetMac[0] = 0x60; baSetMac[1] = 0xDB; baSetMac[2] = 0x2A; // 앞 3자리는 고정
 baSetMac[3] = 0x03; baSetMac[4] = 0xFB; baSetMac[5] = 0xA2; // 뒤 3자리는 제품 커버 뒷면에 부착됨
 // MAC Address를 설정 후 정상 설정 시 제품 재부팅
 if (smartConfigs1.IPSettings.SetMACAddress(baSetMac) == true)
 { smartConfigs1.Powers.Reboot(); }
}
private void GetMAC()
ł
 byte[] baGetMac = smartConfigs1.IPSettings.GetMACAddress(); // 설정된 MAC Address를 읽음
 // 읽어온 MAC Address를 SmartListBox에 출력
```

Server

Smart Configs

```
for (int i = 0; i < baGetMac.Length; i++)
{
    smartListBox1.AddItem(baGetMac[i].ToString());
}
VB 사용법</pre>
```

# Private Sub SetMAC()

```
Dim baSetMac As Byte() = New Byte(5) {}
Dim baSetMac(0) = &H60 : baSetMac(1) = &HDB : baSetMac(2) = &H2A
baSetMac(3) = &H3 : baSetMac(4) = &HFB : baSetMac(5) = &HA2
If smartConfigs1.IPSettings.SetMACAddress(baSetMac) = True Then
smartConfigs1.Powers.Reboot()
End If
End Sub
Private Sub GetMAC()
Dim baGetMac As Byte() = smartConfigs1.IPSettings.GetMACAddress()
For i As Integer = 0 To baGetMac.Length - 1
smartListBox1.AddItem(baGetMac(i).ToString())
Next
End Sub
```

=� 메소드(함수) IPSett

#### IPSettings.Ping, IPSettings.PingIP

• IPSettings.Ping() : IEC-Series가 네트워크를 통해 특정한 호스트(도메인 이름 또는 IP 주소)에 도달 가능 여부 를 확인합니다.

• IPSettings.PingIP() : IEC-Series가 네트워크를 통해 특정한 호스트(IP 주소)에 도달 가능 여부를 확인합니다.

#### 참고 Ping() 메소드와 PingIP() 메소드의 차이

| Ping()                                                                          | PingIP()                                                                                                    |
|---------------------------------------------------------------------------------|----------------------------------------------------------------------------------------------------|
| - 인자로 도메인 이름 또는 IP 주소를 사용 가능<br>- 도메인 네임 변환 작업으로 PingIP() 메소드에 비해 응답 속<br>도가 느림 | <ul> <li>- 인자로 IP 주소만 사용 가능</li> <li>- 도메인 네임 변환 작업 없이 다이렉트로 목적지 서버에 도달<br/>하므로 Ping() 메소드에 비해 응답 속도가 빠름</li> </ul> |

• bool IPSettings.PingIP(string strIPAddress, ref CIPSetting.PINGRESULTINF0 pingInfos)

[인자]

• string strIPAddress : 도메인 이름 또는 IP 주소

**주의** IPSettings.PingIP() 메소드의 경우 반드시 IP 주소만을 입력해야 합니다.

• ref CIPSetting.PINGRESULTINFO pingInfos : Ping 통신의 결과를 저장받는 구조체

- pingInfos.dwRoundTripTime : 데이터를 보내고 응답까지 소요되는 시간
- pingInfos.iPacketByte : 패킷 사이즈
- pingInfos.iTTL : 패킷이 통과할 수 있는 라우터(홉)의 개수

#### [리턴값]

- bool : Ping 성공 여부
  - true : 성공
  - false : 실패

#### C# 사용법

CIPSetting.PINGRESULTINFO pingResultInfo = new CIPSetting.PINGRESULTINFO();

// 도메인 이름으로 Ping 통신 시도 및 성공에 따른 처리 작성

if (smartConfigs1.IPSettings.Ping( "google.co.kr ", ref pingResultInfo) == true) { }

Smart Update

File

Smart Lock

Smart File Setting

Smart Thread

Smart FTP

Smart Screen Saver

> Smart Player

#### SmartX Framework 프로그래밍 가이드

```
// IP 주소로 Ping 통신 시도 및 성공에 따른 처리 작성
if (smartConfigs1.IPSettings.PingIP( "192.168.1.1", ref pingResultInfo) == true) { }
VB 사용법
Dim pingResultInfo As CIPSetting.PINGRESULTINF0 = New CIPSetting.PINGRESULTINF0()
If smartConfigs1.IPSettings.Ping( "google.co.kr", pingResultInfo) = True Then
'Ping 통신이 성공한 경우
End If
If smartConfigs1.IPSettings.PingIP( "192.168.1.1", pingResultInfo) = True Then
'Ping 통신이 성공한 경우
End If
```

# = 폐소드(함수) IPSettings.Save, IPSettings.SetApply

• IPSettings. Save(): IP 주소 설정값을 레지스트리에 저장합니다.

• IPSettings.SetApply() : Network Driver를 ReBind(셋팅값을 즉시 적용)합니다.

중요 IP 주소 관련 속성값을 변경한 경우 반드시 Save() 또는 SetApply() 메소드를 호출하시기 바랍니다.

• void IPSettings.Save()

• void IPSettings.SetApply()

#### C# 사용법

```
// 레지스트리에 저장. 시스템을 다시 시작 시 설정값 유지
smartConfigs1.IPSettings.Save();
// IP 주소값을 적용하기 위해 Network Driver를 Rebind 처리
smartConfigs1.IPSettings.SetApply();
```

#### VB 사용법

```
smartConfigs1.IPSettings.Save()
smartConfigs1.IPSettings.SetApply()
```

|                 | Power Component Interface |
|-----------------|---------------------------|
| =📦 메소드          |                           |
| ReBoot() : void |                           |

=📦 메소드(함수)

Powers.ReBoot

IEC-Series를 재부팅(Rebooting)합니다.

• void Powers.ReBoot()

C# 사용법

smartConfigs1.Powers.ReBoot();

VB 사용법

smartConfigs1.Powers.ReBoot()

| CWUSBIPSetting Component Interface |                      |                                                 |  |
|------------------------------------|----------------------|-------------------------------------------------|--|
| 😭 속성                               |                      |                                                 |  |
| DeviceIP : string                  | DHCPEnable : int     | GateWay : string                                |  |
| PrimaryDNS : string                | PrimaryWINS : string | SecondaryDNS : string                           |  |
| SecondaryWINS : string             | SubNetMask : string  | USBWirelessType :<br>CWUSBIPSetting.USBWLANTYPE |  |

SetUSBWirelessLANConfig(CWUSBIPSe tting\_USBWLANTYPE\_eUSBWLANType,

Smart TCPMulti Server

Smart TCP Client

nart nfigs

note

nart ner

nart

art date

> nart ck

nart

ead

nart ΓP

nart een ver

> nart yer

nart nch

| ICDV//walassANICas                                                                                                    | fin CharleDate                                                                                                    |                                                                                                    |                                                                                                    | (+1                                                                                                    | 개 오버로드)                                                                                                    |                                                                                                    |            |
|----------------------------------------------------------------------------------------------------|----------------------------------------------------------------------------------------------------|----------------------------------------------------------------------------------------------------|----------------------------------------------------------------------------------------------------|----------------------------------------------------------------------------------------------------|----------------------------------------------------------------------------------------------------|----------------------------------------------------------------------------------------------------|------------|
| USBWIREESSANCOR<br>USBIPSetting.USBV<br>IType, string strAPN<br>ng strAPIPAddress :<br>CONNECTSTATUS(-                                                                                                    | fig_CheckRetry<br>VLANTYPE) eU<br>letworkName,<br>CWUSBIPSetti<br>+7개 오버로드)                                                                                                    | y(<br>SB<br>ng                                                                                                    |                                                                                                    |                                                                                                    |                                                                                                    |                                                                                                    |            |
|                                                                                                    |                                                                                                    | ·                                                                                                    |                                                                                                    | ·                                                                                                    |                                                                                                    |                                                                                                    |            |
| 프로퍼티(속성)                                                                                                    | USBWirel                                                                                                    | essIPSettings.US                                                                                                    | SBWirelessTy                                                                                                    | /pe                                                                                                    |                                                                                                    |                                                                                                    |            |
| B 무선랜(구형/신                                                                                                    | 형)의 타입(구혁                                                                                                    | 형/신형)을 설정합!                                                                                                    | 니다.                                                                                                    |                                                                                                    | ····· · · -                                                                                                    |                                                                                                    |            |
| 중요 USB 무선택<br>해야 합니                                                                                                    | 맨 관련 속성 설<br>다                                                                                                    | 결정 및 확인 전 반드                                                                                                    | 트시 USBWire                                                                                                    | elessIPSettings.U                                                                                                    | SBWirelessType                                                                                                    | 속성값을 설정                                                                                                    |            |
|                                                                                                    | ··<br>구형 USB 무선                                                                                                    | 랜                                                                                                    |                                                                                                    | 신                                                                                                    | 형 USB 무선랜                                                                                                    |                                                                                                    |            |
|                                                                                                    |                                                                                                    | RT2501                                                                                                    |                                                                                                    |                                                                                                    |                                                                                                    | RT2870                                                                                                    |            |
| WUSBIPSetting.L                                                                                                    | SBWLANTYPE :                                                                                                    | 사용 중인 USB 무                                                                                                    | 선랜의 타입                                                                                                    |                                                                                                    |                                                                                                    |                                                                                                    |            |
| - CWUSBIPSetting                                                                                                    |                                                                                                    | E.RT2870 : 신형 U                                                                                                    | SB 무선랜<br>SD 묘서킈                                                                                                    |                                                                                                    |                                                                                                    |                                                                                                    |            |
| C# 118H                                                                                                    | .USBWLANTYPE                                                                                                    | E.KIZ501 · 구영 U                                                                                                    | SD 구인덴                                                                                                    |                                                                                                    |                                                                                                    |                                                                                                    |            |
| C# 지공입                                                                                                    | 사용 중                                                                                                    |                                                                                                    |                                                                                                    |                                                                                                    |                                                                                                    |                                                                                                    |            |
| 전영 INB 두전년                                                                                                    |                                                                                                    |                                                                                                    |                                                                                                    |                                                                                                    |                                                                                                    |                                                                                                    |            |
| 전영 USB 두전년<br>rtConfigs1.USBW                                                                                                    | irelessIPSet                                                                                                    | ttings.USBWirele                                                                                                    | essType = <mark>CW</mark>                                                                                                    | USBIPSetting.l                                                                                                    | JSBWLANTYPE.RT                                                                                                    | 2870;                                                                                                    |            |
| 전영 USB 두전된<br>artConfigs1.USBW<br>VB 사용법                                                                                                    | 'irelessIPSet                                                                                                    | ttings.USBWirele                                                                                                    | essType = CW                                                                                                    | USBIPSetting.l                                                                                                    | JSBWLANTYPE.RT                                                                                                    | 2870;                                                                                                    |            |
| 선영 USB 루선턴<br>artConfigs1.USBV<br>VB 사용법<br>urtConfigs1.USBV                                                                                                    | 'irelessIPSe <sup>+</sup><br>'irelessIPSe <sup>+</sup>                                                                                                    | ttings.USBWirele<br>ttings.USBWirele                                                                                                    | essType = CW<br>essType = CW                                                                                                    | USBIPSetting.U                                                                                                    | JSBWLANTYPE.RT<br>JSBWLANTYPE.RT                                                                                                    | 2870;<br>2870                                                                                                    |            |
| 신영 USB 두신인<br>rtConfigs1.USBW<br>VB 사용법<br>rtConfigs1.USBW                                                                                                    | irelessIPSet                                                                                                    | ttings.USBWirele<br>ttings.USBWirele                                                                                                    | essType = CW<br>essType = CW                                                                                                    | USBIPSetting.U                                                                                                    | JSBWLANTYPE.RT<br>JSBWLANTYPE.RT                                                                                                    | 2870;<br>2870                                                                                                    |            |
| 신영 USB 두신인<br>rtConfigs1.USBV<br>VB 사용법<br>rtConfigs1.USBV                                                                                                    | VirelessIPSet<br>VirelessIPSet<br>USBWirel<br>USBWirel                                                                                                    | ttings.USBWirele<br>ttings.USBWirele<br>essIPSettings.De<br>essIPSettings.Su                                                                                                    | essType = CW<br>essType = CW<br>eviceIP, USE<br>ubNetMask, U                                                                                                    | USBIPSetting.<br>USBIPSetting.<br>BWirelessIPSet<br>JSBWirelessIPS                                                                                                    | JSBWLANTYPE.RT<br>JSBWLANTYPE.RT<br>tings.GateWay,<br>ettings.Primar                                                                                                    | 2870;<br>2870<br>YDNS,                                                                                                    |            |
| 전영 USB 두신된<br>artConfigs1.USBW<br>VB 사용법<br>artConfigs1.USBW<br>프로퍼티(속성)                                                                                                    | lirelessIPSet<br>USBWirel<br>USBWirel<br>USBWirel<br>USBWirel                                                                                                    | ttings.USBWirele<br>ttings.USBWirele<br>essIPSettings.De<br>essIPSettings.Se<br>essIPSettings.Se<br>essIPSettings.Se                                                                                                    | essType = CW<br>essType = CW<br>eviceIP, USE<br>econdaryDNS,<br>econdaryWIN                                                                                                    | USBIPSetting.U<br>USBIPSetting.U<br>BWirelessIPSet<br>JSBWirelessIPS<br>USBWirelessI                                                                                                    | JSBWLANTYPE.RT<br>JSBWLANTYPE.RT<br>tings.GateWay,<br>ettings.Primar<br>PSettings.Prim                                                                                                    | 2870;<br>2870<br>yDNS,<br>waryWINS,                                                                                                    |            |
| 전영 USB 두신인<br>artConfigs1.USBW<br><b>VB 사용법</b><br>artConfigs1.USBW<br>프로퍼티(속성)<br>B 무선랜(구형/신                                                                                                    | lirelessIPSet<br>USBWirel<br>USBWirel<br>USBWirel<br>USBWirel<br>USBWirel<br>B)의 네트워크                                                                                                    | ttings.USBWirele<br>ttings.USBWirele<br>essIPSettings.De<br>essIPSettings.So<br>essIPSettings.So<br>essIPSettings.So<br>essIPSettings.So<br>2 관련 설정값을 설                                                                                                    | essType = CW<br>essType = CW<br>eviceIP, USE<br>ubNetMask, U<br>econdaryDNS,<br>econdaryWINS                                                                                                    | USBIPSetting.(<br>USBIPSetting.(<br>BWirelessIPSet<br>JSBWirelessIPS<br>, USBWirelessI<br>입합니다.                                                                                                    | JSBWLANTYPE.RT<br>JSBWLANTYPE.RT<br>tings.GateWay,<br>ettings.Primar<br>PSettings.Prim                                                                                                    | 2870;<br>2870<br>yDNS,<br>aryWINS,                                                                                                    |            |
| 전영 USB 두신된<br>artConfigs1.USBW<br><b>VB 사용법</b><br>artConfigs1.USBW<br><b>프로퍼티(속성)</b><br>B 무선랜(구형/신<br>ISBWirelessIPSet                                                                                                    | VSBWirel<br>USBWirel<br>USBWirel<br>USBWirel<br>USBWirel<br>USBWirel<br>명)의 네트워크<br>tings.Device                                                                                                    | ttings.USBWirele<br>ttings.USBWirele<br>essIPSettings.Dc<br>essIPSettings.Sc<br>essIPSettings.Se<br>essIPSettings.Se<br>신 관련 설정값을 설<br>eIP:USB 무선렌의                                                                                                    | essType = CW<br>essType = CW<br>eviceIP, USE<br>ubNetMask, U<br>econdaryDNS,<br>econdaryWINS<br>2정하거나 확ና<br>의 IP 주소를 성                                                                                                    | USBIPSetting.(<br>USBIPSetting.(<br>SWirelessIPSet<br>JSBWirelessIPS<br>USBWirelessI<br>인합니다.<br>실정하거나 확인]                                                                                                    | JSBWLANTYPE.RT<br>JSBWLANTYPE.RT<br>tings.GateWay,<br>ettings.Primar<br>PSettings.Prim<br>합니다.                                                                                                    | 2870;<br>2870<br>yDNS,<br>aryWINS,                                                                                                    |            |
| 전영 USB 두신민<br>artConfigs1.USBW<br><b>VB 사용법</b><br>artConfigs1.USBW<br><b>프로퍼티(속성</b> )<br>B 무선랜(구형/신<br>'SBWirelessIPSet<br>SBWirelessIPSet                                                                                                    | VSBWirel<br>USBWirel<br>USBWirel<br>USBWirel<br>USBWirel<br>USBWirel<br>S)의 네트워크<br>tings.Device                                                                                                    | ttings.USBWirele<br>ttings.USBWirele<br>essIPSettings.De<br>essIPSettings.Se<br>essIPSettings.Se<br>essIPSettings.Se<br>L 관련 설정값을 설<br>eIP : USB 무선랜의<br>ay : USB 무선랜의                                                                                                    | essType = CW<br>essType = CW<br>eviceIP, USE<br>ubNetMask, U<br>econdaryDNS,<br>econdaryWINS<br>2 CondaryWINS<br>2 Conda                         | USBIPSetting.(<br>USBIPSetting.(<br>BWirelessIPSet<br>JSBWirelessIPS<br>USBWirelessI<br>인합니다.<br>실정하거나 확인<br>소를 설정하거나                                                                                                    | JSBWLANTYPE.RT<br>JSBWLANTYPE.RT<br>tings.GateWay,<br>ettings.Primar<br>PSettings.Prim<br>합니다.<br>+ 확인합니다.                                                                                                    | 2870;<br>2870<br>yDNS,<br>aryWINS,                                                                                                    |            |
| 전영 USB 두신된<br>nrtConfigs1.USBW<br><b>VB 사용법</b><br>nrtConfigs1.USBW<br><b>프로퍼티(속성)</b><br>B 무선랜(구형/신<br>ISBWirelessIPSet<br>ISBWirelessIPSet<br>ISBWirelessIPSet                                                                                                    | VSBWirel<br>USBWirel<br>USBWIREL<br>USBWIREL<br>US                                                                            | ttings.USBWirele<br>ttings.USBWirele<br>essIPSettings.De<br>essIPSettings.Se<br>essIPSettings.Se<br>essIPSettings.Se<br>elP:USB 무선랜의<br>ay:USB 무선랜의<br>tMask:USB 무선편의                                                                                                    | essType = CW<br>essType = CW<br>eviceIP, USE<br>ubNetMask, U<br>econdaryDNS,<br>econdaryWINS<br>econdaryWINS<br>2 TP 주소를 수<br>GateWay 주<br>팬의 SunNetM<br>해의 PrimaryI                                                                                                    | USBIPSetting.(<br>USBIPSetting.(<br>SWirelessIPSet<br>JSBWirelessIPS<br>, USBWirelessI<br>인합니다.<br>실정하거나 확인<br>소를 설정하거니<br>Mask 주소를 설격                                                                                                    | JSBWLANTYPE.RT<br>JSBWLANTYPE.RT<br>tings.GateWay,<br>ettings.Primar<br>PSettings.Prim<br>합니다.<br>학의다.<br>학의다. 확인합니다.<br>성하거나 확인합                                                                                                    | 2870;<br>2870<br>yDNS,<br>aryWINS,<br>니다.                                                                                                    |            |
| 전영 USB 두신된<br>IntConfigs1.USBW<br><b>VB 사용법</b><br>IntConfigs1.USBW<br><b>프로퍼티(속성)</b><br>B 무선랜(구형/신<br>ISBWirelessIPSet<br>ISBWirelessIPSet<br>ISBWirelessIPSet<br>ISBWirelessIPSet<br>ISBWirelessIPSet                                                                                                    | irelessIPSet<br>USBWirel<br>USBWirel<br>USBWIREL<br>USBWIREL<br>USBWIRE                                                                               | ttings.USBWirele<br>ttings.USBWirele<br>essIPSettings.De<br>essIPSettings.Se<br>essIPSettings.Se<br>essIPSettings.Se<br>essIPSettings.Se<br>eIP:USB 무선랜의<br>eIP:USB 무선랜의<br>tMask:USB 무선편<br>cyDNS:USB 무선현<br>daryDNS:USB 무선현                                                                                                    | essType = CW<br>essType = CW<br>eviceIP, USE<br>ubNetMask, U<br>econdaryDNS,<br>econdaryWINS<br>econdaryWINS<br>condaryWINS<br>2017 주소를 (<br>GateWay 주<br>팬의 SunNetN<br>팬의 PrimaryI<br>선랜의 Second                                                                                                    | USBIPSetting.(<br>USBIPSetting.(<br>SWirelessIPSet<br>JSBWirelessIPS<br>USBWirelessI<br>인합니다.<br>실정하거나 확인<br>소를 설정하거니<br>Mask 주소를 설격<br>DNS 주소를 설격<br>daryDNS 주소를 설격                                                                                                    | JSBWLANTYPE.RT<br>JSBWLANTYPE.RT<br>tings.GateWay,<br>ettings.Primar<br>PSettings.Prim<br>합니다.<br>ት 확인합니다.<br>성하거나 확인합<br>성하거나 확인합<br>- 설정하거나 확인                                                                                                    | 2870;<br>2870<br>yDNS,<br>aryWINS,<br>니다.<br>긴합니다.                                                                                           |            |
| 전영 USB 두신인<br>rtConfigs1.USBW<br><b>VB 사용법</b><br>rtConfigs1.USBW<br><b>프로퍼티(속성)</b><br>B 무선랜(구형/신<br>ISBWirelessIPSet<br>ISBWirelessIPSet<br>ISBWirelessIPSet<br>ISBWirelessIPSet<br>ISBWirelessIPSet                                                                                                    | VSBWirel<br>USBWirel<br>USBWIREL<br>USBWIREL<br>US                                                                            | ttings.USBWirele<br>ttings.USBWirele<br>essIPSettings.De<br>essIPSettings.Se<br>essIPSettings.Se<br>essIPSettings.Se<br>2 관련 설정값을 설<br>eIP : USB 무선랜의<br>tMask : USB 무선택<br>ryDNS : USB 무선택<br>dryDNS : USB 무선택                                                                                                    | essType = CW<br>essType = CW<br>eviceIP, USE<br>ubNetMask, U<br>econdaryDNS,<br>econdaryWINS<br>econdaryWINS<br>2 TP 주소를 주<br>이 IP 주소를 주<br>더 GateWay 주<br>번의 SunNetN<br>번의 PrimaryI<br>언랜의 Primary                                                                                                    | USBIPSetting.(<br>USBIPSetting.(<br>SWirelessIPSet<br>JSBWirelessIPS<br>USBWirelessIPS<br>USBWirelessI<br>20합니다.<br>실정하거나 확인<br>소를 설정하거니<br>Mask 주소를 설견<br>ONS 주소를 설견<br>dryDNS 주소를 실                                                                                                    | JSBWLANTYPE.RT<br>JSBWLANTYPE.RT<br>tings.GateWay,<br>ettings.Primar<br>PSettings.Primar<br>Saburt.<br>학의입다.<br>학의입다.<br>학의입다.<br>학의거나 확인합니<br>청하거나 확인합<br>철정하거나 확인합<br>철정하거나 확인한                                                                                                    | 2870;<br>2870<br>yDNS,<br>aryWINS,<br>니다.<br>니다.<br>입합니다.<br>합니다.                                                                            |            |
| 전영 USB 두신인<br>rtConfigs1.USBW<br><b>VB 사용법</b><br>rtConfigs1.USBW<br><b>프로퍼티(속성)</b><br>B 무선랜(구형/신<br>SBWirelessIPSet<br>SBWirelessIPSet<br>SBWirelessIPSet<br>SBWirelessIPSet<br>SBWirelessIPSet                                                                                                    | lirelessIPSet<br>USBWirel<br>USBWirel<br>USBWIRE<br>USBWIRE<br>USBWIRE<br>USBWIREL<br>USBWIREL                                                                                | ttings.USBWirele<br>ttings.USBWirele<br>essIPSettings.Oe<br>essIPSettings.So<br>essIPSettings.So<br>essIPSettings.So<br>essIPSettings.So<br>elp:USB 무선랜의<br>eIP:USB 무선랜의<br>tMask:USB 무선편<br>tMask:USB 무선편<br>daryDNS:USB 무선<br>cyWINS:USB 무선<br>daryWINS:USB 무선                                                                                                    | essType = CW<br>essType = CW<br>essType = CW<br>eviceIP, USE<br>ubNetMask, U<br>econdaryDNS,<br>econdaryWINS<br>econdaryWINS<br>2007<br>의 IP 주소를 주<br>여 IP 주소를 주<br>면의 SunNetM<br>번의 PrimaryI<br>선랜의 PrimaryI<br>선랜의 Second                                                                                                    | USBIPSetting.(<br>USBIPSetting.(<br>SWirelessIPSet<br>JSBWirelessIPS<br>USBWirelessIPS<br>USBWirelessI<br>인합니다.<br>실정하거나 확인<br>소를 설정하거니<br>Aask 주소를 설견<br>ONS 주소를 설견<br>daryDNS 주소를 설<br>(WINS 주소를 설<br>MaryWINS 주소를 설                                                                                                    | JSBWLANTYPE.RT<br>JSBWLANTYPE.RT<br>tings.GateWay,<br>ettings.Primar<br>PSettings.Primar<br>합니다.<br>+ 확인합니다.<br>성하거나 확인합<br>성하거나 확인합<br>실정하거나 확인한<br>실정하거나 확인한                                                                                                    | 2870;<br>2870<br>yDNS,<br>laryWINS,<br>니다.<br>긴합니다.<br>합니다.<br>확인합니다.                                                                        |            |
| 전영 USB 두신인<br>rtConfigs1.USBW<br><b>VB 사용법</b><br>rtConfigs1.USBW<br><b>프로퍼티(속성)</b><br>B 무선랜(구형/신<br>ISBWirelessIPSet<br>ISBWirelessIPSet<br>ISBWirelessIPSet<br>ISBWirelessIPSet<br>ISBWirelessIPSet<br>ISBWirelessIPSet                                                                                                    | VSBWirel<br>USBWirel<br>USBWIREL<br>USBWIREL<br>US                                                                            | ttings.USBWirele<br>ttings.USBWirele<br>essIPSettings.De<br>essIPSettings.Se<br>essIPSettings.Se<br>essIPSettings.Se<br>a 관련 설정값을 설<br>eIP:USB 무선랜의<br>tMask:USB 무선택의<br>tMask:USB 무선택<br>daryDNS:USB 무선택<br>daryDNS:USB 무선택<br>daryWINS:USB 무선택<br>daryWINS:USB 무선택                                                                                                    | essType = CW<br>essType = CW<br>eviceIP, USE<br>ubNetMask, U<br>econdaryDNS,<br>econdaryWINS<br>econdaryWINS<br>2 IP 주소를 주<br>GateWay 주<br>번의 SunNetN<br>번의 PrimaryI<br>선랜의 PrimaryI<br>선랜의 PrimaryI<br>신랜의 PrimaryI                                                                                                    | USBIPSetting.(<br>USBIPSetting.(<br>SWirelessIPSet<br>JSBWirelessIPS<br>USBWirelessIS<br>USBWirelessI<br>S<br>건합니다.<br>실정하거나 확인<br>소를 설정하거니<br>Mask 주소를 설정<br>ONS 주소를 설정<br>daryDNS 주소를 설<br>(WINS 주소를 4<br>ndaryWINS 주소                                                                                                    | JSBWLANTYPE.RT<br>JSBWLANTYPE.RT<br>tings.GateWay,<br>ettings.Primar<br>PSettings.Primar<br>Boltings.Prim<br>합니다.<br>학 확인합니다.<br>학하거나 확인합<br>험하거나 확인합<br>실정하거나 확인<br>실정하거나 확인<br>는 실정하거나 확인<br>는 실정하거나 확인                                                                                                    | 2870;<br>2870<br>yDNS,<br>aryWINS,<br>리다.<br>입합니다.<br>합니다.<br>확인합니다.                                                                         |            |
| 전영 05B 두신인<br>rtConfigs1.USBW<br><b>VB 사용법</b><br><b>파로퍼티(속성)</b><br>B 무선랜(구형/신<br>SBWirelessIPSet<br>SBWirelessIPSet<br>SBWI<br>SBWI                                                                                                    | irelessIPSet<br>USBWirel<br>USBWirel<br>USBWIREL<br>USBWIREL<br>USBWIRE                                                                               | ttings.USBWirele<br>ttings.USBWirele<br>essIPSettings.De<br>essIPSettings.Se<br>essIPSettings.Se<br>essIPSettings.Se<br>essIPSettings.Se<br>eup:USB 무선랜의<br>ay:USB 무선랜의<br>tMask:USB 무선택<br>daryDNS:USB 무선<br>daryDNS:USB 무선<br>daryWINS:USB 무선<br>daryWINS:USB 무선<br>daryWINS:USB 무선<br>daryWINS:USB 무선<br>daryWINS:USB 무선<br>daryWINS:USB 무선<br>daryWINS:USB 무선                                                                                                    | essType = CW<br>essType = CW<br>eviceIP, USE<br>ubNetMask, U<br>econdaryDNS,<br>econdaryWINS<br>econdaryWINS<br>condaryWINS<br>condaryWINS<br>condaryWINS<br>201P 주소를 4<br>대의 P주소를 4<br>대의 SunNetM<br>번의 Primary<br>선랜의 Primary<br>신랜의 Primary<br>스선랜의 Secon<br>우 주의사항<br>여 총 4Byte(                                                                                                    | USBIPSetting.(<br>USBIPSetting.(<br>SWirelessIPSet<br>JSBWirelessIPS<br>USBWirelessIPS<br>USBWirelessI<br>2<br>안합니다.<br>실정하거나 확인<br>소를 설정하거니<br>Mask 주소를 설정<br>ONS 주소를 설정<br>ONS 주소를 설정<br>ONS 주소를 설정<br>daryDNS 주소를 설<br>daryDNS 주소를 4<br>ndaryWINS 주소를 4                                                                                                    | JSBWLANTYPE.RT<br>JSBWLANTYPE.RT<br>tings.GateWay,<br>ettings.Primar<br>PSettings.Primar<br>Settings.Prim<br>합니다.<br>ት 확인합니다.<br>성하거나 확인합<br>실정하거나 확인합<br>는 설정하거나 확인<br>는 실정하거나 확인<br>는 실정하거나 확인<br>는 실정하거나 확인<br>는 실정하거나 확인                                                                                                    | 2870;<br>2870<br>yDNS,<br>laryWINS,<br>리다.<br>한다다.<br>합니다.<br>확인합니다.<br>확인합니다.<br>서 각 Octet에                                                 |            |
| 전영 05B 두신인<br>rtConfigs1.USBW<br><b>VB 사용법</b><br>rtConfigs1.USBW<br><b>프로피티(속성)</b><br>B 무선랜(구형/신<br>SBWirelessIPSet<br>SBWirelessIPSet<br>SBWirelessIPSet<br>SBWirelessIPSet<br>SBWirelessIPSet<br>SBWirelessIPSet<br>SBWirelessIPSet<br>SBWirelessIPSet<br>SBWirelessIPSet                                                                                                    | IrelessIPSet<br>USBWirel<br>USBWirel<br>USBWIRE<br>USBWIRE<br>USB    | ttings.USBWirele<br>ttings.USBWirele<br>essIPSettings.De<br>essIPSettings.Se<br>essIPSettings.Se<br>essIPSettings.Se<br>t 관련 설정값을 설<br>eIP:USB 무선랜의<br>tMask:USB 무선랜의<br>tMask:USB 무선편<br>daryDNS:USB 무선편<br>daryDNS:USB 무선편<br>daryWINS:USB 무선<br>logal 면경할 경우<br>익 Octet 4개가 모<br>IP 주소 변경 시 a<br>a                                                                                                    | essType = CW<br>essType = CW<br>eviceIP, USE<br>ubNetMask, U<br>econdaryDNS,<br>econdaryWINS<br>2007 - 2007<br>2007 - 2007 - 2007<br>2007 - 2007<br>2007 - 2007 - 2007<br>2007 - 2007 - 2007<br>2007 - 2007 - 2007<br>2007 - 2007 - 2007 - 2007 - 2007 - 2007 - 2007 - 2007 - 2007 - 2007 - 2007 - 2007 - 2007 - 2007 - 2007 - 2007 - 2007 - 2007 - 2007 - 2007 - 2007 - 2007 - 2007 - 20 | USBIPSetting.(<br>USBIPSetting.(<br>SWirelessIPSet<br>JSBWirelessIPS<br>USBWirelessIPS<br>USBWirelessIPS<br>USBWirelessI<br>20<br>20<br>20<br>20<br>20<br>20<br>20<br>20<br>20<br>20<br>20<br>20<br>20                                                                                                    | JSBWLANTYPE.RT<br>JSBWLANTYPE.RT<br>tings.GateWay,<br>ettings.Primar<br>PSettings.Primar<br>PSettings.Prim<br>합니다.<br>나 확인합니다.<br>참하거나 확인합<br>불성하거나 확인합<br>날정하거나 확인<br>날정하거나 확인<br>날정하거나 확인<br>나 말 비 약 하거나 확인<br>나 말 비 약 하거나 확인<br>다 바 야 하거나 확인                                                                                                    | 2870;<br>2870<br>yDNS,<br>aryWINS,<br>리다.<br>입합니다.<br>합니다.<br>확인합니다.<br>확인합니다.<br>서 각 Octet에<br>네 설정되지 않-                                    | =<br>-<br> |
| 전영 058 두신인<br>rtConfigs1.USBW<br><b>VB 사용법</b><br>rtConfigs1.USBW<br><b>프로퍼티(속성)</b><br>B 무선랜(구형/신<br>SBWirelessIPSet<br>SBWirelessIPSet<br>SBWirelessIPSet<br>SBWirelessIPSet<br>SBWirelessIPSet<br>SBWirelessIPSet<br>SBWirelessIPSet<br>SBWirelessIPSet<br>SBWirelessIPSet<br>BWirelessIPSet<br>SBWirelessIPSet                                                                                                    | VSBWirel<br>USBWirel<br>USBWIREL<br>USBWIREL<br>US                                                                            | ttings.USBWirele<br>ttings.USBWirele<br>essIPSettings.De<br>essIPSettings.Se<br>essIPSettings.Se<br>essIPSettings.Se<br>A 관련 설정값을 설<br>eIP:USB 무선랜의<br>tMask:USB 무선택<br>ay:USB 무선택<br>tMask:USB 무선택<br>cyDNS:USB 무선택<br>daryWINS:USB 무선<br>daryWINS:USB 무선<br>daryWINS:USB 무<br>daryWINS:USB 무<br>daryWINS:USB 무<br>daryWINS:USB 무<br>daryWINS:USB P<br>daryWINS:USB P<br>daryWINS P<br>daryWINS P<br>daryWINS P<br>daryWINS P<br>daryWINS P<br>daryWINS P<br>daryWINS P<br>daryWINS P<br>daryWINS P<br>daryWINS P<br>daryWINS P<br>daryWINS P<br>dary | essType = CW<br>essType = CW<br>eviceIP, USE<br>ubNetMask, U<br>econdaryDNS,<br>econdaryDNS,<br>econdaryWINS<br>20 IP 주소를 식<br>GateWay 주<br>번의 PrimaryI<br>선랜의 PrimaryI<br>선랜의 PrimaryI<br>선랜의 Second<br>인랜의 PrimaryI<br>선랜의 Second<br>인 축 4Byte(<br>해당 범위로 4<br>일합니다. 아래                                                                                                    | USBIPSetting.(<br>USBIPSetting.(<br>SWirelessIPSet<br>JSBWirelessIPS<br>USBWirelessIPS<br>USBWirelessIPS<br>USBWirelessI<br>2<br>입합니다.<br>실정하거나 확인<br>소를 설정하거나<br>Mask 주소를 설정<br>ONS 주소를 설정<br>ONS 주소를 설정<br>ONS 주소를 설정<br>ONS 주소를 설정<br>ONS 주소를 설정<br>ONS 주소를 설정<br>ONS 주소를 설정<br>ONS 주소를 설정<br>ONS 주소를 설정<br>ONS 주소를 설정<br>ONS 주소를 설정<br>ONS 주소를 실정<br>ONS 주소를 실정<br>ONS 주소를 실정<br>ONS 주소를 실정<br>ONS 주소를 실정<br>ONS 주소를 실정<br>ONS 주소를 실정<br>ONS 주소를 실정 | JSBWLANTYPE.RT<br>JSBWLANTYPE.RT<br>tings.GateWay,<br>ettings.Primar<br>PSettings.Primar<br>PSettings.Prim<br>합니다.<br>+ 확인합니다.<br>성하거나 확인합<br>실정하거나 확인합<br>실정하거나 확인합<br>는 실정하거나 확인<br>는 실정하거나 확인 | 2870;<br>2870<br>yDNS,<br>aryWINS,<br>리다.<br>입합니다.<br>합니다.<br>확인합니다.<br>하 각 Octer에<br>네 설정되지 않-<br>시기 바랍니다.                                  |            |
| 전영 058 두신인<br>TrtConfigs1.USBW<br><b>VB 사용법</b><br><b>파로피티(속성)</b><br>B 무선랜(구형/신<br>ISBWirelessIPSet<br>ISBWirelessIPSet<br>ISBWIRELES<br>ISBWIRELES<br>I                                                                                                    | irelessIPSet<br>USBWirel<br>USBWirel<br>USBWirel<br>USBWirel<br>USBWirel<br>USBWirel<br>USBWirel<br>USBWirel<br>USBWirel<br>USBWirel<br>USBWirel<br>USBWirel<br>USBWirel<br>USBWirel<br>USBWirel<br>USBWirel<br>USBWirel<br>USBWirel<br>USBWirel<br>USBWIRE<br>USBWIRE<br>USBWI | ttings.USBWirele<br>ttings.USBWirele<br>essIPSettings.De<br>essIPSettings.Se<br>essIPSettings.Se<br>essIPSettings.Se<br>ay:USB 무선랜의<br>tMask:USB 무선랜의<br>tMask:USB 무선편의<br>tMask:USB 무선편의<br>daryDNS:USB 무선편<br>daryDNS:USB 무선편<br>daryWINS:USB 무선<br>essIPSettings.Se<br>POCTET 4개가 모<br>IP 주소 변경 시 3<br>a 545는 문제가 발생<br>168<br>Octet 2                                                                                                    | essType = CW<br>essType = CW<br>essType = CW<br>eviceIP, USE<br>ubNetMask, U<br>econdaryDNS,<br>econdaryWINS<br>2 CondaryWINS<br>2 Condar                         | USBIPSetting.(<br>USBIPSetting.(<br>SWirelessIPSet<br>JSBWirelessIPS<br>USBWirelessIPS<br>USBWirelessIPS<br>USBWirelessI<br>20<br>20<br>20<br>32<br>32<br>32<br>32<br>32<br>32<br>32<br>32<br>32<br>32<br>32<br>32<br>32                                                                                                    | JSBWLANTYPE.RT<br>JSBWLANTYPE.RT<br>tings.GateWay,<br>ettings.Primar<br>PSettings.Primar<br>Settings.Primar<br>합니다.<br>+ 확인합니다.<br>성하거나 확인합니<br>실정하거나 확인합니<br>실정하거나 확인합니<br>는 실정하거나 확인<br>는 실정하거나 확인<br>는 실정하거나 확인<br>는 실정하거나 확인<br>는 실정하거나 확인<br>는 실정하거나 확인<br>는 실정하거나 확인<br>는 실정하거나 확인<br>는 실정하거나 확인<br>는 실정하거나 확인<br>는 실정하거나 확인<br>는 실정하거나 확인<br>는 실정하거나 확인<br>는 실정하거나 확인<br>는 실정하거나 확인<br>는 실정하거나 확인<br>는 실정하거나 확인<br>는 실정하거나 확인<br>는 실정하거나 확인<br>는 실정하거나 확인                                                                                                    | 2870;<br>2870<br>yDNS,<br>laryWINS,<br>니다.<br>니다.<br>한합니다.<br>합니다.<br>확인합니다.<br>해 각 Octet에<br>네 각 Octet에<br>내<br>실정되지 않<br>시기 바랍니다.          |            |
| 전영 058 두신인<br>artConfigs1.USBW<br><b>VB 사용법</b><br>artConfigs1.USBW<br><b>프로피티(속성</b> )<br>B 무선랜(구형/신<br>ISBWirelessIPSet<br>ISBWirelessIPSet<br>ISBWirelesSIPSet<br>ISBWirelesSIPSet<br>ISBWirelesSIPSet<br>ISBWIRE<br>ISBWIRE | irelessIPSet<br>USBWirel<br>USBWirel<br>USBWIRE<br>USBWIRE                   | ttings.USBWirele<br>ttings.USBWirele<br>essIPSettings.De<br>essIPSettings.Se<br>essIPSettings.Se<br>essIPSettings.Se<br>A 관련 설정값을 설<br>eIP:USB 무선랜의<br>ay:USB 무선랜의<br>ay:USB 무선랜의<br>tMask:USB 무선택<br>ay:USB 무선택<br>ay:USB 무선<br>ay:USB 무선<br>ay:USB 무선<br>ay:USB 무선<br>ay:USB 무선<br>ay:USB 무선<br>ay:USB 무선<br>ay:USB 무선<br>ay:USB 무선<br>ay:USB 무선<br>ay:USB 무선<br>ay:USB 무선<br>ay:USB 무선<br>ay:USB 무선<br>ay:USB 무선<br>ay:USB 무선<br>ay:USB 무<br>ay:USB 무<br>ay:USB P<br>ay:USB P<br>ay:USB P                                                 | essType = CW<br>essType = CW<br>eviceIP, USE<br>ubNetMask, U<br>econdaryDNS,<br>econdaryWINS<br>econdaryWINS<br>2007나 확역<br>21 IP 주소를 석<br>GateWay 주<br>번의 SunNetM<br>번의 PrimaryI<br>선랜의 PrimaryI<br>선랜의 Second<br>1 전 의 Second<br>2 주의사항<br>여 총 4Byte(<br>해당 범위로 석<br>양합니다. 아래<br>- 구분자                                                                                                    | USBIPSetting.(<br>USBIPSetting.(<br>USBIPSetting.(<br>SWirelessIPS<br>USBWirelessIPS<br>USBWirelessIPS<br>USBWirelessI<br>2010<br>소를 설정하거나 확인<br>소를 설정하거나 확인<br>소를 설정하거나 확인<br>400<br>NS 주소를 설전<br>32Bit) 크기로 구<br>설정하지 않는다<br>표에서 올바른 4<br>0<br>Octet3<br>8Bit                                                                                                    | JSBWLANTYPE.RT<br>JSBWLANTYPE.RT<br>tings.GateWay,<br>ettings.Primar<br>PSettings.Primar<br>PSettings.Primar<br>합니다.<br>는 확인합니다.<br>성하거나 확인합<br>성하거나 확인합<br>실정하거나 확인합<br>는 볼 실정하거나 확인<br>는 볼 실정하거나 확인<br>는 볼 실정하거나 확인<br>는 볼 실정하거나 확인<br>는 볼 실정하거나 확인<br>는 볼 실정하거나 확인<br>는 볼 실정하거나 확인<br>는 볼 실정하거나 확인<br>는 볼 실정하거나 확인<br>는 그 분자                                                                                                    | 2870;<br>2870<br>yDNS,<br>aryWINS,<br>리다.<br>입합니다.<br>합니다.<br>확인합니다.<br>확인합니다.<br>석 각 Octet에<br>네 설정되지 않으<br>시기 바랍니다.<br>1<br>Octet4<br>8Bit |            |

SetApply() : void

🔹 메소드

Save(): void

#### [표] 올바른 IP 주소 설정과 잘못된 IP 주소 설정 비교

| 올바른 IP 주소 설정 |           | 잘못된 IP 주소 설정 |                   |  |
|--------------|-----------|--------------|-------------------|--|
| IP 주소        | 설명        | IP 주소        | 설명                |  |
| 168.0.1      |           | 256.32.11.0  | Octet1 값이 범위를 벗어남 |  |
| 127.0.0.1    | 올바른 IP 주소 | 0            | 형식에 맞지 않음         |  |
| 164.0.0.1    |           | 0.0.0.0      | 올바른 IP가 아님        |  |

[문제 발생 시 해결 방법]

방법-1. 각 속성의 IP 주소를 위 표를 참고하여 올바르게 설정합니다

방법-2. 제품을 초기화합니다.

참조 제품 초

제품 초기화 방법은 "홈페이지 → 커뮤니티 → 자주하는 질문 → 10. IEC-Series 초기화 방법 및 부팅 시간 안내" 내용을 참조하시기 바랍니다.

주의 IEC266/266Lite - Series는 지원되지 않습니다.

중요 USB 무선랜의 네트워크 설정값을 임의로 변경 시 중요사항

USB 무선랜 관련 속성 설정 및 확인 전 반드시 USBWirelessIPSettings.USBWirelessType 속성값을 설정해야 합니다.

참고무선랜(구형/신형)의 네트워크 설정값을 임의로 변경하려면 USBWirelessIPSettings.DHCPEnable 속성<br/>값이 0(Static)이어야 합니다. "USBWirelessIPSettings.DHCPEnable 속성" 내용을 참고하시기 바랍니다.

• string : 네트워크 주소 (IPv4 체계)

#### C# 사용법

#### // 신형 USB 무선랜 사용 중

```
smartConfigs1.USBWirelessIPSettings.USBWirelessType = CWUSBIPSetting.USBWLANTYPE.RT2870;
smartConfigs1.USBWirelessIPSettings.DHCPEnable = 0;// IP를 고정 IP로 사용
// 아래 IP 주소는 예시
smartConfigs1.USBWirelessIPSettings.DeviceIP = "192.168.0.1"; // 무선랜의 IP를 설정
smartConfigs1.USBWirelessIPSettings.GateWay = "192.168.1.1"; // 무선랜의 GateWay를 설정
smartConfigs1.USBWirelessIPSettings.SubNetMask = "255.255.255.0"; // 무선랜의 SubNetMask를 설정
smartConfigs1.USBWirelessIPSettings.PrimaryDNS = "8.8.8.8"; // 무선랜의 PrimaryDNS를 설정
smartConfigs1.USBWirelessIPSettings.SecondaryDNS = "8.8.4.4"; // 무선랜의 SecondaryDNS를 설정
smartConfigs1.USBWirelessIPSettings.PrimaryWINS = "127.0.0.1"; // 무선랜의 PrimaryWINS를 설정
smartConfigs1.USBWirelessIPSettings.PrimaryWINS = "127.0.0.2"; // 무선랜의 SecondaryWINS를 설정
```

#### VB 사용법

```
smartConfigs1.USBWirelessIPSettings.USBWirelessType = CWUSBIPSetting.USBWLANTYPE.RT2870
smartConfigs1.USBWirelessIPSettings.DHCPEnable = 0
smartConfigs1.USBWirelessIPSettings.DeviceIP = "192.168.0.1"
' 중략
```

smartConfigs1.USBWirelessIPSettings.SecondaryWINS = "127.0.0.2"

#### 중 프로퍼티(속성) USBWirelessIPSettings.DHCPEnable

USB 무선랜(구형/신형)의 IP 할당 방식을 고정 또는 동적으로 설정합니다.

• int : IP 할당 방식

- 0 : 고정 IP 사용 (Static) / - 1 : 동적 IP 사용 (DHCP)

#### C# 사용법

#### // 신형 USB 무선랜 사용 중

smartConfigs1.USBWirelessIPSettings.USBWirelessType = CWUSBIPSetting.USBWLANTYPE.RT2870;

TCPMulti Server

> Smart TCP Client

Smart Configs

Smart Remote

Smart Timer

Smart File

Smart Update

> Smart Lock

#### Smart File Setting

Smart Thread

Smart FTP

Smart Screen Saver

> Smart Player

Smart Launch

#### SmartConfigs Part - IX. 사용자 편의 컴포넌트

smartConfigs1.USBWirelessIPSettings.DHCPEnable = 1; // IP를 동적으로 할당받도록 설정

# VB 사용법

smartConfigs1.USBWirelessIPSettings.USBWirelessType = CWUSBIPSetting.USBWLANTYPE.RT2870
smartConfigs1.USBWirelessIPSettings.DHCPEnable = 1

### = 에소드(함수) USBWirelessIPSettings.Save, USBWirelessIPSettings.SetApply

- USBWirelessIPSettings.Save() : USB 무선랜의 IP 주소 설정값을 레지스트리에 저장합니다.
- USBWirelessIPSettings.SetApply() : USB 무선랜의 Network Driver를 ReBind(즉시 적용)합니다.
  - 1. USB 무선랜 관련 속성 설정 및 확인 전 반드시 USBWirelessIPSettings.USBWirelessType 속성값을 설정 해야 합니다.
  - 2. USB 무선랜의 IP 주소 관련 속성값을 변경한 경우 반드시 Save() 또는 SetApply() 메소드를 호출하시 기 바랍니다.
- void USBWirelessIPSettings.Save()

• void USBWirelessIPSettings.SetApply()

# C# 사용법

중요

smartConfigs1.USBWirelessIPSettings.USBWirelessType = CWUSBIPSetting.USBWLANTYPE.RT2870; // 레지스트리에 저장하기 시스템을 다시 시작할 경우 설정된 IP 관련 주소 유지됨 smartConfigs1.USBWirelessIPSettings.Save(); // 변경된 IP 주소값을 적용하기 위해 Network Driver를 Rebind 처리 smartConfigs1.USBWirelessIPSettings.SetApply();

# VB 사용법

```
smartConfigs1.USBWirelessIPSettings.USBWirelessType = CWUSBIPSetting.USBWLANTYPE.RT2870
smartConfigs1.USBWirelessIPSettings.Save()
smartConfigs1.USBWirelessIPSettings.SetApply()
```

# 메소드(함수) USBWirelessIPSettings.SetUSBWirelessLANConfig

USB 무선랜을 AP에 연결합니다. USB 무선랜의 타입에 따라 인자값이 다르며 사용하는 타입에 따라 인자값을 적용하 여 사용하시기 바랍니다.

권장 USBWirelessIPSettings.SetUSBWirelessLANConfig\_CheckRetry() 메소드 사용을 권장합니다.

주의 해당 메소드는 IEC266/266Lite - Series에서 지원되지 않습니다.

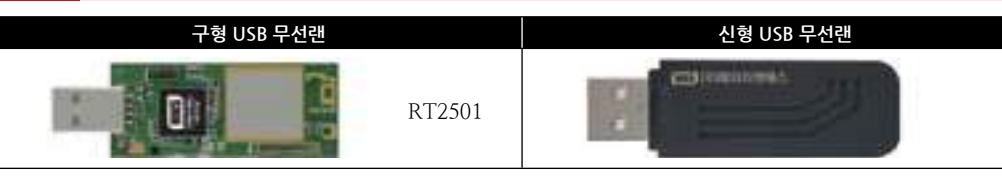

void SetUSBWirelessLANConfig(CWUSBIPSetting.USBWLANTYPE eUSBWLANType, string strAPNetworkName)
 void SetUSBWirelessLANConfig(CWUSBIPSetting.USBWLANTYPE eUSBWLANType, string strAPNetworkName, string strAPNetworkKey)

[인자]

=Q.

- CWUSBIPSetting.USBWLANTYPE eUSBWLANType : 사용하는 USB 무선랜 타입
  - CWUSBIPSetting.USBWLANTYPE.RT2870 : 신형 USB 무선랜
  - CWUSBIPSetting.USBWLANTYPE.RT2501:구형 USB 무선랜
- string strAPNetworkName : AP의 SSID
- string strAPNetworkKey : AP가 암호화된 경우 AP에 설정된 네트워크 키

#### C# 사용법

// 신형 USB 무선랜 사용 시 AP가 개방된 경우 smartConfigs1.USBWirelessIPSettings.SetUSBWirelessLANConfig(CIPSetting.USBWLANTYPE.RT2870, "testAP\_FREE"); // 신형 USB 무선랜 사용 시 AP가 암호화된 경우 smartConfigs1.USBWirelessIPSettings.SetUSBWirelessLANConfig(CIPSetting.USBWLANTYPE.RT2870, "testAP", "12345678"); VB 사용법

#### =● 메소드(함수) USBWirelessIPSettings.SetUSBWirelessLANConfig\_CheckRetry

USB 무선랜을 AP에 연결합니다. USB 무선랜의 타입에 따라 인자값이 다르며 사용하는 타입에 따라 인자값을 적용하 여 사용하시기 바랍니다. SetUSBWirelessLANConfig와 같은 기능을 하지만 SetUSBWirelessLANConfig\_CheckRet ry() 함수는 AP와 연결이 되었는지 상태를 리턴하며 인자값에 따라 무선랜과 AP의 연결 재시도 처리를 하실 수 있습 니다.

• CWUSBIPSetting.APCONNECTSTATUS SetUSBWirelessLANConfig\_CheckRetry(CWUSBIPSetting.USBWLANTYPE eUSBWLANType, string strAPNetworkName, string strAPIPAddress);

• CWUSBIPSetting.APCONNECTSTATUS SetUSBWirelessLANConfig\_CheckRetry(CWUSBIPSetting.USBWLANTYPE eUSBWLANType, string strAPNetworkName, string strAPIPAddress, int iFailCheckCount);

• CWUSBIPSetting.APCONNECTSTATUS SetUSBWirelessLANConfig\_CheckRetry(CWUSBIPSetting.USBWLANTYPE eUSBWLANType, string strAPNetworkName, string strAPNetworkKey, string strAPIPAddress);

 CWUSBIPSetting.APCONNECTSTATUS SetUSBWirelessLANConfig\_CheckRetry(CWUSBIPSetting.USBWLANTYPE eUSBWLANType, string strAPNetworkName, string strAPIPAddress, int iRetryCount, int iRetryInterval);
 CWUSBIPSetting.APCONNECTSTATUS SetUSBWirelessLANConfig\_CheckRetry(CWUSBIPSetting.USBWLANTYPE eUSBWLANType, string strAPNetworkName, string strAPNetworkKey, string strAPIPAddress, int iFailCheckCount);

• CWUSBIPSetting.APCONNECTSTATUS SetUSBWirelessLANConfig\_CheckRetry(CWUSBIPSetting.USBWLANTYPE eUSBWLANType, string strAPNetworkName, string strAPIPAddress, int iRetryCount, int iFailCheckCount, int iRetryInterval);

• CWUSBIPSetting.APCONNECTSTATUS SetUSBWirelessLANConfig\_CheckRetry(CWUSBIPSetting.USBWLANTYPE eUSBWLANType, string strAPNetworkName, string strAPNetworkKey, string strAPIPAddress, int iRetryCount, int iRetryInterval);

• CWUSBIPSetting.APCONNECTSTATUS SetUSBWirelessLANConfig\_CheckRetry(CWUSBIPSetting.USBWLANTYPE eUSBWLANType, string strAPNetworkName, string strAPNetworkKey, string strAPIPAddress, int iRetryCount, int iFailCheckCount, int iRetryInterval);

#### [인자]

- CWUSBIPSetting.USBWLANTYPE eUSBWLANType : 사용하는 USB 무선랜 타입
- CWUSBIPSetting.USBWLANTYPE.RT2870:신형 USB 무선랜
- CWUSBIPSetting.USBWLANTYPE.RT2501 : 구형 USB 무선랜
- string strAPNetworkName : AP의 SSID
- string strAPNetworkKey : AP가 암호화된 경우 AP에 설정된 네트워크 키
- string strAPIPAddress : AP의 할당된 IP 주소
- int iRetryCount : AP와 연결 실패 시 재시도 횟수(인자가 생략될 경우: 1회)

• int iFailCheckCount : AP와 연결 실패 시 연결 확인 횟수 - 한 번의 연결 실패 이후 연속적으로 몇 번의 연결 실패 시 리턴을 할지 설정(인자가 생략될 경우 : 3회)

| SmartConfigs<br>Part - IX. 사용자 편의 컴포넌트                                                                                                    | Smart<br>TCPMul<br>Server |
|----------------------------------------------------------------------------------------------------|---------------------------|
| <ul> <li>int iRetryInterval : AP와 연결 실패 시 재시도 간격 시간 - 단위 ms: 1000 → 1초 (인자가 생략될 경우:<br/>700ms(0.7초))</li> <li>[리턴값]</li> <li>CWUSBIPSetting.APCONNECTSTATUS : AP와 무선랜의 연결 상태</li> </ul>                                                                         | Smart<br>TCP<br>Client    |
| - APCONNECTSTATUS.DISCONNECT : AP와 연결 안 됨<br>- APCONNECTSTATUS.CONNECTED : AP와 연결됨<br><b>C# 사용법</b>                                                                                                    | Smart<br>Config           |
| <pre>if (smartConfigs1.USBWirelessIPSettings.SetUSBWirelessLANConfig_CheckRetry(CWUSBIPSetting.<br/>USBWLANTYPE.RT2870, "HNS", "192.168.0.1", 1, 3, 1000) == CWUSBIPSetting.APCONNECTSTATUS<br/>.CONNECTED)<br/>{<br/>smartLabel1_Text = "AB_Connection";</pre> | Smart<br>Remot            |
| <pre>smallLabel1.Text = " AP Disconnection "; smartLabel1.Text = " AP Disconnection ";</pre>                                                                                                    | Smart<br>Timer            |
| }<br>VB 사용법<br>If SmartConfigs1,USBWirelessIPSettings,SetUSBWirelessLANConfig CheckRetry(CWUSBIPSetting,                                                                                                    | Smart<br>File             |
| USBWLANTYPE.RT2870, "HNS", "192.168.0.1", 1, 3, 1000) = CWUSBIPSetting.APCONNECTSTATUS<br>.CONNECTED Then<br>SmartLabel1.Text = "AP Connection"<br>Else<br>SmartLabel1.Text = "AP Disconnection"                                                                | Smart<br>Update           |

# 4) SmartConfigs 예제 사용하기

SmartConfigs를 활용한 예제를 제공하고 있으며, 예제 파일은 다음 경로에서 다운로드하여 참고하시기 바랍니다.

#### [예제 파일 다운로드 위치]

```
홈페이지(www.hnsts.co.kr) → 자료실 → SmartX Framework 예제 파일 다운로드 → "SmartConfigs"
```

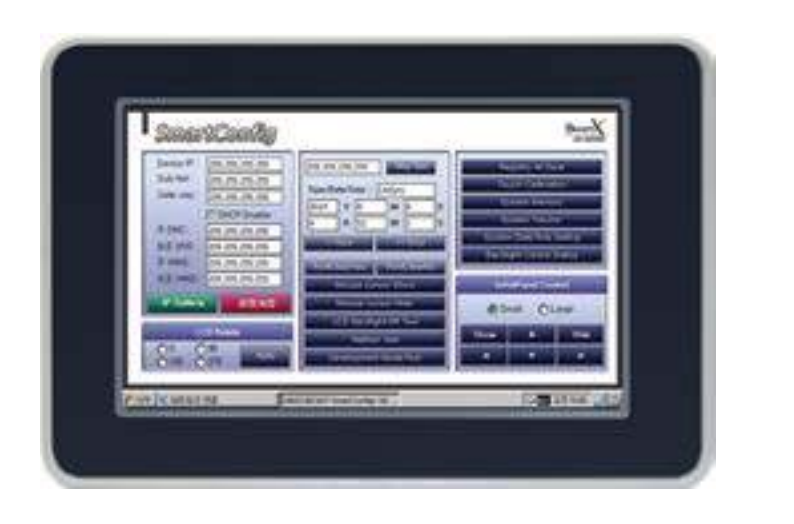

Lock

Smart File Setting

Thread

Smart FTP

Screen Saver

Player

Smart Launch

# 4. SmartRemote

SmartRemote는 기존에 PC에서 사용하던 원격 제어(원격 데스크톱 연결) 솔루션을 IEC-Series에서 지원 가능하도록 HNS에서 개발한 솔루션입니다. PC에서는 SmartRemote-PC 프로그램을 사용해 IEC-Series와 연결할 수 있으며, 네트 워크 또는 USB Windows Mobile Device Center를 통해 연결됩니다. IEC-Series 제품이 현장에서 무인으로 동작되는 경 우 원격지에서 IEC-Series의 동작 상태 및 제어를 할 수 있어 현장에 직접 방문하지 않고 기기의 상태를 점검할 수 있도 록 활용할 수 있습니다. 또한, SmartRemote는 컴포넌트로 구성 되어있어 개발자가 프로그램에 편리하게 적용하여 원격 지원 시스템 운영을 하실 수 있습니다.

- ■접속 계정에 따른 제어/모니터링 모드 설정 기능
- Network(유/무선 LAN) 뿐만 아니라 USB Windows Mobile Device Center로도 연결 지원
- ■IEC1000XGA I 프로그램 개발 시, 개발 PC와 Windows Mobile Device Center로 연결되어 LCD 없이도 프로 그램을 개발할 수 있도록 지원
- ■별도 프로그램 구성 없이 개발 중인 프로젝트(응용 프로그램)에 쉽게 적용
- ■1대의 원격지 컴퓨터에서 여러 대의 IEC-Series에 동시 접속/제어

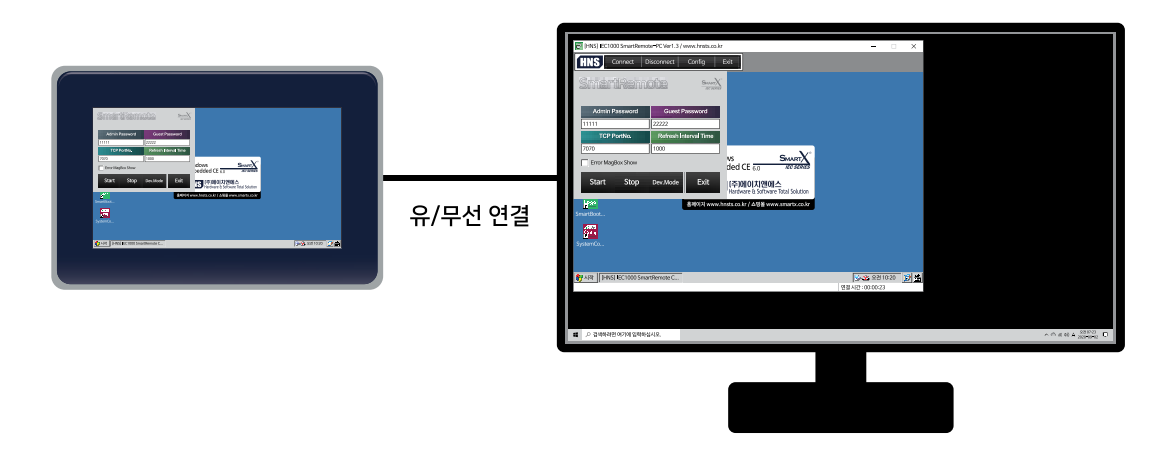

중요 SmartRemote 사용을 위해서는 반드시 SmartRemotePC 프로그램을 같이 사용해야 합니다.

### **주의** SmartRemote 사용 시 주의사항

1. SmartRemote는 실시간 화면 갱신 및 제어 응답을 요구하는 시스템에서는 권장하지 않습니다.

2. 본 SmartRemote 솔루션은 다른 상업용 솔루션에 비해 성능(안전성, 호환성 등)에 많은 제한이 있으며, 이러한 부 분을 고려하여 적용하시기 바랍니다.

3. Server와 연결 해제 후 재연결 시도 시 SmartRemotePC의 Connect를 바로 실행하지 말고, 약 2분 이상 Delay를 준 후 Connect를 시도하시기 바랍니다. Delay를 줘도 연결되지 않는 경우 Server의 SmartRemotePC 프로그램을 재 시작하거나 IEC 제품의 재부팅이 필요합니다.

4. SmartRemote에서 90도 또는 270도로 화면이 회전된 모습의 캡쳐를 지원하지 않습니다. Visual Studio2008에서 지원하는 Visual Studio Remote Tools 원격 이미지 캡쳐 프로그램을 이용하시기 바랍니다.

# 1) SmartRemote 연결 방법

SmartRemote 연결 방법은 크게 유/무선 LAN으로 연결하는 방법과, Windows Mobile Device Center로 연결하는 방법의 총 2가지로 분류할 수 있으며, 세부적으로는 총 4가지로 분류할 수 있습니다. 아래 CASE를 확인하시기 바랍니다.

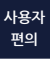

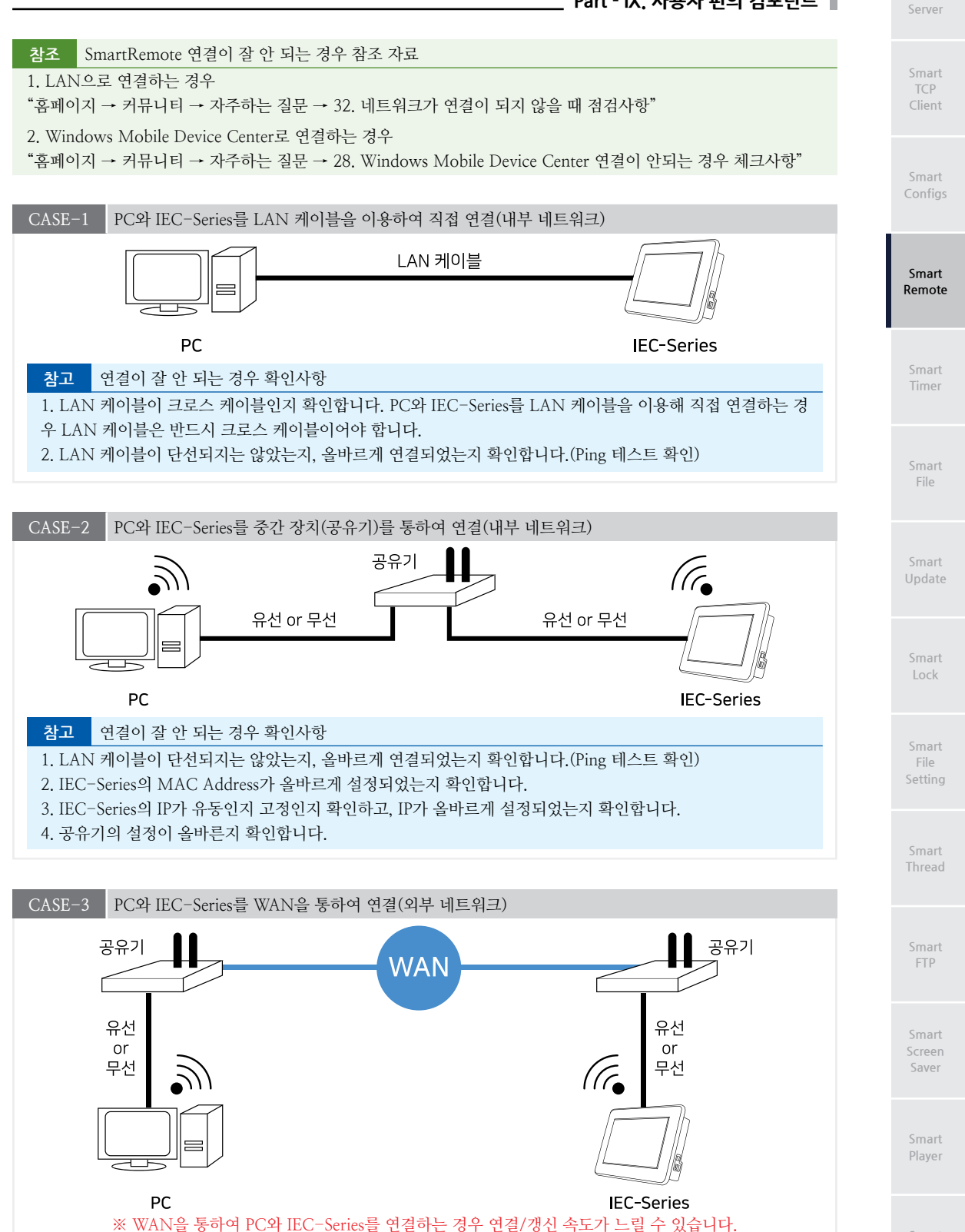

www.hnsts.co.kr | 531

#### 참고 연결이 잘 안 되는 경우 확인사항

1. LAN 케이블이 단선되지는 않았는지, 올바르게 연결되었는지 확인합니다.(Ping 테스트 확인)

2. IEC-Series의 MAC Address가 올바르게 설정되었는지 확인합니다.

3. IEC-Series의 IP가 유동인지 고정인지 확인하고, IP가 올바르게 설정되었는지 확인합니다.

4. 공유기의 설정이 올바른지 확인합니다.

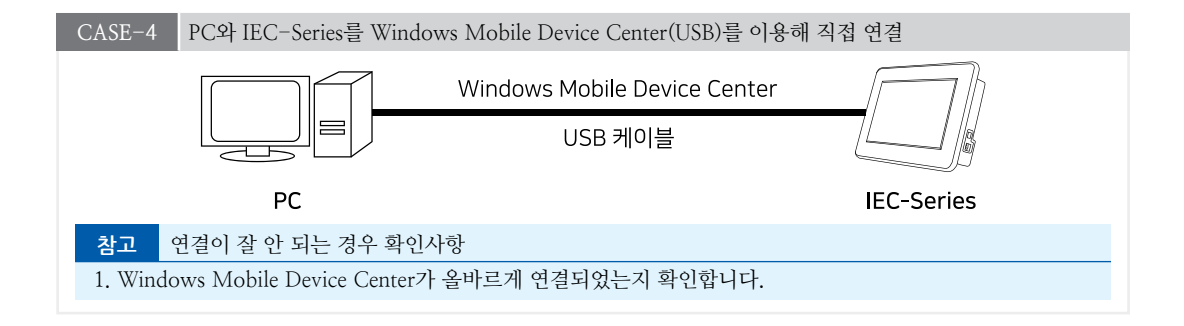

# 2) 프로그래밍 적용 가이드

STEP-1 SmartRemote 시작하기

SmartRemote는 간단한 속성값만 설정하면 바로 사용하실 수 있습니다. AdminPassword, GuestPassword 속성으로 비밀번호를 설정하고, TCPPortNo 속성으로 통신 포트를 설정합니다. RefreshIntervalTime 속성으로 화면 갱신 간 격을, ErrorMsgBoxShow 속성으로 에러 발생 시 출력 여부를 설정할 수 있습니다.

모든 속성 설정이 완료되면 Start() 메소드로 SmartRemote를 시작할 수 있으며, Stop() 메소드로 중지할 수 있습니 다.

※ 자세한 내용은 "AdminPassword, GuestPassword, TCPPortNo, RefreshIntervalTime, ErrorMsgBoxShow 속 성", "Start(), Stop() 메소드"를 참고하시기 바랍니다.

```
// Admin 계정 Password 설정(반드시 5자리 숫자)

smartRemote1.AdminPassword = "12345"

// Guest 계정 Password 설정(반드시 5자리 숫자)

smartRemote1.GuestPassword = "54321"

// TCP 통신 Port 설정

smartRemote1.TCPPortNo = 7070;

// 화면 갱신 지연 시간 설정 (단위 : ms)

smartRemote1.RefreshIntervalTime = 1000;

// SmartRemote1.RefreshIntervalTime = 1000;

// SmartRemote 사용 중 Error 발생 시 MessageBox 표시 여부를 설정

smartRemote1.ErrorMsgBoxShow = false;

// SmartRemote 시작

smartRemote1.Start();

// SmartRemote 중지

smartRemote1.Stop();
```

참고 SmartRemotePC프로그램 사용법은 "5) SmartRemotePC 프로그램 사용하기" 내용을 참고하시기 바랍니다.

# 3) SmartRemote 인터페이스 설명

| SmartRemote Component Interface |                        |                        |  |
|---------------------------------|------------------------|------------------------|--|
| 😭 속성                            |                        |                        |  |
| AdminPassword : string          | ErrorMsgBoxShow : bool | GuestPassword : string |  |
| RefreshIntervalTime : int       | TCPPortNo : int        |                        |  |
| ≔ஓ 메소드                          |                        |                        |  |
| IsConnect() : bool              | Start():void           | Stop(): void           |  |
| 🕖 이벤트                           |                        |                        |  |
| OnErrorMessage : string         |                        |                        |  |

### ☞ 프로퍼티(속성) AdminPassword, GuestPassword

SmartRemote의 접속 계정 비밀번호를 설정합니다.

• AdminPassword : 관리자 계정 비밀번호를 설정합니다. 관리자 계정은 원격 제어 시 마우스와 키보드 입력을 할 수 있습니다.

• GuestPassword : 모니터링 계정 비밀번호를 설정합니다. 모니터링 계정은 원격 제어 시 마우스와 키보드 입력이 불 가합니다.

중요 비밀번호의 입력 형식은 숫자이며 반드시 5자리여야 합니다.

• string : 비밀번호

#### C# 사용법

# smartRemote1.AdminPassword = "12345"; // Admin 계정 Password 설정(반드시 5자리 숫자) smartRemote1.GuestPassword = "54321"; // Guest 계정 Password 설정(반드시 5자리 숫자)

# VB 사용법

smartRemote1.AdminPassword = "12345" : smartRemote1.GuestPassword = "54321"

#### 😭 프로퍼티(속성)

#### ErrorMsgBoxShow

SmartRemote Server Module에서 Error 발생 시 MessageBox 출력 여부를 설정합니다.

- bool : MessageBox 출력 여부
  - true : MessageBox 출력
  - false : MessageBox 출력 안 함

#### C# 사용법

smartRemote1.ErrorMsgBoxShow = true; // Server에서 Error 발생 시 MessageBox 출력 여부를 설정

#### VB 사용법

**7** 

smartRemote1.ErrorMsgBoxShow = True

#### 프로퍼티(속성) RefreshIntervalTime

SmartRemote 접속 시 화면 갱신을 위한 데이터 전송 주기 시간을 설정합니다. • int : 화면 갱신 시간 (단위 : ms, 기본값 : 1000)

#### C# 사용법

smartRemote1.RefreshIntervalTime = 1000; // 화면 갱신 지연 시간 설정, 1000ms = 1초

#### VB 사용법

smartRemote1.RefreshIntervalTime = 1000

사용자 편의

TCPMulti Server

> Smart TCP Client

Smart Configs

Smart Remote

> Smart Timer

Smart File

Smart Update

Smart Lock

Smart File Setting

Smart Thread

Smart FTP

Smart Screen Saver

> Smart Player

Smart Launch

#### SmartX Framework 프로그래밍 가이드

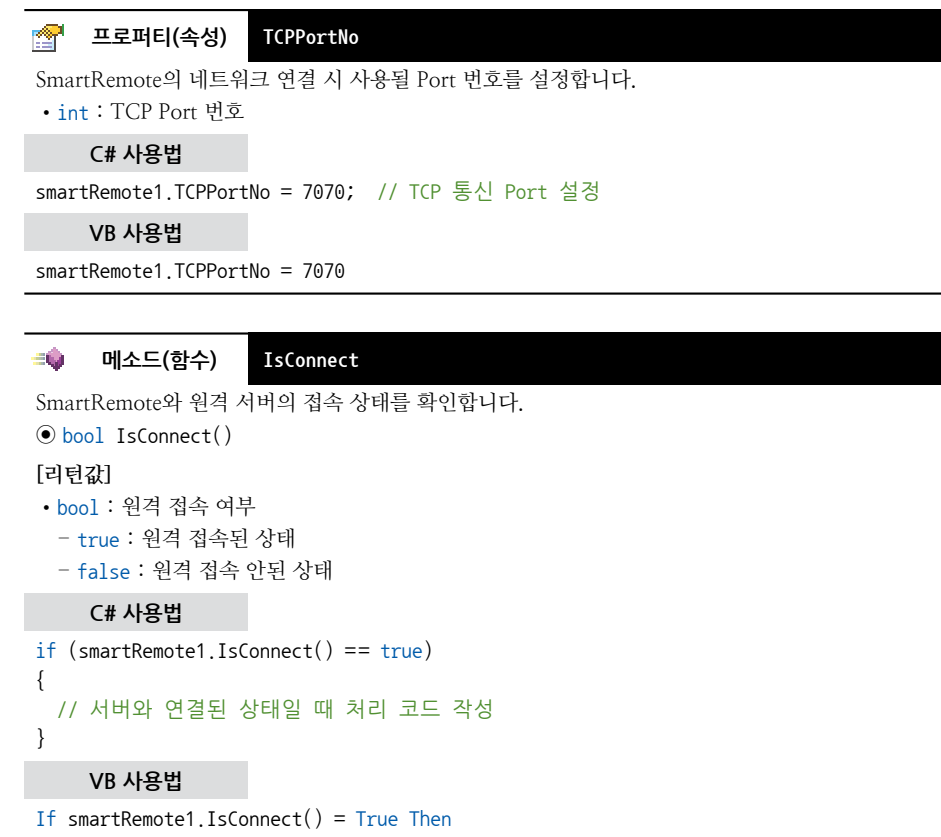

End If

**:@**:

### 메소드(함수) Start, Stop

Start(): SmartRemote를 시작합니다.
Stop(): SmartRemote를 종료합니다.
void Start()
void Stop()
C# 사용법
smartRemote1.Start(); // SmartRemote 시작

```
smartRemote1.Stop(); // SmartRemote 종료
VB 사용법
```

smartRemote1.Start() : smartRemote1.Stop()

#### 이벤트

OnErrorMessage

SmartRemote 동작 중 에러 발생 시 발생하는 이벤트입니다.

• OnErrorMessage(string strErrorMsg)

[인자]

<u>z</u>

• string strErrorMsg : 에러 메시지

| C# 사용법                                                             |                                                                                                    |
|--------------------------------------------------------------------|----------------------------------------------------------------------------------------------------|
| <pre>private void smartRe {</pre>                                  | <pre>mote1_OnErrorMessage(string strErrorMsg)</pre>                                                                                       |
| // smartListBox에<br>smartListBox1.AddI<br>}                        | 현재 시각과 에러 메시지를 추가<br>tem("[" + DateTime.Now.ToString() + "]" + strErrorMsg);                                                              |
| VB 사용법                                                             |                                                                                                    |
| Private Sub smartRem<br>smartRemote1.OnError<br>smartListBox1.AddI | <pre>ote1_OnErrorMessage(ByVal strErrorMsg As System.String) Handles Message tem("[" + DateTime.Now.ToString() + "]" + strErrorMsg)</pre> |

# 4) SmartRemote 예제 사용하기

End Sub

SmartRemote를 활용한 예제를 제공하고 있으며, 예제 파일은 다음 경로에서 다운로드하여 참고하시기 바랍니다.

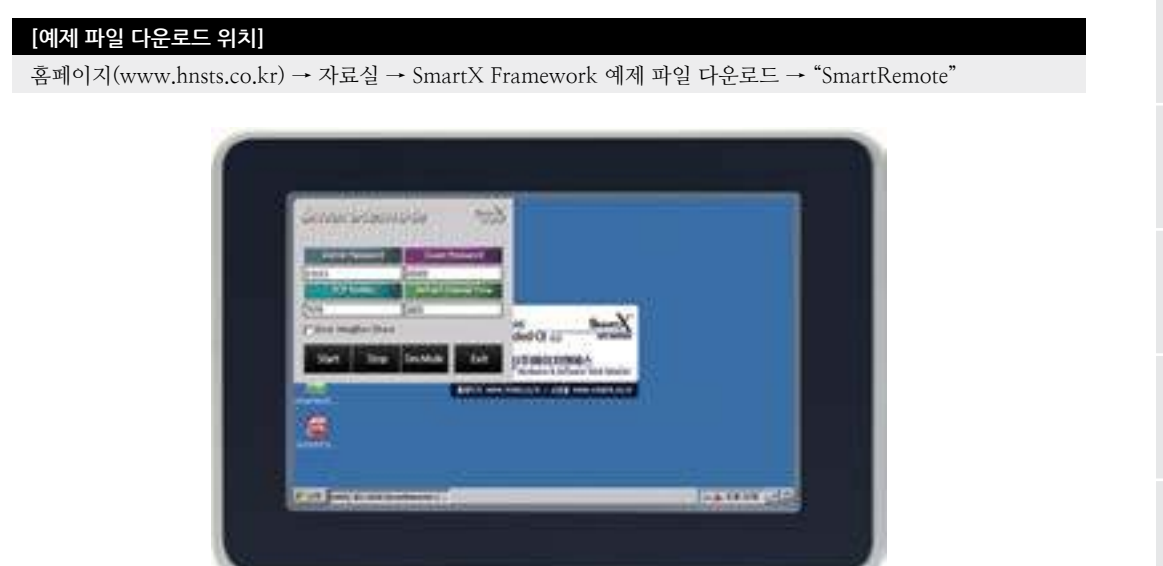

# 5) SmartRemotePC 프로그램 사용하기

SmartRemotePC 프로그램은 PC에서 실행되는 프로그램으로 IEC-Series에서 동작하는 SmartRemote Server와 연결하 여 제어 및 화면을 모니터링합니다. 아래 내용은 SmartRemotePC 프로그램의 사용 방법입니다.

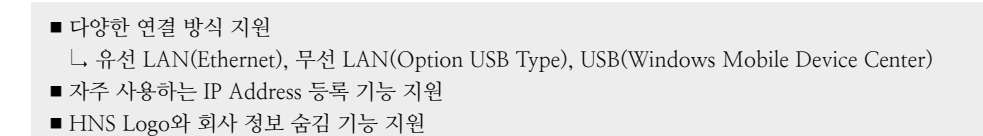

참고 IEC266/266Lite - Series의 경우 하드웨어 스펙상 원활한 연결이 힘들 수 있습니다.

Smart TCPMulti Server

Smart TCP Client

Smart Configs

Smart Remote

Smart Timer

Smart File

> Smart Update

Smart Lock

Smart File Setting

Smart Thread

> Smart FTP

Smart Screen Saver

> Smart Player

Smart Launch

# 5-1) SmartRemotePC 위치 및 실행

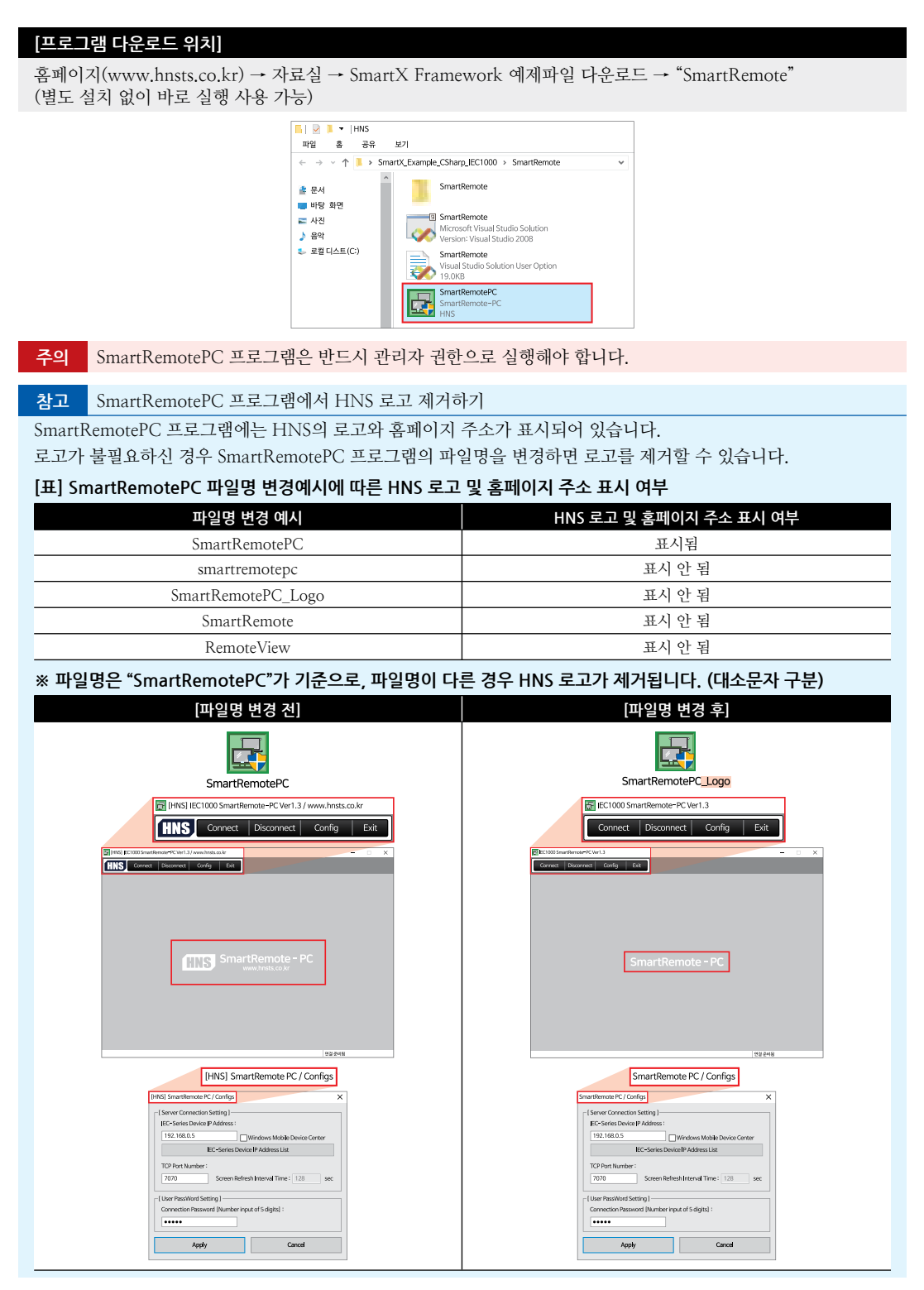

| SmartRemote<br>Part - IX. 사용자 편의 컴포넌트                                                                                                    | Smart<br>TCPMulti<br>Server |
|----------------------------------------------------------------------------------------------------|-----------------------------|
| [HNS] IEC-Series Device IP Address List     IEC-Series Device IP Address List       [HNS] IEC-Series Device IP Address List     X       IP Address     Name/Description       192.168.1.10     IEC1000                      | Smart<br>TCP<br>Client      |
| べ 、 、 、 、 、 、 、 、 、 、 、 、 、 、 、 、 、                                                                                                    | Smart<br>Configs            |
| 5-2) UI 설명 INNSI IEC1000 SmartRemote-PC Ver1.3 / www.insts.co.kr □ ×                                                                                                    | Smart<br>Remote             |
| HNS Connect Disconnect Contig Ext                                                                                                    | Smart<br>Timer              |
| SmartRemote - PC                                                                                                    | Smart<br>File               |
|                                                                                                    | Smart<br>Update             |
| 연결권비원<br>1. [Confiel에 참 성정된 것님에 따라 IEC Conject 여겨오 이건하니다.                                                                                                    | Smart<br>Lock               |
| 1. [Connig]에서 결공된 경모에 따더 IEC-Series도 연결을 표정합니다.<br>2. 원격 연결이 되어있을 경우, 원격 연결을 해제합니다.<br>3. 원격으로 연결할 IEC-Series의 정보를 설정합니다. 반드시 [Connect] 버튼 클릭 전에 설정합니다.<br>4. 프로그램을 종료합니다.<br>5. IEC-Series와 연결 성공 시 IEC-Series의 화면이 출력됩니다. | Smart<br>File<br>Setting    |
| 5-3) 연결할 IEC-Series 정보 설정                                                                                                    | Smart<br>Thread             |

|   | [HNS] SmartRemote PC / Configs                                                                   | ×    |  |
|---|--------------------------------------------------------------------------------------------------|------|--|
|   | [ Server Connection Setting ]     [EC-Series Device IP Address :                                 |      |  |
|   | 192.168.0.5 Windows Mobile Device Center                                                         | ון ב |  |
| ę | IEC-Series Device IP Address List                                                                |      |  |
|   | TCP Port Number :<br>7070 Screen Refresh Interval Time : 128 se                                  | ec   |  |
| 4 | [ User PassWord Setting ]         Connection Password [Number input of 5 digits] :         ••••• |      |  |
|   | 5 Apply Cancel                                                                                   |      |  |

Player

Smart

Smart FTP

Smart Screen Saver

사용자 편의

Smart Launch 1. 연결할 IEC-Series의 IP 정보를 입력합니다. USB(Windows Mobile Device Center)를 사용하여 연결하는 경우 Windows Mobile Device Center 체크 박스를 선택합니다.

2. 자주 사용하는 IEC-Series의 IP 주소를 저장할 수 있습니다.

3. TCP Port 번호를 설정합니다. 만약 Mobile Device Center 연결 시 Port 번호를 변경하시면 시스템을 다시 시작 하시기 바랍니다.

4. IEC-Series에서 SmartRemote 속성 AdminPassword, GuestPassword 값으로 설정한 값을 입력합니다. 반드시 5 자리의 숫자를 입력해야 하며, 속성값으로 설정한 값과 다를 경우 접속이 되지 않습니다.

참고 SmartRemote의 "AdminPassword, GuestPassword 속성"을 참고하시기 바랍니다.

5. 설정 사항을 저장합니다.

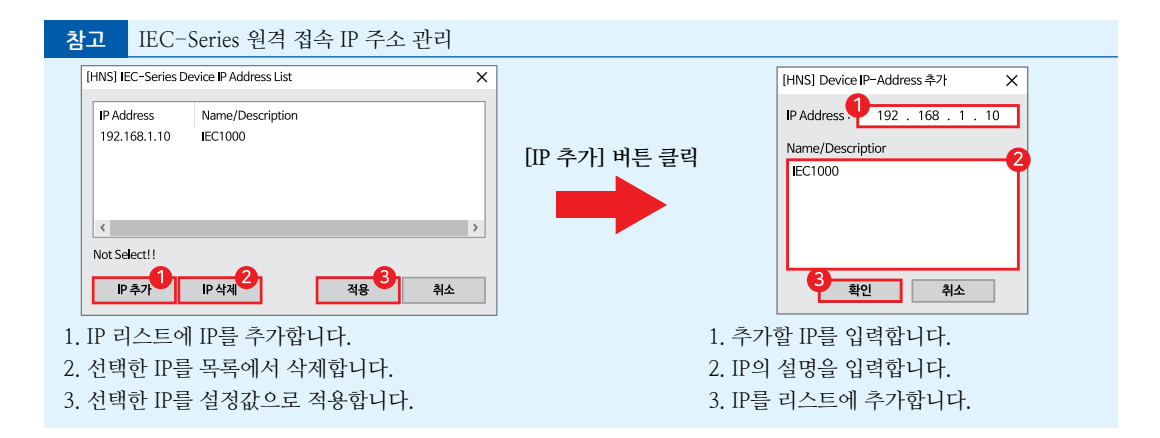

### 5-4) IEC-Series 와 연결 성공된 화면

| [HNS] IEC1000 SmartRemote-PC Ver1.3 / www.hnsts.co.kr                                                                                                 | - 🗆 X            |
|----------------------------------------------------------------------------------------------------|------------------|
| HNS Connect Disconnect Config Exit                                                                                                    |                  |
| SmartRemote Survey                                                                                                    |                  |
| Admin Password     Guest Password       11111     2222       TCP PortNo.     Refresh Interval Time       7070     1000       Error MagBox Show     VS |                  |
| Start Stop Dev.Mode Exit [주]에이지앤에스<br>Hardware & Software Total Solution                                                                              |                  |
| <mark>승</mark> 30 홈페이지 www.hnsts.co.kr / 쇼핑몰 www.smartx.co.kr<br>SmartBoot                                                                            |                  |
| systemCo                                                                                                    |                  |
| 분 시작 [[HNS] IEC1000 SmartRemote C                                                                                                    | 😼 💃 오전 10:20 📑 🎰 |
|                                                                                                    | 연결 시간 : 00:00:23 |

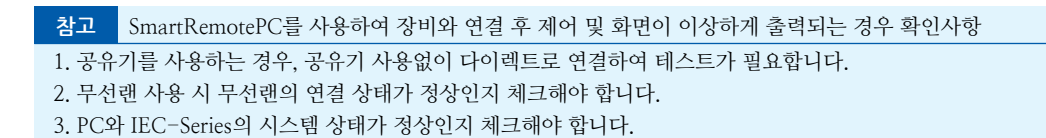

# 5. SmartTimer

.NET Compact Framework에서 지원되는 Timer 컴포넌트에서 내부에 고 정밀 Timer Counter를 내장하여 프로세서의 독립적인 Counter를 할 수 있도록 하였습니다. 아래의 특징과 같은 기능을 확장하여 프로그램 개발 시 SmartTimer의 활 용도를 높여 편리하게 적용할 수 있도록 만들어진 컴포넌트입니다.

- Counter 오차 발생하지 않도록 내부 Timer Counter 내장
- Up / Down Timer Counter 모드 지원
- 고 정밀 1/1000sec Timer Counter 표현
- 현재 Timer Counter 값의 편리한 형식(Format) 출력 지원
- 편리한 Timer 시간 설정 변경 기능
- 여러 개의 Interval 설정에 따른 이벤트 발생 및 식별 기능
- 일시 중지(Pause) 기능
- Finish 이벤트 기능

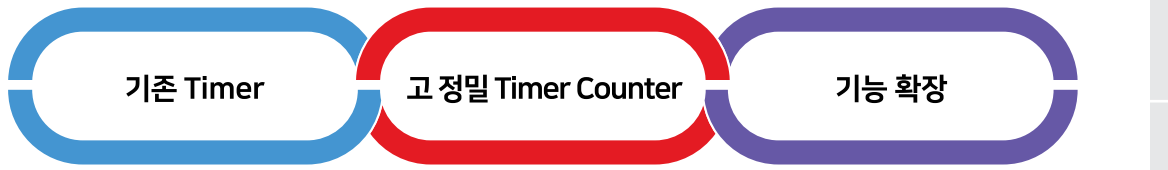

# [표] 다음과 같은 형식의 Timer를 표시할 경우 처리 방법 비교

| 표현 형식 | 00(분):00(초):000(밀리초) (Up Counter)                                                                                                    |                                                                                                    | Smart                    |
|-------|----------------------------------------------------------------------------------------------------|----------------------------------------------------------------------------------------------------|--------------------------|
| 처리 방법 | Timer 사용 시                                                                                                    | SmartTimer 사용 시                                                                                                    | Lock                     |
| 구현 방법 | Timer Tick 이벤트에서 1초씩 증가하여 구현                                                                                                    | SmartTimer의 내부 고 정밀 Timer Counter를<br>사용해 구현                                                                                                    |                          |
|       | private int m_iSec = 0; // 초를 표현할 변수<br>private int m_iMin = 0; // 분을 표현할 변수<br>// Timer 초기 설정 및 시작<br>private void StartTimer()<br>{ | // SmartTimer 초기 설정 및 시작<br>private void StartTimer()<br>{<br>// SmartTimer를 Up Counter로 설정<br>smartTimer1.StartTime = 0;                                       | Smart<br>File<br>Setting |
|       | // Tick 이벤트 발생 간격을 1초로 설정<br>timer1.Interval = 1000;<br>// Timer 시작<br>timer1.Enabled = true;                                         | smartTimer1.EndTime = 1000000000000;<br>// Tick 이벤트 발생 간격을 1초로 설정<br>smartTimer1.Interval = 1000;<br>// SmartTimer 시작                                           | Smarl<br>Thread          |
| 예제 코드 | }<br>// 1초마다 발생하는 Tick 이벤트<br>private void timer1_Tick(object sender, Event<br>Args e)<br>{                                           | smartlimerl.start();<br>}<br>// 1초마다 발생하는 Tick 이벤트<br>private void smartTimerl_Tick(object sender, Event<br>Args e)                                             | Smar<br>FTP              |
|       | <pre>if (++m_iSec == 60) {     m_iSec = 0;     m_iMin++; }</pre>                                                                      | 1 // 라벨에 현재 시간을 표현<br>// SmartTimer의 경우 밀리초 표현이 가능<br>labelSmartTimer.Text = smartTimer1.GetNowTim<br>eFormatString(SmartX.SmartTimer.FORMATTYPENO.<br>M S MS): | Smarl<br>Screer<br>Saver |
|       | // 라벨에 현재 시간을 표현<br>// Timer의 경우 밀리초 표현이 안 됨<br>labelTimer.Text = m_iMin.ToString("00") +<br>":" + m_iSec.ToString("00");<br>}        | }                                                                                                    | Smarl<br>Player          |
| 비교 항목 | 1. CPU 가용 상태에 따라서 오차 발생<br>2. 1/1000초 표현 불가                                                                                           | 1. 오차 발생하지 않음<br>2. 1/1000초 표현 가능                                                                                                    | Smart                    |

Launch

사용자 편의

Server

Smart TCP

Smart

Smart Timer

Smart File

Update

# 1) 프로그래밍 적용 가이드

#### CASE-1 Timer 모드로 사용하기

#### [STEP-1] 기본 설정 및 시작하기

SmartTimer는 Up Timer와 Down Timer 총 두 가지의 동작 모드를 지원합니다. StartTime 속성값이 EndTime 속성값보다 작으면 시간 측정 시 Up Timer로 동작하며, 반대로 StartTime 속성값이 EndTime 속성값보다 크면 Down Timer로 동작합니다. 동작 모드 설정이 완료되면 Interval 속성값으로 Tick 이벤트 발생 간격을 설정합니다. 모든 설정이 완료되면 Start() 메소드를 호출해 SmartTimer를 시작할 수 있으며, Stop() 메소드를 호출해 SmartTimer를 종료할 수 있습니다.

※ 자세한 내용은 "StartTime, EndTime, Interval 속성", Start(), Stop() 메소드"를 참고하시기 바랍니다.

```
smartTimer1.StartTime = 0; smartTimer1.EndTime = 60000; // Up Timer로 사용하기
smartTimer1.StartTime = 60000; smartTimer1.EndTime = 0; // Down Timer로 사용하기
smartTimer1.Interval = 500; // Tick 이벤트 발생 간격 설정하기
smartTimer1.Start(); // SmartTimer 시작
```

#### [STEP-2] Tick 이벤트 사용하기

SmartTimer 시작 후 Interval 속성에서 설정한 시간마다 Tick 이벤트가 발생합니다. Tick 이벤트 코드 내에서 경과 시간을 NowFormatTime, NowFormatTimes, NowIncMillisecond, NowMillisecond 속성과 GetNowTi meFormatString() 메소드를 사용해 확인할 수 있습니다. 또한, STEP-1에서 설정한 동작 모드가 Up Timer인 경 우 StartTime부터 증가한 시간을 얻으며, Down Timer인 경우 StartTime에서 감소한 시간을 얻습니다.

※ 자세한 내용은 "NowFormatTime, NowFormatTimes, NowIncMillisecond, NowMillisecond 속성", "Get NowTimeFormatString() 메소드", "Tick 이벤트"를 참고하시기 바랍니다.

```
// 주기적으로 처리해야하는 코드를 작성
private void smartTimer1_Tick(object sender, EventArgs e)
{
    // 경과된 시간을 ms로 표시
    lblNowms.Text = smartTimer1.NowMillisecond.ToString();
    // 경과된 시간을 자릿수 형식으로 표시
    lblNowFormat.Text = smartTimer1.GetNowTimeFormatString(SmartX.SmartTimer.FORMATTYPENO.H_M_S_MS);
}
```

#### CASE-2 특정 구간의 작업 소요 시간 확인하기

SmartTimer를 사용해 특정 구간의 작업 소요 시간을 확인할 수 있습니다. StartWatch() 메소드로 작업 시작 구간 을 설정하고, StopWatch() 메소드로 작업 종료 구간을 설정합니다. StopWatch() 메소드 호출 후 StopWatchElaspe Microsecond 속성을 확인하여 작업 소요 시간을 확인할 수 있습니다.

※ 자세한 내용은 "StopWatchElaspedMicrosecond 속성", "StartWatch(), StopWatch() 메소드"를 참고하시기 바 랍니다.

```
smartTimer1.StartWatch(); // 작업 시작 구간 설정
// 100개의 라인을 그리는 시간을 체크
for(int i=0; i < 100 ; i++)
{
    smartDraw1.Line(i + 50, i + 50, i + 100, i + 100);
}
smartTimer1.StopWatch(); // 작업 종료 구간 설정
smartLabel1.Text = smartTimer1.StopWatchElapsedMicrosecond.ToString(); // 작업 소요 시간 확인</pre>
```
# 2) SmartTimer 인터페이스 설명

| SmartTimer Component Interface                                                                         |                                                                                                    |                                            |  |  |
|----------------------------------------------------------------------------------------------------|----------------------------------------------------------------------------------------------------|--------------------------------------------|--|--|
| 📸 ৰূধ                                                                                                  |                                                                                                    |                                            |  |  |
| EndTime : long                                                                                         | Interval : int                                                                                         | IntervalSeries : int[]                     |  |  |
| IsStart : bool                                                                                         | NowFormatTime : long                                                                                   | NowFormatTimes :<br>SmartTimer.TIMESFORMAT |  |  |
| NowIncMillisecond : long                                                                               | NowMillisecond : long                                                                                  | StartTime : long                           |  |  |
| StopWatchElaspedMicrosecond :<br>double                                                                |                                                                                                    |                                            |  |  |
| ≓∳ 메소드                                                                                                 |                                                                                                    |                                            |  |  |
| GetNowTimeFormatString(SmartTimer<br>.FORMATTYPENO formatNo) : string                                  | GetTimeFormatString(long dwTotMilli<br>second) : SmartTimer.TIMESFORMAT<br>(+1개 오버로드)                  | Pause():void                               |  |  |
| SetNowMillisecondDec(SmartTimer,SET<br>NOWTIMES setField, long dwMinMillise<br>cond) : bool (+1개 오버로드) | SetNowMillisecondInc(SmartTimer.SET<br>NOWTIMES setField, long dwMaxMilli<br>second) : bool (+1개 오버로드) | Start() : void                             |  |  |
| StartWatch(): void                                                                                     | Stop(): void                                                                                           | StopWatch() : void                         |  |  |
| 🕖 이벤트                                                                                                  |                                                                                                    |                                            |  |  |
| OnFinishTick : EventHandler                                                                            | OnIntervalSeriesTick :<br>SmartTimer.EventHandler                                                      | Tick : EventHandler                        |  |  |

# ☞ 프로퍼티(속성) StartTime, EndTime

• StartTime : SmartTimer의 시작 시간을 설정합니다.

• EndTime : SmartTimer의 종료 시간을 설정합니다.

**중요** SmartTimer 동작 모드 설정

StartTime 속성값이 EndTime 속성값보다 작으면 시간 측정 시 Up Timer로 동작하며, 반대로 StartTime 속성값이 EndTime 속성값보다 크면 Down Timer로 동작합니다.

# [표] 속성값에 따른 SmartTimer 동작 모드

| 속성값   | StartTime < EndTime                             | StartTime > EndTime                             |
|-------|-------------------------------------------------|-------------------------------------------------|
| 동작 모드 | Up Timer                                        | Down Timer                                      |
| 동작 예시 | StartTime = 0<br>EndTime = 100<br>0에서 100까지 중가함 | StartTime = 100<br>EndTime = 0<br>100에서 0까지 감소함 |

참고

최대 설정 시간은 Long형 타입의 크기인 2의 63승(9,223,372,036,854,780,000)이며, 시간으로 환산 시 292471208년(2억 9천만년)에 이릅니다.

• long : SmartTimer의 시작 또는 종료 시간 (단위 : ms)

# C# 사용법

// Down-Timer Setting. 3분 (180000 / 1000 / 60 = 3)
smartTimer1.StartTime = 180000; smartTimer1.EndTime = 0;
// Up-Timer Setting
smartTimer1.StartTime = 0; smartTimer1.EndTime = 180000;

# VB 사용법

smartTimer1.StartTime = 180000 : smartTimer1.EndTime = 0
smartTimer1.StartTime = 0 : smartTimer1.EndTime = 180000

# 🚰 프로퍼티(속성) Interval

Tick 이벤트 발생 간격을 설정합니다.

TCPMulti Server

Smart TCP Client

Smart Configs

Smart Remote

> Smart Timer

Smart File

Smart Update

> Smart Lock

Smart File Setting

Smart Thread

Smart FTP

Smart Screen Saver

> Smart Player

### 참고 "Tick 이벤트" 내용을 참고하시기 바랍니다.

• int : Tick 이벤트 발생 간격 (단위 : ms)

# C# 사용법

```
smartTimer1.Interval = 300; // 300ms가 경과될 때마다 Tick 이벤트를 발생시킴
```

VB 사용법

smartTimer1.Interval = 300

### 🚰 프로퍼티(속성) IntervalSeries

OnIntervalSeriesTick 이벤트 발생 간격을 설정합니다. Interval 속성 및 Tick 이벤트와 달리 배열을 사용해 발생 간격 의 가변이 가능합니다.

참고 "OnIntervalSeriesTick 이벤트" 내용을 참고하시기 바랍니다.

• int[] : Tick 이벤트 발생 간격 (단위 : ms)

### C# 사용법

```
// 다음의 패턴으로 smartTimer1_OnIntervalSeriesTick 이벤트가 발생되도록 설정
// 500ms → 3000ms → 1000ms → 500ms → 3000ms → 1000ms…(반복)
int[] iIntervalArray = new int[3];
iIntervalArray[0] = 500; iIntervalArray[1] = 3000; iIntervalArray[2] = 1000;
smartTimer1.IntervalSeries = iIntervalArray;
```

### VB 사용법

```
Dim iIntervalArray() As Integer = New Integer(2) {}
iIntervalArray(0) = 500 : iIntervalArray(1) = 3000 : iIntervalArray(2) = 1000
smartTimer1.IntervalSeries = iIntervalArray
```

# 😭 프로퍼티(속성) IsStart

```
SmartTimer의 동작 상태를 확인합니다.

• bool : SmartTimer 동작 상태

- true : 시작됨

- false : 시작되지 않음

C# 사용법

if (smartTimer1.IsStart == true

{

// SmartTimer가 동작 중일 때 처리 코드를 작성

}

If smartTimer1.IsStart = True Then

· SmartTimer가 동작 중일 때 처리 코드를 작성
```

```
End If
```

### 🚰 프로퍼티(속성) NowFormatTime, NowFormatTimes, NowIncMillisecond, NowMillisecond

Start() 메소드 호출 후 경과된 시간을 얻습니다.

• NowFormatTime : 자릿수를 가지고 있는 형식의 값을 얻습니다. (예 : 121000 -> 1분 21초 0밀리초)

• NowFormatTimes : 경과된 시, 분, 초, 밀리초를 구조체 형식으로 얻습니다.

|                                                                                                    |                                                                                                    | Part - IX. 사용자 편의 컴포넌트                | TCPMul <sup>-</sup><br>Server |
|----------------------------------------------------------------------------------------------------|----------------------------------------------------------------------------------------------------|---------------------------------------|-------------------------------|
| • NowIncMillisecond :<br>• NowMillisecond : 경                                                                                                    | SmartTimer의 동작 모드와 관계없이 경과된<br>과된 시간을 ms로 얻습니다. (예 : 121000 ->                                                                                                    | 시간을 얻습니다.<br>2분 1초 0밀리초)              | Smart                         |
| 참고 동작 모드에 띠                                                                                                    | 다른 경과 시간 형식                                                                                                    |                                       | TCP<br>Client                 |
| SmartTimer의 동작 모                                                                                                    | !드에 따라 시간 형식에 차이가 있으므로, 아리                                                                                                    | ┨ 표를 참고하시기 바랍니다.                      |                               |
| [표] SmartTimer 동직                                                                                                    | 모드에 따른 속성값 예시                                                                                                    |                                       |                               |
| 동작 모드                                                                                                    | Up Timer                                                                                                    | Down Timer                            | Smart                         |
| StartTime                                                                                                    | 0                                                                                                    | 3600000 (ms)                          | connig                        |
| EndTime                                                                                                    | 3600000 (ms)                                                                                                    | 0                                     |                               |
| 경과 시간                                                                                                    | 135487 (2분 1                                                                                                    | 5초 487밀리초)                            | Smart                         |
| NowFormatTime                                                                                                    | 215487 (2분 15초 487밀리초)                                                                                                    | 5744513 (57분 44초 513밀리초)              | Remote                        |
|                                                                                                    | [smartlimer.limesFormal]<br>- dwHour = 0                                                                                                    | - dwHour = 0                          |                               |
| NowFormatTimes                                                                                                    | - dwMinute = 2                                                                                                    | - dwMinute = 57                       |                               |
|                                                                                                    | - dwSec = 15<br>- dwMillisecond = 487                                                                                                    | - dwSec = 44<br>- dwMillisecond = 513 | Smart                         |
| NowIncMillisecond                                                                                                    | 13:                                                                                                    | 5487                                  | limer                         |
| NowMillisecond                                                                                                    | 135487                                                                                                    | 3464513 (3600000 - 135487)            |                               |
| • long : 누적된 시간 (또<br>• SmartTimer.TIMESFOI<br>– long dwHour : 시간                                                                                                    | -<br>간위 : ms)<br>RMAT : 누적된 시간이 저장된 구조체<br>:<br>-                                                                                                    |                                       | Smart<br>File                 |
| - long dwSec :초<br>- long dwSec :초<br>- long dwMillisecor                                                                                                    | -<br>nd:밀리초                                                                                                    |                                       | Smart<br>Update               |
| // 경과된 시간을 ms로<br>lblNowms.Text = smar<br>lblNowIncms.Text = sm                                                                                                    | き 표시<br>tTimer1.NowMillisecond.ToString();<br>martTimer1.NowIncMillisecond.ToString(                                                                                                    | );                                    | Smart<br>Lock                 |
| // 경과된 시간을 자랐<br>lblNowFormat.Text = :<br>// 경과된 시간을 구조                                                                                                    | 닌수 형식으로 표시<br>smartTimer1.NowFormatTime.ToString();<br>스체로 얻은 후 각 라벨에 표시                                                                                                    |                                       | Smart<br>File<br>Setting      |
| <pre>SmartTimer.TIMESFORM/<br/>lblNowFormatH.Text =<br/>lblNowFormatM.Text =<br/>lblNowFormatS.Text =</pre>                                                             | <pre>AT sFormat = smartTimer1.NowFormatTimer<br/>sFormat.dwHour.ToString( "00 ");<br/>sFormat.dwMinute.ToString( "00 ");<br/>sFormat.dwSec.ToString( "00 ");</pre>                                                                 | 5;                                    | Smart<br>Thread               |
| IblNowFormatms.lext =                                                                                                    | = sFormat.dwMillisecond.loString( 00                                                                                                    | );                                    |                               |
| VB 사용법                                                                                                    |                                                                                                    |                                       | Smart<br>FTP                  |
| <pre>lblNowms.Text = smart<br/>lblNowIncms.Text = smart<br/>lblNowFormat.Text = smart<br/>lblNowFormat As Smart<br/>lblNowFormatH.Text =<br/>lblNowFormatM.Text =</pre> | <pre>tTimer1.NowMillisecond.ToString() martTimer1.NowIncMillisecond.ToString( smartTimer1.NowFormatTime.ToString() Timer.TIMESFORMAT = smartTimer1.NowForm sFormat.dwHour.ToString( "00 ") sFormat.dwMinute.ToString( "00 ")</pre> | )<br>matTimes                         | Smart<br>Screen<br>Saver      |
| <pre>lblNowFormatS.Text = lblNowFormatms.Text =</pre>                                                                                                    | sFormat.dwSec.ToString( "00 ")<br>= sFormat.dwMillisecond.ToString( "00 "                                                                                                    | <sup>1</sup> )                        | Smart<br>Player               |

#### **7** 프로퍼티(속성) StopWatchElaspedMicrosecond

StartWatch() 메소드 호출 후 StopWatch() 메소드를 호출하기까지의 시간을 얻습니다. (단위:초)

Smart

SmartTimer

| 중요 <sup>반</sup><br>chl                                                                     | ·드시 StartWatch(), StopWatch() 메소드와 함께 사용해야 하며, StopWatch() 메소드 호출 후 StopWat<br>ElaspedMicrosecond 속성을 확인하시기 바랍니다.                                                                      |
|--------------------------------------------------------------------------------------------|----------------------------------------------------------------------------------------------------|
| 참고 "St                                                                                     | tartWatch(), StopWatch() 메소드" 내용을 참고하시기 바랍니다.                                                                                                    |
| ・double:そ                                                                                  | 경과 시간 (단위 : 초)                                                                                                    |
| C# 사용                                                                                      | 용법                                                                                                    |
| <pre>smartTimer1 // 1007H으l i for(int i=0, {     smartDraw } smartTimer1 smartLabel1</pre> | I.StartWatch();<br>라인을 그리는 시간을 체크<br>); i < 100 ; i++)<br>v1.Line(i + 50, i + 50, i + 100, i + 100);<br>I.StopWatch();<br>I.Text = smartTimer1.StopWatchElapsedMicrosecond.ToString(); |
| VB 사용                                                                                      | 용법                                                                                                    |
| smartTimer1<br>For i As In<br>smartDraw<br>Next<br>smartTimer1<br>smartLabel1              | I.StartWatch()<br>hteger = 0 To 100<br>v1.Line(i + 50, i + 50, i + 100, i + 100)<br>I.StopWatch()<br>I.Text = smartTimer1.StopWatchElapsedMicrosecond.ToString()                       |

#### 

SmartTimer의 동작 상태를 제어합니다.

• Start() : SmartTimer를 시작합니다.

• Stop() : SmartTimer를 중지합니다.

- Pause() : SmartTimer를 일시 중지합니다.
- void Start()

• void Stop()

• void Pause()

# C# 사용법

smartTimer1.Start(); smartTimer1.Stop(); smartTimer1.Pause();

VB 사용법

=Q)

smartTimer1.Start() : smartTimer1.Stop() : smartTimer1.Pause()

# 메소드(함수) StartWatch, StopWatch

특정 구간의 경과 시간을 체크합니다.

- StartWatch() : 체크할 구간의 시작을 설정합니다.
- StopWatch() : 체크할 구간의 끝을 설정합니다.
- void StartWatch()

```
• void StopWatch()
```

## 사용법

참고 StopWatchElaspedMicrosecond 속성의 사용법을 참고하시기 바랍니다.

Server

Remote

Smart Timer

File

FTP

Player

#### 메소드(함수) **GetNowTimeFormatString**

Start() 메소드 호출 후 경과된 시간을 표시 형식을 지정하여 얻습니다.

참고 "NowMillisecond 속성" 내용을 참고하시기 바랍니다.

string GetNowTimeFormatString(SmartTimer.FORMATTYPEN0 formatNo)

# [인자]

=ŵ

• SmartTimer.FORMATTYPEN0 formatNo: 경과 시간의 표현 방식

| 속성값      | 설명         | 속성값    | 설명      |
|----------|------------|--------|---------|
| H_M      | 시간:분       | M_S    | 분:초     |
| H_M_S    | 시간:분:초     | M_S_MS | 분:초:밀리초 |
| H_M_S_MS | 시간:분:초:밀리초 | -      | -       |

[리턴값]

• string : 인자로 설정한 형식의 시간

# [표] SmartTimer 동작 모드 및 인자값에 따른 리턴값 예시

| 속성값       | Up Timer               | Down Timer   |
|-----------|------------------------|--------------|
| StartTime | 0                      | 3600000 (ms) |
| EndTime   | 3600000 (ms)           | 0            |
| 경과 시간     | 135487 (2분 15초 487밀리초) |              |
| H_M       | 00:02                  | 00:57        |
| H_M_S     | 00:02:15               | 00:57:44     |
| H_M_S_MS  | 00:02:15:487           | 00:57:44:513 |
| M_S       | 02:15                  | 57:44        |
| M_S_MS    | 02:15:487              | 57:44:513    |

C# 사용법

string strNowTime = smartTimer1.GetNowTimeFormatString(SmartTimer.FORMATTYPEN0.H\_M\_S\_MS);

# VB 사용법

Dim strNowTime As String = smartTimer1.GetNowTimeFormatString(SmartTimer.FORMATTYPENO.H\_M\_S\_MS)

#### **=**© 메소드(함수) GetTimeFormatString

변화할 시간을 인자로 받아 표현 형식을 지정하여 문자열로 리턴합니다.

SmartTimer.TIMEFORMAT GetTimeFormatString(long dwTotMillisecond)

• sting GetTimeFormatString(long dwTotMillisecond, SmartTimer.FORMATTYPEN0 formatNo)

# [인자]

- long dwTotMillisecond : 변환할 시간값 (단위 : ms)
- SmartTimer.FORMATTYPENO formatNo : 경과 시간의 표현 방식

| 속성값      | 설명         | 속성값    | 설명      |
|----------|------------|--------|---------|
| H_M      | 시간:분       | M_S    | 분:초     |
| H_M_S    | 시간:분:초     | M_S_MS | 분:초:밀리초 |
| H_M_S_MS | 시간:분:초:밀리초 | -      | -       |

# [리턴값]

- SmartTimer.TIMESFORMAT : 누적된 시간이 저장된 구조체
- long dwHour : 시간
- long dwMinute : 분
- -long dwSec : 초
- long dwMillisecond : 밀리초

**=**0

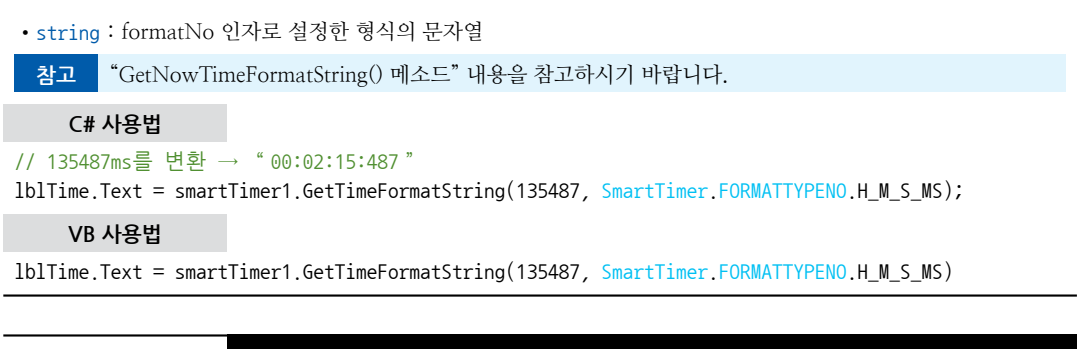

# 메소드(함수) SetNowMillisecondDec, SetNowMillisecondInc

SmartTimer의 StartTime과 EndTime, NowMilliSecond 속성값을 시간 단위(시, 분, 초)로 증가, 감소합니다.

- SetNowMillisecondDec() : 인자값에 따라 각 속성값을 감소시킵니다.
- SetNowMillisecondInc() : 인자값에 따라 각 속성값을 증가시킵니다.

주의 반드시 SmartTimer가 중지된 상태에서 호출하시기 바랍니다.

**참고** StartTime, EndTime, NowMilliSecond 속성과의 관계

SmartTimer는 Up/Down Timer 두 가지 동작 모드를 설정할 수 있습니다.

동작 모드가 Up Timer인 경우, 각 메소드 호출 시 EndTime 속성이 증감되며, NowMilliSecond 속성값은 End Time 속성값과 동일하게 설정됩니다.

동작 모드가 Down Timer인 경우, 각 메소드 호출 시 StartTime 속성이 증감되며, NowMilliSecond 속성값은 StartTime 속성값과 동일하게 설정됩니다. 아래 표에서 동작을 확인하시기 바랍니다.

# [표] SmartTimer 동작 모드에 따른 메소드 동작

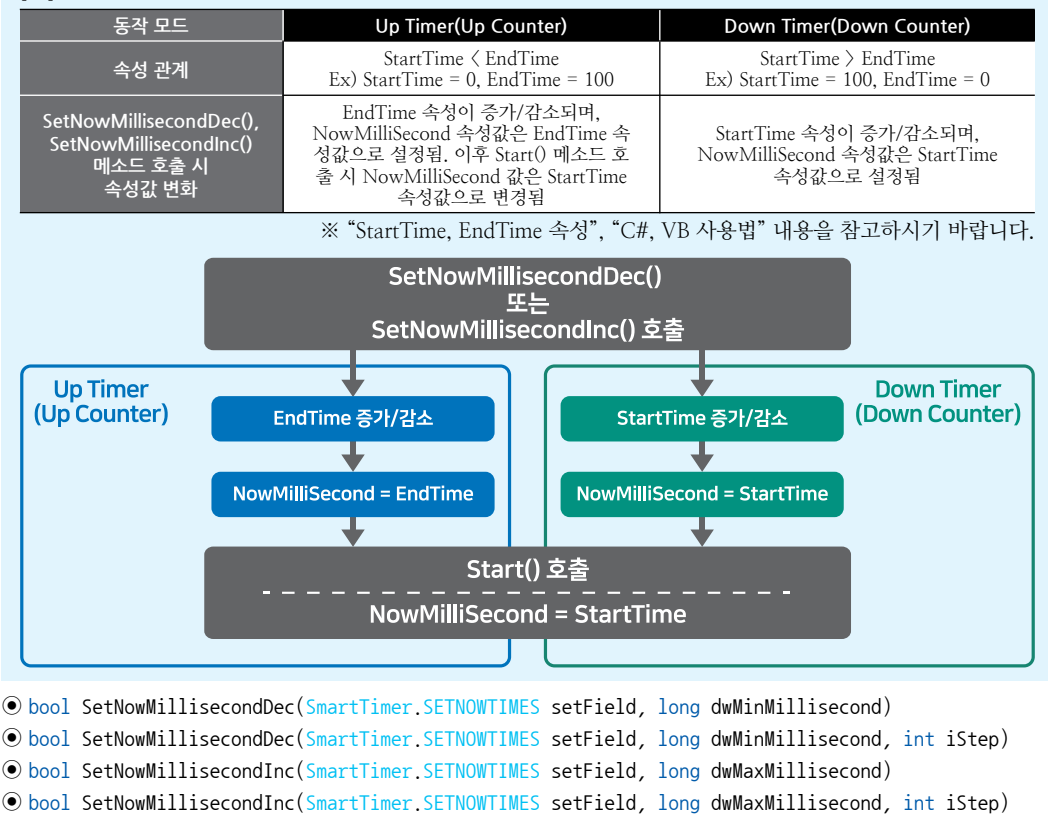

사용자 편의

Server

[인자] • SmartTimer.SETNOWTIMES setField : 증가, 감소 단위 - SmartTimer.SETNOWTIMES.HOUR:시간 - SmartTimer.SETNOWTIMES.MINUTE : 분 - SmartTimer.SETNOWTIMES.SECOND:초 • long dwMaxMillisecond : 증가 가능한 최대값 • long dwMinMillisecond : 감소 가능한 최소값 • int iStep : 증가 및 감소 시간(Step) (기본값 : 1) ※ 단위는 SetField에서 설정됨 [리턴값] • bool : 설정 성공 여부 - true : 성공 - false : 실패 C# 사용법 Smart private void SetValue(bool bIsInc) Timer { // SmartTimer가 중지된 상태일 때만 동작 if(smartTimer1.IsStart == false) { File // 메소드 호출 시 5초 단위로 속성값을 증가시키며, 최대 600000ms를 넘지 못함 if(bIsInc == true) { smartTimer1.SetNowMillisecondInc(SmartTimer.SETNOWTIMES.SECOND, 600000, 5); } // 메소드 호출 시 5초 단위로 속성값을 감소시키며, 최소 5000ms를 아래로 내려가지 못함 else { smartTimer1.SetNowMillisecondDec(SmartTimer.SETNOWTIMES.SECOND, 5000, 5); } smartLabel1.Text = smartTimer1.StartTime.ToString(); smartLabel2.Text = smartTimer1.EndTime.ToString(); smartLabel3.Text = smartTimer1.NowMillisecond.ToString(); } } VB 사용법 Private Sub SetValue(Dim bIsInc As Boolean) If smartTimer1.IsStart = False Then If bIsInc = True Then smartTimer1.SetNowMillisecondInc(SmartTimer.SETNOWTIMES.SECOND, 600000, 5) **Flse** smartTimer1.SetNowMillisecondDec(SmartTimer.SETNOWTIMES.SECOND, 5000, 5) End If smartLabel1.Text = smartTimer1.StartTime.ToString() FTP smartLabel2.Text = smartTimer1.EndTime.ToString() smartLabel3.Text = smartTimer1.NowMillisecond.ToString() End If

```
End Sub
```

이벤트

<u>3</u>

# **OnFinishTick**

SmartTimer의 Start 후 시간이 경과하여 EndTime 속성으로 설정된 시간에 도달하는 경우 발생되는 이벤트입니다. 즉, NowMillisecond 값과 EndTime 값이 같아지면 발생합니다.

참고 "EndTime 속성" 내용을 참고하시기 바랍니다.

C# 사용법

```
// Timer의 동작에 따라 NowMillisecond 값과 EndTime 값이 같아지면 발생하는 이벤트
private void smartTimer1_OnFinishTick(object sender, EventArgs e)
{
 smartLabel1.Text = smartTimer1.GetNowTimeFormatString(SmartTimer.FORMATTYPENO.H_M_S_MS);
}
```

VB 사용법

Private Sub smartTimer1\_OnFinishTick(ByVal sender As System.Object, ByVal e As System.EventArgs) Handles smartTimer1.OnFinishTick

smartLabel1.Text = SmartTimer1.GetNowTimeFormatString(SmartTimer.FORMATTYPENO.H\_M\_S\_MS)
End Sub

ダ 이벤트 0nIntervalSeriesTick

IntervalSeries 속성으로 설정된 간격에 따라 순서대로 OnIntervalSeriesTick 이벤트가 발생됩니다.

참고 "IntervalSeries 속성" 내용을 참고하시기 바랍니다.

OnIntervalSeriesTick(int iIntervalIndex)

• int iIntervalIndex : 이벤트를 발생시킨 IntervalSeries 속성의 배열 인덱스

C# 사용법

```
private void smartTimer1 OnIntervalSeriesTick(int iIntervalIndex)
{
  // 현재 Interval 값 표시
 switch (iIntervalIndex)
  {
   case 0:
     smartLabel2.Text = "Interval Time : 3000ms";
     break;
   case 1:
     smartLabel2.Text = "Interval Time : 1000ms";
     break;
   case 2:
     smartLabel2.Text = "Interval Time : 5000ms";
     break;
 }
}
    VB 사용법
Private Sub smartTimer1_OnIntervalSeriesTick(ByVal iIntervalIndex As System.Int32) Handles
smartTimer1.OnIntervalSeriesTick
 Select Case iIntervalIndex
   Case 0 : smartLabel2.Text = " Interval Time : 3000ms "
   Case 1 : smartLabel2.Text = " Interval Time : 1000ms "
```

```
Case 2 : smartLabel2.Text = "Interval Time : 5000ms"
End Select
```

Tick

End Sub

<u>3</u>

이벤트

설정된 Interval 속성값에 따라서 Start 시 Interval 주기마다 Tick 이벤트가 발생합니다.

```
      주의
      Tick 이벤트 사용 시 주의사항

      Timer Tick 이벤트는 아래 두 가지 이유로 실시간으로 처리될 수 없으며 Time Critical한 처리에 적합하지 않습니다.

      1. Timer Tick 이벤트의 경우에는 O/S 스케줄링 시 처리 우선 순위가 낮으며, CPU의 성능이 낮은 경우 고성능

      CPU에 비해 상대적으로 처리되는 시간이 오래 걸립니다. 또한 Task가 많아 경합이 발생될 경우 O/S 스케줄링이

      증가하여 더욱 Timer Tick 이벤트의 발생 시간의 오차가 커지게 됩니다.

      2. Tick 이벤트 내부의 처리할 코드가 많은 경우, 이벤트 처리에 걸리는 시간은 느려지게 됩니다.

      C# 사용법

      private void smartTimer1_Tick(object sender, EventArgs e) {

      {

      SmartLabel1.Text = smartTimer1.GetNowTimeFormatString(SmartTimer.FORMATTYPENO.H_M_S_MS);

      VB 사용법
      Private Sub smartTimer1_Tick(ByVal sender As System.Object, ByVal e As System.EventArgs) Handles smartTimer1.Tick
```

```
smartLabel1.Text = smartTimer1.GetNowTimeFormatString(SmartTimer.FORMATTYPEN0.H_M_S_MS)
End Sub
```

# 3) SmartTimer 예제 사용하기

SmartTimer를 활용한 예제를 제공하고 있으며, 예제 파일은 다음 경로에서 다운로드하여 참고하시기 바랍니다.

# [예제 파일 다운로드 위치]

```
홈페이지(www.hnsts.co.kr) → 자료실 → SmartX Framework 예제 파일 다운로드 → "SmartTimer"
```

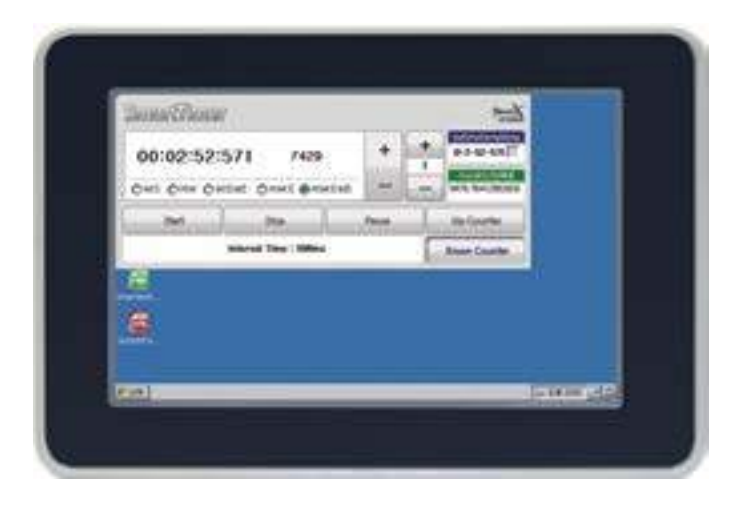

Smart File

Smart

Timer

Smart Update

Smart Lock

Smart File Setting

Smart Thread

Smart FTP

Smart Screen Saver

> Smart Player

Server

# 6. SmartFile

SmartFile은 문자열 및 구조체 데이터의 파일을 읽거나 쓰는 작업을 간소화하여, 파일 처리를 간편하게 할 수 있도록 한 컴포넌트입니다.

- 버퍼를 사용한 데이터의 일괄 처리 기능 지원으로 대량의 데이터를 읽거나 쓸 때 오버헤드 최소화
- 인덱스(Index)를 지원하여 특정 줄(라인)에 데이터를 읽거나 쓸 수 있도록 지원
- 구조체(Structure) 데이터를 처리
- 파일 데이터 처리를 메소드화하여 간편하게 사용하도록 지원

# 주의 SmartFile에서 한글 사용 시 주의사항

PC나 다른 장치에서 생성된 파일의 문자열 인코딩 방식이 ANSI인 경우, SmartFile에서 해당 파일에 한글을 쓰거나 읽으면 데이터가 깨져서 보이게 됩니다. 따라서 SmartFile에서 한글 문자를 읽거나 쓰는 경우 문자열 인코딩 방식을 반드시 UTF-8로 하여 사용하시기 바랍니다.

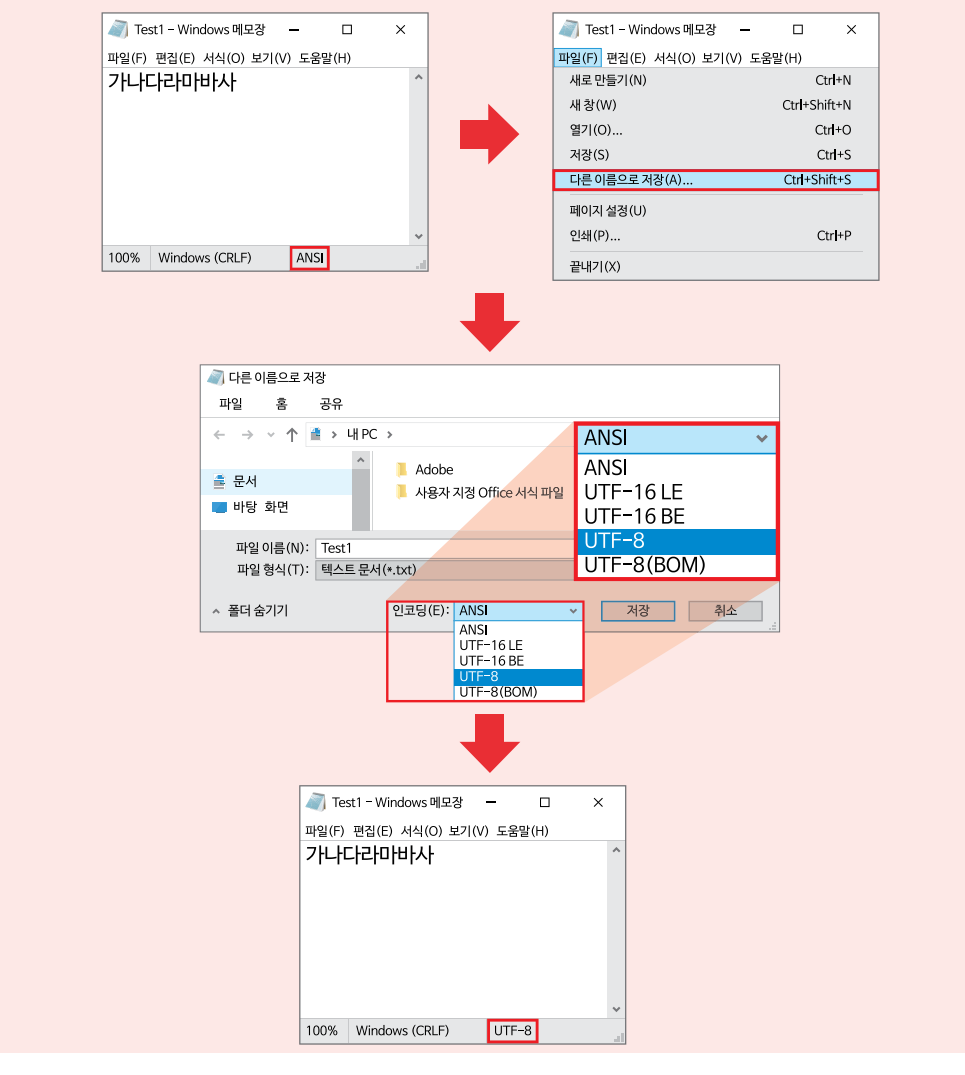

[ANSI에서 UTF-8로 인코딩 방식 변경하기]

|            |        | SmartFile |
|------------|--------|-----------|
| Part - IX. | 사용자 편의 | 컴포넌트      |

# 1) 일괄 처리 방식과 즉시 처리 방식의 비교

SmartFile은 데이터 처리 시 일괄 처리 방식과 즉시 처리 방식을 지원합니다. 즉시 처리 방식은 데이터가 발생하면 즉시 처리하는 방식이며, 일괄 처리 방식은 계속해서 발생되는 데이터를 축적하여 두었다가 일정 시점 또는 일정량이 축적되 었을 때 일괄해서 처리하는 자료 처리 방식입니다. 아래 표에서 각 방식의 비교를 확인하시기 바랍니다.

| [프] 걸걸 지  | 니 경역의 국지 지                                                                                                    | 너 경역의 비표                                                                                     |                                                                                                    |                                                                         |                                                |                              | Con             |
|-----------|----------------------------------------------------------------------------------------------------|----------------------------------------------------------------------------------------------|----------------------------------------------------------------------------------------------------|-------------------------------------------------------------------------|------------------------------------------------|------------------------------|-----------------|
| 처리 방식     |                                                                                                    | 일괄 처리 방식                                                                                     |                                                                                                    |                                                                         | 즉시 처리 방식                                       |                              |                 |
| 설명        | 데이                                                                                                    | 터를 축적 후 일괄 🏾                                                                                 | 허리                                                                                                    | 데                                                                       | 이터 발생 시 즉시 쳐                                   | 리                            |                 |
| 사용 시점     | 데이터를                                                                                                    | 매우 빈번하게 처리                                                                                   | 하는 경우                                                                                                    | 항상 최신의                                                                  | 의 데이터를 유지해야                                    | ᅣ 하는 경우                      | Sm              |
| 장점        | 데이터를 매우 빈 <sup>1</sup><br>사용하여 처리<br>최소화하                                                                                                    | 번하게 읽기/쓰기를 <sup>6</sup><br> 하므로 물리적인 저 <sup>2</sup><br>여 성능을 개선할 수                           | 할 때, 내부 버퍼를<br>장소의 접근을<br>있습니다.                                                                                   | 퍼를 Write중 오류가 발생하는 경우 오류 발생 직전까지의 데이터를 Write합니다.                        |                                                | 발생 직전까지의<br>ł.               | Rem             |
| 단점        | Write 작업을 올바르게 중지하지 않은 상태에서<br>프로그램 오류 또는 전원 공급이 중단되는 등의<br>오류가 발생한다면 데이터의 손실이 발생합니다.         호출할 때마다 물리적 저장소 (SD Card, Flash Disk)에<br>저장하므로 여러 번 호출할 경우<br>오버헤드가 많이 발생하여 처리 시간이 늘어나고,<br>저장소 성능의 저하가 발생합니다. |                                                                                              | Sma<br>Tim                                                                                                    |                                                                         |                                                |                              |                 |
| 관련<br>메소드 | ReadString,<br>WriteStrir<br>ReadStructure,<br>WriteStructu                                                                                                    | AllBuffer(), ReadStr<br>ng_Begin(), WriteStr<br>AllBuffer(), ReadStr<br>re_Begin(), WriteStr | ingBuffer(),<br>ing_End(),<br>uctureBuffer(),<br>ucture_End()                                                     | Rea<br>ReadSt                                                           | dString(), WriteStrin<br>tructure(), WriteStru | ng(),<br>ucture()            | Sm.<br>Fil      |
| 예제<br>코드  | // 시간 측정 Start<br>smartTimer1.StartWatch();<br>// 반복 횟수를 변경하며 테스트<br>for(int i = 0; i < 10000; i++)<br>{<br>//SmartListBox의 Item을 RAM(Buffer)에 저장<br>smartFile1.WriteString_Begin(i.ToString());<br>}         |                                                                                              | // 시간 측정 Sta<br>smartTimer1.Start<br>// 반복 횟수를 번<br>for(int i = 0; i<br>{<br>smartFile1.Writ<br>}<br>// 시간 측정 Sto | rt<br>Watch();<br>변경하며 테스트<br>〈 10000; i++)<br>teString(i.ToString<br>p | g());                                          | Sm<br>Upd                    |                 |
|           | y KAW(burler)에<br>smartFile1.WriteS<br>// 시간 측정 Sto<br>smartTimer1.StopW<br>string strWriteT:<br>sedMicrosecond.Tc                                                                                            | 지정된 데이디를<br>String_End();<br>p<br>Match();<br>ime = smartTimer1.<br>String( "000.000"        | 파글도 Wille<br>StopWatchElap<br>') + " 초";                                                                          | string strWriteT:<br>sedMicrosecond.To                                  | ime2 = smartTimer1<br>String( "000.000 '       | .StopWatchElap<br>") + " 초"; | Sm<br>Loi<br>Sm |
|           | 100                                                                                                    | 5000                                                                                         | 10000                                                                                                    | 100                                                                     | 5000                                           | 10000                        | Fil             |
| 경과 시간     | 0.045 초                                                                                                    | 0.422 초                                                                                      | 0.602 초                                                                                                    | 0.337 초                                                                 | 12.115 초                                       | 24.441 초                     | Sett            |
|           |                                                                                                    |                                                                                              |                                                                                                    |                                                                         | •                                              |                              | -               |

# [표] 인과 처리 바시과 즈시 처리 바시이 비교

참조

자세한 내용은 "홈페이지 → 자료실 → Tech Note → 72. 즉시 처리 방식과 일괄 처리 방식의 비교 및 관련 된 SmartX Framework 컴포넌트 안내"를 참조하시기 바랍니다.

#### SmartFile을 이용하여 File을 Write할 때 주의사항 주의

Writing 중 프로그램 오류가 발생하거나 전원 공급이 불안정해지는 등의 오류가 발생할 경우 파일이 깨지거나 데이 터의 손실이 발생할 수 있습니다. 또한, SmartFile을 이용하여 File을 쓰는 경우와 저장소에 물리적으로 Writing하기 때문에 빈번하게 Write하는 경우 저장소 성능의 저하가 발생합니다.

# 2) 프로그래밍 적용 가이드

SmartFile은 문자열과 구조체를 읽거나 쓸 수 있습니다. 또한, 데이터를 읽거나 쓸 때 일괄 처리 방식과 즉시 처리 방식을 적용할 수 있습니다. 본 가이드는 즉시 처리 방식을 기준으로 설명합니다.

참고 "1) 일괄 처리 방식과 즉시 처리 방식의 비교" 내용을 참고하시기 바랍니다. 사용자 편의

Server

art

FTP

Player

Launch

CASE-1 문자열 읽기 쓰기

[STEP-1] 파일 경로 설정 및 Open하기

SmartFile을 이용해 파일을 읽거나 쓰기 위해서는 먼저 FilePathName 속성으로 파일의 경로를 설정해야 합니 다. 경로가 설정되면 Open() 메소드를 사용해 파일을 Open합니다.

※ 자세한 내용은 "FilePathName 속성", "Open() 메소드"를 참고하시기 바랍니다.

```
// 읽거나 쓸 파일의 경로를 설정합니다.

smartFile1.FilePathName = "Flash Disk₩₩Test1.txt";

// 파일을 Open 합니다.

if (smartFile1.Open() == true)

{

    // Open에 성공한 경우 다음 Step을 진행합니다.

}

else

{

    // Open에 실패한 경우 파일의 경로가 올바른지 확인합니다.

}
```

### [STEP-2] 문자열 쓰기

파일이 정상적으로 Open되면 WriteString() 메소드로 문자열을 쓸 수 있습니다. 또한, 인자값을 설정해 데이터 를 쓸 줄(라인)을 선택할 수 있습니다. 만약 데이터를 쓰는 중 오류가 발생하거나, 전원이 차단되면 데이터의 손 실이 발생할 수 있습니다.

※ 자세한 내용은 "WriteString() 메소드"를 참고하시기 바랍니다.

```
// 파일의 마지막 줄에 문자열을 쓰고 결과를 확인합니다.
if (smartFile1.WriteString( "1234567890 ") == true) { }
```

## [STEP-3] 문자열 읽기

파일이 정상적으로 Open되면 ReadString() 메소드로 문자열을 읽을 수 있습니다. 또한, 인자값을 설정해 데이 터를 읽을 줄(라인)을 선택할 수 있습니다.

※ 자세한 내용은 "ReadString() 메소드"를 참고하시기 바랍니다.

string strRead1 = smartFile1.ReadString(); // 파일의 마지막 줄의 문자열을 읽습니다.

[STEP-4] 파일 Close하기

SmartFile을 이용해 파일을 읽거나 쓴 후, 반드시 Close() 메소드를 호출해 사용한 파일을 닫아야 합니다. 특히, 파일에 데이터를 쓴 경우 Close() 메소드를 호출하지 않으면 데이터가 손상될 수 있습니다.

※ 자세한 내용은 "Close() 메소드"를 참고하시기 바랍니다.

smartFile1.Close(); // 파일을 Close합니다.

CASE-2 구조체 읽기 쓰기

본 가이드에서 예제로 사용할 구조체는 다음과 같습니다.

public struct EXSTRUCT

```
{
    public int iIntType;
    public double dDblType;
    [MarshalAs(UnmanagedType.ByValTStr, SizeConst = 50)]
```

public string sStringType; // 문자열인 경우 문자의 최대 길이를 미리 정의합니다. }

[STEP-1] 파일 경로 설정 및 Open하기

SmartFile을 이용해 파일을 읽거나 쓰기 위해서는 먼저 FilePathName 속성으로 파일의 경로를 설정해야 합니다. 경로가 설정되면 Open() 메소드를 사용해 파일을 Open합니다.

※ 자세한 내용은 "FilePathName 속성", "Open() 메소드"를 참고하시기 바랍니다.

```
// 읽거나 쓸 파일의 경로를 설정합니다.
smartFile1.FilePathName = "Flash Disk₩₩Test2.txt";
// 파일을 Open 합니다.
if (smartFile1.Open() == true)
{
    // Open에 성공한 경우 다음 Step을 진행합니다.
}
else
{
    // Open에 실패한 경우 파일의 경로가 올바른지 확인합니다.
}
```

[STEP-2] 구조체 쓰기

파일이 정상적으로 Open되면 WriteStructure() 메소드로 구조체를 쓸 수 있습니다. 또한, 인자값을 설정해 데이 터를 쓸 줄(라인)을 선택할 수 있습니다. 만약 데이터를 쓰는 중 오류가 발생하거나, 전원이 차단되면 데이터의 손실이 발생할 수 있습니다.

※ 자세한 내용은 "WriteStructure() 메소드"를 참고하시기 바랍니다.

```
EXSTRUCT exStruct; // 파일에 쓰기위한 구조체 선언
// 구조체 각각의 필드마다 데이터를 설정합니다.
exStruct.iIntType = 333777; exStruct.dDblType = 777733.33;
exStruct.sStringType = "구조체 저장 테스트";
// 지정된 Index에 설정된 구조체 데이터를 저장합니다.
if (smartFile1.WriteStructure(exStruct, 0) == true)
{
// 구조체 쓰기 성공
}
```

[STEP-3] 구조체 읽기

파일이 정상적으로 Open되면 ReadStructure() 메소드로 구조체를 읽을 수 있습니다. 또한, 인자값을 설정해 데 이터를 읽을 줄(라인)을 선택할 수 있습니다.

※ 자세한 내용은 "ReadStructure() 메소드"를 참고하시기 바랍니다.

```
EXSTRUCT exStruct1; // 데이터를 읽어올 구조체 선언
bool bSuccess; // 구조체 읽기 결과를 리턴 받을 변수
// 지정된 Index에서 저장된 구조체 데이터를 읽어와 구조체 데이터의 값이 설정됩니다.
exStruct1 = (EXSTRUCT)smartFile1.ReadStructure(0, typeof((EXSTRUCT), ref bSuccess);
if (bSuccess == true)
{
// 읽기 성공
}
```

Smart TCPMulti Server

> Smart TCP Client

Smart Configs

Smart Remote

Smart Timer

Smart File

Smart Update

Smart Lock

Smart File Setting

Smart Thread

Smart FTP

Smart Screen Saver

> Smart Player

### [STEP-4] 파일 Close하기

SmartFile을 이용해 파일을 읽거나 쓴 후, 반드시 Close() 메소드를 호출해 사용한 파일을 닫아야 합니다. 특히, 파일에 데이터를 쓴 경우 Close() 메소드를 호출하지 않으면 데이터가 손상될 수 있습니다.

※ 자세한 내용은 "Close() 메소드"를 참고하시기 바랍니다.

smartFile1.Close(); // 파일을 Close합니다.

# 3) SmartFile 인터페이스 설명

|                                                                                                    | SmartFile Component Interface                                                                      | · · · · · · · · · · · · · · · · · · ·                          |
|----------------------------------------------------------------------------------------------------|----------------------------------------------------------------------------------------------------|----------------------------------------------------------------|
| 😭 속성                                                                                                    |                                                                                                    |                                                                |
| FilePathName : string                                                                                                    |                                                                                                    |                                                                |
| 💷 메소드                                                                                                    |                                                                                                    |                                                                |
| Close() : void                                                                                                    | FileSearch(string strRefPath, string<br>strFilepattern, bool bSubDirSearch) :<br>SEARCHFILEINFOS[] | GetCount() : long (+1개 오버로드)                                   |
| GetPrivateProfileString(string strApplica<br>tionName, string strKeyName, string<br>strDefultValue, out string strReturnVal<br>ue, string strFileName) : static bool | Open() : bool (+1개 오버로드)                                                                           | ReadString() : string (+3개 오버로드)                               |
| ReadStringAllBuffer(): bool                                                                                                    | ReadStringBuffer(int iLineNum):string                                                              | ReadStructure( <mark>Type</mark> anyType):object<br>(+3개 오버로드) |
| ReadStructureAllBuffer() : bool                                                                                                    | ReadStructureBuffer(Type anyType, int<br>iIndex) : Object                                          | ReadStructureFirstPosSet():void                                |
| WritePrivateProfileString(string strAppli<br>cationName, string strKeyName, string<br>strValue, string strFileName) : static bool                                    | WriteString(string strWrite) : bool<br>(+1개 오버로드)                                                  | WriteString_Begin(string strWrite) : bool<br>(+1개 오버로드)        |
| WriteString_End() : void                                                                                                    | WriteStructure(object anyType):bool<br>(+1개 오버로드)                                                  | WriteStructure_Begin(object anyType) :<br>bool (+1개 오버로드)      |
| (WriteStructure_End() : void                                                                                                    |                                                                                                    |                                                                |

## 😭 프로퍼티(속성) FilePathName

읽기 및 쓰기 처리할 파일의 경로와 이름을 설정합니다.

• string : 파일의 경로와 이름

# C# 사용법

smartFile1.FilePathName = "Flash Disk₩₩Test1.txt"; // 대상 파일을 설정

### VB 사용법

smartFile1.FilePathName = "Flash Disk₩₩Test1.txt"

## =🔷 메소드(함수) FileSearch

특정 경로의 파일을 검색합니다. 다중 검색 및 하위 폴더 검색 기능을 지원합니다.

• SEARCHFILEINFOS[] FileSearch(string strRefPath, string strFilepattern, bool bSubDirSearch)

### [인자]

• string strRefPath : 파일을 검색할 폴더

• string strFilepattern : 검색할 파일의 이름 또는 확장자

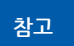

다중 검색을 지원하며, 검색어의 구분은 ';' 로 합니다. Ex) 파일 이름이 test이거나, 확장자가 txt, png인 파일을 모두 검색 = "test.\*;\*.txt;\*.png"

사용자 편의

Server

```
+ FileList[i].strFileExtension); // SmartListBox에 검색한 파일들의 경로를 저장
```

# VB 사용법

}

**=** 🍥 .

```
Dim FileList() As SEARCHFILEINFOS = smartFile1.FileSearch( "Flash Disk\WWNew ", "test.*;*.txt",
True)
For i As Integer = 0 To FileList.Length - 1
smartListBox1.AddItem( "[" + FileList(i).strPath + "]" + FileList(i).strFileName + "."
+ FileList(i).strFileExtension)
Next
```

# 메소드(함수) Open, Close

• Open() : 파일을 읽거나 쓰기 위해 Open합니다.

• bool bSubDirSearch : 하위 폴더 검색 활성화 여부

• Close() : 파일을 읽거나 쓴 후 Close합니다.

# 주의 파일 Open 및 Close 시 주의사항

```
1. Open() 메소드 호출 전 반드시 FilePathName 속성을 설정하시기 바랍니다.
2. Open() 메소드는 파일을 핸들링하는 메소드로, 중복 호출 시 에러가 발생하게 됩니다.
따라서 중복 호출에 주의하시기 바랍니다.
```

3. 파일을 쓴 경우 Close() 메소드를 호출하지 않을 경우 작성한 데이터가 손실될 수 있습니다.

```
• bool Open()
```

```
bool Open(int iBufferSize)bool Close()
```

[인자]

• int iBufferSize : 읽거나 쓸 파일의 버퍼 용량

[리턴값]

- bool : 파일 Open 또는 Close 성공 여부
  - true : 성공
  - false : 실패

```
C# 사용법
```

smartFile1.FilePathName = "Flash Disk₩₩Test1.txt"; // 대상 파일을 설정

Smart

File

Smart File

Smart Thread

Smart FTP

Smart Screen Saver

> Smart Player

```
if (smartFile1.0pen() == true)
{
  // 파일 Open 성공. 파일 읽기 및 쓰기 처리 코드 작성
  smartFile1.Close(); // 읽기 및 쓰기 완료 후 파일 Close
}
VB 사용법
smartFile1.FilePathName = "Flash Disk₩₩Test1.txt"
If smartFile1.Open() = True Then
  '파일 Open 성공
  smartFile1.Close()
End If
```

```
메소드(함수) GetCount
```

현재 Open 된 파일의 항목(줄) 수를 리턴합니다.

중요 파일의 데이터 타입에 따른 리턴값

GetCount() 메소드의 경우 데이터 타입에 따라 인자값을 설정해 사용해야 합니다. 아래 표에서 데이터 타입에 따 른 사용 메소드와 리턴값을 확인하시기 바랍니다.

| 데이터 타입 | 문자열              | 구조체                               |
|--------|------------------|-----------------------------------|
| 사용 메소드 | GetCount()       | <pre>GetCount(Type anyType)</pre> |
| 리턴값    | 파일의 라인(개행된 줄) 개수 | 구조체 데이터의 개수                       |

```
• void GetCount()
```

• void GetCount(Type anyType)

```
[인자]
```

**: 0** 

**- 6** 

```
• Type anyType : 구조체 데이터의 타입
[리턴값]
• long : 파일의 항목 수
```

## C# 사용법

```
// 구조체 데이터의 개수를 얻습니다. EXPSTRUCT는 샘플 구조체입니다.
long lstuctCnt = smartFile1.GetCount(typeof(EXPSTRUCT));
long lstrCnt = smartFile1.GetCount();
```

## VB 사용법

```
Dim lstuctCnt As long = smartFile1.GetCount(typeof(EXPSTRUCT))
Dim lstrCnt As long = smartFile1.GetCount()
```

## 메소드(함수) ReadString, WriteString

문자열을 라인 단위로 읽거나 씁니다.

• ReadString() : 파일의 문자열을 읽습니다.

• WriteString() : 파일에 문자열을 씁니다.

참고 "일괄 처리 방식과 즉시 처리 방식의 비교" 내용을 참고하시기 바랍니다.

```
• bool WriteString(string strWrite)
```

```
● bool WriteString(string strWrite, int iLineNum)
```

```
• string ReadString()
```

```
• string ReadString(int iLineNum)
```

```
• string ReadString(ref bool bSuccess)
```

사용자 편의

Server

```
• string ReadString(int iLineNum, ref bool bSuccess)

[인자]
• string strWrite : 파일에 쓸 문자열
• int iLineNum : 읽거나 쓸 문자열의 줄번호 (시작 번호 : 0)
 중요 iLineNum 인자값을 생략할 경우 파일의 마지막 줄에 문자열을 쓰거나 읽습니다.
• ref bool bSuccess : 파일 읽기 성공 여부를 저장받을 변수
  - true : 성공
 - false : 실패
[리턴값]
• string : 읽어온 문자열
• bool : 쓰기 성공 여부
 - true : 성공
  - false : 실패
    C# 사용법
if (smartFile1.WriteString( "1234567890 ") == true)
{
                                                                                                  Smart
  // 마지막 줄에 문자열 쓰기 성공
                                                                                                   File
}
if (smartFile1.WriteString( "ABCDEFGHIJK ", 1) == true)
{
  // 지정한 줄에 문자열 쓰기 성공
}
// 파일의 마지막 줄의 문자열을 읽음
string strRead1 = smartFile1.ReadString();
bool bRead1 = false;
// 지정 줄 문자열 읽기 및 성공 여부 확인
string strRead2 = smartFile1.ReadString(1, ref bRead1);
// 읽기 성공 시 문자열을 라벨에 출력
if (bRead1 == true)
{
  lblReadData.Text = strRead2;
}
    VB 사용법
If smartFile1.WriteString( "1234567890 ") = True Then
End If
If smartFile1.WriteString( "ABCDEFGHIJK ", 1) = True Then
End If
                                                                                                   FTP
Dim strRead1 As String = smartFile1.ReadString()
Dim bRead1 As Boolean = False
Dim strRead2 As String = smartFile1.ReadString(1, bRead1)
If bRead1 = True Then
  lblReadData.Text = strRead2
End If
```

### =🔷 메소드(함수)

### ReadStringAllBuffer, ReadStringBuffer

파일의 문자열 데이터를 읽어와 버퍼에 저장하여 일괄로 처리합니다.

- ReadStringAllBuffer() : 파일의 모든 문자열을 버퍼에 일괄 저장합니다.
- ReadStringBuffer(): 버퍼에서 지정한 줄의 문자열을 읽습니다.

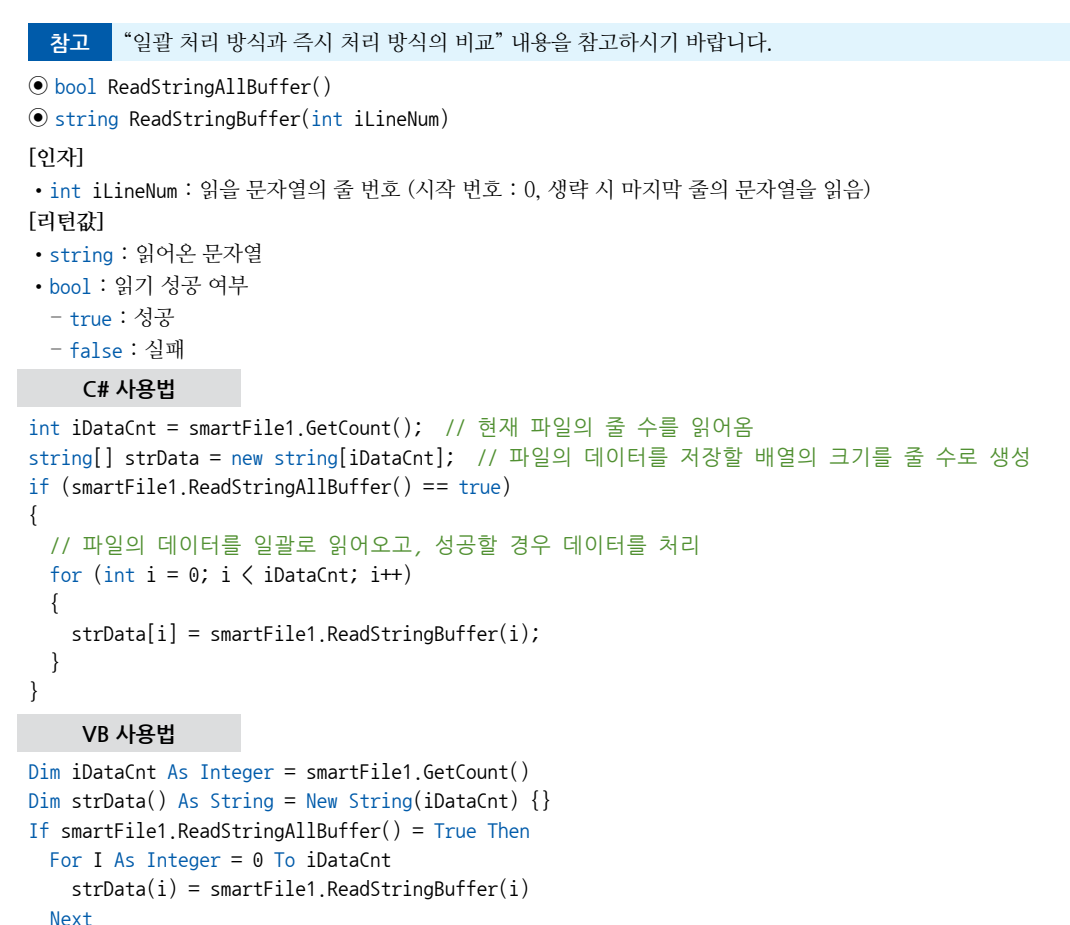

```
End If
```

## =메소드(함수) WriteString\_Begin, WriteString\_End

파일에 쓸 데이터를 버퍼에 저장 후 일괄로 파일에 데이터를 씁니다.

- WriteString\_Begin(): 파일에 쓸 문자열을 버퍼에 저장합니다.
- WriteString\_End() : 버퍼에 저장한 문자열들을 일괄로 파일에 씁니다.

1. WriteString\_Begin() 메소드는 호출 시 한 번에 한 줄의 문자열을 저장합니다.

| _  | 2. WriteString_Begin() 메소드를 사용해 버퍼에 모든 문자열을 저장 후 반드시 WriteString_End() 메소 |
|----|---------------------------------------------------------------------------|
| й. | 드를 호출하시기 바랍니다. 메소드를 호출하지 않으면 버퍼에 저장된 데이터가 실제 파일에 써지지 않습                   |
|    | 니다.                                                                       |

## 참고 "일괄 처리 방식과 즉시 처리 방식의 비교" 내용을 참고하시기 바랍니다.

```
● bool WriteString_Begin(string strWrite)
```

```
• bool WriteString_Begin(string strWrite, int iLineNum)
```

```
• void WriteString_End()
```

```
[인자]
```

중

- string strWrite : 파일에 쓸 문자열
- int iLineNum : 파일에 쓸 문자열의 줄 번호 (시작 번호 : 0, 생략 시 마지막 줄에 추가됨.)

SmartFile

Part - IX, 사용자 편의 컴포넌트

[리턴값]

• bool: 버퍼에 문자열 저장 성공 여부 - true : 성공 - false : 실패 C# 사용법 // 버퍼에 100줄의 문자열을 저장

for (int i = 0; i < 100; i++)

{

smartFile1.WriteString Begin(i.ToString()); }

smartFile1.WriteString\_End(); // 버퍼에 저장된 문자열들을 실제 파일로 저장

# VB 사용법

```
For I As Integer = 0 To iDataCnt
  smartFile1.WriteString_Begin(i.ToString())
Next
smartFile1.WriteString_End()
```

#### =Q) 메소드(함수)

ReadStructureFirstPosSet

ReadStructure() 메소드를 사용해 저장된 구조체를 읽는 경우, 순차적으로 구조체 데이터를 읽기 위해 현재 파일 읽기 위치를 강제로 처음(Index = 0)으로 설정합니다.

• void ReadStructureFirstPosSet()

# C# 사용법

```
// 읽기 위치를 처음으로 설정. 데이터를 순차적으로 읽게함
```

smartFile1.ReadStructureFirstPosSet();

## VB 사용법

smartFile1.ReadStructureFirstPosSet()

#### **=**) 메소드(함수)

# ReadStructure, WriteStructure

구조체 데이터를 읽거나 씁니다.

- ReadStructure() : 파일의 구조체를 읽습니다.
- WriteStructure(): 파일에 구조체를 씁니다.

중요 구조체에 문자열이 포함된 경우, 문자열의 최대 길이를 미리 정의하시기 바랍니다.

| [C#] 구조체 정의 예시                                             |
|------------------------------------------------------------|
| <pre>public struct EXPSTRUCT</pre>                         |
| {                                                          |
| <pre>public int iIntType;</pre>                            |
| <pre>public double dDblType;</pre>                         |
| <pre>public long lLongType;</pre>                          |
| [MarshalAs(UnmanagedType.ByValTStr, SizeConst = 50)]       |
| public string sStringType; // 문자열인 경우 문자의 최대 길이를 미리 정의합니다. |
| }                                                          |
|                                                            |

참고 "일괄 처리 방식과 즉시 처리 방식의 비교" 내용을 참고하시기 바랍니다.

```
• object ReadStructure(Type anyType)
```

• object ReadStructure(int iIndex, Type anyType)

Smart File

FTP

Player

• object ReadStructure(Type anyType, ref bool bSuccess) • object ReadStructure(int iIndex, Type anyType, ref bool bSuccess) bool WriteStructure(object anvType) bool WriteStructure(object anyType, int iIndex) [인자] • Type anvType : 파일에서 지정된 구조체 데이터를 읽기 위한 구조체 타입 정보 • object anyType : 파일에 저장될 구조체 데이터 변수 • int iIndex : 파일에 저장될 위치 순서 (시작 번호 : 0, 생략 시 마지막 데이터) 중요 iLineNum 인자값을 생략할 경우 파일의 마지막 줄에 문자열을 쓰거나 읽습니다. • ref bool bSuccess : 파일 읽기 성공 여부를 저장받을 변수 - true : 성공 - false : 실패 [리턴값] • object : 읽어온 구조체. 사용하는 구조체 형식으로 타입 캐스팅하여 사용 • bool : 쓰기 성공 여부 - true : 성공 - false : 실패 C# 사용법 EXPSTRUCT exStruct; // 파일에 쓰기 위한 구조체 선언 및 구조체 각각의 필드마다 데이터를 설정 exStruct.iIntType = 333777; exStruct.lLongType = 77773333; exStruct.sStringType = "구조체 저장"; smartFile1.WriteStructure(exStruct, 0); // 지정된 Index에 설정된 구조체 데이터를 저장 bool bSuccess; // 지정된 Index에서 저장된 구조체 데이터를 읽어와 구조체 데이터에 값이 설정됨 EXPSTRUCT exStruct1 = (EXPSTRUCT)smartFile1.ReadStructure(0, typeof(EXPSTRUCT), ref bSuccess); if (bSuccess == true) { // 읽기 성공 시 구조체 처리 코드를 작성 } VB 사용법 Dim exStruct As EXPSTRUCT exStruct.iIntType = 333777 : exStruct.lLongType = 77773333 : exStruct.sStringType = "구조체 저장" smartFile1.WriteStructure(exStruct, 0) Dim bSuccess As Boolean

```
Dim exStruct1 As EXPSTRUCT = DirectCast(smartFile1.ReadStructure(0, GetType(EXPSTRUCT), bSuccess),
EXPSTRUCT)
If bSuccess = True Then
End If
```

### =🔷 메소드(함수)

# 수) ReadStructureAllBuffer, ReadStructureBuffer

파일의 구조체 데이터를 모두 버퍼에 저장하여 일괄로 처리합니다.

• ReadStructureAllBuffer() : 파일의 모든 구조체를 버퍼로 일괄 읽어옵니다.

• ReadStructureBuffer() : 버퍼에서 지정한 줄의 구조체를 읽습니다.

참고 "일괄 처리 방식과 즉시 처리 방식의 비교"내용을 참고하시기 바랍니다.

```
• bool ReadStructureAllBuffer()
```

```
• string ReadStructureBuffer(int iLineNum)
```

[인자]

• int iLineNum : 읽을 구조체의 줄 번호 (시작 번호 : 0, 생략 시 마지막 데이터)

Server

Smart

File

### SmartFile Part - IX. 사용자 편의 컴포넌트

[리턴값]

• object : 읽어온 구조체 • bool : 읽기 성공 여부 - true : 성공 - false : 실패

# C# 사용법

```
// 구조체 생성자

EXPSTRUCT[] m_EXPSTRUCT = new EXPSTRUCT[10];

If(smartFile1.ReadStructureAllBuffer() == true)

{

for (int i = 0; i < 10; i++)

{

// ReadStructureAllBuffer와 ReadStructureBuffer는 쌍으로 동작

m_EXPSTRUCT[i] = (EXPSTRUCT)smartFile1.ReadStructureBuffer(typeof(EXPSTRUCT), i);

}

VB 사용법

Dim expstruct(10) As EXPSTRUCT

If smartFile1.ReadStructureAllBuffer() = True Then

For i As Integer = 0 To 10
```

```
For i As Integer = 0 To 10
    expstruct(i) = DirectCast(smartFile1.ReadStructureBuffer(GetType(EXPSTRUCT), i)
    Next
End If
```

# = 아 메소드(함수) WriteStructure\_Begin, WriteStructure\_End

파일에 쓸 구조체를 버퍼에 저장 후 일괄로 파일에 데이터를 씁니다.

- WriteStructure\_Begin() : 파일에 쓸 구조체를 버퍼에 저장합니다.
- WriteStructure\_End(): 버퍼에 저장한 구조체들을 일괄로 파일에 씁니다.

```
      1. WriteStructure_Begin() 메소드는 호출 시 한번에 한 줄의 문자열을 저장합니다.

      2. WriteStructure_Begin() 메소드를 사용해 버피에 모든 문자열을 저장 후 반드시 WriteStructure_End()

      메소드를 호출하시기 바랍니다. 메소드를 호출하지 않으면 버피에 저장된 데이터가 실제 파일에 써지지

      않습니다.
```

참고 "일괄 처리 방식과 즉시 처리 방식의 비교" 내용을 참고하시기 바랍니다.

```
• bool WriteStructure_Begin(object anyType)
```

```
● bool WriteStructure_Begin(object anyType, int iIndex)
```

```
• void WriteStructure_End()
```

[인자]

- object anyType : 파일에 쓸 구조체
- int iIndex : 파일에 쓸 구조체의 줄 번호 (시작 번호 : 0, 생략 시 마지막에 추가됨) [리턴값]
- bool : 버퍼에 구조체 저장 성공 여부
  - true : 성공
  - false : 실패

# C# 사용법

```
// 버퍼에 100줄의 문자열을 저장
for (int i = 0; i < 100; i++)
{
```

Smart

FTP

```
smartFile1.WriteStructure_Begin(exStruct);
}
smartFile1.WriteStructure_End(); // 버퍼에 저장된 문자열들을 실제 파일로 저장
VB 사용법
For I As Integer = 0 To iDataCnt
smartFile1.WriteString_Begin(i.ToString())
Next
smartFile1.WriteString_End()
```

### =🔷 정적 메소드(함수) 🛛 GetPrivateProfileString

ini 형식의 파일을 읽습니다.

참고 아래의 "ini 파일 관련 기본 설명" 내용을 참고하시기 바랍니다.

• static bool GetPrivateProfileString(string strApplicationName, string strKeyName, string strDeful tValue, out string strReturnValue, string strFileName)

[인자]

- string strApplicationName : 섹션명
- string strKeyName : 매개 변수 이름
- string strDefultValue : 읽기 실패 시 Default로 읽을 값
- out string strReturnValue : 매개 변수의 값을 읽어 저장할 문자열 변수
- string strFileName : ini 파일의 경로

[리턴값]

- bool : 읽기 성공 여부
  - true : 성공
  - false : 실패

### C# 사용법

```
string strReturnValue; // 값을 저장할 변수
SmartFile.GetPrivateProfileString("TITLE2", "KEYNAME2", "200", out strReturnValue,
"Flash Disk₩₩Test₩₩Test1.ini");
```

## VB 사용법

### 📫 정적 메소드(함수) WritePrivateProfileString

```
ini 형식의 파일을 씁니다.

(•) static bool WritePrivateProfileString(string strApplicationName, string strKeyName,
string strValue, string strFileName)

[인자]

• string strApplicationName : 섹션명

• string strKeyName : 매개 변수 이름

• string strValue : 매개 변수값

• string strFileName : ini 파일의 경로

[리턴값]

• bool : 쓰기 성공 여부

- true : 성공

- false : 실패
```

Server

SmartFile Part - IX, 사용자 편의 컴포넌트

# C# 사용법

SmartFile.WritePrivateProfileString( "TITLE1 ", "KEYNAME1 ", "100 ", "Flash Disk₩₩Test₩₩
Test1.ini ");

## VB 사용법

```
SmartFile.WritePrivateProfileString( "TITLE1 ", "KEYNAME1 ", "100 ", "Flash Disk₩₩Test₩₩
Test1.ini ")
```

# 참고 ini 파일 관련 기본 설명

ini(Initialization) 파일 포맷은 일부 플랫폼이나 소프트웨어의 구성 파일에 대한 비공식 표준입니다. ini 파일은 섹션, 속성 및 값으로 구성된 기본 구조의 간단한 텍스트 파일입니다. 보통 마이크로소프트 윈도우 계열에서 지원되고 있 지만, 다른 운영체제에서도 사용할 수 있습니다. 사람이 읽을 수 있고 파싱하기 쉽기 때문에 복잡하지 않은 구성 파 일에 사용할 수 있는 형식입니다.

# [표] ini 파일 포맷 설명 및 예시

| 포맷                                                                                                    | 설명                                                                                                    | 설명                                       |  |  |
|----------------------------------------------------------------------------------------------------|----------------------------------------------------------------------------------------------------|------------------------------------------|--|--|
| 섹션                                                                                                    | 매개 변수는 임의의 이름으로 지정된 여러 개의 섹션으로 구분할 수 있다.<br>이 섹션 이름은 대괄호"[]" 로 구분합니다                                                                          |                                          |  |  |
| 매개 변수<br>이름                                                                                                  | 매개 변수의 이름을 지정합니다. GetPrivateProfileString(), Write<br>strKeyName 인자값에서 매개 변수 이름을 지정할                                                          | PrivateProfileString() 메소드의<br>할 수 있습니다. |  |  |
| 매개 변수값                                                                                                    | 매개 변수의 값을 지정합니다. 매개 변수의 값은 매개 변수 이름 뒤에 등호와 함께 작성됩니다.<br>WritePrivateProfileString() 메소드의 strValue 인자값에서 매개 변수값을 지정할 수 있으며,<br>등호는 자동으로 추가됩니다. |                                          |  |  |
| 주석                                                                                                    | 문자열 앞에 세미콜론(:)을 추가하여 주석으로 사용할 수 있습니다.<br>주석 내용은 SmartFile에서 읽거나 쓸 수 없습니다.                                                                     |                                          |  |  |
|                                                                                                    | 소스 코드 예시                                                                                                    | 생성된 ini 파일                               |  |  |
| <pre>SmartX.SmartFile.WritePrivateProfileString("First", "Name", "Mike",<br/>"Flash Disk₩WTest1.ini");</pre> |                                                                                                    |                                          |  |  |
| SmartX.SmartFil<br>"Flash Disk₩¥                                                                             | e.WritePrivateProfileString("First", "Status", "Single",<br>∀Test1.ini");                                                                     | Name=Mike<br>Status=Single               |  |  |
| SmartX.SmartFil<br>"Flash Disk₩¥                                                                             | e.WritePrivateProfileString("First", "Age", "20",<br>#Test1.ini");                                                                            | Age=20                                   |  |  |

# 4) SmartFile 예제 사용하기

[예제 파일 다운로드 위치]

SmartFile을 활용한 예제를 제공하고 있으며, 예제 파일은 다음 경로에서 다운로드하여 참고하시기 바랍니다.

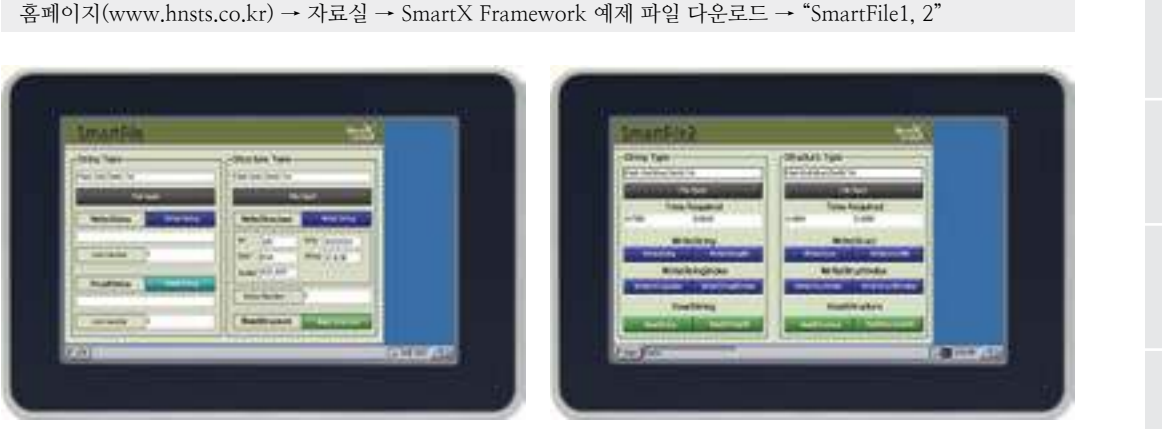

Smart Launch

TCP Client

> Smart Configs

Smart Remote

Smart Timer

Smart File

Smart Update

Smart Lock

Smart File Setting

Smart Thread

Smart FTP

Smart Screen Saver

Smart Player

# 7. SmartUpdate

IEC-Series의 RunTime 모드에서 실행 중인 장치 응용 프로그램을 업데이트하기 위해서는 제품을 개발 모드로 접근하여 수작업으로 파일들을 복사해야 하는 불편함이 발생합니다. SmartUpdate는 장치 응용 프로그램에서 편리하게 프로그램 을 업데이트 처리할 수 있도록 만들어진 컴포넌트입니다.

- 실행 중인 프로그램을 업데이트할 수 있도록 처리 지원
- Run 폴더의 모든 파일 업데이트 처리 대상
- USB Memory를 통한 간편한 업데이트 지원
- 업데이트 진행 과정을 다이얼로그 창으로 출력 및 설정 지원
- 다양한 업데이트 유형 지원

**주의** SmartUpdate 사용 시 주의사항

1. SmartUpdate는 파일 단위(여러 개의 파일 가능)의 업데이트만 가능합니다. 즉 업데이트 대상 폴더 내부에 폴더와 파일이 있는 경우 파일만 업데이트됩니다.

2. SmartUpdate는 파일 업데이트 시 Checksum으로 비교합니다. 동일한 파일인 경우 업데이트하지 않습니다.

# 1) 업데이트 지원 경로와 유형

SmartUpdate는 ToFilePath, FromFilePath 속성으로 업데이트 대상 파일이 있는 경로와 업데이트 파일이 있는 경로를 설 정해야 합니다. SmartUpdate 사용 시 업데이트 지원 경로와 유형은 아래와 같습니다.

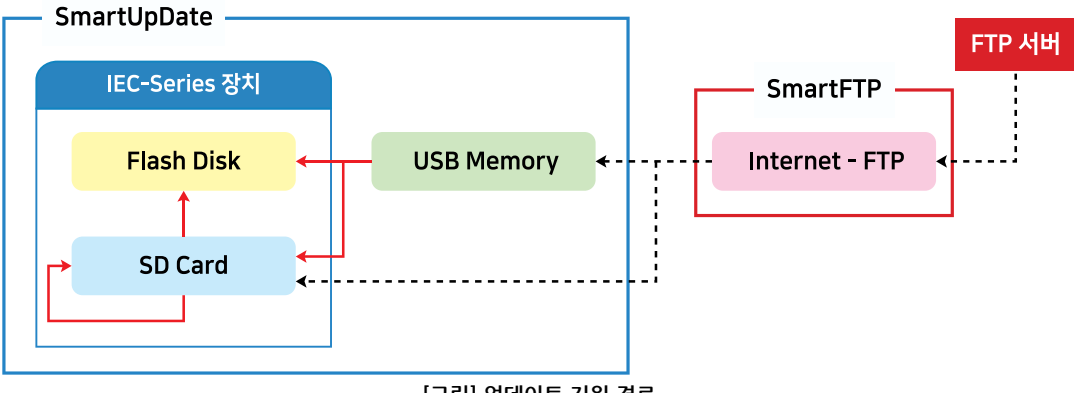

[그림] 업데이트 지원 경로

## [표] 업데이트 지원 유형

| CASE | ToFilePath(업데이트 대상 파일이 있는 경로) | FromFilePath(업데이트 파일이 있는 경로) |
|------|-------------------------------|------------------------------|
| 1    |                               | SD Card                      |
| 2    | Flash Disk                    | USB Memory                   |
| 3    |                               | Internet – FTP               |
| 4    |                               | SD Card                      |
| 5    | 5 SD Card                     | USB Memory                   |
| 6    |                               | Internet – FTP               |

※ "ToFilePath, FromFilePath 속성" 내용을 참고하시기 바랍니다.

 참고
 SmartFTP를 사용하여 업데이트할 경우 (CASE-3, CASE-6인 경우)

 SmartFTP를 이용한 업데이트인 경우 우선 임시 저장소(SD Card, USB Memory)에 업데이트할 대상 파일을 다운로 드 합니다. 이후 SmartUpdate에서 임시로 다운로드 받은 업데이트 파일로 장치 응용 프로그램을 업데이트합니다. 업데이트 진행 시 대상 파일과 업데이트 파일을 서로 비교 후 업데이트가 이루어집니다.

 ※ 자세한 내용은 "SmartFTP" 내용을 참고하시기 바랍니다.

# 2) 디자인 요소별 속성 명칭

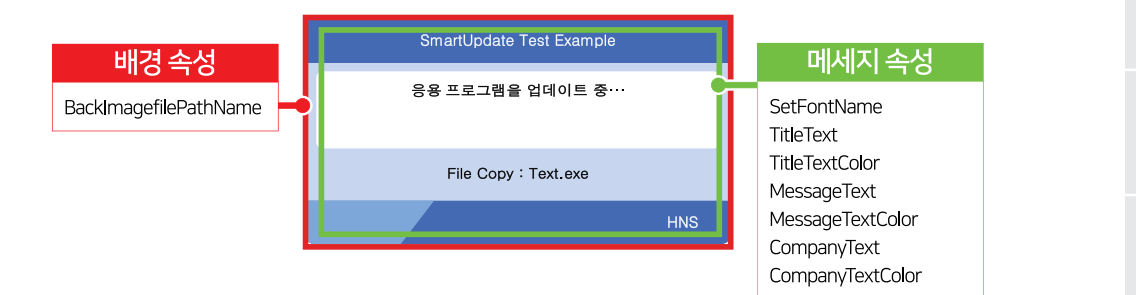

# 3) 프로그래밍 적용 가이드

업데이트 진행 시 다이얼로그 창의 디자인 속성 설정하기 STEP-1 업데이트 진행 시 다이얼로그 창의 배경 이미지는 기본 이미지를 사용하는 방법과 사용자 이미지를 사용하는 방법 이 있습니다. [CASE-1] 기본 이미지를 사용할 경우 기본 이미지를 사용할 경우 BackImagefilePathName 속성을 사용하지 않습니다. 업데이트 진행 시 다이얼로그 창에 표시되는 메시지는 Title, Message, Company로 나누어지며, 순서대로 각각 상단 가운데, 중앙, 하단 우측 의 메시지 텍스트 및 색상을 설정할 수 있습니다. ※ 자세한 내용은 "SetFontName, TitleText, TitleTextColor, MessageText, MessageTextColor, Company Text, CompanyTextColor 속성"을 참고하시기 바랍니다. smartUpdate1.SetFontName( "gulim"); // 메시지 폰트 설정 // 상단 가운데 메시지 속성 설정 smartUpdate1.TitleText = "SmartUpdate Test Example"; smartUpdate1.TitleTextColor = Color.White; // 중앙 메시지 속성 설정 smartUpdate1.MessageText = "응용 프로그램을 업데이트 중…"; smartUpdate1.MessageTextColor = Color.Black; // 하단 우측 메시지 속성 설정 smartUpdate1.CompanyText = "HNS"; smartUpdate1.CompanyTextColor = Color.White; SmartUpdate Test Example 응용 프로그램을 업데이트 중… File Copy : Text.exe HNS [그림] 기본 이미지 사용할 경우 다이얼로그 창

사용자 편의

TCPMulti Server

Smart TCP Client

Smart Configs

Smart Remote

Smart Timer

Smart File

Smart Update

> Smart Lock

Smart File Setting

Smart Thread

Smart FTP

Smart Screen Saver

> Smart Player

### [CASE-2] 사용자 이미지를 사용할 경우

사용자 이미지를 사용할 경우 BackImagefilePathName 속성을 사용합니다. 업데이트 진행 시 다이얼로그 창에 표시되는 메시지는 Title, Message, Company로 나누어지며, 순서대로 각각 상단 가운데, 중앙, 하단 우측의 메 시지 텍스트 및 색상을 설정할 수 있습니다.

※ 자세한 내용은 "BackImagefilePathName, SetFontName, TitleText, TitleTextColor, MessageText, Message TextColor, CompanyText, CompanyTextColor 속성"을 참고하시기 바랍니다.

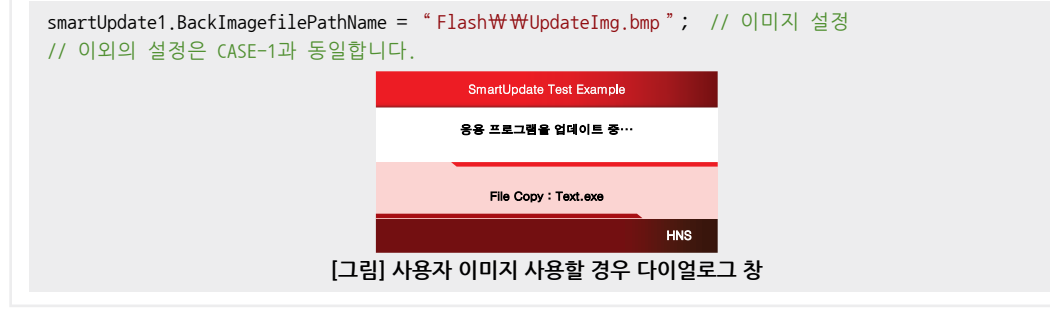

# STEP-2 업데이트 경로 설정하기

업데이트 진행 시 업데이트 파일과 업데이트할 대상 파일이 필요합니다. FromFilePath 속성으로 업데이트 파일이 있 는 경로를 설정할 수 있으며, ToFilePath 속성으로 업데이트할 대상 파일의 경로를 설정합니다. "업데이트 지원 유 형" 표를 참고하여 경로를 설정하시기 바랍니다.

※ 자세한 내용은 "FromFilePath, ToFilePath 속성"을 참고하시기 바랍니다.

```
// CASE-2 : Flash Disk ← USB Memory
smartUpdate1.FromFilePath = "하드 디스크₩₩UpdateFiles";
smartUpdate1.ToFilePath = "Flash Disk₩₩Run";
```

## STEP-3 업데이트 시작하기

Start() 메소드 조건문에서 True인 경우 Application.Exit()를 호출하여 현재 응용 프로그램을 종료합니다. 만약 응용 프로그램의 복잡도에 따라 종료가 지연된다면 업데이트가 제대로 시작되지 못하므로 응용 프로그램이 종료된 후 업 데이트 시작까지의 지연 시간을 SetStartInterval 속성으로 설정합니다.

※ 자세한 내용은 "SetStartInterval 속성"과 "Start() 메소드"를 참고하시기 바랍니다.

```
// 업데이트 시작 지연 시간 설정
smartUpdate1.SetStartInterval = 3000;
// Update File을 확인하여 업데이트할 파일이 있을 경우 업데이트 시작
if (smartUpdate1.Start() == true)
{
Thread.Sleep(200); // 200ms 동안 쉼
Application.Exit(); // 현재 응용 프로그램을 종료
}
```

STEP-4 업데이트 완료 후 동작 설정하기

업데이트 완료 후 Restart 속성을 사용하여 IEC-Series를 재부팅 또는 업데이트된 새로운 장치 응용 프로그램을 실 행할지를 설정합니다.

※ 자세한 내용은 "Restart 속성"을 참고하시기 바랍니다.

```
// 업데이트 완료 후 업데이트된 새로운 장치 응용 프로그램 실행
smartUpdate1.Restart = SmartX.SmartUpdate.RESTARTFLAG.AUTORUNEXECUTE;
```

# 4) 업데이트 오류가 발생할 경우

업데이트가 안 되는 대부분의 원인은 프로그램 내에서 만들어진(생성된) 스레드가 종료되지 않아 프로그램(관련 DLL 파 일 포함)의 삭제가 안 되기 때문에 발생합니다. 즉, SmartUpdate는 기존 파일을 삭제하고 새 파일을 복사하는 과정에서 정상 복사될 수 없으며, 아래와 같은 "File Copy Fail!!!" 메시지가 표시되면서 복사가 되지 않습니다.

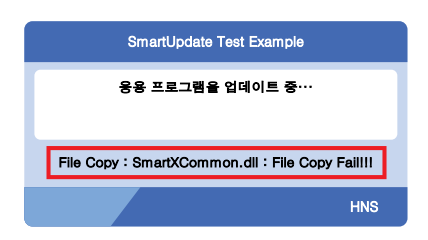

# 4-1) 응용 프로그램이 정상 종료됐는지 확인하는 방법

STEP-1 IEC-Series 제품에서 직접 확인하기

Flash Disk\Run 또는 SD Card\Run 폴더에서 EXE 파일을 삭제해봅니다. 파일이 삭제된다면 프로그램 내부의 전 체 프로세스가 정상 종료됨을 의미합니다.

**주의** EXE 파일이 삭제돼도 스레드에 남아있는 경우가 있습니다. 반드시 STEP-2까지 확인하시기 바랍니다.

참고 프로그램이 정상적으로 종료되지 않았을 경우

프로그램이 정상적으로 종료되지 않았다면 DLL 또는 EXE 파일 삭제 시 아래와 같이 에러 메시지가 나타납니 다. 이런 경우 업데이트 시 실패하게 됩니다.

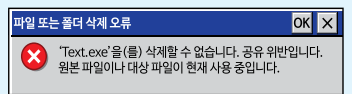

| STEP-2 Remote Process Viewer(원격 프로세스 뷰어)에서 확인하기                                                                                                    | File          |
|----------------------------------------------------------------------------------------------------|---------------|
| VisualStudio Remote Tools의 Remote Process Viewer(원격 프로세스 뷰어)를 실행하여 현재 리스트에 해당 프로그                                                                                                    | Setti         |
| 램이 실행 중이지 않다면 프로그램 내부의 전체 프로세스가 종료됨을 의미합니다.                                                                                                    |               |
| •\$ Windows CE Remote Process Viewer            File:         View Target            **:          Sag 48 (49)             Process           Process             Process           Process             Process           PICD002             Process           PICD002                                                                                                    | Sma<br>Thre   |
| udevice.eve         008B0060         3         1         00010000         0000000           udevice.eve         04280002         3         1         00010000         0000000           udevice.eve         04280002         3         1         00010000         0000000           services.eve         04280002         3         1         00010000         0000000           services.eve         04280002         3         1         00010000         0000000           services.eve         05580062         3         2         00010000         0000000           regiev.cve         05580062         3         2         00010000         0000000         PepLicg           regiev.cve         05580062         3         2         00010000         0000000         PepLicg           regiev.eve         05580062         3         2         00010000         0000000         PepLicg           udevice.eve         05580062         3         1         00010000         0000000         PepLicg           udevice.eve         05580062         3         2         00010000         0000000         PepLicg           udevice.eve         05580062         3         3         00010000 <td>Sma<br/>FTF</td> | Sma<br>FTF    |
| ccpwcli.eve         0432008A         3         5         00010000         00000000         V           Ready         Conected         Windows C         X         X         <                                                                                                | Sma           |
| 참고     프로그램이 정상적으로 종료되지 않았을 경우                                                                                                    | Scree<br>Save |
| 프로그램이 정상적으로 종료되지 않았다면 아래와 같이 응용 프로그램이 리스트에 보입니다.                                                                                                    |               |
| ※ 아래 화면은 응용 프로그램 "TestUpdate"가 업데이트 대상일 때, 종료가 안 된 화면입니다.<br>《 Windows C Remote Process Verver - 미 ×<br>File Verv Target Hep<br>전체일을 제<br>전체 전체 전체 전체 전체 전체 전체 전체 전체 전체 전체 전체 전체 전                                                                                                    | Sma<br>Play   |
| Instance         01/05/000         3         2         00010000         00000000         Windows C           Ready         Connected         Windows C         X         X         X         X                                                                                                    | Sma<br>Laun   |

사용자 편의

Server

TCP

File

Smart Update

Lock

en

참조

Visual Studio Remote Tools의 자세한 내용은 "홈페이지(www.hnsts.co.kr) → 자료실 → Tech Note → 61. Visual Studio 2005 및 2008 Remote Tools 사용 안내"를 참조하시기 바랍니다.

# 4-2) 해결 방법

업데이트를 시작하기 위해 스레드를 종료하는 방법은 프로그램 종료 지연으로 인한 업데이트 오류인 경우와 스레드를 호 출하는 컴포넌트를 사용하는 경우가 있습니다. 아래 CASE를 확인하여 적용하시기 바랍니다.

| CASE-1          | 프로그램 종료 지연으로 인한 업데이트 오류인 경우                                                                                                    |  |  |  |  |
|-----------------|----------------------------------------------------------------------------------------------------|--|--|--|--|
| 프로그램의<br>상이 발생히 | 프로그램의 용량이 크거나 종료 처리가 길어져서 바로 종료하지 않고 약간의 시간이 지난 후 프로그램이 종료되는 현<br>상이 발생하여 업데이트를 정상 시작할 수 없다면 SetStartInterval 값(지연 시간)을 설정하여 해결합니다. |  |  |  |  |
| ※ 자세한 니         | ㅔ용은 "SetStartInterval 속성"과 "프로그래밍 적용 가이드"를 참고하시기 바랍니다.                                                                              |  |  |  |  |
| // 업데이트         | 트 시작 지연 시간 설정. 테스트 시 값을 조절하여 Test하시기 바랍니다.                                                                                          |  |  |  |  |
| smartUpdat      | e1.SetStartInterval = 3000;                                                                                                    |  |  |  |  |
| // Update       | File을 확인하여 업데이트 할 파일이 있을 경우 업데이트 시작                                                                                                 |  |  |  |  |
| if (smartU      | pdate1.Start() == true)                                                                                                    |  |  |  |  |
| {               |                                                                                                    |  |  |  |  |
| Thread.S        | leep(200); // 200ms 동안 쉼                                                                                                    |  |  |  |  |
| Applicat        | ion.Exit(); // 현재 응용 프로그램을 종료                                                                                                    |  |  |  |  |
| l               |                                                                                                    |  |  |  |  |

### CASE-2 스레드를 호출하는 컴포넌트를 사용하는 경우

SmartX Framework 컴포넌트 중 스레드를 호출하는 컴포넌트가 있으며, 이 컴포넌트를 사용하여 시작하는 메소드 를 호출했다면 반드시 폼 클로징에서 종료하는 메소드를 호출해야 합니다. 컴포넌트의 종류 및 호출해야 하는 시작/ 종료 메소드는 아래 표를 참고하시기 바랍니다.

### [표] 스레드를 호출하는 컴포넌트별 시작/종료 메소드

| 컴포넌트             | 시작 메소드             | 종료 메소드             |
|------------------|--------------------|--------------------|
| SmartSplash      | Start()            | Finish()           |
| SmartGPIO        | PortXWatchStart()  | PortXWatchStop()   |
| SmartSerialPort  | Open()             | Close()            |
| SmartMemory      | Start()            | Close()            |
| SmartModbusSlave | Start()            | EndO               |
| SmartSound       | Play()             | Stop()             |
| SmartPWM         | StartPWMX()        | StopPWMX()         |
| SmartWatchDog    | Start()            | Stop()             |
| SmartVideo       | Play()             | Stop()             |
| SmartDraw        | AnimationGIFPlay() | AnimationGIFStop() |
| SmartMultiServer | Start()            | Stop()             |
| SmartThread      | Start()            | EndO               |
| SmartScreenSaver | Start()            | Stop()             |
| SmartPlayer      | Play()             | Stop()             |

※ 각 컴포넌트에 해당하는 메소드 내용을 참고하시기 바랍니다.

※ 아래 예시는 SmartGPIO를 사용할 경우 처리해야하는 코드입니다.

```
private void Start_Click(object sender, EventArgs e)
{
  smartGPI01.PortAWatchStart(); // PORT-A의 입력 상태가 변경되는지 감시를 시작함
}
```

Server

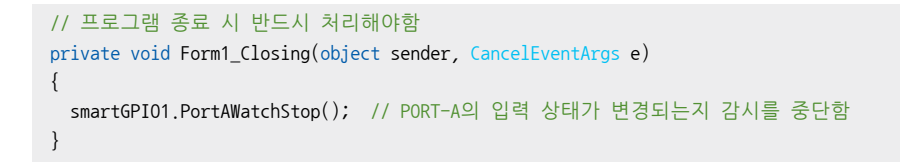

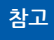

스레드를 직접 생성했을 경우 스레드를 종료하시기 바라며, 그 밖에 시스템 리소스의 사용에 따라서 문제 가 발생할 수도 있습니다.

# 5) SmartUpdate 인터페이스 설명

프로퍼티(속성)

| SmartUpdate Component Interface           |                         |                          |  |  |
|-------------------------------------------|-------------------------|--------------------------|--|--|
| ·                                         |                         |                          |  |  |
| BackImagefilePathName : string            | CompanyText : string    | CompanyTextColor : Color |  |  |
| FromFilePath : string                     | MessageText : string    | MessageTextColor : Color |  |  |
| Restart : SmartUpdate_RESTARTFLAG         | SetStartInterval : uint | TitleText : string       |  |  |
| TitleTextColor : Color                    | ToFilePath : string     |                          |  |  |
| = 에소드                                     |                         |                          |  |  |
| SetFontName(string strFontName) :<br>void | Start() : bool          |                          |  |  |

**7** Image 업데이트 진행 시 다이얼로그 창 배경 이미지 파일의 경로 및 이름을 문자열로 설정합니다. (이미지 확장자는 BMP 만 가능)

• string : 배경 이미지 파일의 경로 및 이름의 문자열

BackImageFilePathName

BackImagefilePathName 속성을 사용하지 않을 경우 기본 이미지로 출력됩니다. 참고

# 배경 이미지 설정(기본 이미지일 경우)

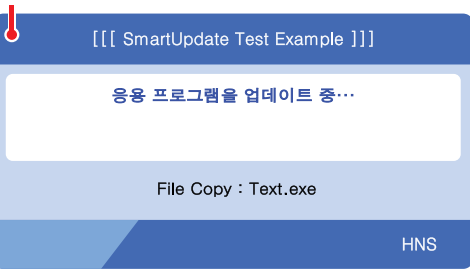

Image 이미지 사용 시 주의사항

사용되는 이미지가 "이미지 제작 가이드"에 맞게 제작되지 않은 경우, 다양한 오류가 발생할 수 있습니다. ※ 반드시 "이미지 제작 가이드"를 참고하여 이미지를 제작하시기 바랍니다.

# C# 사용법

smartUpdate1.BackImageFilePathName = "Flash Disk₩₩UpBKImg.bmp";

## VB 사용법

smartUpdate1.BackImageFilePathName = "Flash Disk\WUpBKImg.bmp"

www.hnsts.co.kr | 569

Smart Update

File

FTP

Player

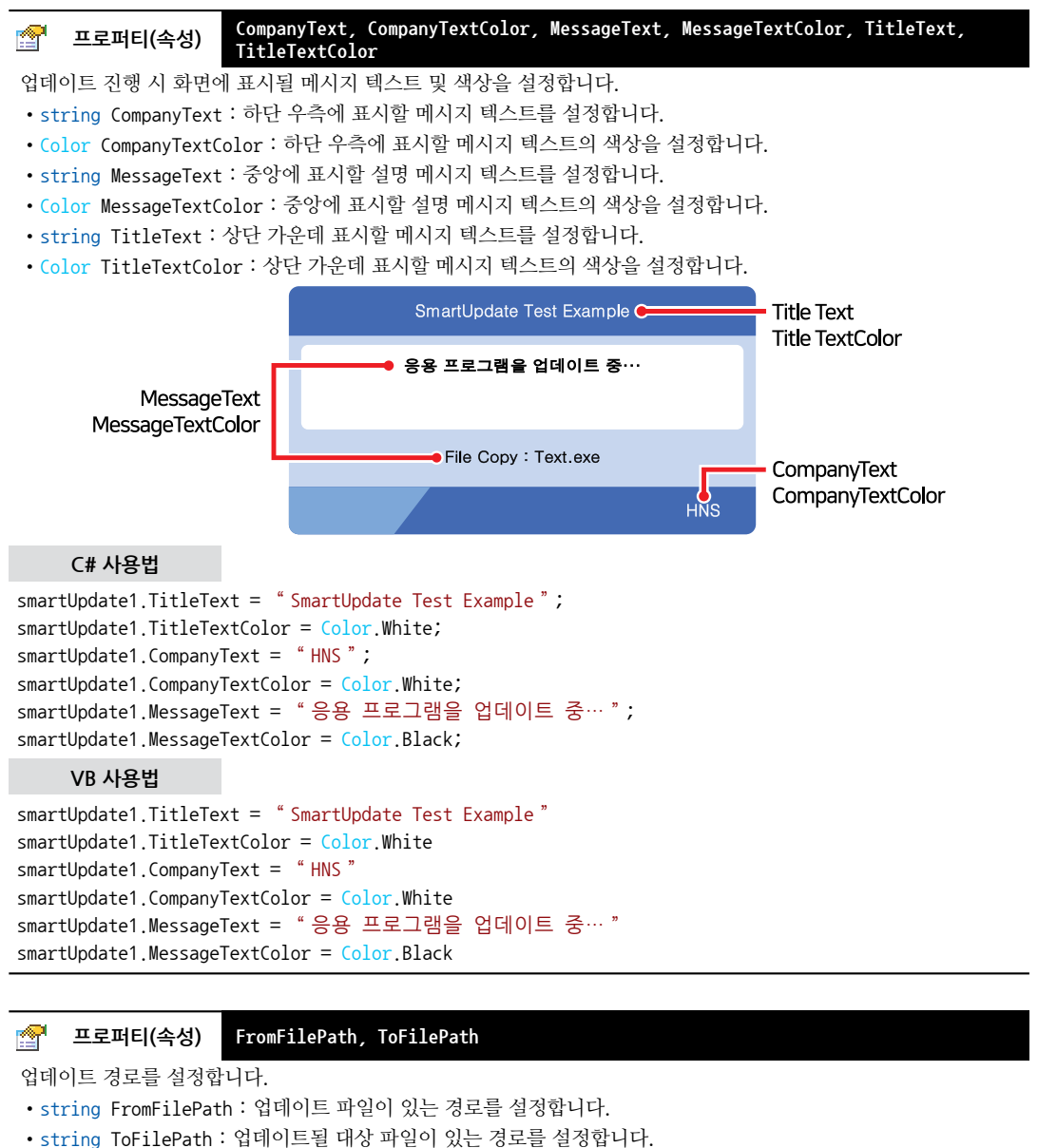

FromFilePath 경로의 파일이 기준이며, ToFilePath에 있는 모든 파일을 Checksum으로 비교하여 다른 경

참고 Prominieratin 정도의 파일이 기군이며, forlieratin에 있는 모든 파일을 Checksum으로 미묘하여 나는 정 우 업데이트합니다. 만약 FromFilePath의 파일이 ToFilePath에 없는 경우 그대로 복사합니다.

## C# 사용법

```
// USB Memory → Flash Disk인 경우
smartUpdate1.FromFilePath = "하드 디스크₩₩UpdateFiles";
smartUpdate1.ToFilePath = "Flash Disk₩₩Run";
```

## VB 사용법

```
smartUpdate1.FromFilePath = "하드 디스크₩₩UpdateFiles"
smartUpdate1.ToFilePath = "Flash Disk₩₩Run"
```

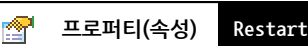

업데이트 완료 후 IEC-Series를 재부팅 또는 업데이트된 새로운 장치 응용 프로그램을 실행할지를 설정합니다. (단, 업데이트 내용이 없을 경우 해당 사항 없습니다.)

- SmartUpdate.RESTARTFLAG.AUTORUNEXECUTE : 업데이트 완료 후 Run 폴더의 파일(EXE 파일)을 실행합니다.
- SmartUpdate.SmartUpdate.REBOOTING : 업데이트 완료 후 IEC-Series를 재부팅합니다.

```
사용법

Restart AUTORUNEXECUTE

REBOOTING ↓
```

# 프로퍼티(속성) SetStartInterval

업데이트 시작의 지연 시간을 설정합니다. 업데이트하기 위해서 프로그램이 종료될 경우 프로그램의 용량 및 종료 관 련 처리 코드로 인하여 바로 종료되지 않고 약간의 시간이 지난 후 프로그램이 종료됩니다. 업데이트를 정상적으로 시 작할 수 없을 경우 설정합니다.

• uint : 업데이트 시작 지연 시간 (단위 : ms)

## C# 사용법

**1** 

# // 업데이트 시작의 지연 시간을 설정합니다.

smartUpdate1.SetStartInterval = 3000;

### VB 사용법

smartUpdate1.SetStartInterval = 3000

# ≕♥ 메소드(함수) SetFontName

업데이트 시 다이얼로그 창에 표시되는 모든 텍스트의 폰트를 설정합니다.

중요 Start() 메소드 호출 전에 호출해야 합니다.

## • void SetFontName(string strFontName)

## [인자]

• string strFontName : 폰트 이름

**주**의 <sup>"Flash</sup> Disk₩₩Fonts" 폴더 또는 "SD Card₩₩Fonts" 폴더에 해당 사용자 폰트가 존재해야 하며, True Type의 ttc, ttf만 가능합니다.

IEC-Series에 탑재된 Font가 아닌 다른 Font를 사용하고 싶은 경우에는 "홈페이지(www.hnsts.co.kr) →
 자료실 → Tech Note → 20. IEC-Series에서 다양한 폰트(Fonts 폴더, 트루타입)사용 방법 안내"를 참조
 하시기 바랍니다.

## C# 사용법

```
// 업데이트 시 다이얼로그 창에 표시되는 모든 텍스트의 폰트 설정
smartUpdate1.SetFontName("나눔고딕"); // Start() 메소드 호출 전에 호출해야 함
smartUpdate1.SetStartInterval = 3000; // 3초
```

## VB 사용법

smartUpdate1.SetFontName("나눔고딕") smartUpdate1.SetStartInterval = 3000

사용자 편의

Server

Remote

Smart Timer

Smart File

> Smart Update

> > Smart Lock

Smart File Setting

Smart Thread

Smart FTP

Smart Screen Saver

> Smart Player

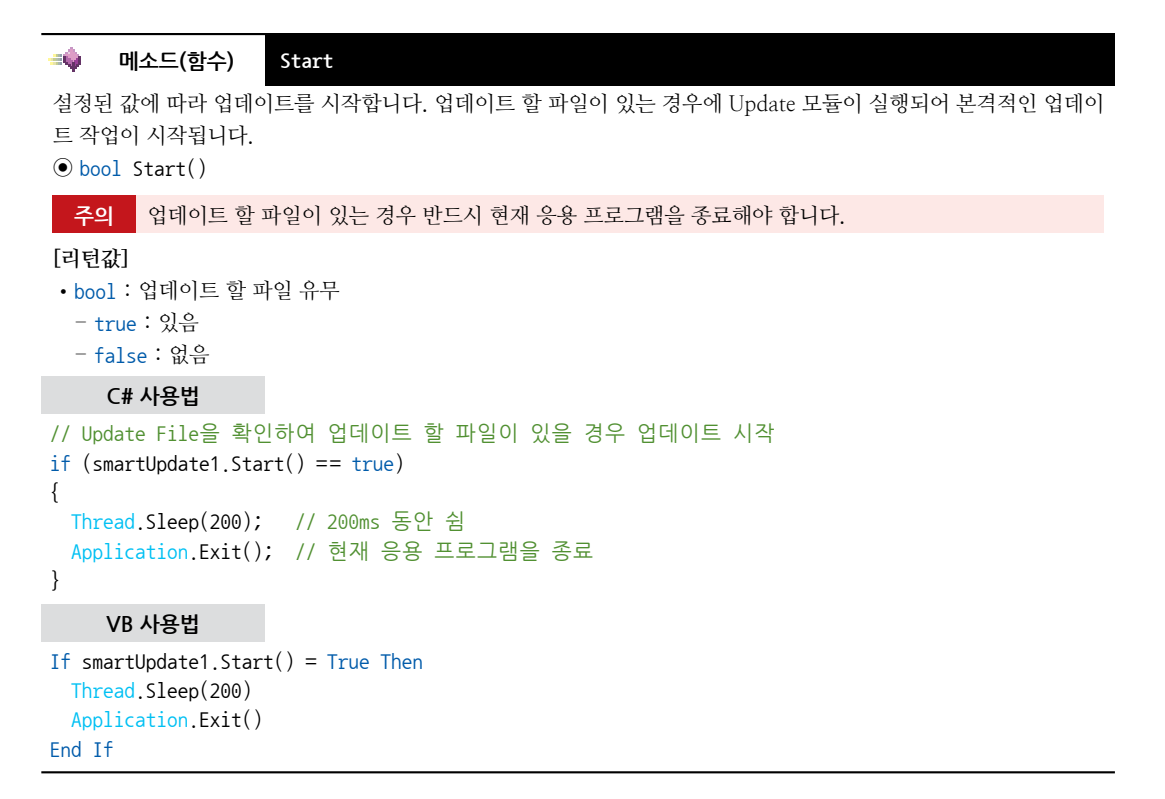

# 6) SmartUpdate 예제 사용하기

SmartUpdate를 활용한 예제를 제공하고 있으며, 예제 파일은 다음 경로에서 다운로드하여 참고하시기 바랍니다.

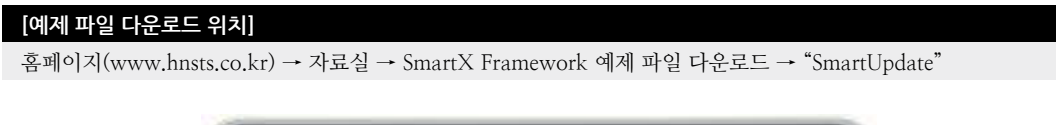

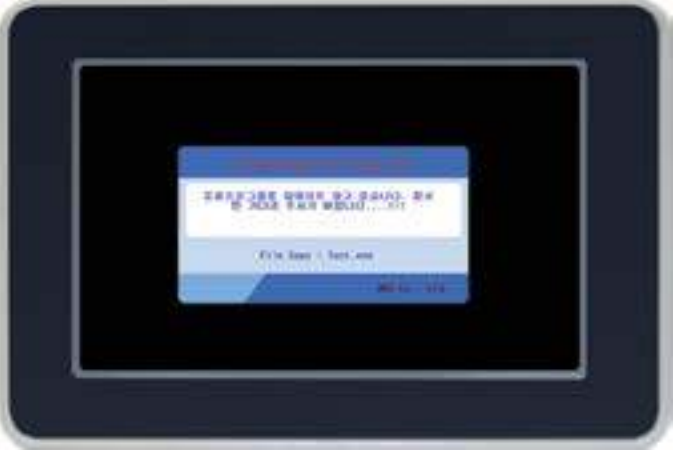

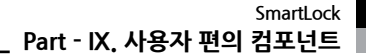

# 8. SmartLock

SmartLock은 소프트웨어 방식의 락(Software Lock) 기능을 지원하는 컦포너트입니다. 개발된 장치 응용 프로그램의 불 법 복제 방지 기능을 쉽고 간편하게 적용할 수 있도록 설계되어 있으며, 다음과 같은 특징을 가지고 있습니다.

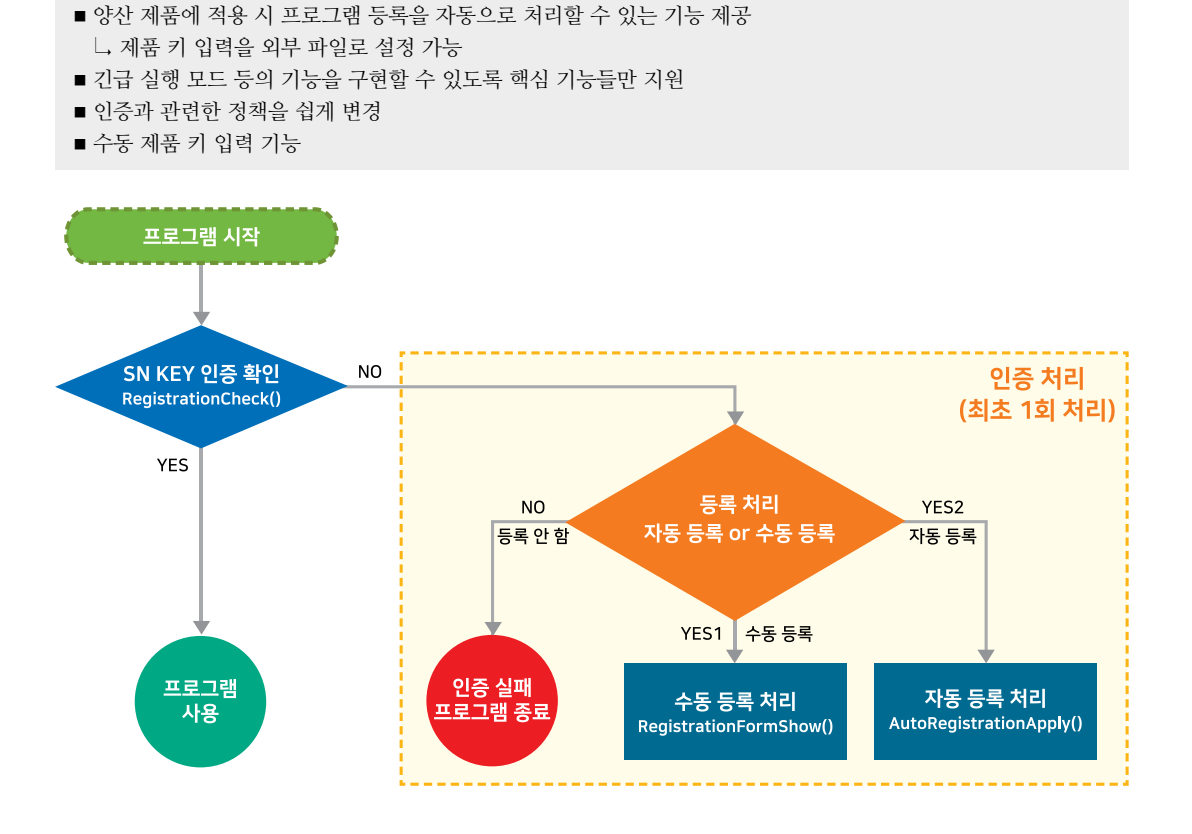

# 1) 제품 키 설정 및 형식 정의 시 주의사항

인증 키(제품 키, Serial Number로도 표기함)는 프로그램의 최초 실행 시 프로그램을 등록하기 위해서 사용되는 키로, 일 정 형식을 갖는 형태로 정의하여 사용할 수 있도록 관리하시기 바랍니다.

실행 프로그램 내부에 정의된 제품 키들과 등록 시 입력된 제품 키의 동일 여부에 따라서 인증을 수행하며, 인증은 최초 실행 시 1회만 처리됩니다. 등록이 완료되면 다음 실행부터는 정상 실행되도록 처리합니다. 아래의 제품 키의 형식 및 설 정 시 주의사항을 참고하여 제품 키의 형식 정의 및 설정을 하시기 바랍니다.

| 주의 제품 키의 형식 및 설정 시 주의사항                                                                                                    | Scre        |
|----------------------------------------------------------------------------------------------------|-------------|
| 1. 제품 키는 고정 길이로만 설정<br>깨포 기록 성과 게 이러 신, 지번 기이기 이번 그것 지하구만 성장케이(하) 티, 주, Pullane CNW, 고 소성에 개포 기                                     | Sav         |
| 제품 키들 여러 게 입력 시, 가면 걸어가 아닌 고정 걸어도면 결정해야 합니다. 즉, References/NReys 특징에 제품 키<br>를 여러 개 설정하는 경우 각 제품 키의 크기를 모두 같게 설정하시기 바랍니다.           |             |
| 옳은 예 smartLock1.ReferenceSNKeys = "0000-0000-0000-00001;0000-0000-00002;";                                                          | Sm.<br>Play |
| 잘못된 예         // 첫번째 제품 키와 두번째 제품 키의 길이가 다름           smarth.ork1         Performance/NKeys = * 000-000-000-0000-0000-0000-00002*** |             |
| Sind LLOCKT, NETELENCESINESS - 000 000 001,0000 0000 0002, ,                                                                        |             |

Server

File

Smart Lock

FTP

| 바른 형식의 제품 키 하나만 손재해야 합니다. 그렇지 않은 경우 제품 키 등록이 되지 않습니다. 또한, `;`(세미콜론)<br>을 제외한 제품 키만이 저장되어 있어야 하며, 엔터 키, 띄어쓰기, 잘못된 키 등이 입력되면 등록이 되지 않습니다.            |                                                                                                    |                              |                                             |                                                                                                    |                                                                      |                                                                     |                            |   |
|----------------------------------------------------------------------------------------------------|----------------------------------------------------------------------------------------------------|------------------------------|---------------------------------------------|----------------------------------------------------------------------------------------------------|----------------------------------------------------------------------|---------------------------------------------------------------------|----------------------------|---|
| 제품 키                                                                                                    | smartLock                                                                                           | 1.Ref                        | erenceSNKeys                                | = " 0000-                                                                                            | 0000-00                                                              | 000-0001; ";                                                        |                            |   |
|                                                                                                    |                                                                                                    |                              | 옳은 예                                        |                                                                                                    |                                                                      |                                                                     |                            |   |
|                                                                                                    | <ul> <li>③ SampleKey - Windows 메요경<br/>파일(F) 편집(E) 서식(O) 보기(V)</li> <li>0000-0000-0000-(</li> </ul> | <sup>말</sup><br>도움말(<br>0001 | H)                                          | -                                                                                                    |                                                                      | ×                                                                   |                            |   |
|                                                                                                    | Ln 2, Col 1                                                                                         | 100%                         | Windows (CRLF)                              | UTF-8                                                                                                |                                                                      |                                                                     |                            |   |
|                                                                                                    |                                                                                                    |                              | 잘못된 예                                       |                                                                                                    |                                                                      |                                                                     |                            |   |
| <ul> <li>③ SampleKey_Fail - Windows 매요경<br/>파일(F) 편집(E) 서식(O) 보기(V) 도움말(H)</li> <li>OOOO-OOOO-OOOO-00001:00</li> <li>여이스(C) 도움 가지의 제품 키</li> </ul> | _                                                                                                   | ×                            | ▲ S<br>==================================== | ampleKey_Fail - W<br>면접(E) 서식(0<br>0-0000-0)<br>0-0000-0)<br>00-0000-0)<br>0-0000-0)<br><b>기 입력됨</b> | Vindows 메모;<br>) 보기(V) 도;<br>000-00(<br>000-00(<br>0000-00<br>000-00 | g<br>geg(H)<br>D1 < 인터 키<br>D2; < 세미콜롬<br>D003<br>24a <<br>잘못된 제품 원 | -<br>입력됨<br>르 입력됨<br>키 입력됨 | × |
| Ln 2, Col 1 100% Wi                                                                                                    | ndows (CRLF) UTF-8                                                                                  |                              | Ln 2                                        | , Col 1                                                                                              | 10                                                                   | 0% Windows (CRLF)                                                   | UTF-8                      |   |

4. 자동 등록 파일 사용 시 주의사항 AutoRegistrationApply() 메소드를 사용해 제품 키 자동 등록 기능을 사용할 때 자동 등록 파일 안에는 반드시 올

| 옳은 예  | <pre>smartLock1.ReferenceSNKeys = "0000-0000-0000-00001;";<br/>smartLock1.ReferenceSNKeys = "A000-B000-C000-D001;0000-0000-0000-0002;";</pre>                                                                                              |
|-------|----------------------------------------------------------------------------------------------------|
| 잘못된 예 | // 제품 키가 20자를 넘음<br>smartLock1.ReferenceSNKeys = "0000-0000-0001233";<br>// 제품 키에 한글이 포함됨<br>smartLock1.ReferenceSNKeys = "가나다라-0000-00001";<br>// 제품 키에 특수문자가 포함됨<br>smartLock1.ReferenceSNKeys = "!@#\$-0000-00001;*&A4-0000-0000-0002"; |

한, 공백 문자를 주의하시기 바랍니다. 3-2. 하나의 키가 20자를 넘을 수 없습니다. "-" 포함 5~19자리로 설정해야 하며, 200개 미만의 데이터를 사용하시 기 바랍니다. 또한 각 제품 키의 마지막에는 반드시 ';'(세미콜론)을 추가해야 합니다.

제품 키 입력 시 문자 입력에 주의해야 합니다. 3-1. 사용 가능한 문자는 0~9(숫자), A~Z(대문자), -(기호)이며, 각 제품 키의 구분 문자는 ';'(세미콜론)입니다. 또

3. 제품 키 구성 시 주의사항

| 옳은 예  | <pre>smartLock1.ReferenceSNKeys = " 0000-0000-0000-0001; ";<br/>smartLock1.ReferenceSNKeys = " 0000-0000-0000-0001;0000-0000-0000-0002; ";</pre>                                                                                             |
|-------|----------------------------------------------------------------------------------------------------|
| 잘못된 예 | // 세미콜론이 없음<br>smartLock1.ReferenceSNKeys = "0000-0000-0000-0001";<br>smartLock1.ReferenceSNKeys = "0000-0000-0000-0001;0000-0000-0000-0002";<br>// 세미콜론이 앞과 뒤에 사용됨<br>smartLock1.ReferenceSNKeys = ";0000-0000-0000-0001;0000-0000-0000-000 |

2. 제품 키 마지막에 세미콜론 추가

제품 키 입력 시 세미콜론에 주의하셔야 합니다. 즉, ReferenceSNKeys 속성에 제품 키 설정 시, 제품 키의 개수와 상 관없이 각 제품 키의 마지막에 ';'(세미콜론)을 추가하셔야 합니다.

# 2) 프로그래밍 적용 가이드

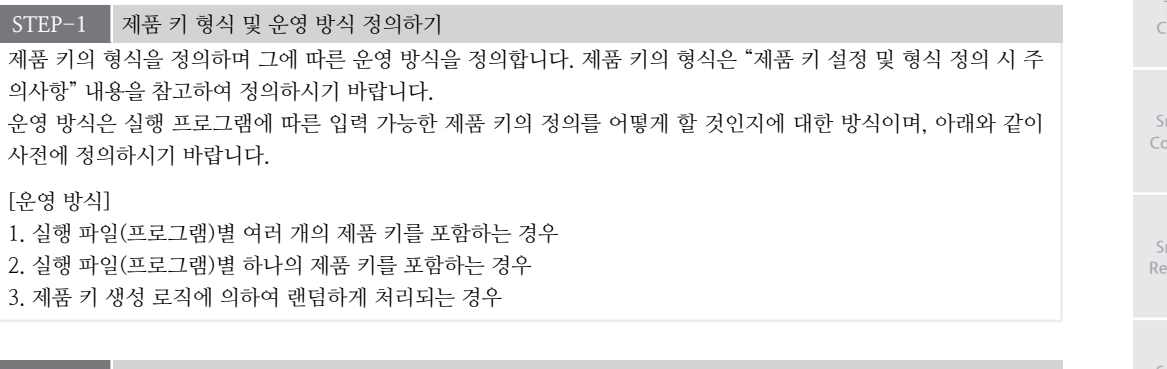

# STEP-2 인증 확인하기

프로그램 실행 후 RegistrationCheck() 메소드를 호출해 프로그램이 인증이 되었는지 확인합니다. 인증이 되었다면 프로그램을 실행하도록 하며, 그렇지 않은 경우 다음 STEP으로 넘어가도록 코드를 작성합니다.

※ 자세한 내용은 "RegistrationCheck() 메소드"를 참고하시기 바랍니다.

```
private void Form1_Load(object sender, EventArgs e)
{
    // 프로그램 실행 시 해당 프로그램이 인증되었는지 확인
    if (smartLock1.RegistrationCheck() == false)
    {
        // 인증되지 않은 경우, 자동 또는 수동 등록을 시도합니다.
        // STEP-3 예제 코드
    }
        // 인증이 완료되어 프로그램을 실행합니다.
}
```

### STEP-3 등록 처리하기

STEP-2에서 인증되지 않은 프로그램으로 확인된 경우, 자동 또는 수동으로 제품 키를 입력받아야 합니다. 이 경우 STEP-1에서 정의한 운영 방식에 따라 프로그램상에서 등록 가능한 제품 키를 ReferenceSNKeys 속성으로 설정해야 합니다. 만약, 자동으로 등록을 처리한다면, 제품 키가 저장된 파일이 필요하며 해당 파일을 메모리에 복사 하여 IEC-Series에서 접근이 가능하도록 합니다.

| 제품 키가 저장된 파일 예시                                                                                                    | 메모리에 복사                                                                                                    |
|----------------------------------------------------------------------------------------------------|----------------------------------------------------------------------------------------------------|
| SampleKey - Windows 明空き         -         ×           野賀(F) 면결(E) 사석(0) 보기(V) 도울딸(H)         0000-0000-0001         *           Un 2, Cal 1         100%         Windows (CRLF)         UTF-8 | Image: Second second secon |

※ 자세한 내용은 "ReferenceSNKeys 속성"을 참고하시기 바랍니다.

### [CASE-1] 자동 등록 처리하기

자동 등록 처리를 위해서는 먼저 제품 키가 저장된 파일 경로를 AutoRegistrationFilePath 속성에서 설정합니다. 그 다음 AutoRegistrartionApply() 메소드를 호출해 자동 등록을 시도합니다. 자동 등록에 성공했다면 프로그램 을 실행하도록 하며, 그렇지 않은 경우 다음 STEP으로 넘어가도록 코드를 작성합니다.

※ 자세한 내용은 "AutoRegistrationFilePath 속성", "AutoRegistrartionApply() 메소드"를 참고하시기 바랍니다.

TCPMulti Server

Smart TCP Client

> Smart Configs

Smart Remote

Smart Timer

Smart File

Smart Update

Smart Lock

Smart File Setting

Smart Thread

Smart FTP

Smart Screen Saver

> Smart Player

### [CASE-2] 수동 등록 처리하기

수동 등록 처리를 위해서는 먼저 TitleMsg 속성으로 수동 입력창에 출력되는 메시지를 변경합니다. 메시지 변경 이 완료되면 RegistrationFormShow() 메소드를 호출하여 수동 입력창을 출력합니다. 키 입력 후 Registration 버튼을 클릭하여 수동으로 제품 키를 등록할 수 있습니다. 수동 등록에 성공했다면 프로그램을 실행하도록 하며, 그렇지 않은 경우 다음 STEP으로 넘어가도록 코드를 작성합니다.

※ 자세한 내용은 "TitleMsg 속성", "RegistrationFormShow() 메소드"를 참고하시기 바랍니다.

```
// 인증 가능한 제품 키들을 설정합니다. 마지막에 구분자 ';'(세미콜론)을 꼭 넣어주시기 바랍니다.
// 수동 등록창에 보여질 메시지를 설정합니다.
smartLock1.TitleMsg = "Manual Register Test!";
// 수동 등록을 시도합니다. 메소드 호출 시 수동 등록창이 출력되어 제품 키를 입력할 수 있습니다.
if (smartLock1.RegistrationFormShow() != SmartX.SmartLock.REGISTRATIONSTATUS.SUCESS)
{
 // 수동 등록에 실패하여 프로그램 종료 처리 또는 등록 실패에 따른 처리 코드를 작성합니다.
 // STEP-4 예제 코드
}
                                       nartilod
                                         +
                                         0
                           4 5
                                6 7
                                     8
                                       9
                                  υιο
                    0
                      W
                         Е
                           R
                                Y
                                         Р
                       S
                         D
                             G
                                H J
                                     к L —
                                N M Registration
                       х
                           V
                             В
                     7
                         С
                         [수동 입력창 출력 예시]
```

```
STEP-4 등록 실패 처리하기
```

위 STEP을 진행하여 자동 및 수동 등록에 실패한 경우, 인증되지 않은 프로그램이라고 판단할 수 있습니다. 이럴 경 우 프로그램을 사용할 수 없도록 프로그램을 종료하거나, 특정 동작만을 수행하도록 코드를 작성하셔야 합니다.

```
Application.Exit(); // 자동 및 수동 등록에 실패한 경우 프로그램을 종료합니다.
// 또는 특정 동작만을 수행하도록 코드를 작성합니다.
while (true)
{
   SmartX.SmartMessageBox.Show( " 인증되지 않은 프로그램입니다!! ");
}
```
### 3) SmartLock 인터페이스 설명

|                                                           | SmartLock Component Interf | ace                                                      |
|-----------------------------------------------------------|----------------------------|----------------------------------------------------------|
| 😭 속성                                                      |                            |                                                          |
| AutoRegistrationFilePath : string                         | ReferenceSNKeys : string   | TitleMsg : string                                        |
| .≡∳ 메소드                                                   |                            |                                                          |
| AutoRegistrationApply() :<br>SmartLock.RegistrationStatus | RegistrationCheck() : bool | RegistrationFormShow() :<br>SmartLock.RegistrationStatus |

| 쯜 프로퍼티(속성) AutoRegistrationFilePath                                                                                                    |     | Smart<br>Remote          |
|----------------------------------------------------------------------------------------------------|-----|--------------------------|
| 제품 키의 자동 등록 처리를 위해 제품 키가 입력된 파일의 경로와 파일명을 설정합니다.                                                                                                    |     |                          |
| *1) 제품 키 설정 및 형식 정의 시 주의사항", "AutoRegistrationApply() 메소드" 내용을 참고하시기 바<br>랍니다.                                                                                                    |     | Smart<br>Timer           |
| • string : 제품 키가 입력되어 있는 파일 경로                                                                                                    |     |                          |
| C# 사용법                                                                                                    |     |                          |
| smartLock1.AutoRegistrationFilePath = "SD Card₩₩Run₩₩lock.lic"; // 제품 키가 입력된 파일 경로                                                                                                    |     | Smart                    |
| VB 사용법                                                                                                    |     | riie                     |
| smartLock1.AutoRegistrationFilePath = "SD Card₩₩Run₩₩lock.lic"                                                                                                    |     |                          |
|                                                                                                    |     | Smart                    |
| · 프로퍼티(속성) Titlellsg                                                                                                    |     | Update                   |
| 제품 키륵 수돗으로 입력하기 위한 입력찬 상단의 메시지 내용을 석정합니다                                                                                                    | - 1 |                          |
| IEC1000 SmartLock C# Ver. HNS Corp                                                                                                    |     | Smart<br>Lock            |
| 1       2       3       4       5       6       7       8       9       0         Q       W       E       R       T       Y       U       1       0       P         A       S       D       F       G       H       J       K       L          Z       X       C       V       B       N       M       Registration |     | Smart<br>File<br>Setting |
| <b>참고</b> "RegistrationFormShow() 메소드" 내용을 참고하시기 바랍니다.                                                                                                    |     | Smart                    |
| • string : 입력창 상단 메시지                                                                                                    |     | Thread                   |
| C# 사용법                                                                                                    |     |                          |
| smartLock1. TitleMsg = "IEC1000 SmartLock C# Ver. HNS Corp"; // 입력창 상단 메시지 설정                                                                                                    |     | C                        |
| VR 사용법                                                                                                    |     | FTP                      |
| smartLock1. TitleMsg = "IEC1000 SmartLock C# Ver. HNS Corp"                                                                                                    |     |                          |
|                                                                                                    |     | Smart                    |
| ·····································                                                                                                    |     | Screen                   |
| 파리그래이 드로 안 이해 사용한 계프 키드 안 성정하니다.                                                                                                    |     |                          |
| 그도그 법구 승규를 지에 사용될 세품 기를을 걸려합니다.                                                                                                    |     |                          |
| 중요 KeterenceSNKeys 속성값 설정 시 중요사항                                                                                                    |     | Smart<br>Player          |
| Ⅰ. 사용 가능한 문자는 0~9(숫자), A~Z(대문자), -(기호)이며, 각 제품 키의 구분 문자는 ∵(세미콜론)입니다. 또<br>한, 공백 문자를 주의하시기 바랍니다.                                                                                                    |     |                          |

2. 하나의 키가 20자를 넘을 수 없습니다. "-" 포함 5~19자리로 설정해야 하며, 200개 미만의 데이터를 사용하시 기 바랍니다. 또한 각 제품 키의 마지막에는 반드시 ';'(세미콜론)을 추가해야 합니다.

Smart Launch

Smart TCPMulti

Server

Smart TCP Client

Smart Configs

www.hnsts.co.kr | 577

| <b>참고</b> "제품 키 설정 및 형식 정의 시 주의사항" 내용을 참고하시기 바랍니다.                                                                                                    |
|----------------------------------------------------------------------------------------------------|
| • string : 제품 키                                                                                                    |
| C# 사용법                                                                                                    |
| // 제품 키 한 개 등록 (마지막에 구분자'; '(세미콜론)을 꼭 넣어주시기 바랍니다.)<br>smartLock1.ReferenceSNKeys = "0000-0000-0000-0001 <u>;</u> "<br>// 제품 키 한 개 이상 등록 (마지막에 구분자'; '(세미콜론)을 꼭 넣어주시기 바랍니다.)<br>smartLock1.ReferenceSNKeys = "0000-0000-0000-0000-0000-0000-0000-0 |
| VB 사용법                                                                                                    |
| <pre>smartLock1.ReferenceSNKeys = "0000-0000-0000-00001;" smartLock1.ReferenceSNKeys = "0000-0000-0000-0000-0000-0000-0000-0</pre>                                                                                                    |
|                                                                                                    |
| =♥ 메소드(함수) AutoRegistrationApply                                                                                                    |
| AutoRegistrationFilePath 속성에서 설정된 경로의 파일을 읽어 제품 키를 등록합니다                                                                                                    |
| 참고 "AutoRegistrationFilePath 속성" 내용을 참고하시기 바랍니다.                                                                                                    |
| SmartLock.REGISTRATIONSTATUS AutoRegistrationApply()                                                                                                    |
| [리턴값]                                                                                                    |
| • SmartLock.REGISTRATIONSTATUS : 제품 키 등록 결과                                                                                                    |
| - SmartLock.REGISTRATIONSTATUS.SUCESS : 등록 완료 (성공)                                                                                                    |
| - SmartLock.REGISTRATIONSTATUS.INVALID_PATHNAME : 제품 키 파일이 지정된 경로에 없는 경우 (실패)                                                                                                    |
| - SmartLock.REGISTRATIONSTATUS.INVALID SNKEY : 잘못된 제품 키 입력 (실패)                                                                                                    |

- SmartLock.REGISTRATIONSTATUS.REGISTRATION\_FAIL : 제품 키 등록 오류 (실패)

### C# 사용법

if (smartLock1.AutoRegistrationApply() != SmartLock.REGISTRATIONSTATUS.SUCESS) { // 자동 등록 실패에 따른 처리 코드를 작성 }

### VB 사용법

If smartLock1.AutoRegistrationApply()  $\diamondsuit$  SmartLock.REGISTRATIONSTATUS.SUCESS Then End If

### =메소드(함수) RegistrationCheck

```
프로그램의 정상 등록 여부를 확인합니다.

(● bool RegistrationCheck()

[리턴값]

• bool : 등록 여부

- true : 등록되

- false : 등록되지 않음

C# 사용법

if (smartLock1.RegistrationCheck() == false)

{

// 정상 등록되지 않은 경우 처리 코드 작성

}
```

# Server

TCP Client

Smart Configs

Smart Remote

Smart Timer

Smart File

Smart Update

> Smart Lock

Smart File Setting

Smart Thread

Smart FTP

Smart Screen Saver

Smart Player

Smart Launch

### VB 사용법

```
If smartLock1.RegistrationCheck() = False Then
End If
```

=Q) 메소드(함수) RegistrationFormShow 수동으로 프로그램을 등록하기 위해 제품 키 입력창을 출력합니다. 2 3 R W E т YUIO Р 0 S D F G H J K L с ٧ B N M Registration x • SmartLock.REGISTRATIONSTATUS RegistrationFormShow() [리턴값] • SmartLock.REGISTRATIONSTATUS : 제품 키 등록 결과 - SmartLock.REGISTRATIONSTATUS.SUCESS : 등록 완료 (성공) - SmartLock.REGISTRATIONSTATUS.INVALID\_PATHNAME : 제품 키 파일이 지정된 경로에 없는 경우 (실패) - SmartLock.REGISTRATIONSTATUS.INVALID\_SNKEY : 잘못된 제품 키 입력 (실패) - SmartLock.REGISTRATIONSTATUS.REGISTRATION\_FAIL : 제품 키 등록 오류 (실패) C# 사용법 // 수동 등록 성공 if(smartLock1.RegistrationFormShow() == SmartLock.REGISTRATIONSTATUS.SUCESS) { } VB 사용법 If smartLock1.RegistrationFormShow() = SmartLock.REGISTRATIONSTATUS.SUCESS Then End If

### 4) SmartLock 예제 사용하기

SmartLock을 활용한 예제를 제공하고 있으며, 예제 파일은 다음 경로에서 다운로드하여 참고하시기 바랍니다.

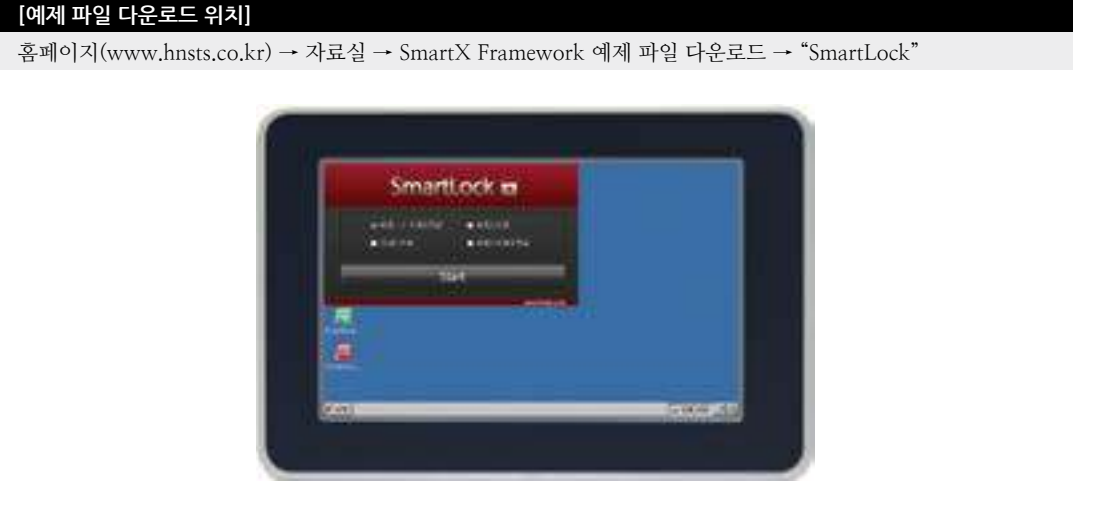

# 9. SmartFileSetting

SmartFileSetting은 IEC-Series를 사용하여 제품 개발이 완료되어 생산부서로 이관될 때 유용하게 사용되는 컴포넌트가 아닌 프로그램입니다. 장치 관련 실행 환경의 자동 일괄 배포 기능을 구현할 수 있어 배포 시스템을 체계화할 수 있습니 다. 제품 생산에 따른 IEC-Series에서 여러 가지 설정해야 하는(아래 특징 참고) 사항들을 일괄적으로 자동 처리되어 생 산 시 편리함과 작업자의 실수를 방지할 수 있습니다. 본 기능을 A/S 처리 부서에서도 사용할 수 있도록 하시면 실행 환 경 배포를 체계화할 수 있습니다.

- SD Card에서 Flash Disk₩Run 폴더로 실행 파일 복사(하위 폴더 및 모든 파일)
- Font 폴더의 Font 구성 (Font는 TureType의 ttc, ttf만 가능)
- 바탕화면 이미지 적용
- BootLogo 이미지 적용
- 기타 사용자가 원하는 폴더 복사

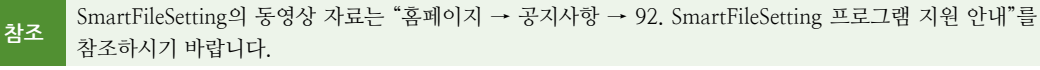

### 1) SmartFileSetting 사용하기

SmartFileSetting을 사용하기 앞서 "SmartFileSetting 프로그램"을 다운로드합니다.

다운로드 경로 ▶ 자사 홈페이지 → 자료실 → SmartX Framework 관련 → "SmartFileSetting 프로그램"

중요 SmartFileSetting을 사용하기 위해서는 SD Card 메모리를 사용해야 합니다.

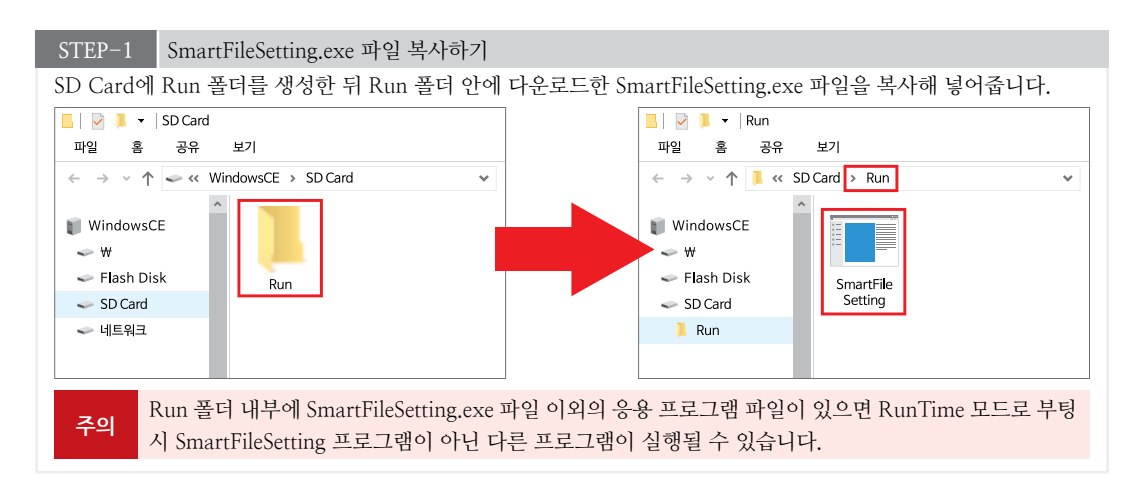

### STEP-2 Run 폴더에 하위 폴더 생성하기

Flash Disk 폴더에 복사될 폴더들을 생성합니다. 아래 표의 폴더명을 참고하시어 동일한 이름의 폴더를 생성하시기 바랍니다. 만약 특정 기능을 사용하고 싶지 않은 경우 해당 기능의 폴더를 생성하지 않습니다.

| [표] 하위 폴너명 | 에 따른 기능                                       |
|------------|-----------------------------------------------|
| 폴더명        | 해당 폴더의 기능(역할)                                 |
| Run        | Flash Disk의 Run 폴더에 복사될 폴더 및 응용 프로그램 파일 원본 위치 |
| Fonts      | Flash Disk의 Fonts 폴더에 복사될 폰트 파일 원본 위치         |

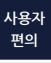

SmartFileSetting

Part - IX, 사용자 편의 컴포넌트

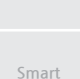

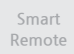

File

Smart File Setting

FTP

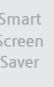

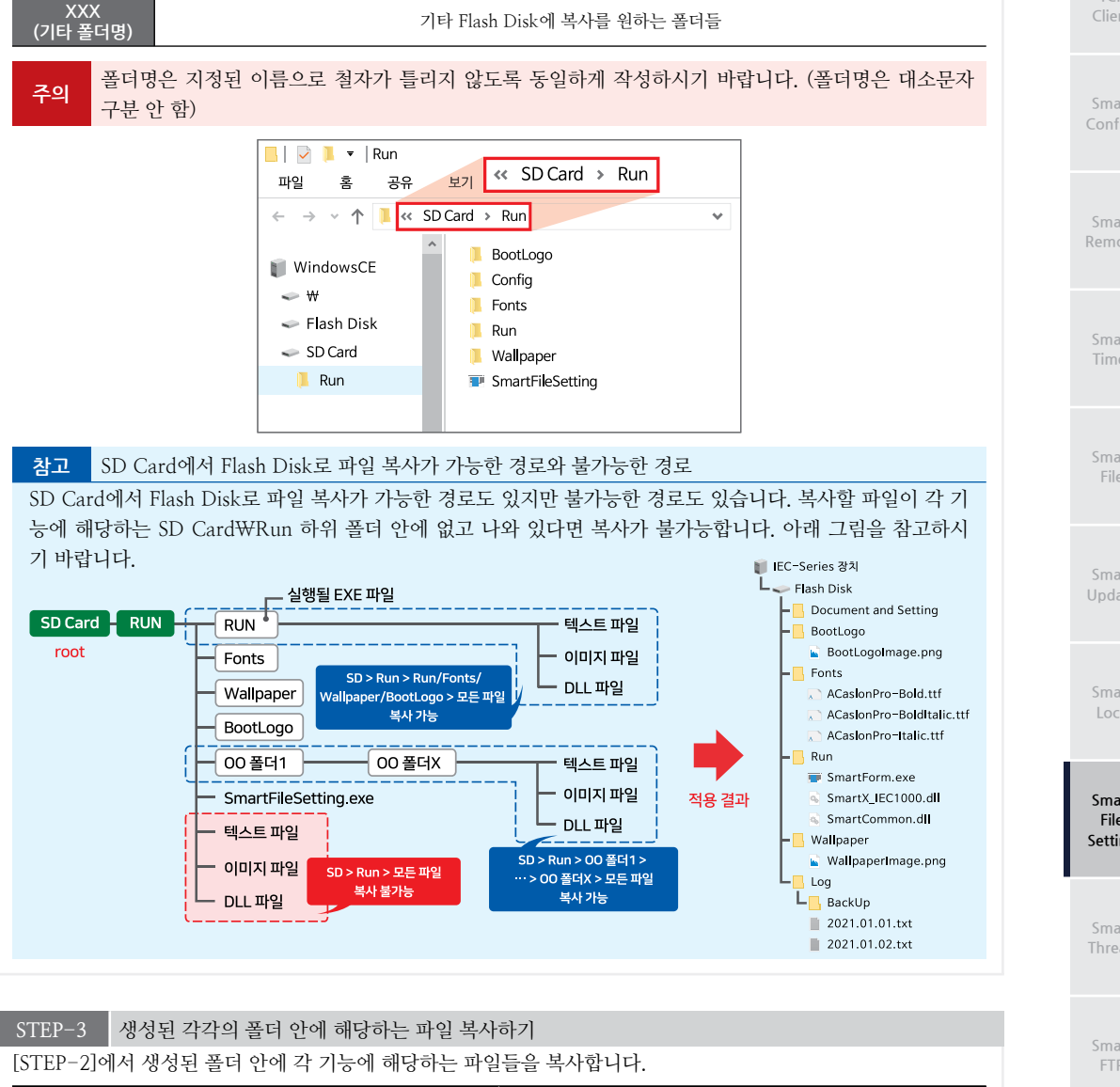

IEC-Series의 윈도우 배경화면에 적용될 원본 이미지 IEC-Series 부팅 시 BootLogo 화면을 변경할 원본 이미지

Wallpaper

BootLogo

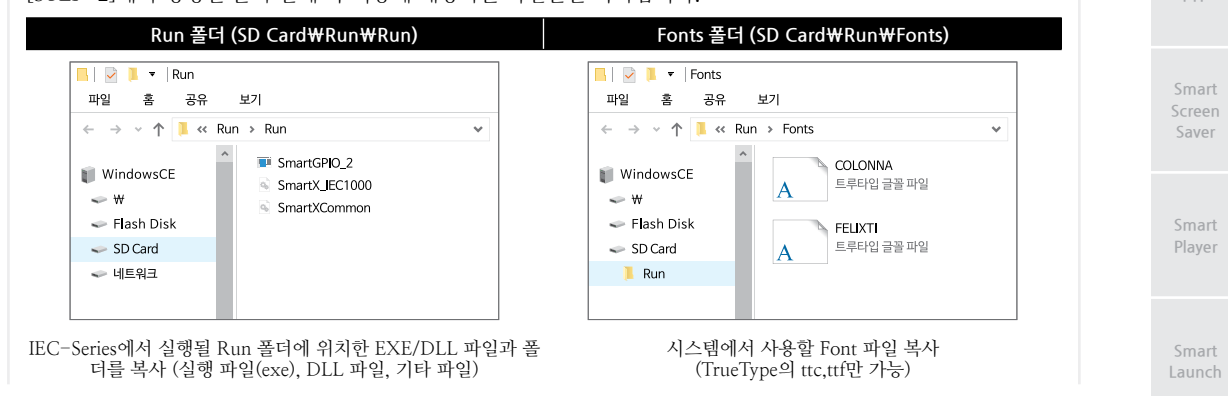

www.hnsts.co.kr | 581

| Wallpaper 폴더 (SD Card₩Run₩Wallpaper)<br>····································                                                                            | BootLogo 폴더 (SD Card₩Run₩BootLogo)<br>파일 홈 공유 보기<br>← → ✓ ↑ ● << Run → BootLogo<br>WindowsCE<br>♥ ₩<br>♥ Flash Disk<br>♥ SD Card<br>■ Run |
|----------------------------------------------------------------------------------------------------|----------------------------------------------------------------------------------------------------|
| 원도우 바탕화면 배경 이미지 복사<br>주의 Run 폴더 내부에 SmartFileSetting.exe 파일 이<br>시 SmartFileSetting 프로그램이 아닌 다른 프로<br>참고 BootLogo 이미지에 대한 자세한 설명은 Smar<br>기타폴더 (SD Card | 부팅 시 BootLogo에 사용할 이미지 복사<br>외의 응용 프로그램 파일이 있으면 RunTime 모드로 부팅<br>로그램이 실행될 수 있습니다.<br>tBootLogo를 참고하시기 바랍니다.                              |
| 파일 홈 공유 보기<br>← → ~ ↑ ▲ « SD Card →<br>WindowsCE<br>← ₩<br>← Flash Disk<br>← SD Card<br>■ Run<br>기타 제품 구도에 피 9 한                                        | · Configs · ·<br>TEST1<br>TEST2<br>SmartModbus<br>SmartXCommon                                                                            |

### STEP-4 제품에 적용하기

SmartFileSetting은 경우에 따라 제품의 딥(Dip) 스위치 1번 설정과 SmartFileSetting 프로그램 실행 방식이 다르므 로 아래 CASE를 참고하시기 바랍니다.

### [CASE-1] 제품을 생산하는 경우 (처음 설치 시)

SD Card를 제품에 삽입한 뒤 제품의 딥(Dip) 스위치 1번을 ON으로 설정하여 RunTime 모드로 부팅되도록 합 니다. 제품 부팅 후 자동으로 SD Card\Run 폴더에 있는 SmartFileSetting 프로그램이 실행됩니다. SmartFile Setting 프로그램이 실행되면 SmartFileSetting에 의해서 기능들의 파일과 폴더가 복사되고 IEC-Series 제품에 해당 기능이 적용됩니다.

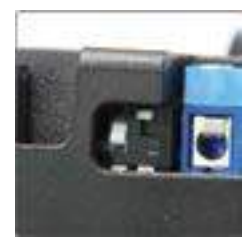

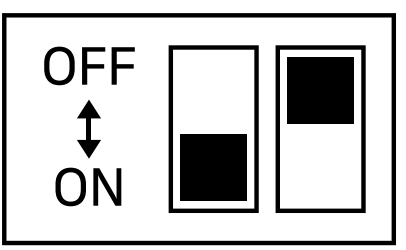

사용자 편의

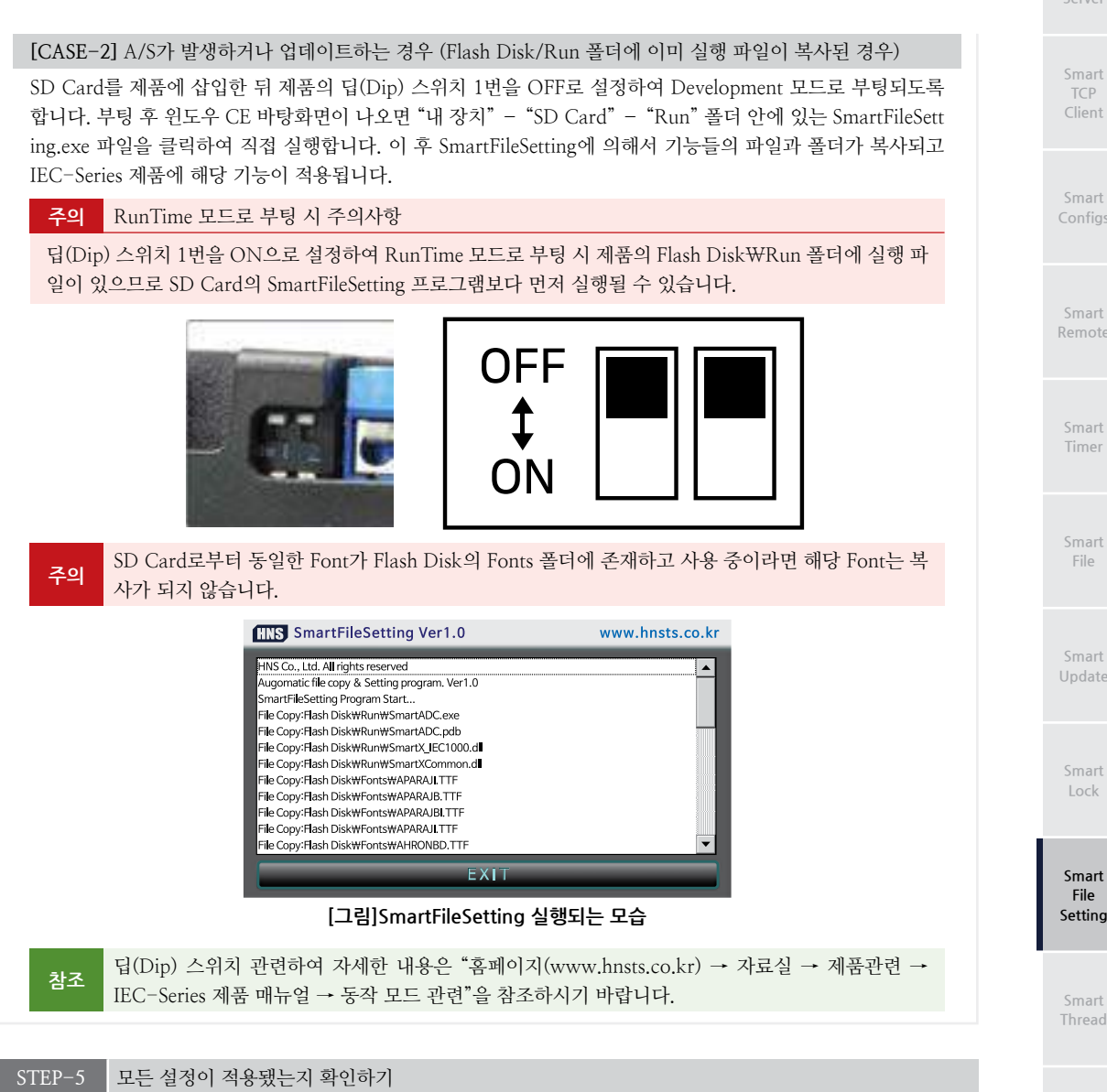

모든 폴더가 복사되면 SmartBootLogo가 자동으로 실행되며, BootLogo가 적용됩니다. "Logo Confirmation" 버튼 을 클릭하여 제품을 재부팅합니다. 재부팅 후 IEC-Series의 기능 적용과 파일 복사가 정상적으로 되었는지 확인합 니다.

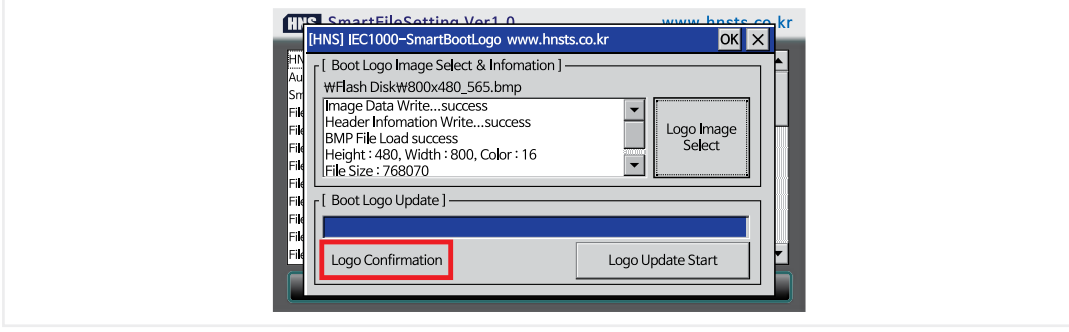

FTP

# 10. SmartThread

SmartThread는 기존의 Thread 프로그램 시 코딩을 최소화하여 Thread의 구현을 직관적으로 처리할 수 있도록한 컴포 넌트입니다.

- 이벤트 형식으로 Thread 루틴을 등록하여 구현의 편리함
- Thread의 다양한 종료 기능 제공 및 명확한 처리
- Work Thread와 UI Thread 기능 제공
- Work Thread와 UI Thread의 장점을 취합한 기능 제공

### 참고 Thread란?

Thread는 특정 프로세스를 아주 작게 쪼갠 단위로, 우선 순위에 따라 CPU에 스케줄링하여 여러 개의 작게 쪼갠 프 로세스를 순차적으로 처리하여 동시 처리되는 것처럼 효과를 줄 수 있습니다. Thread는 다음과 같은 경우에 주로 사 용됩니다.

1. 화면 처리와 I/O의 입력 처리를 분리하여 처리하고자 할 경우

2. 여러 개의 처리를 동시에 처리하고자 할 경우

특히, IEC-Series는 단일 코어 CPU로, 여러 작업을 동시에 처리하는 경우 특정 작업이 끝날 때까지 다른 작업은 대기 하게 되어 CPU의 효율적인 처리 및 시스템의 응답성을 저해하게 될 수 있습니다. 이때 Thread를 사용하게 되면 아 래 그림처럼 작업을 분할 처리하게 되어 이러한 현상을 개선할 수 있습니다.

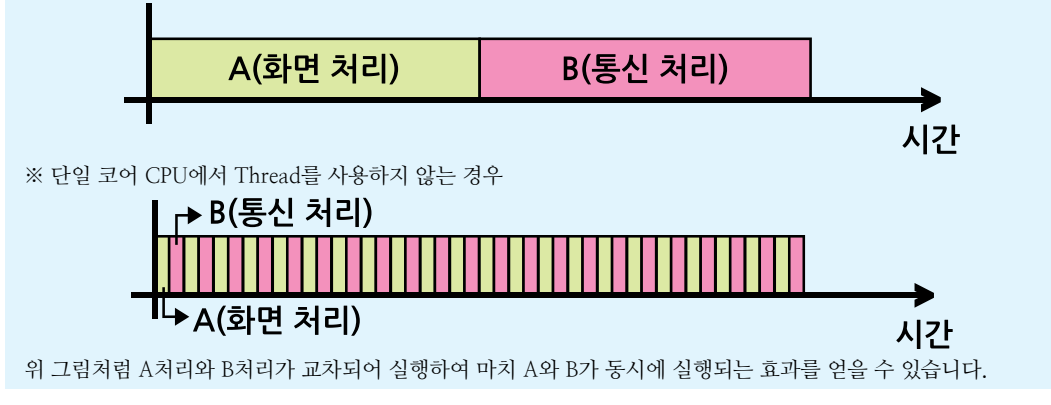

### 1) Work Thread와 UI Thread의 차이

SmartThread는 사용처에 따라 Work Thread와 UI Thread 두 가지로 나눌 수 있습니다. Work Thread는 빠르고 반복적 인 연산 처리가 요구될 경우 사용하지만 사용자 인터페이스(UI)에 직접 접근이 불가능합니다. UI Thread는 연산 횟수가 적으며 UI 갱신이 요구될 경우 사용하지만 비교적 속도가 느립니다. Work Thread와 UI Thread의 차이점은 아래의 표 를 참고하시기 바랍니다.

### [표] Work Thread와 UI Thread 비교

| Thread | Work Thread          | UI Thread           |
|--------|----------------------|---------------------|
| 장점     | UI Thread에 비해 고속     | Work Thread에 비해 저속  |
| 단점     | 화면 UI 컨트롤에 직접 접근 불가능 | 화면 UI 컨트롤에 직접 접근 가능 |
| 관련 이벤트 | ThreadFunction       | UIThreadFunction    |

※ "ThreadFunction, UIThreadFunction 이벤트" 내용을 참고하시기 바랍니다.

### 2) SmartThread가 사용되는 형태

SmartThread는 원칙적으로 한 가지의 Thread만 사용할 수 있습니다. Work Thread는 사용자 인터페이스(UI)를 갱신하 지 않고 많은 데이터를 빠르고 반복적인 연산하는 경우 사용되며, UI Thread는 적은 데이터를 느리게 연산하여 조건에 따라 사용자 인터페이스를 갱신할 경우 사용됩니다. 또한 Work Thread와 UI Thread의 장점만을 조합하여 많은 데이터 를 빠르고 반복적이게 연산하고 사용자 인터페이스를 갱신해야할 경우에도 간단하게 사용할 수 있습니다.

### CASE-1 Work Thread

Work Thread는 많은 데이터를 빠르고 반복적인 연산을 할 수 있지만 사용자 인터페이스(UI)에 접근할 수 없습니다. 이러한 특성상 Work Thread는 주로 데이터 처리를 백그라운드에서 처리할 경우 사용됩니다.

### CASE-2 UI Thread

UI Thread는 사용자 인터페이스(UI)에 접근할 수 있지만 연산 처리 속도는 Work Thread에 비교적 느립니다. 이러 한 특성상 UI Thread는 적은 데이터 또는 속도가 중요하지 않을 경우 취급하며, 데이터 처리에 따른 사용자 인터페 이스의 접근이 필요할 경우 사용됩니다.

### CASE-3 Work Thread + UI Thread

Work Thread의 빠른 연산 처리 속도와 UI Thread의 사용자 인터페이스(UI)에 직접적으로 접근할 수 있다는 각각 의 장점을 조합하여 사용할 수 있습니다. ReportProgress 함수를 호출하여 UI Thread를 간접적으로 호출합니다.

### **주의** SmartThread 사용 시 주의사항

SmartThread는 원칙적으로 한 가지의 Thread를 사용할 수 있습니다. 연산 처리를 빠르게 함과 동시에 데이터 처 리에 따른 사용자 사용자 인터페이스의 접근이 필요한 경우 반드시 [CASE-3]의 방법으로 구현하시기 바랍니다.

### 3) 프로그래밍 적용 가이드

### CASE-1 Work Thread 사용하기

ThreadFunction 이벤트에 코드 작성 후, Start() 메소드를 호출하면 됩니다. Thread를 종료하고 싶은 경우, 이벤트 의 인자 args의 bEnd 인자값을 True로 설정하거나, End() 메소드를 호출하여 종료할 수 있습니다. 이벤트가 종료되 면 OnEnding 이벤트가 발생합니다.

※ 자세한 내용은 "1) Work Thread와 UI Thread의 차이", "2) SmartThread가 사용되는 형태", "ThreadFunction, OnEnding 이벤트", "Start(), End() 메소드"를 참고하시기 바랍니다.

```
private int[] m_iWorkDatas; // Work Thread에서 작업할 배열 1
private string[] m_strRecvDatas; // Work Thread에서 작업할 배열 2
private void WorkThreadStart()
{
    // Work Thread 시작
    smartThread1.Start();
}
private void smartThread1_ThreadFunction(SmartX.ThreadArgs args)
{
    // Work Thread는 주로 데이터의 처리를 백그라운드에서 처리할 경우 사용
    // 수신 받은 데이터 배열의 크기만큼 배열 생성
    m_iWorkDatas = new int[m_strRecvDatas.Length];
    // 문자열 배열을 정수형 배열로 변환하여 저장
```

TCPMulti Server

Smart TCP Client

Smart Configs

Smart Remote

> Smart Timer

Smart File

Smart Update

> Smart Lock

Smart File Setting

Smart Thread

Smart FTP

Smart Screen Saver

> Smart Player

Smart Launch

```
for(int i = 0; i < m_iWorkDatas.Length; i++)
{
    m_iWorkDatas[i] = Convert.ToInt32(m_strRecvDatas[i]);
  }
// Work Thread를 다시 처리할 경우 bEnd 인자를 False로 설정
// bEnd 인자의 default 값은 false이므로 생략 가능
  args.bEnd = false;
}
```

### CASE-2 UI Thread 사용하기

UIThreadFunction 이벤트에 코드 작성 후, Start() 메소드를 호출하면 됩니다. Thread를 종료하고 싶은 경우, 이벤 트의 인자 args의 bEnd 인자값을 True로 설정하거나, End() 메소드를 호출하여 종료할 수 있습니다. 이벤트가 종료 되면 OnEnding 이벤트가 발생합니다.

※ 자세한 내용은 "1) Work Thread와 UI Thread의 차이", "2) SmartThread가 사용되는 형태", "UIThreadFunction, OnEnding 이벤트", "Start(), End() 메소드"를 참고하시기 바랍니다.

```
private void UIThreadStart()
{
 // UI Thread 시작
 smartThread1.Start();
private void smartThread1 UIThreadFunction(SmartX.ThreadArgs args)
{
 // UI Thread는 데이터 처리에 따른 사용자 인터페이스의 접근이 발생할 경우 주로 사용
 if (smartFTP1.Percentage != -1)
 {
   // SmartFTP 업/다운로드 진행 상태를 SmartProgressBar에 표시
   smartProgressBar1.Value = smartFTP1.Percentage;
 }
 else if (smartFTP1.Percentage == 100)
 {
   // 업/다운로드 완료 시 라벨에 표시
   lblStatus.Text = "Complete!";
  // UI Thread를 종료할 경우 bEnd 인자를 ture로 설정
   args.bEnd = true;
 }
}
```

CASE-3 Work Thread + UI Thread 사용하기

UI Thread를 간접적으로 호출하기 위해 WorkerReportsProgress 속성을 true로 설정합니다. ThreadFunction 이벤 트에 연산 처리하는 코드 작성합니다. 처리한 데이터에 따른 사용자 인터페이스(UI) 접근이 필요하므로 ReportProg ress 메소드를 ThreadFunction 이벤트 코드에서 호출하여 사용자 인터페이스(UI)의 갱신을 하기 위한 UIThreadFun ction 이벤트를 간접 호출합니다. Thread를 종료하고 싶은 경우, 이벤트의 인자 args의 bEnd 인자값을True로 설정하 거나, End() 메소드를 호출하여 종료할 수 있습니다. 이벤트가 종료되면 OnEnding 이벤트가 발생합니다.

※ 자세한 내용은 "1) Work Thread와 UI Thread의 차이", "2) SmartThread가 사용되는 형태", "ThreadFunction, UIThreadFunction, OnEnding 이벤트", "WorkerReportsProgress 속성", "ReportProgress(), Start(), End() 메소드" 를 참고하시기 바랍니다.

```
private int[] m_iWorkDatas; // Work Thread에서 작업할 배열 1
private string[] m_strRecvDatas; // Work Thread에서 작업할 배열 2
```

Smart TCPMulti

Server

| private void WorkThreadStart()<br>{<br>// UI Thread 간접 호출 활성화<br>smartThread1.WorkerReportsProgress = true;                                            | Smart<br>TCP<br>Client |
|----------------------------------------------------------------------------------------------------|------------------------|
| // Work Thread 시작<br>smartThread1.Start();<br>}                                                                                                    | Smart<br>Configs       |
| private void smartThread1_ThreadFunction(SmartX.ThreadArgs args)<br>{<br>// 수신 받은 데이터 배열의 크기만큼 배열 생성<br>m_iWorkDatas = new int[m_strRecvDatas.Length]; | Smart<br>Remote        |
| // 문자열 배열을 정수형 배열로 변환하여 저장<br>for(int i = 0; i < m_iWorkDatas.Length; i++)<br>{<br>m_iWorkDatas[i] = Convert.ToInt32(m_strRecvDatas[i]);               | Smart<br>Timer         |
| // UIThreadFunction 이벤트 간접적으로 호출<br>smartThread1.ReportProgress(m_iWorkDatas.Length);<br>}<br>}<br>간접 호출                                               | Smart<br>File          |
| private void smartThread1_UIThreadFunction(SmartX.ThreadArgs args) { { // 화면 UI 갱신을 하기 위한 코드                                                           | Smart<br>Update        |
| <pre>smartLabell.lext = args.lProgressPercentage.lostring(); }</pre>                                                                                   | Smart                  |

## 4) SmartThread 인터페이스 설명

|                                               | SmartThread Component Interface               |                                                   |
|-----------------------------------------------|-----------------------------------------------|---------------------------------------------------|
| 🚰 속성                                          |                                               |                                                   |
| Priority :<br>System.Threading.ThreadPriority | State : SmartThread.ThreadState               | WorkerReportsProgress : bool                      |
| ≡♀ 메소드                                        |                                               |                                                   |
| End() : void                                  | Resume() : void                               | Start():void                                      |
| Suspend() : void                              | ReportProgress(int iProgress) : void          |                                                   |
| 🕖 이벤트                                         |                                               |                                                   |
| OnEnding :<br>SmartThread.EndingHandler       | ThreadFunction :<br>SmartThread.ThreadHandler | UIThreadFunction :<br>SmartThread.UIThreadHandler |

🚰 프로퍼티(속성) State

현재 SmartThread의 동작 상태를 얻습니다.

참고 State 속성은 읽기 전용입니다.

• SmartThread.ThreadState : SmartThread 동작 상태

- SmartThread.ThreadState.Running : 동작 중

Smart Launch

Player

Lock

Smart

File Setting

Smart Thread

Smart FTP

Screen Saver

```
- SmartThread.ThreadState.Stopped: 정지됨
 - SmartThread.ThreadState.Suspended : 일시 정지됨
 - SmartThread.ThreadState.SuspendRequested : 일시 정지 요청됨
    C# 사용법
switch (smartThread1.State)
{
 case SmartThread.ThreadState.Running:
   // SmartThread가 동작 중
   break:
 case SmartThread.ThreadState.Stopped:
   // SmartThread가 정지됨
   break;
 case SmartThread.ThreadState.Suspended:
   // SmartThread가 일시 정지됨
   break;
 case SmartThread.ThreadState.SuspendReguested:
   // SmartThread에 일시 정지 요청됨
   break:
}
    VB 사용법
Select Case smartThread1.State
 Case SmartThread.ThreadState.Running
```

```
Case SmartThread.ThreadState.Running

'SmartThread가 동작 중

Case SmartThread.ThreadState.Stopped

'SmartThread가 정지됨

Case SmartThread.ThreadState.Suspended

'SmartThread가 일시 정지됨

Case SmartThread.ThreadState.SuspendRequested

'SmartThread에 일시 정지 요청됨

End Select
```

### 🚰 프로퍼티(속성) Priority

SmartThread의 우선 순위를 설정합니다.

```
주의 Priority 속성 변경 시 주의사항
```

```
각각의 스레드는 우선 순위를 가지며, 우선 순위가 낮은 스레드는 우선 순위가 상대적으로 높은 스레드가 멈춤 또
는 정지되기 전까지 실행되지 않습니다. 예를 들어 특정 스레드의 우선 순위가 터치 입력 스레드보다 우선 순위
가 높다면, 터치 입력이 잘 되지 않는 증상이 발생할 수 있습니다. 이러한 이유로 스레드 우선 순위 변경 시 다양
한 테스트가 필요합니다.
```

- System.Threading.ThreadPriority : SmartThread의 우선 순위
  - System.Threading.ThreadPriority.AboveNormal : Highest와 Normal 사이
  - System.Threading.ThreadPriority.BelowNormal : Normal과 Lowest 사이
  - System.Threading.ThreadPriority.Highest: 최상위
  - System.Threading.ThreadPriority.Lowest: 최하위
  - System.Threading.ThreadPriority.Normal:중간

### C# 사용법

// SmartThread의 우선 순위를 Normal로 설정 smartThread1.Priority = System.Threading.ThreadPriority.Normal;

SmartThread

Part - IX, 사용자 편의 컴포넌트

VB 사용법

smartThread1.Priority = System.Threading.ThreadPriority.Normal

### 🚰 프로퍼티(속성) WorkerReportsProgress

Work Thread에서 사용자 인터페이스의 갱신이 필요할 경우 UI Thread를 간접 호출(ReportProgress)을 허용할 것인 지 설정합니다.

- bool: UI Thread 간접 호출 활성화 여부
   true: ReportProgress 메소드 호출 사용함
  - false : ReportProgress 메소드 호출 사용 안 함

### VB 사용법

//Background Worker 기능 활성화 smartThread1.WorkerReportsProgress = true;

### ≕♥ 메소드(함수) End, Resume, Start, Suspend

SmartThread의 동작 상태를 컨트롤합니다.

- Start() : SmartThread를 시작합니다.
- End() : SmartThread를 종료합니다.
- Suspend() : SmartThread를 일시 정지합니다.
- Resume() : 일시 정지된 SmartThread를 재개합니다.

**주의** Visual Studio에서 디버깅(Debugging) 중 SmartThread 사용 시 주의사항

```
SmartThread의 Suspend() 메소드는 Visual Studio에서 디버깅을 지원하지 않습니다. 따라서 프로그램 개발 중
Visual Studio의 디버깅 모드에서 중단점(Break Point)을 설정하고 추적(Tracing)할 때 Suspend() 메소드를 호출
하게 되면 호출 부분에서 프로그램이 멈추게 됩니다.
※ "디버깅 하지 않고 시작" 모드에서는 정상적으로 동작합니다.
```

• void Start()

- void End()
- void Suspend()
- void Resume()

### C# 사용법

// Work 또는 UI Thread를 시작 smartThread1.Start(); // Work 또는 UI Thread를 일시 정지 smartThread1.Suspend(); // 일시 정지된 Work 또는 UI Thread를 재개 smartThread1.Resume(); // Work 또는 UI Thread를 종료 smartThread1.End();

### VB 사용법

smartThread1.Start()
smartThread1.Suspend()
smartThread1.Resume()
smartThread1.End()

Smart Launch

Smart TCP Client

> Smart Configs

Smart Remote

Smart Timer

Smart File

Smart Update

Smart Lock

Smart File Setting

Smart Thread

Smart FTP

```
=@.
     메소드(함수)
                  ReportProgress
Work Thread에서 사용자 인터페이스 갱신을 하기 위해 UI Thread를 간접적으로 호출하도록 처리합니다. ReportPro
gress를 통해 UI Thread를 간접 호출 시 Work Thread와 UI Thread 각각의 장점을 조합하여 사용할 수 있습니다.
       ReportPorgress 함수를 사용하기 전 반드시 WorkerReportProgress 속성을 true로 설정하여 Background
 주의
        Worker 기능을 활성화하시기 바랍니다.
• void SmartThread.ReportProgress(int iProgress)
[인자]
• iProgress : UIThreadFunction이벤트 코드의 인자로 전달될 값
    C# 사용법
//Background Worker 기능 활성화
smartThread1.WorkerReportsProgress = true;
private void smartThread1_ThreadFunction(SmartX.ThreadArgs args)
{
 // 빠른 속도의 연산 처리
 // 중략
 // UIThreadFunction 이벤트 코드를 우회하여 호출
 smartThread1.ReportProgress(30);
}
private void smartThread1_UIThreadFunction(SmartX.ThreadArgs args)
{
   // UI 갱신
   SmartLabel.Text = args.iProgressPercentage.ToString();
}
```

### 이벤트 OnEnding

SmartThread가 종료될 때 발생하는 이벤트입니다. 즉, End() 메소드가 호출되거나, ThreadFunction 또는 UIThread Function에서 bEnd 인자를 True로 설정할 경우 발생됩니다.

```
• OnEnding(ThreadArgs args)
```

### [인자]

<u>3</u>

- bool bEnd : SmartThread의 종료 여부 설정 (쓰기 전용)
  - true: 종료함
  - false: 종료하지 않음
- ulong dwCallCount : 현재까지 수행된 스레드 횟수 (읽기 전용)

### C# 사용법

```
private void smartThread1_OnEnding(ThreadArgs args)
```

```
// SmartThread가 종료됨
```

{

}

### VB 사용법

```
Private Sub smartThread1_OnEnding(ByVal args As ThreadArgs) Handles smartThread1.OnEnding
'SmartThread가 종료됨
End Sub
```

Server

| 이벤트     ThreadFunction                                                                                                    | Smart           |
|----------------------------------------------------------------------------------------------------|-----------------|
| 이벤트 코드들 Work Thread도 농작시키는 이벤트입니다.                                                                                                    | Client          |
| 주의 ThreadFunction는 화면 UI 컴포넌트에 접근할 수 없습니다.                                                                                              |                 |
| *1) Work Thread와 UI Thread의 차이" 내용을 참고하시기 바랍니다.                                                                                         | Smart           |
| InteradFunction(ThreadArgs args)                                                                                                    | Contigs         |
| [인자]<br>• bool bEnd : SmartThread의 종료 여부 설정 (쓰기 전용)                                                                                     |                 |
| - true: 종료함<br>- false: 종료하지 않음 (기본값)                                                                                                   | Smart<br>Remote |
| 참고bEnd 인자를 True로 설정하면 OnEnding 이벤트가 발생합니다. Thread를 계속해서 동작시키는 경우 이변트 코드 마지막에서 bEnd 인자를 False로 설정하시기 바랍니다."OnEnding 이벤트" 내용을 참고하시기 바랍니다. | Smart<br>Timer  |
| • ulong dwCallCount : 스레드가 시작되어 ThreadFunction 이벤트(스레드 코드)가 호출된 횟수 (읽기 전용)                                                              |                 |
| C# 사용법                                                                                                    | Care and        |
| <pre>private void smartThread1_ThreadFunction(ThreadArgs args) {</pre>                                                                  | File            |
| // Work Thread로 동작시킬 코드를 작성<br>// … 중략                                                                                                  | Smart           |
| // Work Thread를 다시 처리할 경우 bEnd 인자를 False로 설정<br>args.bEnd = false;                                                                      | Update          |
| }                                                                                                    |                 |
| VB 사용법                                                                                                    | Smart           |
| Private Sub smartThread1_ThreadFunction(ByVal args As ThreadArgs) Handles smartThread1.<br>ThreadEunction                               | LOCK            |
| ·····중략                                                                                                    | Smart           |
| args.bEnd = False                                                                                                    | File            |
|                                                                                                    | Security        |
|                                                                                                    |                 |
| 이벤트 UIThreadFunction                                                                                                    | Smart<br>Thread |

이벤트 코드를 UI Thread로 동작시키는 이벤트입니다.

참고 "1) Work Thread와 UI Thread의 차이" 내용을 참고하시기 바랍니다.

• UIThreadFunction(ThreadArgs args)

[인자]

• bool bEnd : SmartThread의 종료 여부 설정 (쓰기 전용)

- true: 종료함

- false: 종료하지 않음 (기본값)

 bEnd 인자를 True로 설정하면 OnEnding 이벤트가 발생합니다. Thread를 계속해서 동작시키는 경우 이 벤트 코드 마지막에서 bEnd 인자를 False로 설정하시기 바랍니다.
 "OnEnding 이벤트" 내용을 참고하시기 바랍니다.

• ulong dwCallCount : 스레드가 시작되어 UIThreadFunction 이벤트(스레드 코드)가 호출된 횟수 (읽기 전용)

• int iProgressPercentage : WorkThread(Thread Function)에서 ReportProgress 메소드 호출 시 전달된 인자값 (읽기 전용)

Smart Launch

Player

FTP

Screen

# C# 사용법 private void smartThread1\_UIThreadFunction(ThreadArgs args) { // UI Thread로 동작시킬 코드를 작성하며, UI Thread를 다시 처리할 경우 bEnd 인자를 False로 설정 args.bEnd = false; VB 사용법 Private Sub smartThread1\_UIThreadFunction(ByVal args As ThreadArgs) Handles smartThread1. UIThreadFunction args.bEnd = False End Sub

### 5) SmartThread 예제 사용하기

SmartThread를 활용한 예제를 제공하고 있으며, 예제 파일은 다음 경로에서 다운로드하여 참고하시기 바랍니다.

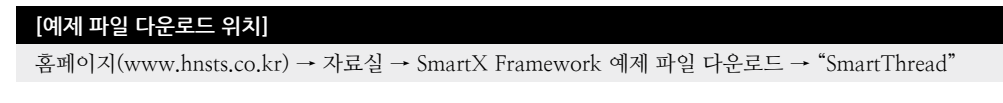

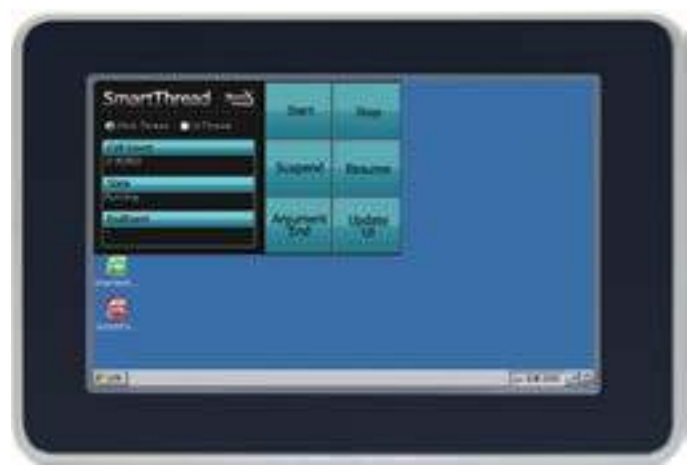

SmartFTP

Part - IX, 사용자 편의 컴포넌트

Smart TCP Client

Smart Configs

Smart Remote

Smart Timer

Smart File

Smart Update

> Smart Lock

Smart File Setting

Smart Thread

Smart FTP

Smart Screen Saver

> Smart Player

Smart Launch

# 11. SmartFTP

SmartFTP는 IEC-Series에서 FTP Client의 기능들을 쉽고 편리하게 사용할 수 있도록 구현된 컴포넌트입니다.

- 메소드를 사용해 FTP Client 기능을 간편하게 구현
- FTP Client PassiveMode 지원
- 업/다운로드 진행 상황 확인 기능

### 참고 SmartFTP 사용 전 참고사항

SmartFTP는 개발 및 테스트 시 ALFTP와 FileZiller를 사용했으며, SmartFTP 적용 시 FTP 서버와 연결에 어려움을 겪는 경우 HNS로 연락주시면 기술 지원해 드리도록 하겠습니다.

※ 자세한 FTP 서버 구축 방법은 사용하는 FTP 서버 프로그램의 제작사에 문의하시기 바랍니다.

 참고
 원격지의 FTP 서버로부터 업데이트 파일을 다운받아 SmartUpdate와 연동하여 프로그램의 업데이트를 처

 리할 수 있습니다. 자세한 내용은 "SmartUpdate 컴포넌트"를 참고하시기 바랍니다.

### 1) 프로그래밍 적용 가이드

 STEP-1
 서버 정보 설정 및 FTP 서버와 연결하기

 FTP 서버에 연결하기 위해 각종 필요한 정보를 설정합니다. ServerFTPAddress 속성으로 FTP 서버 주소를, PortNo 속성으로 통신 포트 번호를, UserID와 Password 속성으로 사용자 계정과 비밀번호를 설정합니다.

 통신 정보 설정이 완료되면 Connect() 메소드를 호출하여 FTP 서버와 연결합니다. 또한, Disconnect() 메소드를 호출해 FTP 서버와 연결할 해제할 수 있습니다.

※ 자세한 내용은 "ServerFTPAddress, PortNo, UserID, Password 속성", "Connect(), DisConnect() 메소드"를 참 고하시기 바랍니다.

```
smartFTP1.ServerFTPAddress = "192.168.123.100";
smartFTP1.PortNo = 21;
smartFTP1.UserID = "hns";
smartFTP1.Password = "hns";
if (smartFTP1.Connect() == true)
{
    // FTP 서버와 연결 성공 시 처리 코드 작성
}
// smartFTP1.DisConnect(); // FTP 서버와 연결 해제
```

### STEP-2 경로 설정 및 파일 리스트 가져오기

FTP 서버에 파일을 업/다운로드하기 위한 기본 경로를 설정합니다. SetCurrentDirectory() 메소드를 호출하여 기본 경로를 설정합니다. 경로 설정이 완료되면 GetFileList() 메소드를 호출하여 기본 경로에 위치한 모든 파일과 폴더의 경로를 가져올 수 있습니다.

※ 자세한 내용은 "SetCurrentDirectory(), GetFileList() 메소드"를 참고하시기 바랍니다.

```
// 기본 경로를 설정합니다.
if (smartFTP1.SetCurrentDirectory( "FTP₩₩FTPTEST ") == true)
{
  // GetFileList 메소드에서 인자로 사용될 변수로 최대 3000개의 문자값을 할당
  StringBuilder strFileList = new StringBuilder(3000);
```

```
// 현재 경로의 파일 리스트를 얻음
if (smartFTP1.GetFileList(strFileList) == true)
{
    string strFileList1 = strFileList.ToString(); // StringBuilder를 문자열로 처리하기 위해 변환
    string[] strItem = strFileList1.Split( ':'); // ':' 기준으로 항목을 나누어 문자열 배열로 저장
    // 각각의 파일 이름과 폴더명을 리스트에 출력
    for (int i = 0; i < strItem.Length; i++)
    {
        smartListBox1.AddItem(strItem[i]);
    }
}</pre>
```

STEP-3 설정된 경로의 파일과 폴더를 생성 및 삭제하기

STEP-2에서 설정한 경로에 CreateFolder() 메소드를 호출해 폴더를 생성할 수 있으며, DeleteFolder() 메소드를 호 출해 특정 폴더를 삭제할 수 있습니다. 또한, DeleteFiles() 메소드를 호출해 특정 파일을 삭제할 수 있습니다.

※ 자세한 내용은 "CreateFolder(), DeleteFolder(), DeleteFiles() 메소드"를 참고하시기 바랍니다.

```
// 설정된 경로에 하위 폴더를 만듦
if (smartFTP1.CreateFolder( "TestFoder ") == true)
{
  smartFTP1.DeleteFolder( "TestFoder "); // 설정된 경로의 특정 하위 폴더를 지움
}
// 설정된 경로의 특정 파일을 지움
smartFTP1.DeleteFiles( "Test.dat ");
```

### STEP-4 파일 업/다운로드 및 진행 상황 확인하기

FileDownload() 메소드를 호출해 FTP 서버의 파일을 IEC-Series로 다운로드 할 수 있으며, FileUpload() 메소드를 호출해 IEC-Series에 저장된 파일을 FTP 서버로 업로드 할 수 있습니다. 또한, 타이머를 사용하여 주기적으로 Percen tage 속성을 확인해 업/다운로드 진행 상황을 확인할 수 있습니다. 업/다운로드를 취소하려면 FileUpNDownloadCa ncel() 메소드를 호출하면 됩니다.

※ 자세한 내용은 "Percentage 속성", "FileDownload(), FileUpload(), FileUpNDownloadCancel() 메소드"를 참고 하시기 바랍니다.

```
private void FileDown()
{
 // 입력된 경로의 파일을 다운로드 시작 후 진행 상태 표시를 위해 타이머를 사용
 if (smartFTP1.FileDownload( "//123.DAT ", "Flash Disk₩₩123.DAT ") == true)
 {
   smartTimer1.Start();
 }
}
private void FileUp()
 // 입력된 경로의 파일의 업로드를 시작 후 진행 상태 표시를 위해 타이머를 사용
 if (smartFTP1.FileUpload( "SD CardWW123WWABC.DAT ", "FTPWWSMARTFTPWWABC.DAT ") == true)
 {
   smartTimer1.Start();
 }
}
// 파일의 다운로드 및 업로드 시 진행 상태를 표시하기 위한 타이머 이벤트
```

SmartFTP

Part - IX, 사용자 편의 컴포넌트

File

```
Smart
 FTP
```

Player

```
private void smartTimer1_Tick(object sender, EventArgs e)
 // 현재 100이면 업/다운로드가 완료된 상태
 if (smartFTP1.Percentage == 100) { }
 // -1이면 업/다운로드 실패
 else if (smartFTP1.Percentage == -1) { }
 // 그 외의 값은 업/다운로드 진행 중
```

## 2) SmartFTP 인터페이스 설명

{

}

else { }

|                                                                                  | SmartFTP Component Interface                            |                                                                                    |
|----------------------------------------------------------------------------------|---------------------------------------------------------|------------------------------------------------------------------------------------|
| · 속성                                                                             |                                                         |                                                                                    |
| PassiveMode : bool                                                               | Password : string                                       | Percentage : int                                                                   |
| PortNo : int                                                                     | ServerFTPAddress : string                               | UserID : string                                                                    |
|                                                                                  |                                                         |                                                                                    |
| Connect() : bool                                                                 | CreateFolder(string strFolderName)<br>: bool            | DeleteFiles(string strFileName):<br>bool                                           |
| DeleteFolder(string strFolderName)<br>: bool                                     | DisConnect() : bool                                     | FileDownload(string strFTPFilePathN<br>ame, string strLocalFilePathName)<br>: bool |
| FileUpload(string strLocalFilePathN<br>ame, string strFTPFilePathName)<br>: bool | FileUpNDownloadCancel():void                            | GetCurrentDirectory(ref string strPath)<br>: bool                                  |
| GetFileList(StringBuilder strRetList)<br>: bool                                  | ReName(string strOldName, string str<br>NewName) : bool | SetCurrentDirectory(string strPath)<br>: bool                                      |
| SetRootDirectory() : bool                                                        |                                                         |                                                                                    |

😭 프로퍼티(속성)

### ServerFTPAddress, PortNo, UserID, Password

FTP 서버에 연결하기 위하여 필요한 정보를 설정합니다.

- ServerFTPAddress : FTP 서버 주소를 설정합니다.(URL or IP)
- PortNo : 포트 번호를 설정합니다.
- User ID : 사용자 접속 계정을 설정합니다.
- Password : 사용자 접속 비밀번호를 설정합니다.

### C# 사용법

```
// FTP 서버의 연결 설정 정보를 설정
smartFTP1.ServerFTPAddress = "192.168.123.100";
smartFTP1.PortNo = 21; smartFTP1.PassiveMode = true;
smartFTP1.UserID = "hns"; smartFTP1.Password = "hns";
```

### VB 사용법

**7** 

smartFTP1.ServerFTPAddress = "192.168.123.100" smartFTP1.PortNo = 21 : smartFTP1.PassiveMode = true smartFTP1.UserID = " hns " : smartFTP1.Password = " hns "

### 프로퍼티(속성) PassiveMode

FTP 서버 접속 시 PassiveMode로 접속할지를 설정합니다. • bool : PassiveMode 사용 여부

- true : 사용
- false : 미사용

### C# 사용법

// PassiveMode 사용 smartFTP1.PassiveMode = true;

### VB 사용법

smartFTP1.PassiveMode = true

### 🚰 프로퍼티(속성) Percentage

파일의 업/다운로드 시 진행 상태를 백분율 값으로 얻습니다. 또는 실패 유무를 확인합니다.

참고FileDownload() 또는 FileUpload() 메소드 호출 후 타이머를 사용해 진행 상황을 확인할 수 있습니다.자세한 내용은 "FileDownload(), FileUpload() 메소드"를 참고하시기 바랍니다.

• int : 업/다운로드 진행 상태 ※ 0~100 : 진행 중, -1 : 업/다운로드 실패

### C# 사용법

```
// 파일의 다운로드 및 업로드 시 진행 상태를 표시하기 위한 타이머 이벤트
private void smartTimer1_Tick(object sender, EventArgs e)
{
 if (smartFTP1.Percentage == 100)
 {
   // 업/다운로드가 완료된 상태일 때 처리 코드를 작성
 }
 else if (smartFTP1.Percentage == -1)
 {
  // 업/다운로드 실패 시 처리 코드를 작성
 }
 else
 {
   // 업/다운로드가 진행 중일 때 처리 코드를 작성
 }
}
```

### VB 사용법

Private Sub smartTimer1\_Tick(ByVal sender As System.Object, ByVal e As System.EventArgs) Handles
smartTimer1.Tick
If smartFTP1.Percentage = 100 Then
Else If smartFTP1.Percentage = -1 Then
Else
End If
End Sub

### 📫 메소드(함수)

Connect, DisConnect

```
설정된 FTP 서버로 연결합니다.
```

```
• Connect() : FTP 서버에 연결합니다.
```

```
• DisConnect(): FTP 서버와 연결을 해제합니다.
```

```
• bool Connect()
```

```
        bool DisConnect()
```

[리턴값]

• bool : 연결 및 연결 해제 성공 여부 - true : 성공 - false : 실패

### C# 사용법

// FTP 서버로 연결 요청 성공 if (smartFTP1.Connect() == true) { } // FTP 서버와 연결 해제 smartFTP1.DisConnect();

### VB 사용법

If smartFTP1.Connect() = True Then
End If
smartFTP1.DisConnect()

### =🔷 메소드(함수) SetCurrentDirectory, GetCurrentDirectory

업/다운로드 경로를 설정하거나, 설정된 경로를 얻습니다. bool SetCurrentDirectory(string strPath) bool GetCurrentDirectory(ref string strPath)
 [인자] • string strPath : 설정할 경로 • ref string strPath : 설정된 경로 [리턴값] • bool : 경로 설정 및 얻기 성공 여부 - true : 성공 - false : 실패 C# 사용법 // 경로 설정 성공 if (smartFTP1.SetCurrentDirectory( "FTP₩₩FTPTEST ") == true) { } string strCurrentPath; // 설정된 경로를 얻기 위한 변수 // 현재 설정된 경로를 변수에 저장 및 성공 여부 확인 if (smartFTP1.GetCurrentDirectory(ref strCurrentPath) == true) { } VB 사용법 If smartFTP1.SetCurrentDirectory( "FTP₩₩FTPTEST ") = True Then End If

Dim strCurrentPath As String If smartFTP1.GetCurrentDirectory(strCurrentPath) = True Then End If

### =🔷 메소드(함수) GetFileList

SetCurrentDirectory 속성에서 설정된 경로의 모든 파일과 폴더 리스트를 얻습니다. bool GetFileList(StringBuilder strRetList)

중요 StringBuilder 리턴 형식

GetFileList() 메소드는 인자값으로 설정한 StringBuilder 변수에 다음과 같은 형식의 문자열을 리턴합니다. [저장 형식] 파일이름.확장자: … 중략 … 폴더 이름\W:파일 이름.확장자: …

Launc

SmartFTP Part - IX. 사용자 편의 컴포넌트

> Smart TCP Client

Smart Configs

Smart Remote

Smart Timer

Smart File

> Smart Update

Smart Lock

Smart File Setting

Smart Thread

Smart FTP

Smart Screen Saver

Smart Player

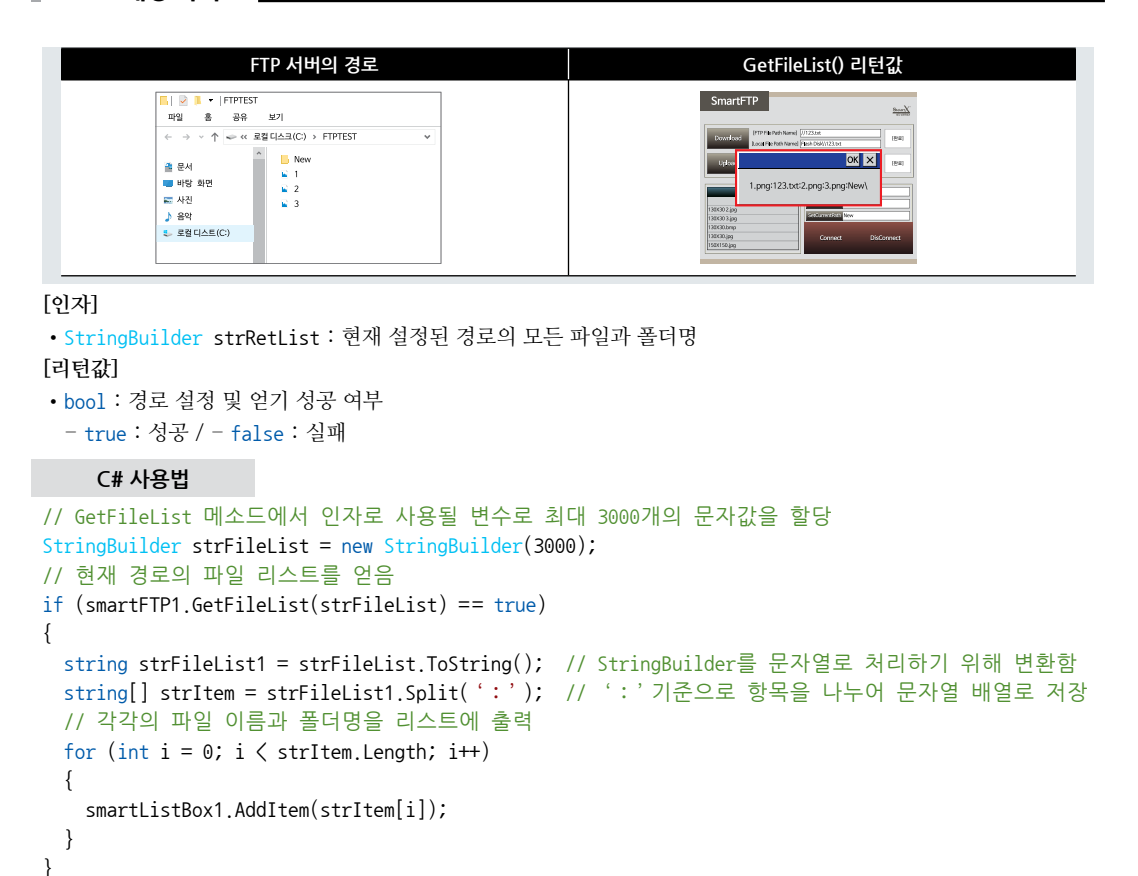

```
VB 사용법
```

```
Dim strFileList As New StringBuilder(3000)
If smartFTP1.GetFileList(strFileList) = True Then
Dim strFileList1 As String = strFileList.ToString()
Dim strItem() As String = strFileList1.Split(':')
For I As Integer = 0 To strItem.Length -1
smartListBox1.AddItem(strItem(i))
Next
End If
```

```
📫 메소드(함수)
```

```
SetRootDirectory
```

```
Root Directory로 이동합니다.

bool SetRootDirectory()

      [리틴값]

      • bool : 설정 성공 여부

      - true : 성공 / - false : 실패

      C# 사용법

      smartFTP1.SetRootDirectory();

      VB 사용법

      smartFTP1.SetRootDirectory()
```

| SmartFTP<br>Part - IX. 사용자 편의 컴포넌트                                                                                                    | Smart<br>TCPMulti<br>Server |
|----------------------------------------------------------------------------------------------------|-----------------------------|
| <ul> <li>■ 메소드(함수) FileDownload, FileUpload</li> <li>• FileDownload(): FTP 서버로부터 지정된 경로의 파일을 다운로드합니다.</li> <li>• FileUpload(): IEC-Series의 파일을 FTP 서버의 지정된 경로에 업로드합니다.</li> </ul>                                                                                  | Smart<br>TCP<br>Client      |
| 주의FileDownload(), FileUpload() 메소드 사용 시 주의사항1. strFTPFilePathName 인자는 "//"로 경로를 구분합니다.2. strLocalFilePathName 인자는 "₩₩"로 경로를 구분합니다.3. strFTPFilePathName 인자의 경로명 지정 시 처음부터 파일 명으로 시작되는 경우 가장 앞에 "//"를 추가하고,                                                         | Smart<br>Configs            |
| 폴더 명으로 시작되는 경우 가장 앞에 "//"를 추가하지 않습니다.<br>iFTPFilePathName = "//TestText.txt"; // 파일명으로 시작되는 경우<br>iFTPFilePathName = "SubFolder1//SubFolder2//TestText.txt"; // 폴더명으로 시작되는 경우<br>4. 대소문자 및 서버 측의 방화벽이 체크되었는지 확인합니다.                                                | Smart<br>Remote             |
| <ul> <li>5. 업로드 진행 중 다운로드 실행 시 진행 중이던 업로드 작업이 취소됩니다. (반대의 경우도 동일)</li> <li>FileDownload와 FileUpload는 NoneBlocking 메소드입니다. 함수가 호출 즉시 리턴하는 구조로 되어 있</li> <li>슈니다 따라서 업/다운로드 진행 상태를 확인하는 방법이 필요하게 됩니다</li> </ul>                                                      | Smart<br>Timer              |
| 참고       "Percentage 속성" 내용을 참고하시기 바랍니다.                                                                                                    | Smart<br>File               |
| <ul> <li>bool FileDownload(string strFTPFilePathName, string strLocalFilePathName)</li> <li>bool FileUpload(string strLocalFilePathName, string strFTPFilePathName)</li> <li>[인자]</li> <li>string strFTPFilePathName : FTP 서버의 경로 및 파일 이름 (경로 구분자 : //)</li> </ul> | Smart<br>Update             |
| <ul> <li>string strLocalFilePathName : IEC-Series의 Local 경로 및 파일 이름 (경로 구문자 : ₩₩)</li> <li>[리턴값]</li> <li>bool : 업/다운로드 성공 여부 <ul> <li>true : 성공</li> <li>falce : 실패</li> </ul> </li> </ul>                                                                        | Smart<br>Lock               |
| C# 사용법<br>// 입력된 경로의 파일을 다운로드 시작 후 다운로드 진행 상태를 타이머로 표시                                                                                                    | Smart<br>File<br>Setting    |
| <pre>if (smartFTP1.FileDownload( "//123.DAT ", "Flash Disk\\"123.DAT ") == true) {    smartTimer1.Start(); }</pre>                                                                                                    | Smart<br>Thread             |
| else<br>{<br>// 다운로드 실패<br>}<br>// 입력된 경로의 파일을 업로드 시작 후 다운로드 진행 상태를 타이머로 표시                                                                                                    | Smart<br>FTP                |
| <pre>if (smartFTP1.FileUpload( "SD Card\\W123\WABC.DAT ", "FTP//SMARTFTP//ABC.DAT ") == true) {     smartTimer1.Start(); }</pre>                                                                                                    | Smart<br>Screen<br>Saver    |
| else<br>{<br>// 업로드 실패<br>}                                                                                                    | Smart<br>Player             |
| VB 사용법<br>If smartFTP1.FileDownload("//123.DAT", "Flash Disk₩₩123.DAT") = True Then                                                                                                    | Smart<br>Launch             |

사용자 편의

-

smartTimer1.Start() Else '다운로드 실패 End If If smartFTP1.FileUpload( "SD Card₩₩123₩₩ABC.DAT ", "FTP//SMARTFTP//ABC.DAT ") = True Then smartTimer1.Start() Else '업로드 실패 End If

### =♥ 메소드(함수) FileUpNDownloadCancel

파일의 업/다운로드 작업을 취소합니다.

• void FileUpNDownloadCancel()

### C# 사용법

// 업/다운로드 작업을 취소합니다.

smartFTP1.FileUpNDownloadCancel();

VB 사용법

smartFTP1.FileUpNDownloadCancel()

### = 에소드(함수) CreateFolder, DeleteFolder, DeleteFiles

• CreateFolder(): SetCurrentDirectory 속성에서 설정된 경로에 폴더를 생성합니다.

- DeleteFolder() : SetCurrentDirectory 속성에서 설정된 경로의 폴더를 삭제합니다.
- DeleteFiles(): SetCurrentDirectory 속성에서 설정된 경로의 파일을 삭제합니다.

```
"SetCurrentDirectory 속성" 내용을 참고하시기 바랍니다.
 참고
중요 DeleteFolder() 메소드 호출 시 해당 폴더 안에 폴더나 파일이 존재하면 폴더가 삭제되지 않습니다.

    bool CreateFolder(string strFolderName)

    bool AddImageList(string strFolderName)

● bool AddImageList(string strFileName)
[인자]
• string strFolderName : 생성 및 삭제할 폴더 이름
• string strFileName : 삭제할 파일 이름
[리턴값]
• bool : 생성 및 삭제 성공 여부
 - true : 성공
 - false : 실패
    C# 사용법
// 설정된 경로에 하위 폴더를 만듬
if (smartFTP1.CreateFolder( "TestFolder ") == true)
{
 // 설정된 경로의 특정 하위 폴더를 지움
 smartFTP1.DeleteFolder( "TestFolder ");
}
// 설정된 경로의 특정 파일을 지움
smartFTP1.DeleteFiles( "Test.dat ");
```

Server

VB 사용법 If smartFTP1.CreateFolder( "TestFolder ") = True Then smartFTP1.DeleteFolder( "TestFolder ") End If smartFTP1.DeleteFiles( "Test.dat ")

### 메소드(함수) ReName

=Q.

```
특정 경로의 파일 및 폴더의 이름을 변경합니다.

• bool ReName(string strOldName, string strNewName)

[인자]
• string strOldName : 현재 파일/폴더 이름 변경하는 대상 이름
• string strNewName : 새로 변경 될 파일/폴더 이름
[리턴값]
• bool : 이름 변경 성공 여부
 - true : 성공
 - false : 실패
    C# 사용법
// 폴더 이름 변경
smartFTP1.ReName( "FTP//FTPTEST ", "FTP//SMARTFTP ");
// 파일 이름 변경
smartFTP1.ReName( "FTP//SMARTFTP//123.DAT ", "FTP//SMARTFTP//ABC.DAT ");
    VB 사용법
smartFTP1.ReName( "FTP//FTPTEST ", "FTP//SMARTFTP ")
```

smartFTP1.ReName( "FTP//SMARTFTP//123.DAT ", "FTP//SMARTFTP//ABC.DAT ")

### 3) SmartFTP 예제 사용하기

SmartFTP를 활용한 예제를 제공하고 있으며, 예제 파일은 다음 경로에서 다운로드하여 참고하시기 바랍니다.

### [예제 파일 다운로드 위치]

홈페이지(www.hnsts.co.kr) → 자료실 → SmartX Framework 예제 파일 다운로드 → "SmartFTP"

| Smarth IP                                                                                                    |                                | 1      |  |
|----------------------------------------------------------------------------------------------------|--------------------------------|--------|--|
| Prototale                                                                                                    | e pune<br>e fer service e      |        |  |
| and the second second s | a fuer letter to<br>all follow | 1892   |  |
| ACCUSA<br>MARK                                                                                                    |                                |        |  |
| Dir N (A)<br>Dirking<br>Dirking<br>Dirking<br>Dirking<br>Dirking<br>Dirking                                                                                                    | ( Const)                       | 0ximer |  |

Smart Configs

> Smart Remote

> > Smart Timer

Smart File

Smart Update

Smart Lock

Smart File Setting

Smart Thread

Smart FTP

Smart Screen Saver

Smart Player

Smart Launch

# 12. SmartScreenSaver

IEC-Series를 고정된 화면으로 장시간 켜 놓는 경우 LCD 패널의 개별 화소의 수명에 따라 핫 픽셀, 데드 픽셀, 스틱 픽셀 이 발생할 수 있으며, Backlight-LED 수명이 줄어들어 화면이 어두워지거나 켜지지 않을 수 있습니다. HNS에서 사용되 는 LCD 패널의 수명은 개별 화소 수명보다 Backlight-LED의 수명이 가장 큰 영향을 줍니다. 따라서 LCD의 수명을 높 이는 가장 좋은 방법은 Backlight-LED를 오랜 시간 사용하지 않는 경우 OFF 하는 것이 가장 좋습니다.

SmartScreenSaver는 이런 증상을 방지하기 위해 지정된 시간 동안 화면 터치 입력이 없는 경우 화면 보호 기능을 최소 의 코딩으로 편리하게 구현할 수 있도록 만들어진 컴포넌트입니다. SmartScreenSaver를 적용하시어 개별 화소 수명과 Backlight-LED 수명의 각 요소를 사용 환경에 맞게 적용하시기 바랍니다.

- 다양한 Screen Saver 모드 지원
  - └, 이벤트 컨트롤, Backlight 컨트롤, Text 출력 모드, 외부 프로그램 실행
- 텍스트 출력 모드인 경우 다양한 속성 지원
- └, 출력 방식 선택 가능(대각선 이동, 랜덤 출력)
- └, 출력 빈도 및 속도 설정 기능
- └→ Font, 크기, 색상 설정 기능
- Screen Saver 동작 시간 설정 기능
- 터치 입력 기준으로 Screen Saver 기능 동작 \_, Screen Saver 모드에서 터치 입력 없이 Saver 모드 강제 중지 기능 지원

### **주의** SmartScreenSaver 사용 시 주의사항

- 1. 본 기능은 IEC667/1000-Series에서만 지원됩니다.
- 2. 프로그램 종료 시 반드시 Stop() 메소드를 호출하시기 바랍니다.
- 3. MoveSpeedMin 값은 반드시 MoveSpeedMax 값보다 작아야 하며, 두 값은 모두 0보다 커야 합니다.

### [표] LCD 패널의 수명 요소에 따른 저감 방법

| 수명 요소                       | 개별 화소                        | Backlight-LED     |
|-----------------------------|------------------------------|-------------------|
| 불량 원인                       | 장시간 동일 화면이 출력될 경우            | 제품을 장시간 켜 놓을 경우   |
| 저감 방법<br>(장시간 터치 입력이 없는 경우) | 검정화면으로 출력된 상태에서<br>동적인 화면 출력 | Backlight-LED OFF |

### 참고 Screen Saver 동작에 대한 참고사항

1. Start() 메소드를 호출 후 ScreenSaverTimeOutSec 속성에서 설정된 시간동안 터치 입력이 없을 경우 Screen Saver 가 동작합니다.

2. ScreenSaver는 일반적으로 사용자가 직접 화면을 터치하여 중지할 수 있으며, 또한 특정 상황(GPIO, ADC, 통신 관련 입력 발생)에서 IsScreensaverState 속성값을 확인하여 프로그램상에서 임의로 중지할 수 있습니다.

3. Stop() 메소드를 호출하여 Screen Saver를 완전히 종료합니다.

### 1) 프로그래밍 적용 가이드

Screen Saver의 동작 모드는 크게 외부 프로그램 사용과 프로그램 내 Screen Saver 사용으로 분류할 수 있습니다. 외부 프로그램 사용 모드는 RUN\_PROGRAM\_BACKGROUND, RUN\_PROGRAM\_WAITFOREXIT가 있으며, 사 용 시 반드시 외부 프로그램이 필요합니다. 프로그램 내 Screen Saver 사용 모드는 BACKLIGHT\_CONTROL, Draw\_ TEXT, EVENT\_ONLY가 있습니다. 아래 STEP은 Draw\_TEXT 모드로 동작하는 경우를 설명합니다.

### STEP-1 Screen Saver 속성 설정하기

ScreensaverActionMode와 ScreenSaverTimeoutSec 속성으로 Screen Saver의 동작 모드와 마지막 터치 입력 후 Screen Saver가 동작할 시간을 설정합니다. Draw\_TEXT 모드로 할 경우 Screen Saver에 보여질 메시지 설정과 폰 트의 디자인 요소를 설정 후 메시지 표현 방식을 선택합니다. 2개의 표현 방식이 있으며, TextDraw\_RefreshInter val 속성으로 메시지 갱신 간격을 설정합니다. 메시지 표현 방식은 DIAGONAL\_MOVE(대각선 이동), FLICK ER\_RANDOM(랜덤 이동)이 있으며, DIAGONAL\_MOVE인 경우 Text Draw\_MoveSpeedMax와 TextDraw\_ MoveSpeedMin 속성으로 메시지가 움직일 간격을 설정해야 합니다.

※ 자세한 내용은 "ScreensaverActionMode, ScreenSaverTimeoutSec, Draw\_TEXT관련 속성" 내용을 참고하시기 바랍니다.

```
// Screen Saver 모드를 DRAW TEXT로 설정
smartScreenSaver1.ScreensaverActionMode = SmartS.SmartScreenSaver.SCREENSAVERACTIONCODE.DRAW TEXT;
// 마지막 터치 입력 후 Screen Saver 동작 시간 설정
smartScreenSaver1.ScreenSaverTimeoutSec = 60;
// Screen Saver에 보여질 메세지 설정
smartScreenSaver1.TextDraw_Message = "SmartScreenSaver Test";
// 폰트 설정
smartScreenSaver1.TextDraw FontName = "Gulim";
// 폰트 사이즈 설정
smartScreenSaver1.TextDraw FontSize = 20;
// 폰트 굵기 설정 (false 시 기본)
smartScreenSaver1.TextDraw_FontBold = true;
// 폰트 색상을 무지개색으로 설정
List(Color> listColor = new List(Color)();
listColor.Add(Color.Red);
listColor.Add(Color.Orange);
listColor.Add(Color.Yellow);
listColor.Add(Color.Green);
listColor.Add(Color.Blue);
listColor.Add(Color.DarkBlue);
listColor.Add(Color.Purple);
smartScreenSaver1.TextDraw_FontColors = listColor;
// 메세지 갱신 간격 설정
smartScreenSaver1.TextDraw_RefreshInterval = 10;
// 메세지 표현 방식을 DIAGONAL_MOVE로 설정
smartScreenSaver1.TextDraw MoveType = SmartX.SmartScreenSaver.TEXTDRAWMOVETYPECODE.DIAGONAL MOVE;
// 메시지가 움직일 간격을 설정(Min~Max 값 사이에서 랜덤으로 변경됨)
smartScreenSaver1.TextDraw_MoveSpeedMax = 50; smartScreenSaver1.TextDraw_MoveSpeedMin = 10;
```

### STEP-2 Screen Saver 시작/종료하기

Screen Saver는 Start() 메소드를 호출하여 화면 터치 후 ScreenSaverTimeoutSec 속성에서 설정한 시간이 지나면 Screen Saver를 시작할 수 있으며, Stop() 메소드를 호출하여 Screen Saver를 완전히 종료할 수 있습니다.

※ 자세한 내용은 "Start(), Stop() 메소드" 내용을 참고하시기 바랍니다.

smartScreenSaver1.Start(); // 스크린 세이버 시작 smartScreenSaver1.Stop(); // 스크린 세이버 종료

### 참고 프로그램 상에서 임의로 Screen Saver를 강제로 종료하는 방법

Screen Saver 모드로 진입하여 Screen Saver가 동작 중인 상태에서 특정 상황(외부 입력 상태의 변화 - 통신, GPIO, ADC 등)에 따라 Screen Saver 모드를 강제 종료할 수 있습니다.

fCPMulti Server

TCP Client

Smart Configs

Smart Remote

Smart Timer

Smart File

Smart Update

Smart Lock

Smart File Setting

Smart Thread

Smart FTP

Smart Screen Saver

> Smart Player

Smart Launch

아래 예제 코드는 SmartGPIO에서 Port-A의 PinO에 입력되는 신호의 변화(LevelChange : LOW → HIGH 또는 HIGH → LOW)가 감지된 경우 IsScreensaverState 속성으로 동작 여부를 확인 후 Smart Configs의 MouseClick() 메소드를 사용하여 Screen Saver를 강제로 중지하는 예시입니다.

※ 자세한 내용은 "IsScreensaverState 속성", "SmartGPIO, SmartConfigs"를 참고하시기 바랍니다.

```
[C#] 예시 코드
 private void smartGPI01_EvtPortADatasChange(object sender, EventArgs e)
 {
   int iPortDatas // 현재 Port 상태를 저장할 변수
   SmartX.SmartGPIO.PORTPIN iBit; // 신호 변화가 감지된 Pin 정보를 저장할 변수
   // Event 방식일 경우 인자값을 이용하여 Port-A의 상태를 변수에 저장
   iPortDatas = ((SmartX.PORTDataEvtArgs)e).iPortDatas;
   // Port-A의 Pin1에 입력되는 신호 변화(Low → High, High → Low)를 감지하는 경우
   iBit = smartGPI01.PortDetection(SmartX.SmartGPI0.PORTID.PORTA,
   SmartX_SmartGPI0_TRIGGERMODE_LevelChange, iPortDatas, SmartX_SmartGPI0_PORTPIN.PIN1);
   // 신호 변화가 감지된 Pin의 정보(iBit)가 Pin1일 경우
   if (iBit == SmartX.SmartGPI0.PORTPIN.PIN1)
   {
    // Screen Saver가 동작 중인 경우 true
    if (smartScreenSaver1.IsScreensaverState == true)
    {
      // smartConfigs를 사용하여 현재 Screen Saver가 동작 중이라면
      // 임의로 특정 위치를 클릭하여 Screen Saver 중지
      smartConfigs1.Display.MouseClick(0, 0);
    }
   }
 }
```

### 2) SmartScreenSaver 인터페이스 설명

| SmartScreenSaver Component Interface |                             |                                                                    |  |  |  |
|--------------------------------------|-----------------------------|--------------------------------------------------------------------|--|--|--|
| 😭 속성                                 |                             |                                                                    |  |  |  |
| lsScreensaverState : bool            | RunProgramPathName : string | ScreensaverActionMode : SmartScreen<br>Saver.SCREENSAVERACTIONCODE |  |  |  |
| ScreenSaverTimeoutSec : int          | TextDraw_FontBold:bool      | TextDraw_FontColors : List <color></color>                         |  |  |  |
| TextDraw_FontName : string           | TextDraw_FontSize : int     | TextDraw_Message : string                                          |  |  |  |
| TextDraw_MoveSpeedMax : int          | TextDraw_MoveSpeedMin:int   | TextDraw_MoveType : SmartScreen<br>Saver.TEXTDRAWMOVETYPECODE      |  |  |  |
| TextDraw_RefreshInterval:int         |                             |                                                                    |  |  |  |
| 剩 메소드                                |                             |                                                                    |  |  |  |
| Start() : void                       | Stop() : void               |                                                                    |  |  |  |
| 🔗 이벤트                                |                             |                                                                    |  |  |  |
| ONScreenSaverTimeOut : void          |                             |                                                                    |  |  |  |

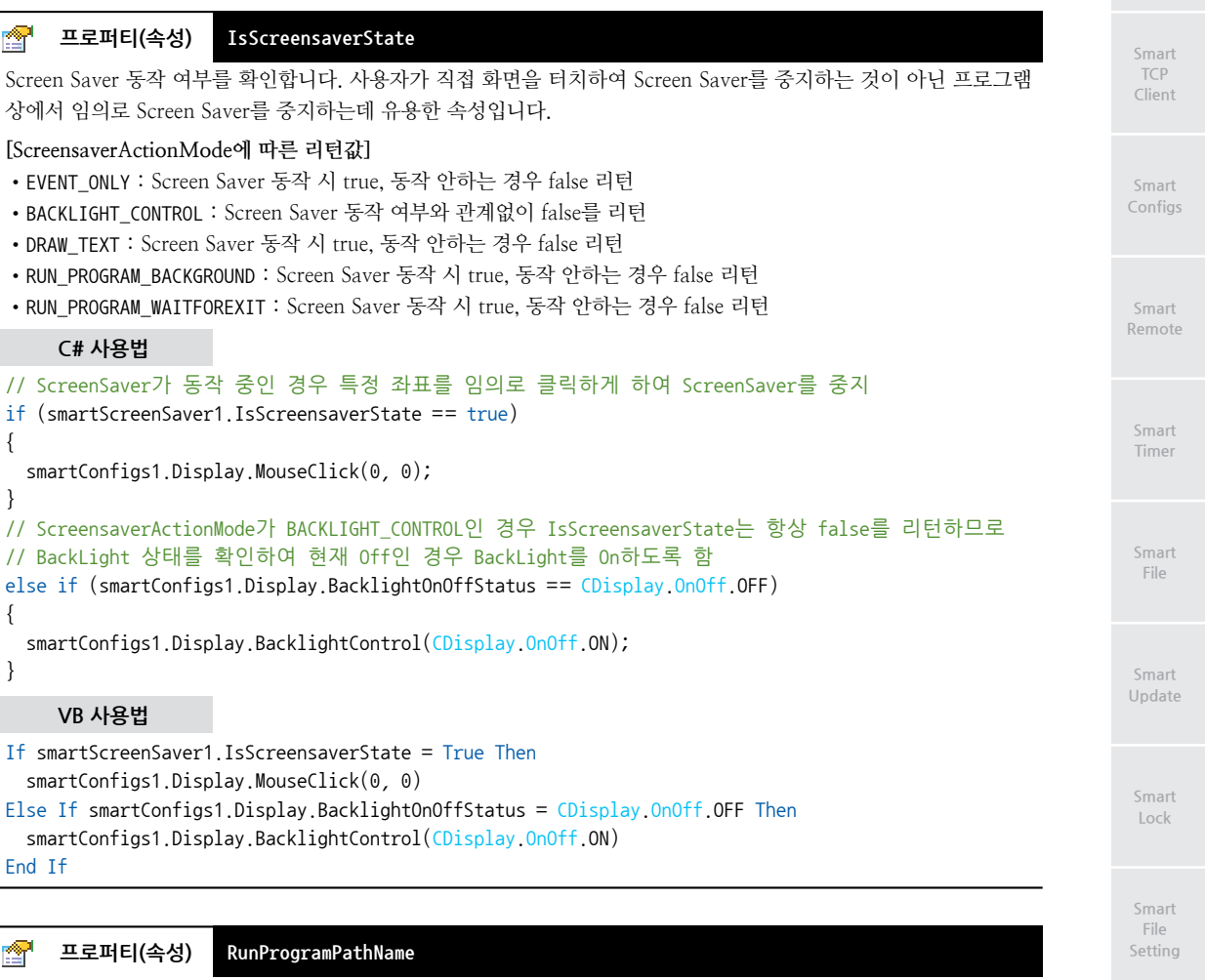

ScreensaverActionMode 속성이 RUN\_PROGRAM\_BACKGROUND 또는 RUN\_PROGRAM\_WAITFOREXIT일 경우에 실행할 외부 프로그램 경로를 설정합니다.

• string : ScreenSaver 모드에서 실행될 외부 프로그램 경로

### C# 사용법

// 외부 프로그램 경로 설정

smartScreenSaver1.RunProgramPathName = "SD Card\\weak extProgram\\weak VDrawTextMoving.exe";

VB 사용법

smartScreenSaver1.RunProgramPathName = "SD Card\\extrm{Card}\\extrm{wextProgram}\\extrm{wDrawTextMoving.exe}"

### 🚰 프로퍼티(속성) ScreensaverActionMode

Screen Saver 동작 모드를 설정합니다.

• SmartScreenSaver.SCREENSAVERACTIONCODE.BACKLIGHT\_CONTROL : Backlight-LED를 OFF

• SmartScreenSaver.SCREENSAVERACTIONCODE.DRAW\_TEXT : TextDraw\_MoveType 속성에서 설정한 방식으로 Text 를 출력 (대각선 이동, 랜덤 출력)

• SmartScreenSaver.SCREENSAVERACTIONCODE.EVENT\_ONLY : OnScreenSaverTimeOut 이벤트가 발생하여 사용자가 원하는 동작을 실행 Player

FTP

Smart Screen Saver

www.hnsts.co.kr | 605

• SmartScreenSaver.SCREENSAVERACTIONCODE.RUN\_PROGRAM\_BACKGROUND : 지정한 외부 프로그램을 호출, Blocking 방식으로 원 프로그램은 백그라운드에서 동작

• SmartScreenSaver.SCREENSAVERACTIONCODE.RUN\_PROGRAM\_WAITFOREXIT : 지정한 외부 프로그램을 호출, None -Blocking 방식으로 호출한 프로그램이 종료될 때까지 원 프로그램의 UI 갱신 대기

주의RUN\_PROGRAM\_BACKGROUND, RUN\_PROGRAM\_WAITFOREXIT 동작 모드 사용 시 반드시외부 프로그램이 필요합니다.

### C# 사용법

// Screen Saver 동작 모드를 텍스트 출력 방식으로 설정

smartScreenSaver1.ScreensaverActionMode = SmartScreenSaver.SCREENSAVERACTIONCODE.DRAW\_TEXT;

VB 사용법

smartScreenSaver1.ScreensaverActionMode = SmartScreenSaver.SCREENSAVERACTIONCODE.DRAW\_TEXT

### 🚰 프로퍼티(속성) ScreenSaverTimeoutSec

화면 터치 후 Screen Saver가 동작할 때까지의 시간을 설정합니다.

• int : 화면 터치 후 Screen Saver 동작 시간 (최소값 : 60, 단위 : 초)

### C# 사용법

```
// Screen Saver 동작 시간 설정
```

```
smartScreenSaver1.ScreenSaverTimeoutSec = 60;
```

VB 사용법

smartScreenSaver1.ScreenSaverTimeoutSec = 60

### ☞ 프로퍼티(속성) TextDraw\_FontBold

ScreensaverActionMode 속성이 DRAW\_TEXT일 때, Screen Saver에 보여지는 Font를 굵게 설정합니다.

- bool : Font 굵기 상태
  - true : 굵게

```
- false : 보통
```

### C# 사용법

```
// 보여지는 Font를 굵게 설정
```

smartScreenSaver1.TextDraw\_FontBold = true;

### VB 사용법

smartScreenSaver1.TextDraw\_FontBold = True

### ☆ 프로퍼티(속성) TextDraw\_FontColors

ScreensaverActionMode 속성이 DRAW\_TEXT일 때, Screen Saver에 보여지는 Text 색상을 리스트로 설정합니다. 색 상 설정을 하지 않는 경우 기본으로 지정된 색상으로 변경되어 보여집니다.

```
• List<Color> : Text 색상 리스트
```

### C# 사용법

```
// ScreenSaver의 FontColor를 무지개색으로 설정
List<Color> listColor = new List<Color>();
listColor.Add(Color.Red);
// …중략…
listColor.Add(Color.Purple);
```

smartScreenSaver1.TextDraw\_FontColors = listColor;

### VB 사용법

Dim listColor As List(Of Color) = New List(Of Color) listColor.Add(Color.Red) ' …중략… listColor.Add(Color.Purple) smartScreenSaver1.TextDraw FontColors = listColor

### **P** 프로퍼티(속성) TextDraw\_FontName

ScreensaverActionMode 속성이 DRAW\_TEXT일 때, Screen Saver에 보여지는 Font를 설정합니다.

• string : Font 이름

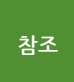

IEC-Series에 탑재된 Font가 아닌 다른 Font를 사용하고 싶은 경우에는 "홈페이지(www.hnsts.co.kr) → 자료실 → Tech Note → 20. IEC-Series에서 다양한 폰트(Fonts 폴더, 트루타입)사용 방법 안내"를 참조 하시기 바랍니다.

C# 사용법

### // 보여지는 Font를 굴림으로 설정

smartScreenSaver1.TextDraw FontName = "Gulim";

VB 사용법

smartScreenSaver1.TextDraw\_FontName = "Gulim"

### TextDraw\_FontSize T. 프로퍼티(속성)

ScreensaverActionMode 속성이 DRAW\_TEXT일 때, Screen Saver에 보여지는 Font 크기를 설정합니다.

• int : Font 크기

### C# 사용법

// 보여지는 Font 크기를 20으로 설정 smartScreenSaver1.TextDraw\_FontSize = 20;

VB 사용법

P

P

smartScreenSaver1.TextDraw\_FontSize = 20

### 프로퍼티(속성) TextDraw\_Message

ScreensaverActionMode 속성이 DRAW\_TEXT일 때, Screen Saver에 보여지는 Text를 설정합니다. • string : Text 문자열

### C# 사용법

### // 보여지는 Text를 설정

smartScreenSaver1.TextDraw\_Message = "SmartScreenSaver 테스트";

### VB 사용법

smartScreenSaver1.TextDraw\_Message = "SmartScreenSaver 테스트"

프로퍼티(속성) TextDraw\_MoveSpeedMax

ScreensaverActionMode 속성이 DRAW\_TEXT 이고 TextDraw\_MoveType 속성이 DIAGONAL\_MOVE일 때,

FTP

Smart Screen Saver

Screen Saver에 보여지는 Text가 움직이는 최대 속도를 지정합니다. • int : Text가 움직이는 최대 속도

주의 반드시 0 이상의 값이여야 하며, TextDraw\_MoveSpeedMin 속성값보다 크게 설정하시기 바랍니다.

### C# 사용법

smartScreenSaver1.TextDraw\_MoveSpeedMax = 50;

VB 사용법

smartScreenSaver1.TextDraw\_MoveSpeedMax = 50

### ☞ 프로퍼티(속성) TextDraw\_MoveSpeedMin

ScreensaverActionMode 속성이 DRAW\_TEXT 이고 TextDraw\_MoveType 속성이 DIAGONAL\_MOVE일 때, Screen Saver에 보여지는 Text가 움직이는 최소 속도를 지정합니다.

• int : Text가 움직이는 최소 속도

주의 반드시 0 이상의 값이여야 하며, TextDraw\_MoveSpeedMax 속성값보다 작게 설정하시기 바랍니다.

C# 사용법

```
smartScreenSaver1.TextDraw_MoveSpeedMin = 10;
```

VB 사용법

smartScreenSaver1.TextDraw\_MoveSpeedMin = 10

### 😭 프로퍼티(속성) TextDraw\_MoveType

ScreensaverActionMode 속성이 DRAW\_TEXT일 때, Screen Saver에 보여지는 Text의 표현 방식을 설정합니다.

• SmartScreenSaver.TEXTDRAWMOVETYPECODE.DIAGONAL\_MOVE : Text가 대각선으로 이동 (Text가 테두리에 부딪히면 튕겨져서 다시 대각선으로 이동 반복)

• SmartScreenSaver.TEXTDRAWMOVETYPECODE.FLICKER\_RANDOM : Text가 랜덤으로 나타남

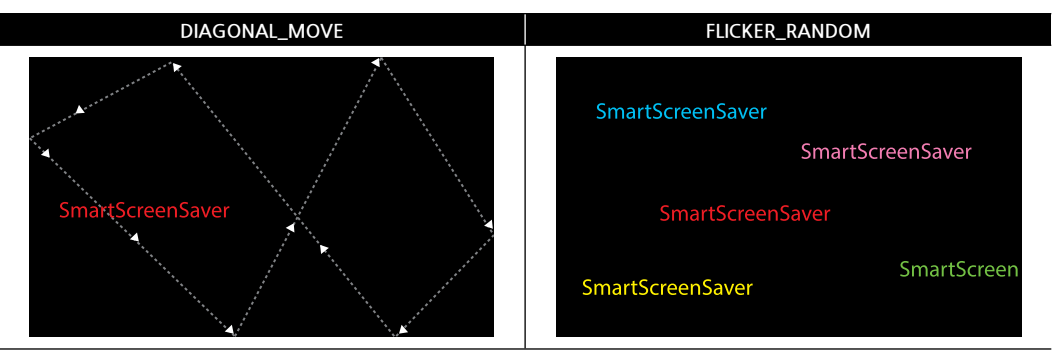

C# 사용법

smartScreenSaver1.TextDraw\_MoveType = SmartScreenSaver.TEXTDRAWMOVETYPECODE.DIAGONAL\_MOVE;

VB 사용법

smartScreenSaver1.TextDraw\_MoveType = SmartScreenSaver.TEXTDRAWMOVETYPECODE.DIAGONAL\_MOVE

### 🚰 프로퍼티(속성) TextDraw\_RefreshInterval

ScreensaverActionMode 속성이 DRAW\_TEXT일 때, Screen Saver에 보여지는 Text가 갱신되는 속도를 설정합니다. • int : Text가 갱신되는 속도 (최소값 : 1, 단위 : ms)

Server

### Smart TCP

Remote

Timer

File

Lock

Thread

FTP

Smart Screen Saver

Player

Launch

[표] TextDraw\_RefreshInterval값에 따른 TextDraw\_MoveType 속성별 출력 결과 TextDraw MoveType

| TextDraw_Refreshinterval | DIAGONAL_MOVE | FLICKER_RANDOM |  |
|--------------------------|---------------|----------------|--|
| 낮음                       | 빠르게 움직임       | 화면 출력 빈도가 높아짐  |  |
| 높음                       | 부드럽게 움직임      | 화면 출력 빈도가 낮아짐  |  |
|                          |               |                |  |

### C# 사용법

### // Text 갱신 속도를 설정

smartScreenSaver1.TextDraw\_RefreshInterval = 10;

VB 사용법

smartScreenSaver1.TextDraw\_RefreshInterval = 10

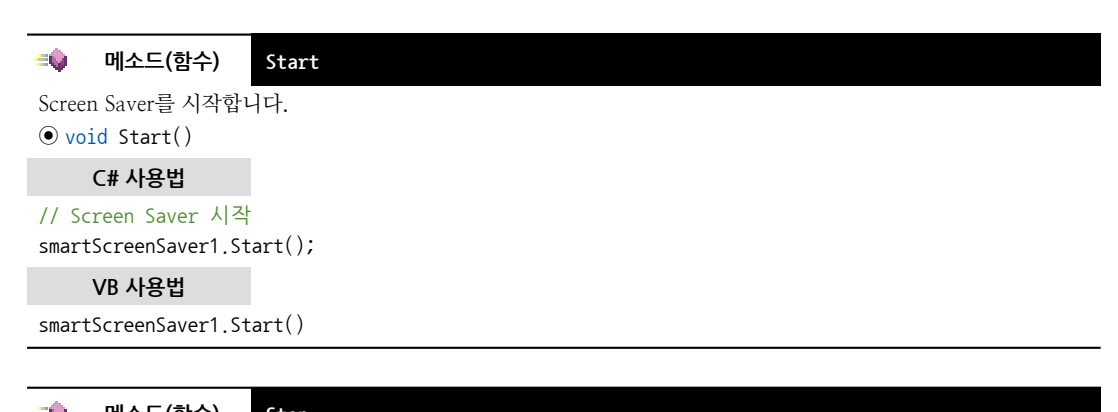

| 💷 메소드(함수)                                 | Stop                                          |
|-------------------------------------------|-----------------------------------------------|
| Screen Saver를 종료합                         | ·니다.                                          |
| • void Stop()                             |                                               |
| 주의 프로그램 종                                 | 료 시 반드시 Stop() 메소드를 호출하시기 바랍니다.               |
| C# 사용법                                    |                                               |
| // Screen Saver 종료<br>smartScreenSaver1.S | 로<br>top();                                   |
| VB 사용법                                    |                                               |
| smartScreenSaver1.S                       | top()                                         |
|                                           |                                               |
| 🐓 이벤트                                     | ONScreenSaverTimeOut                          |
| ScreenSaverTimeoutSe                      | ec 속성에서 지정한 시간이 될 때까지 터치 입력이 없으면 발생하는 이벤트입니다. |
| C# 사용법                                    |                                               |

private void smartScreenSaver1\_ONScreenSaverTimeOut(object sender, EventArgs e) { // ScreensaverActionMode 속성에 따른 처리 if (smartScreenSaver1.ScreensaverActionMode == SmartScreenSaver.SCREENSAVERACTIONCODE.EVENT\_ ONLY) { SmartMessageBox.Show( "오랫동안 터치 입력이 되지 않았습니다!! " + " " + smartScreenSaver1. IsScreensaverState.ToString()); } }

### VB 사용법 Private Sub smartScreenSaver1\_ONScreenSaverTimeOut(ByVal sender As System.Object, ByVal e As System.EventArgs) Handles smartScreenSaver1.ONScreenSaverTimeOut If smartScreenSaver1.ScreensaverActionMode = SmartScreenSaver.SCREENSAVERACTIONCODE.EVENT\_ONLY Then SmartMessageBox.Show( " 오랫동안 터치 입력이 되지 않았습니다!! " ) End If End Sub

### 3) SmartScreenSaver 예제 사용하기

SmartScreenSaver를 활용한 예제를 제공하고 있으며, 예제 파일은 다음 경로에서 다운로드하여 참고하시기 바랍니다.

```
[예제 파일 다운로드 위치]
홈페이지(www.hnsts.co.kr) → 자료실 → SmartX Framework 예제 파일 다운로드 → "SmartScreenSaver"
```

| CCC SmartScreen's |                                   |              |
|-------------------|-----------------------------------|--------------|
| 60                | 5                                 |              |
| 100 E             | 10                                |              |
| STREET CAUPLA     | atra and 20                       | <u>×</u>     |
| 100000            |                                   |              |
| £                 | Contraction of the local distance |              |
|                   |                                   |              |
|                   |                                   |              |
| East Street       |                                   | Lossen (2.1) |

SmartPlayer

Part - IX, 사용자 편의 컴포넌트

# Smart TCP

Smart Configs

Smart Remote

Smart Timer

Smart File

Smart Update

Smart Lock

Smart File Setting

Smart Thread

Smart FTP

Smart Screen Saver

> Smart Player

Smart Launch

- IEC667-Series 이상의 제품군 사용 권장
- O/S Pro 버전에서만 지원

수 있는 기능들을 제공합니다.

13. SmartPlayer

■ 동영상 코덱 AVI(MPEG-4 V2, MPEG-4 V3, wmv1, wmv2), WMV(wmv1, wmv2) 지원

**주의** IEC266-Series에서 SmartPlayer 사용 시 주의사항

IEC266-Series인 경우 CPU 성능상의 원인으로 SmartPlayer 사용을 권장하지 않으며, C++(MFC)에서만 지원됩니 다. (C#, VB.NET 지원 안 함)

SmartPlayer는 IEC-Series에서 동영상 재생을 위하여 지원되는 컴포넌트로 동영상 관련 프로그램 개발을 쉽게 처리할

중요 IEC-Series에서 지원되는 컨테이너 포맷 형식 및 코덱

IEC-Series에서 동영상을 재생하기 위해서는 아래 표에서 지원하는 컨테이너 포맷 형식 및 코텍을 확인하여 인코딩 하시기 바랍니다.

[표] IEC-Series에서 지원하는 컨테이너 포맷 형식 및 코덱 지원표

| 컨테이너<br>포맷 형식 | 비디오 코덱                    | 오디오코덱    | IEC667-Series | IEC1000-Series |   |
|---------------|---------------------------|----------|---------------|----------------|---|
|               | MPEG-1<br>MPEG-2 / MPEG-3 |          | محامعكياه     | 오디오만 나옴        |   |
|               |                           |          | 오니오빈 나눔       |                |   |
| A) //         | MPEG-4 V2                 |          |               |                |   |
| AVI           | MPEG-4 V3                 | MD2      | 기이            | اه (ح          | Ę |
|               | wmv1                      | 101F 5   | 시면            | 시면             | 2 |
|               | wmv2                      |          |               |                |   |
|               | wmv1                      | rumo vil | 지원            | 기이             |   |
|               | wmv2                      | wina vi  | (음질/영상 조금 저하) | 시원             |   |

# 1) 동영상 파일 포맷 형식 및 코덱 변경 방법

| STEP-1 Daum 팟인<br>Daum 팟인코더 실행 후 | 코더 실행하기<br>· "불리오기" 버튼을 클                                                                              | 릭하여 변경할                                    | 동영싱       | · 파일을 불러옵니다                                                                                                    |      |
|----------------------------------|----------------------------------------------------------------------------------------------------|--------------------------------------------|-----------|----------------------------------------------------------------------------------------------------|------|
|                                  | 12 Call                                                                                                |                                            | Sur Birth | AR HARM                                                                                                    |      |
|                                  | r hearthdauar                                                                                          |                                            | See.      | •• "****                                                                                                    |      |
|                                  |                                                                                                    |                                            |           | and secondition of                                                                                                    | 5    |
|                                  | MODINGA                                                                                                |                                            | -         | and so well the same                                                                                                    |      |
|                                  | wants (Rites) marts                                                                                    |                                            |           | State: Las                                                                                                    | ort. |
|                                  | CHERK                                                                                                  |                                            |           | 4112128                                                                                                    |      |
|                                  | A Provins<br>American American<br>American<br>American<br>American<br>American<br>American<br>American | aann (ar bh la).<br>Nam (ann an<br>Nam (ar |           | 1. 1     1. 1     1. 1     1. 1     1. 1     1. 1     1. 1     1. 1     1. 1     1. 1     1. 1     1. 1     1. 1     1. 1     1. 1     1. 1     1. 1     1. 1     1. 1     1. 1     1. 1     1. 1     1. 1     1. 1     1. 1     1. 1     1. 1     1. 1     1. 1     1. 1     1. 1     1. 1     1. 1     1. 1     1. 1     1. 1      1. 1      1. 1      1. 1      1. 1      1. 1      1. 1      1. 1      1. 1      1. 1      1. 1      1. 1      1. 1      1. 1      1. 1      1. 1      1. 1      1. 1      1. 1      1. 1      1. 1      1. 1      1. 1      1. 1      1. 1      1. 1      1. 1      1. 1      1. 1      1. 1      1. 1      1. 1      1. 1      1. 1      1. 1      1. 1      1. 1      1. 1      1. 1      1. 1      1. 1      1. 1      1. 1      1. 1      1. 1      1. 1      1. 1      1. 1      1. 1      1. 1      1. 1      1. 1      1. 1      1. 1      1. 1      1. 1      1. 1      1. 1      1. 1      1. 1      1. 1      1. 1      1. 1      1. 1      1. 1      1. 1      1. 1      1. 1      1. 1      1. 1      1. 1      1. 1      1. 1      1. 1      1. 1      1. 1      1. 1      1. 1      1. 1      1. 1      1. 1      1. 1      1. 1      1. 1      1. 1      1. 1      1. 1      1. 1      1. 1      1. 1      1. 1      1. 1      1. 1      1. 1      1. 1      1. 1      1. 1      1. 1      1. 1      1. 1      1. 1      1. 1      1. 1      1. 1      1. 1      1. 1      1. 1      1. 1      1. 1      1. 1      1. 1      1. 1      1. 1      1. 1      1. 1      1. 1      1. 1      1. 1      1. 1      1. 1      1. 1      1. 1      1. 1      1. 1      1. 1      1. 1      1. 1      1. 1      1. 1      1. 1      1. 1      1. 1      1. 1      1. 1      1. 1      1. 1      1. 1      1. 1      1. 1      1. 1      1. 1      1. 1      1. 1      1. 1      1. 1      1. 1      1. 1      1. 1      1. 1      1. 1      1. 1      1. 1      1. 1      1. 1      1. 1      1. 1      1. 1      1. 1      1. 1      1. 1      1. 1      1. 1      1. 1      1. 1      1. 1      1. 1      1. 1      1. 1      1. 1      1. 1      1. 1      1. 1      1. 1 |      |
|                                  |                                                                                                    |                                            | (main)    | Calm                                                                                                    | 61   |

STEP-2 코덱 설정하기

1. "PC 저장용" 탭을 선택해 출력 형식을 설정합니다.

화면 크기, 영상 화질, 파일 형식을 아래의 권장 내용을 참고하여 선택합니다.
 비디오 코텍과 오디오 코텍을 설정하기 위해 세부 설정 버튼을 클릭합니다.

2. PC/PMP용 라디오 버튼을 선택합니다.

| 5. "인코딩" - "코덱 설정"의 비디오 코덱과 오디오 코덕 | 켹을 아래의 권장 내용을 참고하여 선택합니다. |
|------------------------------------|---------------------------|
| 6. 인코딩 설정이 완료되면 "확인" 버튼을 클릭하여 세녁   | 부 설정창을 닫습니다.              |
|                                    |                           |
|                                    |                           |

### 권장 인코딩 옵션 설정 시 권장사항

1. 화면 크기는 영상의 크기가 클수록 영상 실행 속도가 저하될 수 있으므로 가급적 1024\*768 이내의 화면 크 기를 권장합니다.

2. 세부 설정의 "코텍 설정"에서 설정 시 IEC-Series 제품별 권장하는 속성값이 있습니다. 아래 표를 확인하여 설정하시기 바랍니다.

### [표] 인코딩 코덱 설정 권장 속성표

| 제품               | 비디오 코덱                                                       | 압축 방식     | 비트<br>레이트 | 키프레임<br>간격 | 프레임<br>(fps) | 리사이즈<br>필터 | 오디오<br>코덱                  |
|------------------|--------------------------------------------------------------|-----------|-----------|------------|--------------|------------|----------------------------|
| IEC266 - Series  | Series IEC266-Series는 CPU 성능상 영상 및 음성화질이 저하되어 사용을 권장하지 않습니다. |           |           |            |              |            |                            |
| IEC667 - Series  | WMV7                                                         | 1PASS-CBR | 1000      | 3          | 10           | BICUBIC    | MPEG Audio<br>Layer 3(CBR) |
| IEC1000 - Series | WMV7                                                         | 1PASS-CBR | 3000      | 3          | 30           | BICUBIC    | MPEG Audio<br>Layer 3(CBR) |

### 참고 비트 레이트, 프레임에 따른 CPU 및 파일 크기 비교

원본 영상이 800X480 크기에 비트 레이트 2600, 프레임(fps) 24, 용량 7.3MB라면 비트 레이트, 프레임 설정에 따라 파일 용량과 영상 재생 시 CPU 사용률 및 선명 정도, 끊김이 달라집니다. 비트 레이트가 낮은 경우 파일 용 량이 작고 영상은 비선명하며 높은 경우에는 파일 용량이 커지고 영상은 선명합니다. 프레임이 낮은 경우 CPU 사용률이 적고 재생 시 조금씩 끊기며 높은 경우에는 CPU 사용률이 커지고 안 끊기며 정상적으로 재생됩니다.

### [표] 비트 레이트, 프레임에 따른 CPU 및 파일 크기 비교표

| 비트        | 프레임         | 파일 용량 |         | 영상 재생 시 |          |
|-----------|-------------|-------|---------|---------|----------|
| 레이트       | (fps)       | (MB)  | CPU 사용률 | 선명한 정도  | 끊김 현상    |
| 낮음        | 낮음(Ex : 5)  | 0.6   | 10~15%  | 비선명     | 조금씩 끊김   |
| (Ex:100)  | 높음(Ex : 60) | 1     | 50~60%  | 비선명     | 안 끊김(정상) |
| 높음        | 낮음(Ex : 5)  | 3     | 15~20%  | 선명      | 조금씩 끊김   |
| (Ex:1000) | 높음(Ex : 60) | 8     | 50~60%  | 선명      | 많이 끊김    |
|           |             |       |         |         |          |
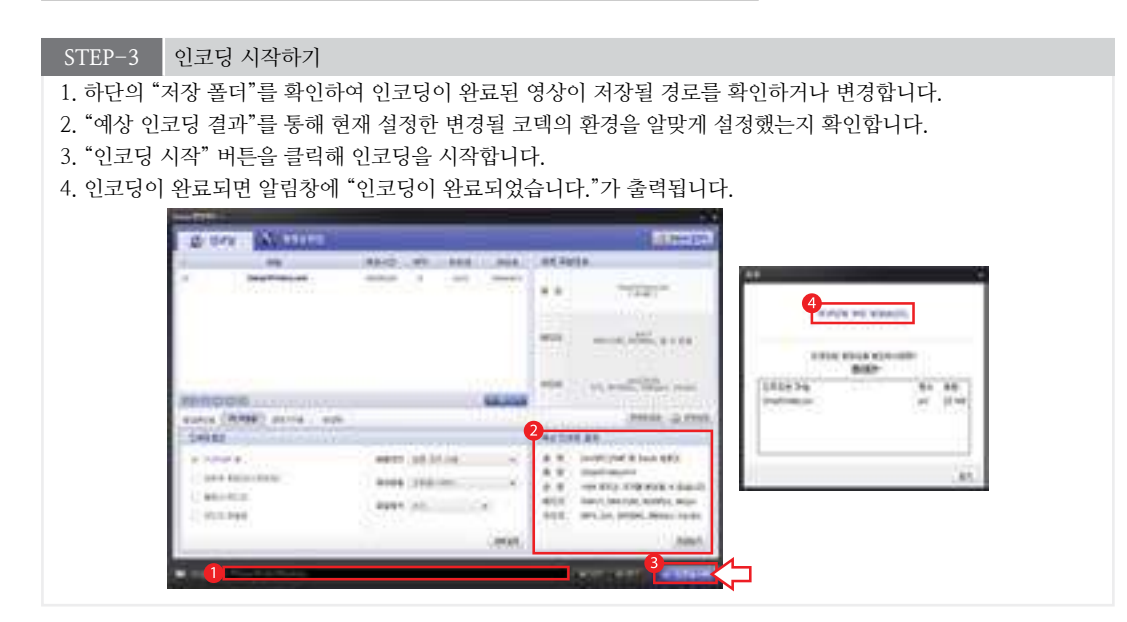

# 2) 프로그래밍 적용 가이드

| STEP-1 동영상 파일 선택 및 Open하기                                                                                                    |
|----------------------------------------------------------------------------------------------------|
| SmartPlayer가 사용되기 전 Initialization() 메소드를 호출하여 초기화를 해준 후 Open() 메소드를 호출해 재생할 동<br>영상 파일의 경로와 동영상 화면크기를 설정하여 동영상 파일을 Open합니다. (단, iWidth, iHeight 값을 0으로 설정<br>할 경우 화면의 크기는 SmartPlayer 컨트롤의 크기로 재생됩니다.) |
| ※ 자세한 내용은 "Initialization(), Open() 메소드"를 참고하시기 바랍니다.                                                                                                    |
| smartPlayer1.Initialization(); // SmartPlayer가 사용되기 전 초기화<br>smartPlayer1.Open("SD Card₩₩Test1.exe", 0, 0); // 동영상 파일 Open 처리                                                                           |
|                                                                                                    |
| STEP-2 동영상 파일 Play, Pause, Stop하기                                                                                                    |
| Play(), Pause(), Stop() 메소드를 호출하여 Open된 동영상 파일을 시작, 일시 정지, 종료를 합니다.                                                                                                    |
| ※ 자세한 내용은 "Play(), Pause(), Stop() 메소드"를 참고하시기 바랍니다.                                                                                                    |
| // 동영상 파일 재생, 일시 정지, 종료<br>smartPlayer1.Play(); smartPlayer1.Pause(); smartPlayer1.Stop();                                                                                                    |
|                                                                                                    |
| STEP=3 동영상 파일의 소리 실성하기                                                                                                    |
| Volume() 메소드를 호출하여 동영상 파일의 소리를 설정합니다.                                                                                                    |
| ※ 자세한 내용은 "Volume() 메소드"를 참고하시기 바랍니다.                                                                                                    |

smartPlayer1.Volume += 1000; // 소리 크기 증가 smartPlayer1.Volume -= 1000; // 소리 크기 감소

#### STEP-4 SmartPlayer 종료하기

SmartPlayer 프로그램을 종료할 경우 폼 클로징에서 Stop() 메소드 호출 후 Release() 메소드를 호출하여 프로그램 종료 시 메모리에 SmartPlayer 프로세스가 남아있는 것을 방지합니다.

※ 자세한 내용은 "Stop(), Release() 메소드"를 참고하시기 바랍니다.

사용자 편의

Smart TCPMulti Server

> Smart TCP Client

Smart Configs

Smart Remote

> Smart Timer

Smart File

Smart Update

Smart Lock

Smart File Setting

Smart Thread

Smart FTP

Smart Screen Saver

> Smart Player

SmartX Framework 프로그래밍 가이드

```
private void Form1_Closing(object sender, CancelEventArgs e) {
    smartPlayer1.Stop(); // Open된 동영상 파일을 Stop
    smartPlayer1.Release(); // SmartPlayer 프로세스를 완전히 제거
}
```

# 3) SmartPlayer 인터페이스 설명

| SmartPlayer Component Interface |                          |                    |  |  |  |
|---------------------------------|--------------------------|--------------------|--|--|--|
| 😭 속성                            |                          |                    |  |  |  |
| CurrentPosition : uint          | IsComplete : bool        | MaxPosition : uint |  |  |  |
| Volume : int                    |                          |                    |  |  |  |
| = 이 메소드                         |                          |                    |  |  |  |
| Initialization() : void         | Open() : bool (+1개 오버로드) | Pause() : bool     |  |  |  |
| Play():bool                     | Release(): void          | Stop() : bool      |  |  |  |
| ViewFullSize(bool bMode) : void |                          |                    |  |  |  |

#### 프로퍼티(속성) CurrentPosition

현재 재생 중인 동영상의 재생 시점을 설정하거나 읽습니다.

• uint : 동영상 재생 시점 (단위 : 초)

#### C# 사용법

smartPlayer1.CurrentPosition = 30; // 현재 Play 재생 시점을 30초로 설정

#### VB 사용법

```
smartPlayer1.CurrentPosition = 30
```

#### 😭 프로퍼티(속성) IsComplete

현재 재생 중인 동영상의 재생 완료 여부를 설정합니다.

```
• bool : 동영상의 재생 완료 여부
```

```
- true : 재생 완료
```

```
- false : 재생 중
```

#### C# 사용법

```
if (smartPlayer1.IsComplete == true)
{
    labMsg.Text = "완료!!!";
}
else
{
    labMsg.Text = "재생 중...";
}
VB 사용법
If smartPlayer1.IsComplete = True Then
    labMsg.Text = "완료!!!"
```

```
IabMsg.lext = "완료!!!"
Else
labMsg.Text = "재생 중..."
End If
```

Server

#### 🚰 프로퍼티(속성) MaxPosition

현재 Open되어 있는 동영상 파일의 총 재생 시간을 가져옵니다. • uint : 동영상의 총 재생 시간 (단위 : 초)

#### C# 사용법

// 현재 Open되어 있는 동영상 파일의 재생 시간 표시 labMsg.Text = ((int)(smartPlayer1.MaxPosition / 60)).ToString("00") + ":" + ((int)(smartPlayer1.MaxPosition % 60)).ToString("00");

#### VB 사용법

labMsg.Text = (CInt(smartPlayer1.MaxPosition / 60)).ToString( "00 ") + ": " + (CInt(smartPlayer1.MaxPosition Mod 60)).ToString( "00 ")

프로퍼티(속성) Vo

성) Volume

현재 재생 중인 동영상의 소리 크기를 설정하거나 가져옵니다. • int : 동영상의 소리 크기 (최대값 : 10000)

#### C# 사용법

P

**=**@

smartPlayer1.Volume = 1000;

#### VB 사용법

smartPlayer1.Volume = 1000

#### 메소드(함수) Initialization

SmartPlayer가 사용되기 전에 폼 로드에서 호출하여 초기화합니다.

중요 최초 1회 실행되어야 합니다.

#### • void Initialization()

#### C# 사용법

```
private void Form1_Load(object sender, EventArgs e)
```

```
smartPlayer1.Initialization(); // SmartPlayer가 사용되기 전 초기화
```

}

{

#### VB 사용법

```
Private Sub Form1_Load(ByVal sender As System.Object, ByVal e As System.EventArgs) Handles
MyBase.Load
smartPlayer1.Initialization()
```

End Sub

=Q)

#### 메소드(함수) Open

재생할 동영상 파일의 경로와 동영상의 크기를 설정합니다. bool Open(string strFilePathName)
bool Open(string strFilePathName, int iWidth, int iHeight)
[인자]
strFilePathName : 재생할 동영상 파일의 경로와 파일명을 설정

- int iWidth : 화면에 보여질 동영상의 폭 설정
- int iHeight : 화면에 보여질 동영상의 높이 설정

TCP Client

> Smart Configs

Smart Remote

Smart Timer

Smart File

Smart Update

Smart Lock

Smart File

Smart Thread

Smart FTP

Smart Screen Saver

> Smart Player

#### 주의 iWidth, iHeight 설정 시 주의사항

동영상 파일을 Open하면서 재생할 화면의 크기를 설정하며, 재생 중에는 화면의 크기를 변경할 수 없습니다. (단, 전체 화면 기능은 사용 가능합니다.) 만약 iWidth, iHeight 값을 0으로 설정할 경우 화면의 크기는 SmartPlayer 컨 트롤의 크기로 재생됩니다.

#### [리턴값]

- bool : 동영상 파일의 Open 여부
  - true : Open 성공
  - false : Open 실패

#### C# 사용법

```
OpenFileDialog openDlg = new OpenFileDialog();
if (openDlg.ShowDialog() == DialogResult.OK)
{
    // 선택된 동영상 파일을 Open 처리, SmartPlayer 컨트롤과 같은 크기로 재생됨
    smartPlayer1.Open(openDlg.FileName, 0, 0);
}
VB 사용법
Dim openDlg As OpenFileDialog = New OpenFileDialog()
If (openDlg.ShowDialog() = DialogResult.OK) Then
    smartPlayer1.Open(openDlg.FileName, 0, 0)
```

#### End If

#### 🐳 메소드(함수) Pause, Play, Stop

```
    Pause(): 현재 재생 중인 동영상을 일시 정지합니다. 다시 재생하려면 Play() 메소드를 호출합니다.
    Play(): 현재 재생 중인 동영상 파일을 재생합니다.
    Stop(): 현재 재생 중인 동영상을 종료합니다.
    bool Play()
    bool Play()
    void Stop()
    [리턴값]
    bool: 동영상 파일의 Pause, Play, Stop 성공 여부
    true: 성공
    false: 실패
```

```
smartPlayer1.Pause();
smartPlayer1.Play();
smartPlayer1.Stop();
```

# VB 사용법

smartPlayer1.Pause()
smartPlayer1.Play()
smartPlayer1.Stop()

#### =📦 메소드(함수)

Release

```
동영상 처리 관련 리소스를 모두 해제합니다. Stop() 메소드 호출 이후 프로그램 종료 시 메모리에 SmartPlayer 프로
세스가 남아있는 것을 방지하는 기능입니다.

    void Release()
```

Server

Smart

C#사용법
private void Form1\_Closing(object sender, CancelEventArgs e)
{
 smartPlayer1.Stop();
 smartPlayer1.Release();
}
VB 사용법

```
Private Sub Form1_Closing(ByVal sender As System.Object, ByVal e As System.Component
Model.CancelEventArgs) Handles MyBase.Closing
smartPlayer1.Stop()
smartPlayer1.Release()
```

End Sub

**=0**.

# 메소드(함수) ViewFullSize

재생 중 화면의 크기를 전체 화면으로 변경할 수 있는 기능으로 영상 비율에 따라서 상단과 하단이 검정색으로 표시 될 수 있습니다.

• void ViewFullSize(bool bMode)

#### [인자]

- bool bMode : 전체 화면 표시 여부
- true : 전체 화면으로 표시 / false : 이전 화면 크기로 표시

#### C# 사용법

smartPlayer1.ViewFullSize(true); // 전체 화면 모드

VB 사용법

smartPlayer1.ViewFullSize(True)

# 4) SmartPlayer 예제 사용하기

SmartPlayer를 활용한 예제를 제공하고 있으며, 예제 파일은 다음 경로에서 다운로드하여 참고하시기 바랍니다.

# **[에제 파일 다운로드 위치]** 홈페이지(www.hnsts.co.kr) → 자료실 → SmartX Framework 예제 파일 다운로드 → "SmartPlayer"

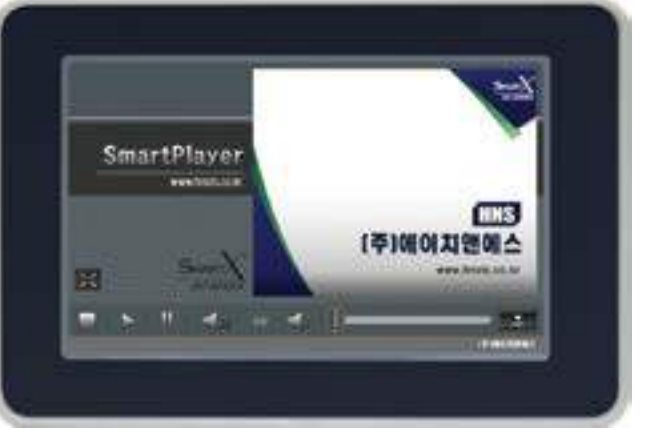

Remote

Smart Timer

Smart File

> Smart Update

Smart Lock

Smart File Setting

Smart Thread

Smart FTP

Smart Screen Saver

> Smart Player

# 14. SmartLaunch

SmartLaunch는 바탕화면에 사용할 프로그램의 바로가기를 만들고 재부팅해도 바로가기가 제거되지 않도록 해주는 컴 포넌트가 아닌 프로그램입니다. 이 프로그램은 IEC667/1000-Series에서 사용 가능합니다.

- 바탕화면에 사용할 프로그램 바로가기 생성 지원
- 제품 재부팅 후에도 바로가기 유지
- Flash Disk₩Run₩Run1 폴더를 이용한 RunTime 모드 지원

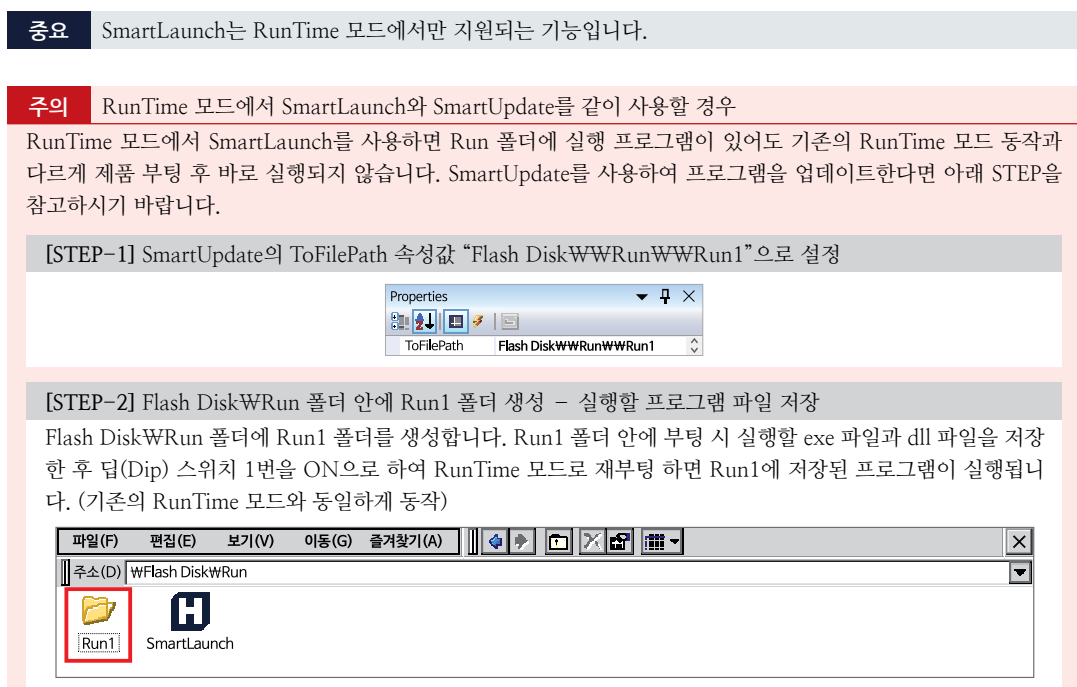

※ SmartLaunch를 사용할 경우 Run 폴더는 Flash Disk₩Run 폴더에서 Flash Disk₩Run₩Run1으로 변경됩니다.

# 1) 바로가기 생성 및 등록하기

SmartLaunch를 사용하기 앞서 "SmartLaunch 프로그램"을 다운로드합니다.

다운로드 경로 ▶ 자사홈페이지 → 자료실 → SmartX Framework 관련 → "SmartLaunch 프로그램"

[STEP-1] Flash Disk에 Run 폴더 생성 - SmartLaunch.exe 파일 저장

제품의 Flash Disk에 Run 폴더를 생성한 뒤 Run 폴더 안에 다운로드한 SmartLaunch를 넣어줍니다.

| 파일(F)                 | 편집(E)                 | 보기(V)    | 이동(G)  | 즐겨찾기(A)                          | × |  |
|-----------------------|-----------------------|----------|--------|----------------------------------|---|--|
| 주소(D)                 | 주소(D) ₩Flash Disk₩Run |          |        |                                  |   |  |
| <b>G</b><br>SmartLaur | nch                   |          |        |                                  |   |  |
| 중요                    | 반드시 S                 | SmartLau | nch 프로 | .그램은 FlashDisk₩Run 폴더에 저장해야 합니다. |   |  |

#### [STEP-2] 제품의 딥(Dip) 스위치 1번 ON 설정 - 제품 재부팅

제품의 딥(Dip) 스위치 1번을 ON으로 설정 후 제품을 재부팅하면 바탕화면에 SmartLaunch 바로가기가 생성됩니 다.

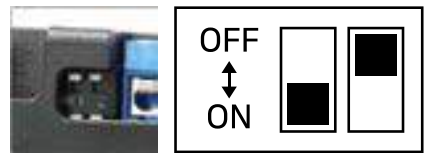

참조 됩(Dip) 스위치 관련하여 자세한 내용은 "홈페이지(www.hnsts.co.kr) → 자료실 → 제품관련 → IEC-Series 제품 매뉴얼 → 동작 모드 관련"을 참조하시기 바랍니다.

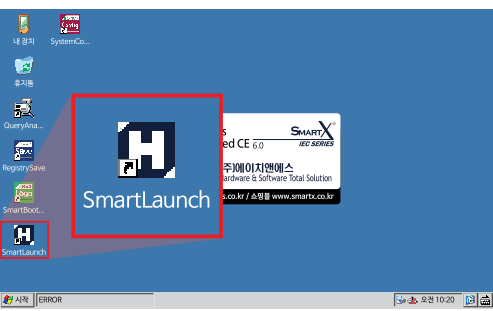

[STEP-3] SmartLauch 실행 → [File Select] 클릭 → 바로가기 생성할 프로그램 선택 → [OK] 클릭 SmartLaunch를 실행 후 "File Select" 버튼을 클릭합니다. 바로가기 생성할 프로그램 파일을 선택 후 "OK" 버튼을 클릭하여 경로를 설정합니다.

참고 외부저장장치(SD Card, USB)에 저장된 프로그램도 바로가기 생성이 가능합니다.

|                                                                          | SmartLaunch Ver-1.0                       | ×                                             |
|--------------------------------------------------------------------------|-------------------------------------------|-----------------------------------------------|
| 1기 🖸 💣 🧱 🛙                                                               |                                           | OK X File Select                              |
| ♥ 네크워크<br>중용 프로그램 데이터<br>♥ Flash Disk<br>My Documents<br>♥ Program Files | 🥌 SD Card<br>🗁 Temp<br>🗁 Windows<br>🚰 제어판 | teboot<br>2 <sup>1) 방을</sup> www.smartx.co.kr |
| 이름(N): .exe                                                              | 형식(T): Executabel Files (*.exe            | e) 🔽                                          |

주의 바로가기 대상 프로그램 파일은 미리 준비되어 있어야 합니다.

[STEP-4] [Create Shortcut] 클릭 → [OK] 클릭

"Create Shortcut" 버튼을 클릭 후 "OK" 버튼을 클릭하면 Flash Disk에 SHORTCUT 폴더가 생성되어 선택한 프로 그램 파일과 SmartLaunch의 바로가기가 SHORTCUT 폴더 안에 생성됩니다.

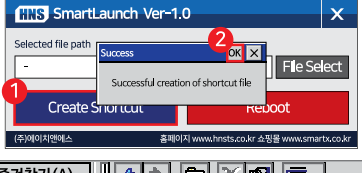

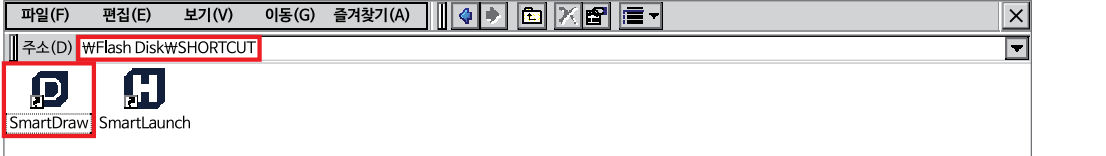

Smart TCPMult Server

사용자 편의

Smart TCP Client

Smart Configs

Smart Remote

Smart Timer

Smart File

Smart Update

Smart Lock

Smart File Setting

Smart Thread

> Smart FTP

Smart Screen Saver

Smart Player

| 파일(F) 편집(E) 보기(V) 이동(G) 즐겨찾기(A) 🛛 🕼 🖉 🛅 🗡 🛅 🗐 |               | ×             |
|-----------------------------------------------|---------------|---------------|
| 열기(0)<br>IN THE DISKWSHORTCUT                 |               | Ē             |
|                                               |               |               |
| 이름바꾸기(M) tlaunch                              |               |               |
| <u>속성(R)</u>                                  |               |               |
| 보내기(T)                                        |               |               |
| 닫기(C)                                         |               |               |
|                                               |               |               |
| 응용 프로그램 오류 🗙                                  |               |               |
| ↓ SmartDraw.lnk'을(를) 영구적으로 삭제하시겠습니까?          |               |               |
|                                               |               |               |
| 에(ヤ) 아니요(Ŋ)                                   |               |               |
|                                               |               |               |
|                                               |               |               |
|                                               |               |               |
|                                               |               |               |
|                                               |               |               |
|                                               |               |               |
| 🔊 시작 🕞 SHOPTO IT 사례화이                         | 🔜 🐙 9 전 10:20 | 1a            |
|                                               |               | <u> (1977</u> |

(Y)" 버튼을 클릭하여 바로가기를 삭제합니다.

[STEP-2] [파일(F)] 탭 클릭 → [삭제(D)] → [예(Y)] 버튼 클릭 삭제할 프로그램(바로가기)를 선택한 상태로 "파일(F)" 탭 클릭 후 "삭제(D)"를 클릭합니다. 삭제 확인창이 뜨면 "예

| K | 품의 Fla               | sh Disk°    | N SHOR                | TCUT 🗄 | 들더에서 식  | 삭제할 프로그램(바로가기)을 선택합니다. |   |
|---|----------------------|-------------|-----------------------|--------|---------|------------------------|---|
|   | 파일(F)                | 편집(E)       | 보기(V)                 | 이동(G)  | 즐겨찿기(A) |                        | × |
|   | 주소(D) <mark>+</mark> | ¥Flash Disk | ₩SHORTCU <sup>-</sup> | Г      |         |                        |   |
|   | SmartDraw            | SmartLau    | nch                   |        |         |                        |   |

[STEP-1] Flash Disk의 SHORTCUT 폴더에서 삭제할 프로그램(바로가기) 선택 제품의 Flash Disk에 SHORTCUT 폴더에서 삭제할 프로그램(바로가기)을 서택한니다

# 2) 바로가기 삭제하기

**주의** 딥(Dip) 스위치 1번을 ON으로 하여 사용하는 경우에만 바탕화면에 바로가기가 생성됩니다.

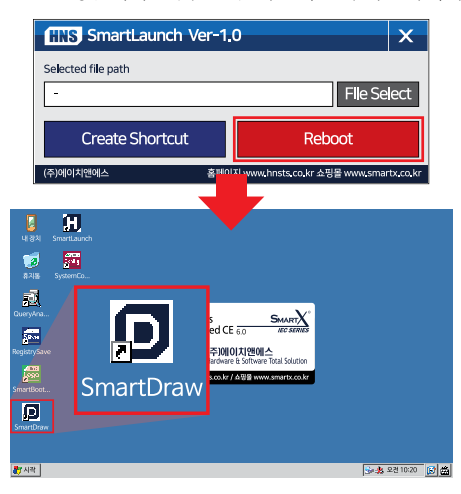

[STEP-5] [Reboot] 클릭 → 바탕화면 확인 "Reboot" 버튼을 클릭하여 재부팅을 진행합니다. 재부팅 후 바탕화면에 바로가기가 생성됩니다.

# [Memo]

# 홈페이지 : www.hnsts.co.kr / 쇼핑몰(제품 구매) : www.hnsstore.co.kr

| 부서안내         | 연락처                 | 직통 전화         | 이메일               |
|--------------|---------------------|---------------|-------------------|
| 제품 구매 및 견적문의 | 02-6402-8001(내선 1번) | 070-7094-5770 | sales@hnsts.co.kr |
| 하드웨어 기술문의    | 02-6402-8001(내선 2번) | 070-7094-5001 | hns@hnsts.co.kr   |
| 소프트웨어 기술문의   | 02-6402-8001(내선 3번) | 070-7094-5002 | app@smartx.co.kr  |
| 제품서비스 기술문의   | 02-6402-8001(내선 4번) | 070-7094-5003 | tech@smartx.co.kr |

㈜에이치앤에스 서울특별시 금천구 가산디지털1로 181, 1505호(가산 W센터) 대표전화 : 02-6402-8001 / 팩스 : 02-6442-9775

본 내용의 저작권은 (주)에이치앤에스가 가지고 있습니다. 제품 및 자세한 문의 사항은 아래의 연락처로 연락 및 메일 문의주시기 바랍니다. 감사합니다.

1쇄 : 2020년 6월 30일 2쇄 : 2021년 1월 15일

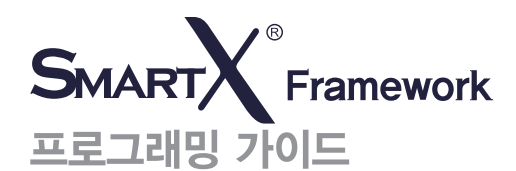